# DIGITAL PRINTER **Starprint 8000** (K-77) SERVICE MANUAL

Version G.0

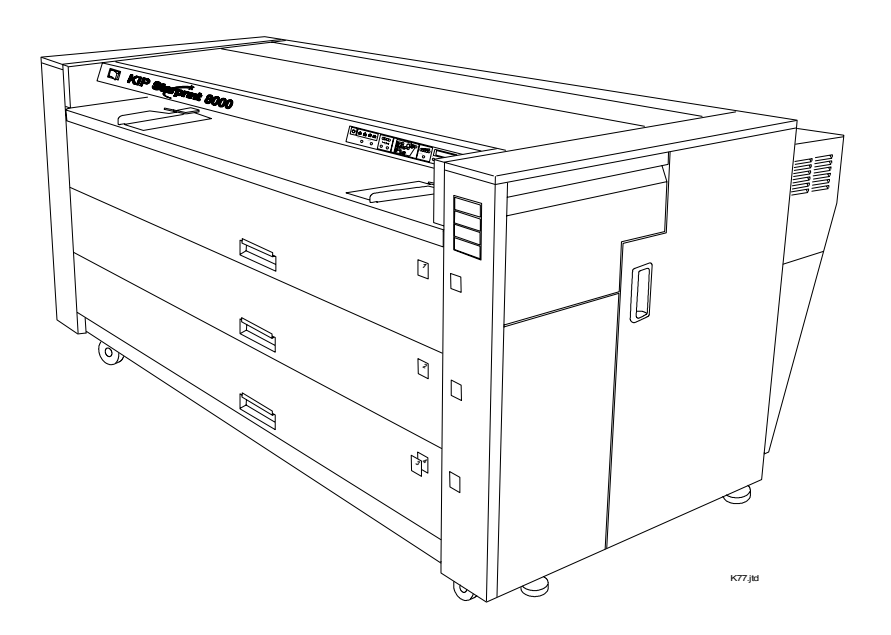

This service manual contains the basic information required for carrying out field service to support the product quality and functions of the Starprint 8000.

| Chapter 1 Introduction             | : Features, specifications                                                                            |
|------------------------------------|----------------------------------------------------------------------------------------------------|
| Chapter 2 Installation             | : Installation place and procedure/Unpacking                                                          |
| Chapter 3 Copy Process             | : Brief explanation of image formation and copy processes                                             |
| Chapter 4 Electrical Systems       | : Basic principles of electrical system and operation                                                 |
| Chapter 5 Mechanical Systems       | : Mechanical structure, disassembly, assembly, and adjustment methods                                 |
| Chapter 6 Maintenance/Checking     | : Periodic replacement parts table, consumables durability<br>yardstick table, periodic service table |
| Chapter 7 Troubleshooting          | : Procedures and handling against malfunctions and image<br>quality                                   |
| Chapter 8 Service Mode & User Mode |                                                                                                    |
| Chapter 9 Appendices               | : Overall timing chart, overall circuit diagram, printed circuit diagram, etc.                        |

Some of the information contained in this manual may be changed by product upgrades etc. Such information will be communicated as engineering notices as necessary. Read this service manual and any engineering notices carefully. A deep and correct understanding of this machine is the only way to develop the skills for maintaining the product quality and functions of this product for a long period of time and the applied capacity for finding the causes of breakdowns.

## Chapter 1

### Introduction

| 1.1  | Features                | Page<br>1- 1 |
|------|-------------------------|--------------|
| 1.2  | Specifications          | 1- 2         |
| 1.3  | Appearance              | 1- 4         |
| 1.3. | 1 Front view            | 1-4          |
| 1.3. | 2 Right side view       | 1- 5         |
| 1.3. | 3 Rear view             | 1-6          |
| 1.3. | 4 Operation Panel       | 1- 8         |
| 1.3. | 5 Media Indicators      | 1-10         |
| 1.3. | 6 "in use" Indicators   | 1-11         |
| 1.4  | Optional Configurations | 1-13         |

## 1.1 Features

#### (1) New Contact Development Technology with non-magnetic mono-component toner

 Benefits you will obtain are:
 Superior image quality
 High definition line, distinctive greyscale and consistent solid black can be produced.

 100% toner efficiency
 No toner is wasted. Neither cleaning mechanism nor waste toner receptacle is needed. It is environmentally friendly and also can reduce the running cost.

#### (2) Superior printing productivity

Print speed is 240mm / second (11 A0 prints / minute). It is enough processible a large volume of print/copy.

#### (3) Long parts life and low frequency of service maintenance

Mortal parts such as Photoconductive Drum or Image Corona Wire, which are key parts to gain a nice image, are durable for very long term use. You will continuously gain a nice image for a long term without maintenance as the printer is provided with self-cleaning functions.

#### (4) Pre-calibrated LED Head

All LED pixels are individually calibrated in advance to produce the best image.

#### (5) Image Smoothing Technology

Printed diagonal and curved lines look smoother because of the optimization by the Image Smoothing Technology.

(6) Replacement of media and Toner Cartridge without interrupting print production It is possible to replace the roll media or the Toner Cartridge without interrupting the continuous print operation.

#### (7) Long print

The maximum print length guaranteed is 6 meters (plain paper) but it is possible to print up to 24 meters optionally. (Quality of print is not guaranteed.)

## 1.2 Specifications

| Subject              | Specification                                                                              |
|----------------------|--------------------------------------------------------------------------------------------|
| Model                | KipStar8000 / StarPrint8000                                                                |
| Туре                 | Console                                                                                    |
| Printing method      | LED Array Electro Photography                                                              |
| Photoconductor       | Organic Photoconductive Drum                                                               |
| Print speed          | 240mm / second (11 A0 prints / minute)                                                     |
| Exposure method      | LED Print Head                                                                             |
| Resolution           | 400dpi x 400dpi                                                                            |
| Print width          | Maximum : 914mm (36 inches)                                                                |
|                      | Minimum : 297mm (11 inches)                                                                |
| Print length         | Maximum : Plain paper                                                                      |
|                      | Tracing paper A0                                                                           |
|                      | Film A0                                                                                    |
|                      | Minimum : 210mm                                                                            |
|                      |                                                                                            |
|                      | NOTE : If the print is longer than 6m. KIP does not guarantee image                        |
|                      | quality or the reliability of media feeding system.                                        |
| Warm up time         | Shorter than 6 minutes                                                                     |
|                      | (At 23 degrees centigrade, 60% RH and 230V)                                                |
| First print time     | Shorter than 12.5 seconds (A0)                                                             |
| Fusing method        | Heat roller fusing                                                                         |
| Development          | Contact type mono component non-magnetic development system                                |
| Development          | (Initial toner is unnecessary. One toner cartridge contains 500g.)                         |
| Charging method      | Corona                                                                                     |
| Media feeding method | Automatic (A Poll Decks) and manual (50 cut sheets canacity)                               |
| Transfor mothod      | Corona                                                                                     |
| Separation method    | Corona and LED                                                                             |
|                      | Colona allo LED $220$ to $240V/(100)$ to $100/(100)$ 16A and 50/6011z in LLS A, and Europe |
|                      | 220 to 240V (+0% to -10%), ToA and 50/60H2 in 0.5.A. and Europe                            |
| Interface            | KIP Interface 8 (2 channels)                                                               |
| Maximum power        | When 230V, 50/60Hz and Denumidity Heater is ON                                             |
| consumption          | Stand by 0.63 Kwh                                                                          |
|                      | Printing 2.45 Kwn                                                                          |
| A ()                 | Warm up                                                                                    |
| Acoustic noise       | Less than 70db (Printing)                                                                  |
|                      | NOTE : Impact noise such as cutting sound is excluded.                                     |
|                      | Less than 55db (Stand by)                                                                  |
| Ozone                | Less than 0.05ppm (Average of 8 hours)                                                     |
| Dimensions           | 1360mm (Width) x 980mm (Depth) x 885mm (Height)                                            |
| Weight               | About 400kg                                                                                |
| Media                | Specified media                                                                            |
|                      | Plain paper SHN                                                                            |
|                      | Tracing paper KMS-75                                                                       |
|                      | Film                                                                                       |
|                      |                                                                                            |
|                      | (Available types)                                                                          |
|                      | Plain paper                                                                                |
|                      | Tracing paper 70 to 90g/m <sup>2</sup>                                                     |
|                      | Film ————————————————————————————————————                                                  |

| Subject                             | Specification |                                                                                                    |
|-------------------------------------|---------------|----------------------------------------------------------------------------------------------------|
| Environmental condition             | Temperature   | 10 to 32.5 degrees centigrade<br>20 to 80% RH                                                                                                    |
| Storage condition of<br>consumables | Print media   | Wrap the media surely to shut out the humidity.<br>Keep the toner cartridge away from the direct<br>sunlight, and store it in the condition of 0 to 35 °C<br>and 10 to 85% RH. |

## 

These specifications may be changed without notice.

## 1.3 Appearance

#### 1.3.1 Front view

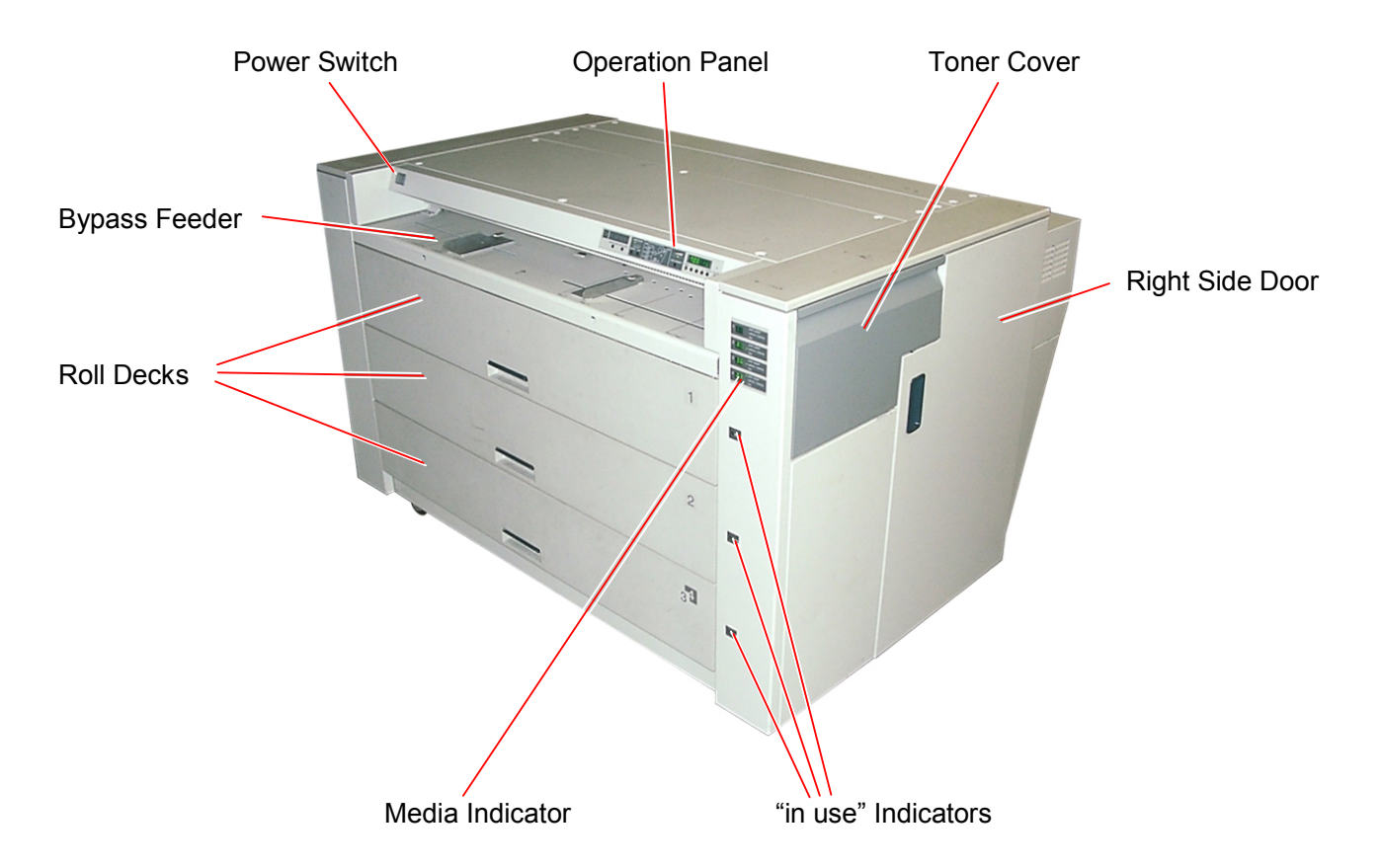

| Name of part        | Function                                                                 |
|---------------------|--------------------------------------------------------------------------|
| Power Switch        | The printer is turned on and off.                                        |
| Bypass Feeder       | Cut sheet media can be set here and fed into.                            |
|                     | It is possible to set 50 sheets in maximum if the media is A2 (594mm)    |
|                     | or narrower. (24" or narrower)                                           |
| Operation Panel     | It informs you of printer's status, error, mis-feed location and so on.  |
| Roll Decks          | There are 4 Roll Decks (Drawers are 3 but Roll Spools are 4.).           |
|                     | Each Roll Deck holds one roll of media.                                  |
|                     | Roll Deck 1 : (Top drawer)                                               |
|                     | Roll Deck 2 : (Middle drawer)                                            |
|                     | Roll Deck 3 : (Front side of bottom drawer)                              |
|                     | Roll Deck 4 : (Rear side of bottom drawer)                               |
| Media Indicator     | It informs you of the size and the material of roll media loaded on each |
|                     | Roll Deck.                                                               |
| Toner Cover         | Open the Toner Cover and access the Toner Supplying Mechanism            |
|                     | when you replace the Toner Cartridge.                                    |
| Right Side Door     | When a mis-feed of media occurs inside of the machine, open the Right    |
|                     | Side Door and remove the mis-fed media.                                  |
| "in use" Indicators | These indicators let you know which drawer must not be opened during     |
|                     | print.                                                                   |

#### 1.3.2 Right side view

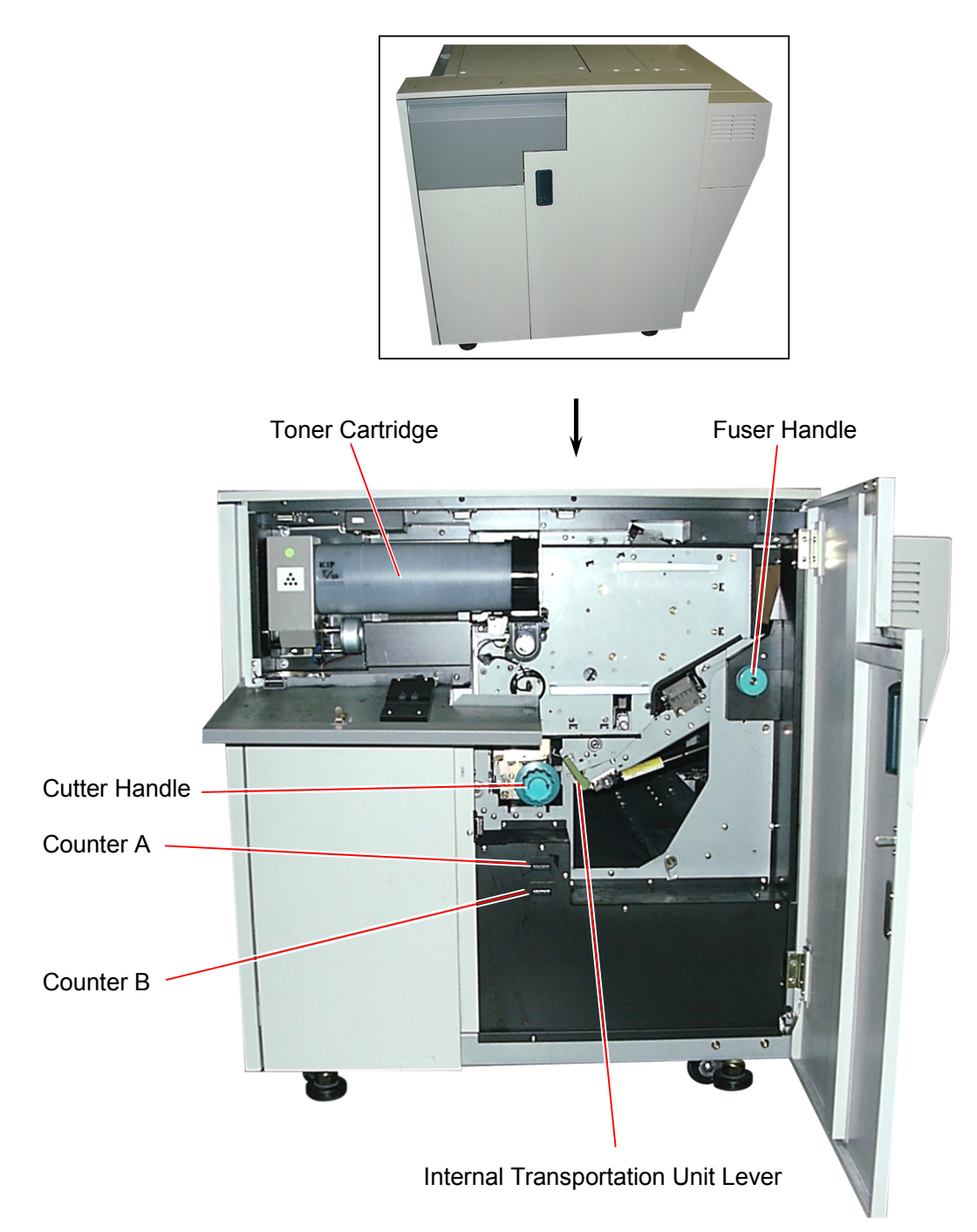

| Name of part            | Function                                                                                |
|-------------------------|-----------------------------------------------------------------------------------------|
| Cutter Handle           | If the mis-fed media has not been cut yet, rotate the Cutter Handle to cut it manually. |
| Counter A               | Counter A counts the linear meter (inch) of total prints.                               |
| Counter B               | Counter B counts the square meter (inch) of total prints.                               |
| Internal Transportation | Move this lever to unlock and open the Internal Transportation Unit, and                |
| Unit Lever              | then remove the mis-fed media.                                                          |
| Fuser Handle            | When a media mis-feed occurs in the Fuser Unit, it is possible to eject it              |
|                         | manually from the print exit rotating the Fuser Handle.                                 |
| Toner Cartridge         | It contains 500 grams of toner, and supplies the toner to the Developer                 |
|                         | Unit little by little.                                                                  |

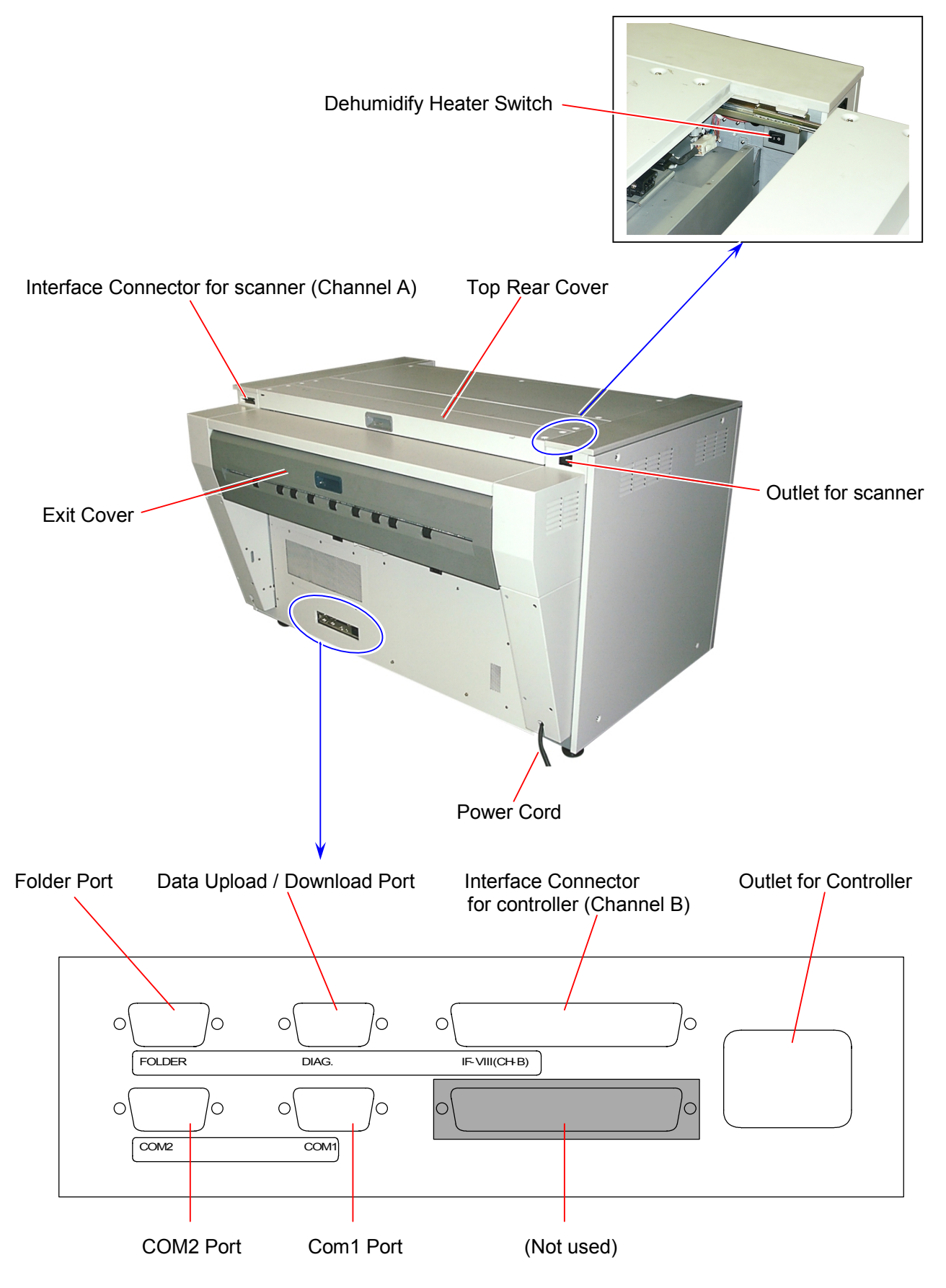

| Name of part            | Function                                                                   |
|-------------------------|----------------------------------------------------------------------------|
| Interface Connector for | Connect the cable here, which comes from the image scanner.                |
| scanner (Channel A)     | Connector type is D-Sub Connector 37 pins : max.5Vdc (large)               |
| Exit Cover              | When a media mis-feed occurs in the Fuser Unit, open the Exit Cover        |
|                         | and remove the mis-fed media.                                              |
| Top Rear Cover          | Open the Top Rear Cover and access the Dehumidify Heater Switch.           |
| Power Cord              | Connect to the wall outlet alone.                                          |
| Outlet for scanner      | It is possible to supply the power from the printer to the scanner if you  |
|                         | connect the power cord to this outlet.                                     |
|                         | (220 - 240V, 2A max.)                                                      |
| Dehumidify Heater       | Turn on the Dehumidify Heater pressing " " side of this switch to          |
| Switch                  | dehumidify the printing media.                                             |
|                         | Press "O" side to turn it off.                                             |
| Folder Port             | Connect this port and the Folder with a cable.                             |
| Data Upload / Download  | Connect this port and PC with a cable, and then download or upload         |
| Port                    | the data between printer and PC.                                           |
| COM2 Port               | Connect this port and the LCD of controller with a cable.                  |
| COM1 Port               | Connect this port and the COM1 Port of controller with a cable.            |
|                         | The "Shutdown" signal is sent from the printer to the controller through   |
|                         | this cable.                                                                |
| Interface Connector for | Connect the cable here, which comes from the controller PC.                |
| controller (Channel B)  | Connector type is D-Sub Connector 37 pins : max.5Vdc (large)               |
|                         | (D-Sub Connector 9 pins : max.12Vdc (small) is also available.)            |
| (Not used)              | This is not used so it is covered.                                         |
| Outlet for Controller   | In case you place the controller PC outside of the printer, it is possible |
|                         | to supply the power from the printer to the controller PC if you connect   |
|                         | the power cord to this outlet.                                             |
|                         | (220 - 240V, 1A max.)                                                      |

#### 1.3.4 Operation Panel

There is an Operation Panel on the upper right of printer's front face. Names and functions of key and indication LED are as follows.

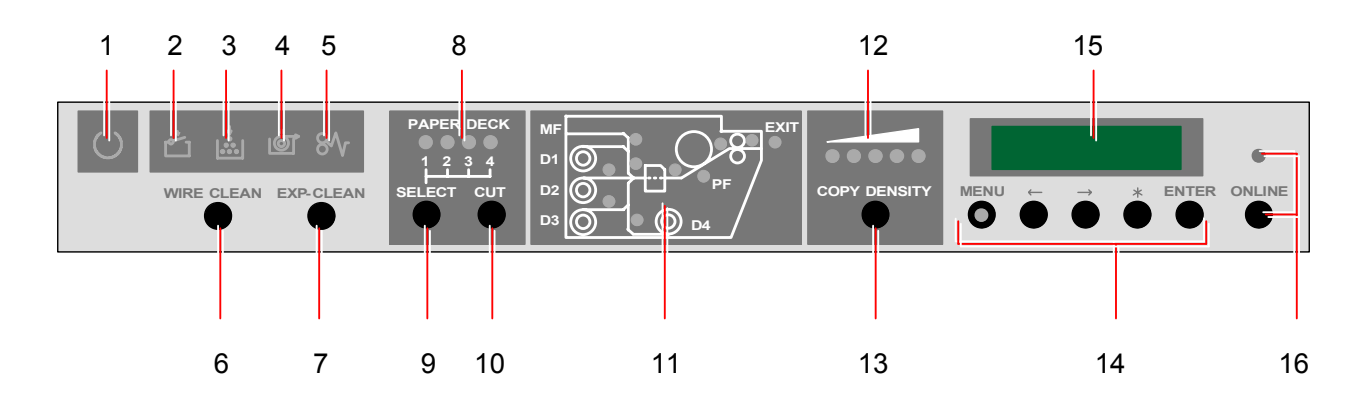

| No. | Name of part                                     | Function                                                                                                    |
|-----|--------------------------------------------------|----------------------------------------------------------------------------------------------------|
| 1   | Ready Indicator                                  | It flashes green when the printer is warming up, and it lights green when the printer is ready for printing.                                                                                                    |
| 2   | Open Indicator                                   | It lights orange when some door or unit is open or unlocked.                                                                                                    |
| 3   | Toner Empty<br>Indicator                         | It flashes red when the toner is near empty. (Toner Cartridge has no toner.)<br>And it lights red when the toner is completely empty. (Developer Unit has no toner. No more print is available.)                                                                         |
| 4   | Roll Empty Indicator                             | It lights red if the roll media in use is empty.                                                                                                    |
| 5   | Mis-feed Indicator                               | It lights red when the print media is mis-fed.<br>(A mis-feed code like "J-XX" is indicated on the Status Display and<br>some indication LED of Mis-feed Location Indicator lights red to<br>inform you of the location of mis-feed.)                                    |
| 6   | WIRE-CLEAN Key                                   | It is possible to clean the Image Corona Wire to avoid the defective image.                                                                                                    |
| 7   | EXP-CLEAN Key                                    | It is possible to clean the LED Head to avoid the defective image.                                                                                                    |
| 8   | Roll Deck Indicator                              | It indicates which roll media you will make initial cut.                                                                                                    |
| 9   | SELECT Key                                       | Before making the initial cut, select the Roll Deck of which roll media you will make initial cut.                                                                                                    |
| 10  | CUT Key                                          | After selecting the Roll Deck with the SELECT Key, press the Cut Key to make initial cut.                                                                                                    |
| 11  | Mis-feed Location<br>Indicator                   | If the print media is mis-fed, some indication LED lights red to show<br>where the mis-fed media exists.<br>(The Mis-feed Indicator lights red and a mis-feed code like "J-XX" is<br>indicated also on the Status Display to inform you of the location of<br>mis-feed.) |
| 12  | Density Indicator                                | It indicates the density level presently selected.                                                                                                    |
| 13  | COPY DENSITY<br>Key                              | It is possible to change the density level with this key.<br>Please change the density level if you feel the printed image (print<br>from the PC or copy from the scanner) is too dark or too light.                                                                     |
| 14  | MENU Key<br>← Key<br>→ Key<br>* Key<br>ENTER Key | These keys are used in the User Mode and the Service Mode.                                                                                                    |

| No. | Name of part              | Function                                                                                                    |
|-----|---------------------------|----------------------------------------------------------------------------------------------------|
| 15  | Status Display            | It indicates kinds of information as error codes or mis-feed codes.                                                                                                    |
| 16  | ONLINE Key &<br>Indicator | The ONLINE Indicator lights green when the controller is online, and it is put out when offline.<br>It is possible to switch between online and offline pressing the ONLINE Key. |

#### 1.3.5 Media Indicators

There is a Media Indicator on the right of printer's front face. It informs you of the size (width) and the material of roll media loaded in each Roll Deck.

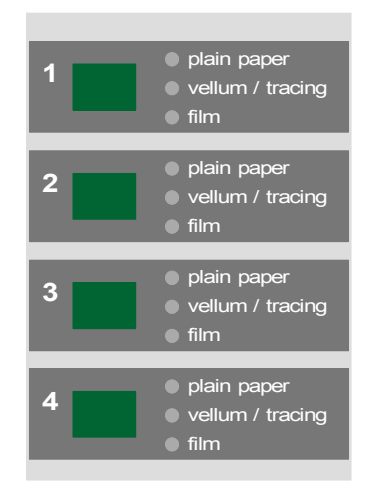

#### Example 1 : Metric mode

Roll Deck 1 : A0 plain paper Roll Deck 2 : A1 tracing paper Roll Deck 3 : A3 film Roll Deck 4 : A4 plain paper

| 1 <u>88</u>  | <ul> <li>plain paper</li> <li>vellum / tracing</li> <li>film</li> </ul> |
|--------------|-------------------------------------------------------------------------|
| 2 / /        | <ul> <li>plain paper</li> <li>vellum / tracing</li> <li>film</li> </ul> |
| <sup>3</sup> | <ul> <li>plain paper</li> <li>vellum / tracing</li> <li>film</li> </ul> |
| 4 84         | <ul> <li>plain paper</li> <li>vellum / tracing</li> <li>film</li> </ul> |

#### Example 2 : In the metric mode

Roll Deck 1 : 36" vellum Roll Deck 2 : 30" plain paper Roll Deck 3 : 24" film Roll Deck 4 : 12" plain paper

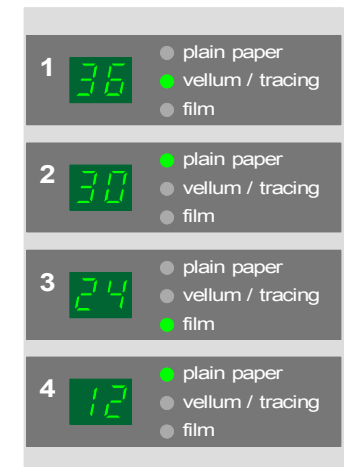

#### 1.3.6 "in use" Indicators

There are 3 "in use" Indicators on the right of printer's front face being concerned to 3 drawers. These indicators show whether it is possible or not to open the concerning drawer when the printer is on printing.

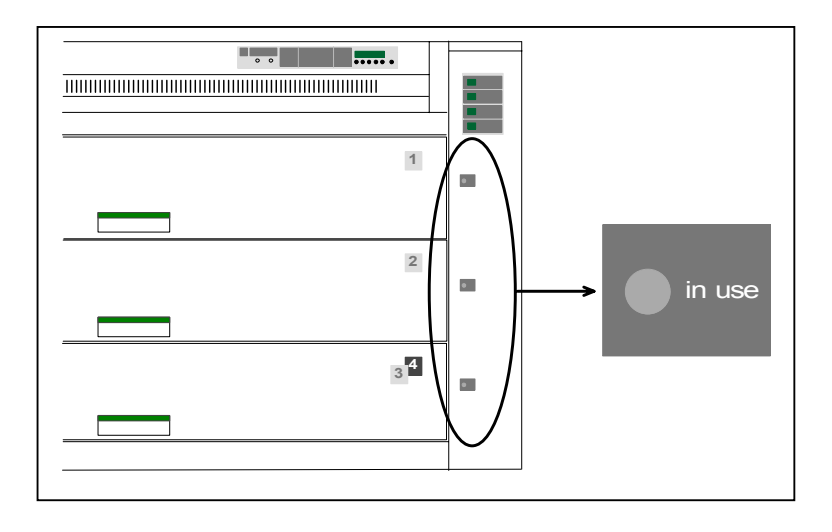

One or two of them light orange when the printer is on printing. If the "in use" Indicator is lighting orange, do not open the concerning drawer. If it is not lighting, you may open the concerning drawer.

Example : "in use" Indicators of top and middle drawers are lighting orange, so do not open them. You may open the bottom drawer because its "in use" Indicator is not lighting.

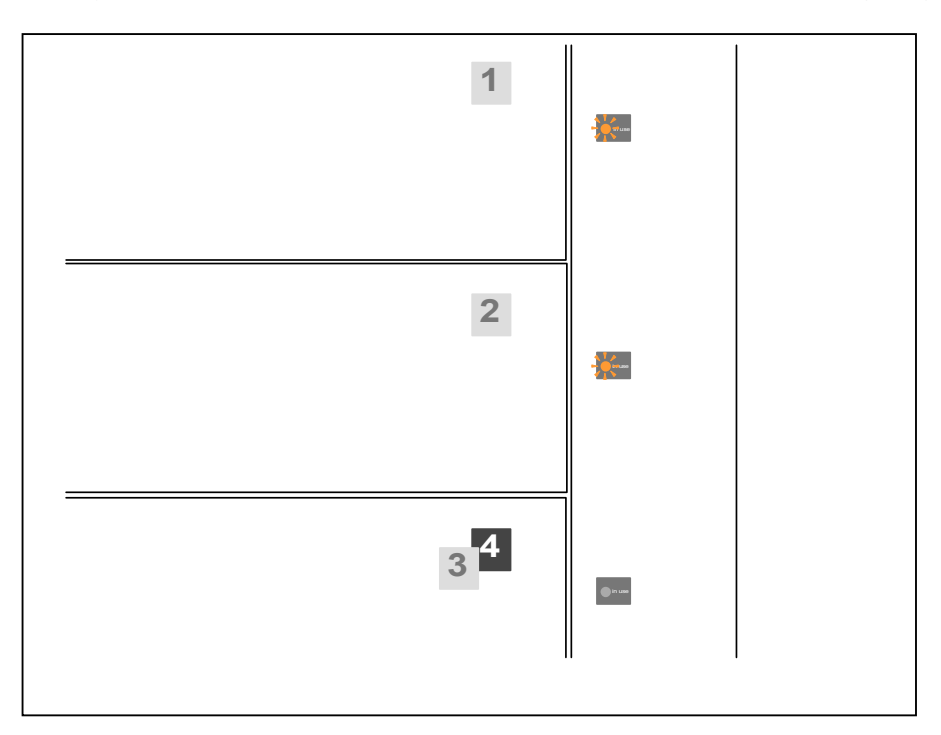

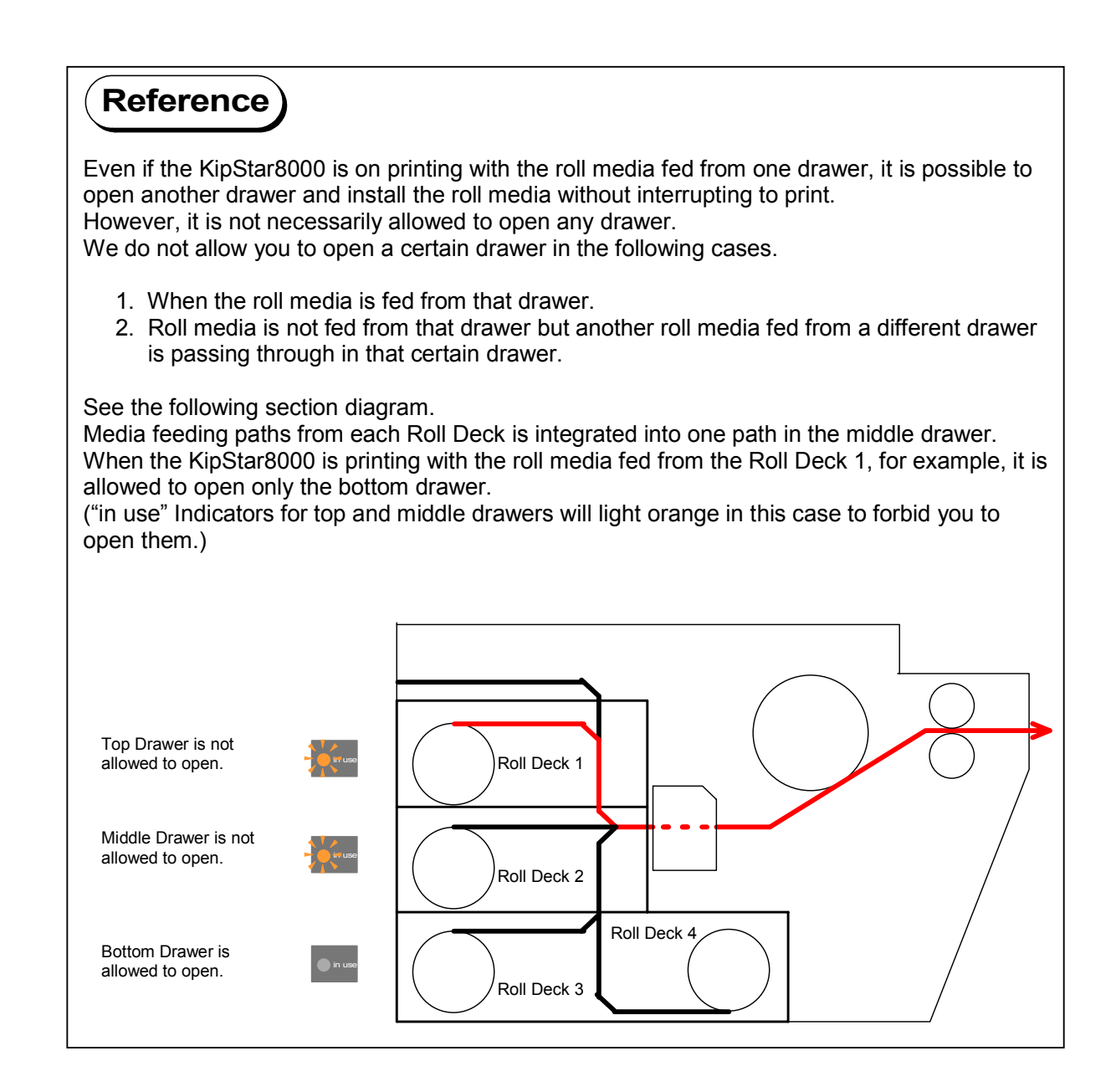

## 1.4 **Optional Configurations**

(1) Combination with the image scanner

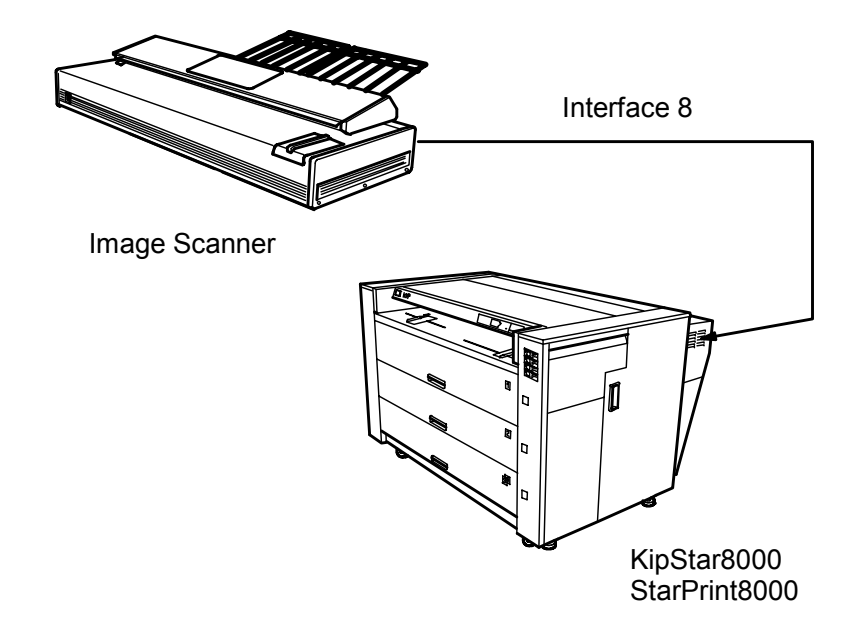

(2) Combination with the controller PC

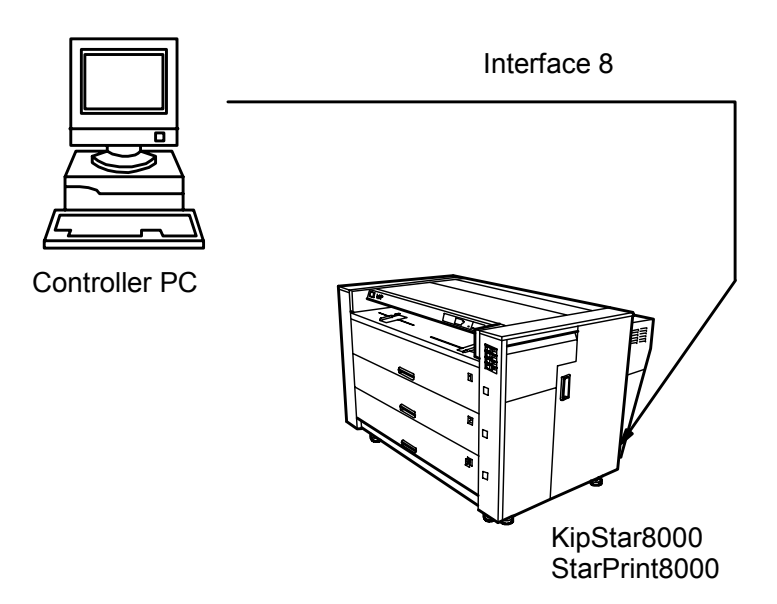

(3) Combination with the controller PC and the image scanner

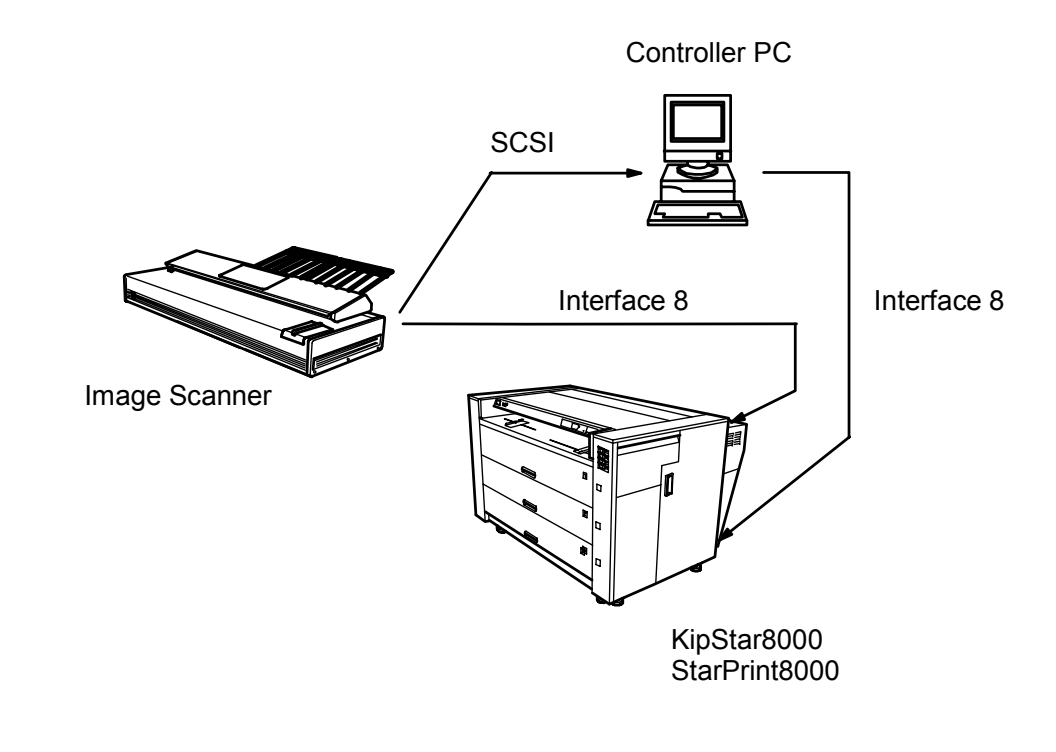

(2) Connection to the network

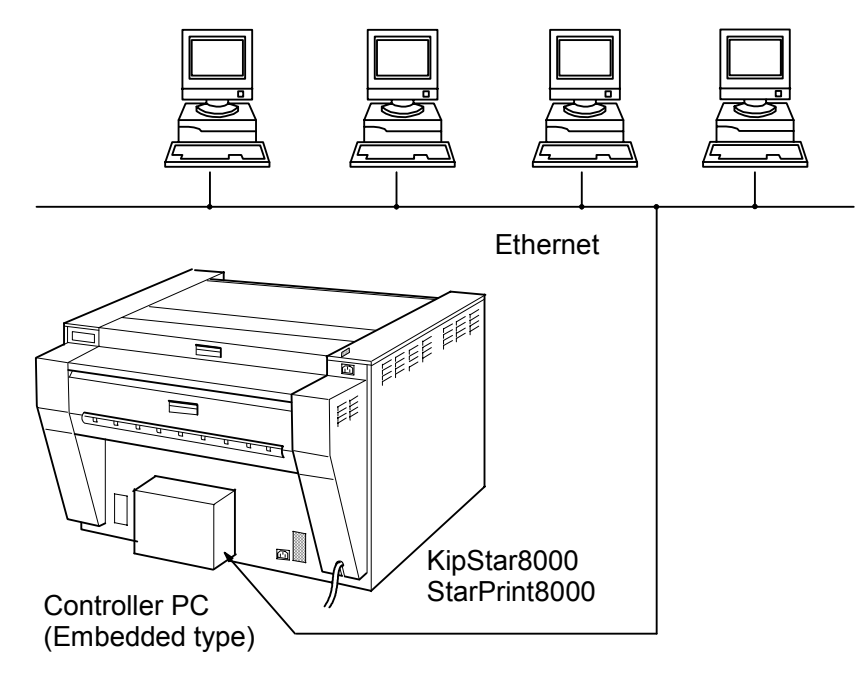

### 

UL Listed Communication Cable should be used as the LAN cable to the Controller.

### **Chapter 2**

### Installation

This machine is packaged and shipped after careful adjustment and passed a strict inspection in our factory.

Installation is important work to reappear the efficiency of the machine that has passed the test in our factory after having installed at customer site.

A service engineer has to understand this machine's function very well, install this machine in a good environmental place in a correct procedure, and check this machine completely.

| 2.1                        | Installation Requirements                                                                                                    | Page<br>2- 1         |
|----------------------------|----------------------------------------------------------------------------------------------------|----------------------|
| 2.2                        | Unpacking                                                                                                    | 2- 2                 |
| 2.3                        | Levelling the Printer                                                                                                    | 2- 3                 |
| 2.4                        | Removing Tapes and Screws                                                                                                    | 2-4                  |
| 2.5                        | Confirmation of Service Mode Lists, Shading Sheet and Drum Cleaning Blade                                                    | 2- 6                 |
| 2.6                        | Setting up the Process Unit (LED Head, Developer & Drum)                                                                     | 2- 7                 |
| 2.7                        | Installing the Toner Cartridge                                                                                               | 2-24                 |
| <b>2.8</b><br>2.8.<br>2.8. | Loading the Roll Media into Roll Deck         1       In case of roll deck 1, 2 and 3         2       In case of roll deck 4 | 2-27<br>2-27<br>2-32 |
| 2.9                        | Installing the Manual Tray                                                                                                   | 2-34                 |
| 2.10                       | Turning on the Printer                                                                                                    | 2-35                 |
| 2.11                       | Supplying the Toner into Developer Unit                                                                                      | 2-36                 |
| 2.12                       | Initial Cut                                                                                                    | 2-38                 |

## 2.1 Installation Requirements

The following conditions are required for installation of the equipment.

- Power source should be as follows (according to your region).
   U.S.A. / Europe 220 to 240V (+6% to -10%), 16A, 50/60Hz
- (2) The equipment must be on an exclusive circuit. The outlet must be near the equipment and easy accessible.
- (3) Make sure to connect this equipment to a grounded outlet.
- (4) The site temperature range = 10 to 32.5 degrees centigrade, with the humidity between 20% to 80.0% RH (NON CONDENSING).
   Keep the equipment away from water sources, boilers, humidifiers or refrigerators.
- (5) The installation site must not have open flames, dust or ammonia gases.
- (6) The equipment should not be exposed to the direct sunlight. Please draw curtains to block any sunlight.
- (7) Ozone will be generated while this equipment is in use, although the quantity generated is within safe levels. (see certifications) Ventilate the room, if required.
- (8) Levelling Bolts on the bottom of the printer should touch the floor correctly. And the equipment must be levelled.
   Floor strength must be ample to sustain the weight of the equipment.
- (9) Keep ample room around the equipment to ensure comfortable operation. Required space is noted.

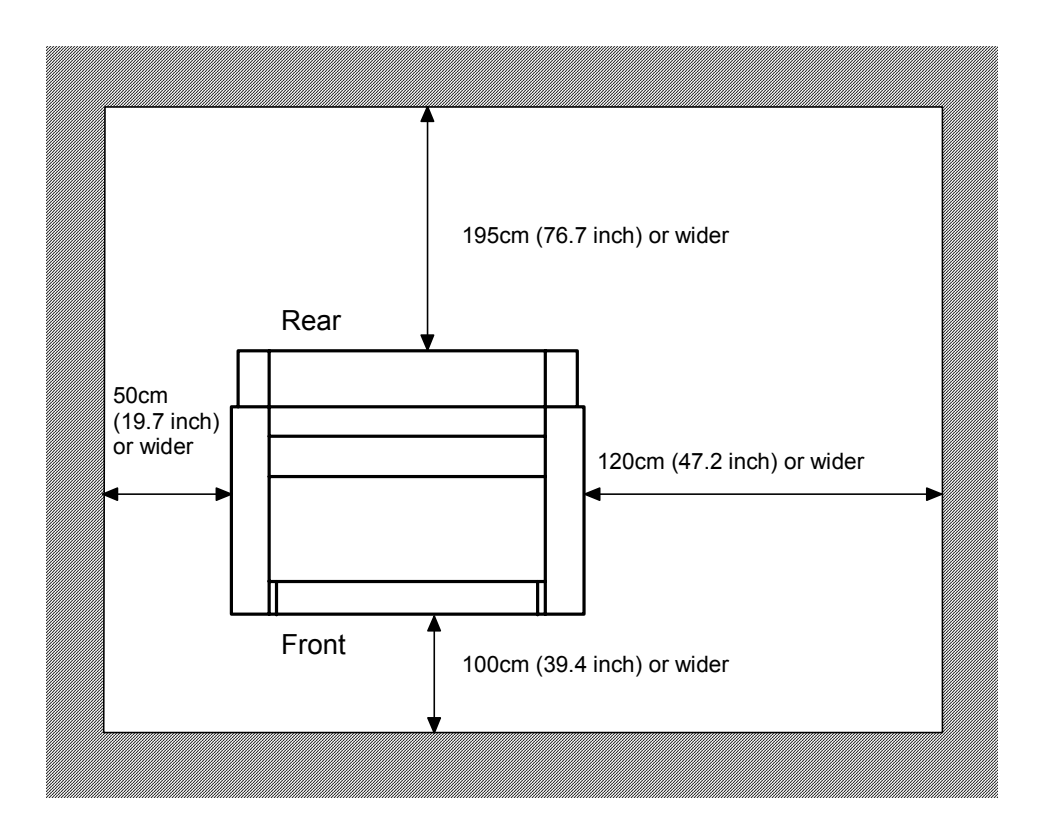

### 

1. When this printer is to be installed in winter, if a printer that has been kept in a cold warehouse is moved to a warm room and is unpacked, it may cause several troubles since each part of the printer will be dewed.

In this case, leave the printer in the room for 6 hours or longer before it is unpacked, then start installation work.

2. Handle with great care when you unpack or install the printer because its net weight is heavier than 400Kg.

## 

The printer package does not include toner cartridge and printing paper. So ask them separately before installing the printer.

- 1) Remove a top crate, and also remove 4 pieces of side crate.
- 2) Remove both the wrapping film and the protection paper from the printer. You will find 2 boxes and 1 package, which include the following 5 kinds of accessory.
  - A : Drum Package
  - B : LED Head Package
  - C : Manual Tray
  - D : Drum Stand and a sheet of paper
  - E : Setup Procedure and User's Manual
  - F : Setup Toner Bottle (Inside of the Right Side Door)
- 3) Lift up the machine using a folk lift, with the forks set to the widest possible position to fit into the inner skid, and place the printer directly onto the floor.
- 4) Remove the vinyl from the printer.
- 5) Remove the wrapping film from the printer.

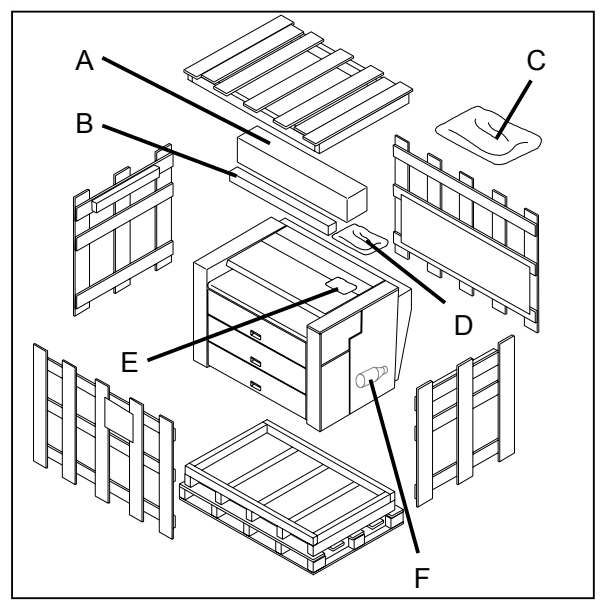

## 2.3 Levelling the Printer

It is necessary to level the printer to get a proper print image. By tightening or loosening the Height Adjusting Bolts on the bottom, please level the printer.

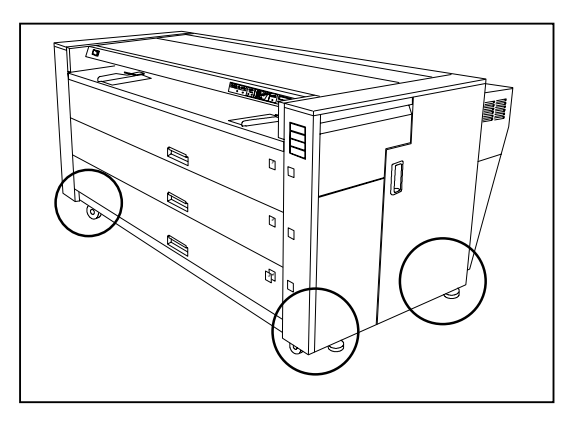

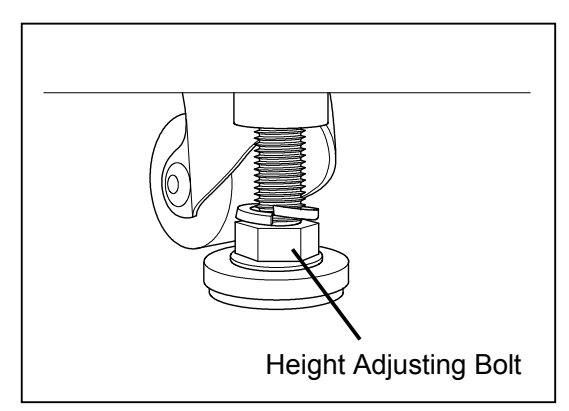

Put the level on the specified places of the printer. See the right figure.

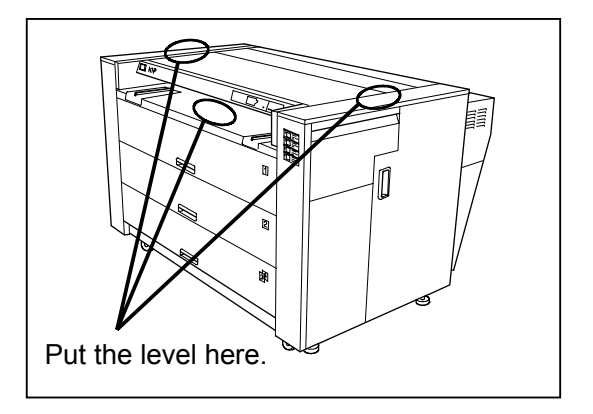

## 2.4 Removing Tapes and Screws

Several movable parts of KIP8000 have been fixed with screws, tapes or shock absorbers before shipment, so as not to be broken by the shock or the vibration during transportation. Please remove these screws, tapes and shock absorbers at the time of installation.

1) Remove 2 screws with the tag on the bottom of the Fuser. These screws are not reused.

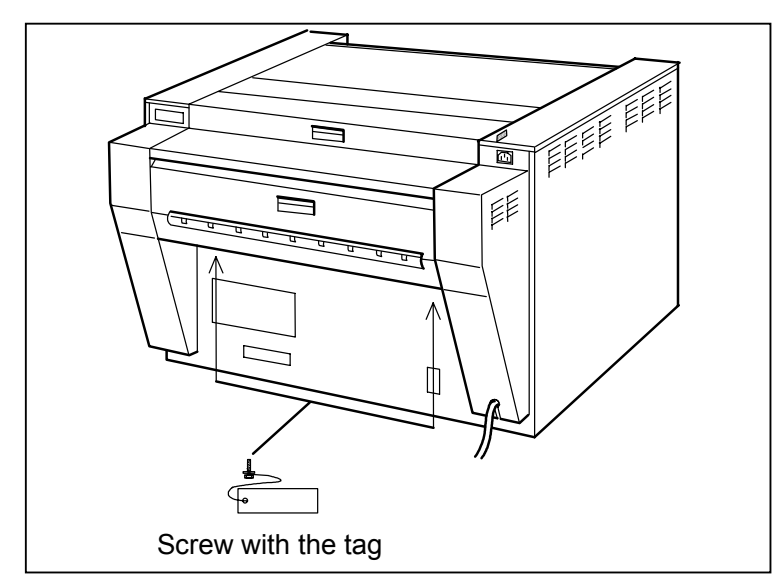

## 

We have separated the Fuser Roller and the Pressure Roller each other so as not to damage them during transportation, by pulling the Pressure Roller with the above shown 2 screws. But please remove these screws at the time of installation because it is necessary to contact Fuser Roller and Pressure Roller strongly.

Otherwise, the toner image will not be fixed to the paper firmly.

2) Draw out each Roll Deck.

Remove the tape and the shock absorber which hold the Roll Spool.

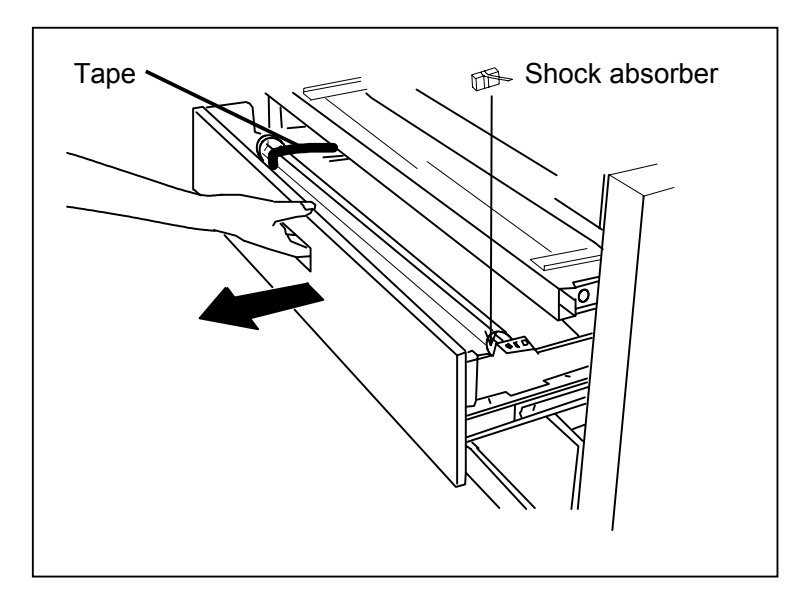

 Open the Toner Cover. Remove the tape which holds the Toner Cartridge Cover.

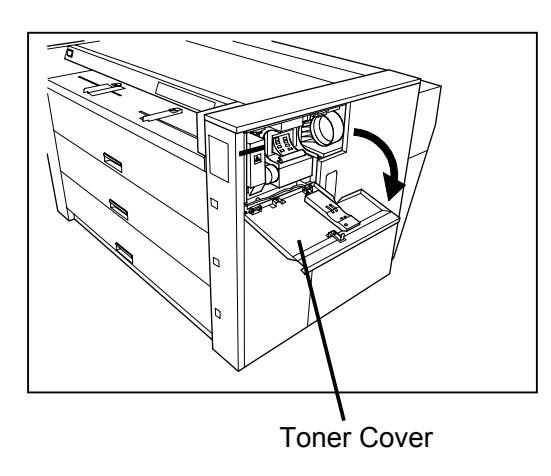

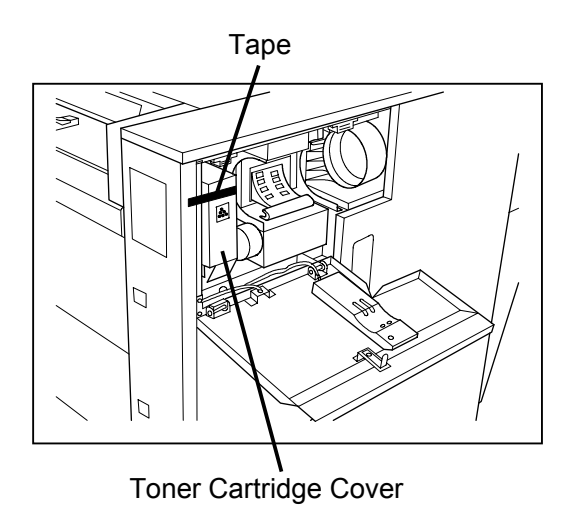

 Open the Right Side Door. Remove the tapes fixing the following parts.

> Cutter Handle Inner Transportation Unit Lever Hook

Remove the shock absorber with tag also.

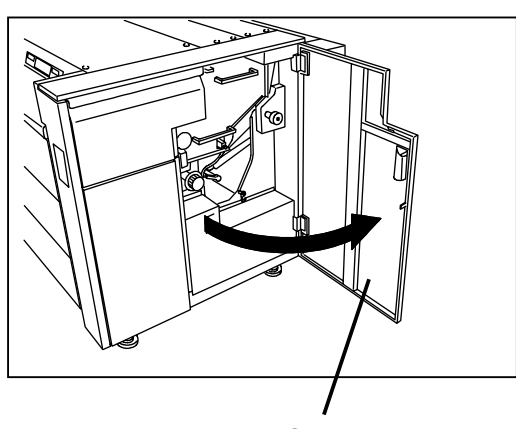

**Right Side Door** 

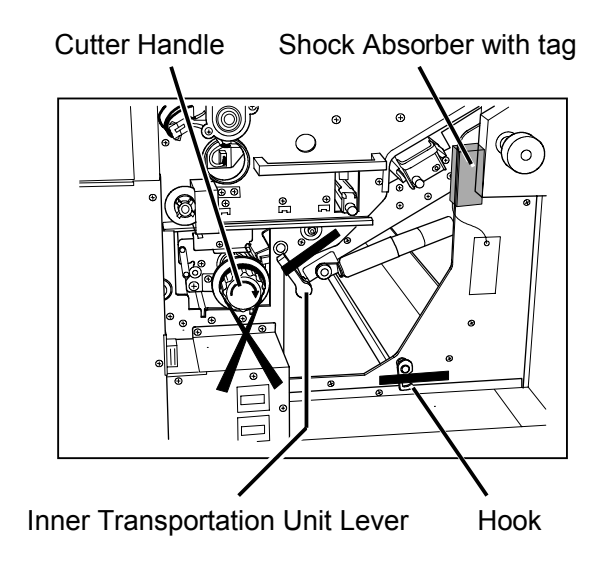

### 2.5 Confirmation of Service Mode Lists, Shading Sheet and Drum Cleaning Blade

Service Mode Lists, Shading Sheet and Drum Cleaning Blade are inside of the Cover on the right. Open the Cover at the time of installation and confirm they are included.

### 

- 1. Setting values of Service Modes, which are uniquely decided for each machine, are written in the Service Mode Lists.
- 2. If you make some product service pulling out the Process Unit, cover the Drum with Shading Sheet so as not to expose the Drum to the light.
- 3. Drum Cleaning Blade is used when the Drum gets dirt and white spots appear on the print.
- 1) Open the Right Side Door.

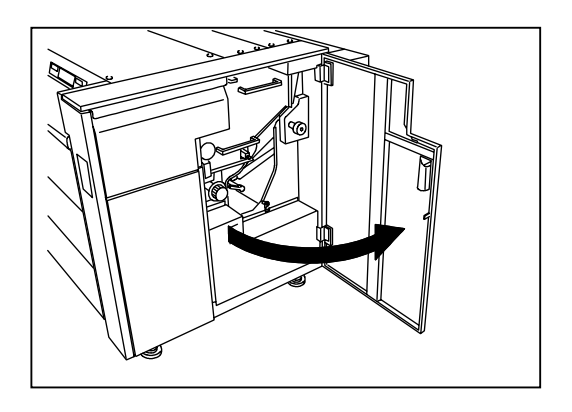

2) Remove 2 screws to remove the Cover. You will find the Service Mode List, the Shading Sheet and the Drum Cleaning Blade.

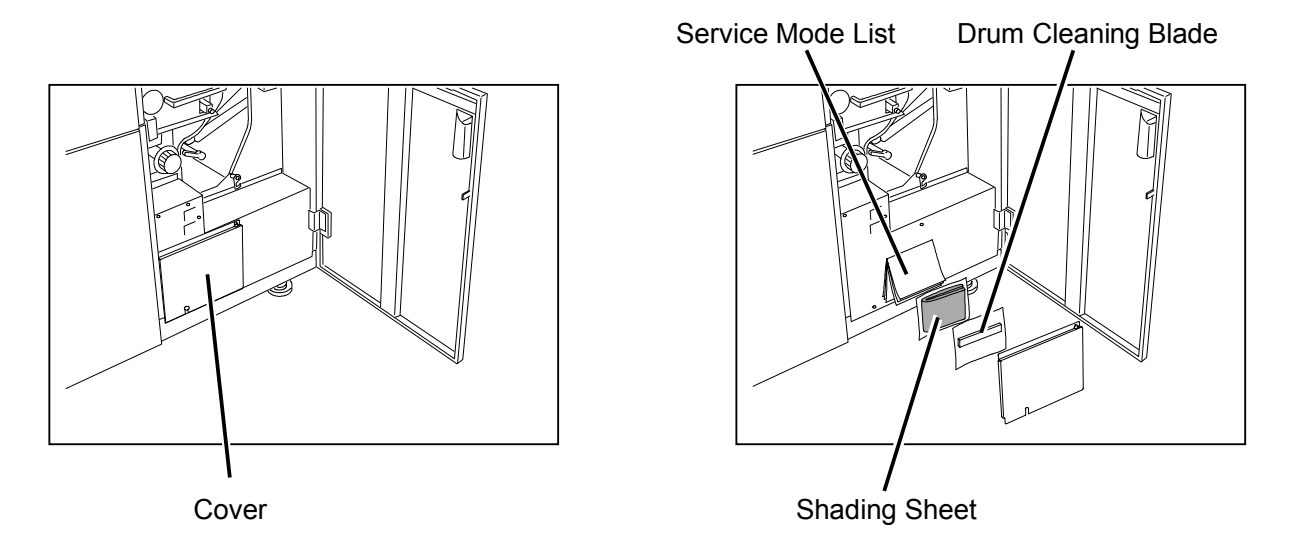

### 2.6 Setting up the Process Unit (LED Head, Developer & Drum)

1) Open the Right Side Door.

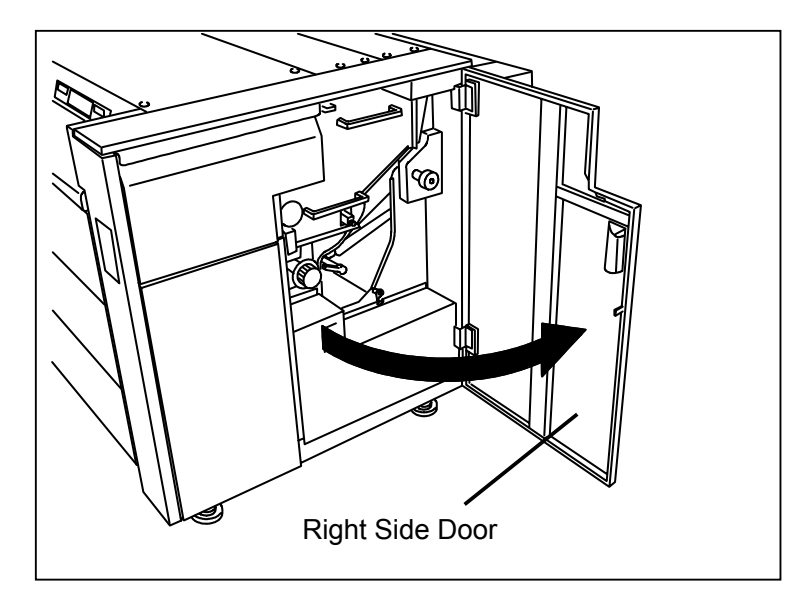

2) Twist the Inner Transportation Lever counter-clockwise to unlock the Inner Transportation Unit, bring down the Inner Transportation Unit and hold it with the Hook.

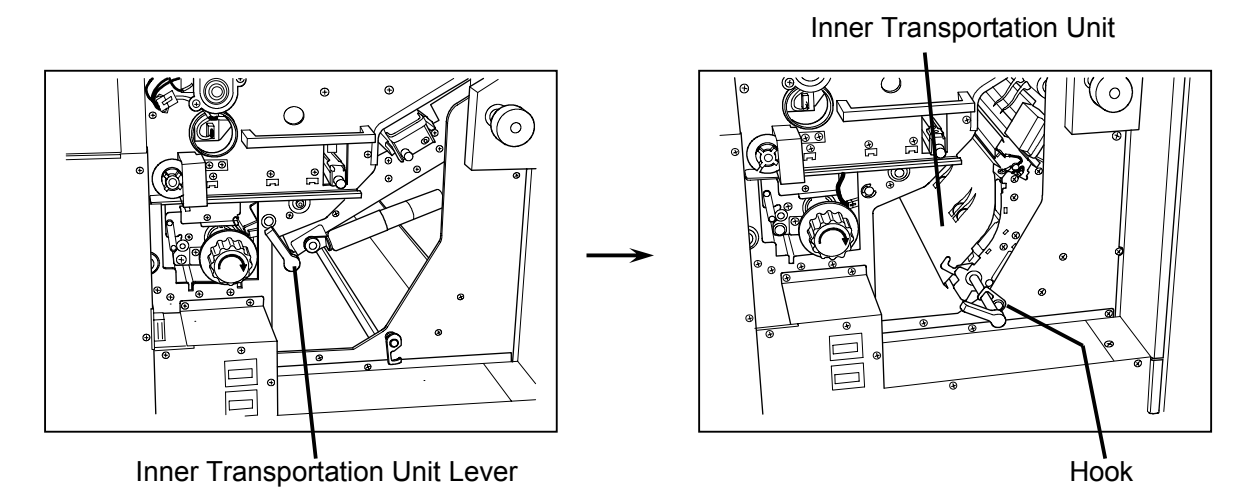

 Remove 2 pieces of M4x10 screw. Also, remove 4 pieces of M4x14 screw which are enclosed with the sponges.

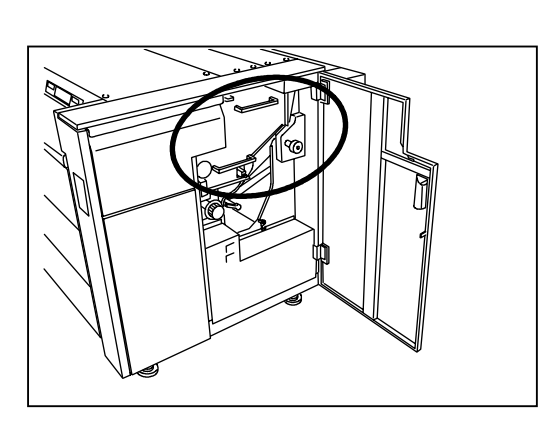

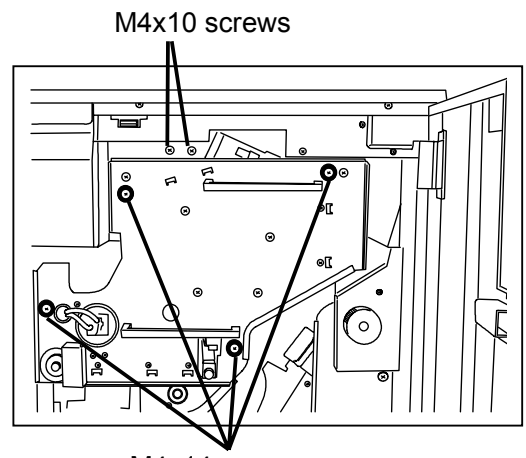

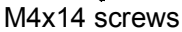

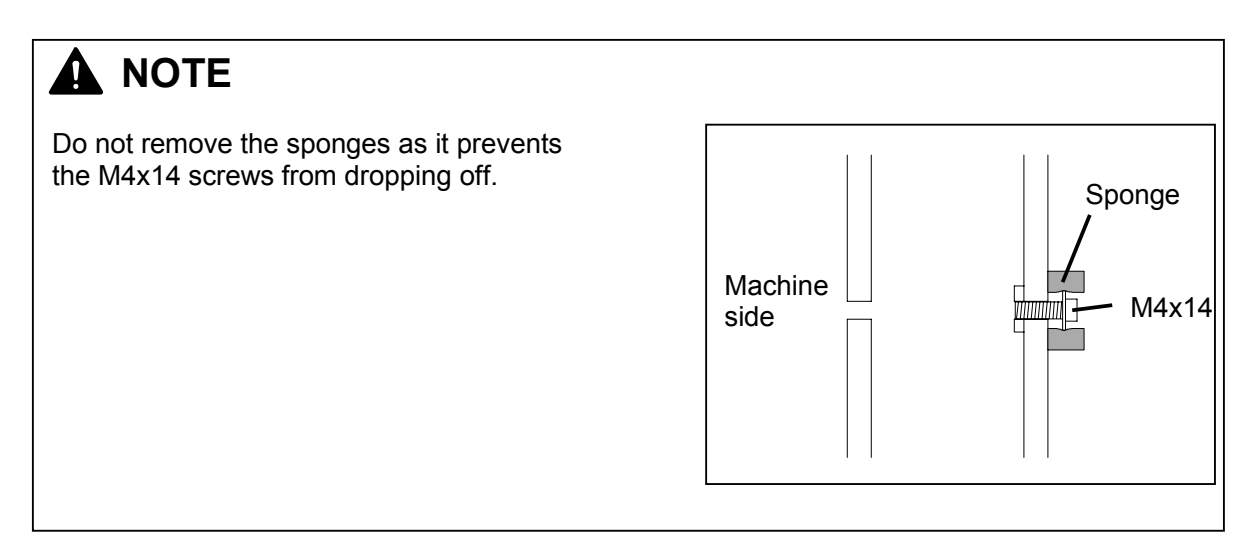

4) Catch the Handles and draw out the Process Unit.

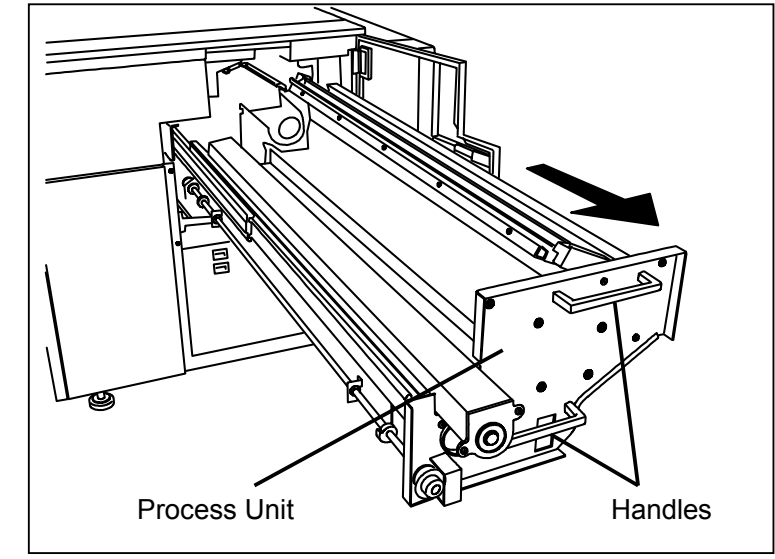

### 

Make sure to catch both Handles when you draw it out.

5) Open the Top Rear Cover, and remove the shock absorber with tag on one side. Disconnect a connector on another side, remove 4 pieces of tooth washer screw, and then remove the Top Center Cover.

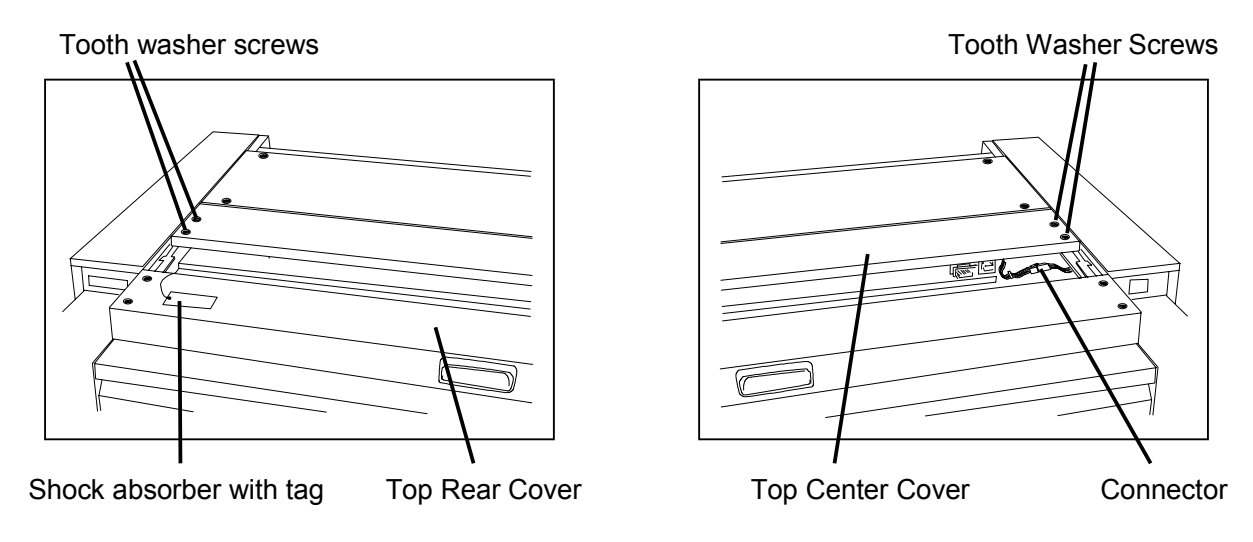

 Open the box of LED Head. There are wrapped LED Head and small box in it. The small box includes a Cleaning Pad.

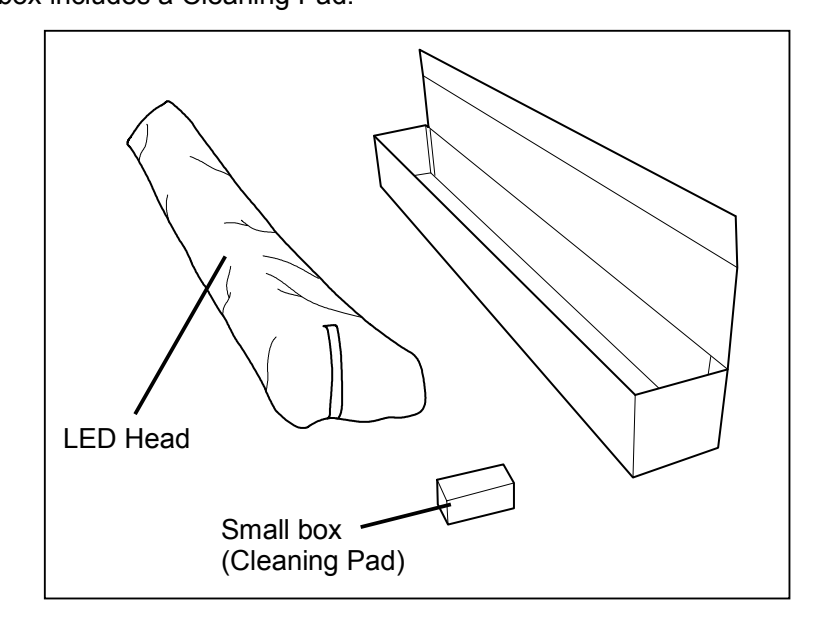

7) Remove the wrapping from the LED Head, and take out the Cleaning Pad from the box. Loosen the screw, install the Cleaning pad there and tighten the screw.

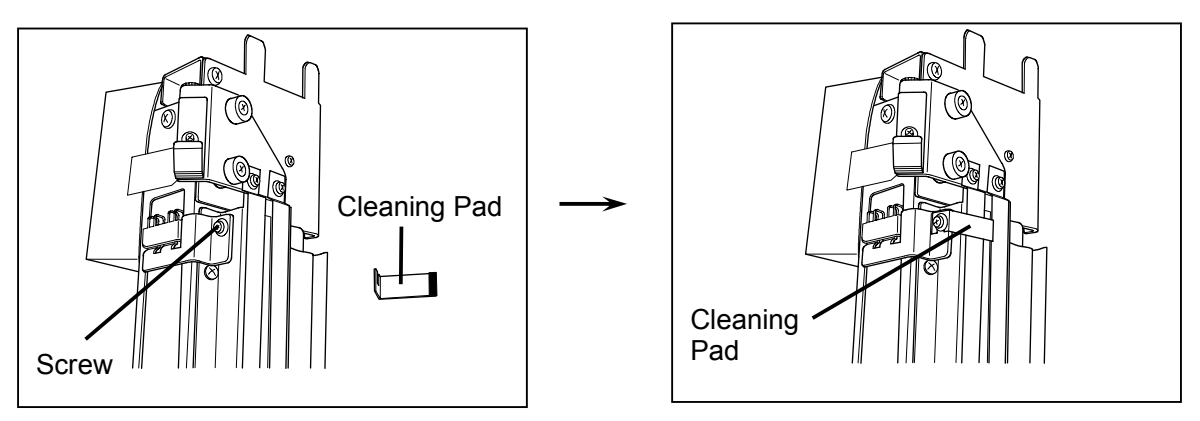

8) Since the Cleaning Motor is protected with the box, remove it.

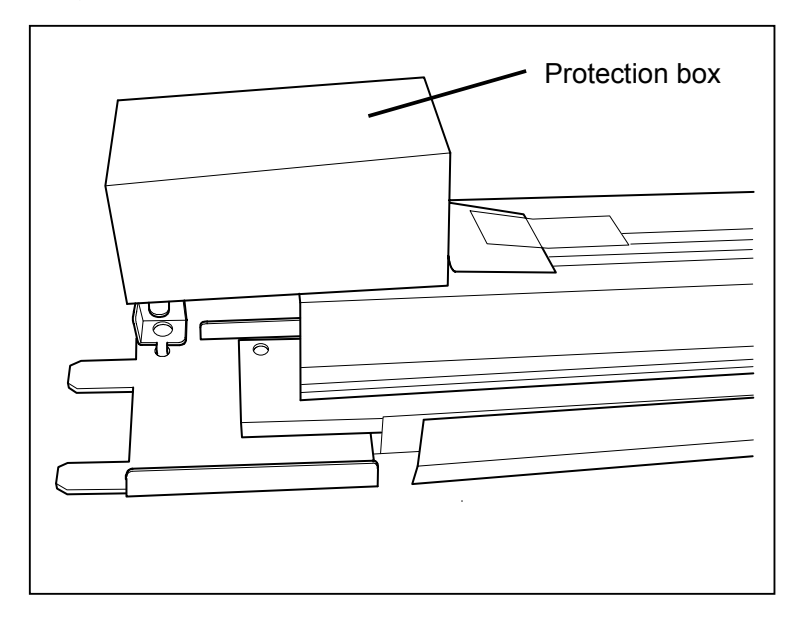

 Insert the Positioning Bars on the motor side of LED Head Unit into the slits on the left side of printer.

Ground Plate

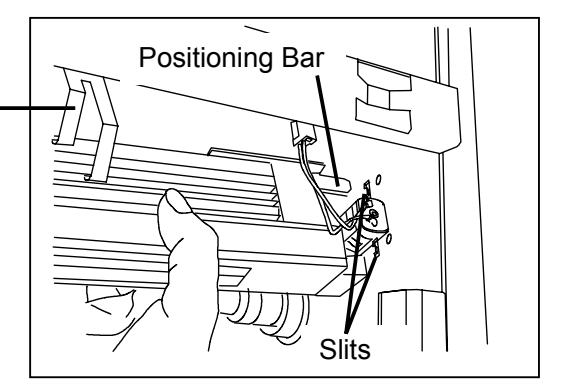

## 

There are 3 pieces of Ground Plates. Be careful not to break them.

10) Fit the projection on another side of LED Head to the notch on the right side of printer. Then, hold the LED Head temporarily with the M4x10 screws which you have removed at the step 3).

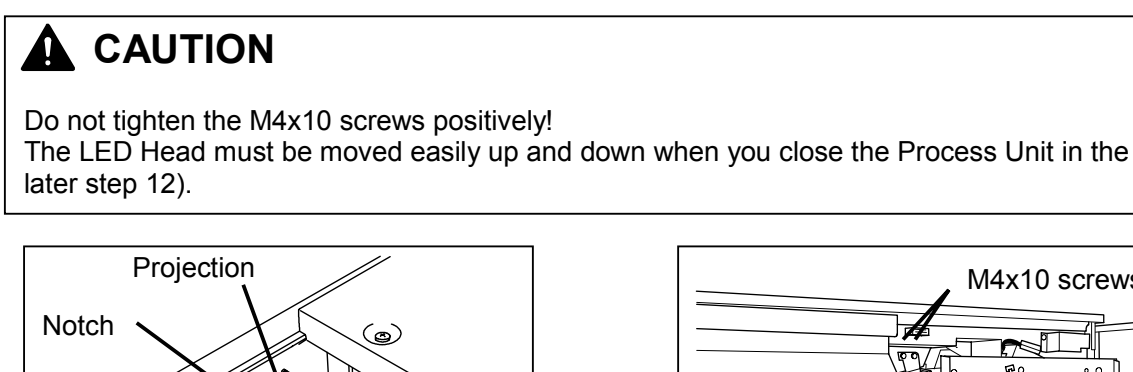

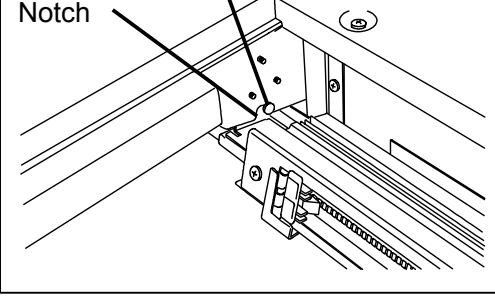

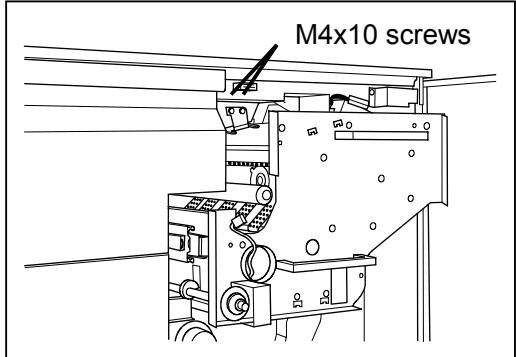

11) Connect 3 connectors to the LED Head, and connect the connector of Cleaning Motor.

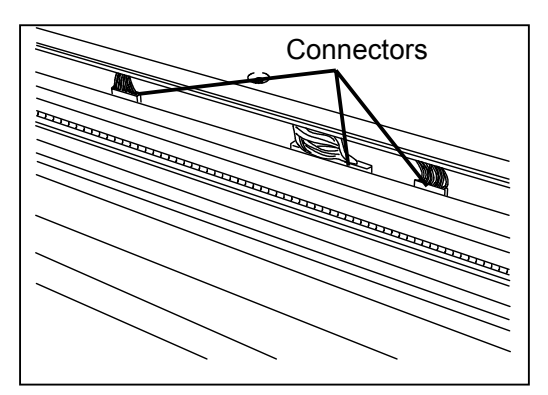

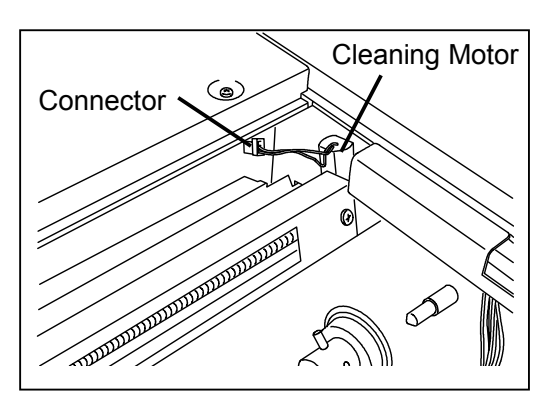

12) Make sure that the LED Head is easily moved up and down (M4x10 screws are loosed), push in the Process Unit into the printer.

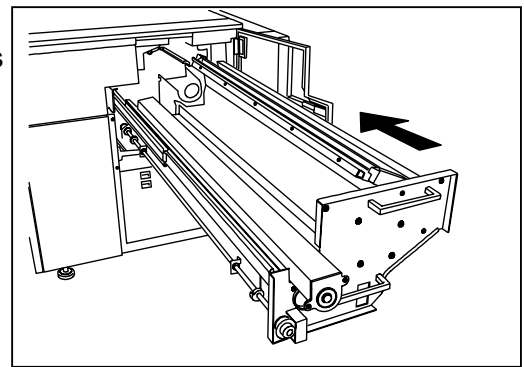

## 

Make sure to close the Process Unit without tightening the M4x10 screws. The Positioning Bars of the LED Head are fitted into the slits of the Process Unit.

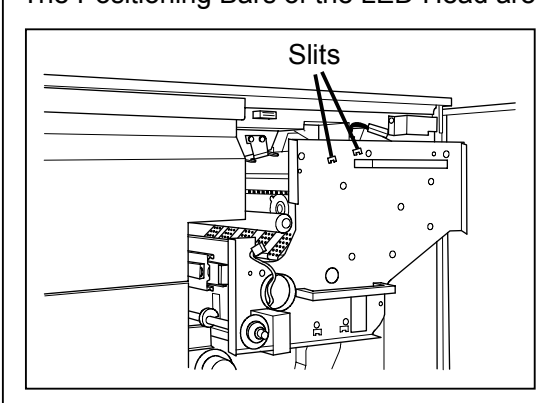

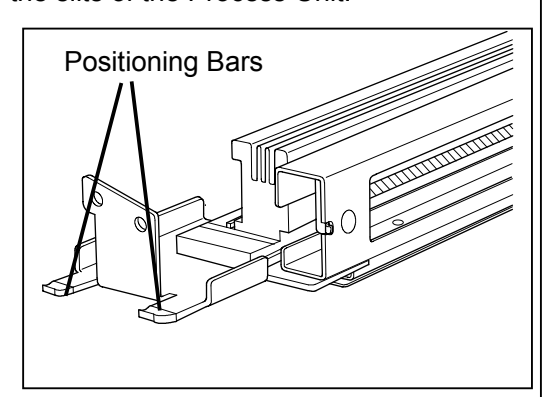

These Positioning Bars are curved upward, and the LED Head is smoothly moved up when the bars are fitted into the slits. By this, a proper gap can be kept between LED Head and Drum.

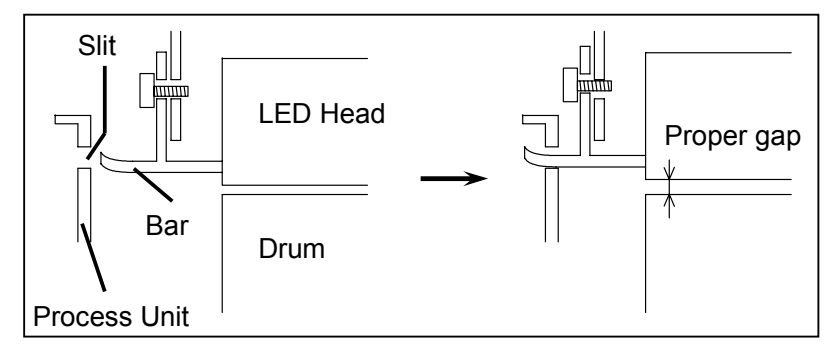

If you close the Process Unit when the LED Head is not movable being fixed with the M4x10 screws, the gap between LED Head and Drum is not adjusted properly. Or you may bend the Positioning Bars in the worst case.

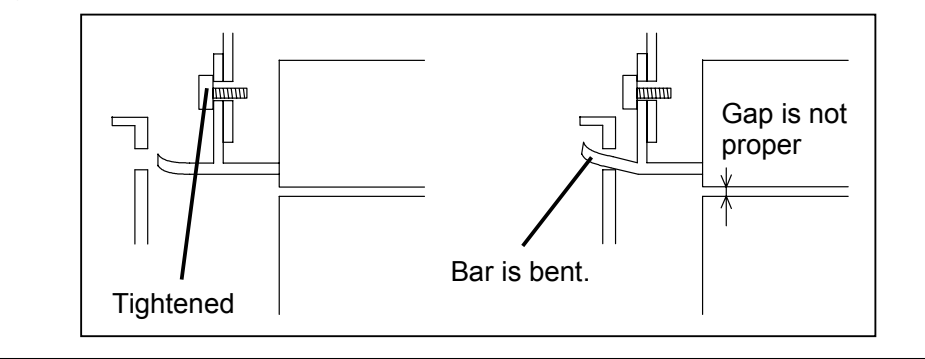

13) Fix the Process Unit tightening 4 pieces of M4x14 screw, and then fix the LED Head tightening 2 pieces of M4x10 screw.

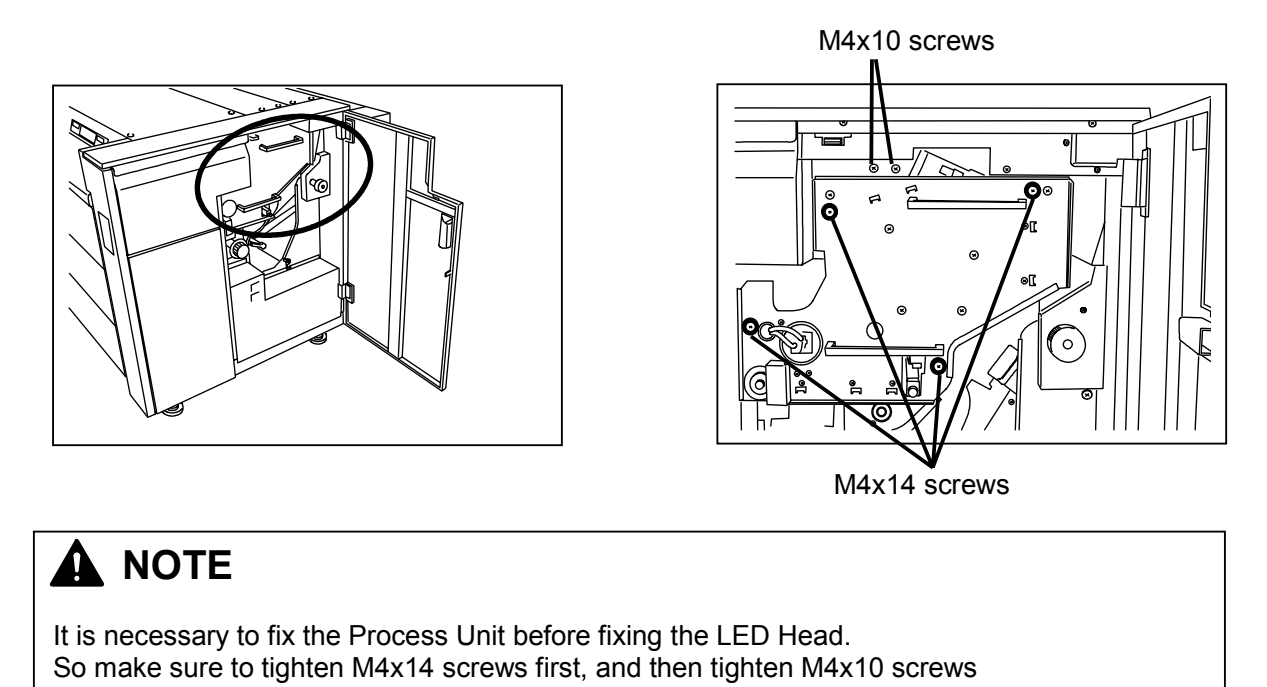

14) Put back the Top Center Cover and close the Top Rear Cover.

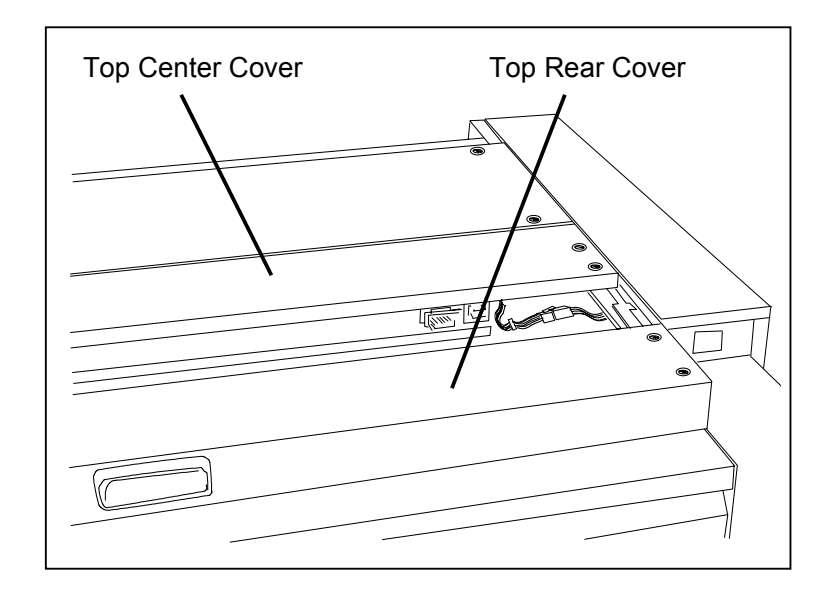

15) Draw out the Process Unit again.

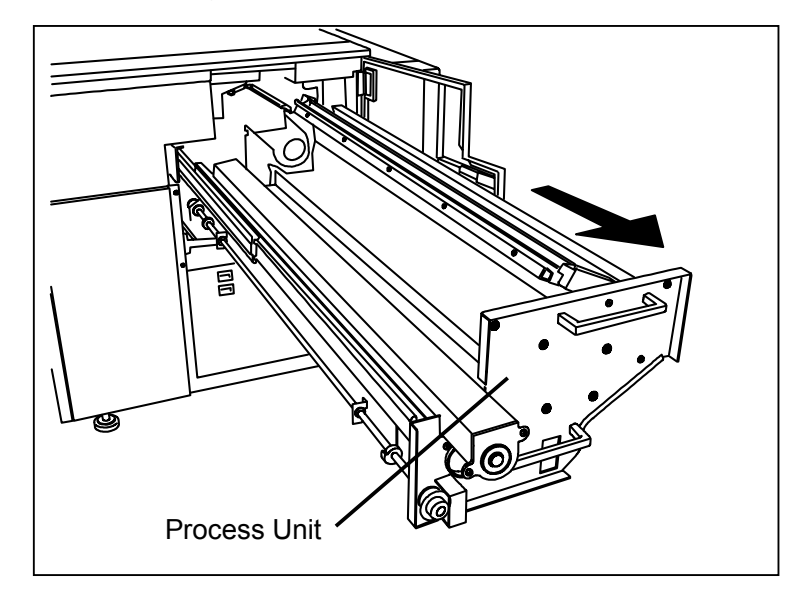

16) Disconnect the connector of the Wire Cleaning Motor, remove 2 screws at both sides and remove the Image Corona.

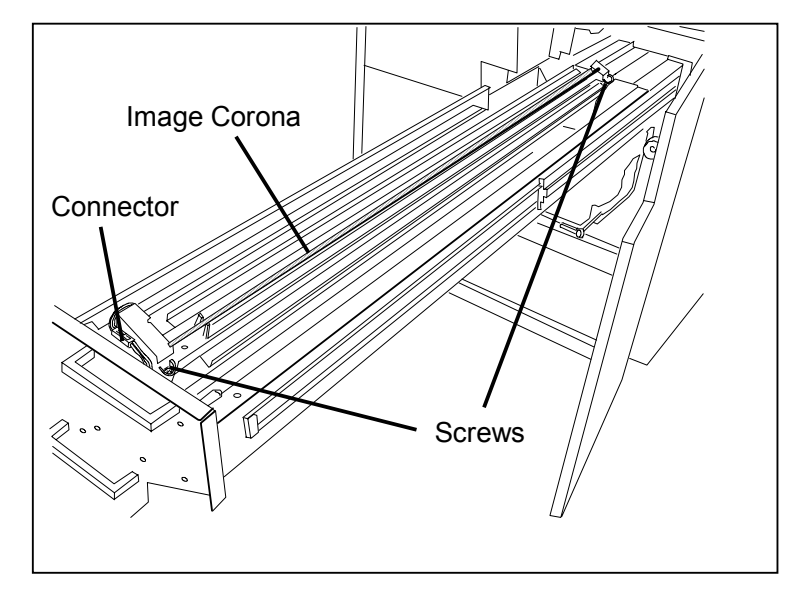

17) The Developer Unit is held with 4 tapes and is protected with a paper. Remove them.

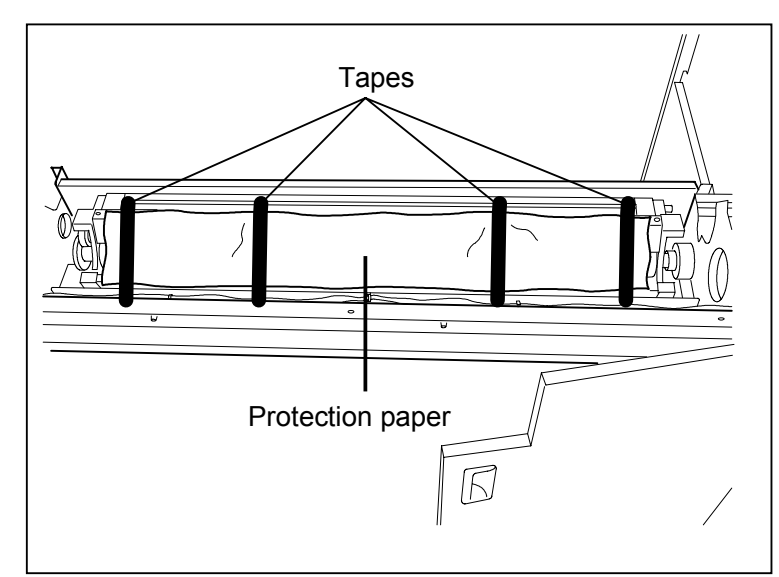

### 

The Developer Roller is covered with the toner. Be careful not to remove it when you remove the protection paper.  The Regulation Roller has been separated from the Developer Roller so as not to damage the Developer Roller during transportation.
 But the Regulation Roller must press the Developer Roller when the printer operates.

To make the Regulation Roller press the Developer Roller, carry out the following matters

1. Loosen the screw with tag, which is on the connector side and fixes the Pressure Brackets. As the spring will pull the Pressure Brackets, the Regulation Roller comes to press the Development Roller. Then, tighten the said screw. (Please remove the tag.)

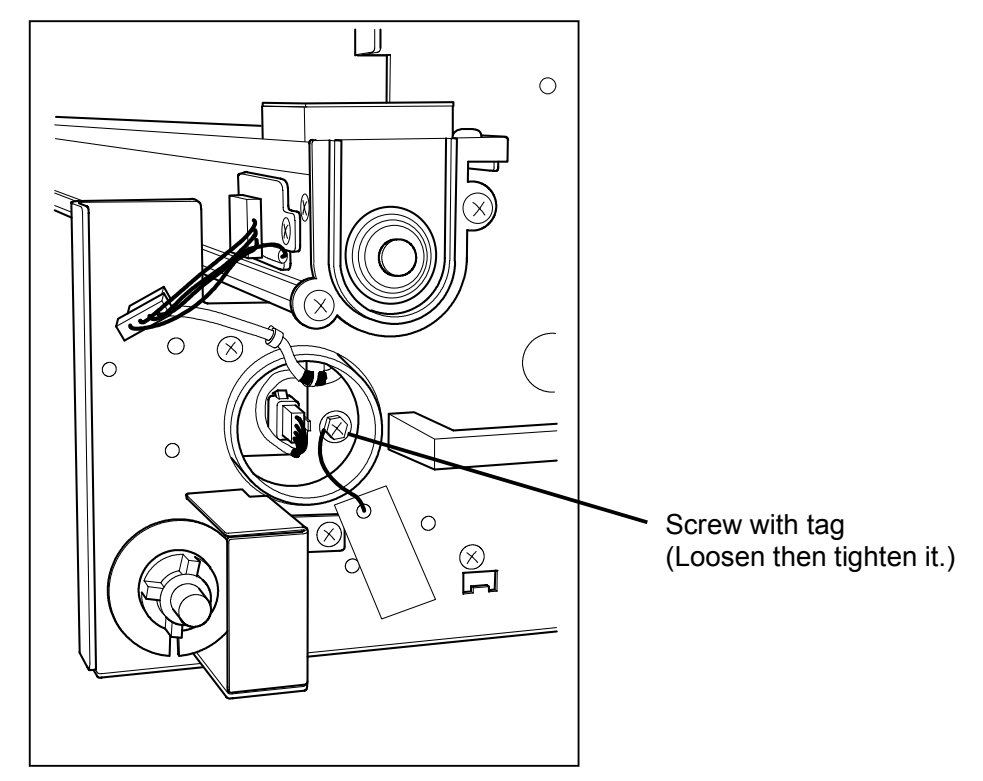

2. Remove the screw with tag on another side. (This screw is not reused.)

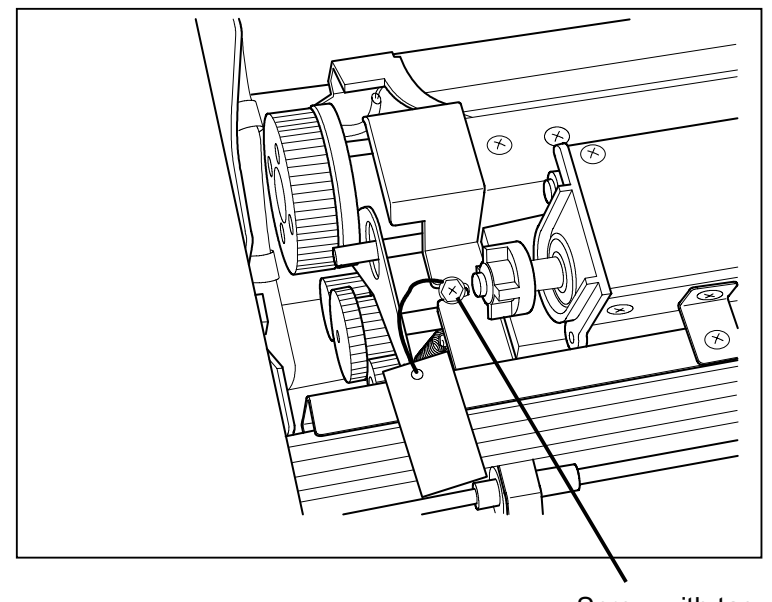

Screw with tag (This is not reused.)

19) Remove the Toner Hopper Cover.

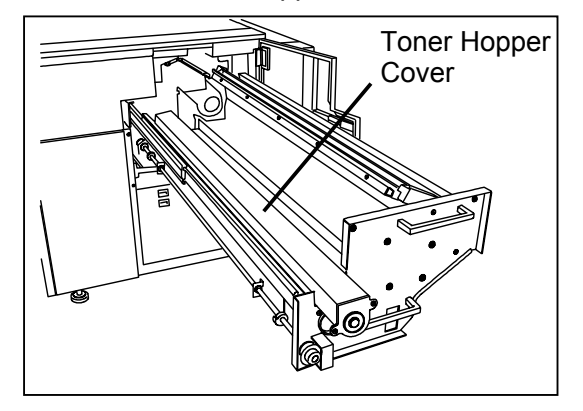

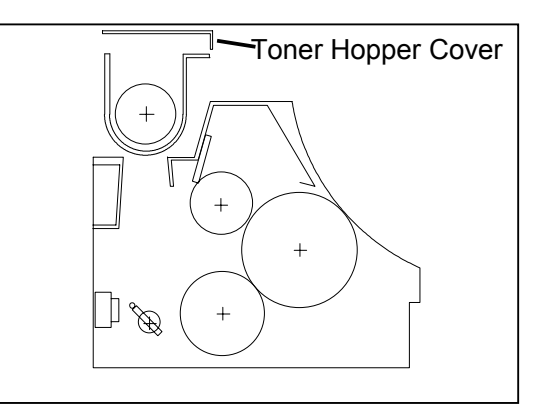

20) The accessory package includes a sheet of paper of which size is 36" (width) by 5" (length). Insert this paper under the Sender Screw in the Toner Hopper. Please shift the media more to the printer side.

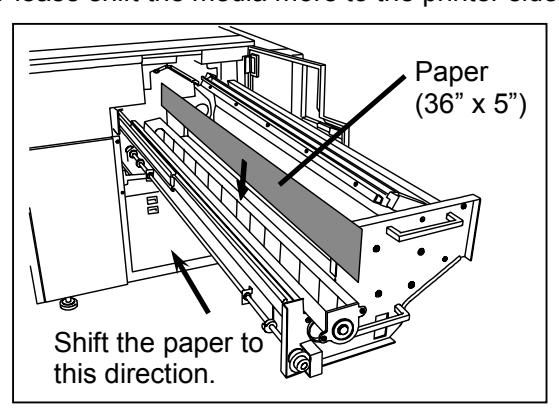

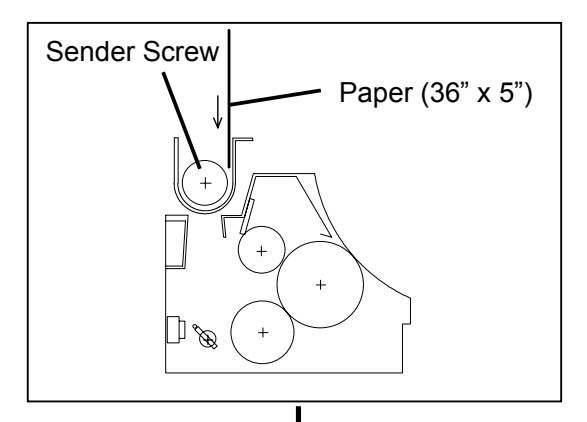

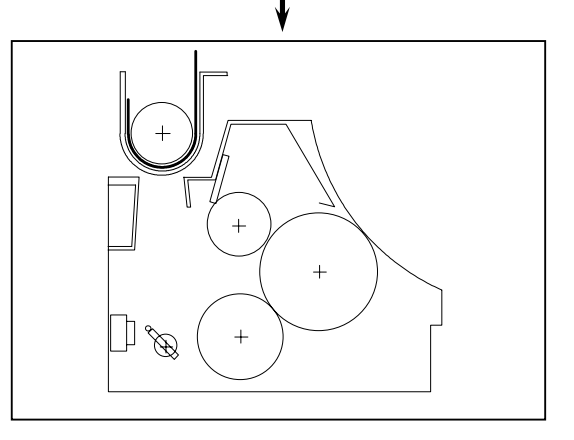

21) Shake the Setup Toner Bottle to make the toner smooth.(Setup Toner Bottle contains 200g of toner.)

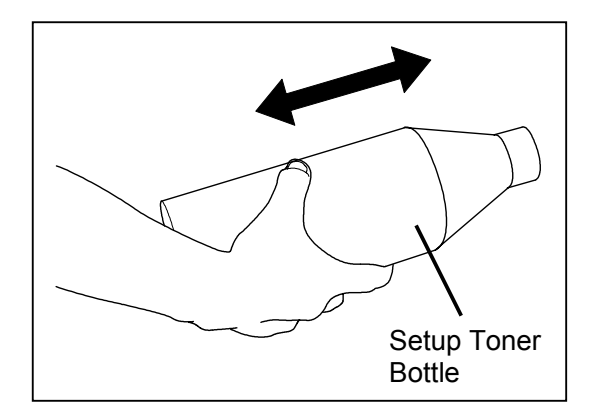

22) Supply the Setup Toner into the Toner Hopper evenly until the top of Sender Screw is hidden by the toner.

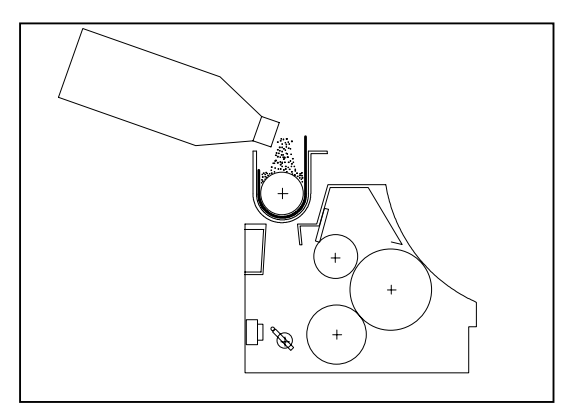

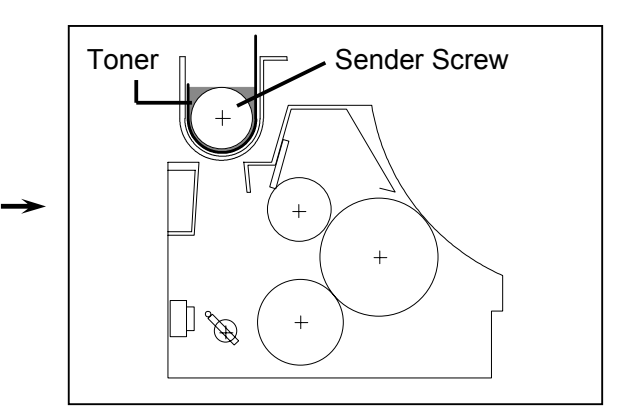

23) Bring up and remove the printing paper.

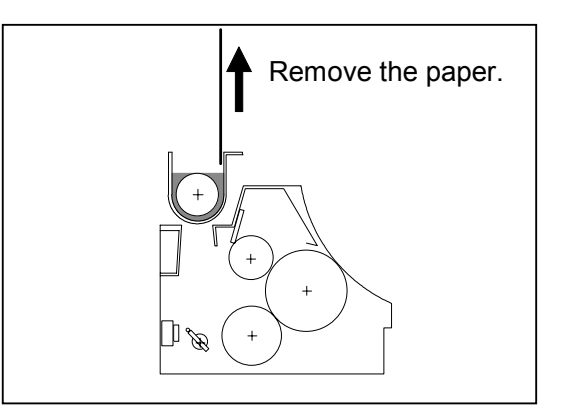

24) Put back the Toner Hopper Cover.

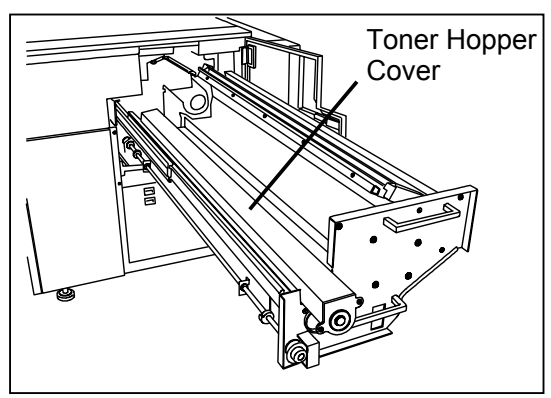

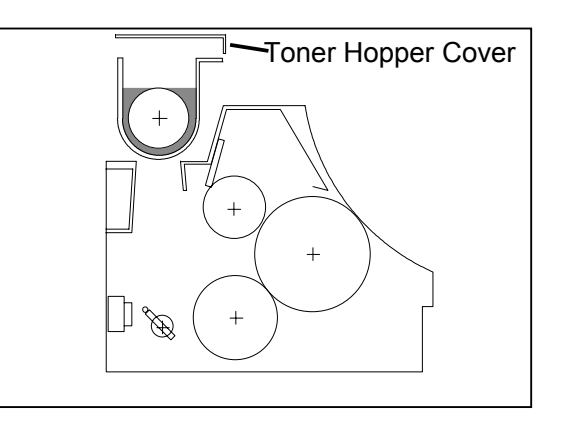
25) There is a Cleaning Roller in the Process Unit.

As its both sides are fixed with the tapes, remove them. One side is fixed with the bracket.

Loosen 2 screws (one is with tooth washer, and another is hexagon head) to remove the bracket.

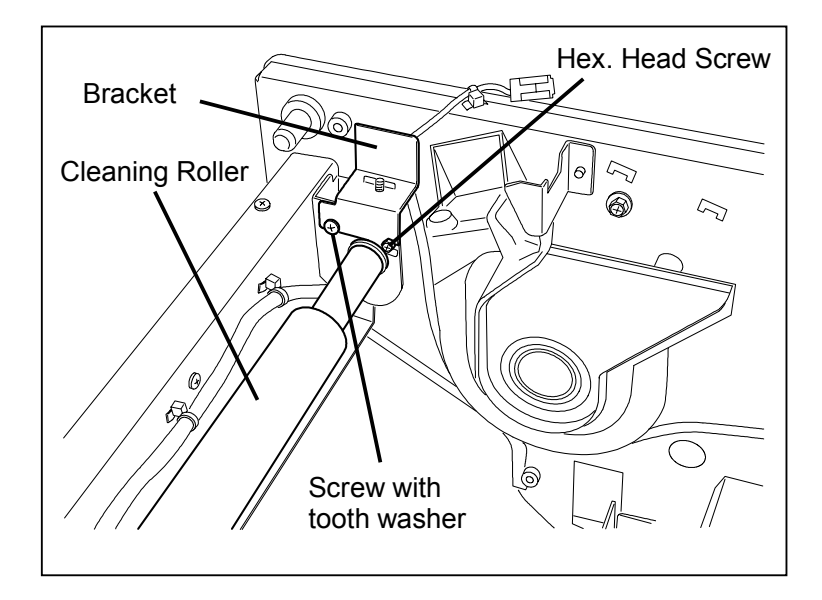

26) Bring up the Cleaning Roller.

As there are notches at both sides to put the Cleaning Roller temporarily, put the Cleaning Roller there.

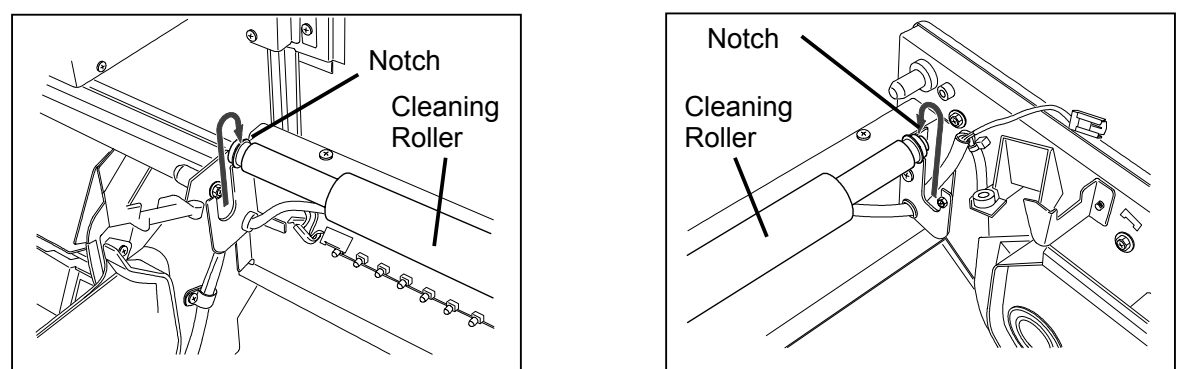

#### 

Make sure to re-install the Cleaning Roller before you close the Process Unit! If you close the Process Unit leaving the Cleaning Roller on the notches, the surface of Cleaning Roller may be damaged.

- 27) Open the box of the Drum and take out the Drum.
  - Fit the Drum Bearing into the black Drum Guides at both sides of the Process Unit, and then carefully bring down the Drum. (Place the Drum Gear on printer side.)

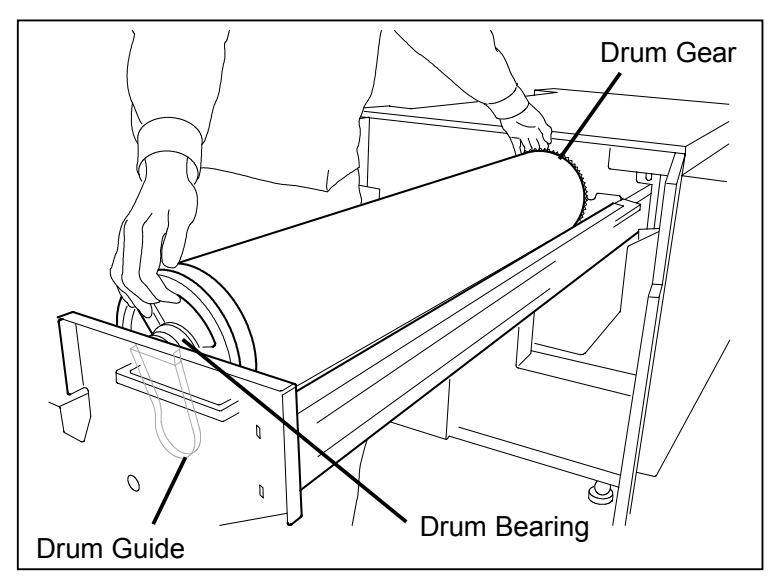

#### 

There are Pins on the Drum Shaft which is in the printer, and there are Projections inside of the Drum Bearing. When the Drum Shaft rotates, the Pins hold the Projections and the Drum is rotated.

If you close the Process Unit when Pins and Projections are on the same line, the Pins may be bent or broken.

Please place the Dents on the Drum Shaft and Marks on the Drum Bearing in the cross position. Since the Dents show the position of Pins and the Marks show that of Projections, you will not break the Pins.

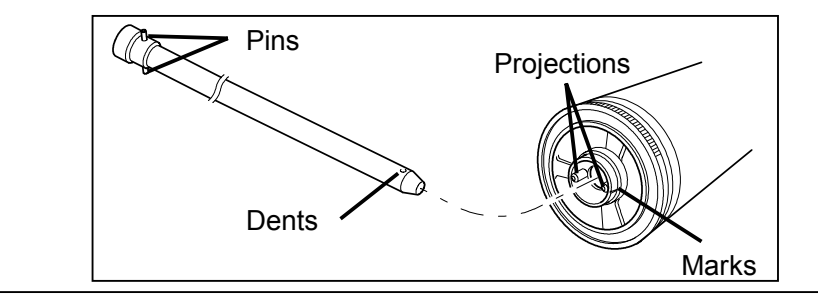

28) Put back the Cleaning Roller, and fix it with Bracket and 2 screws you have removed at the step 29).

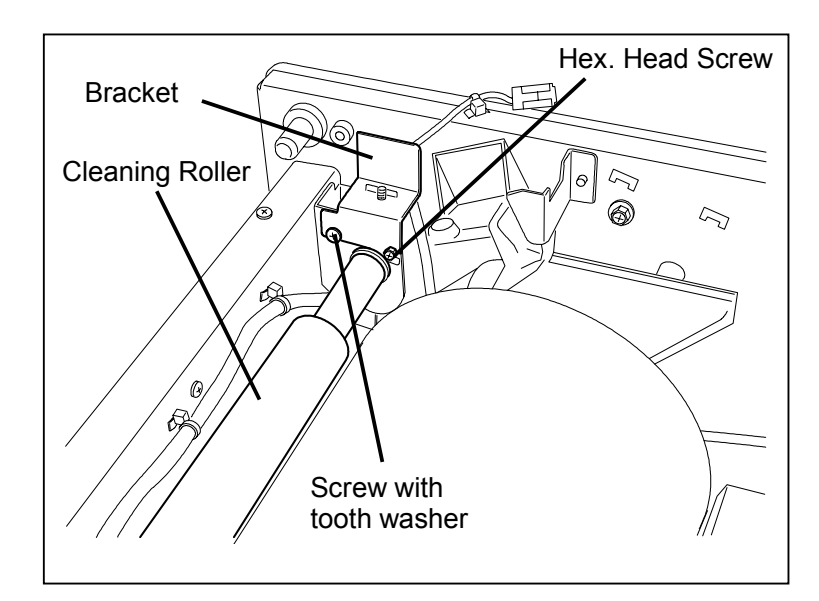

#### 

- Tighten screws while pressing the Bracket downward. Tighten the Hexagon Head Screw with a wrench. (Do not use a screwdriver as you may damage the Drum.)
- 2. Bracket has an Electrode Plate. Confirm it is contacted to the shaft of the Cleaning Roller.

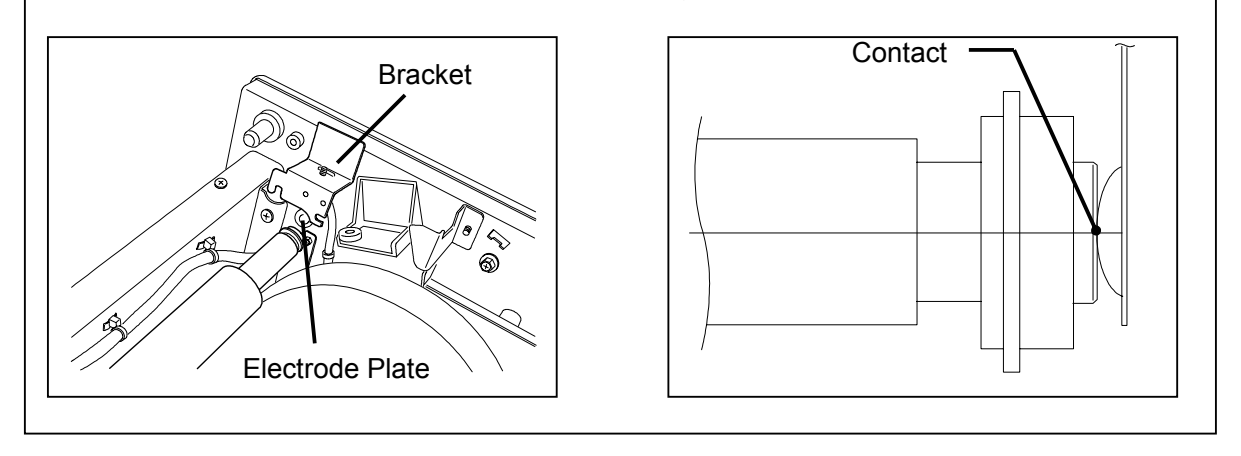

29) Put back the Image Corona to the Process Unit, and fix it with 2 screws. Connect the connector of the Wire Cleaning Motor.

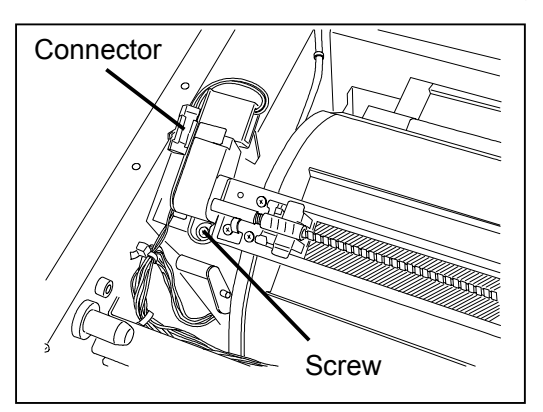

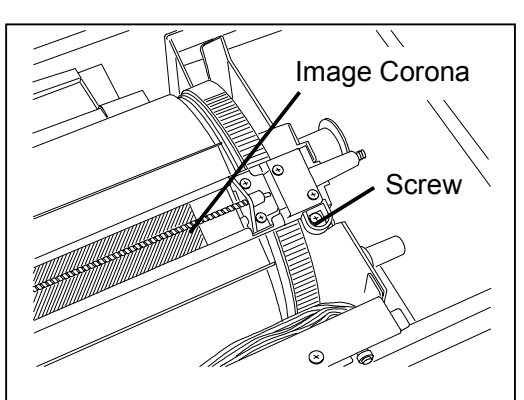

30) Close the Process Unit, and fix it with 4 pieces of M4x14 screws.

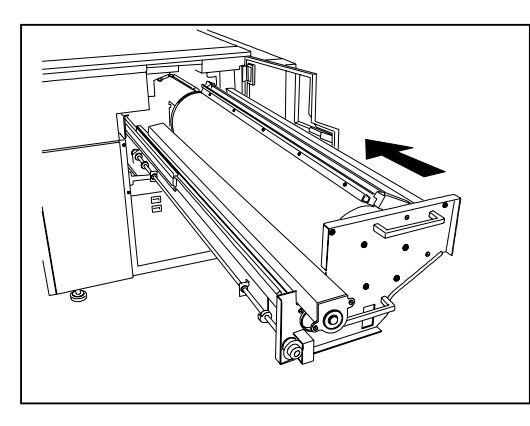

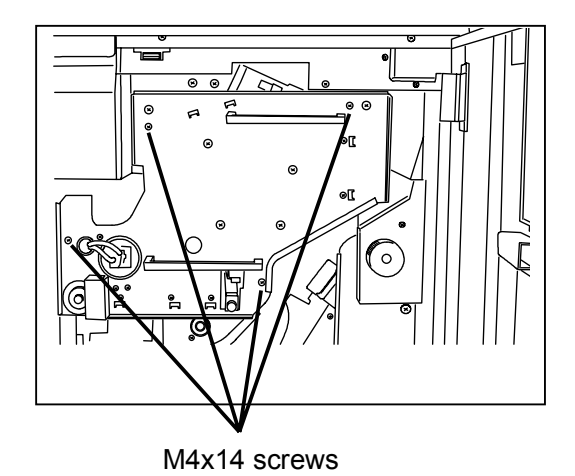

31) Close the Inner Transportation Unit gently. Confirm the unit is firmly locked with the Locking Hook.

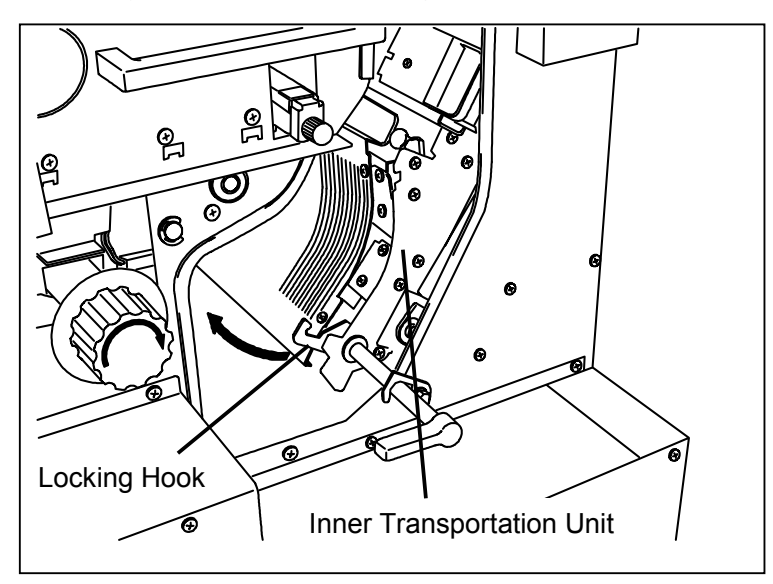

32) Close the Right Side Door finally.

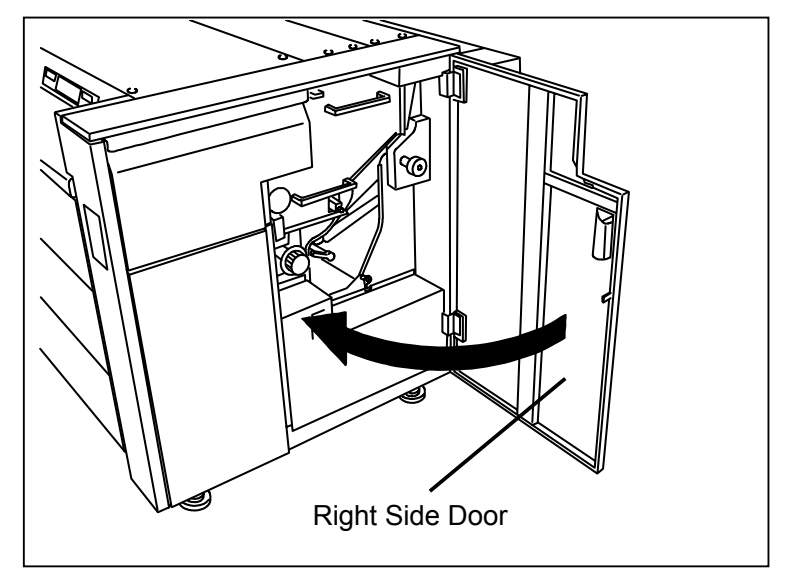

# 2.7 Installing the Toner Cartridge

### 

The printer package does not include toner cartridge. So ask it separately before installing the printer.

1) Open the Toner Cover, and also open the Cartridge Cover.

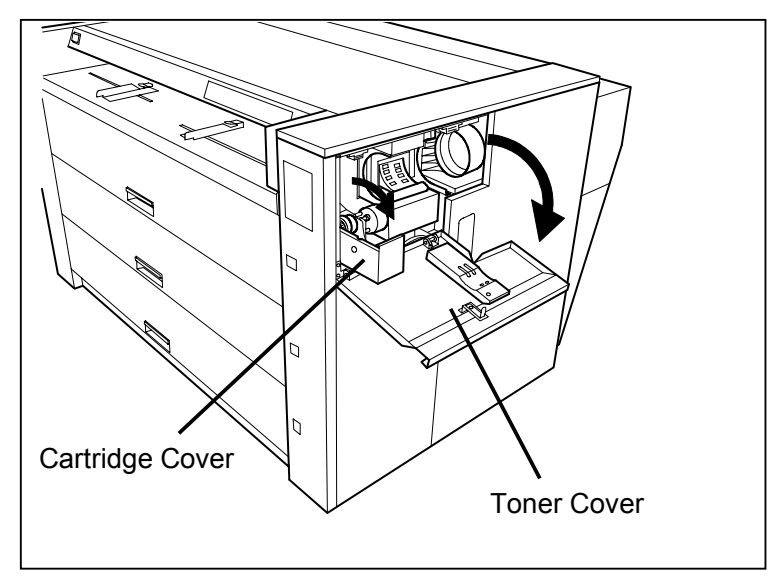

2) Shake the Toner Cartridge well to make the inner toner smooth.

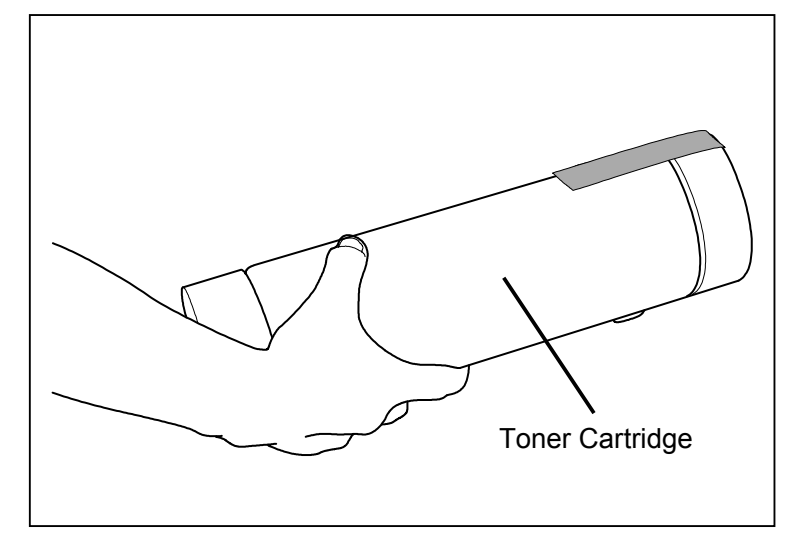

3) Set the Toner Cartridge with its green seal up.

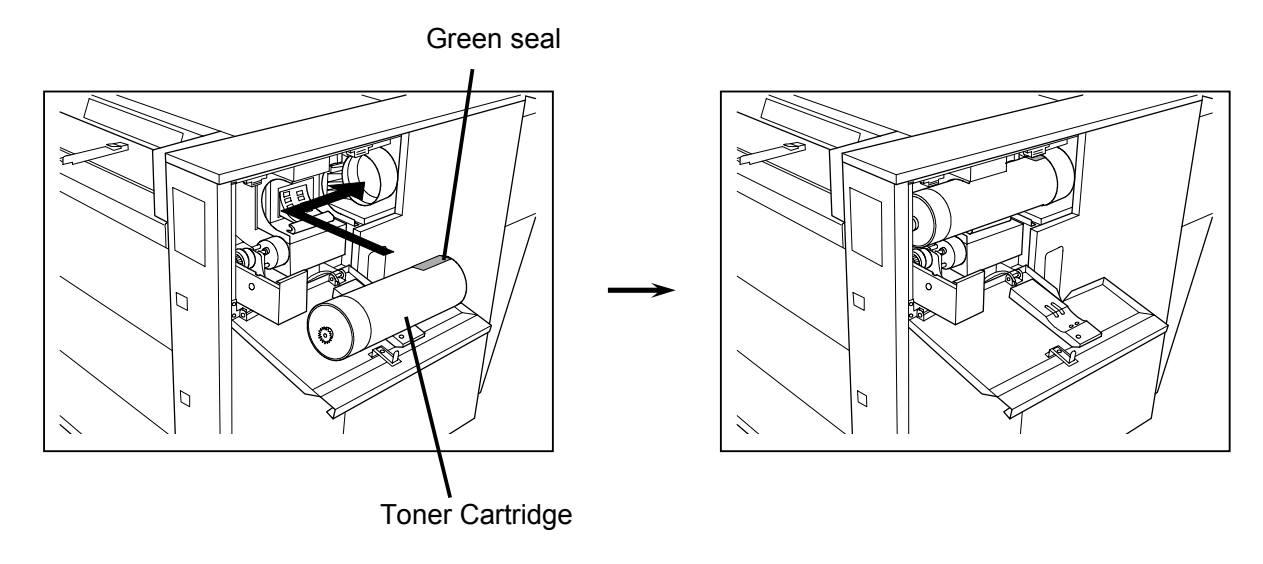

4) Catching the left side of Toner Cartridge, rotate it quarter revolution until the green seal comes to the front.

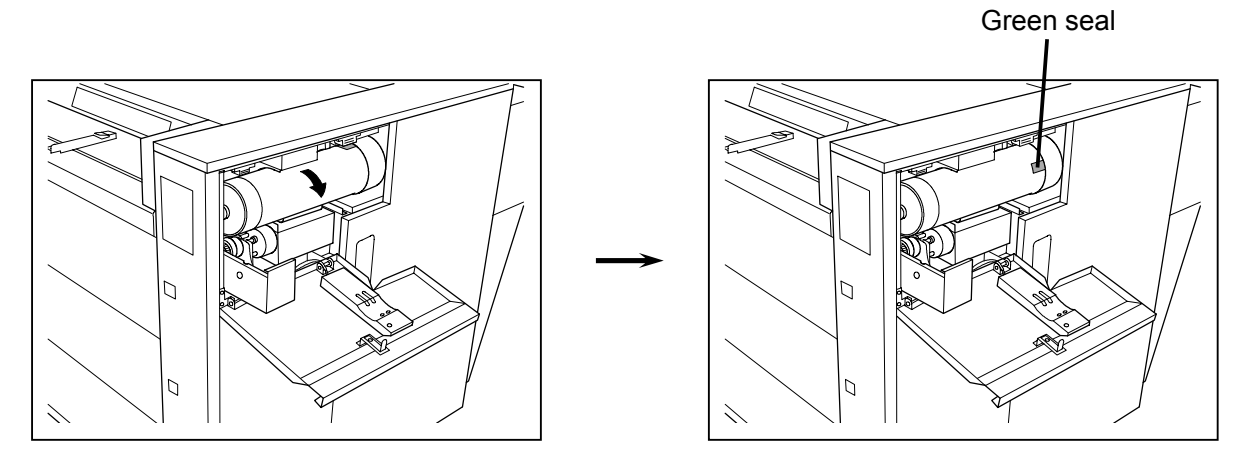

5) Strip off the green seal.

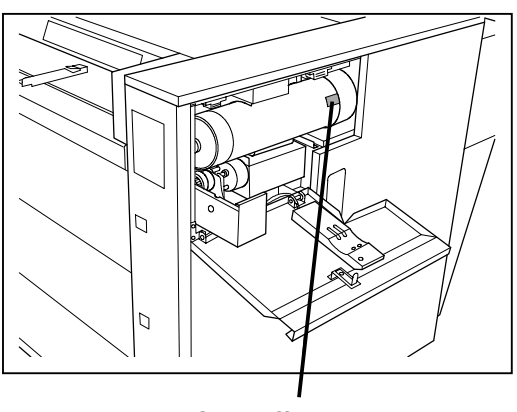

Strip off the seal.

6) Rotate the Toner Cartridge quarter revolution more until it is blocked.(The opening of cartridge is moved to the bottom.)

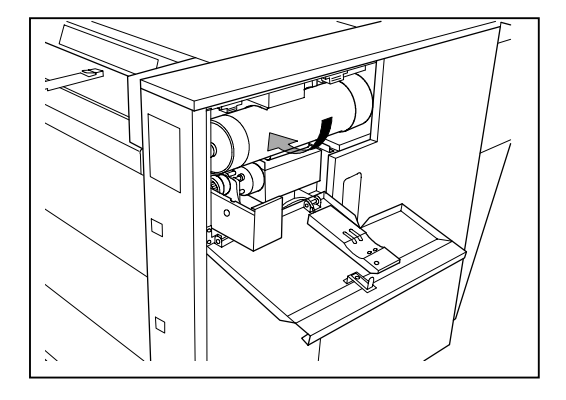

#### 

- Do not forget to move down the opening. Otherwise the toner is not supplied to the Developer Unit and you will have the Toner Empty Error soon.
- 2. Do not catch the central part of Toner Cartridge when you rotate it, because the toner may spout out from the opening.
- 7) Close the Cartridge Cover, and then close the Toner Cover.

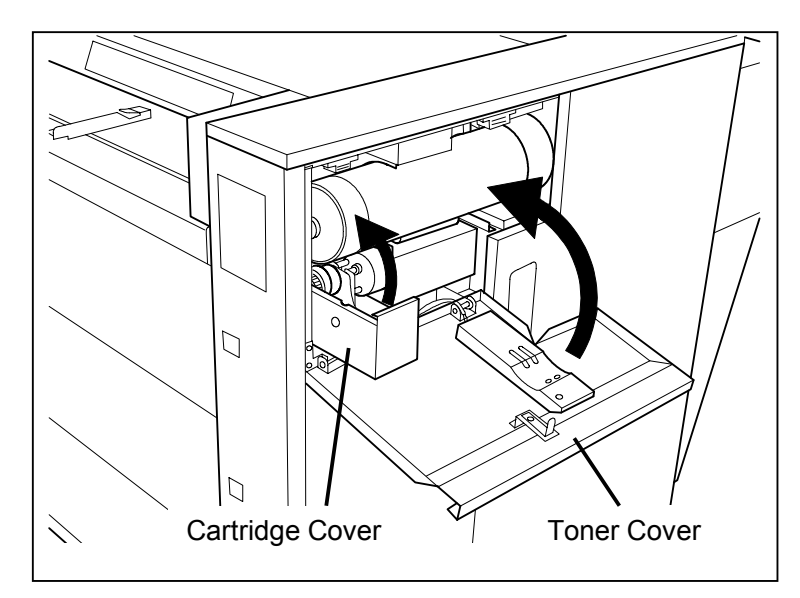

# 2.8 Loading the Roll Media into Roll Deck

#### 

The printer package does not include printing paper. So ask it separately before installing the printer.

#### 2.8.1 In case of roll deck 1, 2 and 3

1) Draw out the concerning Roll Deck.

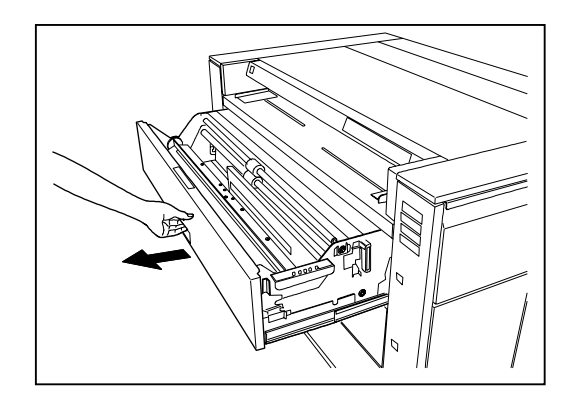

2) Rotate the Roll Spool to the winding direction (see the following drawing) for 1 revolution, and then bring it up to take out.

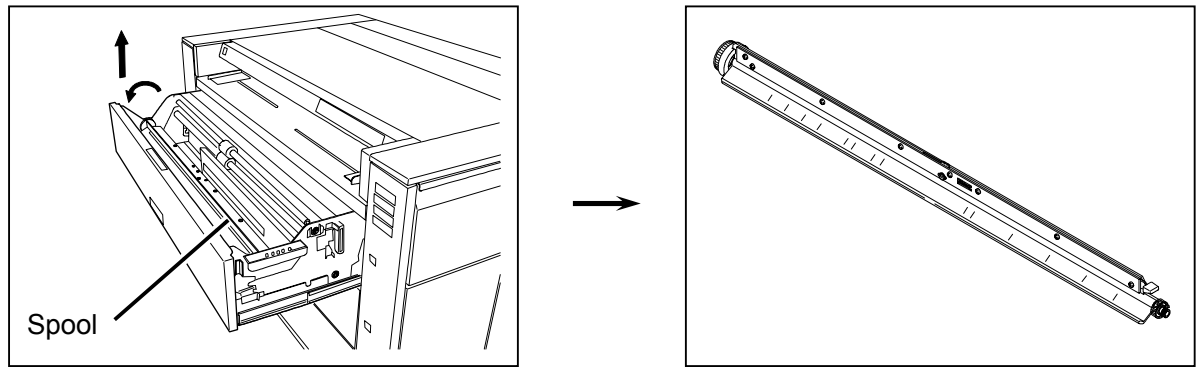

## 

During normal use, gears on the left mesh each other.

The purpose to rotate the Roll Spool to the winding direction is to make these gears out of mesh.

If you bring up the Roll Spool without rotating, these gears may be broken.

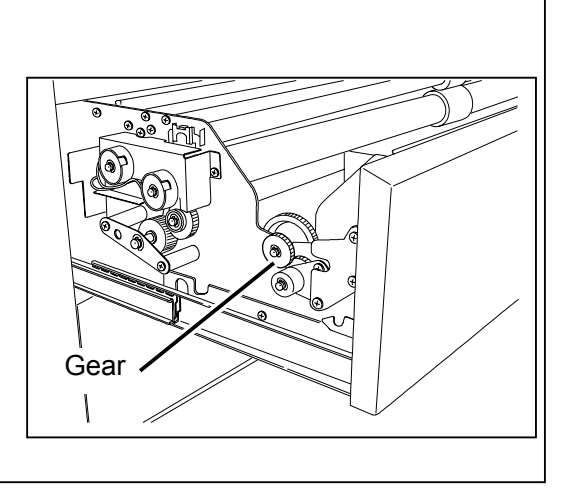

3) Pressing down the green lever, insert the Roll Spool to the new roll media.

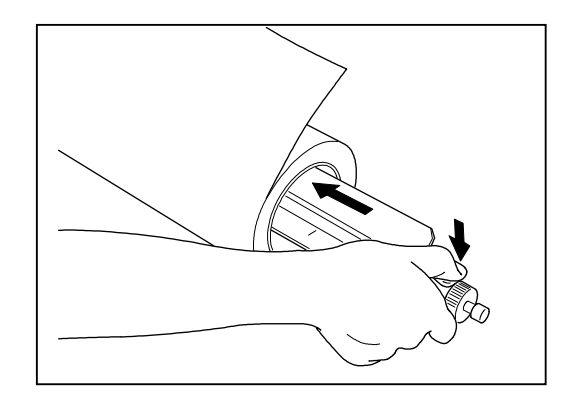

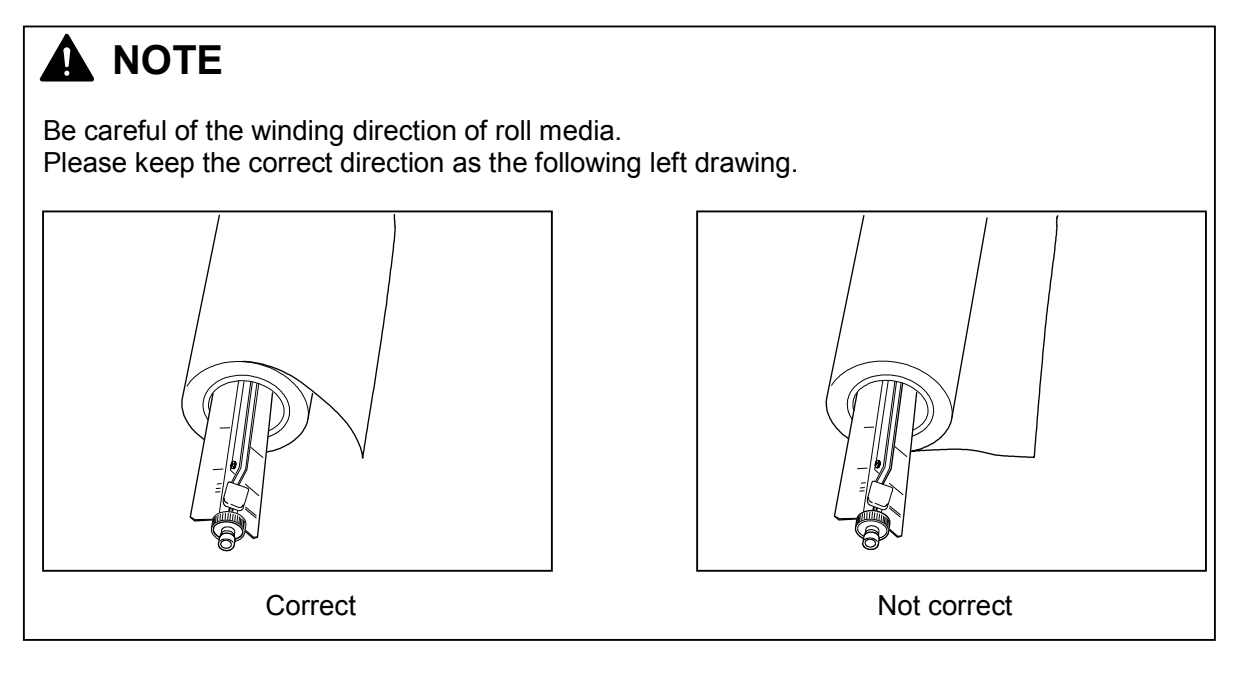

 There are size guides on the Roll Spool. Align the edge of roll media and the concerning size guide.

Then release the green lever to catch the roll media surely.

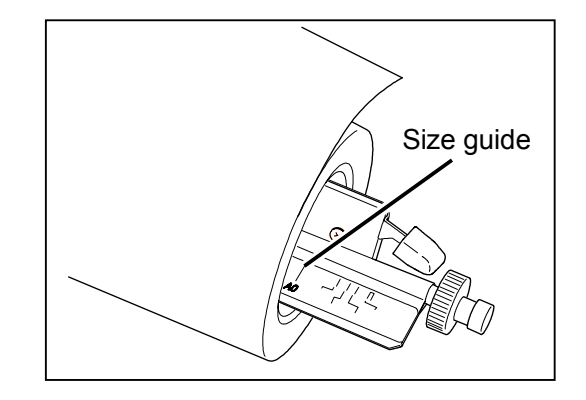

5) Install the Roll Spool into the Roll Deck.

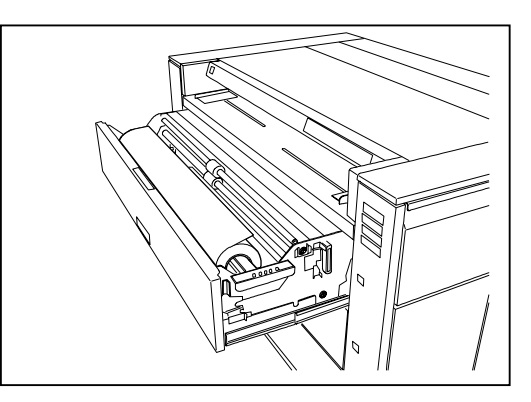

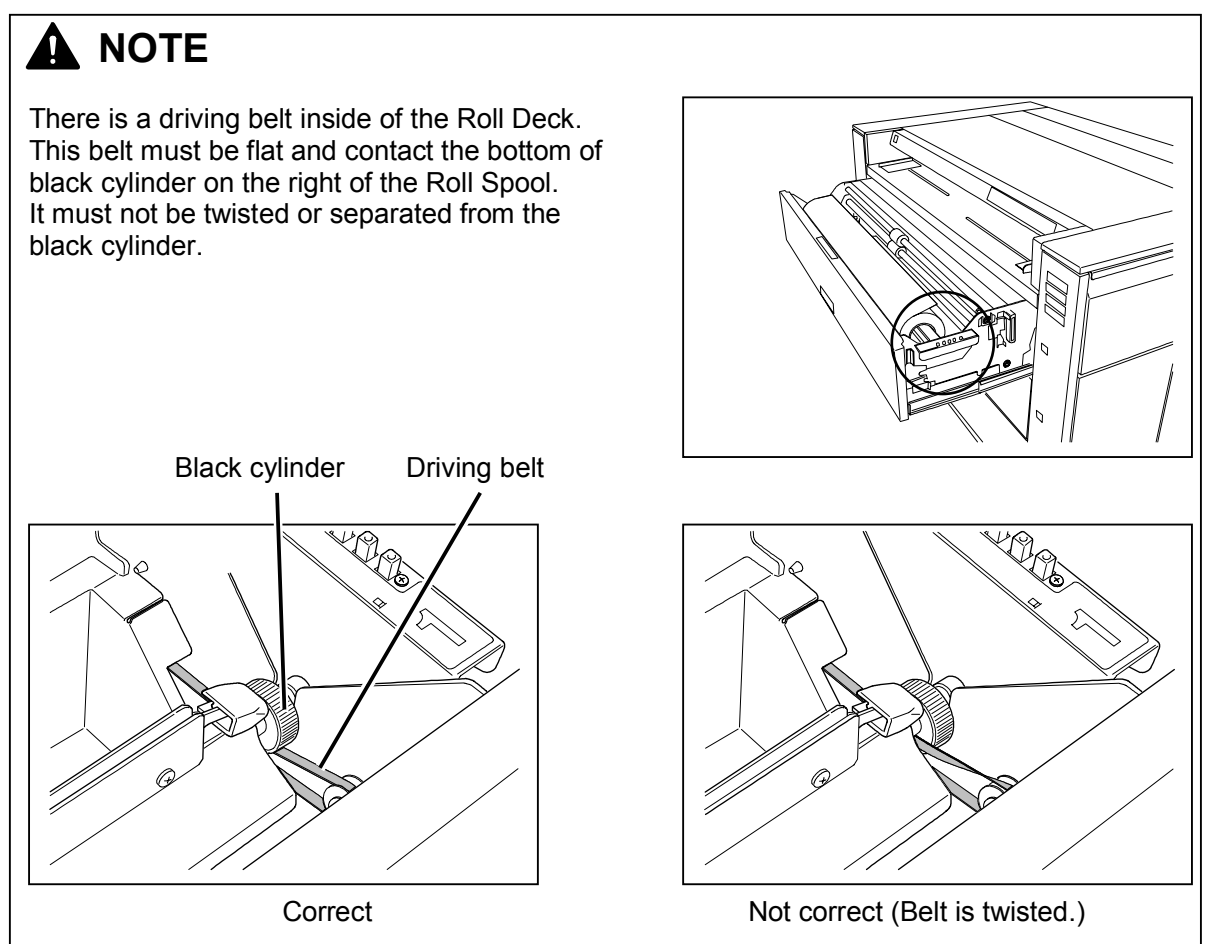

6) There is a slit in each Roll Deck.

As it is possible to insert a cutter knife in this slit, cut the leading part of roll media to straighten the leading edge.

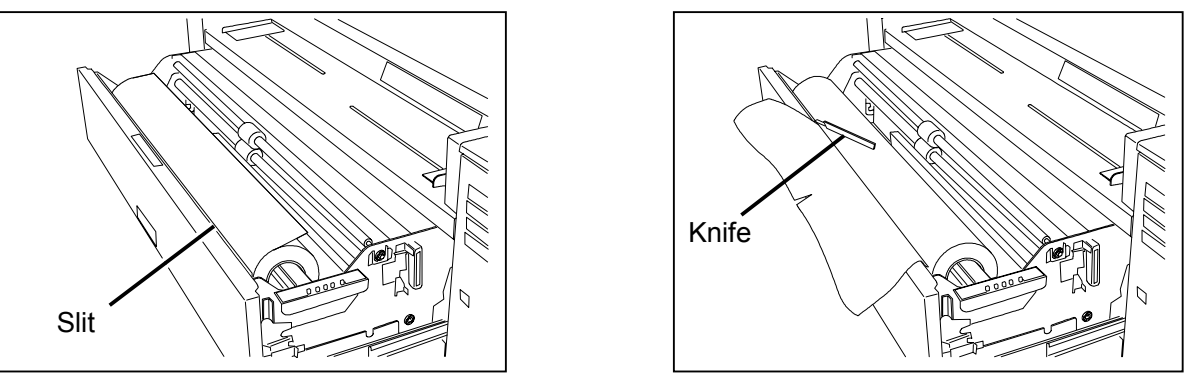

7) Insert the leading edge of roll media between feeding rollers, and then rotate the upper feeding roller as the drawing shows to feed the roll media about 1 or 2cm.

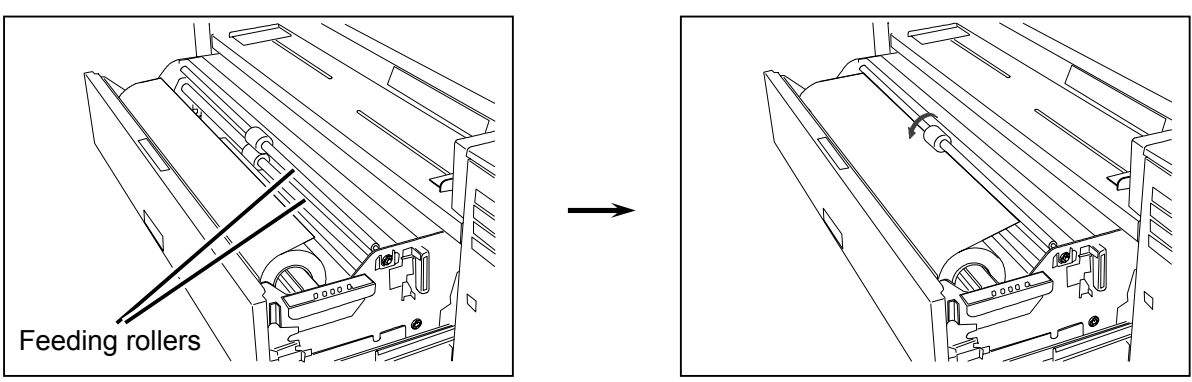

#### 

There is a positioning hole only in the Roll Deck 3.

Feed the roll media until its leading edge can see in the hole, and stop feeding when the leading edge is center of the hole.

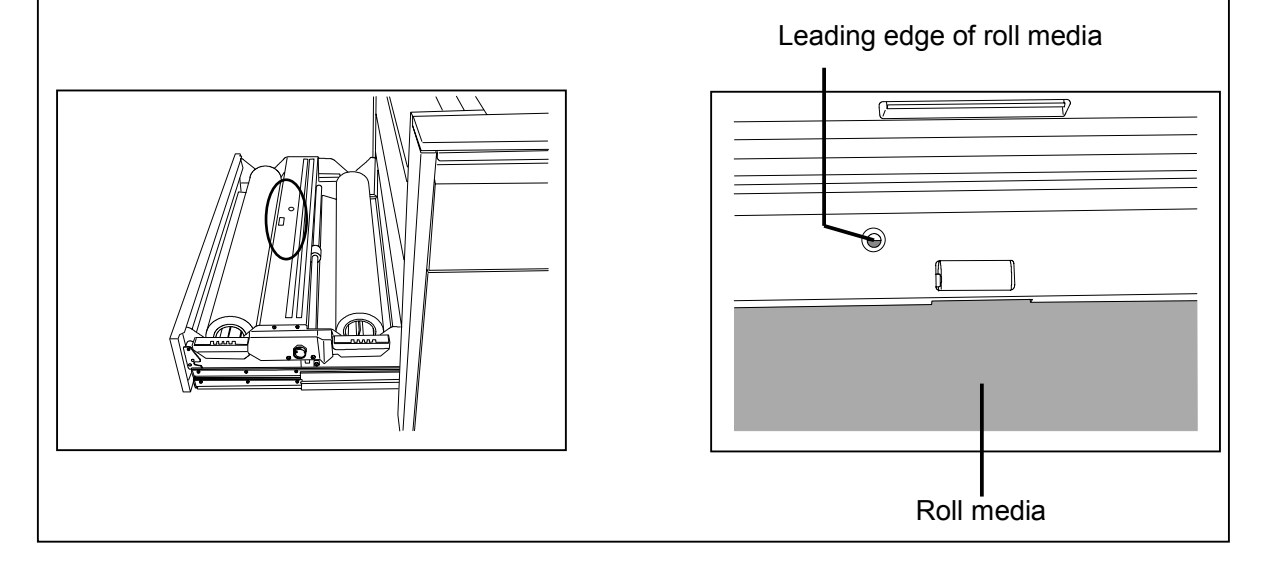

8) There is a Media Selector on the right of the Roll Media.

Press any of "PLAIN PAPER", "VELLUM / TRACING" and "FILM" according to the type of media you loaded.

If you loaded an inch media, select either "ENGINEERING" or "ARCHITECTURE". (You will select "ENGINEERING" when the button is up, and will select "ARCHITECTURE" when it is down.)

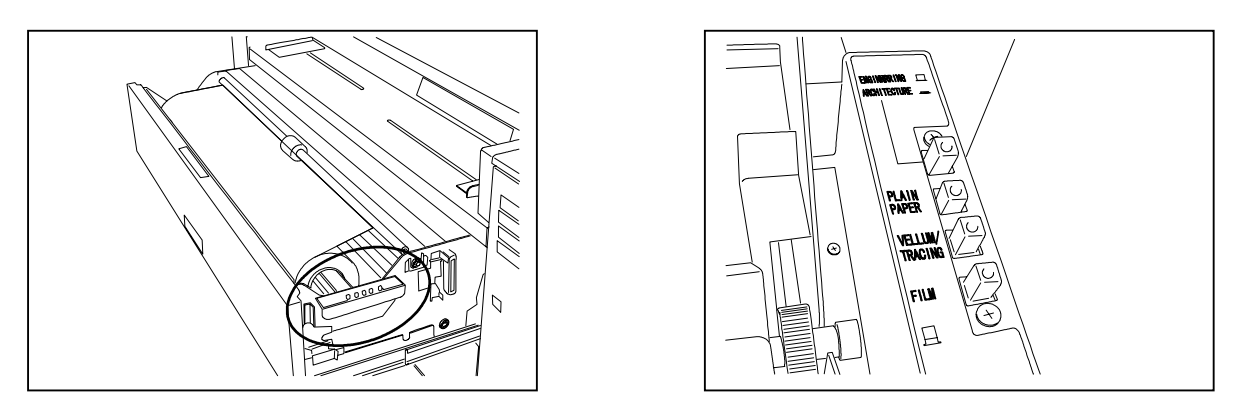

#### 

1. Do not make a wrong setting.

This setting of media type will effect on several printer settings as feeding speed or fusing temperature.

If the media type selected on the Media Selector is different from the actual type of media, you may have a problem like wrong print size or poor image.

- 2. The machine will recognize the selected media is "plain paper" when no button is pressed down.
- 9) Close the Roll Deck finally.

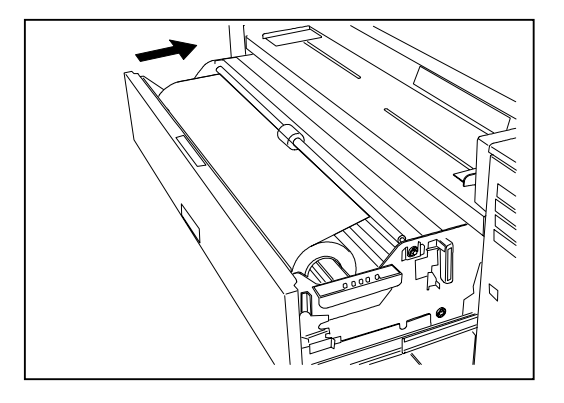

#### 2.8.2 In case of roll deck 4

The position of feeding roller in the Roll Deck 4 is different from other Roll Decks.

Therefore, the way of setting the roll media is a little different.

Only the points noted are shown below.

As for the other points, refer to [8.1 Roll Deck 1, 2 & 3] on and after the page 2-27.

1) Draw out the Roll Deck 4.

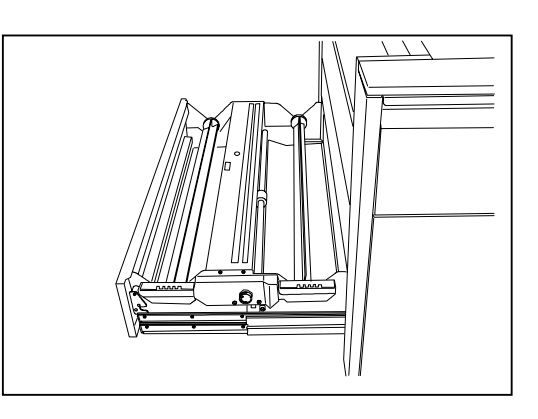

2) Remove the Roll Spool from the Roll Deck, and then set the new roll media onto the Roll Spool.

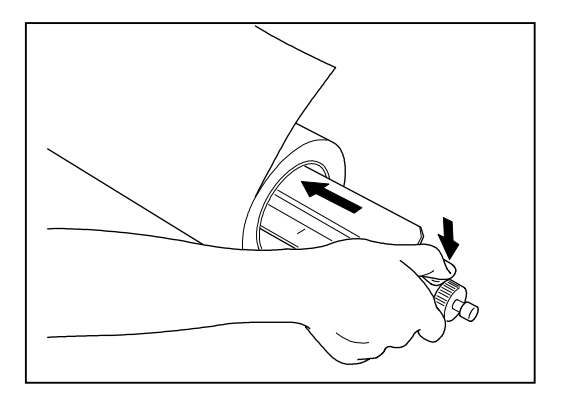

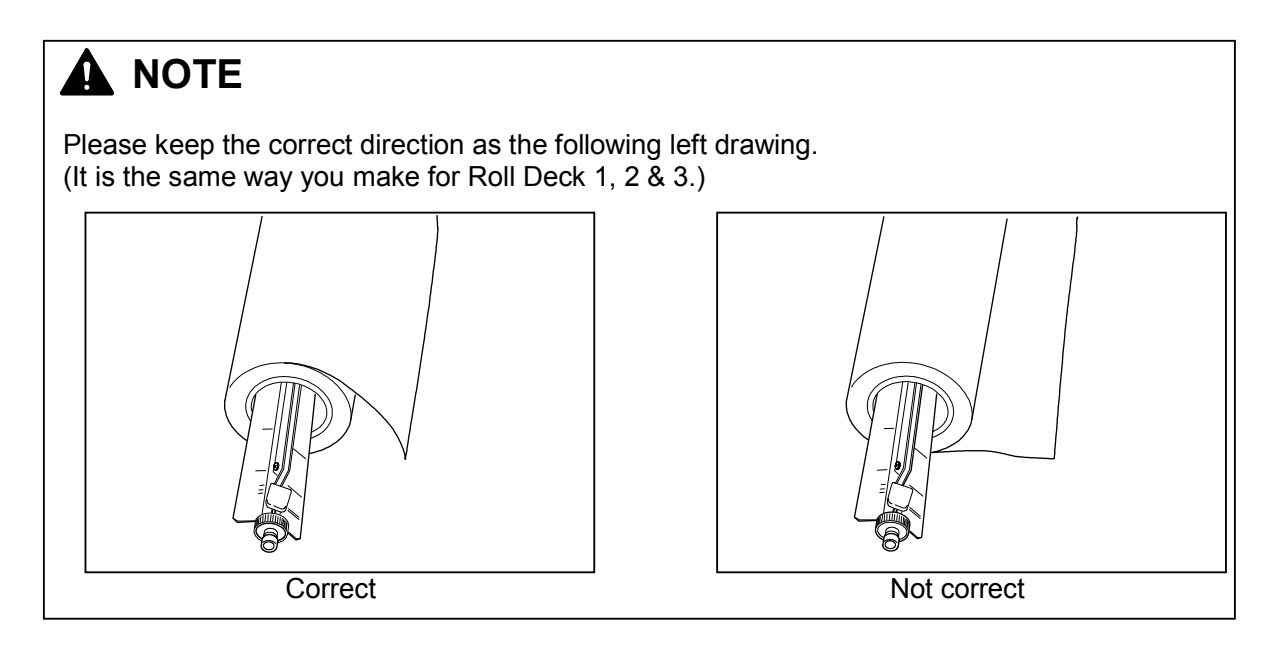

3) Install the Roll Spool into the Roll Deck 4.

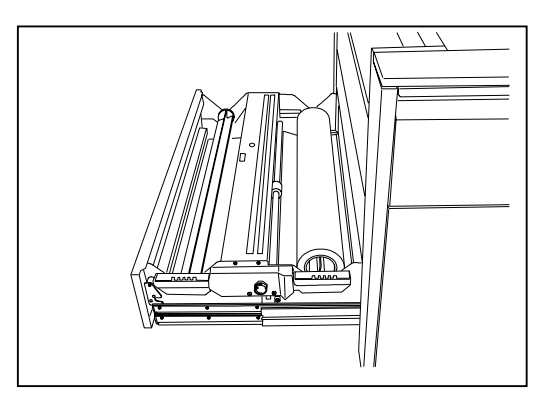

Roll media

Feeding roller

4) Insert the leading edge of roll media under the feeding roller.

5) Rotate the green knob clockwise to feed the roll media about 1 or 2cm.

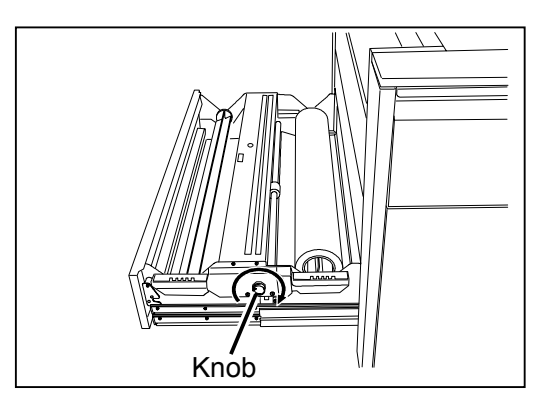

6) Close the Roll Deck 4 finally.

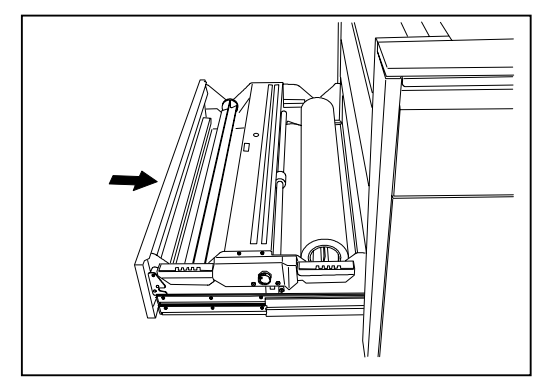

# 2.9 Installing the Manual Tray

Install the Manual Tray to the setting holes on the front face.

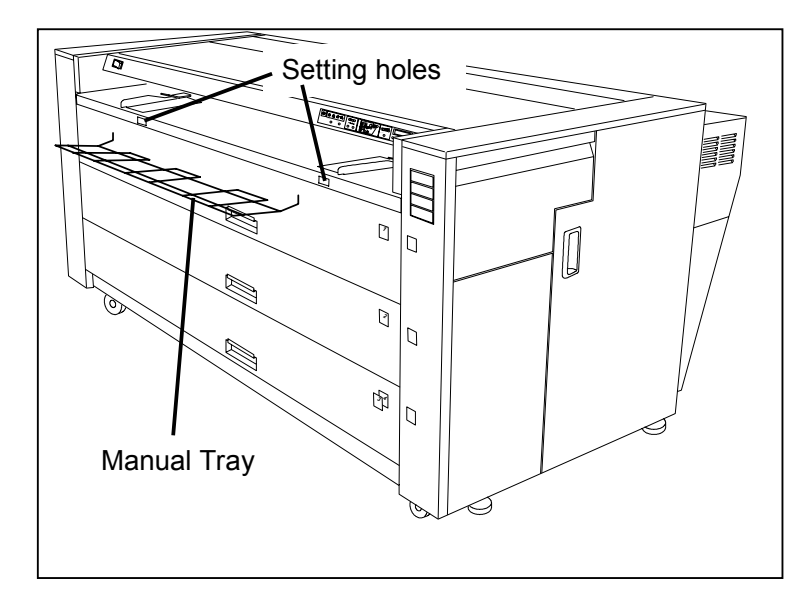

# 2.10 Turning on the Printer

1) Plug the printer to the exclusive wall outlet.

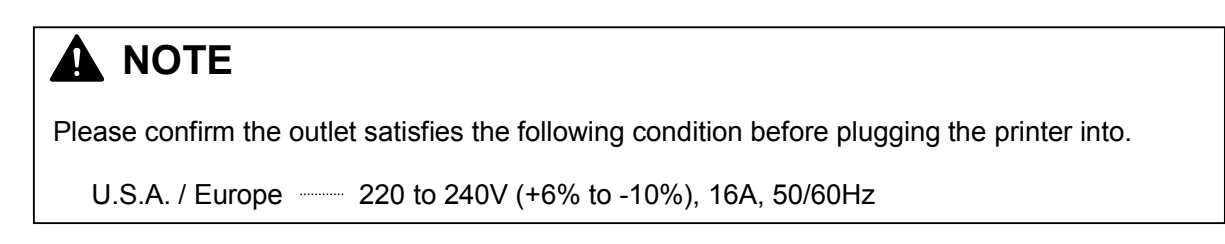

2) There is a Power Switch on the upper left of front side. Press its "]" side to turn on the printer.

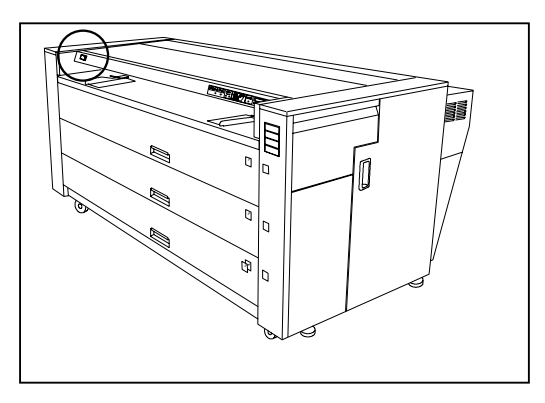

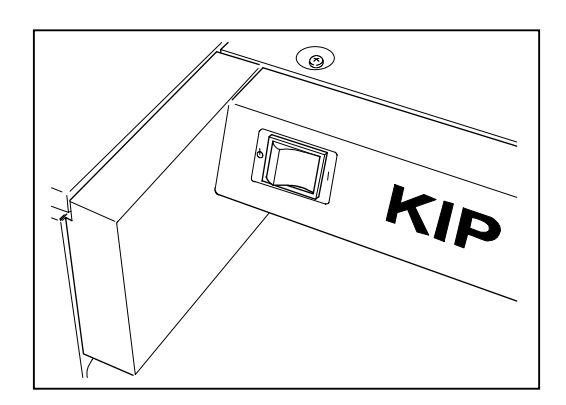

3) The Printer starts warming up the Fuser Unit, and the Ready Indicator on the Operation Panel starts flashing.

It keeps on flashing until the Fuser Unit is enough warmed up and the printer gets ready for printing.

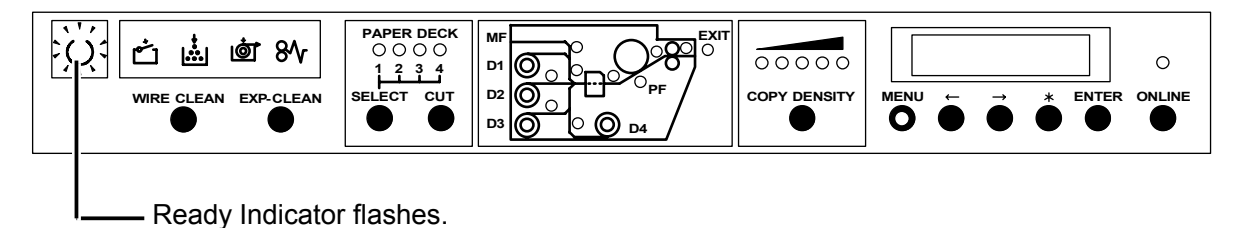

4) It will take about 6 minutes until the printer gets ready.
 When it gets ready, the Ready Indicator stops flashing but stays lighting.
 Send a print job from the outer devices as PC and scanner.

# 2.11 Supplying the Toner into Developer Unit

 Press and hold the [\*] key, and then press switches in the order of [ < ], [ < ], [ > ] and [ < ] to enter the Service Mode. The lamp of [MENU] Key lights green when you enter the Service Mode.

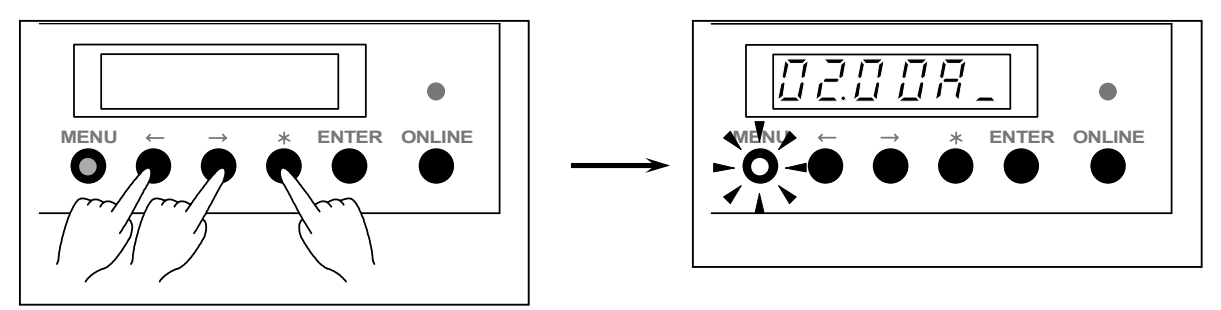

2) You need select the Special Mode.

To select the Special Mode, press the [MENU] Key to indicate "9" on the most left digit, which is the Mode Number of the Special Mode.

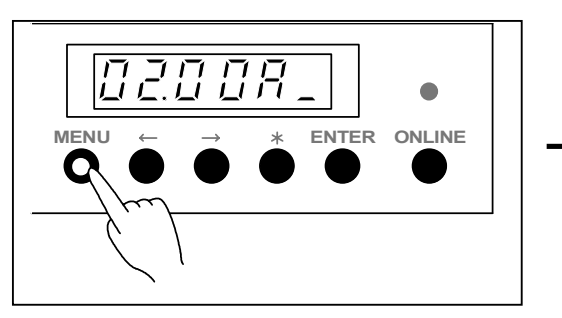

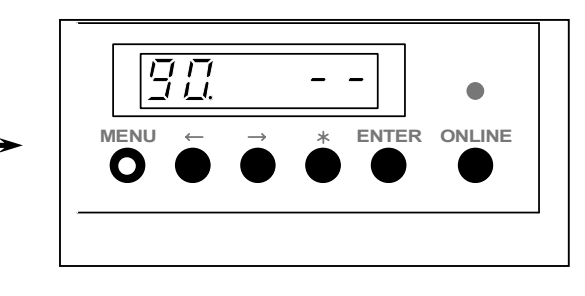

3) You need select the Toner Supplying Mode.

To select the Toner Supplying Mode, press [  $\leq$  ] or [ $\geq$  ] Key to indicate "9" on the 2nd digit from the left, which is the Mode Number of the Toner Supplying Mode

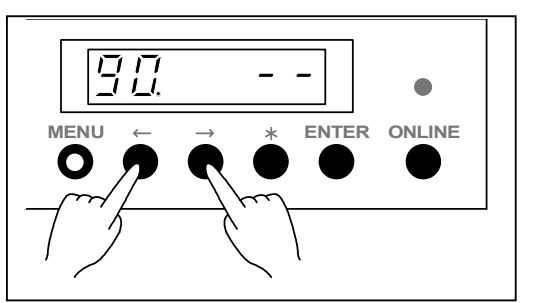

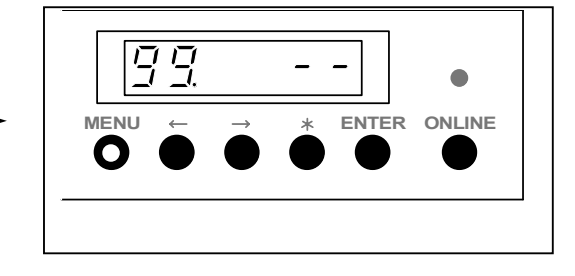

4) Press the [ENTER] Key to start supplying the toner to the Developer Unit. The printer will continue to operate for about 10 minutes.
"88" on 5th and 6th digits keeps on flashing during the operation, so do not turn off the printer.

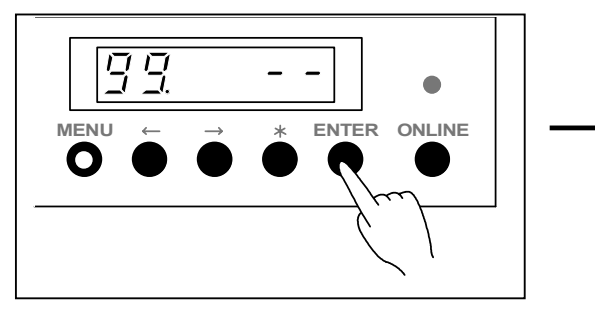

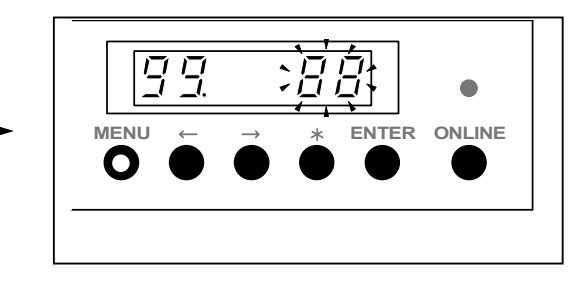

5) "88" on 5th and 6th digits stops flashing when the printer has stopped operating. Press the [ONLINE] Key to cancel the Service Mode.

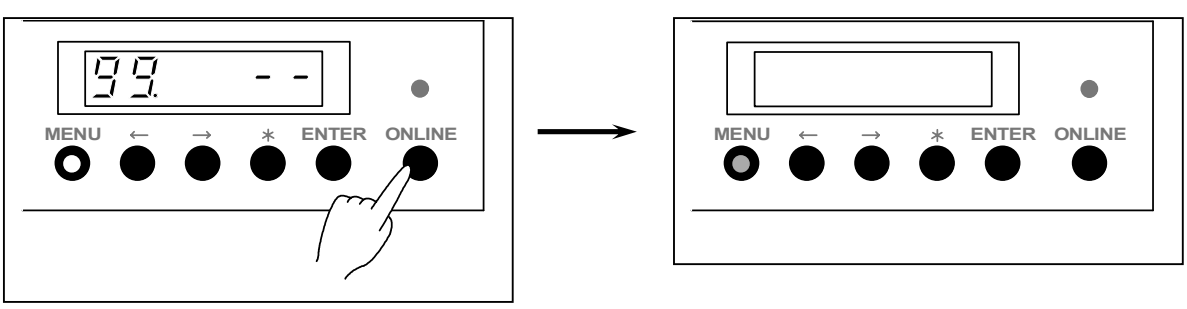

# 2.12 Initial Cut

The leading edge of new roll media may be rough.

To straighten the leading edge easily, the printer has a convenient function called "Initial Cut". If you select one roll media and make the Initial Cut, the leading part (240mm from the leading edge) of roll media is cut and ejected.

The leading edge of that roll media is straight after the Initial Cut.

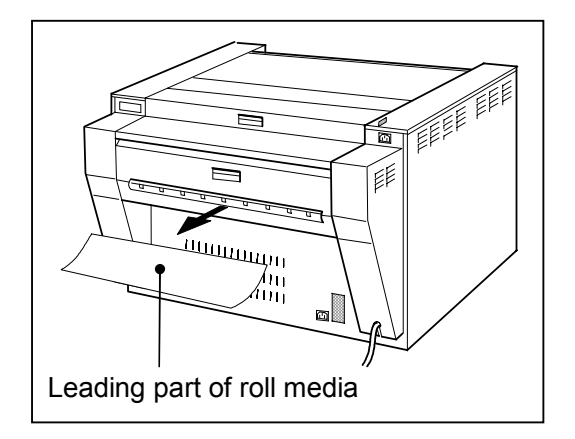

Make the Initial Cut in the following way.

1) Pressing the [SELECT] Key, select the Roll Deck of which roll media you would like to make Initial Cut.

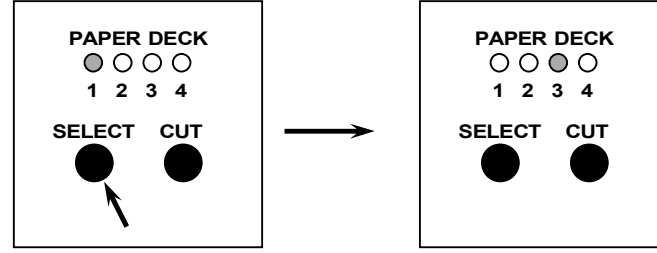

2) Press the [CUT] Key.

The leading part of the selected roll media is cut and ejected automatically.

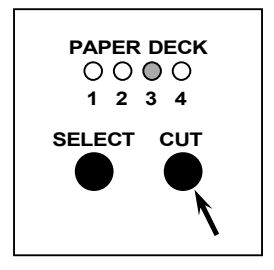

# Chapter 3

#### **Print Process**

| 3.1                                                            | Characteristic of Toner                          | Page<br>3- 1 |  |  |
|----------------------------------------------------------------|--------------------------------------------------|--------------|--|--|
| 3.2                                                            | Print Processes                                  | 3-2          |  |  |
| 3.2                                                            | 1 Erasing (Removal of negative electric charges) | 3-4          |  |  |
| 3.2                                                            | 2 Drum Cleaning (Removal of remained toner)      | 3- 5         |  |  |
| 3.2                                                            | 3 Charge of Drum                                 | 3- 6         |  |  |
| 3.2                                                            | 4 Exposure                                       | 3- 7         |  |  |
| 3.2                                                            | 5 Development                                    | 3- 8         |  |  |
| 3.2                                                            | 6 Pre-transfer LED                               | 3-11         |  |  |
| 3.2                                                            | 7 Transfer                                       | 3-12         |  |  |
| 3.2                                                            | 8 Separation                                     | 3-13         |  |  |
| 3.2                                                            | 9 Fusing                                         | 3-14         |  |  |
| 3.3 Controlling the Movement of Toner in the Developer Unit 3- |                                                  |              |  |  |
| 3.4                                                            | Toner Collection Process                         | 3-19         |  |  |

# 3.1 Characteristic of Toner

The toner used for KIP8000 Printer has a characteristic to be charged "negative" (like a negative object), which tends to be attracted to a relatively "positive" object.

Suppose that there are objects A and B, and the situation is as follows.

- 1. Electric potential of the object B is higher than that of object A.
- 2. Toner exists on the object A.

Comparing the potential of both objects, it can be said that the object B is relatively "positive" and the object A is "negative". (In another word, object B is more "positive" than the object A.) As the toner is "negative", it is attracted to the object B which is more "positive". If you move the object B close to the object A, therefore, the toner moves onto the object B.

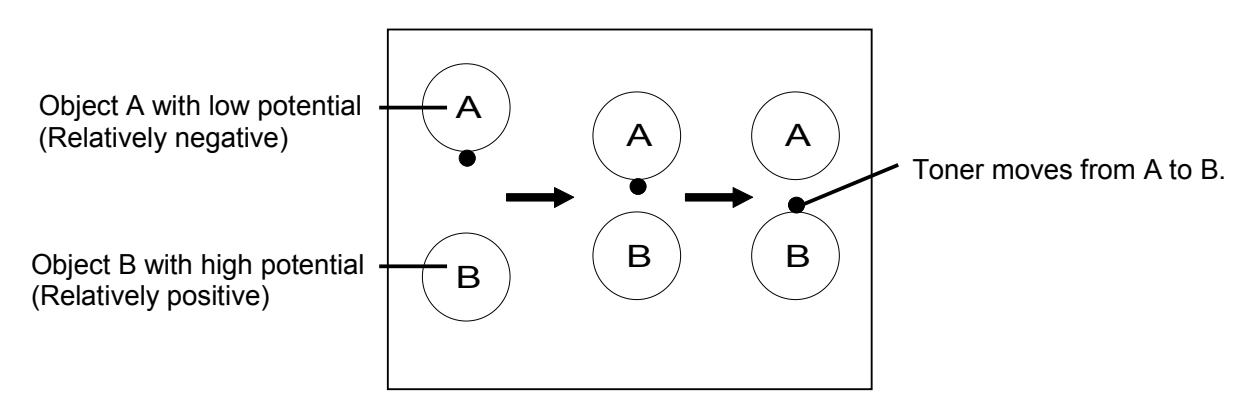

On the contrary, suppose that the toner exists on the object B of which electric potential is higher than the object A.

Even if you move the object A close to the object B, the toner continues to stay on the object B because negative toner and relatively negative object A repel each other.

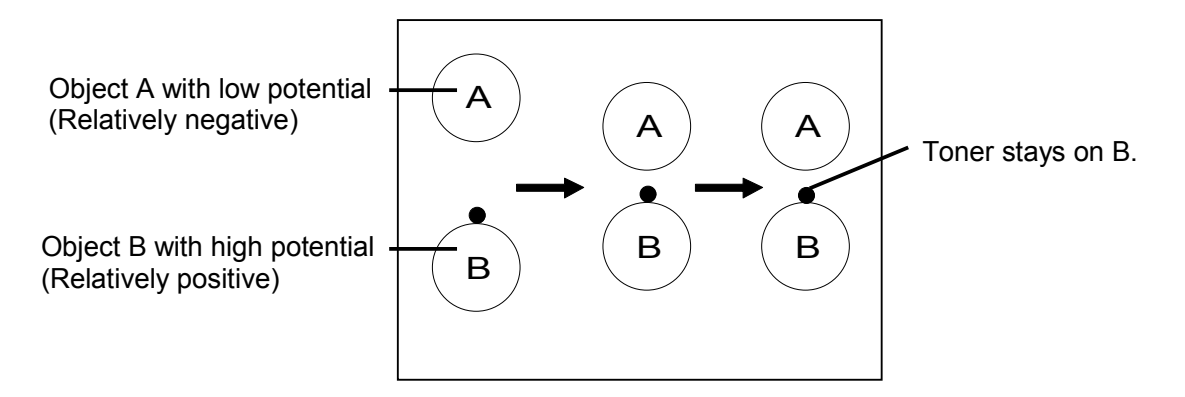

Thus, the toner has a characteristic to move from one place with a lower potential to another place with a higher potential.

If we properly control the electric potentials, therefore, it is possible to move the toner from one place to another as we intend, or it is also possible to remove the toner from unwanted place.

KIP8000 Printer controls the electric potentials properly working each part as Drum, Corona Units, Lamps, Developer Unit and Cleaning Roller.

The movement of toner is controlled correctly and several processes as Development, Toner Transfer, Drum Cleaning and etc. are performed.

# 3.2 Print Processes

One cycle of print consists of the following 9 processes.

- 1. Erasing (Removal of negative electric charges)
- 2. Drum Cleaning (Removal of remained toner)
- 3. Charge of Drum
- 4. Exposure
- 5. Development
- 6. Pre-transfer LED
- 7. Transfer
- 8. Separation
- 9. Fusing

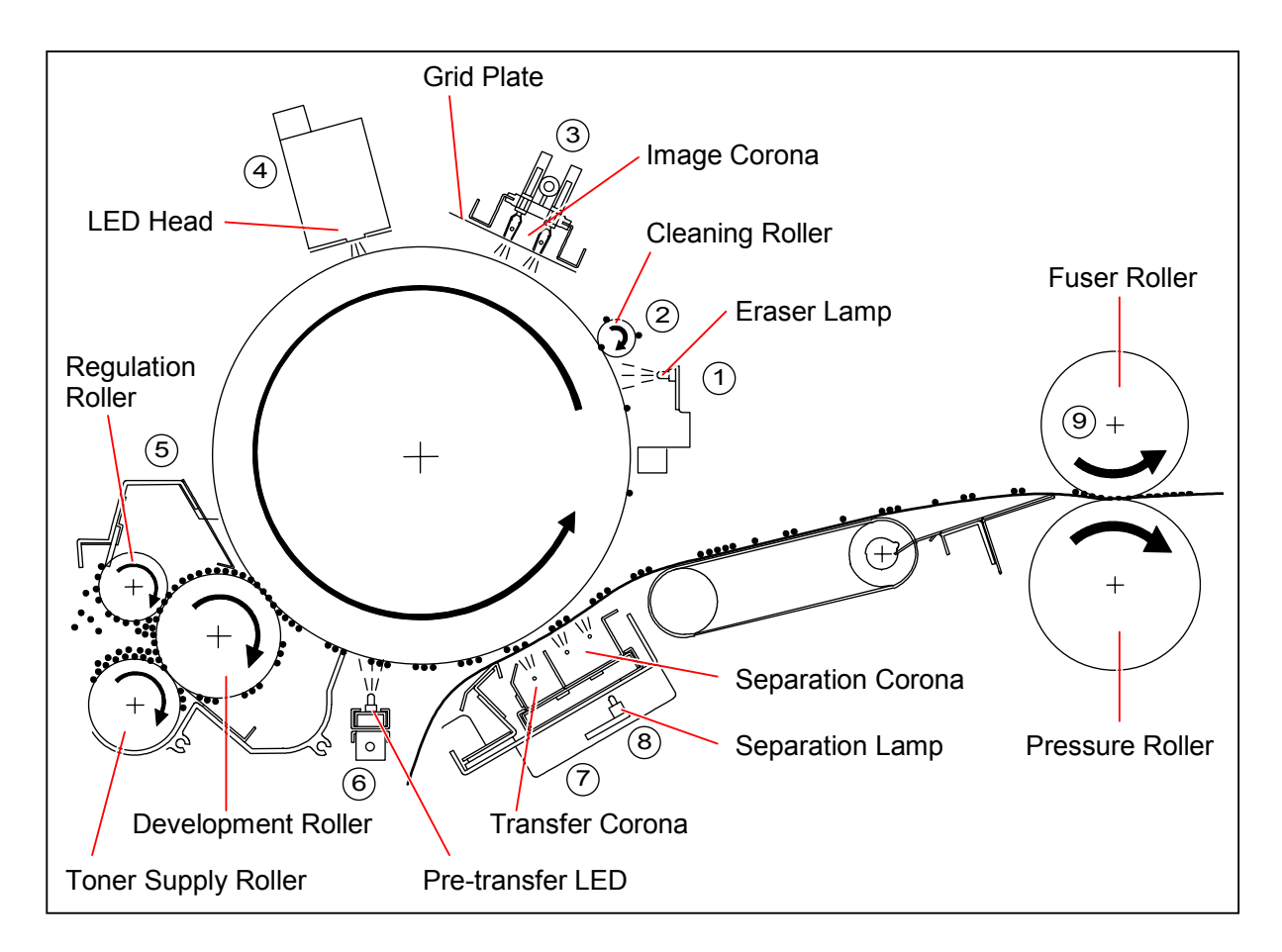

Processes from 1 to 8 are related with the control of the electric potentials. The following graphic shows the electric potential at each process and the movement of toner.

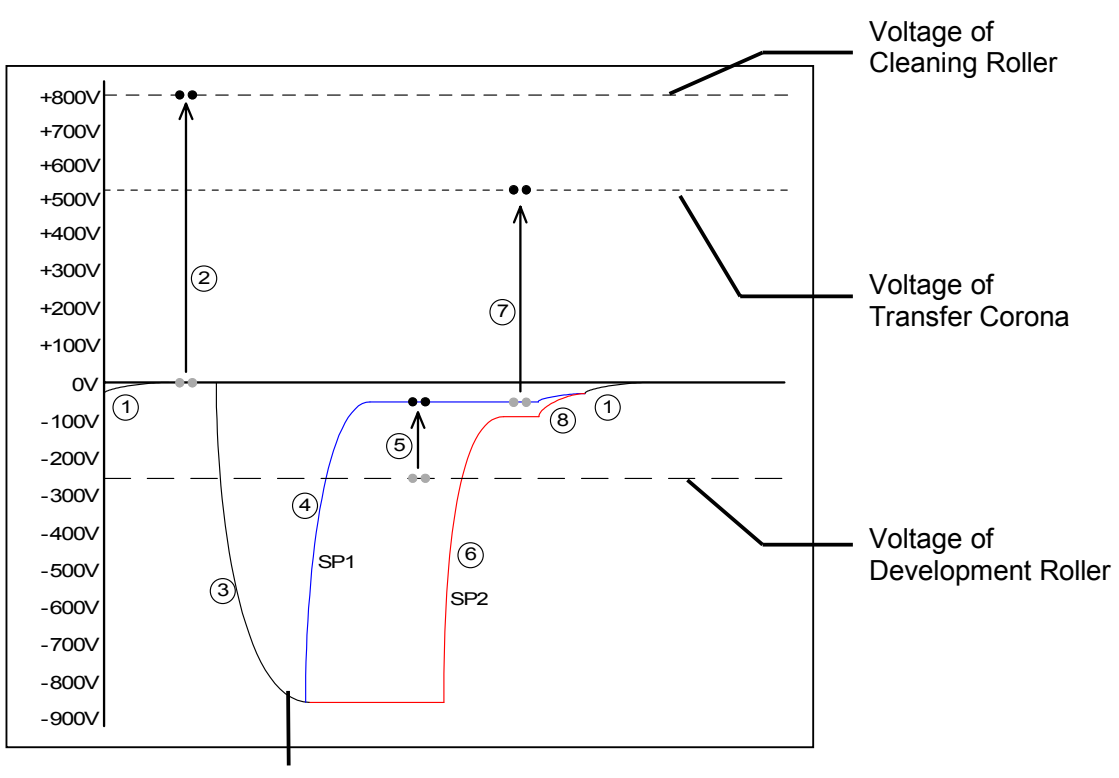

Potential on the surface of Drum SP1 : For black image SP2 : For white image

| Name of part         | Voltage (Current) during Print Cycle           | Voltage during Toner<br>Collection Process |
|----------------------|------------------------------------------------|--------------------------------------------|
| Image Corona<br>Wire | About -5.8KV (-2.0mA +/-0.05mA)                | -                                          |
| Grid Plate           | -780V +/-20V                                   | -                                          |
| Development          | -250V +/-3V                                    | +350V +/-3V                                |
| Roller               | (It varies following the machine temperature.) |                                            |
| Regulation Roller    | -100V +/-3V from the voltage of Development    | 0V +/-3V from the voltage                  |
| (Center)             | Roller                                         | of Development Roller                      |
| Regulation Roller    | +365V +/-3V from the voltage of Development    | +120V +/-5V from the                       |
| (Both sides)         | Roller                                         | voltage of Development                     |
|                      |                                                | Roller                                     |
| Toner Supply         | -500V +/-3V from the voltage of Development    | -340V +/-3V from the                       |
| Roller               | Roller                                         | voltage of Development                     |
|                      |                                                | Roller                                     |
| Transfer Corona      | +520V +/-30V                                   | -                                          |
|                      | (When the Insulated Drum is used.)             |                                            |
| Separation           | AC (11KVp-p) + DC (-250V +/-3V : Plain paper)  | -                                          |
| Corona               | (-300V +/-3V : Tracing paper)                  |                                            |
|                      | (-10V +/-3V : Film)                            |                                            |
| Cleaning Roller      | +800V +/-3V                                    | -500V +/-3V                                |

## Reference

When the printer is going to stop after printing, or when the used Roll Deck is changed with other one, the KIP8000 Printer will make "Toner Collection Process" to take back the remained toner into the Developer Unit until it starts next print job.

Refer to [3.4 Toner Collection Process] on the page 3-19 for the detail.

### 3.2.1 Erasing (Removal of negative electric charges)

As the first step of print cycle, it is necessary to remove the negative electric charges from the Drum, which has remained there after the former print cycle.

The Drum has a characteristic to lose the negative electric charges if it is exposed to the light.

So the Drum is rotated and evenly exposed to the light from the Eraser Lamp.

The electric potential on the Drum becomes 0V by this process.

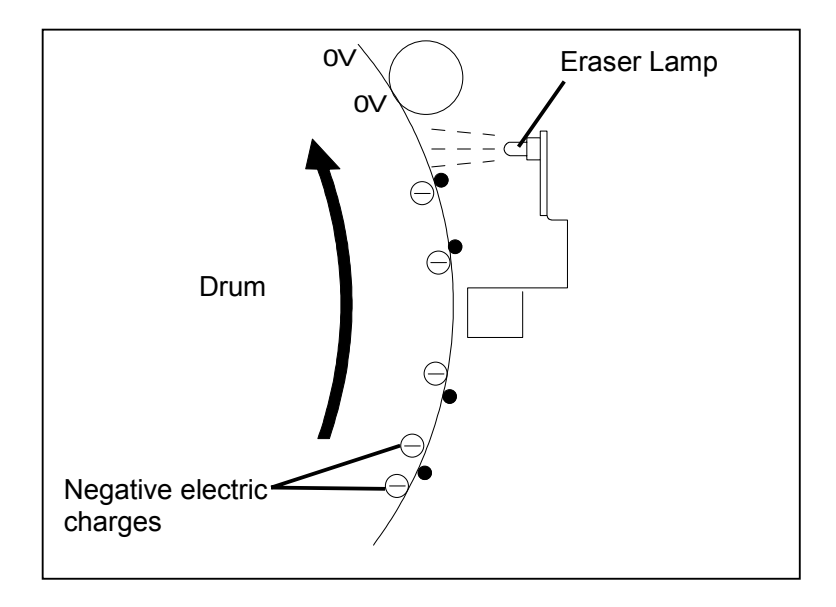

## 3.2.2 Drum Cleaning (Removal of remained toner)

Some amount of toner was not transferred onto the printing media but remained on the Drum in the former print cycle.

This remained toner will be removed by the Cleaning Roller.

The Cleaning Roller is supplied with +800V (+/-3V), and the potential of Drum is 0V at this time because the Eraser Lamp has removed the electric charges in the former "Erasing" process. As the Cleaning Roller is relatively "positive" and the Drum is "negative", the toner moves from the Drum to the Cleaning Roller.

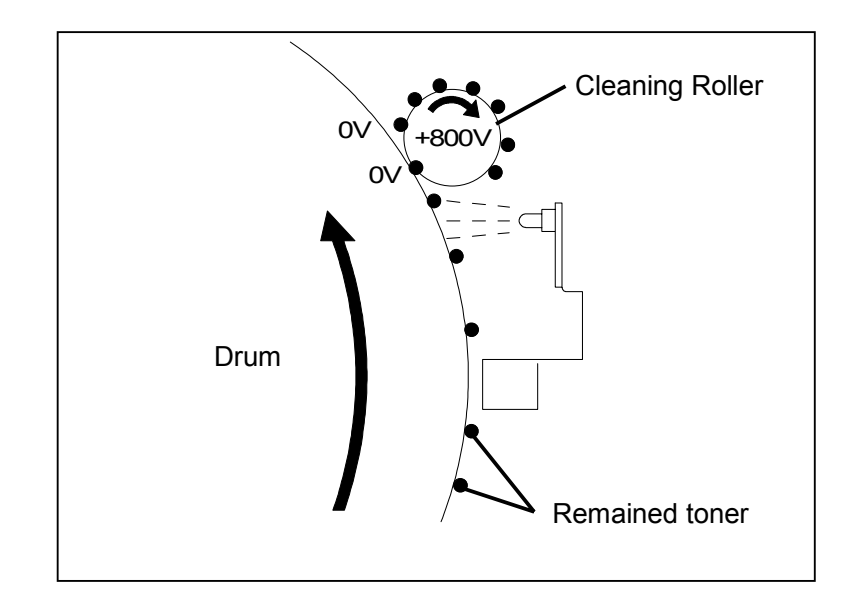

#### 

If too much toner exists in a small area (like a trace of solid black image) the Cleaning Roller may not be able to remove all of them.

But this toner is removed from the Drum in the later Development Process.

#### 3.2.3 Charge of Drum

The Image Corona discharges negative electric charges which are given to the Drum.

The surface of Drum is charged with -820V evenly as a result, which corresponds to the white area of the printed image pattern.

Voltages (Current) supplied to the Image Corona Wire and the Grid Plate are as follows.

Corona Wire About -5.8KV (-2mA +/-0.05mA) Grid Plate -780V +/-20V

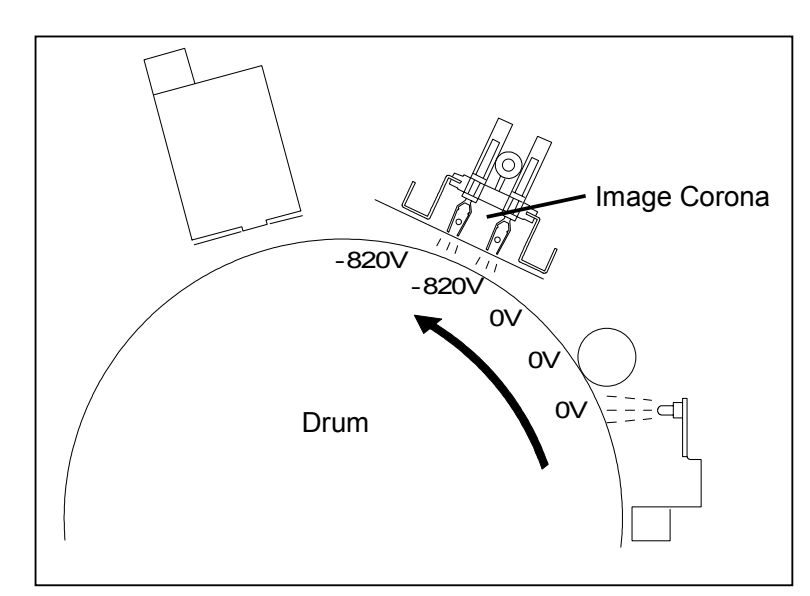

#### 3.2.4 Exposure

According to the printed image pattern, the LED Head throws infrared light onto some part of Drum which corresponds to the black area of printed image pattern. As the Drum has a characteristic to lose the negative electric charges if it is exposed to the light, this part of Drum surface loses the charges and its potential becomes about -50V. (This potential is not constant but is variable by the environment.) The other part of Drum surface, which was not exposed to the light from the LED Head, keeps -820V of potential that was given by the Image Corona.

An invisible electric image pattern consists of -820V area and -50V area is formed on the surface of Drum as a result. (This is called "Electrostatic Latent Image".)

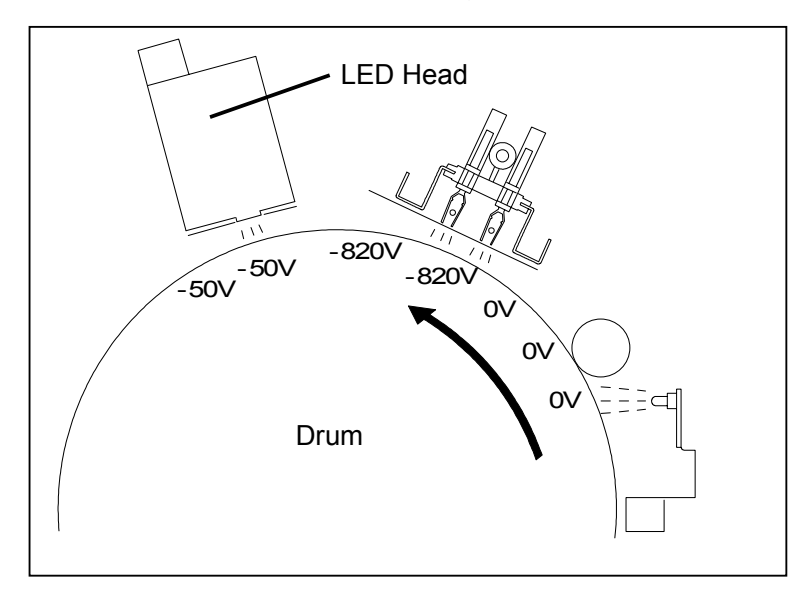

(Distribution of electric potentials after the Exposure)

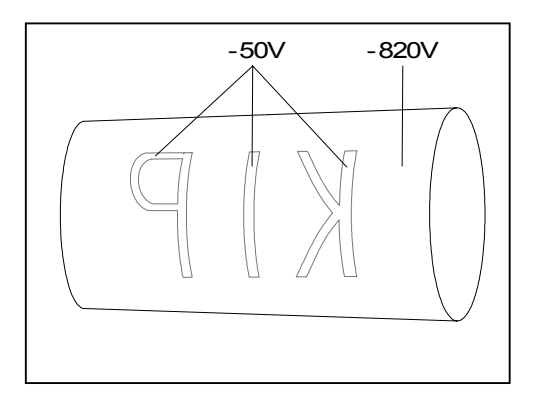

#### Reference

Even if the toner remains on the Drum, it will not block the light from the LED Head as the diameter of toner is much smaller than that of 1 pixel of LED. You do not have to worry because the electric charges on the Drum are surely removed.

#### 3.2.5 Development

The Development Roller, which is evenly covered with the toner, is contacted to the Drum because the Developer Unit is pressed to the Drum side. (The width of contact point is about 5mm.)

The Development Roller is supplied with -250V (+/-3V) during print cycle.

And both -820V area and -50V area exist on the Drum because the Electrostatic Latent Image has been formed in the former Exposure process.

Seen from the voltage of Development Roller (-250V), the -50V area on the Drum is relatively "positive". So the toner moves from the Development Roller to the -50V area of Drum.

On the other hand, the -820V area is relatively "negative" seen from the Development Roller. So the toner does not move to the Drum but stays on the Development Roller.

A visible toner image is formed on the Drum as a result.

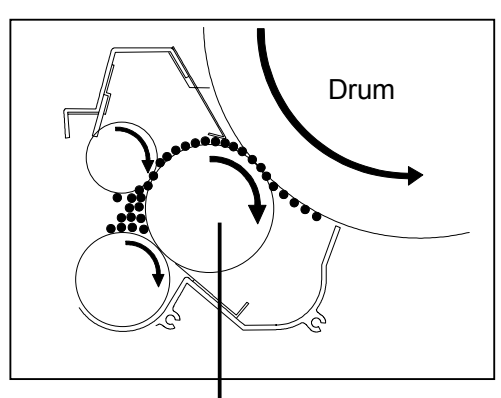

Development Roller

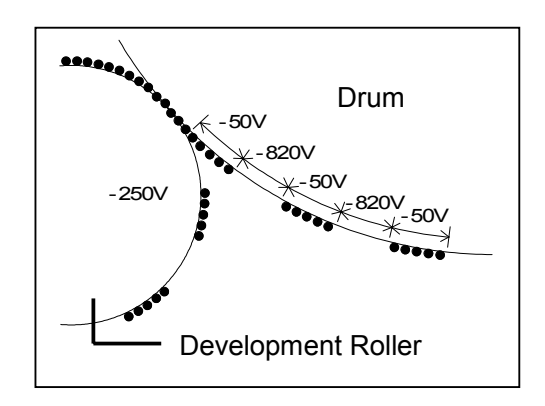

#### Before Development

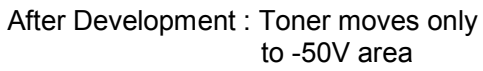

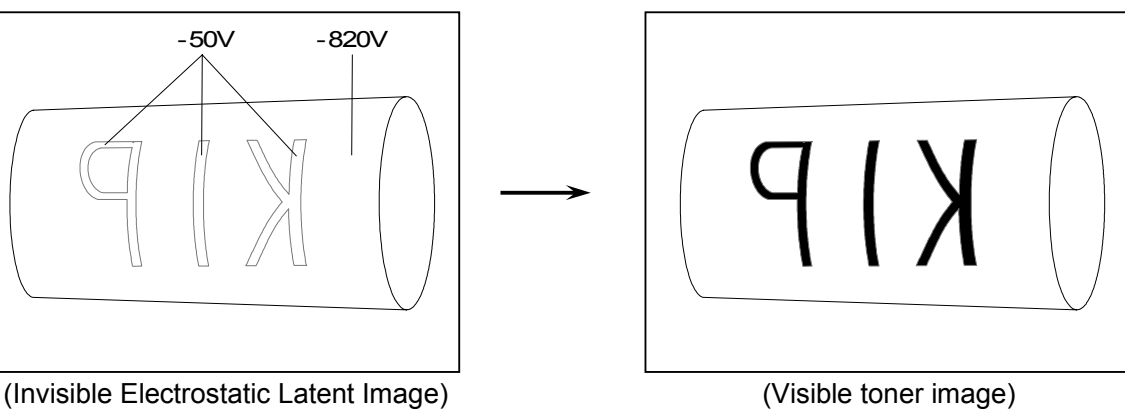

Even if some toner was not removed by the Cleaning Roller but remained on the -820V area of Drum (It corresponds to the white area of the print) in the former [3.2.2 Drum Cleaning], this toner is removed at the time of Development because it moves to the Development Roller of which potential (-250V) is higher than Drum (-820V).

So there will be no case that unnecessary black spot is printed on the white area of the print. The remained toner moved to the Development Roller is carried into the Developer Unit and then reused.

- 1. Toner remained on the Drum
- 2. Toner moves from the Drum to the Development Roller.
- 3. Development Roller carries the toner toward the Toner Supply Roller
- 4. Toner Supply Roller carries the toner to the inside of the Developer Unit.
- 5. Toner is reused.

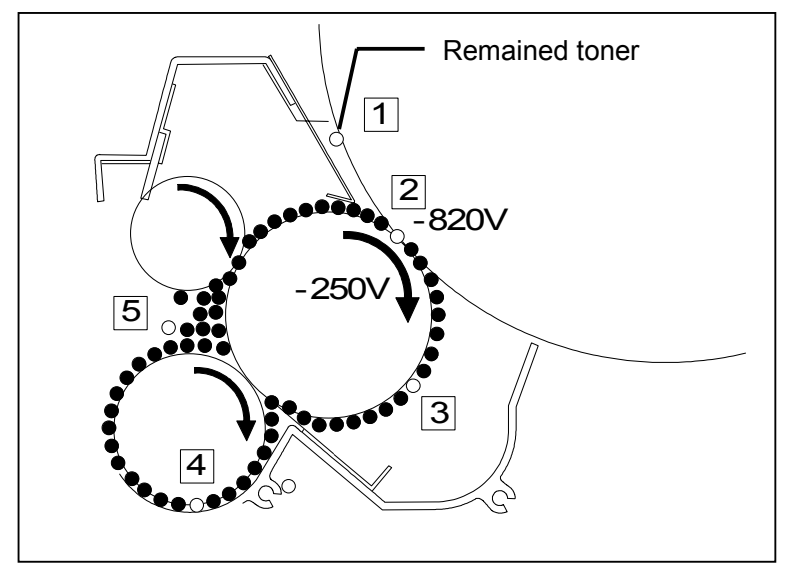

#### Before Development (Toner is remaining on the white area.)

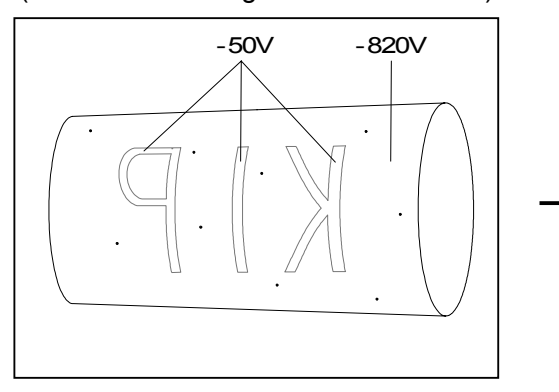

After Development (Toner is removed from the white area.)

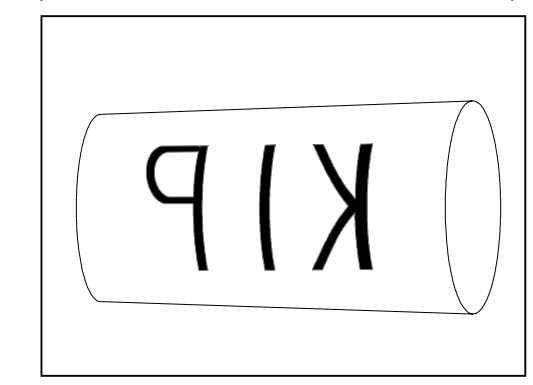

#### Reference

(1) The Developer Unit has not only the Development Roller but also 2 more rollers inside which are also supplied with the individual voltages. The Developer Unit controls the movement of toner in the unit taking advantage of the difference of potentials among these rollers, and covers the Development Roller with the toner in the end. Refer to [3.3 Controlling the Movement of Toner in the Developer Unit] on the page 3-15 to know how the Developer Unit controls the movement. (2) The print image tends to become lighter if the temperature inside machine is colder. Even if the temperature is cold, however, it is possible to avoid the light image if the voltage of the Development Roller (Developer Bias) is low. The voltage actually provided to the Development Roller varies according to the temperature therefore. You will specify each Developer Bias Level for the cold situation (10°C or colder) and for the hot situation (20°C or hotter) in the Service Mode. Provided Bias is constant and its value follows the specifications in the Service Mode if the temperature is 10°C or colder or 20°C or hotter. Between 10°C and 20°C, the Developer Bias is automatically calculated considering the Developer Bias Levels specified in the Service Mode, and its value gets lower if the temperature is colder. With the factory default, -300V is specified for 10°C or colder, and -250V is specified for 20°C or hotter. 10 20 Temperature (°C) Developer Bias Level for 20°C or hotter -250V -300V Developer Bias varies between 10 to 20°C. Developer \/ Developer Bias Level for 10°C or colder Bias (V)

## 3.2.6 Pre-transfer LED

The potential of non-toner area of the Drum is still -820V after the Development.

If we take the next Transfer Process with this state, it is very difficult to separate the printing media from the Drum and causes a jam as the media is strongly attracted to this -820V area by the static force. To reduce the static force before the Transfer Process, the Pre-transfer LED throws light onto the Drum to remove the negative electric charges from the non-toner area.

The potential of non-toner area is increased from -820V to -80V (This potential is not constant but is variable by the environment.) by this process.

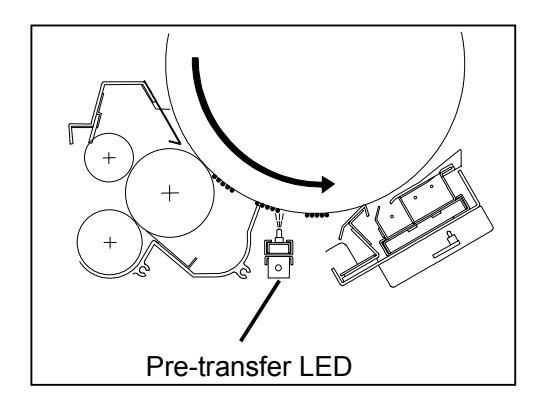

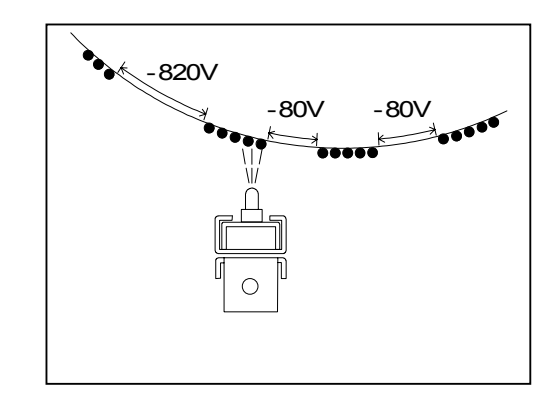

### 3.2.7 Transfer

The printing media is charged positively as the Transfer Corona discharges positive electric charges from under the media.

The toner existing on the -50V area on the Drum will move to the printing media because the potential of the media comes to be higher than the Drum by the Transfer Process.

The voltage supplied to the Transfer Corona Wire is as follows.

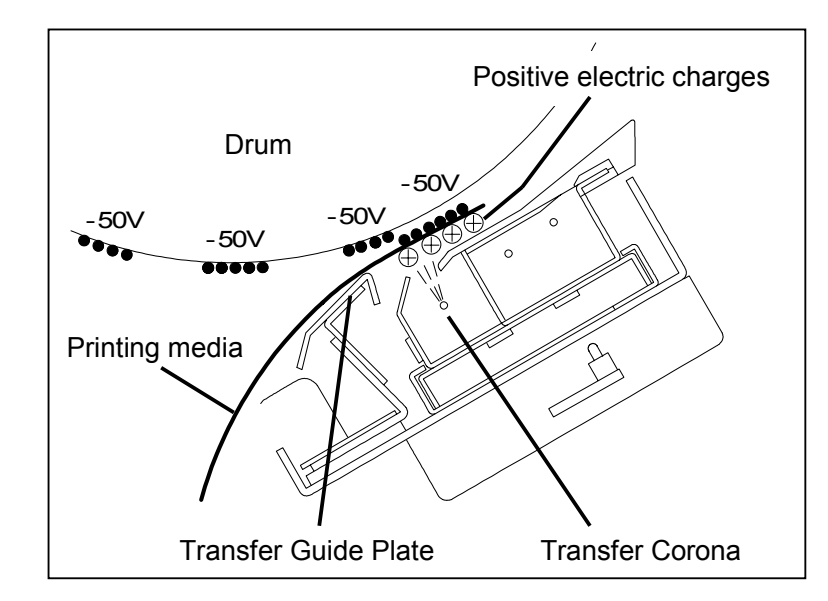

Transfer Corona Wire : +520V +/-30V (When the Insulated Drum is used.)

#### Reference

The Transfer Guide Plate, which exists before the transfer point, is grounded through the Varistor to keep only the necessary amount of positive electric charges while dismissing over charges to the ground.

- If the Transfer Guide Plate is directly grounded, the positive electric charges given to the printing media will escape to the ground through the Transfer Guide Plate. As the printing media is not enough charged positive, much toner remains on the Drum not being transferred onto the media. The image looks very light in this case.
- 2. If the Transfer Guide Plate is floated from the ground so as to block the escape route of the positive electric charges, it collects too much positive charges because the Transfer Corona exists nearby it.

As the Transfer Guide Plate is strongly charged positive, it attracts the toner floating inside the machine.

This toner attracted onto the Transfer Guide Plate will cause the dirt on the back of the print.

### 3.2.8 Separation

The printing media is attracted to the Drum after the Transfer because the potential of media is positive and that of Drum is negative (about -50 to -80V).

It is necessary for avoiding the jam to separate the media from the Drum by removing the static force between them.

The Separation Corona takes AC discharge being supplied with the AC voltage (11KVp-p) and the DC voltage (-250V for plain paper, -300V for tracing paper and -10V for film). Negative charges are generated more than positive ones by the compensation of the DC voltage (-250V), which mainly results in removing the positive charges of the printing media.

On the other hand, the Separation Lamp throws light from under the Corona Wires to remove the negative charges of the Drum.

The static force between the printing media and the Drum is reduced as a result, and the media is separated from the Drum by its weight.

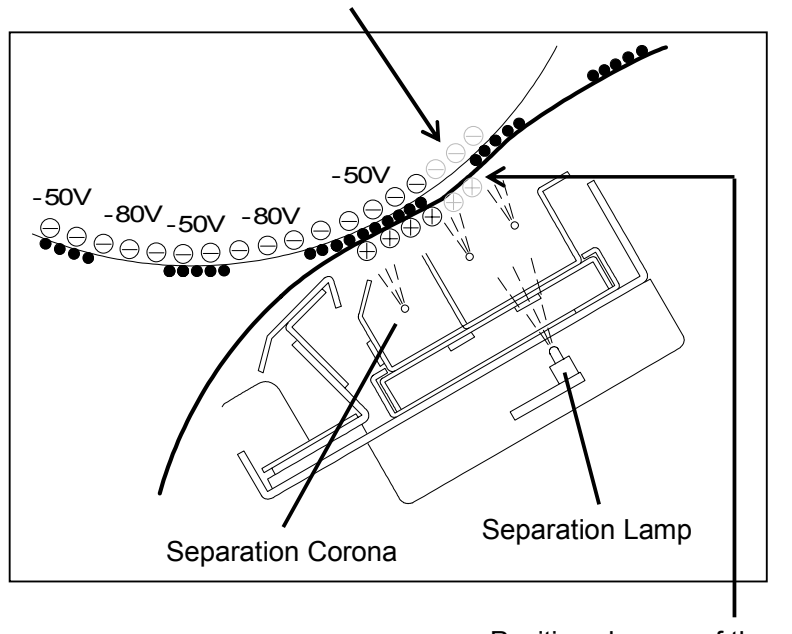

Negative charges of the Drum are removed by the light from the Separation Lamp.

Positive charges of the media are removed by the AC discharge.

## 

With the factory default setting, the Separation Lamp will not light if you use a film. But the printed image may not be so clear if you use some special type of film. You may be able to sharpen the image if you make the Separation Lamp light even in this case.

It is possible to change the ON/OFF setting of Separation Lamp for film in the Service Mode (Or User Mode).

Please refer to the following pages

[(35) Separation Lamp ON / OFF (Film) (Item No.C6)] on the page 8-75 [8.2.6 User Mode 6 (Transfer Support LED ON/OFF [Film])] on the page 8-163

#### 3.2.9 Fusing

After Transfer / Separation Processes, the printing media is transported to the Fuser Unit by the Inner Transportation Unit.

The Fuser Unit mainly consists of the Fuser Roller and the Pressure Roller. The Fuser Roller is very hot, and the Pressure Roller is strongly pressed to the Fuser Roller by the spring.

The toner is firmly fused onto the printing media by the heat and the pressure when the media passes through between these rollers.

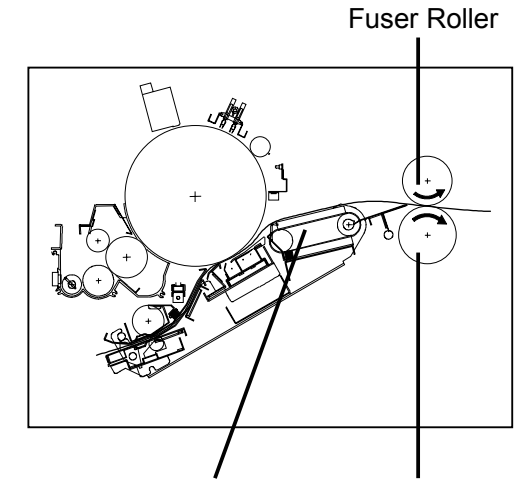

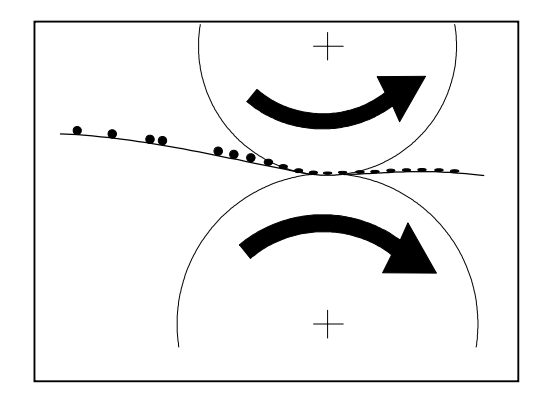

Inner Transportation Unit Pressure Roller

# 3.3 Controlling the Movement of Toner in the Developer Unit

There are 3 kinds of rollers called "Development Roller", "Regulation Roller" and "Toner Supply Roller" in the Developer Unit.

Each roller is supplied with its own voltage.

In the following list, the voltage of the Development Roller (-250V) is measured against the ground. The other voltages mean the difference against the voltage of Development Roller.

| Name of roller                 | Supplied voltage<br>(Against the ground) | Supplied voltage<br>(Against the voltage of Development Roller) |
|--------------------------------|------------------------------------------|-----------------------------------------------------------------|
| Development Roller             | -250V +/-3V                              | -                                                               |
| Regulation Roller (Center)     | -                                        | -500V +/-3V                                                     |
| Regulation Roller (Both sides) | -                                        | -100V +/-3V                                                     |
| Toner Supply Roller            | -                                        | +365V +/-3V                                                     |

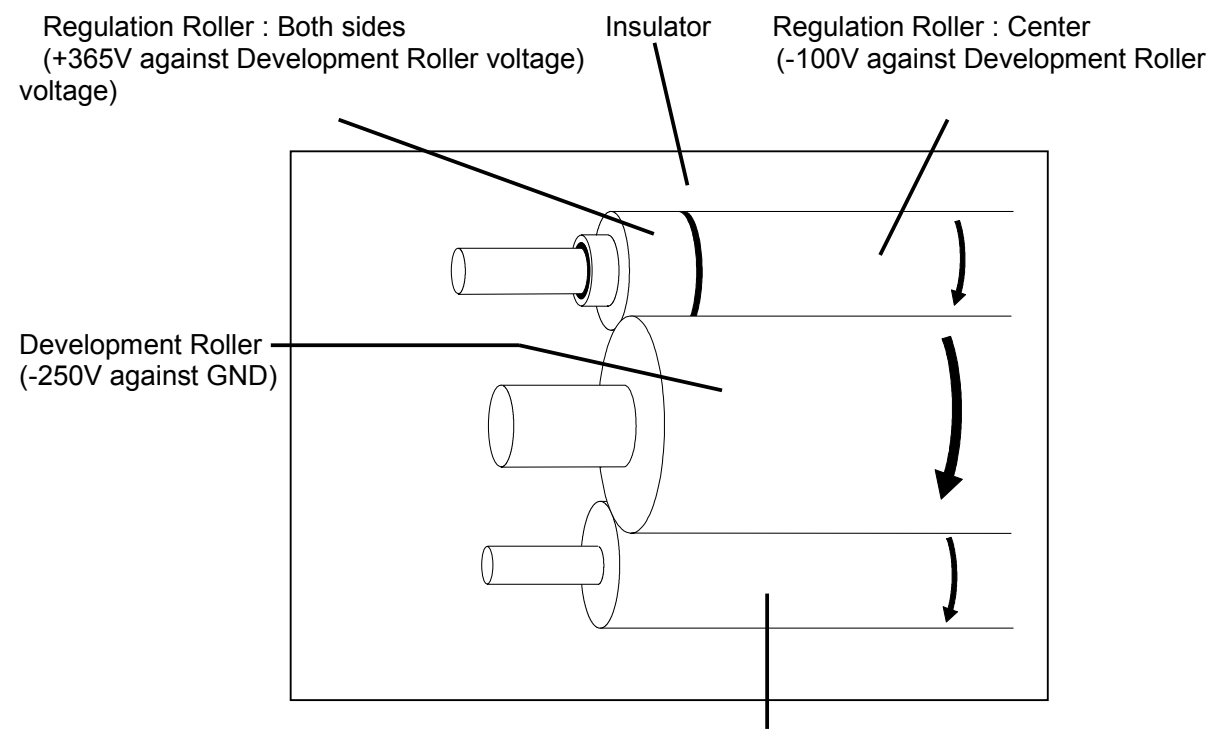

Toner Supply Roller (-500V against Development Roller voltage)

#### 

The Regulation Roller is divided into central area and both sides area by the insulator, and individual voltages is supplied to each area.
#### Reference

The print image tends to become lighter if the temperature inside machine is colder. Even if the temperature is cold, however, it is possible to avoid the light image if the voltage of the Development Roller (Developer Bias) is low.

The voltage actually provided to the Development Roller varies according to the temperature therefore.

You will specify each Developer Bias Level for the cold situation (10°C or colder) and for the hot situation (20°C or hotter) in the Service Mode.

Provided Bias is constant and its value follows the specifications in the Service Mode if the temperature is 10°C or colder or 20°C or hotter.

Between 10°C and 20°C, the Developer Bias is automatically calculated considering the Developer Bias Levels specified in the Service Mode, and its value gets lower if the temperature is colder.

With the factory default, -300V is specified for 10°C or colder, and -250V is specified for 20°C or hotter.

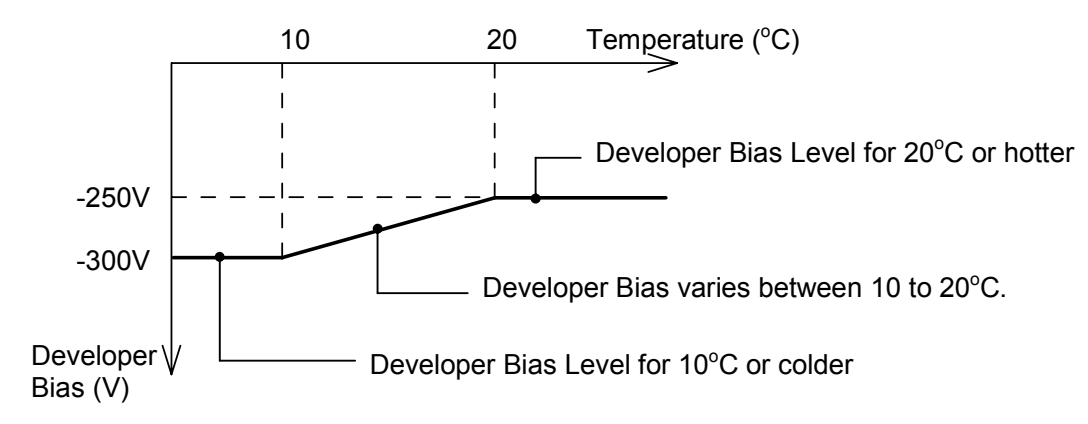

The voltages for Toner Supply Roller, Regulation Roller (center) and Regulation Roller (both sides) are decided taking the Developer Roller voltage as a standard. If the Developer Roller voltage varies according to the temperature, therefore, these voltages also vary same degree.

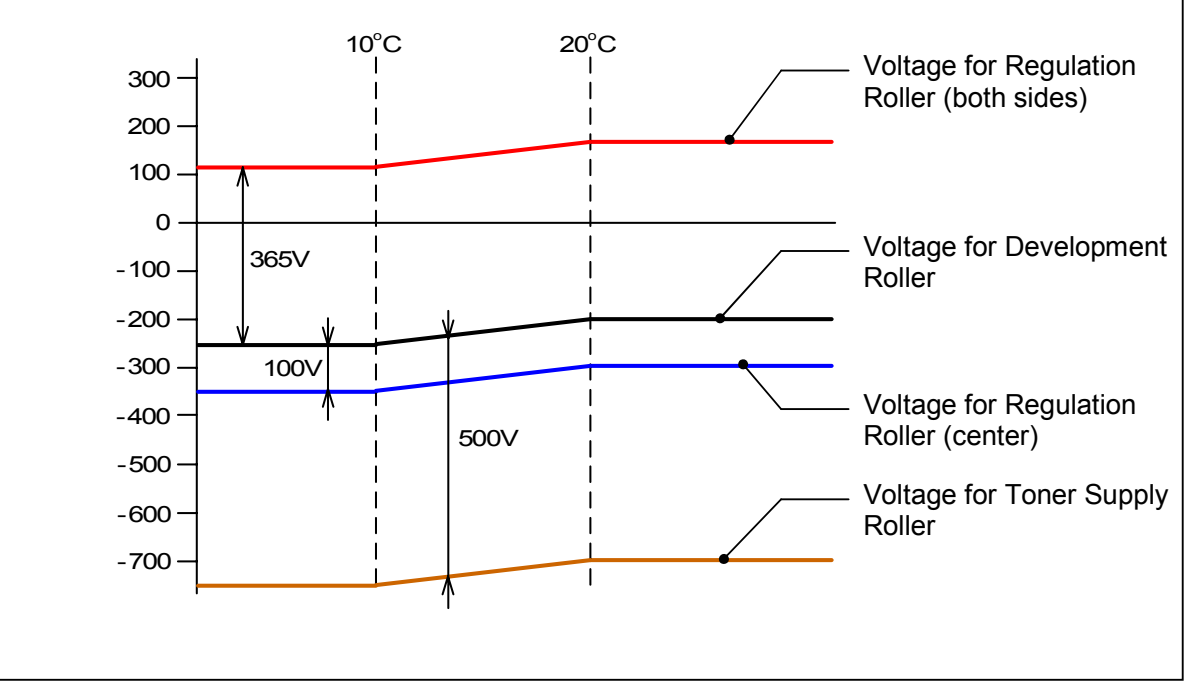

Taking advantage of the difference of potentials among these rollers, the movement of toner is controlled in the Developer Unit as follows.

- 1. The Toner Supply Roller carries the toner toward the Development Roller.
- 2. The voltage of the Toner Supply Roller is 500V lower than that of Development Roller. When the toner reaches the contact point of these rollers, therefore, it moves onto the Development Roller.

Then the Development Roller carries the toner toward the Regulation Roller.

3. The Regulation Roller is strongly pressed to the Development Roller by the spring, and these 2 rollers move to the opposite direction each other at the contact point. Even if the Developer Roller carries more toner than required, the Regulation Roller limits the amount of toner that can pass through between 2 rollers. So very small amount of toner can pass through between rollers and the rest is returned back to the inside. As the voltage of Development Roller is 100V higher than that of Regulation Roller (Center), the toner which has passed through between these rollers is firmly attracted to the Development Roller. Vonv this layer of toner is evenly formed on the surface of Development Roller as a result.

Very thin layer of toner is evenly formed on the surface of Development Roller as a result.

4. Much toner sticks onto the Regulation Roller when it is returned back to the inside. This toner is scraped off by the Scraper which is contacted to the Regulation Roller.

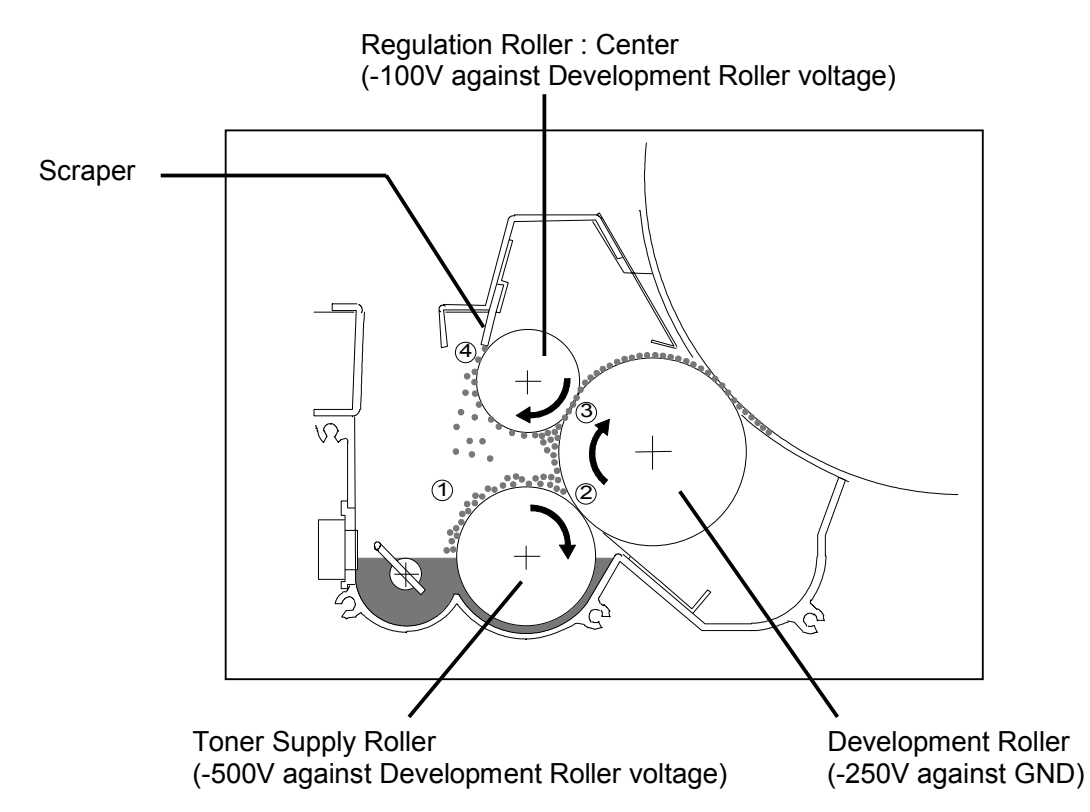

 Both sides of the Regulation Roller have higher potential than the Development Roller as the voltage of Regulation Roller (both sides) is 365V higher than that of Development Roller. When the toner reaches the contact point of these rollers, therefore, it moves onto the Regulation Roller.

The side areas of the Development Roller are not covered with the toner as a result, so it is possible to avoid the toner drops into the machine from the side.

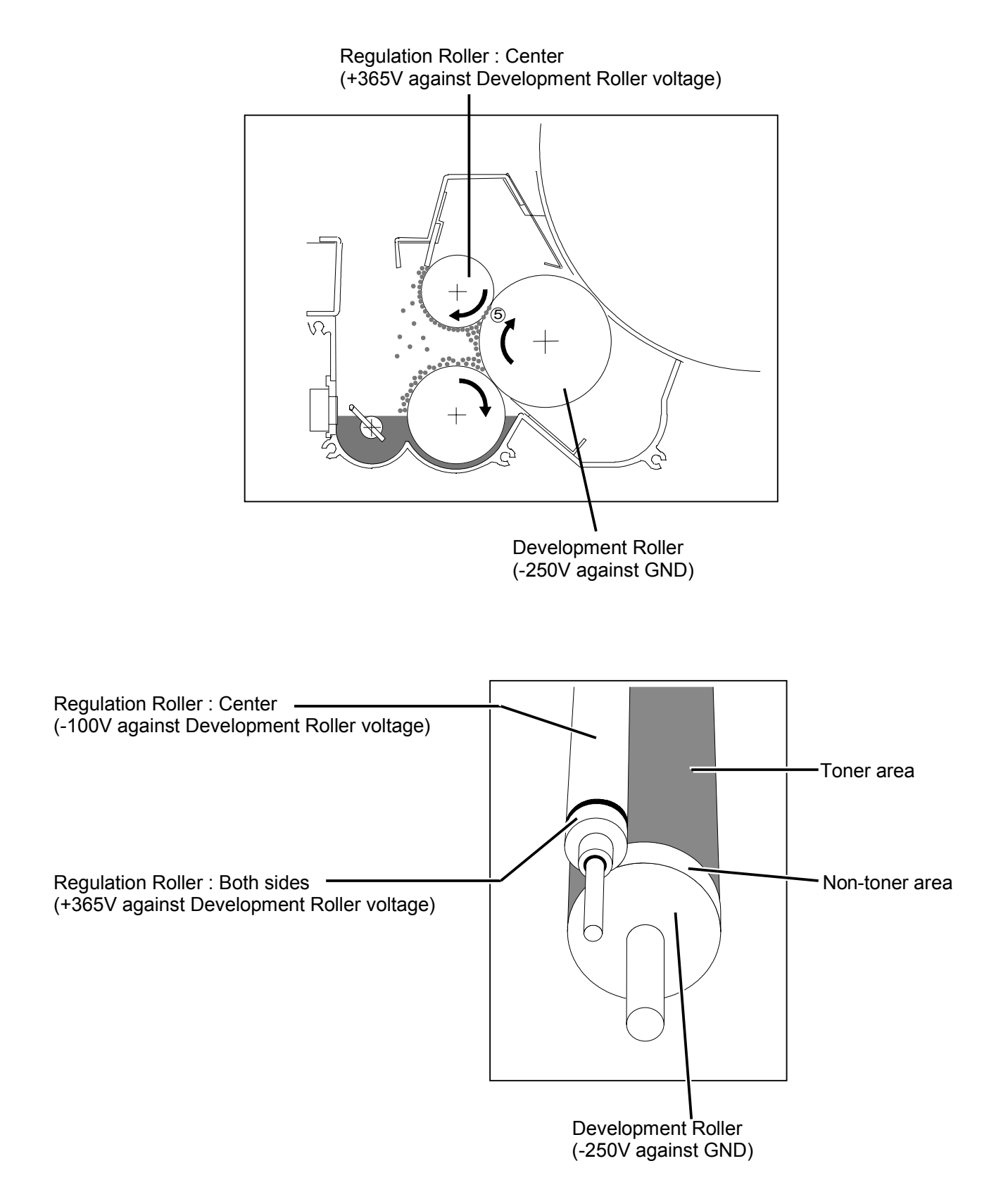

# **3.4 Toner Collection Process**

As explained in [3.2.2 Drum Cleaning] on the page 3-5, the Cleaning Roller is supplied with +800V to remove the remained toner from the Drum during the print cycle.

This toner gathered by the Cleaning Roller is returned to the Developer Unit in the following 3 cases.

- (1) When the printer has finished printing out all the accumulated print jobs and then going to stop.
- (2) When the used roll media is ended and changed with another one.
- (3) When the used roll media if changed from one to another because the print size specified in the job is different.

This process to return the toner is called "Toner Collection Process".

When the trailing edge of the last sheet passes over the Separation Area, the printer will take the Toner Collection Process as follows rotating the Drum for 2 revolutions.

- 1. The Eraser Lamp throws light onto the Drum to remove the negative electric charges from the Drum. The potential of Drum becomes 0V.
- The voltage supplied to the Cleaning Roller is changed to -500V in the Toner Collection Process. As the potential of Drum becomes higher than that of Cleaning Roller, toner on the Cleaning Roller moves onto the Drum.

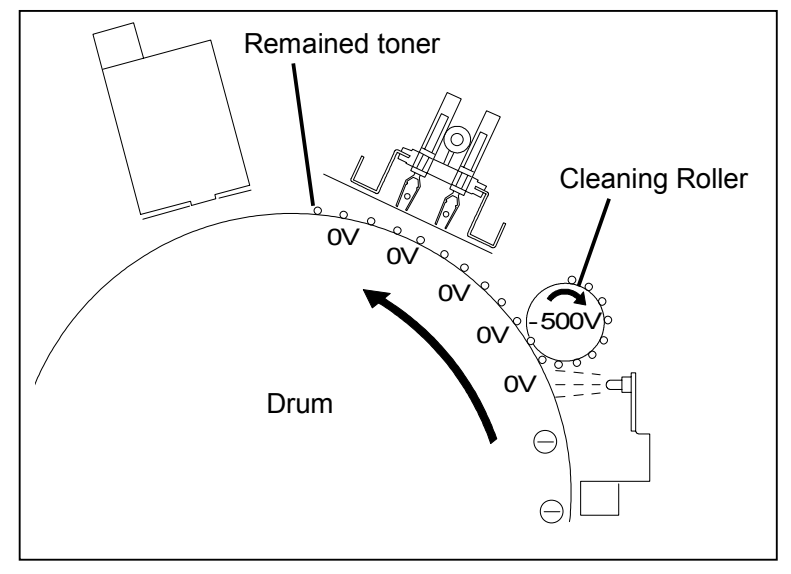

3. The voltage supplied to the Development Roller is also changed to +350V (+/-3V) in the Toner Collection Process.

As the potential of Development Roller becomes higher than that of Drum, toner on the Drum moves onto the Development Roller.

Then the toner is carried into the Developer Unit by both the Development Roller and the Toner Supply Roller.

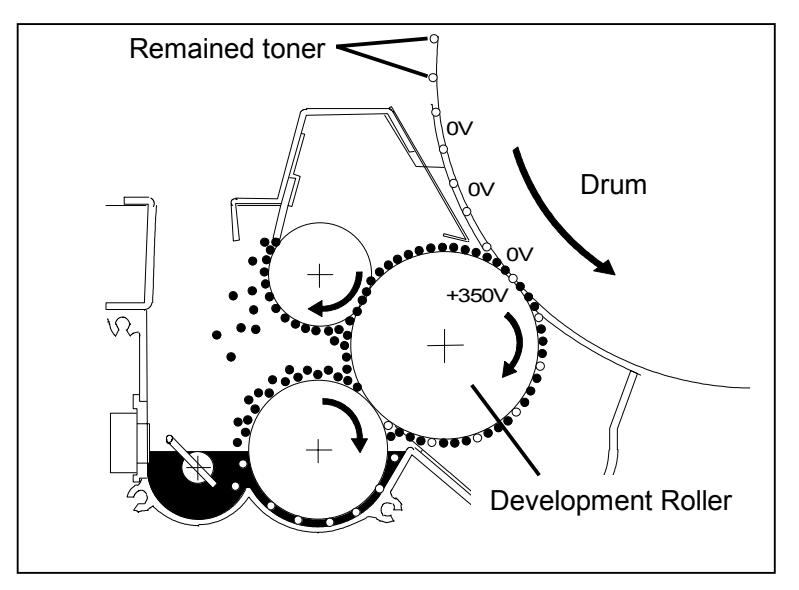

#### Reference

Voltages supplied to Regulation Roller and Toner Supply Roller are changed also as follows.

| Name of roller                    | Supplied Voltage<br>(Against the ground) | Supplied voltage<br>(Against the voltage of Development<br>Roller) |
|-----------------------------------|------------------------------------------|--------------------------------------------------------------------|
| Developer Roller                  | +350V +/-3V                              | -                                                                  |
| Toner Supply Roller               | -                                        | -340V +/-3V                                                        |
| Regulation Roller<br>(Center)     | -                                        | 0V +/-3V                                                           |
| Regulation Roller<br>(Both sides) | -                                        | +120V +/-5V                                                        |

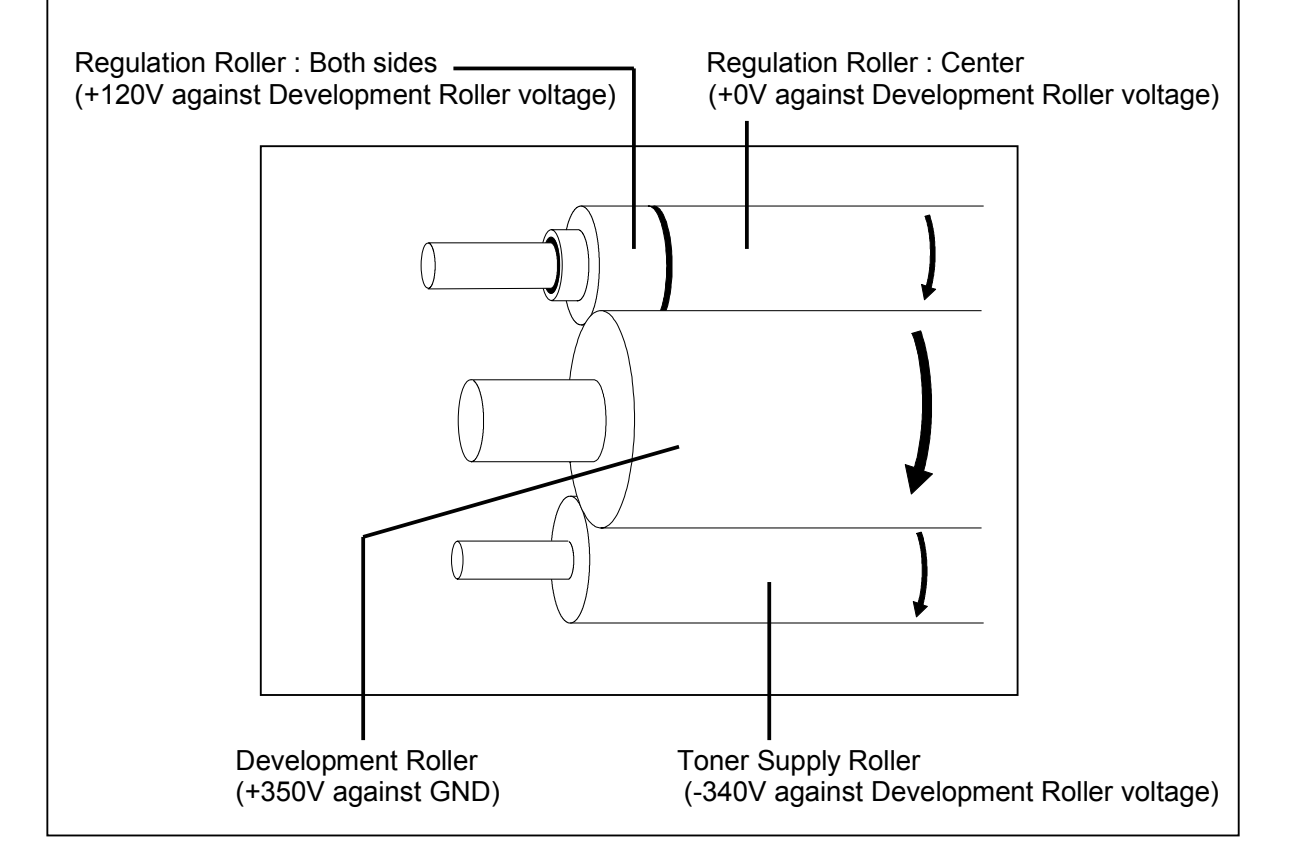

## Chapter 4

## **Electrical Systems**

| 4.1         | Summary                                                                  | Page |
|-------------|--------------------------------------------------------------------------|------|
|             |                                                                          |      |
| 4.2         | Location of Electrical Components                                        | 4-2  |
| 4.2.        | 1 Printed Circuit Board                                                  | 4-2  |
| 4.2.4       | 2 DC Dewer Supplies & Hanstoffier                                        | 4-6  |
| 4.2.        | 3 DC Power Supplies                                                      | 4-8  |
| 4.2.4       | H MOLOIS                                                                 | 4-10 |
| 4.2.3       | 6 Clutches & Prakes                                                      | 4-12 |
| 4.2.0       | 0 Ciulches & Diakes<br>7 Solonoide                                       | 4-13 |
| 4.2.        | A Heaters & SSD                                                          | 4-17 |
| 4.2.0       | 0 Terminal Block Switches Breaker & Counters                             | 4-10 |
| 4.2.        | 10 Pelays                                                                | 4-20 |
| 4.2.<br>4.2 | 10 Nerays                                                                | 4-22 |
|             | 12 Paper Sensors Thermistor Thermostat Toner Sensors & SPS               | 4-24 |
| 4.2         | 12 Sensors in Roll Decks                                                 | 4-28 |
| 4.2.        | 14 Sensors in Rynass Feeder                                              | 4-31 |
| 4.2.        | 15 Fuses                                                                 | 4-32 |
| 4.2         | Checking & Adjustment of Analog Output from UVD & PIAS                   | 4.24 |
| 4.3<br>/ 3  | Situations necessary to check the analog output itolii HVP & DIAS        | 4-34 |
| 4.J.        | Checking & Adjustment of HVP1 (For Image Corona)                         | 4-34 |
| 434         | Checking & Adjustment of HVP3 (For Transfer Corona)                      | 4-37 |
| 434         | Checking & Adjustment of HVP4 (For Separation Corona)                    | 4-37 |
| 4.3         | 5 Checking & Adjustment of HVP5 (For Cleaning Roller)                    | 4-43 |
| 4.3 (       | 6 Checking & Adjustment of HVP6 (For Grid Plate of Image Corona)         |      |
| 4.3         | 7 Checking & Adjustment of BIAS (For Developer Unit)                     | 4-50 |
| 4           | 3.7.1 Negative Developer Bias adjustment (for Print Cycle)               | 4-51 |
|             | (1) Negative Developer Bias for Development Roller                       | 4-51 |
|             | (2) Negative Developer Bias for Toner Supply Roller                      | 4-54 |
|             | (3) Negative Developer Bias for Regulation Roller (Center)               | 4-57 |
|             | (4) Negative Developer Bias for Regulation Roller (Both sides)           | 4-60 |
| 4.          | .3.7.2 Positive Developer Bias adjustment (for Toner Collection Process) | 4-63 |
|             | (1) Positive Developer Bias for Development Roller                       | 4-63 |
|             | (2) Positive Developer Bias for Toner Supply Roller                      | 4-65 |
|             | (3) Positive Developer Bias for Regulation Roller (Center)               | 4-67 |
|             | (4) Positive Developer Bias for Regulation Roller (Both sides)           | 4-69 |
| 4.4         | Location of Connectors                                                   |      |
| 4.4.1       | Process Unit                                                             | 4-71 |
| 4.4.2       | 2 Base of machine                                                        | 4-72 |
| 4.4.3       | Back of machine                                                          | 4-73 |
| 4.4.4       | Top of machine                                                           | 4-74 |
| 4.4.5       | Left side of machine                                                     | 4-75 |
| 4.4.6       | 8 Right side of machine                                                  | 4-76 |
| 4.4.7       | Bypass Feeder Unit                                                       | 4-77 |
| 4.4.8       | B Top Drawer Unit                                                        | 4-78 |
| 4.4.9       | Middle Drawer Unit                                                       | 4-79 |
| 4.4.1       | 0 Bottom Drawer Unit                                                     | 4-80 |

# 4.1 Summary

This machine is mainly controlled by a microcomputer, which is located on DC Controller. This microcomputer reads input signals from sensors, control loads such as motors, SSRs, solenoid, clutches and blowers on programmed timing.

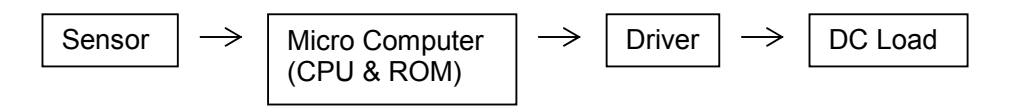

DC Controller has an LED, meaning that 5Vdc is applied on this DC Controller safely.

Generally the color of wiring is separated depends on the voltage.

0Vdc: blue 5Vdc: yellow 24Vdc: orange 36Vdc: pink Signal in to DC Controller (sensors): purple Signal out from DC Controller: gray

## 

There are batteries on the DC Controller PCB (PW7720) and the Mother Board of IMA Controller (Model K-77 ICA).

Danger of explosion if battery is incorrectly replaced. Replace only with the same or equivalent type recommended by the manufacturer. Dispose of used batteries according to the manufacturer's instructions. Waste disposal method of battery: As for the waste disposal of battery, dispose in accordance with local state and federal relations.

# 4.2 Location of Electrical Components

#### 4.2.1 Printed Circuit Board

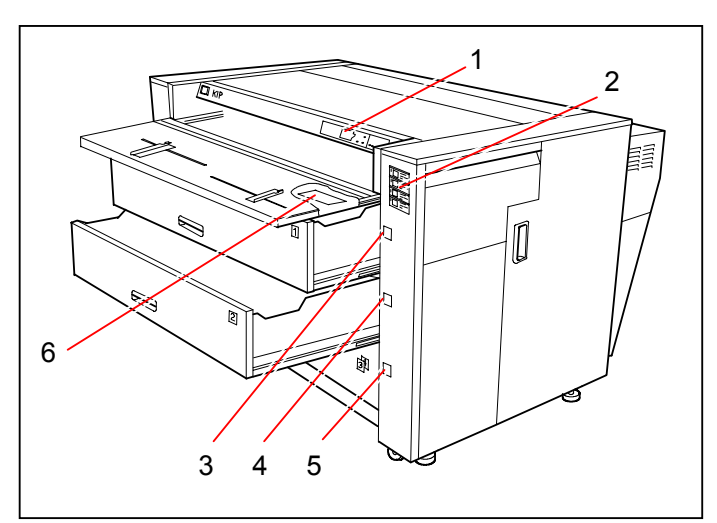

| Item | Symbol | Signal name | Name                                      | Туре      | Function                                                                       |
|------|--------|-------------|-------------------------------------------|-----------|--------------------------------------------------------------------------------|
| 1    | PW7771 |             | Indication PCB B<br>(Operation Panel PCB) | PW7771    | Several operations can be done<br>and operational information is<br>indicated. |
| 2    | PW7770 |             | Indication PCB A<br>(Media Indicator PCB) | PW7770    | Size and type of each roll media is indicated.                                 |
| 3    | PW7170 |             | Deck Indicator                            | PW7170-01 | Upper Deck "in use" indication                                                 |
| 4    | PW7170 |             | Deck Indicator                            | PW7170-01 | Medium Deck "in use" indication                                                |
| 5    | PW7170 |             | Deck Indicator                            | PW7170-01 | Bottom Deck "in use" indication                                                |
| 6    | PW7790 |             | Paper Size PCB                            | PW7790    | Detecting cut sheet size                                                       |

(Seen from the top)

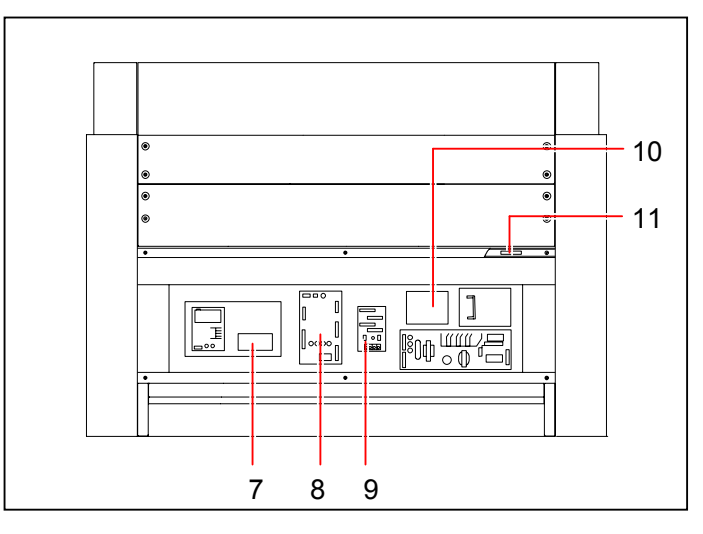

| Item | Symbol | Signal name | Name                     | Туре      | Function                         |
|------|--------|-------------|--------------------------|-----------|----------------------------------|
| 7    | PW7758 |             | LED Driver PCB           | PW7758    | Driver for Pre-Transfer LED      |
| 8    | PW7755 |             | DC Driver PCB            | PW7755    | Driver for Motors, HVPs, Bias,   |
|      |        |             |                          |           | Fans, Solenoid and Clutches      |
| 9    | PW3590 |             | DC Translation PCB       | PW3590-01 | Junction for LED Head            |
|      |        |             | (DC Terminal PCB)        |           |                                  |
| 10   | PW7757 |             | Transmission Driver PCB  | PW7757    | Driver for the Transmission PCB  |
|      |        |             | (Toner Quantity Sensor   |           | used for toner quantity check    |
|      |        |             | LED Driver PCB)          |           |                                  |
| 11   |        |             | Surface Potential Sensor | ES2A-4102 | Detecting Surface Potential      |
|      |        |             | PCB                      | (600mm)   | (Always replace with SPS Sensor) |

(Right side)

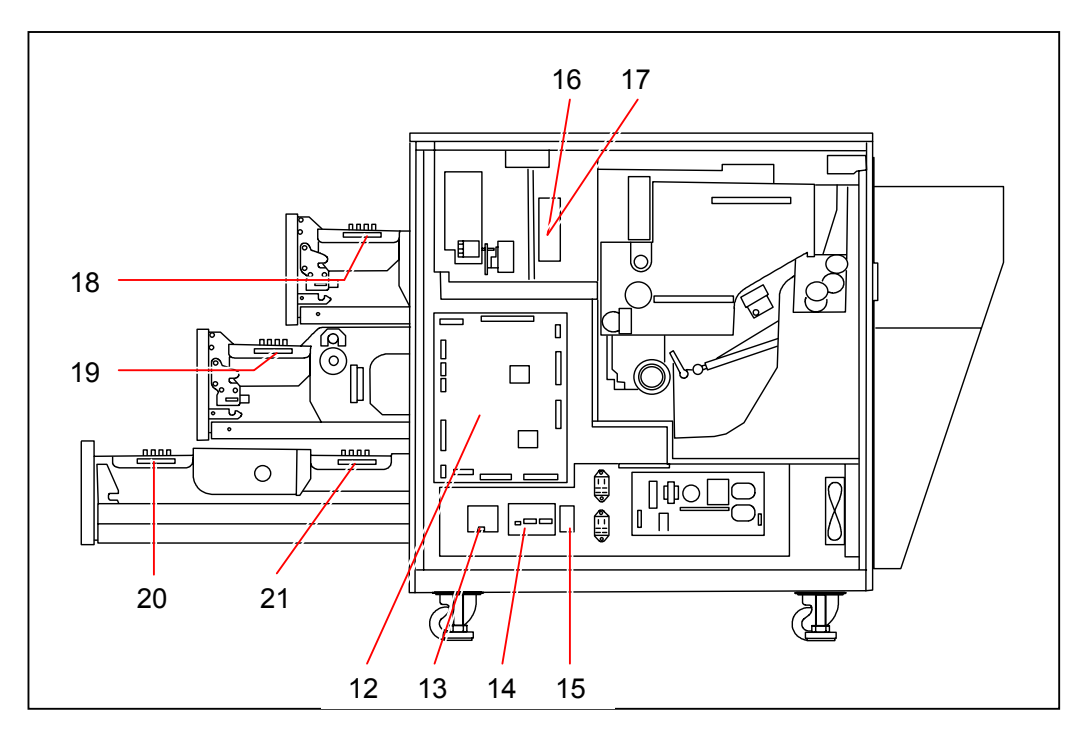

| Item | Symbol   | Signal name | Name                | Туре   | Function                                               |
|------|----------|-------------|---------------------|--------|--------------------------------------------------------|
| 12   | PW7720   |             | DC Controller PCB   | PW7720 | Overall Sequence Control with                          |
|      |          |             |                     |        | Interface                                              |
| 13   | PW5580   | HUMID       | Humidity Sensor PCB | PW5580 | Detecting Humidity in the                              |
|      |          |             |                     |        | machine                                                |
| 14   | PW3599   |             | Signal Terminal PCB | PW3599 | Signal Junction                                        |
| 15   | PW7772   |             | DCP Indication PCB  | PW7772 | Indicating the output conditions of DC Power Supplies. |
| 16   | PW7750   |             | Transmission PCB    | PW7750 | Checking the quantity of toner in                      |
|      |          |             |                     |        | the Toner Cartridge.                                   |
|      |          |             |                     |        | (It is inside the Toner Cover and                      |
|      |          |             |                     |        | LEDs throw light to the Receiver                       |
|      |          |             |                     |        | PCB.)                                                  |
| 17   | PW7751   |             | Receiver PCB        | PW7751 | Checking the quantity of toner in                      |
|      |          |             |                     |        | the Toner Cartridge.                                   |
|      |          |             |                     |        | (It is on the machine side and                         |
|      |          |             |                     |        | receives the light from the                            |
|      |          |             |                     |        | Transmission PCB.)                                     |
| 18   | PW3575UA |             | Paper Choice PCB U  | PW3575 | Media size and material selector                       |
|      |          |             |                     |        | of Roll 1                                              |
| 19   | PW3575UB |             | Paper Choice PCB U  | PW3575 | Media size and material selector                       |
|      |          |             |                     |        | of Roll 2                                              |
| 20   | PW3575UC |             | Paper Choice PCB U  | PW3575 | Media size and material selector                       |
|      |          |             |                     |        | of Roll 3                                              |
| 21   | PW3575UD |             | Paper Choice PCB U  | PW3575 | Media size and material selector                       |
|      |          |             |                     |        | of Roll 4                                              |

#### 

There are batteries on the DC Controller PCB (PW7720) and the Mother Board of IMA Controller (Model K-77 ICA).

Danger of explosion if battery is incorrectly replaced.

Replace only with the same or equivalent type recommended by the manufacturer.

Dispose of used batteries according to the manufacturer's instructions.

Waste disposal method of battery:

As for the waste disposal of battery, dispose in accordance with local state and federal relations.

(Left side)

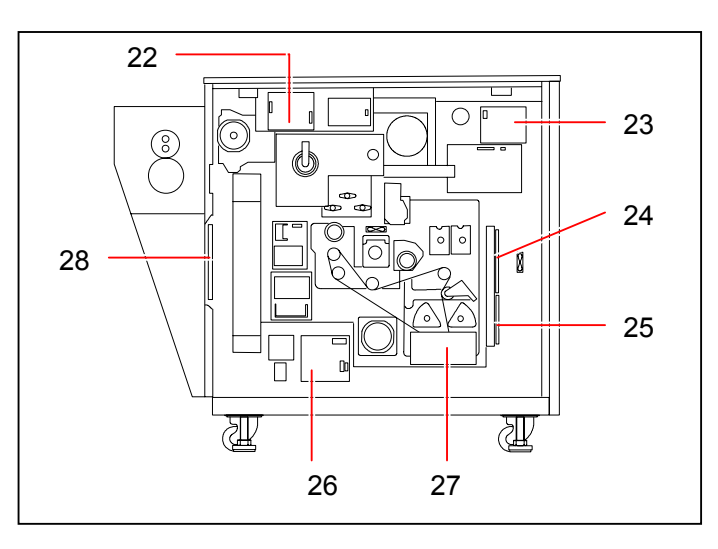

| Item | Symbol    | Signal name | Name                   | Туре   | Function                        |
|------|-----------|-------------|------------------------|--------|---------------------------------|
| 22   | TP0362    | FUMTR       | Motor Controller PCB   | TP0362 | Fuser Motor Controller          |
| 23   | TP1142    | DRMTR       | Motor Controller PCB   | TP1142 | Drum Motor Controller           |
| 24   | PW7756    | CUTMTR      | Motor Controller PCB A | PW7756 | Cutter Motor Controller         |
| 25   | PW6125(C) |             | Phase Control PCB C    | PW6125 | Reducing flicker.               |
| 26   | PW4210    |             | AC Circuit Board B     | PW4210 | Terminal of AC                  |
| 27   | TP0362    | PFMTR       | Motor Controller PCB   | TP0362 | Paper Feed Motor Controller     |
| 28   | PW7740    |             | Temperature Detect     | PW7740 | Detecting the temperature of IR |
|      |           |             | PCB                    |        | Lamps.                          |

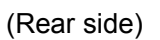

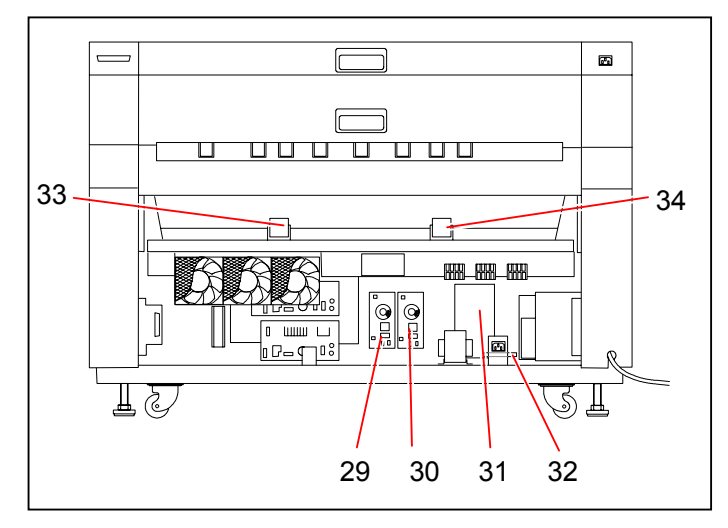

| Item | Symbol | Signal name | Name                | Туре   | Function                        |
|------|--------|-------------|---------------------|--------|---------------------------------|
| 29   | PW2215 |             | Filter PCB C        | PW2215 | AC line filter                  |
| 30   | PW2215 |             | Filter PCB C        | PW2215 | AC line filter                  |
| 31   | PW6624 |             | PC Controller PCB A | PW6624 | Shutting down the controller PC |
| 32   | PW4211 |             | Filter PCB          | PW4211 | Noise filter for the controller |
| 33   | PW5490 |             | Reception PCB       | PW5490 | Communication with optional     |
|      |        |             |                     |        | device                          |
| 34   | PW5491 |             | Transmission PCB    | PW5491 | Communication with optional     |
|      |        |             |                     |        | device                          |

(Inside)

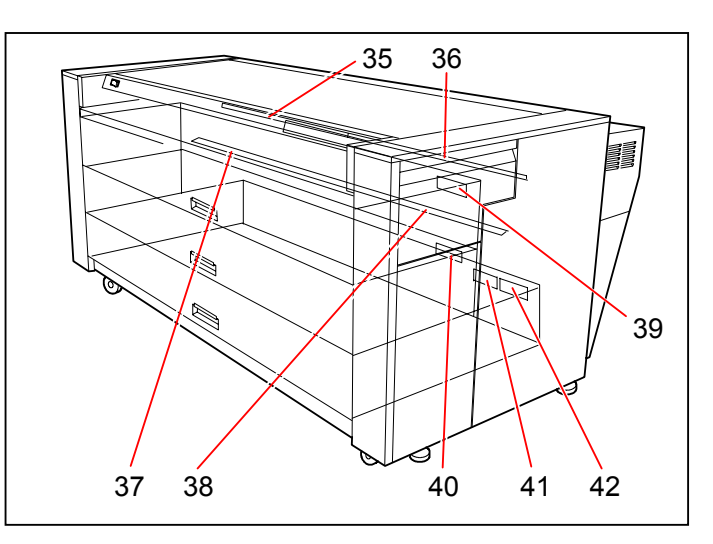

| Item | Symbol | Signal name | Name                              | Туре   | Function                                                                        |
|------|--------|-------------|-----------------------------------|--------|---------------------------------------------------------------------------------|
| 35   | PW7730 | E_LAMP      | Eraser Lamp PCB A                 | PW7730 | Removing electric charges from the<br>Drum before starting the print<br>process |
| 36   | PW7731 | E_LAMP      | Eraser Lamp PCB B                 | PW7731 | Removing electric charges from the<br>Drum before starting the print<br>process |
| 37   | PW1034 | S_LAMP      | Eraser PCB C<br>(Separation Lamp) | PW1034 | Removing the electric charges to<br>help paper separation                       |
| 38   | PW1034 | S_LAMP      | Eraser PCB I<br>(Separation Lamp) | PW1034 | Removing the electric charges to<br>help paper separation                       |
| 39   | PW3597 |             | DC Translation PCB P              | PW3597 | Roll Deck 1 Roll Size Sensor<br>PCB                                             |
| 40   | PW3597 |             | DC Translation PCB P              | PW3597 | Roll Deck 2 Roll Size Sensor<br>PCB                                             |
| 41   | PW3597 |             | DC Translation PCB P              | PW3597 | Roll Deck 3 Roll Size Sensor<br>PCB                                             |
| 42   | PW3597 |             | DC Translation PCB P              | PW3597 | Roll Deck 4 Roll Size Sensor<br>PCB                                             |

## 4.2.2 High Voltage Power Supplies & Transformer

(Seen from the top)

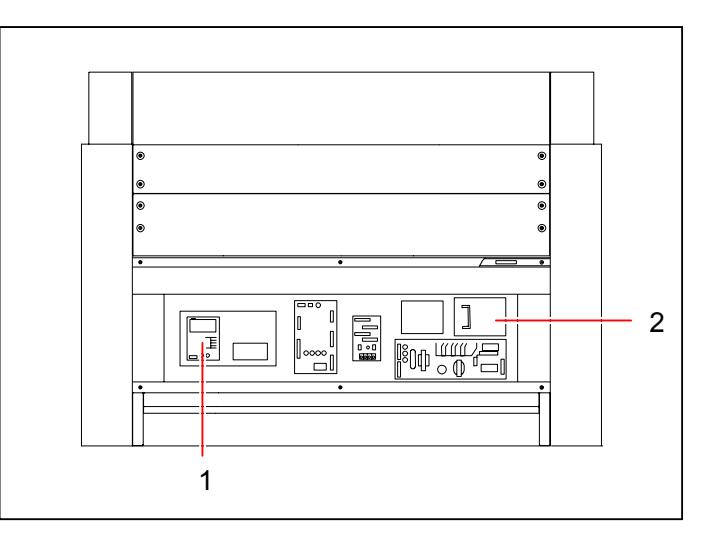

| Item | Symbol | Signal name | Name                         | Туре     | Function                                           |
|------|--------|-------------|------------------------------|----------|----------------------------------------------------|
| 1    | HVP1   | HV1         | High Voltage Power<br>Supply | KHKG-063 | Supplying the high voltage to the Image Corona.    |
| 2    | HVP5   | HV5         | High Voltage Power<br>Supply | AHKG-067 | Supplying the high voltage to the Cleaning Roller. |

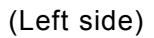

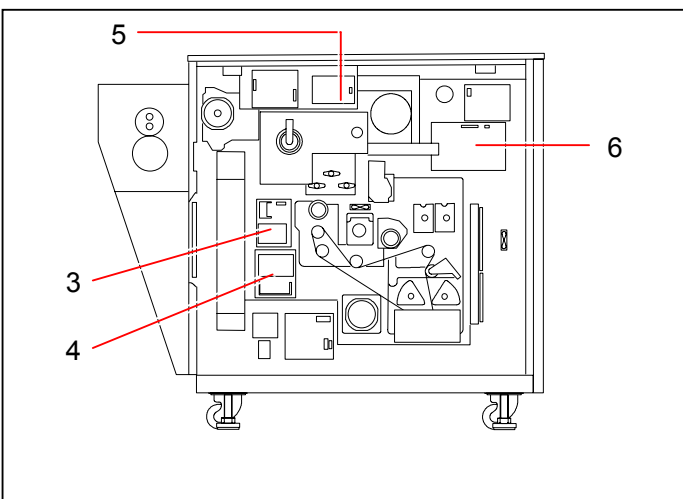

| Item | Symbol | Signal name | Name                         | Туре     | Function                                                                                                    |
|------|--------|-------------|------------------------------|----------|----------------------------------------------------------------------------------------------------|
| 3    | HVP3   | HV_TR       | High Voltage Power<br>Supply | BHKG-070 | Supplying the high voltage to the Transfer Corona.                                                                                                    |
| 4    | HVP4   | HV_AC       | High Voltage Power<br>Supply | FHKG-046 | Supplying the high voltage AC to the Separation Corona.                                                                                                    |
| 5    | HVP6   | HV6         | High Voltage Power<br>Supply | KHKG-065 | Supplying the high voltage to the Grid Plate.                                                                                                    |
| 6    | BIAS   |             | Bias Power Supply            | KHKG-062 | Supplying the Developer Bias to<br>each roller in the Developer Unit.<br>Output 1 : Toner Supply Roller<br>Output 2 : Developer Roller<br>Output 3 : Regulation Roller<br>(Center)<br>Output 4 : Regulation Roller<br>(Both sides) |

#### (Rear side)

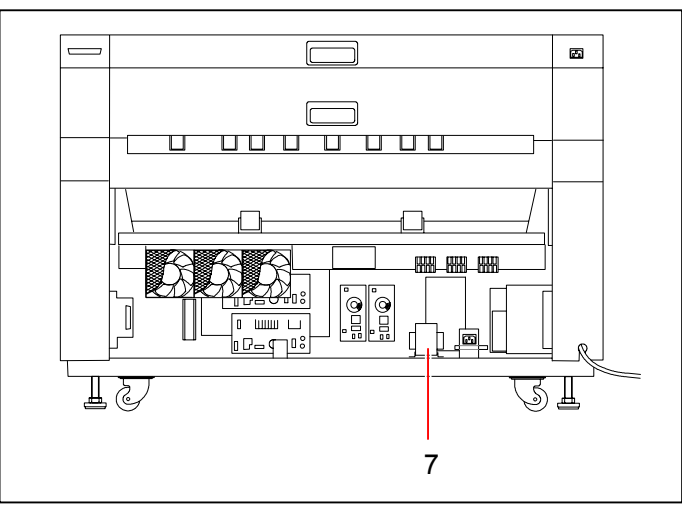

| Item | Symbol | Signal name | Name                   | Туре                   | Function                                                                          |
|------|--------|-------------|------------------------|------------------------|-----------------------------------------------------------------------------------|
| 7    | T1     |             | Insulation Transformer | KCT-01B<br>(EUR & USA) | Converting the inputted AC into<br>24VAC for Dehumidify Heater of<br>Roll 1 and 2 |

#### 4.2.3 DC Power Supplies

(Right side)

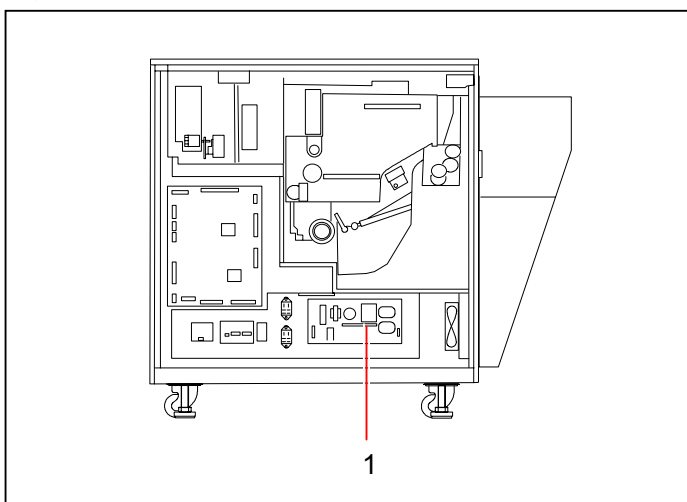

| Item | Symbol | Signal name | Name            | Туре               | Function                 |
|------|--------|-------------|-----------------|--------------------|--------------------------|
| 1    | DCP1   |             | DC Power Supply | ZWS240PAF-<br>24/J | Supplying +24VDC (240W). |

#### (Seen from the top)

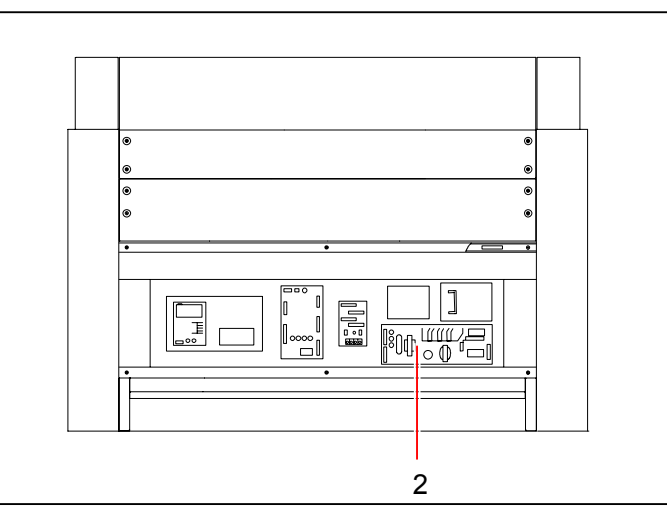

| Item | Symbol | Signal name | Name            | Туре      | Function                                                                    |
|------|--------|-------------|-----------------|-----------|-----------------------------------------------------------------------------|
| 2    | DCP2   |             | DC Power Supply | LEA150F-5 | Supplying +5VDC (150W) to<br>sensors, LED Head, DC Controller<br>and so on. |

#### (Rear side)

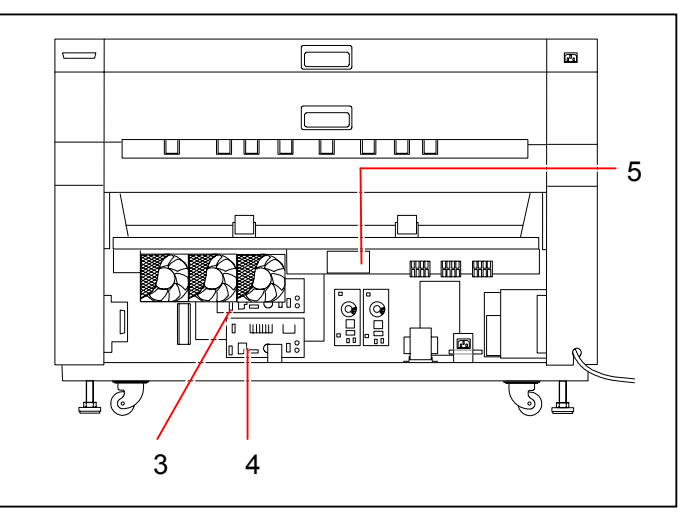

| Item | Symbol | Signal name | Name            | Туре               | Function                                                                                        |
|------|--------|-------------|-----------------|--------------------|-------------------------------------------------------------------------------------------------|
| 3    | DCP3   |             | DC Power Supply | ZWS150PAF-<br>36/J | Supplying +36VDC (150W) to the<br>Drum Motor (M1).                                              |
| 4    | DCP4   |             | DC Power Supply | ZWS150PAF-<br>36/J | Supplying +36VDC (150W) to Paper<br>Feed Motor (M2), Cutter Motor (M3)<br>and Fuser Motor (M5). |
| 5    | DCP5   |             | DC Power Supply | ZWS10-24/J         | Supplying +24VDC (10W) to the PC Controller PCB A.                                              |

#### 4.2.4 Motors

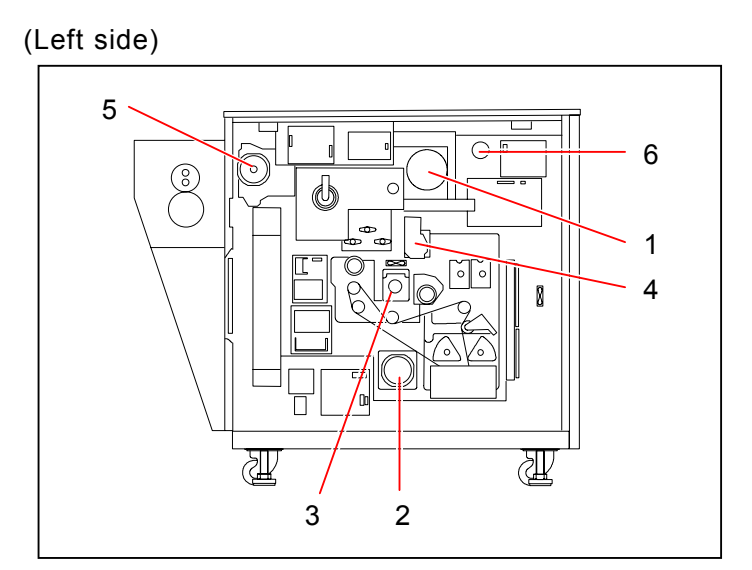

| Item | Symbol | Signal name | Name                   | Туре     | Function                            |
|------|--------|-------------|------------------------|----------|-------------------------------------|
| 1    | M1     | DRMTR       | DC Motor               | TL1142   | Driving both the Drum and the       |
|      |        |             | (Drum Motor)           |          | Developer Unit.                     |
| 2    | M2     | PFMTR       | DC Motor               | TL0314   | Driving the roll feeding mechanism. |
|      |        |             | (Paper Feed Motor)     |          |                                     |
| 3    | M3     | CUTMTR      | Stepping Motor         | KT56LM4  | Driving the Cutter Unit.            |
|      |        |             | (Cutter Motor)         | G-004    | -                                   |
| 4    | M4     | DPMTR       | DC Motor               | DU2422-1 | It presses the Developer Unit to    |
|      |        |             | (Developer Positioning |          | the Drum, and also separates        |
|      |        |             | Motor)                 |          | the Developer from the Drum.        |
| 5    | M5     | FUMTR       | DC Motor               | TL0314   | Driving the Fuser Roller.           |
|      |        |             | (Fuser Motor)          |          | -                                   |
| 6    | M10    | T_MTR       | DC Motor               | DME37B6  | Driving the cut media feeding       |
|      |        |             | (Bypass Feeding Motor) | H30B     | mechanism.                          |

(Seen from the top)

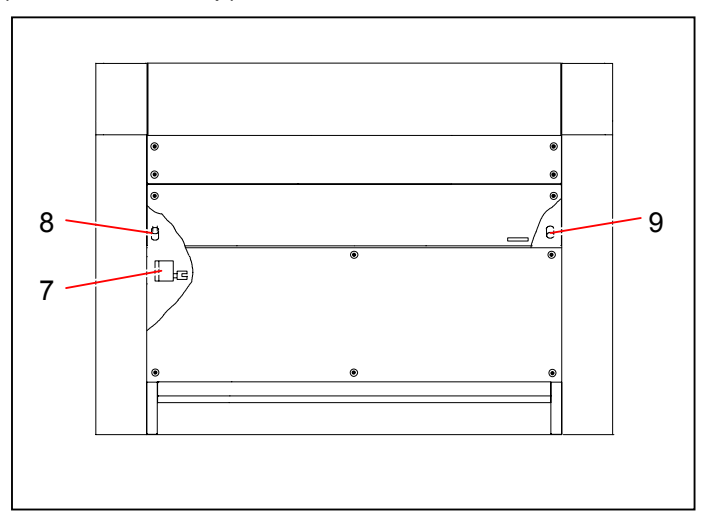

| Item | Symbol | Signal name | Name                              | Туре       | Function                                                                  |
|------|--------|-------------|-----------------------------------|------------|---------------------------------------------------------------------------|
| 7    | M6     | HOP_MTR2    | DC Motor<br>Toner Supply Motor 2  | DU2711-3   | Driving the Toner Hopper to<br>supply the toner to the<br>Developer Unit. |
| 8    | M8     |             | DC Motor<br>(LED Cleaning Motor)  | LA20-282BD | Driving the Cleaning Pad to<br>clean the LED Head.                        |
| 9    | M9     |             | DC Motor<br>(Wire Cleaning Motor) | LA20-282BD | Driving the Cleaning Pad to<br>clean the Image Corona Wire.               |

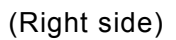

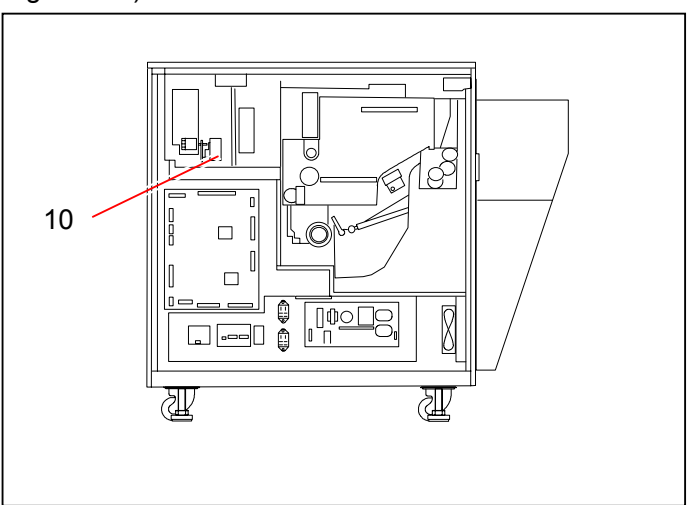

| Item | Symbol | Signal name | Name                                  | Туре             | Function                                                                   |
|------|--------|-------------|---------------------------------------|------------------|----------------------------------------------------------------------------|
| 10   | Μ7     | HOP_MTR1    | DC Motor<br>(Toner Supply<br>Motor 1) | DME34B50<br>G96B | Driving the Toner Cartridge to<br>supply the toner to the Toner<br>Hopper. |

#### 4.2.5 Blowers & Fans

(Rear side)

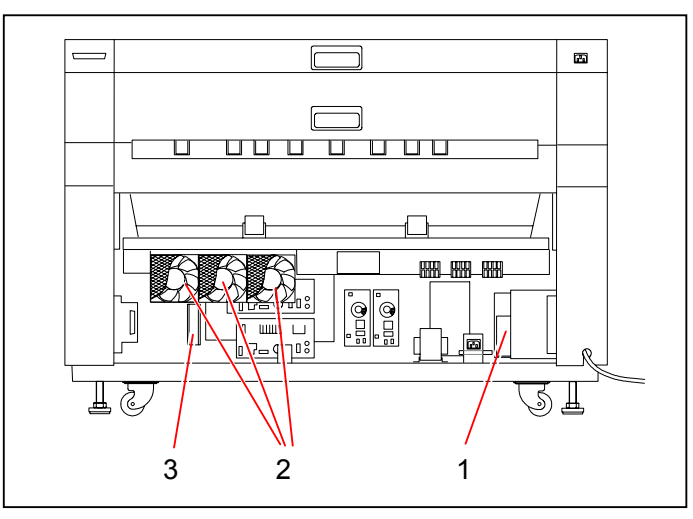

| Item | Symbol           | Signal name | Name                            | Туре             | Function                                                                                                    |
|------|------------------|-------------|---------------------------------|------------------|----------------------------------------------------------------------------------------------------|
| 1    | BL1              | SEPBLW      | Sirocco Fan<br>(Separation Fan) | TA0409           | Inhaling the air from the bottom of<br>Internal Transportation Unit to help<br>paper separation.<br>4 Ozone Filters are provided. |
| 2    | BL17, 18 &<br>19 | EXBLW3      | Fan Motor<br>(Exhaust Fan 3)    | CNDC24B7-<br>027 | Exhausting the inside air<br>An Ozone Filter is provided to each<br>of them.                                                      |
| 3    | FM2              |             | Fan Motor<br>(Cooling Fan 2)    | FBA09A24H        | Cooling down both the DCP3 and the DCP4.                                                                                          |

(Seen from the top)

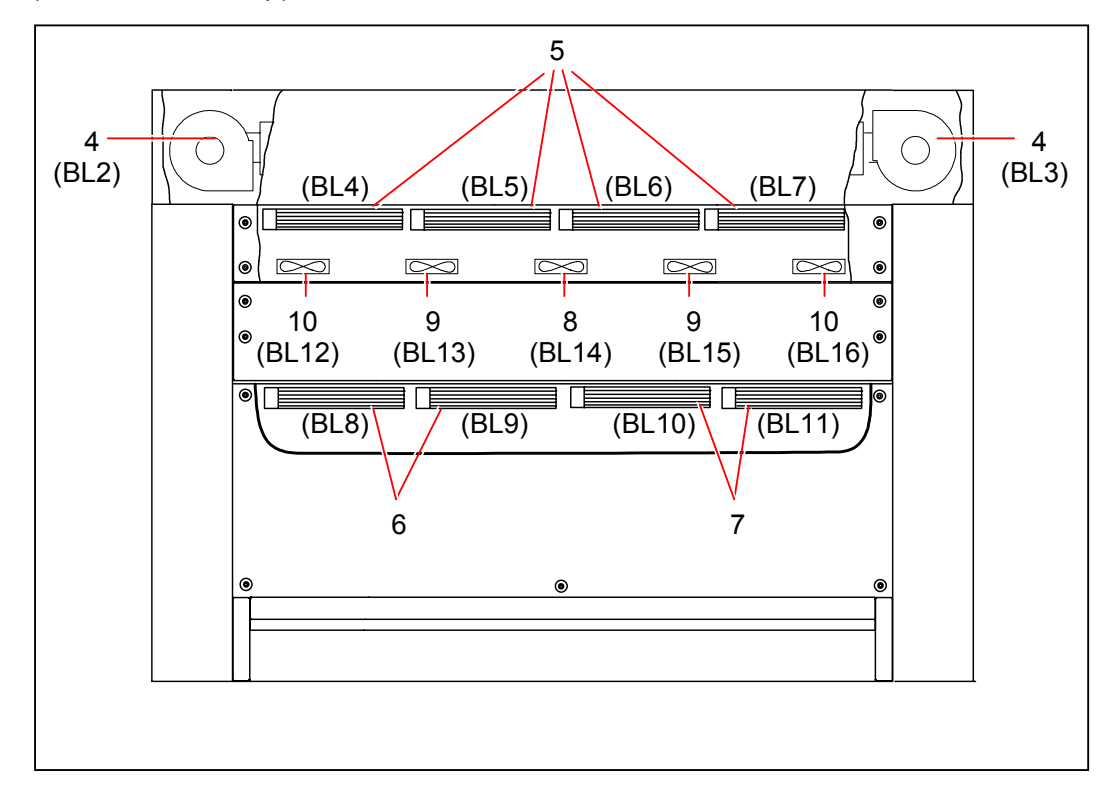

| Item | Symbol                 | Signal name            | Name                                           | Туре                | Function                                                                                                    |
|------|------------------------|------------------------|------------------------------------------------|---------------------|----------------------------------------------------------------------------------------------------|
| 4    | BL2 & BL3              | EXBLW_L<br>EXBLW_H     | Sirocco Fan<br>(Exhaust Blower)                | FAL-14C4RH          | Cooling down the top of the Fuser.                                                                            |
| 5    | BL4, BL5,<br>BL6 & BL7 | PRESBLW_L<br>PRESBLW_H | Cross Flow Fan<br>(Pressure Blowers)           | FCB34AD24           | Blowing the air from the top so<br>as to help the paper goes into<br>the Fuser Area easily.                   |
| 6    | BL8 & BL9              | COOL_FAN1              | Cross Flow Fan<br>(LED Cooling Fans 1)         | FCB34AD24           | Cooling down the LED Head.                                                                                    |
| 7    | BL10 & BL11            | COOL_FAN2              | Cross Flow Fan<br>(LED Cooling Fans 2)         | FCB34AD24           | Cooling down the LED Head.                                                                                    |
| 8    | BL14                   | SEPBLW2                | Sirocco Fan<br>(Separation Assist<br>Blower 2) | E0515H24B7AZ<br>-13 | Helping paper's separation from the<br>Drum.<br>It works always during print<br>regardless of the paper size. |
| 9    | BL13 & BL15            | SEPBLW3                | Sirocco Fan<br>(Separation Assist<br>Blower 3) | E0515H24B7AZ<br>-13 | Helping paper's separation from the<br>Drum.<br>They work if the paper is 364mm<br>(17") or wider.            |
| 10   | BL12 & BL16            | SEPBLW4                | Sirocco Fan<br>(Separation Assist<br>Blower 4) | E0515H24B7AZ<br>-13 | Helping paper's separation from the<br>Drum.<br>They work if the paper is 841mm<br>(30") or wider.            |

(Right side)

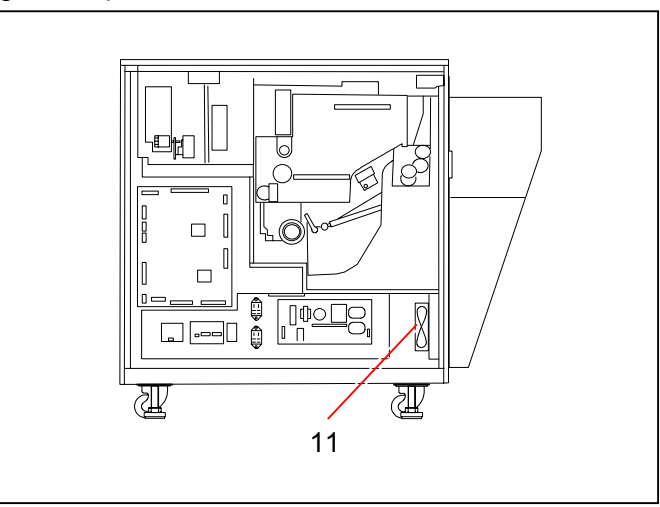

| Item | Symbol | Signal name | Name                         | Туре      | Function               |
|------|--------|-------------|------------------------------|-----------|------------------------|
| 11   | FM1    |             | Fan Motor<br>(Cooling Fan 1) | FBA09A24H | Cooling down the DCP1. |

(Left side)

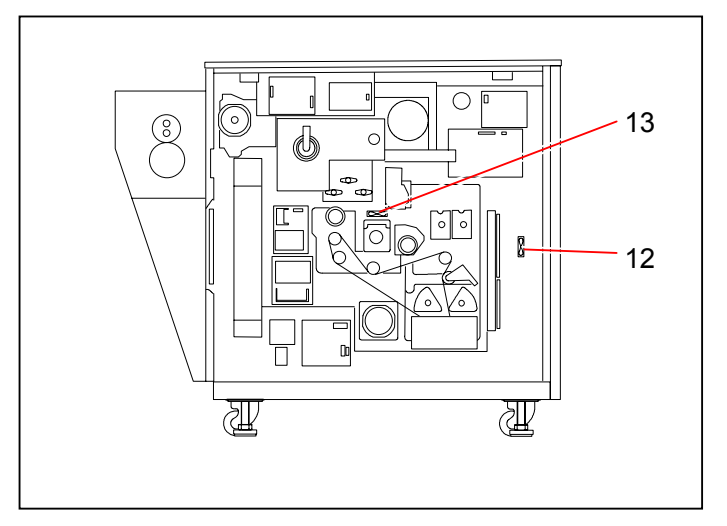

| Item | Symbol | Signal name | Name                         | Туре      | Function                                                  |
|------|--------|-------------|------------------------------|-----------|-----------------------------------------------------------|
| 12   | FM3    |             | Fan Motor<br>(Cooling Fan 3) | FBA06T24H | Cooling down the Cutter Motor<br>Controller PCB (PW7756). |
| 13   | FM4    |             | Fan Motor<br>(Cooling Fan 4) | FBA06T24H | Cooling down the Cutter Motor (M3)                        |

#### 4.2.6 Clutches & Brakes

#### (Left side)

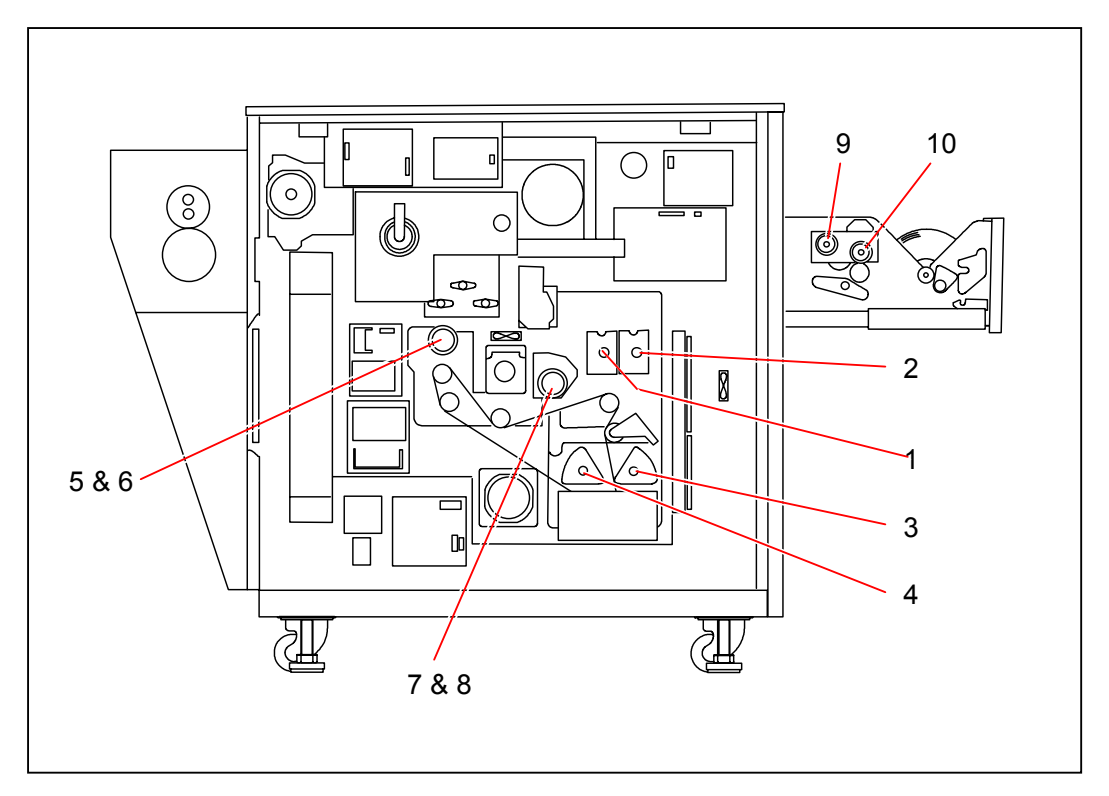

| Item | Symbol | Signal name | Name                                                    | Туре                  | Function |
|------|--------|-------------|---------------------------------------------------------|-----------------------|----------|
| 1    | MC1    | RP_CL       | Electromagnetic Clutch<br>(Roll Paper Feed<br>Clutch 1) | BJ-3.5-160            |          |
| 2    | MC2    | RP_CL2      | Electromagnetic Clutch<br>(Roll Paper Feed<br>Clutch 2) | BJ-3.5-160            |          |
| 3    | MC3    | RP_CL3      | Electromagnetic Clutch<br>(Roll Paper Feed<br>Clutch 3) | BJ-3.5-160            |          |
| 4    | MC4    | RP_CL4      | Electromagnetic Clutch<br>(Roll Paper Feed<br>Clutch 4) | BJ-3.5-160            |          |
| 5    | MC5    | P_GATE      | Electromagnetic Clutch<br>(Paper Gate Clutch)           | BJ-3.5-160            |          |
| 6    | MC10   | PG_BK       | Electromagnetic Brake (Paper Gate Brake)                | BB-3.2-E01            |          |
| 7    | MC6    | RP_FEED     | Electromagnetic Clutch<br>(Paper Feed Clutch)           | BO-5E01<br>(Or AMC20) |          |
| 8    | MC9    | PF_BK       | Electromagnetic Brake (Paper Feed Brake)                | BB-3.2-E01            |          |
| 9    | MC7    | MF_CL       | Electromagnetic Clutch 2<br>(Bypass Feed Clutch)        | BJ-3.5-E06            |          |
| 10   | MC8    | RP_CL1      | Electromagnetic Clutch<br>(Roll Deck 1 Feed<br>Clutch)  | BJ-3.5-166            |          |

(Right side)

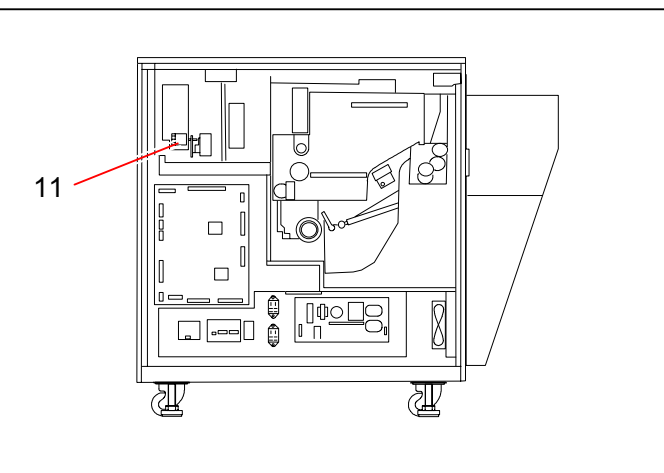

| Item | Symbol | Signal name | Name                     | Туре       | Function |
|------|--------|-------------|--------------------------|------------|----------|
| 11   | MC11   | HOPPER      | Electromagnetic Clutch 1 | BJ-3.5-E07 |          |
|      |        |             | (Toner Supply Clutch)    |            |          |

#### 4.2.7 Solenoids

(Right side)

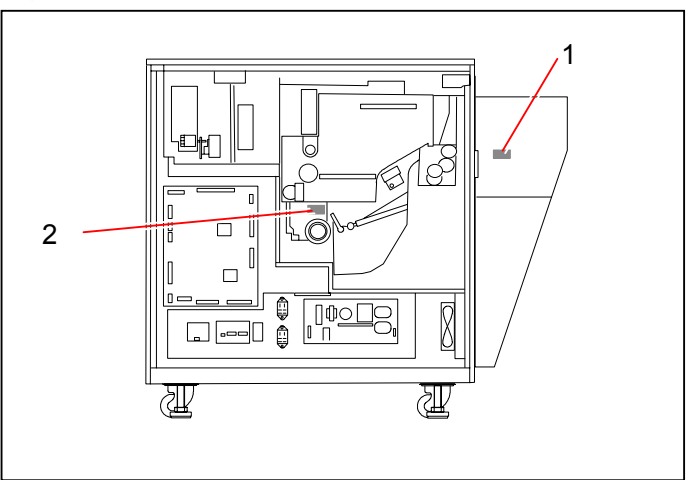

| Item | Symbol | Signal name | Name                                        | Туре     | Function                                                                                                    |
|------|--------|-------------|---------------------------------------------|----------|----------------------------------------------------------------------------------------------------|
| 1    | SL1    | FU_SL       | Solenoid G1247<br>(Fuser Solenoid)          | G1247    | Moving the Fuser Entrance Guide<br>Plate up and down.<br>This solenoid is locked and does<br>not function presently. |
| 2    | SL2    | CT0_SL      | Solenoid<br>(Cutter Oil Supply<br>Solenoid) | G1253-K7 | Moving the oil pad to lubricate the Cutter Blade.                                                                    |

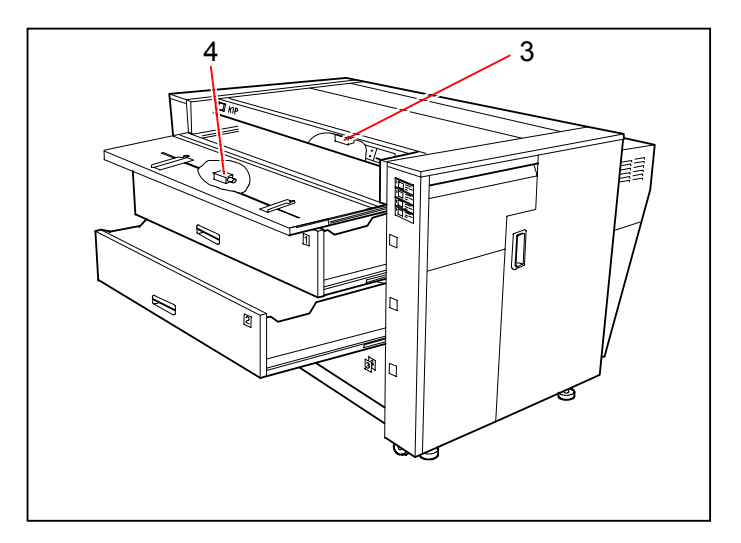

| Item | Symbol | Signal name | Name                                                  | Туре       | Function                                       |
|------|--------|-------------|-------------------------------------------------------|------------|------------------------------------------------|
| 3    | SL3    | T_SL1       | Solenoid<br>(Bypass Feeding Roller<br>Down Solenoid)  |            | Moving the Bypass Feeding Roller up and down.  |
| 4    | SL4    | T_SL2       | Solenoid<br>(Bypass Reversal Roller<br>Down Solenoid) | G-1053-K12 | Moving the Bypass Reversal Roller up and down. |

## 4.2.8 Heaters & SSR

#### (Left side)

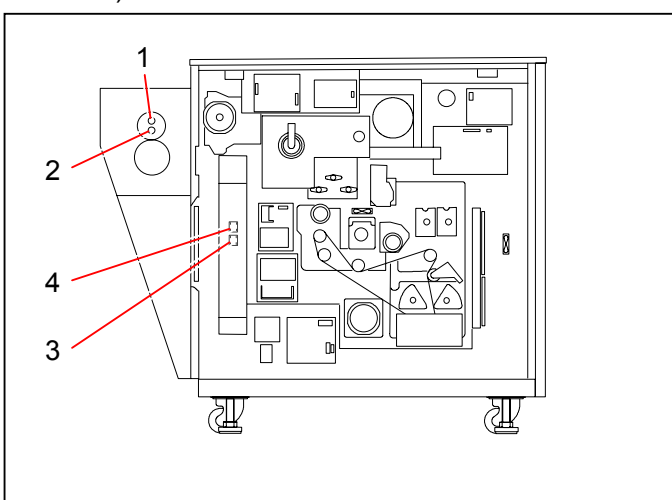

| Item | Symbol | Signal name | Name              | Туре                               | Function                                |
|------|--------|-------------|-------------------|------------------------------------|-----------------------------------------|
| 1    | H1     | F_LAMP1     | IR Lamp           | QIR220-<br>1750KIC<br>(EUR & USA)  | Heating the center of the Fuser Roller. |
| 2    | H2     | F_LAMP2     | IR Lamp           | QIR220-<br>1350KIAG<br>(EUR & USA) | Heating both sides of the Fuser Roller. |
| 3    | SSR1   |             | Solid State Relay | S5N-225HV                          | Turning on and off the IR Lamp (H1).    |
| 4    | SSR2   |             | Solid State Relay | S5N-225HV                          | Turning on and off the IR Lamp (H2).    |

(Inside)

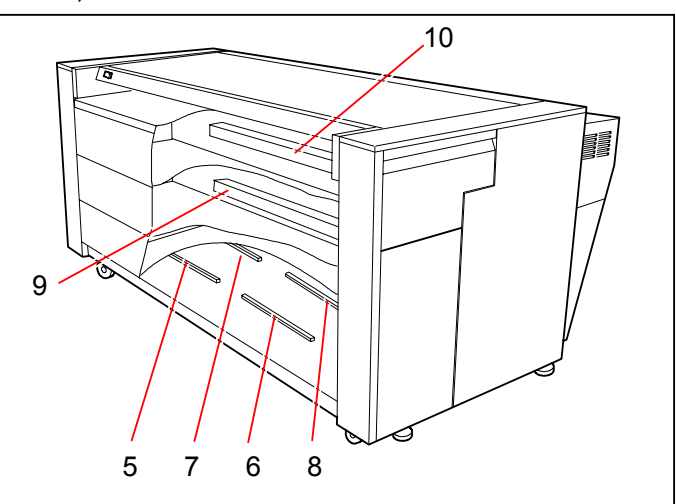

| Item | Symbol | Signal name | Name                          | Туре | Function                                                                         |
|------|--------|-------------|-------------------------------|------|----------------------------------------------------------------------------------|
| 5    | H3     |             | Heater<br>(Dehumidify Heater) |      | Dehumidifying the roll media in the<br>Roll 3 (Left side)<br>15W (3.5 kilo ohm)  |
| 6    | H4     |             | Heater<br>(Dehumidify Heater) |      | Dehumidifying the roll media in the<br>Roll 3 (Right side)<br>15W (3.5 kilo ohm) |
| 7    | H5     |             | Heater<br>(Dehumidify Heater) |      | Dehumidifying the roll media in the<br>Roll 4 (Left side)<br>15W (3.5 kilo ohm)  |
| 8    | H6     |             | Heater<br>(Dehumidify Heater) |      | Dehumidifying the roll media in the<br>Roll 4 (Right side)<br>15W (3.5 kilo ohm) |
| 9    | H7     |             | Heater<br>(Dehumidify Heater) |      | Dehumidifying the roll media in the<br>Roll 2<br>15W (38 ohm)                    |
| 10   | H8     |             | Heater<br>(Dehumidify Heater) |      | Dehumidifying the roll media in the<br>Roll 1<br>15W (38 ohm)                    |

## 4.2.9 Terminal Block, Switches, Breaker & Counters

#### (Left side)

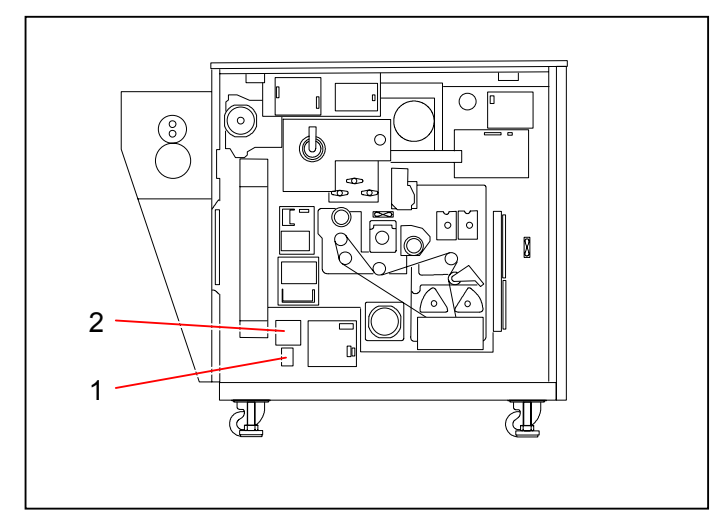

| Item | Symbol | Signal name | Name              | Туре                  | Function |
|------|--------|-------------|-------------------|-----------------------|----------|
| 1    | TB1    |             | Terminal Block    | UF1005-30A-<br>2P     |          |
| 2    | CB1    |             | Circuit Protector | IEG-6-11-62-<br>20A-M |          |

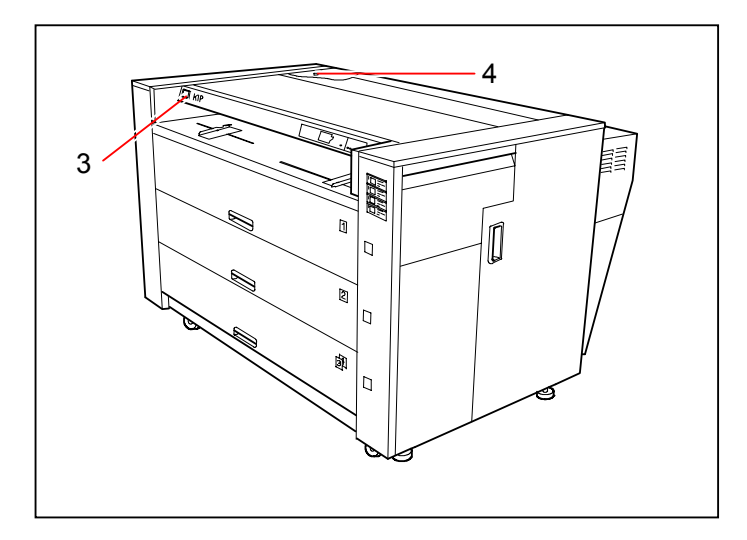

| Item | Symbol | Signal name | Name                                                 | Туре              | Function                           |
|------|--------|-------------|------------------------------------------------------|-------------------|------------------------------------|
| 3    | S1     |             | Power Supply Switch (Main Switch)                    | AJ8R2004ZZC<br>01 | Turning on the printer.            |
| 4    | S2     |             | Power Supply Switch<br>(Dehumidify Heater<br>Switch) | SDDJE1            | Turning on the Dehumidify Heaters. |

(Right side)

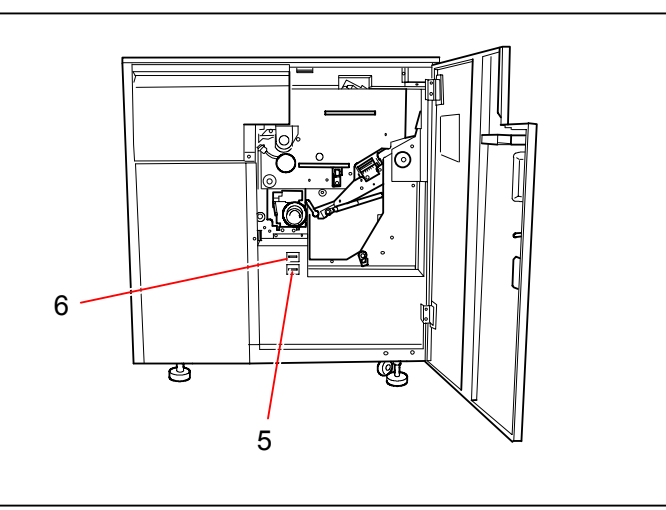

| Item | Symbol | Signal name | Name                                     | Туре                 | Function                                                                                                    |
|------|--------|-------------|------------------------------------------|----------------------|----------------------------------------------------------------------------------------------------|
| 5    | CNT B  | CPY_CNT     | Electromagnetic Counter 2<br>(Counter B) | E760PD10DC<br>24-008 | Counting the number of prints.<br>(Counting unit is changeable in the<br>Service Mode.)<br>It has 3 pins connector.      |
| 6    | CNT A  | LNG_CNT     | Electromagnetic Counter 1<br>(Counter A) | E760PD10DC<br>24-008 | Counting the length of total print.<br>(Counting unit is changeable in the<br>Service Mode.)<br>It has 2 pins connector. |

#### 4.2.10 Relays

(Rear side)

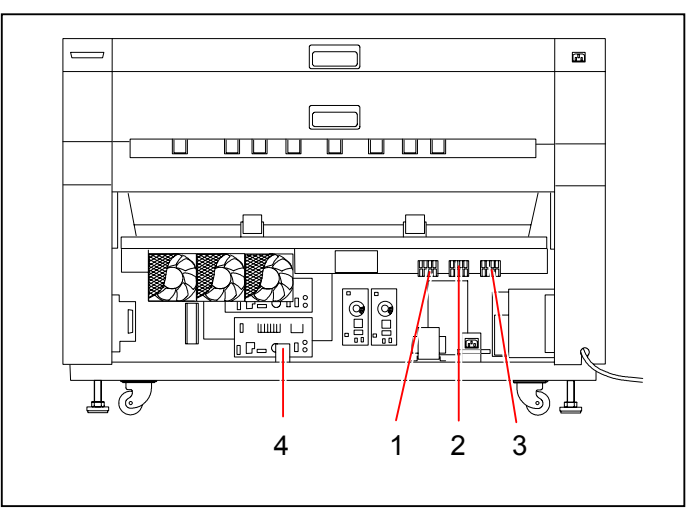

| Item | Symbol | Signal name | Name               | Туре                    | Function                                                                                                    |
|------|--------|-------------|--------------------|-------------------------|----------------------------------------------------------------------------------------------------|
| 1    | RY1    |             | Relay<br>(Relay 1) | G7L-2A-BUB<br>AC200-240 | Power is supplied to DCP1, DCP2<br>and the Filter PCB (PW2215) of H2.<br>It is not shut off even if the Interlock<br>is open. |
| 2    | RY2    |             | Relay<br>(Relay 2) | G7L-2A-BUB DC24         | Power is supplied to the Filter PCB<br>(PW2215) of H1.<br>It is shut off if the Interlock is open.                            |
| 3    | RY3    |             | Relay<br>(Relay 3) | G7L-2A-BUB DC24         | Power is supplied from the Filter<br>PCB (PW2215) to H2.<br>It is shut off if the Interlock is open.                          |
| 4    | RY6    |             | Relay<br>(Relay 6) | G7L-2A-BUB DC24         | Power is supplied to DCP3 and<br>DCP4.<br>It is shut off if the Interlock or any<br>Roll Deck is open.                        |

(Right side)

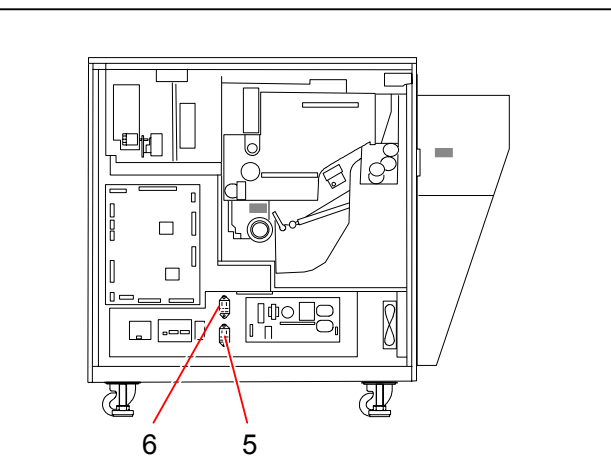

| Item | Symbol | Signal name | Name               | Туре           | Function                                                                                                    |
|------|--------|-------------|--------------------|----------------|----------------------------------------------------------------------------------------------------|
| 5    | RY4    |             | Relay<br>(Relay 4) | JC2aF-TM-DC24V | DC power is supplied to the<br>following parts.<br>It is shut off if the Interlock or any<br>Roll Deck is open.<br>(1) HVP1, 3, 4 & 6<br>(2) BIAS<br>(3) M10<br>(4) BL4, 5, 6 & 7<br>(5) FM3 & FM4<br>(6) Pro transfer LED                                                                                                    |
| 6    | RY5    |             | Relay<br>(Relay 5) | JC2aF-TM-DC24V | (b) File transfer EED   DC Power is supplied to the following parts.   It is shut off if the Interlock is open.   (1) HVP5   (2) M6 & 7   (3) MC1, 2, 3, 4, 5, 6, 7, 9 & 10   (4) BL1, 2, 3, 8, 9, 10, 11, 12, 13, 14, 15, 16, 17, 18 & 19   (5) SL1, 2, 3 & 4   (6) CNT1 & 2   (7) Surface Potential Sensor PCB   (8) Eraser PCB C & I   (Separation Lamp) |

#### 4.2.11 Micro Switches

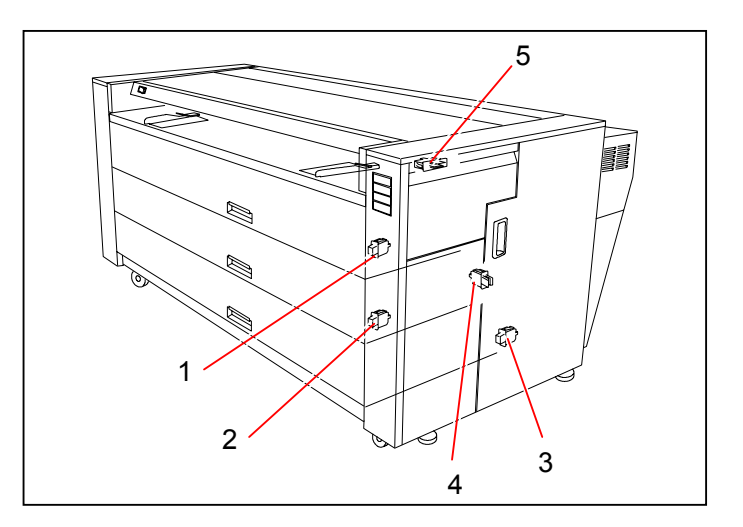

| Item | Symbol | Signal name | Name                                       | Туре      | Function                                                                                                    |
|------|--------|-------------|--------------------------------------------|-----------|----------------------------------------------------------------------------------------------------|
| 1    | DS1    | DECK_SW1    | Door Switch<br>(Roll Deck Switch 1)        | FA3L-BJAB | When this is open, RY4 and RY6 are opened.                                                                                                    |
| 2    | DS2    | DECK_SW2    | Door Switch<br>(Roll Deck Switch 2)        | FA3L-BJAB | When this is open, RY4 and RY6 are opened.                                                                                                    |
| 3    | DS3    | DECK_SW3    | Door Switch<br>(Roll Deck Switch 3)        | FA3L-BJAB | When this is open, RY4 and RY6 are opened.                                                                                                    |
| 4    | DS7    | RIGHT_SW1   | Door Switch<br>(Right Side Door<br>Switch) | FB3L-BA12 | When this is open, RY2, RY3, RY4, RY5 and RY6 are opened.                                                                                                    |
| 5    | DS8    | RIGHT_SW2   | Door Switch<br>(Toner Cover<br>Switch)     | FB3L-BA12 | When this is open, powers for<br>Toner Supply Motor 1 (M7),<br>Toner Supply Motor 2 (M6),<br>Toner Supply Clutch (MC11) and<br>Transmission PCB (PW7750) are<br>shut off. |

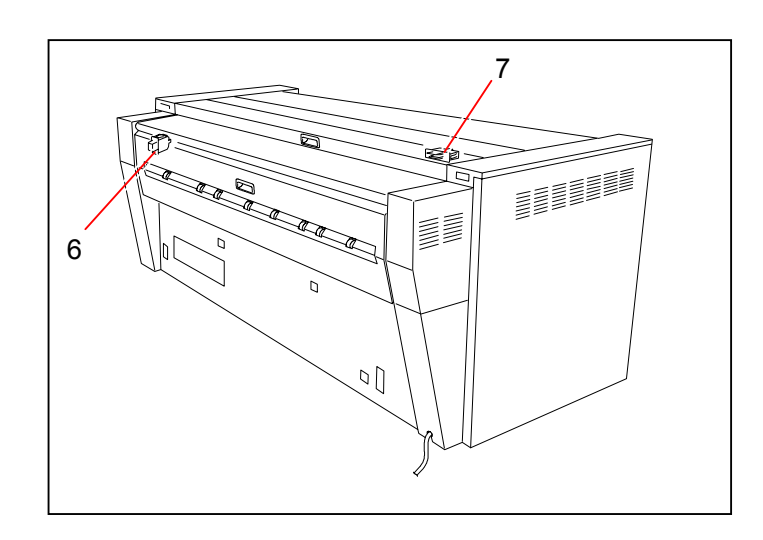

| Item | Symbol | Signal name | Name                                      | Туре      | Function                                                     |
|------|--------|-------------|-------------------------------------------|-----------|--------------------------------------------------------------|
| 6    | DS5    | EXIT_SW     | Door Switch<br>(Exit Cover Switch)        | FA3L-BJAB | When this is open, RY2, RY3, RY4, RY5 and RY6 are opened     |
| 7    | DS6    | UPPER_SW    | Door Switch<br>(Top Rear Cover<br>Switch) | FA3L-BJAB | When this is open, RY2, RY3, RY4,<br>RY5 and RY6 are opened. |

#### 4.2.12 Paper Sensors, Thermistor, Thermostat, Toner Sensors & SPS

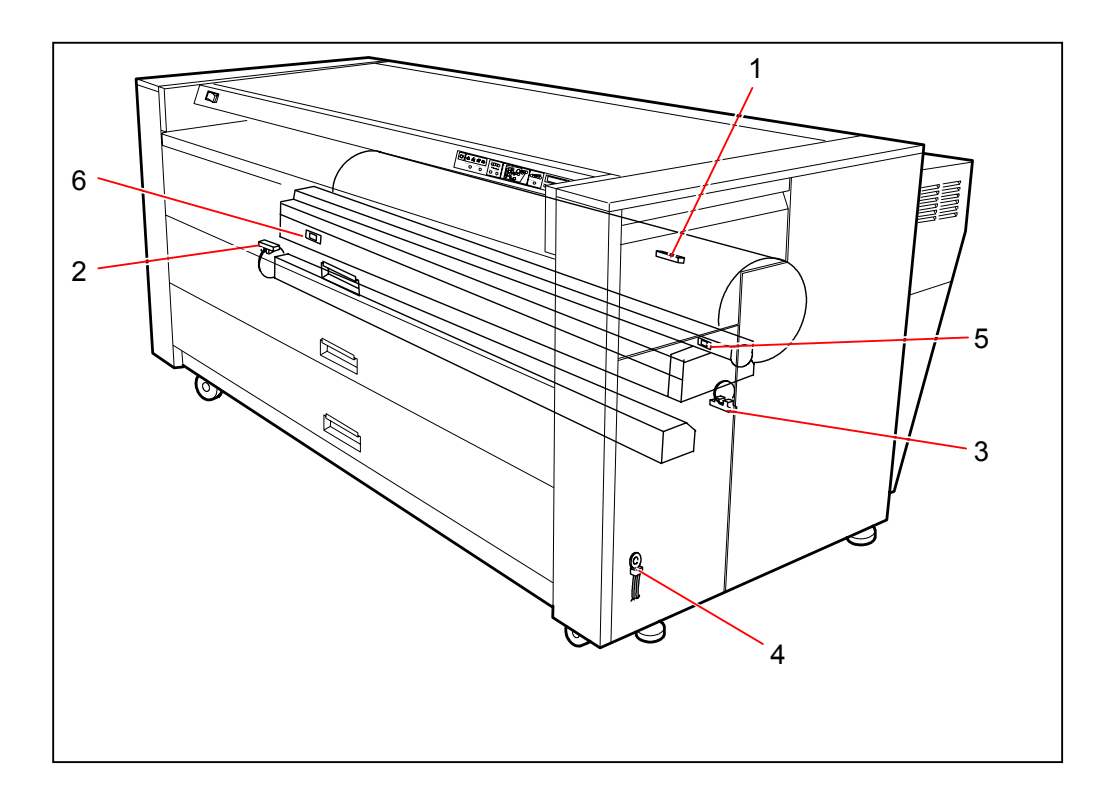

| Item | Symbol | Signal name | Name                                                     | Туре                | Function                                                                                                    |
|------|--------|-------------|----------------------------------------------------------|---------------------|----------------------------------------------------------------------------------------------------|
| 1    | SPS1   |             | Surface Potential<br>Sensor                              |                     | Detecting the potential of the Drum                                                                                                    |
| 2    | PH22   | CUTHP_O     | Cutter Home Position<br>Sensor                           | PW2285              | Detecting the Home Position of the<br>Cutter Blade                                                                                                    |
| 3    | PH25   | DEVE_HP     | Photo Interrupter<br>(Developer Unit Position<br>Sensor) | GP3A23              | Detecting the position of the<br>Developer Unit<br>(Pressed or released)                                                                                 |
| 4    | ТНЗ    | M_TEMP      | Thermistor                                               | EC2F103A2-<br>30185 | Detecting the temperature of<br>machine inside<br>(Developer Bias is controlled<br>variably depending on the<br>temperature detected by this<br>sensor.) |
| 5    | TLS1   | DEV_TNR1    | Toner Sensor<br>(Hopper Toner Sensor)                    | TS15D20-37          | Detecting the existence of the toner in the Hopper                                                                                                    |
| 6    | TLS2   | DEV_TNR2    | Toner Sensor<br>(Developer Toner<br>Sensor)              | TS15D20-37          | Detecting the existence of the toner in the Developer Unit                                                                                               |

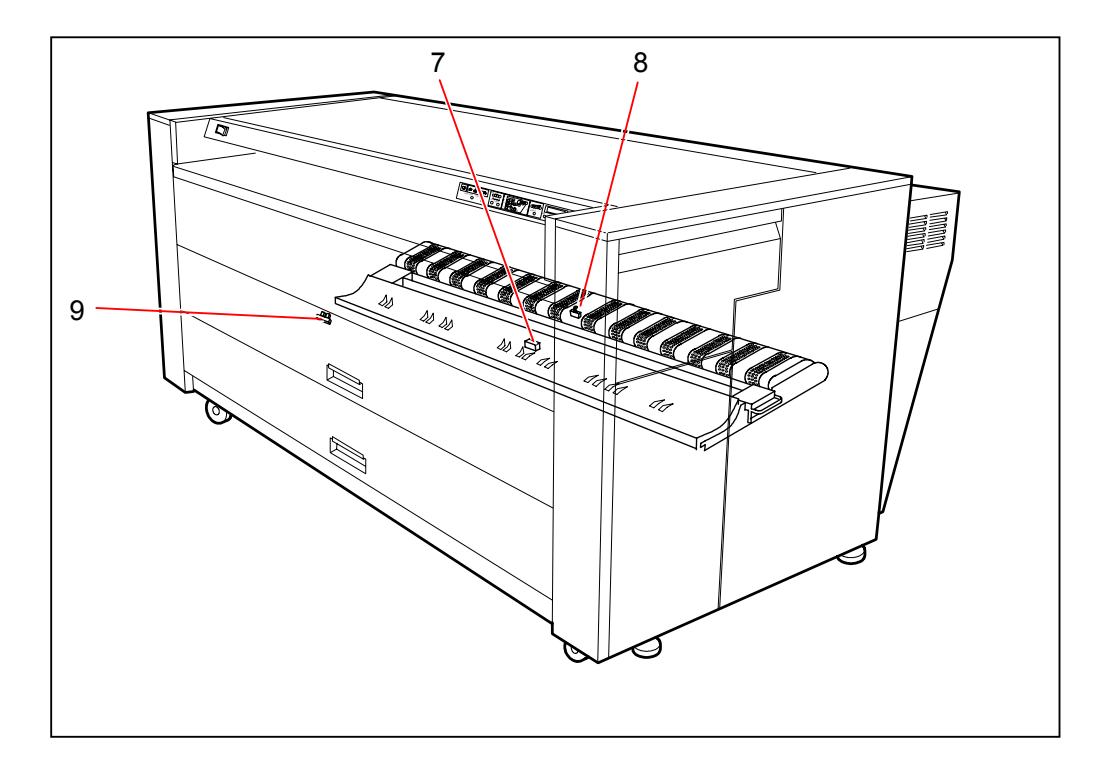

| Item | Symbol | Signal name | Name                                                              | Туре   | Function                                                                                                    |
|------|--------|-------------|-------------------------------------------------------------------|--------|----------------------------------------------------------------------------------------------------|
| 7    | PH12   | PA_ENT      | Photo Interrupter<br>(Leading Edge Sensor)                        | GP2A25 | When this sensor detects the<br>leading edge, the machine stops<br>transporting the media once.<br>Then, it starts transporting again so<br>that the leading edge and the head<br>of print image should meet with each<br>other. |
| 8    | PH18   | P_SEPR      | Actuator 2 Assy<br>(Separation Sensor)                            |        | Detecting the Separation Jam.                                                                                                    |
| 9    | PH24   | PFUNIT_ST   | Photo Interrupter<br>(Internal Transportation<br>Unit Set Sensor) | GP3A23 | Detecting whether the Internal<br>Transportation Unit is closed or not.                                                                                                    |

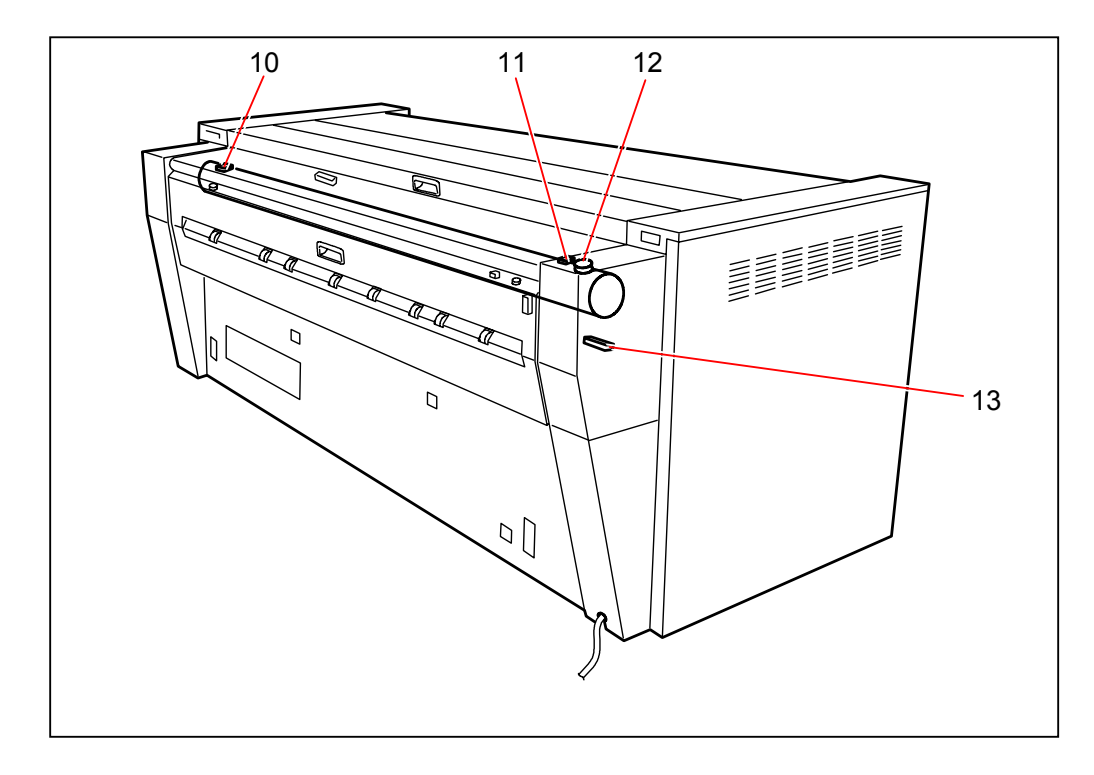

| Item | Symbol | Signal name | Name                         | Туре            | Function                                                                                                    |
|------|--------|-------------|------------------------------|-----------------|----------------------------------------------------------------------------------------------------|
| 10   | TH1    |             | Thermistor                   | ES2U1.3B6-20031 | Controlling the temperature of the<br>Fuser Roller                                                                         |
| 11   | TH2    |             | Thermistor                   | ES2U1.3B6-20075 | When this Thermistor detects over<br>temperature of fuser, RY2 and RY3<br>will be shut off before the<br>Thermostat opens. |
| 12   | TS1    | INT1        | Thermostat Assy              |                 | Protecting the Fuser from over<br>heating                                                                                  |
| 13   | LS2    | P_EXIT      | Lead Switch<br>(Exit Sensor) | RS-801EA        | Detecting the Exit Jam.                                                                                                    |

#### 4.2.13 Sensors in Roll Decks

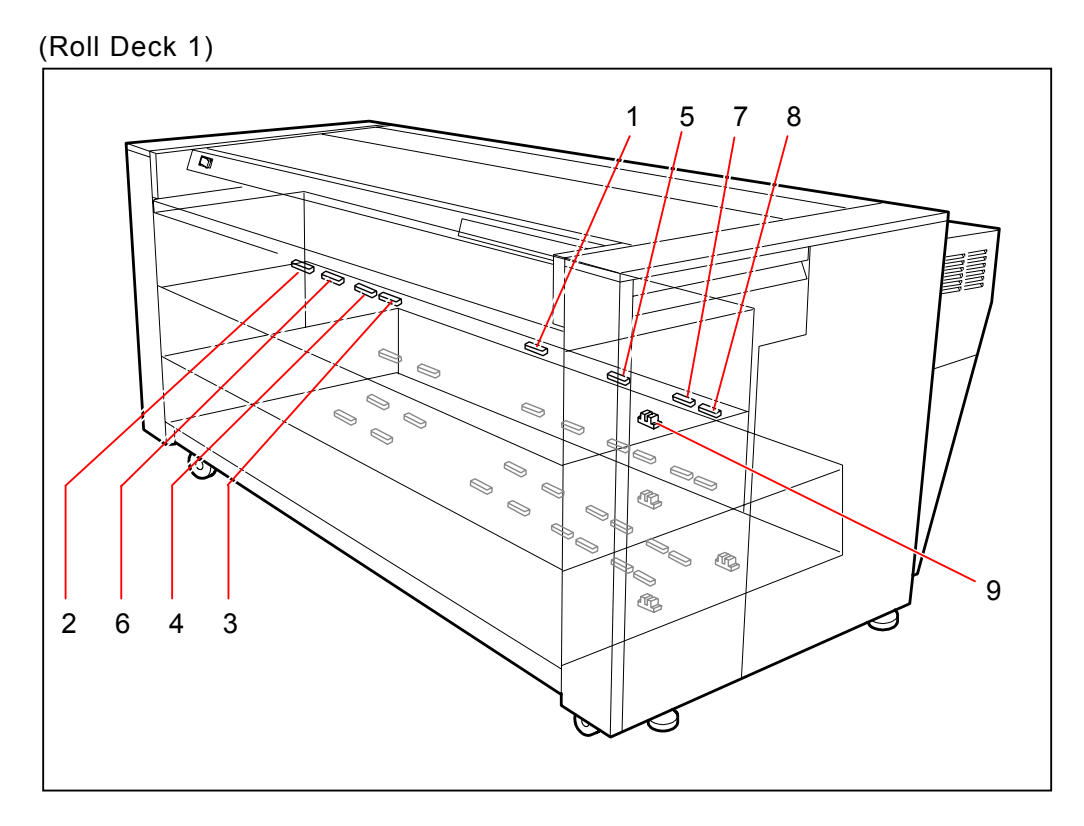

| Item | Symbol | Signal name | Name                                                | Туре   | Function                                                                                   |
|------|--------|-------------|-----------------------------------------------------|--------|--------------------------------------------------------------------------------------------|
| 1    | PH1    | RP_SET1     | Photo Interrupter<br>(Roll Set Sensor 1)            | GP2A25 | Detecting the existence of roll<br>media.<br>Detecting 210mm, 9" & 8.5" roll<br>media also |
| 2    | PH5A   | SZDATA0     | Photo Interrupter<br>(Paper Size Sensor 0)          | GP2A25 | Detecting 880mm, 890mm & 900mm roll media                                                  |
| 3    | PH6A   | SZDATA1     | Photo Interrupter<br>(Paper Size Sensor 1)          | GP2A25 | Detecting 420mm, 18" and 17" roll media                                                    |
| 4    | PH7A   | SZDATA2     | Photo Interrupter<br>(Paper Size Sensor 2)          | GP2A25 | Detecting 515mm & 22" roll media                                                           |
| 5    | PH8A   | SZDATA3     | Photo Interrupter<br>(Paper Size Sensor 3)          | GP2A25 | Detecting 594mm & 24" roll media                                                           |
| 6    | PH9A   | SZDATA4     | Photo Interrupter<br>(Paper Size Sensor 4)          | GP2A25 | Detecting 728mm & 30" roll media                                                           |
| 7    | PH10A  | SZDATA5     | Photo Interrupter<br>(Paper Size Sensor 5)          | GP2A25 | Detecting 841mm & 34" roll media                                                           |
| 8    | PH11A  | SZDATA6     | Photo Interrupter<br>(Paper Size Sensor 6)          | GP2A25 | Detecting 36" roll media                                                                   |
| 9    | PH13   | RF_CLK1     | Photo Interrupter<br>(Paper Feed Clock<br>Sensor 1) | GP3A23 | Detecting the clock pulse generated<br>by Roll 1<br>(No pulse : Roll end)                  |

(Roll Decks 2, 3 & 4)

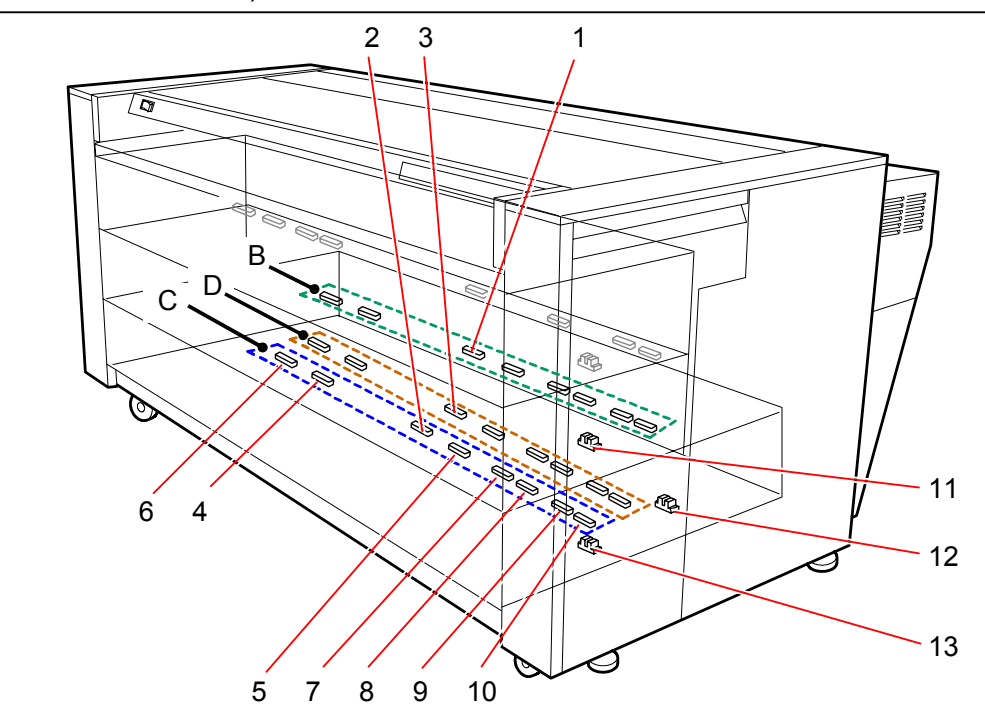

| Item | Symbol      | Signal name | Name                                       | Туре   | Function                                                                                                   |
|------|-------------|-------------|--------------------------------------------|--------|----------------------------------------------------------------------------------------------------|
| 1    | PH2         | RP_SET2     | Photo Interrupter<br>(Roll Set Sensor 1)   | GP2A25 | Detecting the existence of roll<br>media.<br>Detecting 210mm, 9" & 8.5" roll<br>media also                 |
| 2    | PH3         | RP_SET3     | Photo Interrupter<br>(Roll Set Sensor 1)   | GP2A25 | Detecting the existence of roll<br>media.<br>Detecting 210mm, 9" & 8.5" roll<br>media also                 |
| З    | PH4         | RP_SET4     | Photo Interrupter<br>(Roll Set Sensor 1)   | GP2A25 | Detecting the existence of roll<br>media.<br>Detecting 210mm, 9" & 8.5" roll<br>media also                 |
| 4    | PH5B, C & D | SZDATA0     | Photo Interrupter<br>(Paper Size Sensor 0) | GP2A25 | Detecting 297mm, 12" & 11" roll<br>media<br>PH5B : Roll Deck 2<br>PH5C : Roll Deck 3<br>PH5D : Roll Deck 4 |
| 5    | PH6B, C & D | SZDATA1     | Photo Interrupter<br>(Paper Size Sensor 1) | GP2A25 | Detecting 420mm, 18" & 17" roll<br>media<br>PH6B : Roll Deck 2<br>PH6C : Roll Deck 3<br>PH6D : Roll Deck 4 |
| 6    | PH7B, C & D | SZDATA2     | Photo Interrupter<br>(Paper Size Sensor 2) | GP2A25 | Detecting 515mm & 22" roll media<br>PH7B : Roll Deck 2<br>PH7C : Roll Deck 3<br>PH7D : Roll Deck 4         |
| 7    | PH8B, C & D | SZDATA3     | Photo Interrupter<br>(Paper Size Sensor 3) | GP2A25 | Detecting 594mm & 24" roll media<br>PH8B : Roll Deck 2<br>PH8C : Roll Deck 3<br>PH8D : Roll Deck 4         |
| 8    | PH9B, C & D | SZDATA4     | Photo Interrupter<br>(Paper Size Sensor 4) | GP2A25 | Detecting 728mm & 30" roll media<br>PH9B : Roll Deck 2<br>PH9C : Roll Deck 3<br>PH9D : Roll Deck 4         |
| Item | Symbol       | Signal name | Name                  | Туре   | Function                            |
|------|--------------|-------------|-----------------------|--------|-------------------------------------|
| 9    | PH10B, C & D | SZDATA5     | Photo Interrupter     | GP2A25 | Detecting 841mm & 34" roll media    |
|      |              |             | (Paper Size Sensor 5) |        |                                     |
|      |              |             |                       |        | PH10B : Roll Deck 2                 |
|      |              |             |                       |        | PH10C : Roll Deck 3                 |
|      |              |             |                       |        | PH10D : Roll Deck 4                 |
| 10   | PH11B, C & D | SZDATA6     | Photo Interrupter     | GP2A25 | Detecting 36" roll media            |
|      |              |             | (Paper Size Sensor 6) |        |                                     |
|      |              |             |                       |        | PH11B : Roll Deck 2                 |
|      |              |             |                       |        | PH11C : Roll Deck 3                 |
|      |              |             |                       |        | PH11D : Roll Deck 4                 |
| 11   | PH14         | RF_CLK2     | Photo Interrupter     | GP3A23 | Detecting the clock pulse generated |
|      |              |             | (Paper Feed Clock     |        | by Roll 2                           |
|      |              |             | Sensor 2)             |        | (No pulse : Roll end)               |
| 12   | PH15         | RF_CLK3     | Photo Interrupter     | GP3A23 | Detecting the clock pulse generated |
|      |              |             | (Paper Feed Clock     |        | by Roll 3                           |
|      |              |             | Sensor 3)             |        | (No pulse : Roll end)               |
| 13   | PH16         | RF_CLK4     | Photo Interrupter     | GP3A23 | Detecting the clock pulse generated |
|      |              |             | (Paper Feed Clock     |        | by Roll 4                           |
|      |              |             | Sensor 4)             |        | (No pulse : Roll end)               |

# 4.2.14 Sensors in Bypass Feeder

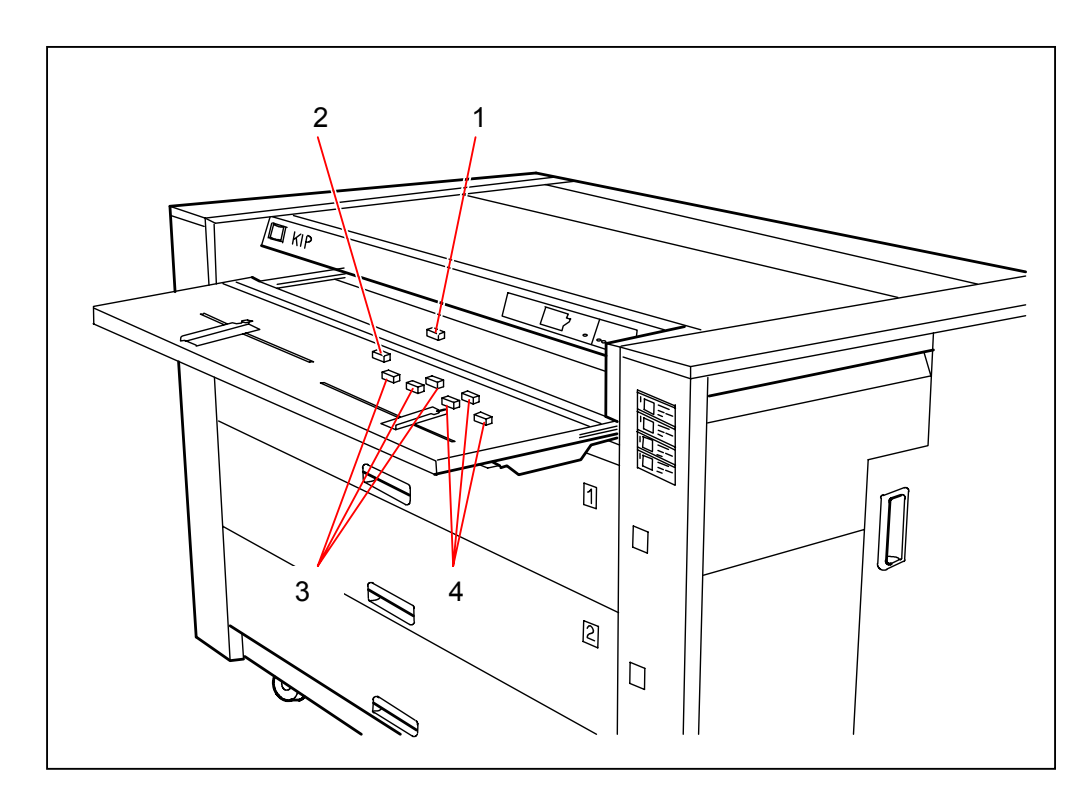

| Item | Symbol           | Signal name | Name                                              | Туре               | Function                                                                                                    |
|------|------------------|-------------|---------------------------------------------------|--------------------|----------------------------------------------------------------------------------------------------|
| 1    | PH20             | MP_SRT      | Photo Interrupter<br>(Bypass Start<br>Sensor)     | GP2A11             | When you set a large cut sheet<br>media on the Bypass Feeder, it is<br>carried until this sensor detects its<br>leading edge, and then stayed.<br>(Large means 841mm, 30", 34" and<br>36".) |
| 2    | PH31             |             | Photo Interrupter<br>(Cut Sheet Set<br>Sensor)    | GP2A25<br>(GP2A28) | Detecting the existence of cut sheet<br>media on the Bypass Feeder<br>It also detects 8.5".                                                                                                 |
| 3    | PH32, 33 &<br>34 | T_SIZE0     | Photo Interrupter<br>(Cut Sheet Size<br>Sensor 0) | GP2A25<br>(GP2A28) | Detecting the size of the cut sheet<br>media<br>PH32 : 297mm & 9"<br>PH33 : 420mm & 17"<br>PH34 : 18"                                                                                       |
| 4    | PH35, 36 &<br>37 | T_SIZE1     | Photo Interrupter<br>(Cut Sheet Size<br>Sensor 1) | GP2A25<br>(GP2A28) | Detecting the size of the cut sheet<br>media<br>PH35 : 22"<br>PH36 : 594mm & 24"<br>PH37 : 841mm, 30", 34" & 36"                                                                            |

## 4.2.15 Fuses

(Left side)

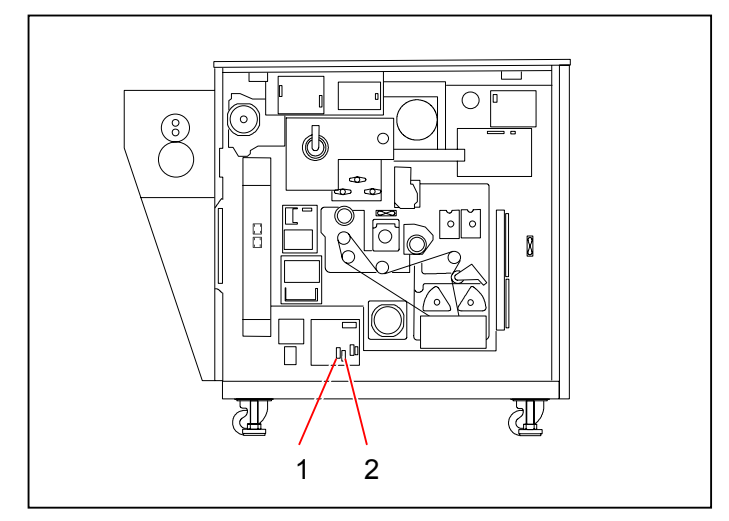

F101 and F102 are on the AC Circuit Board B (PW4210).

| Item | Symbol | Name | Rate      | Туре   | Caution for replacement                                                                                                    |
|------|--------|------|-----------|--------|----------------------------------------------------------------------------------------------------|
| 1    | F101   | Fuse | 250V / 2A | 218002 | If you replace the fuse (F101), make sure to<br>use the following specified one.<br>Manufacturer : LITTEL FUSE INC.<br>Type : 218002 (250V / 2A)<br>CAUTION : DOUBLE POLE / NEUTRAL           |
| 2    | F102   | Fuse | 250V / 2A | 218002 | If you replace the fuse (F102), make sure to<br>use the following specified one.<br>Manufacturer : LITTEL FUSE INC.<br>Type : 218002 (250V / 2A)<br>CAUTION : DOUBLE POLE / NEUTRAL<br>FUSING |

(Rear side)

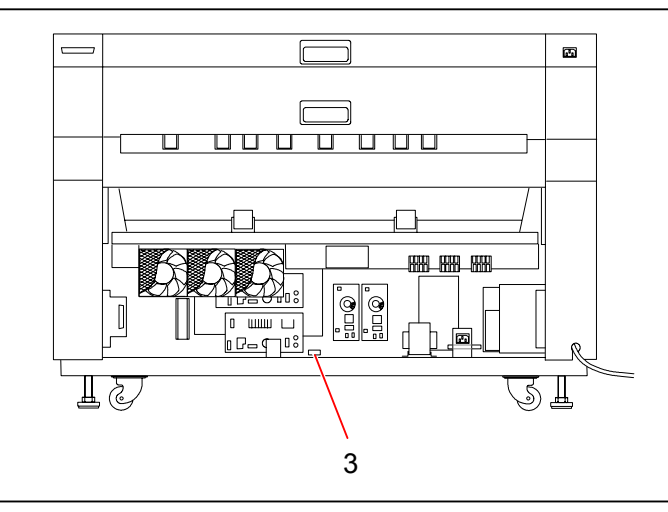

| Item | Symbol | Name | Rate      | Туре   | Caution for replacement                                                                                                    |
|------|--------|------|-----------|--------|----------------------------------------------------------------------------------------------------|
| 3    | F1     | Fuse | 250V / 2A | 218002 | If you replace the fuse (F1), make sure to use<br>the following specified one.<br>Manufacturer : LITTEL FUSE INC.<br>Type : 218002 (250V / 2A) |

(Seen from the top)

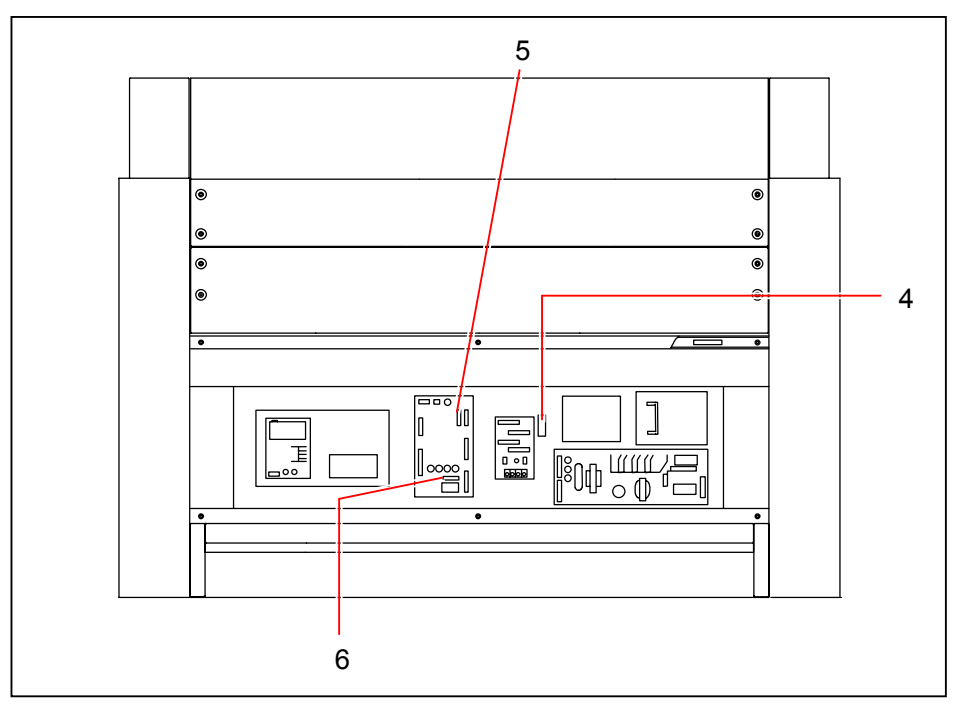

F551 and F552 are on the DC Driver PCB (PW7755).

| Item | Symbol | Name | Rate         | Туре    | Caution for replacement                                                                                                    |
|------|--------|------|--------------|---------|----------------------------------------------------------------------------------------------------|
| 4    | F2     | Fuse | 250V / 5A    | 215005  | If you replace the fuse (F1), make sure to use<br>the following specified one.<br>Manufacturer : LITTEL FUSE INC.<br>Type : 215005 (250V / 5A) |
| 5    | F551   | Fuse | 250V / 0.5A  | 215.500 |                                                                                                    |
| 6    | F552   | Fuse | 250V / 0.25A | 215.250 |                                                                                                    |

# 4.3 Checking & Adjustment of Analog Output from HVP & BIAS

## 4.3.1 Situations necessary to check the analog output

It is necessary to check the analog output from HVP & BIAS after replacing the following parts.

- 1. DC Controller PCB
- 2. DC Power Supply 1 (DCP1)
- 3. DC Power Supply 2 (DCP2)
- 4. Concerning HVP or BIAS itself

Please check the analog output of the following part, and please adjust if the output is out of the specified range.

Each "Reference page" in the list shows how to check and adjust each item.

| Check Item                   | Reference page |
|------------------------------|----------------|
| HVP1 (For Image Corona)      | 4-35           |
| HVP3 (For Transfer Corona)   | 4-37           |
| HVP4 (For Separation Corona) | 4-40           |
| HVP5 (For Cleaning Roller)   | 4-43           |
| HVP6 (For Grid Plate)        | 4-46           |
| BIAS (For Developer Unit)    | 4-50           |

## 4.3.2 Checking & Adjustment of HVP1 (For Image Corona)

The standard value of current supplied from the HVP1 is **-2.0mA +/-0.05mA**.

Check and adjust the HVP1 in the following way.

- 1) Remove the Drum from the machine for the safety. You may damage the Drum if you do not remove!
- You need to connect the multi-meter to "OUTPUT MONITOR" pins on the HVP1. Connect the "+" cable of the multi-meter to the "+" pin, and connect the "-" one to the "COM." pin. And then, select the DC volt range on the multi-meter.

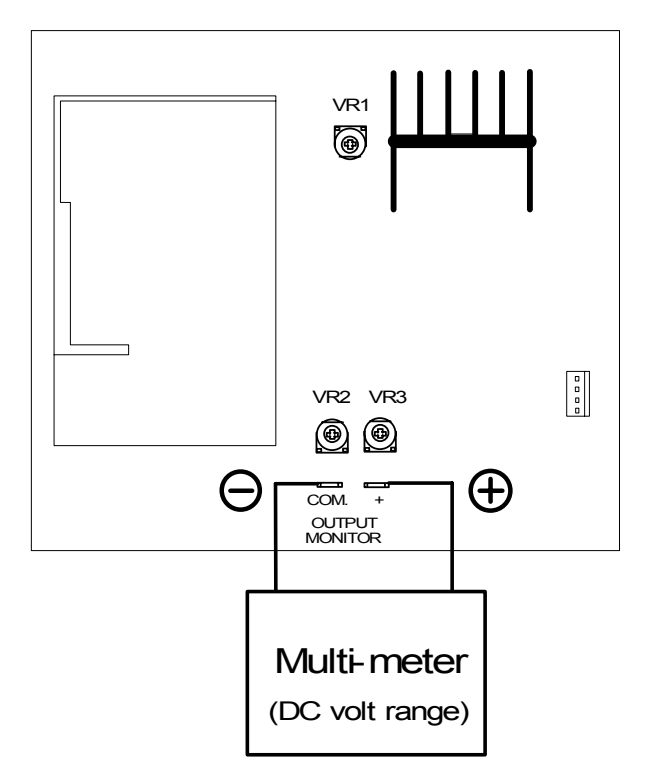

3) Enter the Service Mode, select the Function Checking Mode (Sub Mode No.3), and then select the Signal Code "A0" (HV1 : Image Corona Control Signal).

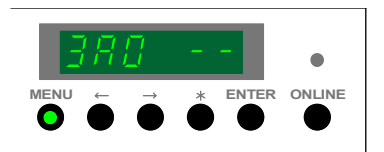

4) Press the [ENTER] Key to make the HVP1 output the high voltage. Check the voltage with multi-meter. If the multimeter shows "2.0V", it means "-2.0mA". (Replace "+" with "-", and replace "V" with "mA".) Press the [ENTER] Key again to stop outputting if you have checked the value.

Standard value of current is -2.0mA +/-0.05mA.

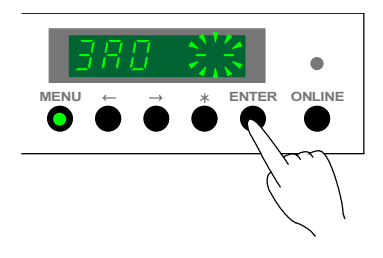

5) If necessary, adjust the current of HVP1 so that it should be -2.0mA +-/0.05mA. To adjust the value of HVP1 current, select the Adjustment Mode 0 (Sub Mode No.4), and then select the Item No.1A (Intensity of current on the Corona Wire [Image Corona]).

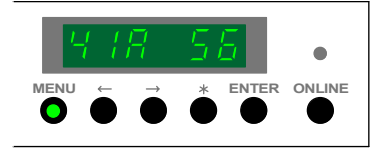

Refer to [8.1.5.3 Operation (Example of usage)] on the page 8-34 as for the way to change the setting value.

Refer to [(19) Intensity of current on the Corona Wire (Image Corona)] on the page 8-61 as for the contents of the setting.

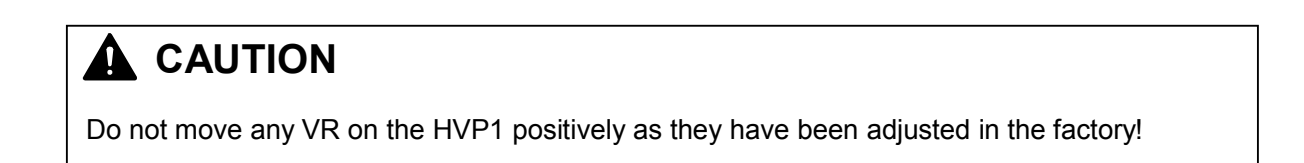

### 4.3.3 Checking & Adjustment of HVP3 (For Transfer Corona)

The standard values of current supplied from the HVP3 are as follows.

| For plain paper   | 1.4mA +/-0.02mA |
|-------------------|-----------------|
| For tracing paper | 1.4mA +/-0.02mA |
| For film          | 1.4mA +/-0.02mA |

It is impossible to check the intensity of Transfer Current supplied from the HVP3 with a multi-meter. If you have a DC Current Meter and connect it directly to the HVP3, however, it is possible to check.

# 

It is very dangerous to check the Transfer Current because you need to connect the DC Current Meter directly to the HVP3.

For the safety, put a thick insulation pad such as urethane form under the DC Current Meter, and also use a high voltage lead wire.

Check and adjust the HVP3 in the following way.

- 1) Remove the Drum from the machine for the safety. You may damage the Drum if you do not remove!
- Disconnect the connector between HVP3 and Socket for the Transfer / Separation Corona. Connect the "+" cable of the DC Current Meter to the cable from the HVP3, and connect "-" one to the cable from the Socket.

Put a Urethane Pad under the DC Current Meter!

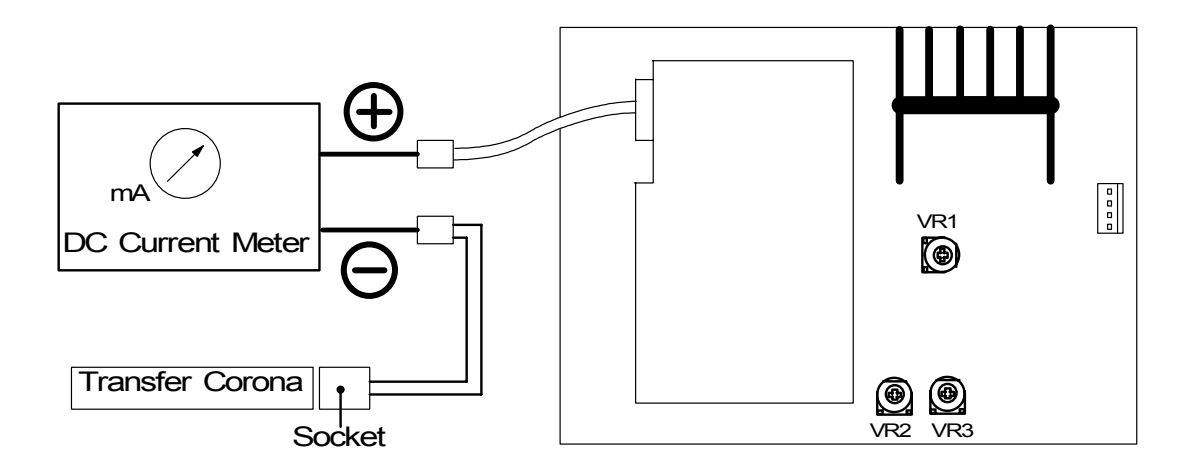

 Enter the Service Mode, select the Function Checking Mode (Sub Mode No.3), and then select the Signal Code "A2" (HV\_TR : Transfer Corona Control Signal).

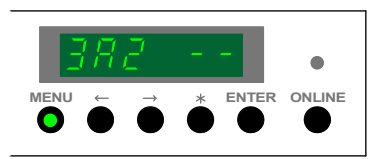

4) Press the [ENTER] Key to make the HVP3 output the high voltage. Check the voltage with DC Current Meter. As the Transfer Current is decided separately for plain paper, tracing paper and film, please check all. (See the following NOTE.) Press the [ENTER] Key again to stop outputting if you have checked the value.

Standard values of Transfer Current are as follows.

| For plain paper   | 1.4mA +/-0.02mA |
|-------------------|-----------------|
| For tracing paper | 1.4mA +/-0.02mA |
| For film          | 1.4mA +/-0.02mA |

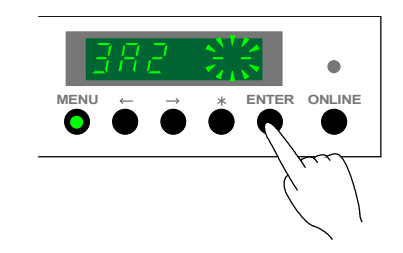

## 

If you output the high voltage in the Service Mode 3-A2, the HVP3 will output Transfer Current corresponding to the type of paper you used at the latest opportunity. (If you used the plain paper last time, HVP3 outputs Transfer Current which corresponds to the plain paper.) This correspondence can not be changed even if you change the Material Selector in the Roll Deck.

Change the correspondence by the following operation.

- (1) Select the Adjustment Mode 0 (Sub Mode No.4), and then select any of Item No.1C, 1d and 1E of which Transfer Current you would like to check next.
  - 1C : Intensity of Current (Transfer Corona : PPC)
  - 1d : Intensity of Current (Transfer Corona : Tracing)
  - 1E : Intensity of Current (Transfer Corona : Film)
- (2) Change the setting value and decide it in the selected Item No.
  By deciding the setting value, you can change the correspondence of Transfer Current that is outputted in the Service Mode 3-A1.
- (3) Select the Service Mode 3-A2. Make the HVP3 output, and check the Transfer Current.

- If necessary, adjust the Transfer Current of HVP3 so that it should be 1.4mA +/-0.02mA. To adjust the Transfer Current, select the Adjustment Mode 0 (Sub Mode No.4), and then select the Item No.1C, 1d and 1E.
  - 1C : Intensity of Current (Transfer Corona : PPC)
  - 1d : Intensity of Current (Transfer Corona : Tracing)
  - 1E : Intensity of Current (Transfer Corona : Film)

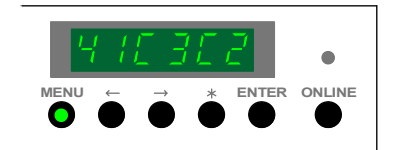

Refer to [8.1.5.3 Operation (Example of usage)] on the page 8-34 as for the way to change the setting value.

Refer to [(21) Intensity of current on the Corona Wire (Transfer Corona)] on the page 8-62 as for the contents of the setting.

# 

Do not move any VR on the HVP3 positively as they have been adjusted in the factory!

# 4.3.4 Checking & Adjustment of HVP4 (For Separation Corona)

The standard values of AC Component and DC Component supplied from HVP4 are as follows.

| DC Component : | Plain paper   | -250V +/-3V |
|----------------|---------------|-------------|
| ·              | Tracing paper | -300V +/-3V |
|                | Film          | -10V +/-3V  |

Check and adjust the HVP4 in the following way.

- 1) Remove the Drum from the machine for the safety. You may damage the Drum if you do not remove!
- To check the **DC Component**, connect the "+" cable of multi-meter to "R42" or "R43" (either one is available), and connect the "-" one to the ground. And then, select the DC volt range on the multi-meter.

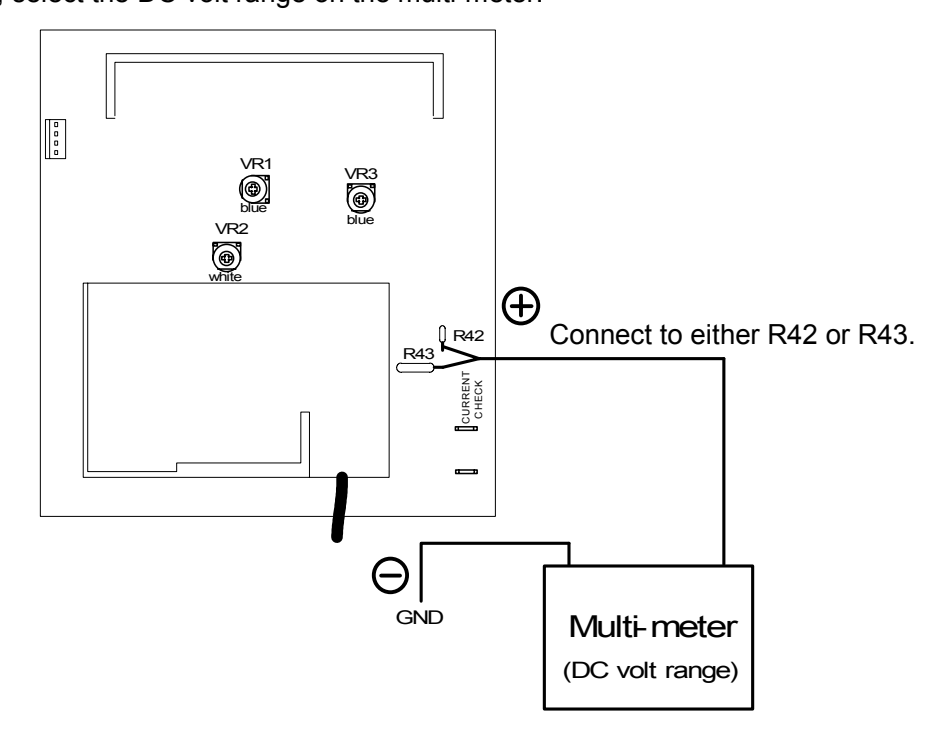

3) Enter the Service Mode, select the Function Checking Mode (Sub Mode No.3), and then select the Signal Code "A1" (HV\_AC : Separation Corona Control Signal).

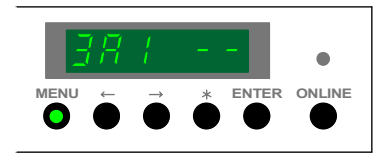

4) Press the [ENTER] KEY to make the HVP4 output the high voltage. Check the voltage with multi-meter. As the DC Component is decided separately for plain paper, tracing paper and film, please check all. (See the following NOTE.) Press the [ENTER] Key again to stop outputting if you have checked the value.

Standard value of DC Component for each type of paper is as follow.

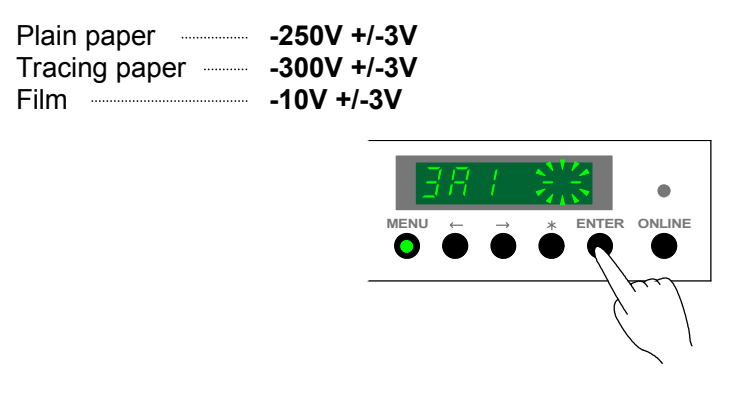

## 

If you output the high voltage in the Service Mode 3-A1, the HVP4 will output DC Component corresponding to the type of paper you used at the latest opportunity. (If you used the plain paper last time, HVP4 outputs DC Component which corresponds to the plain paper.) This correspondence can not be changed even if you change the Material Selector in the Roll Deck.

Change the correspondence by the following operation.

- (1) Select the Adjustment Mode 0 (Sub Mode No.4), and then select any of Item No.1F, 20 and 21 of which DC Component you would like to check next.
  - 1F : DC Component (Separation Corona : PPC)
  - 20 : DC Component (Separation Corona : Tracing)
  - 21 : DC Component (Separation Corona : Film)
- (2) Change the setting value and decide it in the selected Item No.
  By deciding the setting value, you can change the correspondence of DC Component that is outputted in the Service Mode 3-A1.
- (3) Select the Service Mode 3-A1. Make the HVP4 output, and check the DC Component.

5) If necessary, adjust the DC Component so that they should satisfy the standard written on the former page.

To adjust the DC Component, select the Adjustment Mode 0 (Sub Mode No.4), and then select the Item No.1F, 20 and 21.

- 1F : DC Component (Separation Corona : PPC)
- 20 : DC Component (Separation Corona : Tracing)
- 21 : DC Component (Separation Corona : Film)

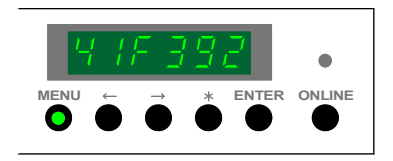

Refer to [8.1.5.3 Operation (Example of usage)] on the page 8-34 as for the way to change the setting value.

Refer to [(22) DC component (Separation Corona)] on the page 8-62 as for the contents of the setting.

## 4.3.5 Checking & Adjustment of HVP5 (For Cleaning Roller)

The standard value of positive Cleaning Roller Bias and negative one supplied from the HVP5 are as follows.

Positive Cleaning Roller Bias +800V +/-3V Negative Cleaning Roller Bias --500V +/-3V

Check and adjust the HVP5 in the following way.

1) Connect the "+" cable of the multi-meter to "OUTPUT" pin on the HVP5, and connect the "-" one to the ground.

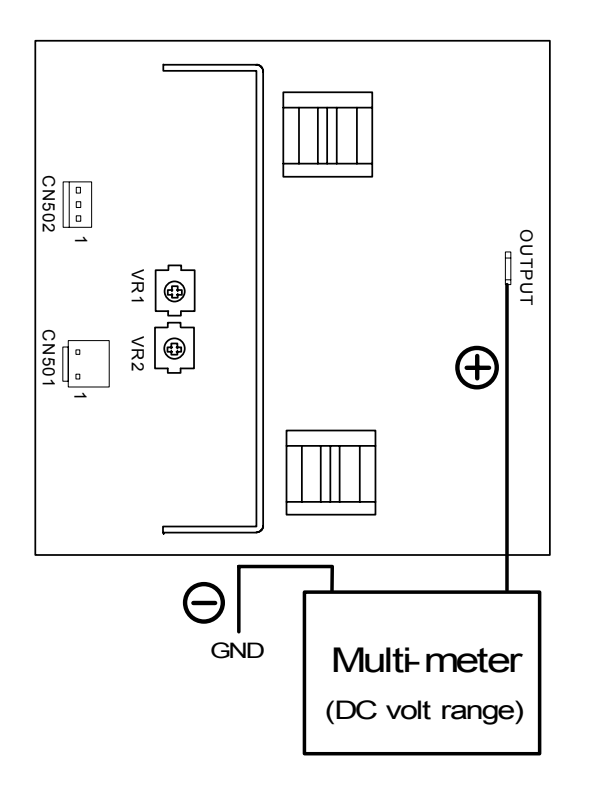

 Output both the positive Cleaning Roller Bias (applied during Print Cycle) and the negative one (applied during Toner Collection Process). Check the voltage with multi-meter. (Refer to the following NOTE for the way to output both Bias.)

The standard value of positive Cleaning Roller Bias and negative one are as follows.

Positive Cleaning Roller Bias +800V +/-3V Negative Cleaning Roller Bias -500V +/-3V

## 

The polarity of Cleaning Roller Bias is "positive" normally.

- To output the positive Cleaning Roller Bias alone, enter the Service Mode, select the Function Checking Mode (Sub Mode No.3), and then select the Signal Code "74" (HV5 : Cleaning Roller Bias Control Signal). Output the positive Bias pressing the [ENTER] Key.
   You can not output the negative Cleaning Roller Bias alone in the Service Mode because there is no way to switch the polarity on purpose. Therefore, please check the voltage taking a Test Print. Negative Bias will be outputted when the printer is going to stop after Test Print.
- If necessary, adjust the negative Cleaning Roller Bias so that it should be -500V +/-3V. Rotate the VR1 on the HVP5 with a screwdriver to adjust the negative Cleaning Roller Bias.

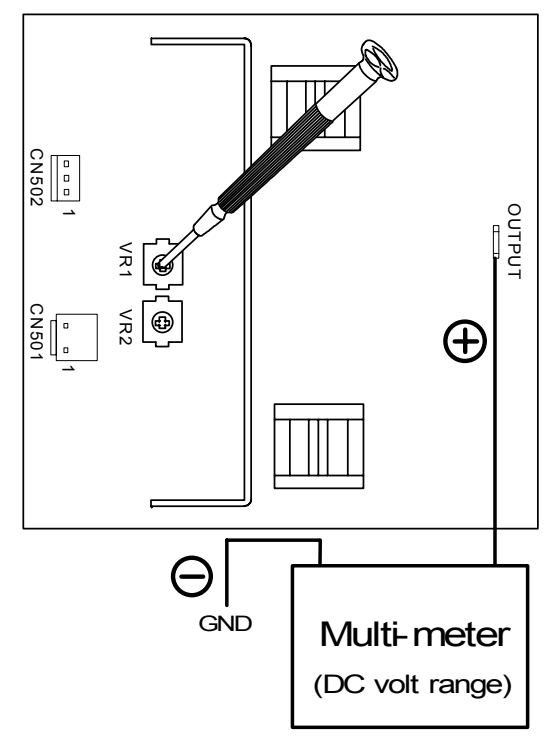

4) If necessary, adjust the positive Cleaning Roller Bias so that it should be **+800V +/-3V**. Rotate the VR2 on the HVP5 with a screwdriver to change the positive Cleaning Roller Bias.

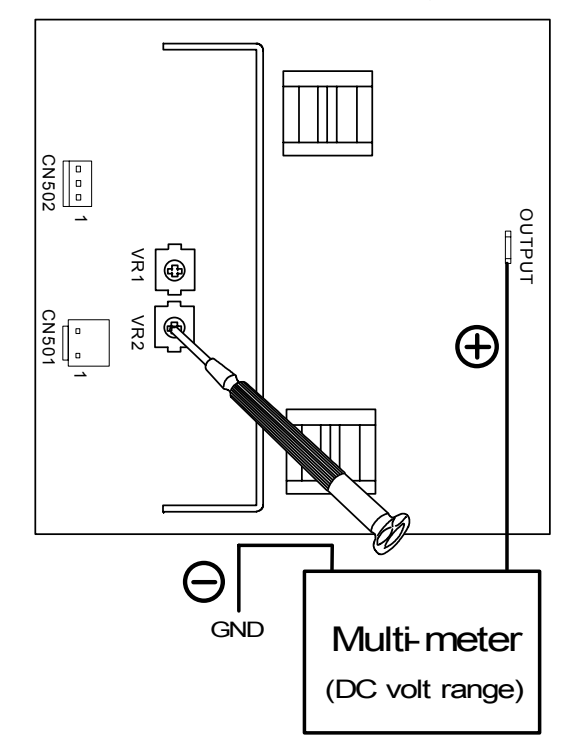

## 4.3.6 Checking & Adjustment of HVP6 (For Grid Plate of Image Corona)

The standard value of voltage supplied from the HVP6 is **-780V +/-20V (About 12.2V on the Test Pin)**.

Check and adjust the HVP6 in the following way.

- 1) Remove the Drum from the machine for the safety. You may damage the Drum if you do not remove!
- 2) There is a connector "CN501" on the HVP6.

Connect the "+" cable of the multi-meter to the white cable (Test Pin) which is 2nd cable from the top of CN501.

Connect the "-" cable to the ground.

And then, select the DC volt range on the multi-meter.

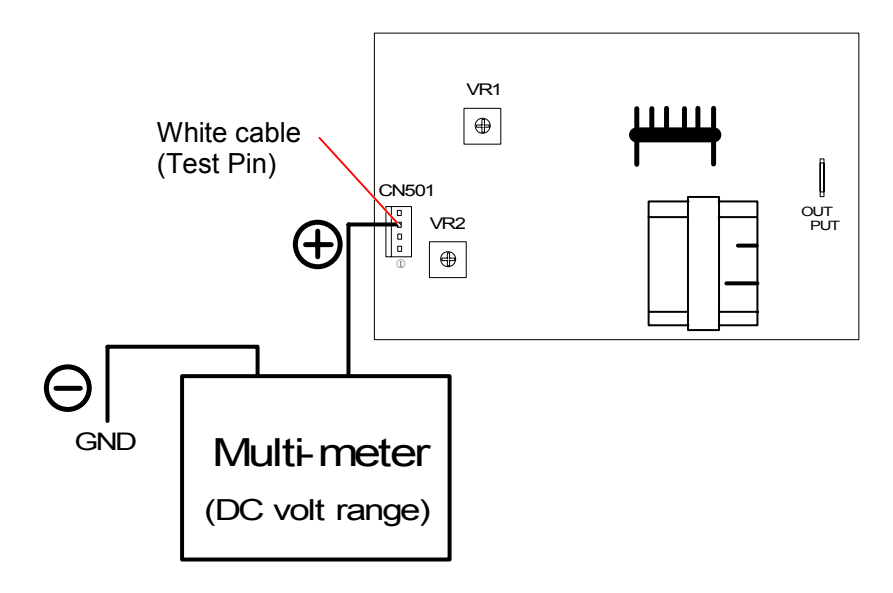

3) Enter the Service Mode, select the Function Checking Mode (Sub Mode No.3), and then select the Signal Code "A6" (HV6 : Grid Bias Control Signal).

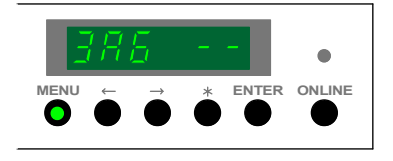

 Press the [ENTER] Key to make the HVP6 output the high voltage. Check the voltage with multi-meter. Press the [ENTER] Key again to stop outputting if you have checked the value.

Standard value on the Test Pin is about 12.2V.

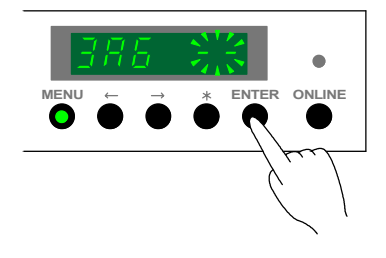

5) If necessary, adjust the voltage on the Test Pin so that it should be **about 12.2V**. To adjust the voltage on the Test Pin, select the Adjustment Mode 0 (Sub Mode No.4), and then select the Item No.1b (Intensity of current on the Grid Plate [Image Corona]).

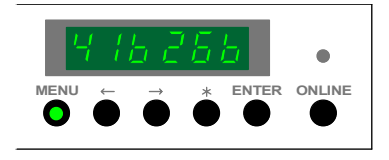

Refer to [8.1.5.3 Operation (Example of usage)] on the page 8-34 as for the way to change the setting value.

Refer to [(20) Intensity of current on the Grid Plate (Image Corona)] on the page 8-61 as for the contents of the setting.

## 

Do not move any VR on the HVP6 positively as they have been adjusted in the factory!

6) Confirm the actual voltage supplied from the "OUTPUT" Pin on the HVP6 after the adjustment. To confirm it, connect the "+" cable of the multi-meter to "OUTPUT" and connect the "-" one to the ground.

And then, select the DC volt range on the multi-meter.

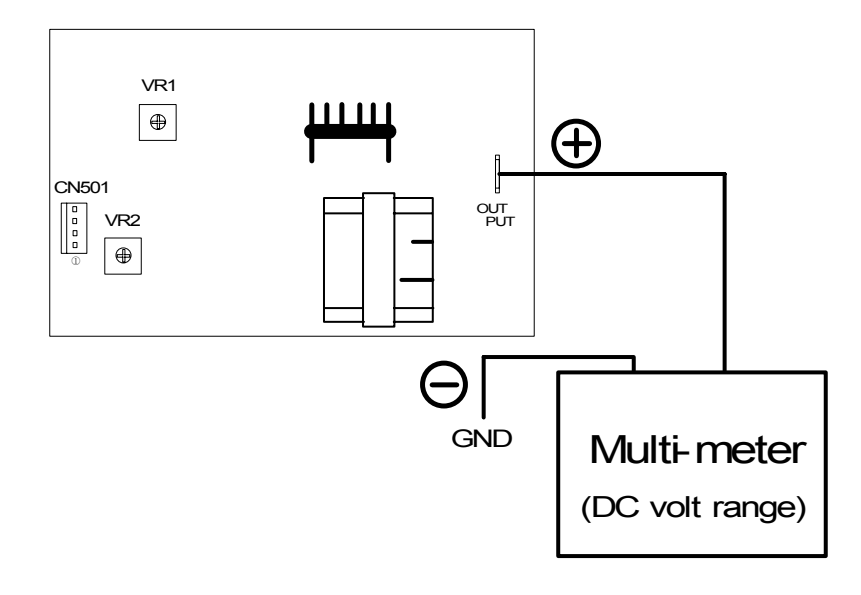

7) Select the Function Checking Mode (Sub Mode No.3), and then select the Signal Code "A0" (HV1 : Image Corona Control Signal).

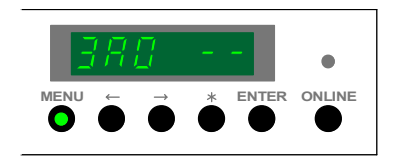

## 

Do not select the Signal Code "A6" (Intensity of current on the Grid Plate [Image Corona]) this time because it can output only the analog voltage but the high voltage is not supplied from "OUTPUT" to the Grid Plate.

If you select "A0" and output the high voltage to the Image Corona Wire, the high voltage is supplied to the Grid Plate also.

 Press the [ENTER] Key to make the HVP1 output the high voltage. Check the voltage with multi-meter. Press the [ENTER] Key again to stop outputting if you have checked the value.

Standard value of output voltage on "OUTPUT" is **-780V +/-20V**.

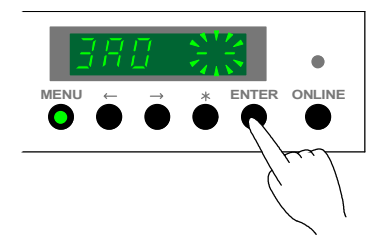

9) If the output voltage does not satisfy -780V +/-20V, re-adjust it in the Service Mode 4-1b.

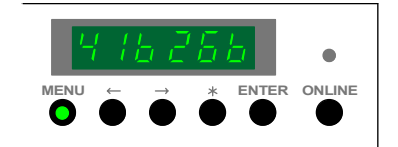

# 4.3.7 Checking & Adjustment of BIAS (For Developer Unit)

Each roller in the Developer Unit is supplied with a voltage independently during the Print Cycle. These voltages supplied during the Print Cycle are called "Negative Developer Bias". The following list shows each value of "Negative Developer Bias".

| Supplied to ;                  | Voltage<br>(Against the ground) | Voltage<br>(Against the voltage of<br>Development Roller) | Output Pin on the BIAS | Adjustment VR<br>on the BIAS |
|--------------------------------|---------------------------------|-----------------------------------------------------------|------------------------|------------------------------|
| Development Roller             | -250V +/-3V                     | -                                                         | Output 2               | -                            |
|                                |                                 |                                                           |                        | (Service Mode)               |
| Toner Supply Roller            | -                               | -500 +/-3V                                                | Output 1               | VR8                          |
| Regulation Roller (Center)     | -                               | -100V +/-3V                                               | Output 3               | VR6                          |
| Regulation Roller (Both sides) | -                               | +365V +/-3V                                               | Output 4               | VR4                          |

Also, each roller is supplied with a voltage independently during the Toner Collection Process, which is different from the voltage supplied during the Print Cycle.

These voltages supplied during the Toner Collection Process are called "Positive Developer Bias". The following list shows each value of "Positive Developer Bias".

| Supplied to ;                  | Voltage<br>(Against the ground) | Voltage<br>(Against the voltage of<br>Development Roller) | Supplied from ;<br>(Output Pin on<br>the BIAS) | Adjustment VR<br>(VR on the BIAS) |
|--------------------------------|---------------------------------|-----------------------------------------------------------|------------------------------------------------|-----------------------------------|
| Development Roller             | +350V +/-3V                     | -                                                         | Output 2                                       | VR1                               |
| Toner Supply Roller            | -                               | -340V +/-3V                                               | Output 1                                       | VR7                               |
| Regulation Roller (Center)     | -                               | 0V +/-3V                                                  | Output 3                                       | VR5                               |
| Regulation Roller (Both sides) | -                               | +120V +/-5V                                               | Output 4                                       | VR3                               |

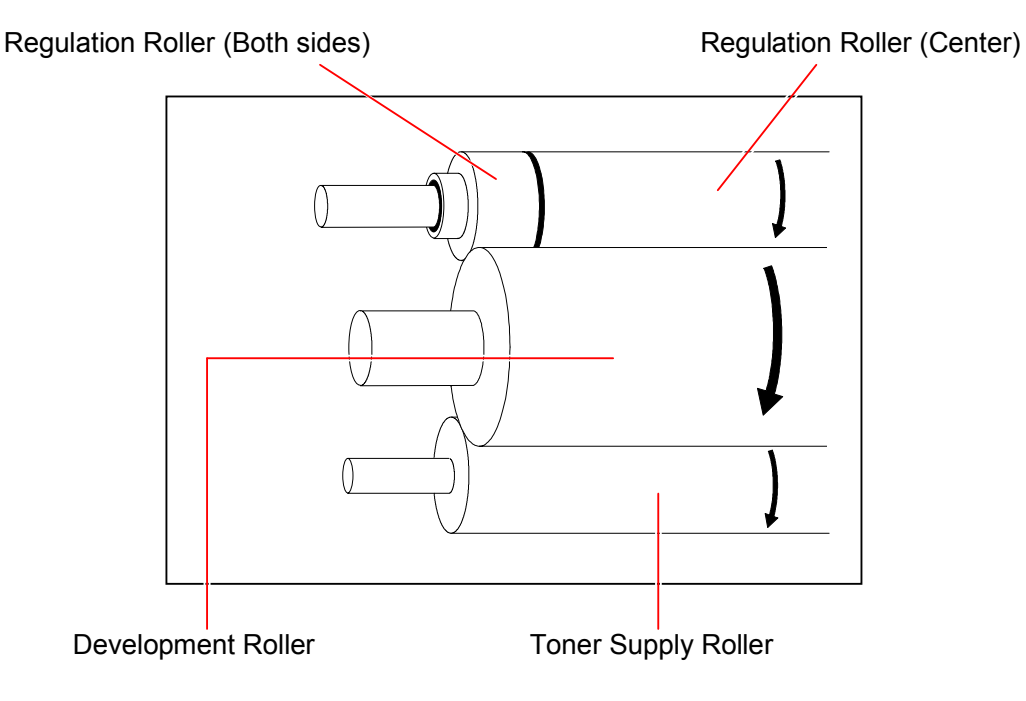

#### 4.3.7.1 Negative Developer Bias adjustment (for Print Cycle)

#### (1) Negative Developer Bias for Development Roller

The standard value of Negative Developer Bias supplied to the Development Roller is **-250V +/-3V** against the ground.

**Development Roller** 

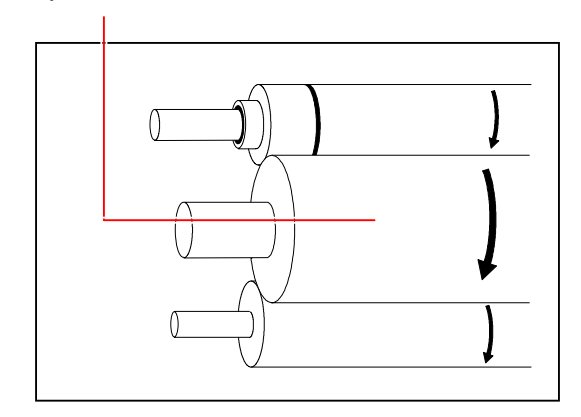

Check and adjust it in the following way.

1) Connect the "+" cable of the multi-meter to "Output 2" on the BIAS, and connect the "-" one to the ground.

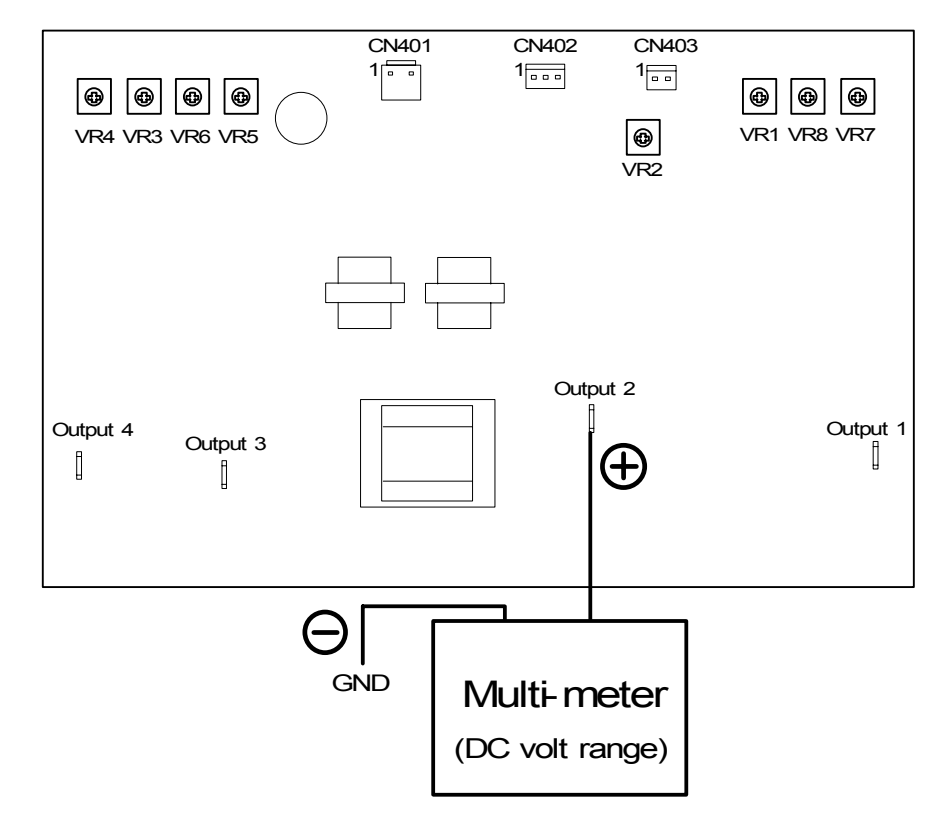

 2) Enter the Service Mode, select the Adjustment Mode 0 (Sub Mode No.4), and then select the Item No.CA (Constant / Variable control of Developer Bias).
 The setting value will be "1" (Variable control) in the usual case.
 Select the setting value "0" (Constant control) before starting the adjustment.

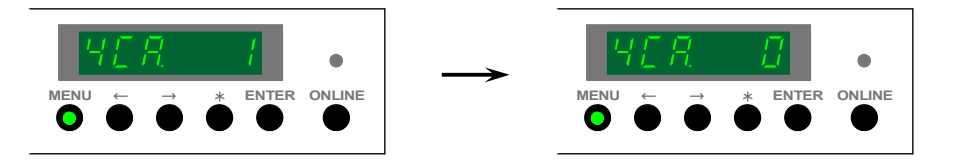

### 

You can not check the correct Negative Developer Bias with the setting value "1" (Variable control) because the Bias is controlled variably by the difference of the temperature. Make sure to select "0" as the Bias is always constant regardless of the temperature.

3) Select the Special Mode (Sub Mode No.9), and then select the Item No.8 (Developer Bias [Negative] Adjustment Mode).

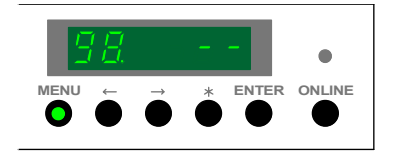

4) Press the [ENTER] Key to make the BIAS output the Negative Developer Bias to each roller in the Developer Unit.

Check the voltage with multi-meter.

Press the [ENTER] Key again to stop outputting if you have checked the value.

Standard value of the Negative Developer Bias to the Development Roller is -250V +/-3V.

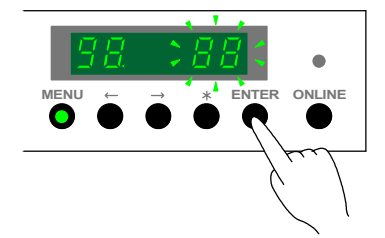

5) If necessary, adjust the Negative Developer Bias to the Development Roller so that it should be **-250V +/-3V**.

To adjust it, select the Adjustment Mode 0 (Sub Mode No.4), and then select the Item No.19 (Developer Bias).

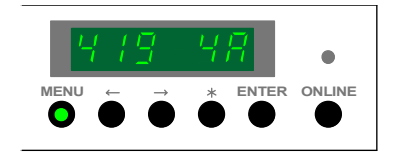

Refer to [8.1.5.3 Operation (Example of usage)] on the page 8-34 as for the way to change the setting value.

Refer to [(18) Developer Bias (Item No.19)] on the page 8-60 as for the contents of the setting.

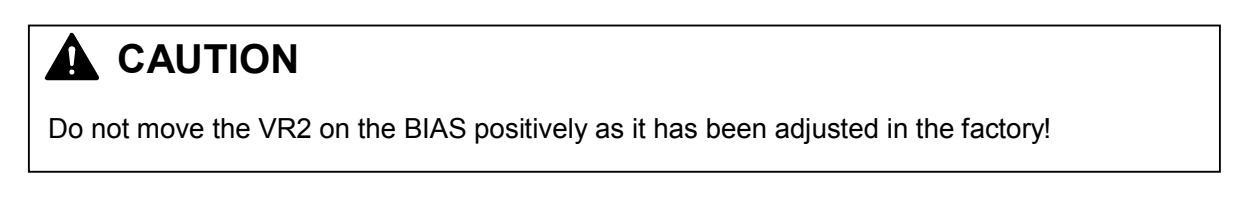

#### (2) Negative Developer Bias for Toner Supply Roller

The standard value of Negative Developer Bias supplied to the Toner Supply Roller is **-500V +/-3V** against the Negative Developer Bias of the Development Roller.

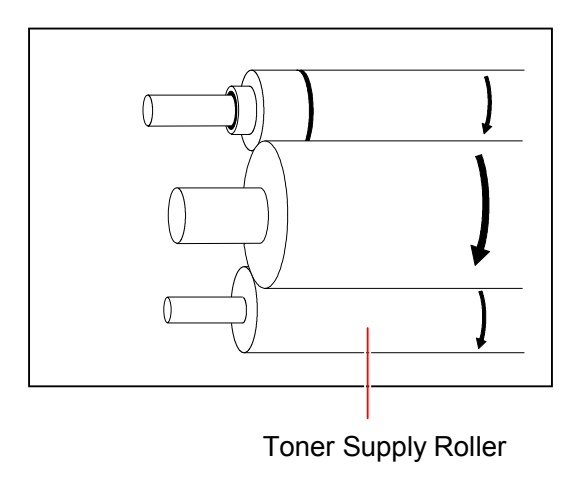

Check and adjust it in the following way.

1) Connect the "+" cable of the multi-meter to "Output 1" on the BIAS, and connect the "-" one to the "Output 2".

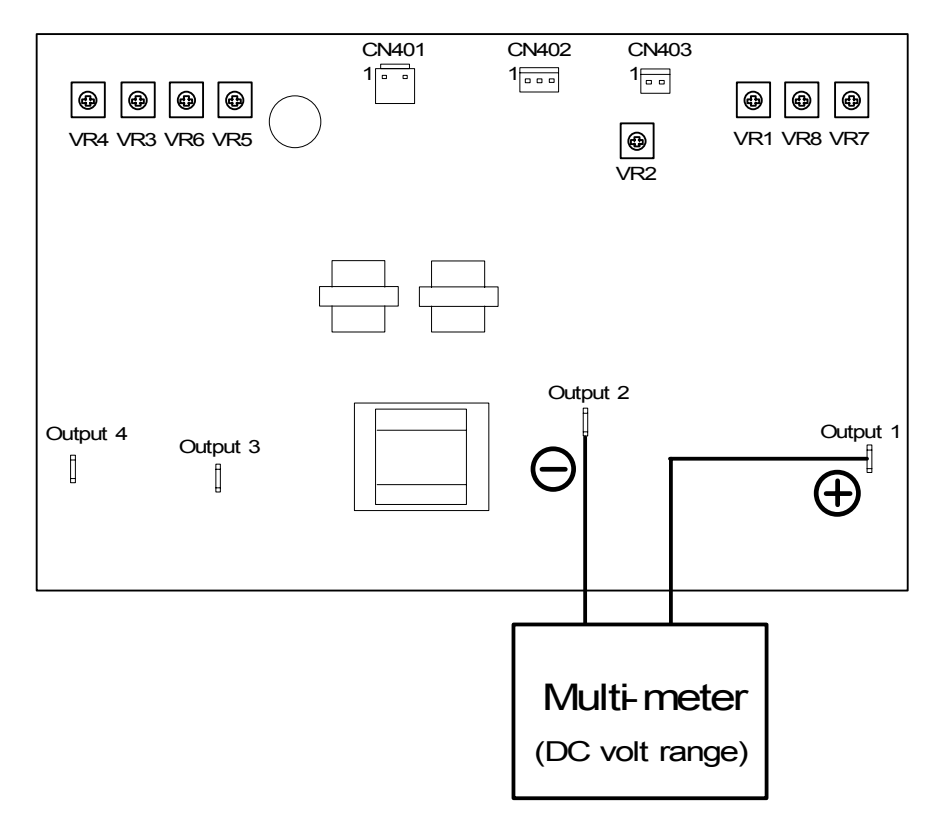

 2) Enter the Service Mode, select the Adjustment Mode 0 (Sub Mode No.4), and then select the Item No.CA (Constant / Variable control of Developer Bias).
 The setting value will be "1" (Variable control) in the usual case.
 Select the setting value "0" (Constant control) before starting the adjustment.

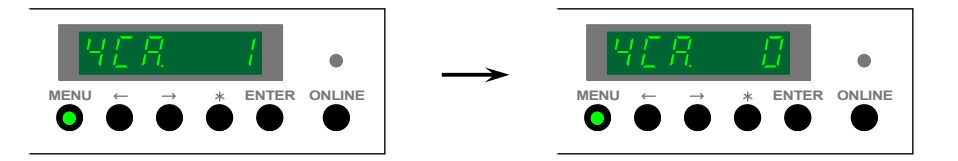

### 

You can not check the correct Negative Developer Bias with the setting value "1" (Variable control) because the Bias is controlled variably by the difference of the temperature. Make sure to select "0" as the Bias is always constant regardless of the temperature.

3) Select the Special Mode (Sub Mode No.9), and then select the Item No.8 (Developer Bias [Negative] Adjustment Mode).

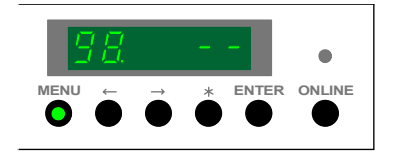

4) Press the [ENTER] Key to make the BIAS output the Negative Developer Bias to each roller in the Developer Unit.

Check the voltage with multi-meter.

Press the [ENTER] Key again to stop outputting if you have checked the value.

Standard value of the Negative Developer Bias to the Development Roller is -500V +/-3V.

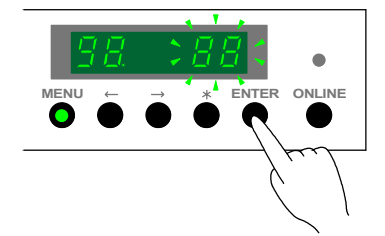

5) If necessary, adjust the Negative Developer Bias to the Toner Supply Roller so that it should be **-500V +/-3V**.

To adjust it, rotate the VR8 on the BIAS with a screwdriver.

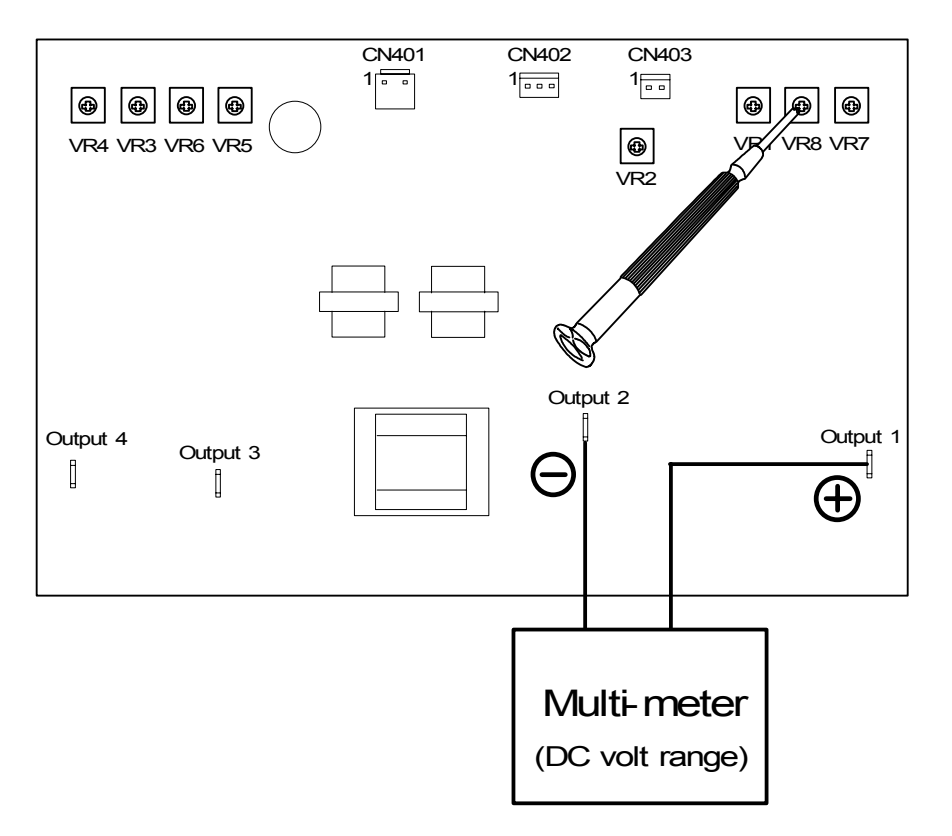

#### (3) Negative Developer Bias for Regulation Roller (Center)

The standard value of Negative Developer Bias supplied to the center of Regulation Roller is -100V +/-3V against the Negative Developer Bias of the Development Roller.

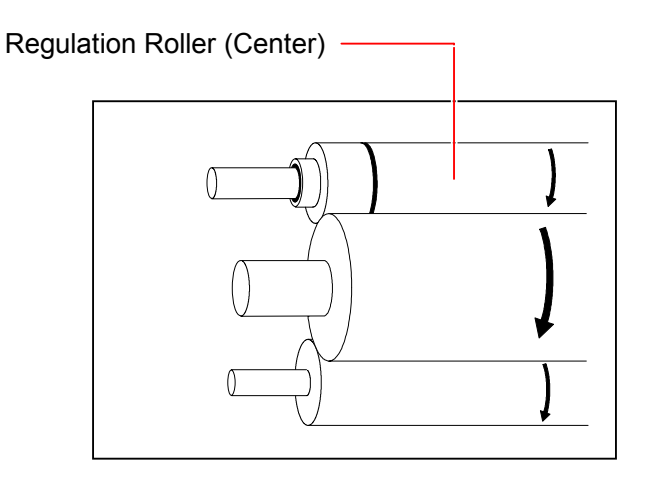

Check and adjust it in the following way.

1) Connect the "+" cable of the multi-meter to "Output 3" on the BIAS, and connect the "-" one to the "Output 2".

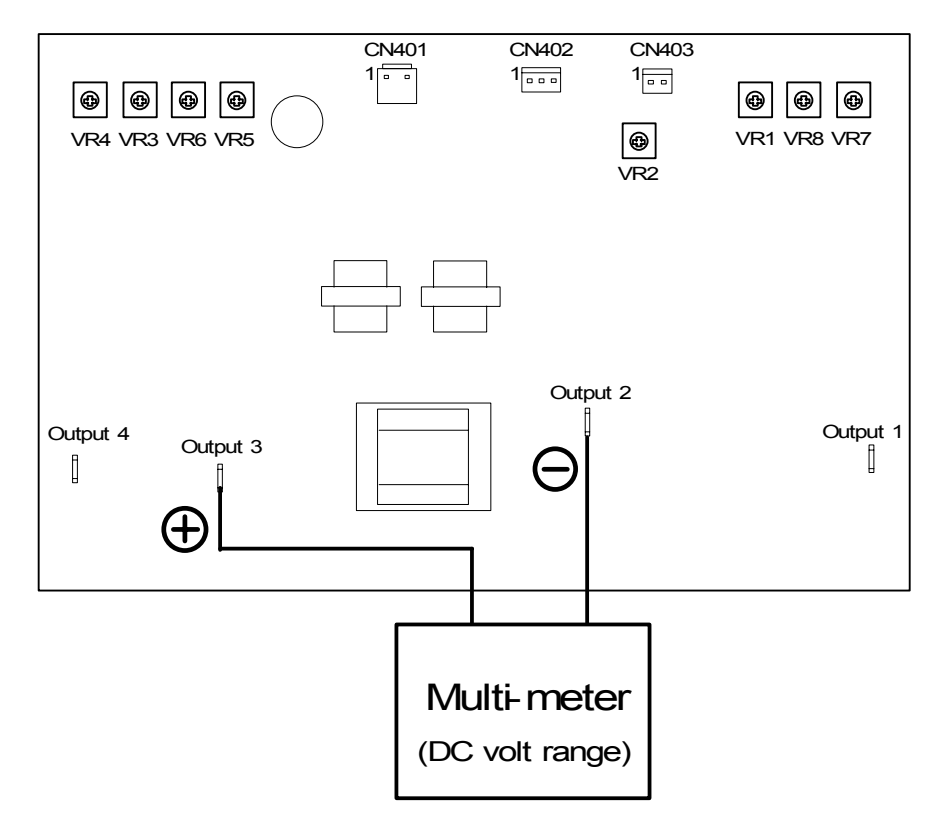

 2) Enter the Service Mode, select the Adjustment Mode 0 (Sub Mode No.4), and then select the Item No.CA (Constant / Variable control of Developer Bias).
 The setting value will be "1" (Variable control) in the usual case.
 Select the setting value "0" (Constant control) before starting the adjustment.

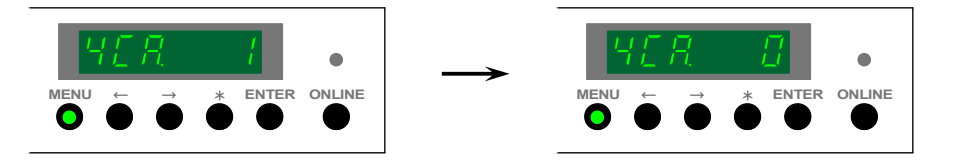

### 

You can not check the correct Negative Developer Bias with the setting value "1" (Variable control) because the Bias is controlled variably by the difference of the temperature. Make sure to select "0" as the Bias is always constant regardless of the temperature.

3) Select the Special Mode (Sub Mode No.9), and then select the Item No.8 (Developer Bias [Negative] Adjustment Mode).

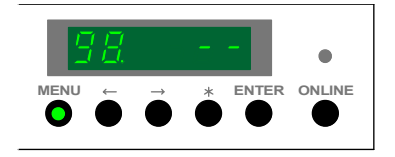

4) Press the [ENTER] Key to make the BIAS output the Negative Developer Bias to each roller in the Developer Unit.

Check the voltage with multi-meter.

Press the [ENTER] Key again to stop outputting if you have checked the value.

Standard value of the Negative Developer Bias to the center of Regulation Roller is -100V +/-3V.

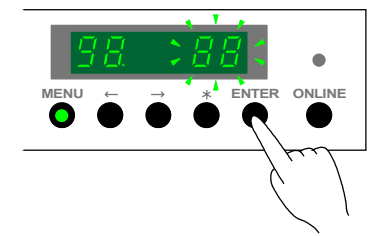

5) If necessary, adjust the Negative Developer Bias to the center of Regulation Roller so that it should be **-100V +/-3V**.

To adjust it, rotate the VR6 on the BIAS with a screwdriver.

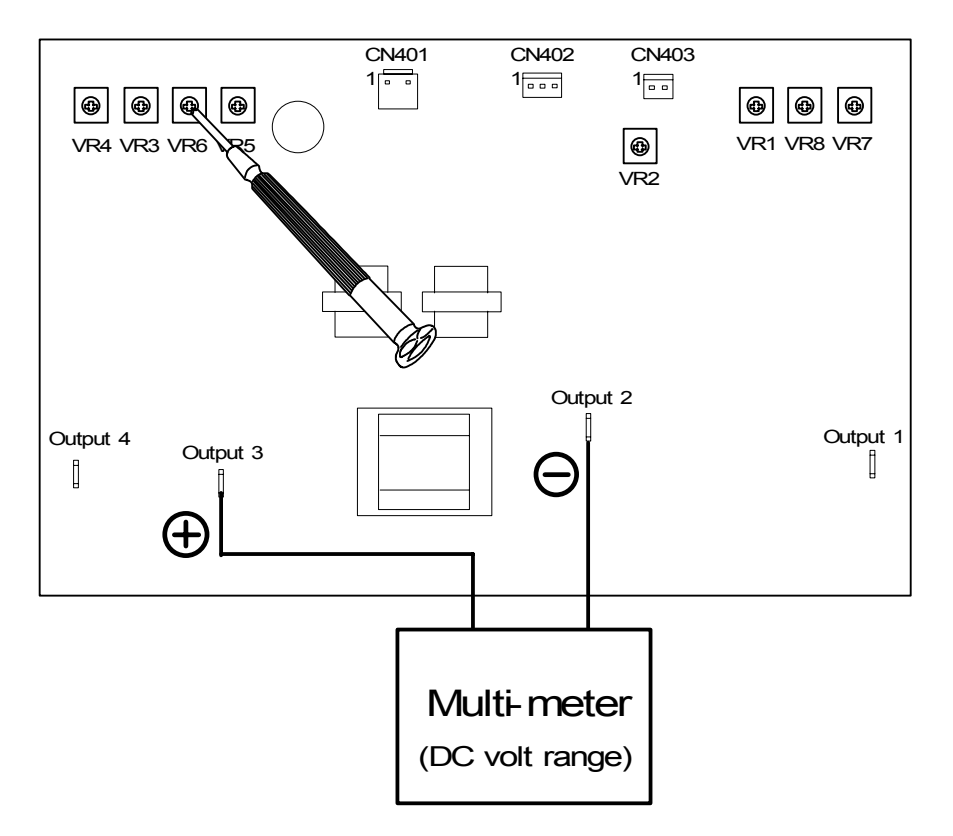

#### (4) Negative Developer Bias for Regulation Roller (Both sides)

The standard value of Negative Developer Bias supplied to both sides of Regulation Roller is +365V +/-3V against the Negative Developer Bias of the Development Roller.

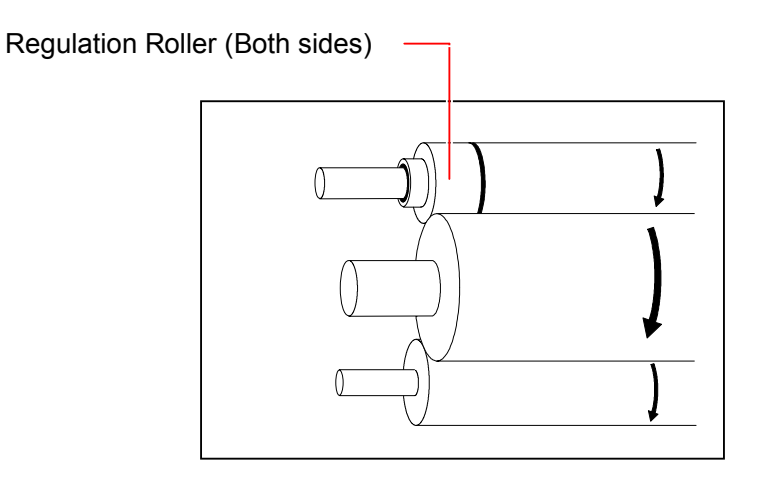

Check and adjust it in the following way.

1) Connect the "+" cable of the multi-meter to "Output 4" on the BIAS, and connect the "-" one to the "Output 2".

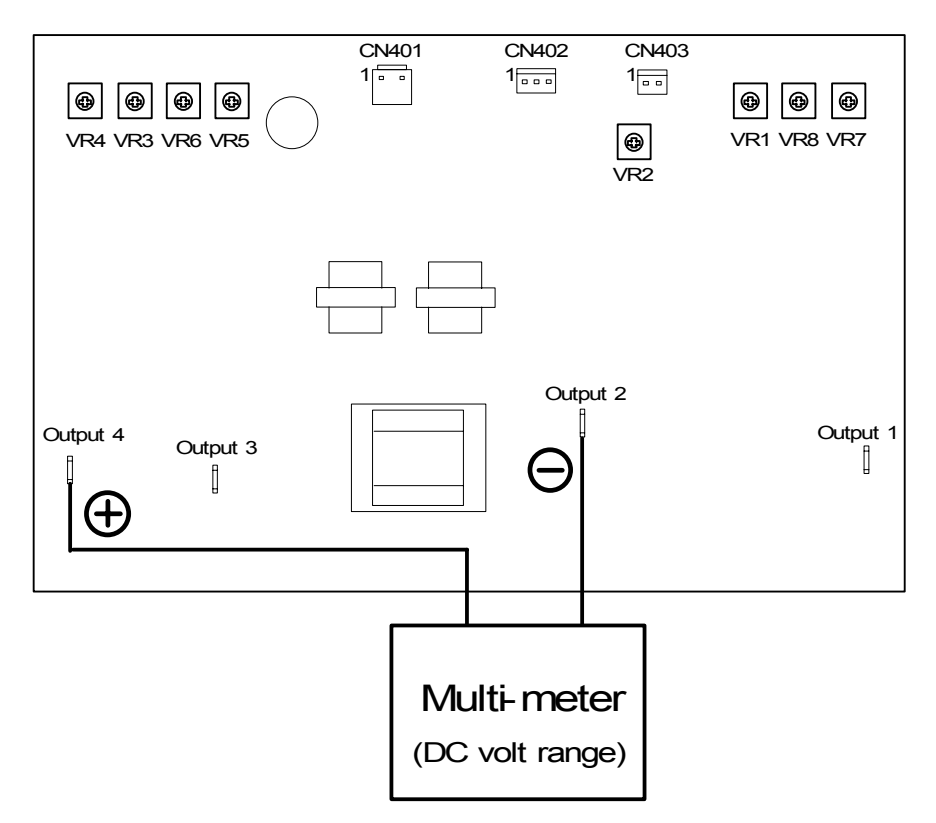

 2) Enter the Service Mode, select the Adjustment Mode 0 (Sub Mode No.4), and then select the Item No.CA (Constant / Variable control of Developer Bias).
 The setting value will be "1" (Variable control) in the usual case.
 Select the setting value "0" (Constant control) before starting the adjustment.

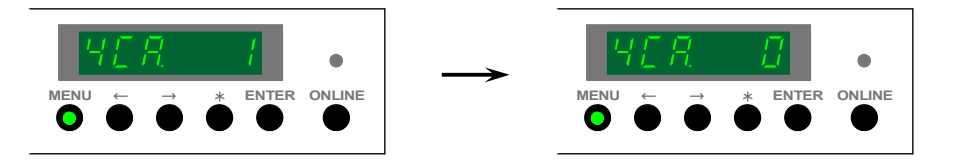

### 

You can not check the correct Negative Developer Bias with the setting value "1" (Variable control) because the Bias is controlled variably by the difference of the temperature. Make sure to select "0" as the Bias is always constant regardless of the temperature.

3) Select the Special Mode (Sub Mode No.9), and then select the Item No.8 (Developer Bias [Negative] Adjustment Mode).

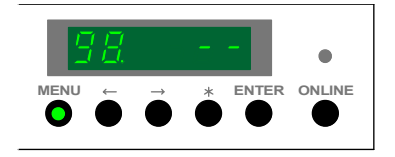

4) Press the [ENTER] Key to make the BIAS output the Negative Developer Bias to each roller in the Developer Unit.

Check the voltage with multi-meter.

Press the [ENTER] Key again to stop outputting if you have checked the value.

Standard value of the Negative Developer Bias to both sides of Regulation Roller is +365V +/-3V.

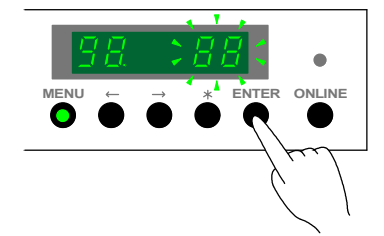

5) If necessary, adjust the Negative Developer Bias to both sides of Regulation Roller so that it should be **+365V +/-3V**.

To adjust it, rotate the VR4 on the BIAS with a screwdriver.

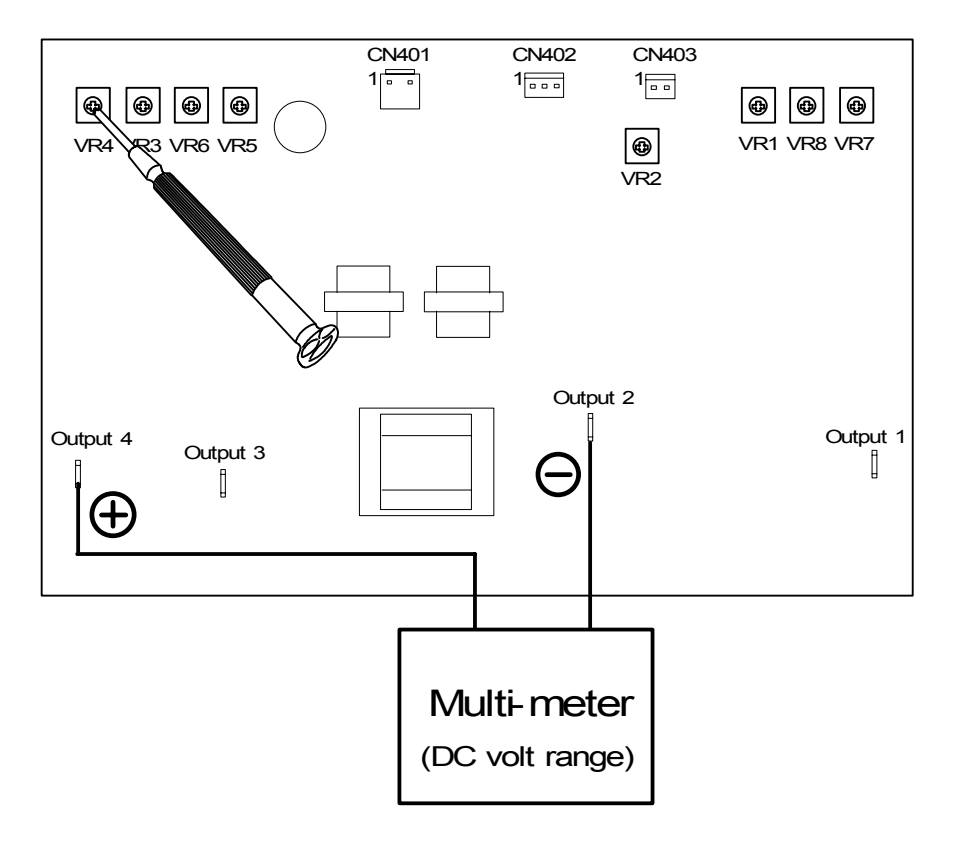

#### 4.3.7.2 Positive Developer Bias adjustment (for Toner Collection Process)

#### (1) Positive Developer Bias for Development Roller

The standard value of Positive Developer Bias supplied to the Development Roller is **+350V +/-3V against the ground**.

**Development Roller** 

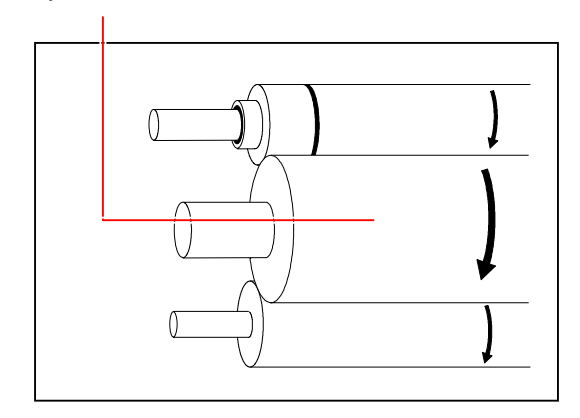

Check and adjust it in the following way.

1) Connect the "+" cable of the multi-meter to "Output 2" on the BIAS, and connect the "-" one to the ground.

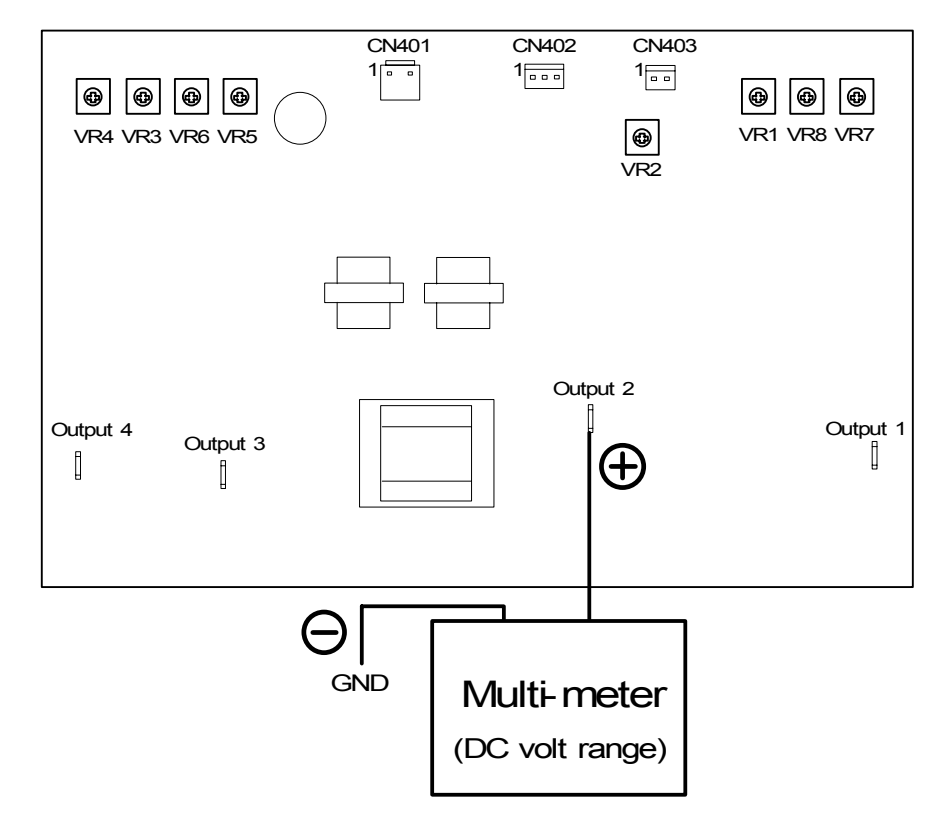

2) Enter the Service Mode, select the Special Mode (Sub Mode No.9), and then select the Item No.7 (Developer Bias [Positive] Adjustment Mode).

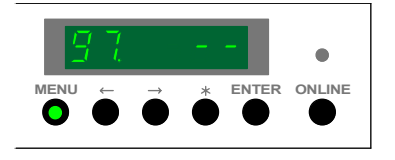

3) Press the [ENTER] Key to make the BIAS output the Positive Developer Bias to each roller in the Developer Unit.

Check the voltage with multi-meter.

Press the [ENTER] Key again to stop outputting if you have checked the value.

Standard value of the Positive Developer Bias to the Development Roller is +350V +/-3V.

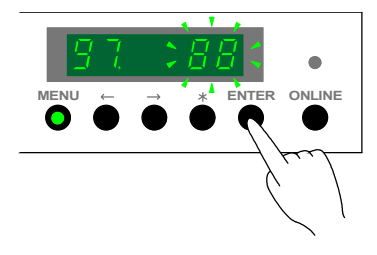

 If necessary, adjust the Positive Developer Bias to the Development Roller so that it should be +350V +/-3V.

To adjust it, rotate the VR1 on the BIAS with a screwdriver.

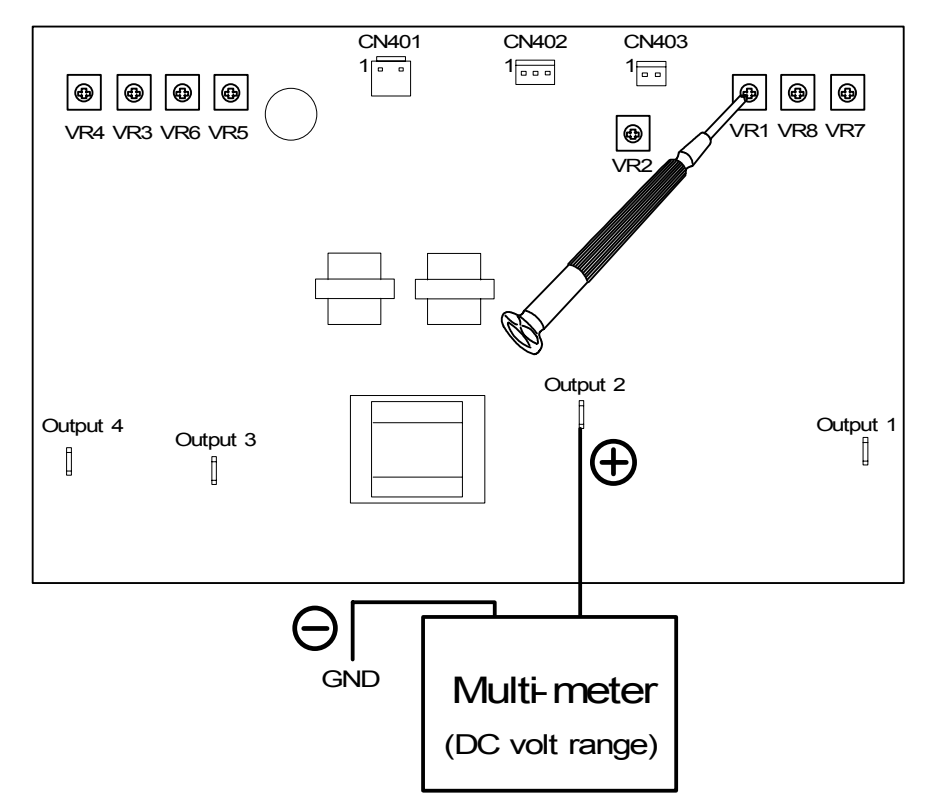

#### (2) Positive Developer Bias for Toner Supply Roller

The standard value of Positive Developer Bias supplied to the Toner Supply Roller is **-340V +/-3V** against the Positive Developer Bias of the Development Roller.

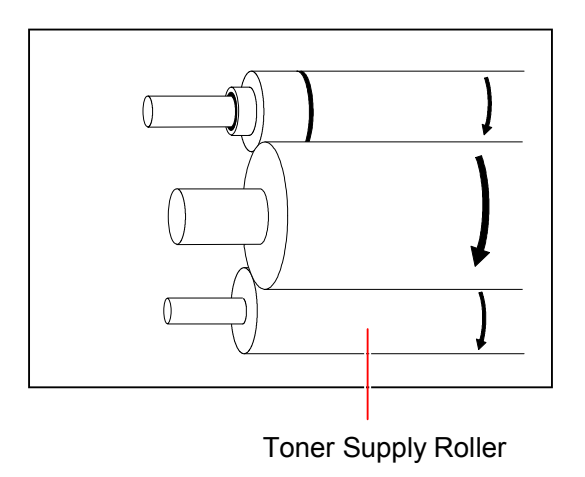

Check and adjust it in the following way.

1) Connect the "+" cable of the multi-meter to "Output 1" on the BIAS, and connect the "-" one to the "Output 2".

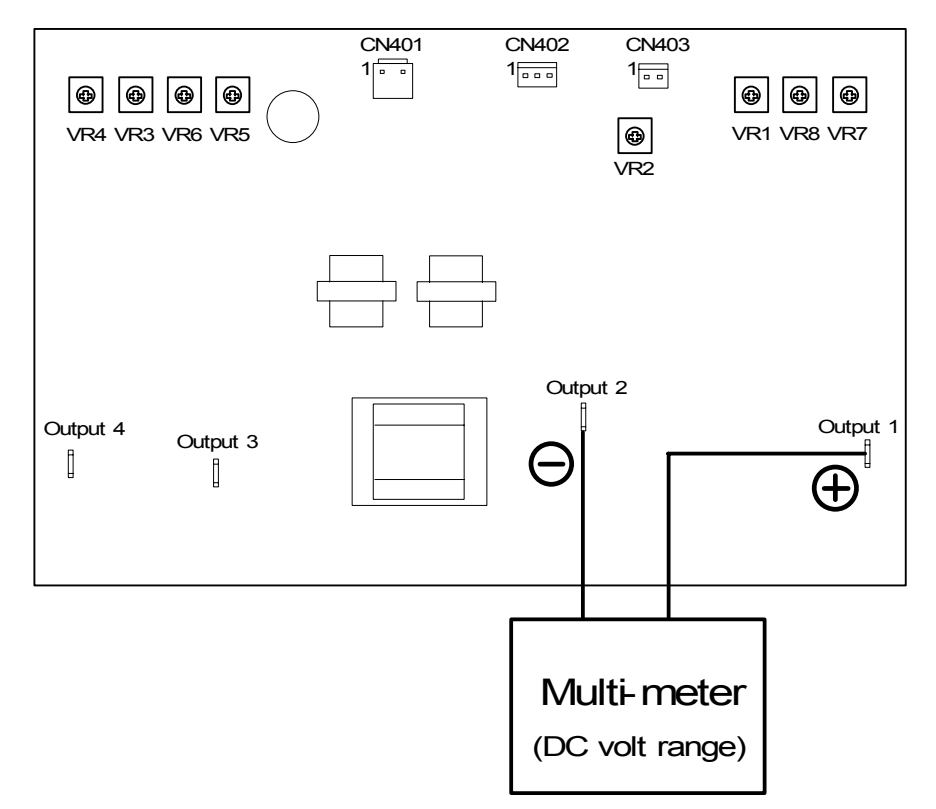
2) Enter the Service Mode, select the Special Mode (Sub Mode No.9), and then select the Item No.7 (Developer Bias [Positive] Adjustment Mode).

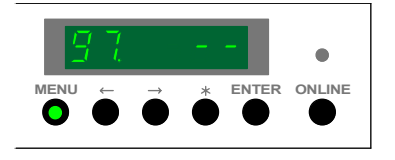

3) Press the [ENTER] Key to make the BIAS output the Positive Developer Bias to each roller in the Developer Unit.

Check the voltage with multi-meter.

Press the [ENTER] Key again to stop outputting if you have checked the value.

Standard value of the Positive Developer Bias to the Toner Supply Roller is -340V +/-3V.

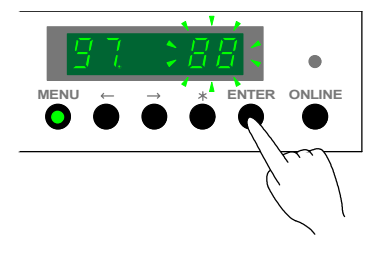

4) If necessary, adjust the Positive Developer Bias to the Toner Supply Roller so that it should be -340V +/-3V.

To adjust it, rotate the VR7 on the BIAS with a screwdriver.

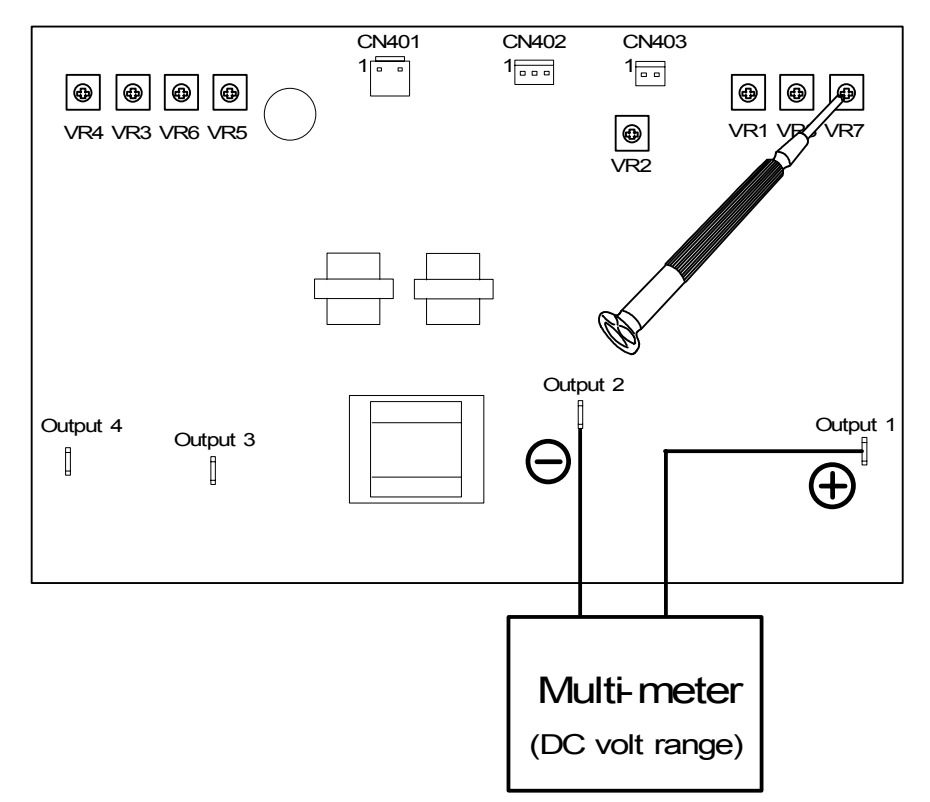

### (3) Positive Developer Bias for Regulation Roller (Center)

The standard value of Positive Developer Bias supplied to the center of Regulation Roller is **0V +/-3V** against the Positive Developer Bias of the Development Roller.

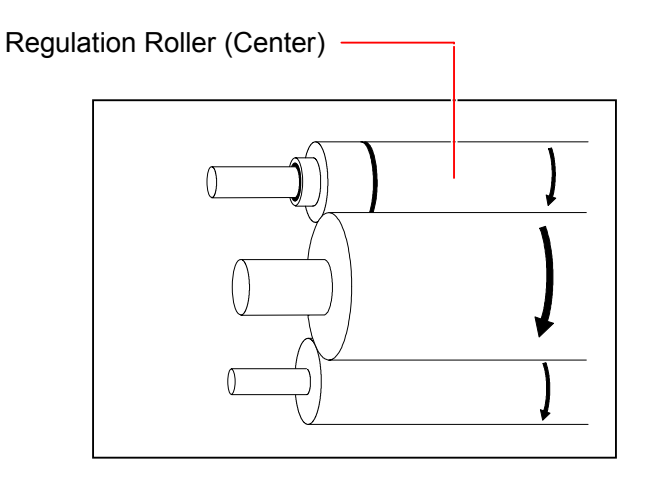

Check and adjust it in the following way.

1) Connect the "+" cable of the multi-meter to "Output 3" on the BIAS, and connect the "-" one to the "Output 2".

And then, select the DC volt range on the multi-meter.

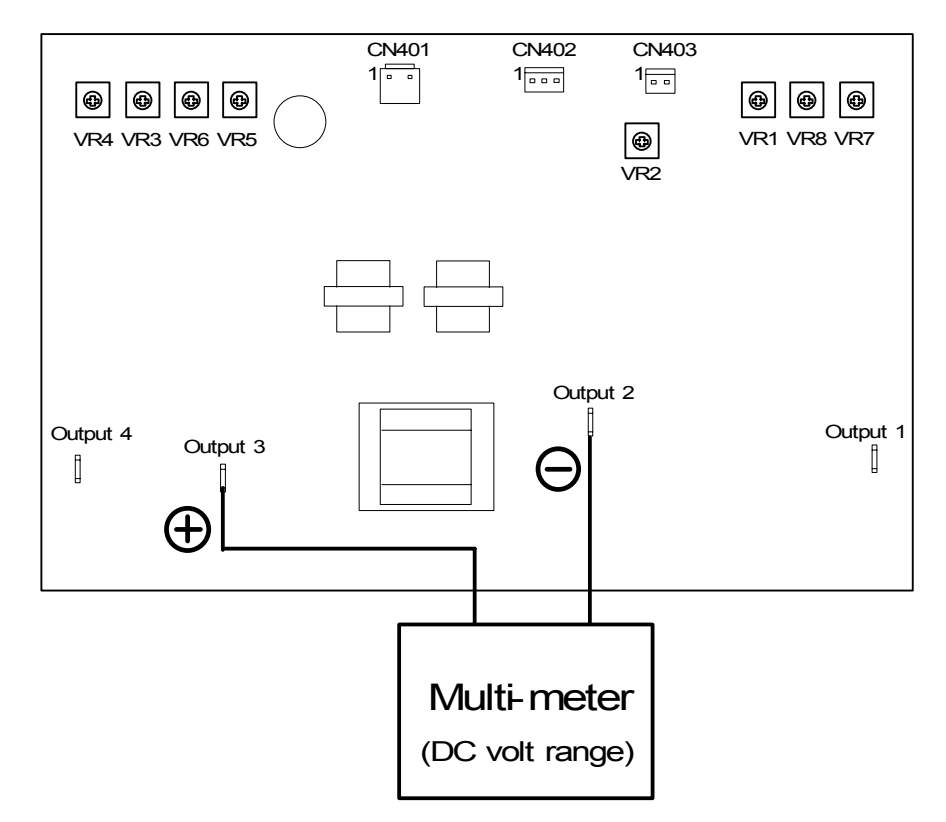

2) Enter the Service Mode, select the Special Mode (Sub Mode No.9), and then select the Item No.7 (Developer Bias [Positive] Adjustment Mode).

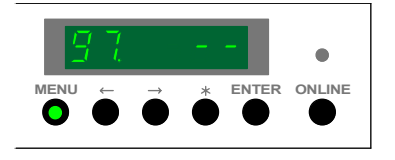

3) Press the [ENTER] Key to make the BIAS output the Positive Developer Bias to each roller in the Developer Unit.

Check the voltage with multi-meter.

Press the [ENTER] Key again to stop outputting if you have checked the value.

Standard value of the Positive Developer Bias to the center of Regulation Roller is **0V +/-3V**.

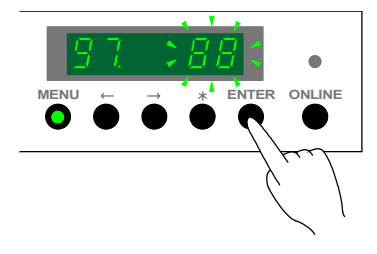

 If necessary, adjust the Positive Developer Bias to the center of Regulation Roller so that it should be -0V +/-3V.

To adjust it, rotate the VR5 on the BIAS with a screwdriver.

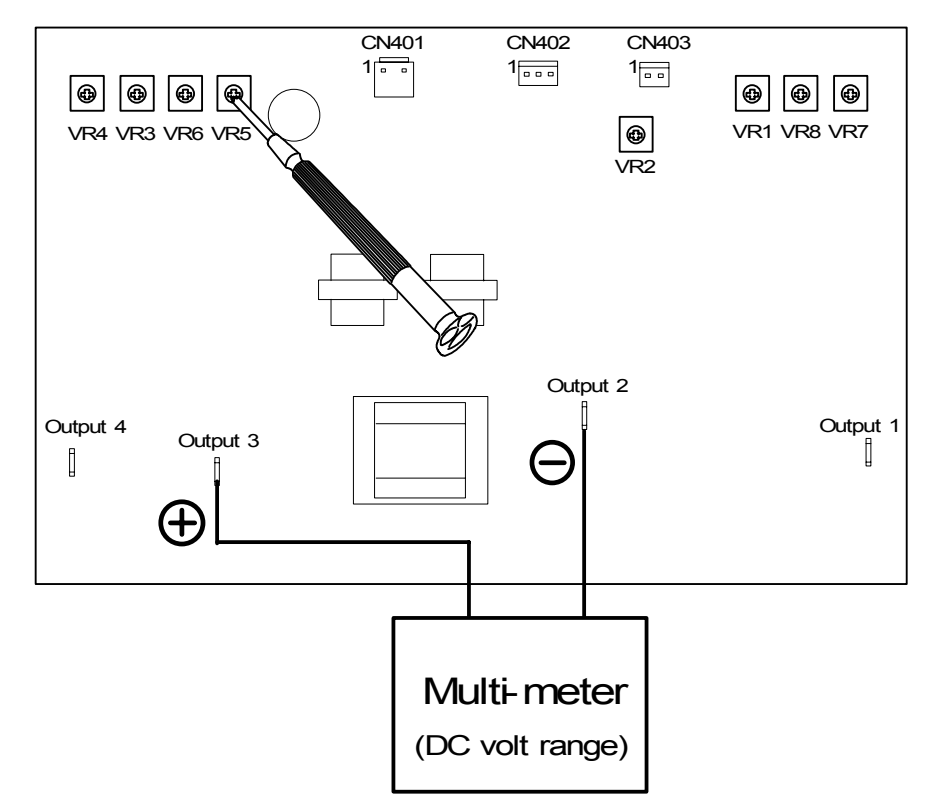

### (4) Positive Developer Bias for Regulation Roller (Both sides)

The standard value of Positive Developer Bias supplied to both sides of Regulation Roller is +120V +/-5V against the Positive Developer Bias of the Development Roller.

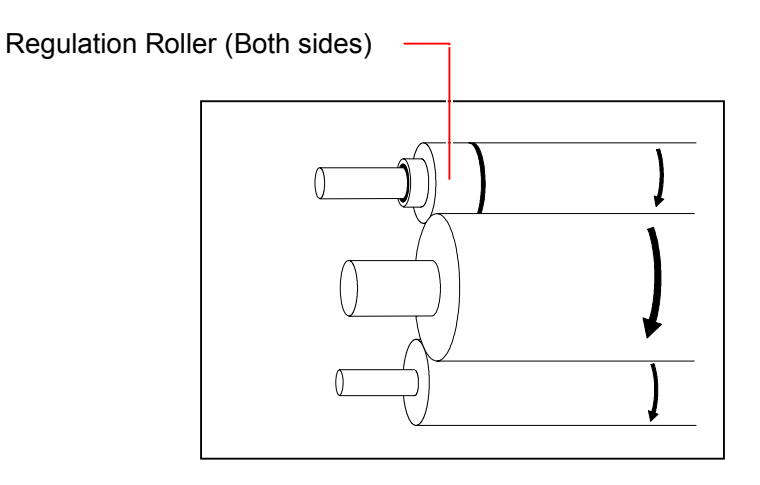

Check and adjust it in the following way.

1) Connect the "+" cable of the multi-meter to "Output 4" on the BIAS, and connect the "-" one to the "Output 2".

And then, select the DC volt range on the multi-meter.

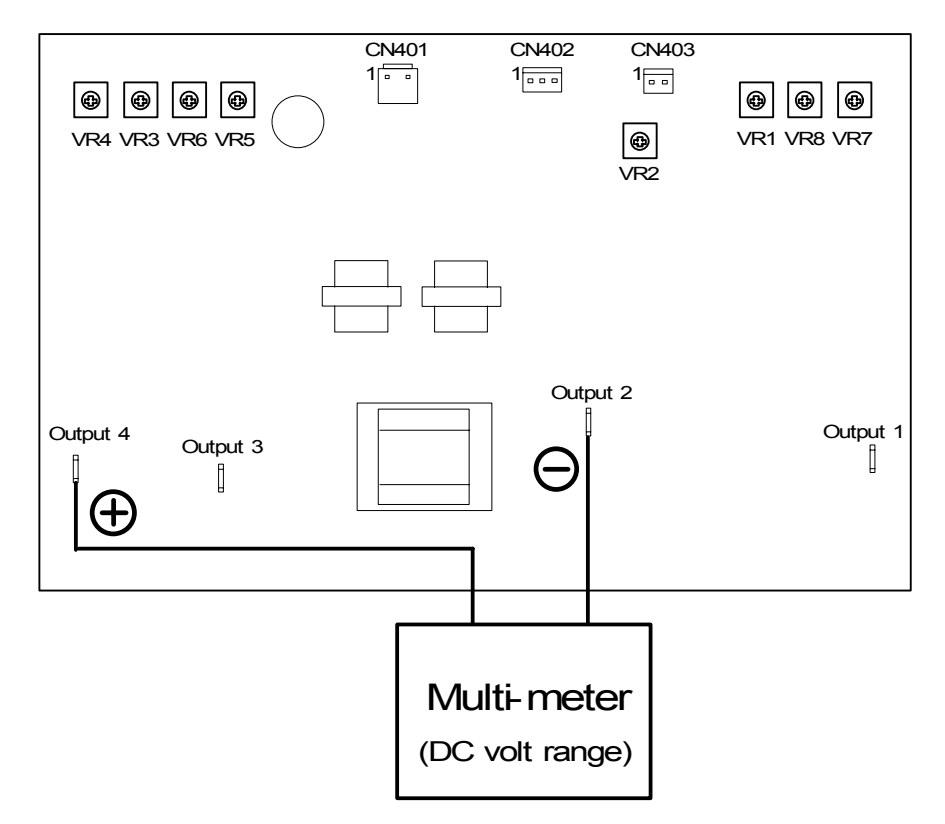

2) Enter the Service Mode, select the Special Mode (Sub Mode No.9), and then select the Item No.7 (Developer Bias [Positive] Adjustment Mode).

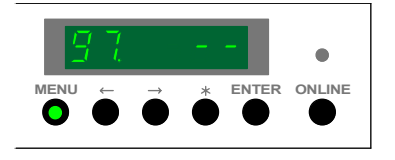

3) Press the [ENTER] Key to make the BIAS output the Positive Developer Bias to each roller in the Developer Unit.

Check the voltage with multi-meter.

Press the [ENTER] Key again to stop outputting if you have checked the value.

Standard value of the Positive Developer Bias to both sides of Regulation Roller is +120V +/-5V.

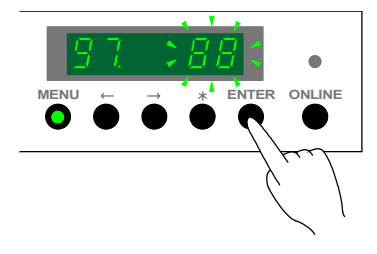

 If necessary, adjust the Positive Developer Bias to both sides of Regulation Roller so that it should be +120V +/-5V.

To adjust it, rotate the VR3 on the BIAS with a screwdriver.

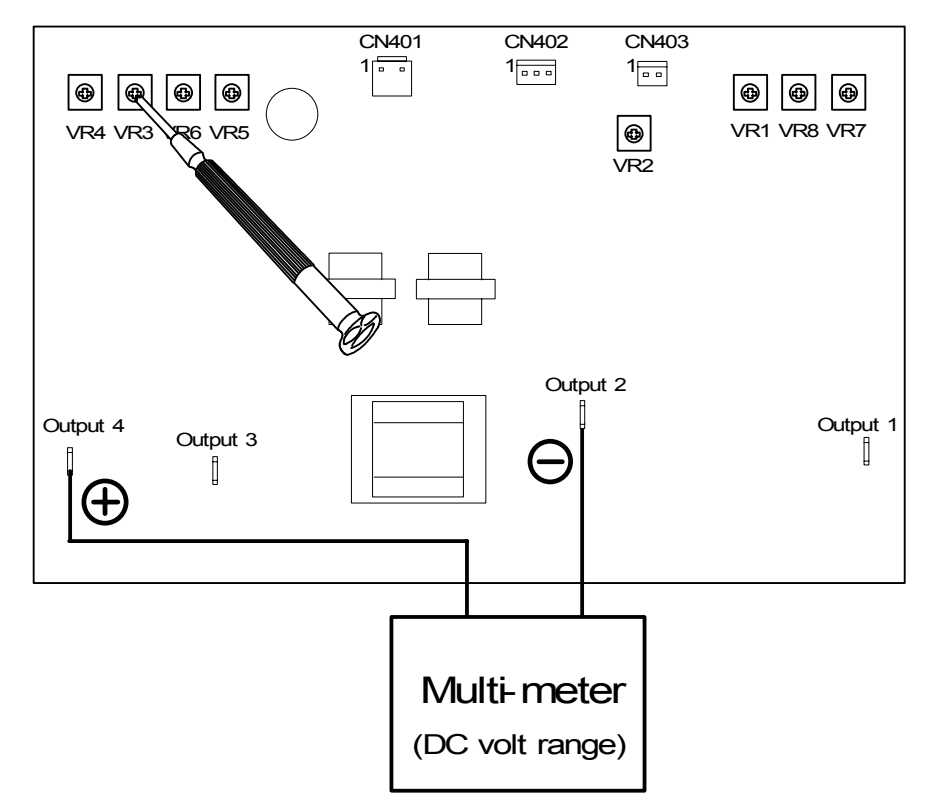

# 4.4 Location of Connectors

### 4.4.1 **Process Unit**

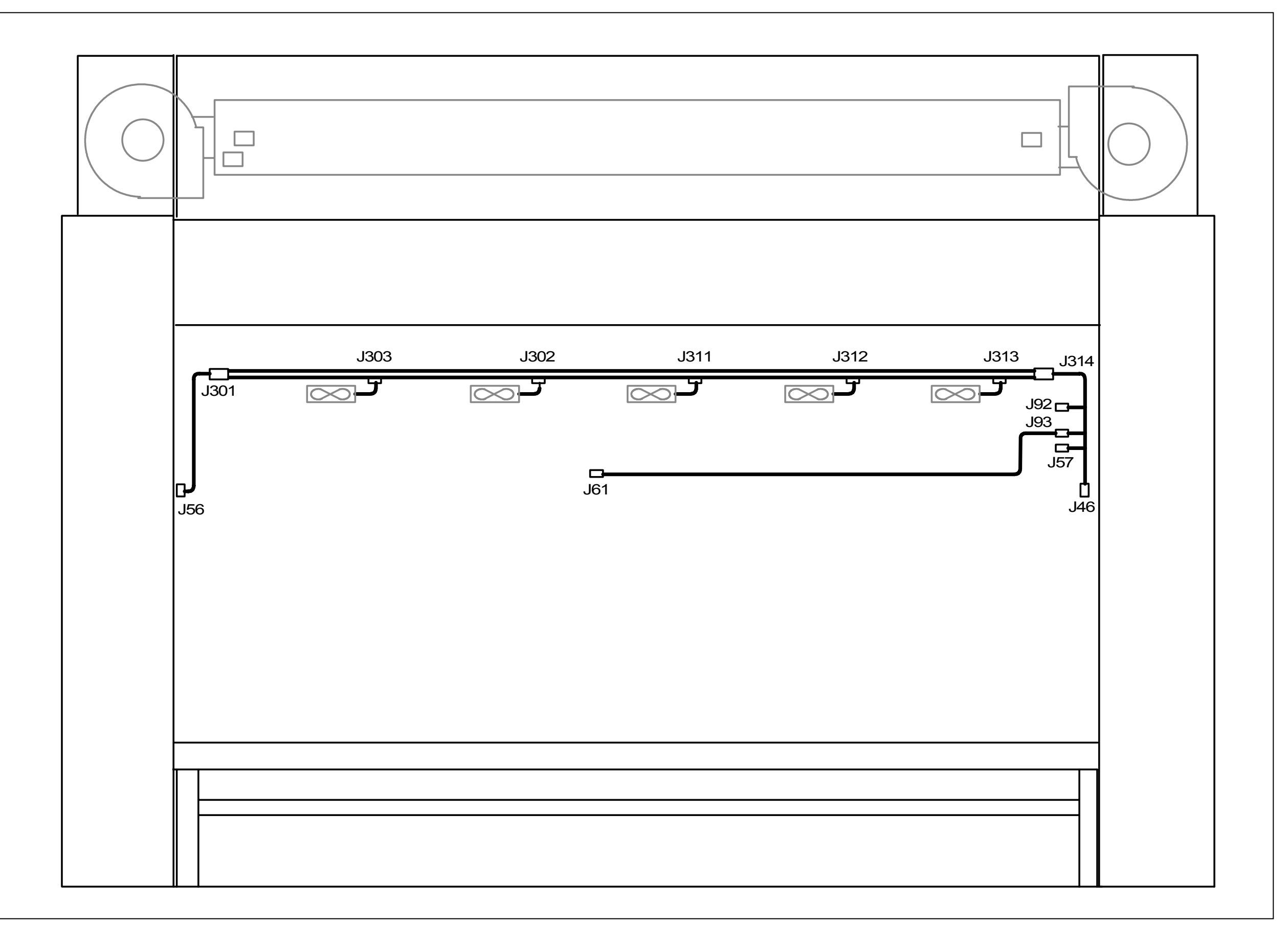

### 4.4.2 Base of machine

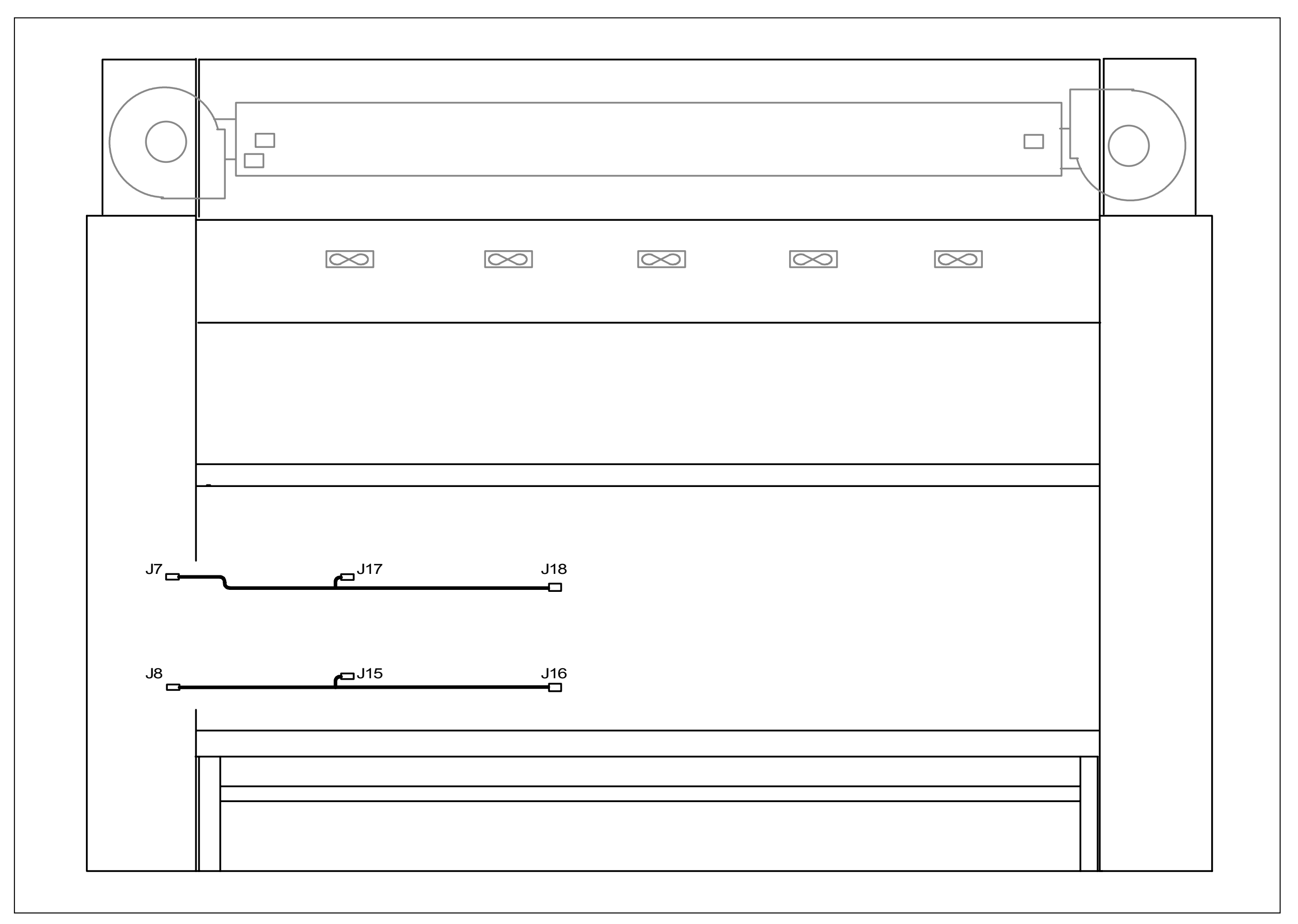

### 4.4.3 Back of machine

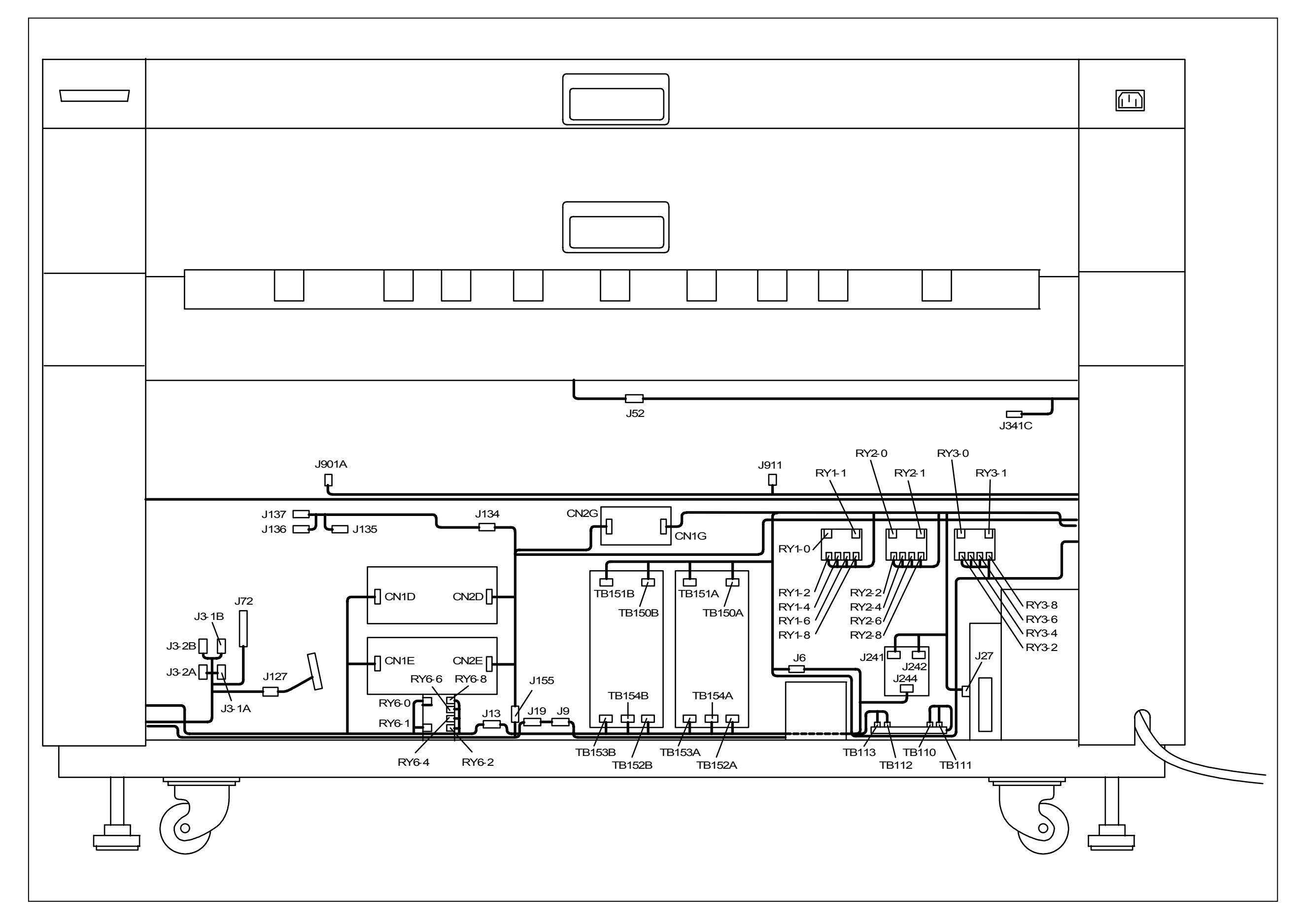

## 4.4.4 Top of machine

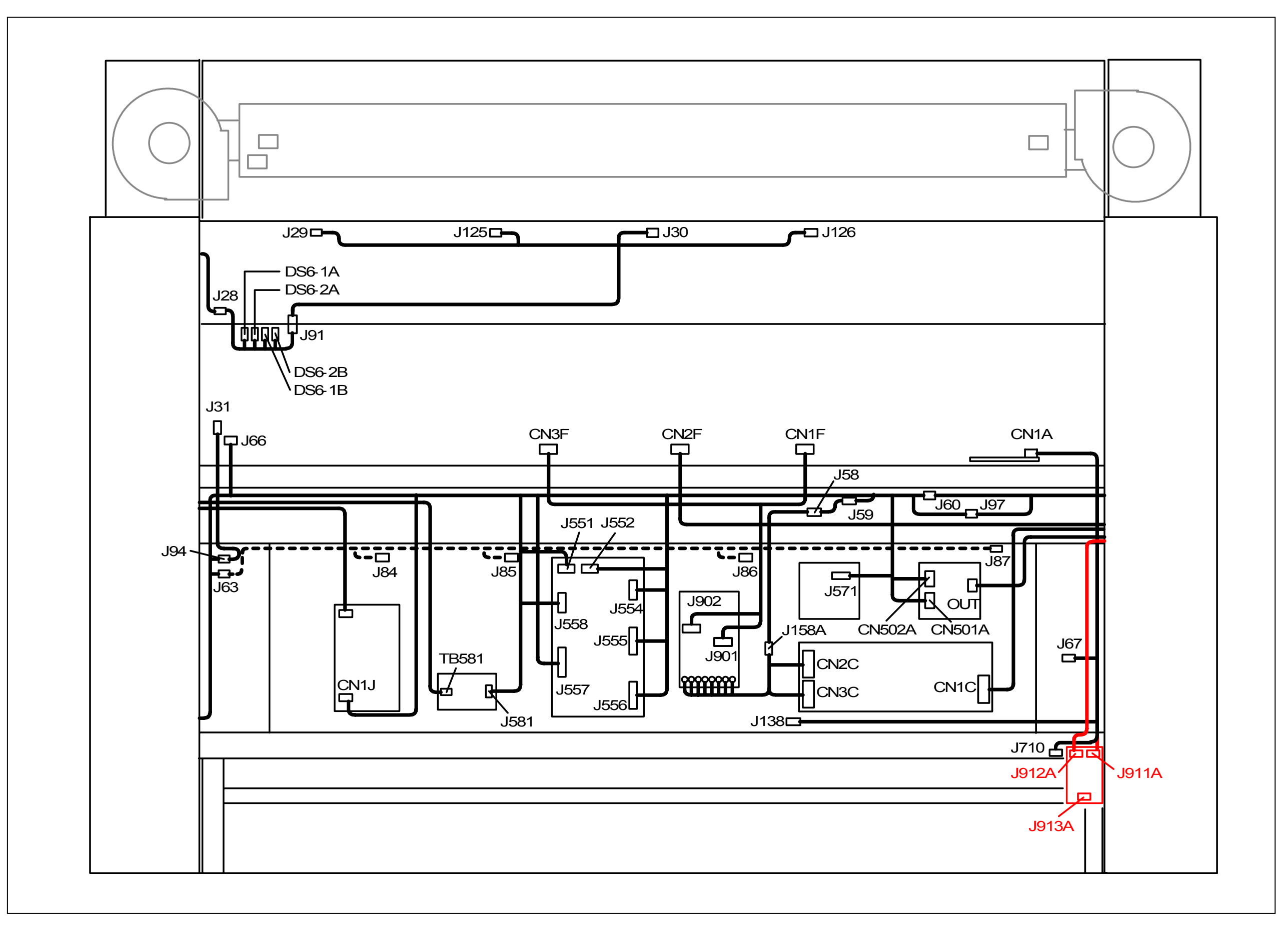

### 4.4.5 Left side of machine

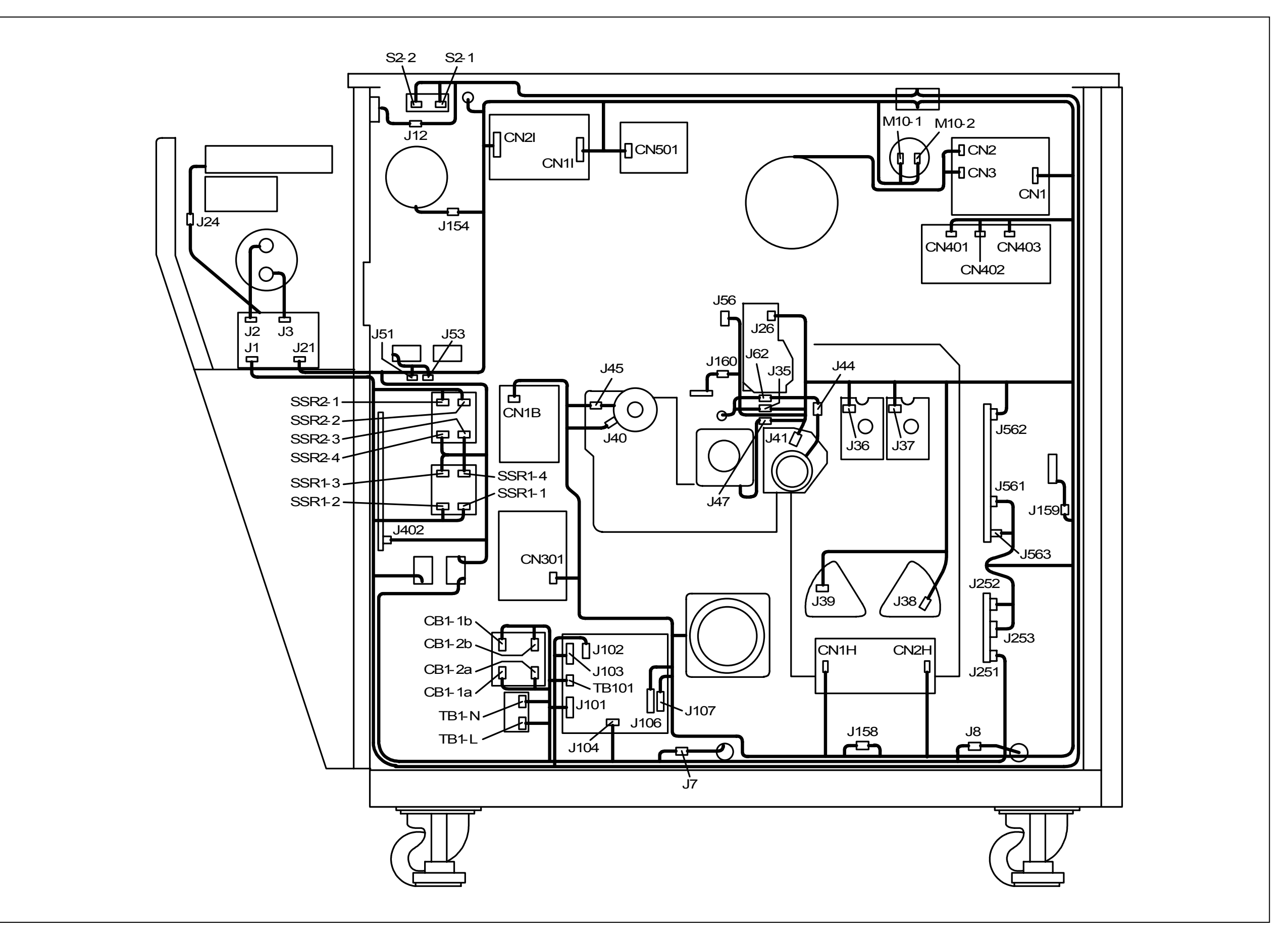

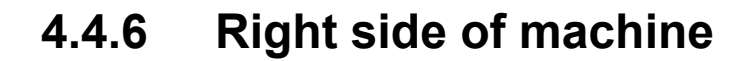

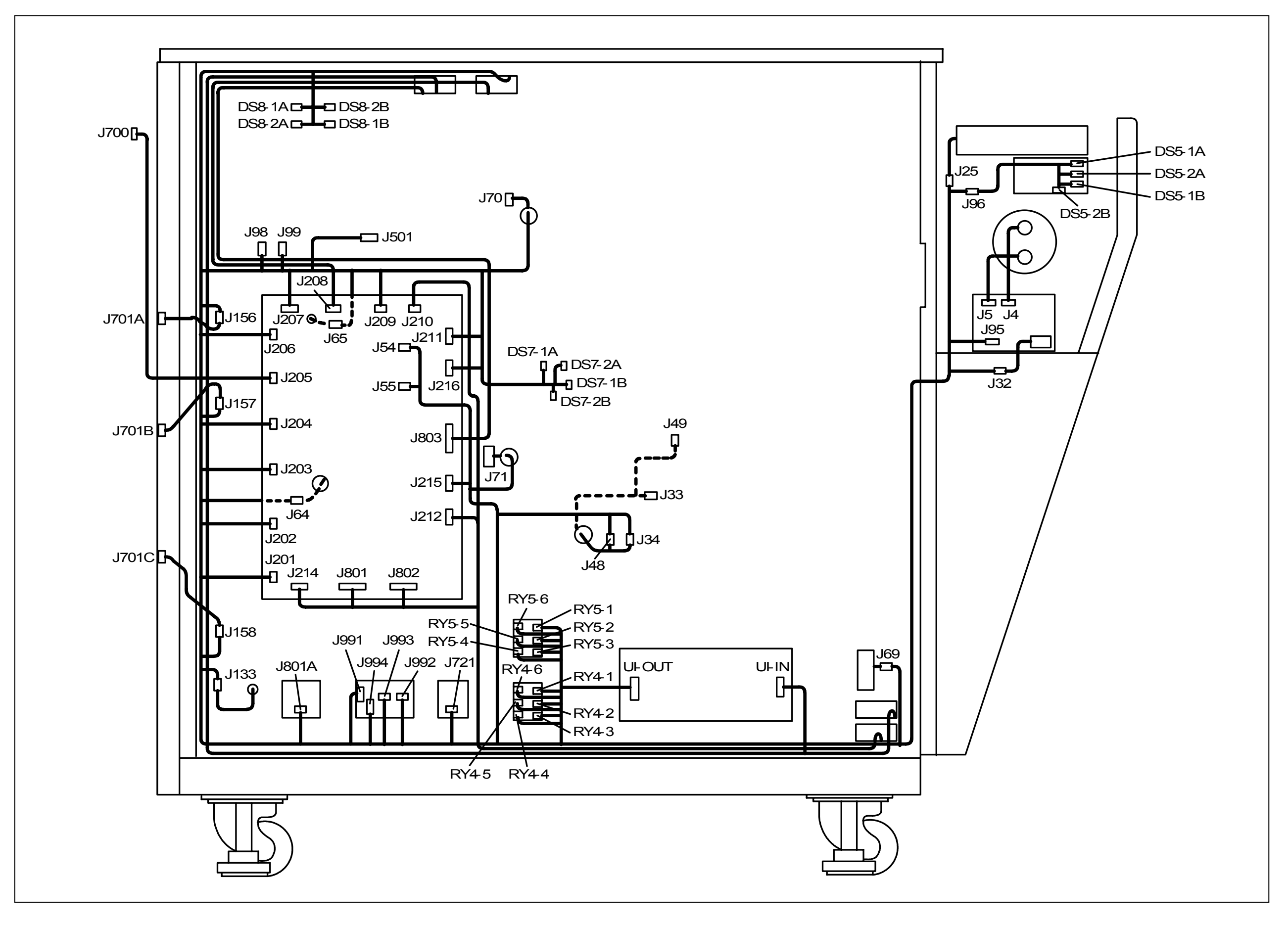

# 4.4.7 Bypass Feeder Unit

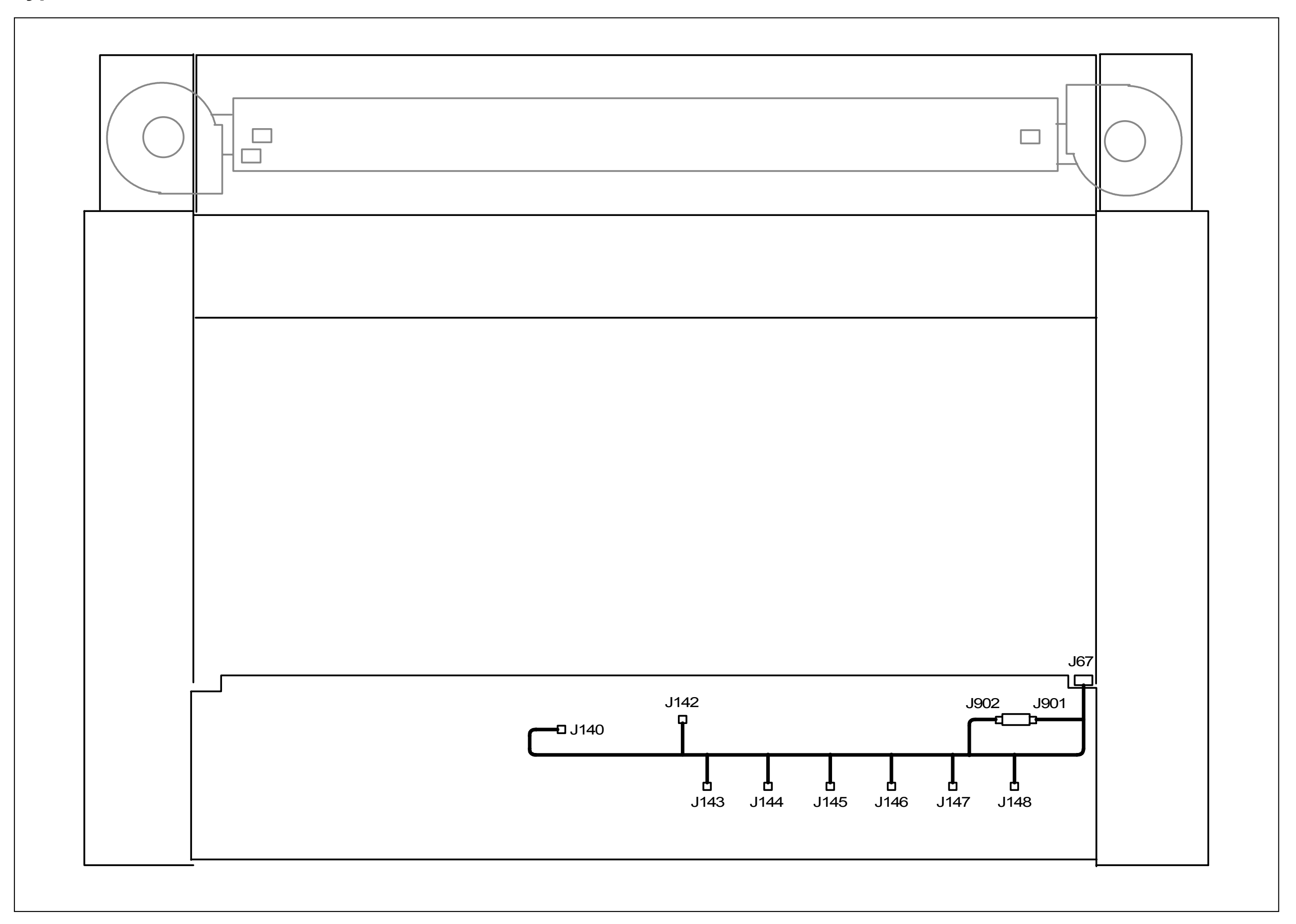

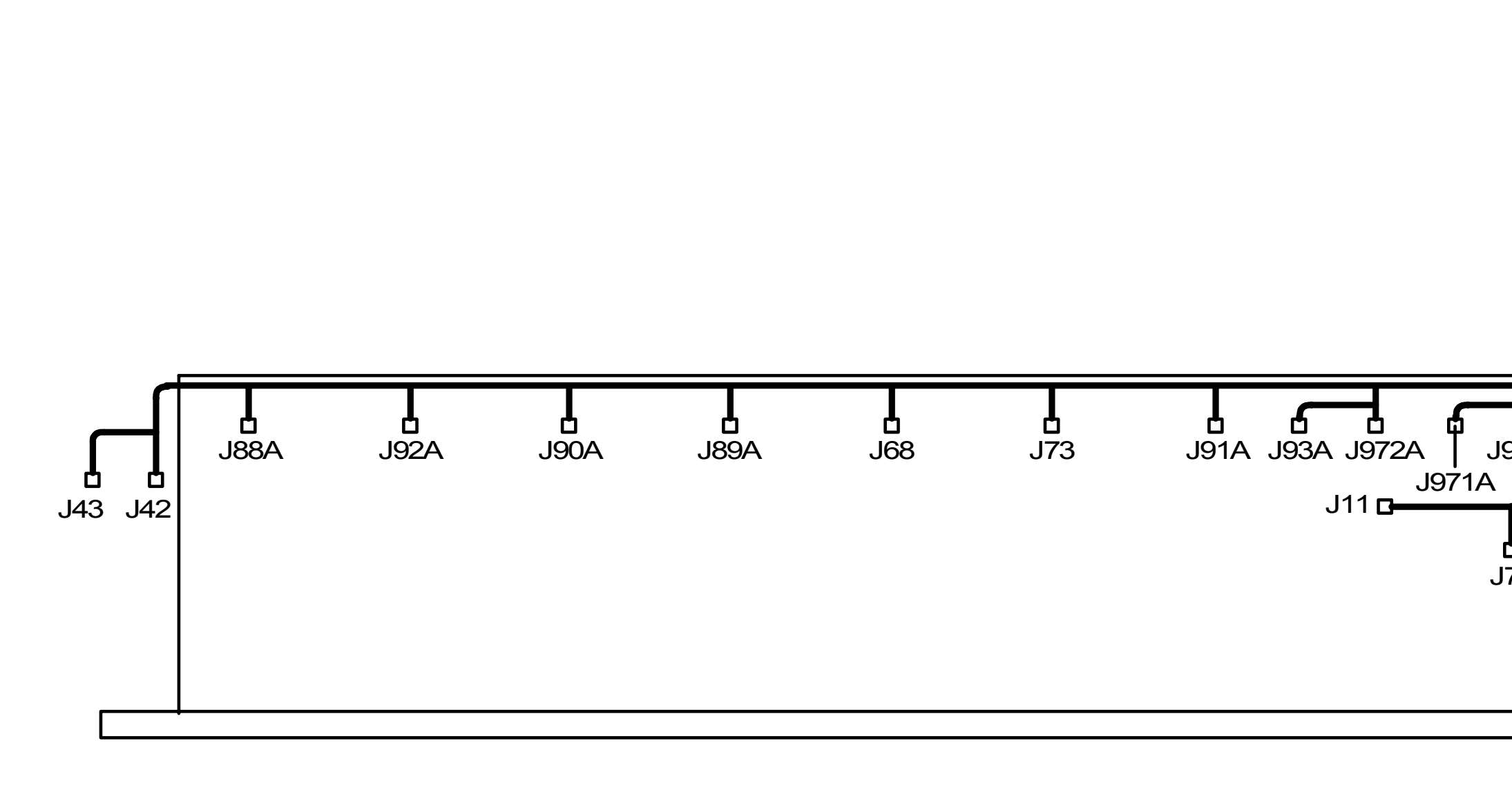

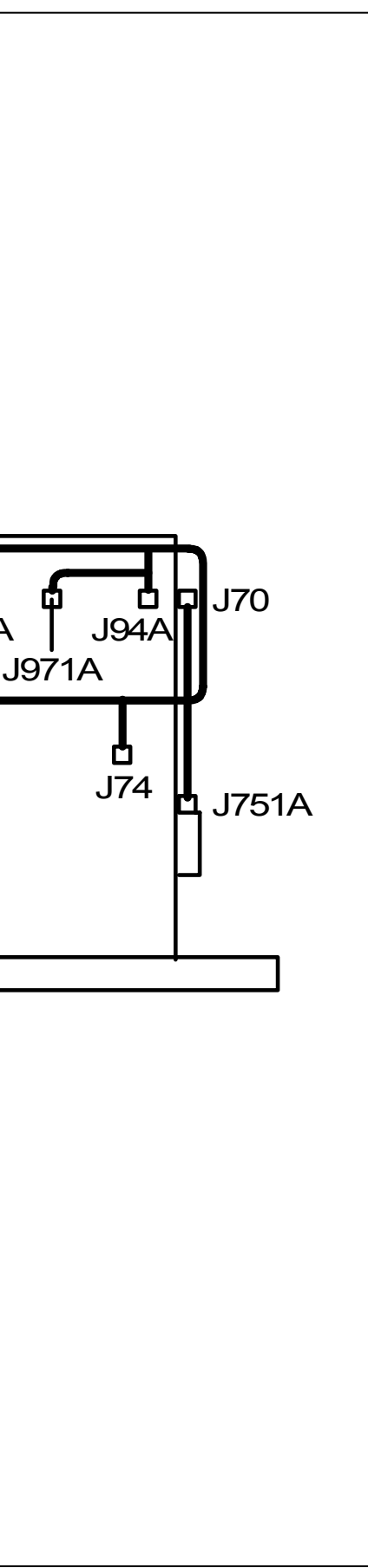

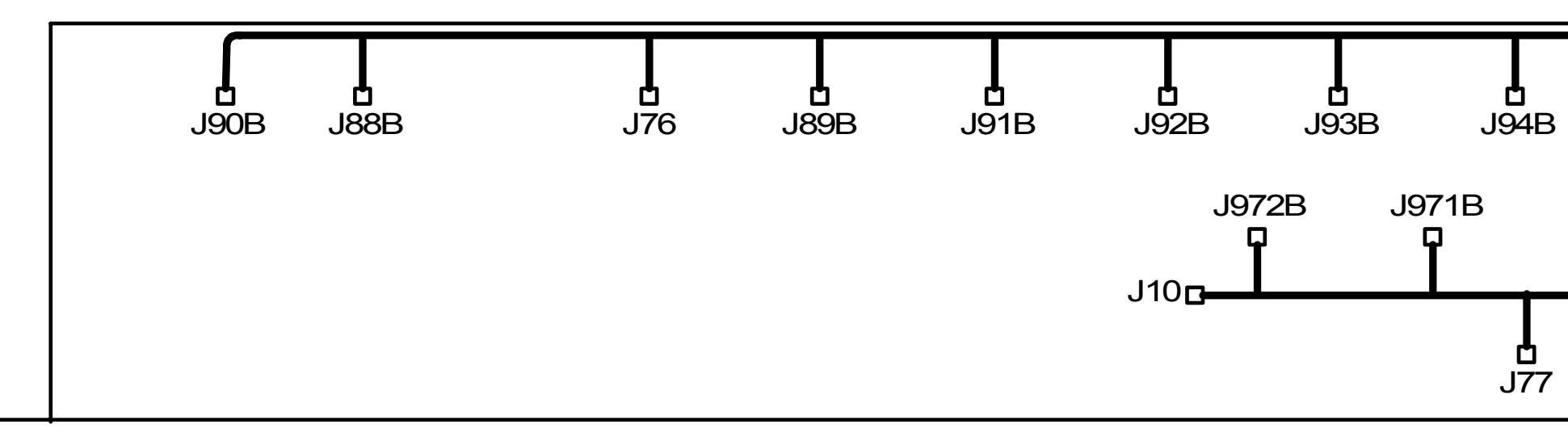

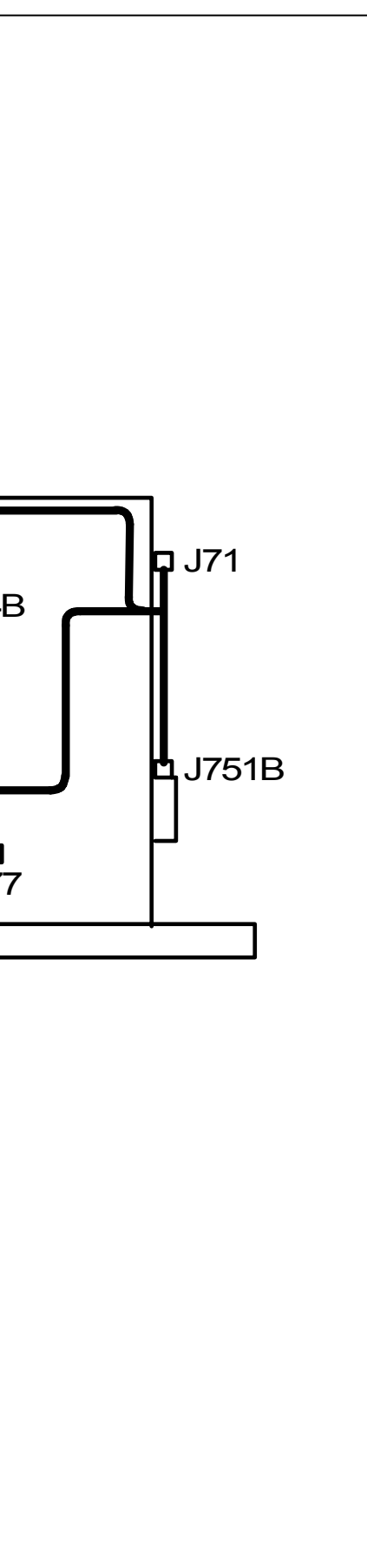

### 4.4.10 Bottom Drawer Unit

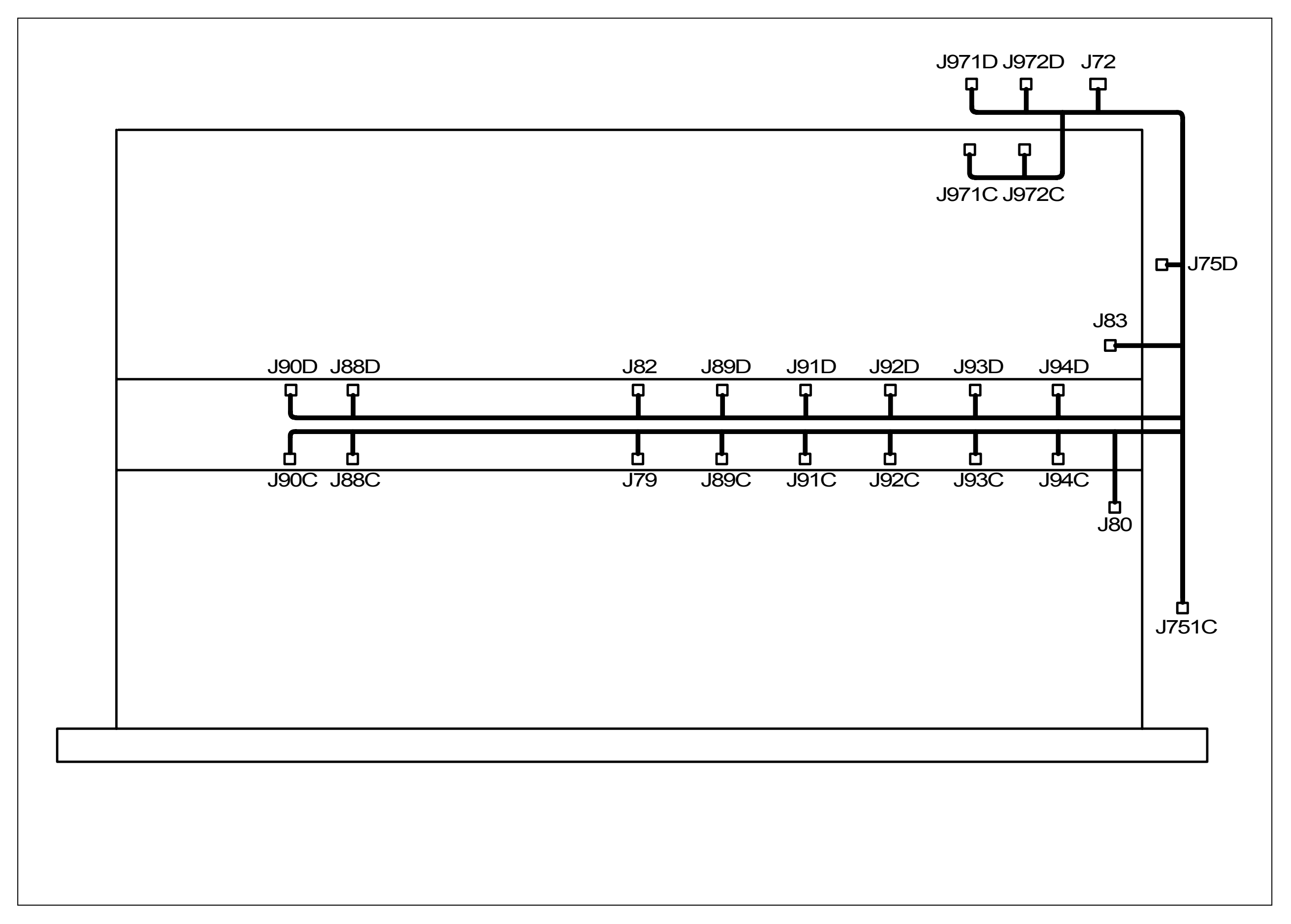

### Chapter 5

# **Mechanical Systems**

|                 |                                                                                       | Page         |
|-----------------|---------------------------------------------------------------------------------------|--------------|
| 5.1 Pr          | ocess Unit                                                                            | ····· 5- Ī   |
| 5.1.1           | Drawing out the Process Unit                                                          | 5- 1         |
| 5.1.2           | Removing Image Corona, Drum Assembly, Toner Hopper & Developer Unit                   | 5- 4         |
| 5.1.3           | Replacing Eraser Lamp A & B                                                           | 5- 9         |
| 5.1.4           | Replacing Separation Assist Blowers (BL12 to BL16)                                    | 5-10         |
| 5.1.5           | Replacing Developer Unit Position Sensor (PH25)                                       | 5-11         |
|                 |                                                                                       |              |
| 5.2 lm          | age Corona                                                                            | 5-13         |
| 5.2.1           | Replacing each Periodical Replacement Part of the Image Corona                        |              |
|                 | (Corona Wire 1 Assembly, Grid Plate & Wire Cleaning Units)                            | 5-13         |
| 5.2.2           | Replacing Wire Cleaning Motor (M9)                                                    |              |
| -               |                                                                                       |              |
| 5.3 Dr          | um Assembly                                                                           |              |
| 5.3.1           | Replacing each Periodical Replacement Part of the Drum Assembly                       |              |
|                 | (Photo Conductive Drum & 178T Gear)                                                   | 5-19         |
|                 |                                                                                       |              |
| 5.4 To          | ner Hopper                                                                            | 5-21         |
| 5.4.1           | Replacing Hopper Toner Sensor (TLS1)                                                  | 5-21         |
| -               |                                                                                       | -            |
| 5.5 De          | veloper Unit                                                                          | 5-22         |
| 5.5.1           | Replacing each Periodical Replacement Part of the Developer Unit                      |              |
|                 | (Rollers, Counter Rollers, Blades & Seals)                                            | 5-22         |
| 5.5.2           | Replacing Developer Toner Sensor (TLS2)                                               | 5-56         |
|                 | ······································                                                |              |
| 5.6 Cu          | itter Unit                                                                            | 5-57         |
| 5.6.1           | Removing Cutter Unit                                                                  | 5-57         |
| 5.6.2           | Replacing Cutter Oil Supply Solenoid (SL2)                                            | 5-59         |
| 563             | Lubrication / Replacement of Stav Assembly                                            |              |
| 564             | Adjusting Home Position of Cutter Blade                                               | 5-63         |
| 565             | Adjusting angle of Cutter Unit                                                        | 5-66         |
| 0.0.0           |                                                                                       | 0.00         |
| 5.7 Fu          | ser                                                                                   |              |
| 571             | Removing Fuser Unit                                                                   | 5-68         |
| 572             | Renlacing IR Lamps & Fuser Roller                                                     | 5-72         |
| 573             | Replacing Pressure Roller                                                             | 5-80         |
| 574             | Replacing Exhaust Blowers (BL2 & BL3)                                                 | 5-85         |
| 575             | Peplacing Thermistor                                                                  | 5_88         |
| 576             | Replacing Thermostat                                                                  | 5-00         |
| 577             | Poplacing Strippor Einger Assemblies                                                  | 5.04         |
| 570             | Peplacing Supper Tillger Assembles                                                    | 5 06         |
| 5.7.0           | Replacing Separation Fingers                                                          | 5 100        |
| 0.7.9<br>5.7.10 | Replacing Exit Serisor (LS2)                                                          | 5-100        |
| 5.7.10          | Replacing Plessure blowers (BLBL4 to BL7)                                             | 5-102        |
| 50 D-           |                                                                                       | E 105        |
| <b>J.O KO</b>   | Demoving anal Pall Daak                                                               |              |
| 5.0.1           | Removing Eduli Rull DECK                                                              | 0-100        |
| 5.ŏ.Z           | Replacing bypass reed Gluton (MC7) &<br>Dell Deek 4 Food Clutch (MC0) (4st Dell Deek) | F 400        |
| E 0 0           | RUII DECK I FEED CIUTCH (IVICA) (IST ROII DECK)                                       | 5-106        |
| ე.ტ.კ           | Replacing Roll Set Sensor I (PTI), Paper Size Sensors (PHSA to PHTIA) &               | F 407        |
|                 | Bypass Start Sensor (PHZU) (1st deck)                                                 | ······ 5-107 |

| 5.8.4                                                                                                    | Replacing Roll Set Sensor 2 (PH2) &                                                                                                    |                                                                                                    |
|----------------------------------------------------------------------------------------------------|----------------------------------------------------------------------------------------------------|----------------------------------------------------------------------------------------------------|
|                                                                                                    | Paper Size Sensors (PH5B to PH11B) (2nd deck)                                                                                                    | 5-110                                                                                                    |
| 5.8.5                                                                                                    | Replacing Roll Set Sensor 3 (PH3) &                                                                                                    |                                                                                                    |
|                                                                                                    | Paper Size Sensors (PH5C to PH11C) (3rd deck)                                                                                                    | 5-113                                                                                                    |
| 5.8.6                                                                                                    | Replacing Roll Set Sensor 4 (PH4) &                                                                                                    |                                                                                                    |
|                                                                                                    | Paper Size Sensors (PH5D to PH11D) (4th deck)                                                                                                    | 5-117                                                                                                    |
| 5.8.7                                                                                                    | Replacing Paper Feed Clock Sensors (PH13 to PH16) (Common for all decks)                                                                                                    | 5-122                                                                                                    |
| 5.8.8                                                                                                    | Replacing 501-3M Belt (Common for all decks)                                                                                                    | 5-125                                                                                                    |
| 5.8.9                                                                                                    | Replacing Dehumidify Heaters (1st & 2nd decks)                                                                                                    | 5-127                                                                                                    |
| 5.8.10                                                                                                    | Replacing Dehumidify Heaters (3rd & 4th decks)                                                                                                    | 5-129                                                                                                    |
| 5.8.11                                                                                                    | Replacing Spool Brake                                                                                                    | 5-131                                                                                                    |
|                                                                                                    |                                                                                                    | = 400                                                                                                    |
| 5.9 By                                                                                                    | pass Feeder                                                                                                    | 5-132                                                                                                    |
| 5.9.1                                                                                                    | Removing Bypass Feeder Unit                                                                                                    |                                                                                                    |
| 5.9.Z                                                                                                    | Replacing Bypass Reversal Roller Down Solenoid (SL4)                                                                                                    |                                                                                                    |
| 5.9.3                                                                                                    | Replacing Cut Sheet Set Sensor (PH31) &                                                                                                    | E 40E                                                                                                    |
| <b>FO</b> 4                                                                                                    | Cut Sneet Size Sensors (PH32 to PH37)                                                                                                    | 5-135                                                                                                    |
| 5.9.4                                                                                                    | Replacing Bypass Feeding Roller Down Solenoid (SL3)                                                                                                    | 5-138                                                                                                    |
| 5 10 Inf                                                                                                    | ernal Transportation Unit                                                                                                    |                                                                                                    |
| 5 10 1                                                                                                    | Renlacing Belt 2                                                                                                    |                                                                                                    |
| 5 10 2                                                                                                    | Replacing Senaration Sensor (PH18)                                                                                                    |                                                                                                    |
| 5 10 3                                                                                                    | Removing Internal Transportation Unit                                                                                                    |                                                                                                    |
| 0.10.0                                                                                                    |                                                                                                    | 0 100                                                                                                    |
| 5.11 Tra                                                                                                    | ansfer / Separation Corona                                                                                                    |                                                                                                    |
| 5.11.1                                                                                                    | Removing Transfer / Separation Corona                                                                                                    | 5-161                                                                                                    |
| 5.11.2                                                                                                    | Replacing Corona Wire 2 Assemblies                                                                                                    |                                                                                                    |
| 5 11 3                                                                                                    | Replacing Mylar                                                                                                    |                                                                                                    |
| 0.11.0                                                                                                    |                                                                                                    | 0 100                                                                                                    |
| 5.11.4                                                                                                    | Adjustment of gap between Drum & Corona Housing 5                                                                                                    | 5-169                                                                                                    |
| 5.11.4                                                                                                    | Adjustment of gap between Drum & Corona Housing 5                                                                                                    | 5-169                                                                                                    |
| 5.11.4                                                                                                    | Adjustment of gap between Drum & Corona Housing 5                                                                                                    | 5-169<br>5-175                                                                                                    |
| 5.11.4<br>5.12 LE<br>5.12.1                                                                                                    | Adjustment of gap between Drum & Corona Housing 5 D Head Removing LED Head Depleting Red Accomptance                                                                                                    | 5-169<br>5-175<br>5-175<br>5-175                                                                                                    |
| 5.11.4<br>5.12 LE<br>5.12.1<br>5.12.2                                                                                                    | Adjustment of gap between Drum & Corona Housing 5<br><b>D Head</b><br>Removing LED Head<br>Replacing Pad Assembly 2<br>Papilosing LED Classing Mater (M8)                                                                                                    | 5-169<br>5-175<br>5-175<br>5-175<br>5-180<br>5-180                                                                                                    |
| 5.11.4<br>5.12 LE<br>5.12.1<br>5.12.2<br>5.12.3                                                                                                    | Adjustment of gap between Drum & Corona Housing 5 D Head Removing LED Head Replacing Pad Assembly 2 Replacing LED Cleaning Motor (M8)                                                                                                    | 5-169<br>5-175<br>5-175<br>5-175<br>5-180<br>5-181                                                                                                    |
| 5.11.4<br>5.12 LE<br>5.12.1<br>5.12.2<br>5.12.3<br>5.13 Ma                                                                                                    | Adjustment of gap between Drum & Corona Housing 5<br>D Head<br>Removing LED Head<br>Replacing Pad Assembly 2<br>Replacing LED Cleaning Motor (M8)<br>in Frame                                                                                                    | 5-169<br>5-175<br>5-175<br>5-175<br>5-180<br>5-181<br>5-182                                                                                                    |
| 5.11.4<br>5.12 LE<br>5.12.1<br>5.12.2<br>5.12.3<br>5.13 Ma<br>5.13 1                                                                                                    | Adjustment of gap between Drum & Corona Housing 5<br><b>D Head</b><br>Removing LED Head<br>Replacing Pad Assembly 2<br>Replacing LED Cleaning Motor (M8)<br><b>in Frame</b><br>Replacing Drum Motor (M1) & Timing Belt 565-5GT-40                                                                                                    | 5-169<br>5-175<br>5-175<br>5-175<br>5-180<br>5-181<br>5-182<br>5-182                                                                                                    |
| 5.11.4<br>5.12 LE<br>5.12.1<br>5.12.2<br>5.12.3<br>5.13 Ma<br>5.13.1<br>5.13.2                                                                                                    | Adjustment of gap between Drum & Corona Housing 5<br><b>D Head</b><br>Removing LED Head<br>Replacing Pad Assembly 2<br>Replacing LED Cleaning Motor (M8)<br><b>in Frame</b><br>Replacing Drum Motor (M1) & Timing Belt 565-5GT-40<br>Replacing Paper Feed Motor (M2)                                                                                                    | 5-169<br>5-175<br>5-175<br>5-175<br>5-180<br>5-181<br>5-182<br>5-182<br>5-182<br>5-191                                                                                                    |
| 5.11.4<br>5.12 LE<br>5.12.1<br>5.12.2<br>5.12.3<br>5.13 Ma<br>5.13.1<br>5.13.2<br>5.13.3                                                                                                    | Adjustment of gap between Drum & Corona Housing 5<br><b>D Head</b><br>Removing LED Head<br>Replacing Pad Assembly 2<br>Replacing LED Cleaning Motor (M8)<br><b>in Frame</b><br>Replacing Drum Motor (M1) & Timing Belt 565-5GT-40<br>Replacing Paper Feed Motor (M2)<br>Replacing Fuser Motor (M5)                                                                                                    | 5-169<br>5-175<br>5-175<br>5-175<br>5-180<br>5-181<br>5-182<br>5-182<br>5-182<br>5-191<br>5-193                                                                                                    |
| 5.11.4<br>5.12 LE<br>5.12.1<br>5.12.2<br>5.12.3<br>5.13 Ma<br>5.13.1<br>5.13.2<br>5.13.3<br>5.13.4                                                                                                    | Adjustment of gap between Drum & Corona Housing 5  D Head Removing LED Head Replacing Pad Assembly 2 Replacing LED Cleaning Motor (M8)  in Frame Replacing Drum Motor (M1) & Timing Belt 565-5GT-40 Replacing Paper Feed Motor (M2) Replacing Fuser Motor (M5) Replacing Developer Positioning Motor (M4)                                                                                                    | 5-169<br>5-175<br>5-175<br>5-175<br>5-180<br>5-181<br>5-182<br>5-182<br>5-182<br>5-182<br>5-191<br>5-193<br>5-193                                                                                                    |
| 5.11.4<br>5.12 LE<br>5.12.1<br>5.12.2<br>5.12.3<br>5.13 Ma<br>5.13.1<br>5.13.2<br>5.13.3<br>5.13.4<br>5.13.5                                                                                                    | Adjustment of gap between Drum & Corona Housing 5<br><b>D Head</b><br>Removing LED Head<br>Replacing Pad Assembly 2<br>Replacing LED Cleaning Motor (M8)<br><b>in Frame</b><br>Replacing Drum Motor (M1) & Timing Belt 565-5GT-40<br>Replacing Paper Feed Motor (M2)<br>Replacing Fuser Motor (M5)<br>Replacing Developer Positioning Motor (M4)<br>Replacing Cutter Motor (M3) Cutter Home Position Sensor (PH22) &                                                                                                    | 5-169<br>5-175<br>5-175<br>5-175<br>5-180<br>5-181<br>5-182<br>5-182<br>5-182<br>5-182<br>5-191<br>5-193<br>5-197                                                                                                    |
| 5.11.4<br>5.12 LE<br>5.12.1<br>5.12.2<br>5.12.3<br>5.13 Ma<br>5.13.1<br>5.13.2<br>5.13.3<br>5.13.4<br>5.13.5                                                                                                    | Adjustment of gap between Drum & Corona Housing 5<br><b>D Head</b><br>Removing LED Head<br>Replacing Pad Assembly 2<br>Replacing LED Cleaning Motor (M8)<br><b>in Frame</b><br>Replacing Drum Motor (M1) & Timing Belt 565-5GT-40<br>Replacing Paper Feed Motor (M2)<br>Replacing Fuser Motor (M5)<br>Replacing Developer Positioning Motor (M4)<br>Replacing Cutter Motor (M3), Cutter Home Position Sensor (PH22) &<br>Internal Transportation Unit Set Sensor (PH24)                                                                                                    | 5-169<br>5-175<br>5-175<br>5-175<br>5-180<br>5-181<br>5-182<br>5-182<br>5-182<br>5-191<br>5-193<br>5-197<br>5-198                                                                                                    |
| 5.11.4<br>5.12 LE<br>5.12.1<br>5.12.2<br>5.12.3<br>5.13 Ma<br>5.13.1<br>5.13.2<br>5.13.3<br>5.13.4<br>5.13.5<br>5.13.6                                                                                                    | Adjustment of gap between Drum & Corona Housing 5<br><b>D Head</b><br>Removing LED Head<br>Replacing Pad Assembly 2<br>Replacing LED Cleaning Motor (M8)<br><b>in Frame</b><br>Replacing Drum Motor (M1) & Timing Belt 565-5GT-40<br>Replacing Paper Feed Motor (M2)<br>Replacing Fuser Motor (M5)<br>Replacing Developer Positioning Motor (M4)<br>Replacing Developer Positioning Motor (M4)<br>Replacing Cutter Motor (M3), Cutter Home Position Sensor (PH22) &<br>Internal Transportation Unit Set Sensor (PH24)<br>Replacing Bypass Feeding Motor (M10)                                                                                                    | 5-169<br>5-175<br>5-175<br>5-175<br>5-180<br>5-181<br>5-182<br>5-182<br>5-182<br>5-182<br>5-191<br>5-193<br>5-193<br>5-197<br>5-198<br>5-205                                                                                                    |
| 5.11.4<br>5.12 LE<br>5.12.1<br>5.12.2<br>5.12.3<br>5.13 Ma<br>5.13.1<br>5.13.2<br>5.13.3<br>5.13.4<br>5.13.5<br>5.13.6<br>5.13.6<br>5.13.7                                                                                                    | Adjustment of gap between Drum & Corona Housing 5<br><b>D Head</b><br>Removing LED Head<br>Replacing Pad Assembly 2<br>Replacing LED Cleaning Motor (M8)<br><b>in Frame</b><br>Replacing Drum Motor (M1) & Timing Belt 565-5GT-40<br>Replacing Paper Feed Motor (M2)<br>Replacing Fuser Motor (M5)<br>Replacing Developer Positioning Motor (M4)<br>Replacing Developer Positioning Motor (M4)<br>Replacing Cutter Motor (M3), Cutter Home Position Sensor (PH22) &<br>Internal Transportation Unit Set Sensor (PH24)<br>Replacing Bypass Feeding Motor (M10)<br>Replacing Toper Supply Motor 2 (M6)                                                                                                    | 5-169<br>5-175<br>5-175<br>5-175<br>5-180<br>5-181<br>5-182<br>5-182<br>5-182<br>5-182<br>5-191<br>5-193<br>5-193<br>5-197<br>5-198<br>5-205<br>5-211                                                                                                    |
| 5.11.4<br>5.12 LE<br>5.12.1<br>5.12.2<br>5.12.3<br>5.13 Ma<br>5.13.1<br>5.13.2<br>5.13.3<br>5.13.4<br>5.13.5<br>5.13.6<br>5.13.7<br>5.13.8                                                                                                    | Adjustment of gap between Drum & Corona Housing 5<br><b>D Head</b><br>Removing LED Head<br>Replacing Pad Assembly 2<br>Replacing LED Cleaning Motor (M8)<br><b>in Frame</b><br>Replacing Drum Motor (M1) & Timing Belt 565-5GT-40<br>Replacing Paper Feed Motor (M2)<br>Replacing Fuser Motor (M5)<br>Replacing Developer Positioning Motor (M4)<br>Replacing Developer Positioning Motor (M4)<br>Replacing Cutter Motor (M3), Cutter Home Position Sensor (PH22) &<br>Internal Transportation Unit Set Sensor (PH24)<br>Replacing Bypass Feeding Motor (M10)<br>Replacing Toner Supply Motor 2 (M6)<br>Replacing Paper Gate Clutch (MC5) & Paper Gate Brake (MC10)                                                                                                    | 5-169<br>5-175<br>5-175<br>5-175<br>5-180<br>5-181<br>5-182<br>5-182<br>5-182<br>5-182<br>5-193<br>5-193<br>5-193<br>5-193<br>5-197<br>5-198<br>5-205<br>5-211<br>5-213                                                                                                    |
| 5.11.4<br>5.12 LE<br>5.12.1<br>5.12.2<br>5.12.3<br>5.13 Ma<br>5.13.1<br>5.13.2<br>5.13.3<br>5.13.4<br>5.13.5<br>5.13.6<br>5.13.7<br>5.13.8<br>5.13.9                                                                                                    | Adjustment of gap between Drum & Corona Housing 5<br><b>D Head</b><br>Removing LED Head<br>Replacing Pad Assembly 2<br>Replacing LED Cleaning Motor (M8)<br><b>in Frame</b><br>Replacing Drum Motor (M1) & Timing Belt 565-5GT-40<br>Replacing Paper Feed Motor (M2)<br>Replacing Fuser Motor (M5)<br>Replacing Developer Positioning Motor (M4)<br>Replacing Developer Positioning Motor (M4)<br>Replacing Cutter Motor (M3), Cutter Home Position Sensor (PH22) &<br>Internal Transportation Unit Set Sensor (PH24)<br>Replacing Bypass Feeding Motor (M10)<br>Replacing Paper Gate Clutch (MC5) & Paper Gate Brake (MC10)<br>Replacing Paper Feed Clutch (MC6) & Paper Feed Brake (MC9)                                                                                                    | 5-169<br>5-175<br>5-175<br>5-175<br>5-180<br>5-181<br>5-182<br>5-182<br>5-182<br>5-182<br>5-193<br>5-193<br>5-193<br>5-197<br>5-198<br>5-205<br>5-211<br>5-213<br>5-216                                                                                                    |
| 5.11.4<br>5.12 LE<br>5.12.1<br>5.12.2<br>5.12.3<br>5.13 Ma<br>5.13.1<br>5.13.2<br>5.13.3<br>5.13.4<br>5.13.5<br>5.13.6<br>5.13.7<br>5.13.6<br>5.13.7<br>5.13.8<br>5.13.9<br>5.13.10                                                                                                    | Adjustment of gap between Drum & Corona Housing 5<br><b>D Head</b><br>Removing LED Head<br>Replacing Pad Assembly 2<br>Replacing LED Cleaning Motor (M8)<br><b>in Frame</b><br>Replacing Drum Motor (M1) & Timing Belt 565-5GT-40<br>Replacing Paper Feed Motor (M2)<br>Replacing Fuser Motor (M5)<br>Replacing Developer Positioning Motor (M4)<br>Replacing Outter Motor (M3), Cutter Home Position Sensor (PH22) &<br>Internal Transportation Unit Set Sensor (PH24)<br>Replacing Bypass Feeding Motor (M10)<br>Replacing Paper Gate Clutch (MC5) & Paper Gate Brake (MC10)<br>Replacing Paper Feed Clutch (MC6) & Paper Feed Brake (MC9)<br>Replacing Paper Feed Clutch (MC6) & Paper Feed Brake (MC9)                                                                                                    | 5-169<br>5-175<br>5-175<br>5-175<br>5-180<br>5-181<br>5-182<br>5-182<br>5-182<br>5-182<br>5-193<br>5-193<br>5-193<br>5-193<br>5-197<br>5-198<br>5-205<br>5-211<br>5-213<br>5-216<br>5-220                                                                                                    |
| 5.11.4<br>5.12 LE<br>5.12.1<br>5.12.2<br>5.12.3<br>5.13 Ma<br>5.13.1<br>5.13.2<br>5.13.3<br>5.13.4<br>5.13.5<br>5.13.6<br>5.13.7<br>5.13.6<br>5.13.7<br>5.13.8<br>5.13.9<br>5.13.10<br>5.13.10                                                                                                    | Adjustment of gap between Drum & Corona Housing 5<br><b>D Head</b><br>Removing LED Head<br>Replacing Pad Assembly 2<br>Replacing LED Cleaning Motor (M8)<br><b>in Frame</b><br>Replacing Drum Motor (M1) & Timing Belt 565-5GT-40<br>Replacing Paper Feed Motor (M2)<br>Replacing Fuser Motor (M5)<br>Replacing Developer Positioning Motor (M4)<br>Replacing Developer Positioning Motor (M4)<br>Replacing Cutter Motor (M3), Cutter Home Position Sensor (PH22) &<br>Internal Transportation Unit Set Sensor (PH24)<br>Replacing Bypass Feeding Motor (M10)<br>Replacing Paper Gate Clutch (MC5) & Paper Gate Brake (MC10)<br>Replacing Paper Feed Clutch (MC6) & Paper Feed Brake (MC9)<br>Replacing Roll Paper Feed Clutches (MC1 to MC4)<br>Replacing Roll Paper Feed Clutches (MC1 to MC4)<br>Replacing SSR1 and SSR2                                                                                                    | 5-169<br>5-175<br>5-175<br>5-175<br>5-180<br>5-181<br>5-182<br>5-182<br>5-182<br>5-182<br>5-191<br>5-193<br>5-193<br>5-197<br>5-198<br>5-205<br>5-211<br>5-213<br>5-216<br>5-220<br>5-220                                                                                                    |
| 5.11.4<br>5.12 LE<br>5.12.1<br>5.12.2<br>5.12.3<br>5.13 Ma<br>5.13.1<br>5.13.2<br>5.13.3<br>5.13.4<br>5.13.5<br>5.13.6<br>5.13.7<br>5.13.6<br>5.13.7<br>5.13.8<br>5.13.9<br>5.13.10<br>5.13.10<br>5.13.11<br>5.13.11                                                                                                    | Adjustment of gap between Drum & Corona Housing 5<br><b>D Head</b><br>Removing LED Head<br>Replacing Pad Assembly 2<br>Replacing LED Cleaning Motor (M8)<br><b>in Frame</b><br>Replacing Drum Motor (M1) & Timing Belt 565-5GT-40<br>Replacing Paper Feed Motor (M2)<br>Replacing Fuser Motor (M5)<br>Replacing Developer Positioning Motor (M4)<br>Replacing Developer Positioning Motor (M4)<br>Replacing Cutter Motor (M3), Cutter Home Position Sensor (PH22) &<br>Internal Transportation Unit Set Sensor (PH24)<br>Replacing Bypass Feeding Motor (M10)<br>Replacing Paper Gate Clutch (MC5) & Paper Gate Brake (MC10)<br>Replacing Paper Feed Clutch (MC6) & Paper Feed Brake (MC9)<br>Replacing SR1 and SSR2<br>Replacing SSR1 and SSR2<br>Replacing LED Cooling Fans (BI & to BI 11)                                                                                                    | 5-169<br>5-175<br>5-175<br>5-175<br>5-180<br>5-181<br>5-182<br>5-182<br>5-182<br>5-182<br>5-191<br>5-193<br>5-193<br>5-197<br>5-198<br>5-205<br>5-211<br>5-213<br>5-216<br>5-220<br>5-222<br>5-225                                                                                                    |
| 5.11.4<br>5.12 LE<br>5.12.1<br>5.12.2<br>5.12.3<br>5.13 Ma<br>5.13.1<br>5.13.2<br>5.13.3<br>5.13.4<br>5.13.5<br>5.13.6<br>5.13.7<br>5.13.8<br>5.13.9<br>5.13.10<br>5.13.10<br>5.13.11<br>5.13.12<br>5.13.12<br>5.13.12<br>5.13.12<br>5.13.14<br>5.13.15<br>5.13.15<br>5.15<br>5.15<br>5.15   | Adjustment of gap between Drum & Corona Housing 5<br><b>D Head</b><br>Removing LED Head<br>Replacing Pad Assembly 2<br>Replacing LED Cleaning Motor (M8)<br><b>in Frame</b><br>Replacing Drum Motor (M1) & Timing Belt 565-5GT-40<br>Replacing Paper Feed Motor (M2)<br>Replacing Paper Feed Motor (M2)<br>Replacing Developer Positioning Motor (M4)<br>Replacing Developer Positioning Motor (M4)<br>Replacing Cutter Motor (M3), Cutter Home Position Sensor (PH22) &<br>Internal Transportation Unit Set Sensor (PH24)<br>Replacing Bypass Feeding Motor 2 (M6)<br>Replacing Paper Gate Clutch (MC5) & Paper Gate Brake (MC10)<br>Replacing Paper Feed Clutch (MC6) & Paper Feed Brake (MC9)<br>Replacing SSR1 and SSR2<br>Replacing LED Cooling Fans (BL8 to BL11)<br>Replacing Leading Edge Sensor (PH12)                                                                                                    | 5-169<br>5-175<br>5-175<br>5-175<br>5-180<br>5-181<br>5-182<br>5-182<br>5-182<br>5-182<br>5-182<br>5-191<br>5-193<br>5-193<br>5-197<br>5-198<br>5-205<br>5-211<br>5-213<br>5-216<br>5-220<br>5-222<br>5-225<br>5-225                                                                                  |
| 5.11.4<br>5.12 LE<br>5.12.1<br>5.12.2<br>5.12.3<br>5.13 Ma<br>5.13.1<br>5.13.2<br>5.13.3<br>5.13.4<br>5.13.5<br>5.13.6<br>5.13.7<br>5.13.8<br>5.13.7<br>5.13.8<br>5.13.9<br>5.13.10<br>5.13.10<br>5.13.12<br>5.13.12<br>5.13.12<br>5.13.12                                                                                                    | Adjustment of gap between Drum & Corona Housing 5<br><b>D Head</b><br>Removing LED Head<br>Replacing Pad Assembly 2<br>Replacing LED Cleaning Motor (M8)<br><b>in Frame</b><br>Replacing Drum Motor (M1) & Timing Belt 565-5GT-40<br>Replacing Paper Feed Motor (M2)<br>Replacing Fuser Motor (M5)<br>Replacing Developer Positioning Motor (M4)<br>Replacing Developer Positioning Motor (M4)<br>Replacing Cutter Motor (M3), Cutter Home Position Sensor (PH22) &<br>Internal Transportation Unit Set Sensor (PH24)<br>Replacing Bypass Feeding Motor 2 (M6)<br>Replacing Paper Gate Clutch (MC5) & Paper Gate Brake (MC10)<br>Replacing Paper Feed Clutches (MC1 to MC4)<br>Replacing SR1 and SSR2<br>Replacing LED Cooling Fans (BL8 to BL11)<br>Replacing Leading Edge Sensor (PH12)                                                                                                    | 5-169<br>5-175<br>5-175<br>5-175<br>5-180<br>5-181<br>5-182<br>5-182<br>5-182<br>5-182<br>5-182<br>5-193<br>5-193<br>5-193<br>5-193<br>5-193<br>5-193<br>5-205<br>5-211<br>5-213<br>5-216<br>5-220<br>5-222<br>5-225<br>5-225<br>5-227<br>5-230                                                       |
| 5.11.4<br>5.12 LE<br>5.12.1<br>5.12.2<br>5.12.3<br>5.13 Ma<br>5.13.1<br>5.13.2<br>5.13.3<br>5.13.4<br>5.13.5<br>5.13.6<br>5.13.7<br>5.13.8<br>5.13.9<br>5.13.10<br>5.13.10<br>5.13.11<br>5.13.12<br>5.13.12<br>5.13.14<br>5.13.12<br>5.13.14<br>5.13.14                                                                                                    | Adjustment of gap between Drum & Corona Housing 5  D Head Removing LED Head Replacing Pad Assembly 2 Replacing LED Cleaning Motor (M8)  in Frame Replacing Drum Motor (M1) & Timing Belt 565-5GT-40 Replacing Paper Feed Motor (M2) Replacing Fuser Motor (M5) Replacing Developer Positioning Motor (M4) Replacing Developer Positioning Motor (M4) Replacing Cutter Motor (M3), Cutter Home Position Sensor (PH22) & Internal Transportation Unit Set Sensor (PH24) Replacing Bypass Feeding Motor (M10) Replacing Paper Gate Clutch (MC5) & Paper Gate Brake (MC10) Replacing Paper Feed Clutch (MC6) & Paper Feed Brake (MC10) Replacing SSR1 and SSR2 Replacing LED Cooling Fans (BL8 to BL11) Replacing Leading Edge Sensor (PH12) Replacing Pre-transfer LED Adjustment of gap between Drum & Transfer Guide Plate                                                                                                    | 5-169<br>5-175<br>5-175<br>5-175<br>5-180<br>5-181<br>5-182<br>5-182<br>5-182<br>5-182<br>5-182<br>5-193<br>5-193<br>5-193<br>5-193<br>5-193<br>5-197<br>5-198<br>5-205<br>5-211<br>5-213<br>5-216<br>5-220<br>5-222<br>5-225<br>5-225<br>5-227<br>5-230<br>5-233                                     |
| 5.11.4<br>5.12 LE<br>5.12.1<br>5.12.2<br>5.12.3<br>5.13 Ma<br>5.13.1<br>5.13.2<br>5.13.3<br>5.13.4<br>5.13.5<br>5.13.6<br>5.13.7<br>5.13.6<br>5.13.7<br>5.13.8<br>5.13.9<br>5.13.10<br>5.13.10<br>5.13.10<br>5.13.12<br>5.13.12       | Adjustment of gap between Drum & Corona Housing 5  D Head Removing LED Head Replacing Pad Assembly 2 Replacing LED Cleaning Motor (M8)  in Frame Replacing Drum Motor (M1) & Timing Belt 565-5GT-40 Replacing Paper Feed Motor (M2) Replacing Paper Feed Motor (M4) Replacing Developer Positioning Motor (M4) Replacing Developer Positioning Motor (M4) Replacing Cutter Motor (M3), Cutter Home Position Sensor (PH22) & Internal Transportation Unit Set Sensor (PH24) Replacing Bypass Feeding Motor (M10) Replacing Paper Gate Clutch (MC5) & Paper Gate Brake (MC10) Replacing Paper Feed Clutch (MC6) & Paper Feed Brake (MC10) Replacing Paper Feed Clutch (MC6) & Paper Feed Brake (MC9) Replacing Roll Paper Feed Clutches (MC1 to MC4) Replacing LED Cooling Fans (BL8 to BL11) Replacing Leading Edge Sensor (PH12) Replacing Pre-transfer LED Adjustment of gap between Drum & Transfer Guide Plate Replacing Ozone Filters                                                                                                    | 5-169<br>5-175<br>5-175<br>5-175<br>5-180<br>5-181<br>5-182<br>5-182<br>5-182<br>5-182<br>5-193<br>5-193<br>5-193<br>5-193<br>5-193<br>5-197<br>5-198<br>5-205<br>5-211<br>5-213<br>5-216<br>5-220<br>5-222<br>5-225<br>5-225<br>5-227<br>5-230<br>5-233<br>5-230                                     |
| 5.11.4<br>5.12 LE<br>5.12.1<br>5.12.2<br>5.12.3<br>5.13 Ma<br>5.13.1<br>5.13.2<br>5.13.3<br>5.13.4<br>5.13.5<br>5.13.6<br>5.13.7<br>5.13.6<br>5.13.7<br>5.13.8<br>5.13.10<br>5.13.12<br>5.13.12<br>5.13.12<br>5.13.12<br>5.13.14<br>5.13.12<br>5.13.14<br>5.13.14<br>5.14<br>5.14<br>5.14<br>5.14<br>5. | Adjustment of gap between Drum & Corona Housing 5  D Head Removing LED Head Replacing Pad Assembly 2 Replacing LED Cleaning Motor (M8)  in Frame Replacing Drum Motor (M1) & Timing Belt 565-5GT-40 Replacing Paper Feed Motor (M2) Replacing Fuser Motor (M5) Replacing Developer Positioning Motor (M4) Replacing Cutter Motor (M3), Cutter Home Position Sensor (PH22) & Internal Transportation Unit Set Sensor (PH24) Replacing Bypass Feeding Motor 2 (M6) Replacing Paper Feed Clutch (MC5) & Paper Gate Brake (MC10) Replacing Paper Feed Clutch (MC6) & Paper Feed Brake (MC10) Replacing Roll Paper Feed Clutches (MC1 to MC4) Replacing SSR1 and SSR2 Replacing Leading Edge Sensor (PH12) Replacing Pre-transfer LED Adjustment of gap between Drum & Transfer Guide Plate Replacing Senaration Fan (BL1)                                                                                                    | 5-169<br>5-175<br>5-175<br>5-175<br>5-180<br>5-181<br>5-182<br>5-182<br>5-182<br>5-182<br>5-193<br>5-193<br>5-193<br>5-193<br>5-193<br>5-193<br>5-193<br>5-205<br>5-211<br>5-213<br>5-216<br>5-220<br>5-222<br>5-225<br>5-227<br>5-220<br>5-223<br>5-230<br>5-233<br>5-239<br>5-241                   |
| 5.11.4<br>5.12 LE<br>5.12.1<br>5.12.2<br>5.12.3<br>5.13.1<br>5.13.2<br>5.13.3<br>5.13.4<br>5.13.5<br>5.13.6<br>5.13.7<br>5.13.6<br>5.13.7<br>5.13.8<br>5.13.10<br>5.13.12<br>5.13.12      | Adjustment of gap between Drum & Corona Housing 5         D Head         Removing LED Head         Replacing Pad Assembly 2         Replacing LED Cleaning Motor (M8)         in Frame         Replacing Drum Motor (M1) & Timing Belt 565-5GT-40         Replacing Paper Feed Motor (M2)         Replacing Drum Motor (M1) & Timing Belt 565-5GT-40         Replacing Paper Feed Motor (M2)         Replacing Developer Positioning Motor (M4)         Replacing Developer Positioning Motor (M4)         Replacing Cutter Motor (M3), Cutter Home Position Sensor (PH22) & Internal Transportation Unit Set Sensor (PH24)         Replacing Bypass Feeding Motor (M10)         Replacing Toner Supply Motor 2 (M6)         Replacing Paper Feed Clutch (MC5) & Paper Gate Brake (MC10)         Replacing Paper Feed Clutch (MC6) & Paper Feed Brake (MC10)         Replacing Roll Paper Feed Clutches (MC1 to MC4)         Replacing SSR1 and SSR2         Replacing LED Cooling Fans (BL8 to BL11)         Replacing Pre-transfer LED         Adjustment of gap between Drum & Transfer Guide Plate         Replacing Ozone Filters         Replacing Separation Fan (BL1) | 5-169<br>5-175<br>5-175<br>5-175<br>5-180<br>5-181<br>5-182<br>5-182<br>5-182<br>5-182<br>5-191<br>5-193<br>5-197<br>5-193<br>5-197<br>5-198<br>5-205<br>5-211<br>5-213<br>5-216<br>5-220<br>5-225<br>5-225<br>5-225<br>5-225<br>5-225<br>5-225<br>5-230<br>5-233<br>5-239<br>5-241                   |
| 5.11.4<br>5.12 LE<br>5.12.1<br>5.12.2<br>5.12.3<br>5.13 Ma<br>5.13.1<br>5.13.2<br>5.13.3<br>5.13.4<br>5.13.5<br>5.13.6<br>5.13.7<br>5.13.8<br>5.13.7<br>5.13.8<br>5.13.9<br>5.13.10<br>5.13.10<br>5.13.12<br>5.13.12       | Adjustment of gap between Drum & Corona Housing 5         D Head         Removing LED Head         Replacing Pad Assembly 2         Replacing LED Cleaning Motor (M8)         in Frame         Replacing Drum Motor (M1) & Timing Belt 565-5GT-40         Replacing Paper Feed Motor (M2)         Replacing Fuser Motor (M5)         Replacing Developer Positioning Motor (M4)         Replacing Developer Positioning Motor (M4)         Replacing Developer Positioning Motor (M4)         Replacing Developer Positioning Motor (M4)         Replacing Developer Positioning Motor (M10)         Replacing Bypass Feeding Motor (M10)         Replacing Paper Gate Clutch (MC5) & Paper Gate Brake (MC10)         Replacing Paper Feed Clutch (MC5) & Paper Feed Brake (MC10)         Replacing Roll Paper Feed Clutches (MC1 to MC4)         Replacing SSR1 and SSR2         Replacing LED Cooling Fans (BL8 to BL11)         Replacing Pre-transfer LED         Adjustment of gap between Drum & Transfer Guide Plate         Replacing Ozone Filters         Replacing Separation Fan (BL1)                                                                            | 5-169<br>5-175<br>5-175<br>5-175<br>5-180<br>5-181<br>5-182<br>5-182<br>5-182<br>5-182<br>5-193<br>5-193<br>5-193<br>5-193<br>5-193<br>5-193<br>5-205<br>5-211<br>5-213<br>5-216<br>5-220<br>5-225<br>5-225<br>5-225<br>5-225<br>5-225<br>5-225<br>5-230<br>5-233<br>5-239<br>5-241                   |
| 5.11.4<br>5.12 LE<br>5.12.1<br>5.12.2<br>5.12.3<br>5.13 Ma<br>5.13.1<br>5.13.2<br>5.13.3<br>5.13.4<br>5.13.5<br>5.13.6<br>5.13.7<br>5.13.6<br>5.13.7<br>5.13.8<br>5.13.10<br>5.13.10<br>5.13.10<br>5.13.12<br>5.13.12<br>5.14<br>5.14                                                                                                    | Adjustment of gap between Drum & Corona Housing 5         D Head         Removing LED Head         Replacing Pad Assembly 2         Replacing LED Cleaning Motor (M8)         in Frame         Replacing Drum Motor (M1) & Timing Belt 565-5GT-40         Replacing Paper Feed Motor (M2)         Replacing Fuser Motor (M5)         Replacing Developer Positioning Motor (M4)         Replacing Developer Positioning Motor (M4)         Replacing Developer Positioning Motor (M4)         Replacing Developer Positioning Motor (M10)         Replacing Bypass Feeding Motor (M10)         Replacing Paper Gate Clutch (MC5) & Paper Gate Brake (MC10)         Replacing Paper Feed Clutch (MC5) & Paper Gate Brake (MC10)         Replacing Roll Paper Feed Clutches (MC1 to MC4)         Replacing SSR1 and SSR2         Replacing LED Cooling Fans (BL8 to BL11)         Replacing Pre-transfer LED         Adjustment of gap between Drum & Transfer Guide Plate         Replacing Ozone Filters         Replacing Separation Fan (BL1)                                                                                                    | 5-169<br>5-175<br>5-175<br>5-175<br>5-180<br>5-181<br>5-182<br>5-182<br>5-182<br>5-182<br>5-193<br>5-193<br>5-193<br>5-193<br>5-193<br>5-193<br>5-193<br>5-205<br>5-211<br>5-213<br>5-216<br>5-220<br>5-222<br>5-225<br>5-225<br>5-227<br>5-230<br>5-239<br>5-239<br>5-239<br>5-241<br>5-244<br>5-244 |

# 5.1 Process Unit

### 5.1.1 Drawing out the Process Unit

1) Open the Toner Cover (1) and the Toner Cartridge Cover (2).

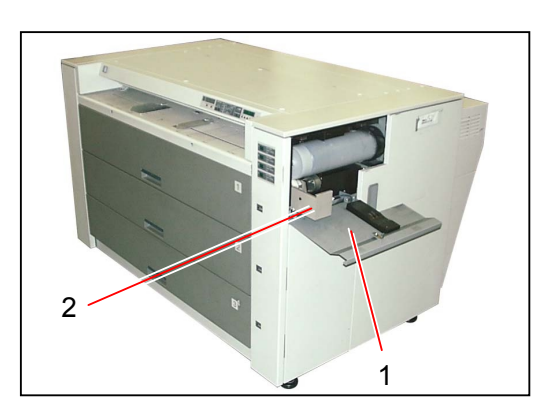

2) Rotate the Toner Cartridge (3) half revolution to move the opening (4) to the top position. Then, close both Toner Cover (1) and Toner Cartridge Cover (2).

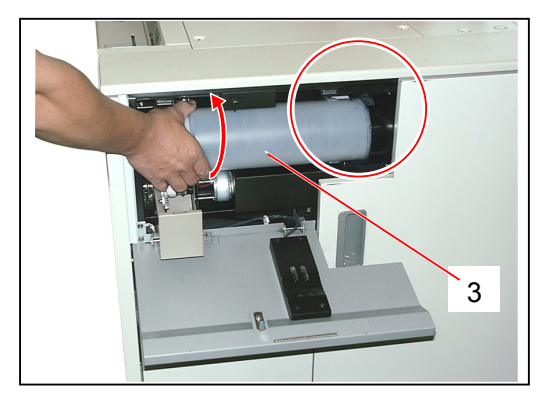

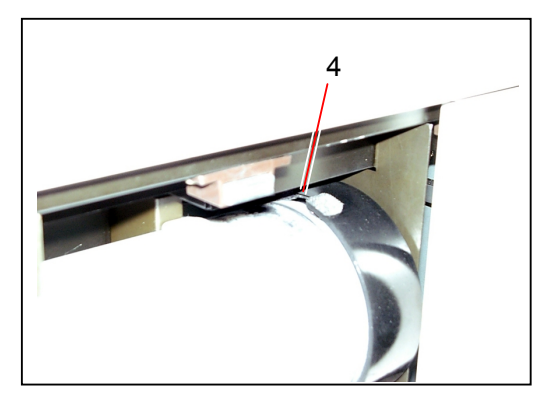

## 

There is a Shutter under the opening (4). Even if you draw out the Process Unit without moving the opening (4) to the top, it will catch the spilt toner. But if too much toner is caught, it will spill into the machine in the end.

Please do not forget to move the opening to the top.

3) Open the Right Side Door (5).

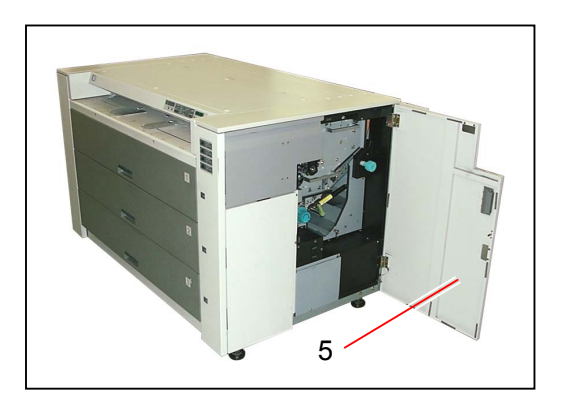

4) Unlock the Internal Transportation Unit (6) rotating the Internal Transportation Unit Lever (7) counter-clockwise, bring down the unit and then lock the shaft of lever with the Hook (8).

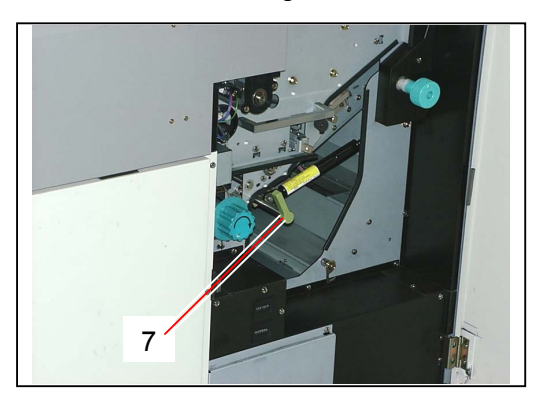

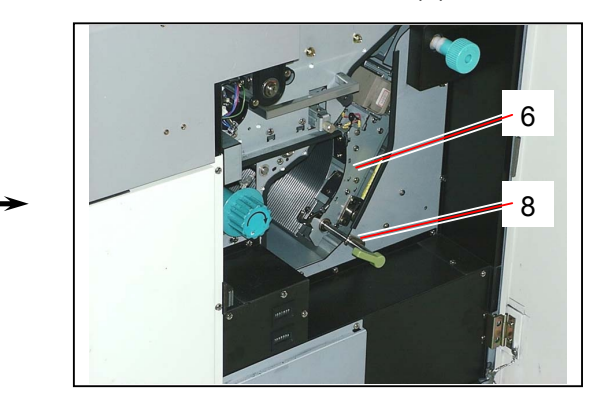

5) Remove 4 pieces of black M4x14 screws (9) which are inside of Sponges.

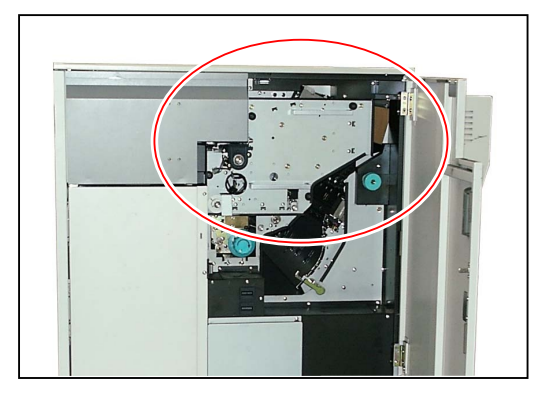

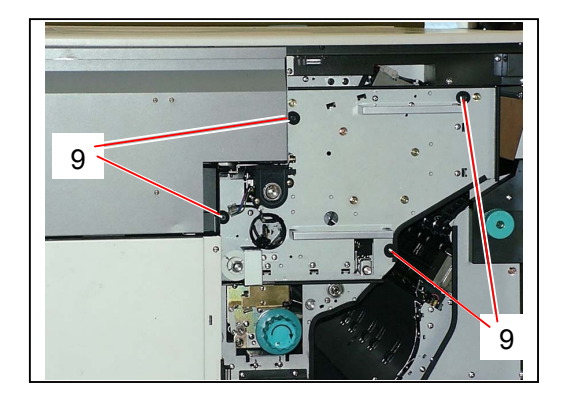

## 

Even if you remove black M4x14 screws (9), sponges will hold them so as not to lose.

6) Hold both Handles (10) firmly, and draw out the Process Unit (11) from the machine.

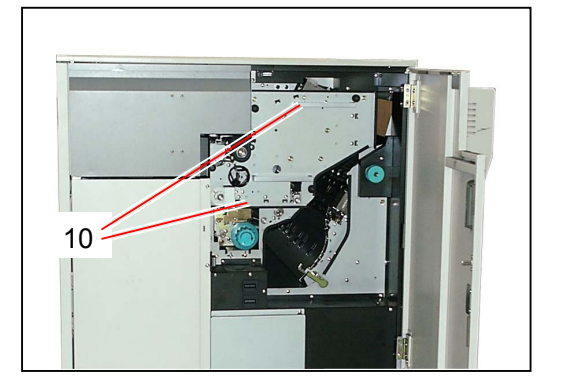

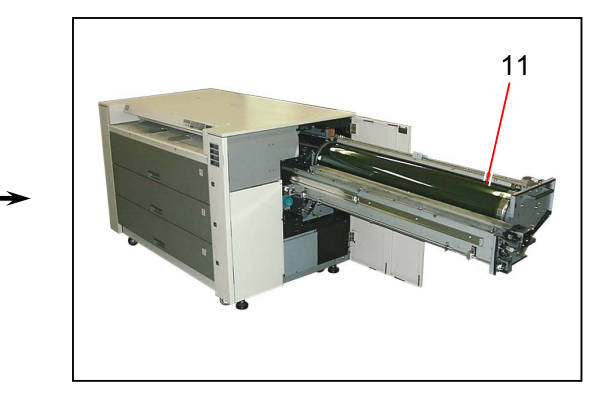

### 5.1.2 Removing Image Corona, Drum Assembly, Toner Hopper & Developer Unit

1) Draw out the Process Unit (1) from the machine making reference to [5.1.1 Drawing out the Process Unit] on the page 5-1.

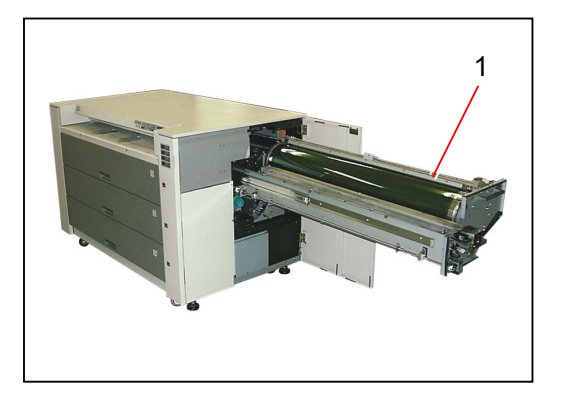

2) Disconnect the connector (2), remove 2 pieces of bind head screw (3), and then remove the Image Corona (4) holding both plastic corona heads (5).

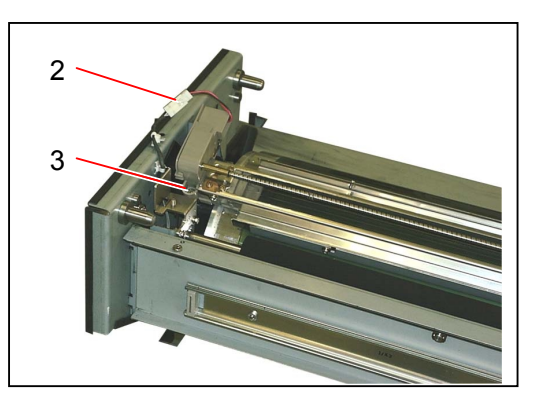

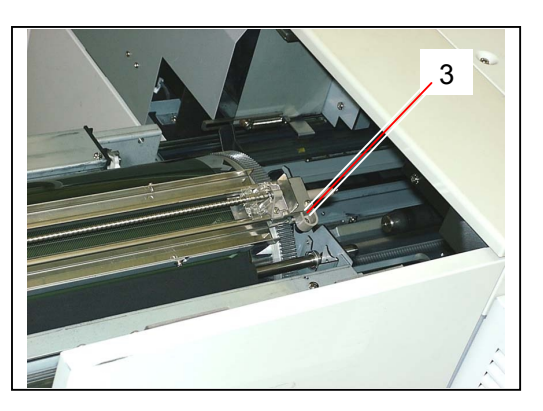

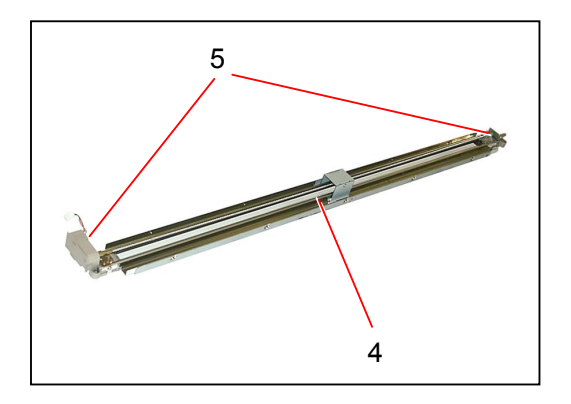

 Catch the shaft of Cleaning Roller (6), bring it up (bring up driving side first then driven side) to remove the bearings (7) from the brackets. As there are notches (8) near the setting position, fit the bearings (7) to put the Cleaning Roller (6) temporarily.

(Driving side)

(Driven side)

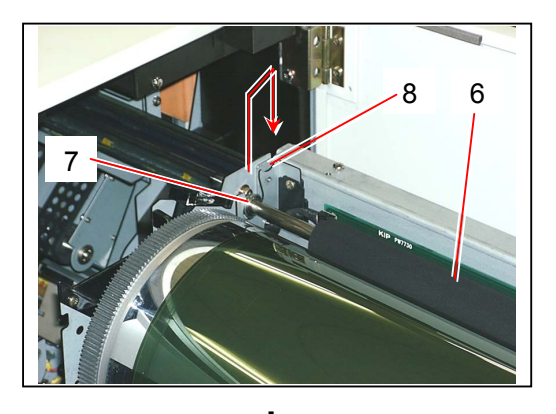

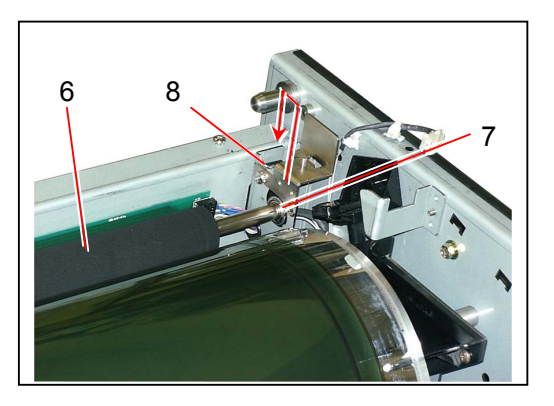

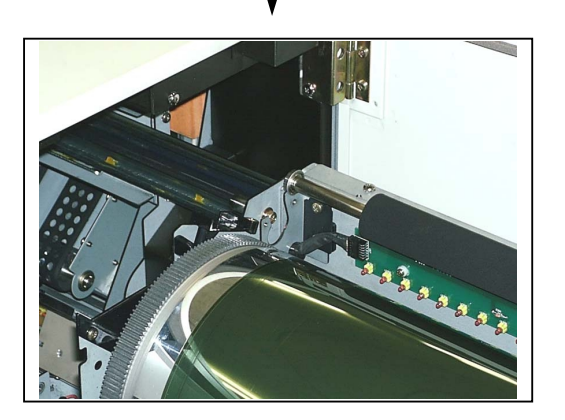

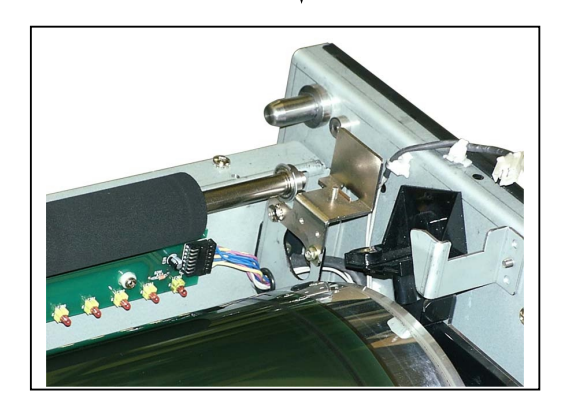

### 

Please put back the Cleaning Roller to the setting position before you close the Process Unit. If you close the unit without putting back the roller, roller will touch the plate and its surface will be broken! 4) Catching both sides, move the Drum Assembly (9) upward along the Drum Guide in the Process Unit and remove from the machine.
 Keep the Drum Assembly in the Package Box if it should be out of the machine for a long time.
 Or stand it on the attached Drum Stand (10) temporarily if you put it back within a short time.

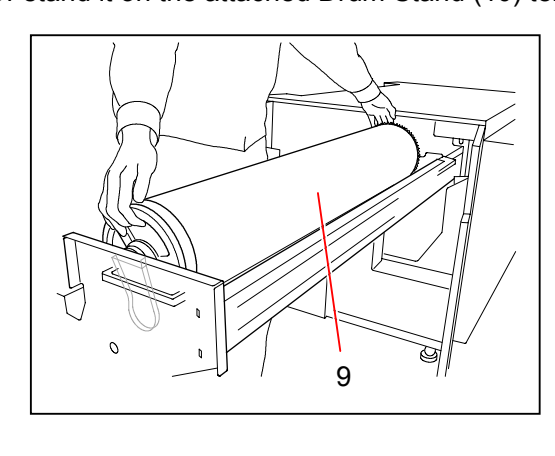

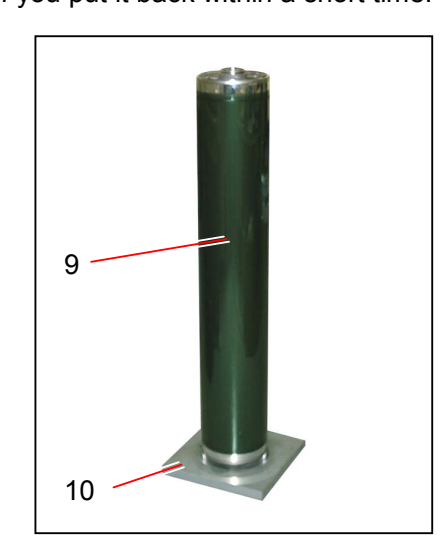

5) Disconnect the connector (11) of the Hopper Toner Sensor.

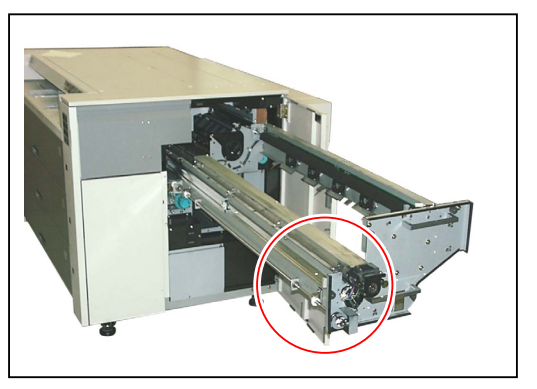

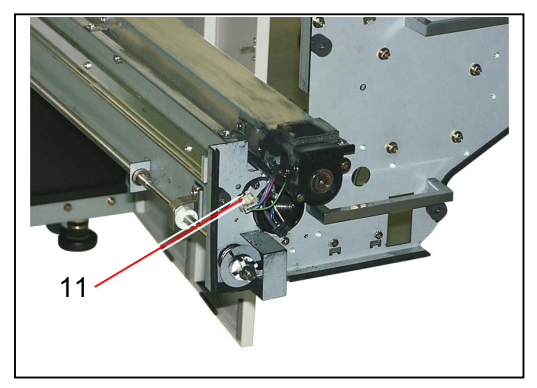

6) Remove 4 pieces of tooth washer screws (12), and then bring up and remove the **Toner Hopper** (13).

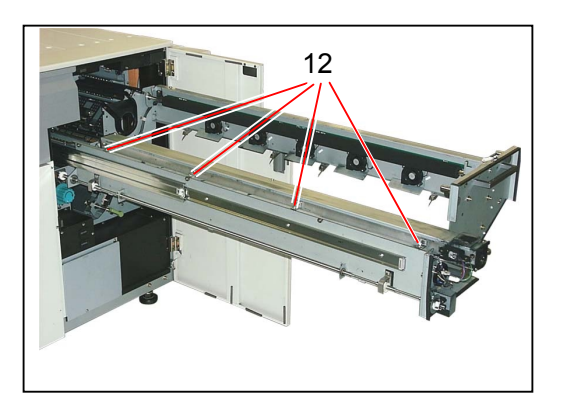

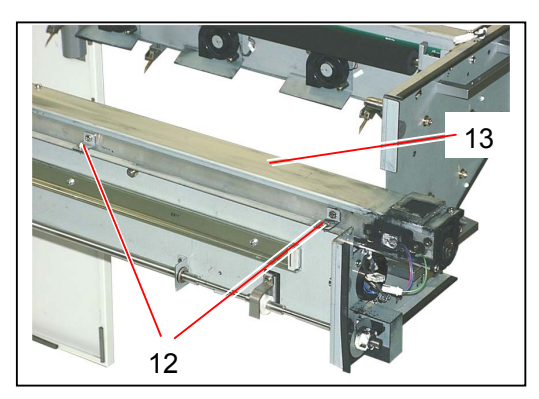

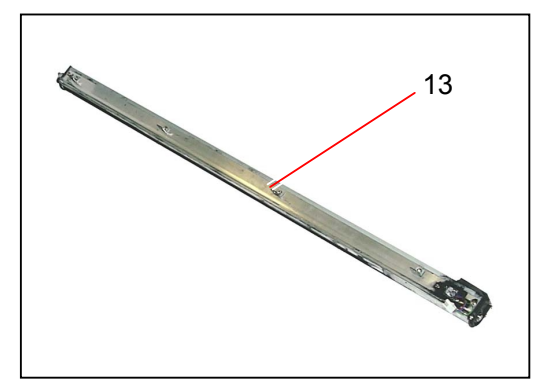

### 

There are many holes on the bottom of the Toner Hopper and the toner will spill out. Please lay a large paper under the Process Unit before you remove the Toner Hopper.

7) Disconnect the connector (14) of the Developer Toner Sensor.

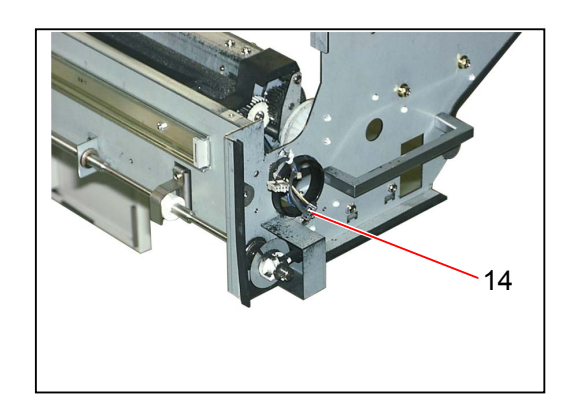

8) Remove 2 pieces of Developer Release Brackets (15) removing 1 tooth washer screw (16) for each one.

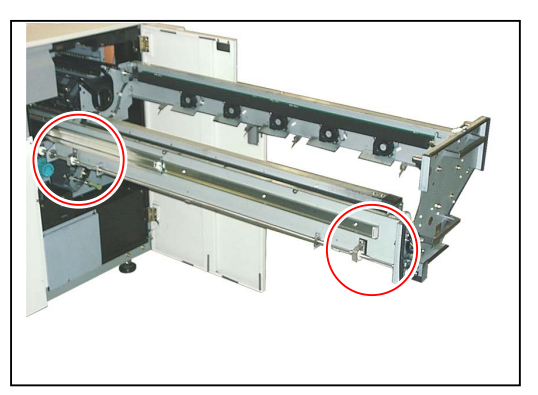

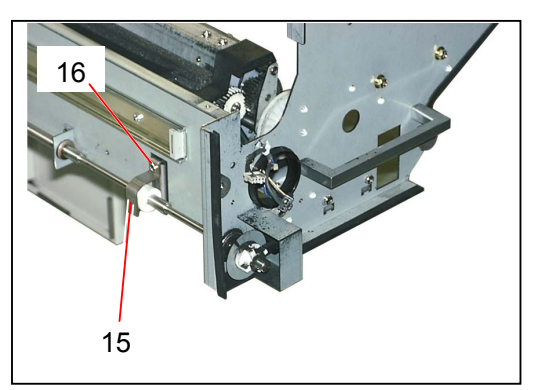

9) Holding black side plates (17) on both sides, bring up and remove the **Developer Unit** (18).

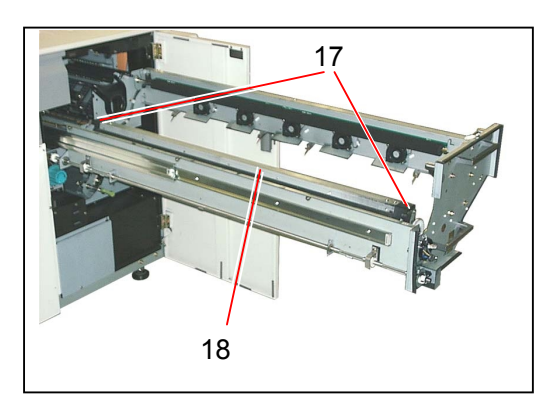

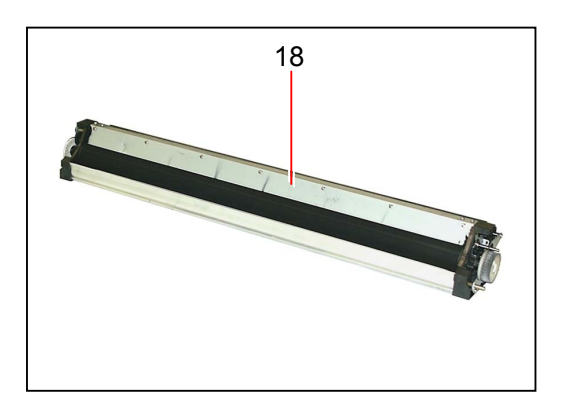

### 5.1.3 Replacing Eraser Lamp A & B

1) Remove each Image Corona (1), Cleaning Roller (2) and Drum Assembly (3) from the Process Unit making reference to [5.1.2 Removing Image Corona, Drum Assembly, Toner Hopper & Developer Unit] on the page 5-4.

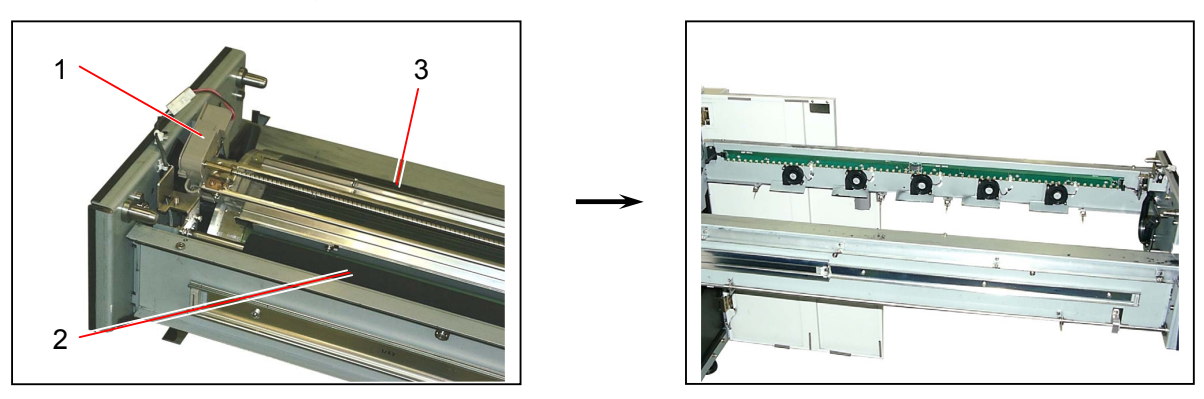

### 

Do not put the Cleaning Roller (2) temporarily on the Process Unit, but please remove it completely and put it on the paper.

2) Disconnect 2 connectors (4), remove 6 pieces of bind head screws (5) and remove both Eraser Lamps A & B (6).

Replace Eraser Lamps A & B (6) with the new ones.

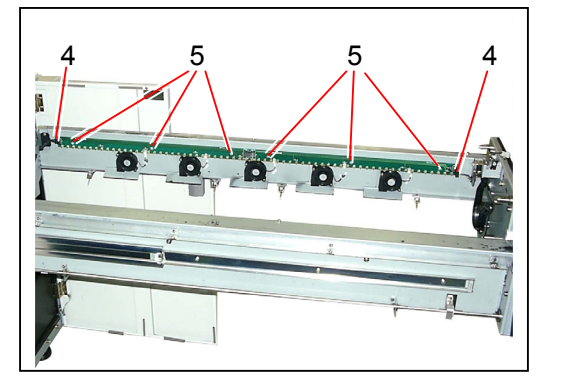

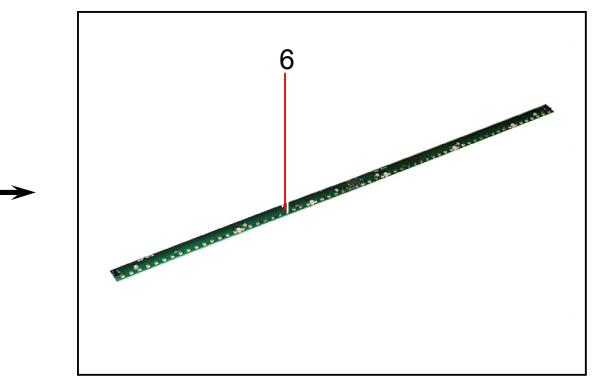

### 5.1.4 Replacing Separation Assist Blowers (BL12 to BL16)

1) Remove each Image Corona (1), Cleaning Roller (2) and Drum Assembly (3) from the Process Unit making reference to [5.1.2 Removing Image Corona, Drum Assembly, Toner Hopper & Developer Unit] on the page 5-4.

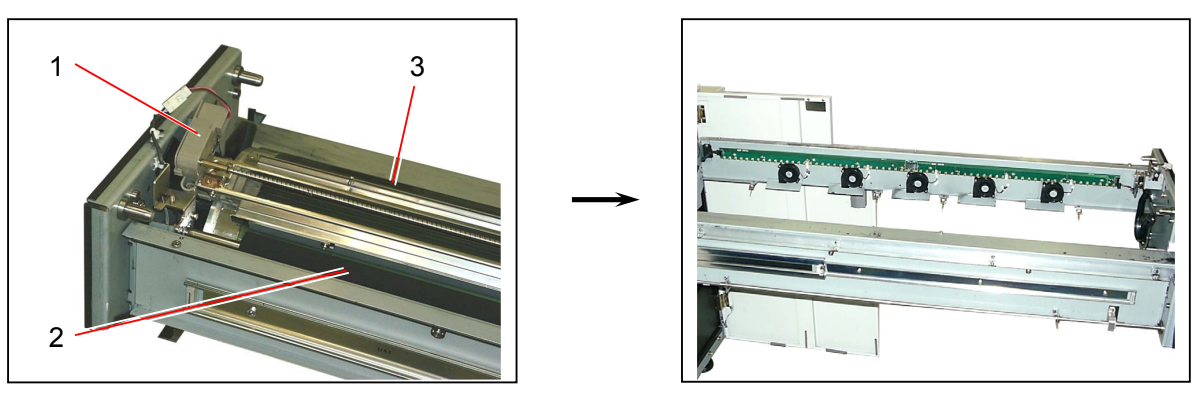

### 

Do not put the Cleaning Roller (2) temporarily on the Process Unit, but please remove it completely and put it on the paper.

2) Disconnect the connector (4), remove 2 pieces of bind head screws (5) and remove each Separation Assist Blower (6).

Replace the Separation Assist Blower (6) with the new one.

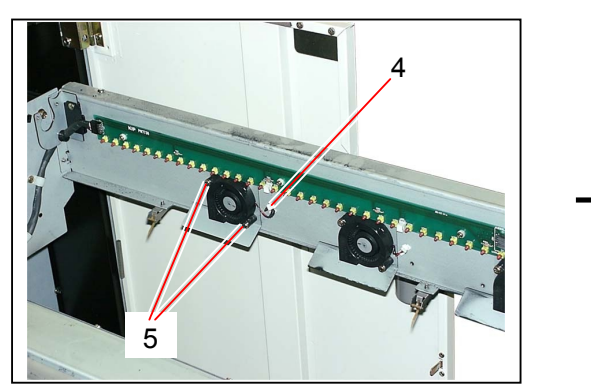

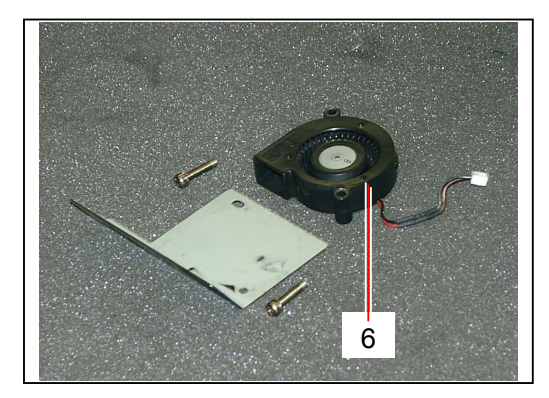

### 5.1.5 Replacing Developer Unit Position Sensor (PH25)

1) Remove each Image Corona (1), Drum Assembly (2), Toner Hopper (3) and Developer Unit (4) from the Process Unit making reference to [5.1.2 Removing Image Corona, Drum Assembly, Toner Hopper & Developer Unit] on the page 5-4.

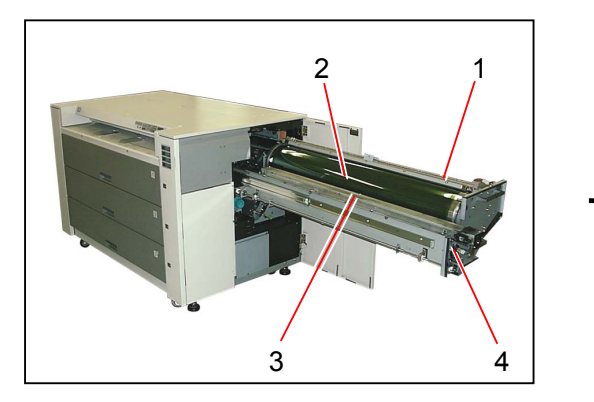

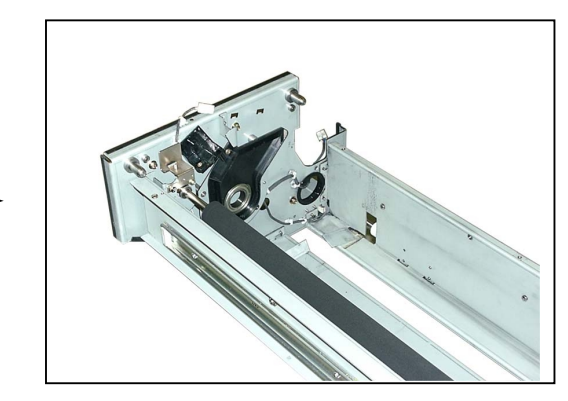

2) Disconnect the connector (5) in the Process Unit.

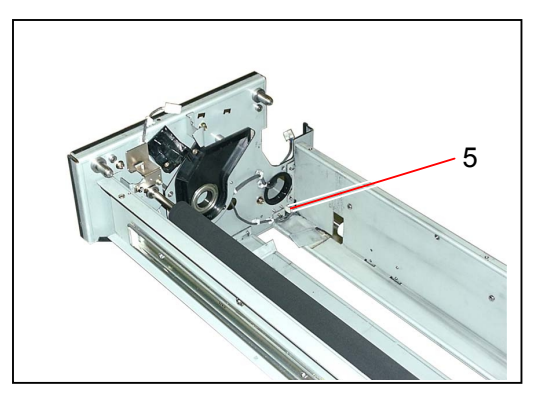

Remove 2 pieces of tooth washer screws (6) out of the Process Unit to remove the Bracket 102 (7) with the sensor.

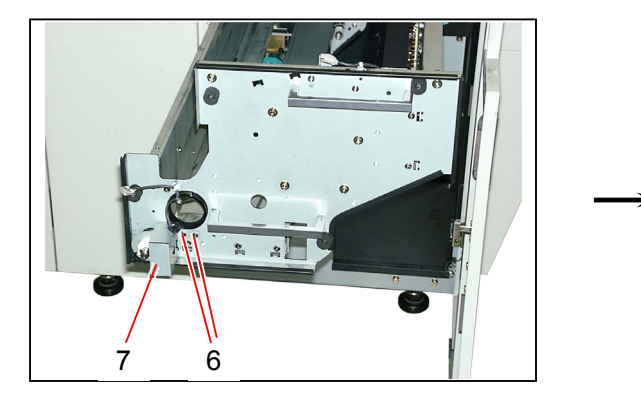

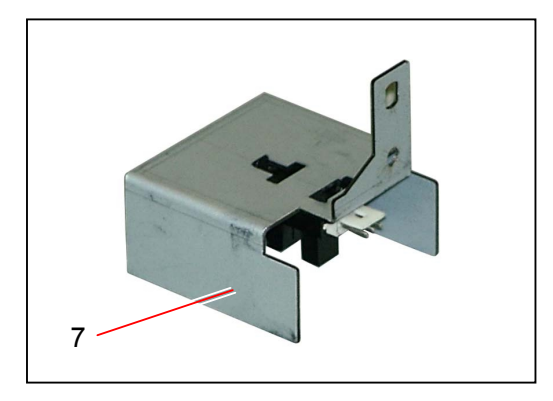

4) Press and release the Stoppers (8), and then remove the **Developer Unit Position Sensor** (9). Replace the Developer Unit Position Sensor (9).

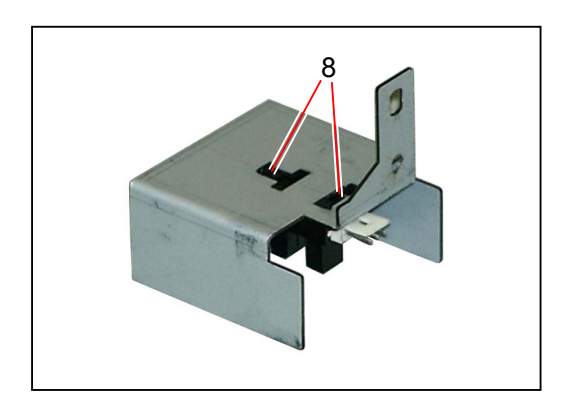

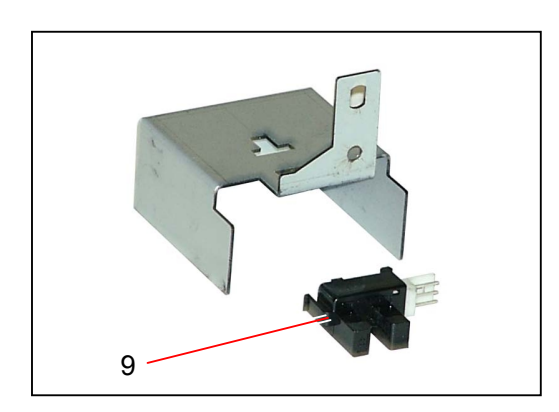

# 5.2 Image Corona

### 5.2.1 Replacing each Periodical Replacement Part of the Image Corona (Corona Wire 1 Assembly, Grid Plate & Wire Cleaning Units)

### 

Image Corona has the following Periodical Replacement parts.

| Corona Wire 1 Assembly (2 pieces) | 100,000m |
|-----------------------------------|----------|
| Grid Plate (1 piece)              | 100,000m |
| Wire Cleaning Unit (2 pieces)     | 100,000m |

This section instructs you to replace all of these parts as one sequent work.

1) Remove the Image Corona (1) from the Process Unit making reference to [5.1.2 Removing Image Corona, Drum Assembly, Toner Hopper & Developer Unit] on the page 5-4.

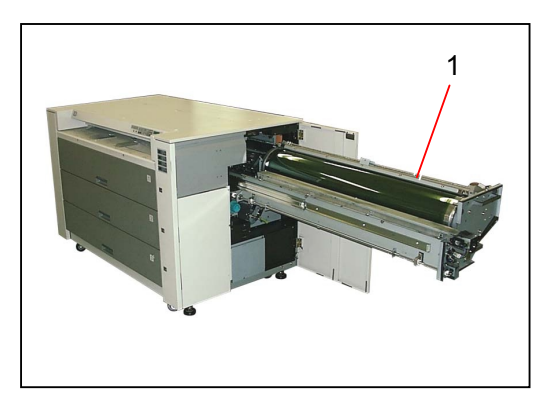

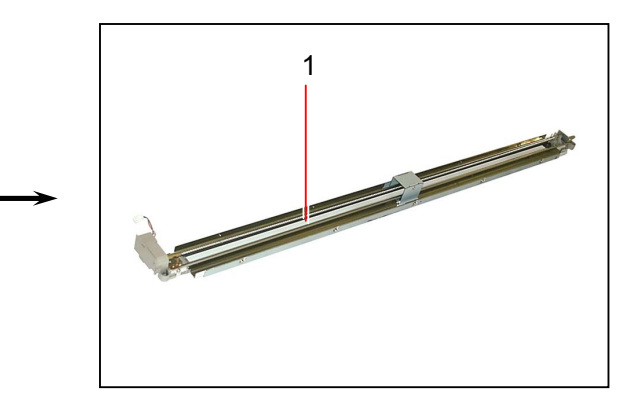

Pick the lever of each Wire Cleaning Unit (2) to release, move the unit as the arrow mark and remove from the Image Corona.
 Replace the Wire Cleaning Units (2) with the new ones.

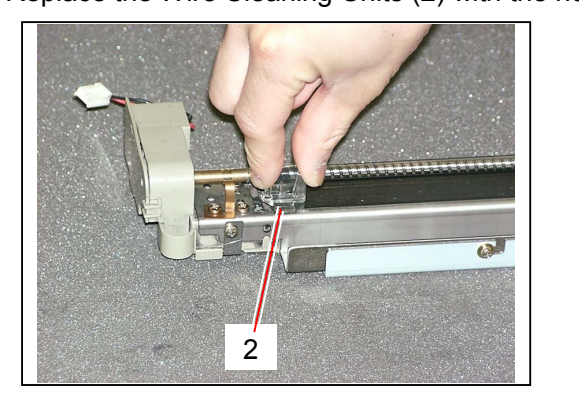

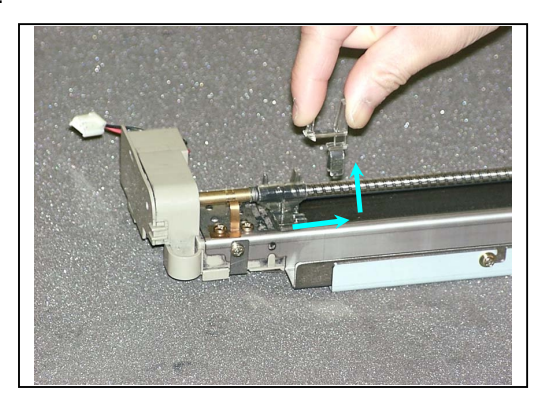

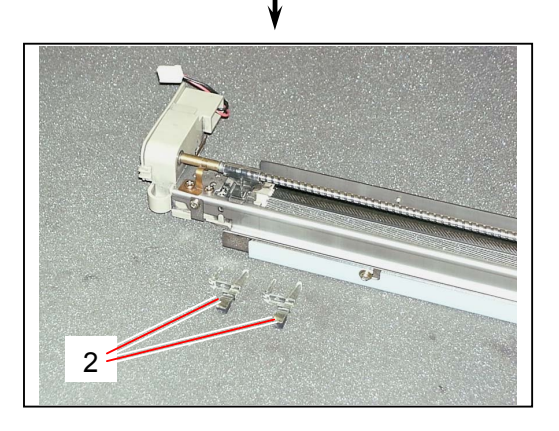

### 

After installing the new Wire Cleaning Unit, confirm the Corona Wire is caught between pads of Wire Cleaning Unit, and also the Corona Wire is straight. If the Corona Wire is out of pads or if it is bent, it will exert a bad effect on the image quality as the height of Corona Wire is not correct.

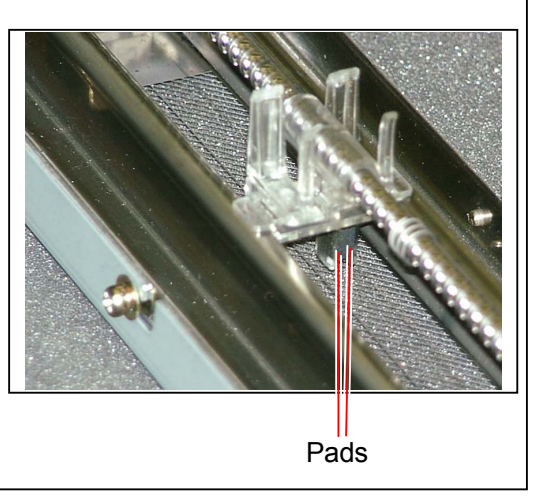

3) Loosen 5 pieces of screws (3) to remove each Bracket 220 (4).

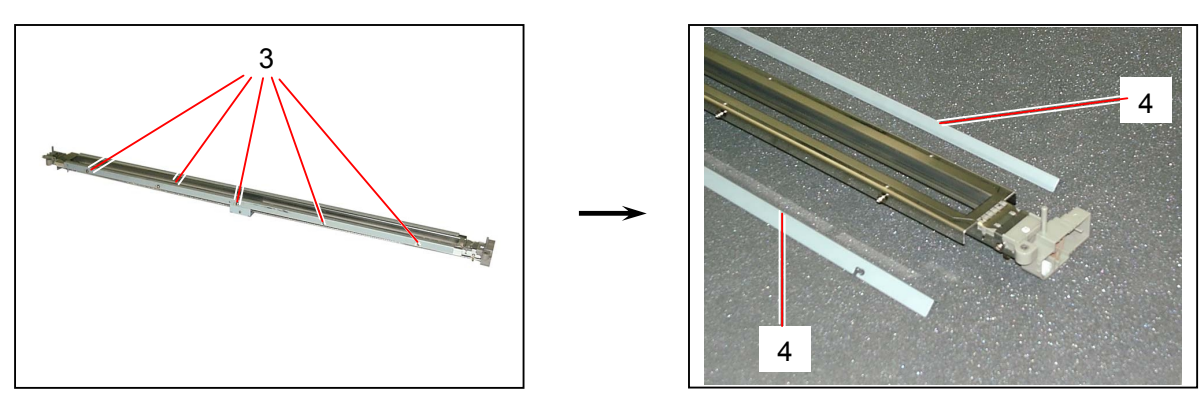

4) Remove 2 pieces of bind head screws (5) on the motor side to remove the Electrode Plate (6).

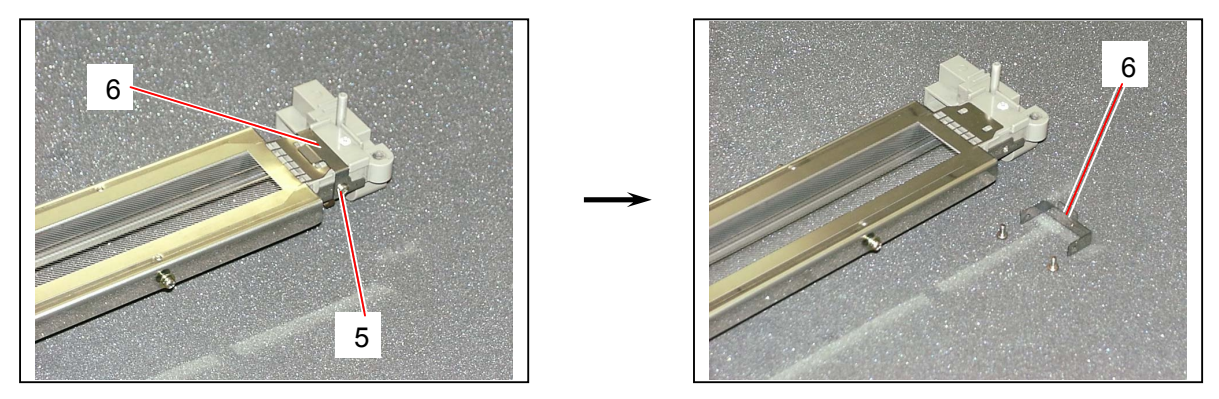

5) Remove the Grid Spring (7) to remove the Hook (8).

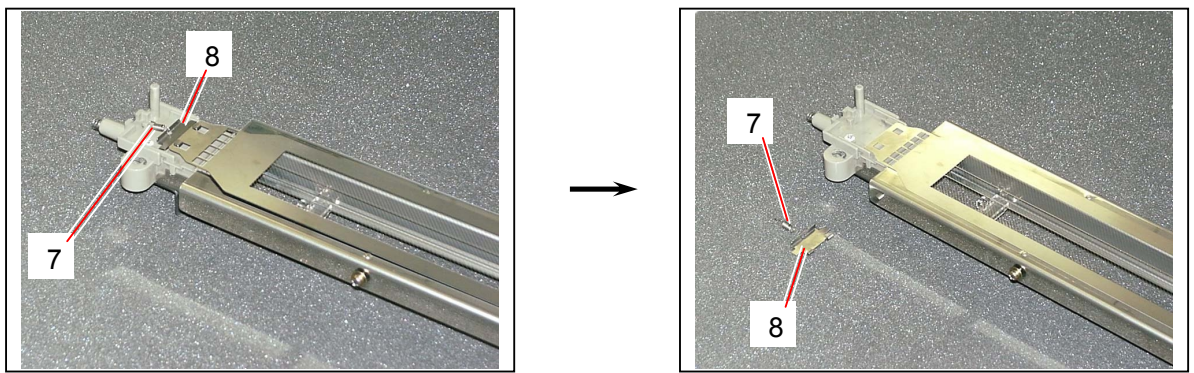

6) Remove the **Grid Plate** (9) and replace it with the new one

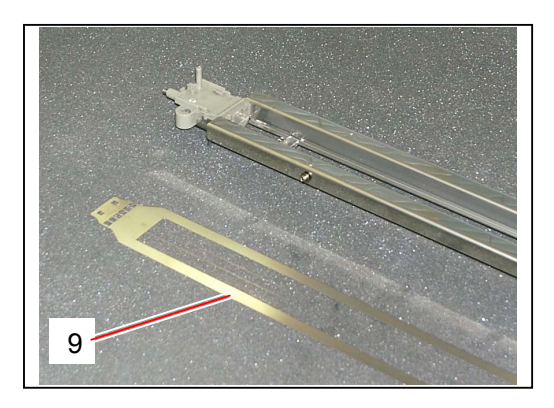

# <image>

7) Remove the Pan Head Screw (10) to remove the Front Housing Cover (11) on the motor side.

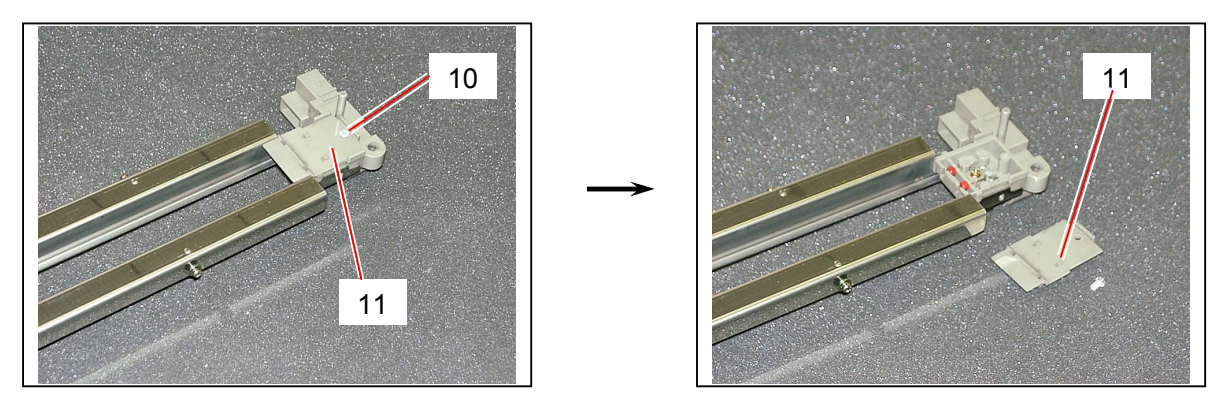

8) Remove the Pan Head Screw (12) to remove the Rear Housing Cover (13).

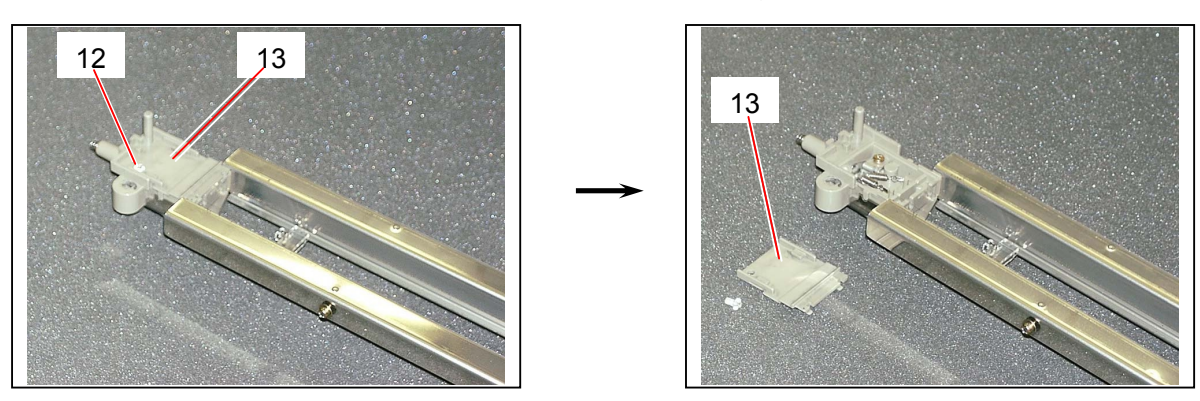

9) Remove Springs (14), and then remove each **Corona Wire 1 Assembly** (15). Replace the Corona Wire 1 Assemblies (20) with the new ones.

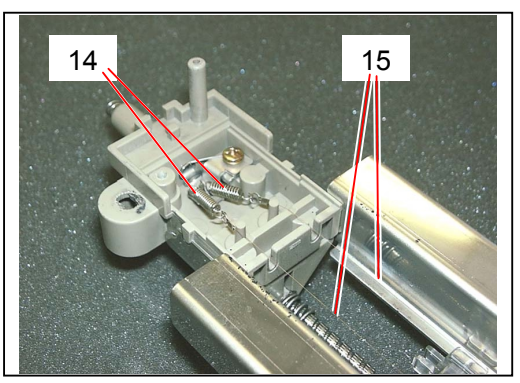

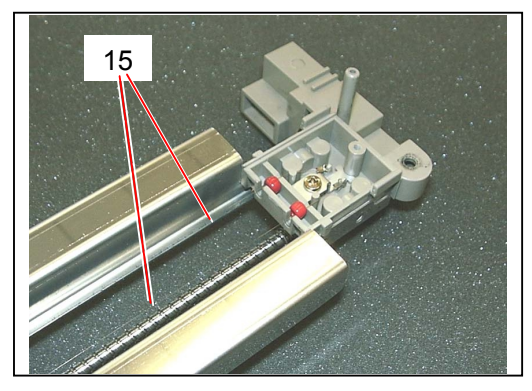

# 

When you stretch the new Corona Wire 1 Assembly, make sure to fit its anti-vibration bead (16) into the necessary space in the Corona Heads, and also make sure to fit the wire into the grooves (17).

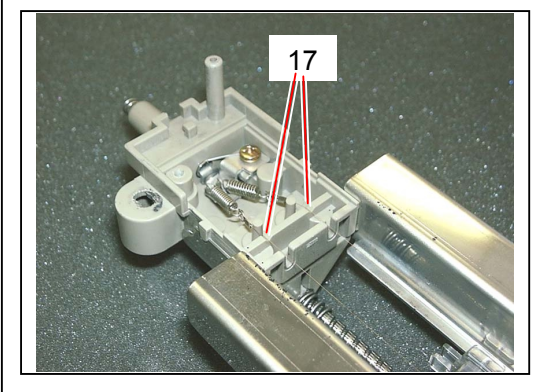

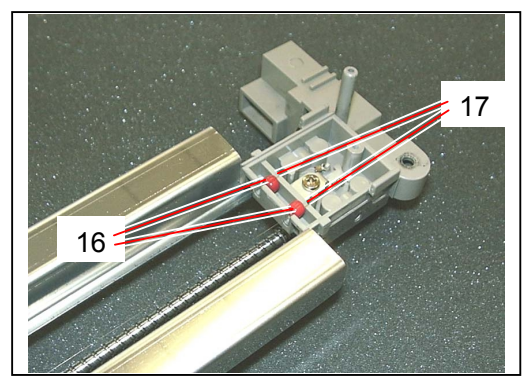

### 5.2.2 Replacing Wire Cleaning Motor (M9)

1) Remove the Image Corona (1) from the Process Unit making reference to [5.1.2 Removing Image Corona, Drum Assembly, Toner Hopper & Developer Unit] on the page 5-4.

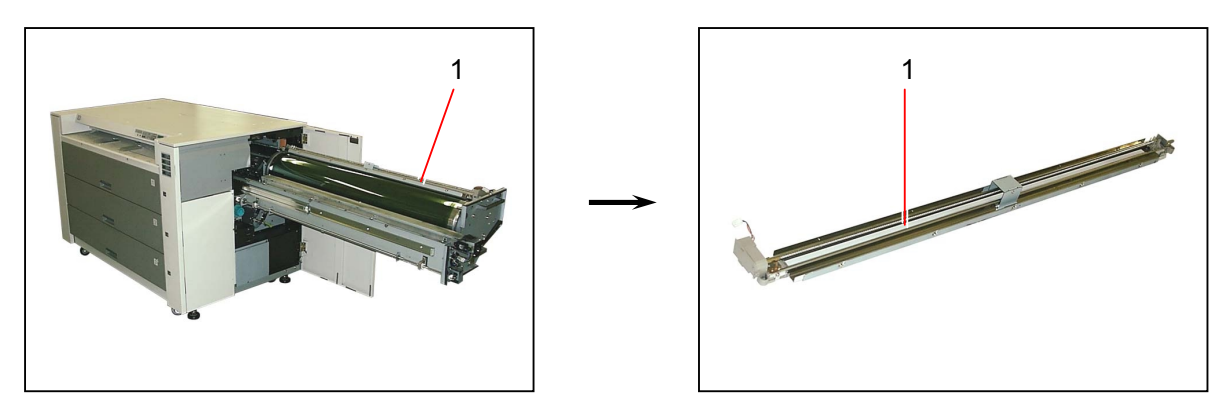

2) Expanding the Hooks (2) outward, remove the Motor Cover (3).

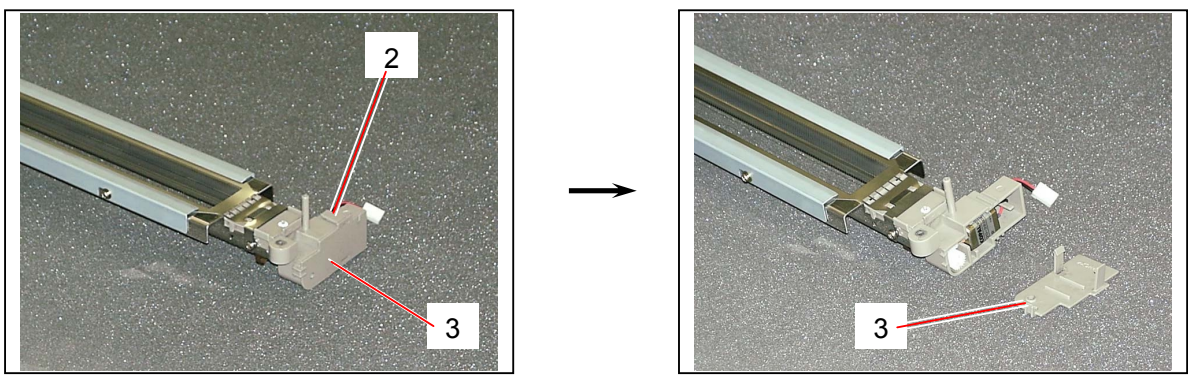

3) Remove the Wire Cleaning Motor (4).

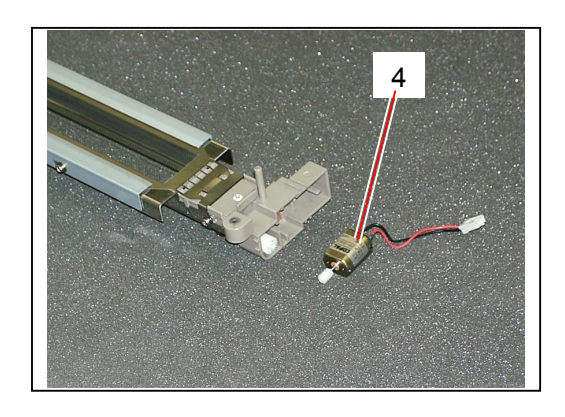

### 

Please direct the label face outward when you put back the Wire Cleaning Motor.

# 5.3 Drum Assembly

### 5.3.1 Replacing each Periodical Replacement Part of the Drum Assembly (Photo Conductive Drum & 178T Gear)

### 

Drum Assembly has the following Periodical Replacement parts.

| Photo Conductive Drum (1 piece) | 200,000m |
|---------------------------------|----------|
| 178T Gear (1 piece)             | 500,000m |

This section instructs you to replace all of these parts as one sequent work.

 Remove the Drum Assembly (1) from the Process Unit making reference to [5.1.2 Removing Image Corona, Drum Assembly, Toner Hopper & Developer Unit] on the page 5-4. Stand the removed Drum Assembly on the attached Drum Stand (2) with its gear side down.

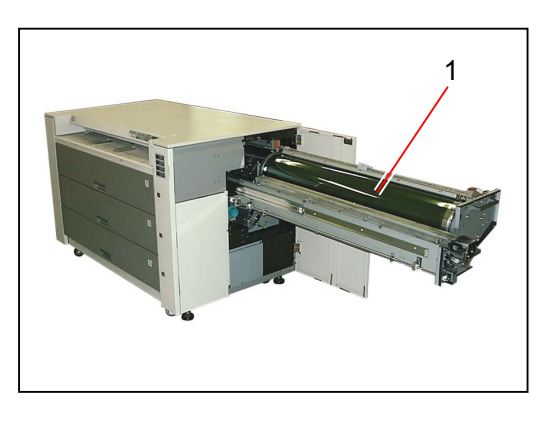

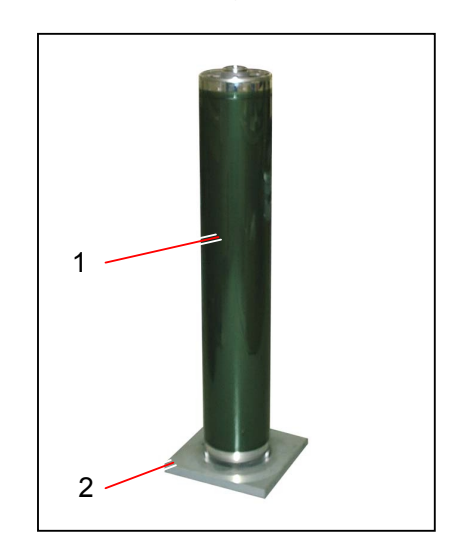

2) Remove 3 pieces of hexagon head bolt (3) to remove the Flange B (4).

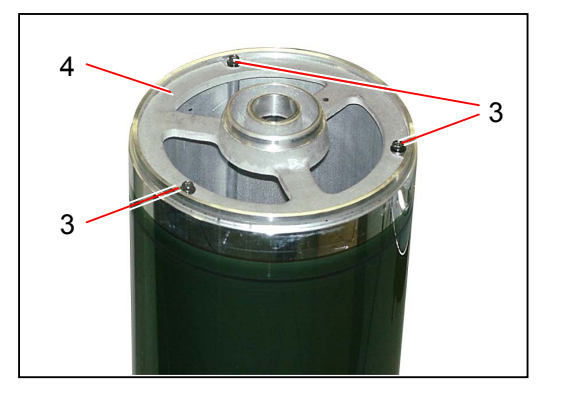

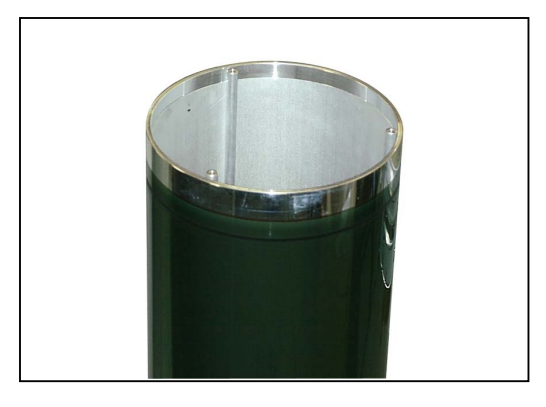
3) Turn over the Drum Assembly to make the gear side up.

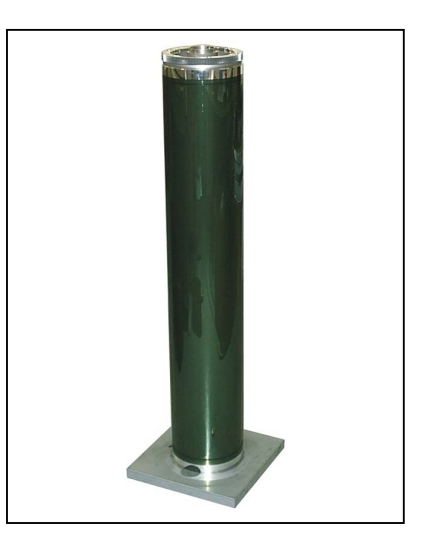

4) Pull out the Stay Assembly (5) from the **Photo Conductive Drum** (6). Replace the Photo Conductive Drum (6) with the new one.

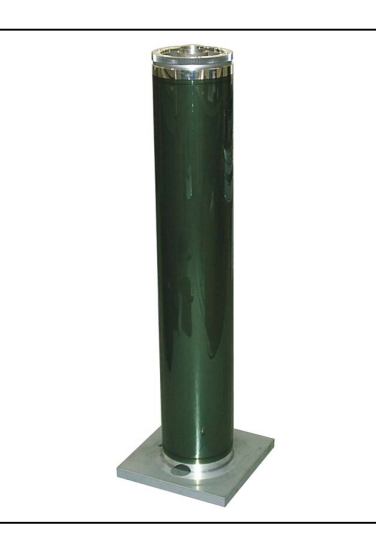

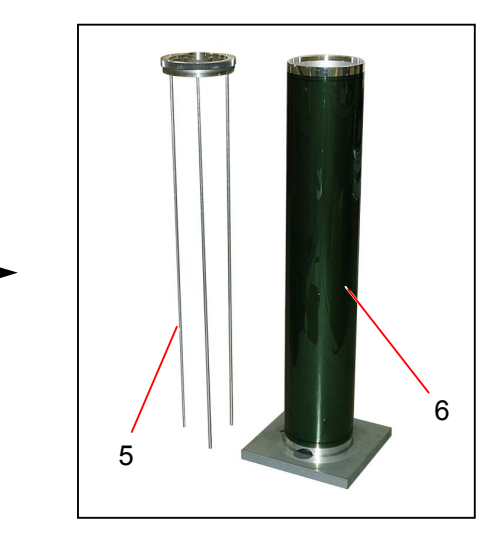

5) Remove 3 pieces of each hexagon head cap screw (7) and spring washer (8) to remove the 178T Gear (9).

Replace the 178T Gear with the new one.

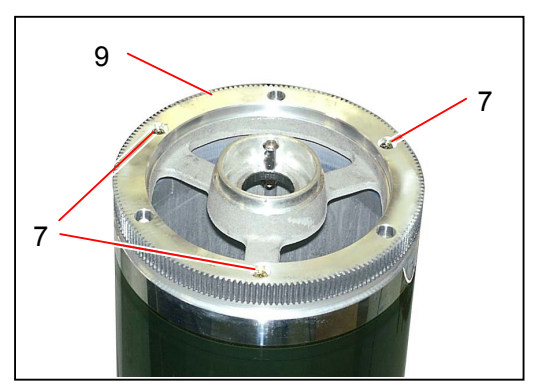

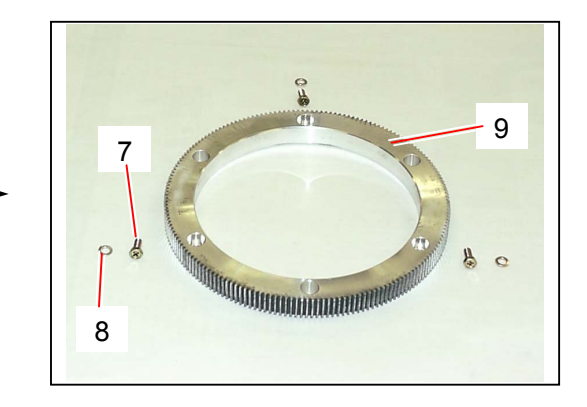

# 5.4 Toner Hopper

### 5.4.1 Replacing Hopper Toner Sensor (TLS1)

1) Remove the Toner Hopper (1) from the Process Unit making reference to [5.1.2 Removing Image Corona, Drum Assembly, Toner Hopper & Developer Unit] on the page 5-4.

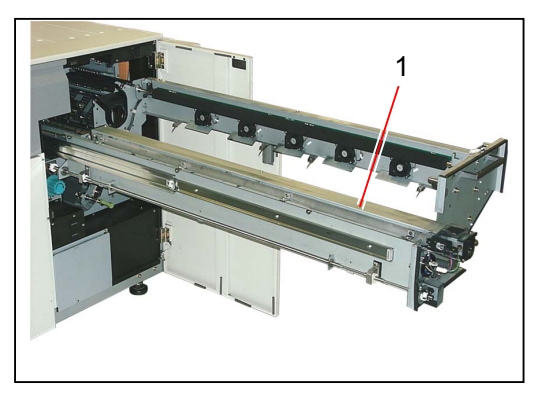

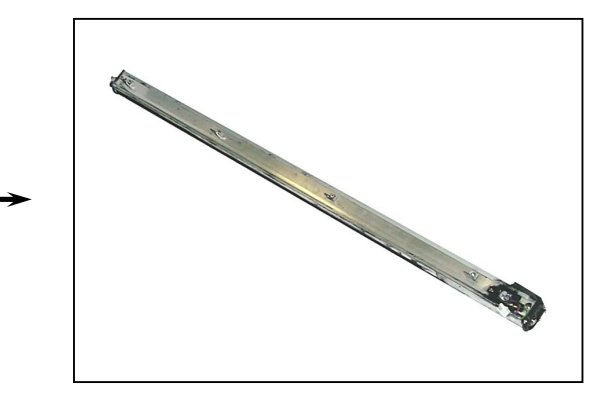

2) Remove 2 pieces of bind head screw (2) to remove the **Hopper Toner Sensor** (3). Replace the Hopper Toner Sensor (3) with the new one.

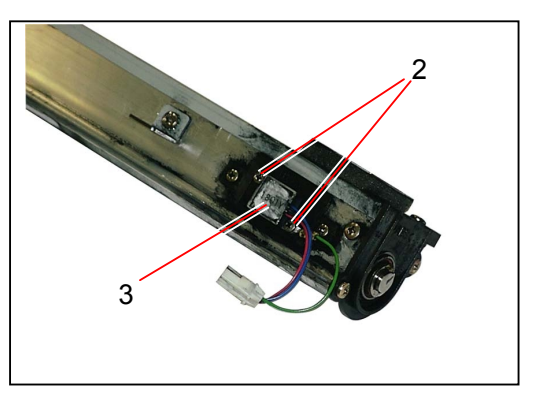

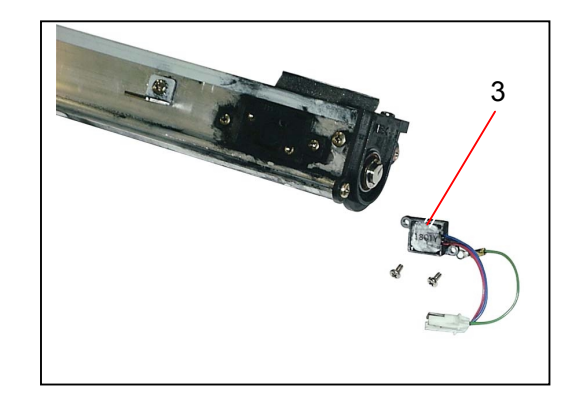

# 5.5 Developer Unit

### 5.5.1 Replacing each Periodical Replacement Part of the Developer Unit (Rollers, Counter Rollers, Blades & Seals)

| · ·                                                                                       |
|-------------------------------------------------------------------------------------------|
|                                                                                           |
| (1) The following Periodical Replacement Parts are included in the Developer Unit.        |
|                                                                                           |
| I oner Supply Roller 1 piece                                                              |
| Development Roller 1                                                                      |
| Counter Roller 2                                                                          |
| Seal 130 2                                                                                |
| Seal 553 1                                                                                |
| Seal 558 1                                                                                |
| Seal 555 2                                                                                |
| Seal 557 2                                                                                |
| Seal 550 2                                                                                |
| Seal 551 2                                                                                |
| Seal 554 1                                                                                |
| Seal 559 1                                                                                |
| Side Seal 491 2                                                                           |
| Bracket 581 1                                                                             |
| Bracket 582                                                                               |
| Double Gear 39-23 1                                                                       |
| 30T Gear                                                                                  |
|                                                                                           |
| The replacement term of all of the above parts are 200,000m.                              |
| This section instructs you to replace all of these parts as one sequent work.             |
|                                                                                           |
|                                                                                           |
| (2) Please remove all the toner from the Developer Unit before replacing the above parts. |
|                                                                                           |

1) Remove the Developer Unit (1) from the Process Unit making reference to [5.1.2 Removing Image Corona, Drum Assembly, Toner Hopper & Developer Unit] on the page 5-4.

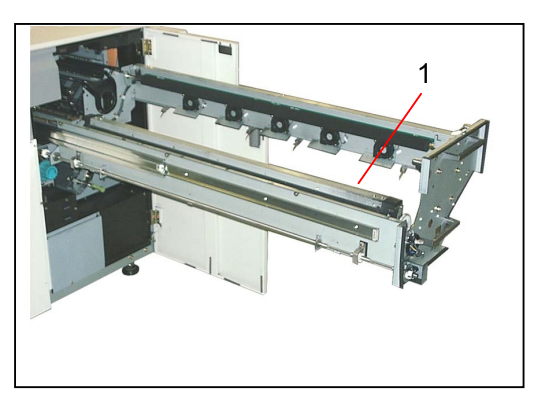

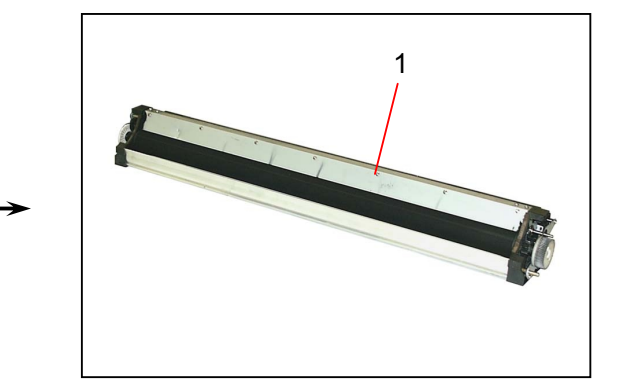

2) Remove 7 pieces of screw (2) to remove the Cover (3).

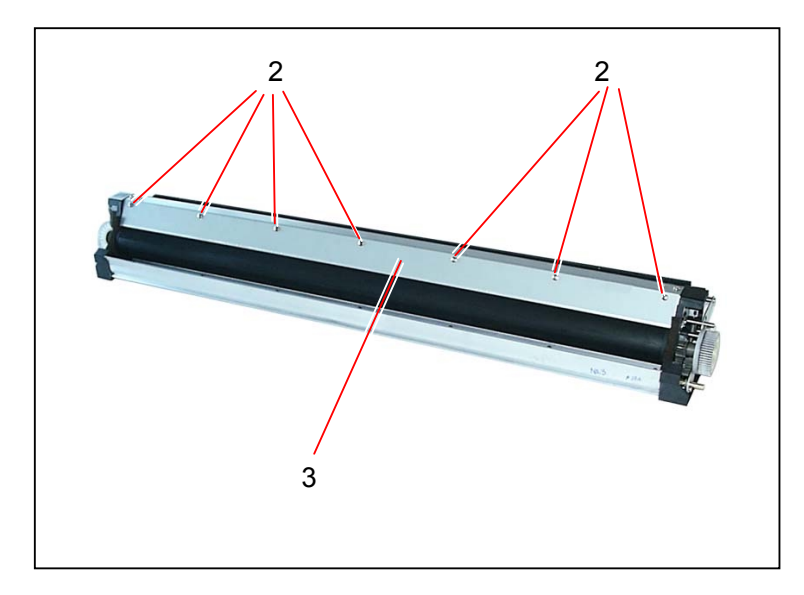

3) Remove 4 pieces of tooth washer screw (4) to remove the Stay 1 (5).

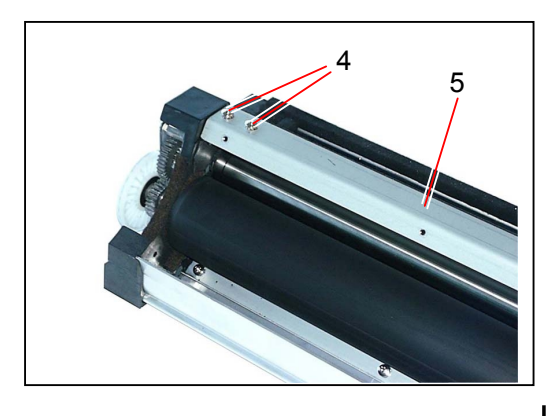

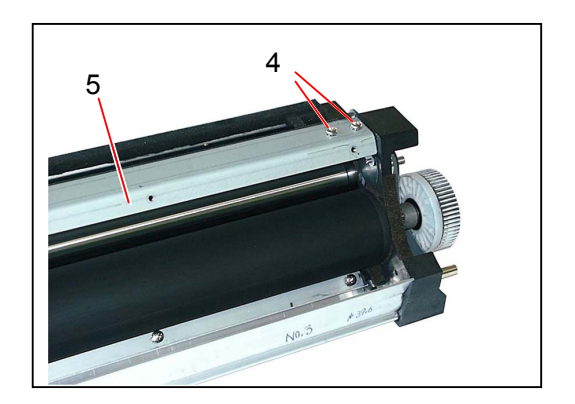

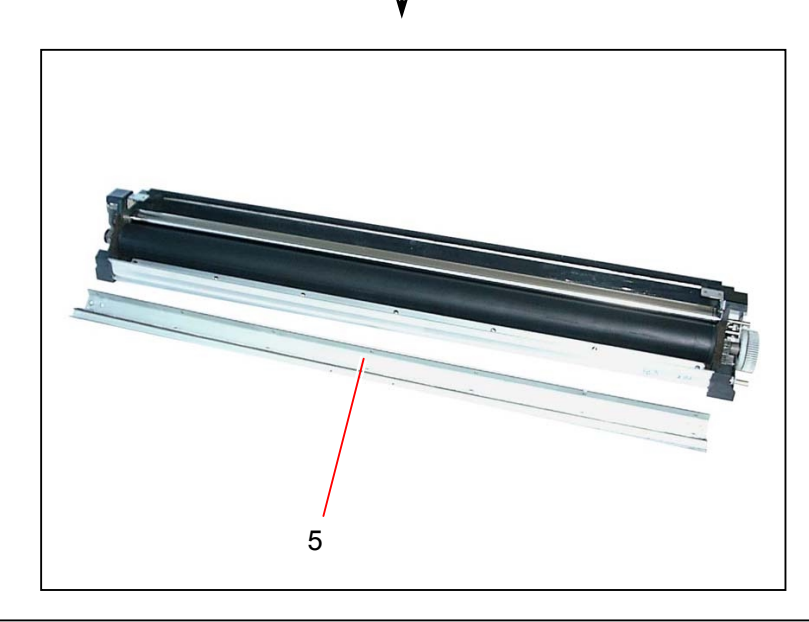

# 

When putting back the Stay 1 (5) to the Developer Unit, tighten tooth washer screws (4) pressing the Stay 1 (5) toward the arrow mark to eliminate the gap between Cleaning Blade and Development Roller.

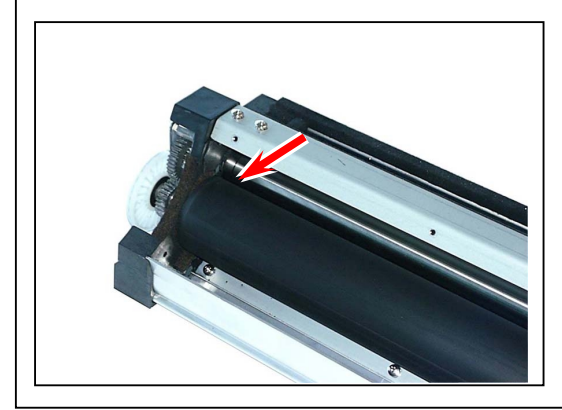

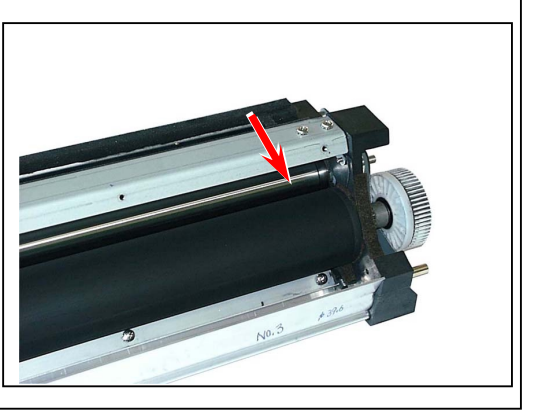

4) Remove 7 pieces of screw (6) to remove the **Bracket 581** (7) and the Holder Spring (8). Replace the **Bracket 581** (7) with the new one.

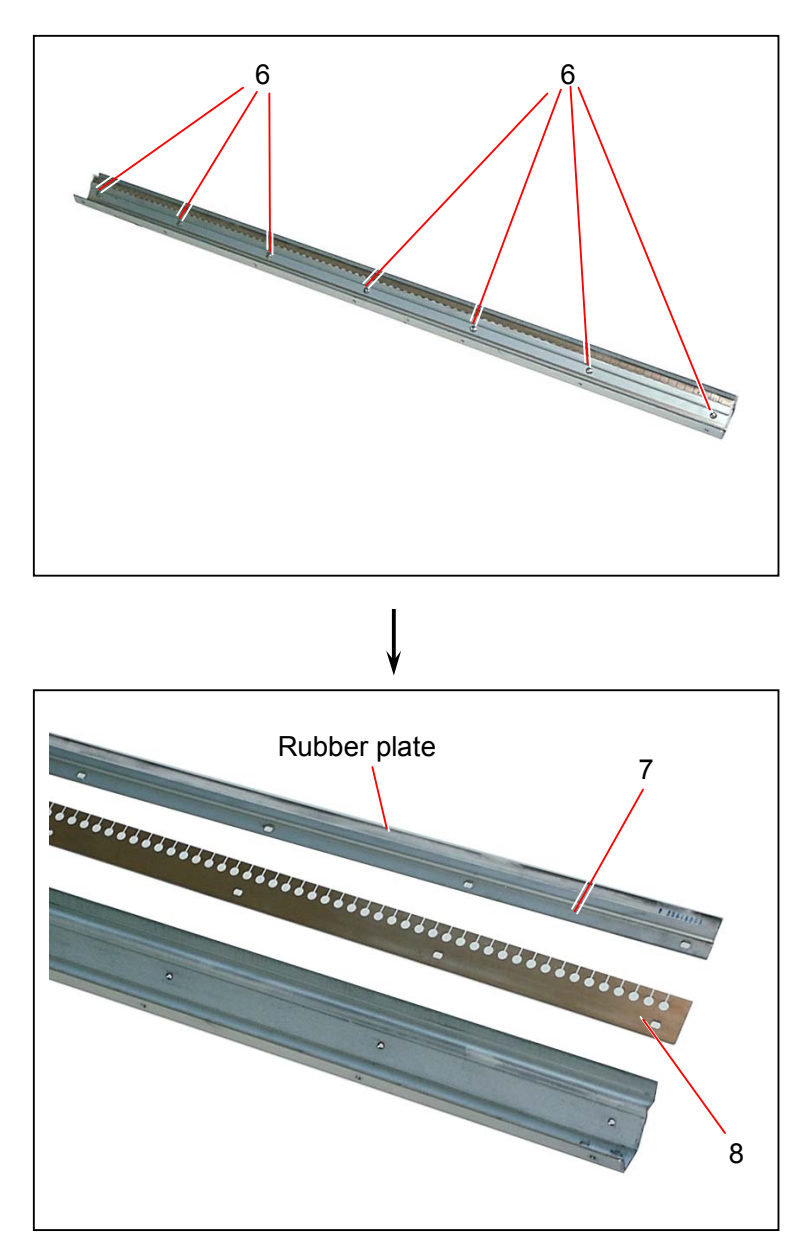

# 

(1) The rubber plate of the Bracket 581 (7) touches the Regulation Roller and scrapes off the toner.

Please provide a little toner onto the edge of rubber plate when you install the new Bracket 581 (7), as it can reduce the friction between rubber plate and Regulation Roller. If you do not, the rubber plate may be turned over by the friction and may be broken.

- (2) Screw holes of the Bracket 581 (7) are oval.
   Please tighten the screws (6) at the center of each oval hole.
   If not tightened at the center (Bracket 581 is shifted to either side), the rubber plate may be bent because it touches the Developer Side Plate, which results in a poor cleaning.
- (3) Before putting back the Developer Unit to the Process Unit, please confirm that the rubber plate of Bracket 581 (7) surely scrapes off the toner from the Regulation Roller. Also, please confirm the rubber plate is not turned over by the friction even if you rotate the Regulation Roller.

5) Disconnect the connector (9), remove the screw (10) to make the harness free, and then remove 2 pieces of bind head screw (11) to remove the Toner Sensor (12).

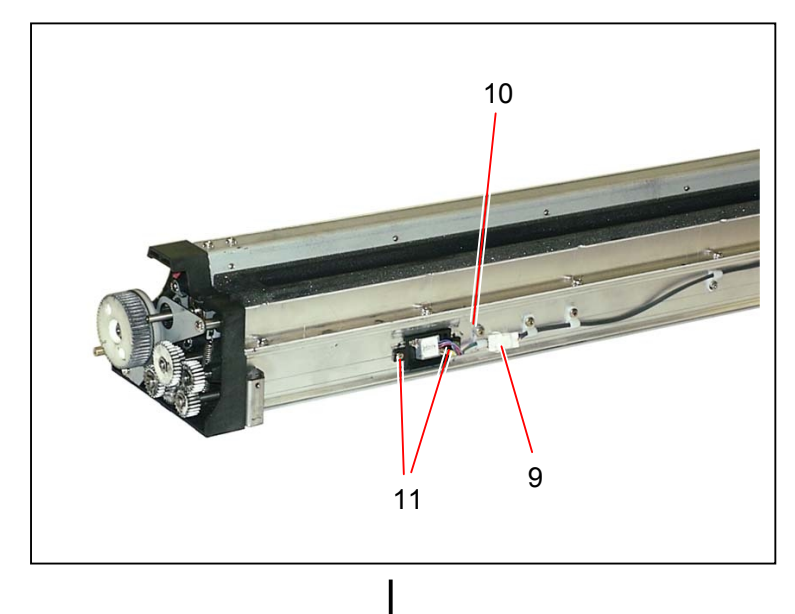

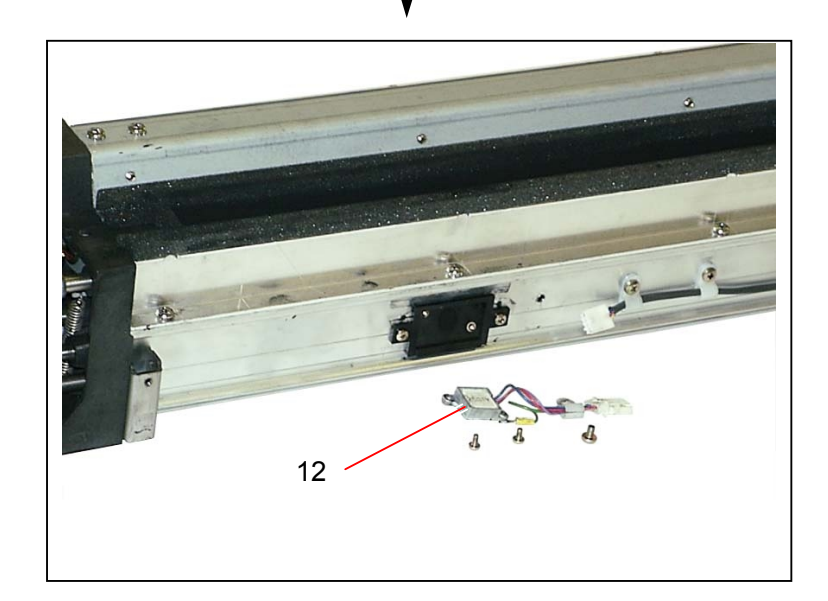

### 

Make sure to remove the Toner Sensor (12) at this time! You will remove all the toner from the Developer Unit with a vacuum cleaner in the next step. If you clean the unit with the vacuum cleaner without removing the Toner Sensor, it may be broken by a static electricity.

#### 6) Remove all the toner from the Developer Unit.

(Put the Developer Unit on a large paper, turn over the unit and remove the toner as far as possible. Then, vacuum the remainder of toner with a vacuum cleaner.)

7) Remove the Retaining Ring-C (13) on the driving side to remove 56T Gear (14), Parallel Pin (15) and Counter Roller (16).
 Replace the Counter Roller (16) with the new one.

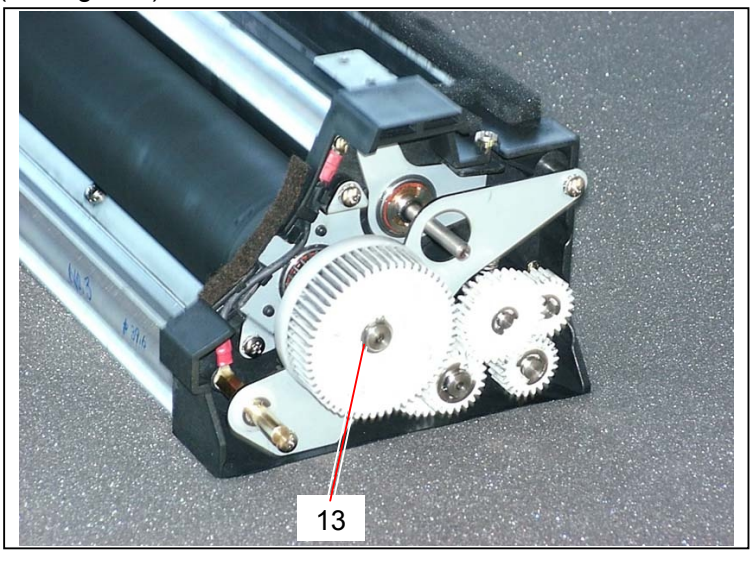

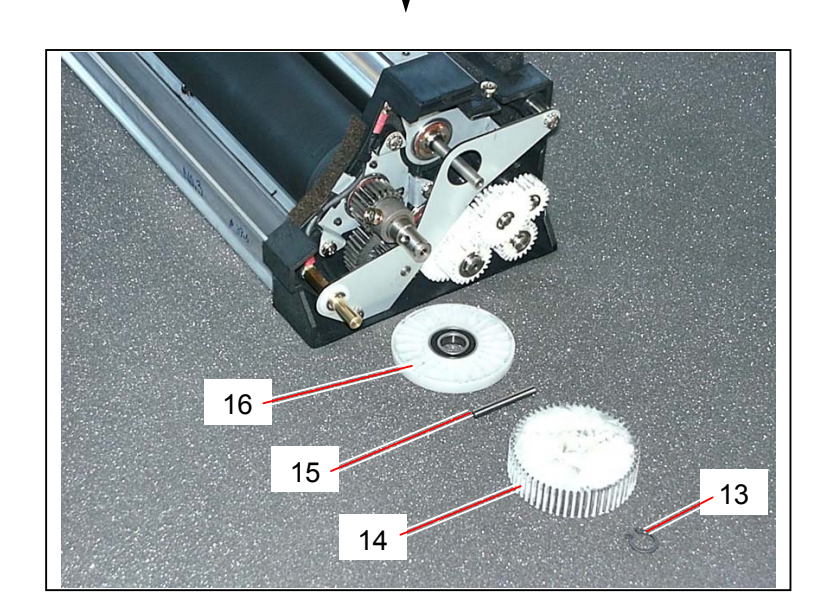

8) Remove the Retaining Ring-E (E5) (17) to remove the Collar (18). Remove 2 pieces of screw (19) to remove the Bracket 576 (20).

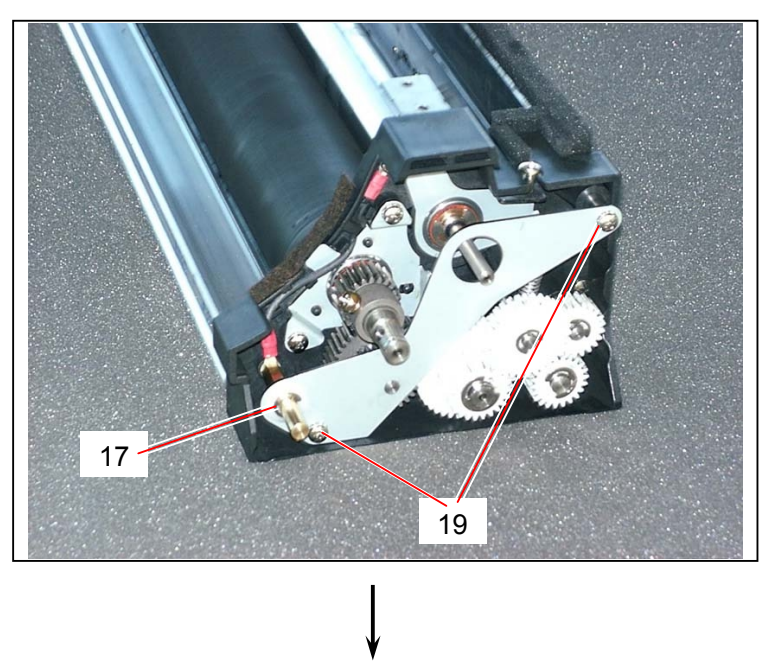

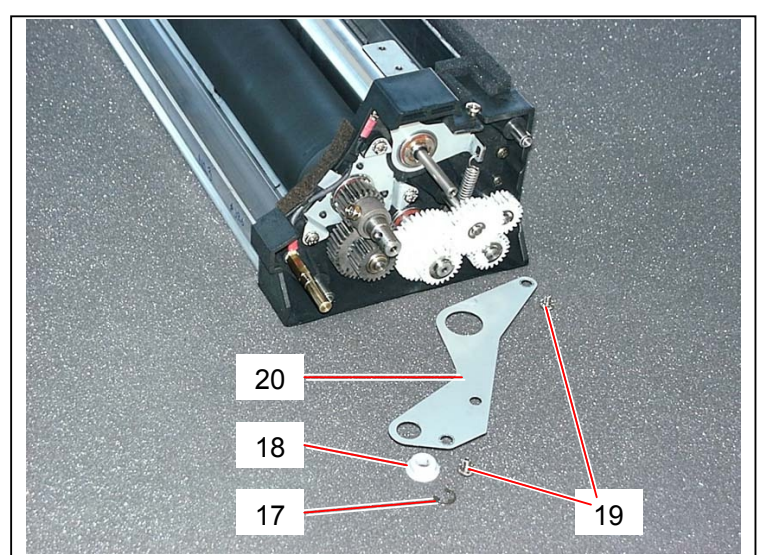

9) Remove the Hex. Head Bolt (21) to remove 22T Gear (22) and Thrust Washer (12.1x20x1) (23).

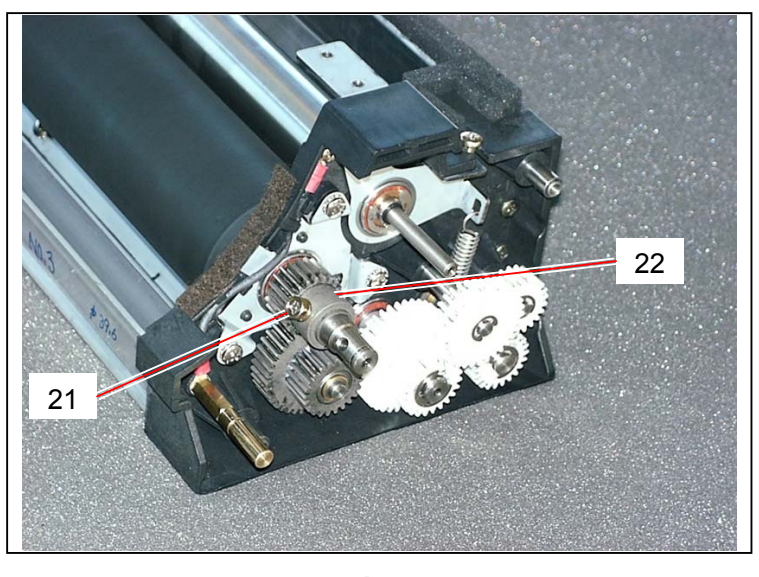

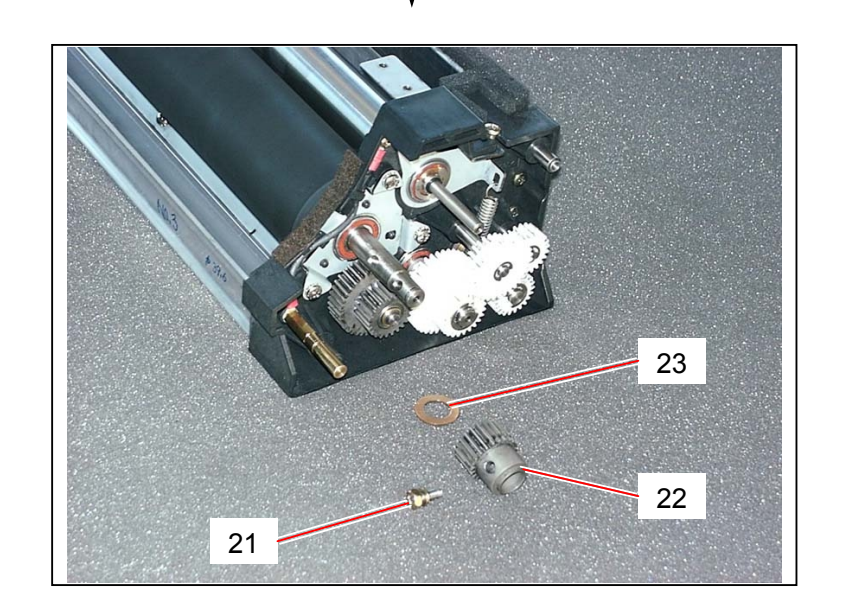

10) Remove the Retaining Ring-E (E5) (24) to remove the Double Gear 32-22 (25).

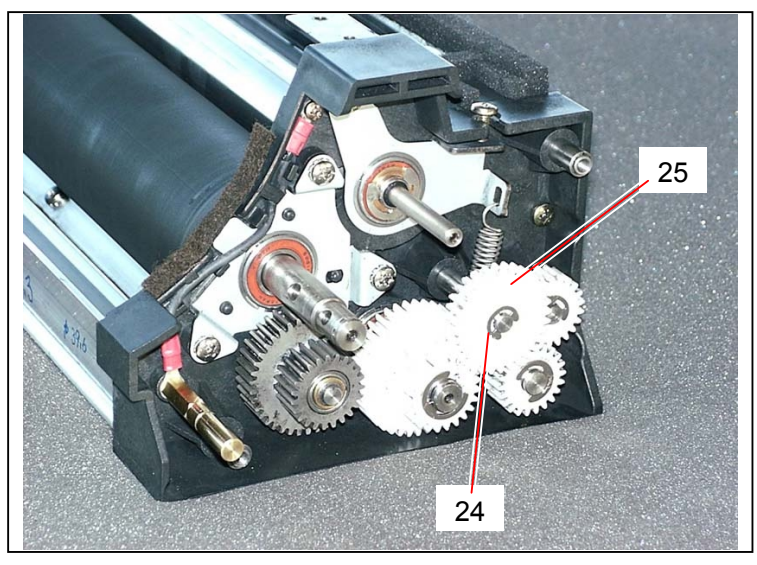

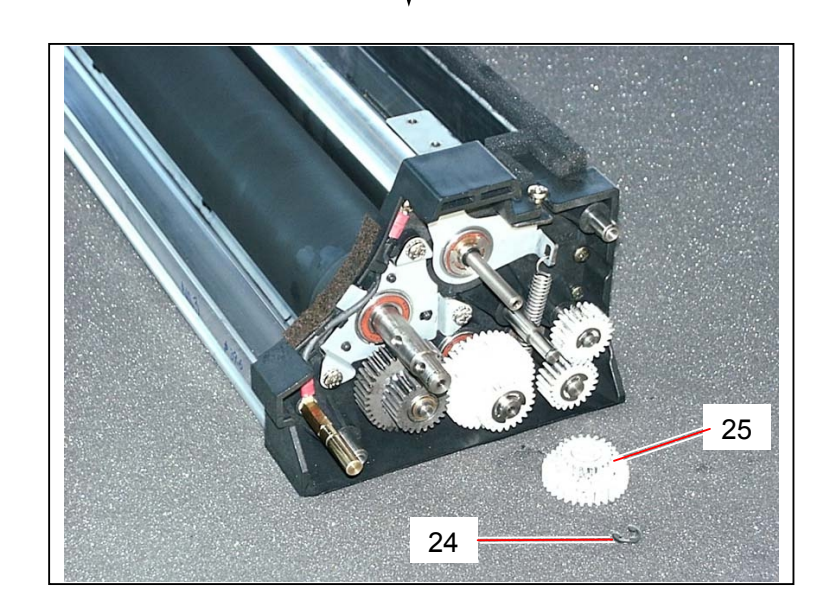

11) Remove the Retaining Ring-E (E8) (26) to remove Thrust Washers (10.1x16x0.2) (27), Double Gear 39-23 (28), Parallel Pin (29) and Spacer (30).

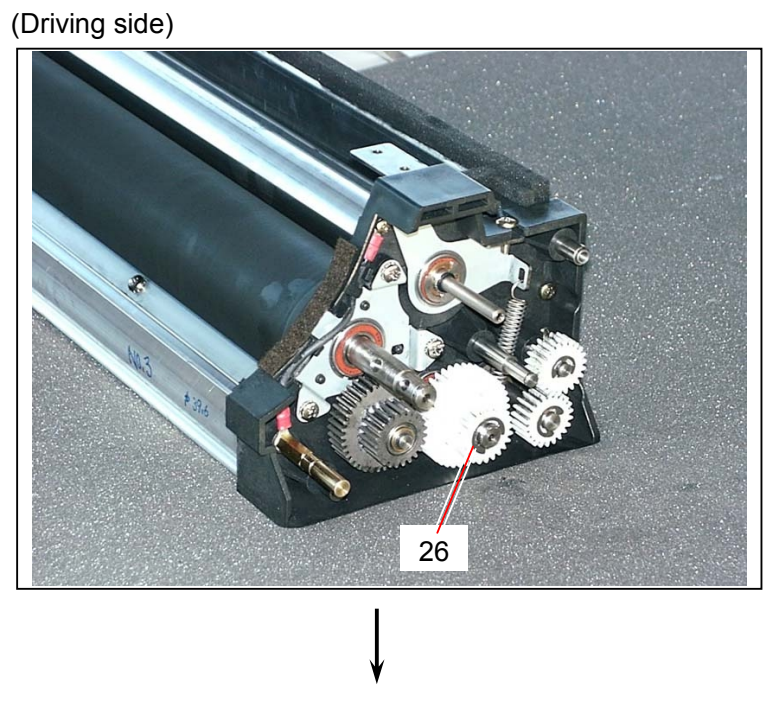

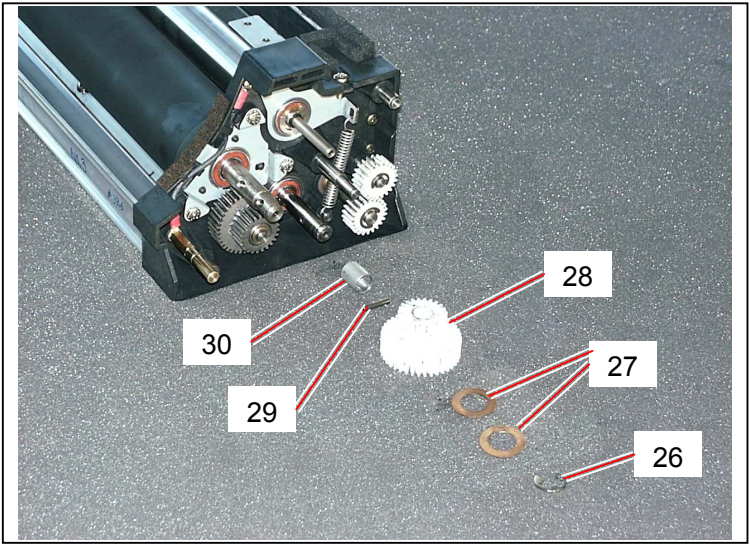

12) Remove the Retaining Ring-E (E7) (31) to remove 22T Gear (32) and Parallel Pin (33). Remove Collar (34), Double Gear-39-23 (35) and Ball Bearings (8x14x4.0) (36).

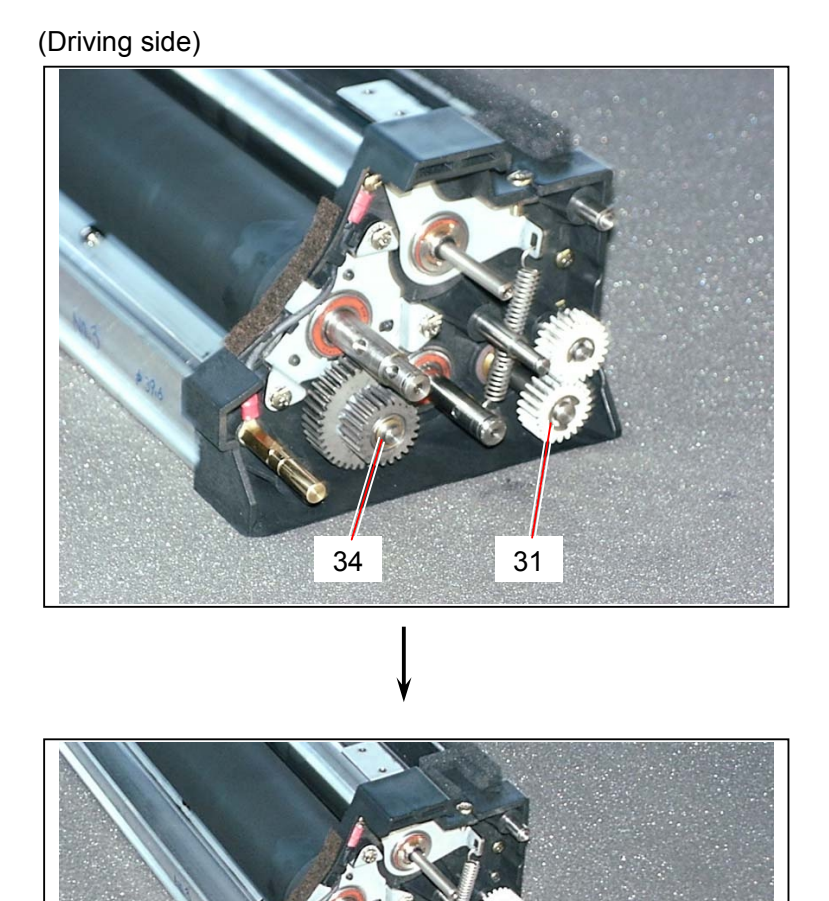

India .

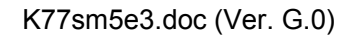

13) Sprit off the Side Seal 491 (37), and then remove Bias Stud (38) and Spring Washer (39) to make the Bias Terminal Lead (40) free. (As the entrance of guide of the Developer Side Plate is opened, it becomes possible to remove Development Roller and Regulation Roller.) Remove the Spring 507 (41)

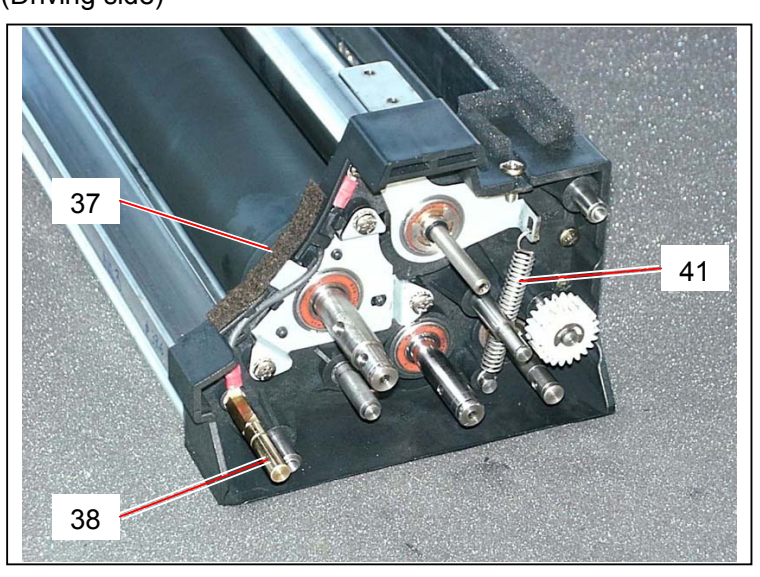

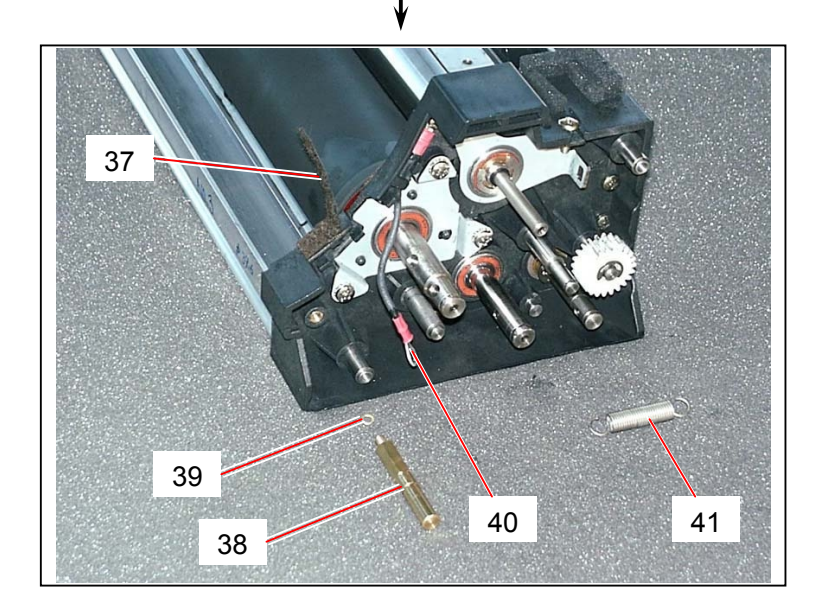

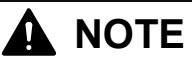

- Do not paste the new Side Seal 491 (37) to the Developer Side Plate at this time because the entrance of guide for Regulation Roller and Developer Roller must be opened. If you have installed the Regulation Roller and the new Development Roller, you can paste the new Side Seal 491 (37).
- (2) There must be no space between **Side Seal 491** (37) and Development Roller. Be careful of it when you paste the new seal.

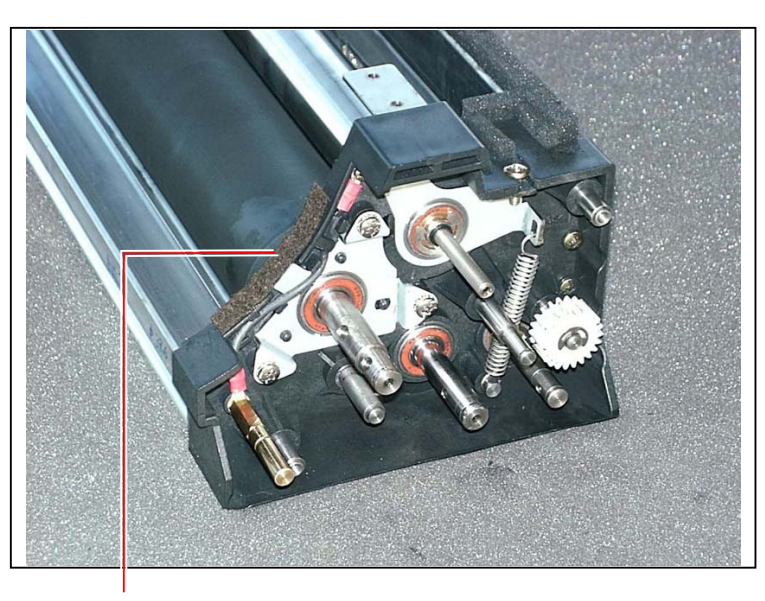

No space must exist.

14) Remove the Retaining Ring-E (E8) (42) on the driven side to remove the **Counter Roller** (43). Replace the **Counter Roller** (43) with the new one.

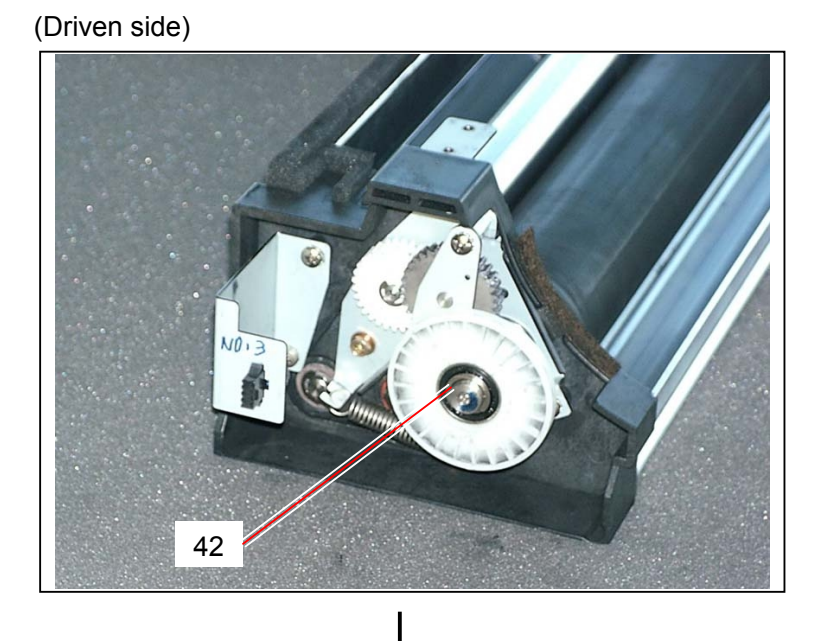

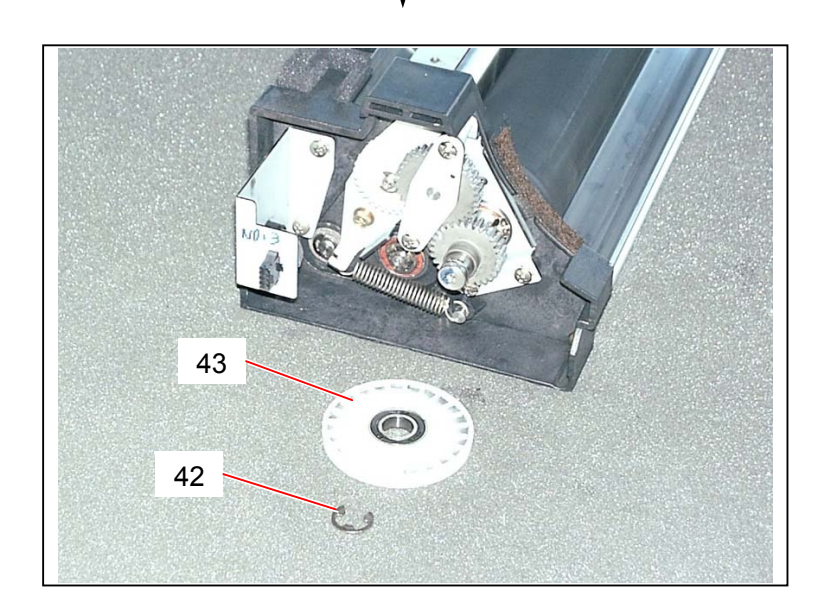

15) Remove 2 pieces of screw (44) to remove Bracket 578 (45), Collar (46), Ball Bearing (8x16x5.0) (47), Double Gear 34-18 (48) and Ball Bearing (8x12x3.5) (49).

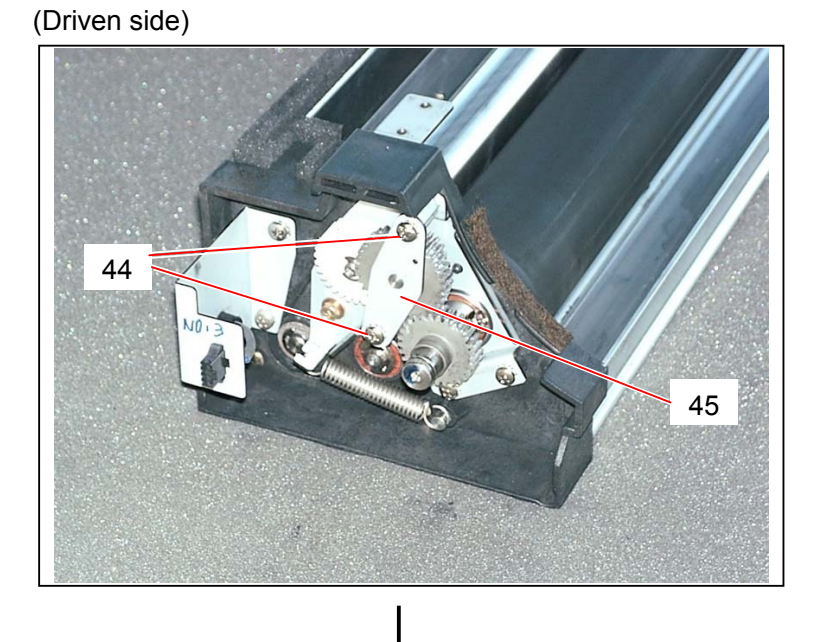

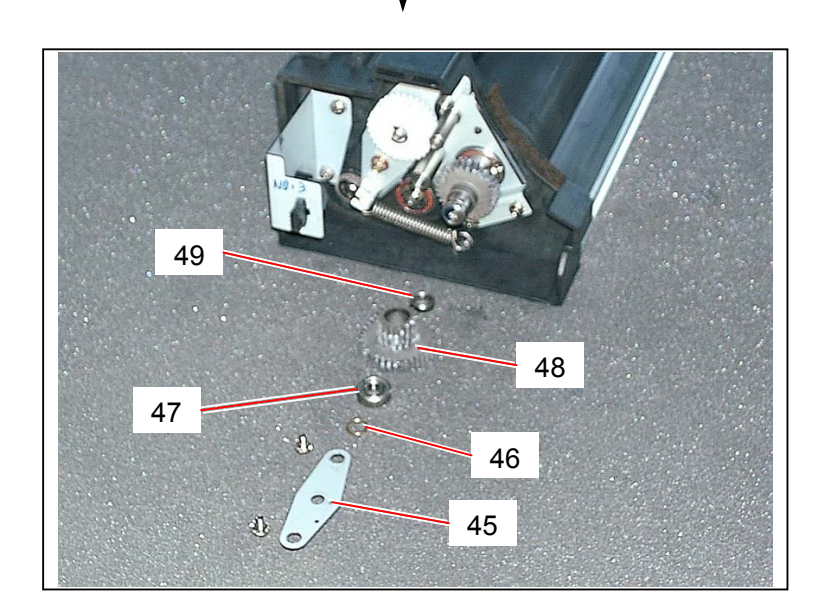

16) Remove the Hex. Head Bolt (50) to remove 29T Gear (51) and Thrust Washers (12.1x20x0.2) (52).

(Driven side)

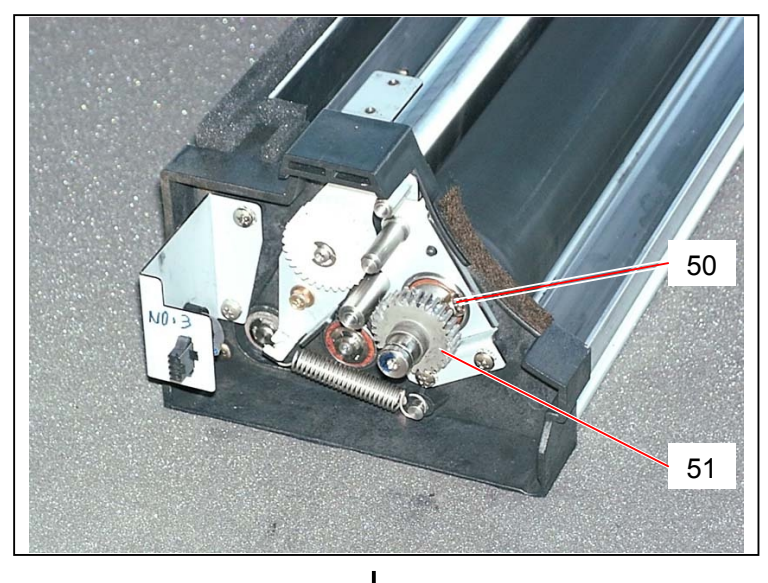

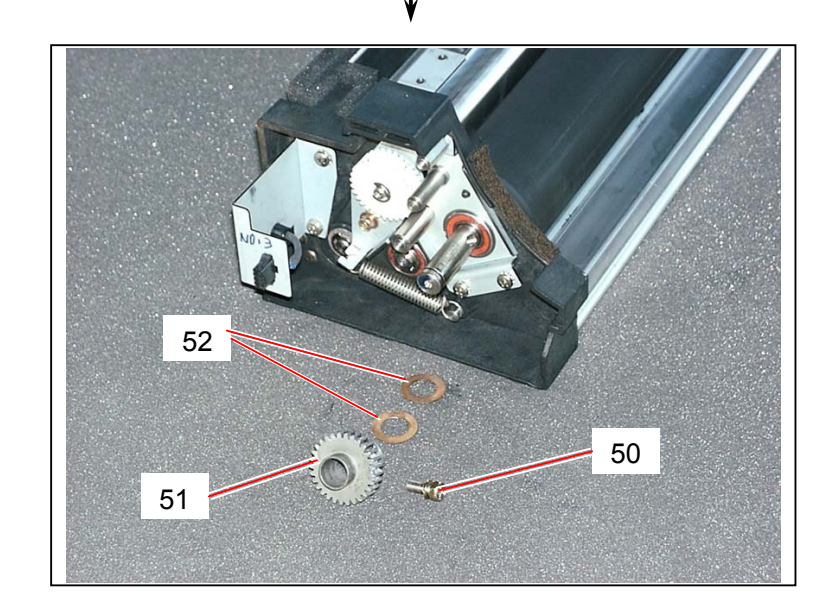

17) Remove the Retaining Ring-E (E5) (53) to remove <u>30T Gear</u> (54), Parallel Pin (55) and Thrust Washer (10.1x16x0.2) (56).

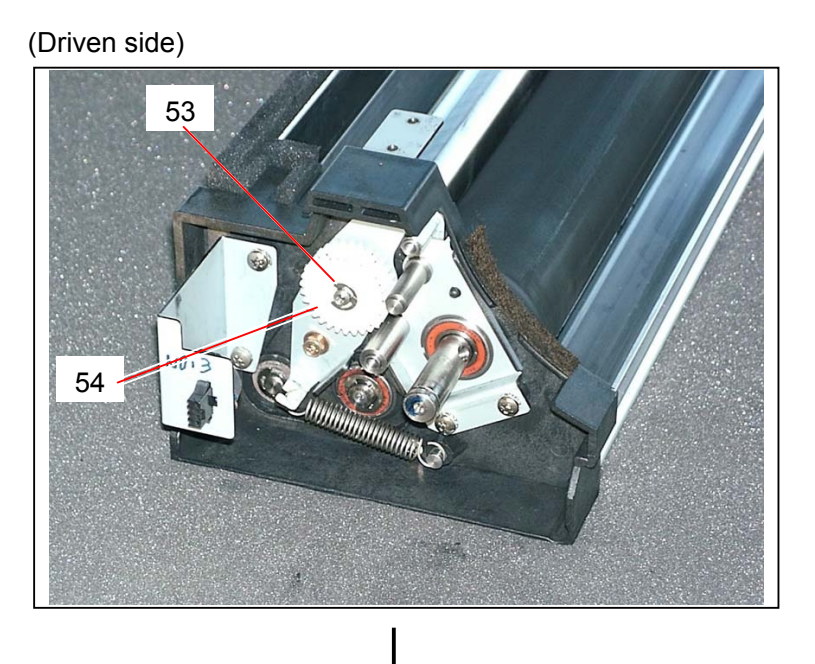

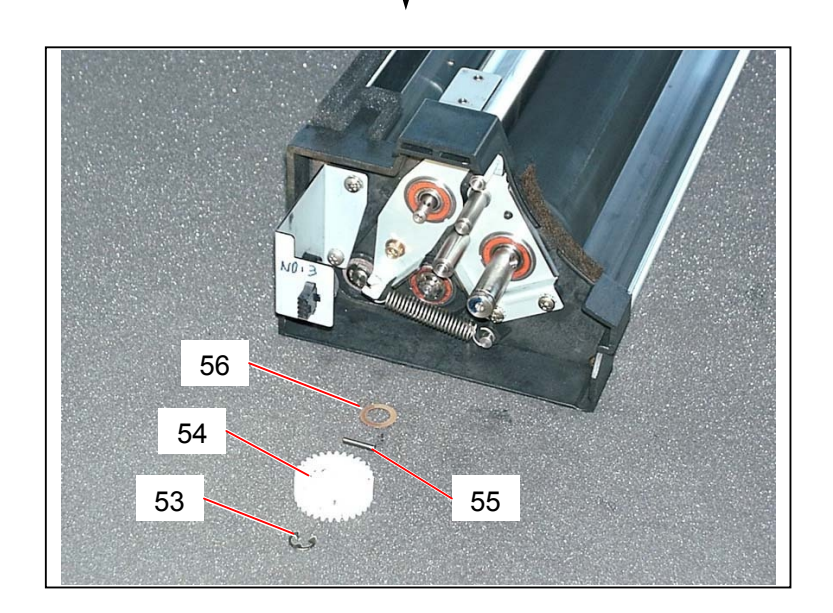

18) Remove the Spring 107 (57).
 Sprit off the Side Seal 491 (58). (As the entrance of guide of the Developer Side Plate is opened, it becomes possible to remove Development Roller and Regulation Roller.)

(Driven side)

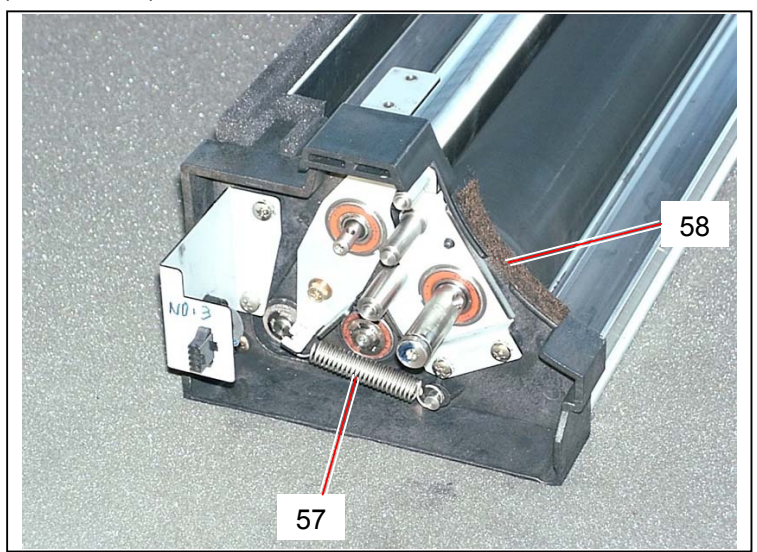

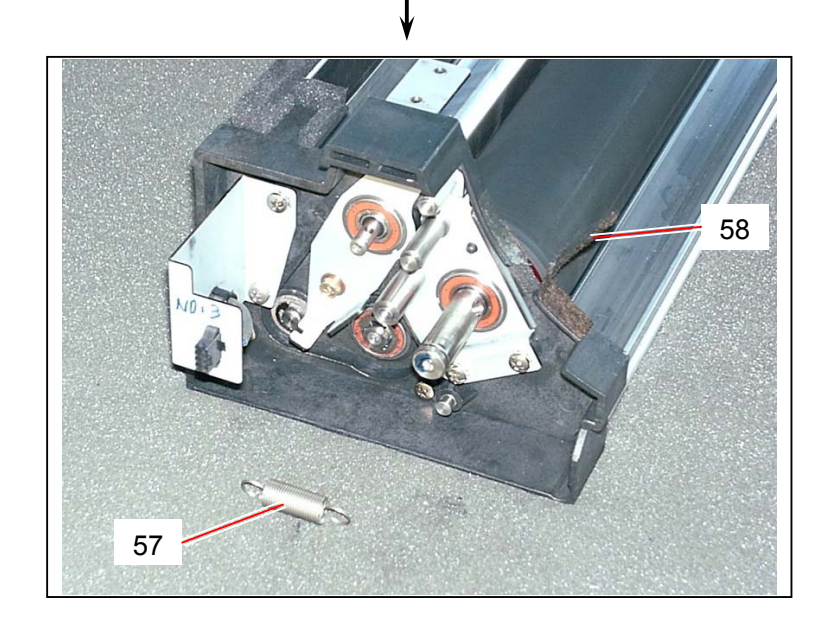

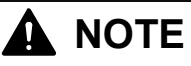

- Do not paste the new Side Seal 491 (58) to the Developer Side Plate at this time because the entrance of guide for Regulation Roller and Developer Roller must be opened. If you have installed the Regulation Roller and the new Development Roller, you can paste the new Side Seal 491 (58).
- (2) There must be no space between Side Seal 491 (58) and Development Roller. Be careful of it when you paste the new seal.

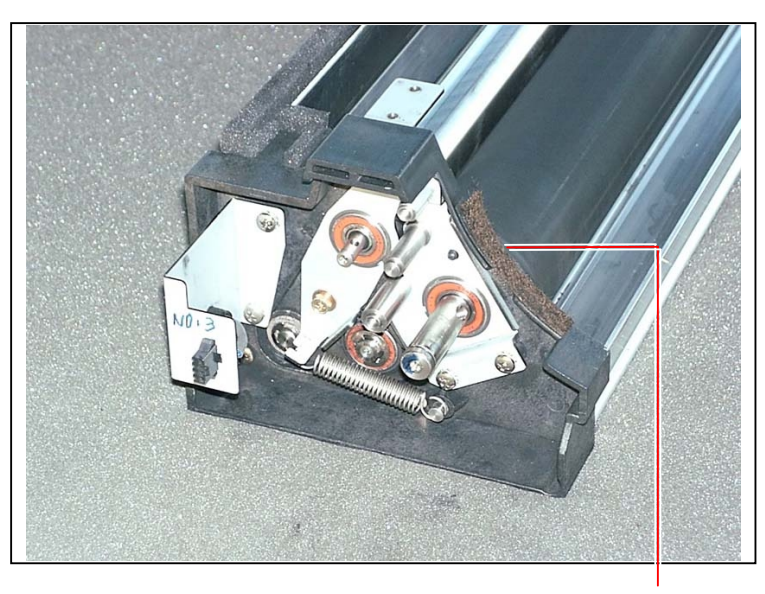

No space must exist.

19) Remove 3 pieces of screw (59) to remove Bracket 574 (60) and Ball Bearing (12x24x6.0) (61) on the driving side.
Remove the Retaining Ring-E (E9) (62) to remove the Thrust Washer (10.1x16x0.2) (63).
Remove a bind head screw (64), and then remove Collar (65), Blade Arm A (66) and Ball Bearing (10x22x6.0) (67).

Sprit off the Seal 555 (68) from the Bracket 574 (60), and then paste the new one.

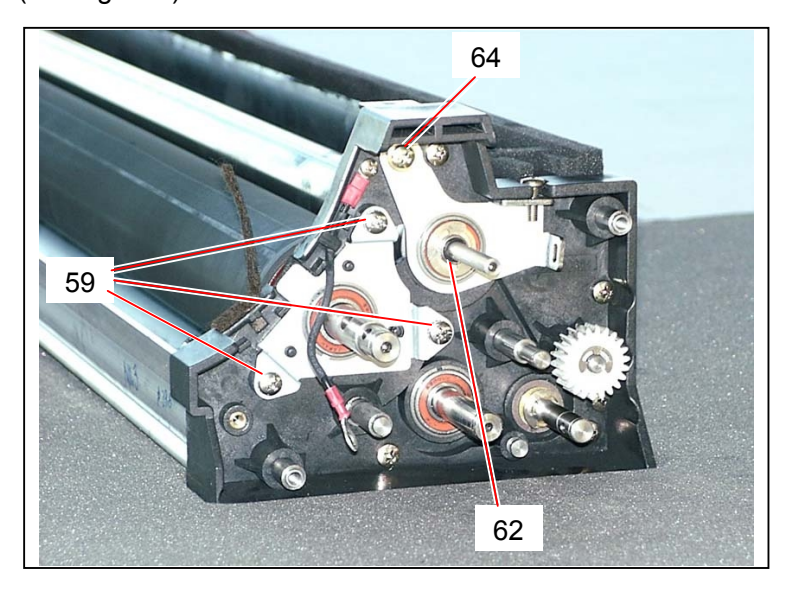

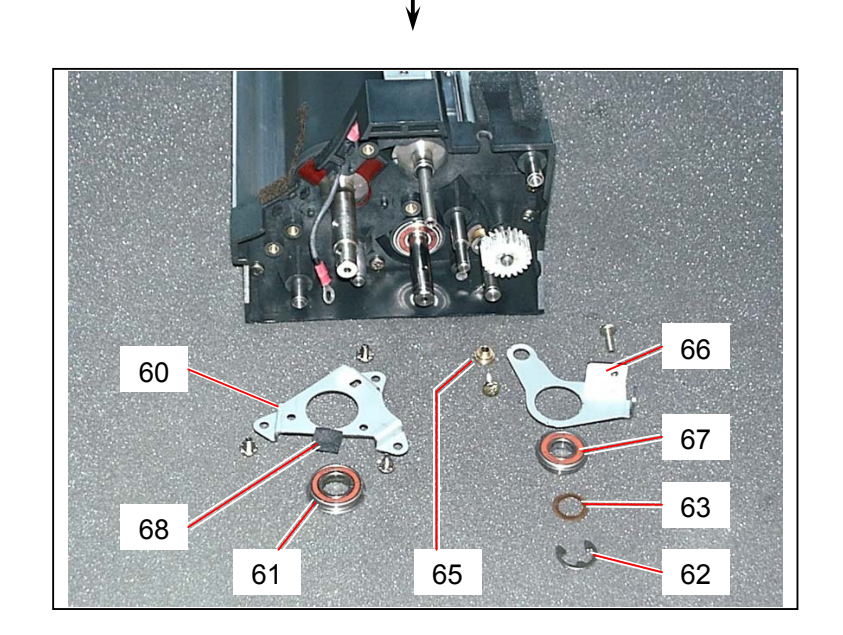

20) Remove Stud (69) and 2 pieces of screw (70) to remove Bracket 577 (71) and Ball Bearing (12x24x6.0) (72).
Remove bind head screw (73) and Hex. Head Bolt (74) to remove Collar (75), Blade Arm B (76) and Ball Bearing (10x22x6.0) (77).

Sprit off the Seal 555 (78) from the Bracket 577 (71), and then paste the new one.

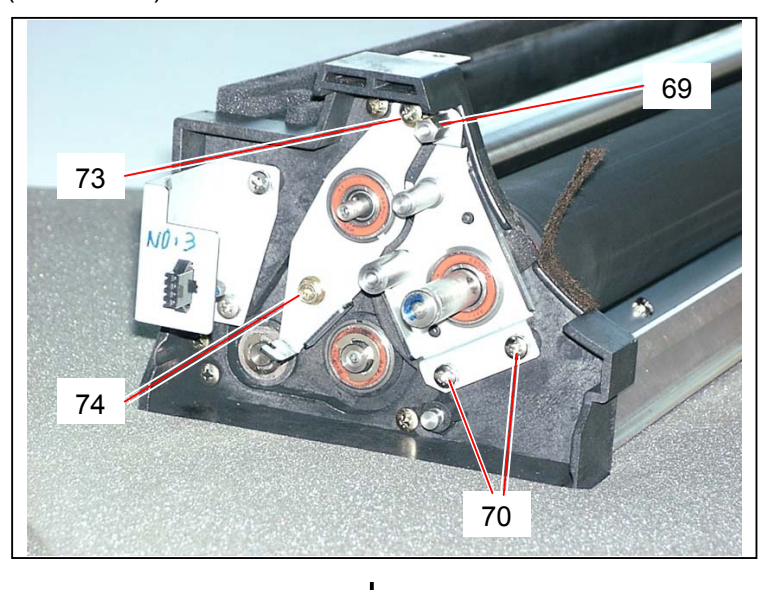

(Driven side)

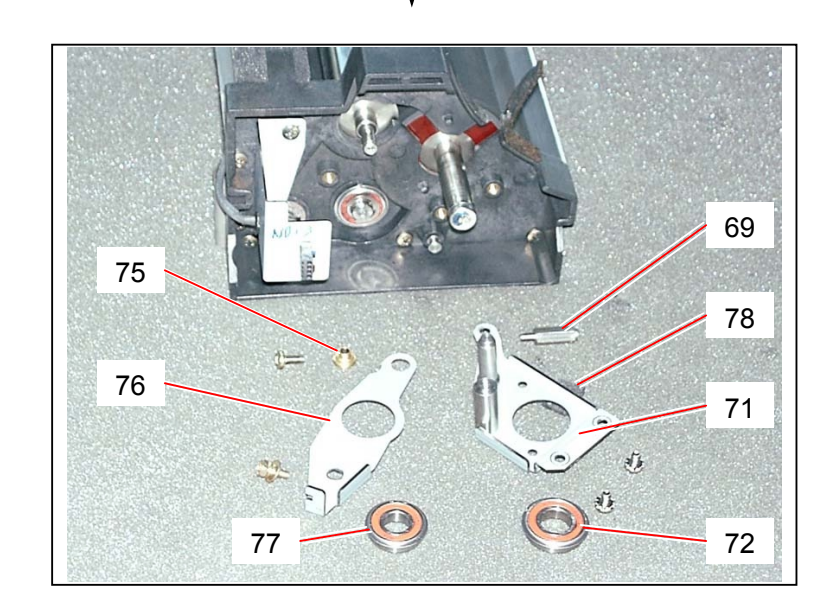

# 

When you re-assemble, put back the Spring 107 first to press the Regulation Roller to the Development Roller, and then tighten the Hex. Head Bolt (74).

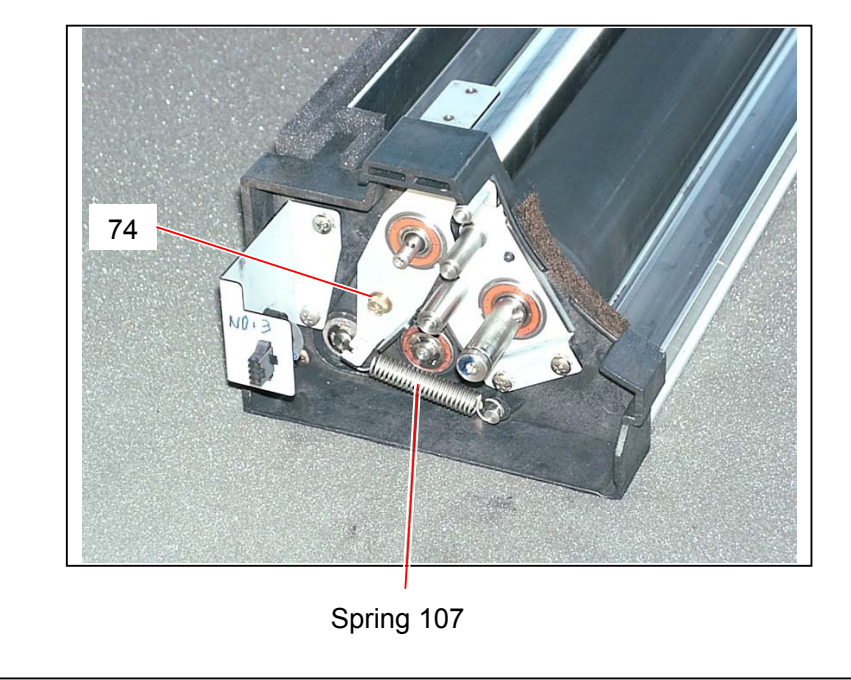

21) Holding the shaft on both sides, remove each **Development Roller** (79) and Regulation Roller (80).

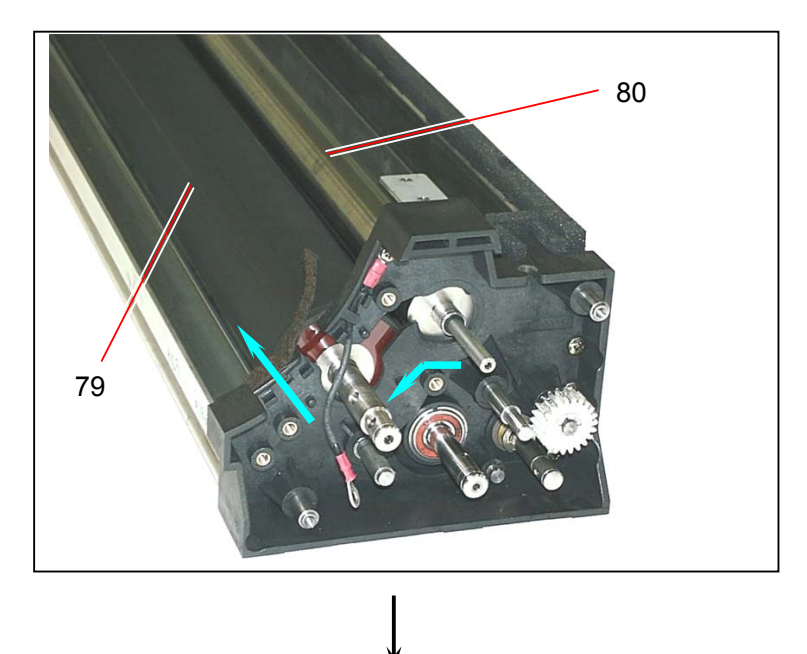

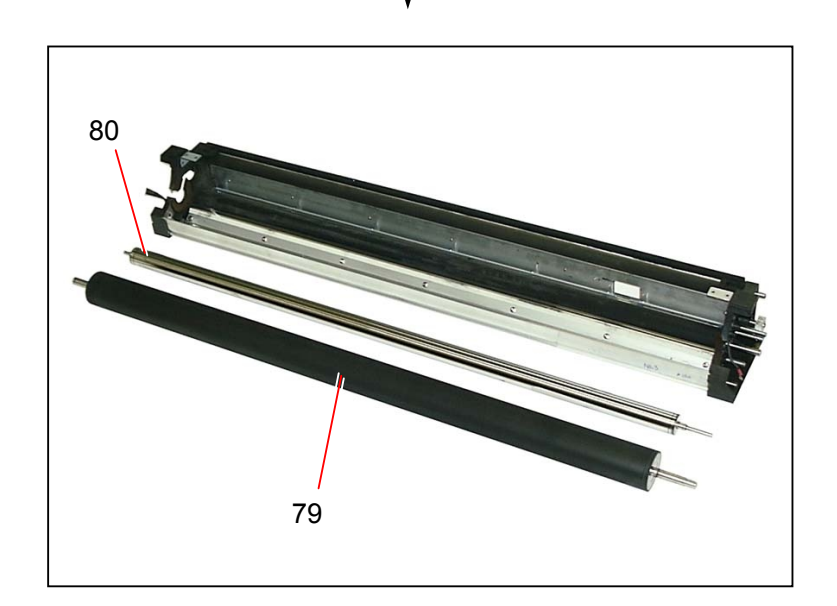

### 

- Be careful of the direction of Development Roller when you install. There are holes for Parallel Pin on one side of shaft, and are screw hole on another side. Parallel Pin side must be on the driving side.
- (2) Be careful of the direction of Regulation Roller when you install. One shaft is longer than the other one. This longer shaft must be on the driving side.

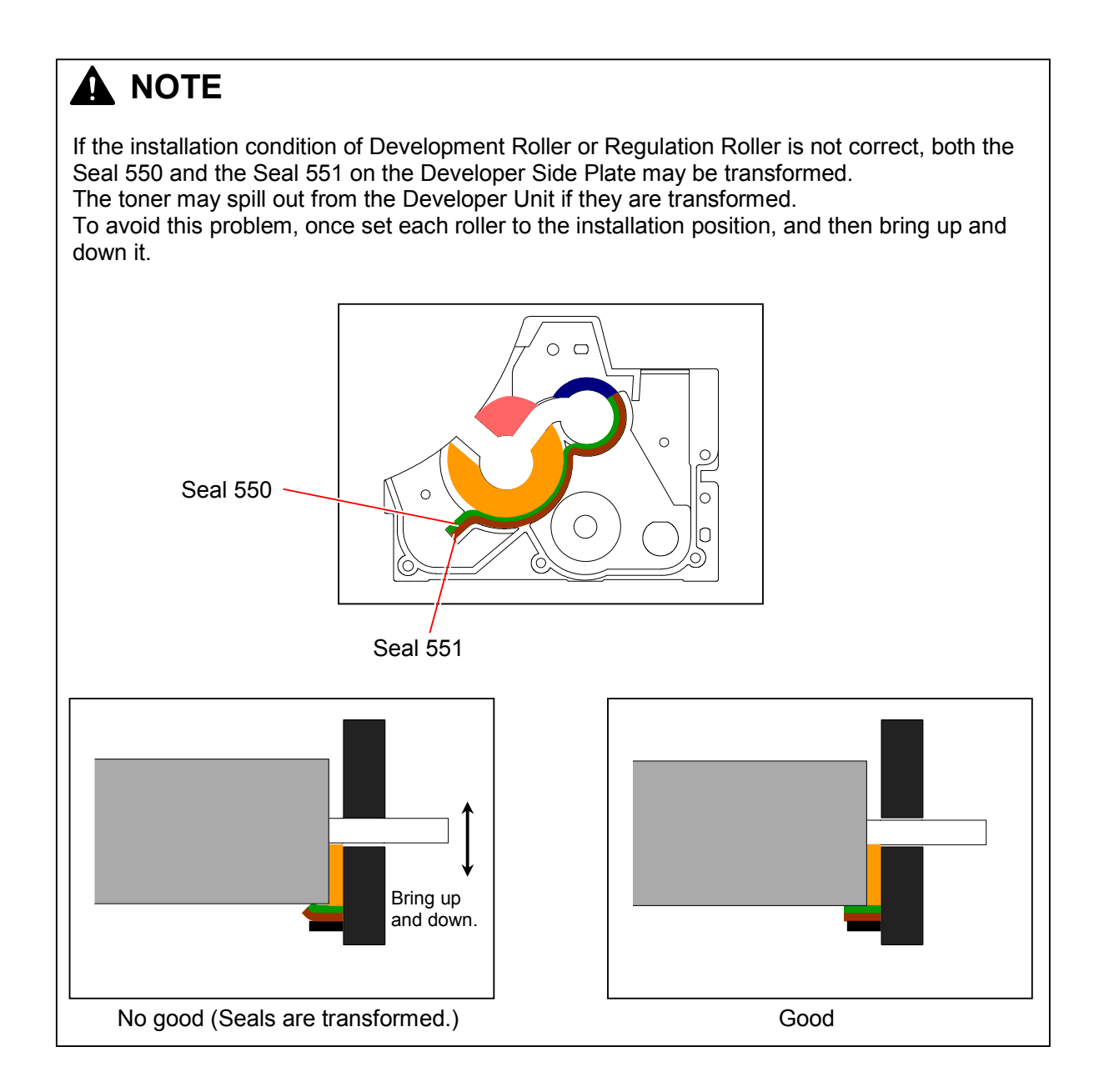

22) Paste the Seals 130 (81) to both side faces of new Development Roller.

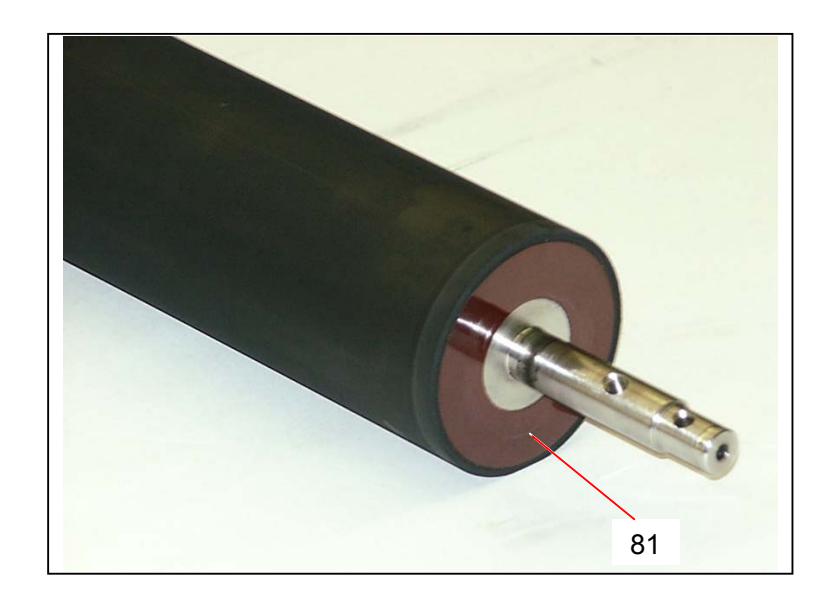

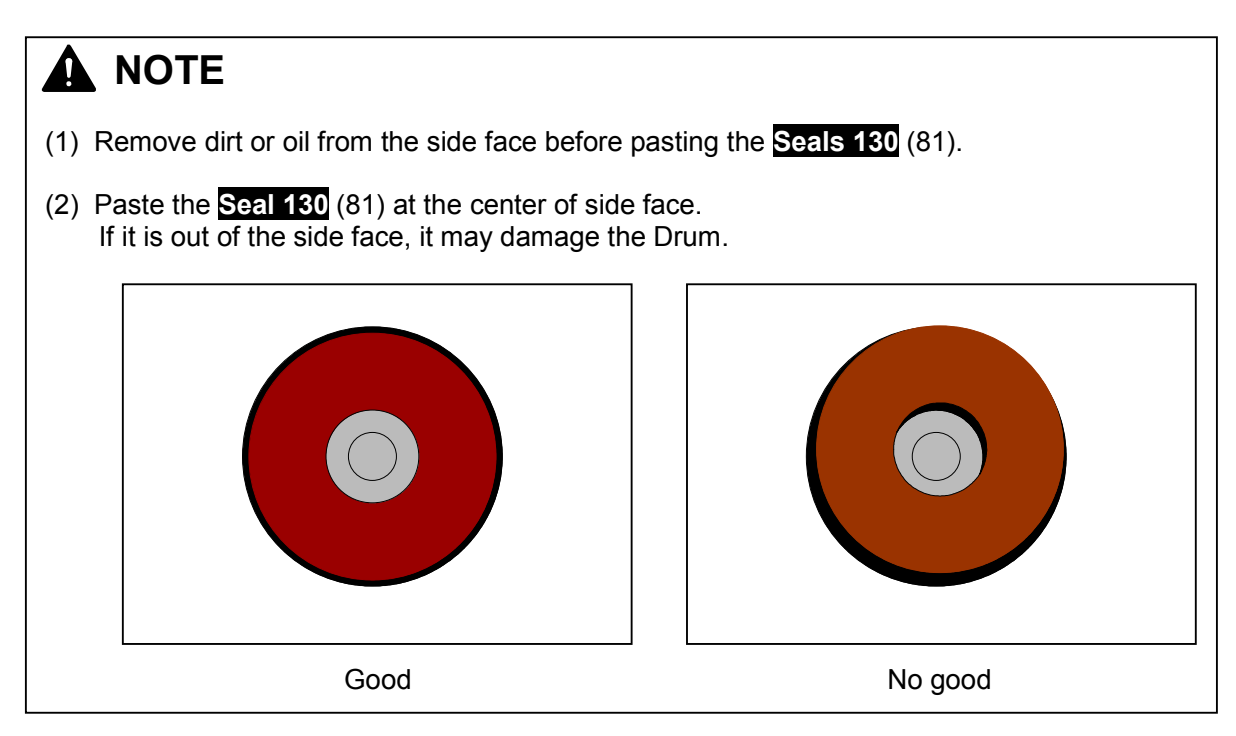

23) Remove the Retaining Ring-E (E7) (82) on the driving side to remove the Collar (83).

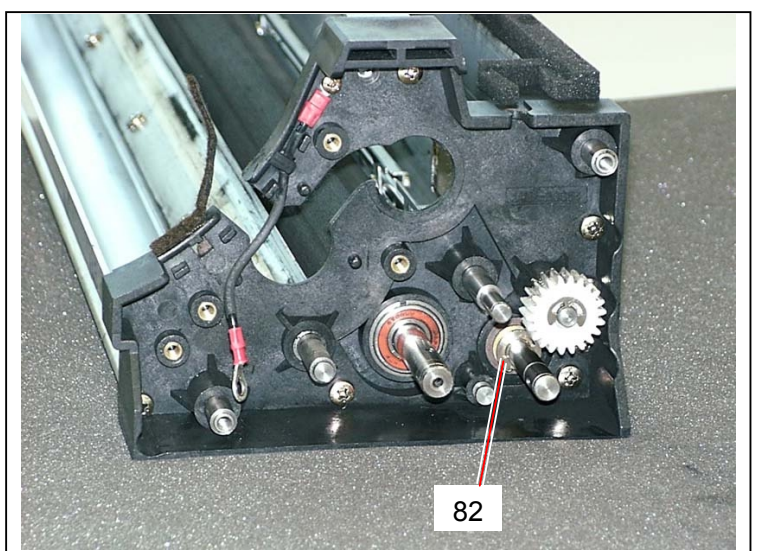

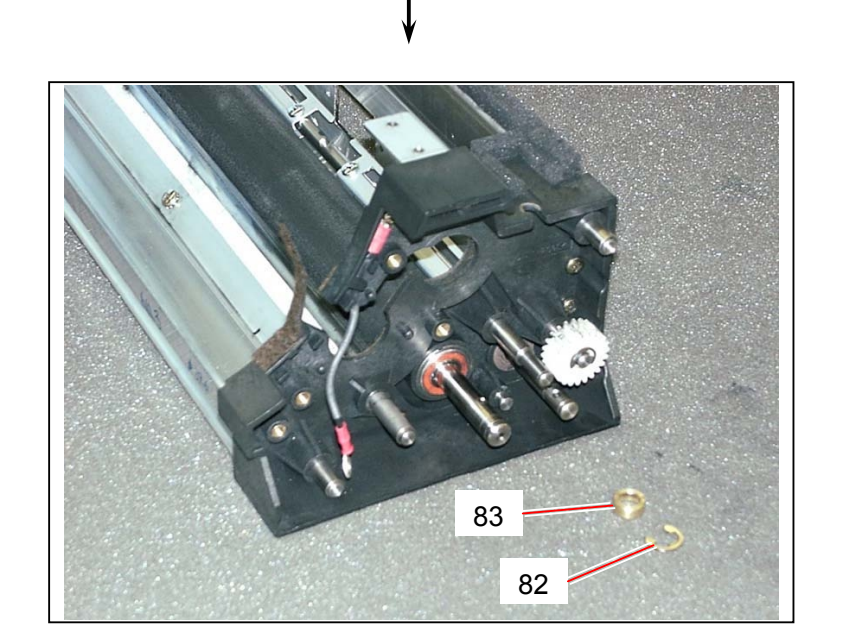

24) Remove Retaining Ring-E (E8) (84) and Retaining Ring-E (E7) (85) on the driven side. Also, remove 2 pieces of screw (86) to make the Bracket 580 (87) free.

(Driven side)

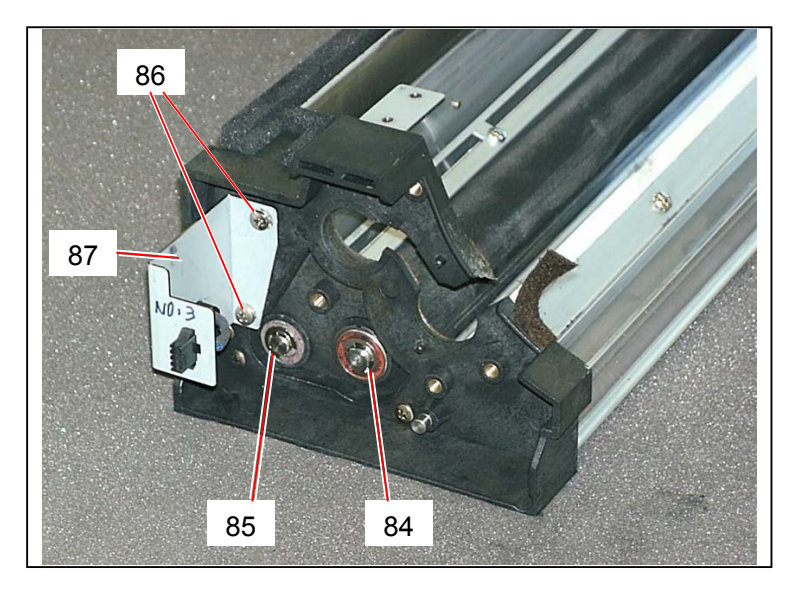

25) Remove 4 pieces of bind head screw (88) on the driving side, which fix the Developer Side Plate.

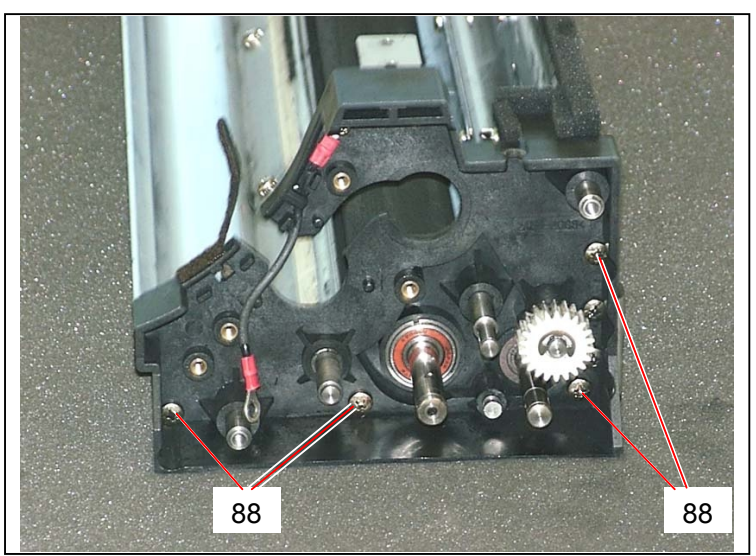

(Driving side)

26) Remove 4 pieces of bind head screw (89) on the driven side, which fix the Developer Side Plate.

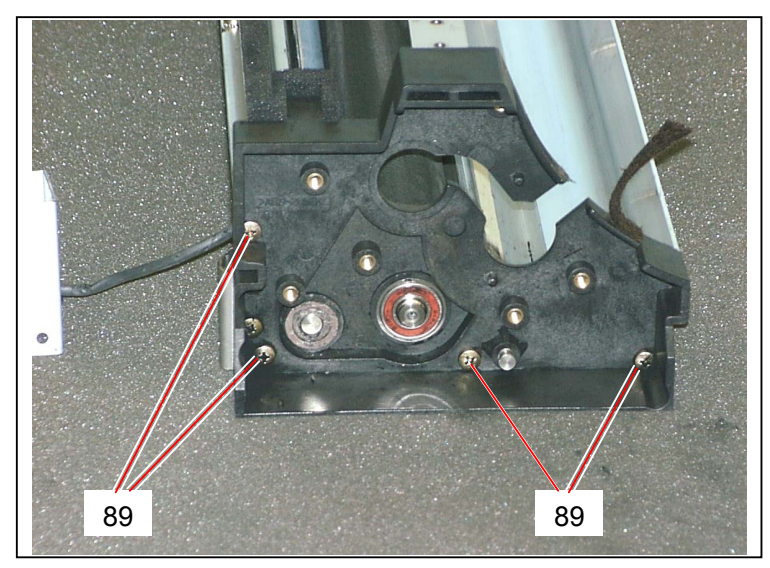

(Driven side)

27) Sliding both Developer Side Plates (90) outward, pull out Ball Bearings (10x22x6.0) (91) and F8x16x5 Bearing (92) from the shafts.
 You will be able to remove Toner Supply Roller (93) and Agitator Assembly (94).

Replace the **Toner Supply Roller** (93) with the new one.

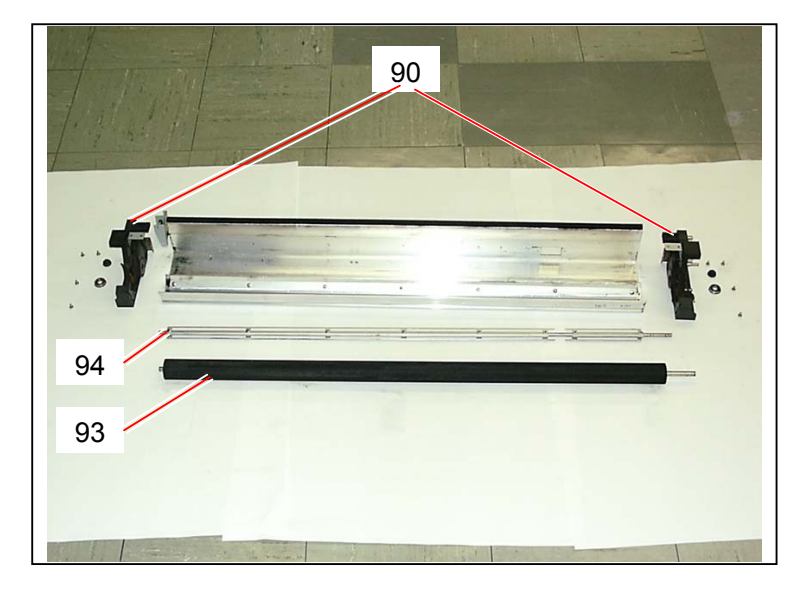

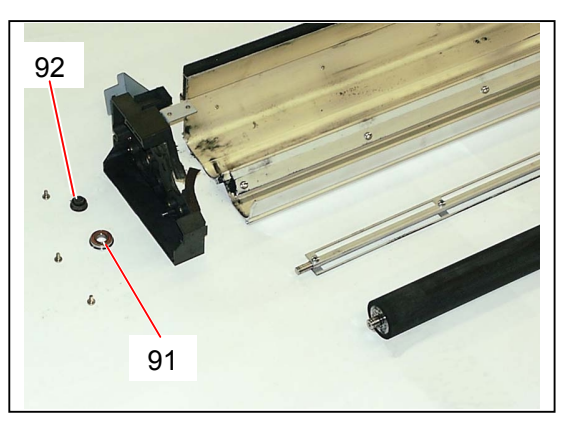

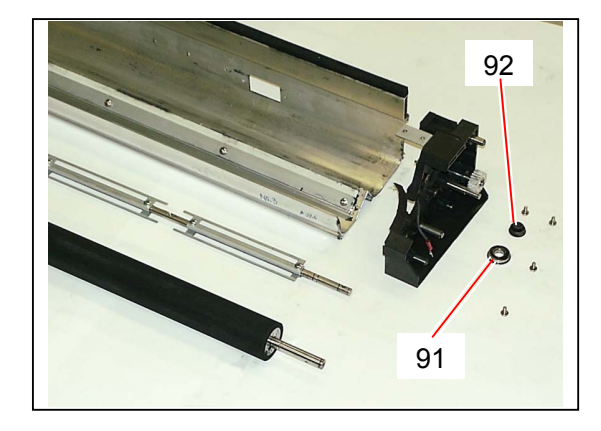

# 

- Be careful of the direction of Toner Supply Roller (93) when you install it. One shaft is longer than the other one. This longer shaft must be on the driving side.
- (2) Be careful of the direction of Agitator Assembly (94) when you install it. One shaft is longer than the other one. This longer shaft must be on the driving side.
- (3) Assemble the Frame and Developer Side Plate on a flat table as far as possible. Toner may spill out if the unit is distorted.

28) Remove 7 pieces of screw (95) to remove Bracket 582 (96) and Spacer (97).
 Replace the Bracket 582 (96) with the new one.

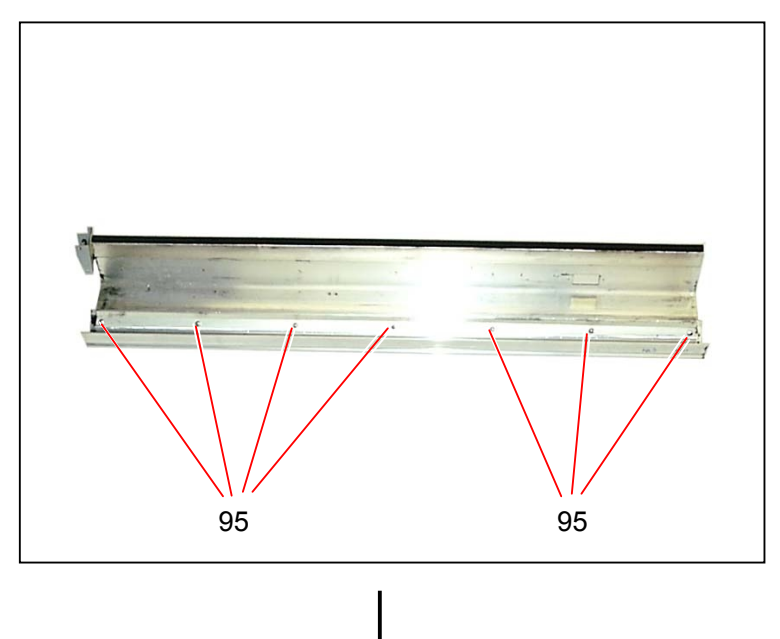

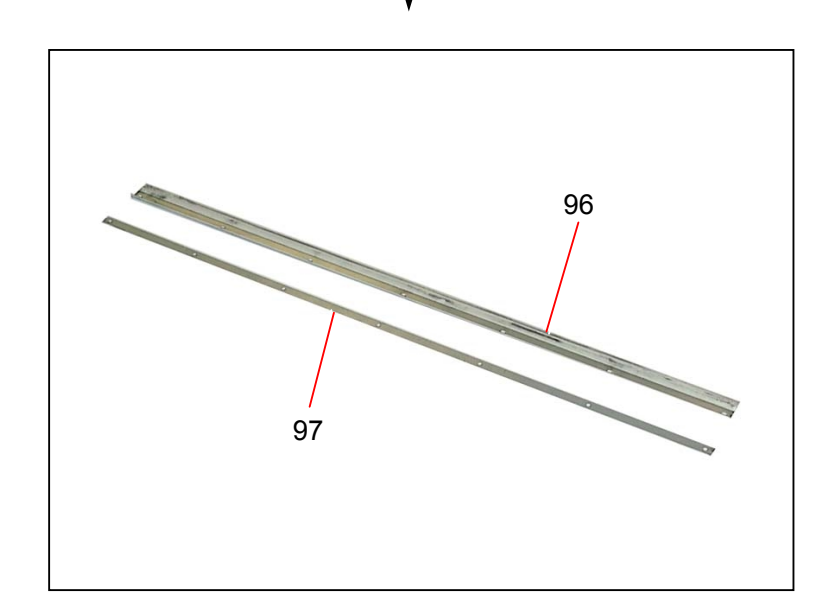

# 

The screw holes of **Bracket 582** (96) and Spacer (97) are oval type. Make sure to tighten each screw at the center of each screw hole. If not tightened at the center, (Bracket 582 is shifted to either side), its mylar part may be folded. 29) Strip off each Seals from the Developer Side Plate of driving side, clean the surface you will paste the new ones, and then paste the new ones as they were. Please refer to NOTE on and after the page 5-54 as there are some matters to be cared when you paste the new seals.

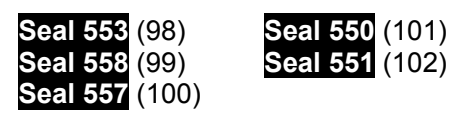

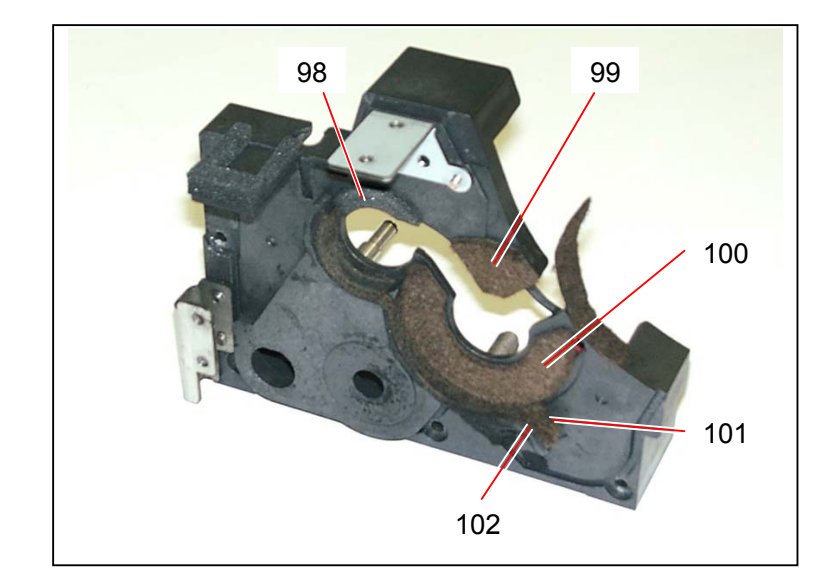

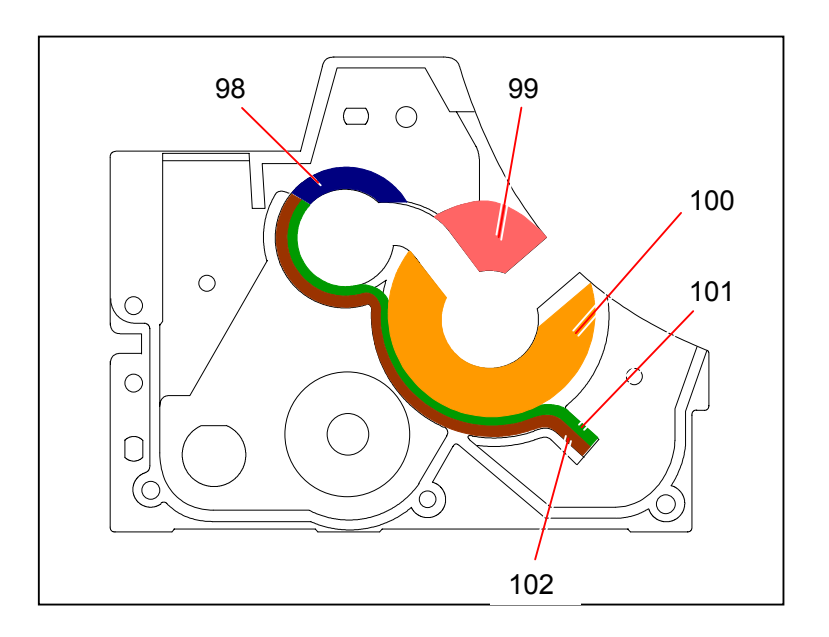

30) Strip off each Seals from the Developer Side Plate of driven side, clean the surface you will paste the new ones, and then paste the new ones as they were.Please refer to NOTE on and after the page 5-54 as there are some matters to be cared when you

paste the new seals.

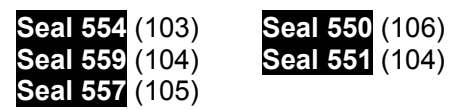

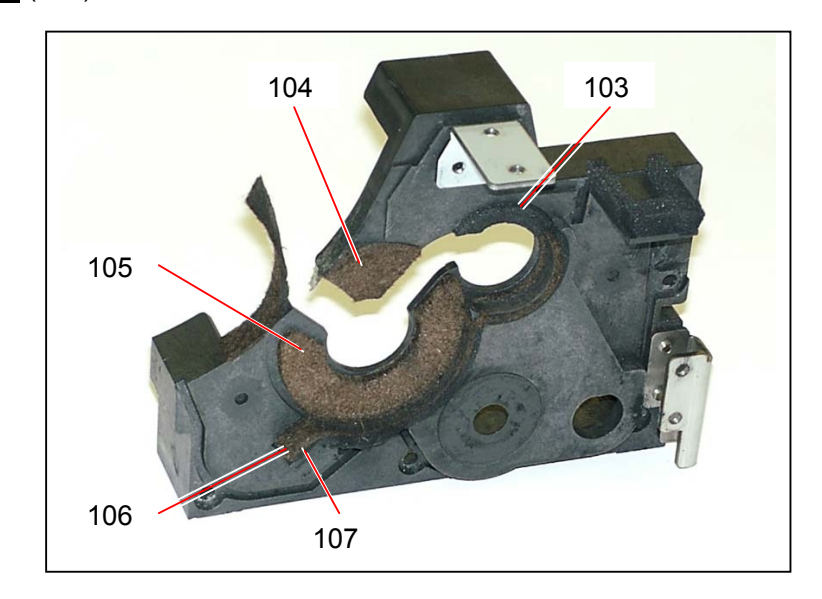

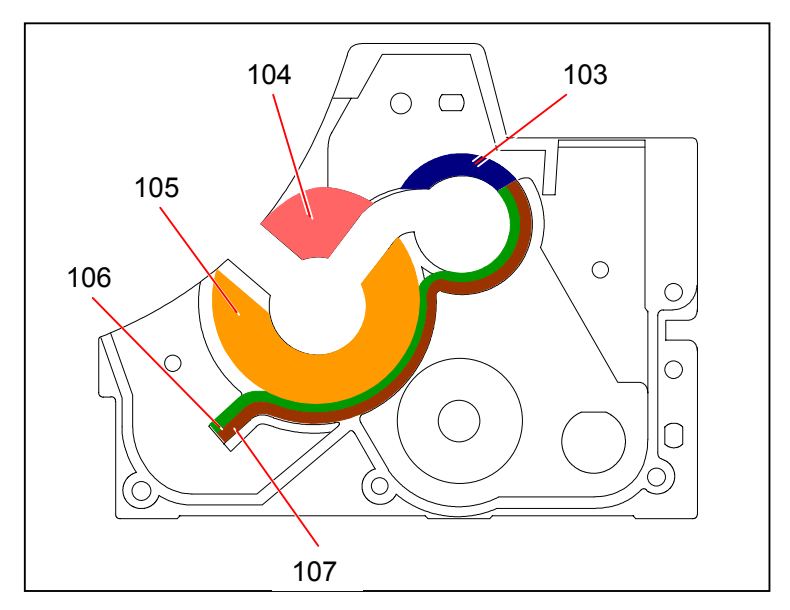

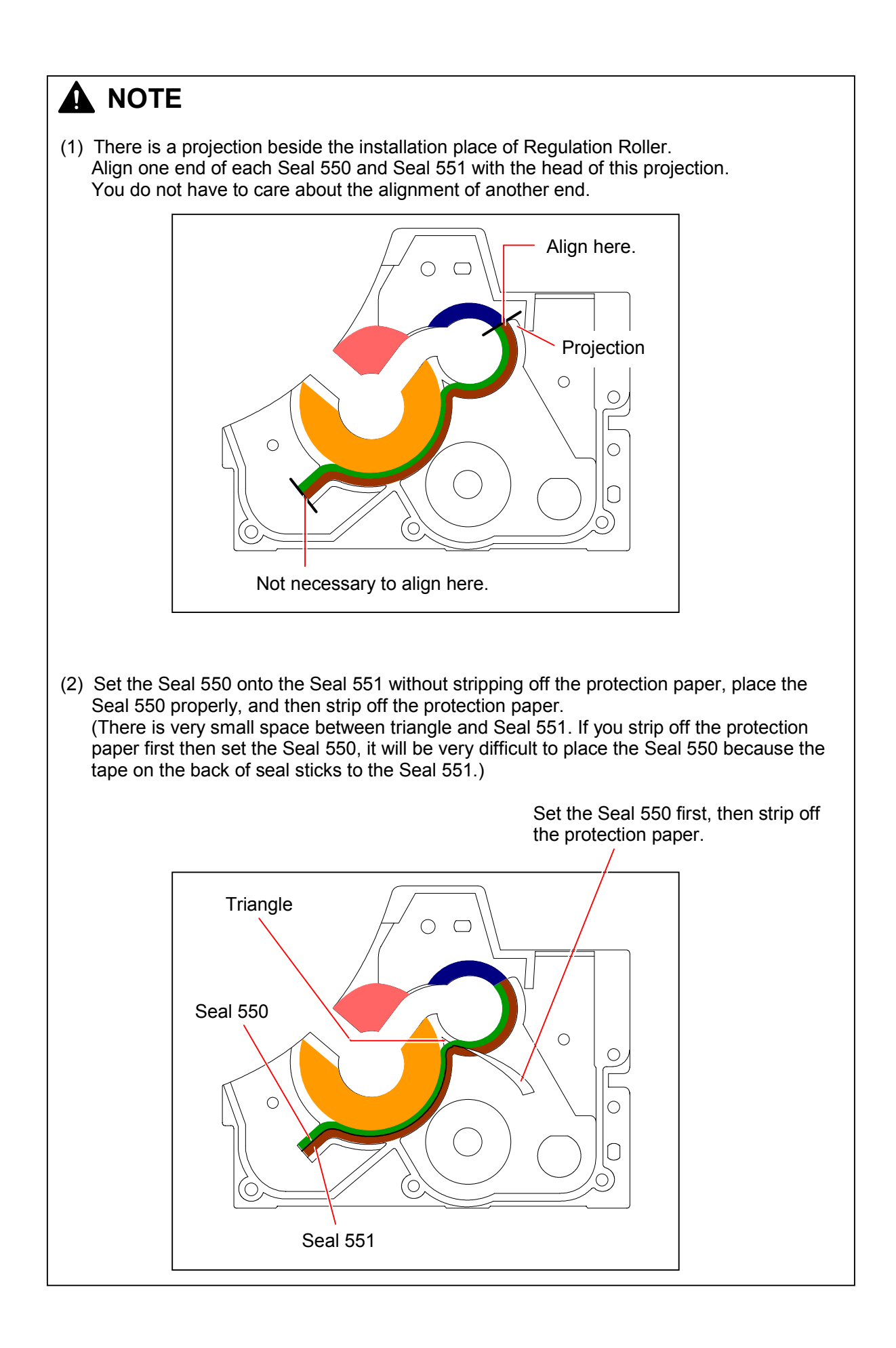

### 

(3) Paste both the Seal 550 and Seal 551 first, then paste the Seal 557 so that no space should exit between Seal 550 and Seal 557.

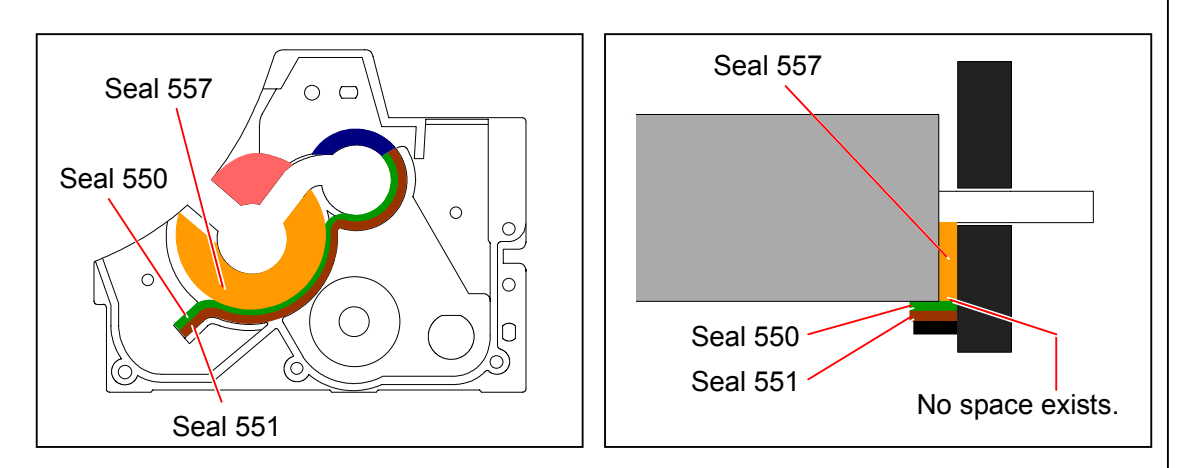

Wait to paste the new **Side Seals 491** until you install both the Development Roller and Regulation Roller at the step 21.

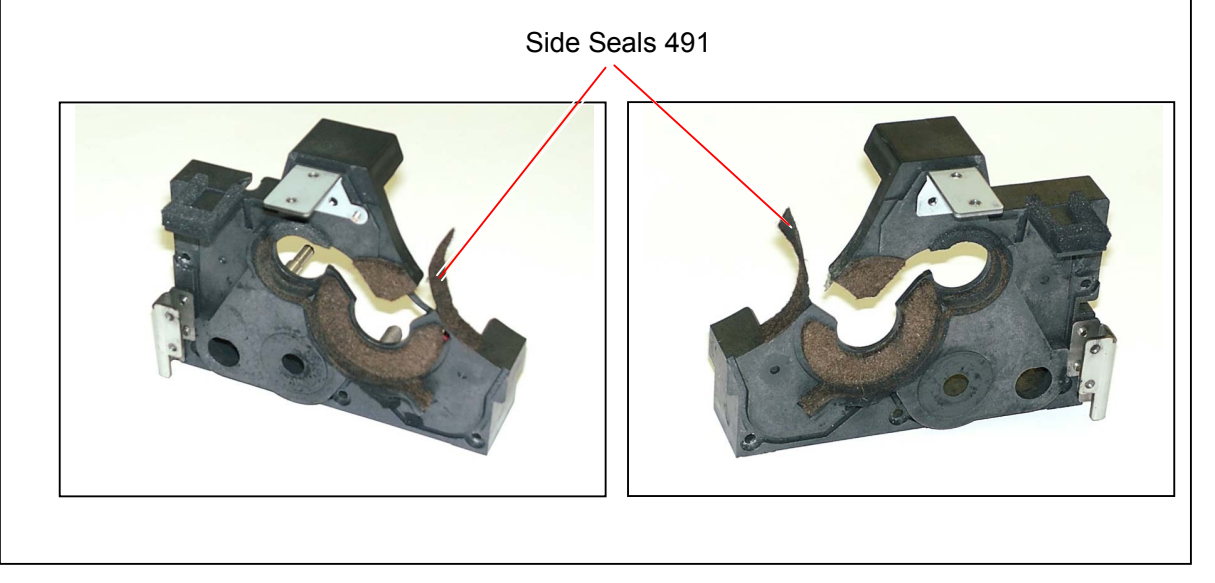
### 5.5.2 Replacing Developer Toner Sensor (TLS2)

1) Remove the Developer Unit (1) from the Process Unit making reference to [5.1.2 Removing Image Corona, Drum Assembly, Toner Hopper & Developer Unit] on the page 5-4.

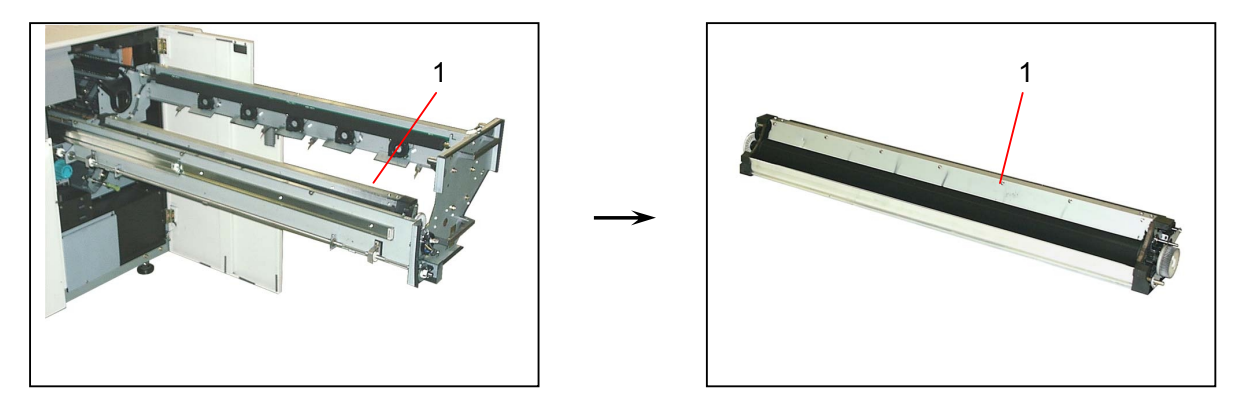

2) Disconnect the connector (2), remove the screw (3) to make the harness free, and then remove 2 pieces of bind head screw (4) to remove the Toner Sensor (5).

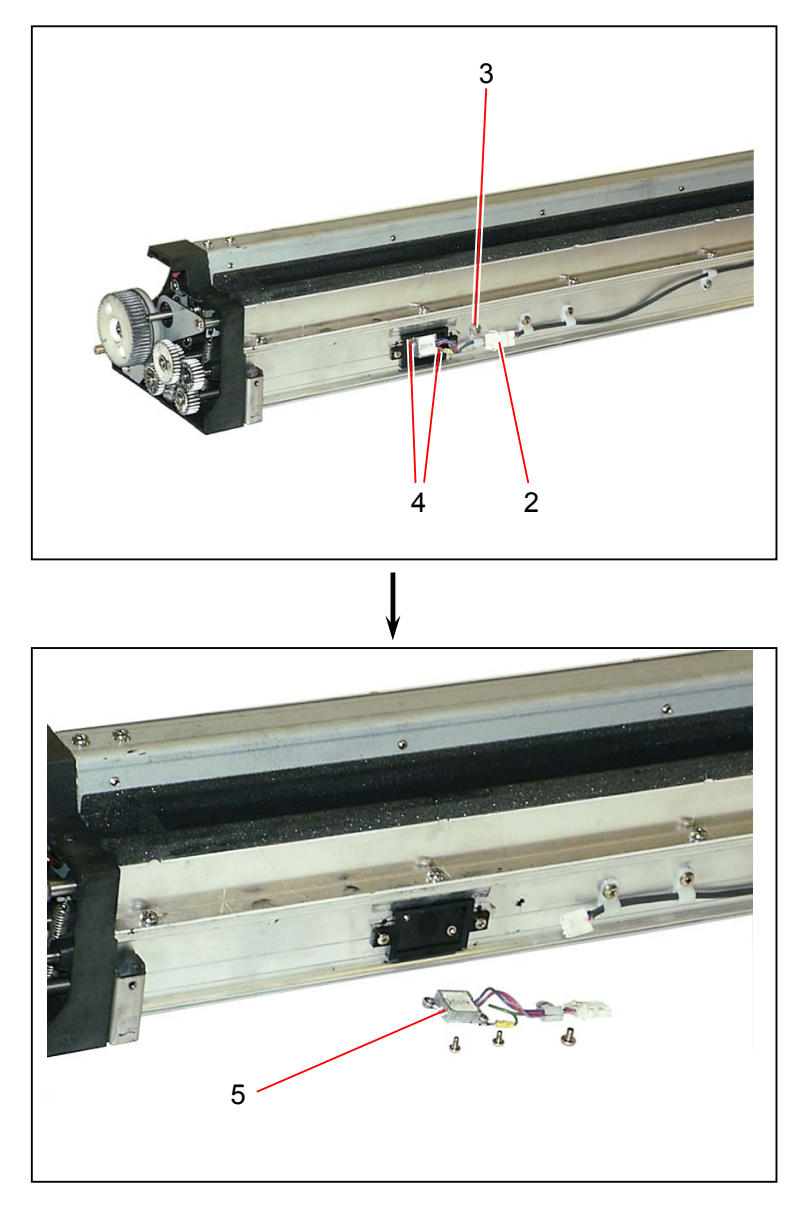

# 5.6 Cutter Unit

### 5.6.1 Removing Cutter Unit

1) Open the Right Side Door.

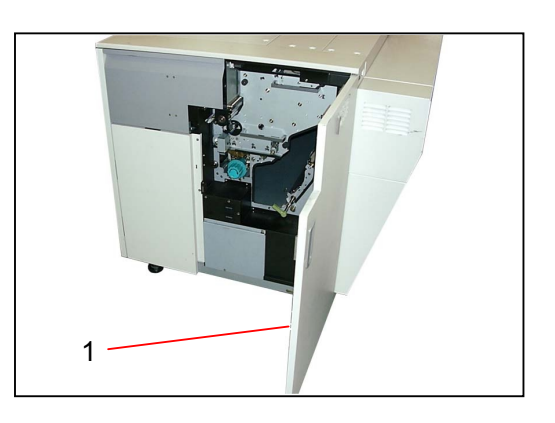

2) Remove the Bolt (2) which fixes the Cutter Unit from the bottom, and also remove Washer (3), Collar (4) and Spring (5).

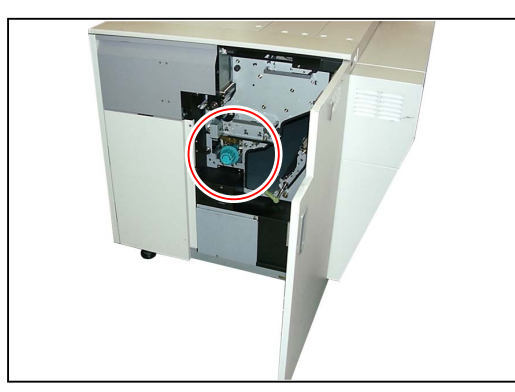

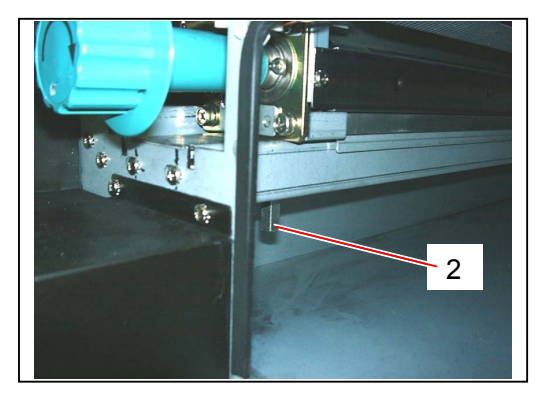

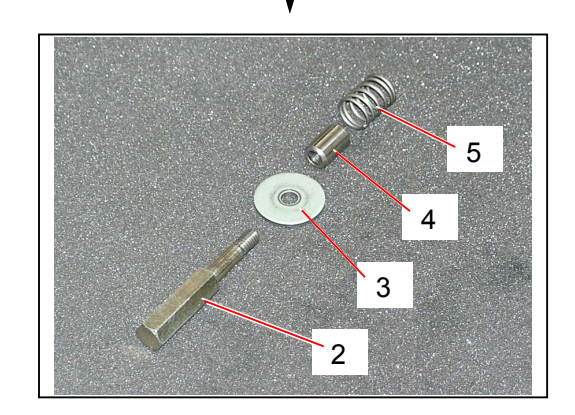

3) Disconnect the connector (6) of the Solenoid.

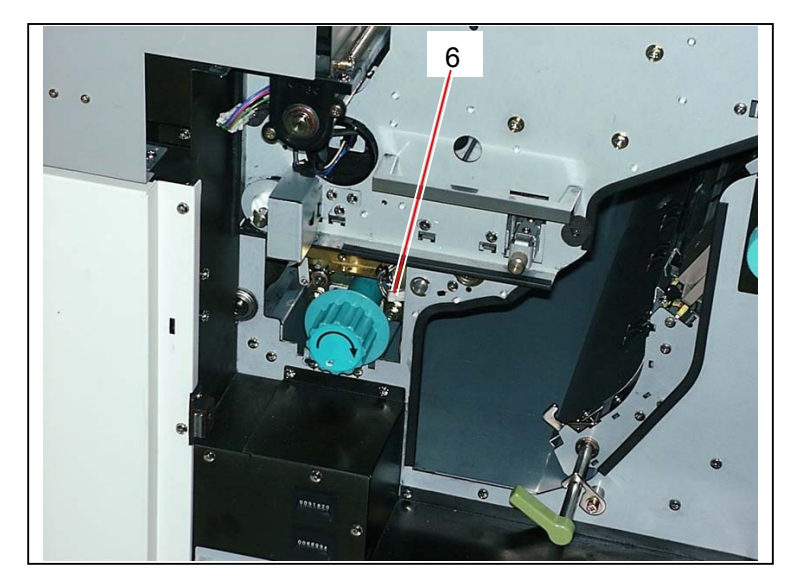

4) Catching the Cutter Handle (7), bring up the Cutter Unit (8) a little and pull it out from the machine.

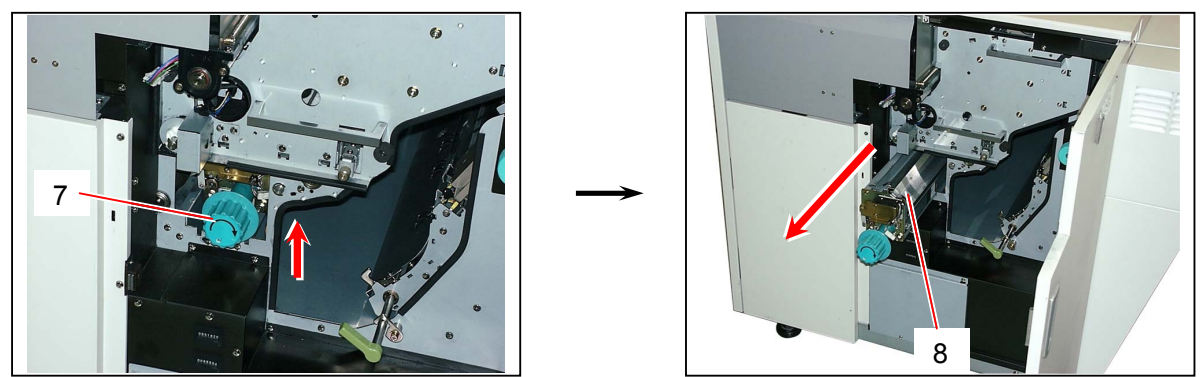

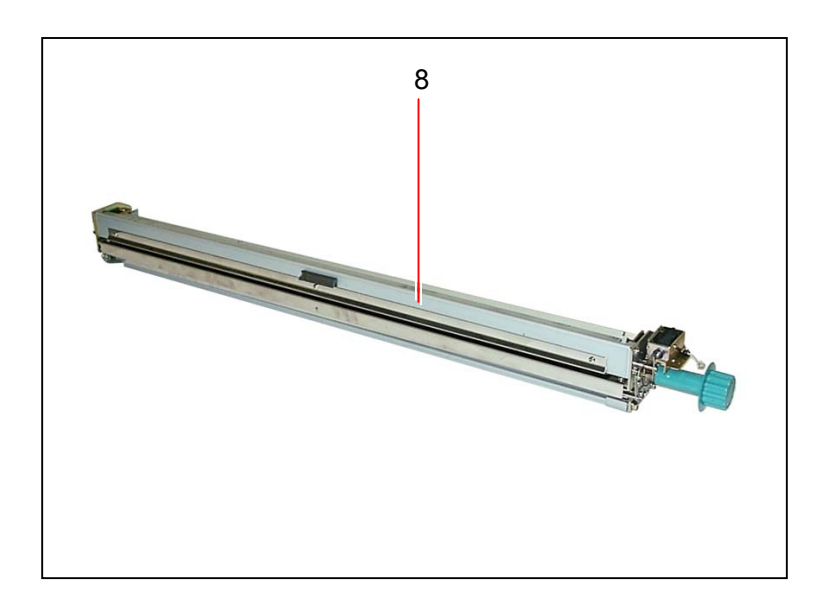

### 5.6.2 Replacing Cutter Oil Supply Solenoid (SL2)

1) Remove the Cutter Unit (1) from the machine making reference to [5.6.1 Removing Cutter Unit] on the page 5-57.

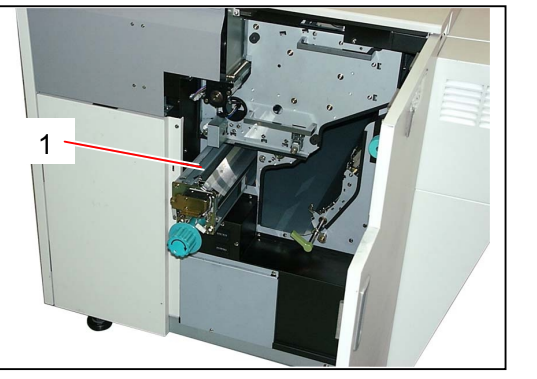

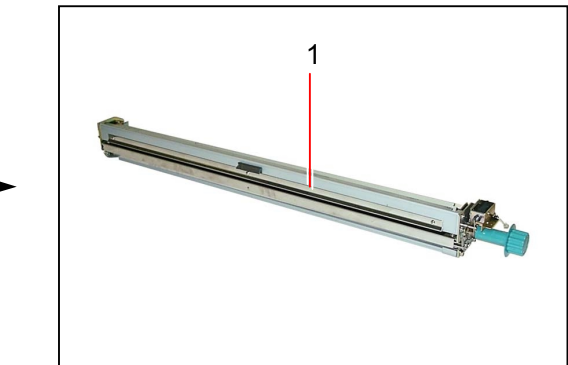

2) Remove 2 pieces of bind head screw (2), release the wire from the Mini Clamp (3), and remove the Stopper (4).

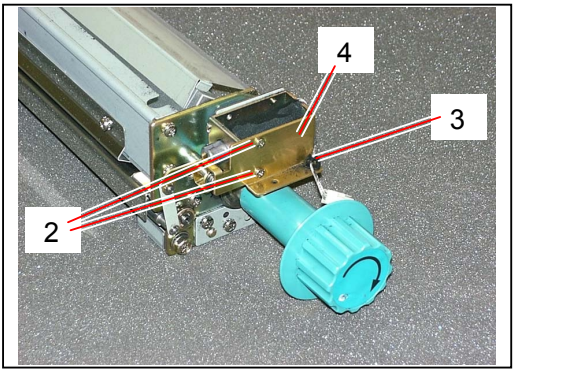

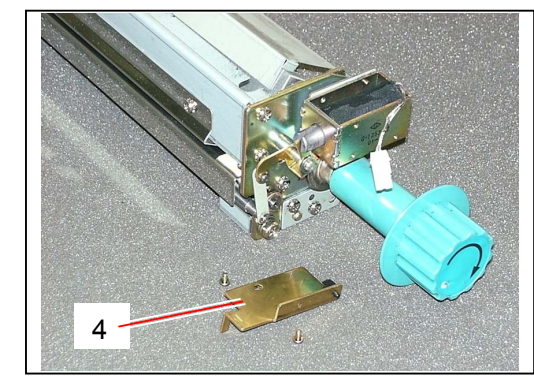

### 

When you put back the Stopper (4), tighten the screws (2) pressing the Stopper (4) toward the arrow mark.

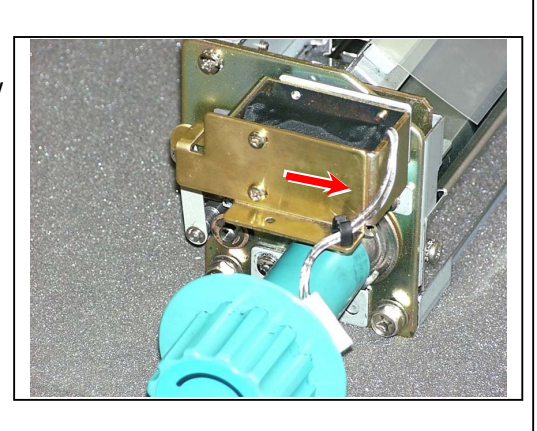

3) Remove 2 pieces of tooth washer screw (5) to remove the Solenoid Mount Plate (6).

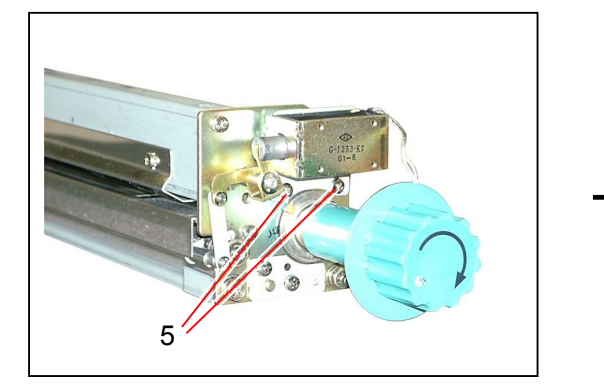

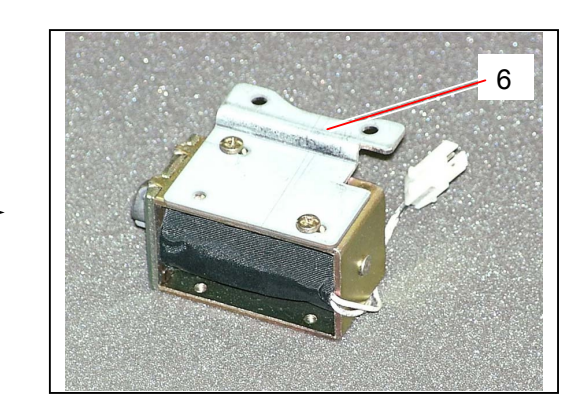

4) Remove 2 pieces of bind head screw (7) to remove the **Cutter Oil Supply Solenoid** (8). Replace the Cutter Oil Supply Solenoid (8) with the new one.

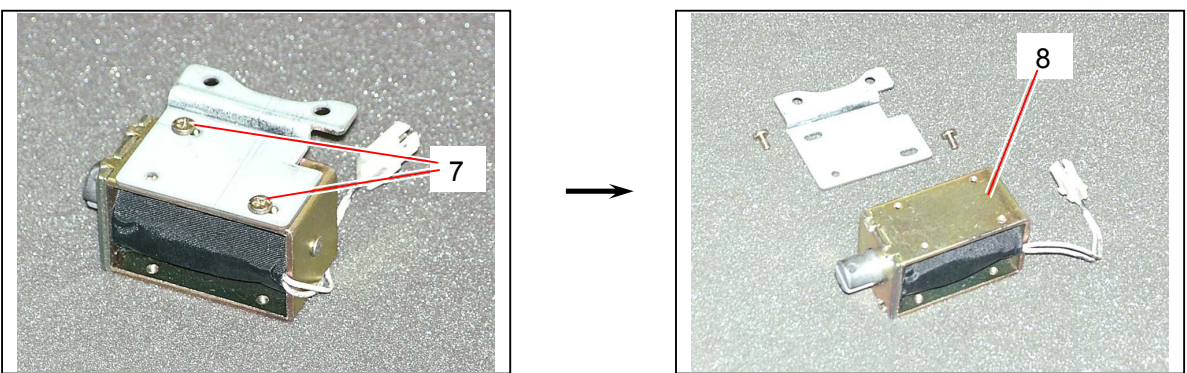

# 

Fit the boss (9) of the Cutter Oil Supply Solenoid to the hole (10) of the Solenoid Mount Plate.

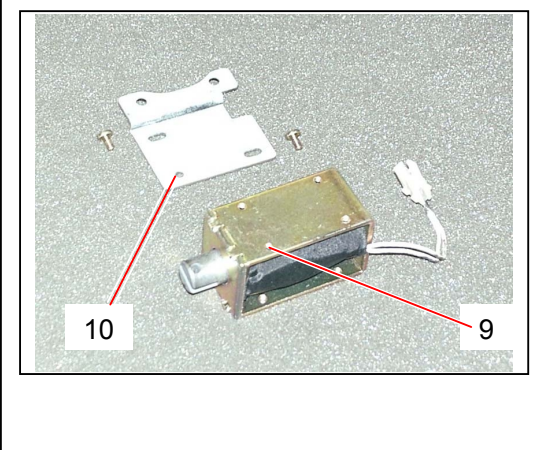

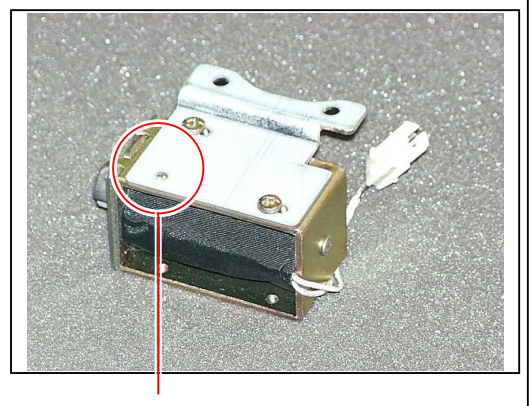

Fit the boss to the hole.

### 5.6.3 Lubrication / Replacement of Stay Assembly

#### 

Lubricate the Stay Assembly every 6 months. Use the sewing machine oil for lubrication.

1) Remove the Cutter Unit (1) from the machine making reference to [5.6.1 Removing Cutter Unit] on the page 5-57.

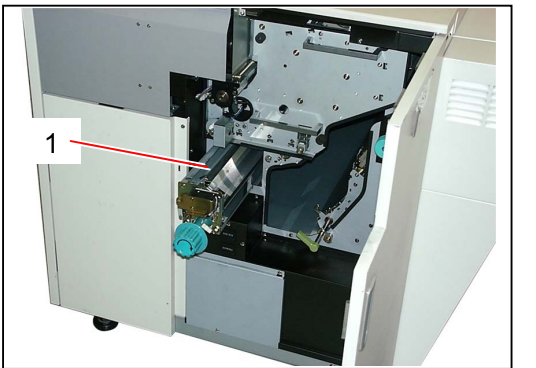

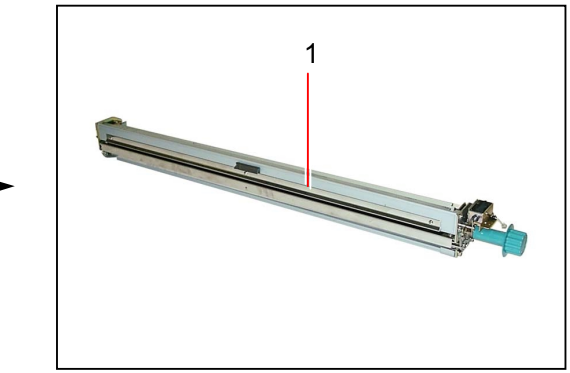

2) Remove 2 pieces of bind head screw (2) to remove the Lower Paper Guide Plate (3).

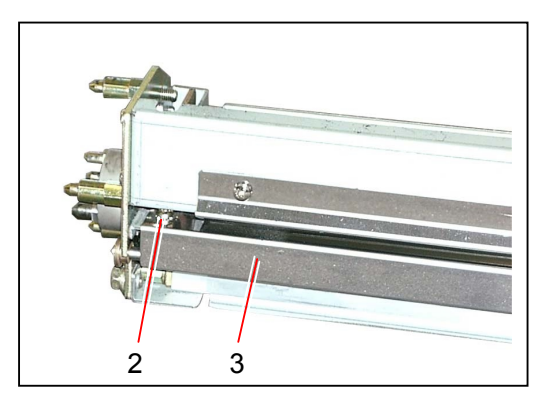

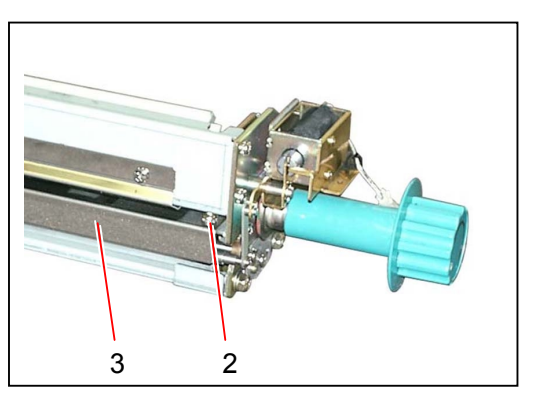

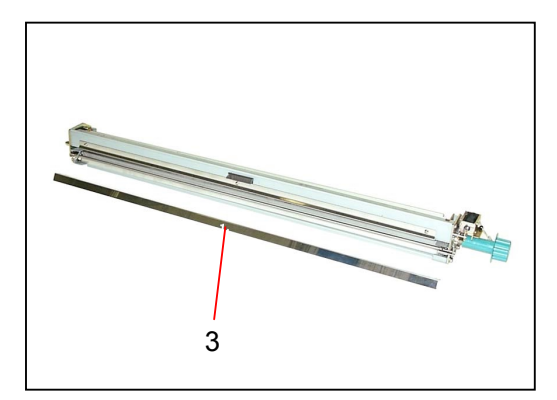

 Remove 1 piece of E Ring (E3) (4) on the handle side. Remove E Ring (E5) (5) and Oilless Metals (6) at both sides to remove the Supporting Shaft 1 (7). As you will find the Stay Assembly, lubricate it at this time. If you will replace the Stay Assembly, go to the next step.

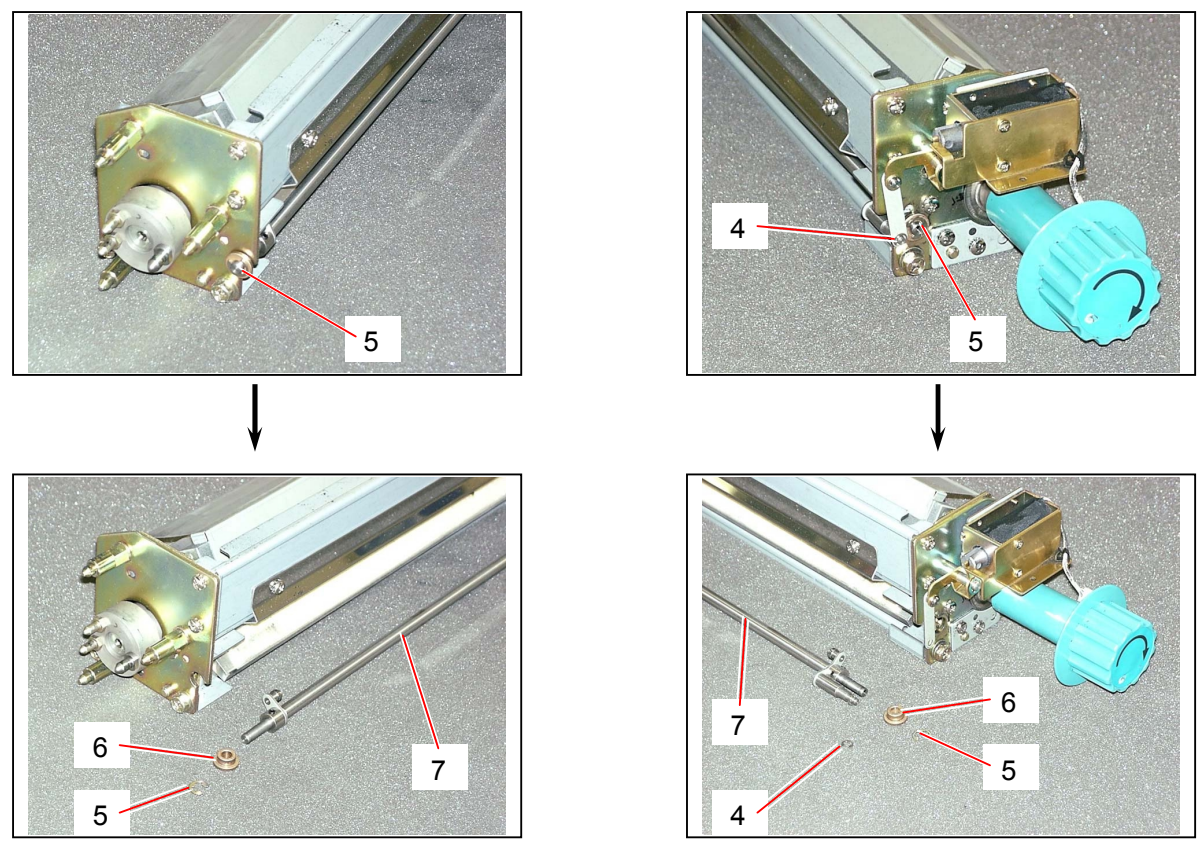

 Remove E Ring (E5) (8) and Oilless Metals (9) at both sides, remove the Spring (10) on the handle side, and then remove the Stay Assembly (11). Replace the Stay Assembly (11) with the new one.

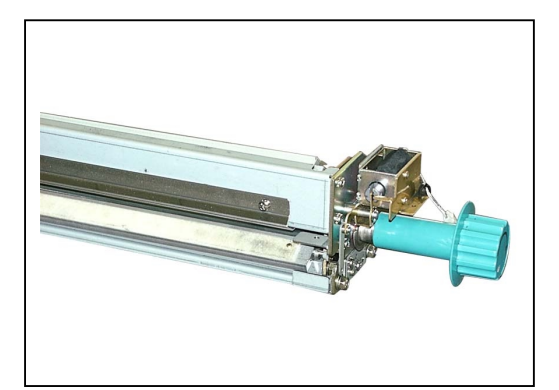

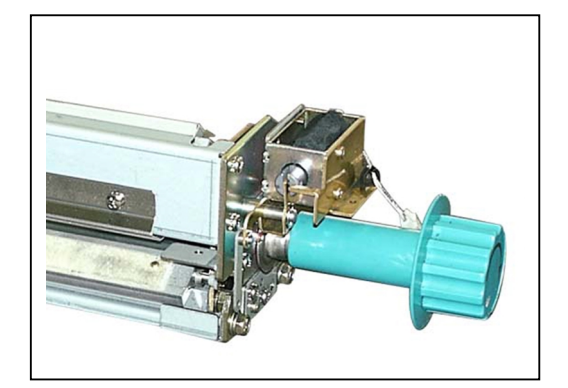

#### 

Do not remove the Side Plates of Cutter Unit when you remove the Stay Assembly. If you remove Side Plates, it is necessary to re-adjust the home position of Cutter Blade.

### 5.6.4 Adjusting Home Position of Cutter Blade

### 

If you have "Cutter Jam" frequently, please check whether the home position of Cutter Blade is properly adjusted or not. And if necessary, please adjust in the following way. You need the following exclusive tools to check and adjust.

HP Adjustment Assembly (3508560021) HP Adjustment tool 2 (3108500020)

1) Remove the Cutter Unit (1) from the machine making reference to [5.6.1 Removing Cutter Unit] on the page 5-57.

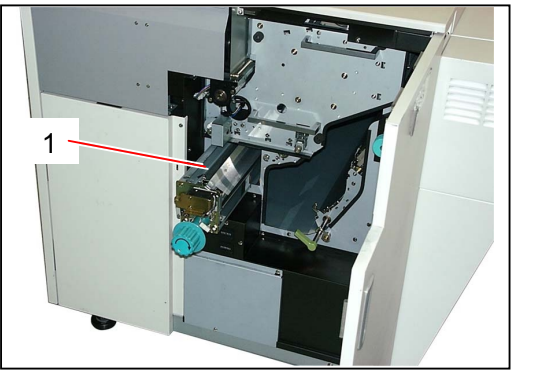

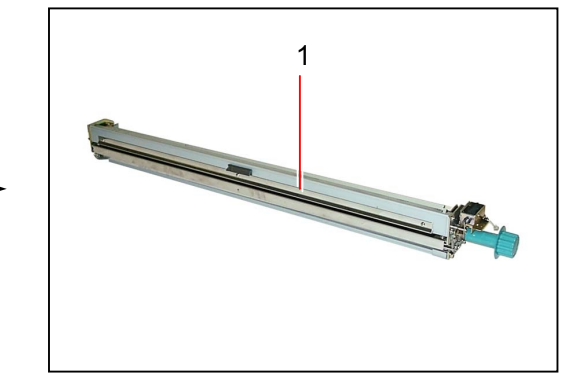

 Remove 2 pieces of bind head screw (2) to remove the Lower Paper Guide Plate (3).
 Remove a screw (4) on the pin side to remove the Paper Exit Guide Plate 2 (5).

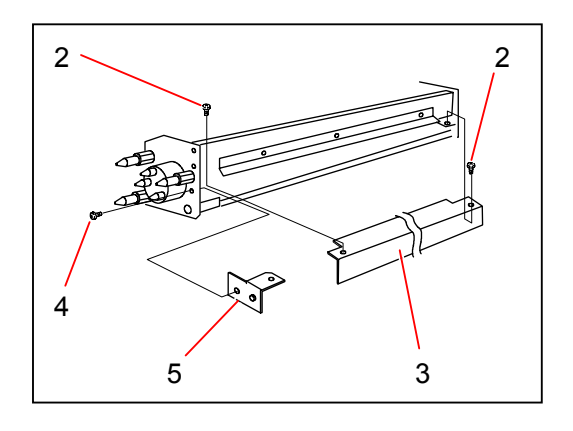

 Remove the Stay Assembly (6) making reference to [5.6.3 Lubrication / Replacement of Stay Assembly] on the page 5-61.

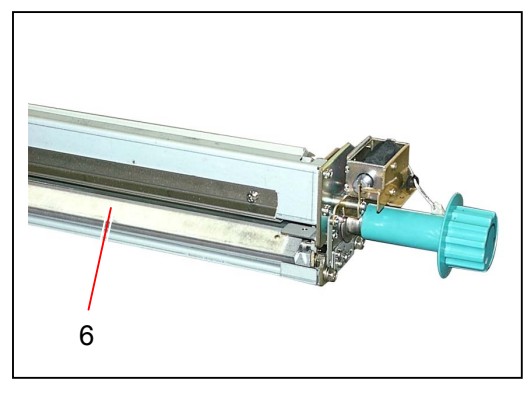

4) Loosen 2 pieces of Set Screw (7) which fix the Joint A (8).

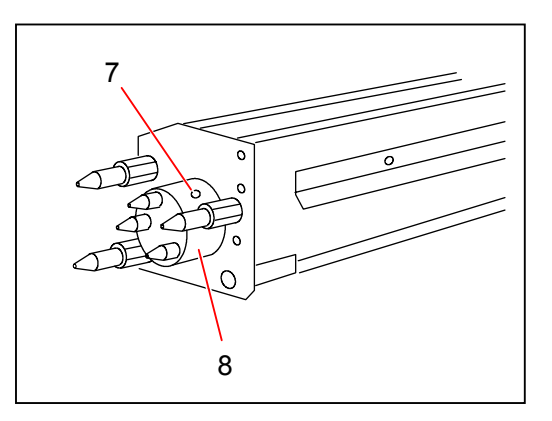

5) Fit the HP Adjustment Assembly (9) firmly to 3 Pins of the Cutter Side Plate. Insert the HP Adjustment tool 2 (10) under the Cutter Blade and place it at the nearest position to the Cutter Side Plate.

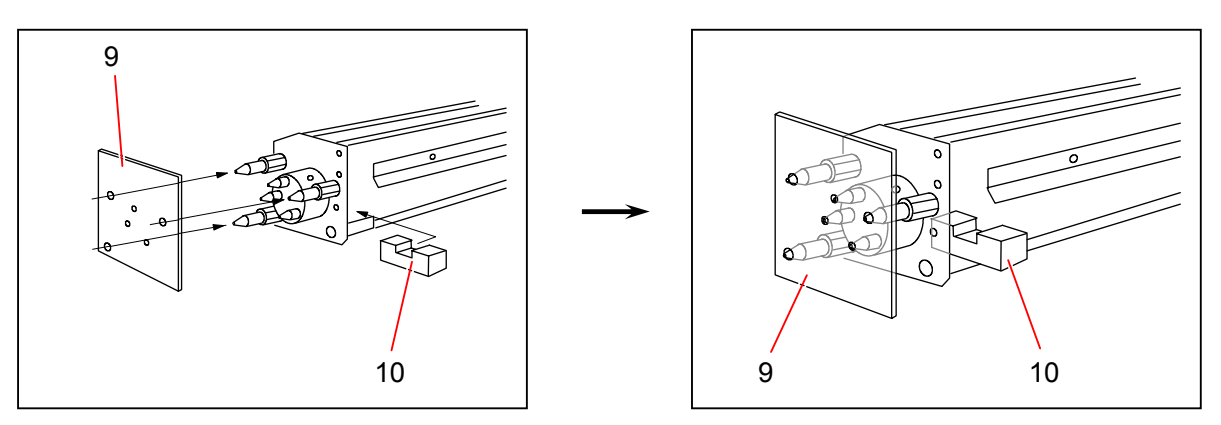

6) Rotate the Cutter Handle until the cutting point (11) of Cutter Blade touches the HP Adjustment tool 2 (10).

When the cutting point (11) touches the HP Adjustment tool 2 (10), fix the Joint A (8) tightening Set Screws (7).

The gap between cutting point and base of Cutter Unit becomes 16mm by this operation. When you have tightened the Set Screws (7), remove only the HP Adjustment tool 2 (10). (Leave the HP Adjustment Assembly (9) as it is.)

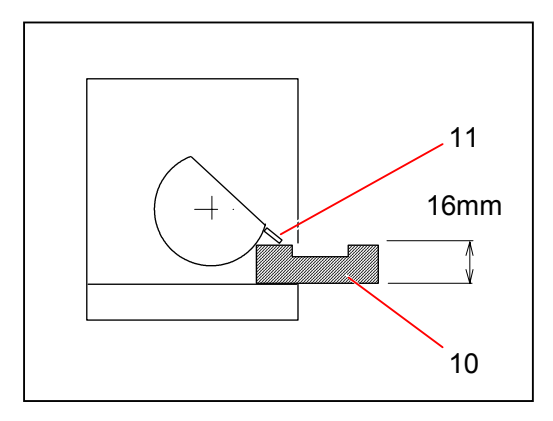

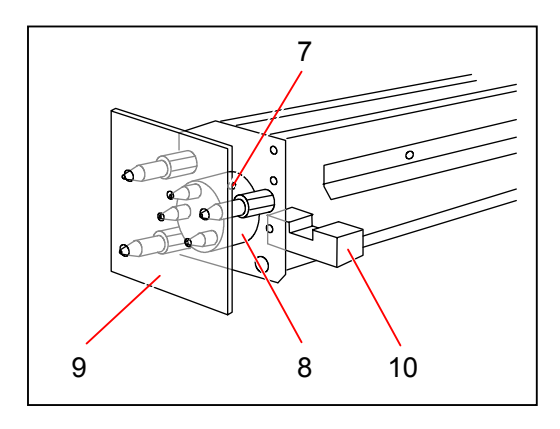

7) Loosen 2 pieces of bind head screw (12) which fix the Cutter Handle.

Rotate the Cutter Handle until the green area can be seen in the notch (13).

When the green area can be seen in the notch (13), tighten the bind head screws (12).

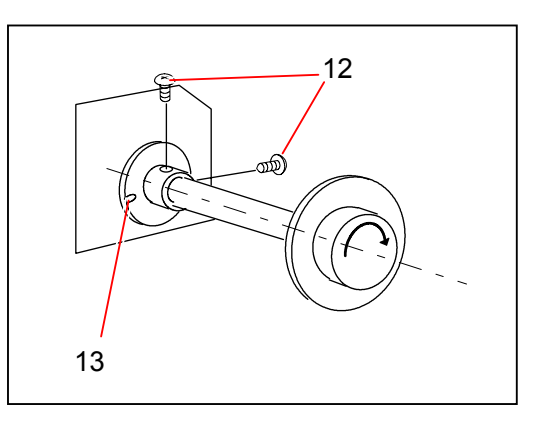

 Remove the HP Adjustment Assembly (9). Then, reassemble the Cutter Unit in the reversed order.

### 5.6.5 Adjusting angle of Cutter Unit

### 

If you replace the Cutter Unit with the new one, make sure to check whether or not the paper can be cut in a right angle.

If not, please adjust in the following way.

1) Print out an A0 paper, and then fold it at the central line.

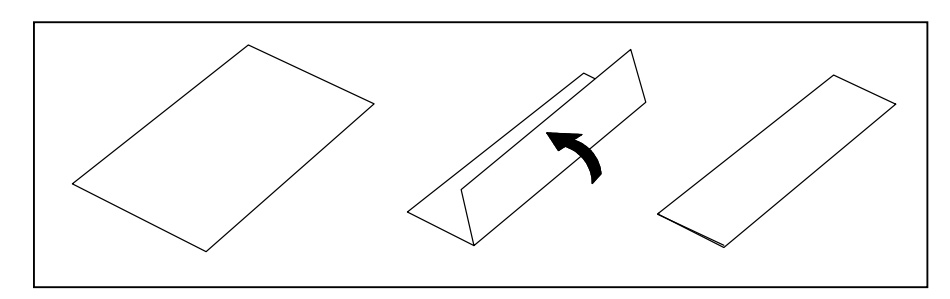

 Measure the difference of paper length between left and right. It must be 2.5mm or shorter.

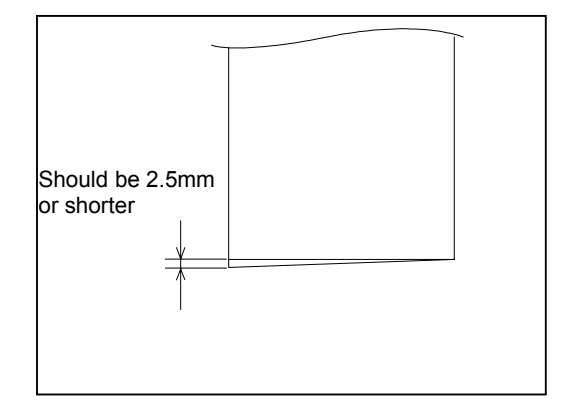

 It is necessary to adjust the angle of Cutter Unit if the difference is longer than 2.5mm. If you loosen 2 pieces of screw (1), you can shift the Cutter Unit left or right.

If the right side of print is longer than left side, slide the whole Cutter Unit to the right.

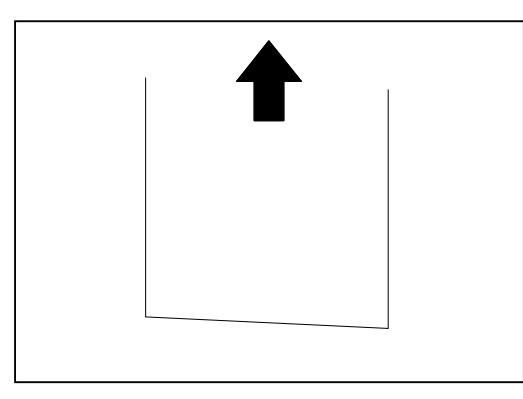

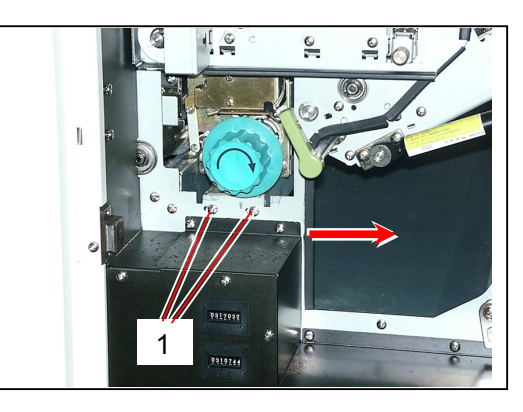

If the left side of print is longer than right side, slide the whole Cutter Unit to the left.

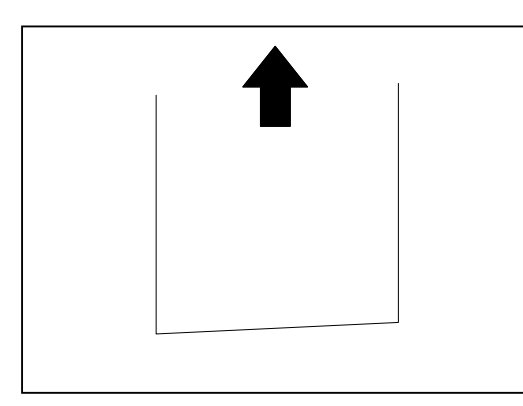

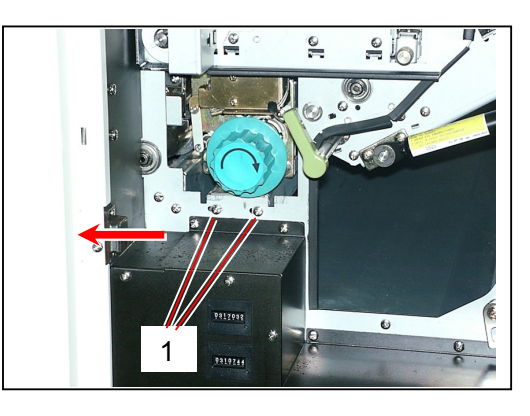

# 5.7 Fuser

### 5.7.1 Removing Fuser Unit

1) Open both the Rear Upper Cover (1) and Exit Cover (2).

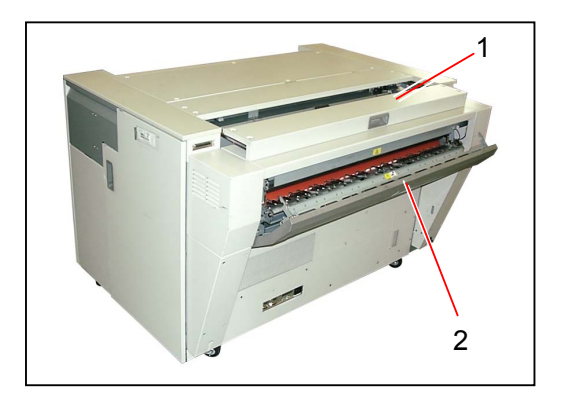

2) Loosen 3 pieces of tooth washer screw (3).

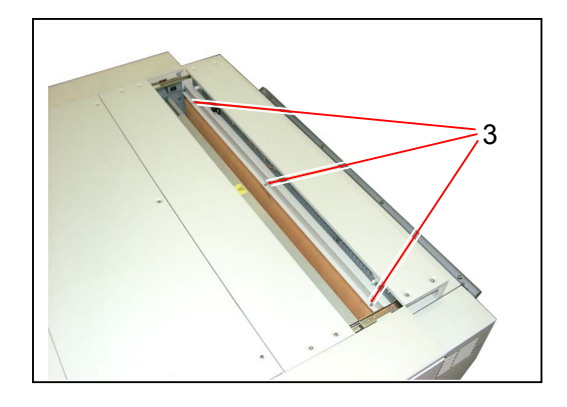

3) Close the Rear Upper Cover (1), and then remove the Cover 7 (4).

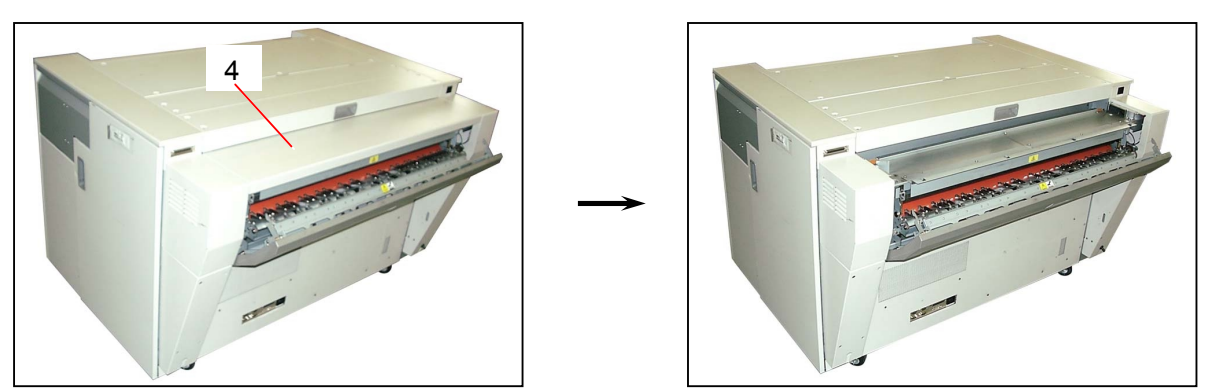

4) Remove a tooth washer screw (5) to remove each Cover 3 (6) and Cover 4 (7).

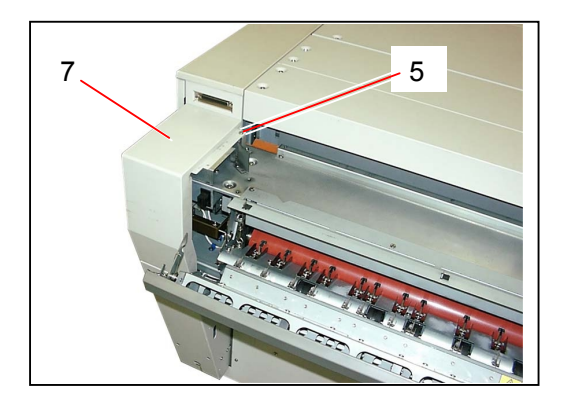

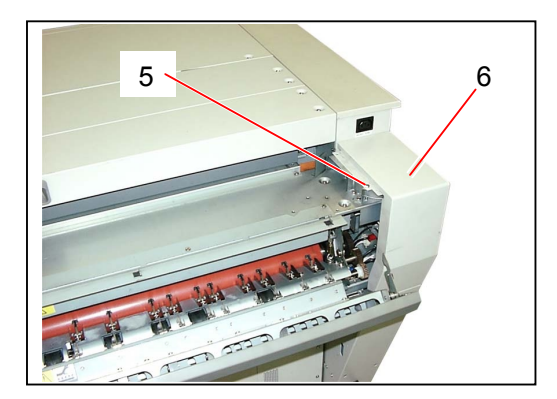

5) Disconnect 3 connectors (8).

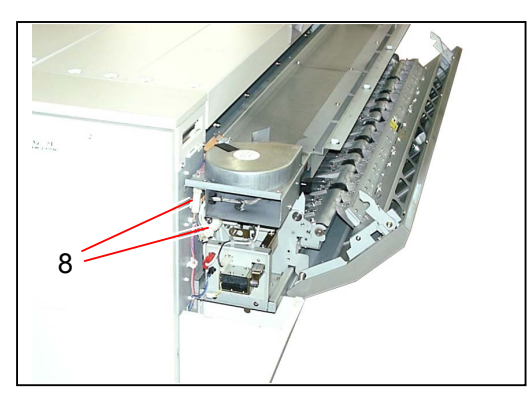

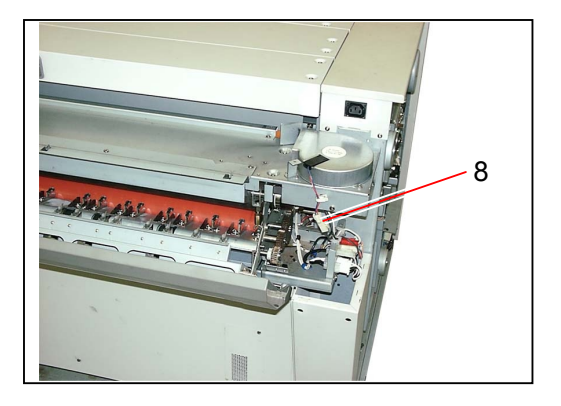

6) Remove 4 pieces of tooth washer screw (9) to remove the Cover 2 Assembly (10).

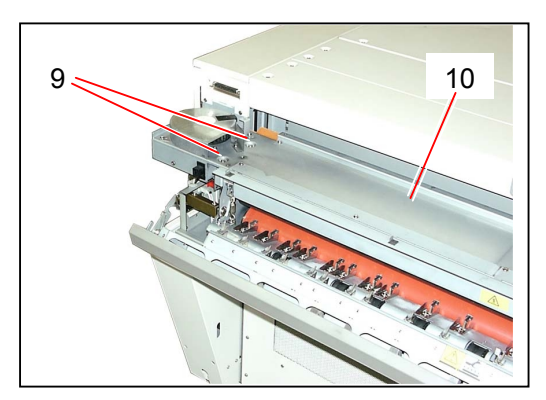

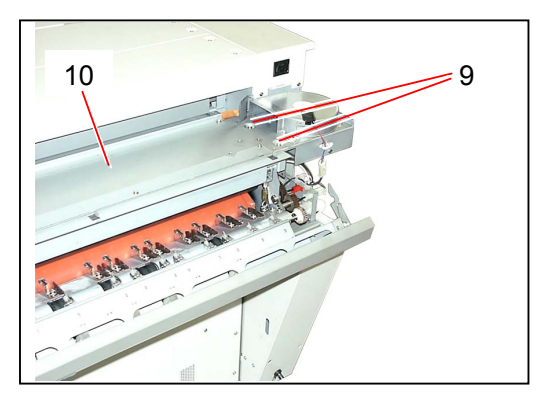

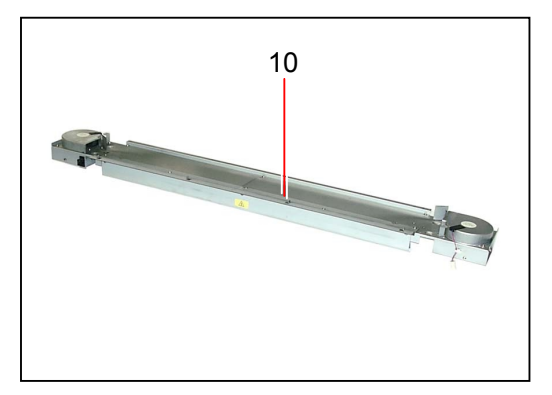

7) Slide both the Shaft 4 (11) inward to release from the hole, and then remove the Exit Cover Assembly (12)

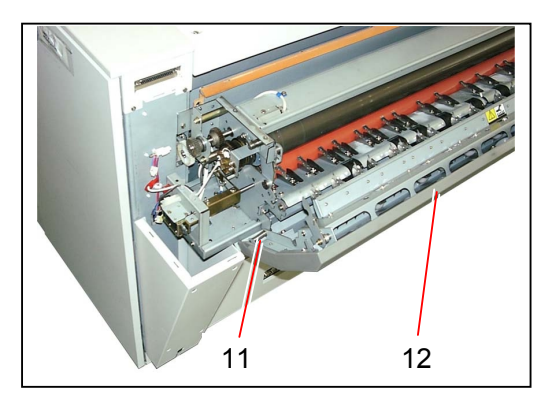

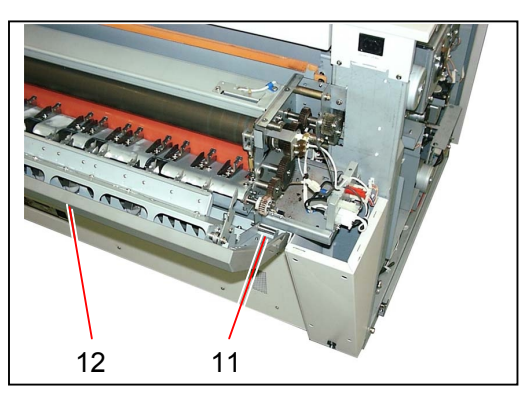

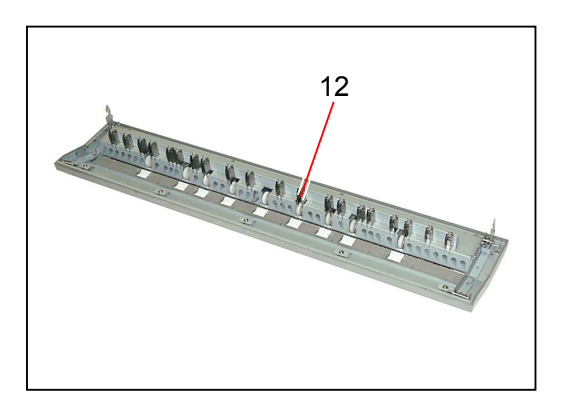

8) Remove tooth washer screws (13) at both sides to remove the Frame Assembly (14).

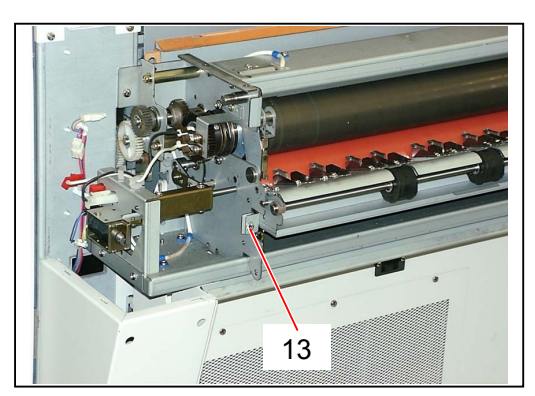

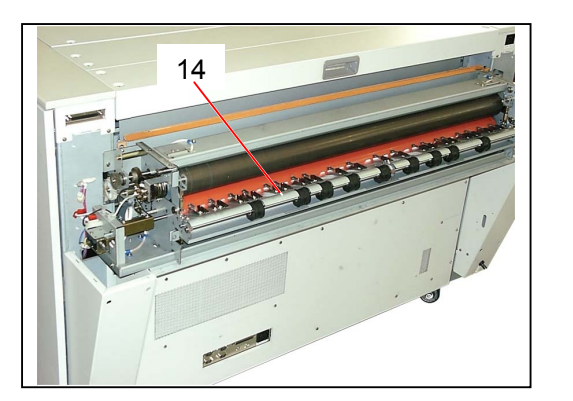

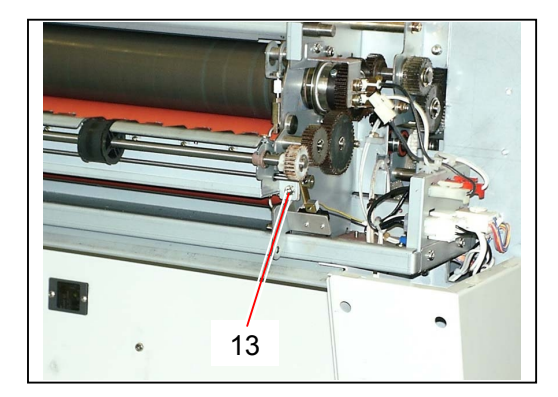

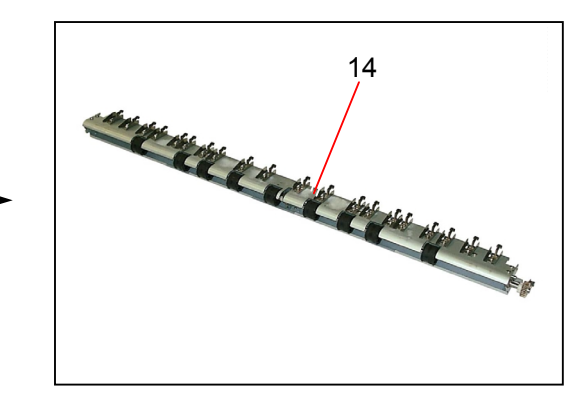

9) Remove Hexagon Head Bolts (15) at both sides which fix the Fuser Unit. Also, disconnect 4 connectors (16).

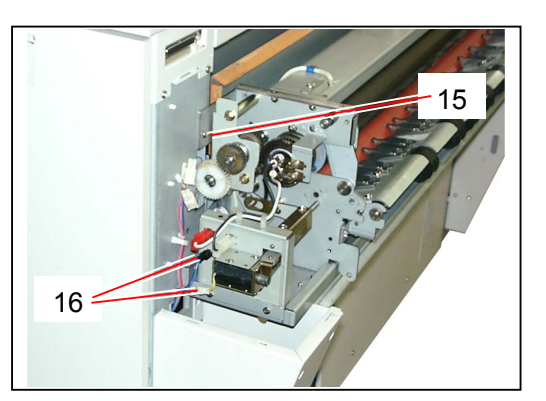

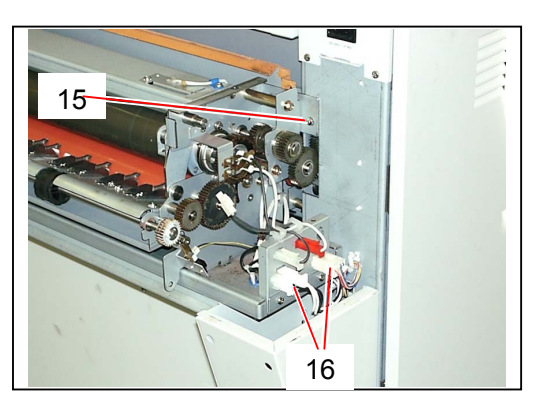

10) Remove 7 pieces of tooth washer screw (17) which fix the Fuser Unit from the bottom.

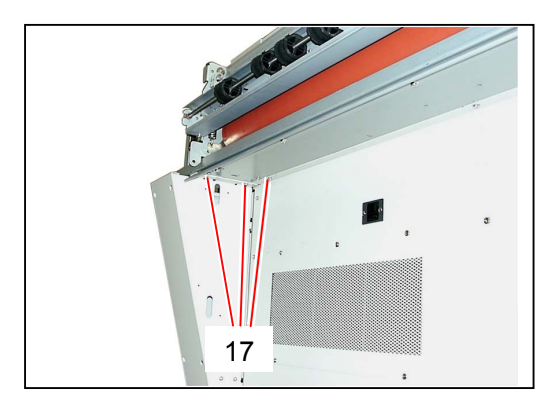

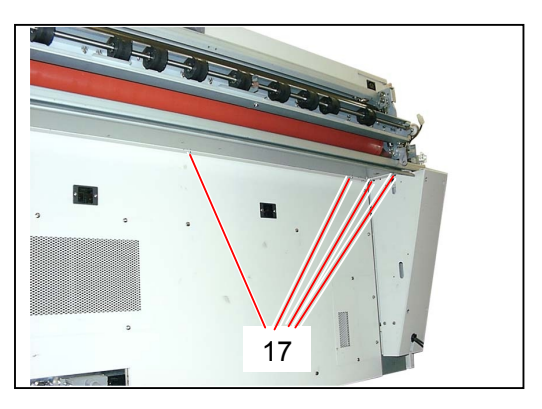

11) Remove the Fuser Unit (18) from the machine.

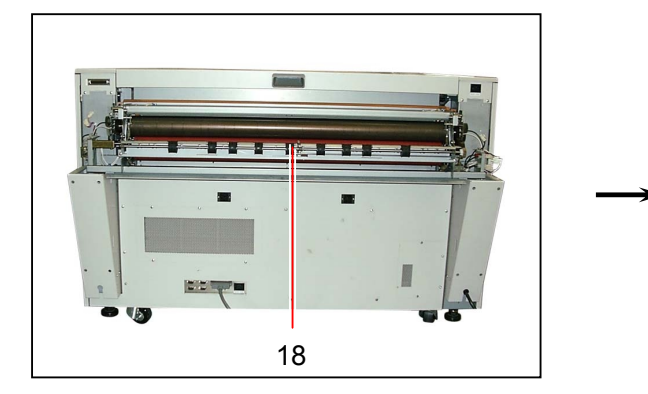

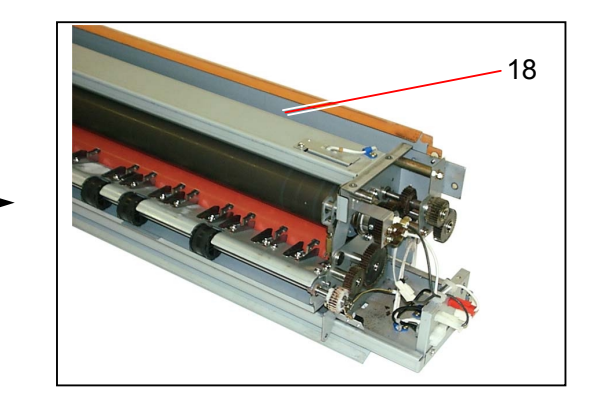

### 5.7.2 Replacing IR Lamps & Fuser Roller

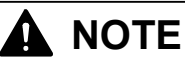

Fuser Roller is the Periodical Replacement Part, and its life is 200,000m.

1) Open both the Rear Upper Cover (1) and Exit Cover (2).

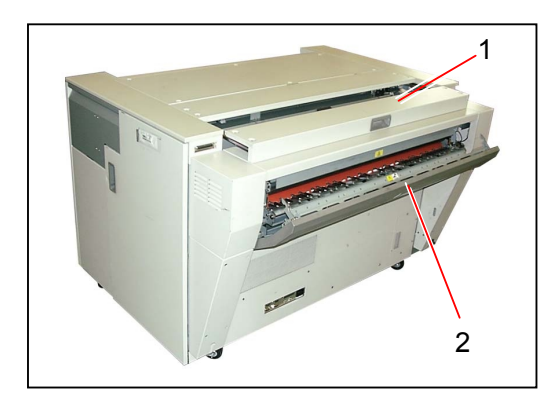

2) Loosen 3 pieces of tooth washer screw (3).

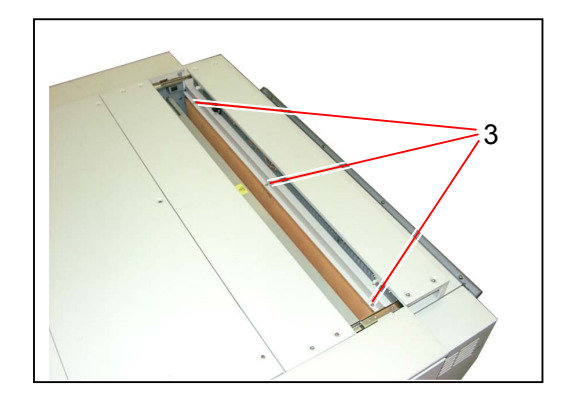

3) Close the Rear Upper Cover (1), and then remove the Cover 7 (4).

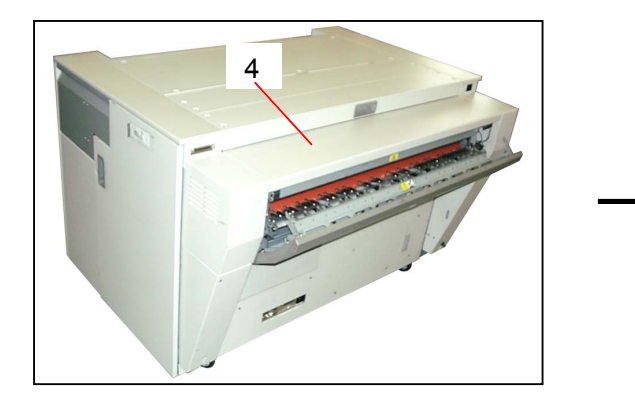

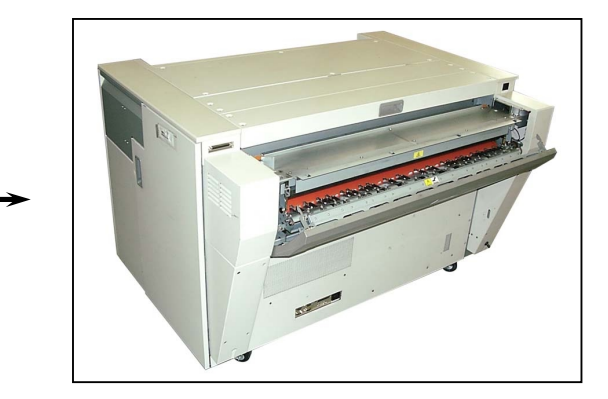

4) Remove a tooth washer screw (5) to remove each Cover 3 (6) and Cover 4 (7).

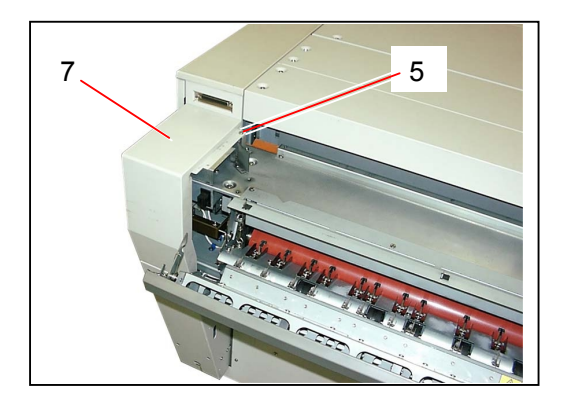

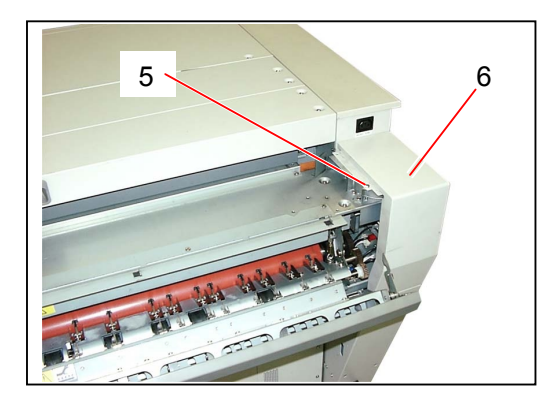

5) Disconnect 3 connectors (8).

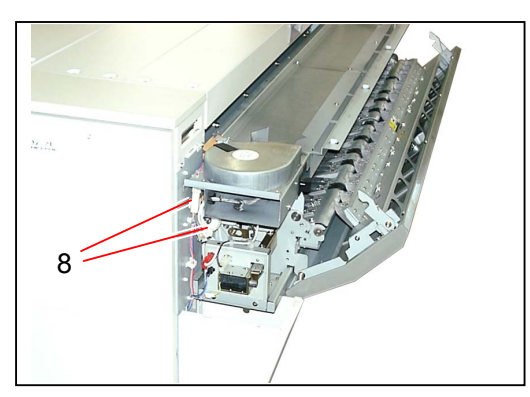

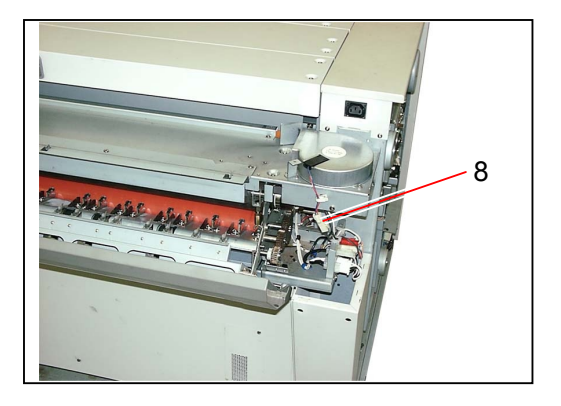

6) Remove 4 pieces of tooth washer screw (9) to remove the Cover 2 Assembly (10).

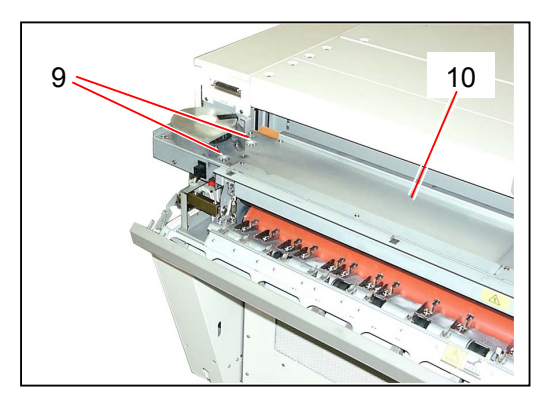

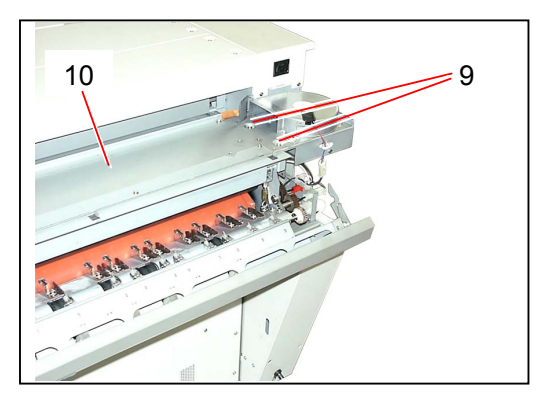

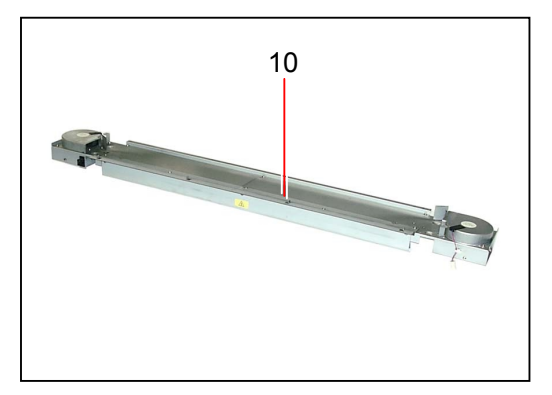

7) Slide both the Shaft 4 (11) inward to release from the hole, and then remove the Exit Cover Assembly (12)

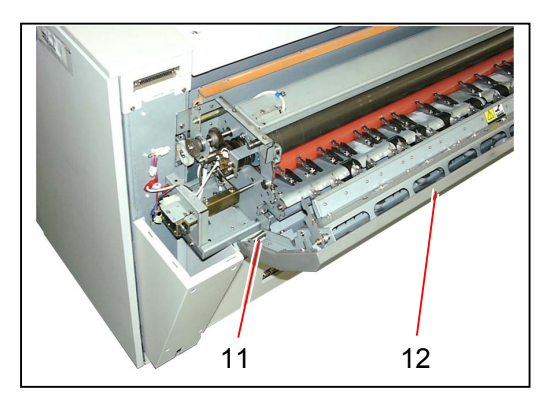

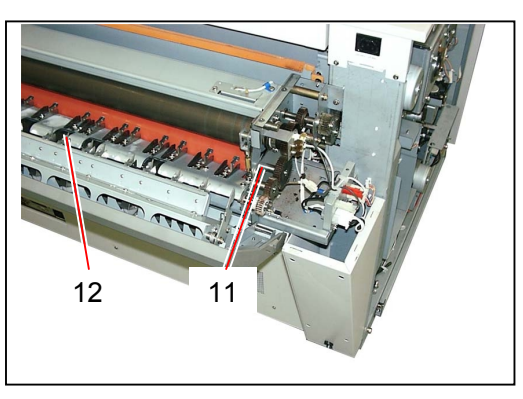

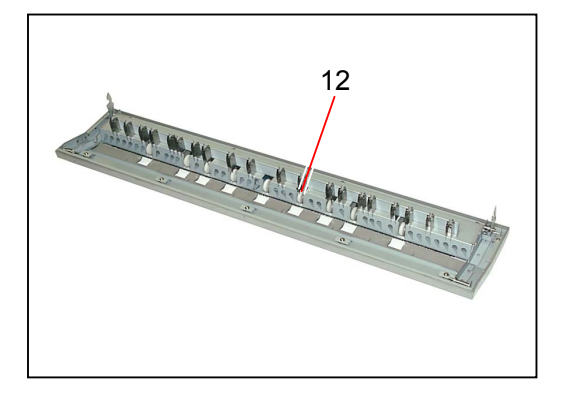

8) Remove a tooth washer screw (13) to remove each Lamp GP (14) with Lamp Mounts (15) at both sides to make the IR Lamps free.

Also, disconnect 4 connectors (16) of IR Lamps.

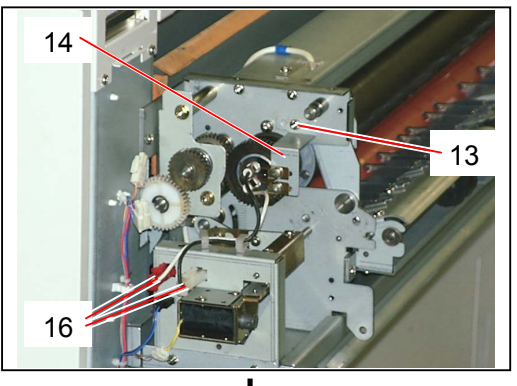

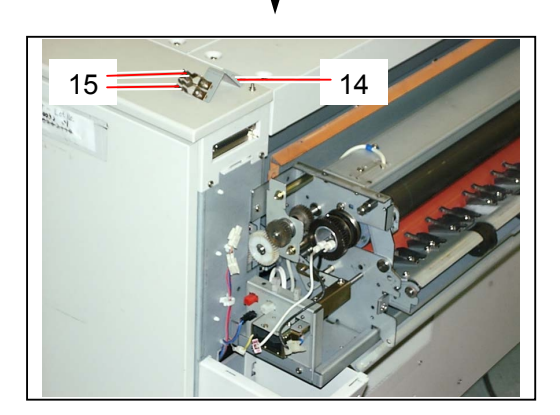

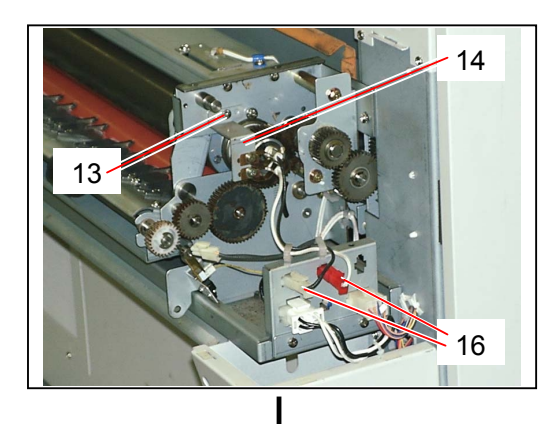

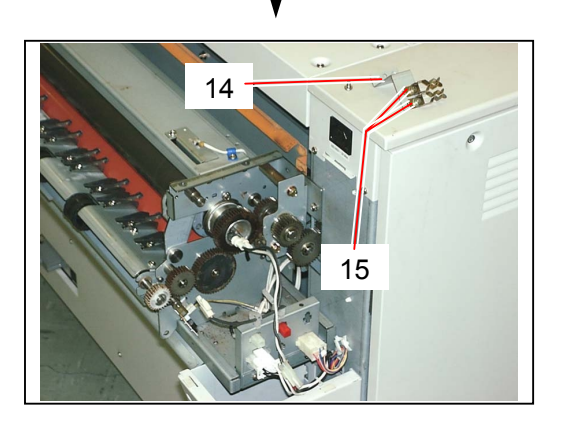

9) Pull out the **IR Lamps** (17) gently. Replace the IR Lamps (17) with the new ones.

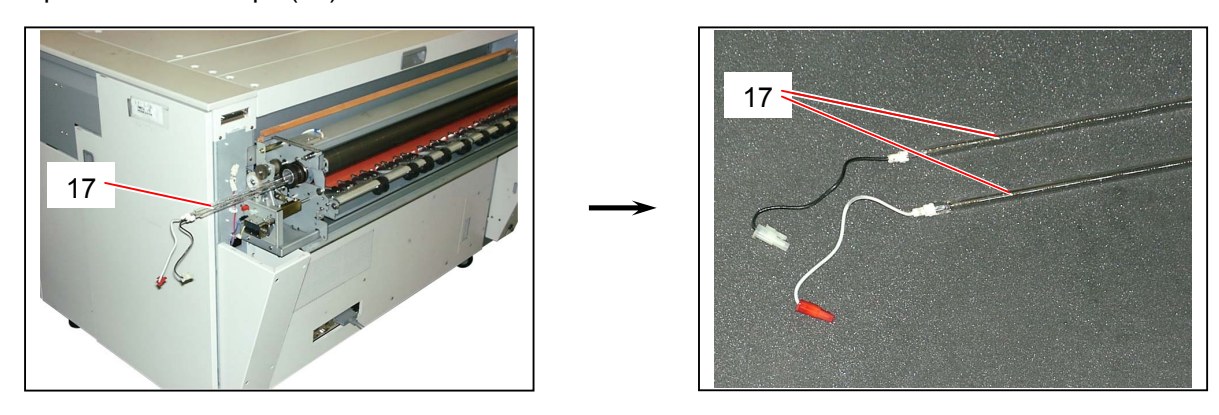

# 

(1) There are 2 kinds of IR Lamp. One has a black wire and another has a white one.

Make sure to install the black one to the upper position.

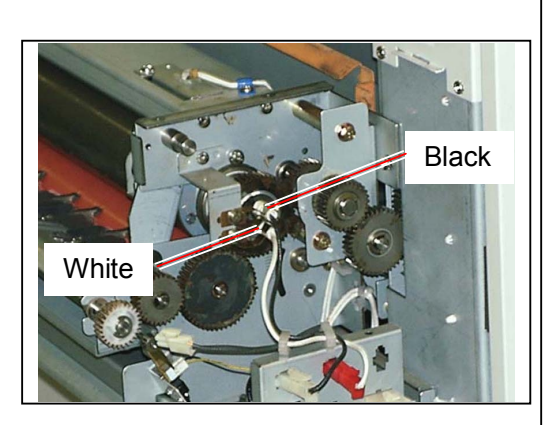

(2) There is a projection on the mid glass part of each IR Lamp. When the projections of both IR Lamps touch each other, IR Lamps will be broken because of the vibration.

Make sure to direct these projections to the other directions when you install the IR Lamps.

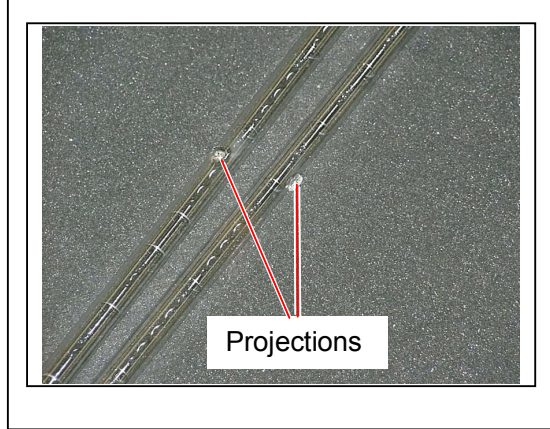

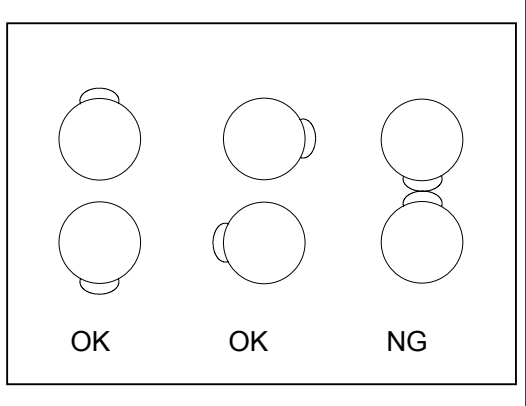

10) Remove tooth washer screws (18) at both sides to remove the Frame Assembly (19).

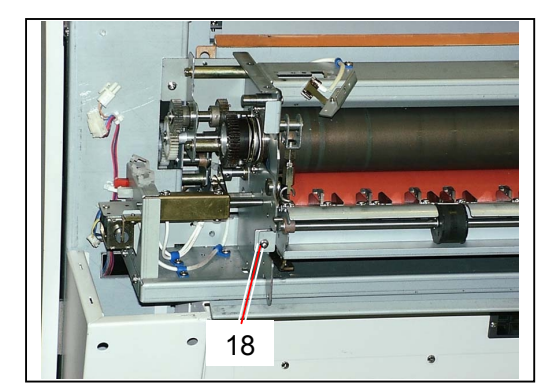

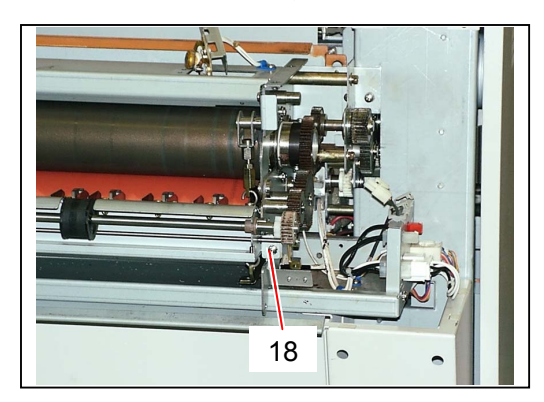

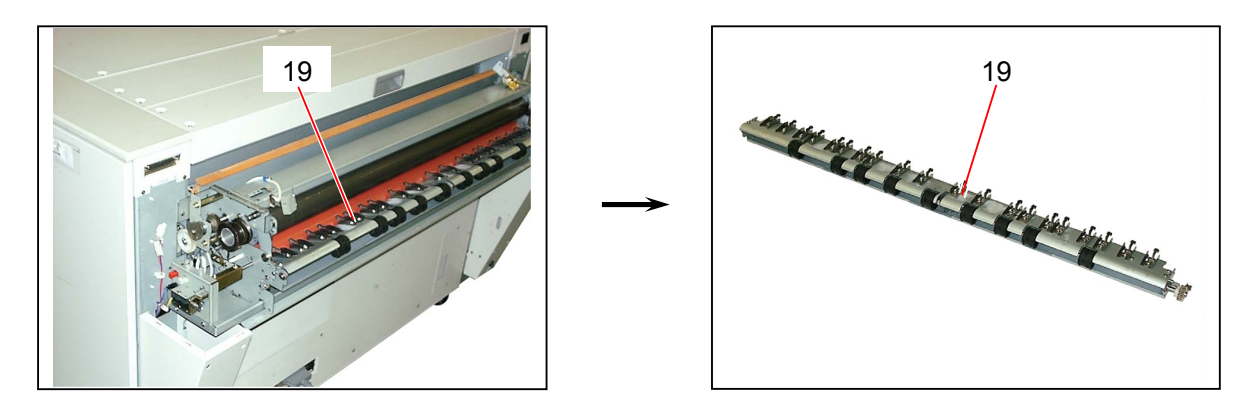

 Pull the Levers L/R (20) at both sides to decompress the Fuser Roller. Then, remove Spring Hooks 3 (21), Spring Hooks 1/2 Assembly (22) and Extension Springs A (23) at both sides.

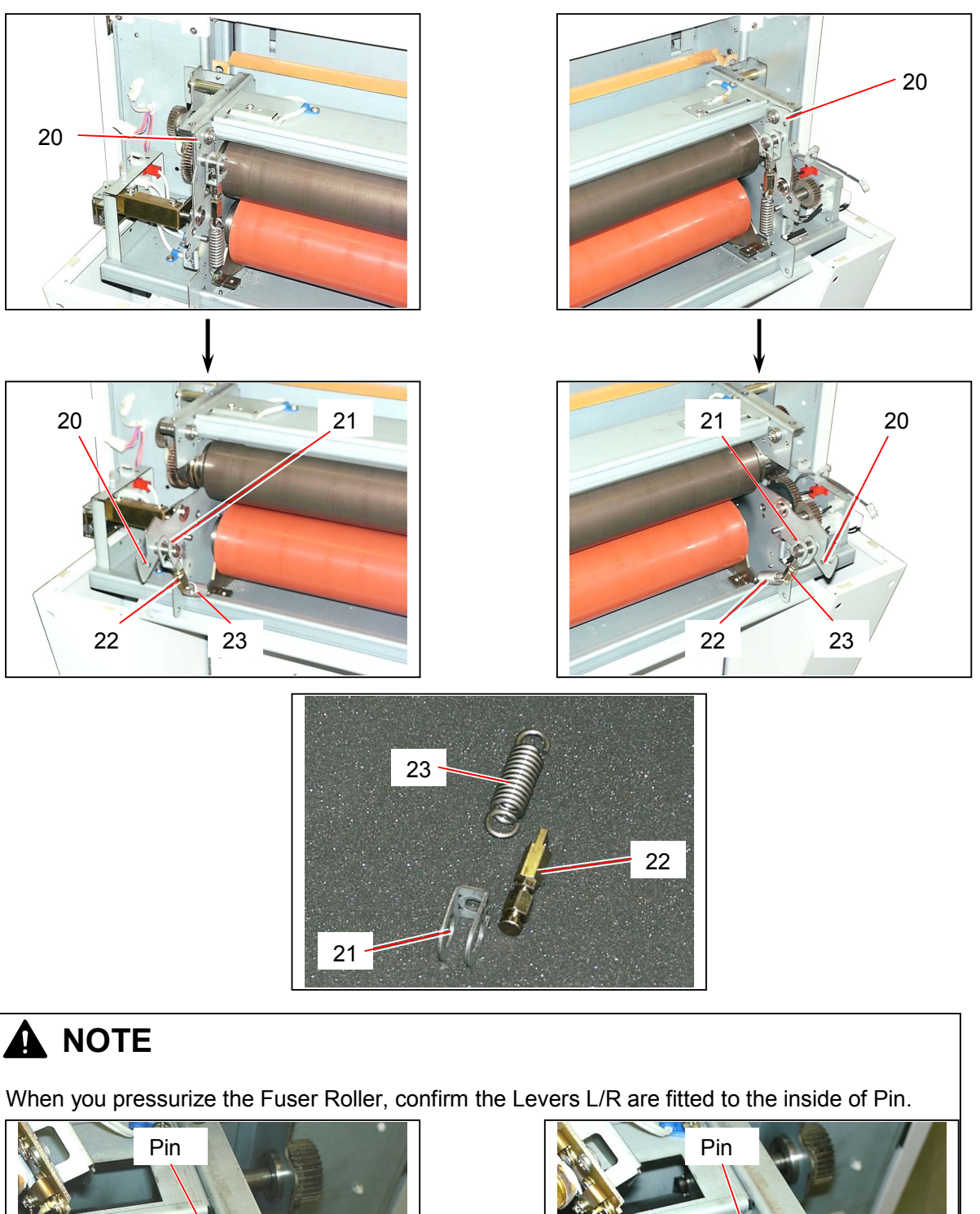

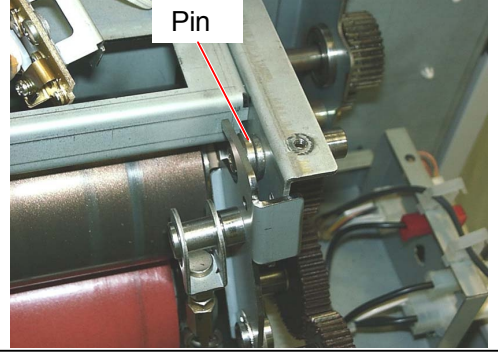

No good (Lever is out of the Pin.)

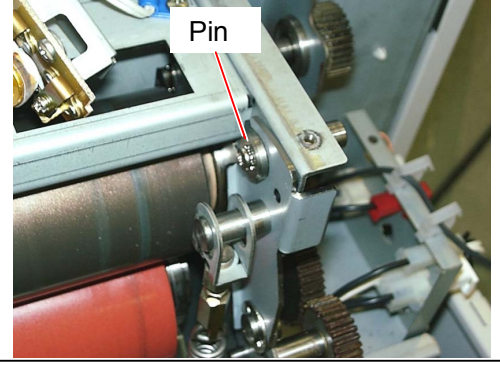

Good (Lever is inside of the Pin.)

12) Remove 2 pieces of Pan Head Screw (24) to remove 50T Spur Gear (25), 3 pieces of Spacer (26), 2 pieces of Wave Washer (27) and 2 pieces of Collar (28).

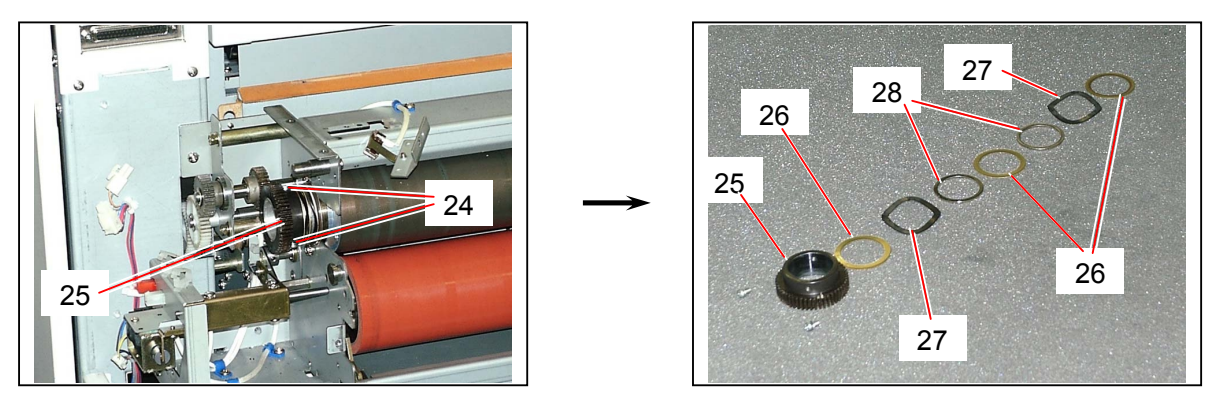

13) Remove 2 pieces of Pan Head Screw (29) to remove 50T Spur Gear (30) and Collar 1 (31).

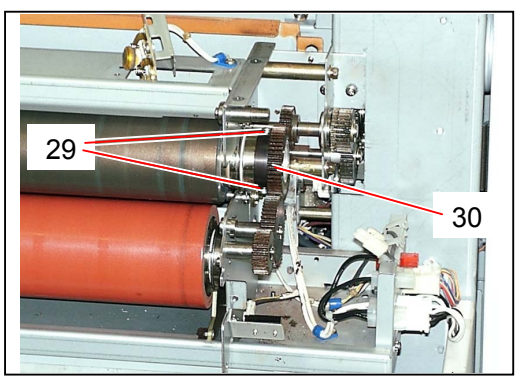

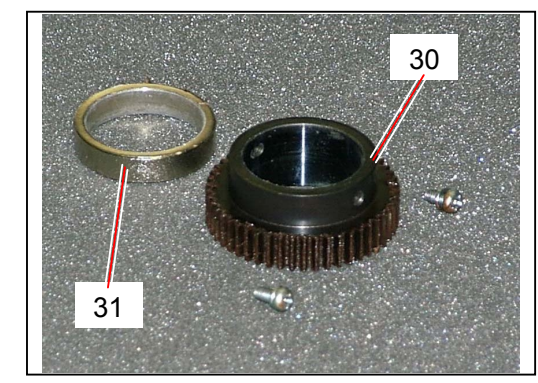

14) Remove 4 pieces (2 pieces on each side) of tooth washer screw (32) to remove Collars (33), Ball Bearings (34) and Isolate Bushings (35) at both sides

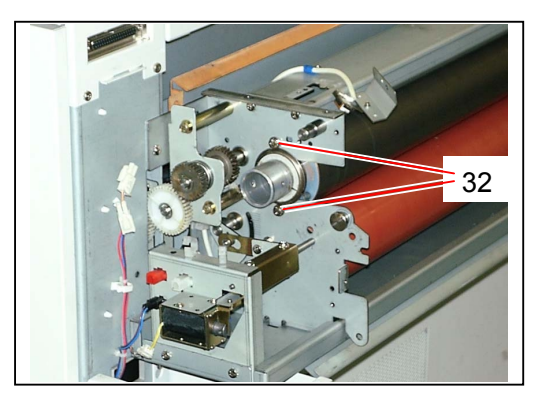

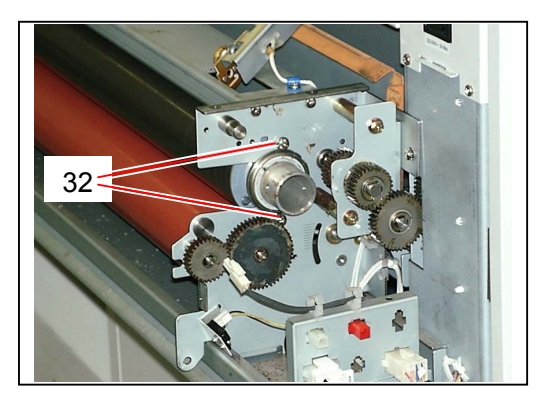

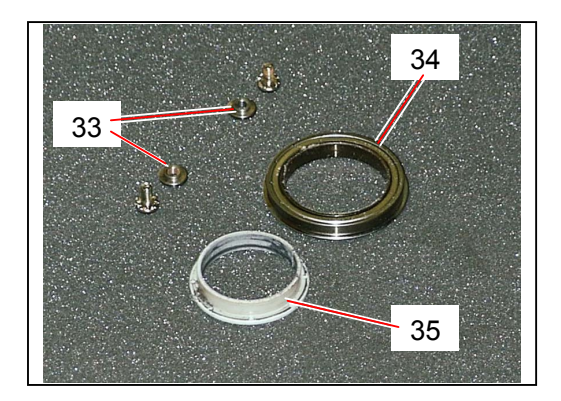

 15) Remove the Fuser Roller (36) pulling out to your side. Remove both the Collar E (37) and Collar 4 (38) from one side (driving side of machine) of the Fuser Roller.

Replace both the Fuser Roller (36) and the Collar E (37) with the new ones.

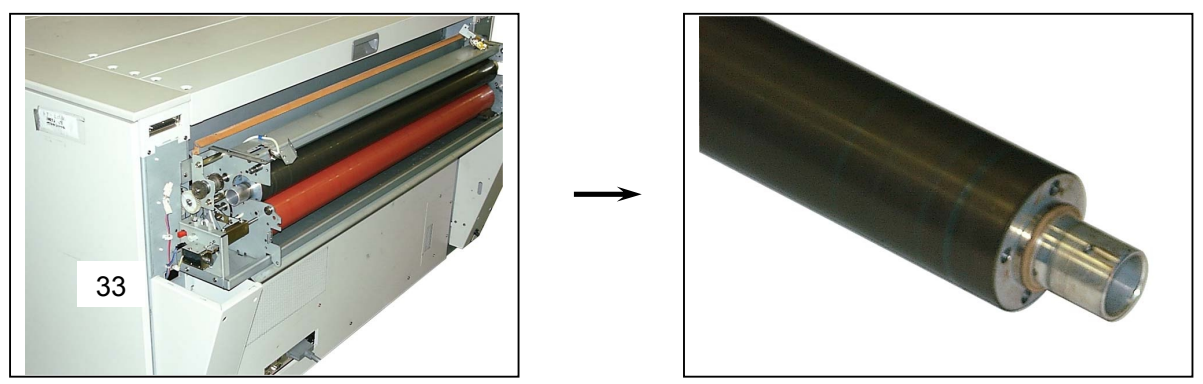

# 

(1) You do not have to be care about the direction (left or right) of the Fuser Roller when you install the new one.

However, please install the side having Collar E and Collar 4 to the driving side of machine.

(2) Collar E (37) is not a Periodical Replacement Part, so basically you do not have to replace if it is not broken.
But the Collar E will be strongly fixed to the Fuser Roller after a long term of usage, so it will be broken in many cases if you try to remove from the Fuser Roller.
Please replace with the new one if it is broken.

### 5.7.3 Replacing Pressure Roller

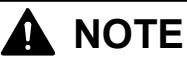

Pressure Roller is the Periodical Replacement Part, and its life is 200,000m.

1) Open both the Rear Upper Cover (1) and Exit Cover (2).

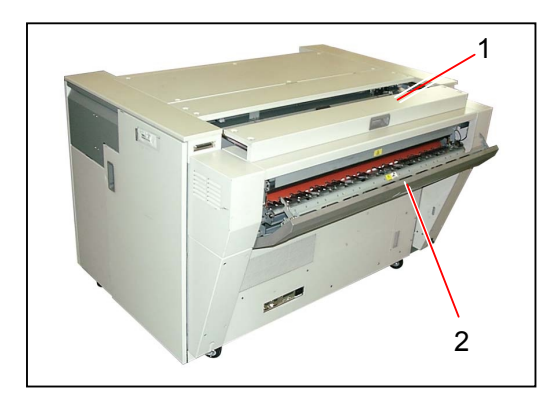

2) Loosen 3 pieces of tooth washer screw (3).

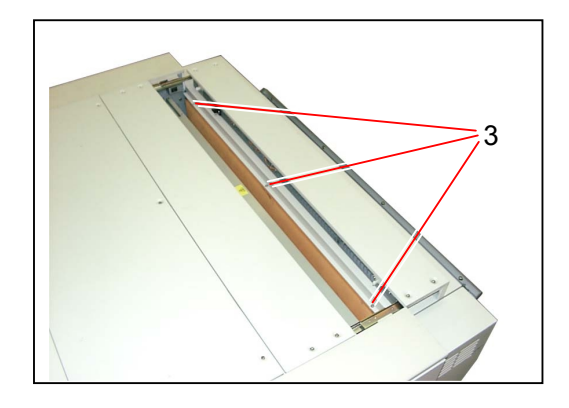

3) Close the Rear Upper Cover (1), and then remove the Cover 7 (4).

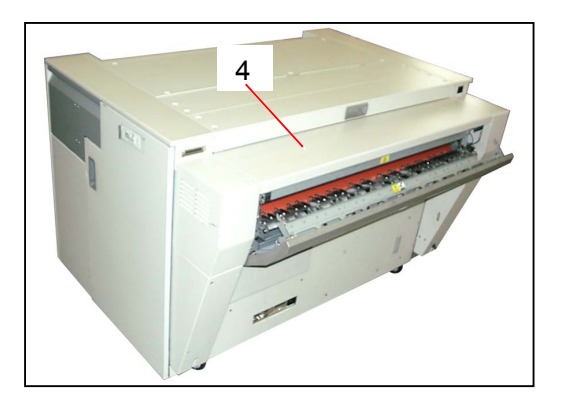

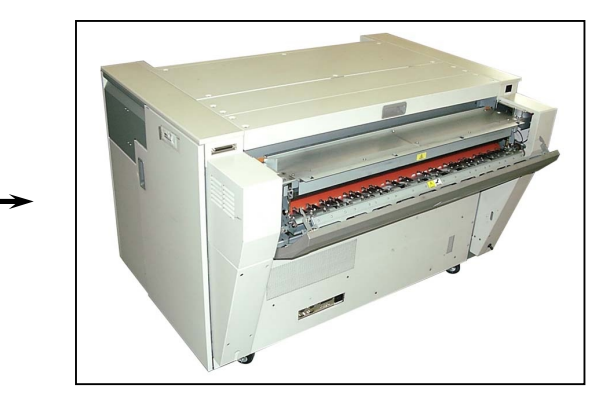

4) Remove a tooth washer screw (5) to remove each Cover 3 (6) and Cover 4 (7).

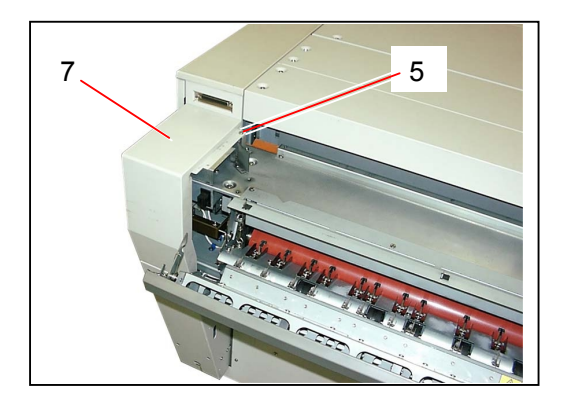

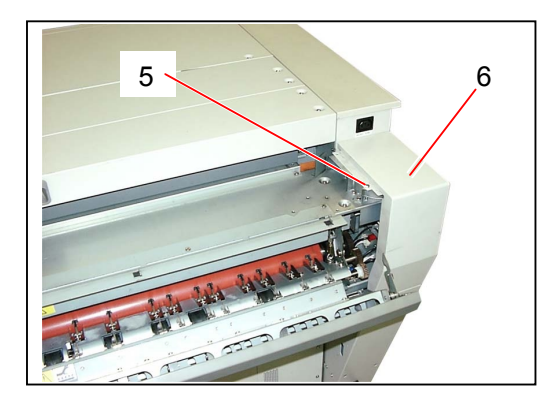

5) Disconnect 3 connectors (8).

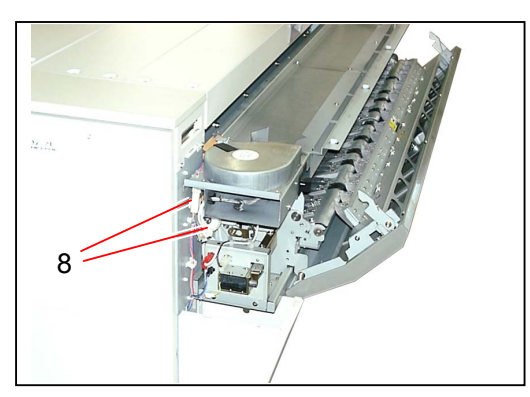

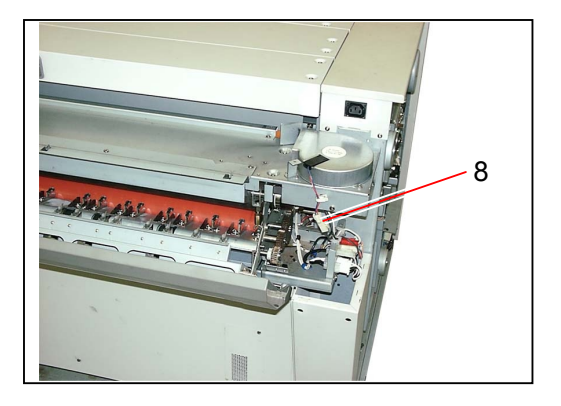

6) Remove 4 pieces of tooth washer screw (9) to remove the Cover 2 Assembly (10).

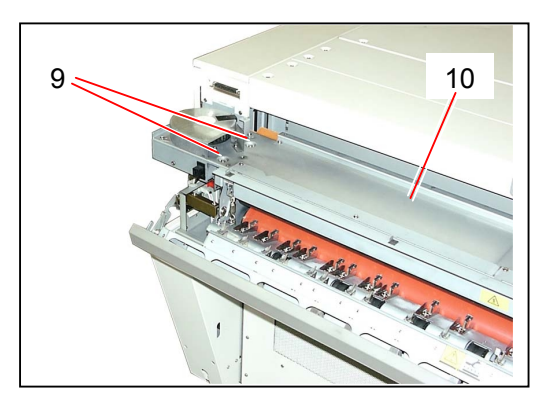

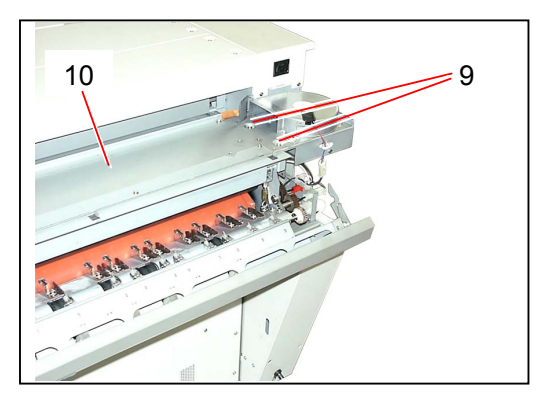

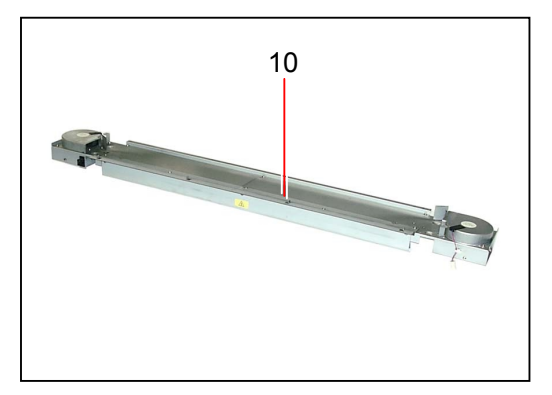

7) Slide both the Shaft 4 (11) inward to release from the hole, and then remove the Exit Cover Assembly (12)

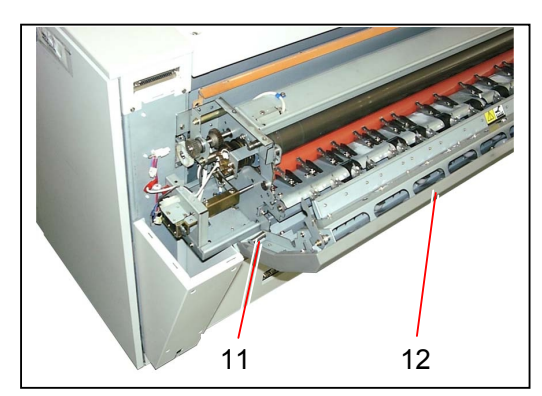

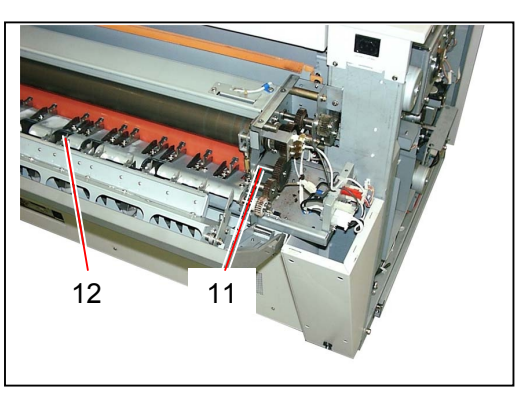

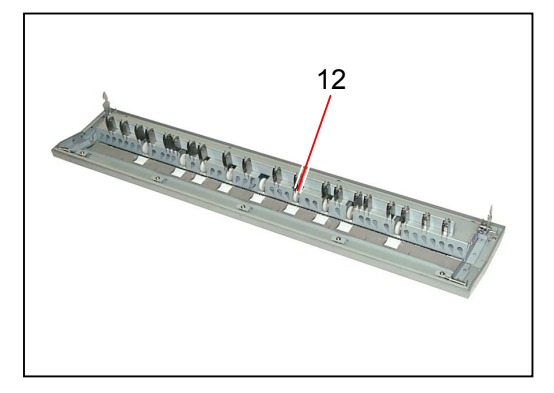

8) Remove tooth washer screws (13) at both sides to remove the Frame Assembly (14).

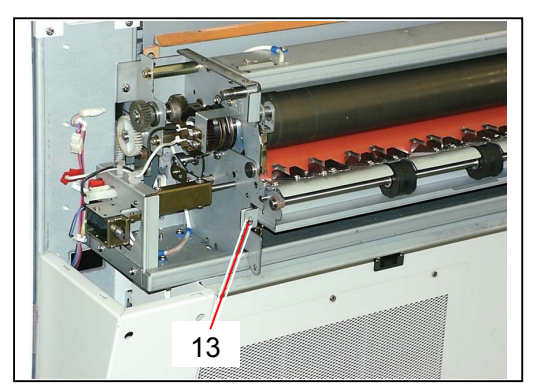

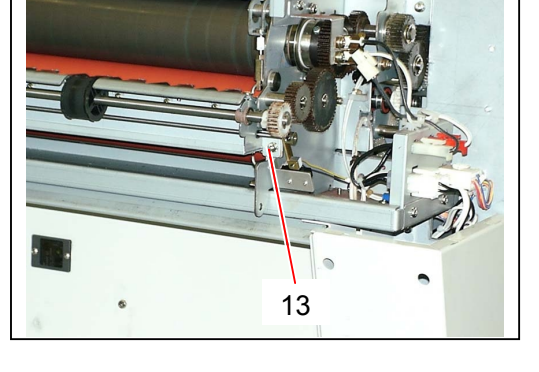

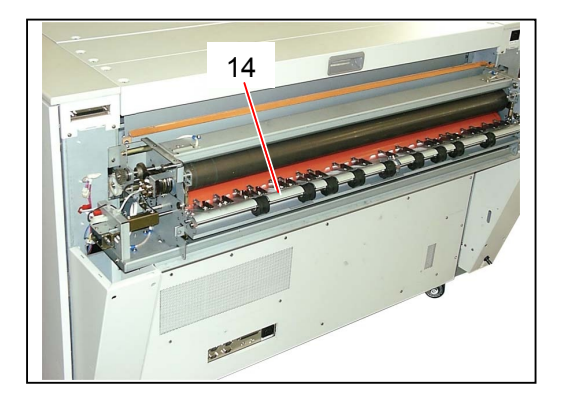

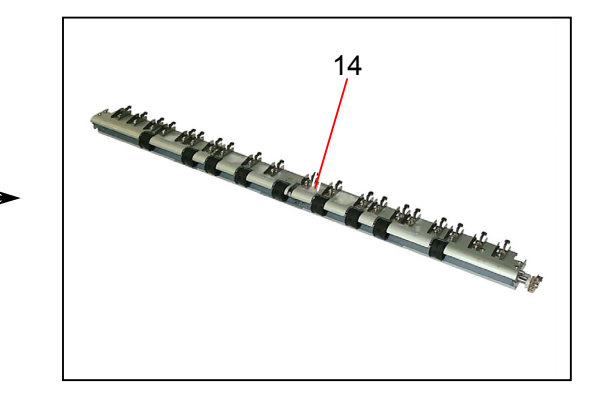

9) Pull the Levers L/R (15) at both sides to decompress the Fuser Roller.

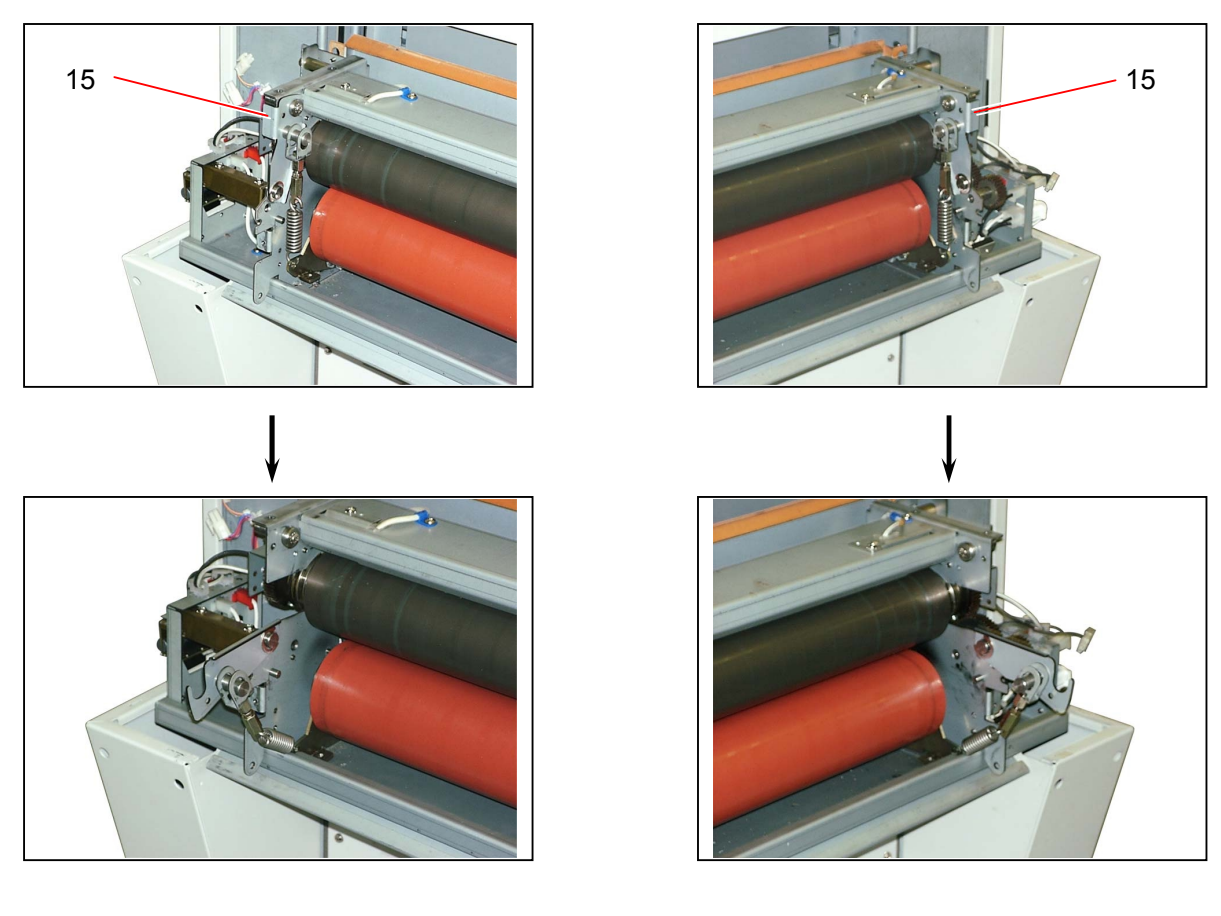

## 

When you pressurize the Fuser Roller, confirm the Levers L/R are fitted to the inside of Pin.

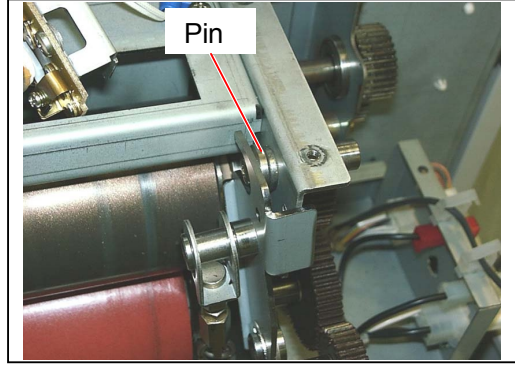

No good (Lever is out of the Pin.)

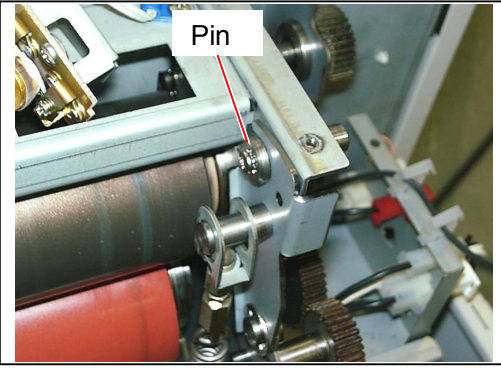

Good (Lever is inside of the Pin.)

 Remove the Pressure Roller (16) pulling out to your side. Remove C rings (17), Ball Bearings (18) and Isolate Bushing (19) from both sides of the Pressure Roller.

Replace the Pressure Roller (16) with the new one.

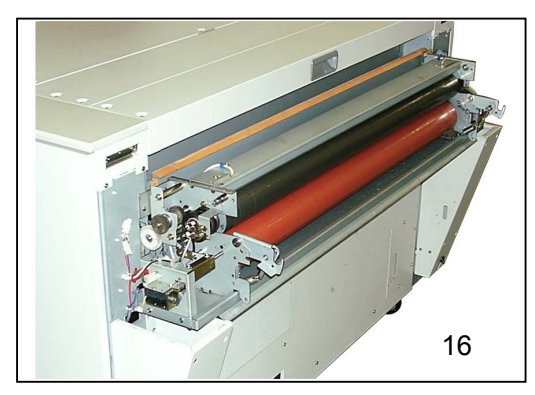

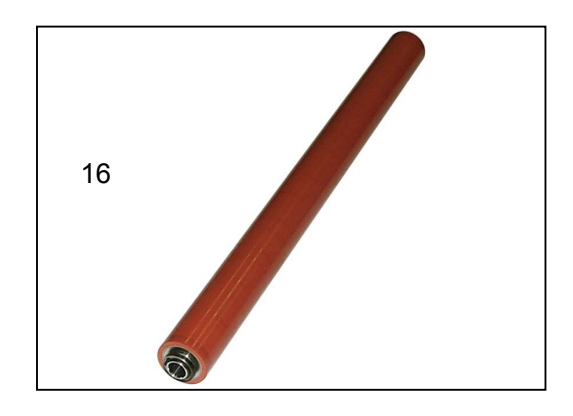

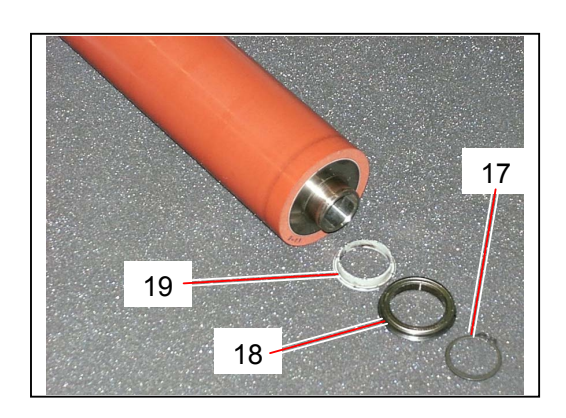

### 

- (1) You do not have to be care about the direction (left or right) of the Pressure Roller when you install the new one.
- (2) You can adjust the fusing pressure by adjusting the gap between Spring Hook 1 (20) and Spring Hook 2 (21).

It is 2.5mm in usual case.

The width of "Nip" is 8 to 9mm at the center and 10 to 11mm at both sides (10mm from side edges of A0 or 36" paper).

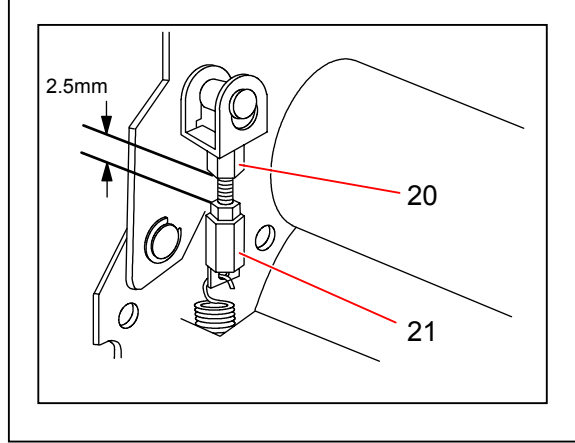

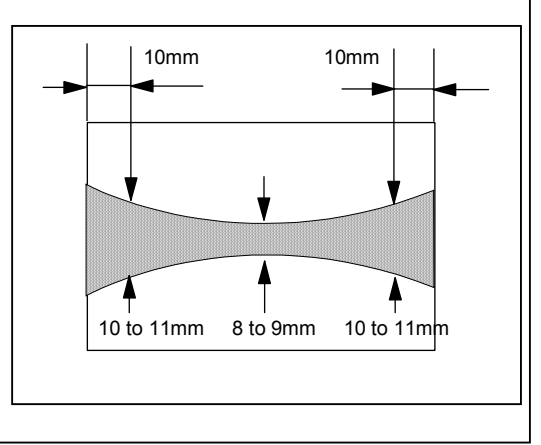

### 5.7.4 Replacing Exhaust Blowers (BL2 & BL3)

1) Open both the Rear Upper Cover (1) and Exit Cover (2).

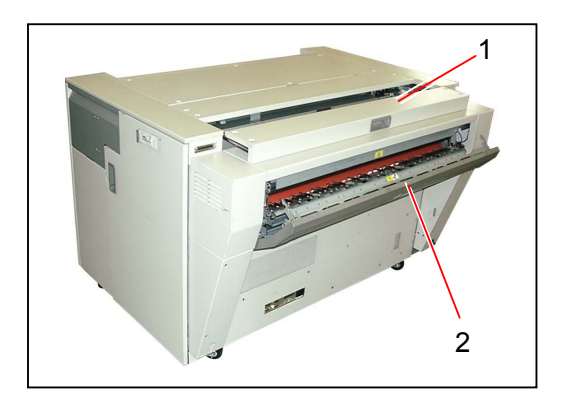

2) Loosen 3 pieces of tooth washer screw (3).

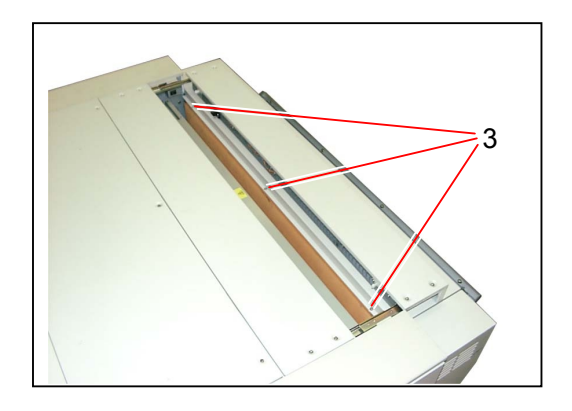

3) Close the Rear Upper Cover (1), and then remove the Cover 7 (4).

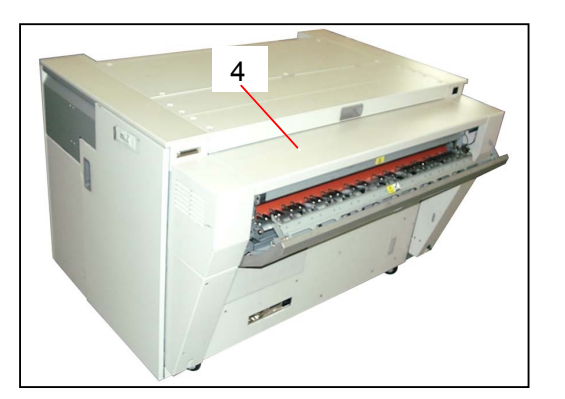

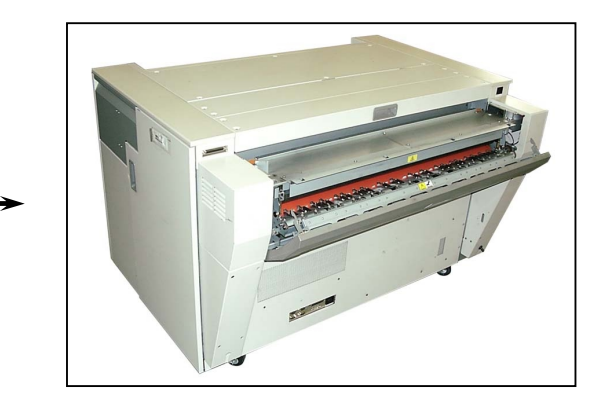

4) Remove a tooth washer screw (5) to remove each Cover 3 (6) and Cover 4 (7).

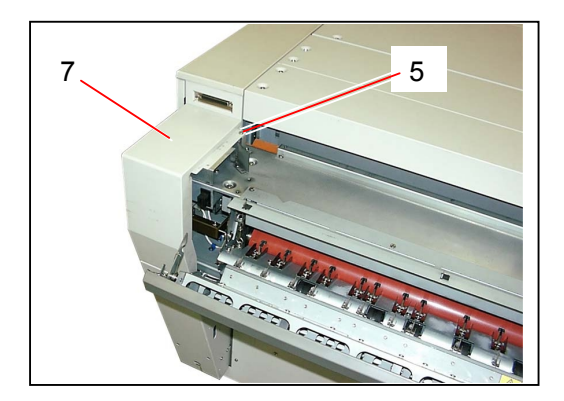

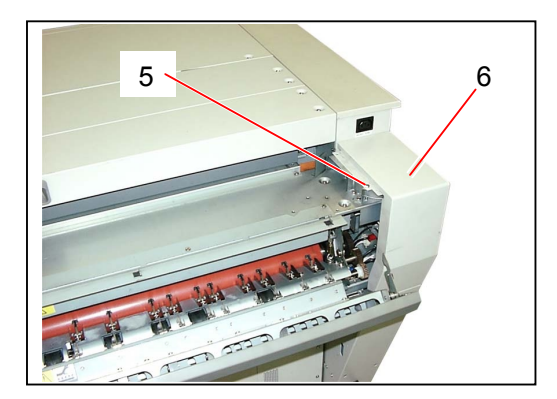

5) Disconnect 3 connectors (8).

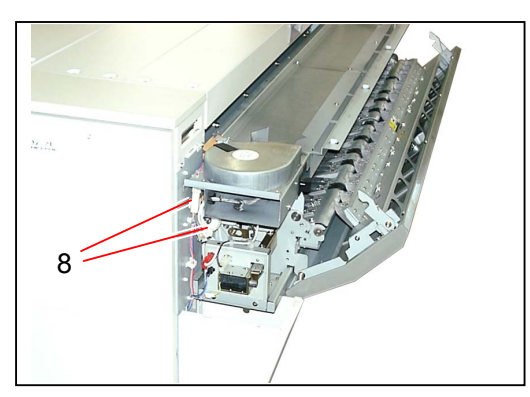

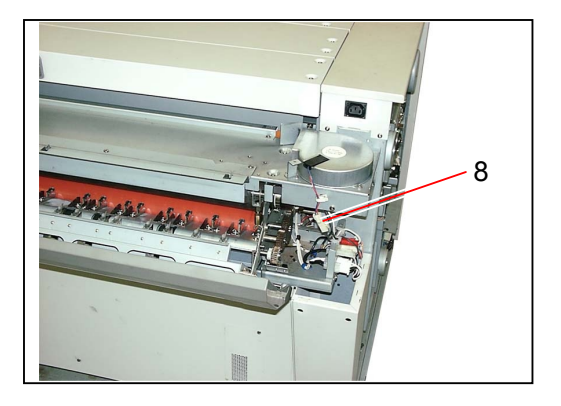

6) Remove 4 pieces of tooth washer screw (9) to remove the Cover 2 Assembly (10).

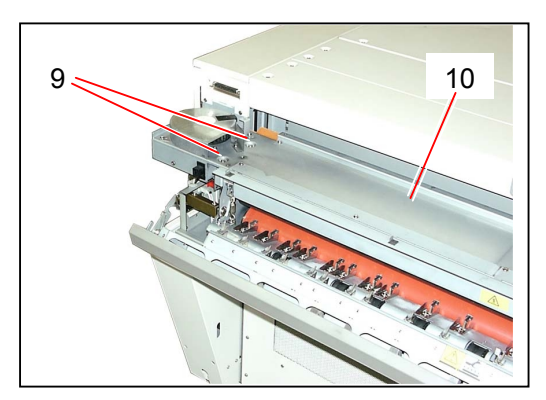

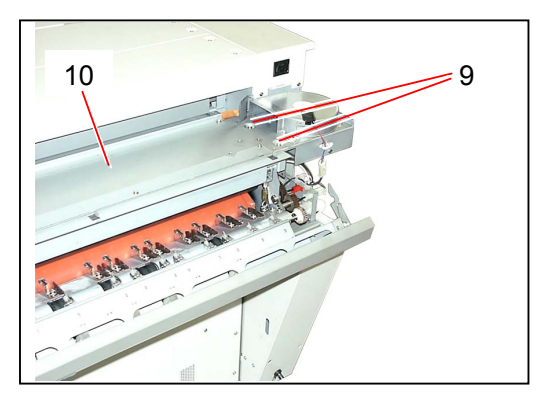

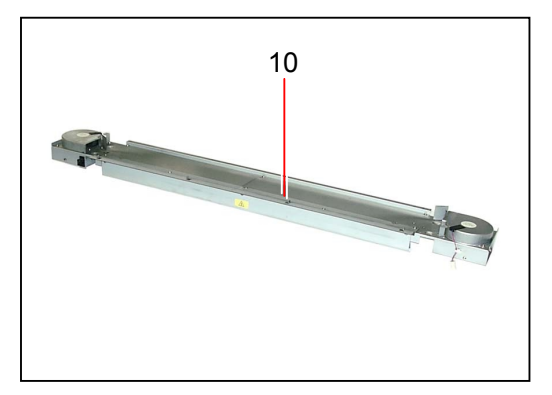

 Open the Licking Wire Saddle (11) to release the wire, and then remove 3 pieces of tooth washer screws (12) to remove each Exhaust Blower (13). Replace the Exhaust Blower (13) with the new one.

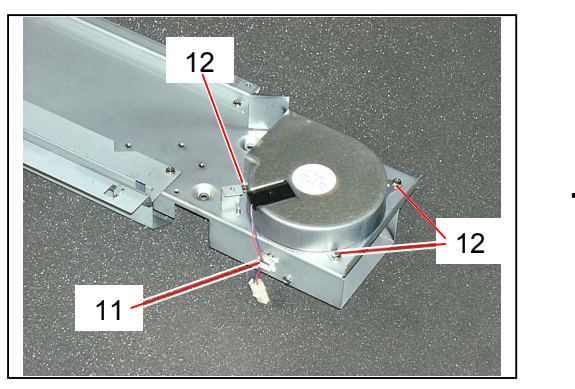

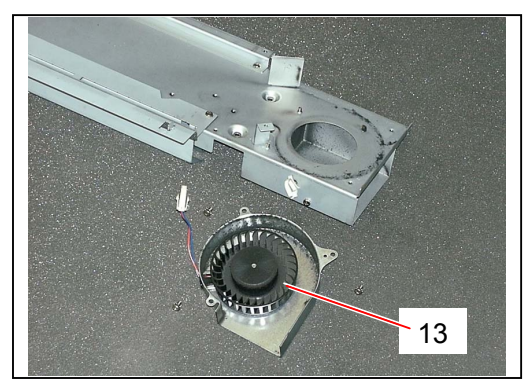

### 5.7.5 Replacing Thermistor

1) Remove the Fuser Unit from the machine making reference to [5.7.1 Removing Fuser Unit] on the page 5-68.

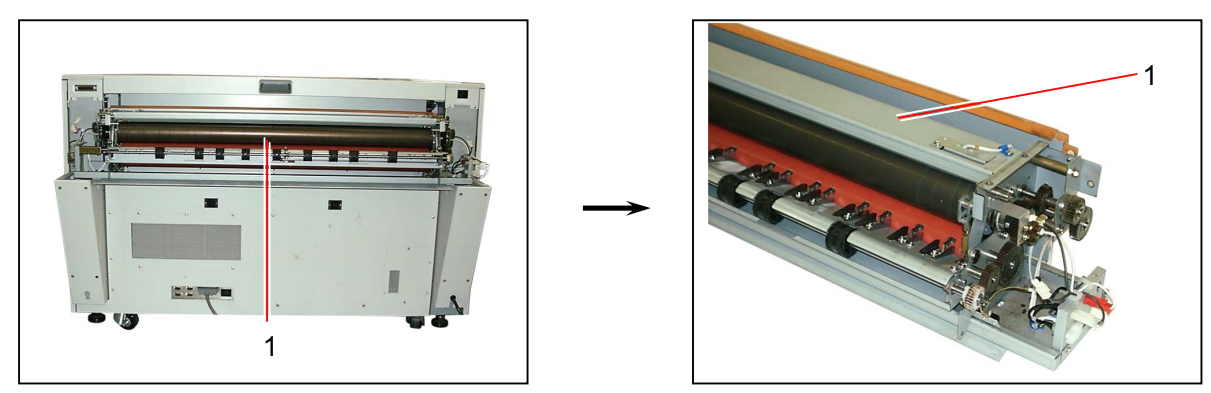

2) Loosen 4 tooth washer screws (2), and then remove the Cover 5 (3).

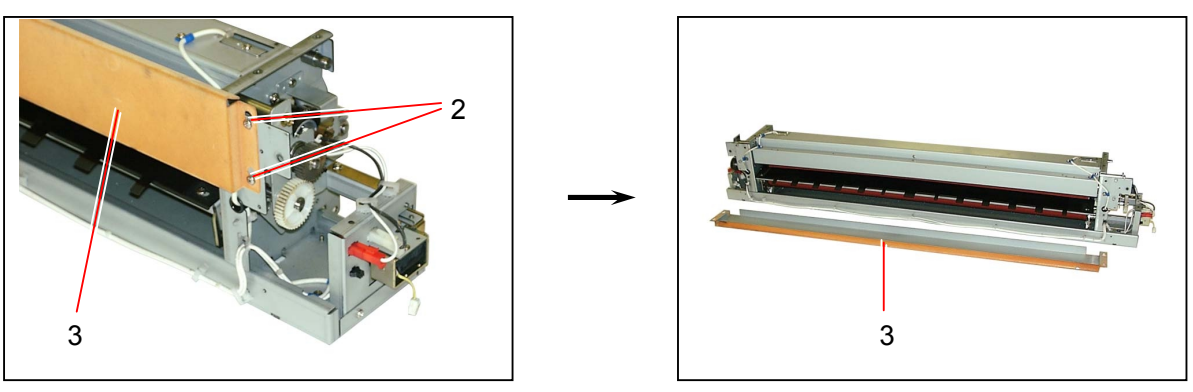

 Remove 5 pieces of bind head screws to remove Nylon Clamps (4) which fix the wire of Thermistor.
 Pull out the connector (5) from the installation hole of plate, and then pull out the wire (6) from

Pull out the connector (5) from the installation hole of plate, and then pull out the wire (6) from the hole (7).

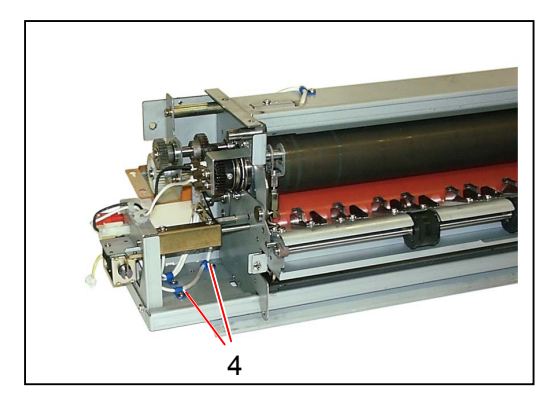

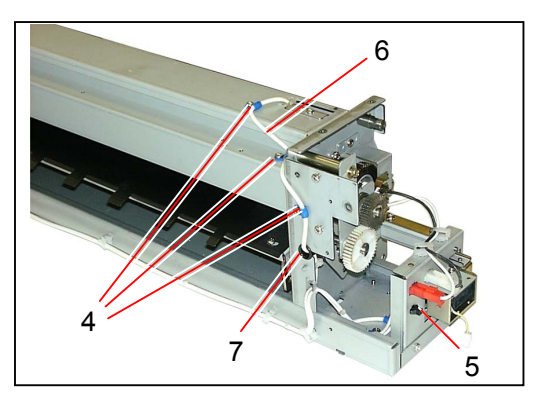

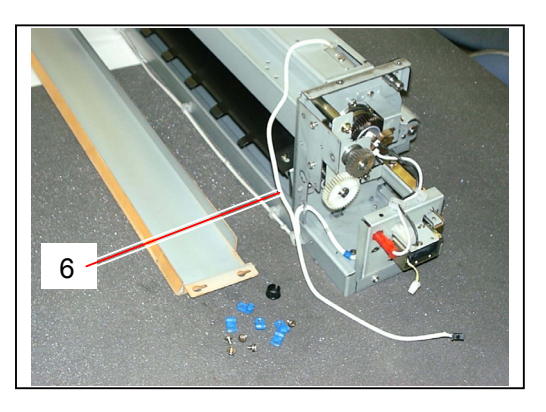

4) Remove the tooth washer screw (8) to remove the Fitting Plate 1 (9) with the Thermistor.

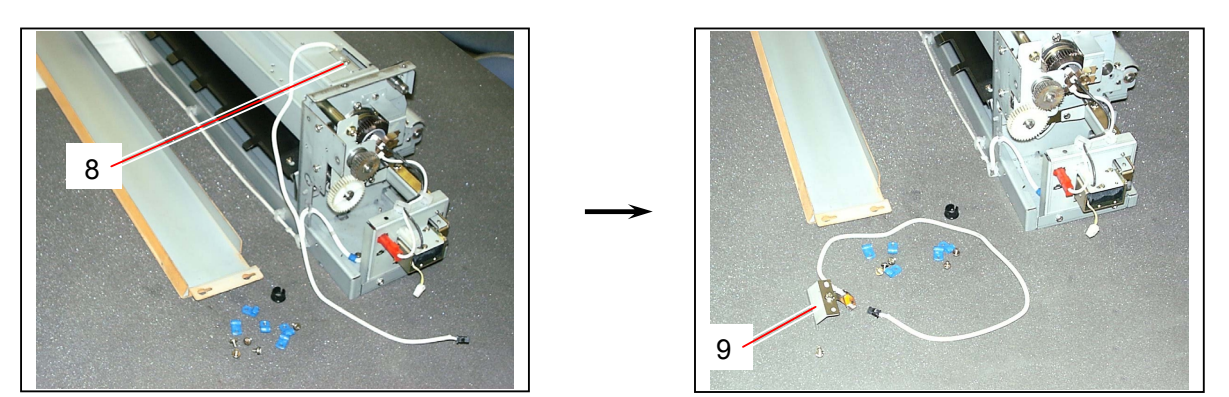

5) Remove the tooth washer screw (10) to remove the **Thermistor** (11). Replace the Thermistor (11) with the new one.

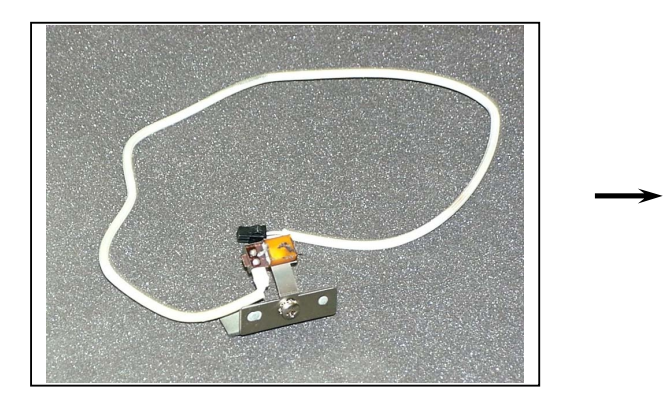

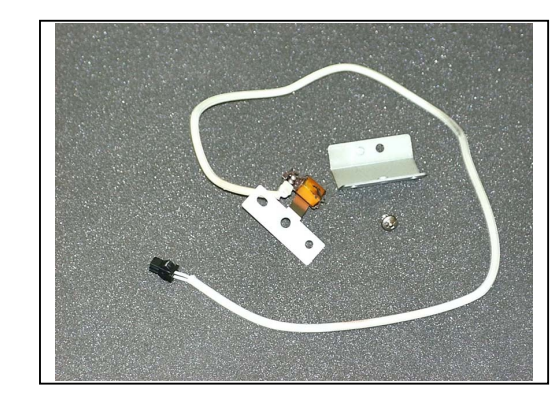

### 5.7.6 Replacing Thermostat

1) Open both the Rear Upper Cover (1) and Exit Cover (2).

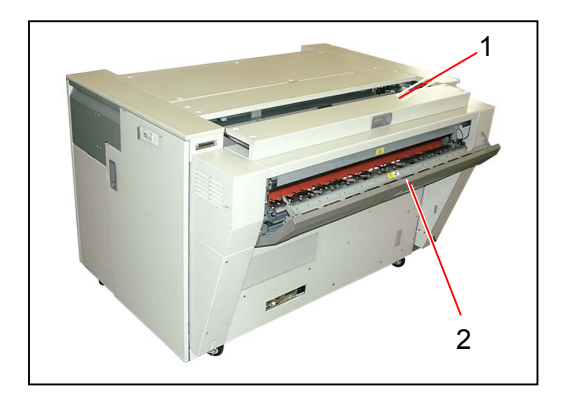

2) Loosen 3 pieces of tooth washer screw (3).

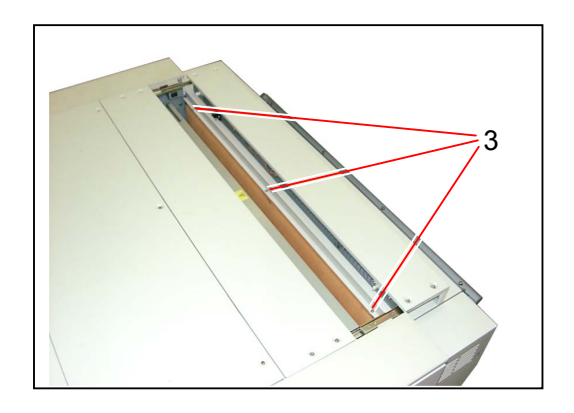

3) Close the Rear Upper Cover (1), and then remove the Cover 7 (4).

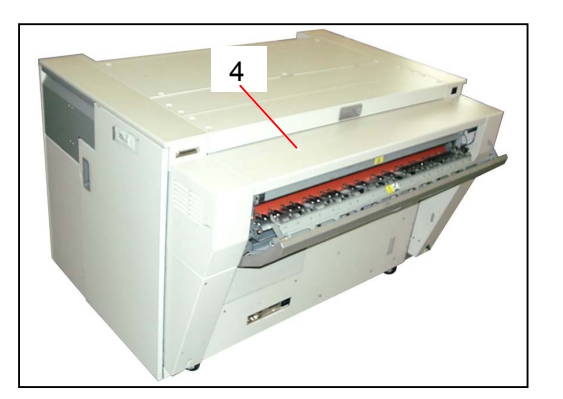

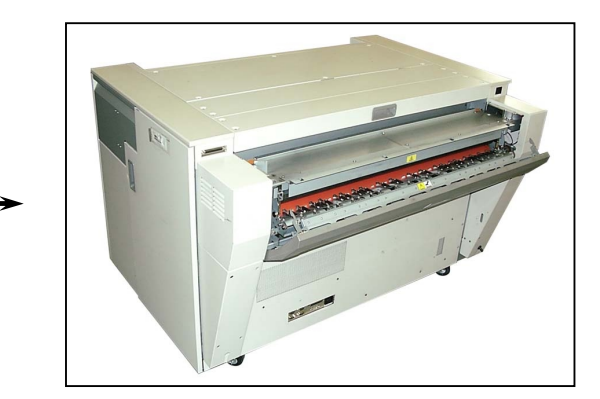
4) Remove a tooth washer screw (5) to remove each Cover 3 (6) and Cover 4 (7).

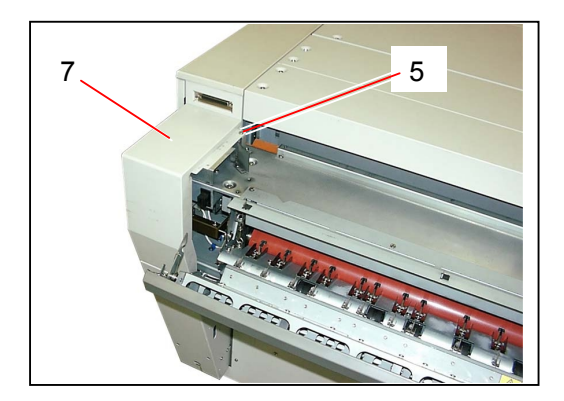

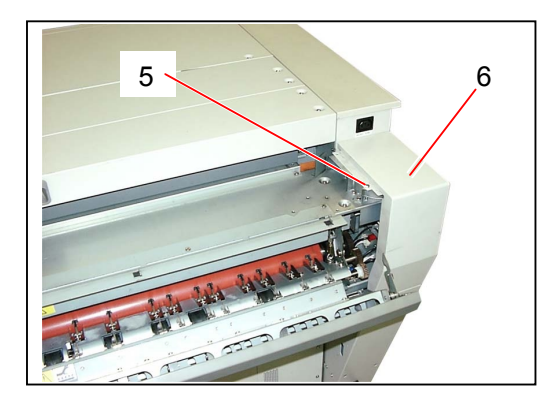

5) Disconnect 3 connectors (8).

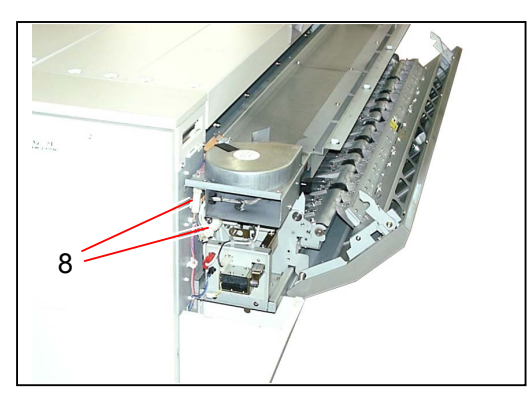

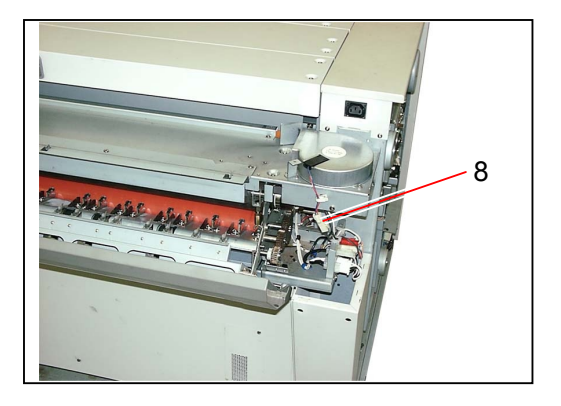

6) Remove 4 pieces of tooth washer screw (9) to remove the Cover 2 Assembly (10).

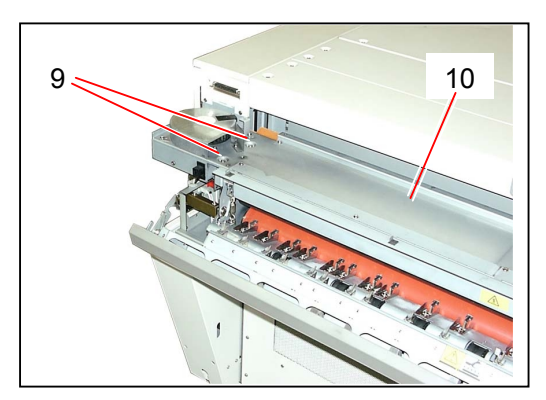

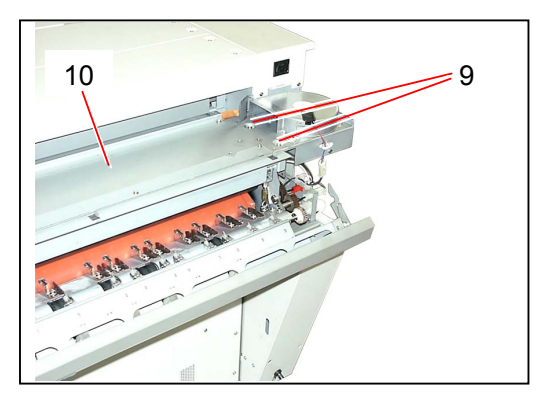

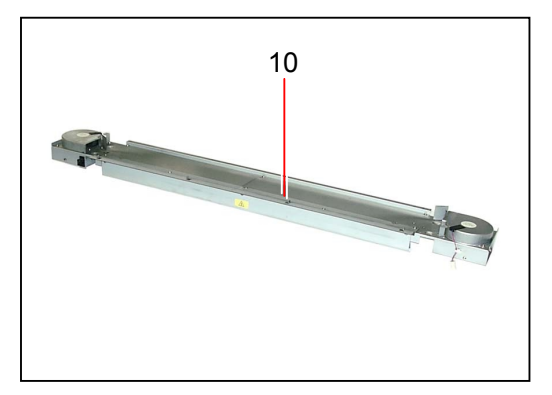

7) Remove the tooth washer screw (11), and then pull out the Fitting Plate 2 (12).

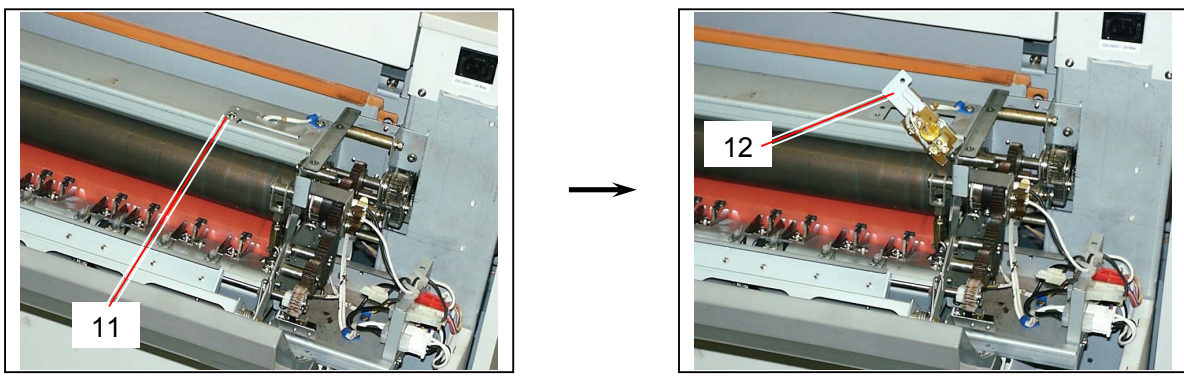

8) Remove 2 pieces of tooth washer screws (13) to remove the **Thermostat** (14). Replace the Thermostat (14) with the new one.

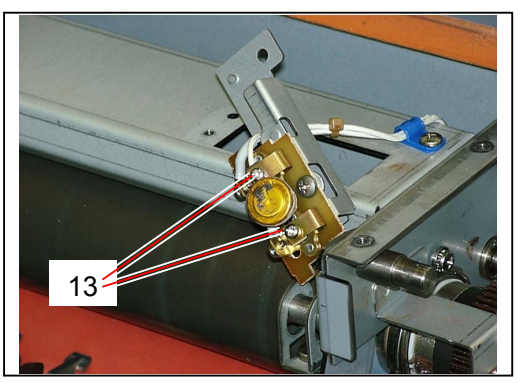

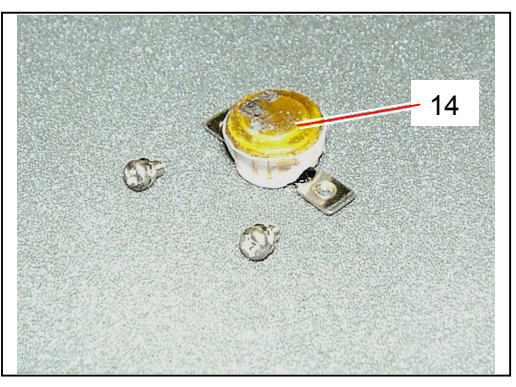

## 5.7.7 Replacing Stripper Finger Assemblies

1) Open both the Rear Upper Cover (1) and Exit Cover (2).

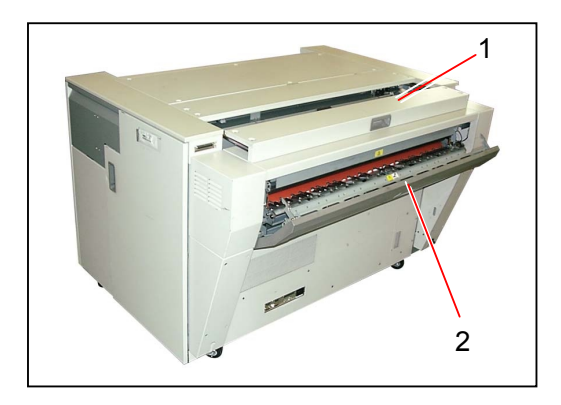

2) Loosen 3 pieces of tooth washer screw (3).

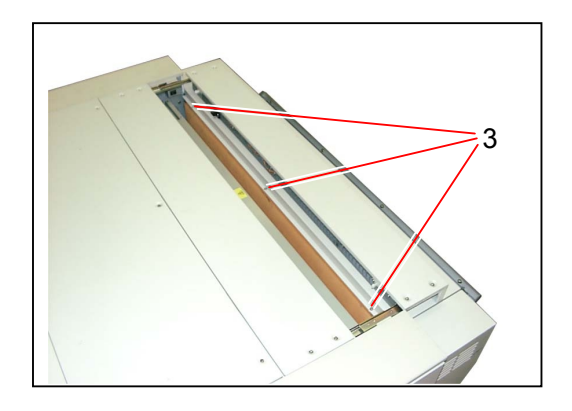

3) Close the Rear Upper Cover (1), and then remove the Cover 7 (4).

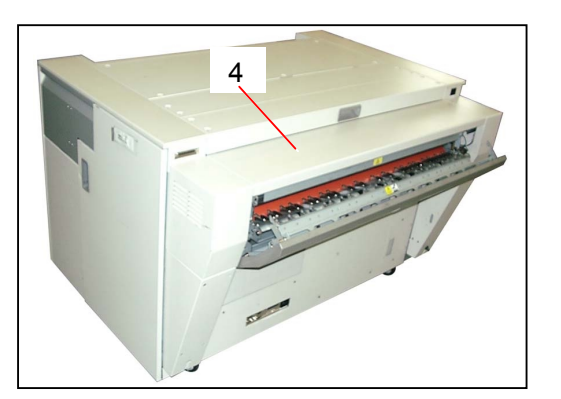

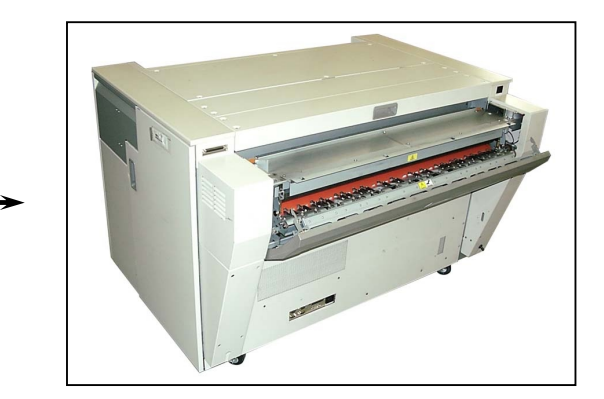

4) Remove a tooth washer screw (5) to remove each Cover 3 (6) and Cover 4 (7).

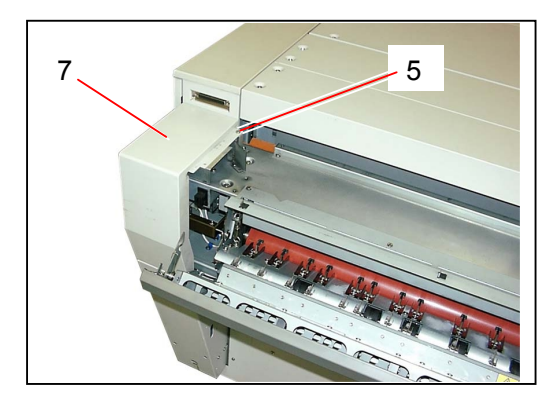

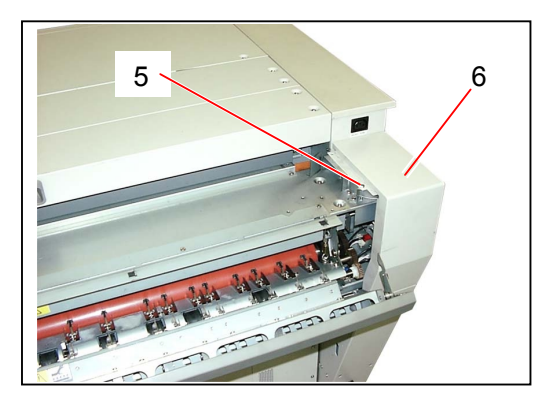

5) Slide both the Shaft 4 (8) inward to release from the hole, and then remove the Exit Cover Assembly (9)

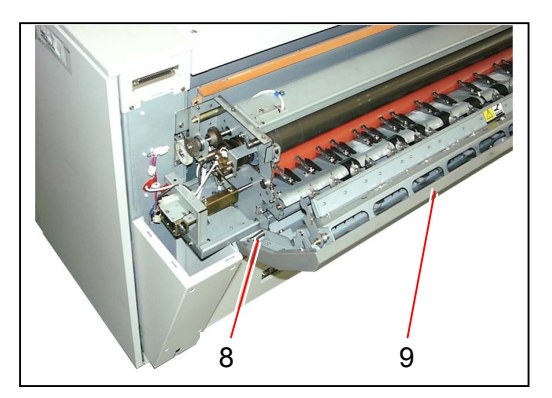

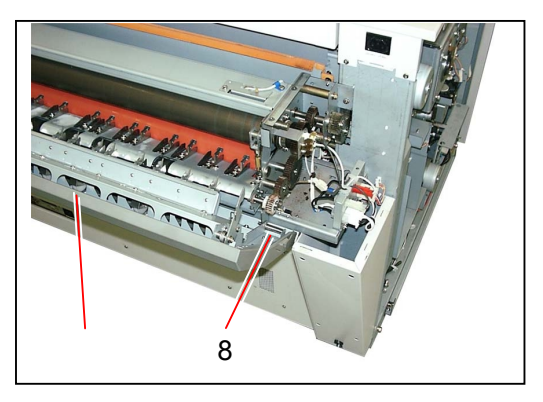

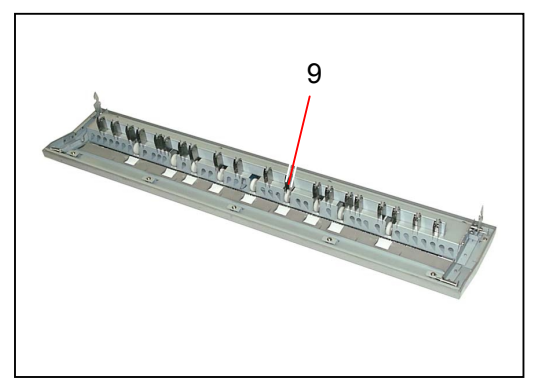

6) Remove the screw (10) to remove each **Stripper Finger Assembly** (11). Replace the Stripper Finger Assembly (11) with the new one.

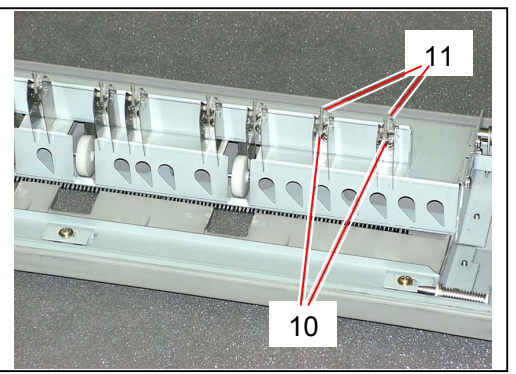

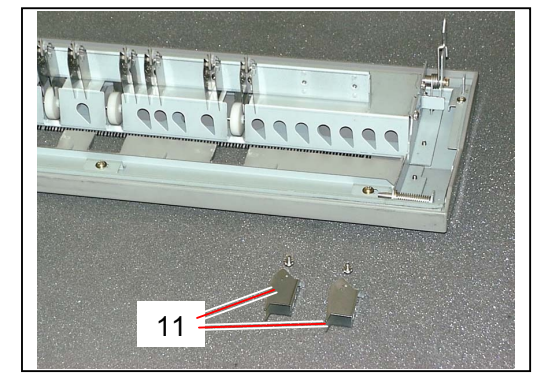

## 5.7.8 Replacing Separation Fingers

1) Open both the Rear Upper Cover (1) and Exit Cover (2).

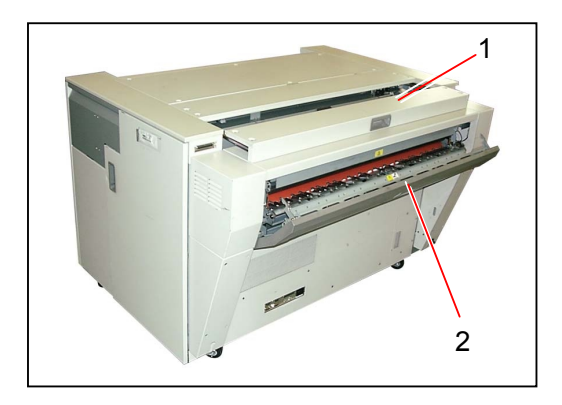

2) Loosen 3 pieces of tooth washer screw (3).

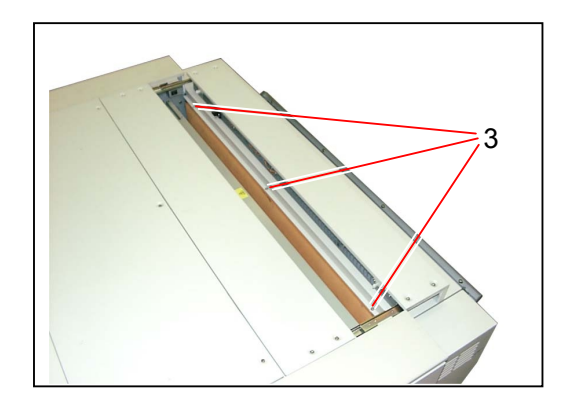

3) Close the Rear Upper Cover (1), and then remove the Cover 7 (4).

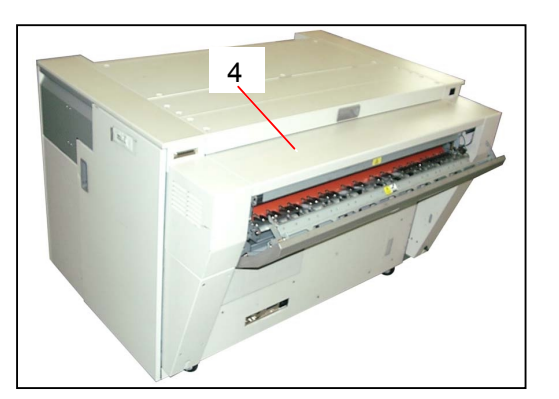

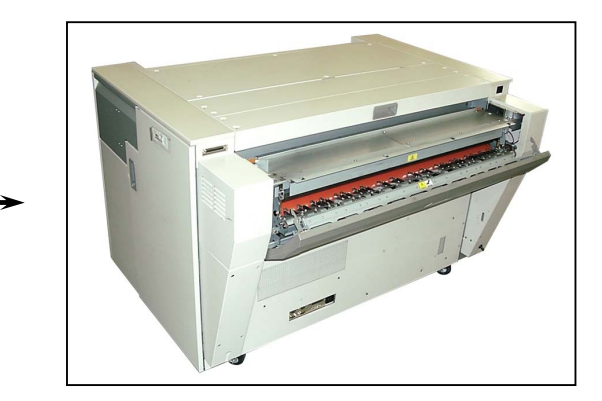

4) Remove a tooth washer screw (5) to remove each Cover 3 (6) and Cover 4 (7).

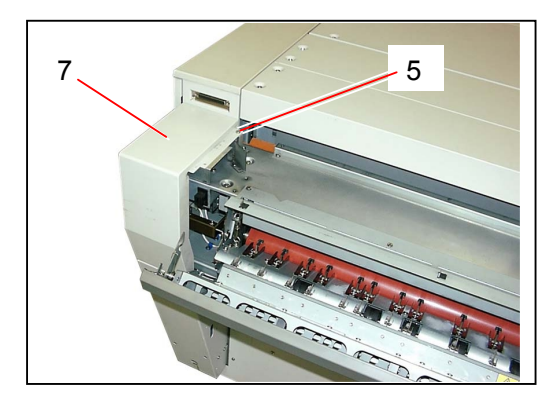

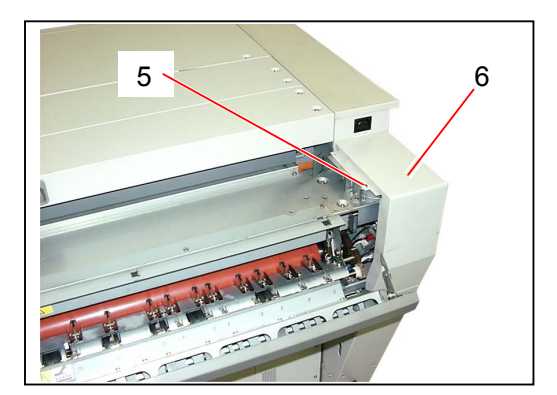

5) Slide both the Shaft 4 (8) inward to release from the hole, and then remove the Exit Cover Assembly (9)

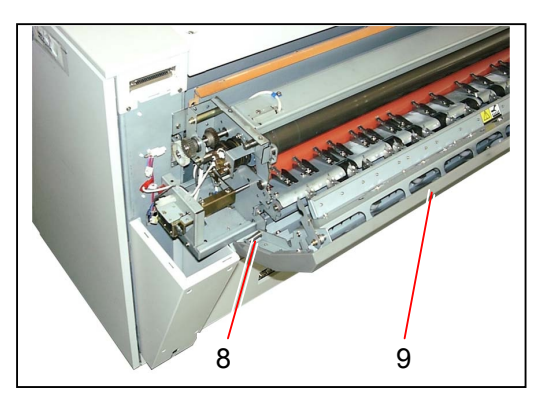

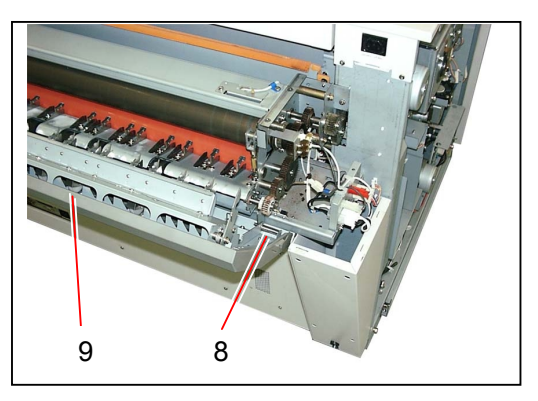

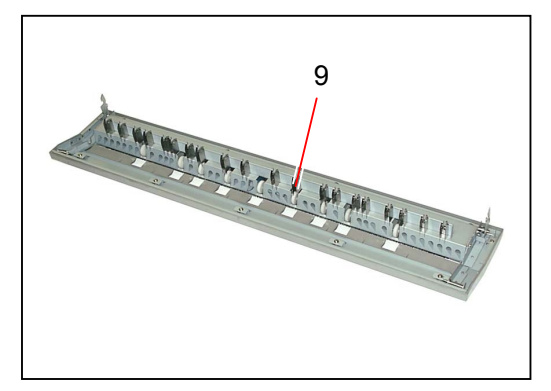

6) Remove tooth washer screws (10) at both sides to remove the Frame Assembly (11).

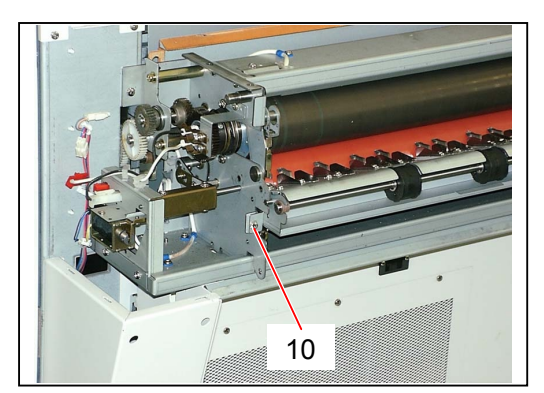

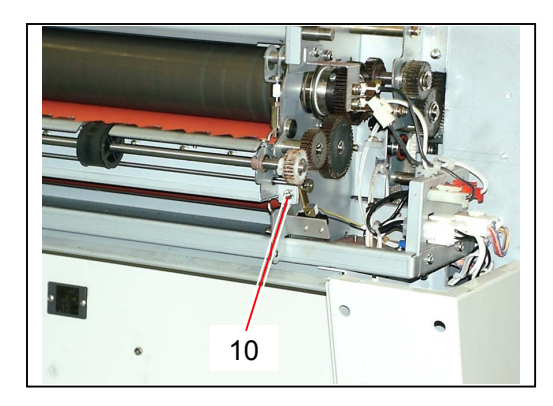

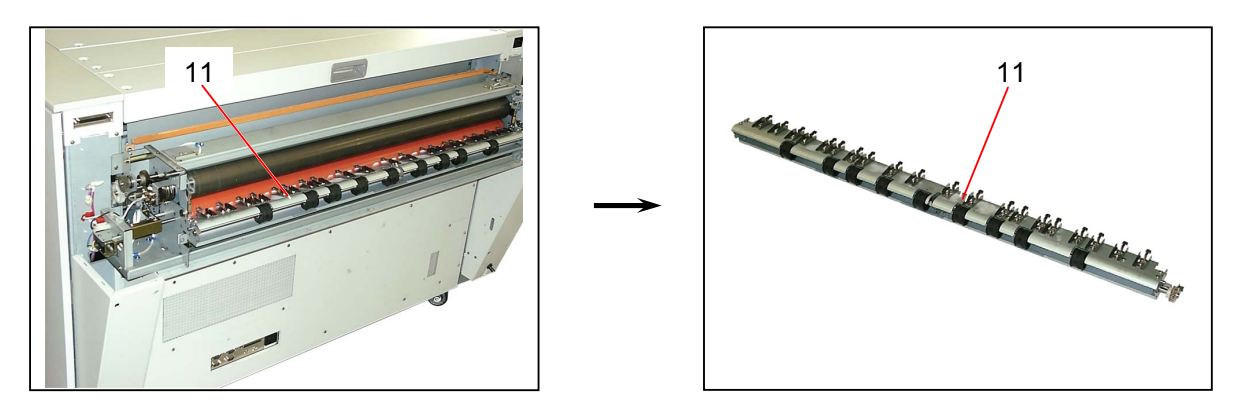

7) Remove 8 pieces of tooth washer screws (12) to remove the Frame (13).

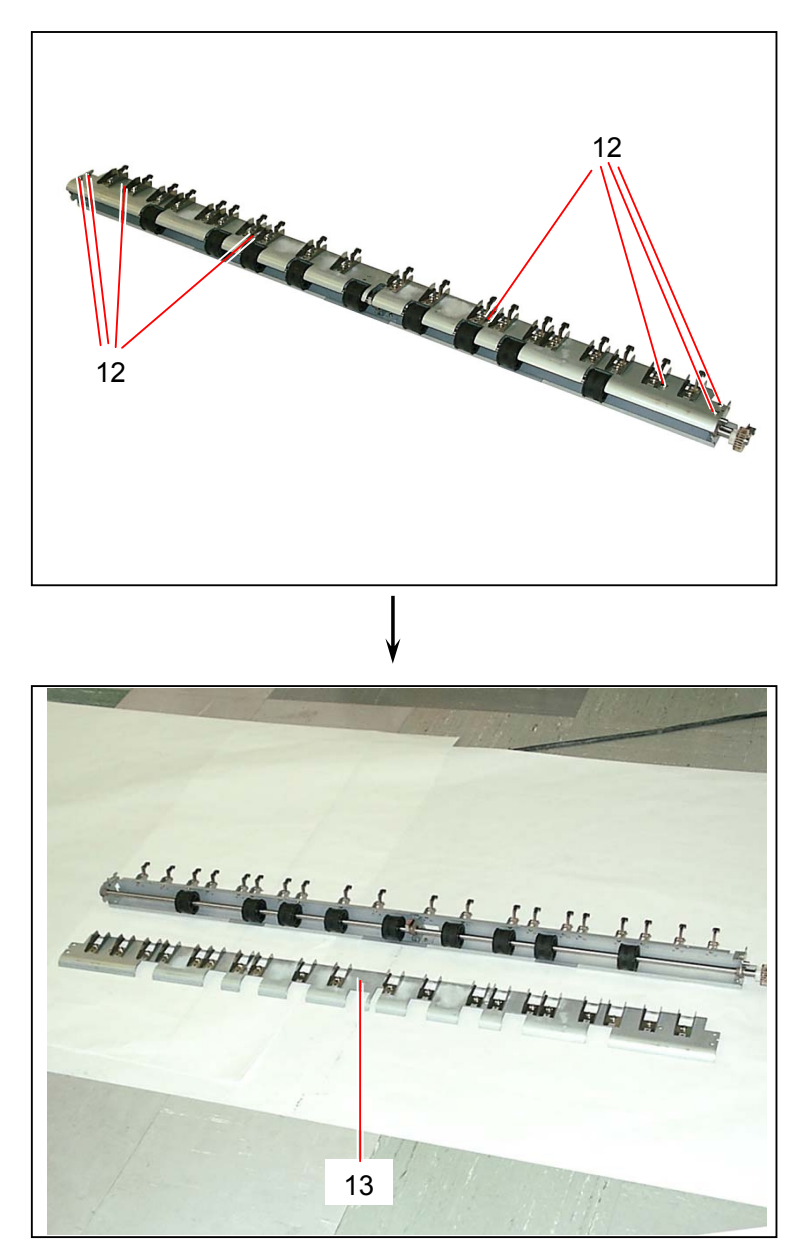

9) Remove the Extension Spring (14) to remove each Separation Finger (15). Replace the Separation Finger (15) with the new one.

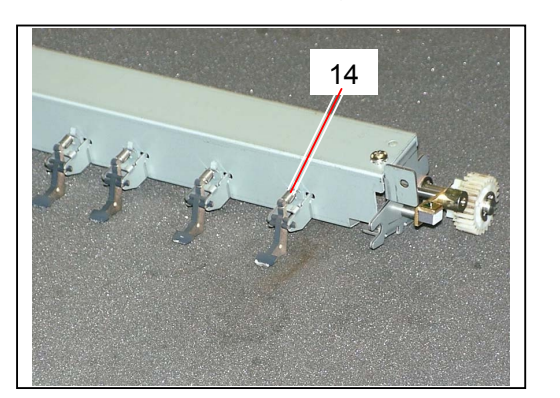

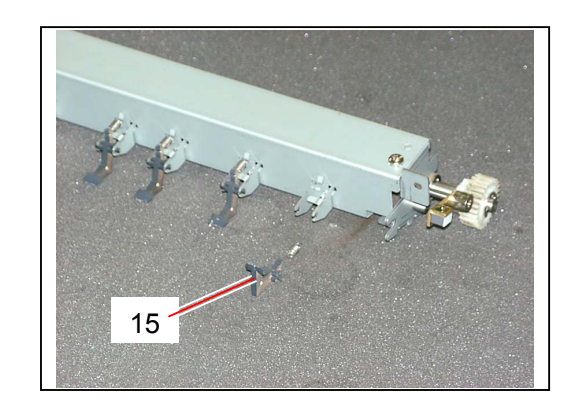

## 5.7.9 Replacing Exit Sensor (LS2)

1) Open both the Rear Upper Cover (1) and Exit Cover (2).

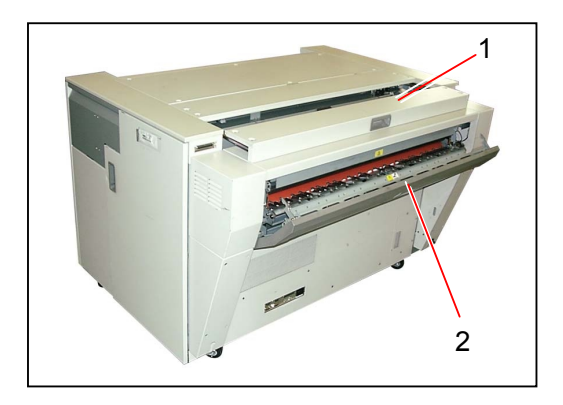

2) Loosen 3 pieces of tooth washer screw (3).

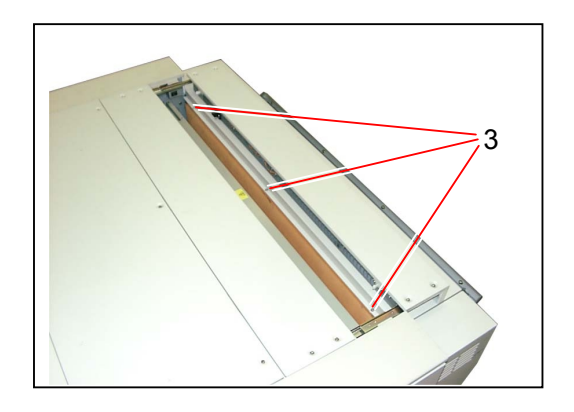

3) Close the Rear Upper Cover (1), and then remove the Cover 7 (4).

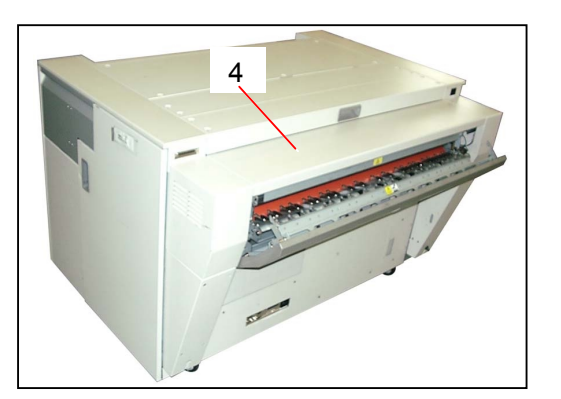

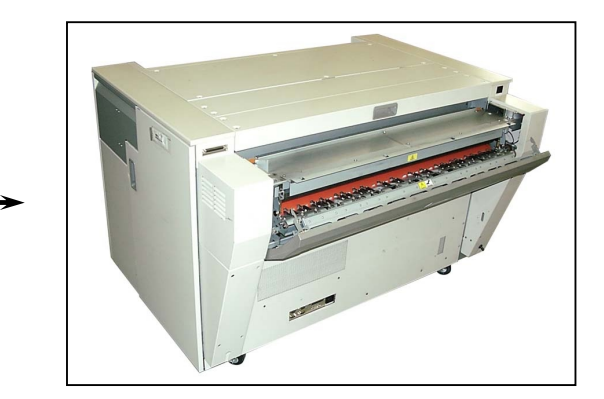

4) Remove a tooth washer screw (5) to remove the Cover 3 (6).

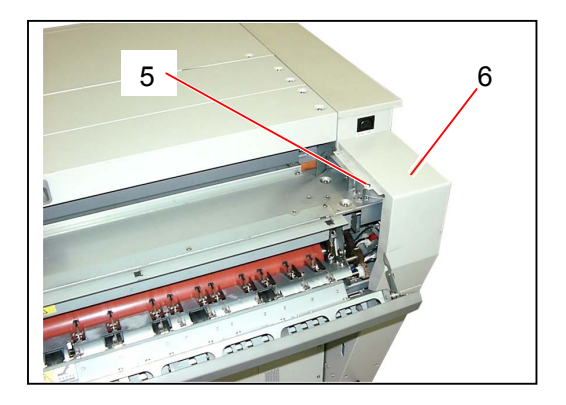

5) Remove 2 pieces of screw (7), disconnect the connector (8) and remove the **Exit Sensor** (9). Replace the Exit Sensor with the new one.

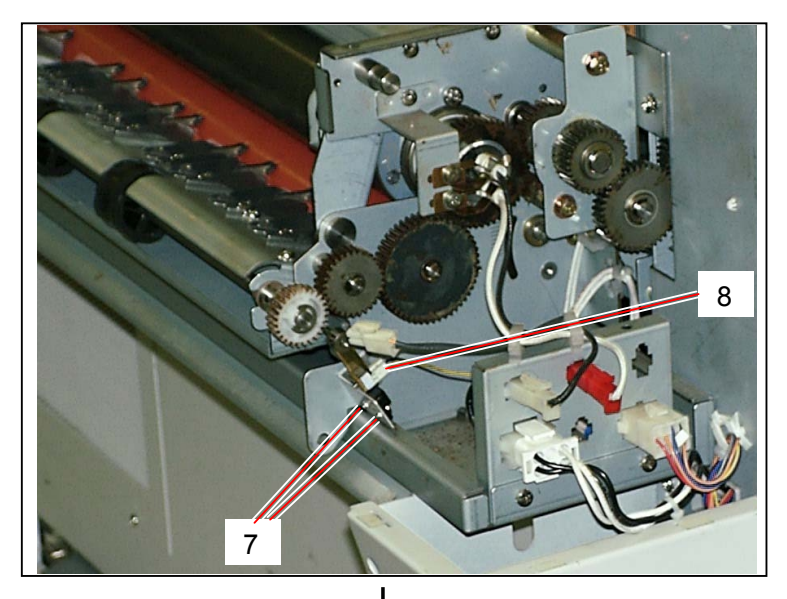

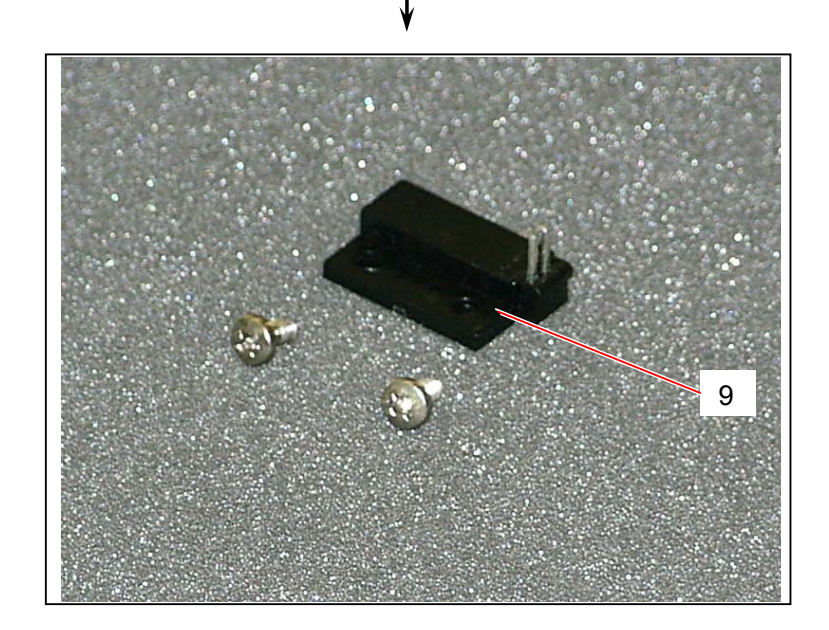

## 5.7.10 Replacing Pressure Blowers (BL4 to BL7)

1) Open the Rear Upper Cover (1).

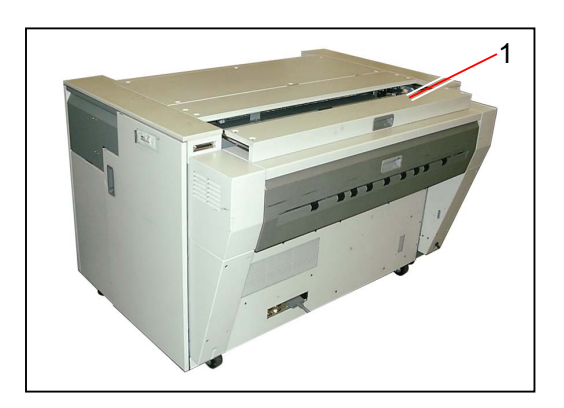

2) Remove 4 pieces of tooth washer screws (2) to remove the Cover 2 Assembly (3).

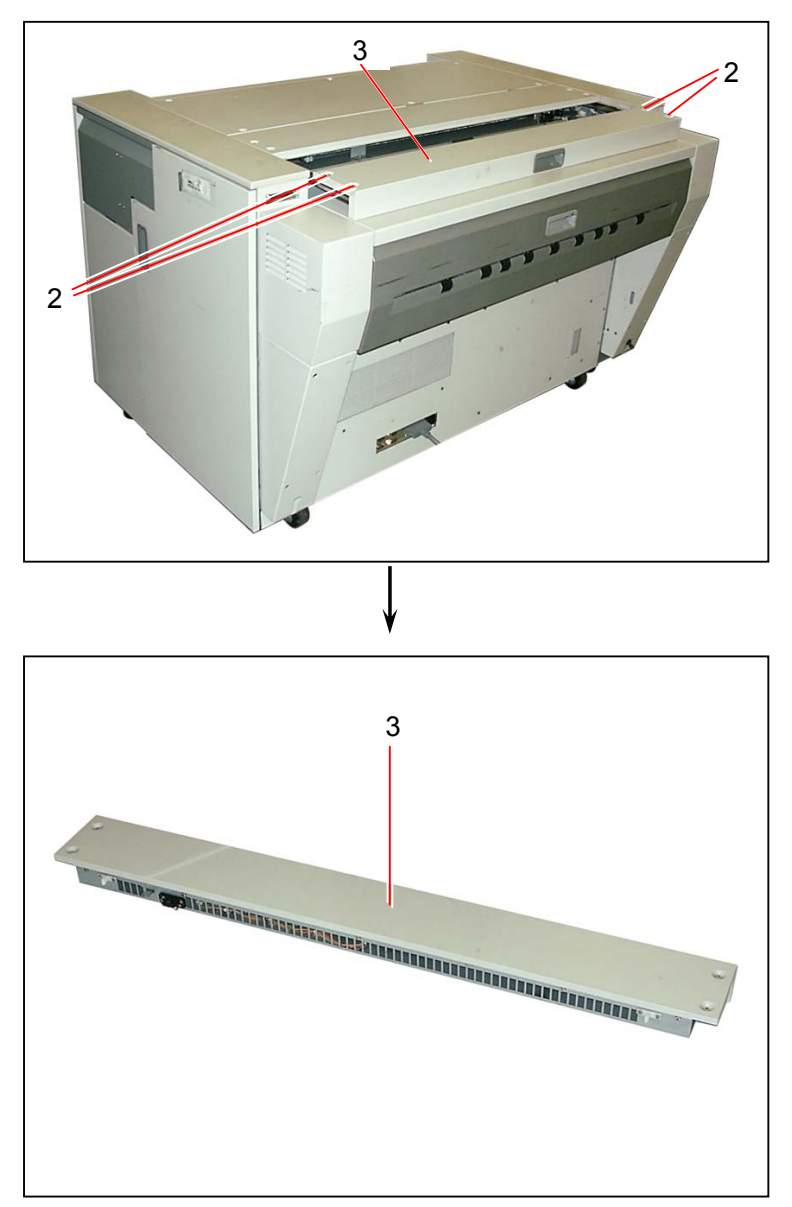

3) Remove 9 pieces of tooth washer screws (4) to remove the Cover 2 (5).

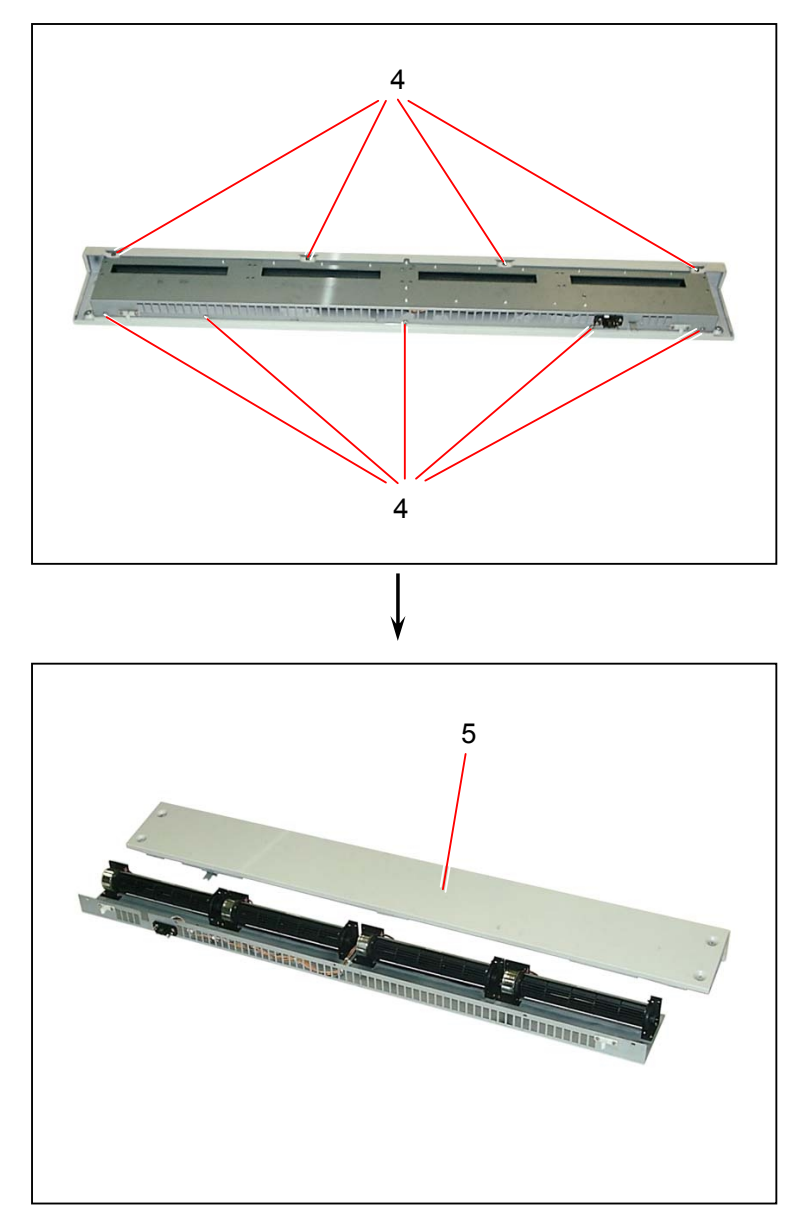

4) Disconnect each connector (6).

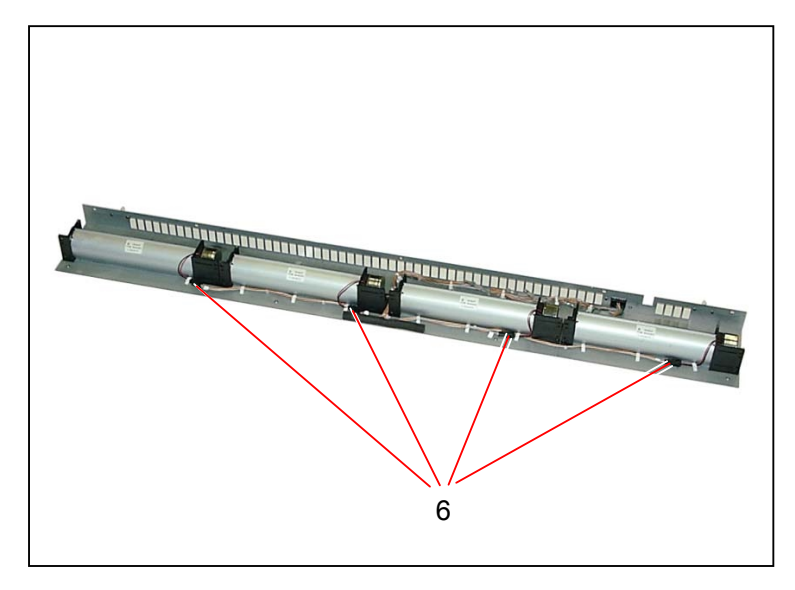

5) Remove 4 pieces of screw (7) to remove each **Pressure Blower** (8). Replace the Pressure Blower with the new one.

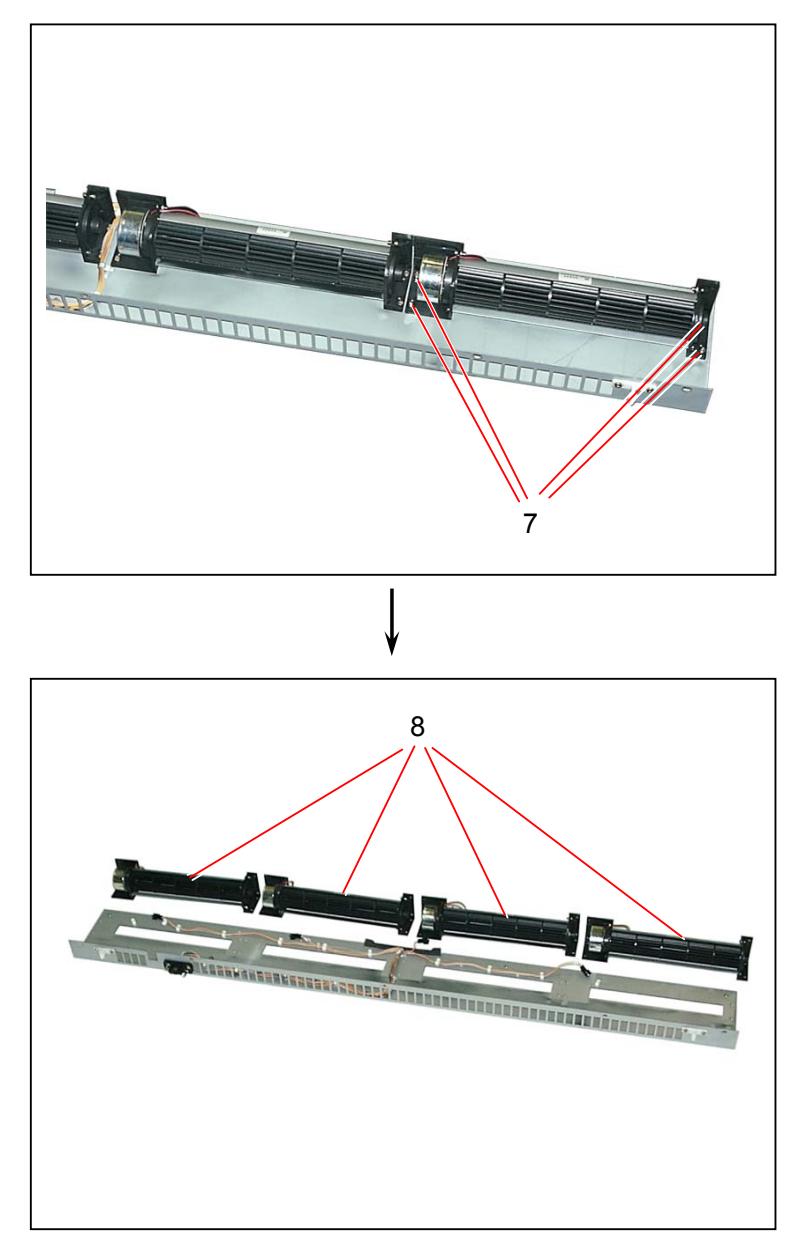

# 5.8 Roll Decks

## 5.8.1 Removing each Roll Deck

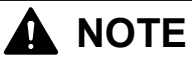

You can remove all Roll Decks in the same way.

1) Draw out the necessary Roll Deck (1).

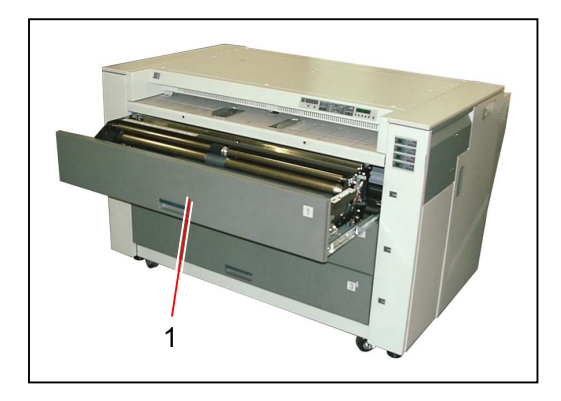

2) Remove 4 pieces of tooth washer screws (2) which fix the Roll Deck to the Rails.

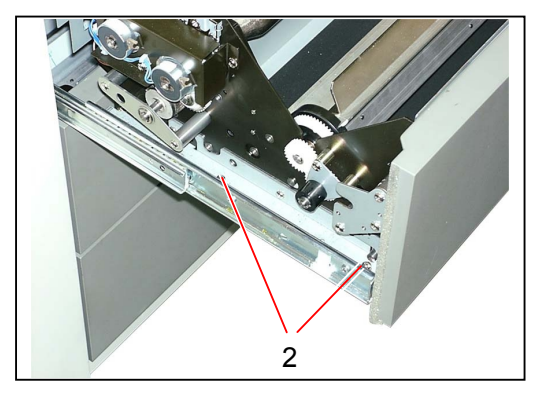

3) Remove the **Roll Deck** (3).

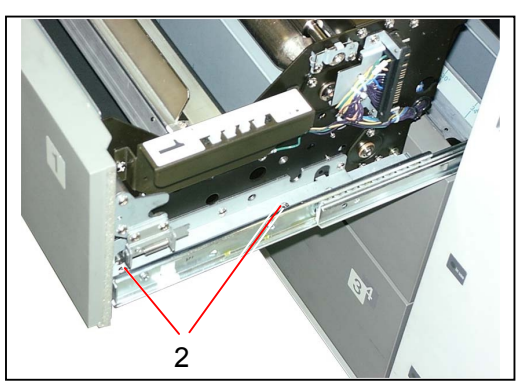

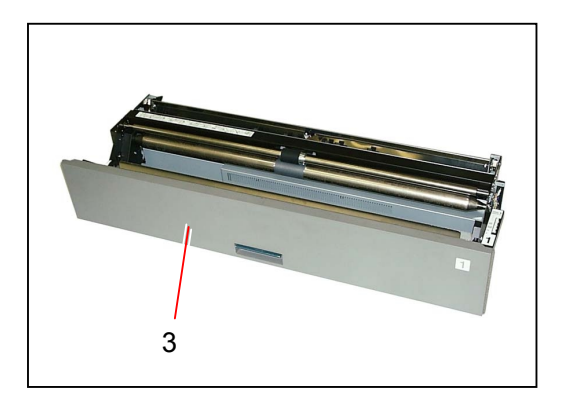

#### 5.8.2 Replacing Bypass Feed Clutch (MC7) & Roll Deck 1 Feed Clutch (MC8) (1st Roll Deck)

1) Draw out the Top Roll Deck (1).

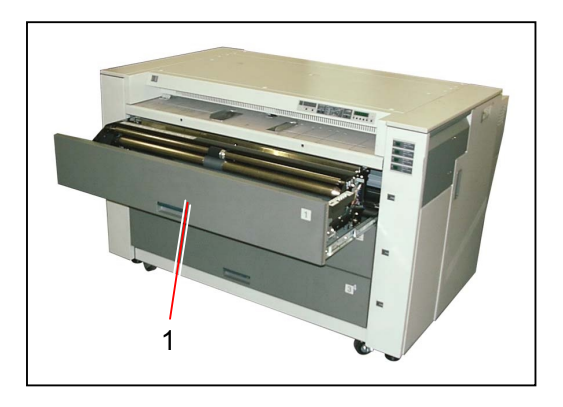

2) Disconnect each connector (2).

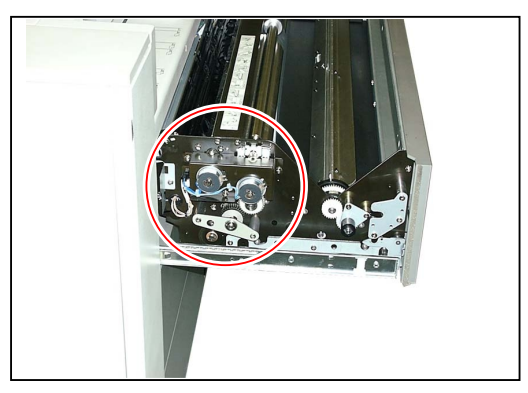

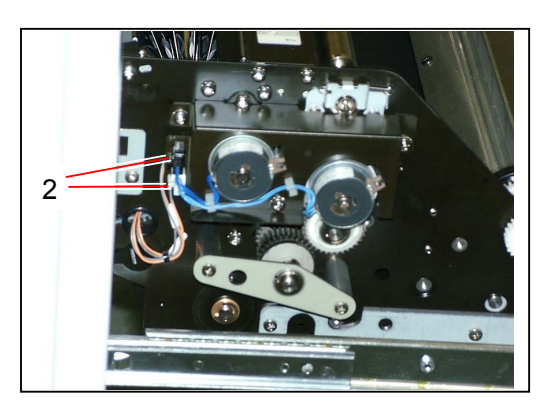

 Expanding the stopper lever (3) outward, pull out each Roll Deck 1 Feed Clutch (4) and Bypass Feed Clutch (5) from the shaft.
Replace each Roll Deck 1 Feed Clutch (4) and Bypass Feed Clutch (5) with the new one.

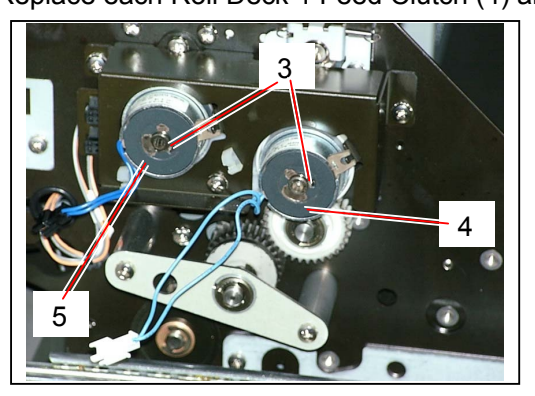

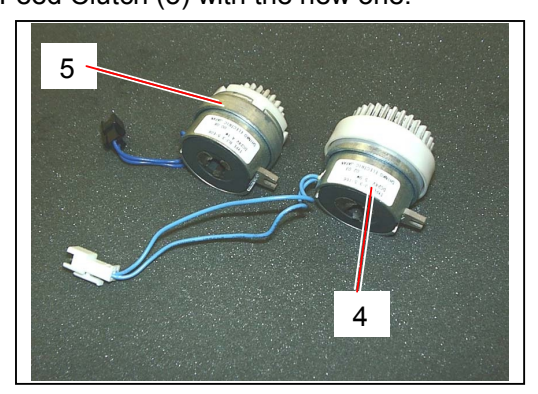

- 5.8.3 Replacing Roll Set Sensor 1 (PH1), Paper Size Sensors (PH5A to PH11A) & Bypass Start Sensor (PH20) (1st deck)
  - Remove the Top Roll Deck (1) from the machine making reference to [5.8.1 Removing each Roll Deck] on the page 5-105.

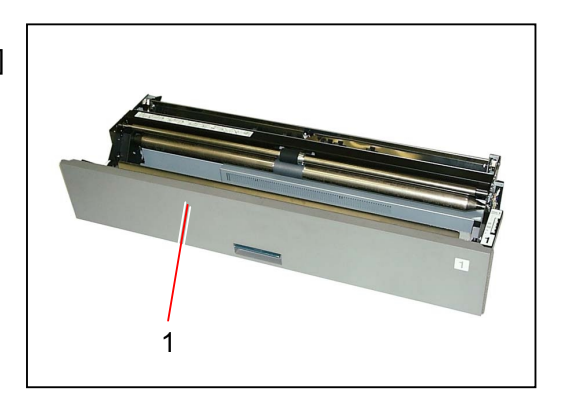

2) Remove 2 pieces of tooth washer screw (2) to remove the Harness Cover (3).

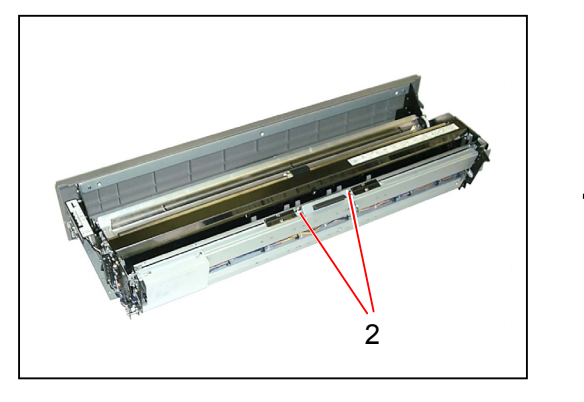

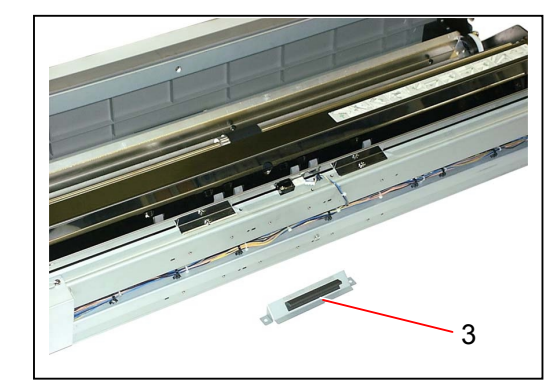

 Remove the bind head screw (4), disconnect the connector (5) and remove the Bypass Start Sensor (6).

Replace the Bypass Start Sensor (6) with the new one.

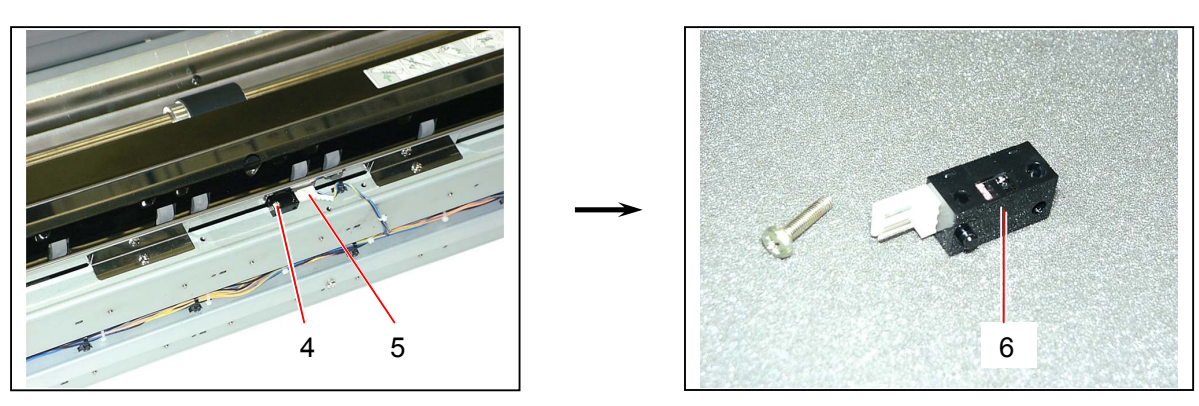

4) Loose 2 pieces of tooth washer screws (7) to remove the Cover 370 (8).

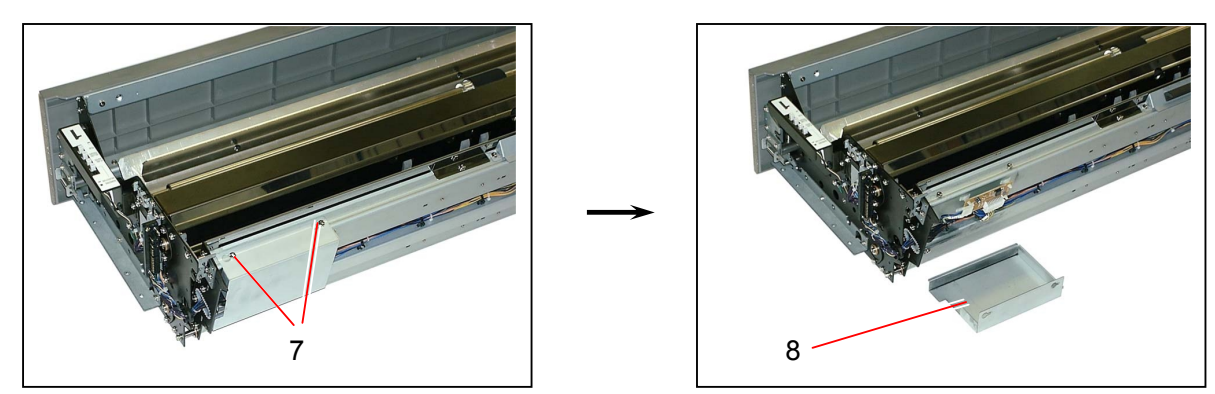

5) Remove 3 pieces of tooth washer screws (9), and then turn over the Stay 344 (10).

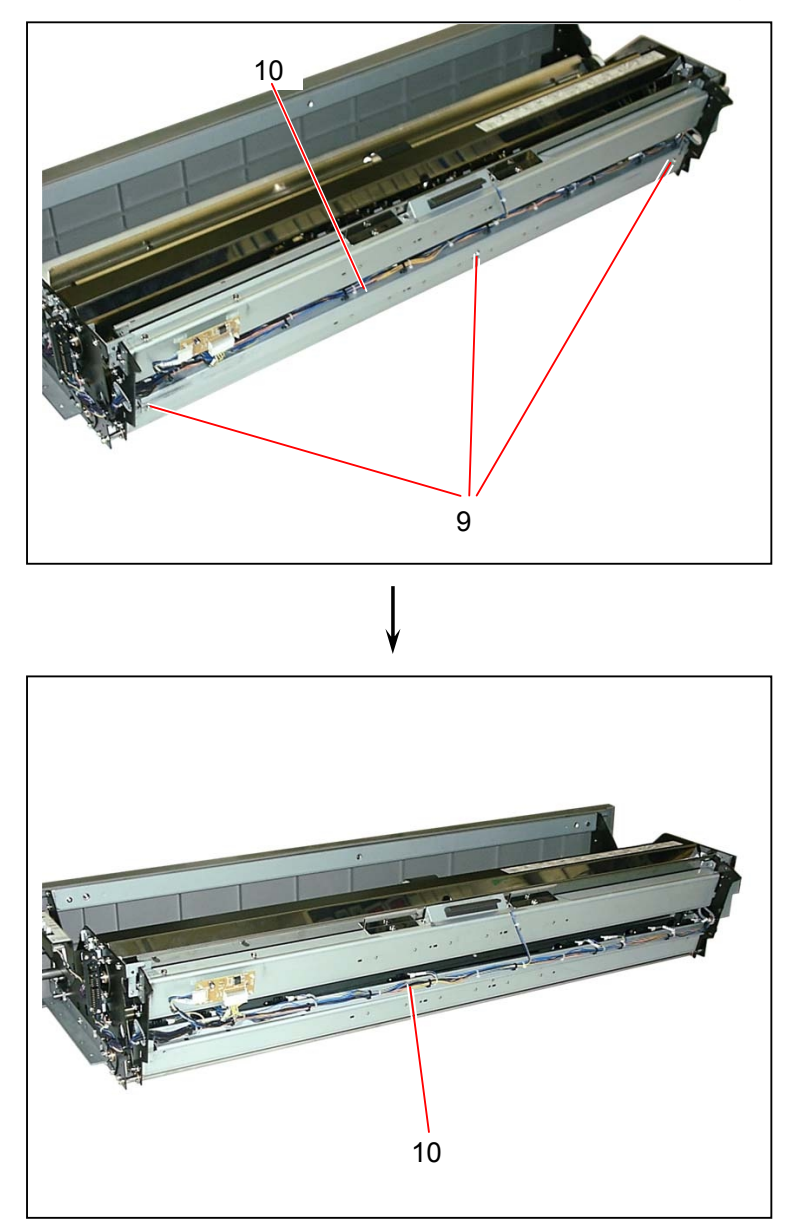

6) Remove the bind head screw (11), disconnect the connector (12), and remove each Roll Set Sensor 1 and Paper Size Sensors (13).
Replace each Roll Set Sensor 1 and Paper Size Sensors (13) with the new one.

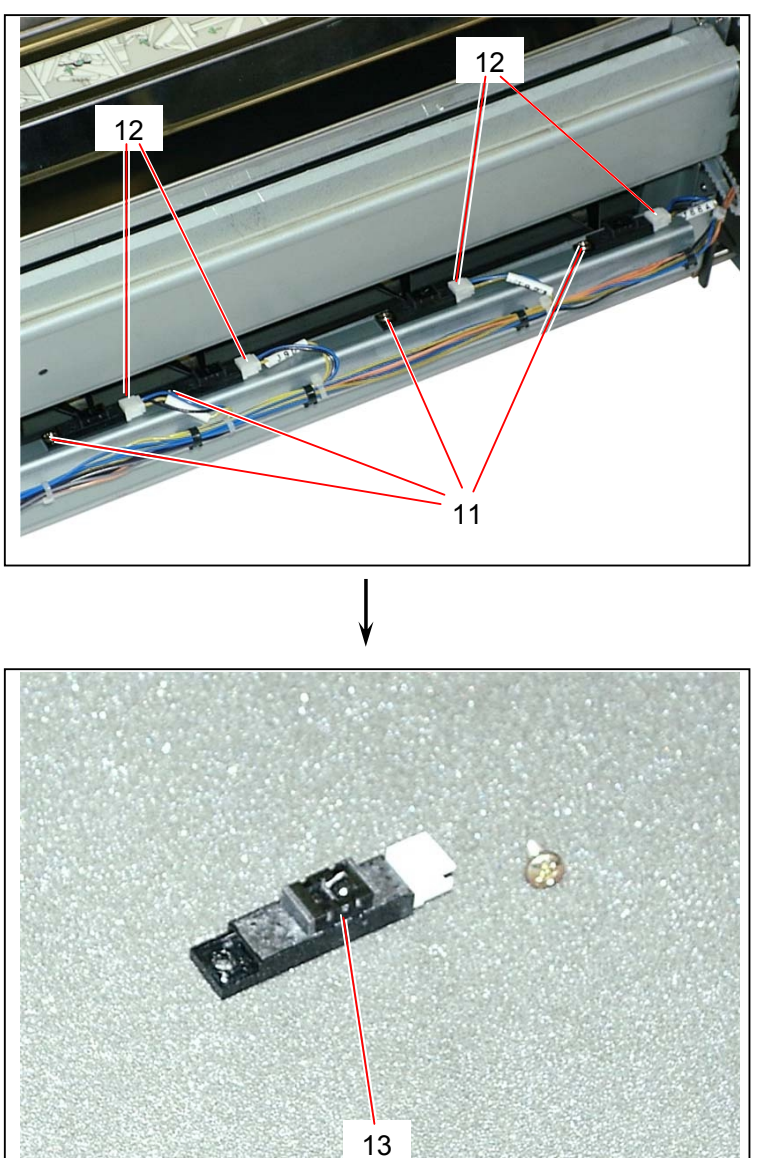

#### 5.8.4 Replacing Roll Set Sensor 2 (PH2) & Paper Size Sensors (PH5B to PH11B) (2nd deck)

1) Draw out the Middle Roll Deck (1).

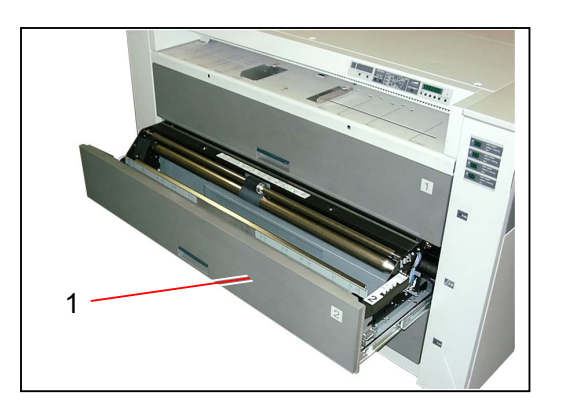

2) Remove 2 pieces of tooth washer screw (2) to remove the Sensor Cover (3).

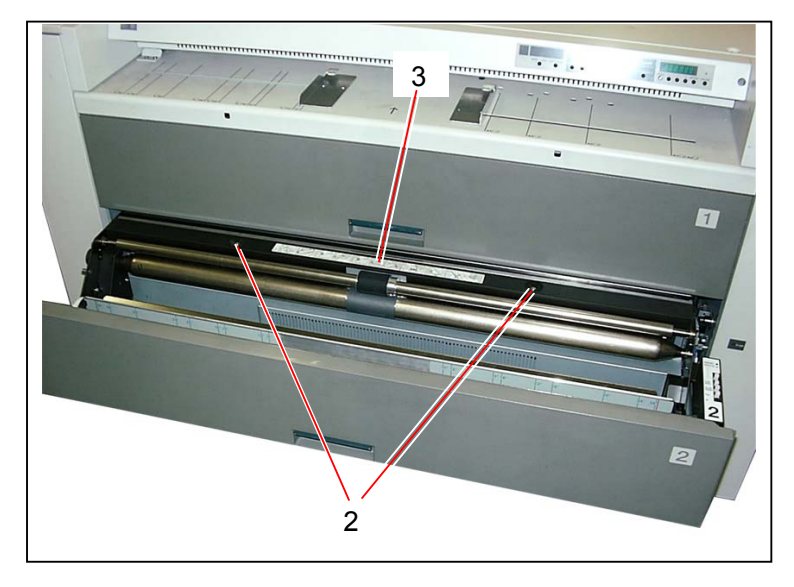

3) Remove 4 pieces of tooth washer screw (4).

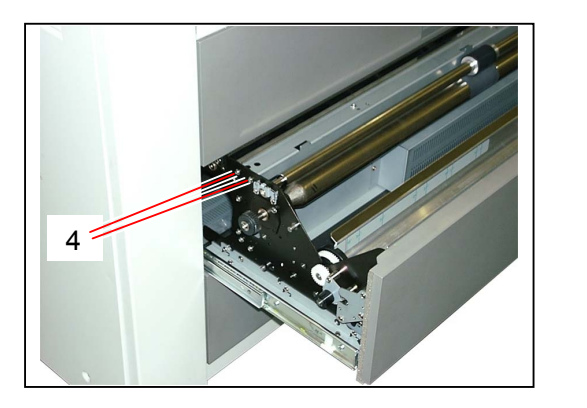

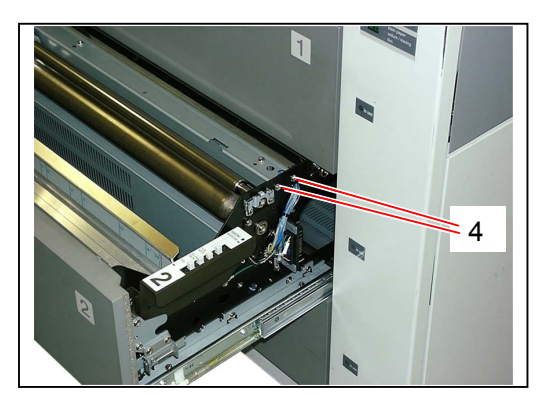

4) Turn over the Bracket (5), and you will find the sensors.

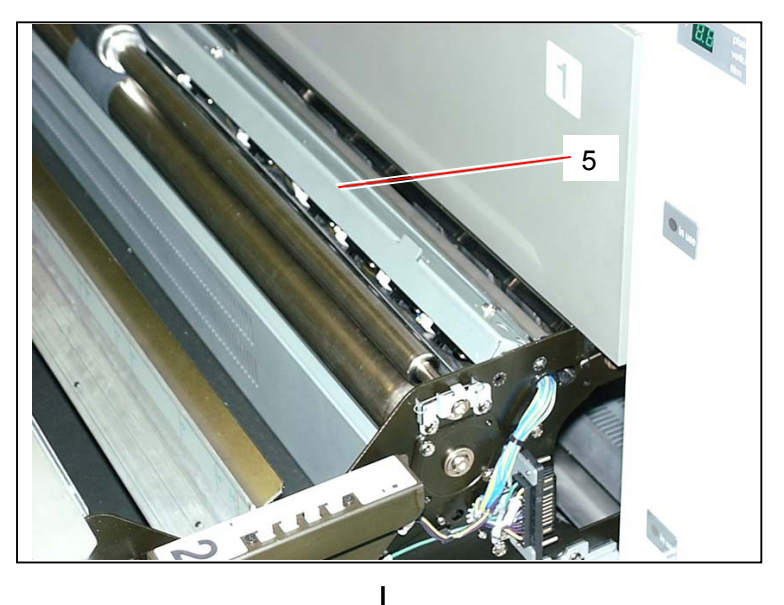

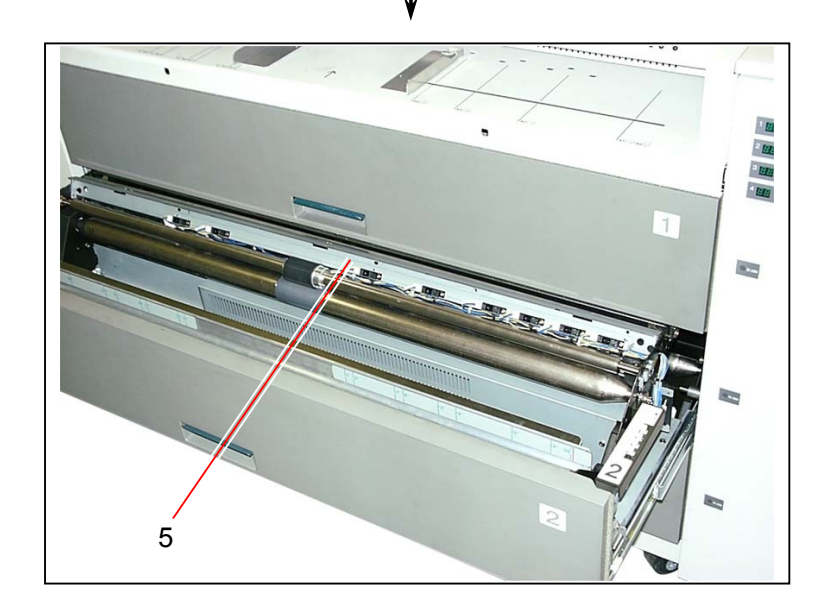

5) Remove the bind head screw (6), disconnect the connector (7), and remove each Roll Set Sensor 2 and Paper Size Sensors (8).
Replace each Roll Set Sensor 2 and Paper Size Sensors (8) with the new one.

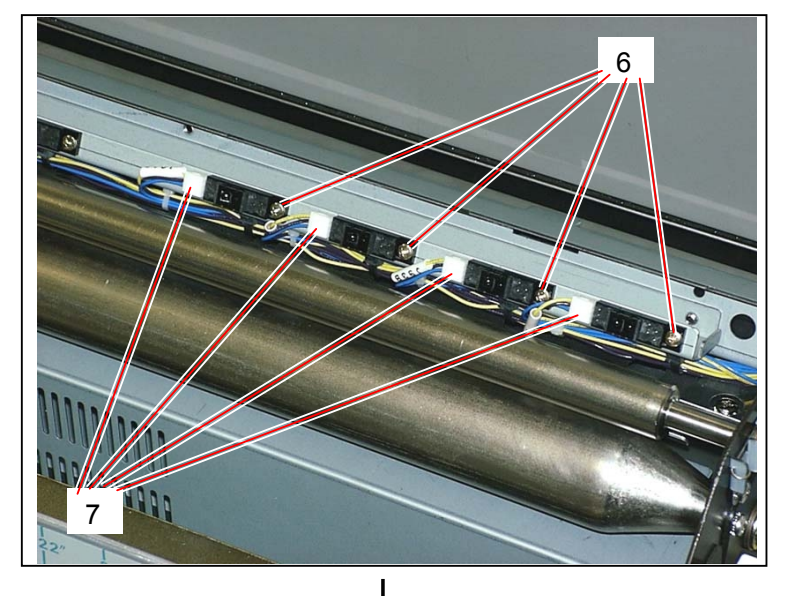

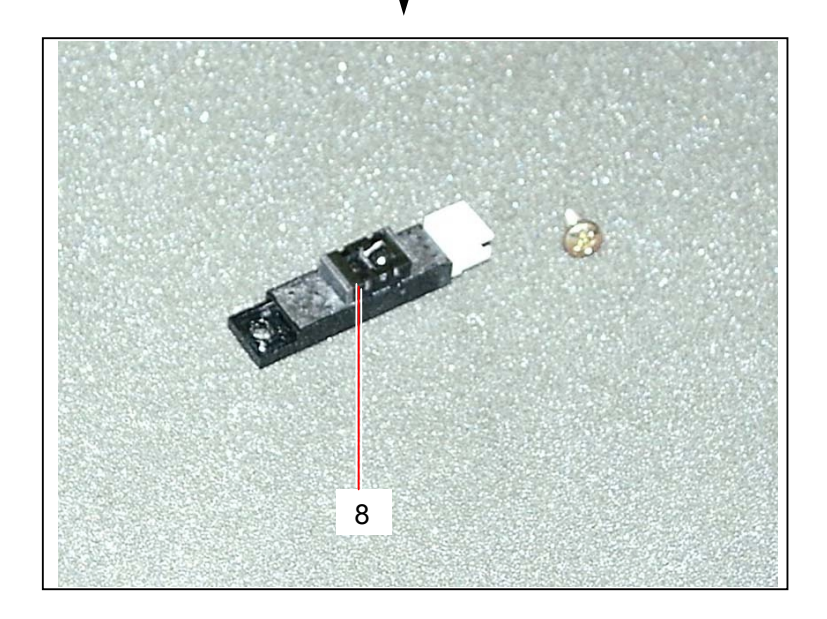

#### 5.8.5 Replacing Roll Set Sensor 3 (PH3) & Paper Size Sensors (PH5C to PH11C) (3rd deck)

1) Draw out the Bottom Roll Deck (1).

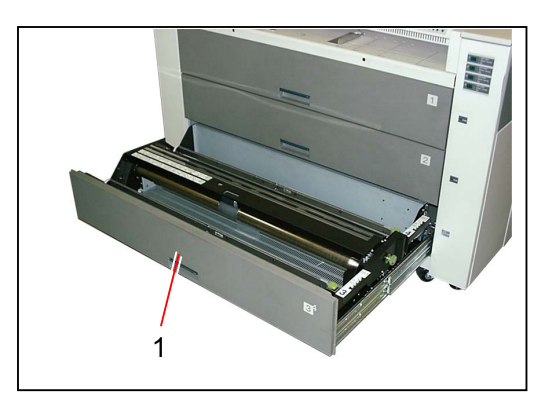

2) Remove 4 pieces of tooth washer screws (2) to remove the Lower Cover (3).

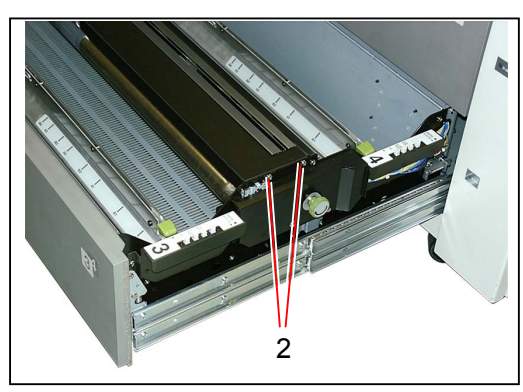

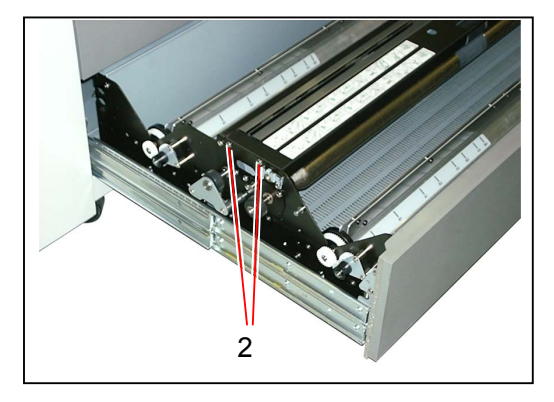

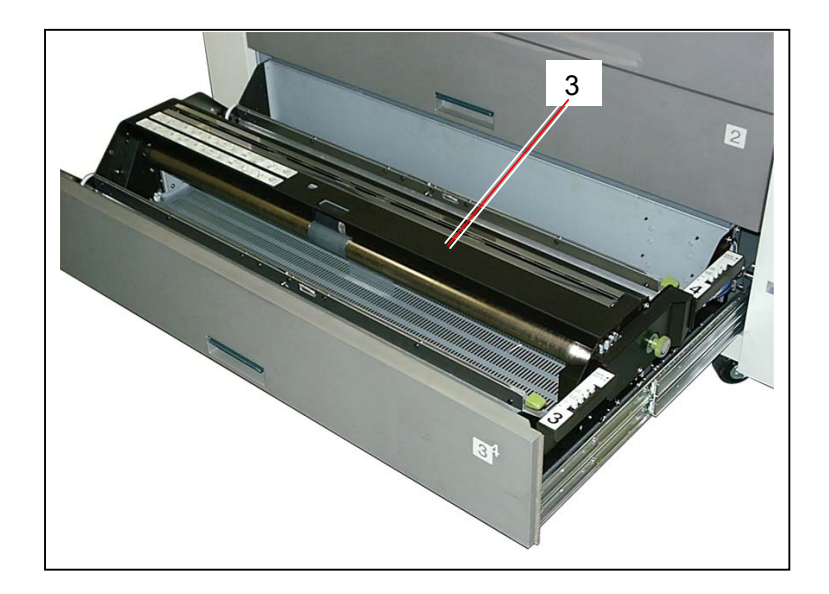

3) Remove 2 pieces of tooth washer screw (4).

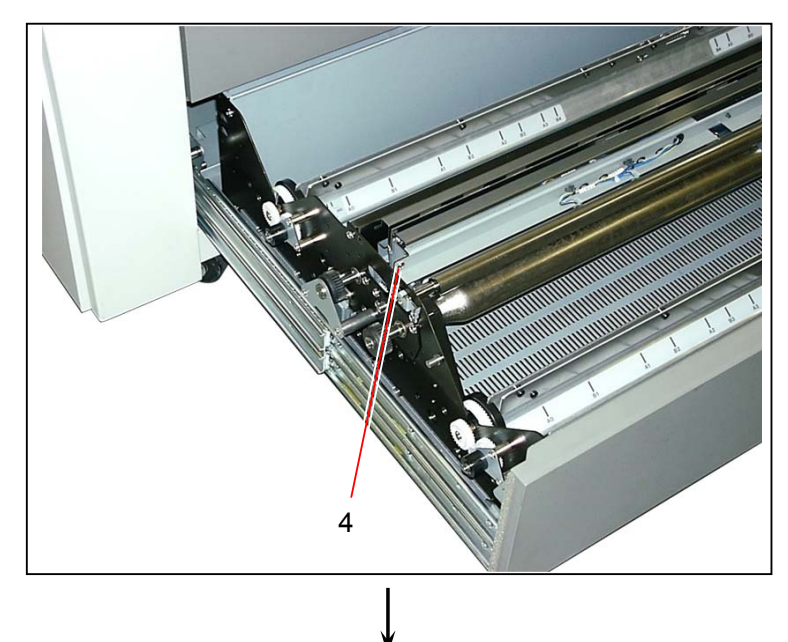

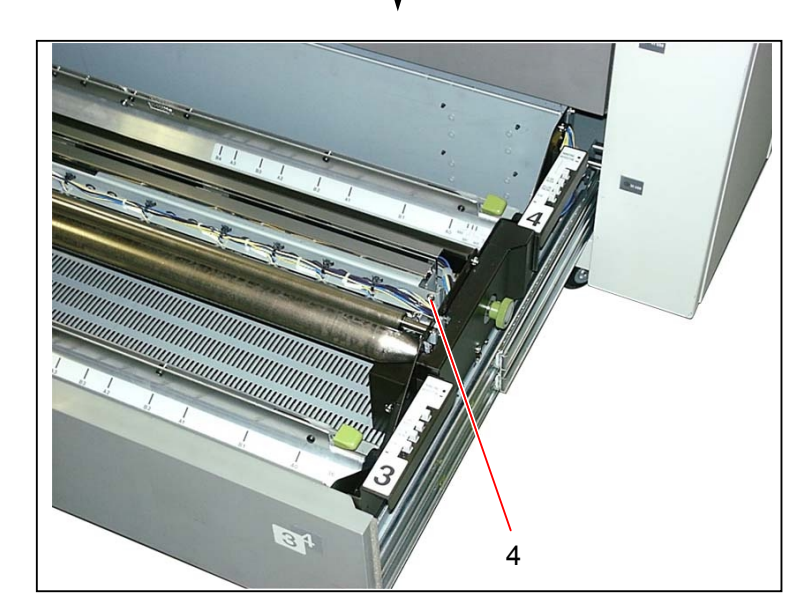

4) Turn over the Stay 346 (5), and you will find the sensors.

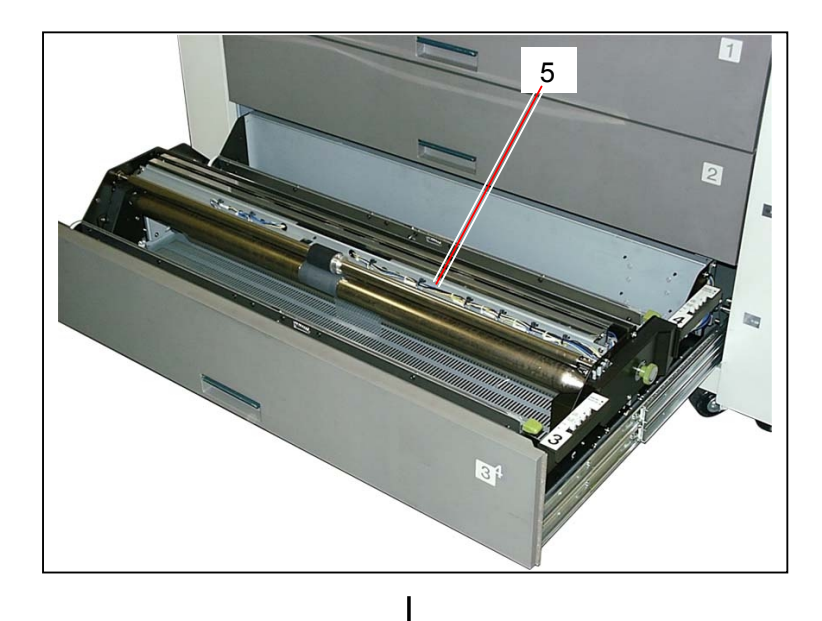

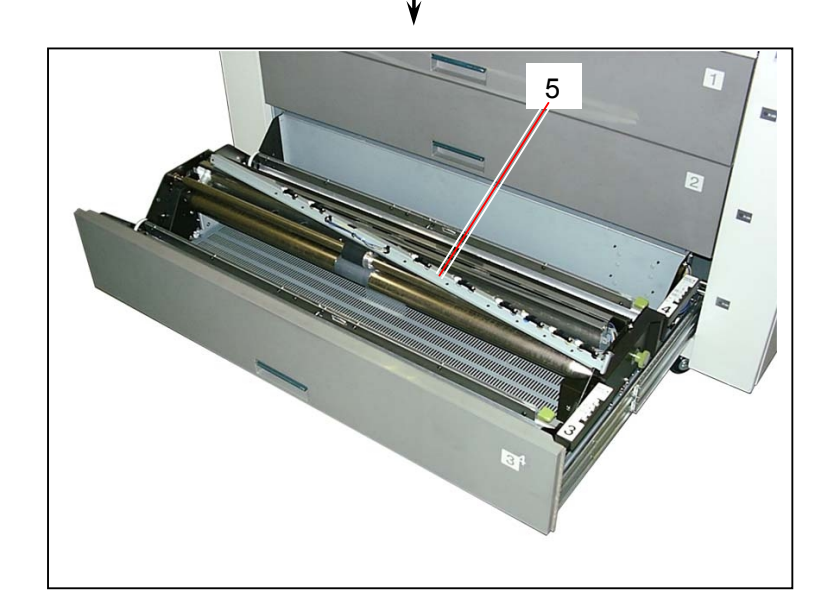

5) Remove the bind head screw (6), disconnect the connector (7), and remove each Roll Set Sensor 3 and Paper Size Sensors (8).
Replace each Roll Set Sensor 3 and Paper Size Sensors (8) with the new one.

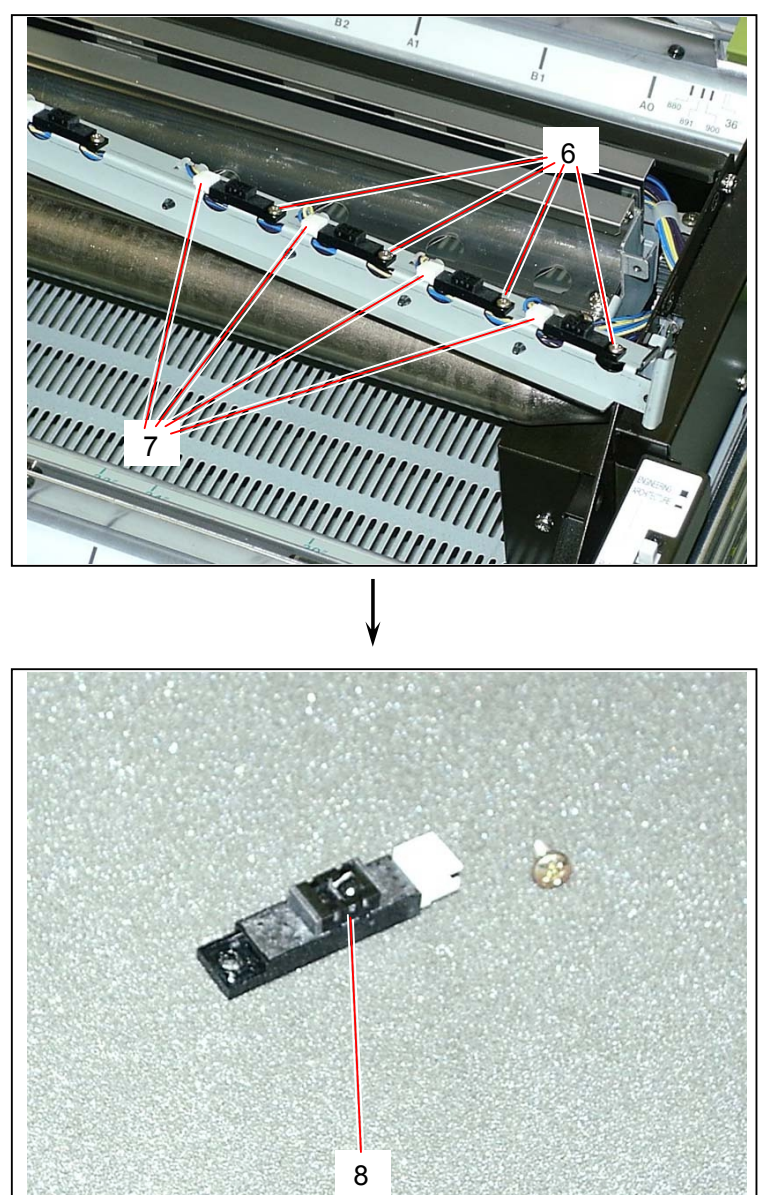

#### 5.8.6 Replacing Roll Set Sensor 4 (PH4) & Paper Size Sensors (PH5D to PH11D) (4th deck)

1) Remove the Bottom Roll Deck (1) from the machine making reference to [5.8.1 Removing each Roll Deck] on the page 5-105.

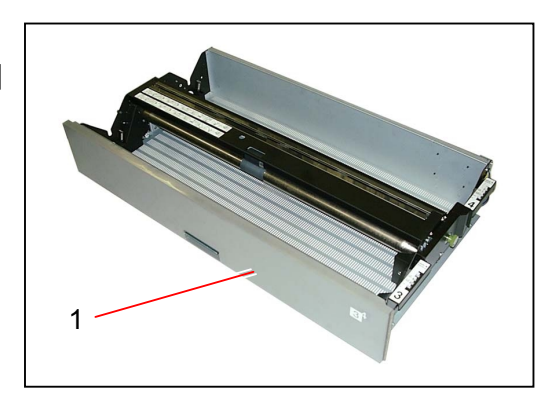

2) Remove 2 pieces of tooth washer screw (2) to remove the Lower Harness Cover (3).

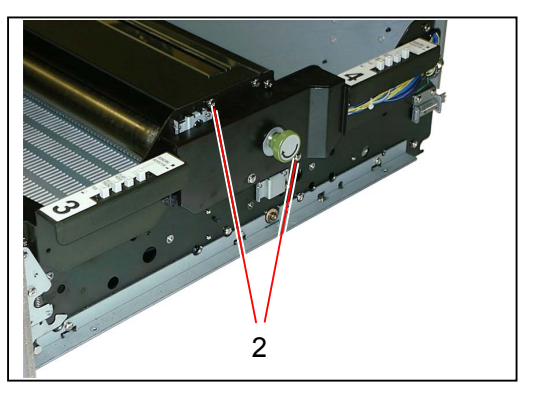

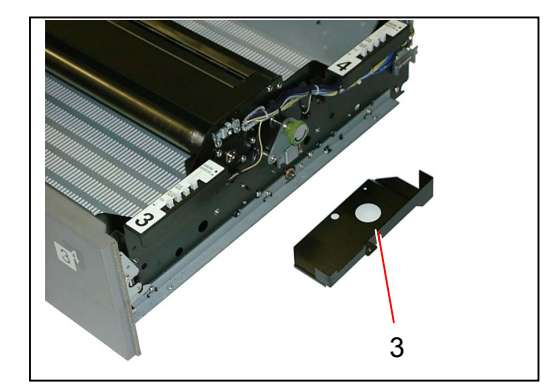

3) Remove 2 pieces of tooth washer screw (4) and 2 pieces of Hexagon Head Bolt (5).

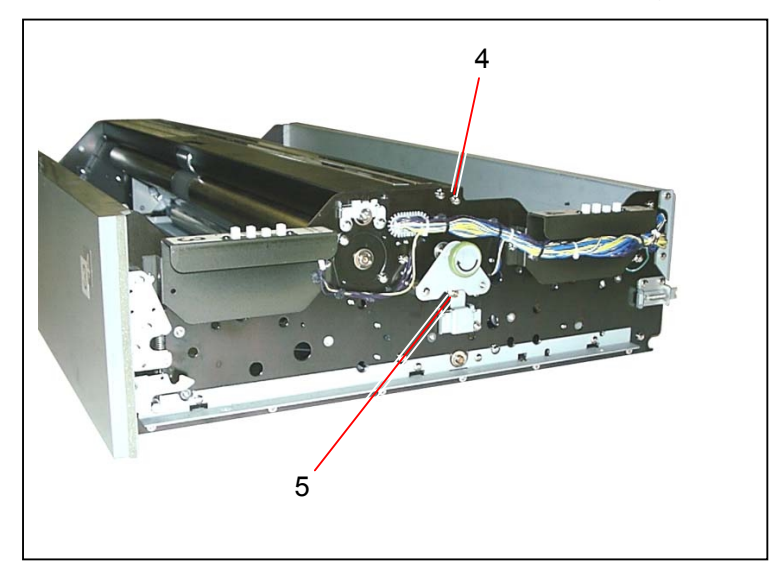

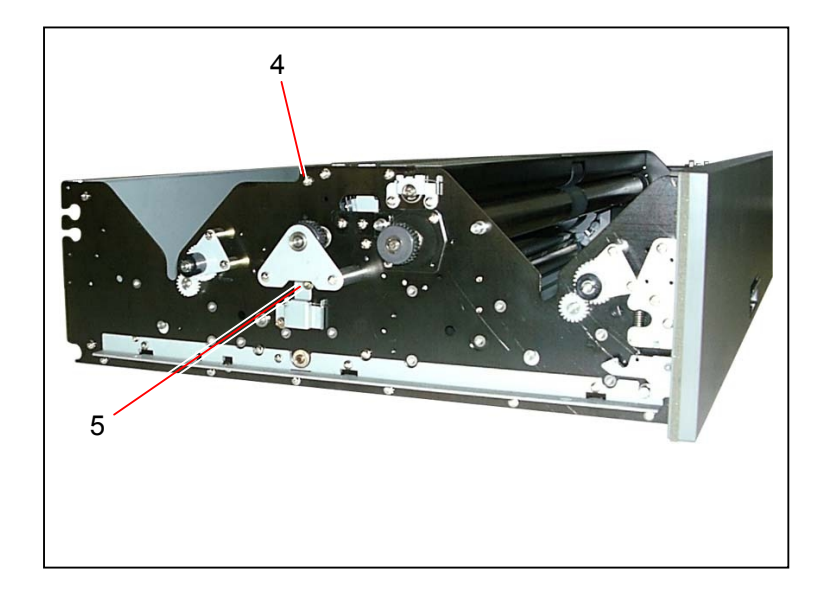

4) Remove 3 pieces of tooth washer screw (6) to remove the Rear Cover (7).

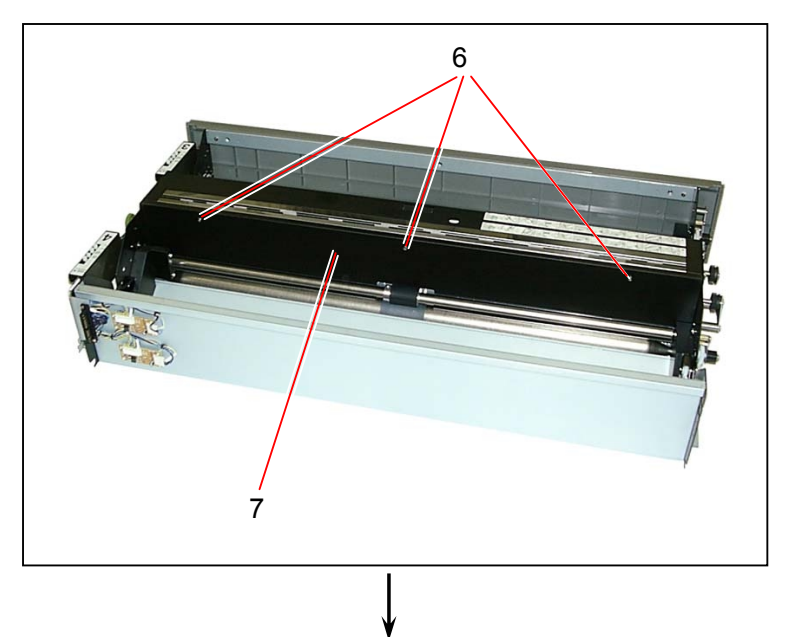

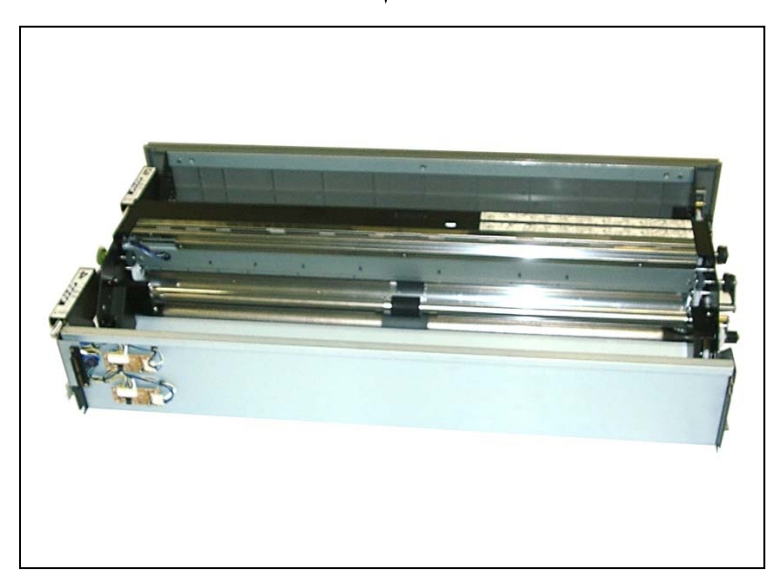

5) Remove 2 pieces of tooth washer screw (8), and then turn over the Stay 346 (9).

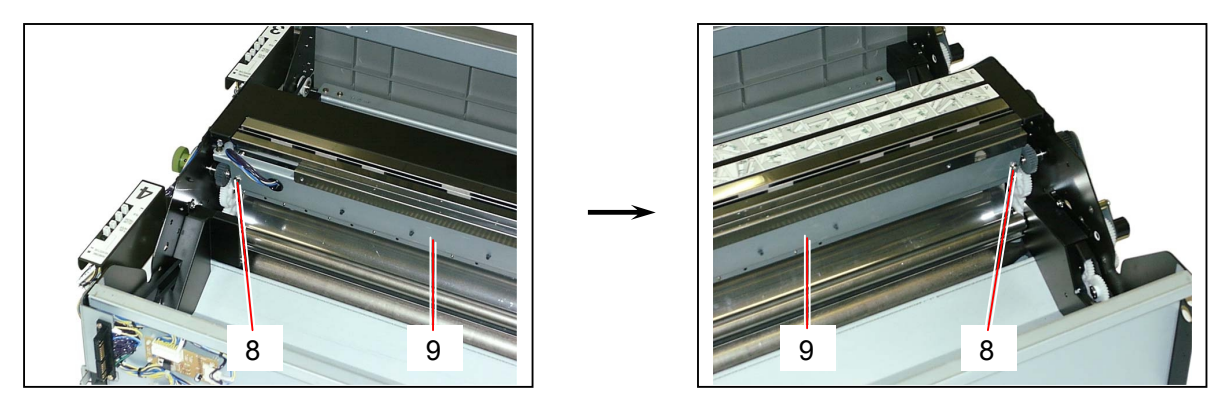

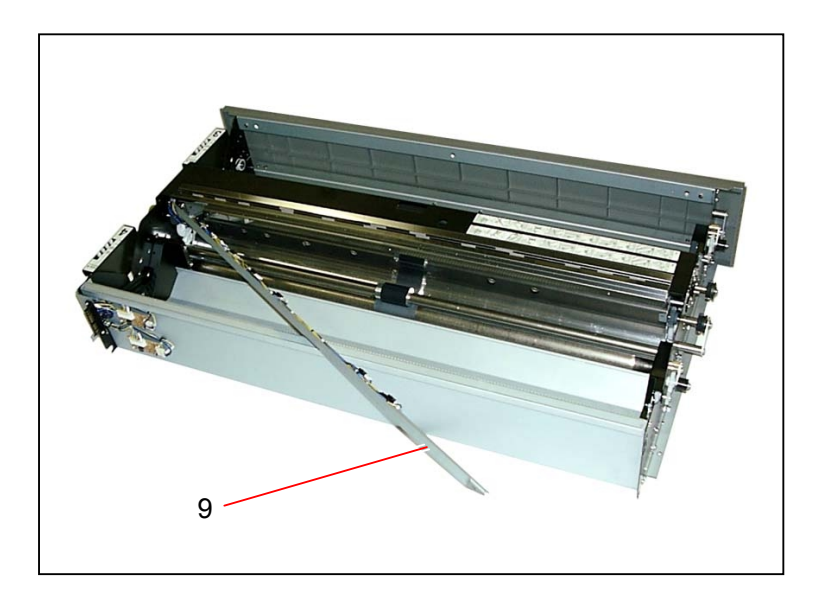

Remove the bind head screw (10), disconnect the connector (11), and remove each Roll Set Sensor 4 and Paper Size Sensors (12).
Replace each Roll Set Sensor 4 and Paper Size Sensors (12) with the new one

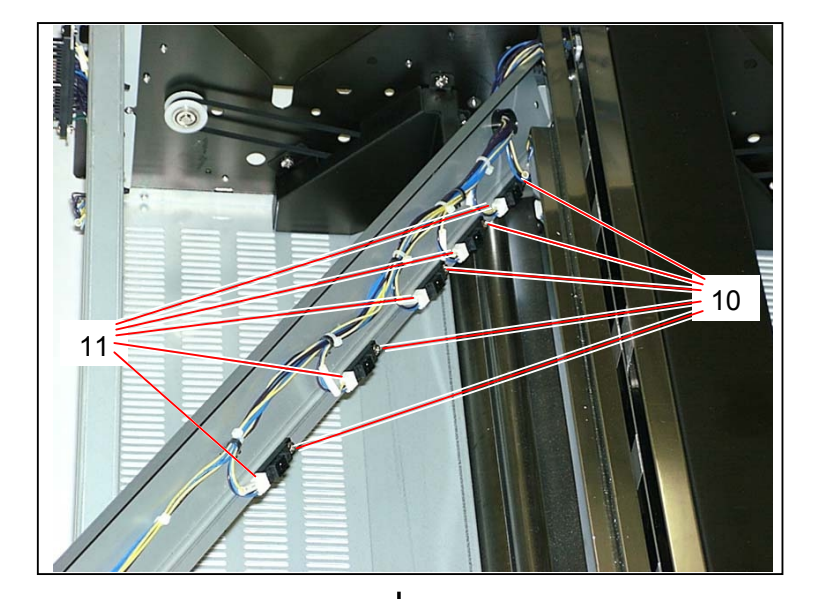

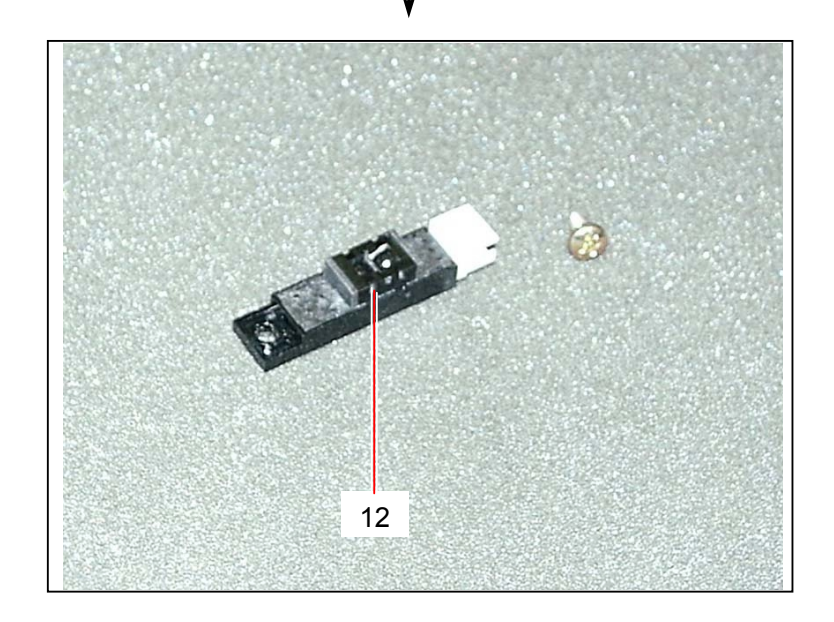

#### 5.8.7 Replacing Paper Feed Clock Sensors (PH13 to PH16) (Common for all decks)

## 

You can remove the Paper Feed Clock Sensor in each Roll Deck in almost same way. This section shows you how to remove the Paper Feed Clock Sensor 1 in the Top Roll Deck as an example.

1) Draw out the Top Roll Deck 1 (1).

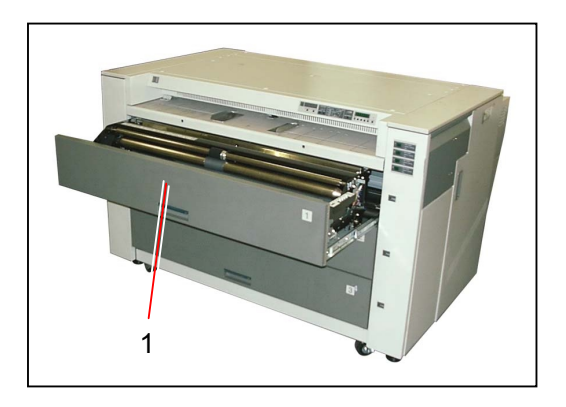

2) Remove 2 pieces of tooth washer screw (2) to remove the Heater Cover (3).

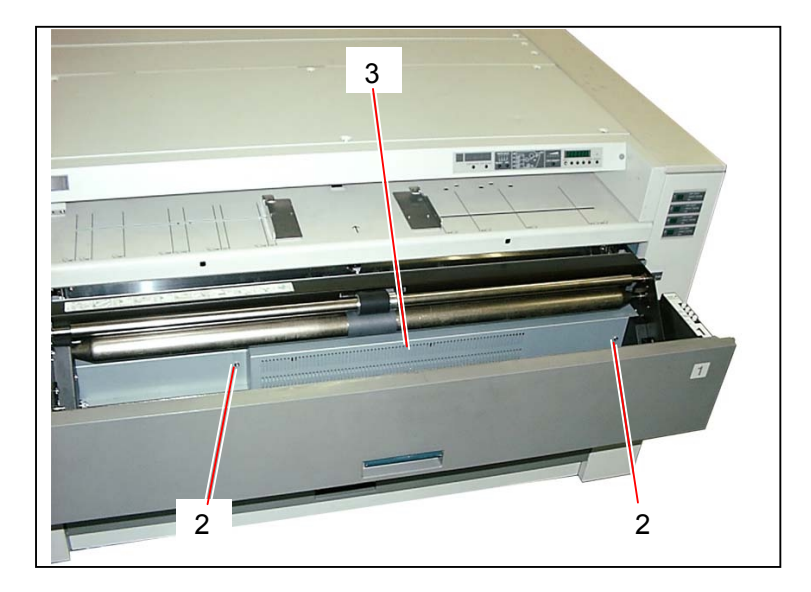

3) Remove 2 pieces of tooth washer screw (4) to remove the Cover 1 (5).

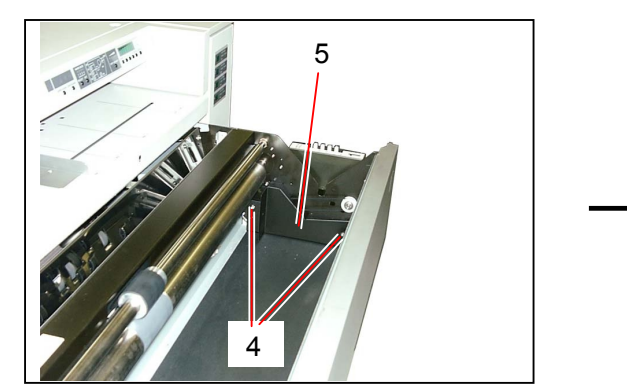

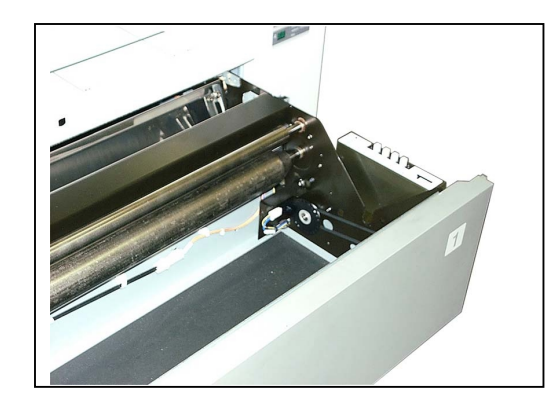

6) Remove 3 pieces of tooth washer screw (6) to remove the Upper Sensor Mount (7).

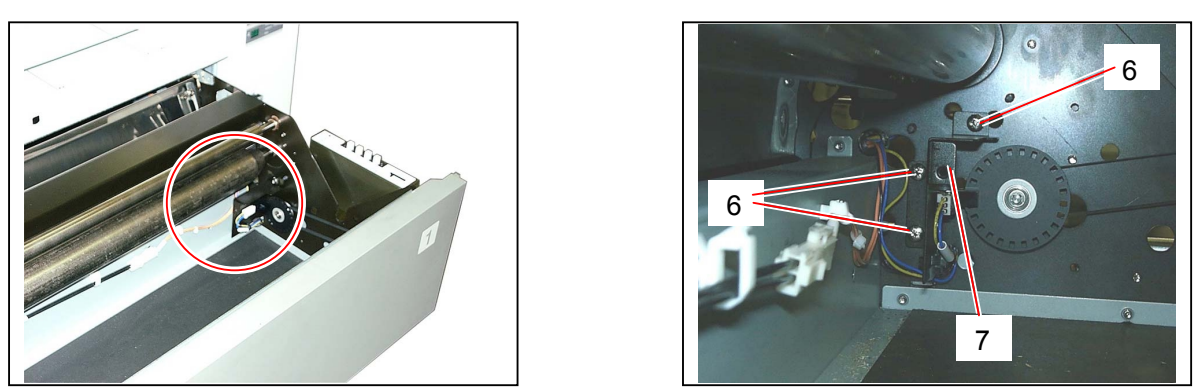

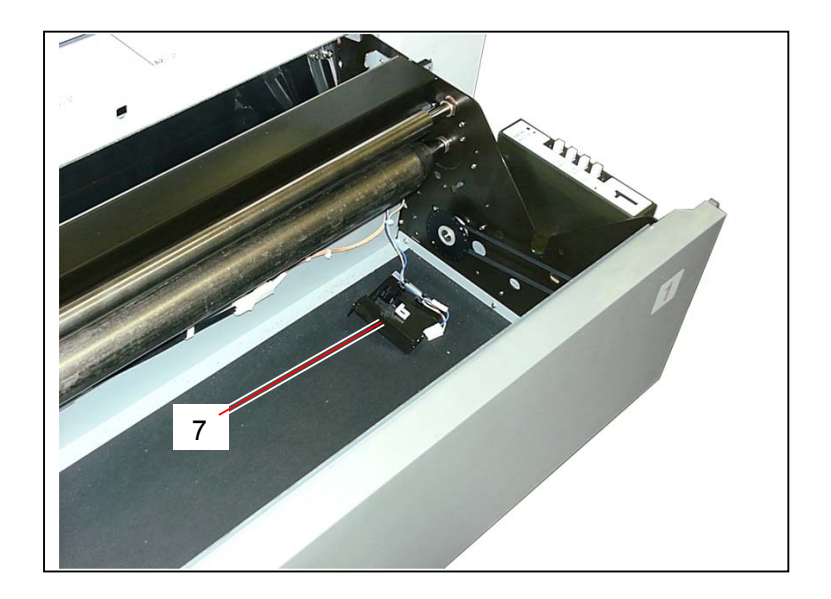

7) Disconnect the connector (8), and then press the stopper hooks (9) inward to remove the Paper Feed Clock Sensor 1 (10) from the Mount.
Replace the Paper Feed Clock Sensor 1 (10) with the new one.

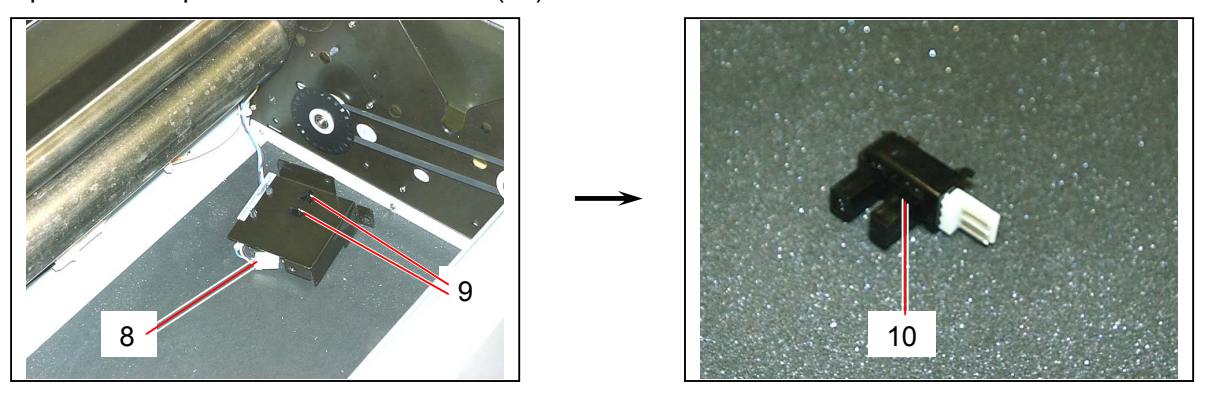

### 5.8.8 Replacing 501-3M Belt (Common for all decks)

## 

You can remove the 501-3M Belt in each Roll Deck in almost same way. This section shows you how to remove the 501-3M Belt in the Top Roll Deck as an example.

1) Draw out the Top Roll Deck 1 (1).

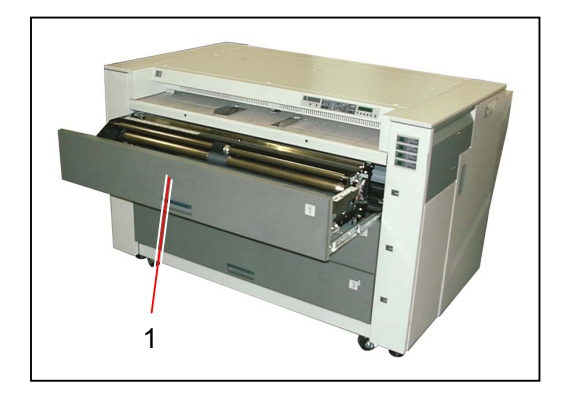

2) Remove 2 pieces of tooth washer screw (2) to remove the Gear Cover 384 (3).

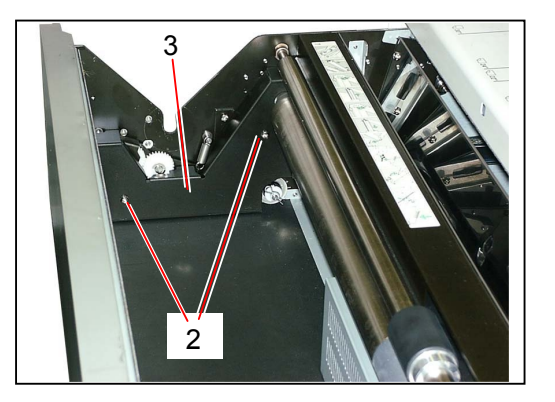

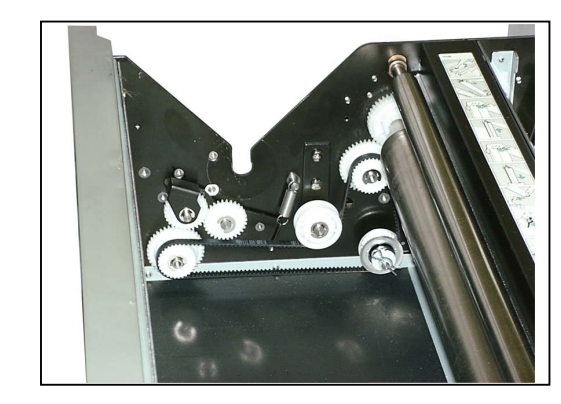

 Remove 2 pieces of tooth washer screw (4) to remove the Pulley (5) with its plate. Then, remove the 501-3M Belt (6). Replace the 501-3M Belt (6) with the new one.

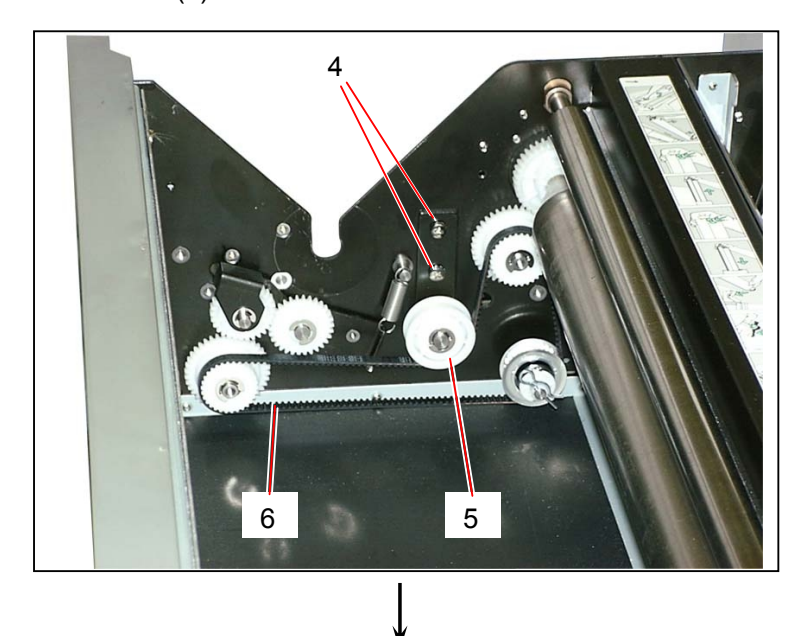

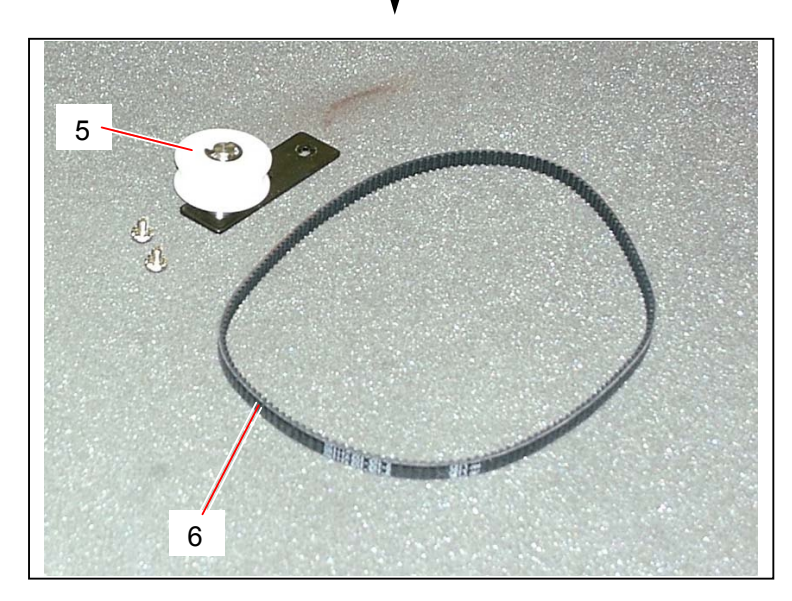

## 

Tighten the tooth washer screws (4) pressing down the Pulley (5) to give a tension to the 501-3M Belt (6).

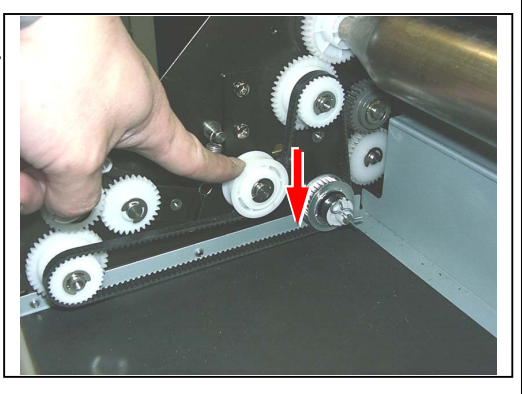

## 5.8.9 Replacing Dehumidify Heaters (1st & 2nd decks)

## 

You can remove both the Dehumidify Heaters (H8 : Roll 1 & H7 : Roll 2) in the same way. This section shows you how to remove the Dehumidify Heater (H8) for the Top Roll Deck as an example.

1) Draw out the Top Roll Deck 1 (1).

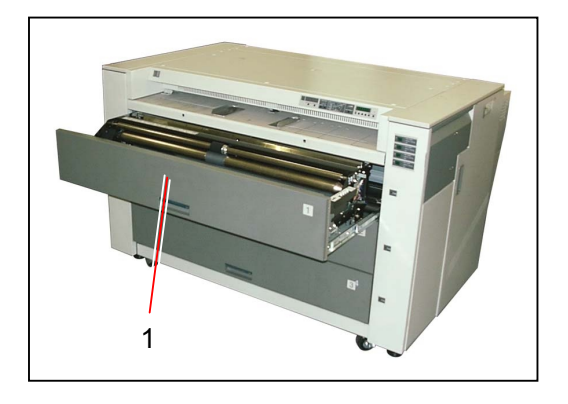

2) Remove 2 pieces of tooth washer screw (2) to remove the Heater Cover (3).

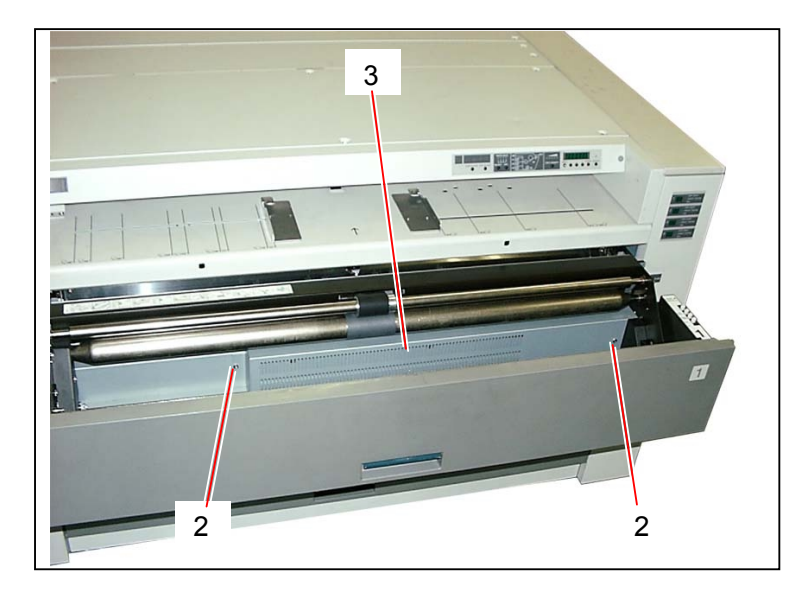
Disconnect the connector (4), remove 2 pieces of screw (5), and then remove the Dehumidify Heater (6).
Replace the Dehumidify Heater (6) with the new one.

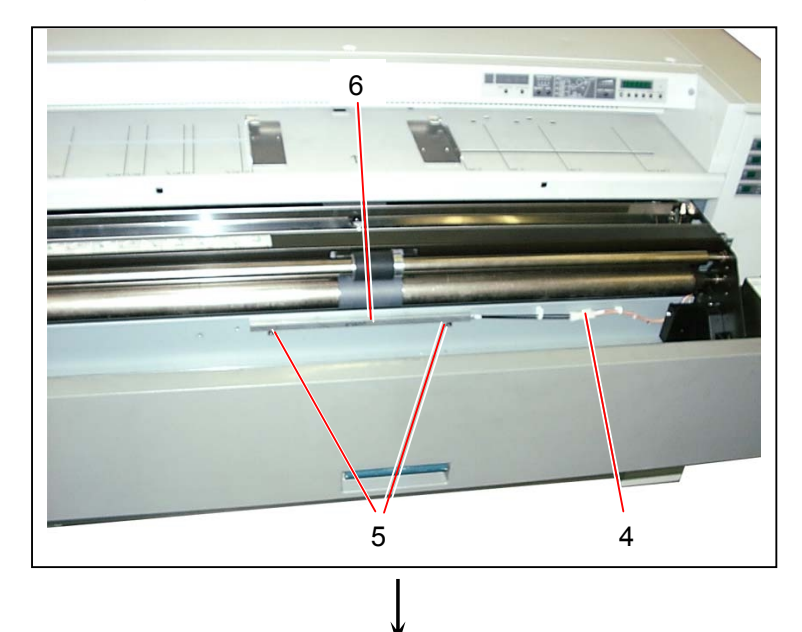

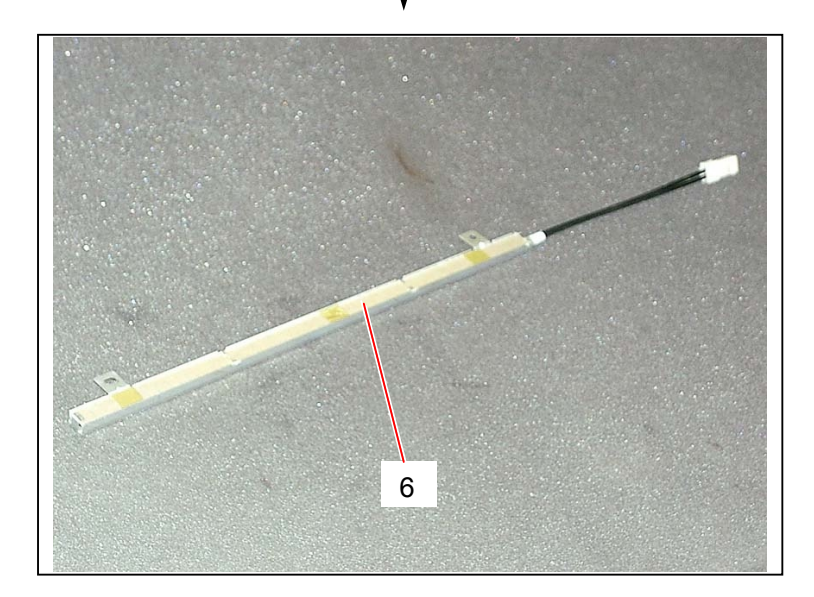

#### 5.8.10 Replacing Dehumidify Heaters (3rd & 4th decks)

 Remove both the Middle Roll Deck and the Bottom Roll Deck making reference to [5.8.1 Removing each Roll Deck] on the page 5-105.

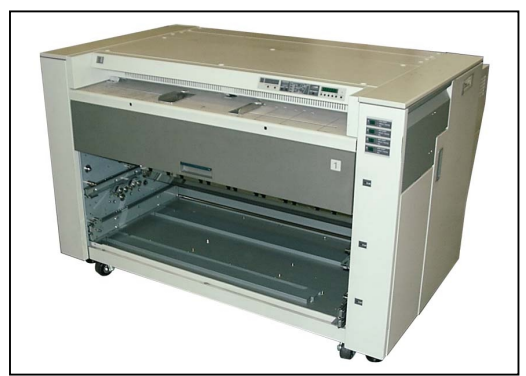

2) Remove 2 pieces of tooth washer screw (1) to remove each Cover 341 (2).

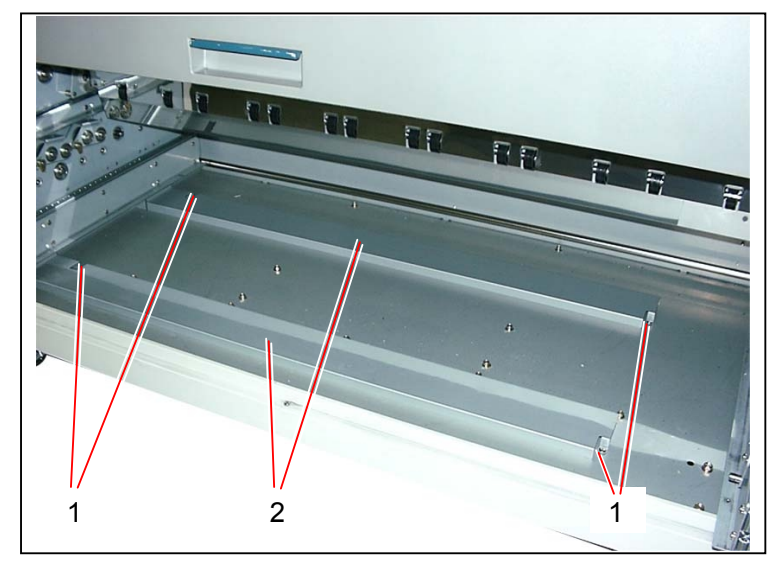

Disconnect the connector (3), remove 2 pieces of screw (4), and then remove each Dehumidify Heater (5). Replace the Dehumidify Heater (5) with the new one.

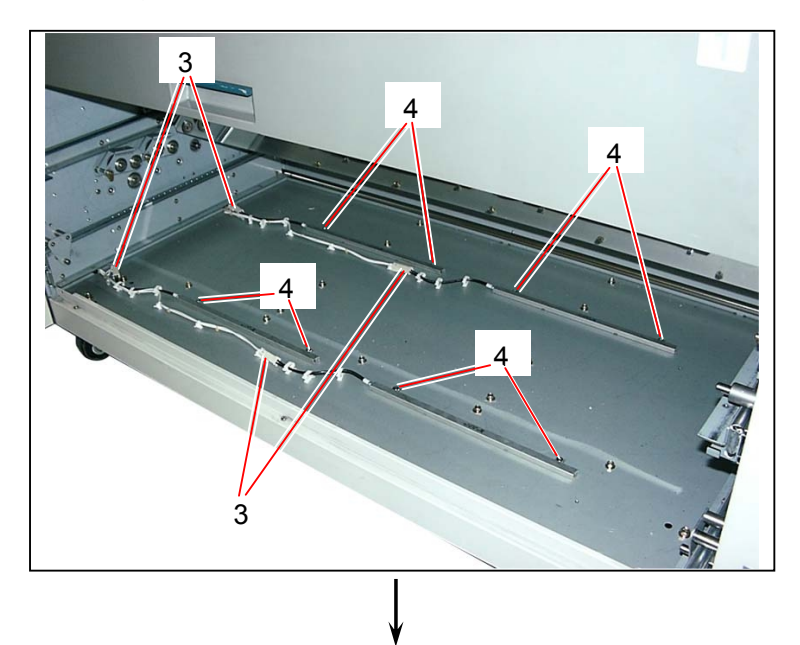

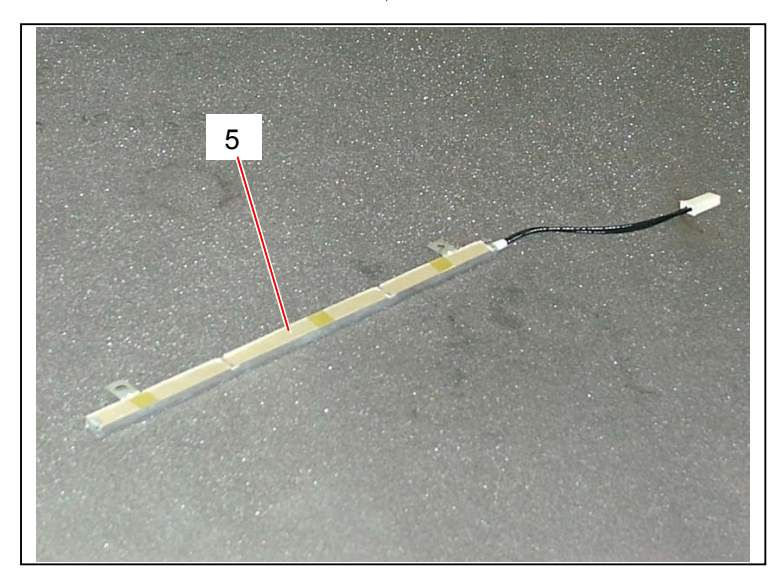

## 5.8.11 Replacing Spool Brake

1) Remove the Roll Spool (1) from each Roll Deck.

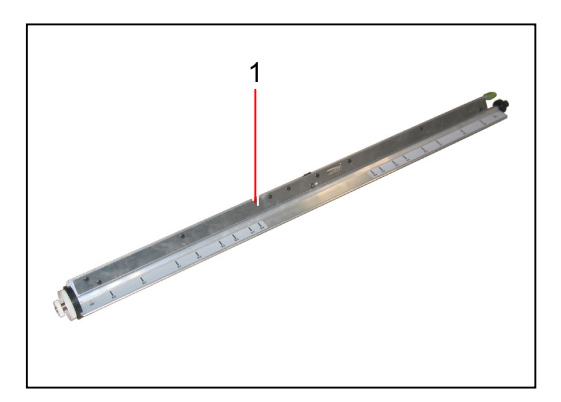

2) Remove E Ring (2), Gear 454 (3), Thrust Washer (4) and Oil-less Bearing (5).

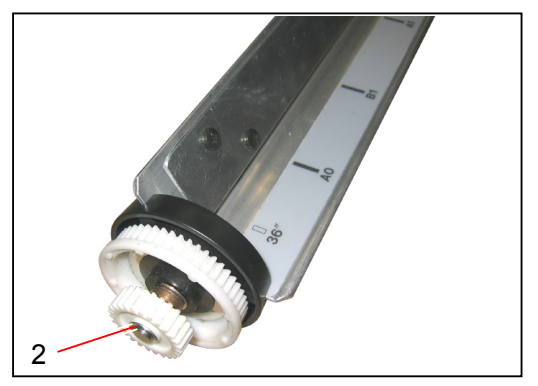

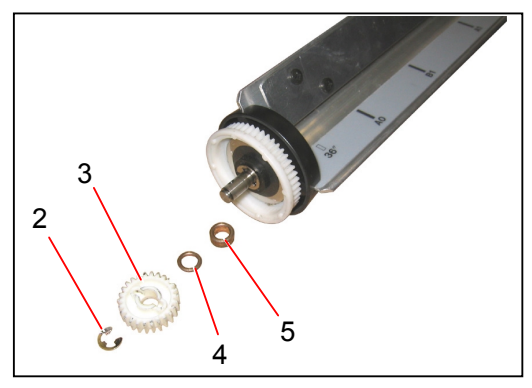

Remove E Ring (6) and Spool Brake (7).
Replace the Spool Brake (7) with the new one.

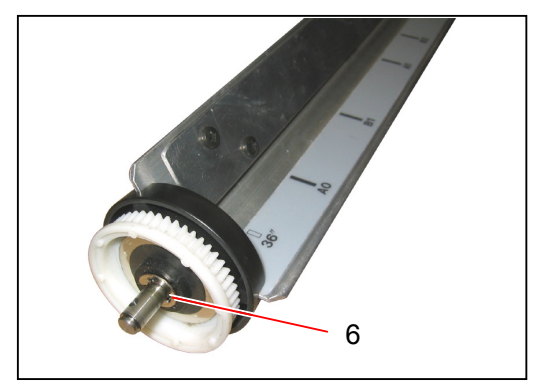

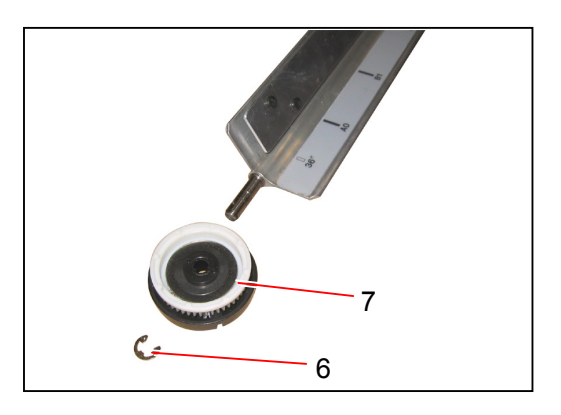

## 5.9 Bypass Feeder

#### 5.9.1 Removing Bypass Feeder Unit

1) Draw out the Bypass Feeder Unit (1).

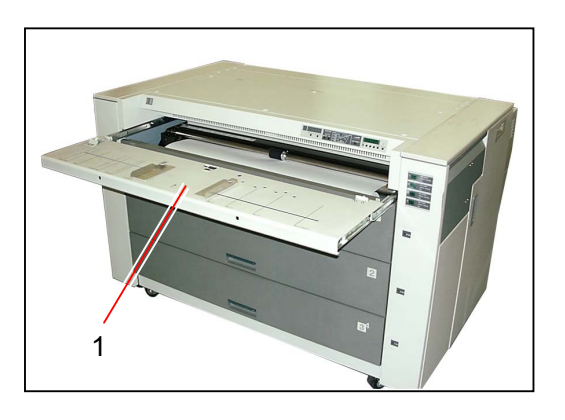

2) Remove 4 pieces of tooth washer screw (2) which fix the Bypass Feeder Unit from the bottom.

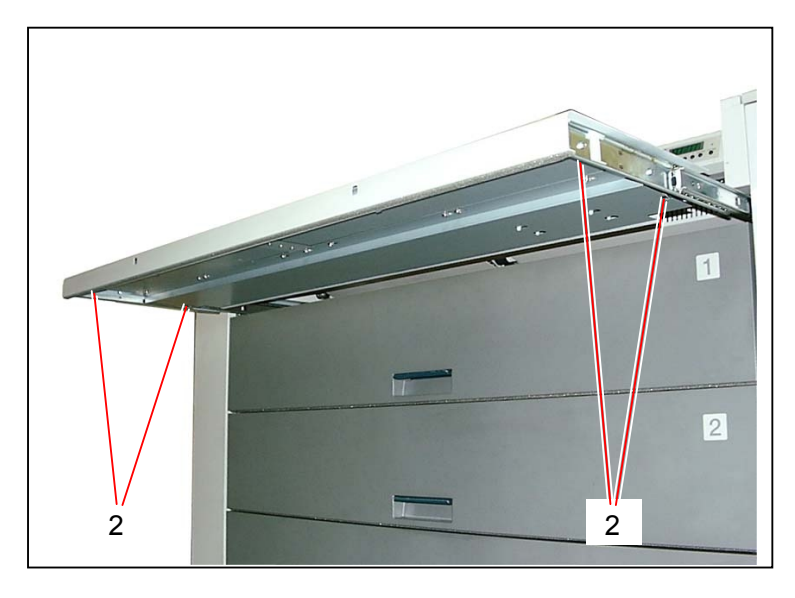

3) Slide the Bypass Feeder (1) along the Rails and remove it.

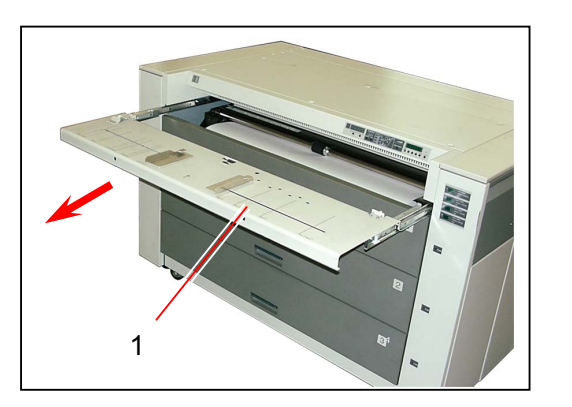

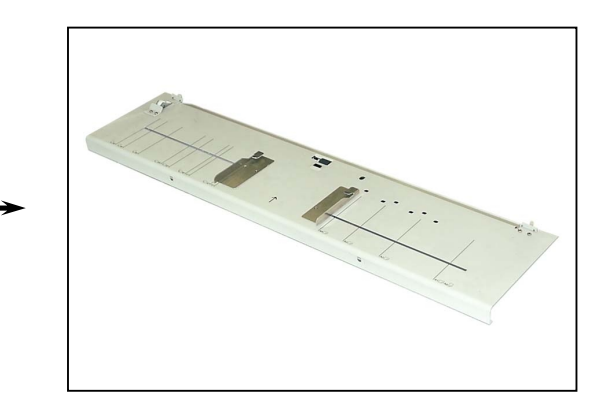

# 5.9.2 Replacing Bypass Reversal Roller Down Solenoid (SL4)

1) Remove the Bypass Feeder Unit (1) from the machine making reference to [5.9.1 Removing Bypass Feeder Unit] on the page 5-132.

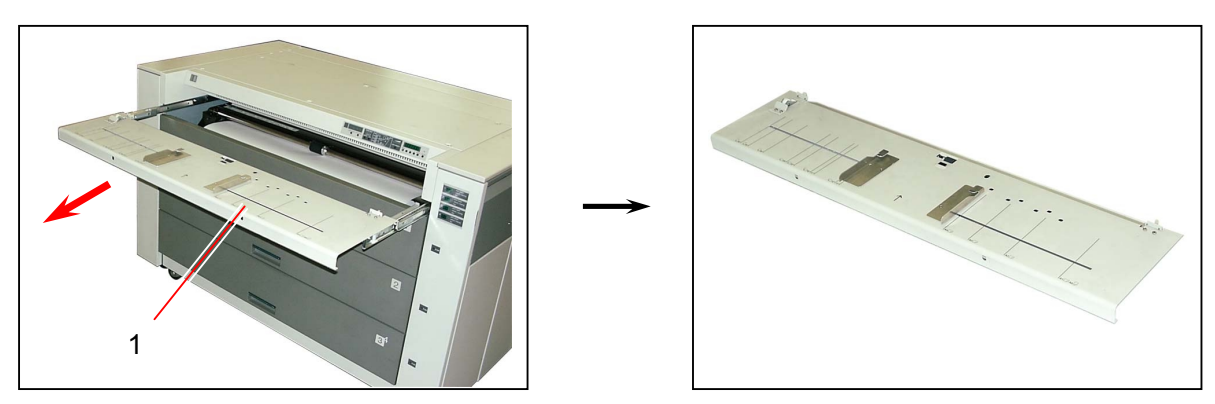

2) Loosen 5 pieces of tooth washer screws (2), and then slide and remove the Cover 2 (3).

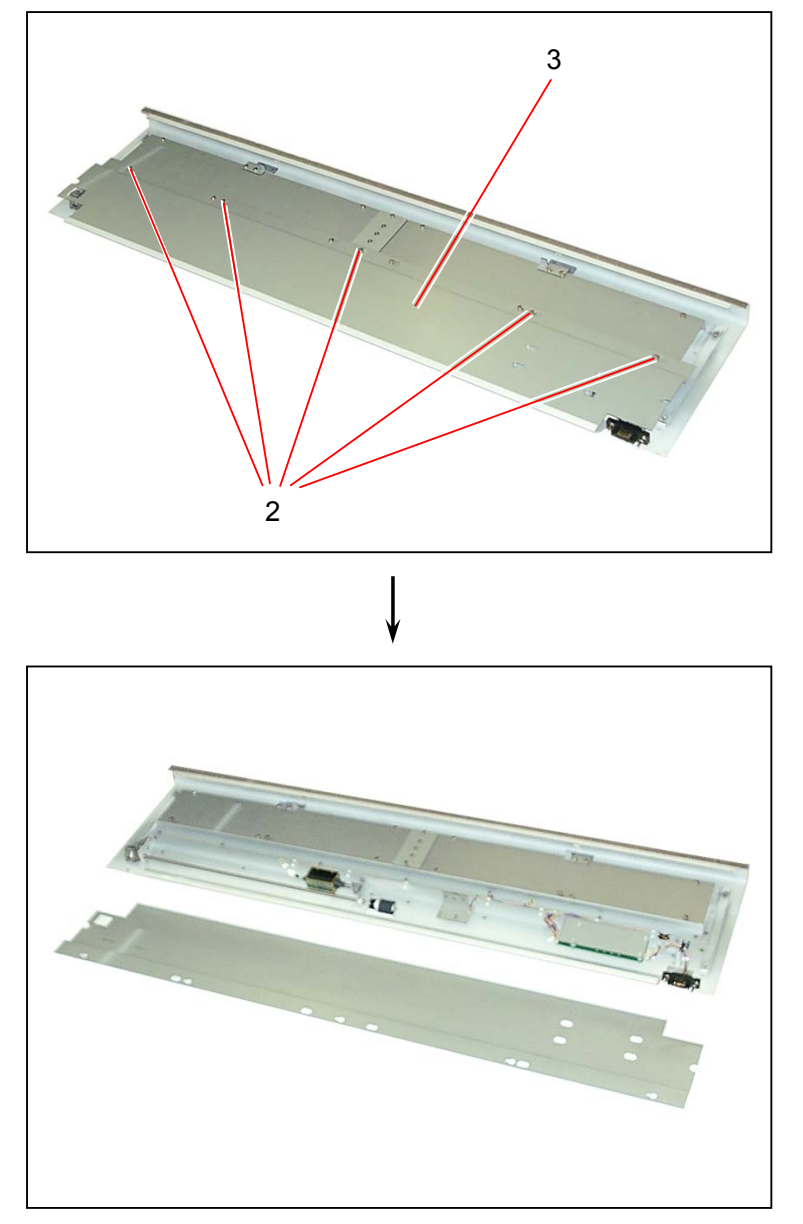

3) Disconnect the connector (4).

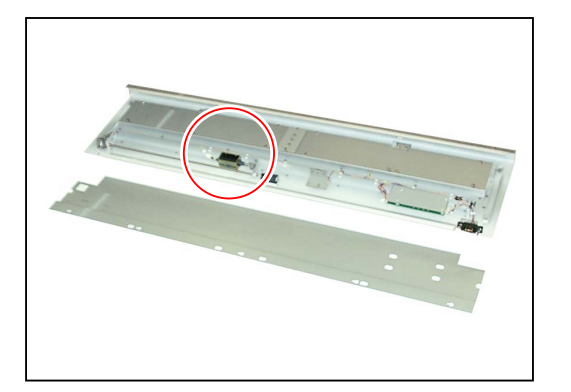

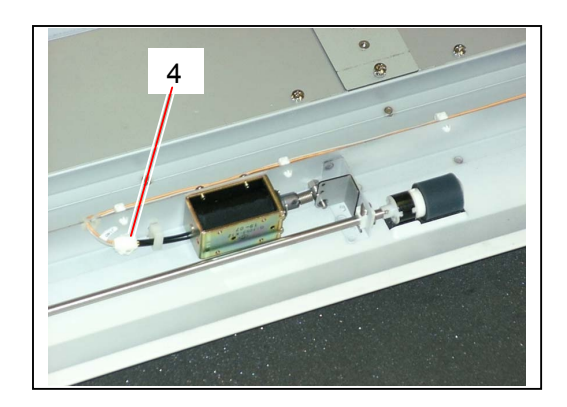

4) Remove 2 pieces of screw (5) to remove the **Bypass Reversal Roller Down Solenoid** (6). Replace the Bypass Reversal Roller Down Solenoid (6) with the new one.

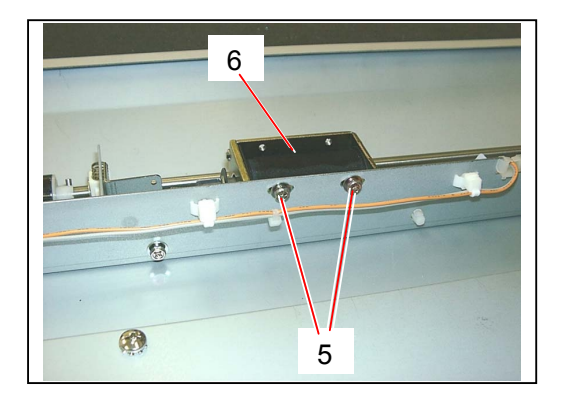

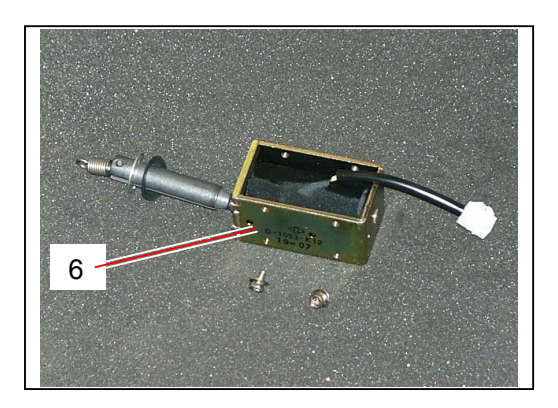

#### 

Tighten the screws (5) at the center of oval holes.

#### 5.9.3 Replacing Cut Sheet Set Sensor (PH31) & Cut Sheet Size Sensors (PH32 to PH37)

1) Remove the Bypass Feeder Unit (1) from the machine making reference to [5.9.1 Removing Bypass Feeder Unit] on the page 5-132.

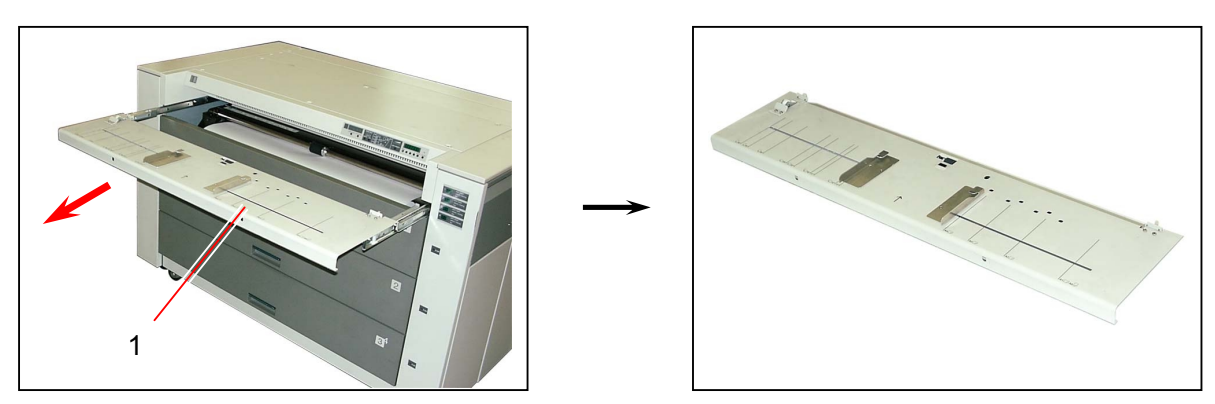

2) Loosen 5 pieces of tooth washer screws (2), and then slide and remove the Cover 2 (3).

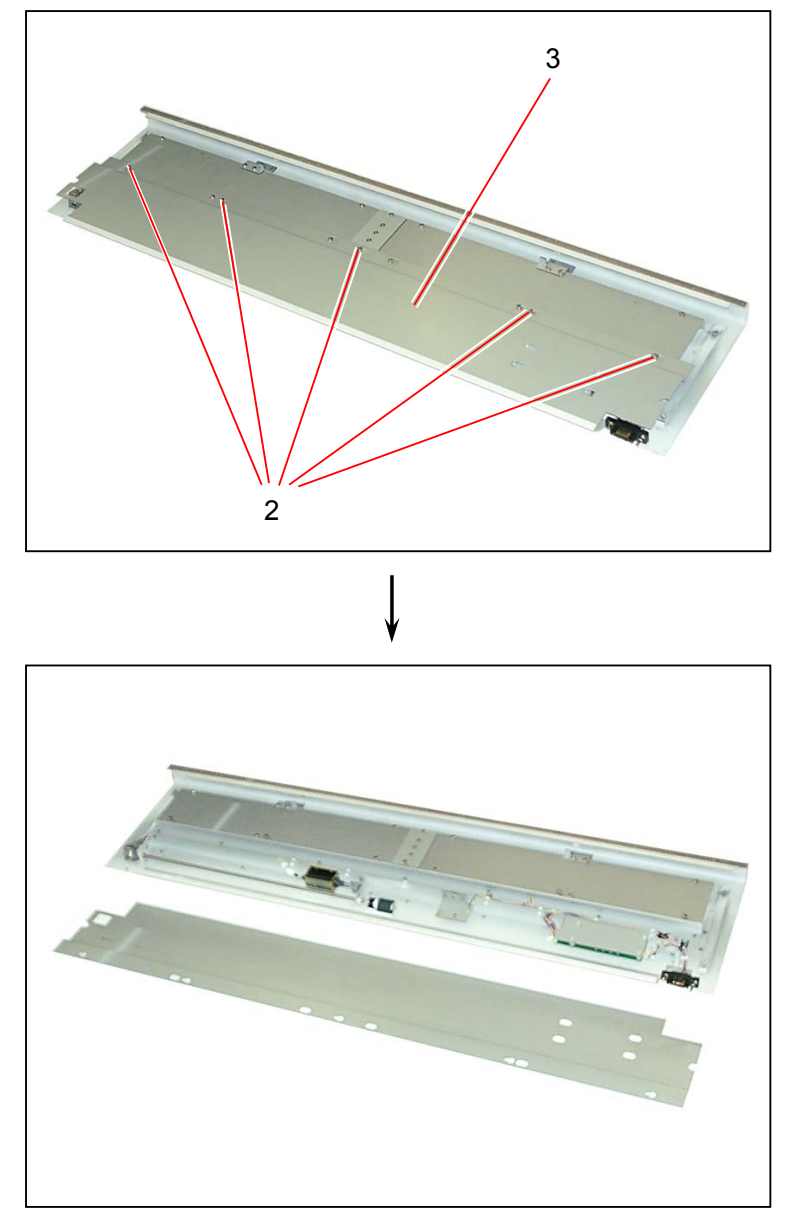

3) Remove the screw (4) to remove the Bracket 239 (5), and also remove 2 pieces of screw (6) to remove the Bracket 232 (7).

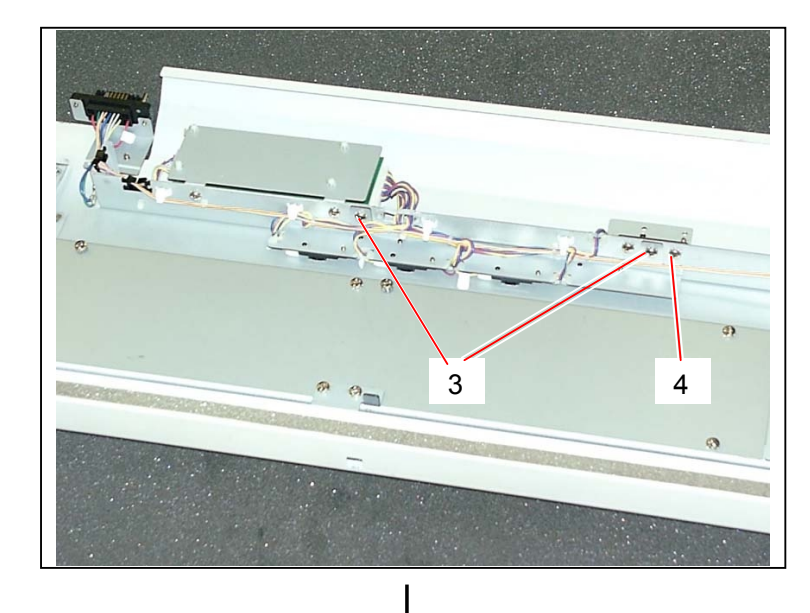

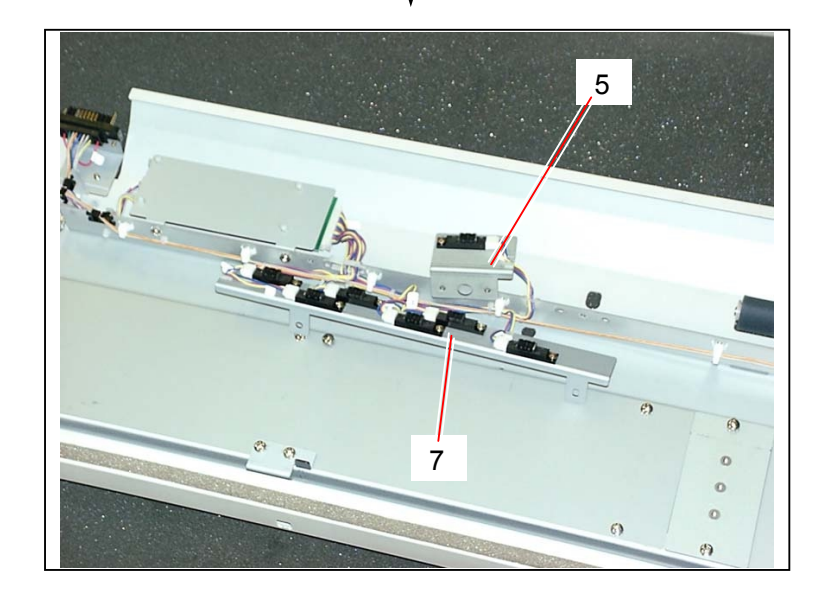

 Remove the screw (8) and disconnect the connector (9) to remove each Cut Sheet Set Sensor and Cut Sheet Size Sensors (10).

Replace each Cut Sheet Set Sensor and Cut Sheet Size Sensors (10) with the new one.

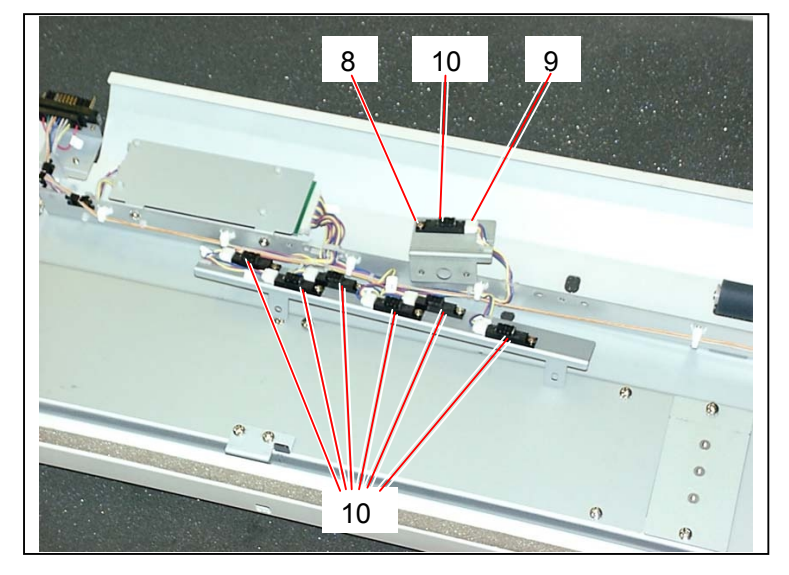

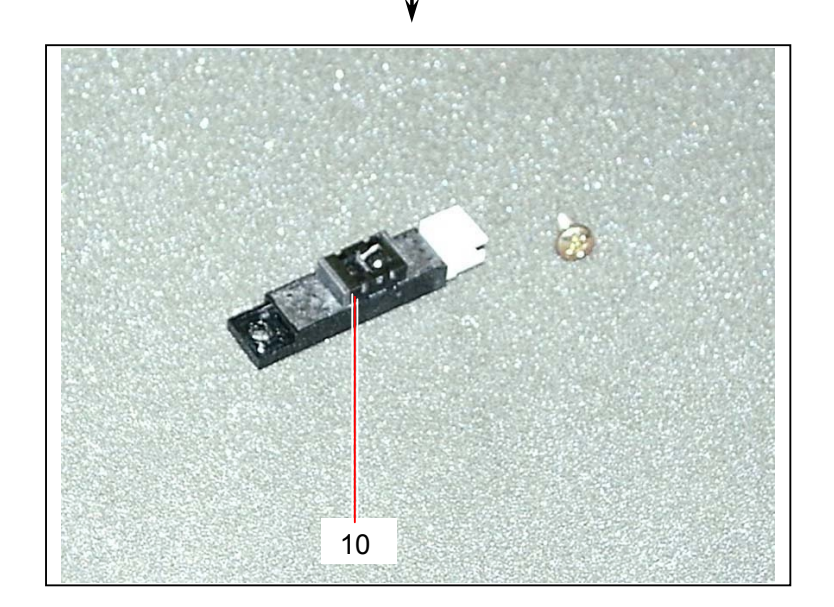

# 5.9.4 Replacing Bypass Feeding Roller Down Solenoid (SL3)

1) Open both the Top Roll Deck (1) and the Bypass Feeder Unit (2). (They are removed in the later procedure.)

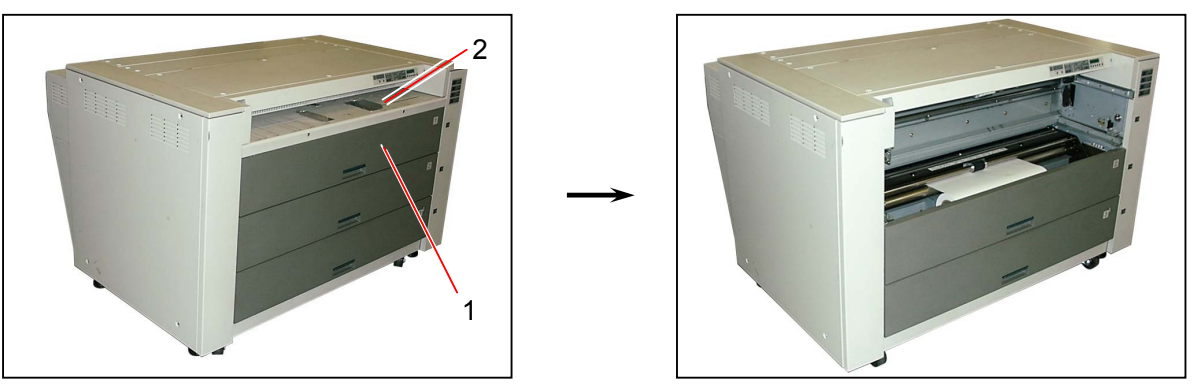

2) Loosen the tooth washer screw (3) on the bottom, and remove 3 pieces of tooth washer screw (4) to remove the Cover (5).

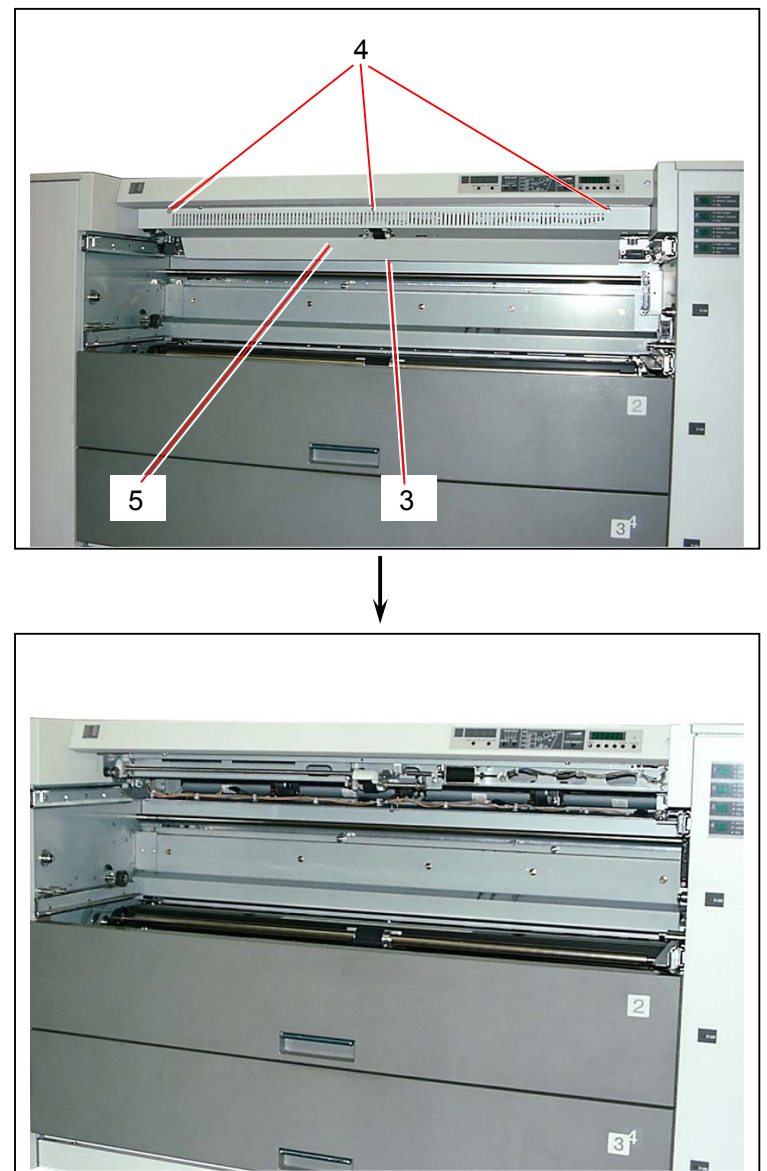

3) Remove the Tension Spring (6).As the Spring (7) easily drops off, remove it for the safety.

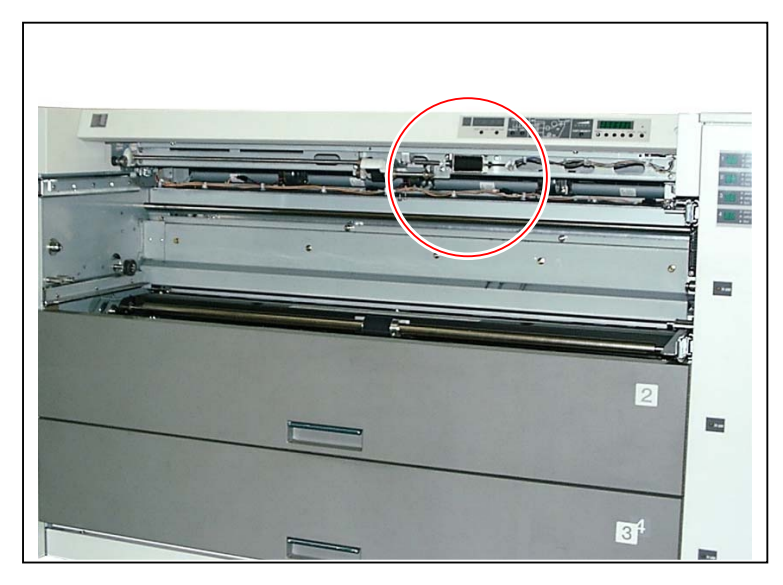

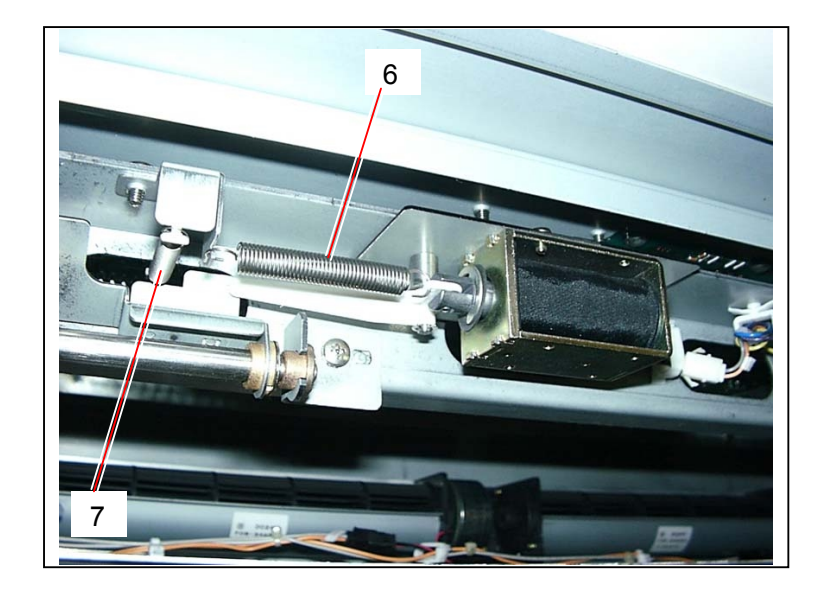

4) Disconnect the connector (8), remove 2 pieces of screw (9), and remove the Bracket 557 (10) with the solenoid.

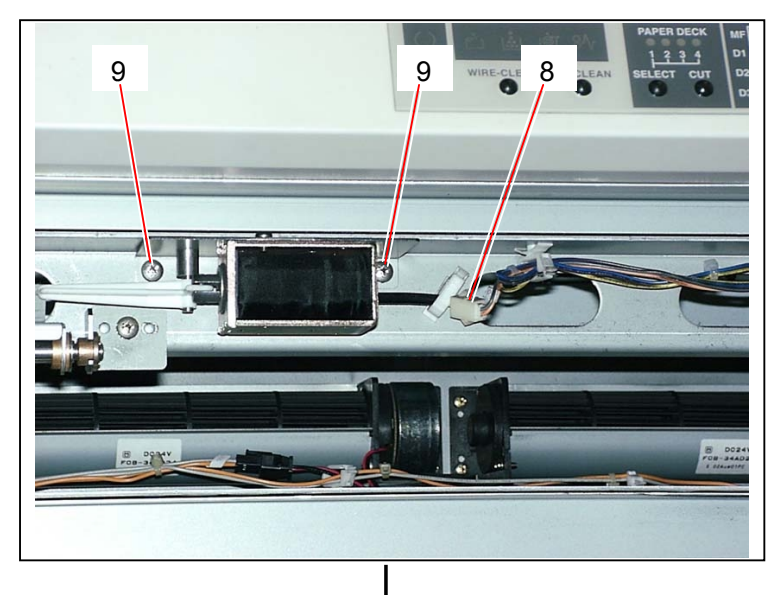

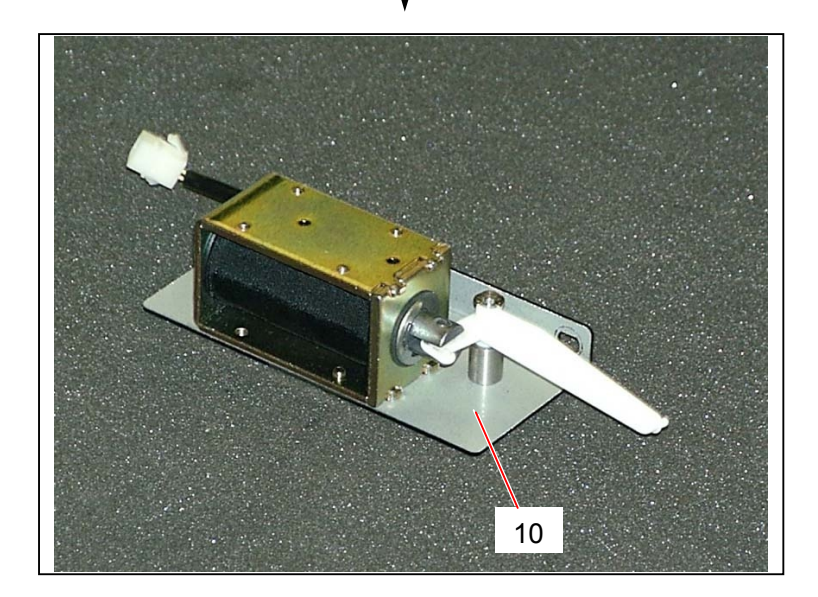

Remove the E Ring (E5) (11) and 2 pieces of screw (12) to remove the Bypass Feeding Roller Down Solenoid (13) from the Bracket.
Replace the Bypass Feeding Roller Down Solenoid (13) with the new one.

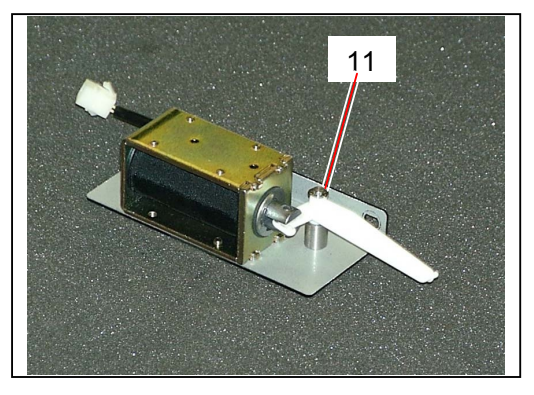

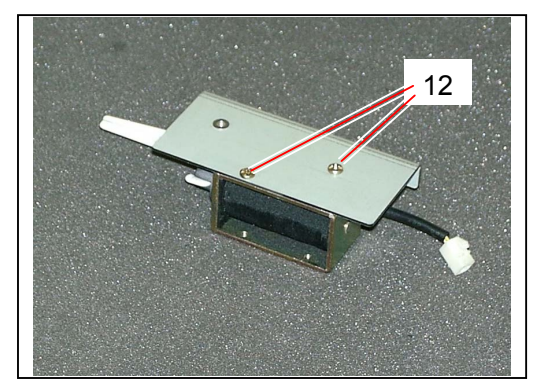

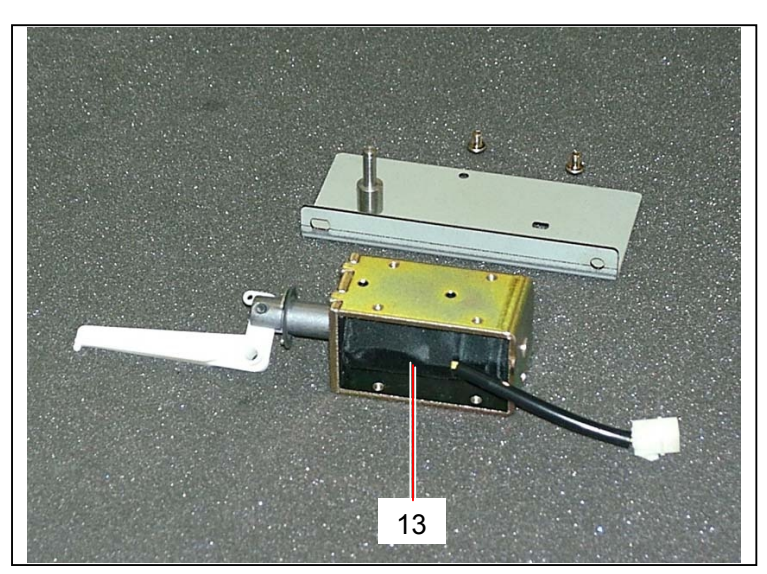

# 5.10 Internal Transportation Unit

#### 5.10.1 Replacing Belt 2

 Draw out the Process Unit making reference to [5.1.1 Drawing out the Process Unit] on the page 5-1. Remove the Drum Assembly and keep it in the box to avoid the light.

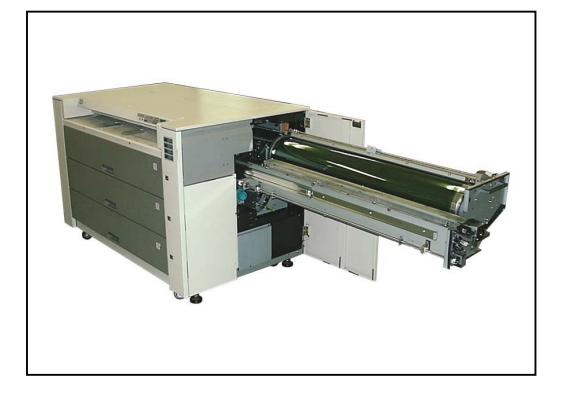

2) Remove the Fuser Unit from the machine making reference to [5.7.1 Removing Fuser Unit] on the page 5-68.

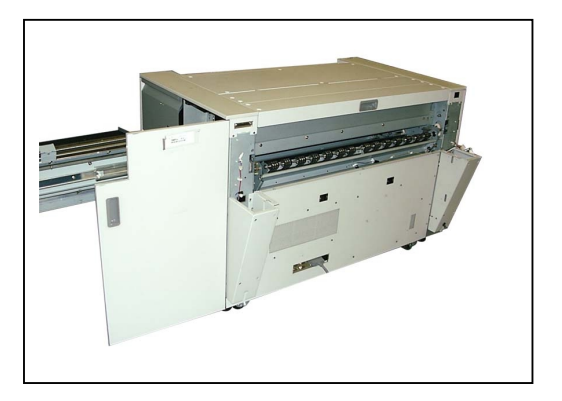

3) Open the Rear Upper Cover (1), and disconnect the connector (2).

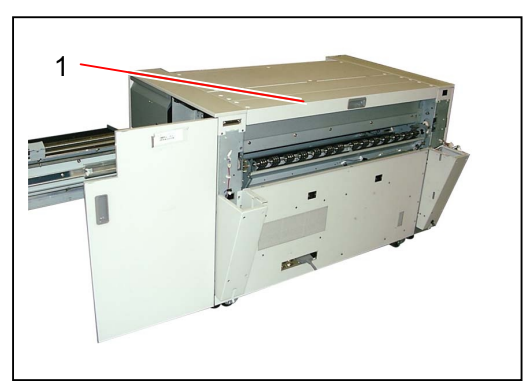

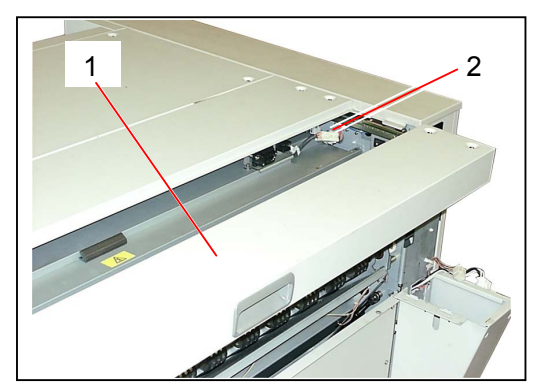

4) Remove 4 pieces of tooth washer screw (3) to remove the Cover 305 Assembly (4).

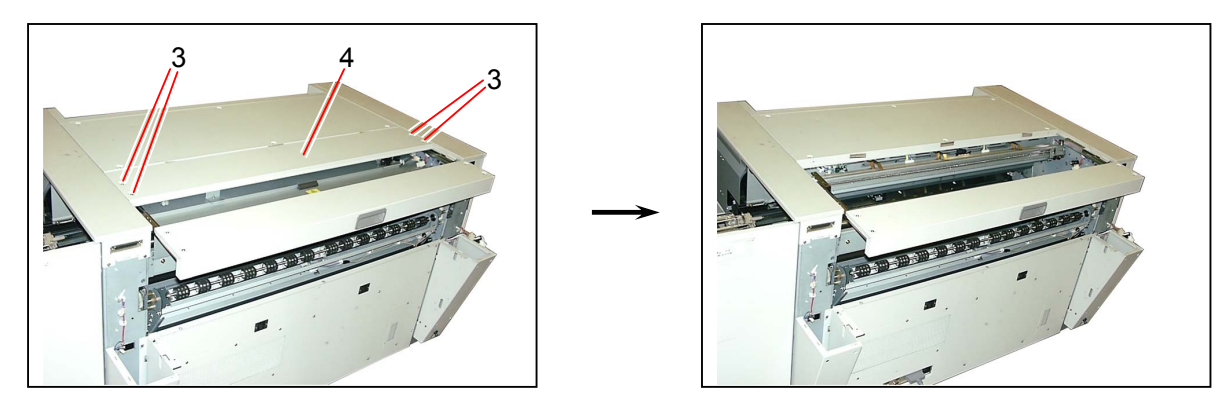

5) Unlock the Internal Transportation Unit (5) rotating the Internal Transportation Unit Lever (6) counter-clockwise, bring down the unit and then lock the shaft of lever with the Hook (7).

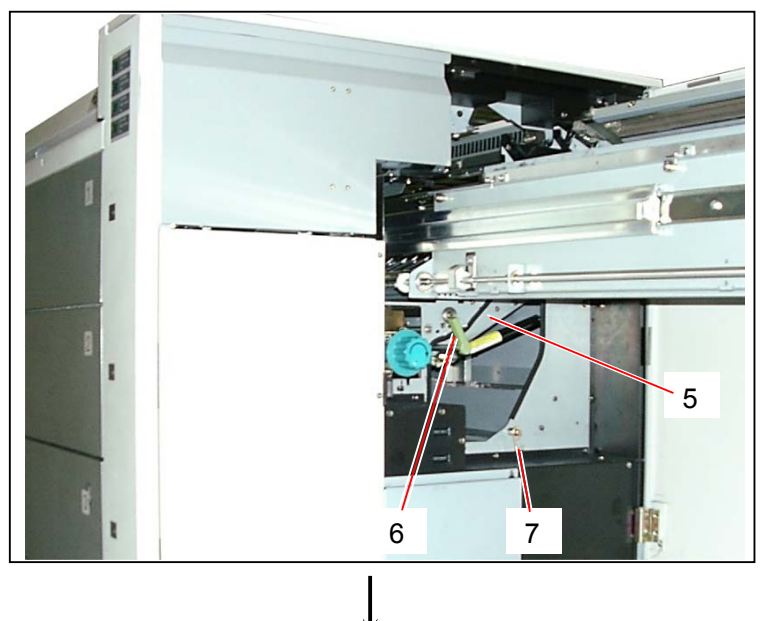

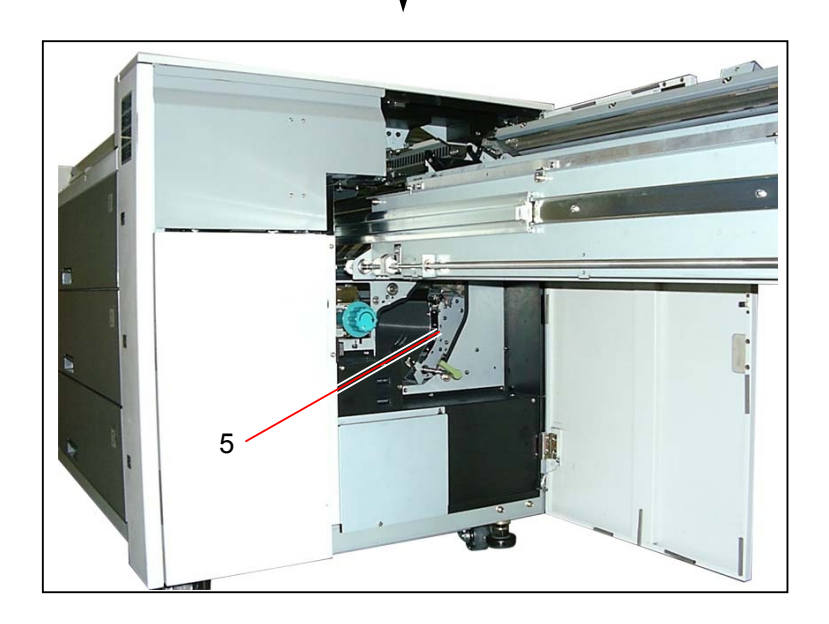

6) Remove 6 pieces of tooth washer screw (8) which fix the Belt Unit.

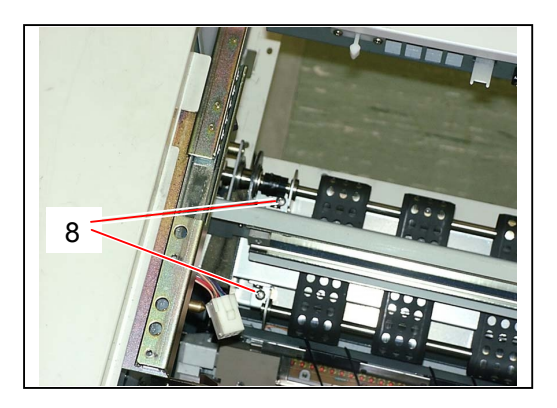

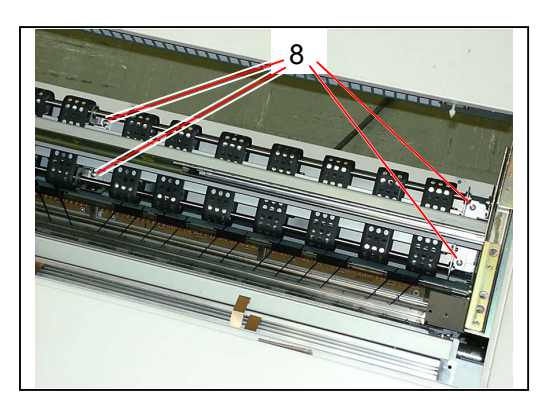

Slide the Belt Unit (9) from the driving side to the driven side to pull out both the roller shaft (10) and Duct (11), and then remove the Belt Unit (9) from the machine.

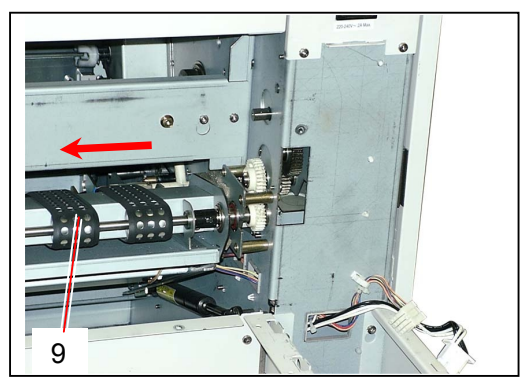

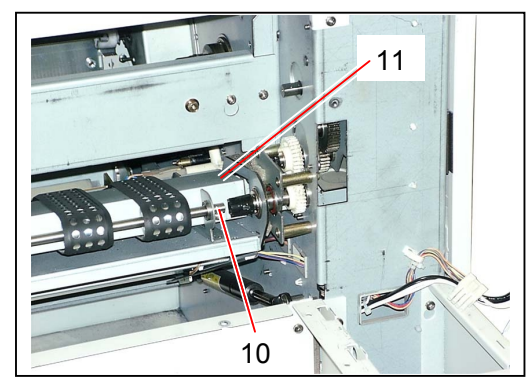

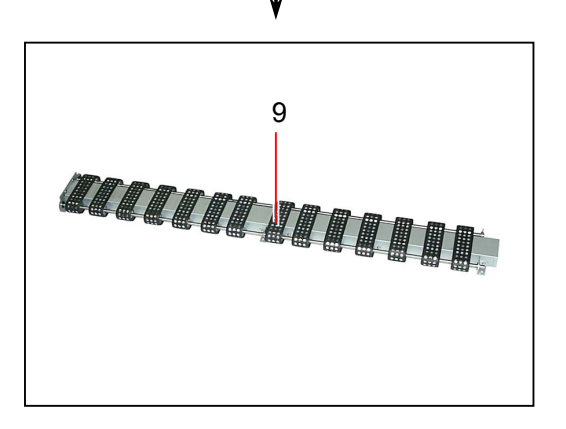

8) Remove 2 pieces of each E Ring (E10) (12) and Ball Bearing (13), and then remove 2 pieces of tooth washer screw (14) to remove the Bracket 1 (15).

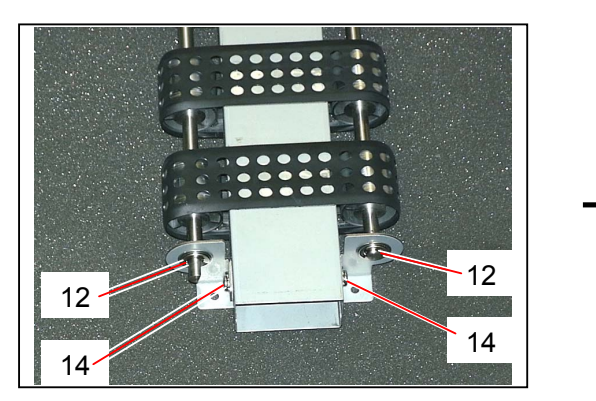

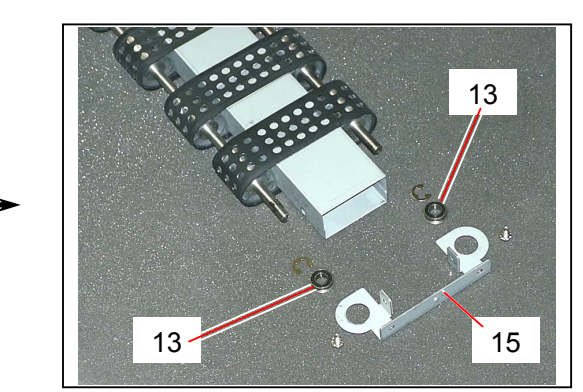

9) Remove 2 pieces of each E Ring (E7) (16), Washer (17) and Ball Bearing (18), and then remove 4 pieces of tooth washer screw (19) to remove the Bracket 2 (20).

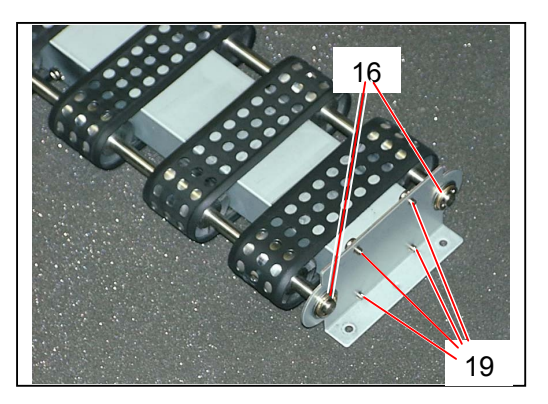

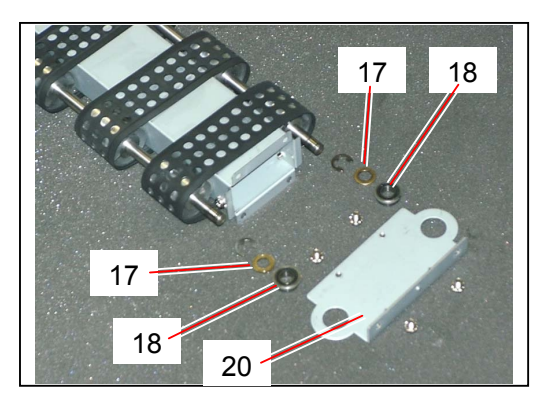

10) Slide each **Belt 2** (21) outward to remove from the unit. Replace the Belt 2 (21) with the new one.

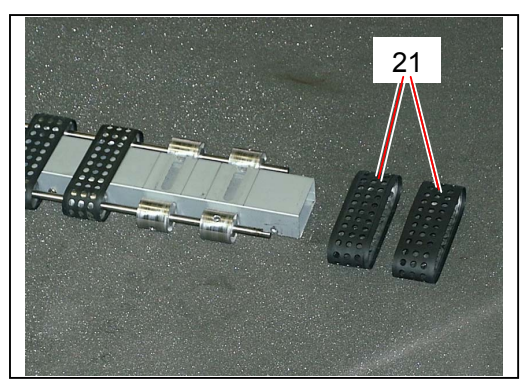

#### 5.10.2 Replacing Separation Sensor (PH18)

 Draw out the Process Unit making reference to [5.1.1 Drawing out the Process Unit] on the page 5-1. Remove the Drum Assembly and keep it in the box to avoid the light.

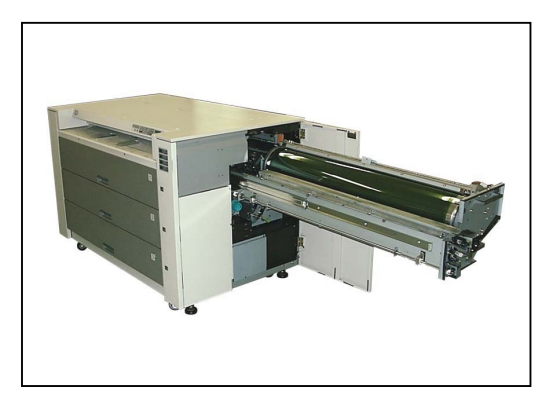

2) Remove the Fuser Unit from the machine making reference to [5.7.1 Removing Fuser Unit] on the page 5-68.

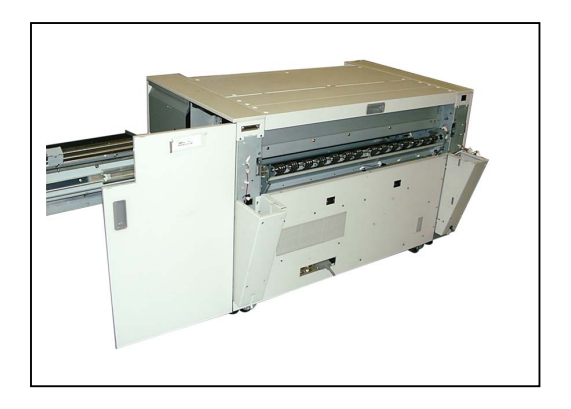

3) Open the Rear Upper Cover (1), and disconnect the connector (2).

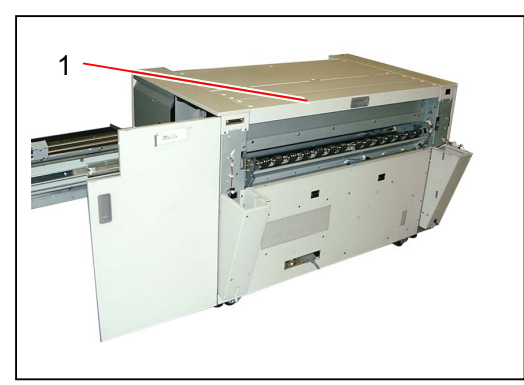

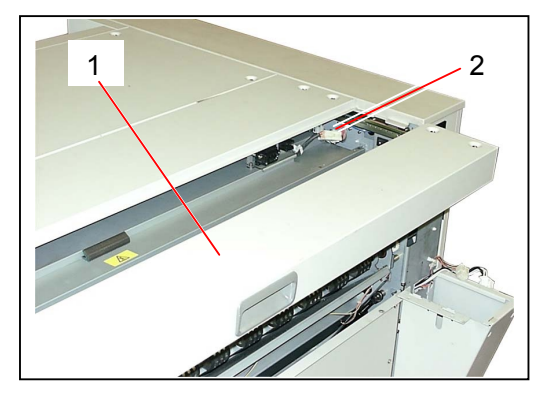

4) Remove 4 pieces of tooth washer screw (3) to remove the Cover 305 Assembly (4).

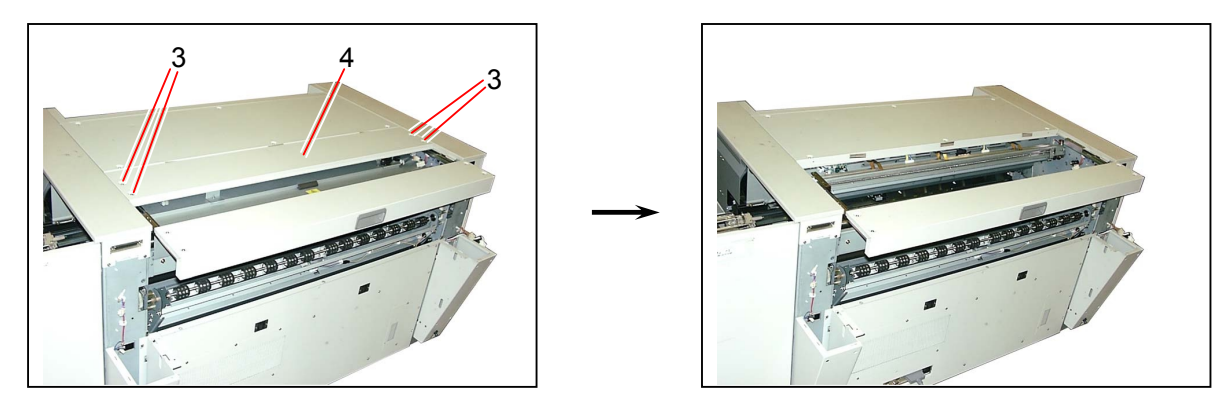

5) Unlock the Internal Transportation Unit (5) rotating the Internal Transportation Unit Lever (6) counter-clockwise, bring down the unit and then lock the shaft of lever with the Hook (7).

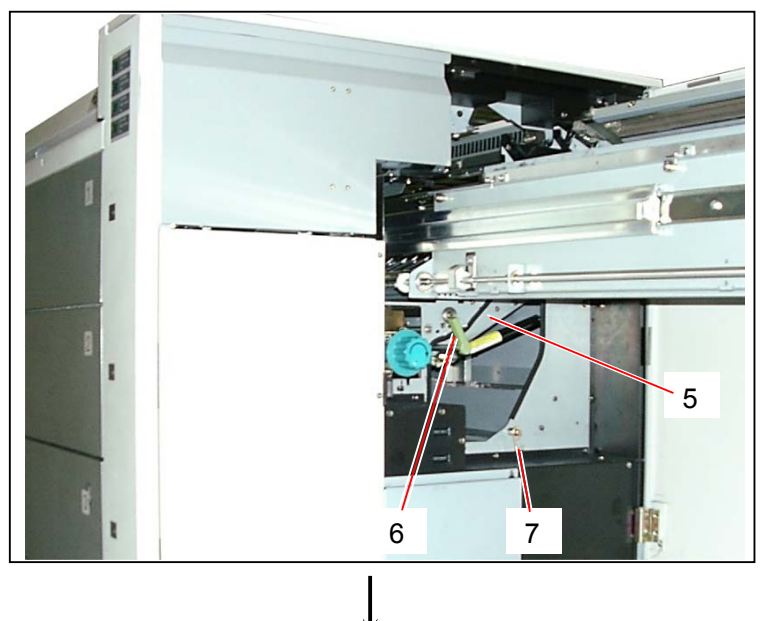

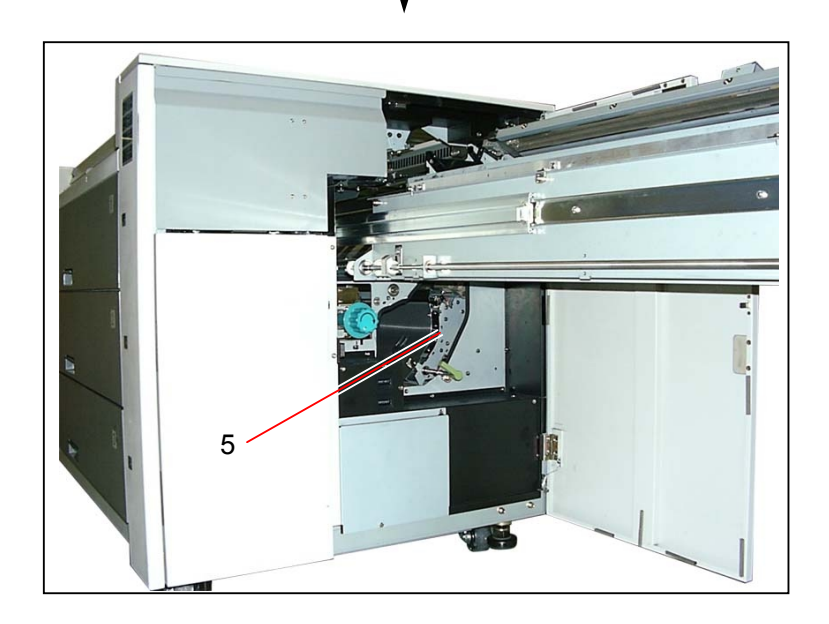

6) Disconnect the connector (8), and then remove the wire from Wire Saddle (9) and Edge Saddle (10).

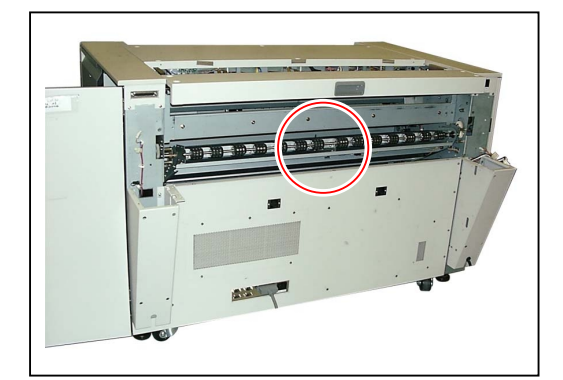

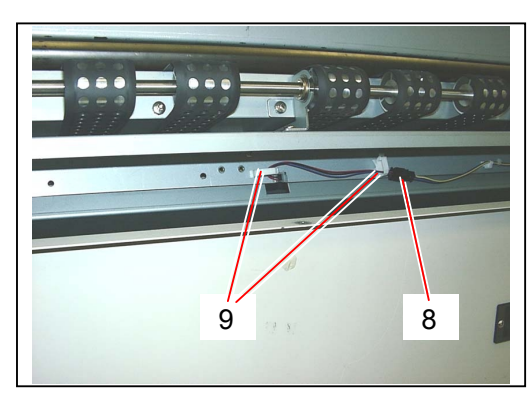

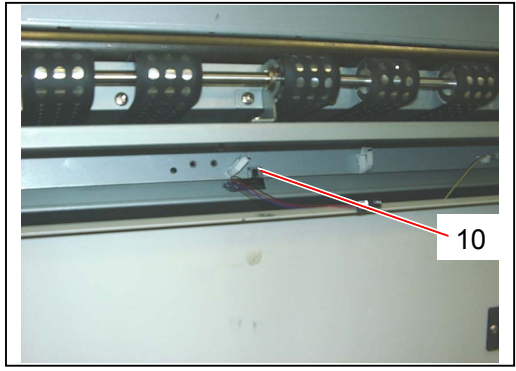

7) Loosen the screw (11), and the remove the Bracket 228 (12) with the sensor.

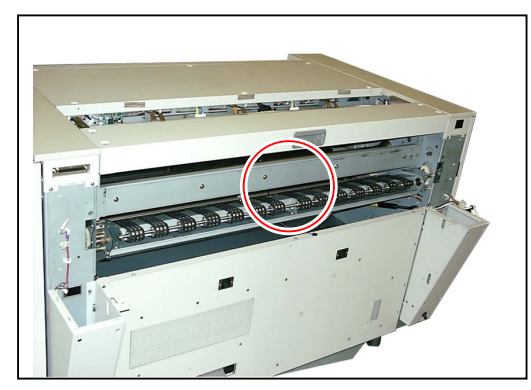

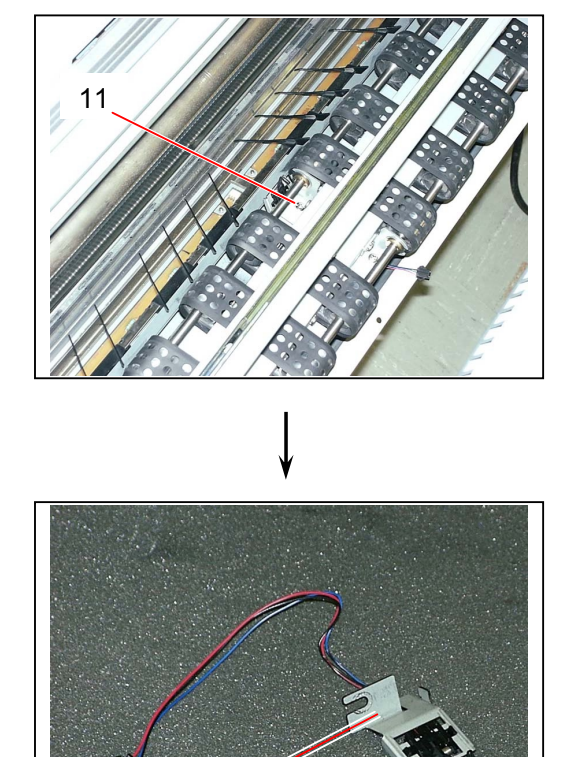

12

8) Pressing the Stopper Hooks (13) inward, remove the **Separation Sensor** (14) from the bracket. Replace the Separation Sensor (14) with the new one.

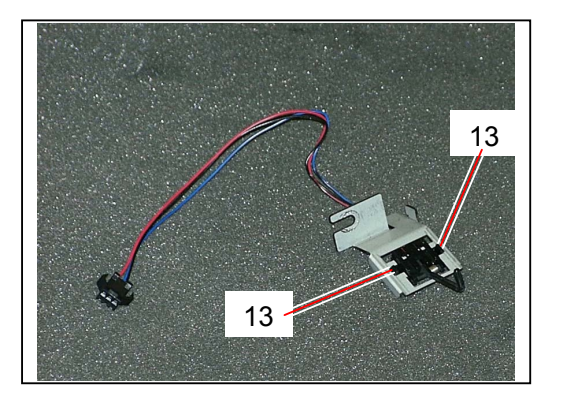

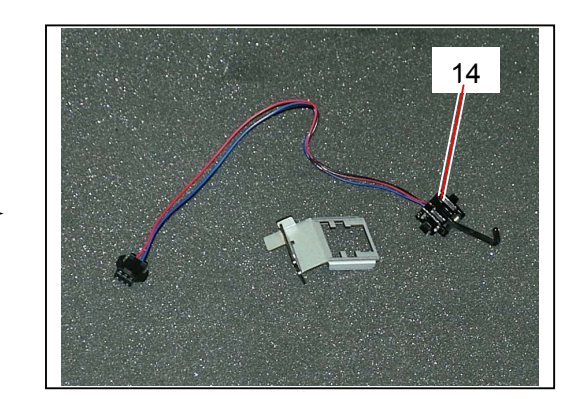

#### 5.10.3 Removing Internal Transportation Unit

 Remove the Drum Assembly (1) from the Process Unit making reference to [5.1.2 Removing Image Corona, Drum Assembly, Toner Hopper & Developer Unit] on the page 5-4.

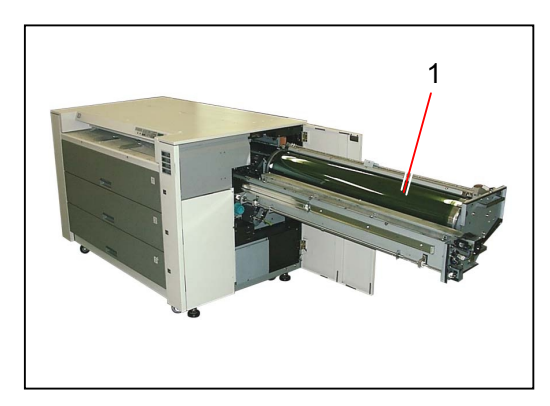

2) Remove the Transfer / Separation Corona (1) from the machine making reference to [5.11.1 Removing Transfer / Separation Corona] on the page 5-161.

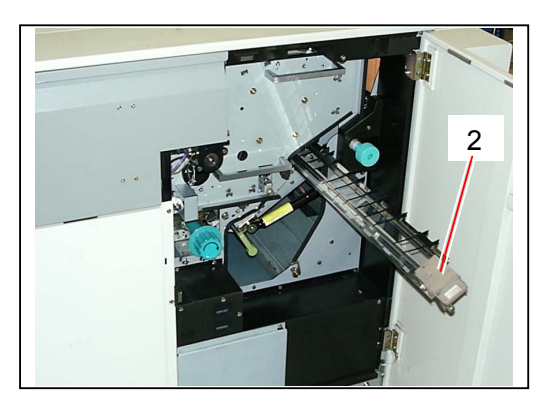

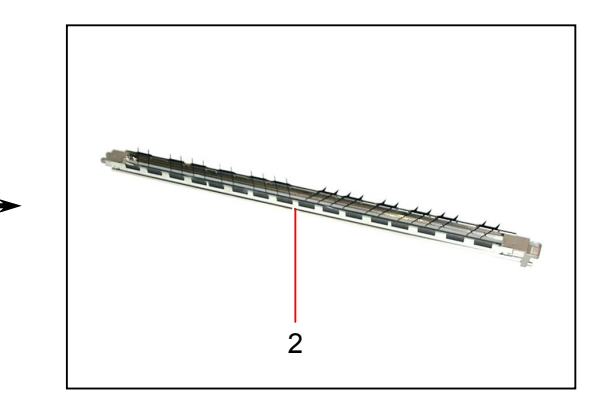

3) Remove 2 pieces of tooth washer screw (3), and then remove the Left Side Cover (4).

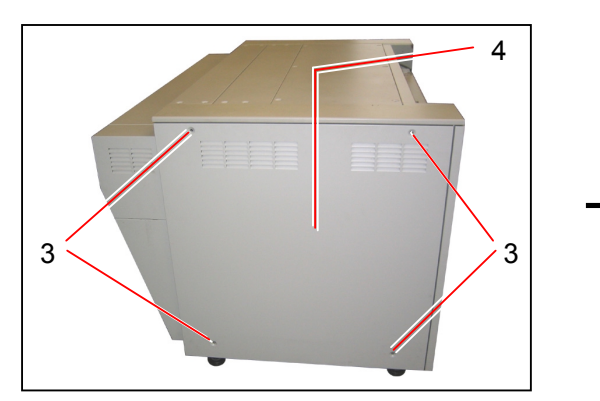

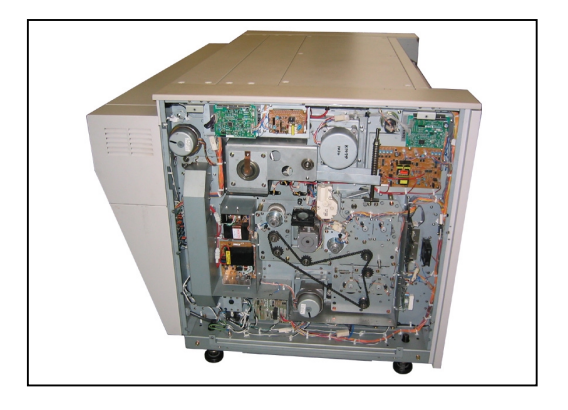

4) Remove the Duct (5) removing 8 pieces of tooth washer screw.

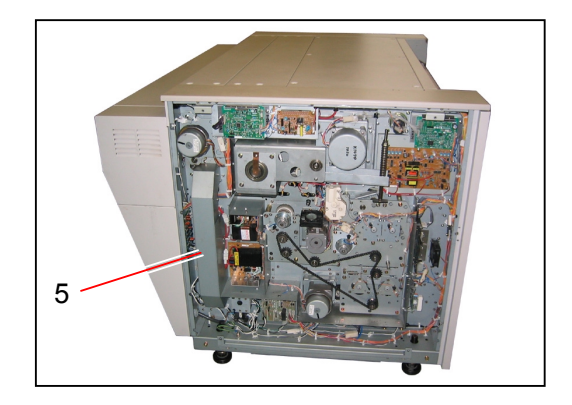

5) Remove 2 pieces of tooth washer screw (6).

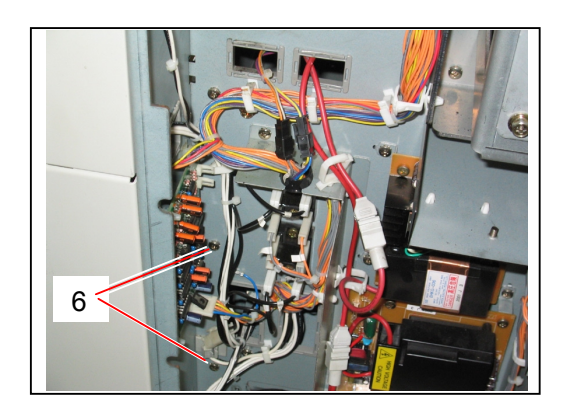

6) Open the Right Side Door (7).

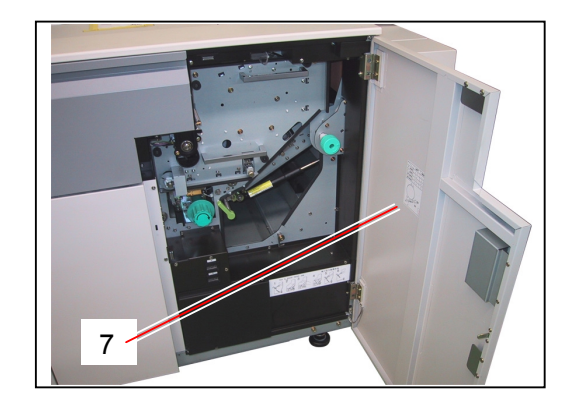

7) Remove 2 pieces of tooth washer screw (8), and then remove the Cover (9).

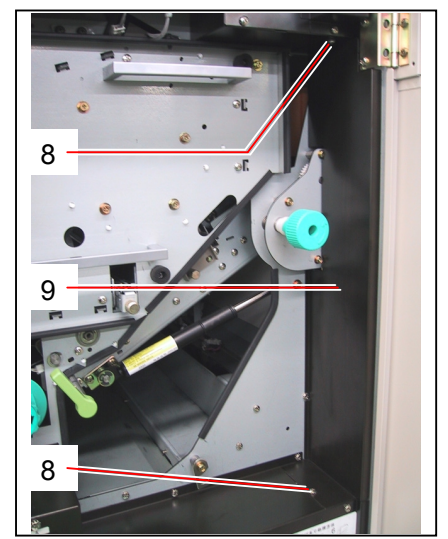

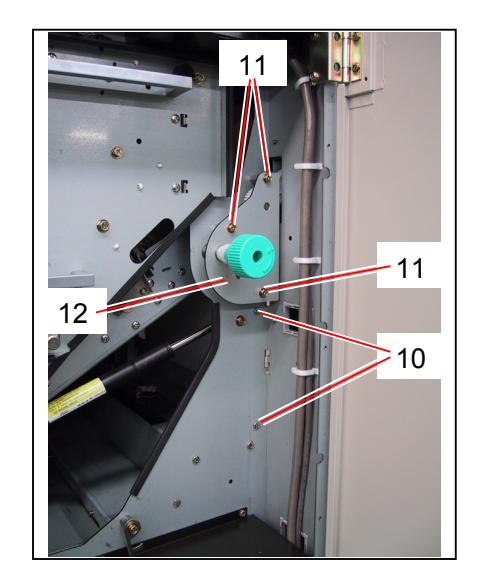

 Remove 2 pieces of tooth washer screw (10). Remove 3 pieces of tooth screws (11) to remove the Gear Assembly (12).

9) Open the Top Rear Cover (13), and then loosen 3 pieces of tooth washer screw (14).

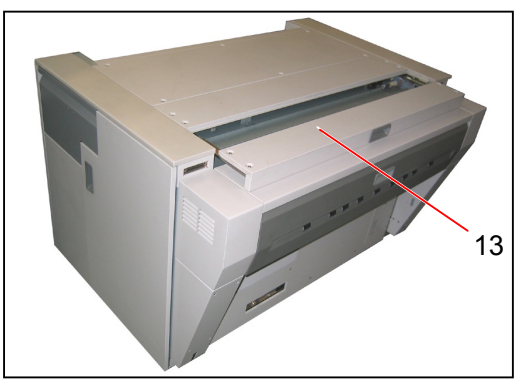

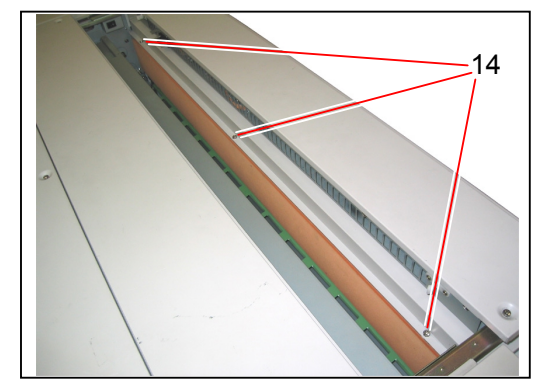

10) Close the Top Rear, and then remove the Fuser Cover (15).

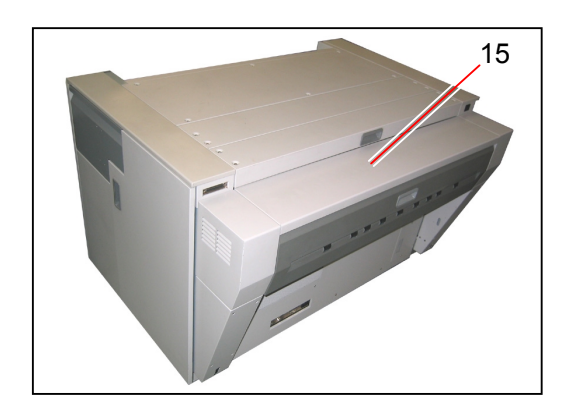

11) Remove a tooth washer screw (16) from each Cover, and then remove Cover 3 (17) and Cover 4 (18).

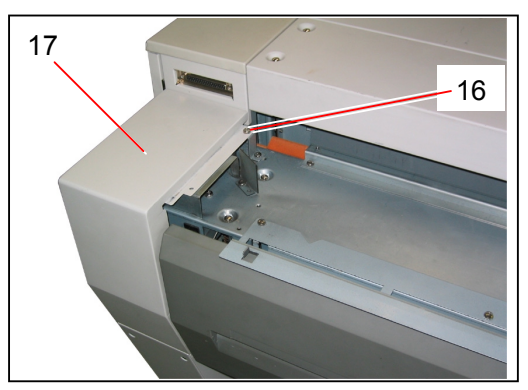

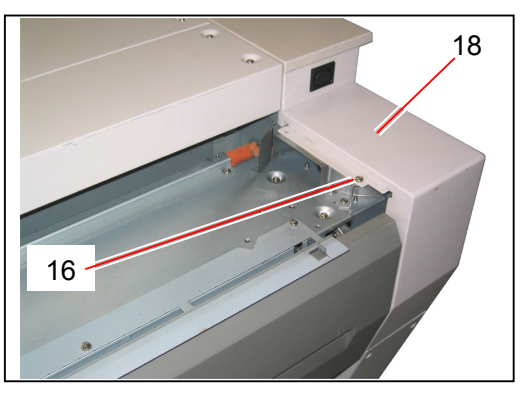

12) Disconnect 3 connectors (19).

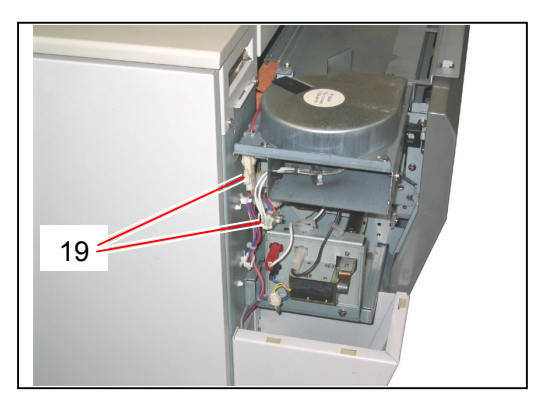

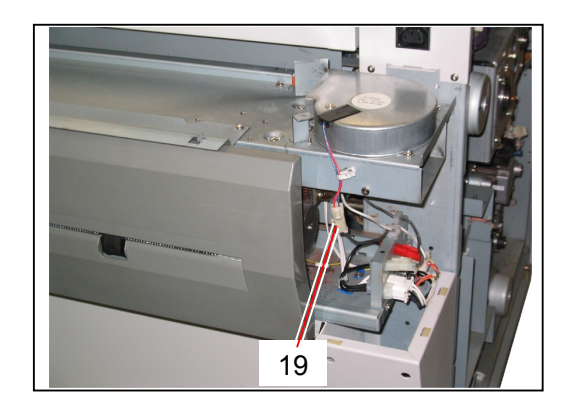

13) Remove 4 pieces of tooth washer screw (20), open the Exit Cover (21), and then remove the Cooling Fan Unit (22).

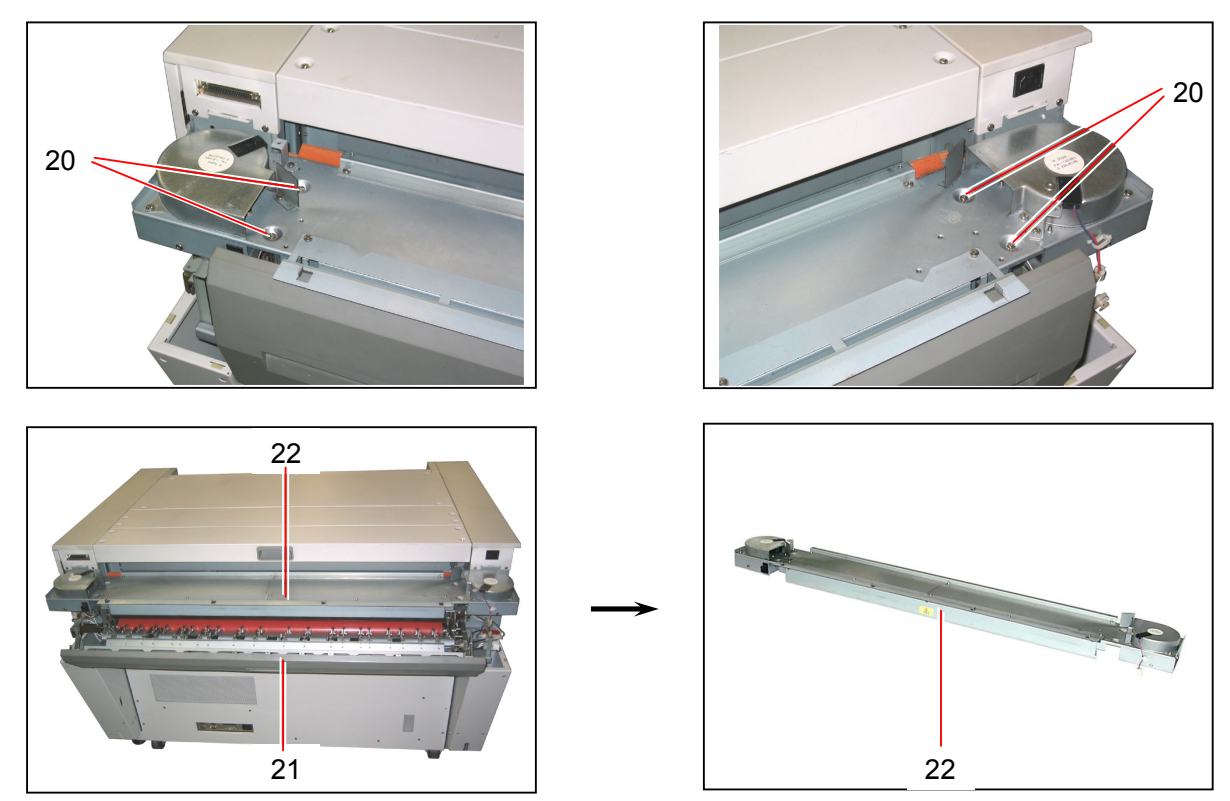

14) Remove 5 pieces of tooth washer screw (23) which fix the Fuser Unit from the bottom.

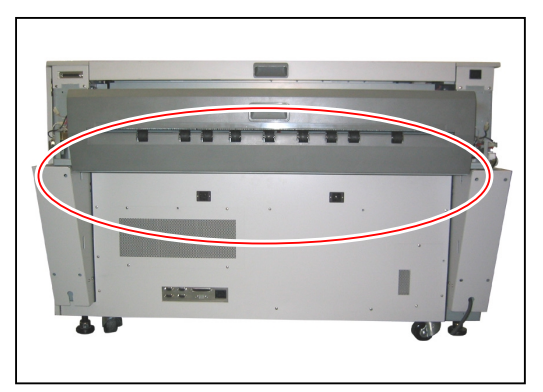

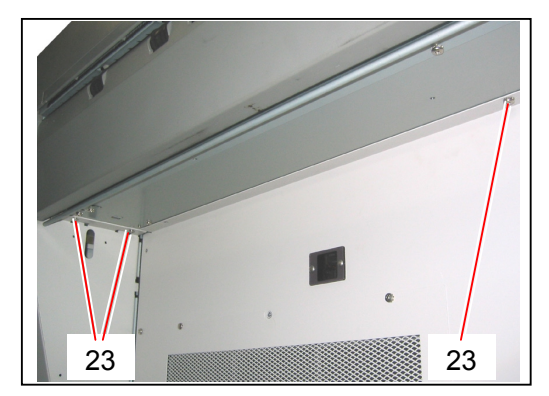

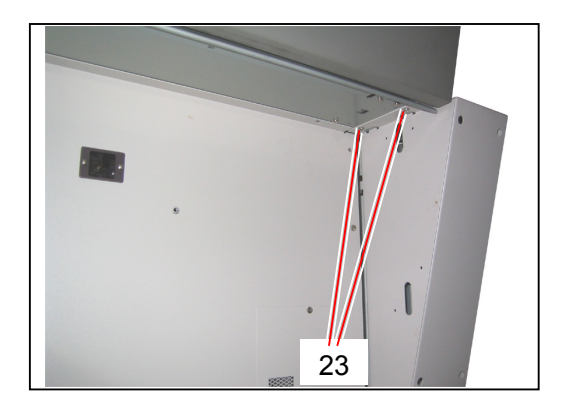

15) Remove Hexagon Head Bolts (24) at both sides which fix the Fuser Unit. Also, disconnect 4 connectors (25).

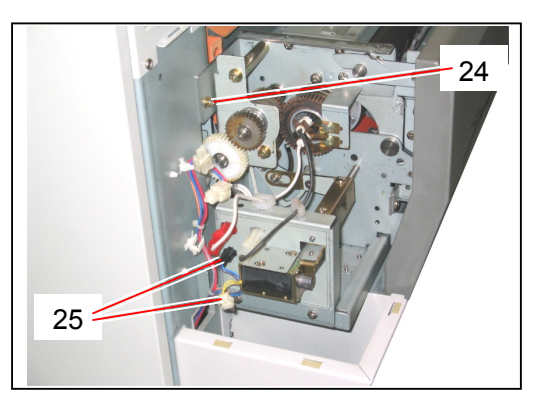

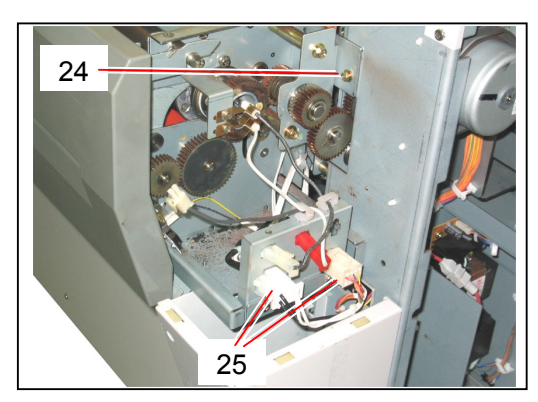

16) Remove the Fuser Unit (26) from the machine.

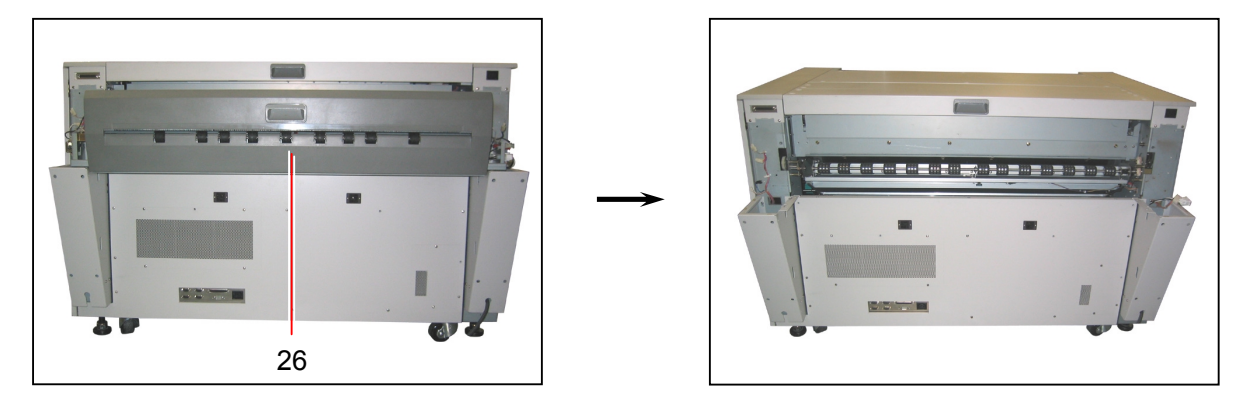

17) Remove 2 pieces of bind head screw (27) and 7 pieces of tooth washer screw (28) to remove the Rear Cover (29).

(Fixing Brackets inside the Rear Cover will be removed also.)

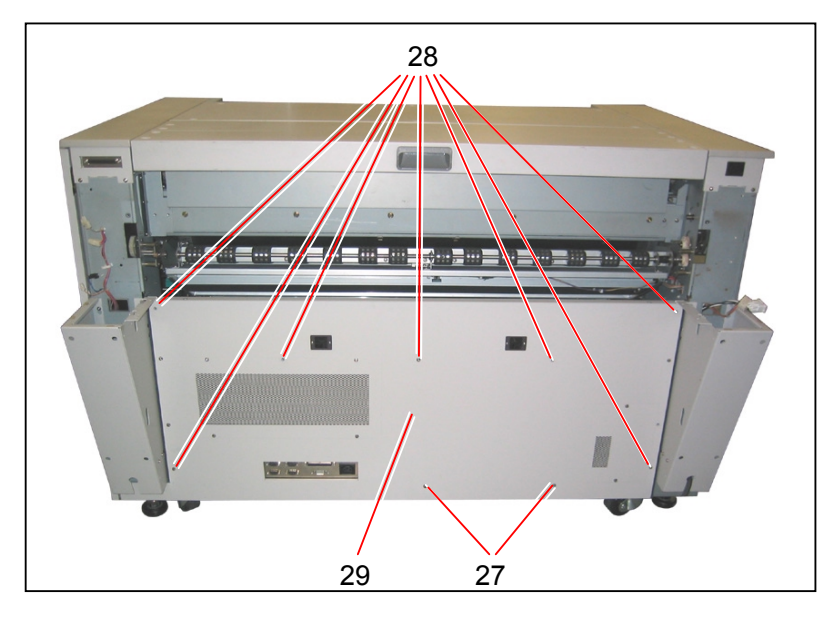

18) Loosen 4 pieces of tooth washer screw inserting a screwdriver from the holes (30), and remove each Base 2 (31) and Base 3 (32).

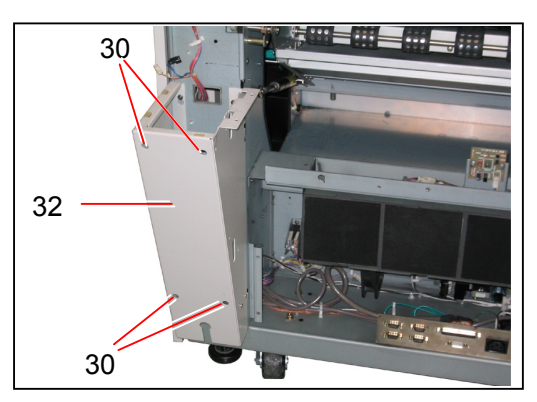

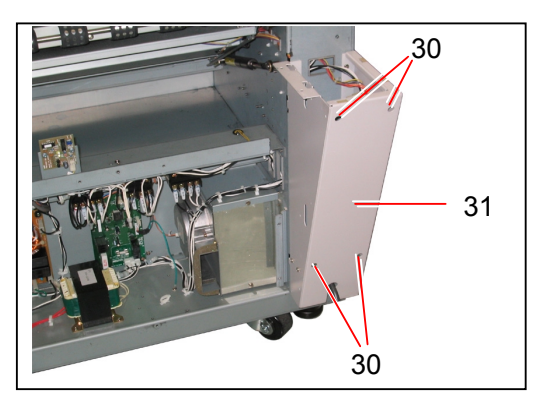

19) Remove Transmission PCB (33) and Reception PCB (34).(Put them aside as the following right photo, otherwise you will break them when you remove the Inner Transport Assembly.)

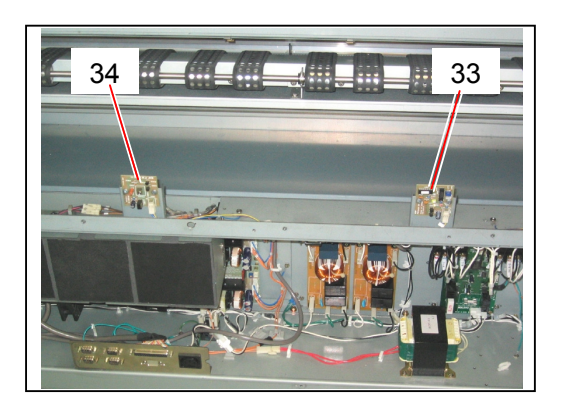

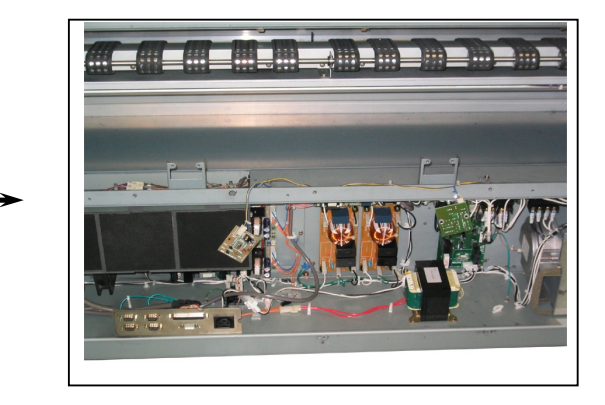

20) Disconnect 4 connectors (35) on the Left Side Plate. Then, pull the harnesses from the windows (36) into the machine.

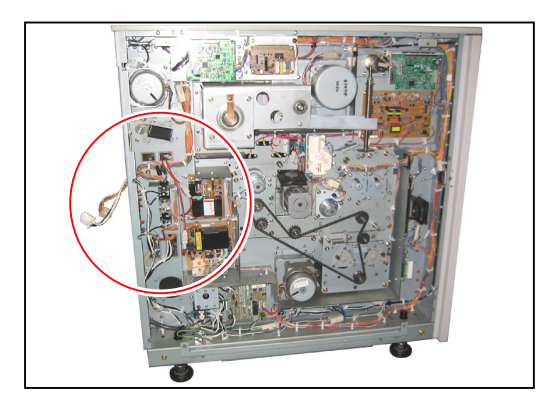

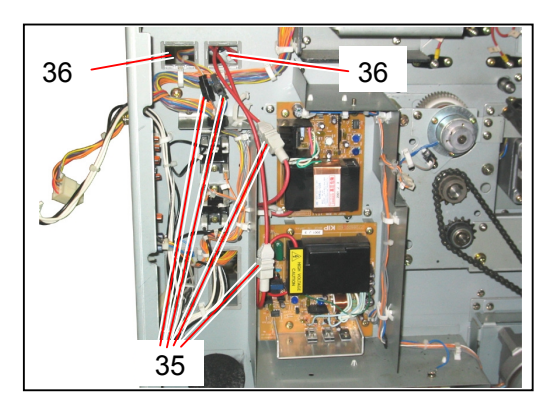

21) Remove Retaining Ring K and Flat Washers (37) at both sides.

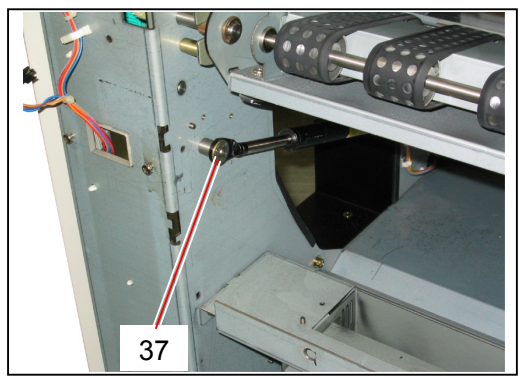

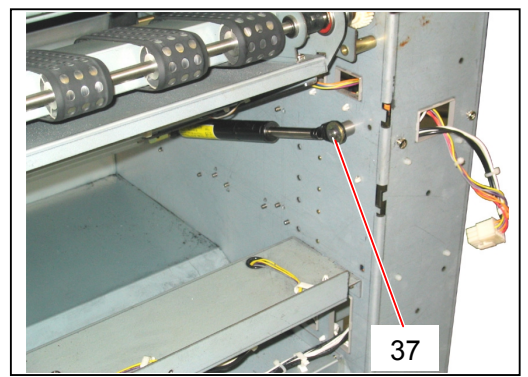

22) Prepare the Gas Spring Jigs (38).

Gas Spring Jigs : 7708560070

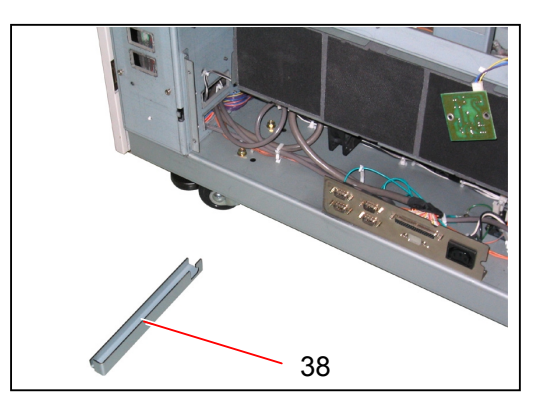

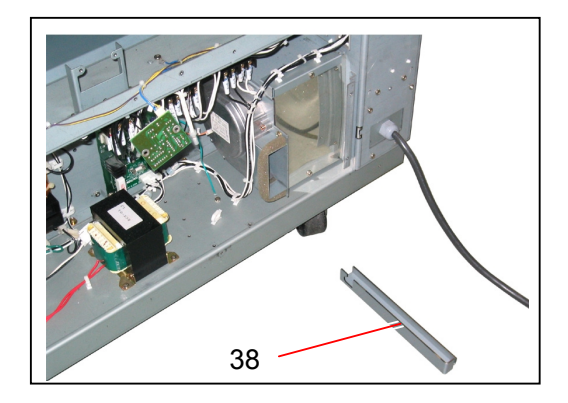

23) Fit the notch (39) of each Gas Spring Jig to the shaft of Inner Transport Lock Lever.

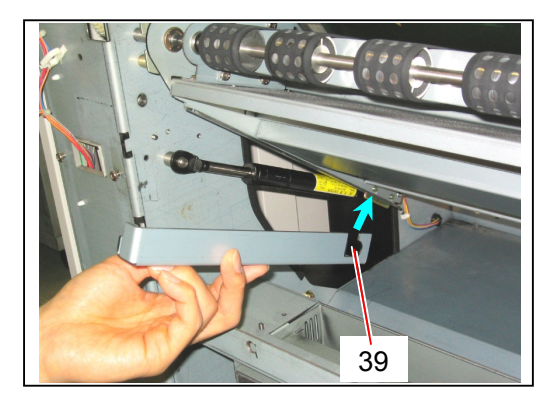

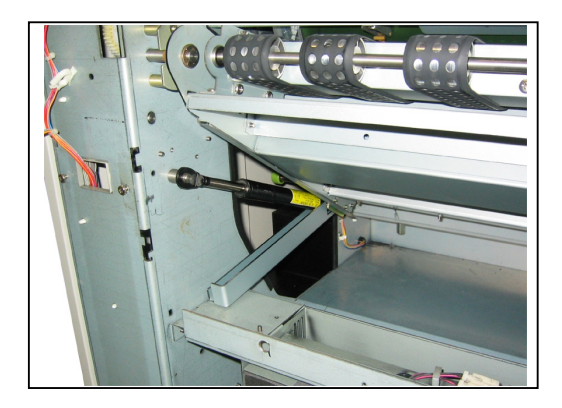

24) Bring down the Inner Transport Assembly to shorten the Gas Spring Hinges (40), and then bring up the Gas Spring Jigs (38) to cover the Gas Spring Hinges.

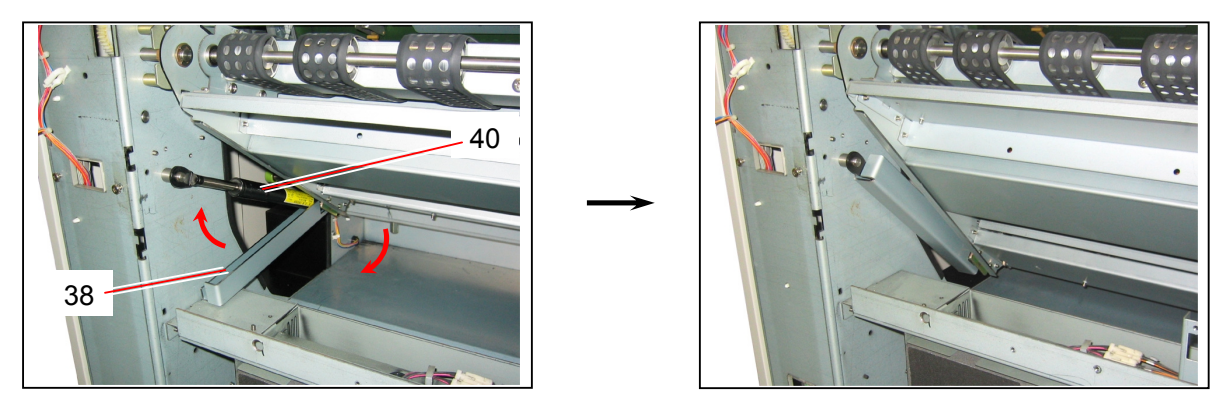

### 

Gas Spring Hinges will not extend more than required because the Gas Spring Jigs restrict their extension, so it will be easy to set the hinges when you reassemble. If you do not use the jigs, hinges will extend fully and it will be very hard to set them again.

25) Pull out each Gas Spring Hinge from the shaft while bringing up the Inner Transport Assembly a little.

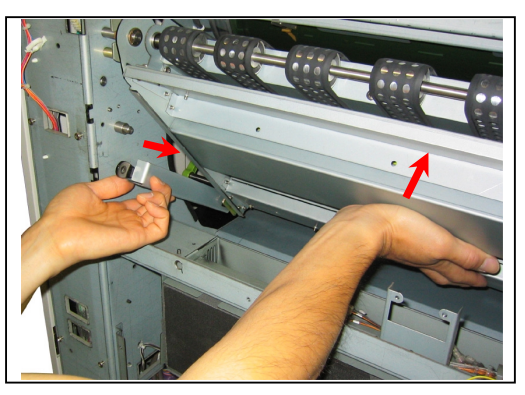

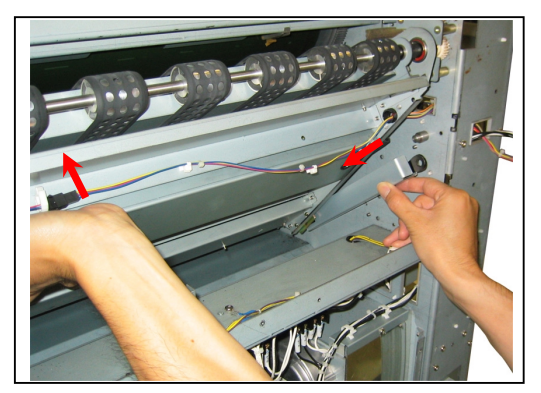

### 

Be careful not to make the Gas Spring Hinge come out from the stopper plate (41) of Gas Spring Jig. It will be very dangerous because the Gas Spring Hinge extends momentarily.

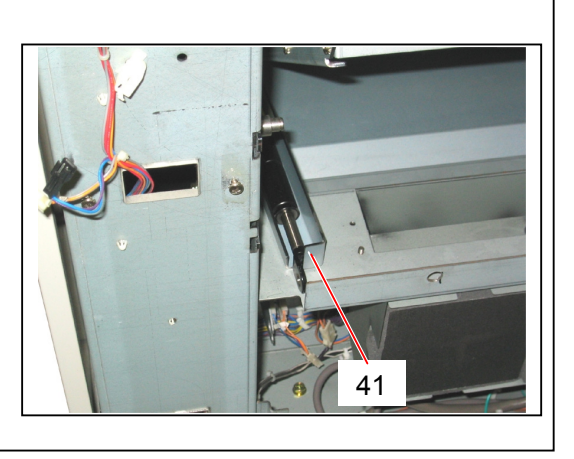

26) Remove the Retaining Ring E and Ball Bearing (42) on the Left Side Plate.

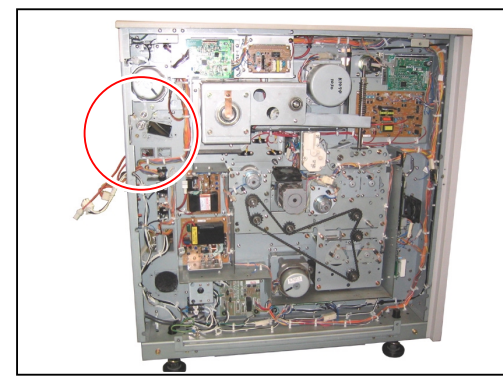

27) Remove the Retaining Ring E (43).

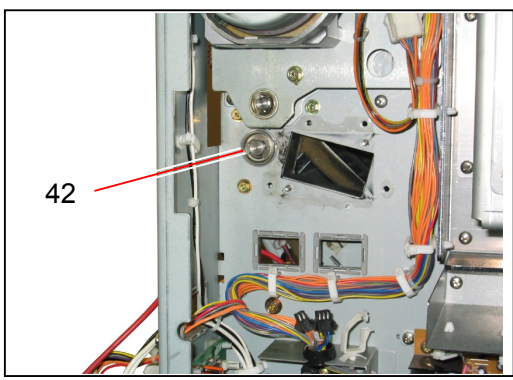

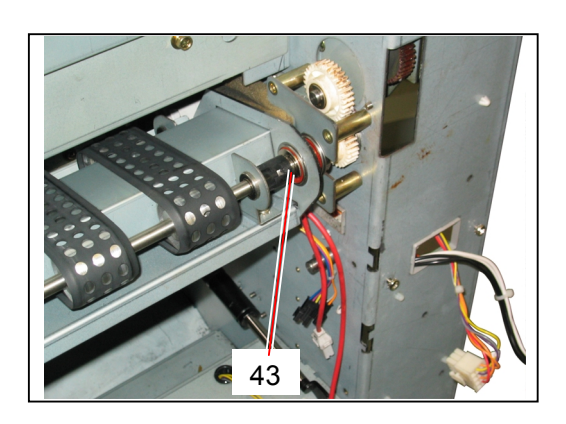

28) Remove Retaining Ring E (44).

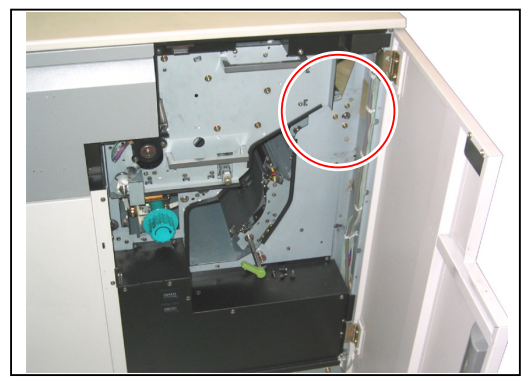

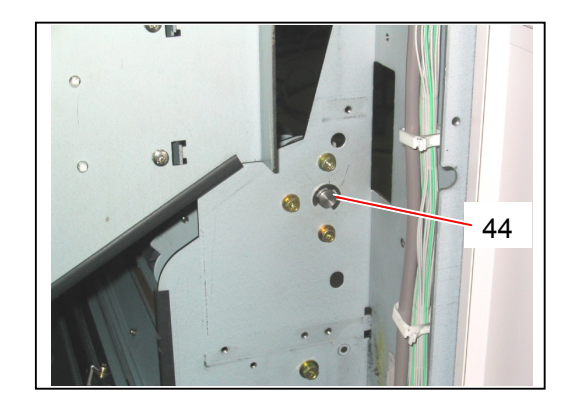

29) Shift the Shafts (45) inward until they are pulled out from the Side Plates.

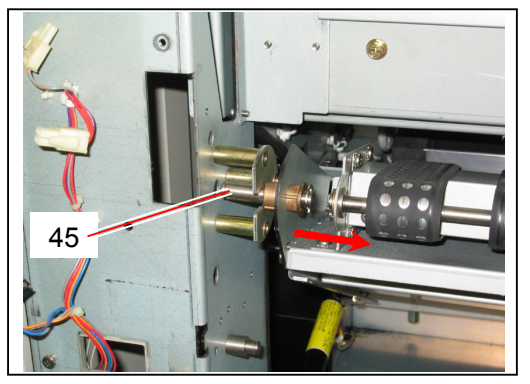

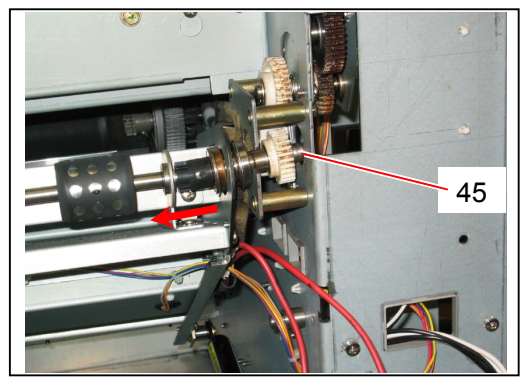

30) Remove the Inner Transport Assembly (46) from the machine.

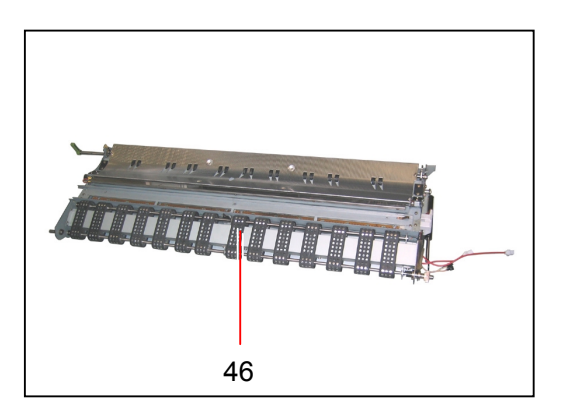

## 5.11 Transfer / Separation Corona

#### 5.11.1 Removing Transfer / Separation Corona

1) Open the Right Side Door (1).

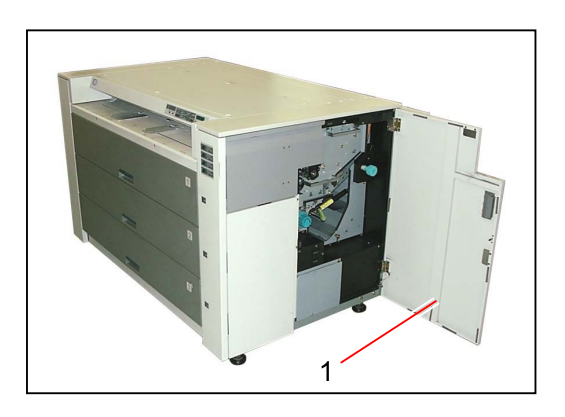

2) Unlock the Internal Transportation Unit (2) rotating the Internal Transportation Unit Lever (3) counter-clockwise, bring down the unit and then lock the shaft of lever with the Hook (4).

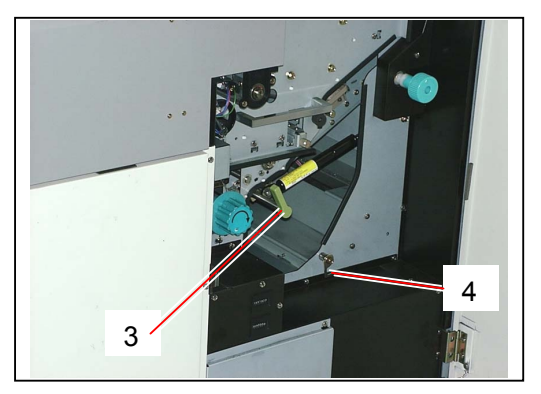

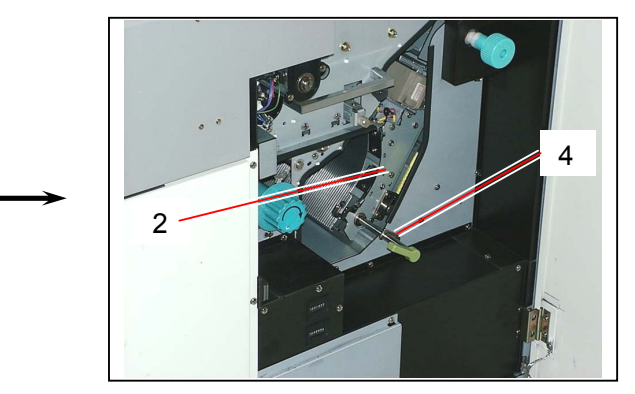

3) Rotate the Knob (5) counter-clockwise to unlock, and then pull out the **Transfer / Separation Corona** (6) from the machine.

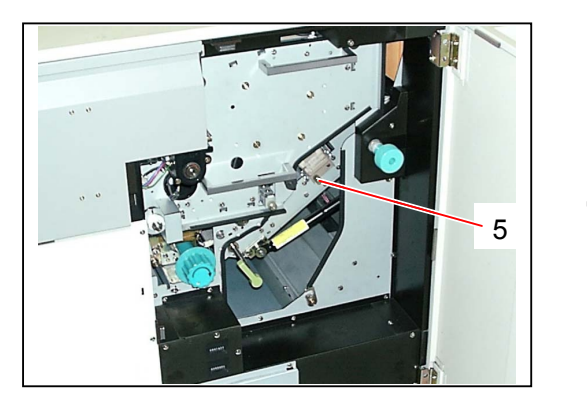

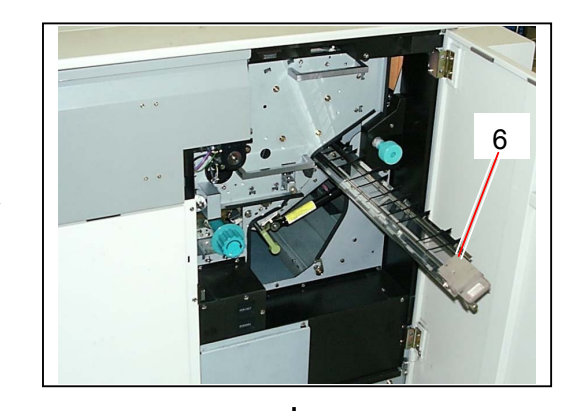

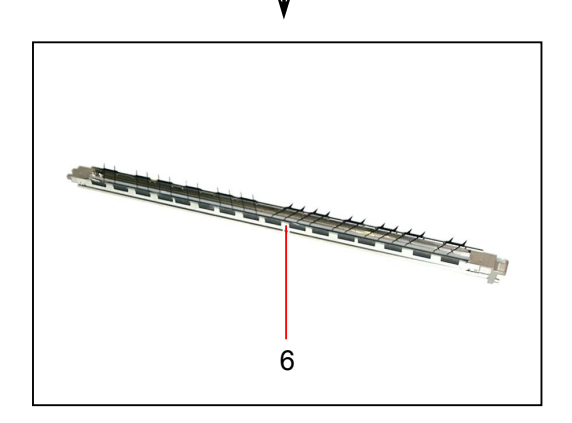

#### 5.11.2 Replacing Corona Wire 2 Assemblies

#### 

Corona Wire 2 Assembly is the Periodical Replacement Part, and its life is 100,000m.

1) Remove the Transfer / Separation Corona (1) from the machine making reference to [5.11.1 Removing Transfer / Separation Corona] on the page 5-161.

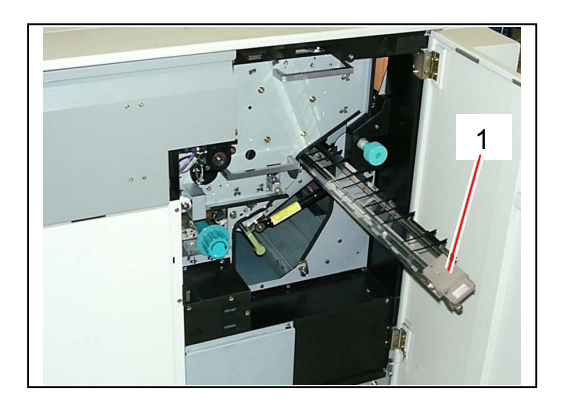

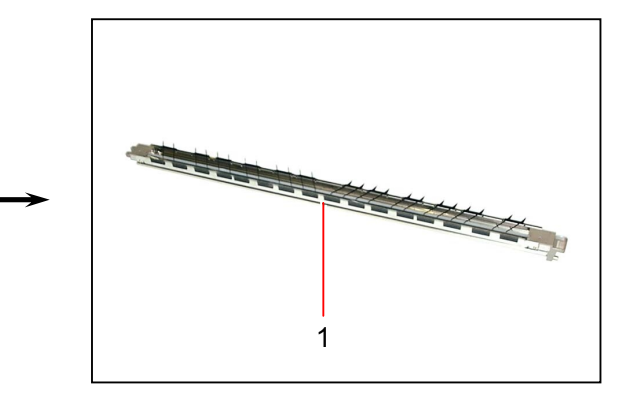

2) If you press down the Stopper Hooks (2), you can remove each Corona Guards A/B (3). Remove all Corona Guards A/B (3) from the housing.

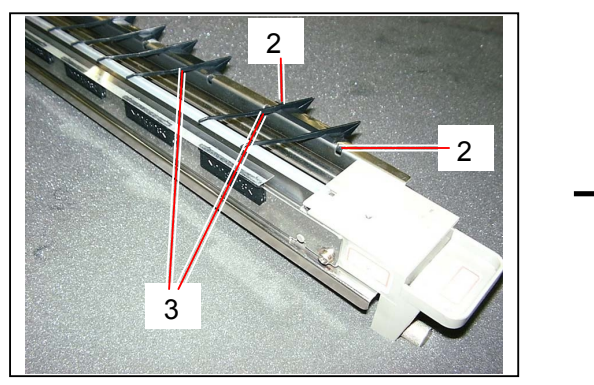

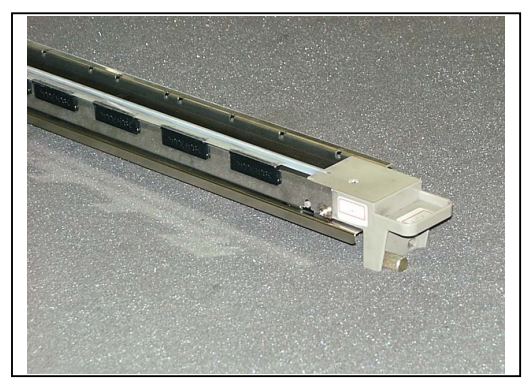
3) Remove 2 pieces of screw (4) at both sides, and remove the Corona Housing 5 (5) and several sheets of Spacers 1 (6) from both sides.

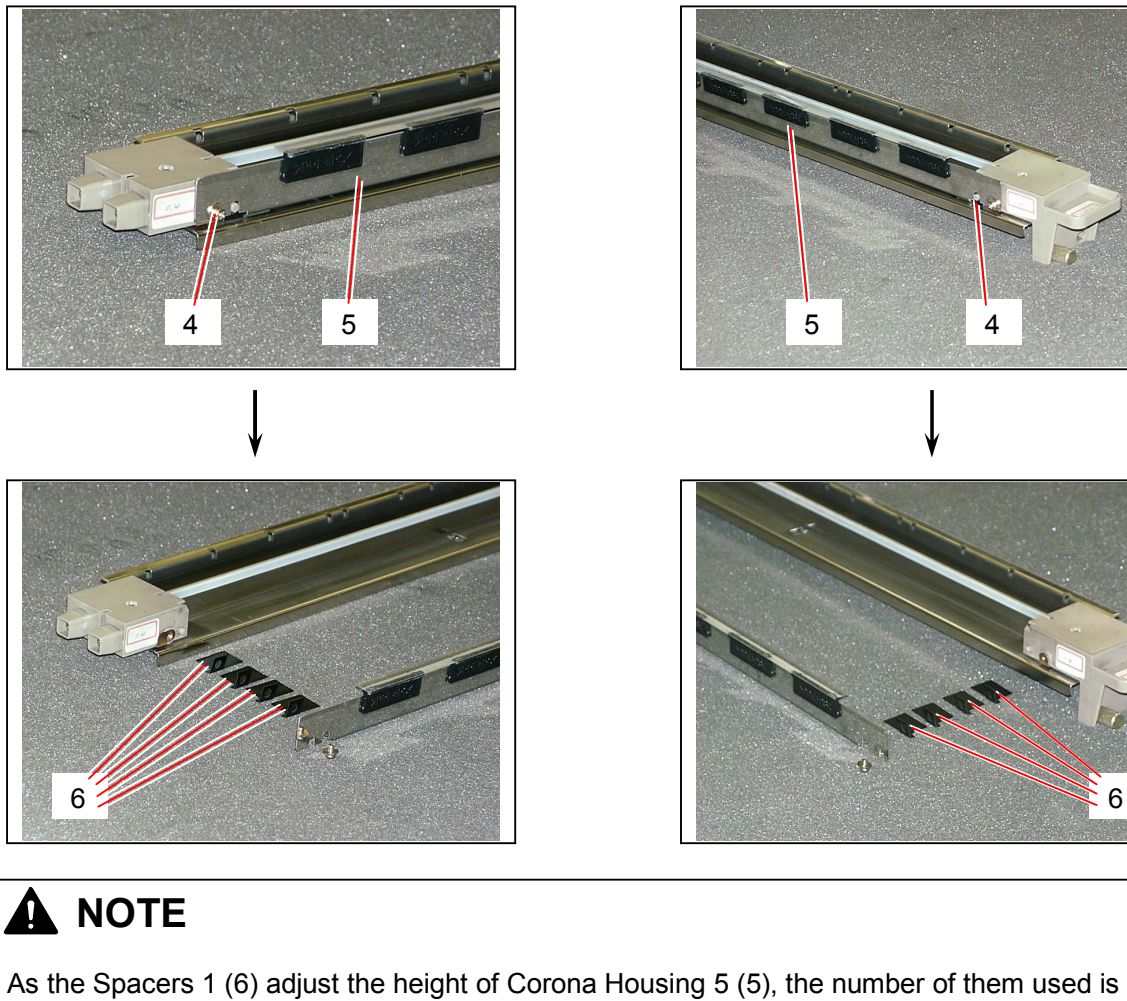

As the Spacers 1 (6) adjust the height of Corona Housing 5 (5), the number of them used is different among unit. Do not lose or add them without any reason as the height will change.

Also, please remember how many sheets were used on each side because the number may be different between both sides.

4) Remove the Flash Head Screw (7) to remove each Head Cover 3 (8) and Head Cover 4 (9).

9 7

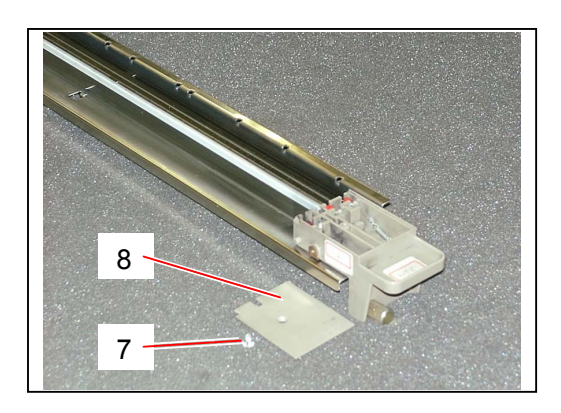

5) Removing the Extension Springs (10) on each Corona Block, remove each Corona Wire 2 Assembly (11).

Replace the Corona Wire 2 Assembly (11) with the new one.

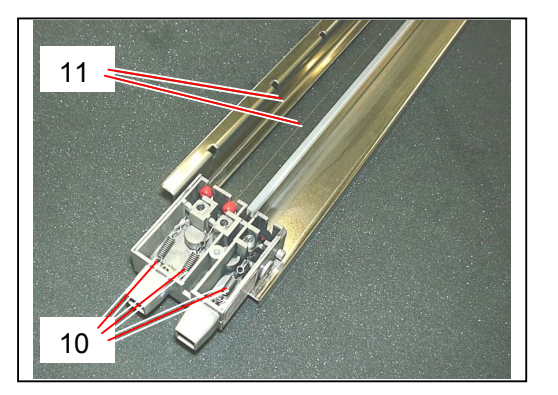

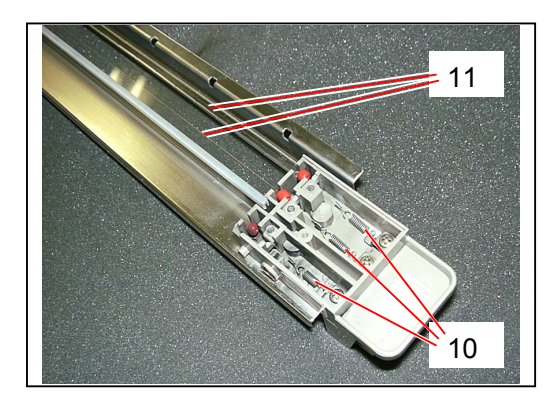

#### 

When you stretch the new Corona Wire 2 Assembly, make sure to fit its anti-vibration bead (12) into the necessary space in the Corona Heads, and also make sure to fit the wire into the grooves (13) of the Height Adjuster.

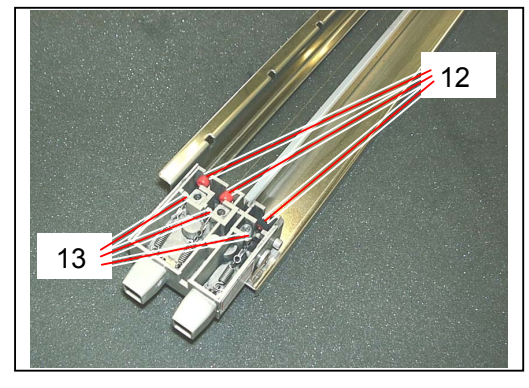

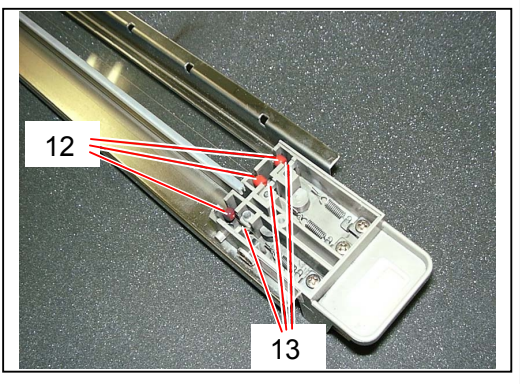

6) Put back both Cover 3 (8) and Cover 4 (9).

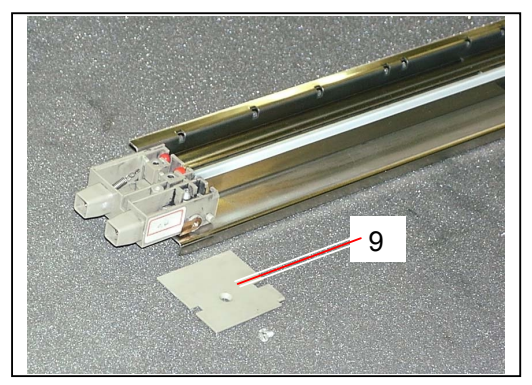

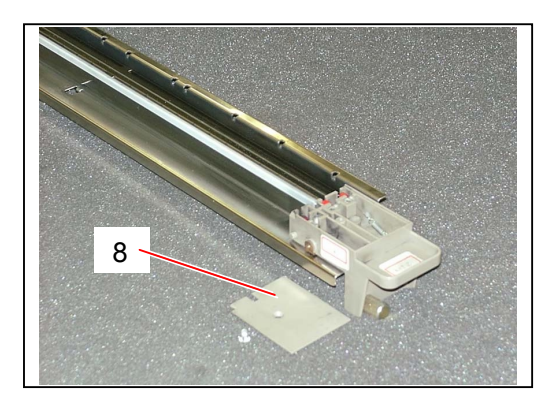

7) Put back both Spacers 1 (6) and Corona Housing 5 (5).

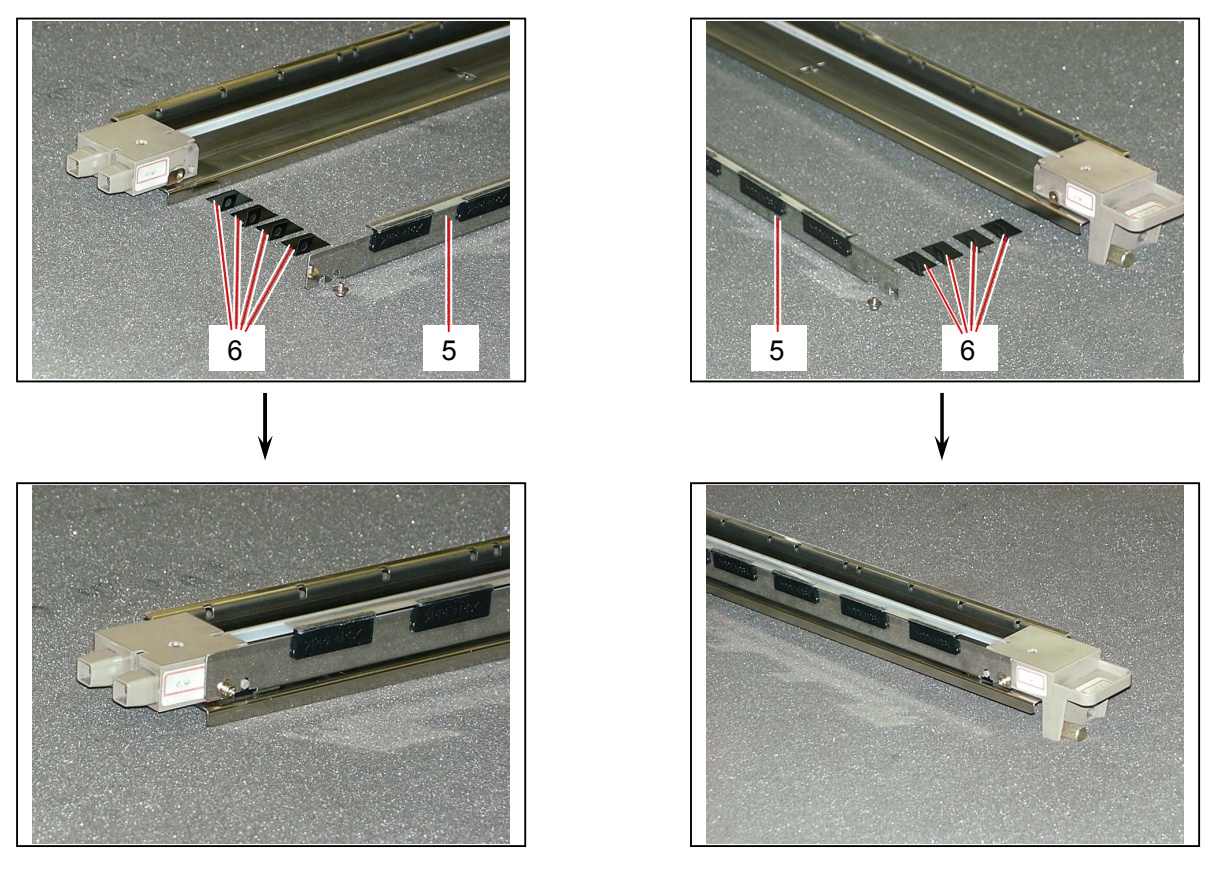

#### 

It is necessary to put back both Spacers 1 (6) and Corona Housing 5 (5) before adjusting the height of Transfer Corona Wire.

 Measure the height of each Corona Wire 2 Assembly, and compare with the values written in the label which is pasted inside the Right Side Door. (The values in the right figure are simply the standards.)

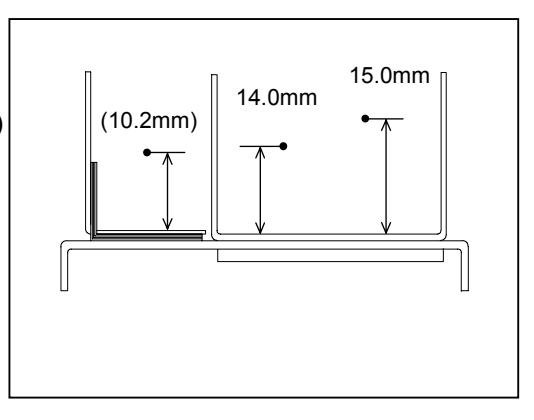

9) If the height is not proper, adjust it rotating the screws (14) on the back of the Corona.

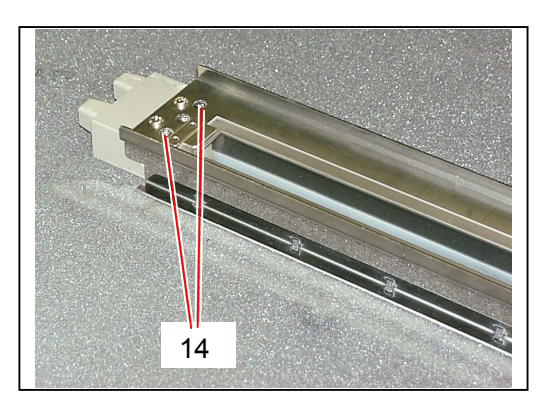

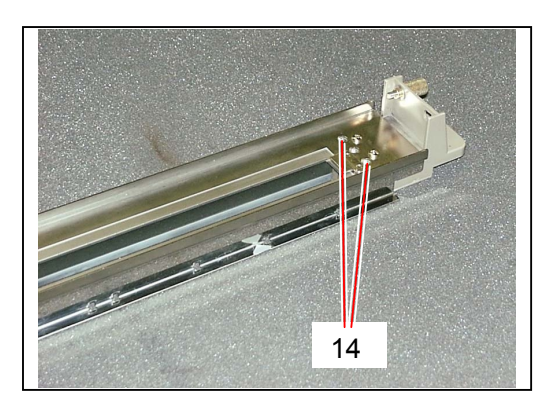

#### 5.11.3 Replacing Mylar

1) Remove the Transfer / Separation Corona (1) from the machine making reference to [5.11.1 Removing Transfer / Separation Corona] on the page 5-161.

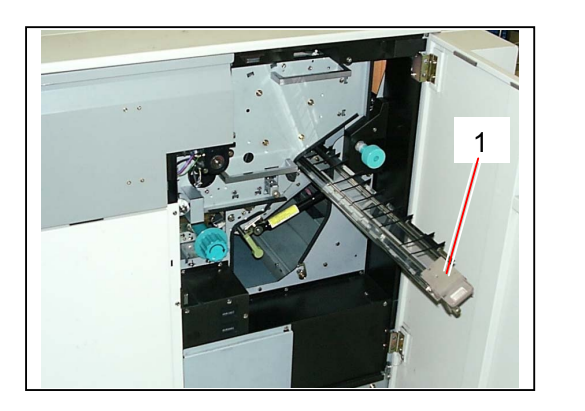

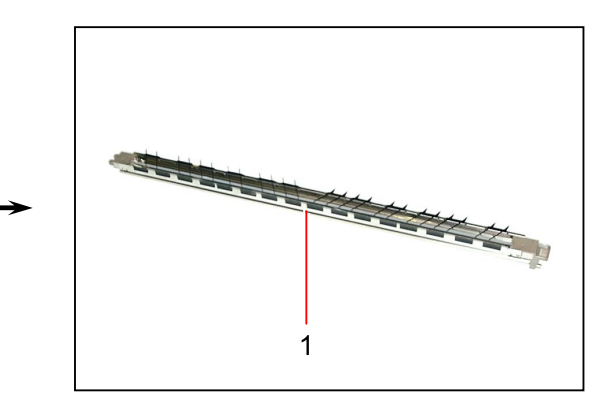

2) Strip off the Mylar (2) from the Corona Housing 5. Replace the new Mylar (2) with the new one

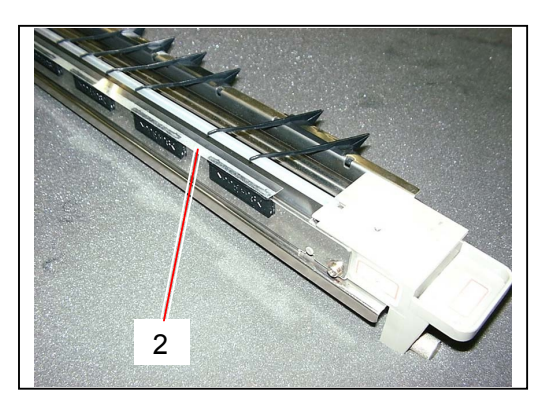

#### 

Align the edges of Mylar with the front face and side faces of TR Guides B (3).

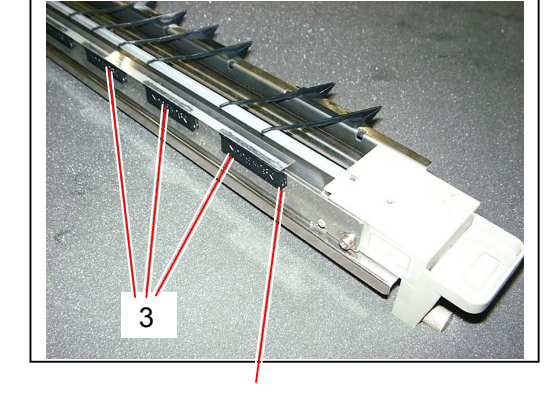

Align the short edge with this side face.

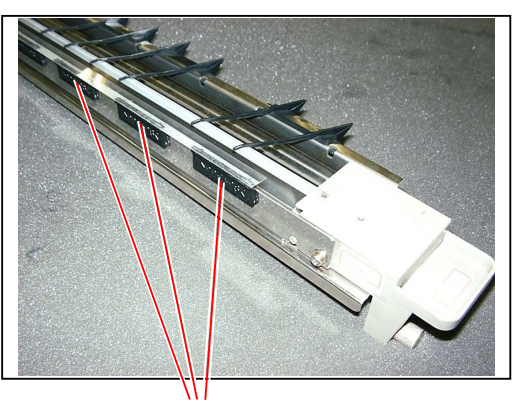

Align the long edge with these front faces.

#### 5.11.4 Adjustment of gap between Drum & Corona Housing 5

## In case you have replaced the Transfer / Separation Corona Unit with the new one, make sure to check the gap between Drum and Corona Housing 5 using an exclusive Jig. And adjust the gap properly if necessary. The proper gap between Drum and Corona Housing 5 is 0.4mm to 1.0mm. 0.4mm to 1.0mm To measure the gap, use the exclusive Jig shown in the right photo. Drum Gauge for Transfer Corona (7708560021)

1) Draw out the Process Unit (1) from the machine making reference to [5.1.1 Drawing out the Process Unit] on the page 5-1.

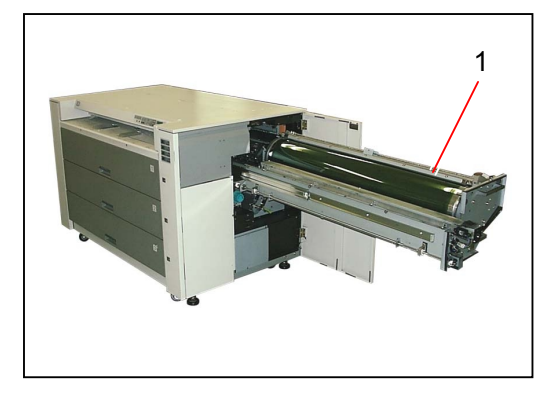

Remove each Image Corona (2), Drum Assembly (3), Toner Hopper (4) and Developer Unit (5) from the Process Unit making reference to [5.1.2 Removing Image Corona, Drum Assembly, Toner Hopper & Developer Unit] on the page 5-4.

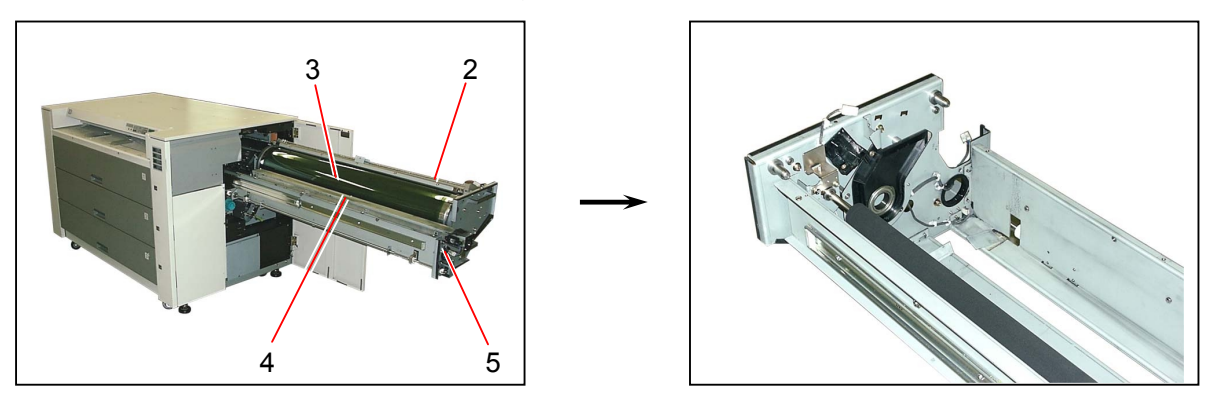

#### 

If you take checking or adjustment of gap without removing the Developer Unit, you may damage the surface of Development Roller with the tip of Pin of the Drum Gauge

3) Open the Rear Upper Cover (6).

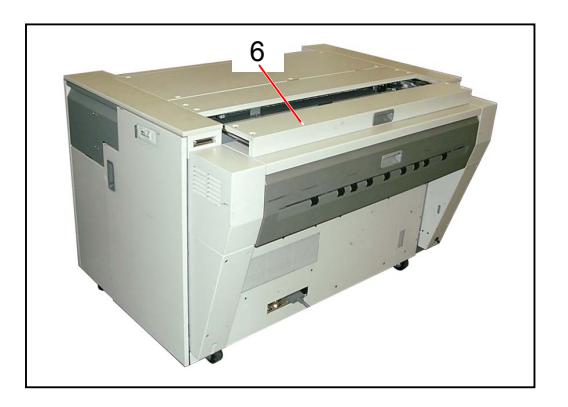

4) Disconnect the connector (7), remove 4 pieces of tooth washer screw (8), and then remove the Cover 305 Assembly (9).

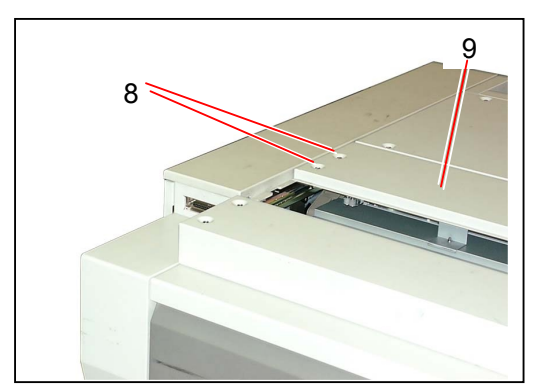

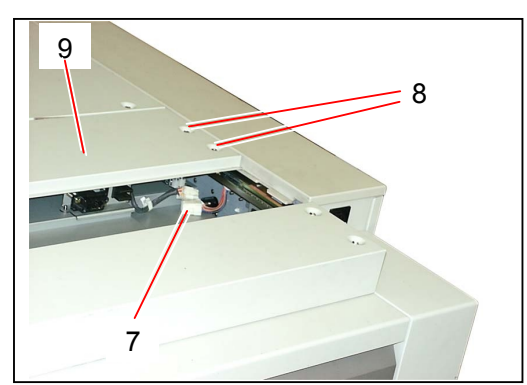

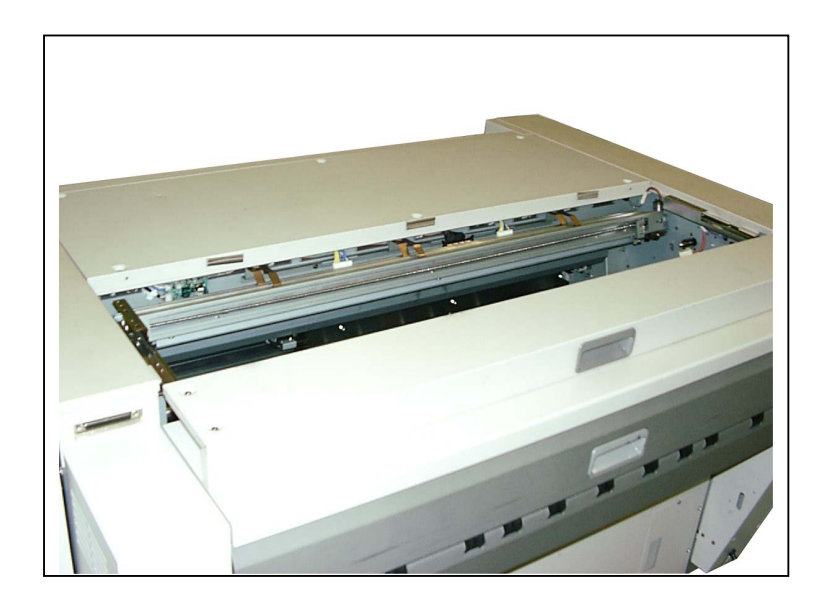

5) Fit the "Drum Gauge for Transfer Corona" (10) into the Drum Shaft (11).

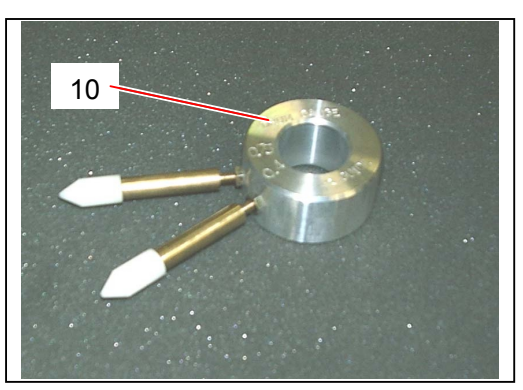

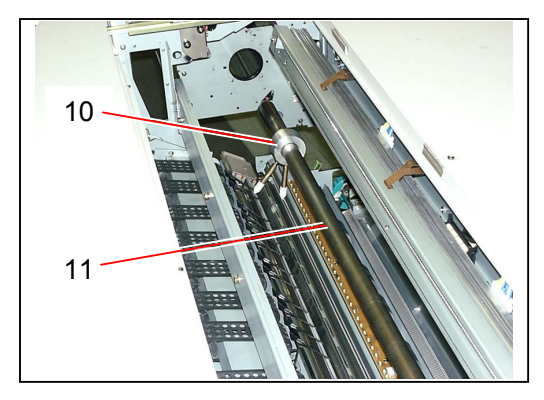

6) Close the Process Unit, and then fix it with 4 pieces of screw (12).

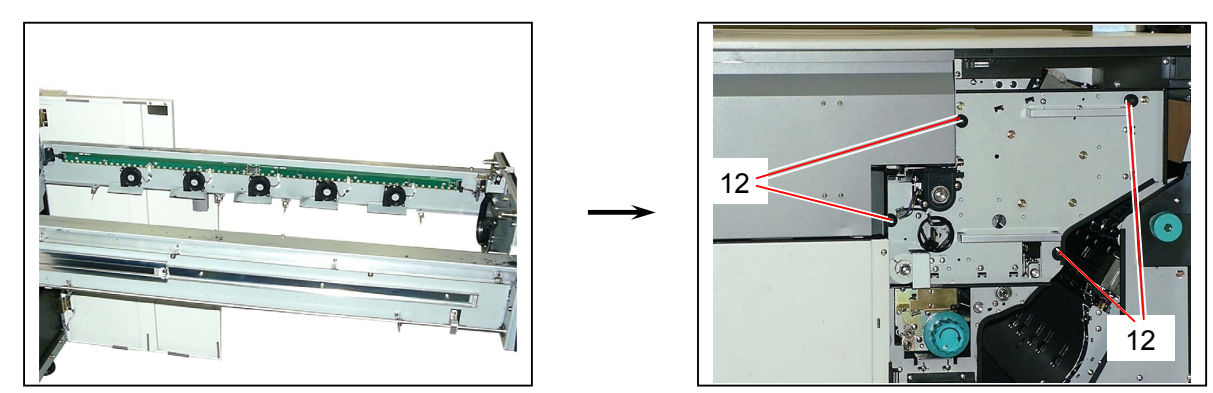

7) Bring up the Internal Transportation Unit (13) and lock it at the operation position.

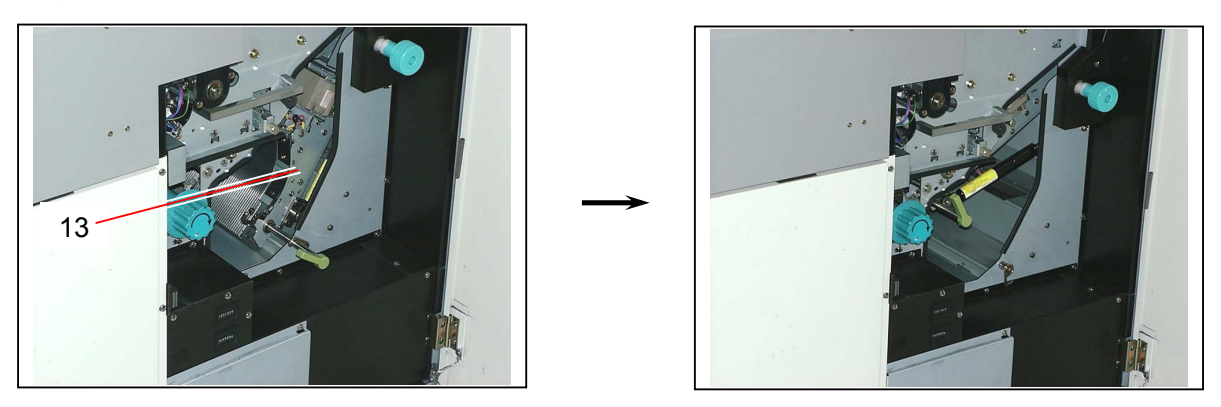

#### 

Make sure to close and lock both the Process Unit and the Internal Transportation Unit before measurement.

If these units are not locked at the correct positions, it is impossible to measure the gap correctly.

8) Swing the "Drum Gauge for Transfer Corona" forward and backward to check whether or not its pins touch the Mylar (14) on the Corona Housing 5.

One of 2 pins marked with 0.4mm (15) should not touch the Mylar (14). Another pin marked with 1.0mm (16) should touch the Mylar (14) slightly.

If the above conditions are satisfied, the gap is between 0.4mm and 1.0mm.

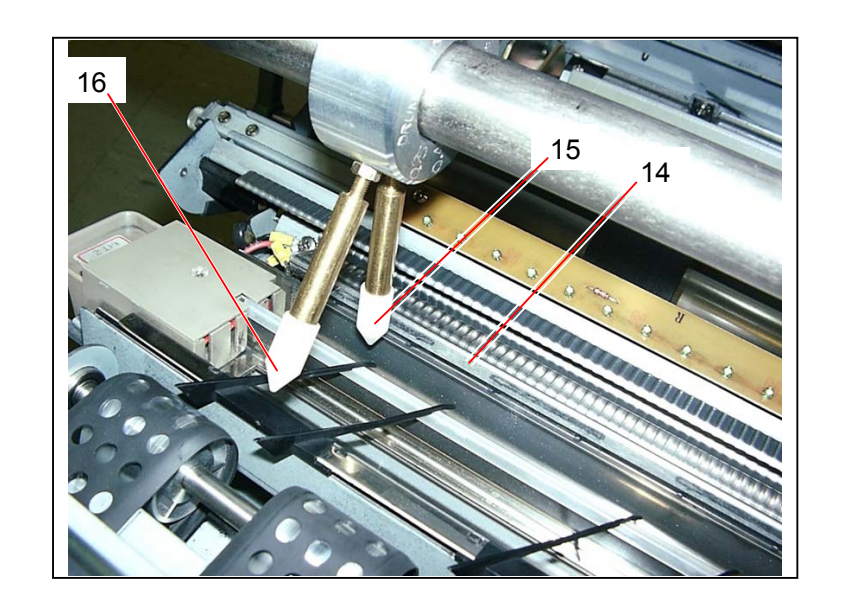

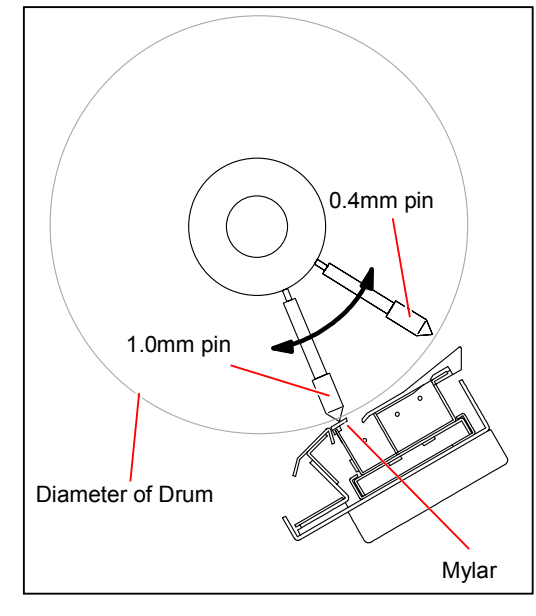

1.0mm pin should touch the Mylar slightly.

# 1.0mm pin 0.4mm pin Diameter of Drum

0.4mm pin should not touch the Mylar.

#### 

Please check not at one point but entirely along the Drum Shaft.

9) If the gap is out of the correct range, adjust the height of Corona Housing 5 by adding or removing Spacer 1 (17). If you add 1 sheet of Spacer 1, the height of Corona Housing 5 gets 0.2mm higher.

Spacer 1 (7705104090)

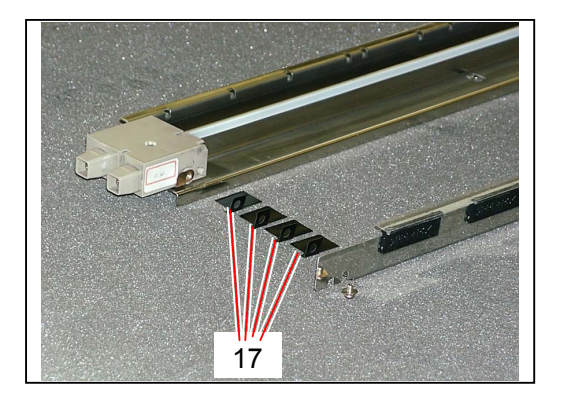

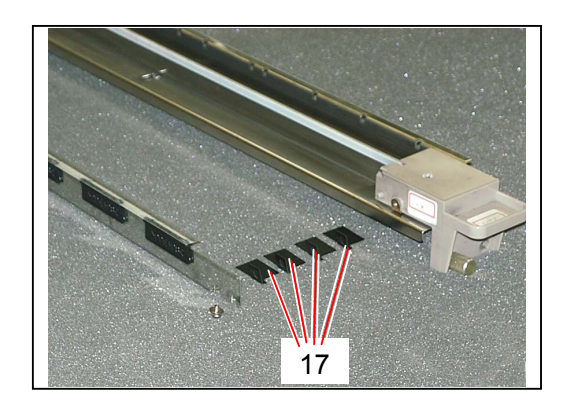

### 5.12 LED Head

#### 5.12.1 Removing LED Head

1) Open the Rear Upper Cover (1).

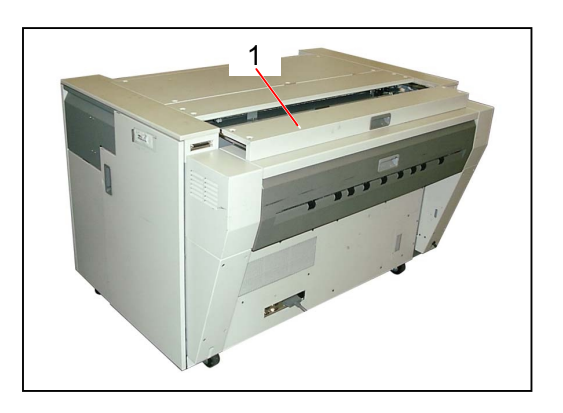

2) Disconnect the connector (2), remove 4 pieces of tooth washer screw (3), and then remove the Cover 305 Assembly (4).

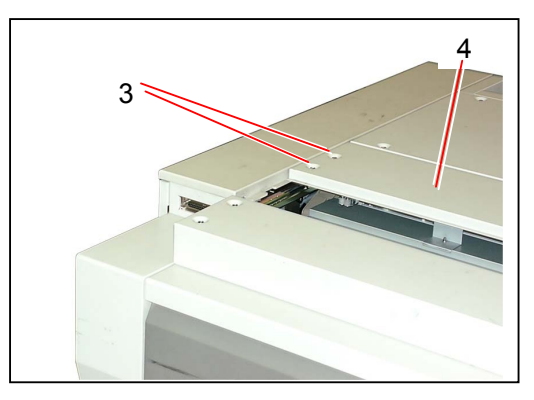

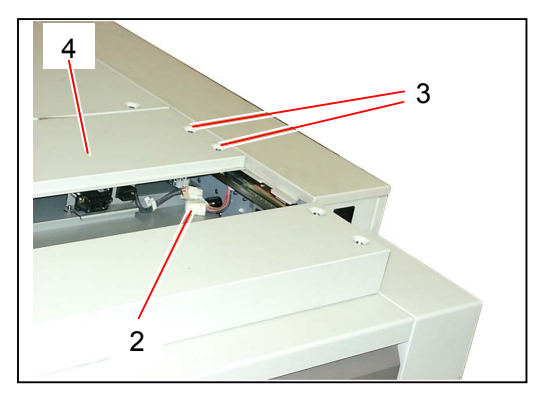

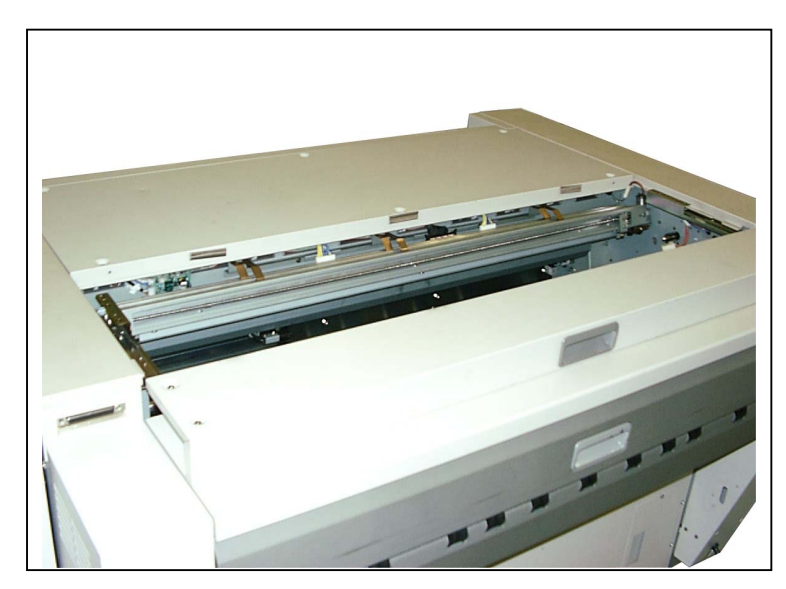

 Draw out the Process Unit (5) from the machine making reference to [5.1.1 Drawing out the Process Unit] on the page 5-1. Remove the Drum Assembly and keep it in the box to avoid the light.

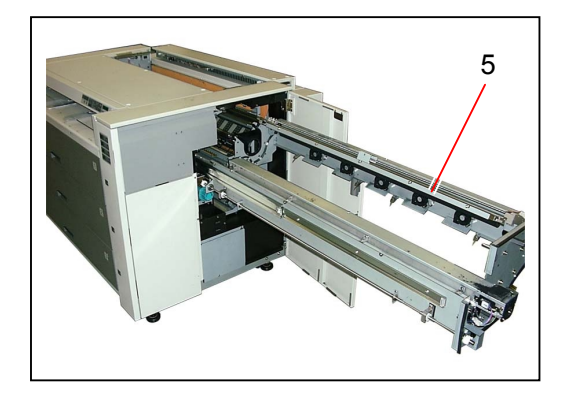

4) Disconnect 4 connectors (6).

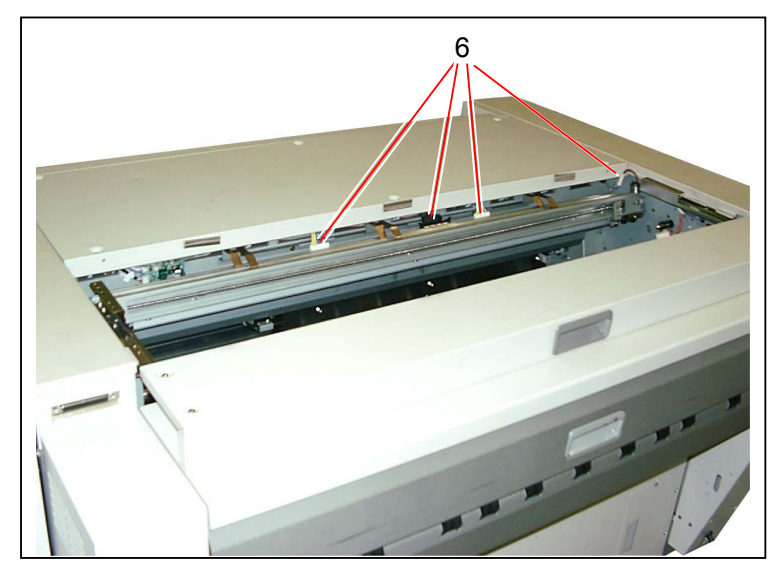

5) Remove 2 pieces of M4x10 black screws (7).

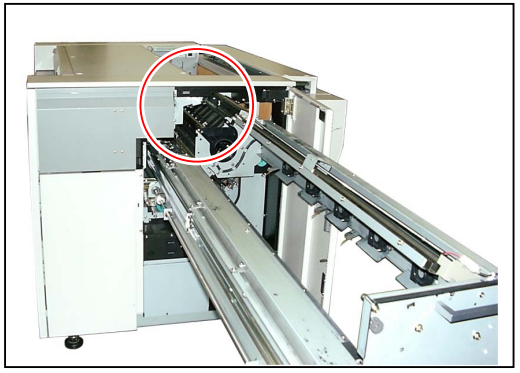

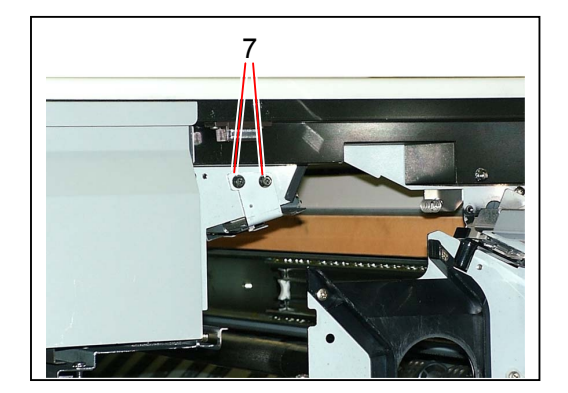

6) Catch both sides of the LED Head, and then move the driven side of it as the arrow marks in the photo show in order to make the Pin (8) comes out from the Slit (9) of the Side Plate.

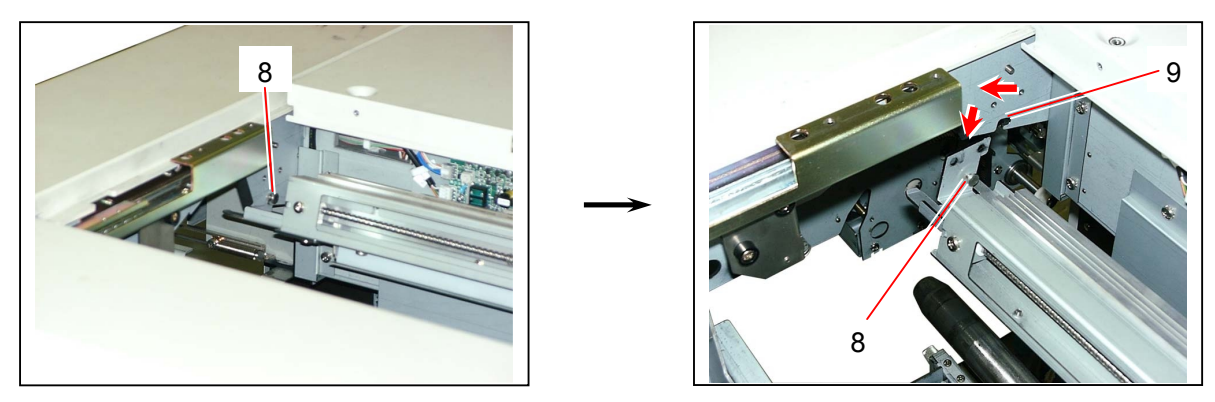

7) Pull out the Positioning Pins on the driving side from the Positioning Slits (10), and then remove the LED Head (11) from the machine.

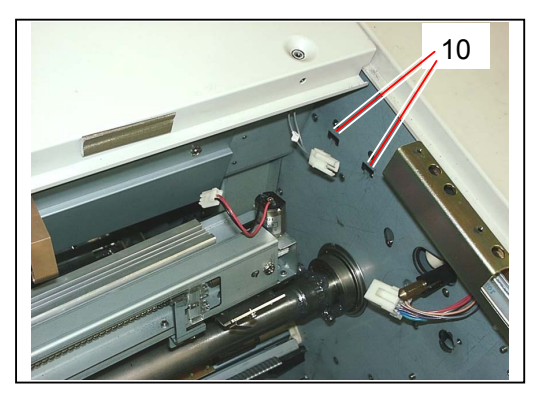

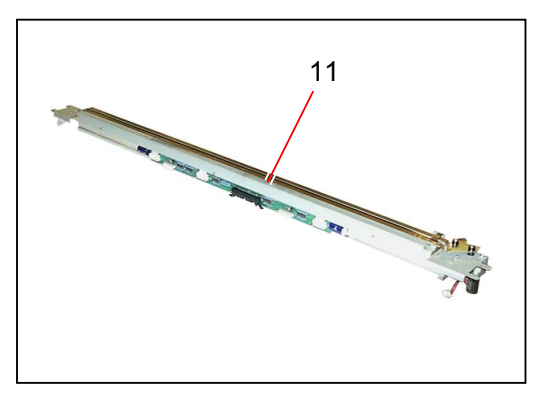

#### 

(1) The wire (12) of LED Cleaning Motor may be broken if it is loaded.Please put the LED Head on the table as the

right figure shows so as not to give a load to the wire.

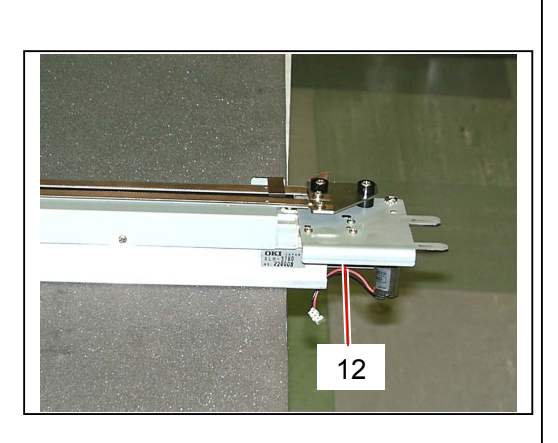

Please read the next page as some more notes are mentioned.

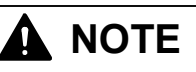

Make sure to close the Process Unit without tightening the M4x10 screws (7).

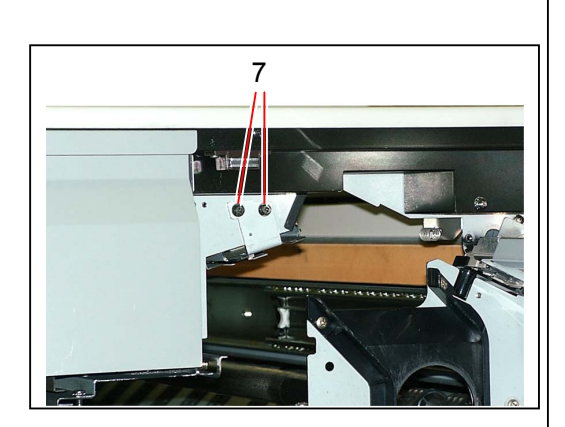

The Positioning Bars of the LED Head are fitted into the slits of the Process Unit.

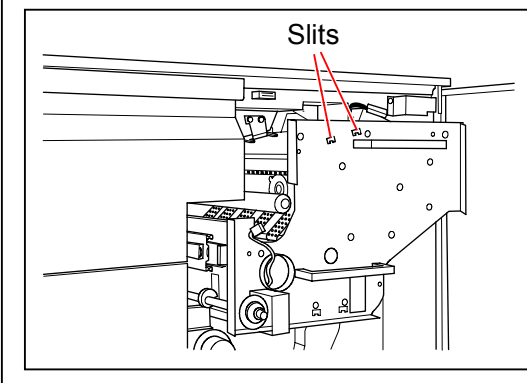

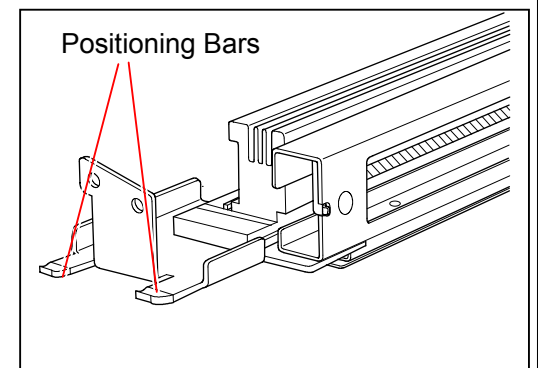

These Positioning Bars are curved upward, and the LED Head is smoothly moved up when the bars are fitted into the slits. By this, a proper gap can be kept between LED Head and Drum.

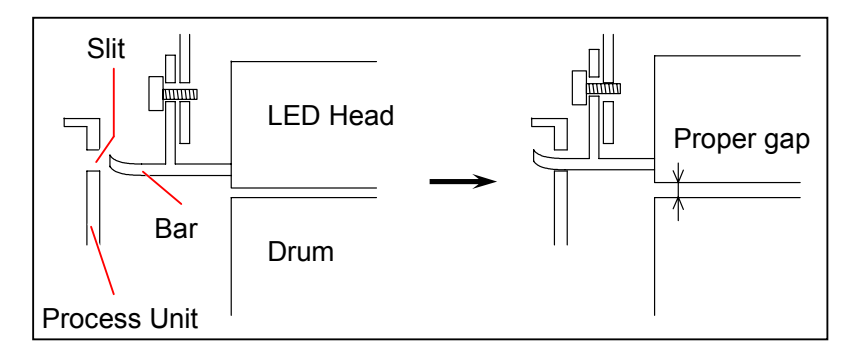

If you close the Process Unit when the LED Head is not movable being fixed with the M4x10 screws, the gap between LED Head and Drum is not adjusted properly. Or you may bend the Positioning Bars in the worst case.

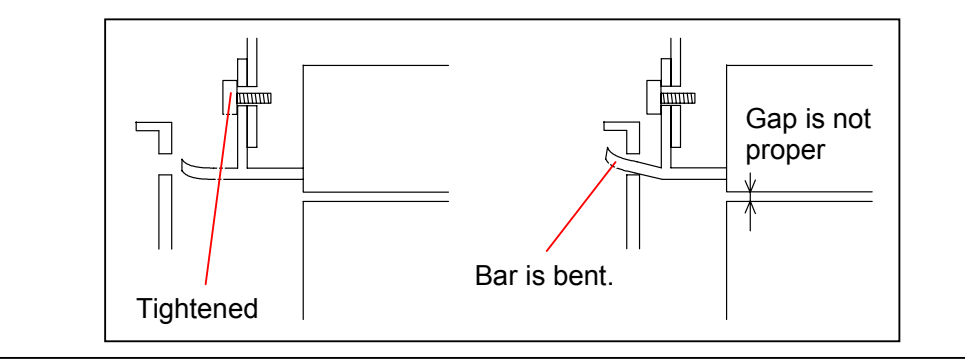

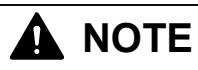

After installing the LED Head, please check the Ground Plates (13) are not deformed. Because they easily hook somewhere on the LED Head and are deformed.

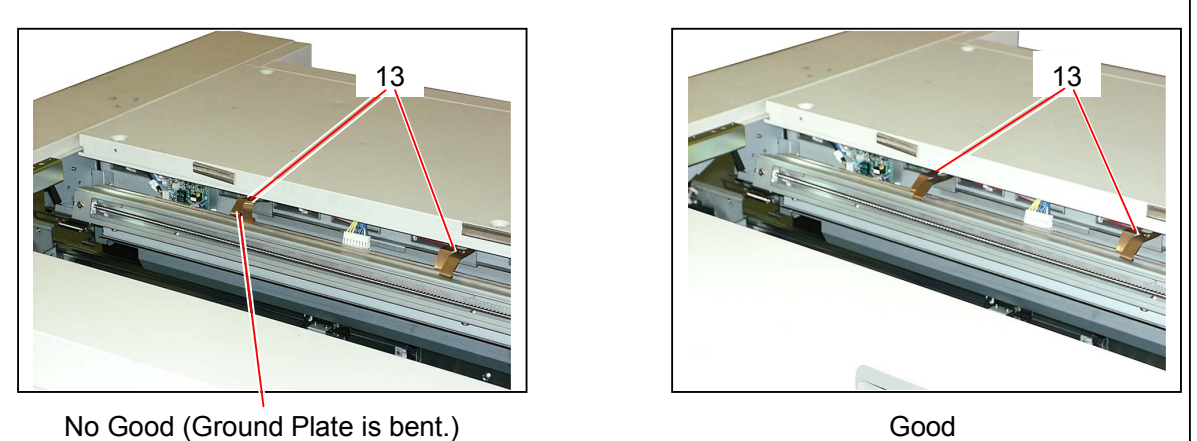

#### 5.12.2 Replacing Pad Assembly 2

#### 

Pad Assembly 2 is the Periodical Replacement Part, and its life is 100,000m.

1) Remove the LED Head (1) from the machine making reference to [5.12.1 Removing LED Head] on the page 5-175.

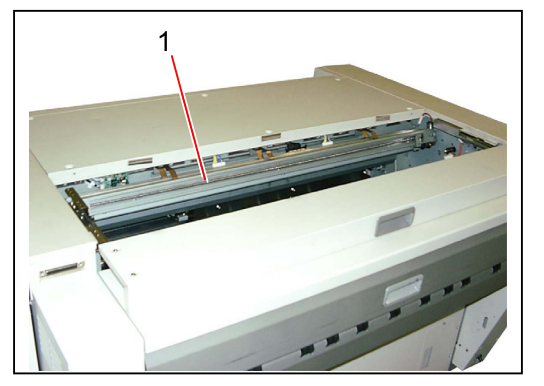

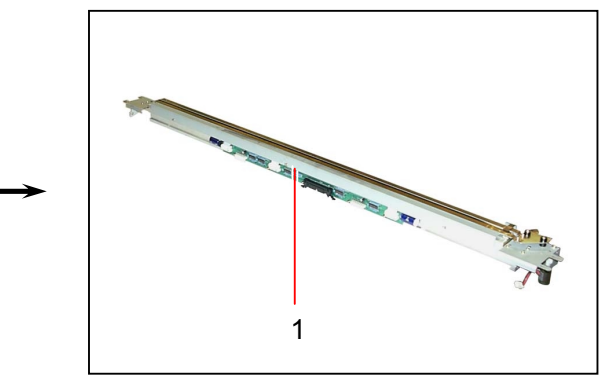

2) Loosen the screw (2) and remove the **Pad Assembly 2** (3). Replace the Pad Assembly 2 (3) with the new one.

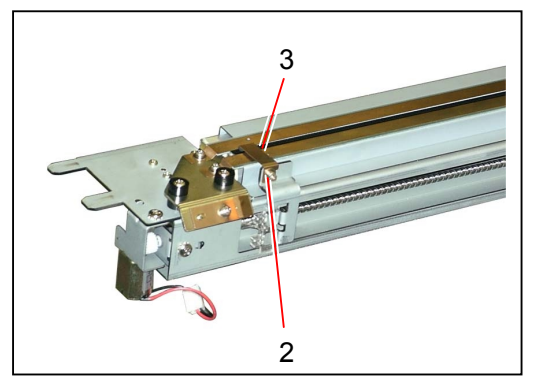

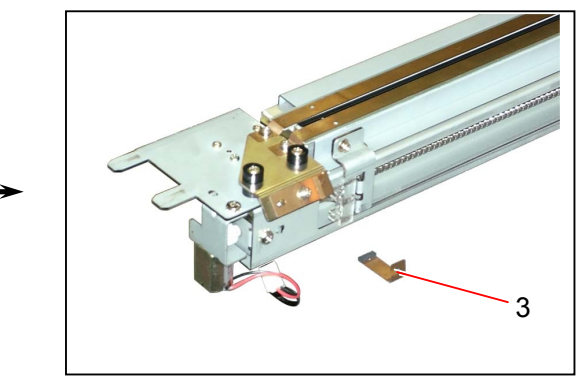

#### 5.12.3 Replacing LED Cleaning Motor (M8)

1) Remove the LED Head (1) from the machine making reference to [5.12.1 Removing LED Head] on the page 5-175.

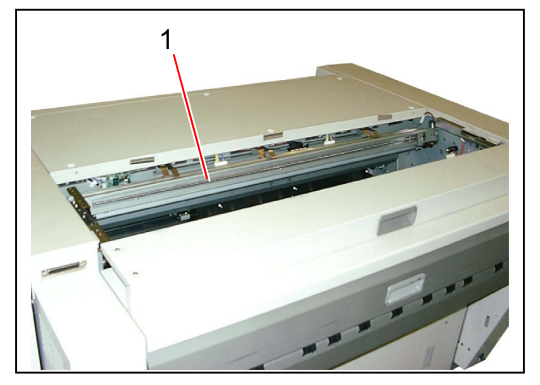

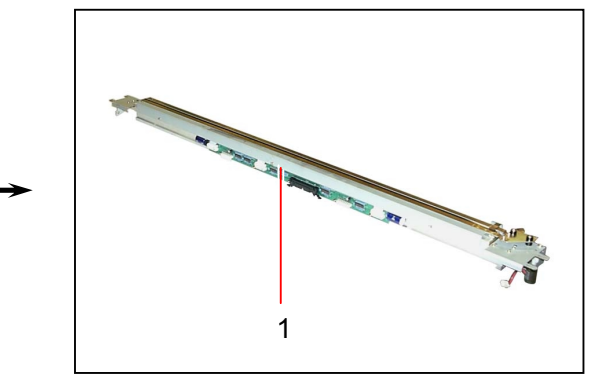

2) Remove the screw (2) and remove the Bracket 222 (3) with the motor.

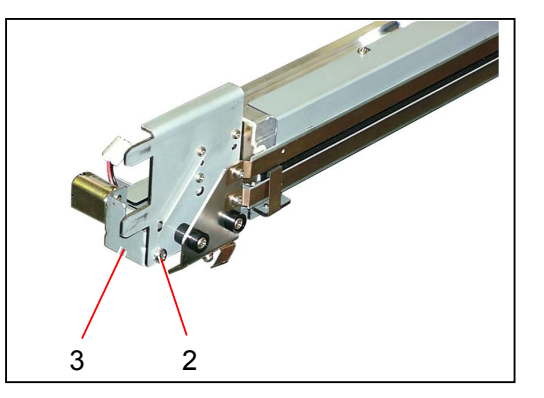

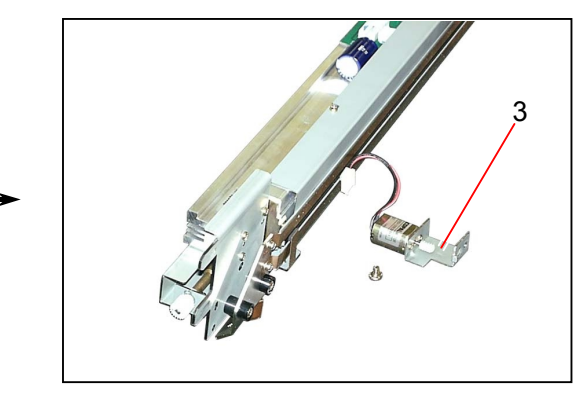

3) Remove 2 pieces of screw (4) to remove the LED Cleaning Motor (5). Replace the LED Cleaning Motor (5) with the new one.

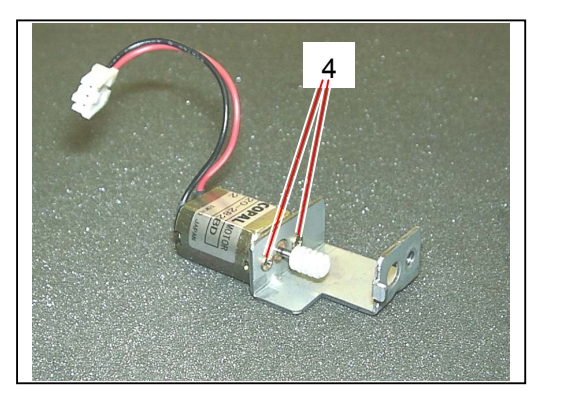

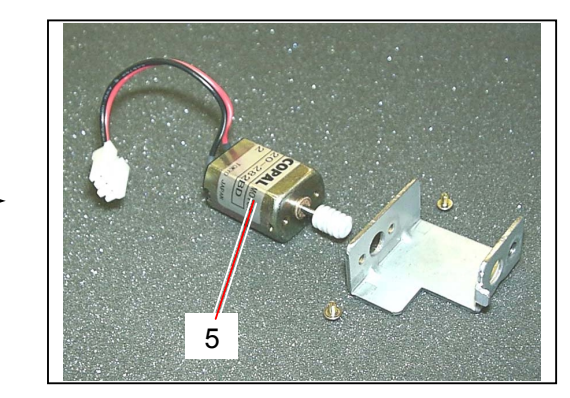

#### 5.13 Main Frame

#### 5.13.1 Replacing Drum Motor (M1) & Timing Belt 565-5GT-40

1) Remove 4 pieces of tooth washer screw (1) to remove the Side Cover L (2).

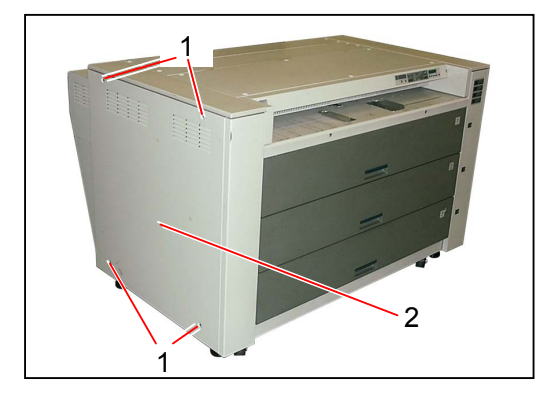

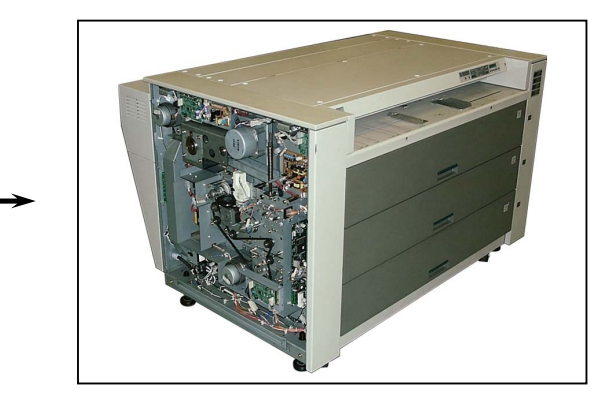

2) Remove 2 pieces of tooth washer screw (3) to make the Bracket 316 (4) with PCB free. As the Bracket 316 (4) is preventative for the later works, tape it as the photo shows.

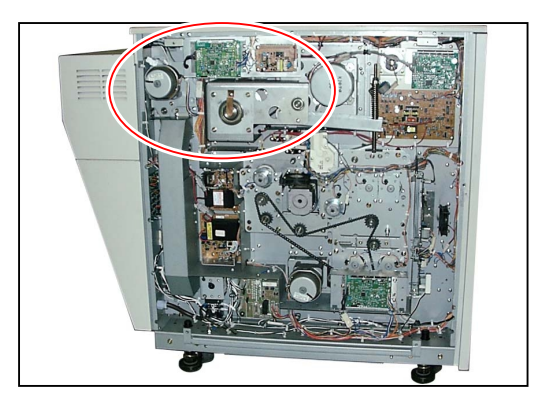

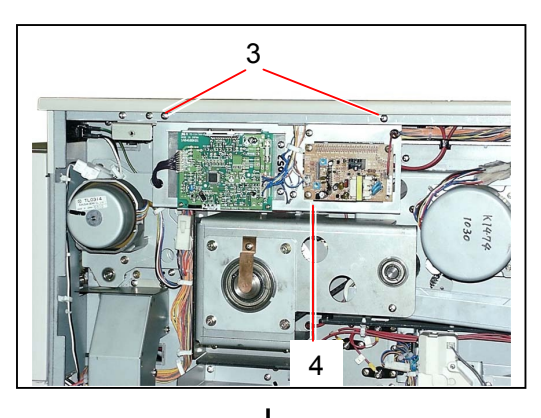

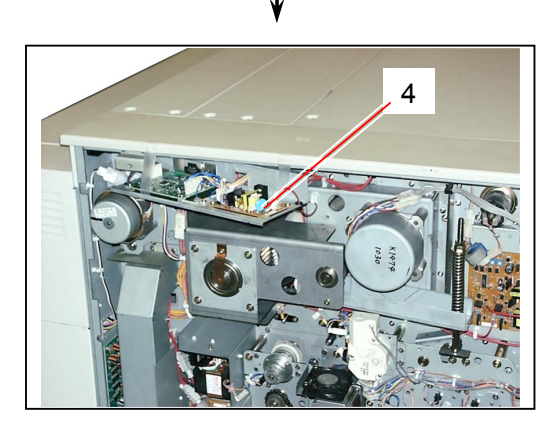

Tape the Bracket 316.

3) Remove 2 pieces of Nuts (5), remove 2 pieces of Hexagon Head Bolt (6), and remove 2 pieces of Flat Washer (7), Tension Spring (8), Shaft 207 (9) and Bracket 217 (10).

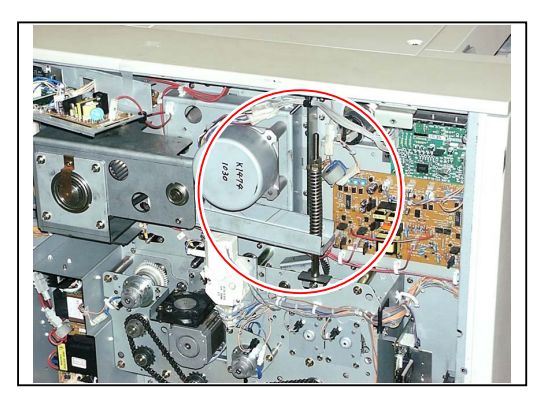

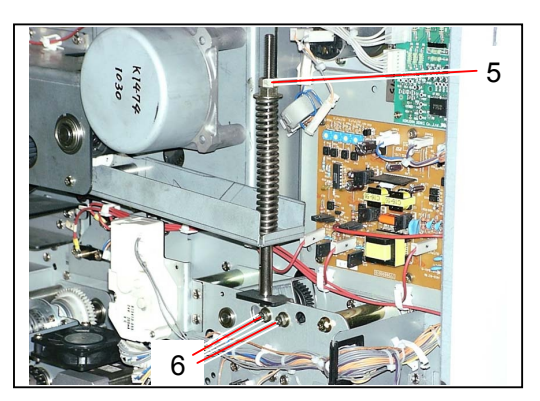

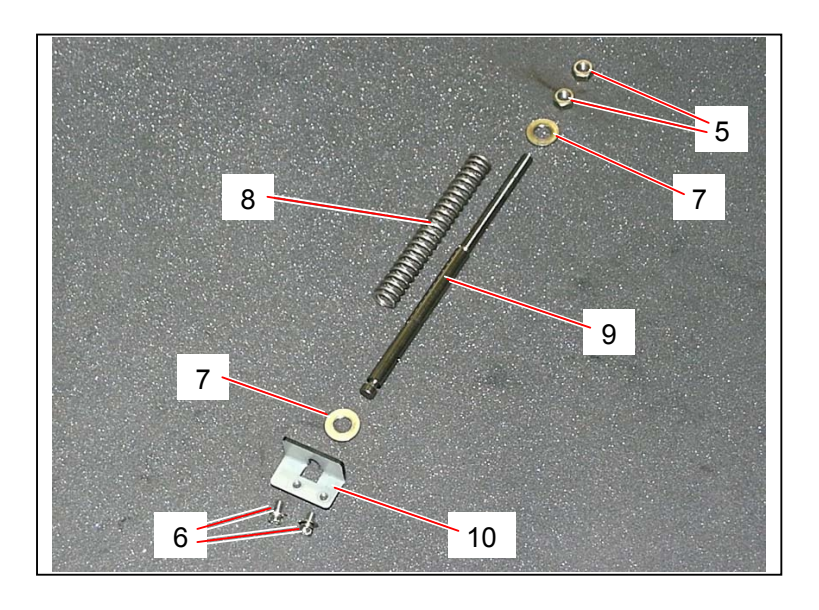

#### 

You can adjust the tension of Timing Belt 565-5GT-40 by measuring the distance between both Flat Washers (7). Keep 100mm between both inside of Flat Washers (7).

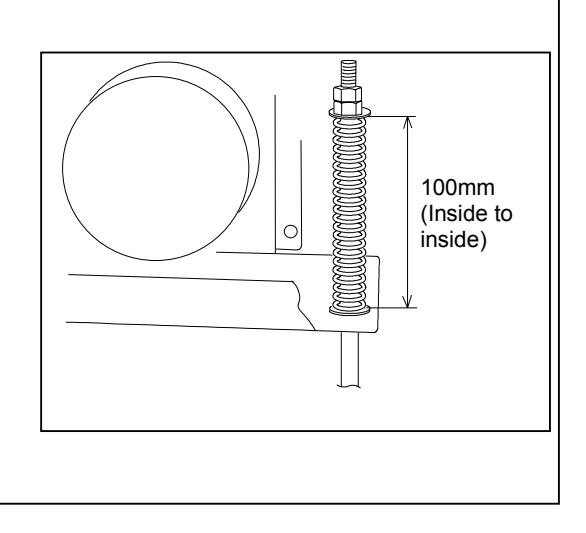

4) Remove the tooth washer screw (11) to remove the Contact Plate (12).

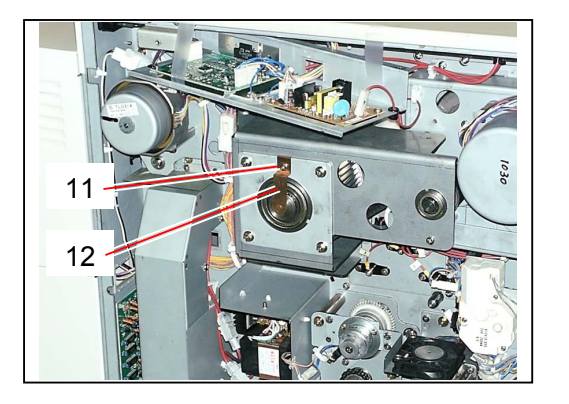

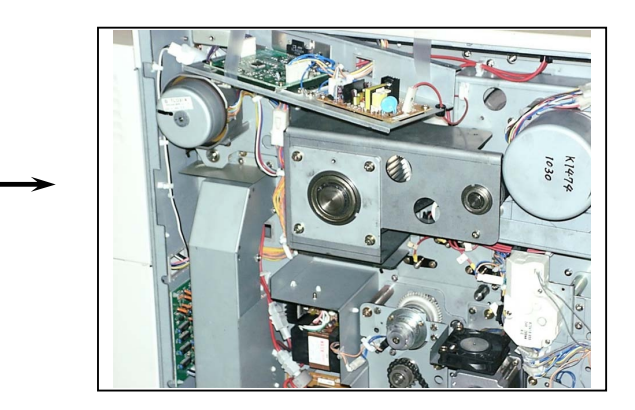

5) Remove the C Ring (13), and then remove 4 pieces of Hexagon Head Bolt (14) to remove both Ball Bearing (30x55x13) (15) and Holder (16).

Remove the E Ring (E9) (17) to remove the Ball Bearing (12x28x8) (18).

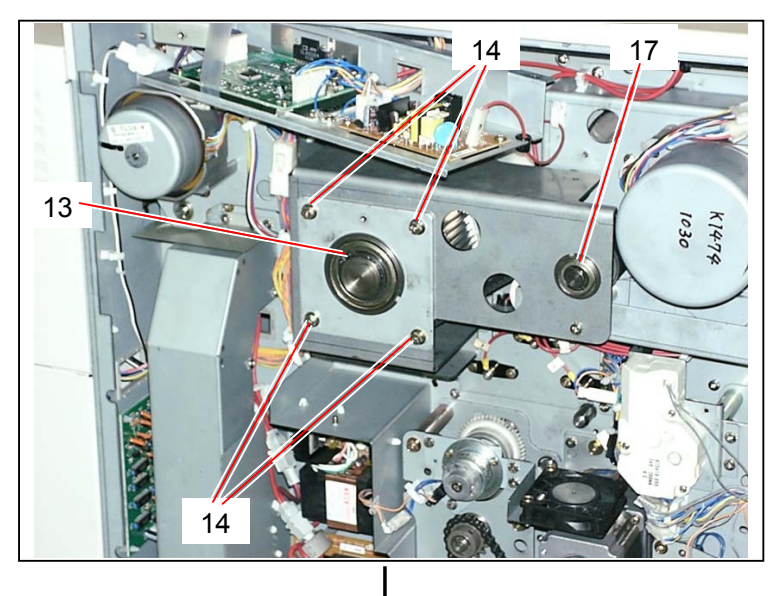

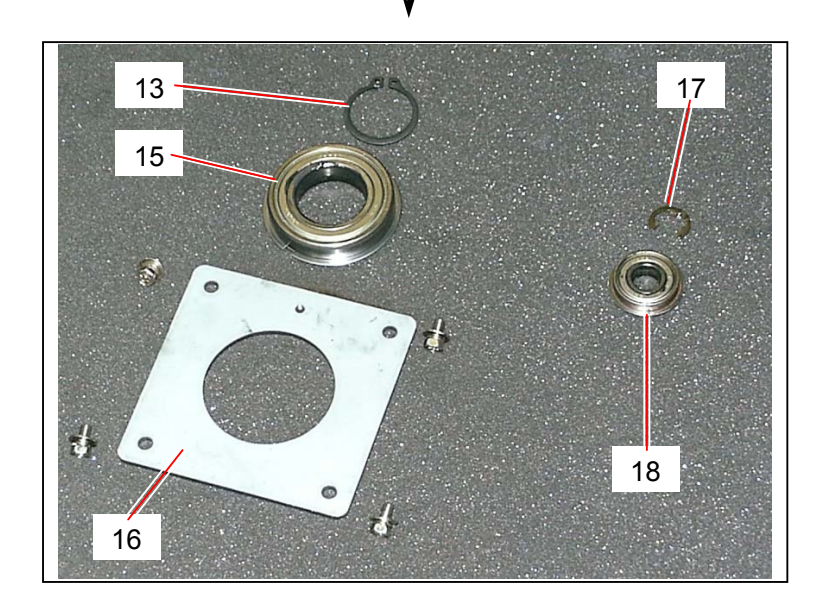

6) Open 2 pieces of Locking Wire Saddle (19) to make the harness free, and then remove 7 pieces of tooth washer screw (20) to remove the Bracket (21).

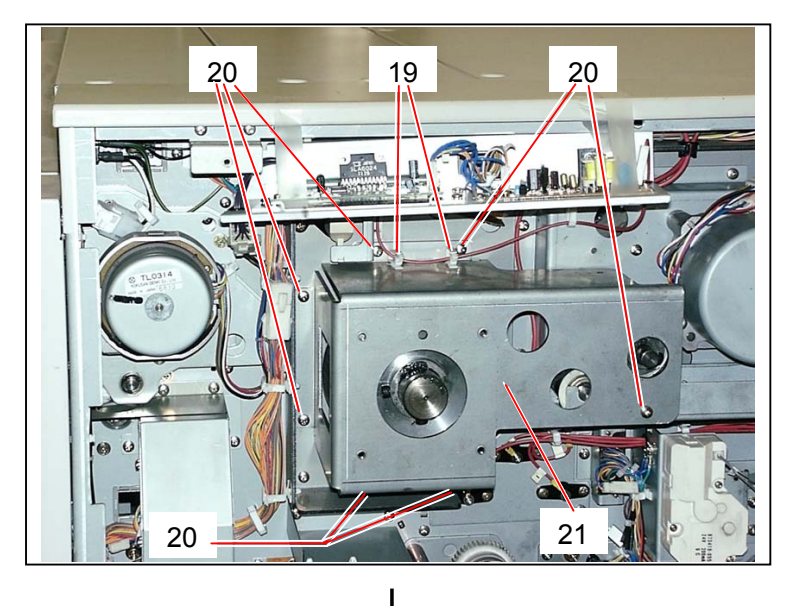

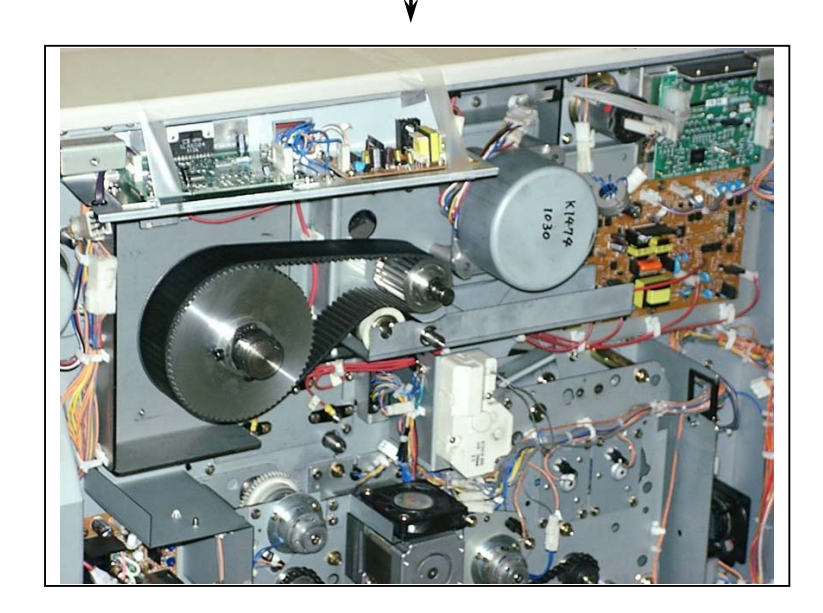

7) Remove the E Ring (E8) (22), and remove the Idler Assembly (23).

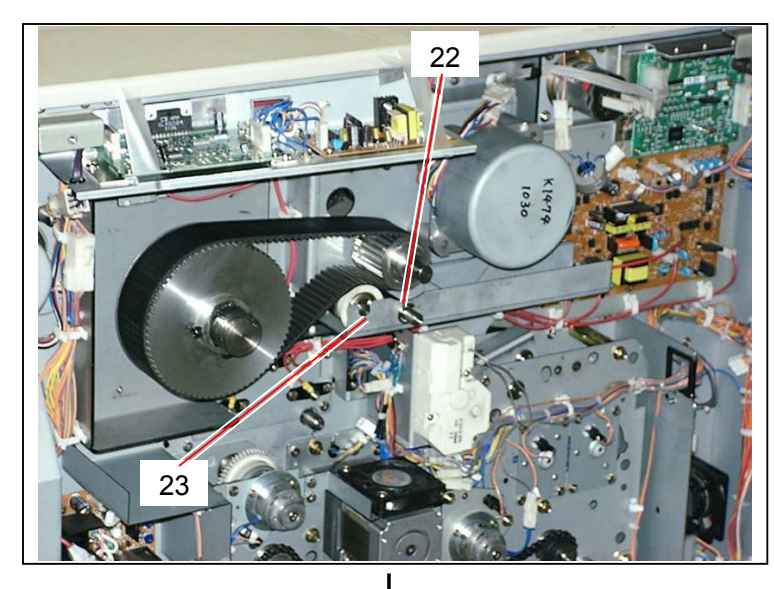

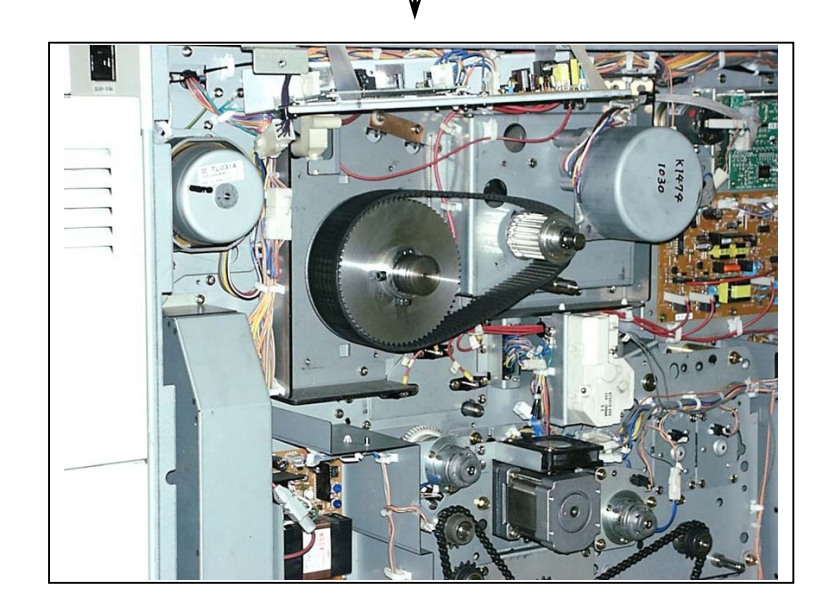

8) Remove 2 pieces of Hexagon Head Cap Screw (24), and then remove both 72T Pulley (25) and Timing Belt 565-5GT-40 (26).
Replace the Timing Belt 565-5GT-40 (26) with the new one.

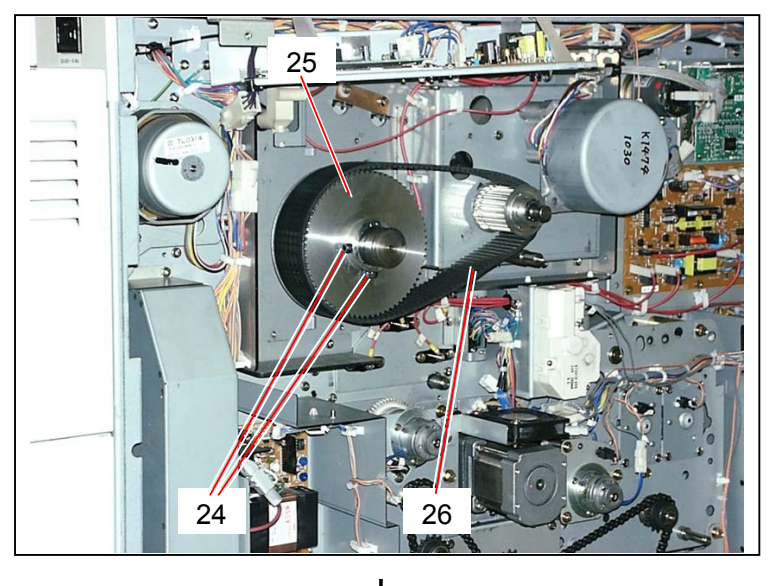

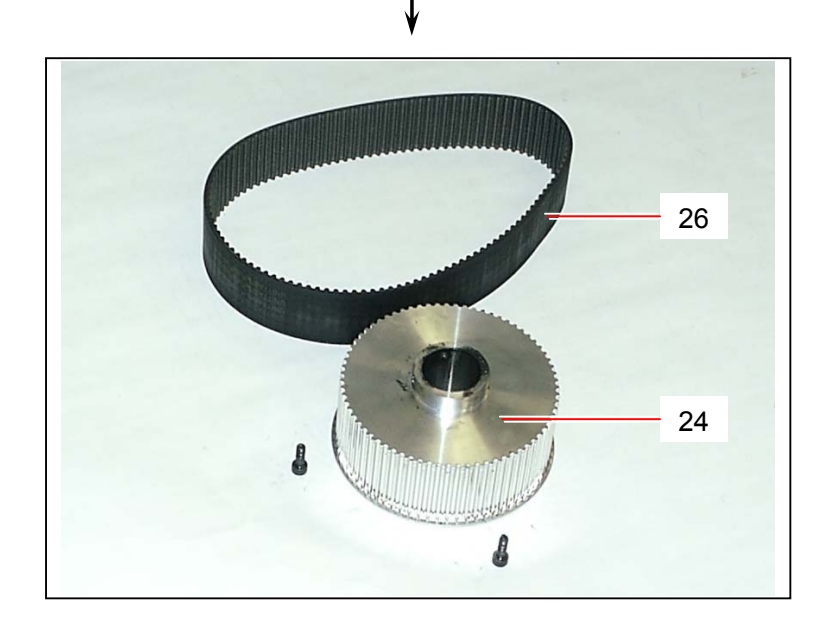

9) Remove 2 pieces of Hexagon Head Cap Screw (27), and then remove the 24T Pulley (28). Disconnect the connector (29).

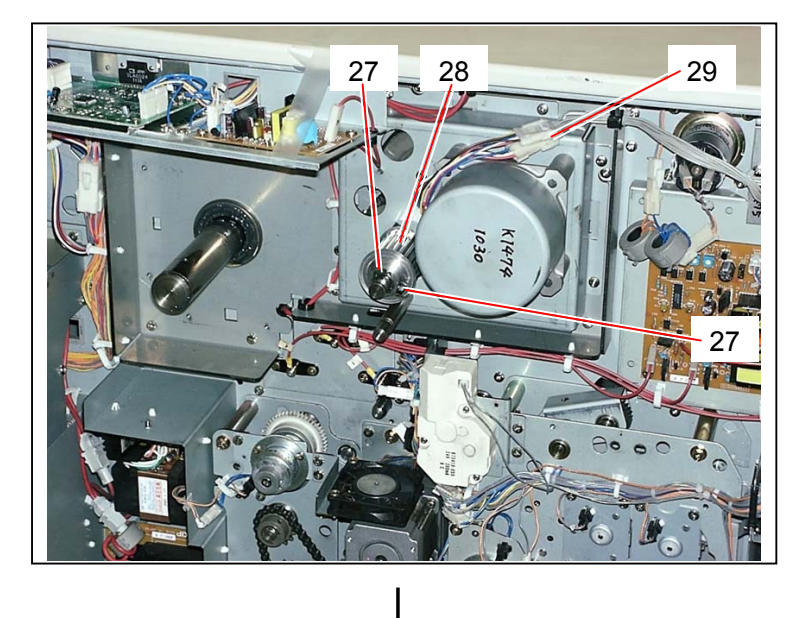

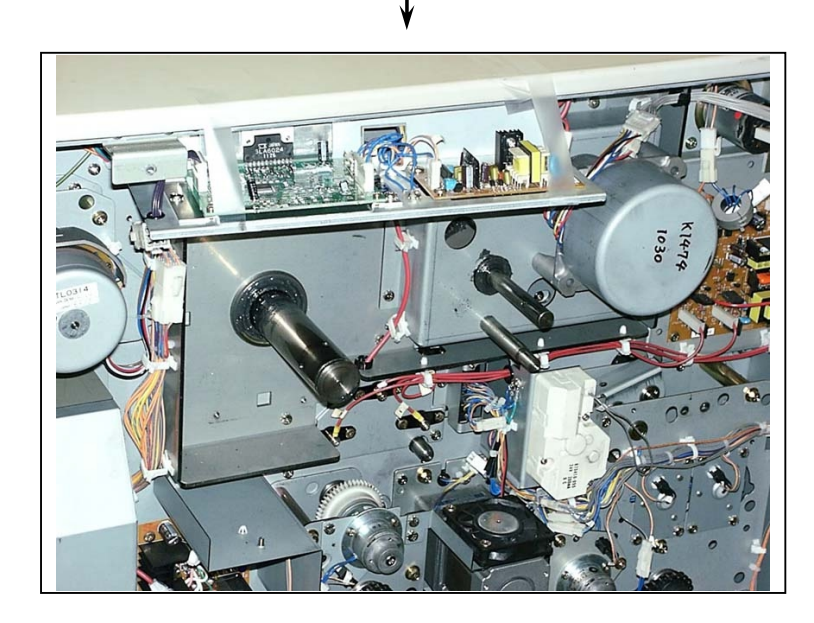

#### 

There may be the case that some abnormal sound is generated during operation if the Drum Shaft or Shaft 204 is short of grease. If you feel they are not greased enough when you

If you feel they are not greased enough when you re-assembly, please grease them.

Drum Shaft-

Shaft 204

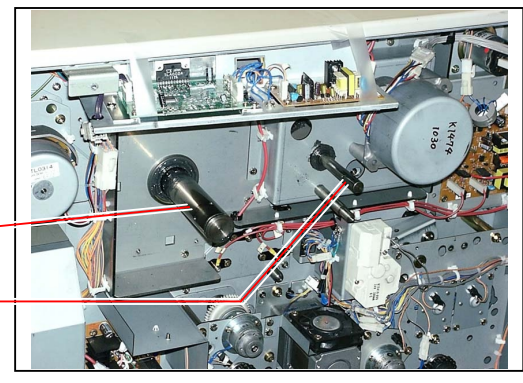

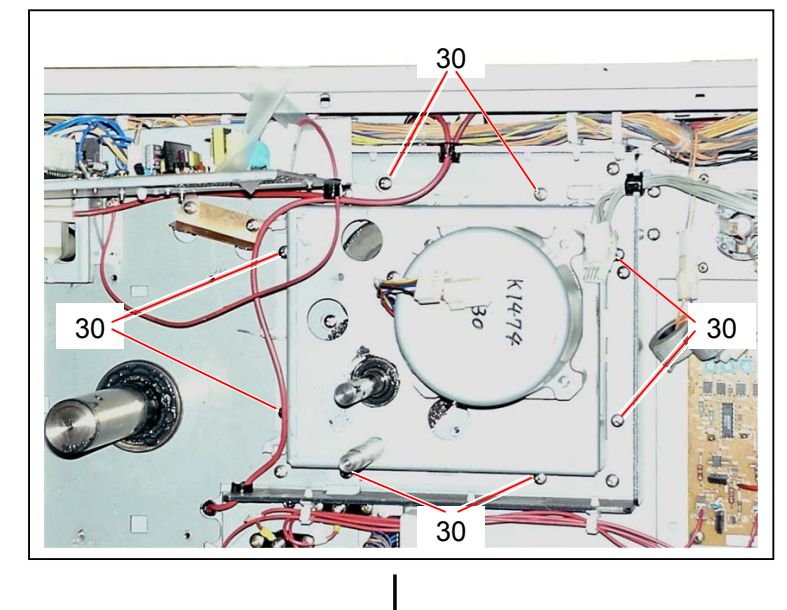

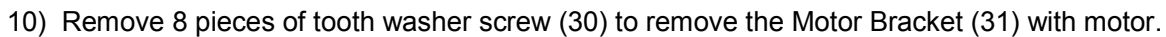

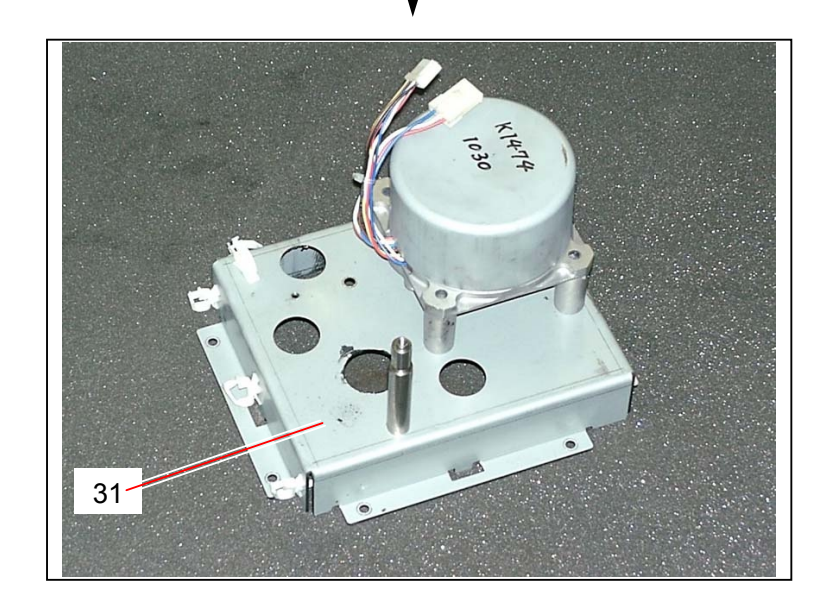

11) Remove 3 pieces of Hexagon Head Bolt (32) and 1 piece of Flush Head Screw (33) to remove the Motor Assembly.

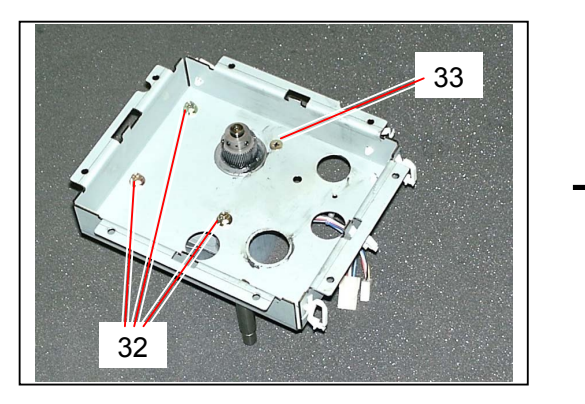

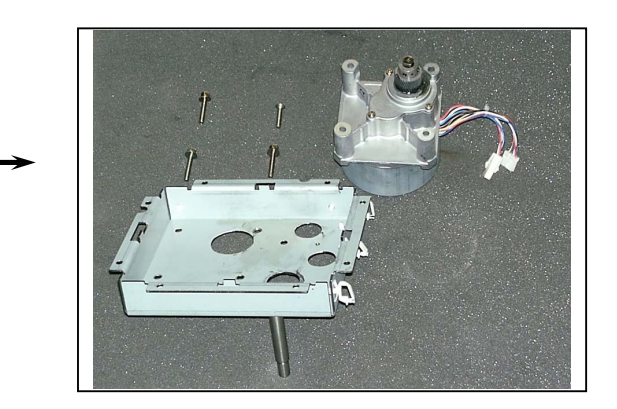

12) Loosen 2 pieces of Set Screw (34), and then pull out the 50T Gear (35) from the shaft of Drum Motor (36).

Replace the Drum Motor (36) with the new one.

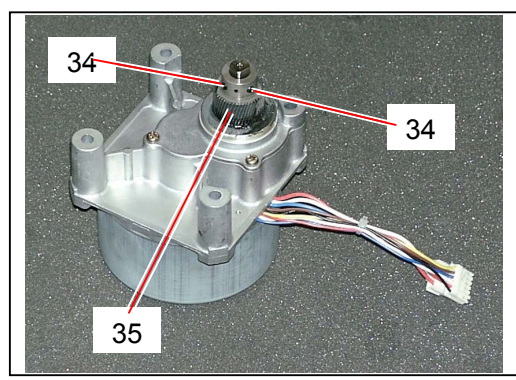

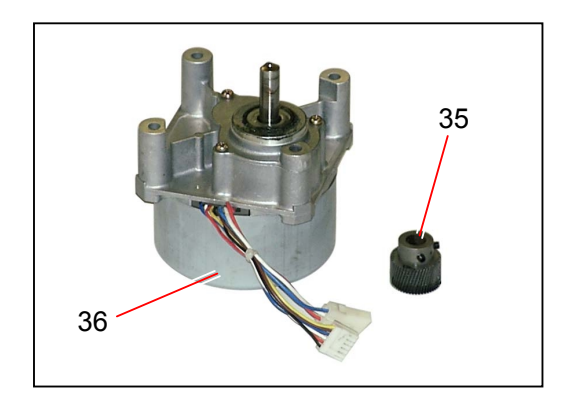

#### 5.13.2 Replacing Paper Feed Motor (M2)

1) Remove 4 pieces of tooth washer screw (1) to remove the Side Cover L (2).

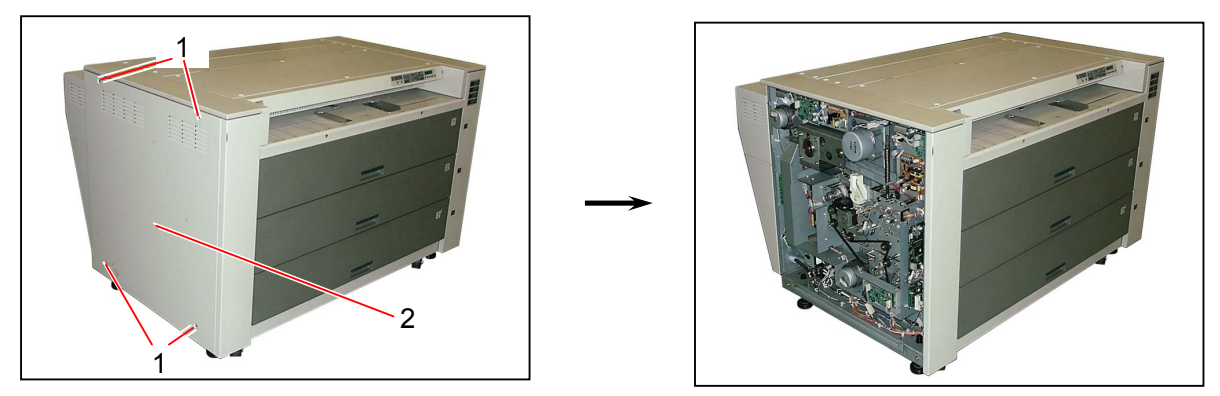

2) Disconnect the connector (3), and open the Wire Saddles (4) to make the wires free.

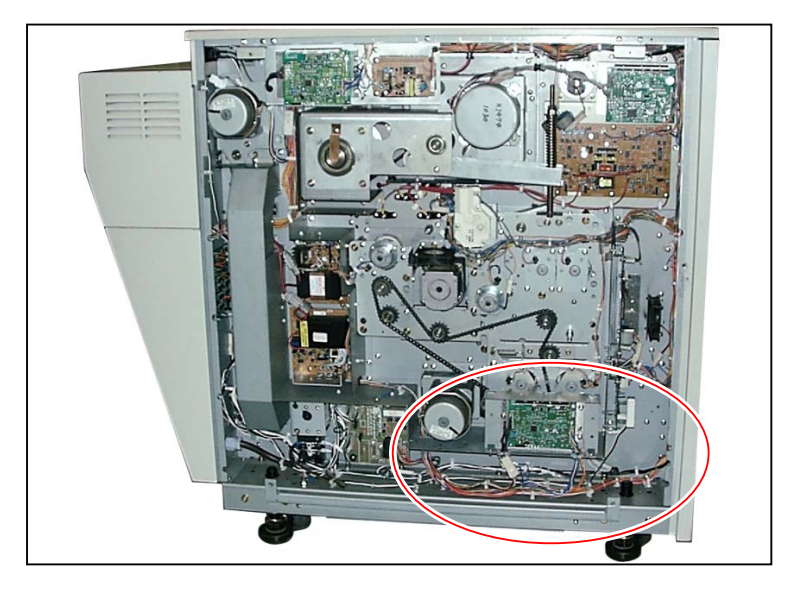

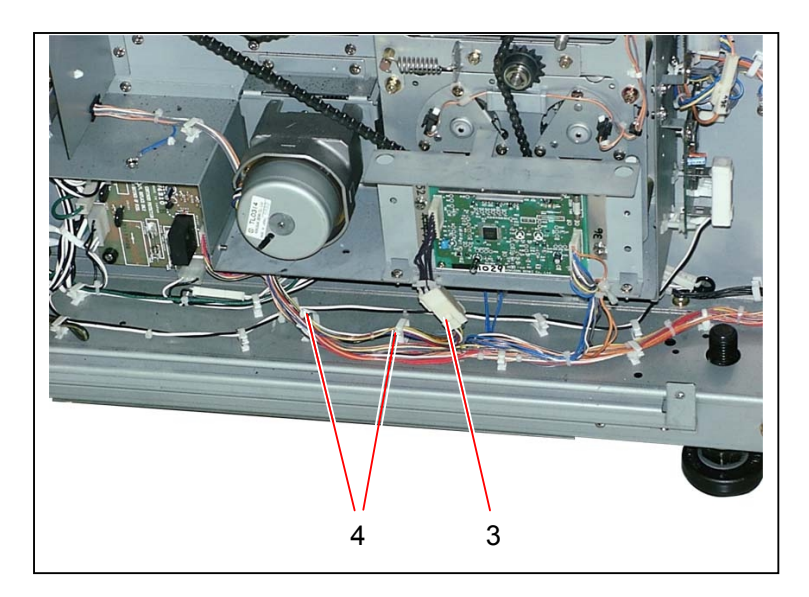

3) Remove 4 pieces of tooth washer screw (5) to remove the Motor Base (6) with motor.

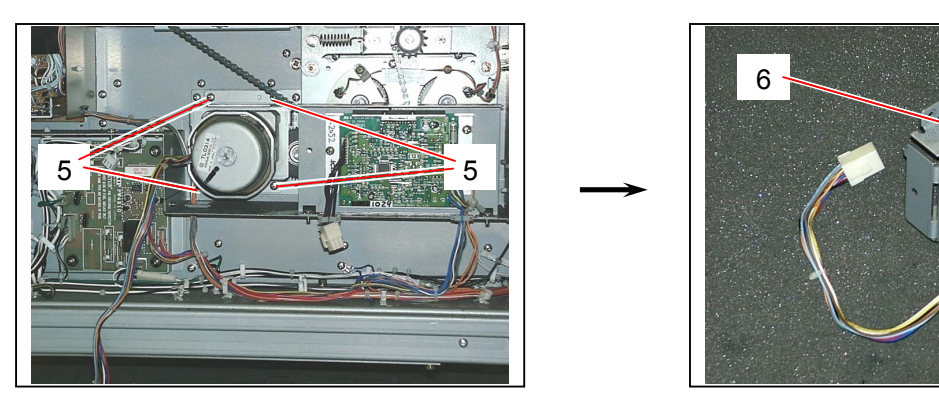

4) Loosen 2 pieces of Set Screw (7), and then pull out the 40T Gear (8).

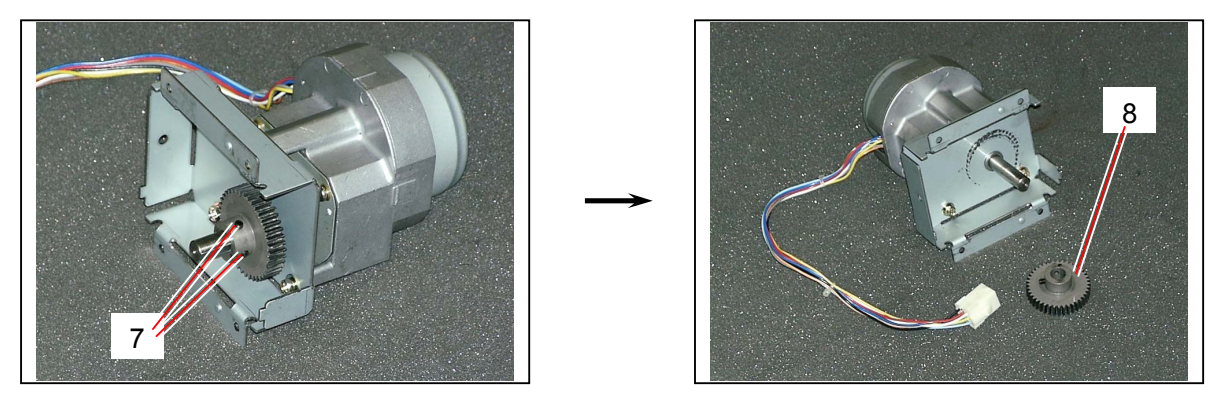

5) Remove 3 pieces of Hexagon Head Bolt (9) to remove the **Paper Feed Motor** (10). Replace the paper Feed Motor (10) with the new one.

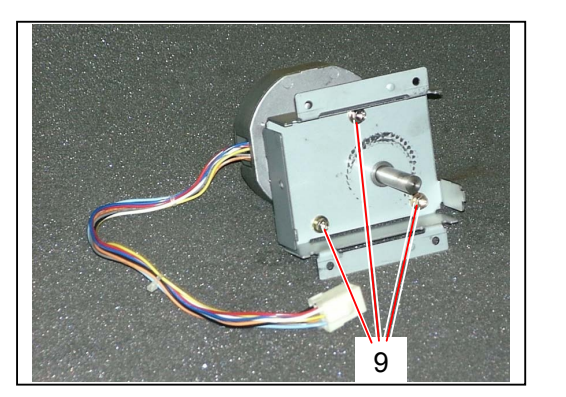

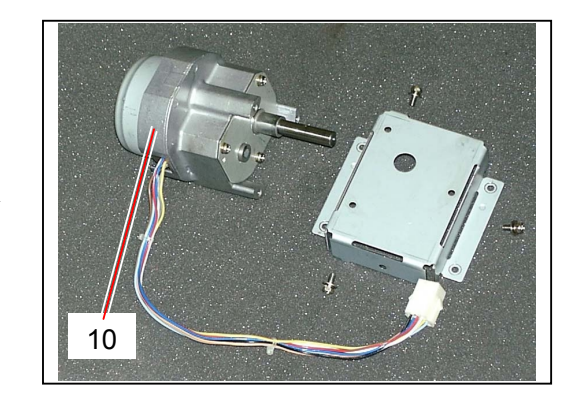

#### 5.13.3 Replacing Fuser Motor (M5)

1) Remove 4 pieces of tooth washer screw (1) to remove the Side Cover L (2).

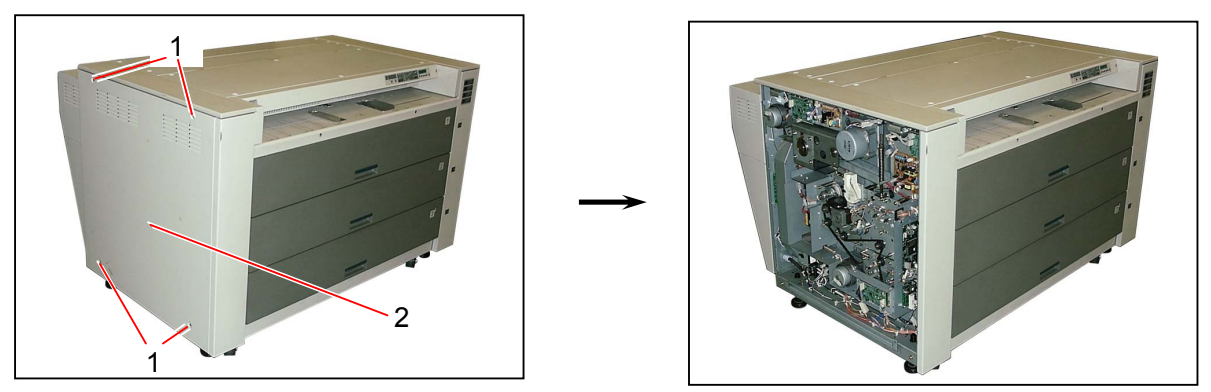

2) Remove 2 pieces of tooth washer screw (3) to make the Bracket 316 (4) with PCB free. As the Bracket 316 (4) is preventative for the later works, tape it as the photo shows.

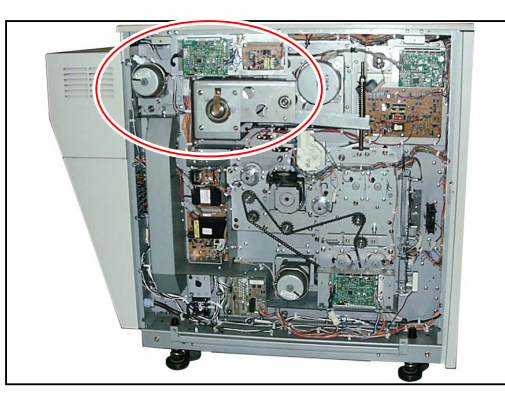

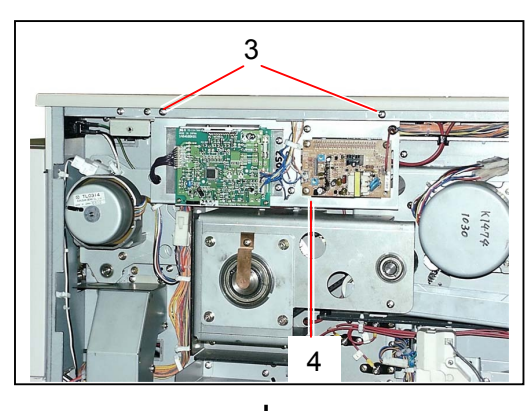

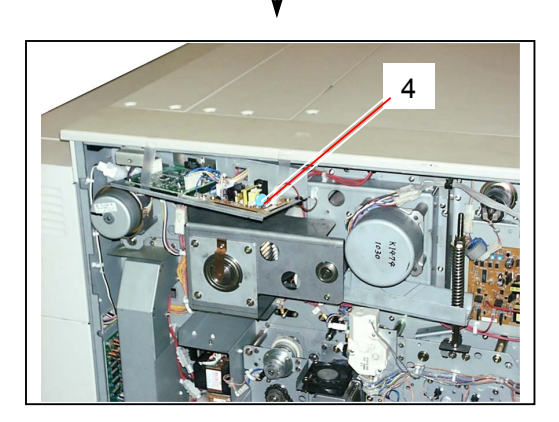

Tape the Bracket 316.

3) Open 3 pieces of Wire Saddle (5) to make the wires free.

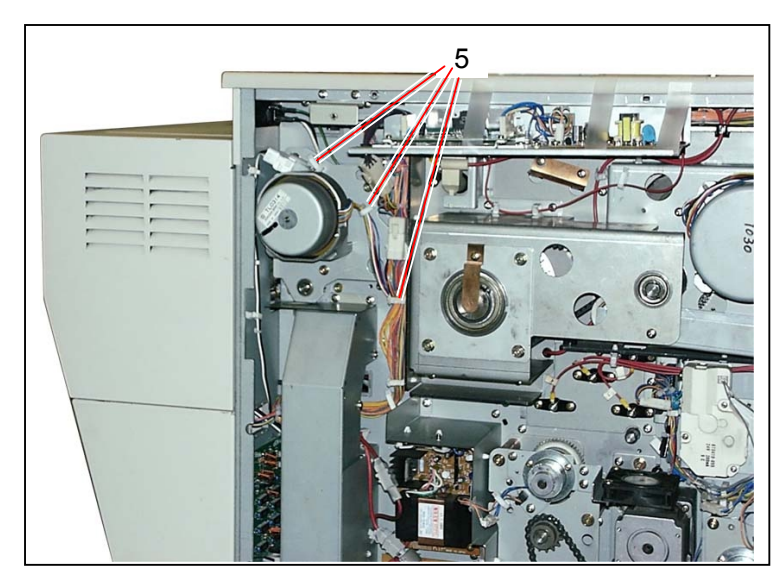

4) Disconnect the connector (6), and then remove 4 pieces of tooth washer screw (7) to remove the Side Plate Assembly (8) with motor.

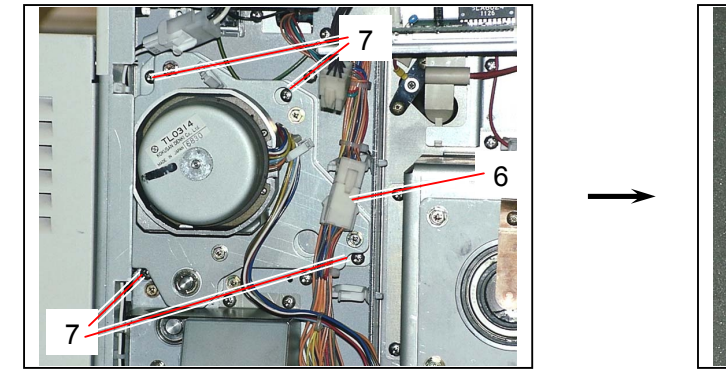

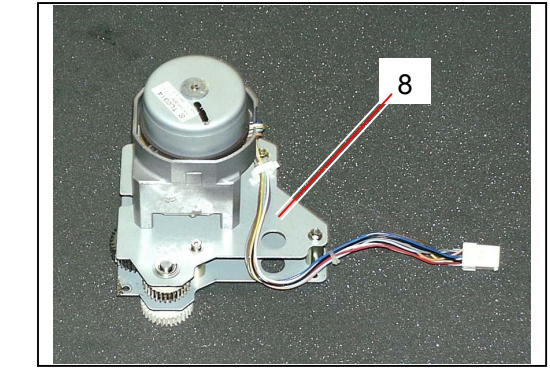

 Remove the E Ring (E7) (9) to remove the Ball Bearing (10). Remove 4 pieces of Hexagon Head Bolt (11) to divide the Side Plate Assembly into Side Plate 1 (13) and Side Plate 2 (14).

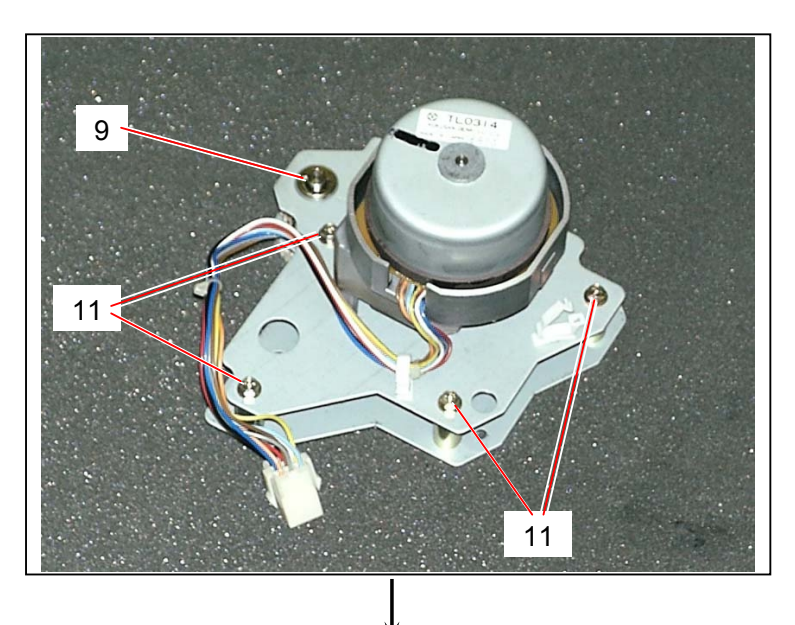

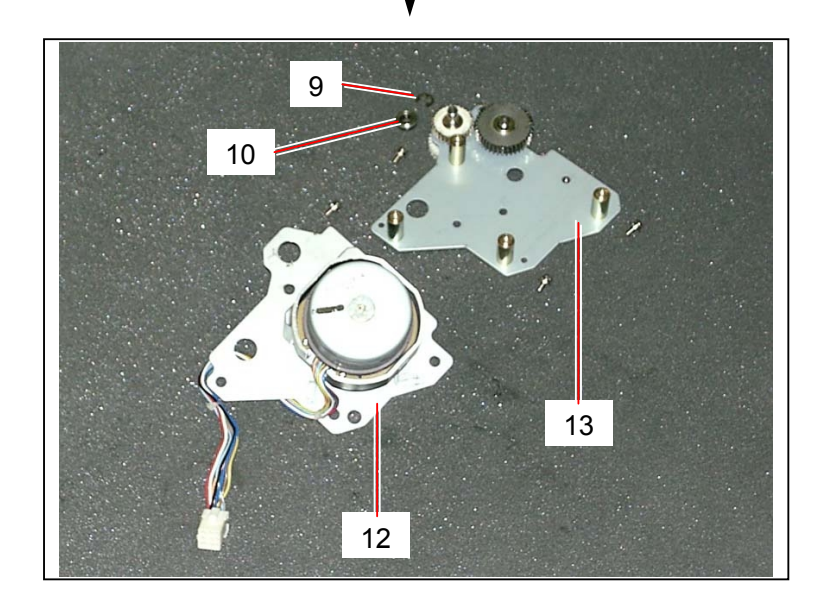

 Loosen 2 pieces of Set Screw (14), and remove the 26T Spur Gear (15). Remove 3 pieces of tooth washer screw (16) to remove the Fuser Motor (17). Replace the Fuser Motor (17) with the new one.

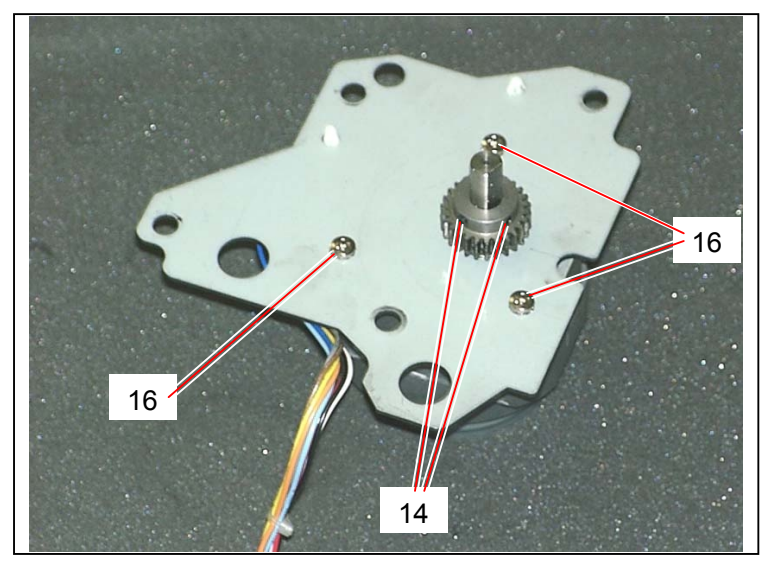

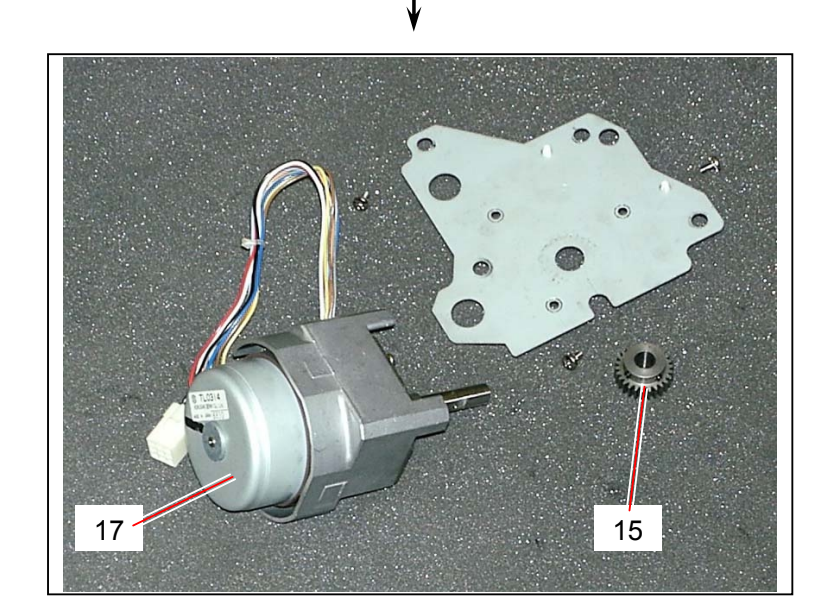

#### 5.13.4 Replacing Developer Positioning Motor (M4)

1) Remove 4 pieces of tooth washer screw (1) to remove the Side Cover L (2).

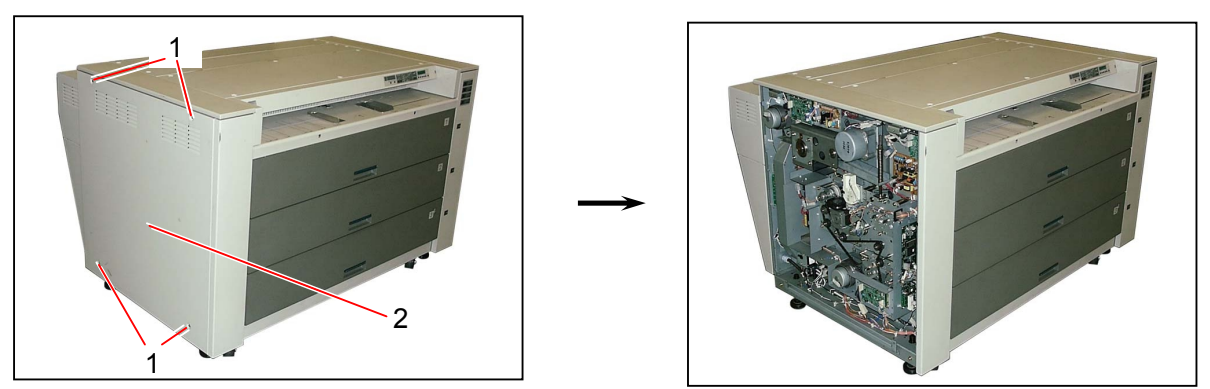

2) Disconnect the connector (3), and then remove 3 pieces of Pan Head Screw (4) to remove the **Developer Positioning Motor** (5).

Replace the Developer Positioning Motor (5) with the new one.

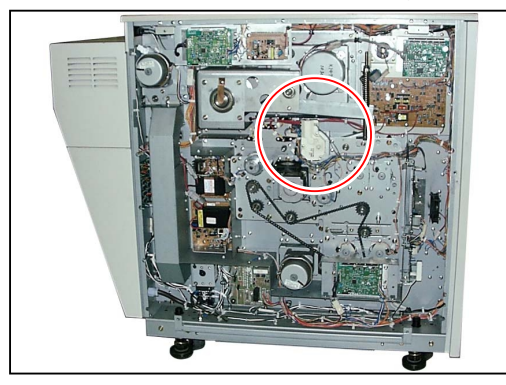

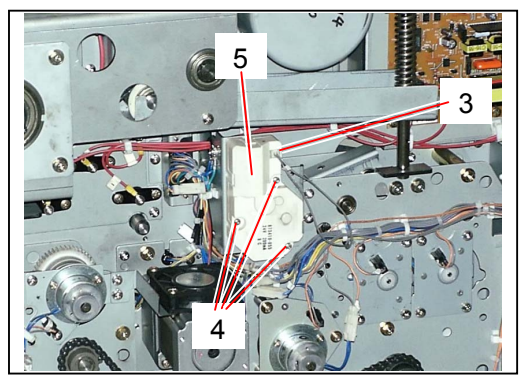

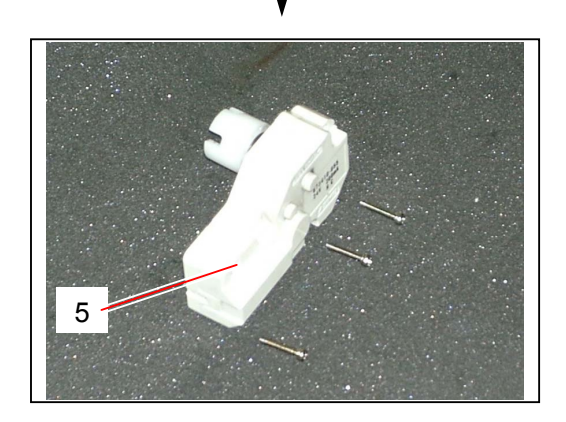

#### 5.13.5 Replacing Cutter Motor (M3), Cutter Home Position Sensor (PH22) & Internal Transportation Unit Set Sensor (PH24)

1) Remove 4 pieces of tooth washer screw (1) to remove the Side Cover L (2).

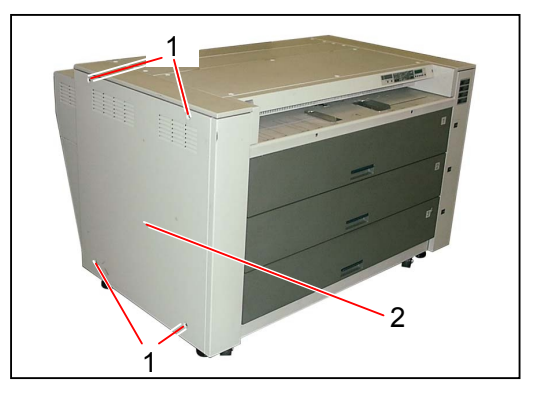

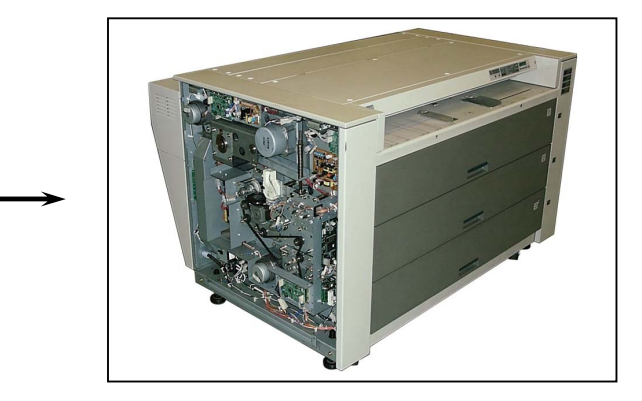

2) Disconnect the connector (3), and then remove 2 pieces of tooth washer screw (4) to remove the Cooling Fan 4 (5) with its bracket.

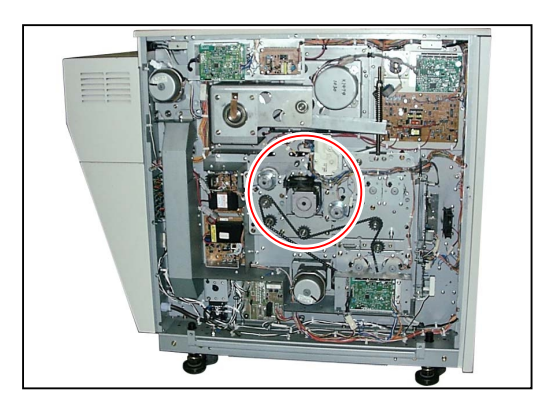

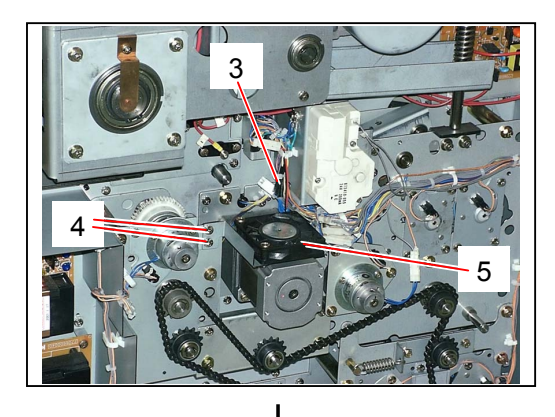

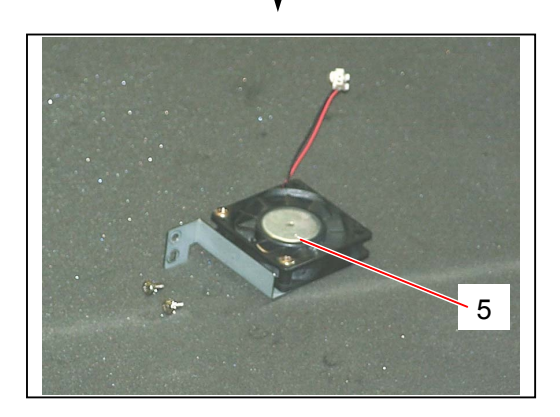

3) Loosen 2 pieces of screw (6), and put the Bracket (7) with PCB aside as it is preventative for later works.

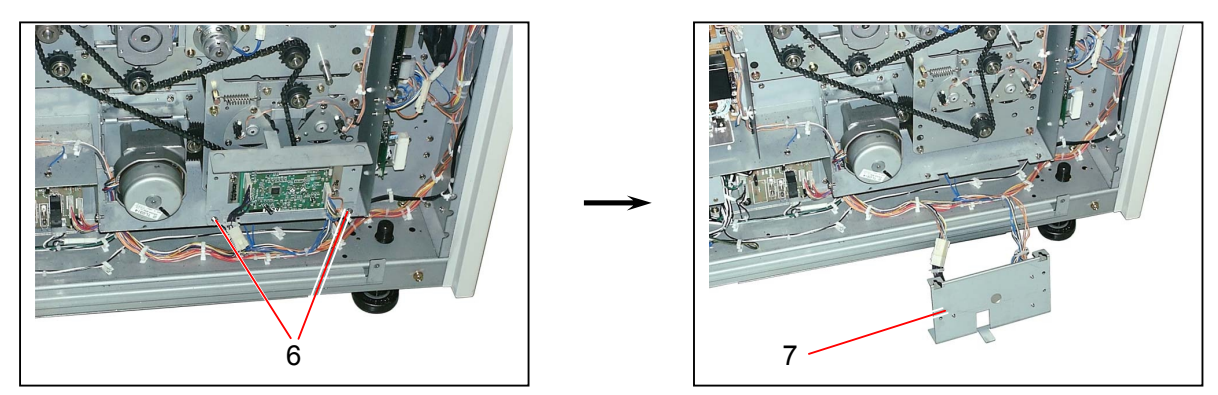

4) Remove the Spring 211 (8), and then remove 2 pieces of Hexagon Head Bolt (9) to remove the 15T Sprocket Assembly (10).

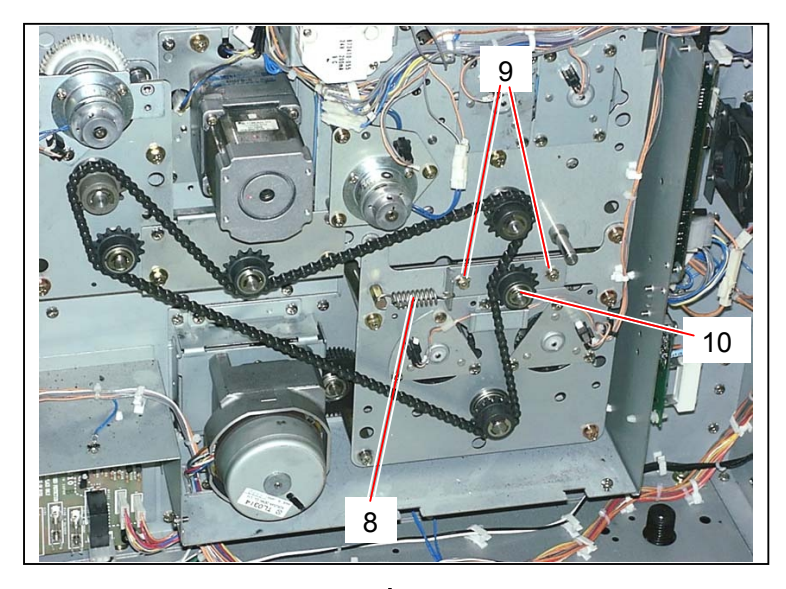

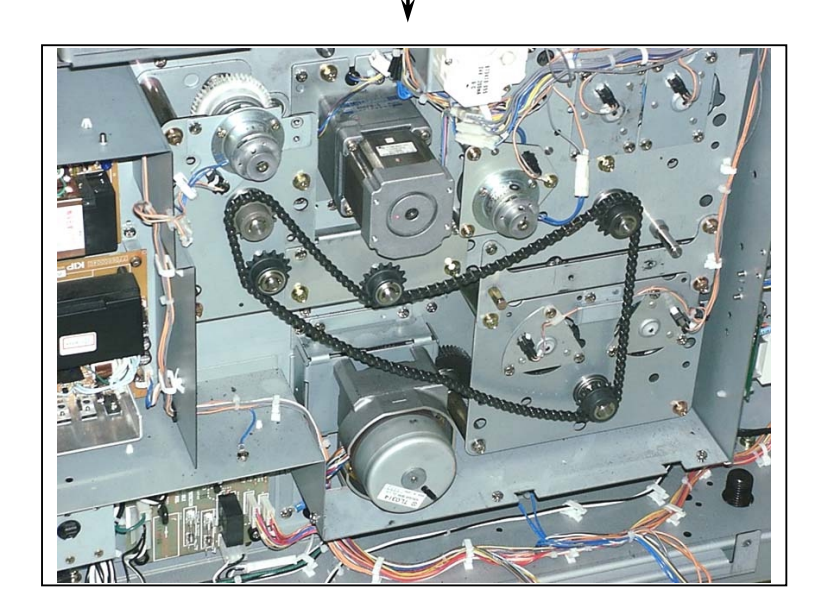
# 

When reassembly, put back the 15T Sprocket Assembly (10) with the Hexagon Head Bolts (9) loosed, hook the Spring 211 (8) as it was, then tighten the Hexagon Head Bolts (9). You do not have to give any tension to the Roller Chain especially but only the tension of Spring 211 (8) is enough.

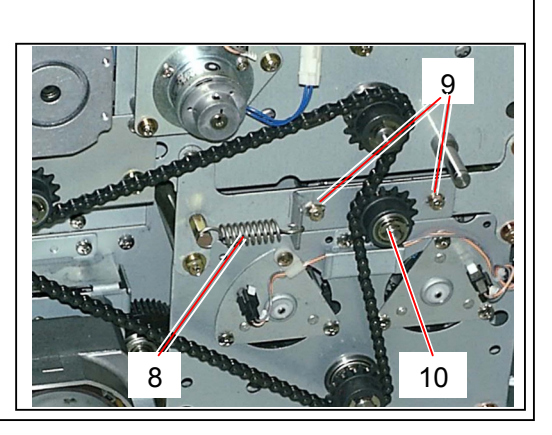

5) Disconnect 3 connectors (11), and then remove 2 pieces of each tooth washer screw (12) and Hexagon Head Bolt (13) to remove the 15T Sprocket Assembly (14).

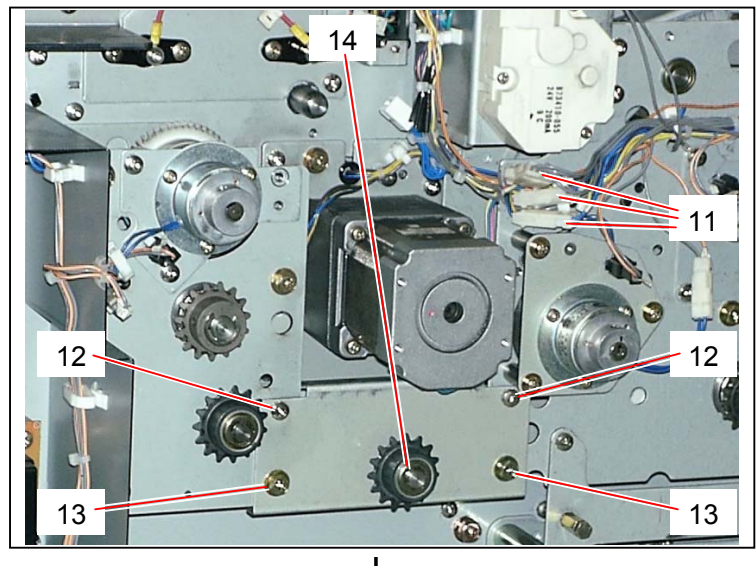

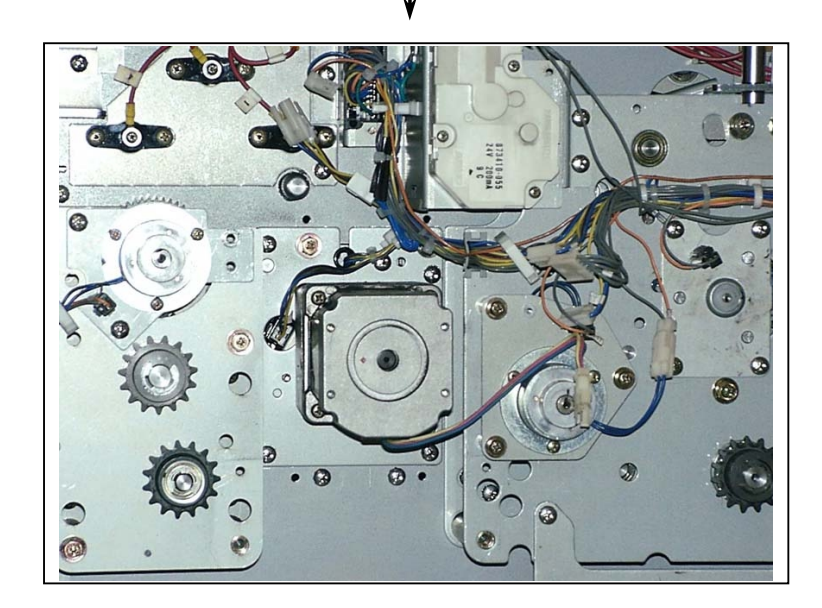

6) Remove 5 pieces of tooth washer screw (15) and 2 pieces of Hexagon Head Bolt (16) to remove the Motor Bracket (17) with motor.

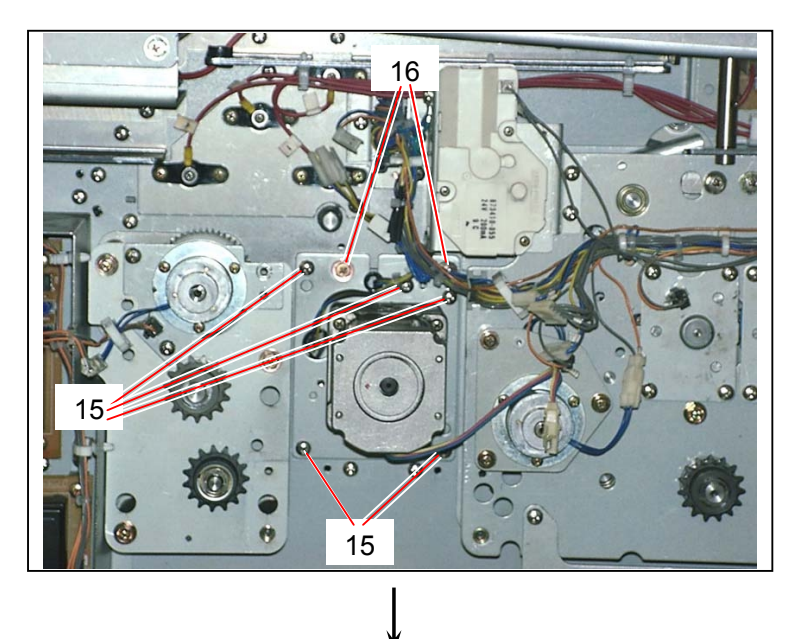

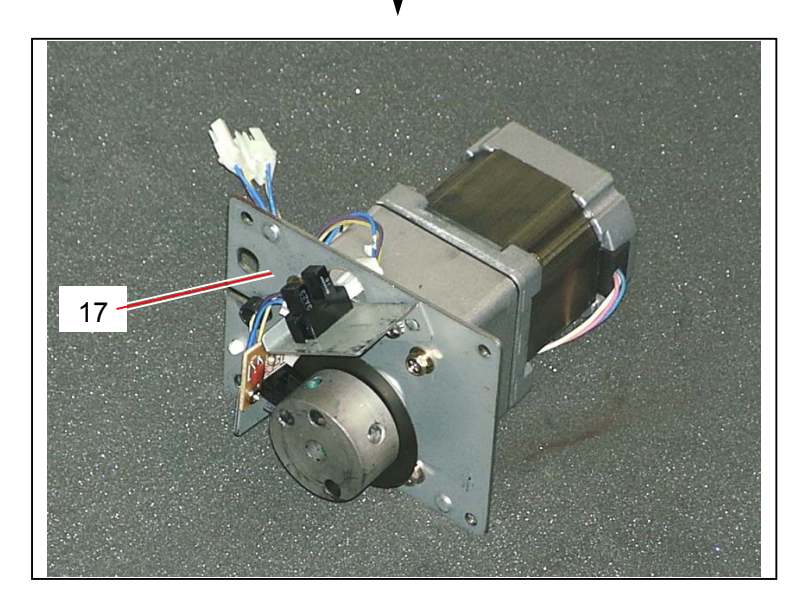

7) Remove the tooth washer screw (18), disconnect the connector (19), and remove the Bracket 14 (20) with sensor.

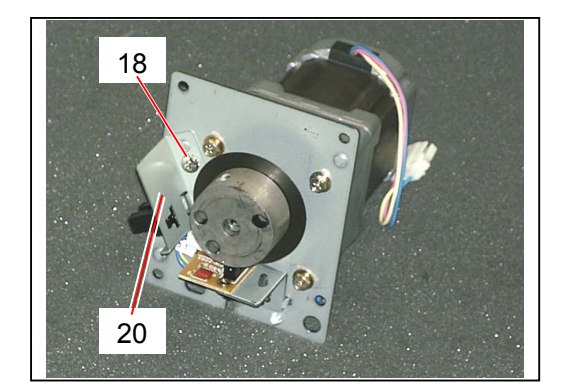

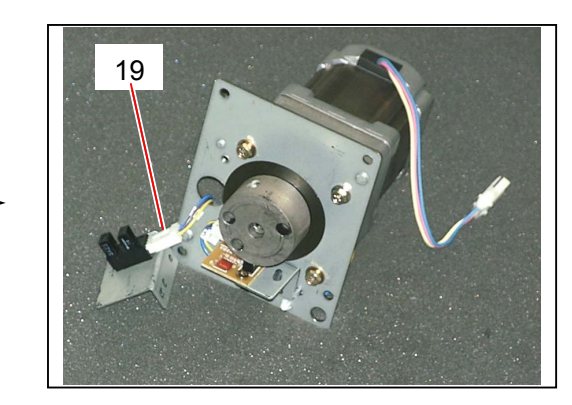

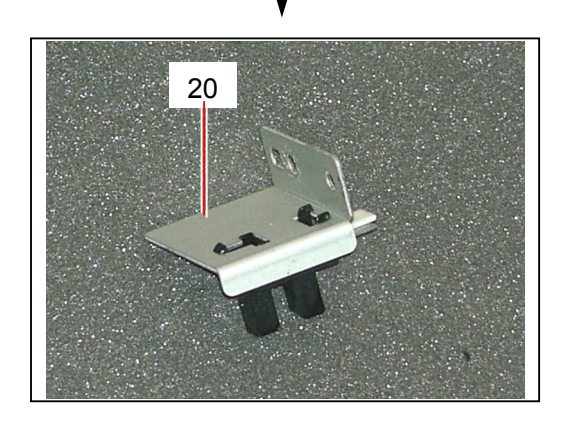

 Pressing the Stopper Hooks (21) inward, remove the Internal Transportation Unit Set Sensor (22) from the bracket.

Replace the Internal Transportation Unit Set Sensor (22) with the new one.

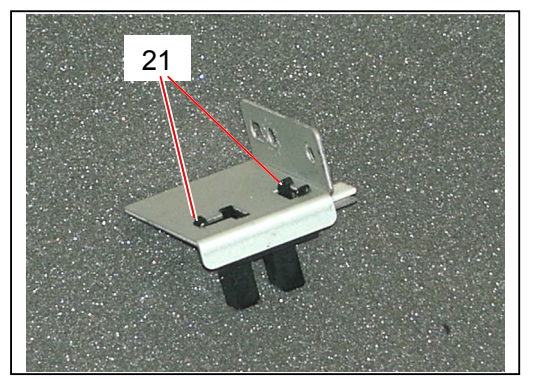

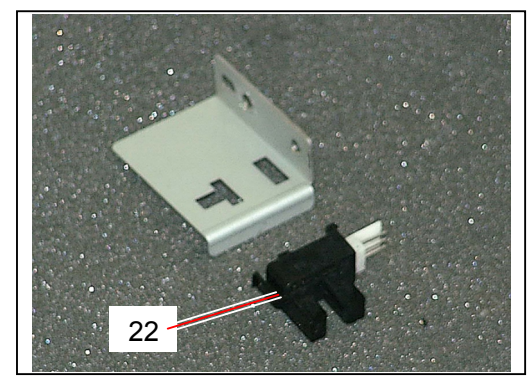

9) Remove the tooth washer screw (23) to remove the Mount (24).

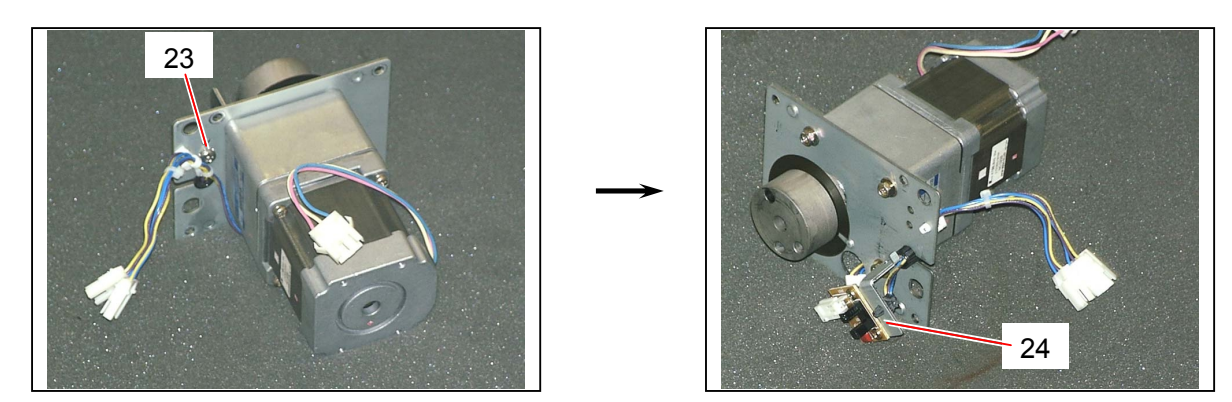

10) Disconnect the connector (25), and then remove 2 pieces of bind head screw (26) to remove the **Cutter Home Position Sensor** (27).

Replace the Cutter Home Position Sensor (27) with the new one.

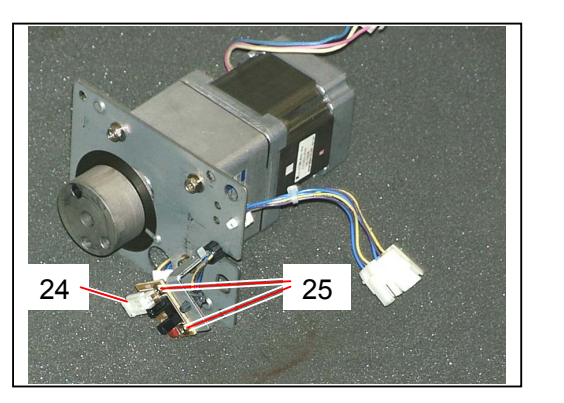

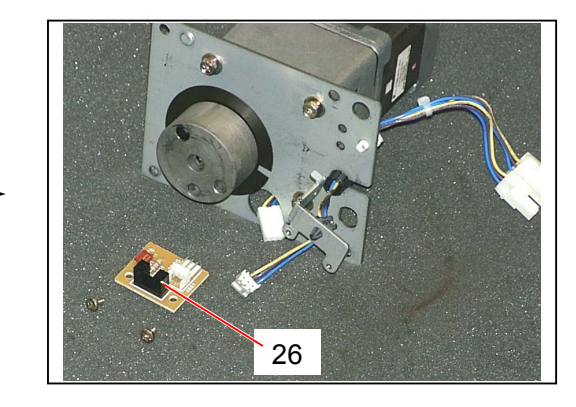

11) Loosen 2 pieces of Set Screw (27) to remove the Joint B (28).

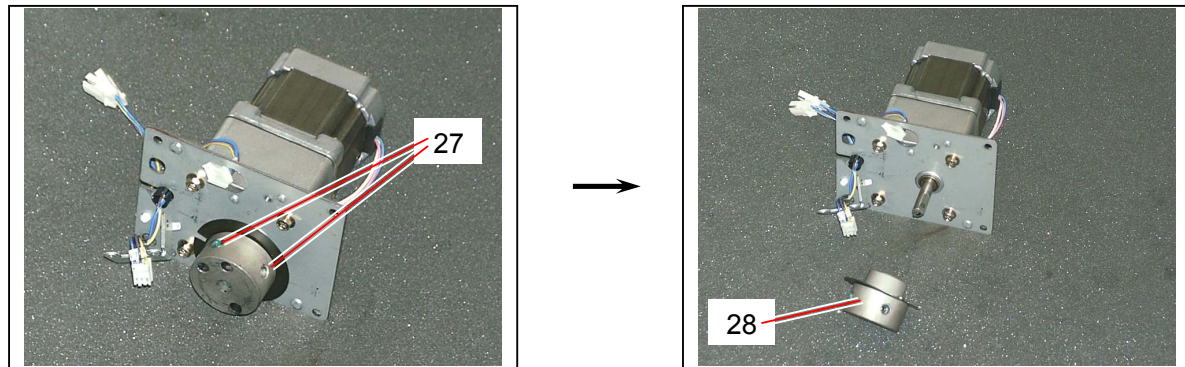

# 

Lock the Set Screws (27) with the locking paint when you reassemble.

12) Remove 4 pieces of Hexagon Head Bolt (29) to remove the **Cutter Motor** (30). Replace the Cutter Motor (30) with the new one.

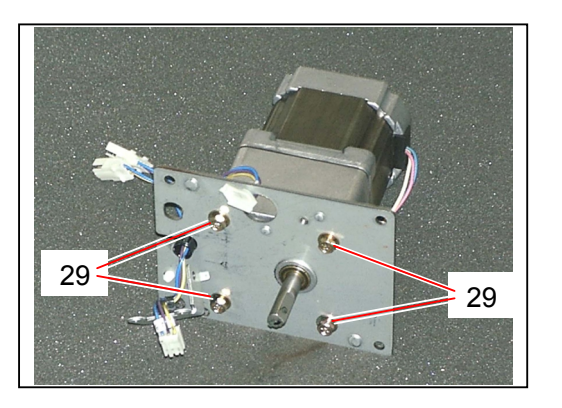

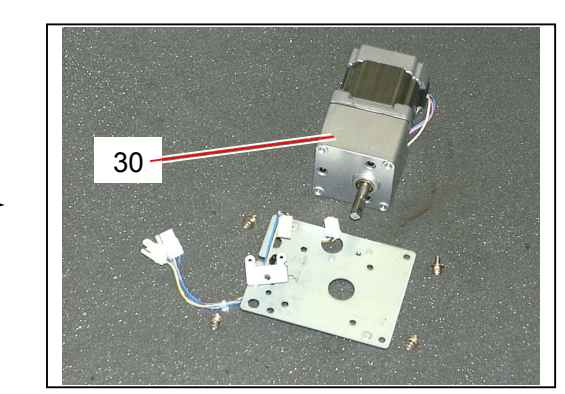

# 5.13.6 Replacing Bypass Feeding Motor (M10)

1) Remove both the Top Roll Deck (1) and the Bypass Feeder Unit (2) making reference to [5.8.1 Removing each Roll Deck] on the page 5-105 and [5.9.1 Removing Bypass Feeder Unit] on the page 5-132.

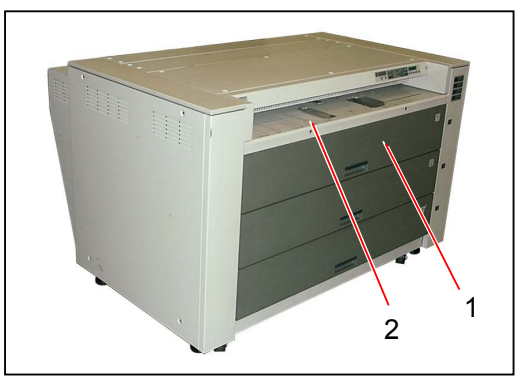

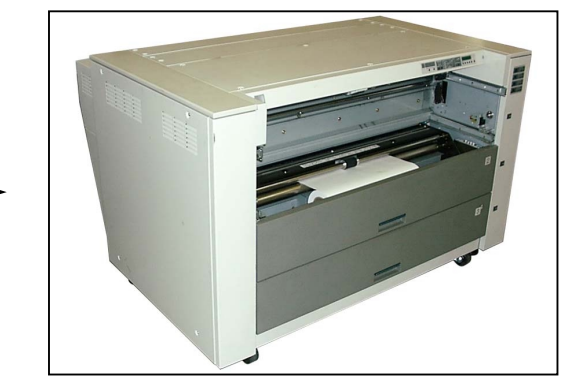

2) Remove 4 pieces of tooth washer screw (3) to remove the Side Cover L (4). Remove 6 pieces of tooth washer screw (5) to remove the Cover 324 (6).

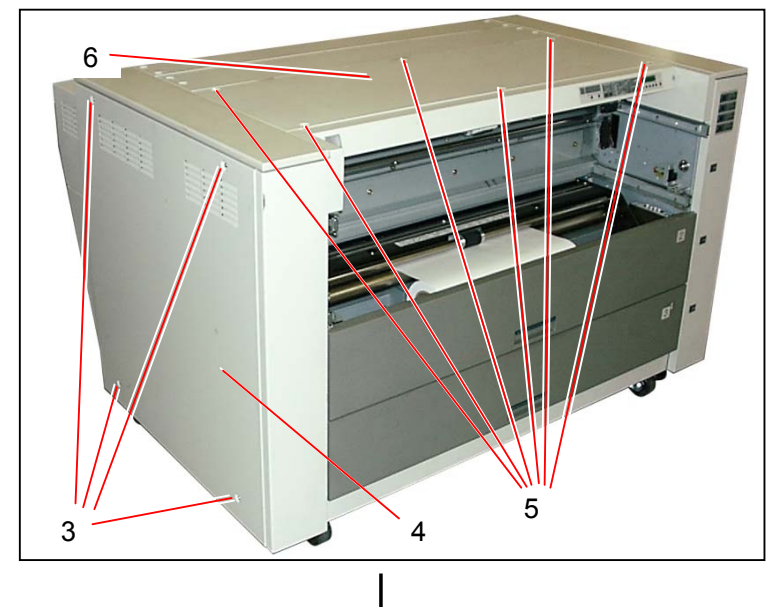

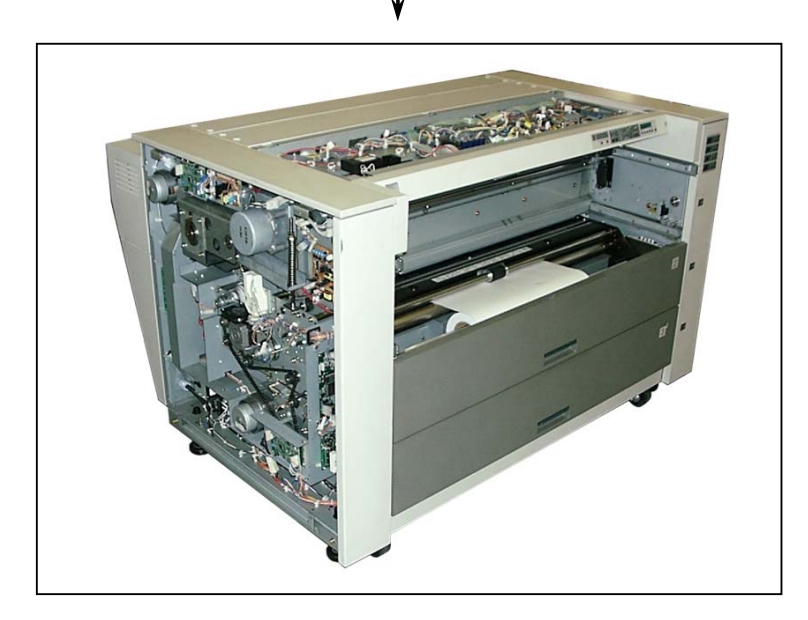

3) Disconnect 3 connectors (7).

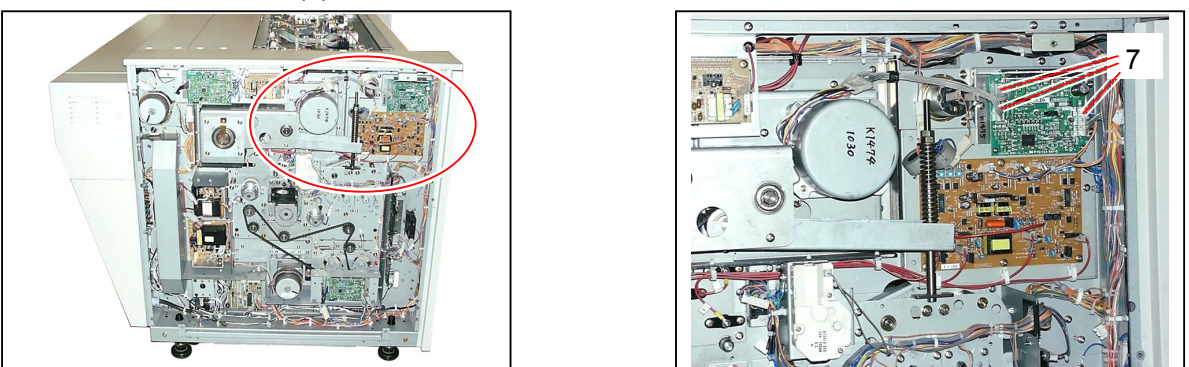

4) Remove 3 pieces of tooth washer screw (8) to remove the Drum Motor Controller PCB (9).

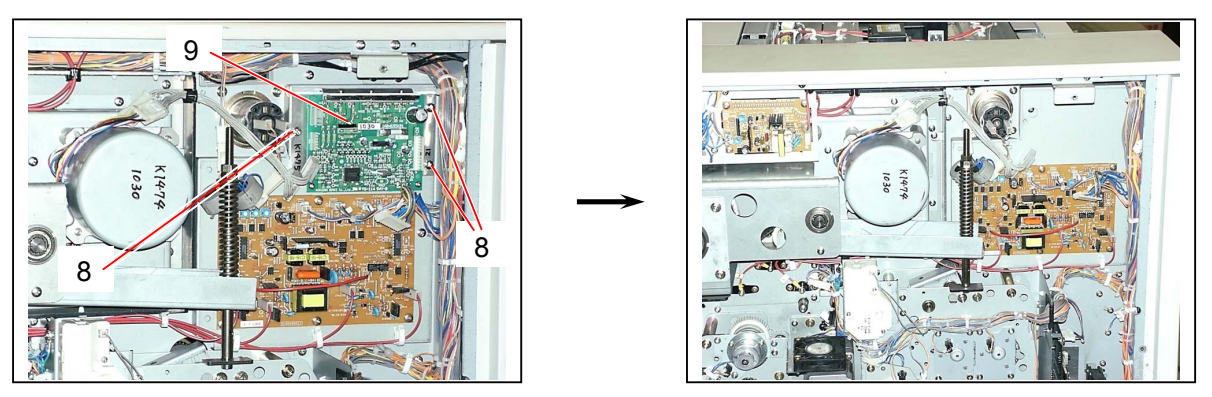

5) Loosen the tooth washer screw (10) on the bottom, and remove 3 pieces of tooth washer screw (11) to remove the Cover (12).

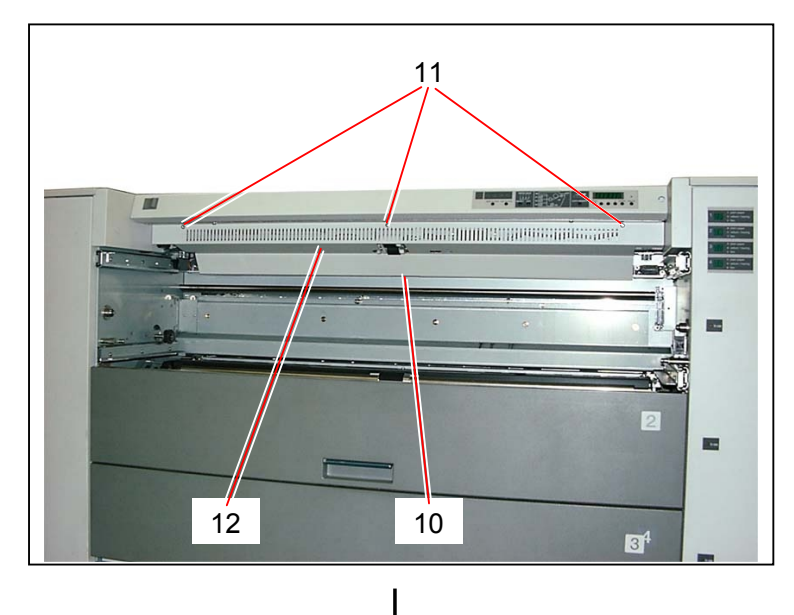

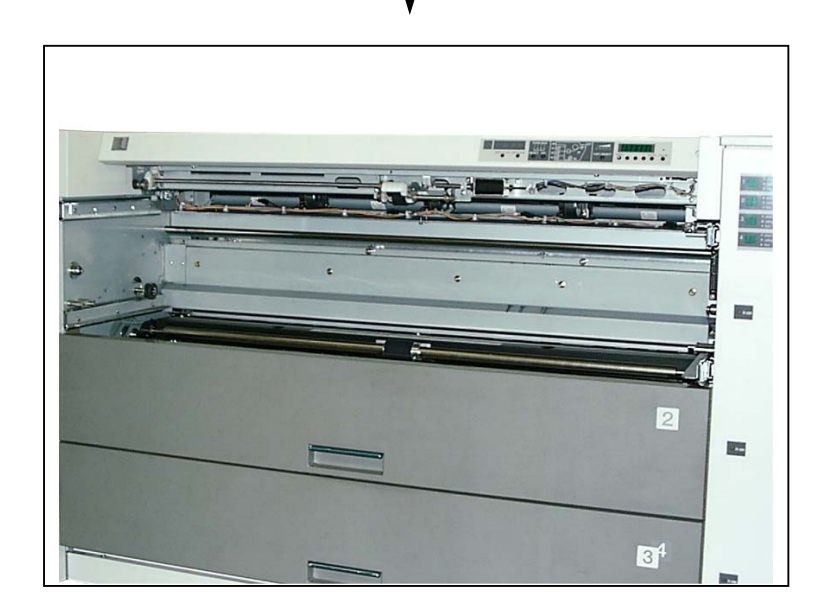

6) Remove 2 pieces of tooth washer screw (13) to remove the Cover 308 (14).

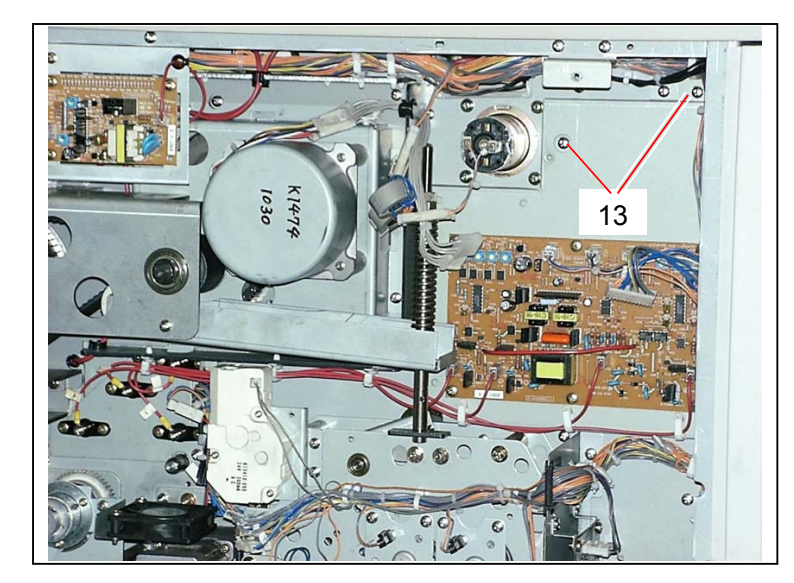

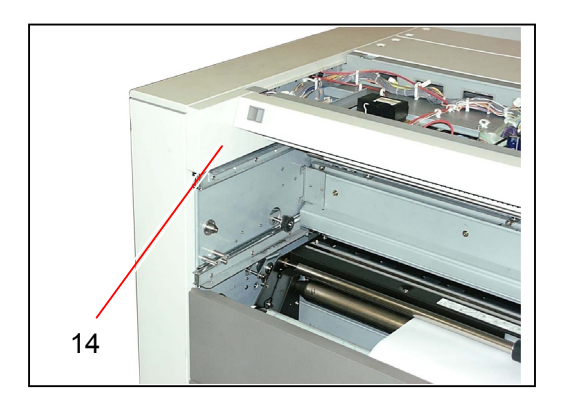

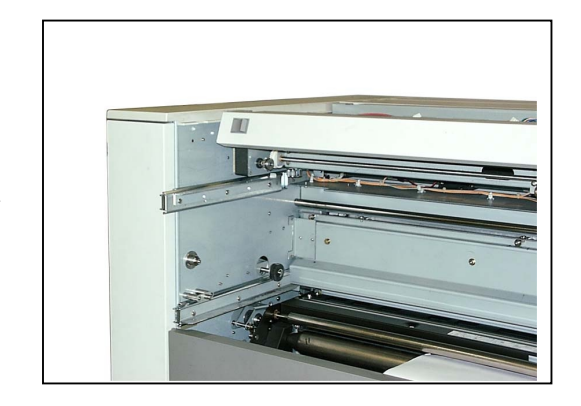

7) Disconnect 2 connectors (15), remove 4 pieces of screw (16), and then pull out the Bypass Feeding Motor (17) to the inside of machine.
Replace the Bypass Feeding Motor (17) with the new one.

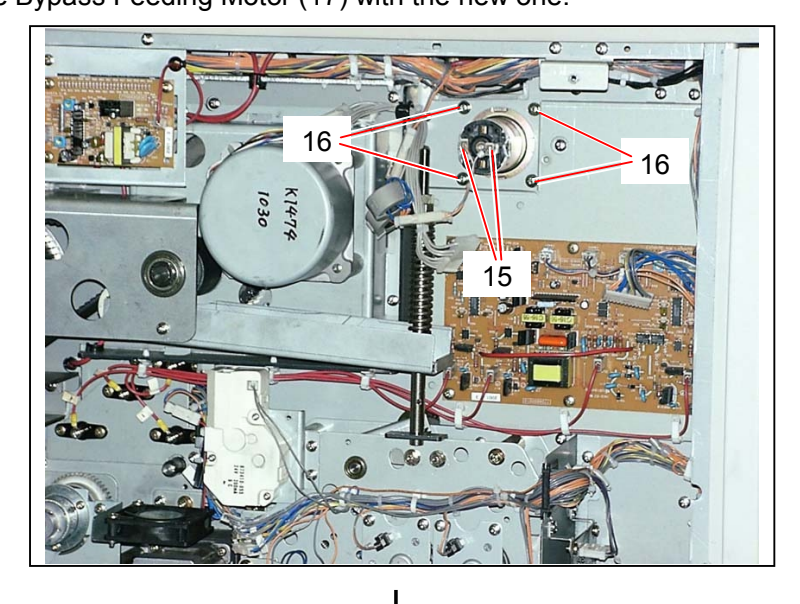

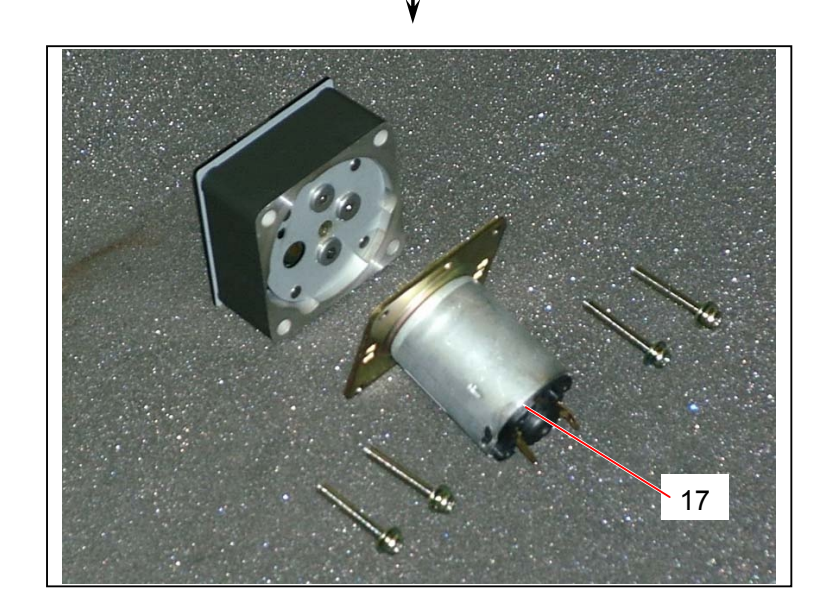

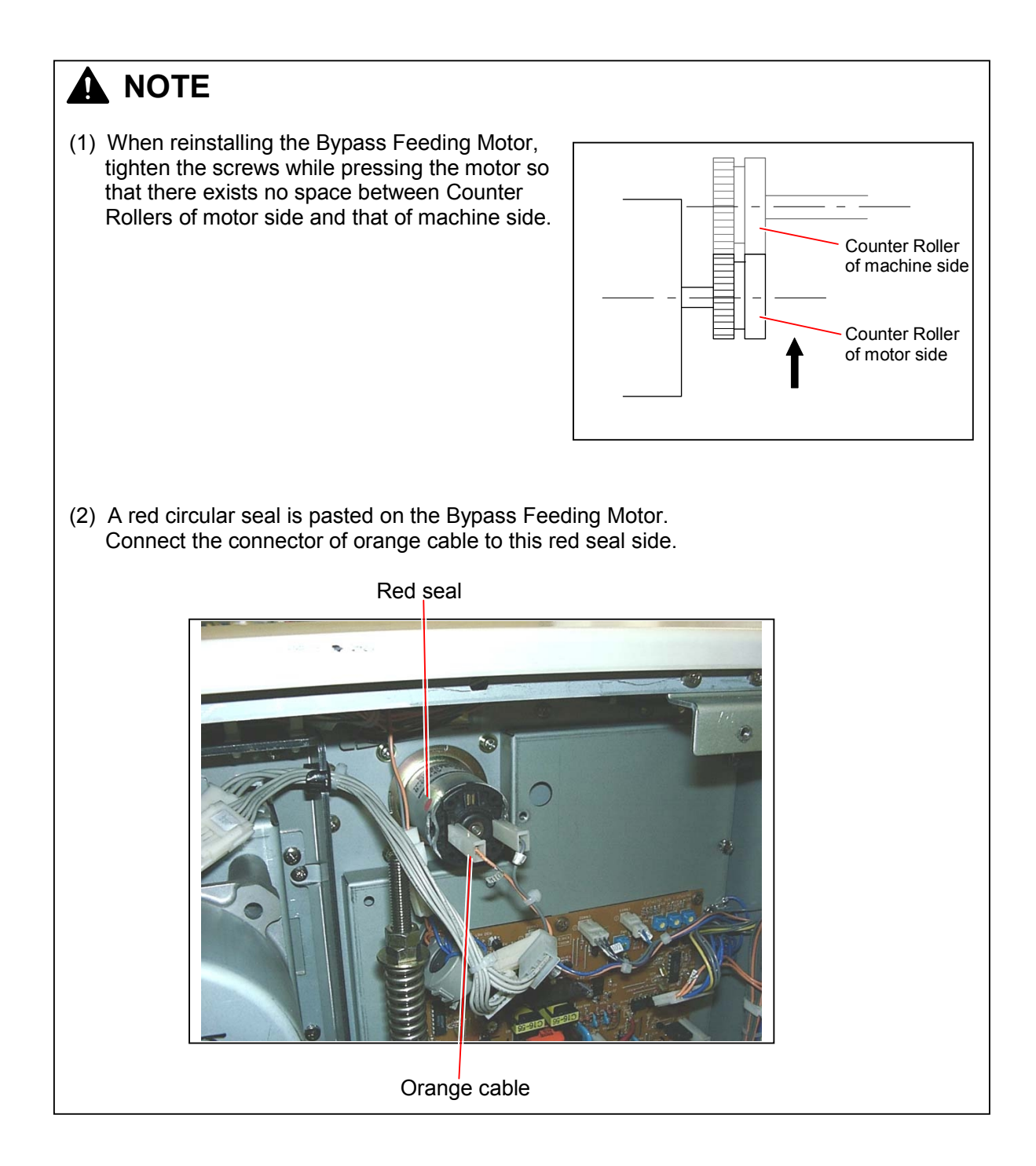

# 5.13.7 Replacing Toner Supply Motor 2 (M6)

 Draw out the Process Unit (1) making reference to [5.1.1 Drawing out the Process Unit] on the page 5-1. Remove the Drum Assembly and keep it in the box to avoid the light.

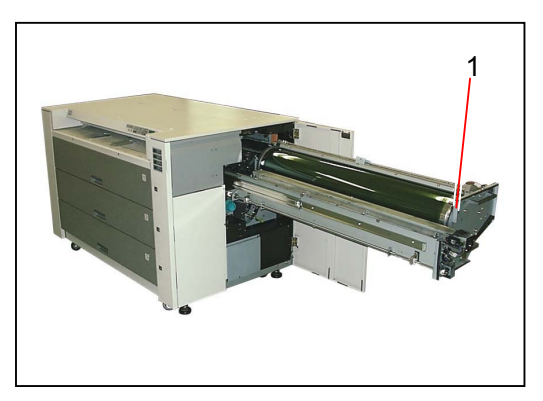

2) Remove the LED Head (2) from the machine making reference to [5.12.1 Removing LED Head] on the page 5-175.

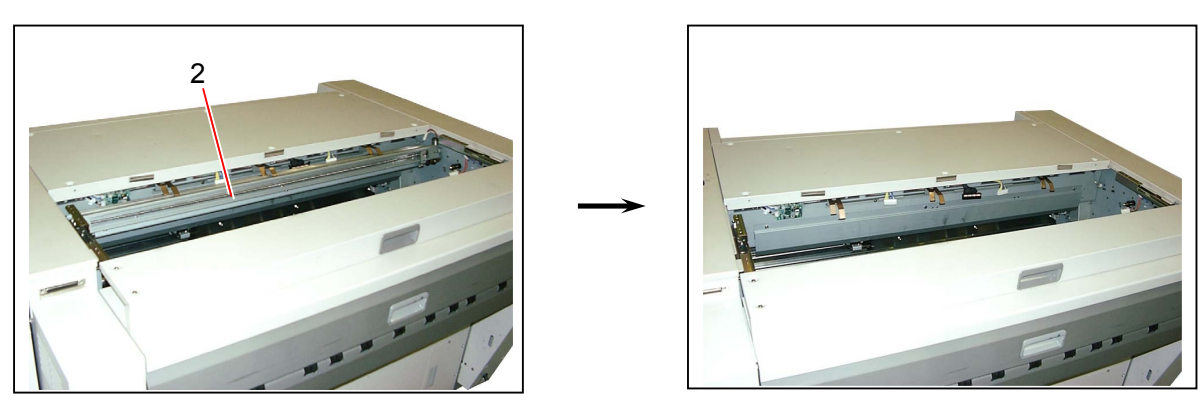

3) Remove 3 pieces of tooth washer screw (3) to remove the Bracket 69 (4).

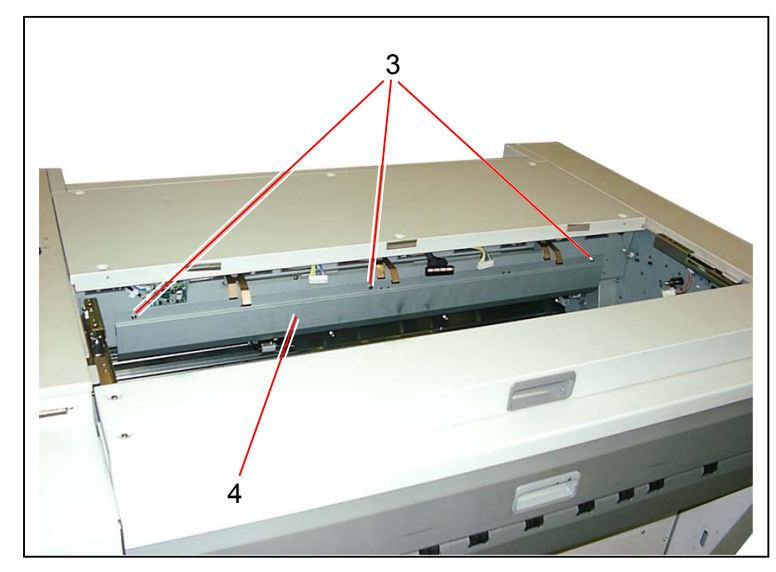

4) Remove 3 pieces of tooth washer screw (5), disconnect the connector (6), and then take out the Motor Bracket (7) with motor from the machine.

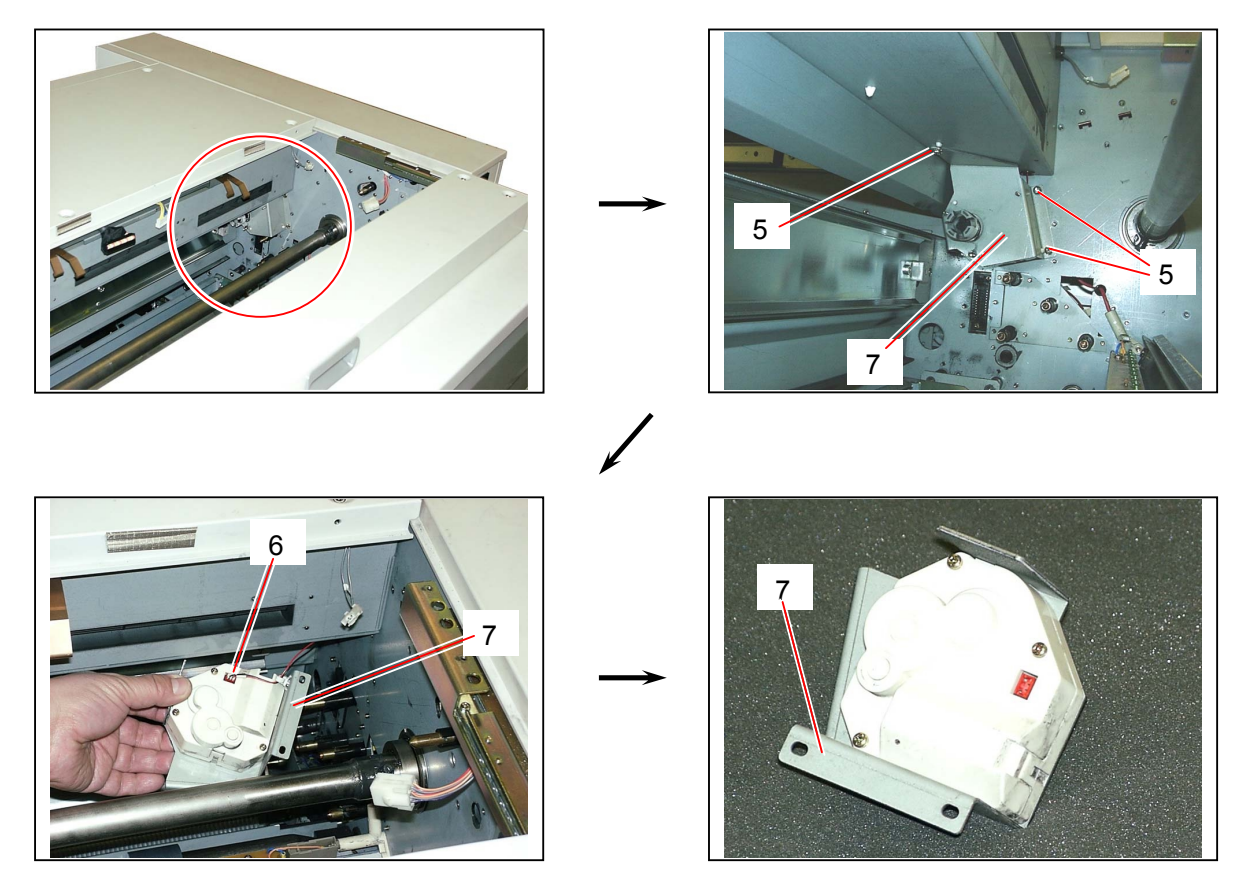

5) Remove 3 pieces of Pan Head Screw (8) to remove the **Toner Supply Motor 2** (9). Replace the Toner Supply Motor 2 (9) with the new one.

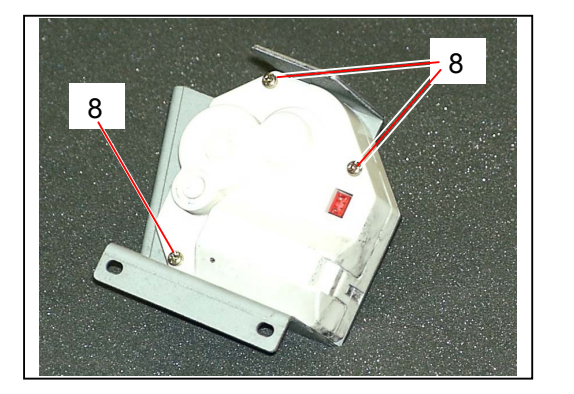

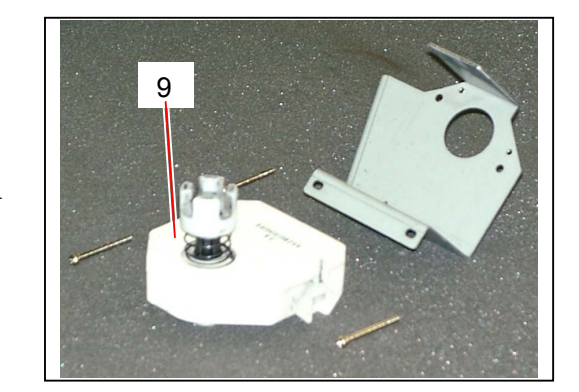

### 5.13.8 Replacing Paper Gate Clutch (MC5) & Paper Gate Brake (MC10)

1) Remove 4 pieces of tooth washer screw (1) to remove the Side Cover L (2).

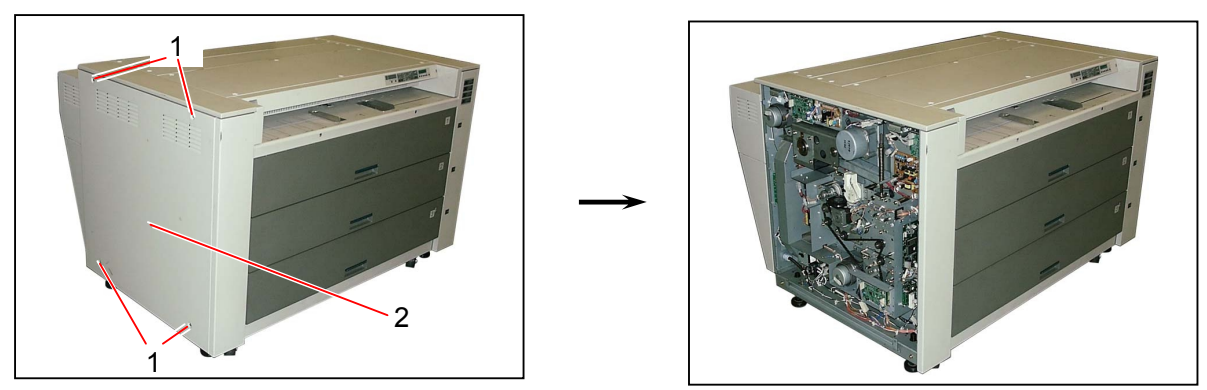

2) Loosen 2 pieces of Set Screw (3), and remove the rotary side of Paper Gate Brake (4).

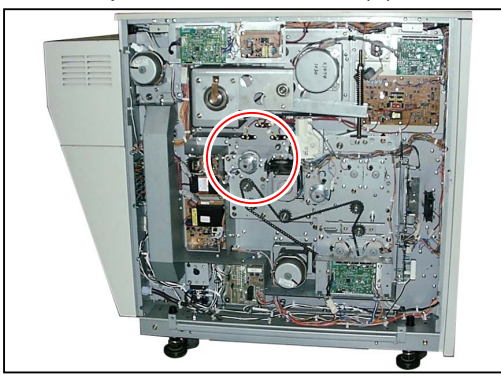

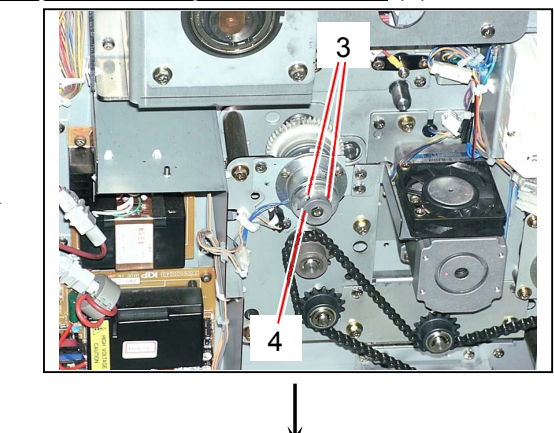

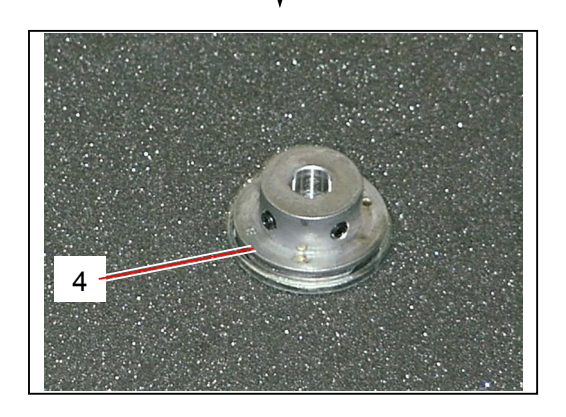

3) Remove the connector (5), and then remove 3 pieces of screw (6) to remove the **fixed side of Paper Gate Brake** (7).

Replace the Paper Gate Brake (both rotary side and fixed side) (4 &7) with the new one.

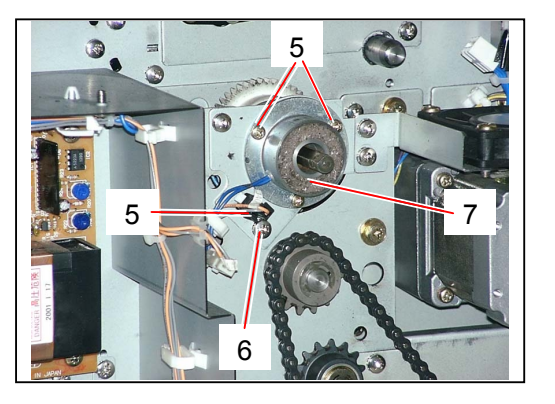

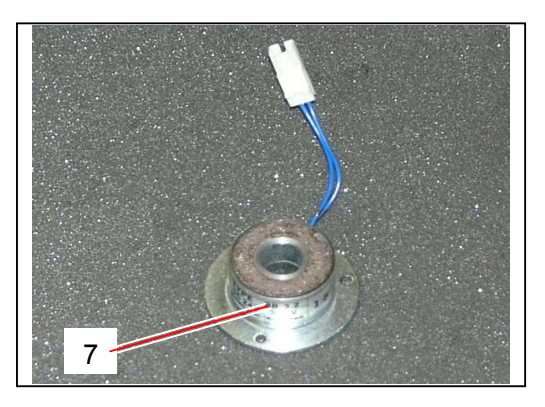

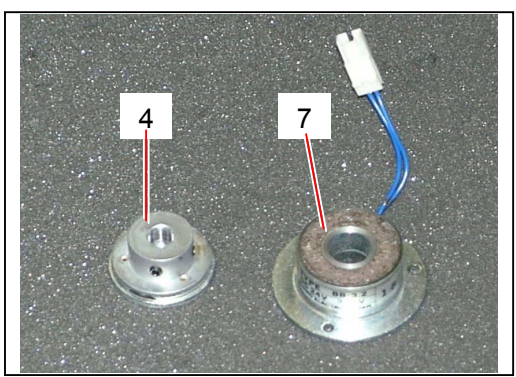

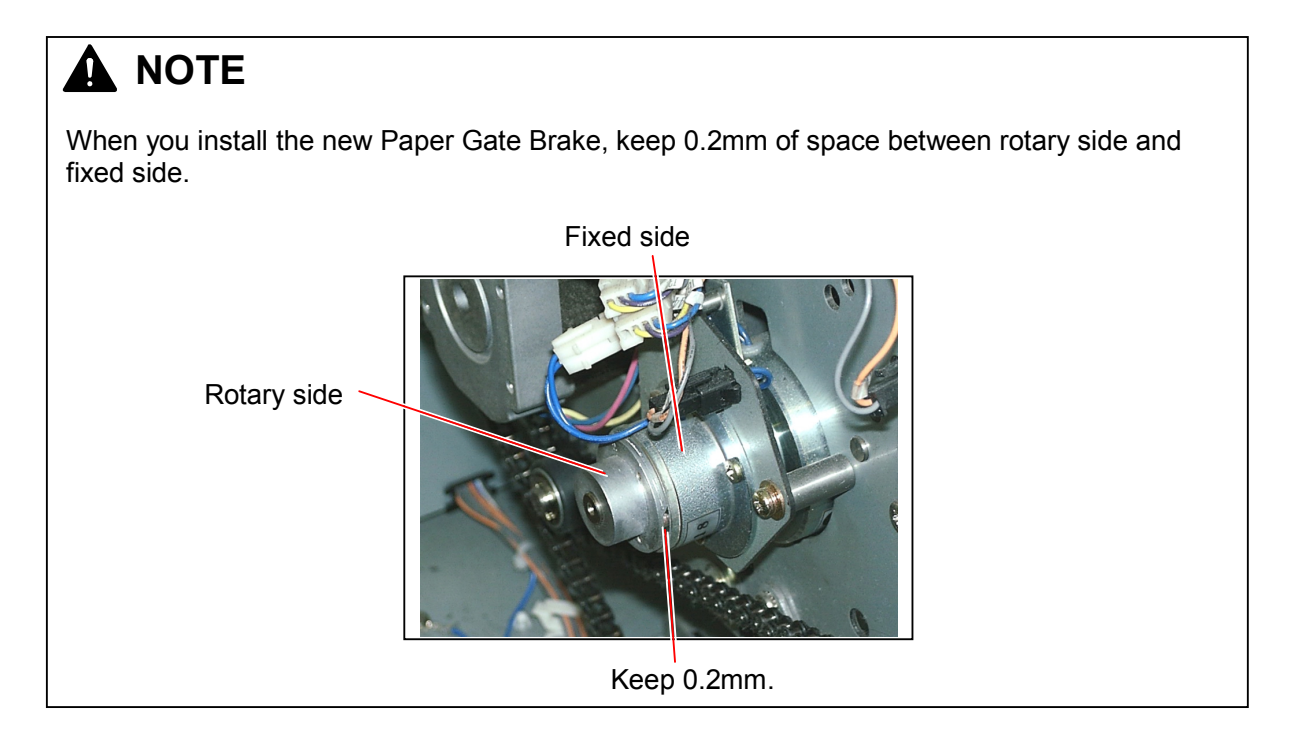

4) Remove 4 pieces of tooth washer (8), disconnect the connector (9), and then remove the Clutch Plate (10).

Pull out both the Thrust Washer (11) and Spacer (12) from the shaft.

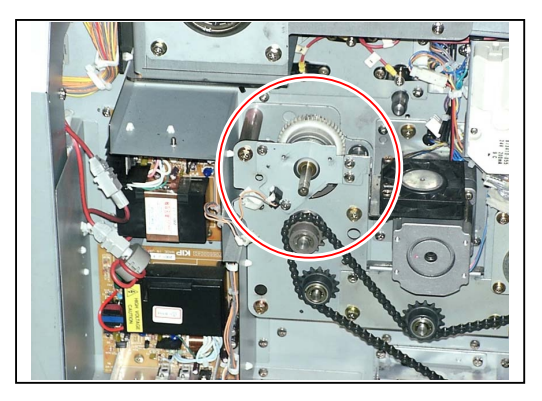

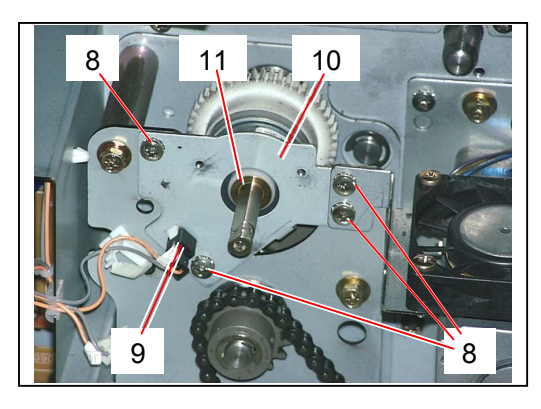

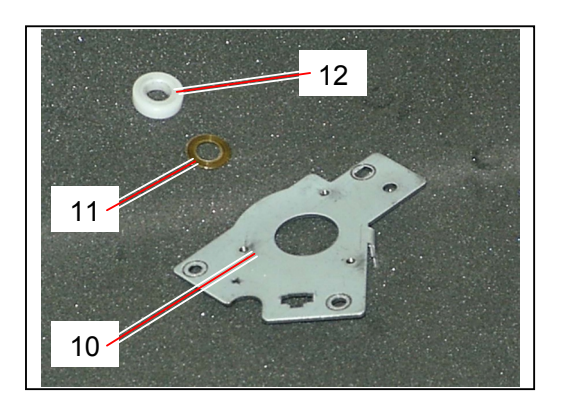

5) Expanding the stopper lever (13) outward, pull out the **Paper Gate Clutch** (14) from the shaft. Replace the paper Gate Clutch (14) with the new one.

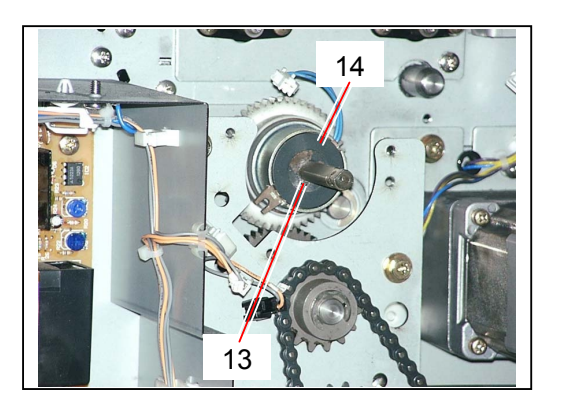

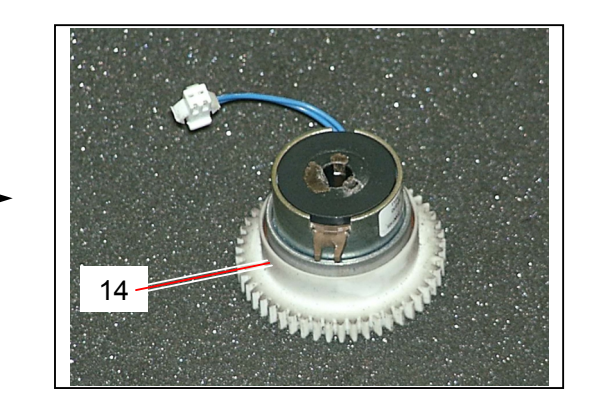

### 5.13.9 Replacing Paper Feed Clutch (MC6) & Paper Feed Brake (MC9)

1) Remove 4 pieces of tooth washer screw (1) to remove the Side Cover L (2). Draw out the Middle Roll Deck (3).

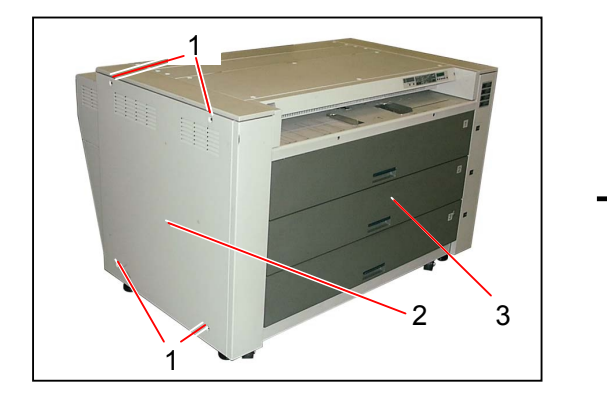

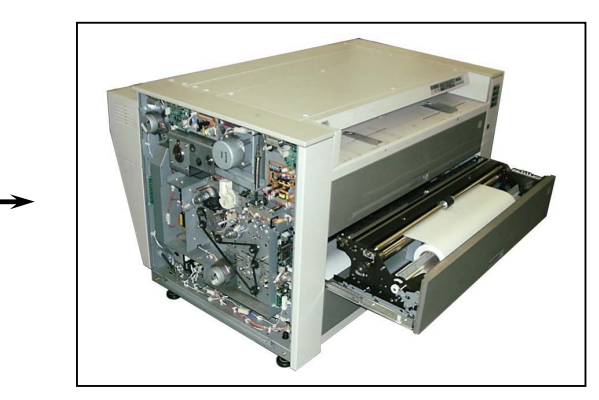

2) Loosen 2 pieces of Set Screw (4), and remove the rotary side of Paper Feed Brake (5).

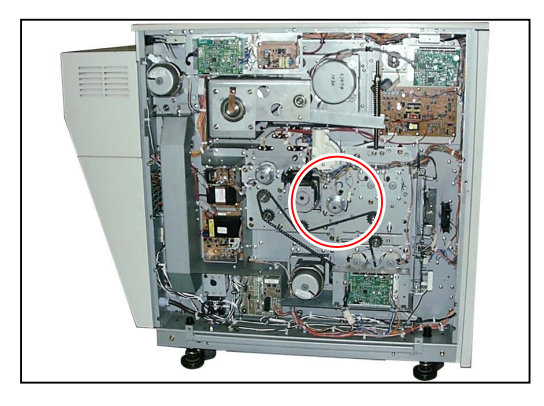

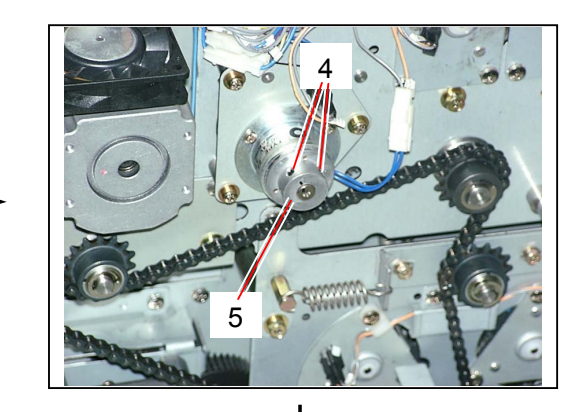

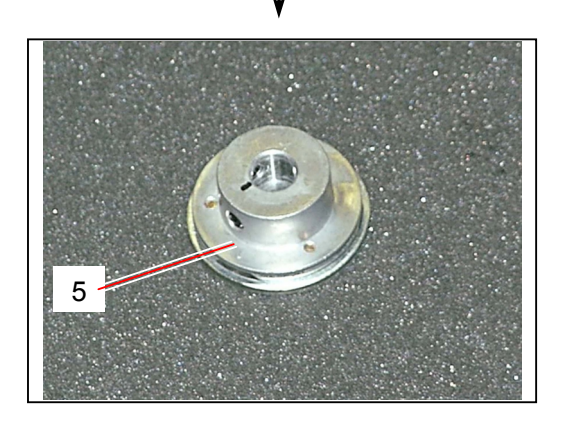

3) Disconnect the connector (5), and then remove 3 pieces of screw (6) to remove the **fixed side of Paper Feed Brake** (7).

Replace the Paper Feed Brake (both rotary side and fixed side) (4 &7) with the new one.

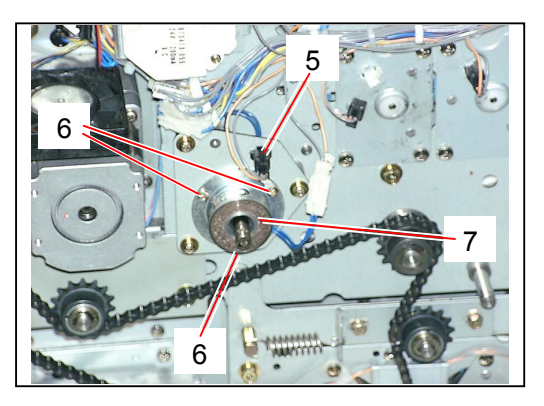

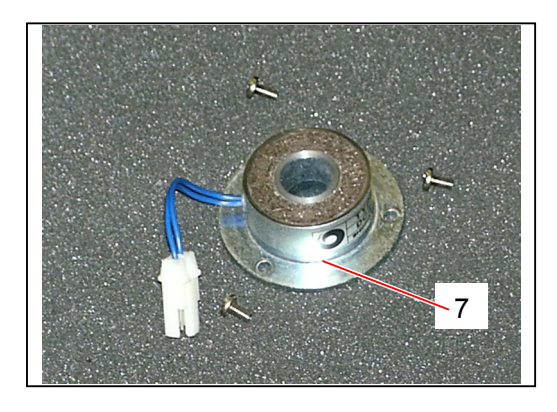

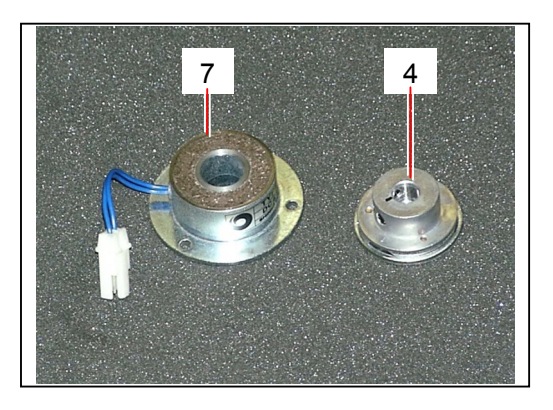

# Image: Note When you install the new Paper Feed Brake, keep 0.2mm of space between rotary side and fixed side. Fixed side Rotary side Image: Note Image: Note Fixed side Note Image: Note Image: Note Image

4) Remove 3 pieces of screw (8), disconnect the connector (9), and then remove the Mount 1 (10).

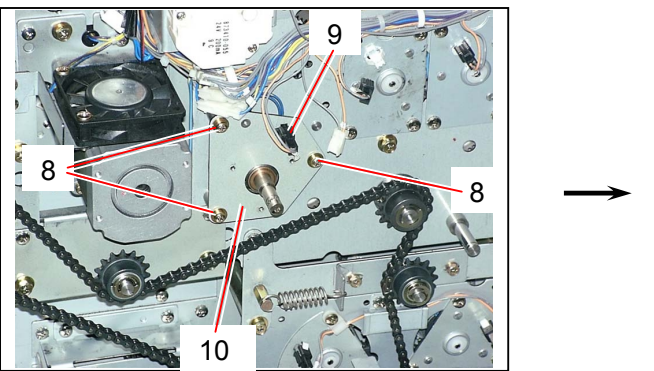

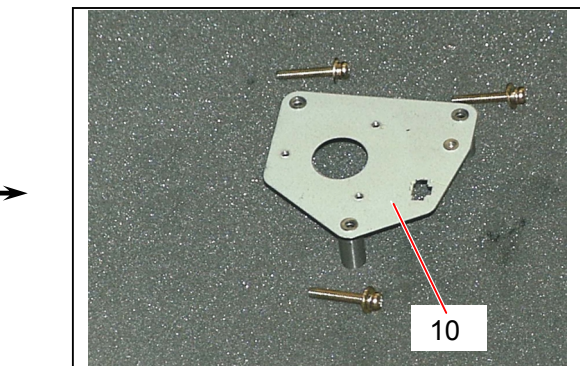

5) Pull out the Collar (11), and then pull out the Paper Feed Clutch Assembly (12) from the shaft and remove the Sliding Key (13).

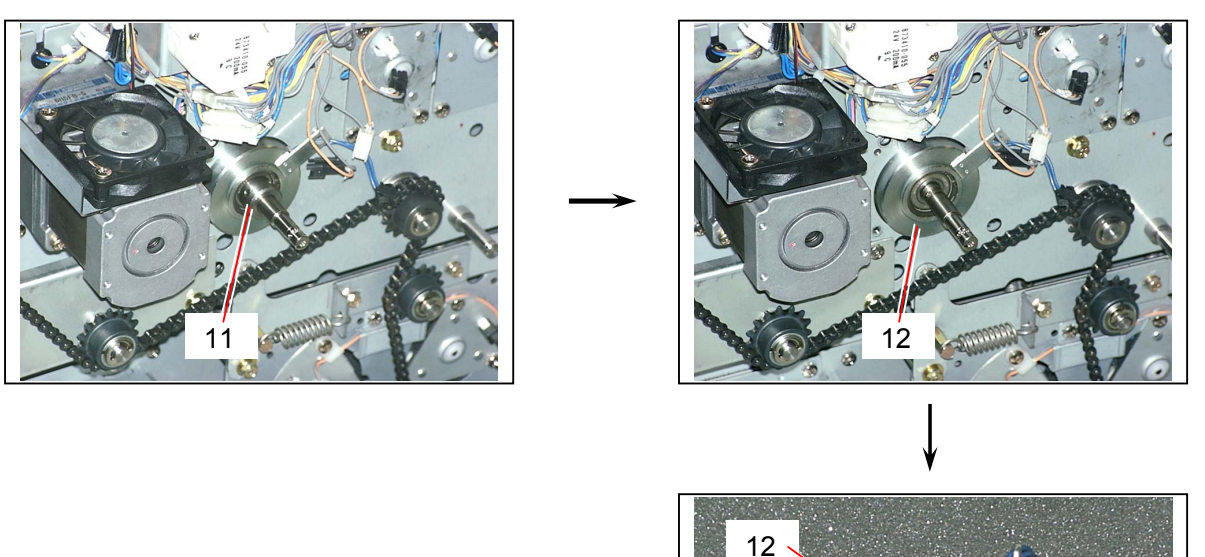

13

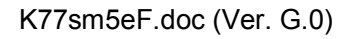

6) Remove 3 pieces of screw (14) to remove the 50T Spur Gear (15) from the Paper Feed Clutch (16).

Replace the Paper Feed Clutch (16) with the new one.

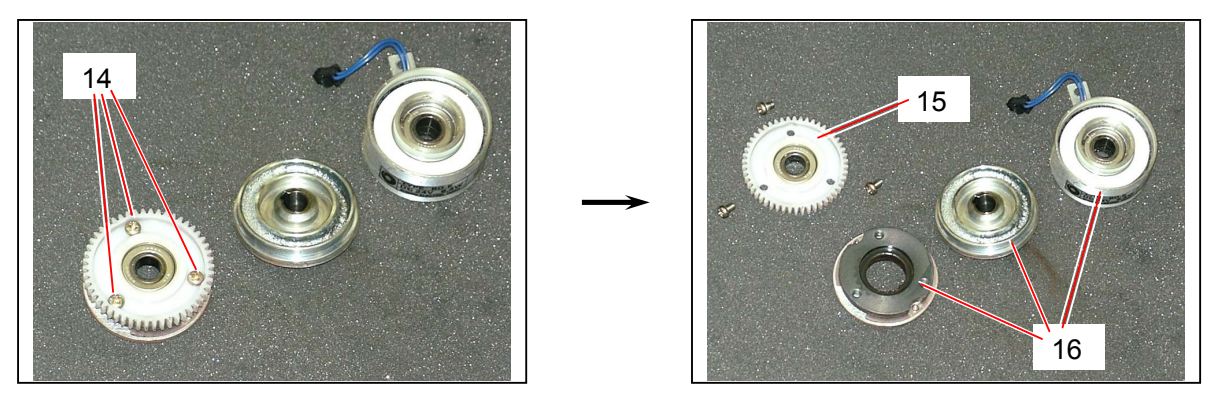

# 

Please check whether or not the Paper Feed Clutch is properly installed or not in the following ways.

(1) Draw out the Middle Roll Deck, and then try to move the Paper Feed Roller left and right by hand whether or not there is a play. If there is a play, please put the Thrust Washer between Paper Feed Clutch and Paper

If there is a play, please put the Thrust Washer between Paper Feed Clutch and Paper Feed Brake. (If you do not remove the play, it will cause improper cut length.)

(2) Rotate the Paper Feed Roller by hand. If you feel it is heavy to rotate, remove the Thrust Washer.

Use the following kinds of Thrust Washer according to the necessity.

10.1 x 16 x 0.2 10.1 x 16 x 0.5 10.1 x 16 x 1.0

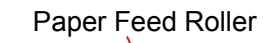

KI

Starprint 8000

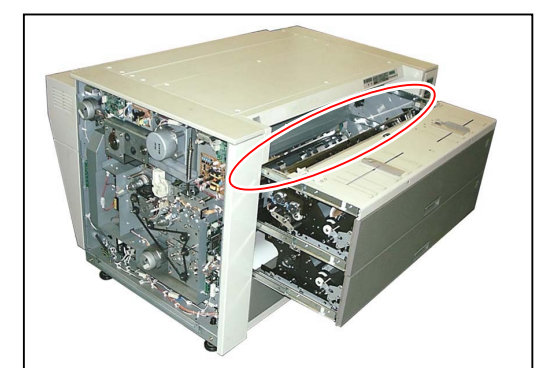

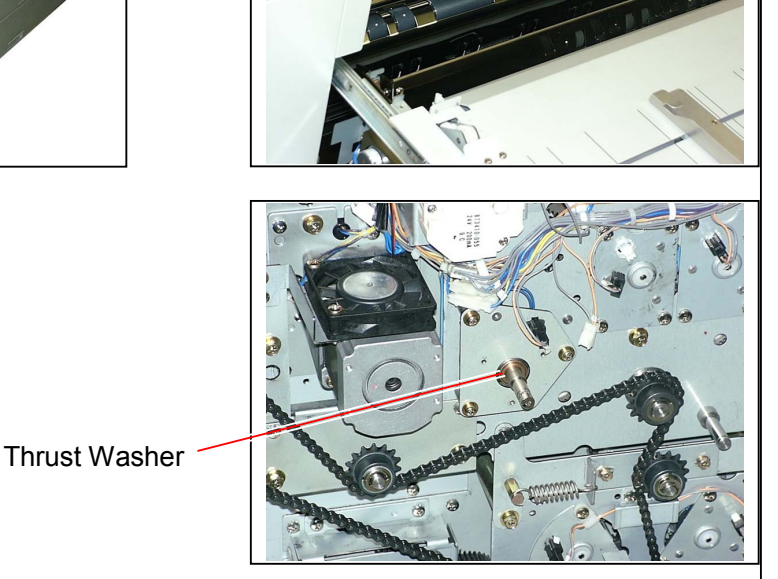

### 5.13.10 Replacing Roll Paper Feed Clutches (MC1 to MC4)

1) Remove 4 pieces of tooth washer screw (1) to remove the Side Cover L (2).

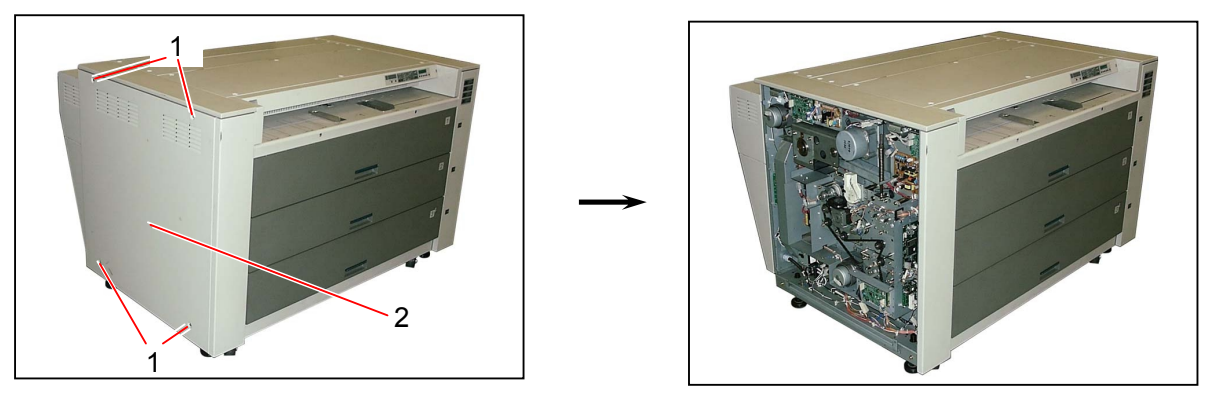

2) If you will replace either Roll Paper Feed Clutch 3 or Roll paper Feed Clutch 4, loosen 2 pieces of screw (3), and put the Bracket (4) with PCB aside as it is preventative for later works.

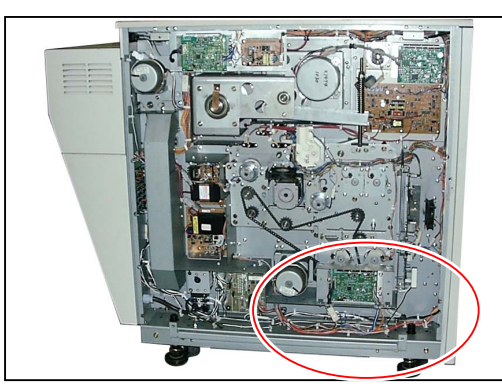

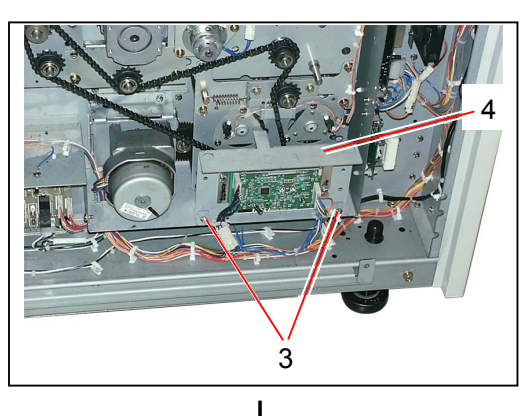

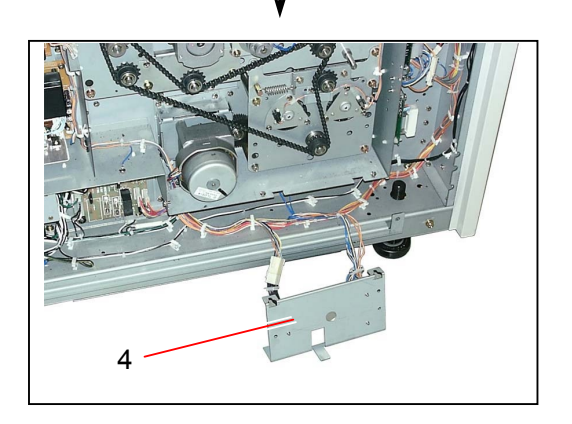

3) Disconnect the connector (5), remove 4 pieces of tooth washer screw (6), and then remove each Clutch Mount (7) with clutch.

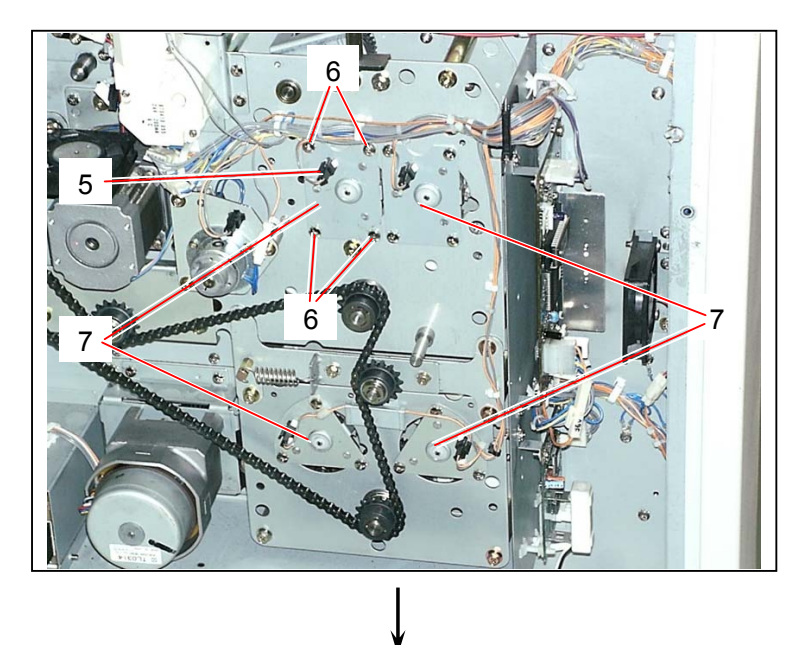

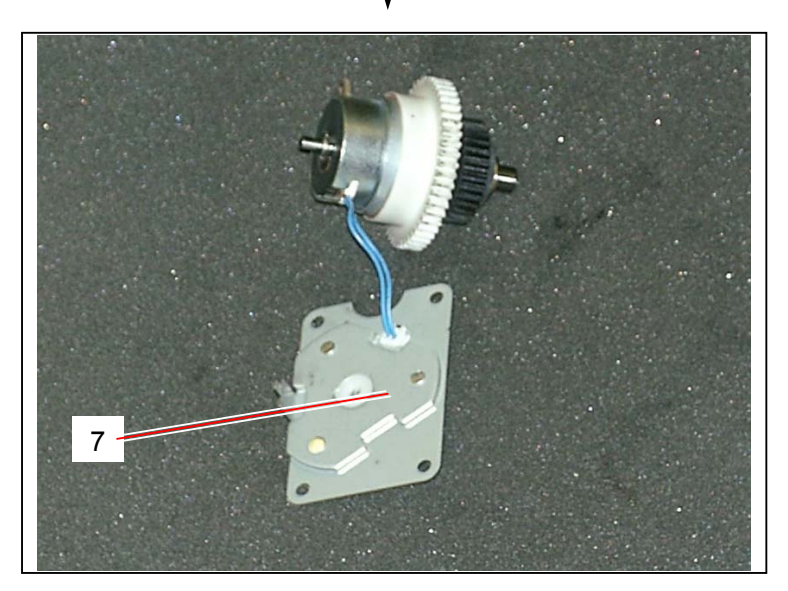

4) Pull out the connector (8) from the Clutch Mount.
Expanding the stopper lever (9) outward, pull out the Roll Paper Feed Clutch (9) from the shaft.
Replace the Roll Paper Feed Clutch (10) with the new one.

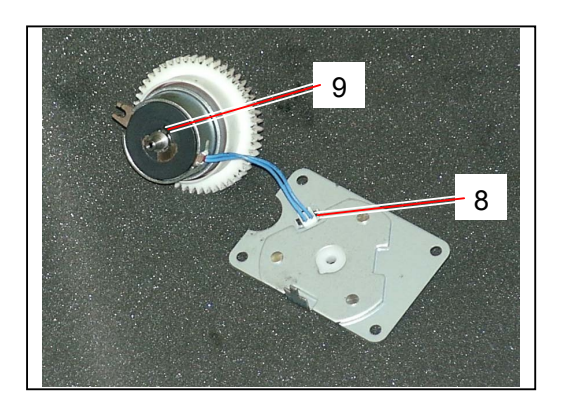

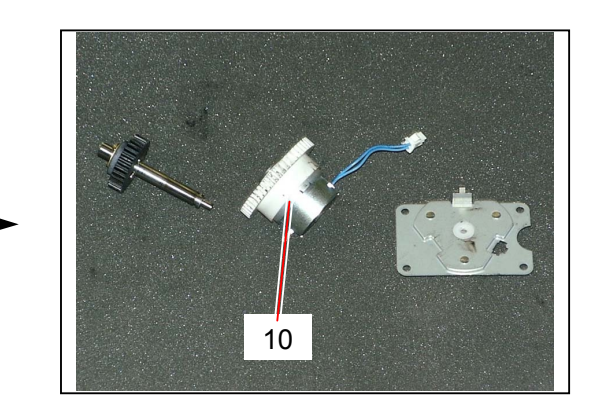

# 5.13.11 Replacing SSR1 and SSR2

1) Remove 4 pieces of tooth washer screw (1) to remove the Side Cover L (2).

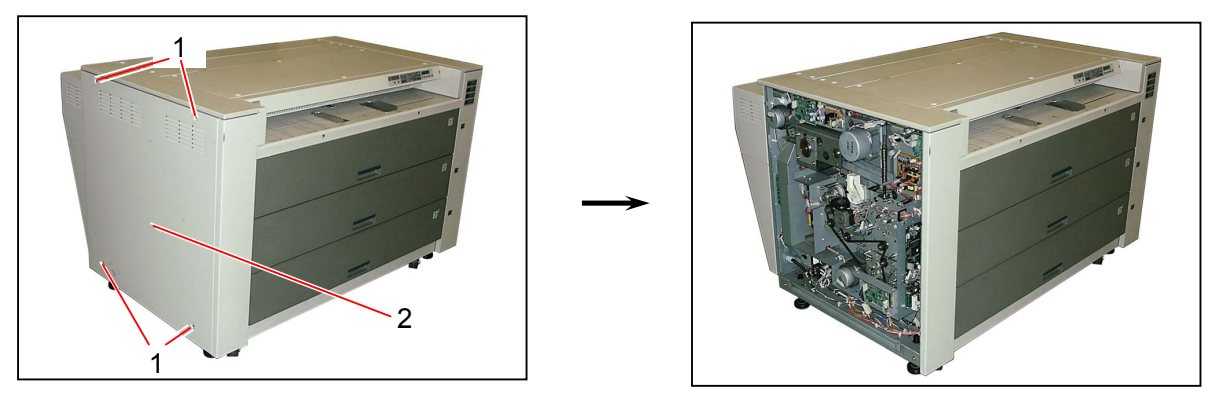

2) Remove 8 pieces of tooth washer screw (3) to remove the Duct Assembly (4).

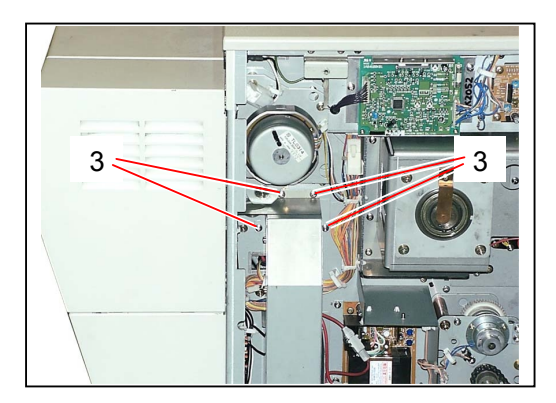

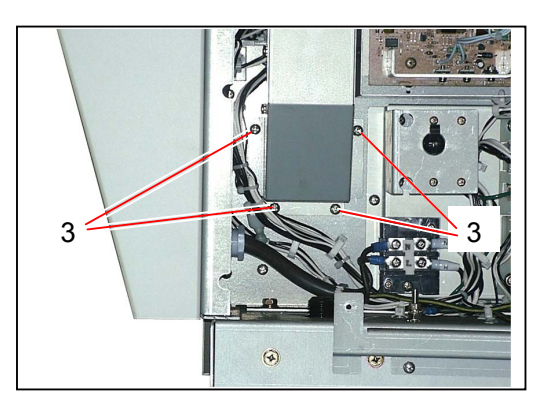

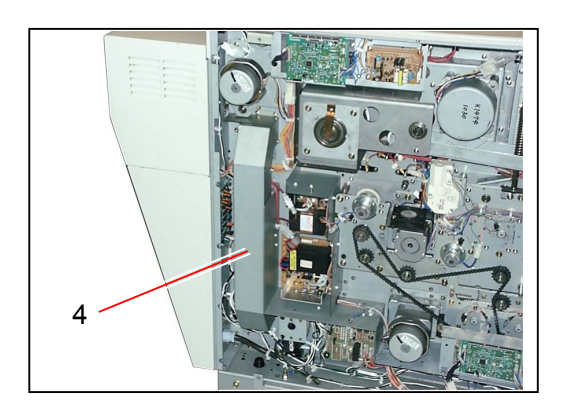

3) Disconnect 4 connectors (5), remove 2 pieces of screw (6), and then remove each SSR (7). Replace the SSR with the new one,.

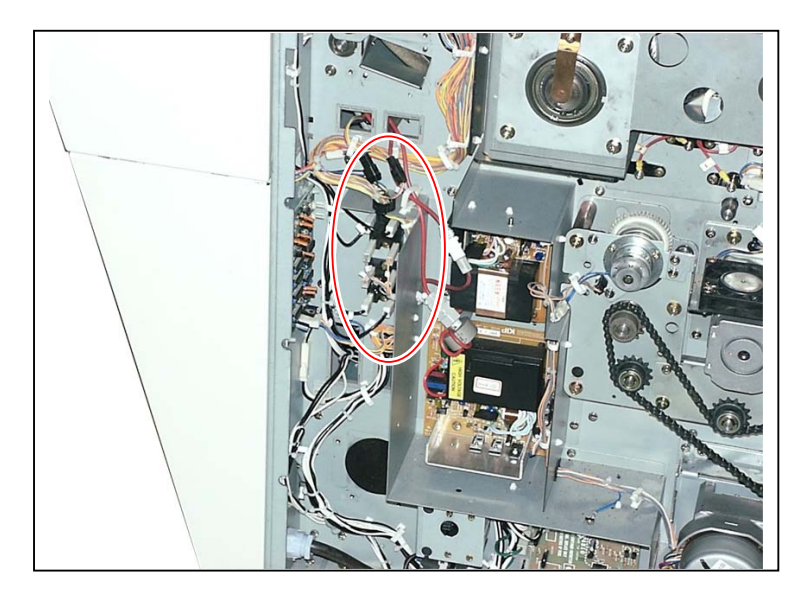

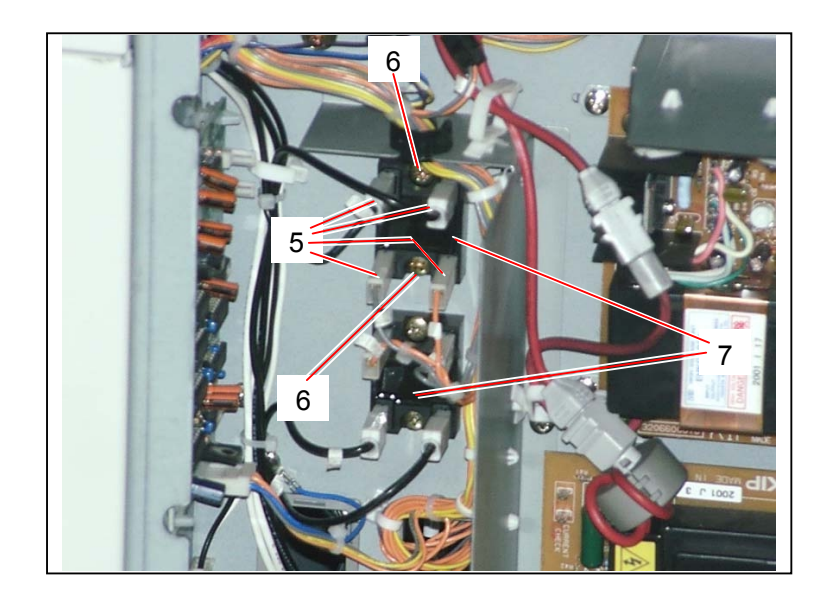

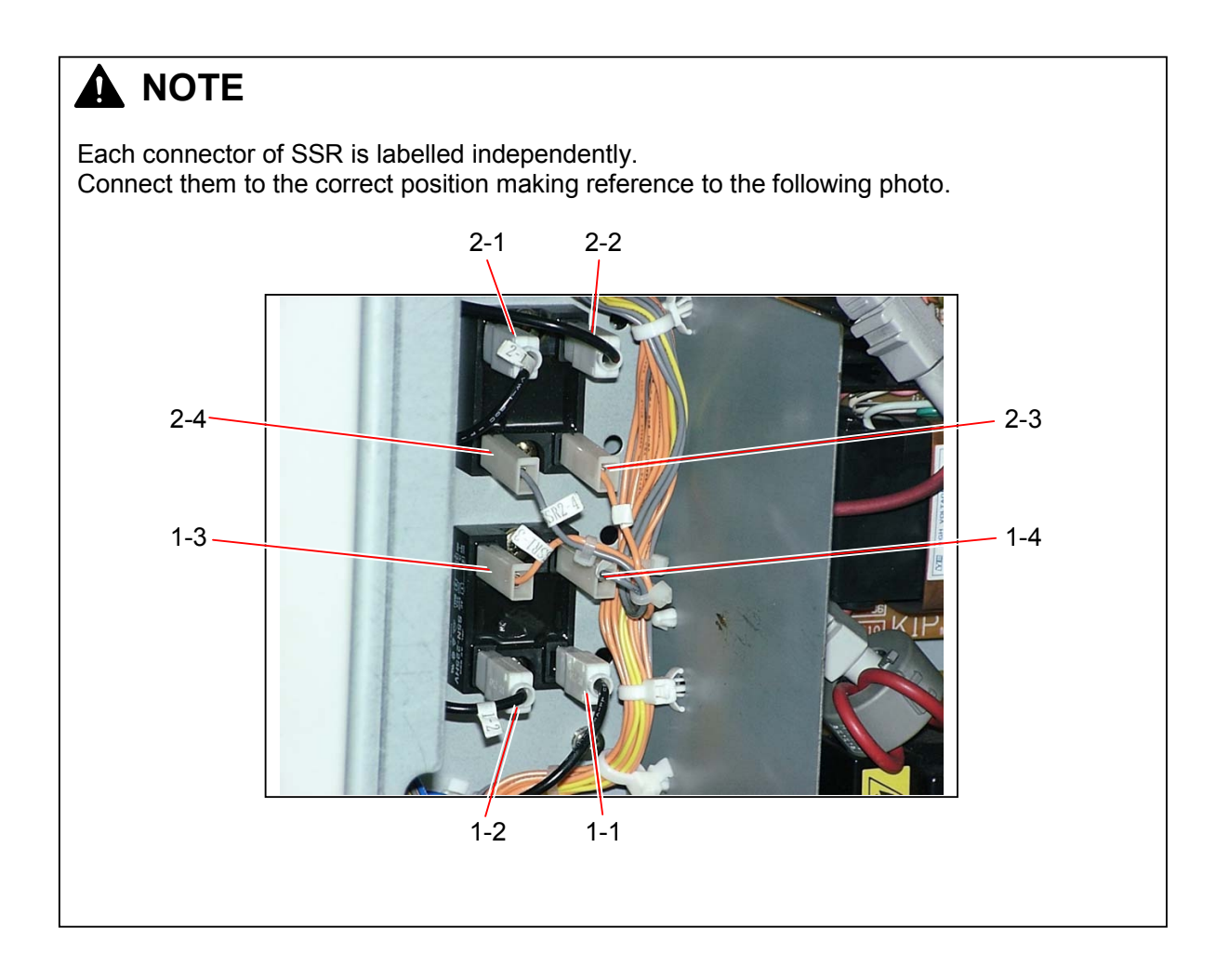

## 5.13.12 Replacing LED Cooling Fans (BL8 to BL11)

1) Remove both the Top Roll Deck (1) and the Bypass Feeder Unit (2) making reference to [5.8.1 Removing each Roll Deck] on the page 5-105 and [5.9.1 Removing Bypass Feeder Unit] on the page 5-132.

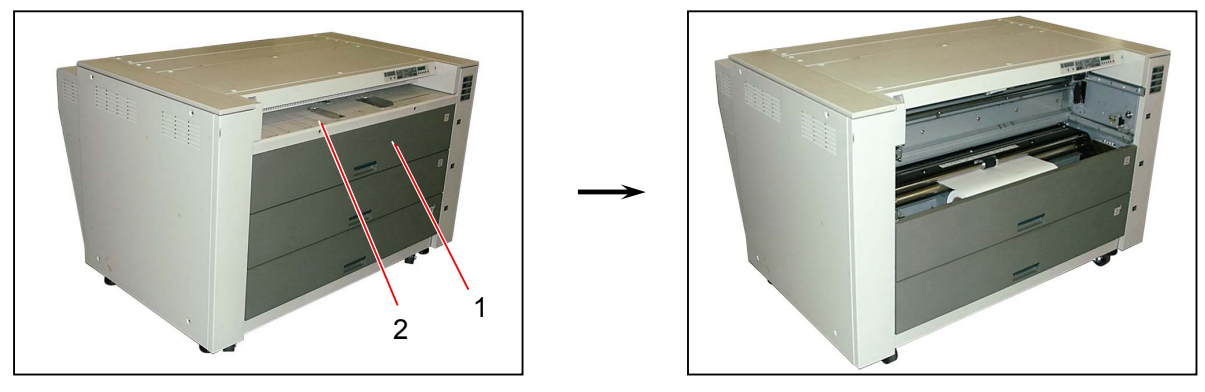

2) Loosen the tooth washer screw (3) on the bottom, and remove 3 pieces of tooth washer screw (4) to remove the Cover (5).

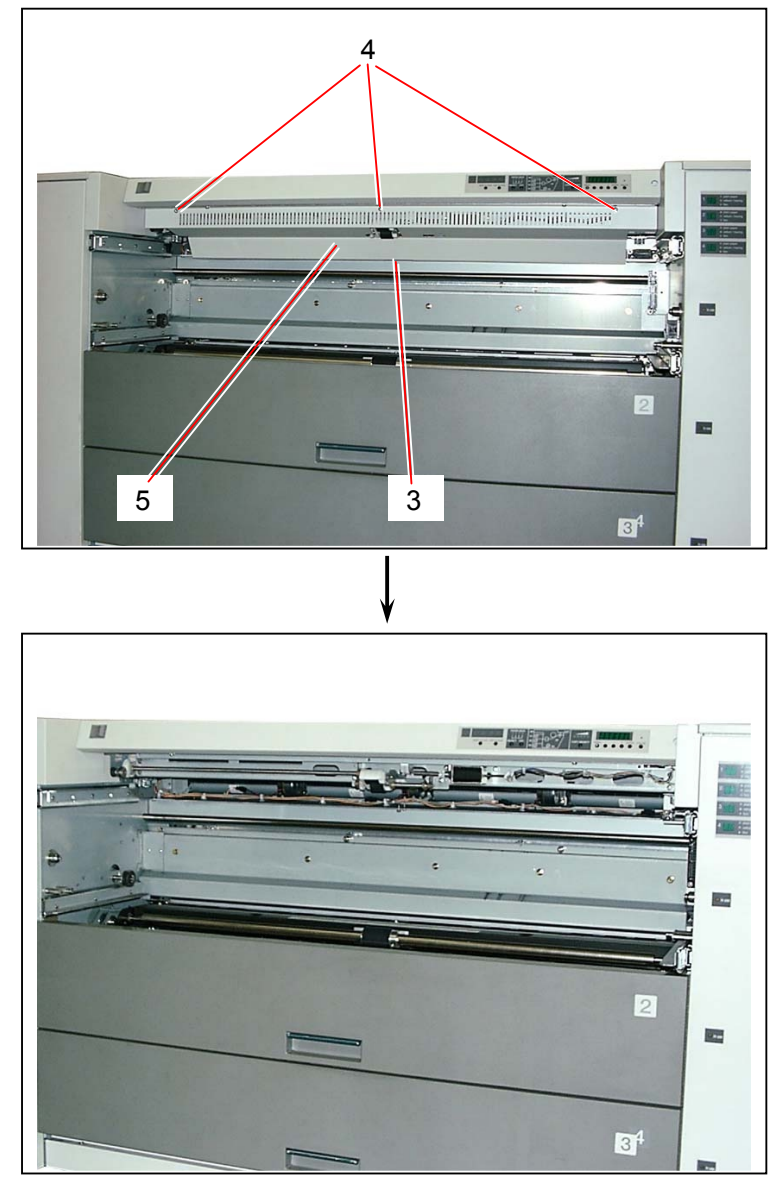

3) Remove the connector (6), remove 4 pieces of screw (7), and then remove each LED Cooling Fan (8). Replace the LED Cooling Fan (8) with the new one.

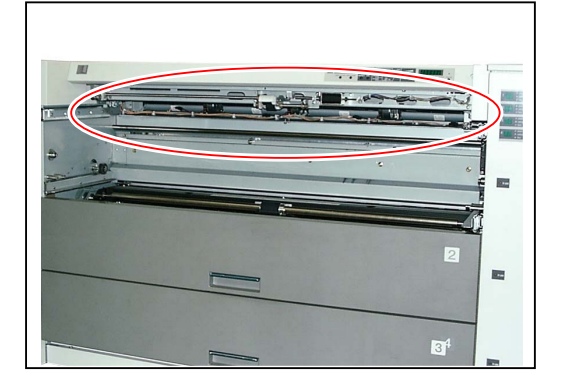

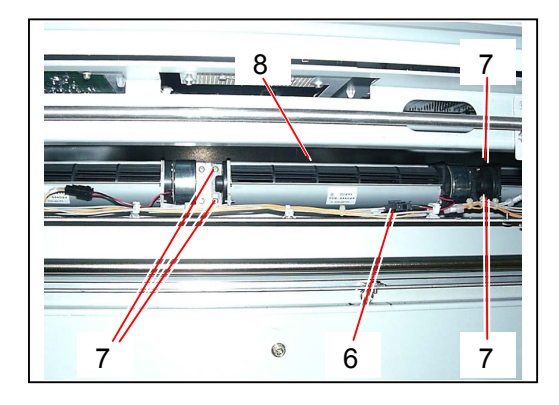

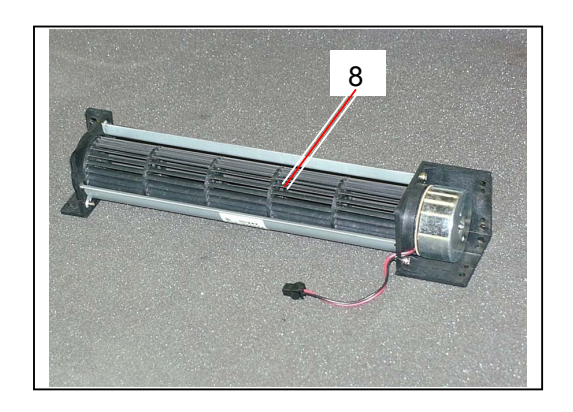

# 5.13.13 Replacing Leading Edge Sensor (PH12)

1) Open the Rear Upper Cover (1).

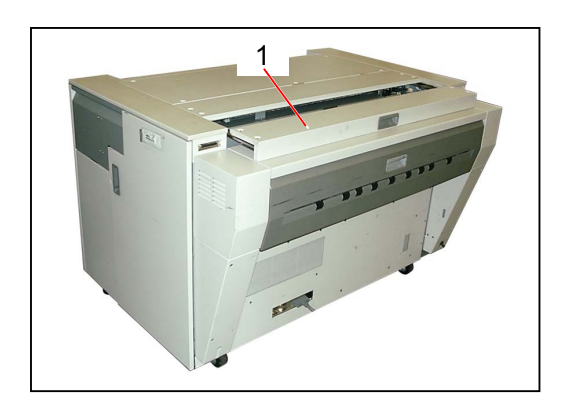

2) Disconnect the connector (2), remove 4 pieces of tooth washer screw (3), and then remove the Cover 305 Assembly (4).

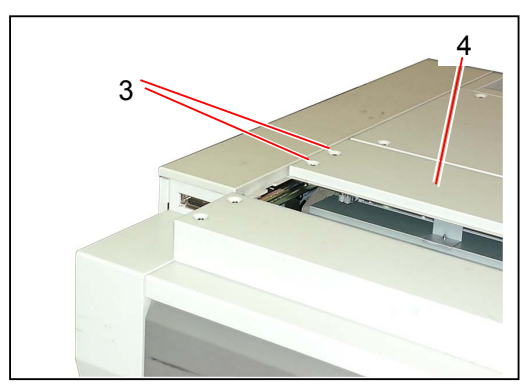

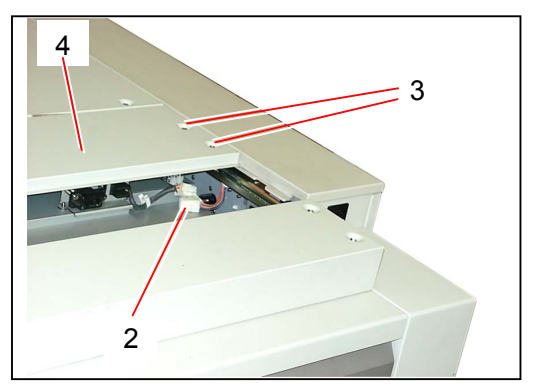

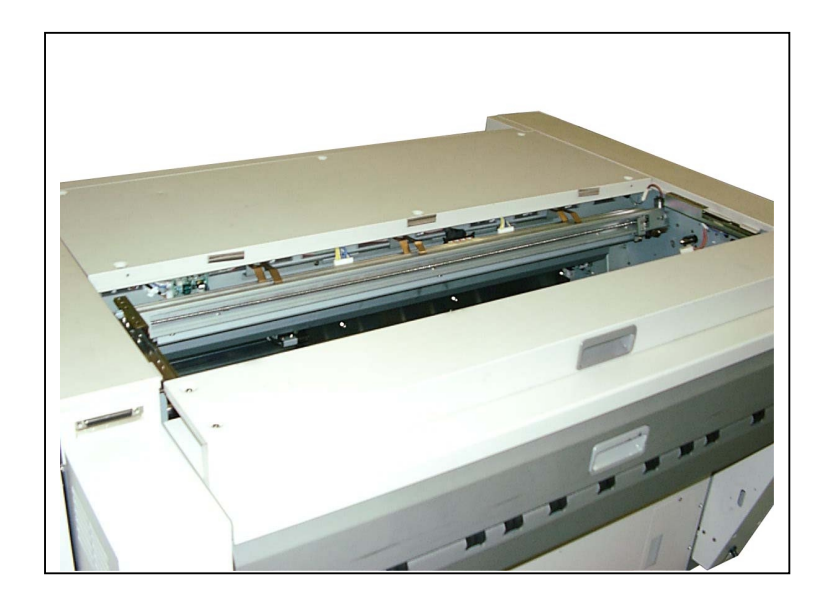

 Draw out the Process Unit (5) from the machine making reference to [5.1.1 Drawing out the Process Unit] on the page 5-1. Remove the Drum Assembly and keep it in the box to avoid the light.

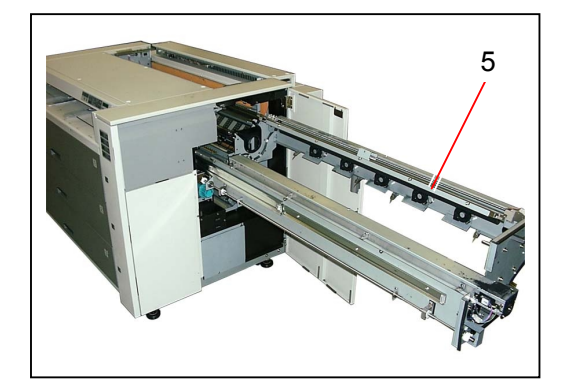

4) Loosen the screw (6) to make the Bracket 207 (7) free.

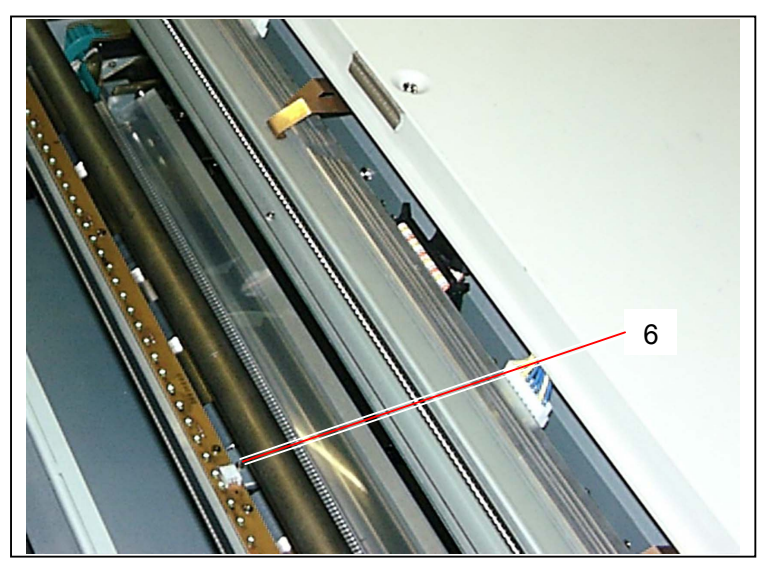

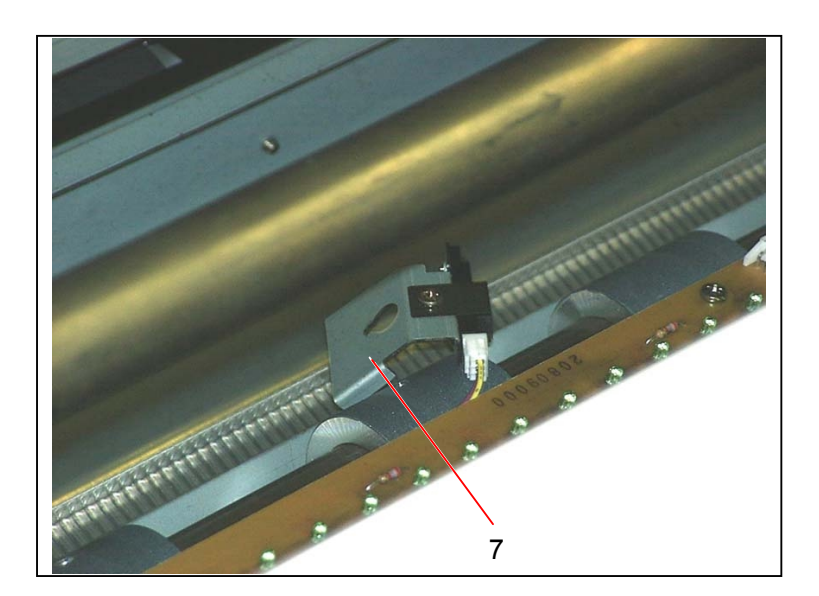

5) Disconnect the connector (8), and remove the bracket with sensor.

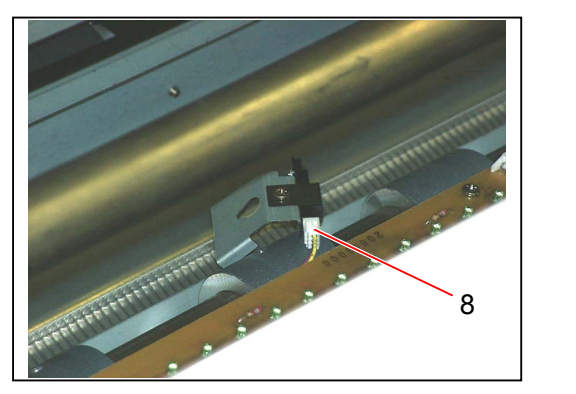

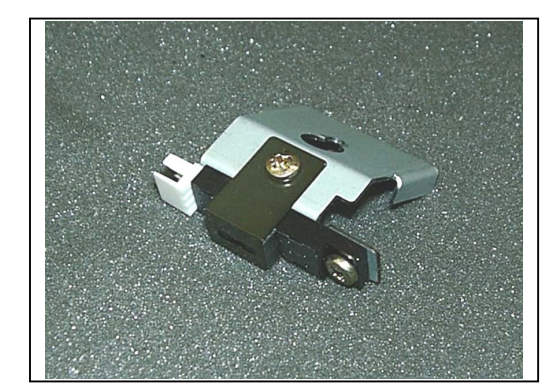

6) Remove the screw (9) top remove the Slit Plate (10).
Remove the screw (11) to remove the Leading Edge Sensor (12).
Replace the Leading Edge Sensor (12) with the new one.

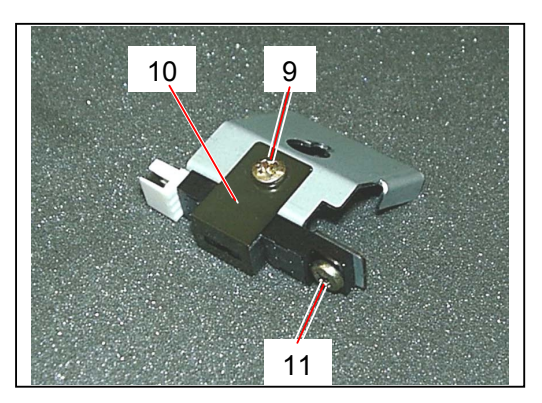

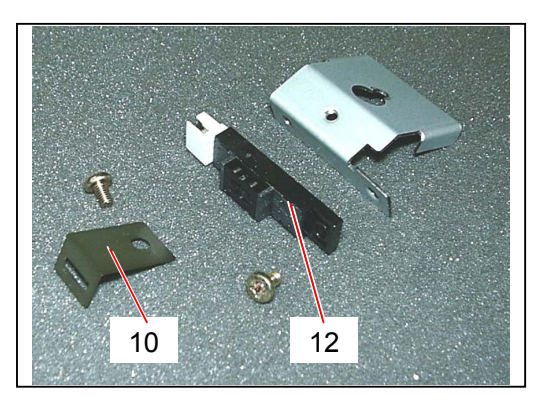

# 5.13.14 Replacing Pre-transfer LED

1) Open the Right Side Door (1).

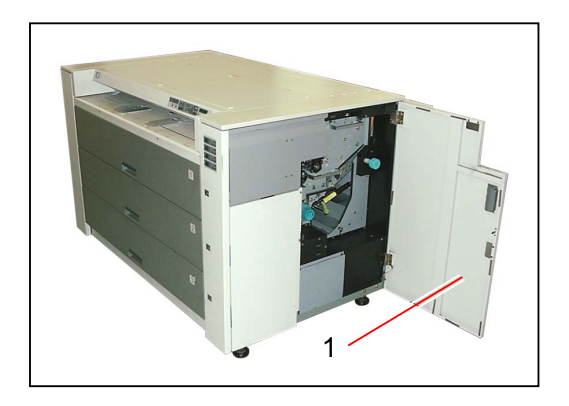

2) Unlock the Internal Transportation Unit (2) rotating the Internal Transportation Unit Lever (3) counter-clockwise, bring down the unit and then lock the shaft of lever with the Hook (4).

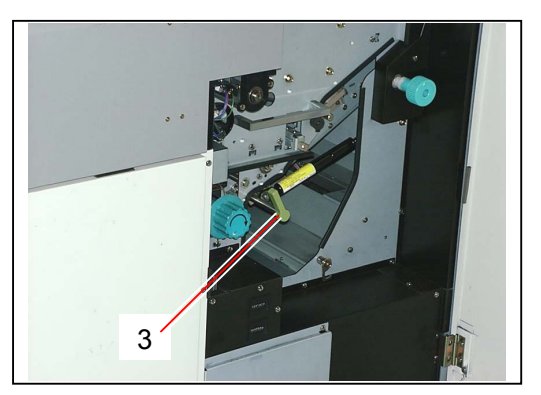

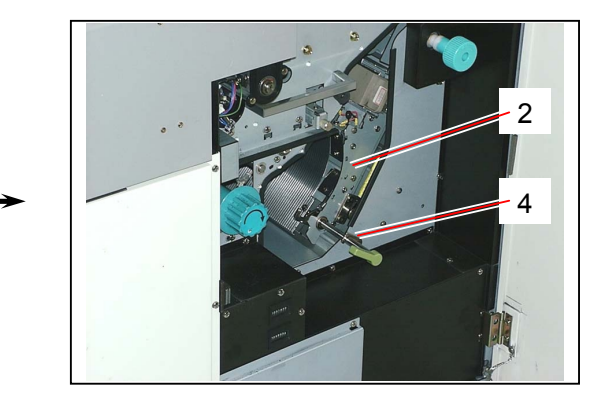

3) Rotate the Knob (5) counter-clockwise to unlock, and then pull out the Bracket (6) with Pre-transfer LED.

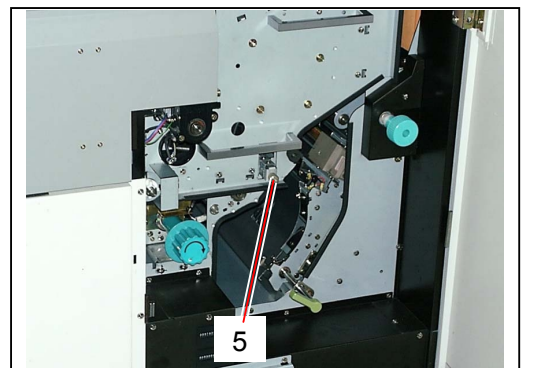

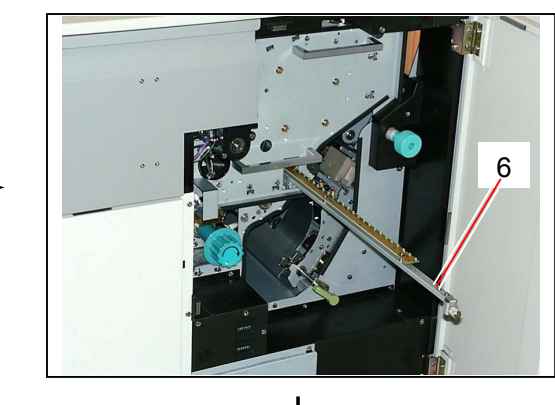

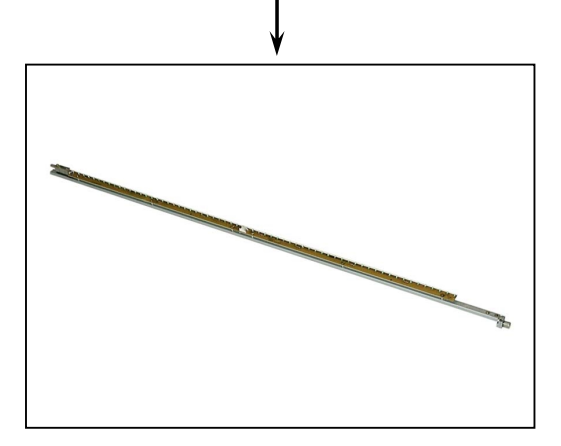

4) Remove the Cover 6 (7), and then remove both screw (8) and nut (9) to make the wire (10) free.

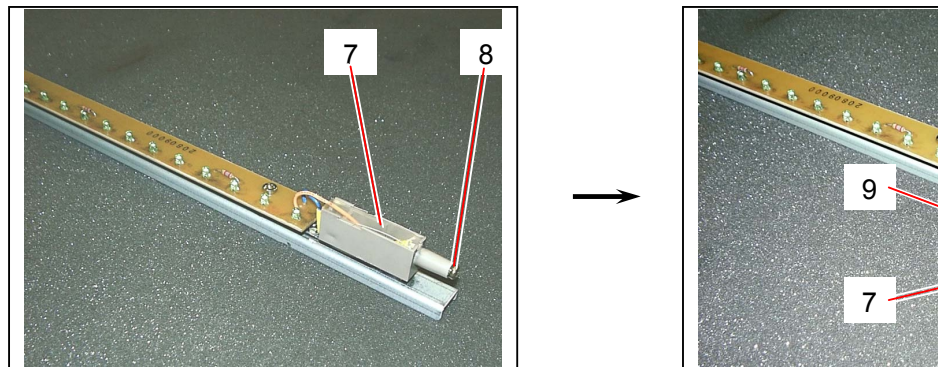

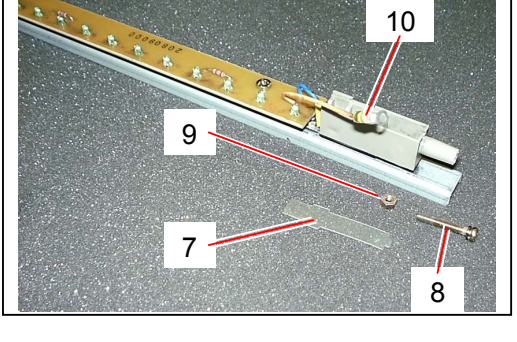

5) Remove both screw (11) and nut (12) to make one more wire (13) free.

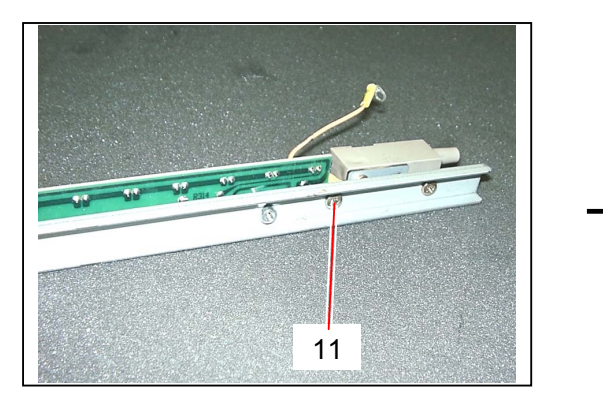

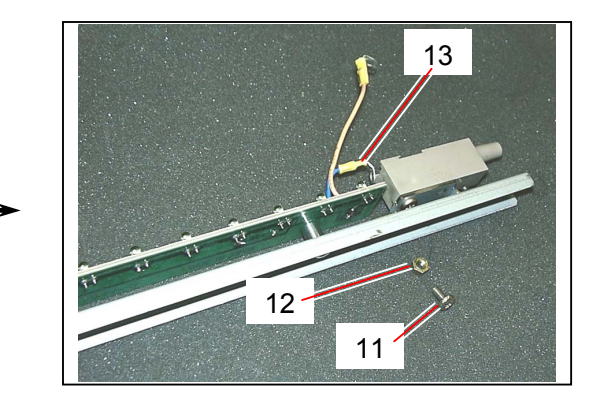

Remove 6 pieces of each bind head screw (14) and Collar (15), and then divide the lamp into 2 pieces of Pre-Transfer LED PCB (16) disconnecting the connector (17). Replace the Pre-transfer LED PCB (16) with the new one.

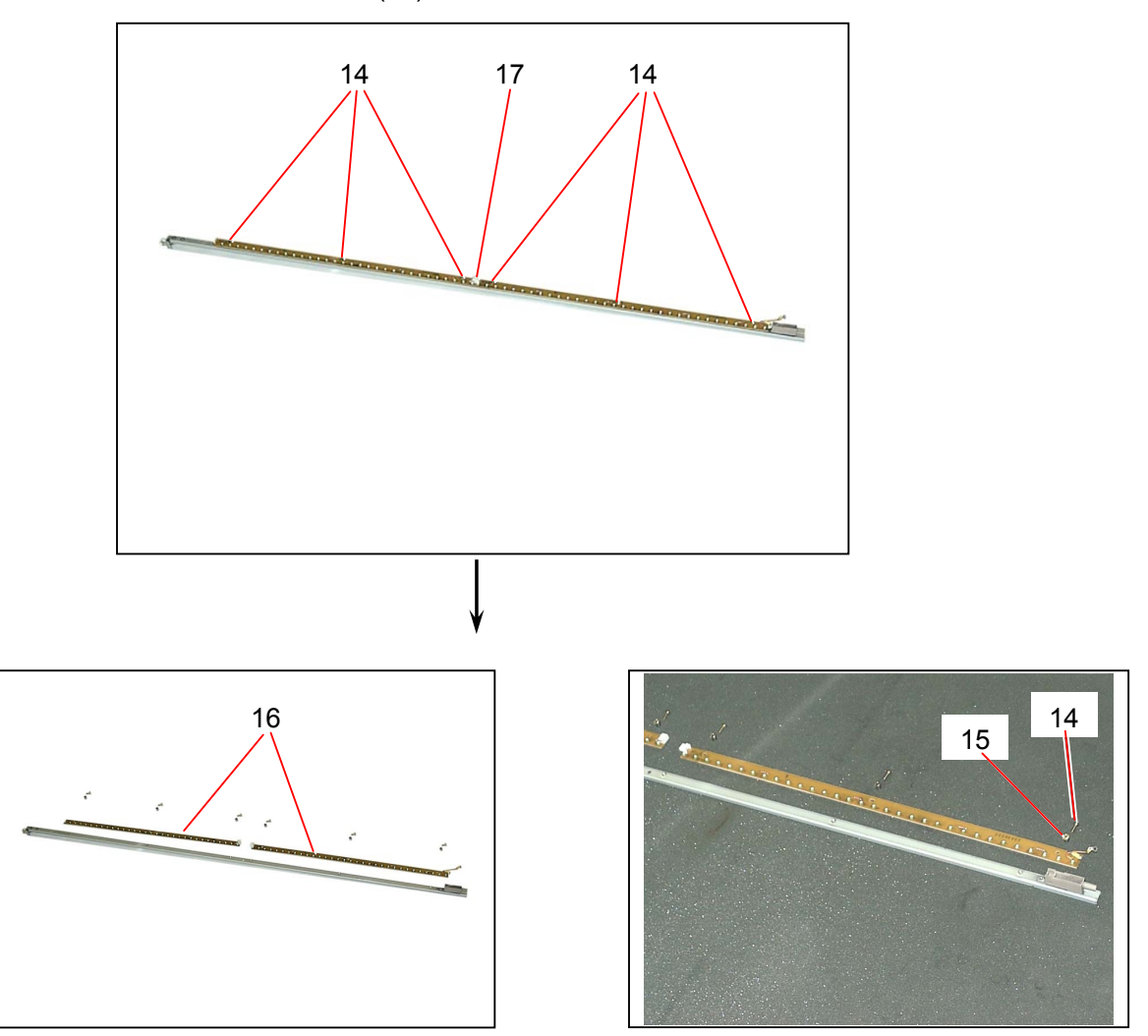

### 5.13.15 Adjustment of gap between Drum & Transfer Guide Plate

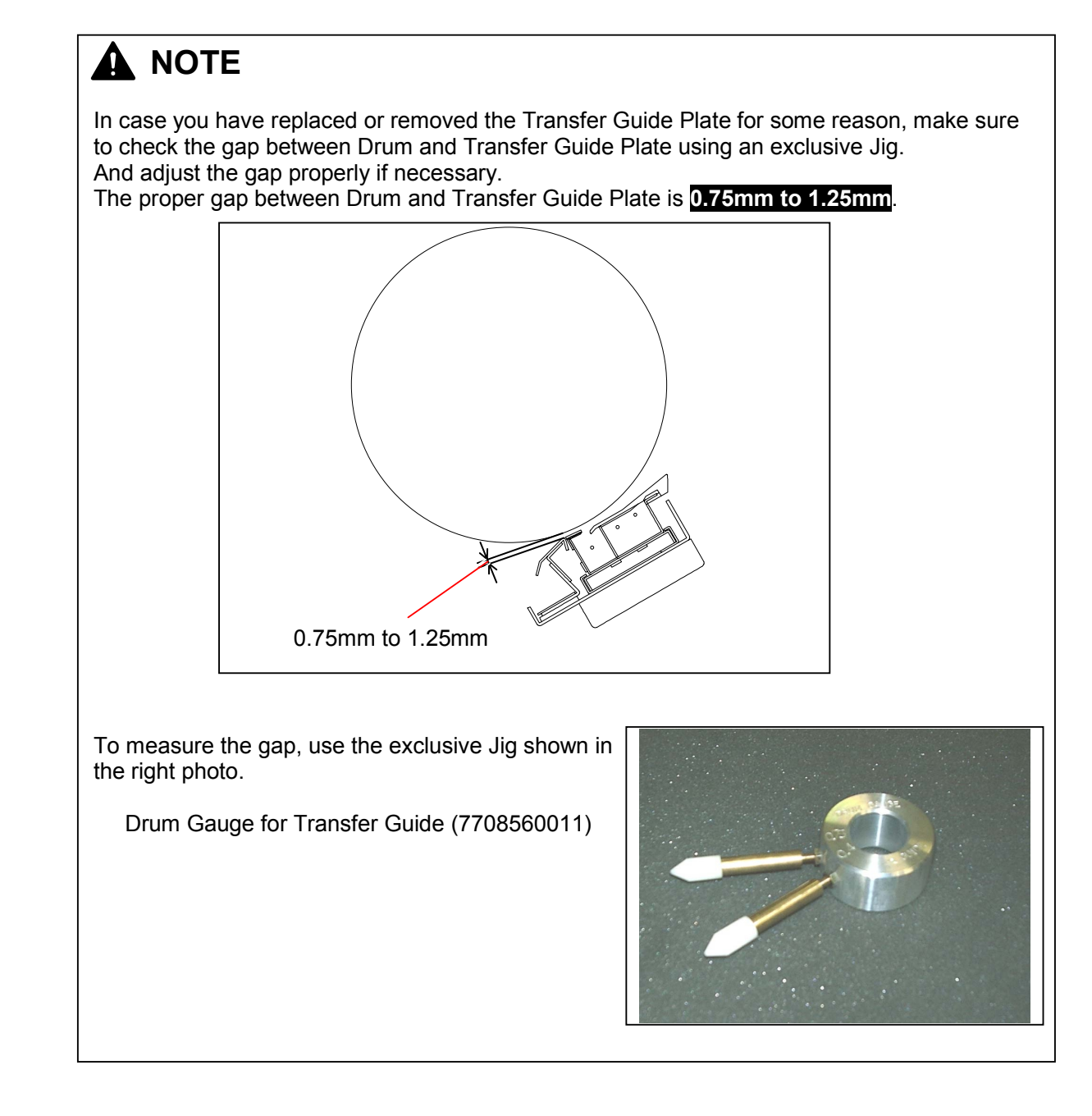

1) Draw out the Process Unit (1) from the machine making reference to [5.1.1 Drawing out the Process Unit] on the page 5-1.

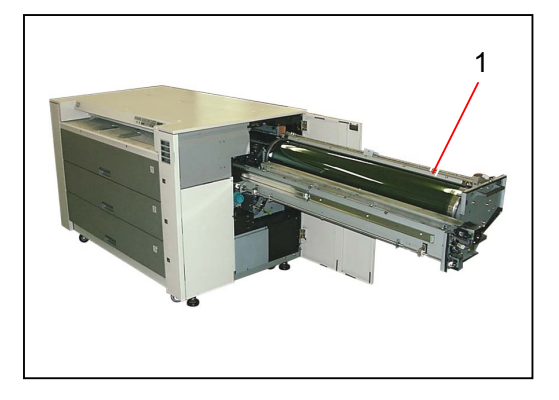

2) Remove each Image Corona (2), Drum Assembly (3), Toner Hopper (4) and Developer Unit (5) from the Process Unit making reference to [5.1.2 Removing Image Corona, Drum Assembly, Toner Hopper & Developer Unit] on the page 5-4.

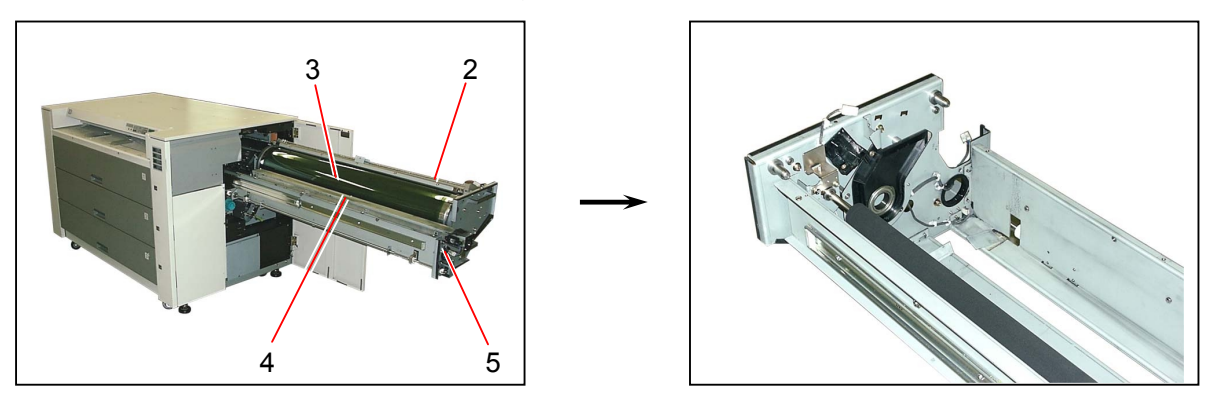

### 

If you take checking or adjustment of gap without removing the Developer Unit, you may damage the surface of Development Roller with the tip of Pin of the Drum Gauge

3) Open the Rear Upper Cover (6).

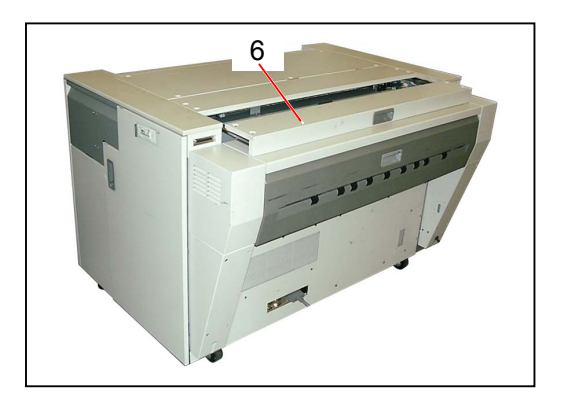

4) Disconnect the connector (7), remove 4 pieces of tooth washer screw (8), and then remove the Cover 305 Assembly (9).

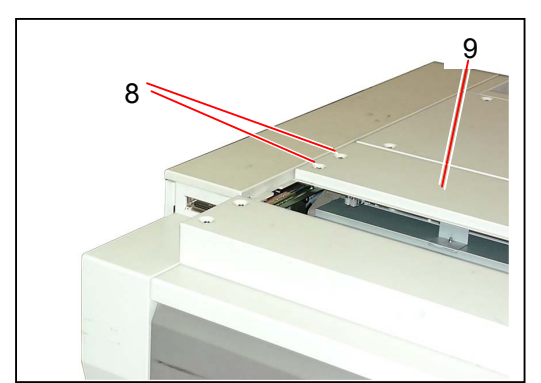

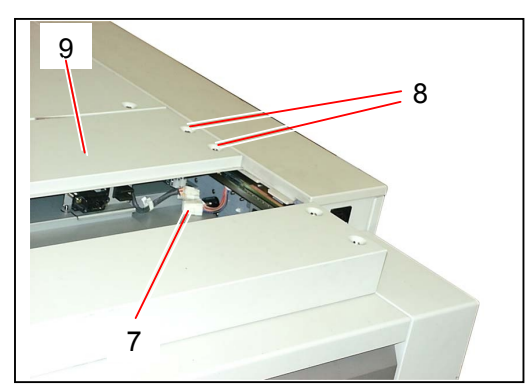

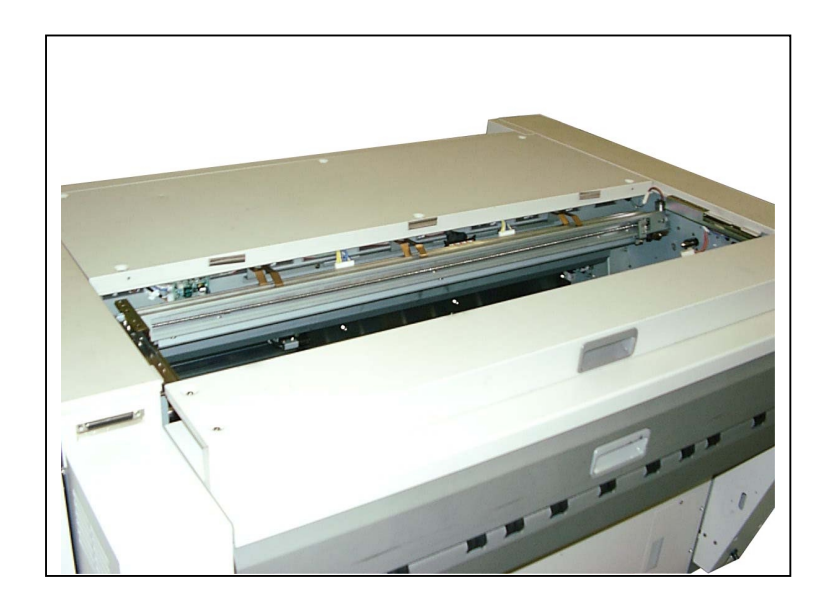

5) Remove the Transfer / Separation Corona (10) from the machine making reference to [5.11.1 Removing Transfer / Separation Corona] on the page 5-161.

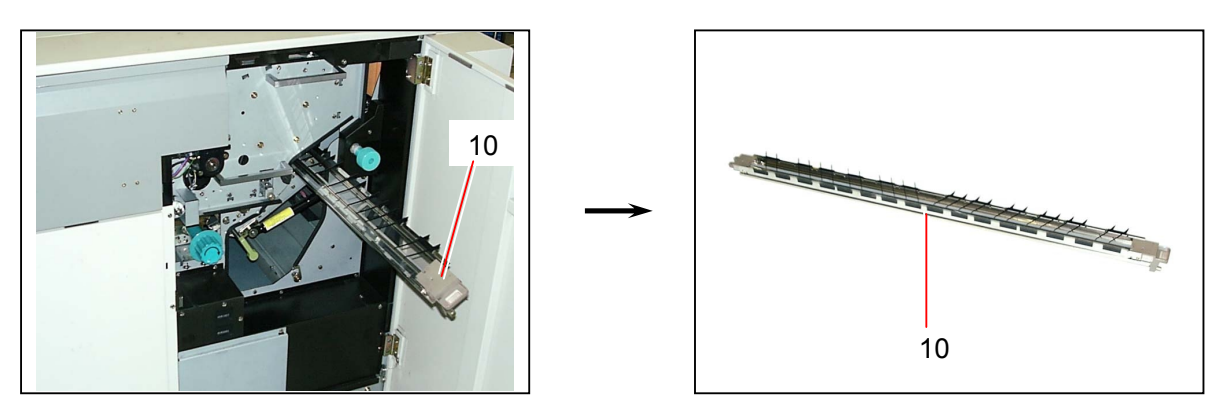
6) Fit the "Drum Gauge for Transfer Guide" (11) into the Drum Shaft (12).

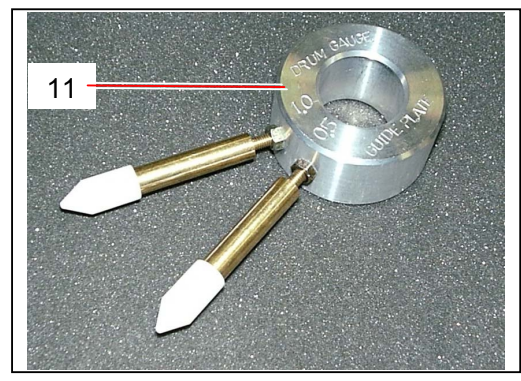

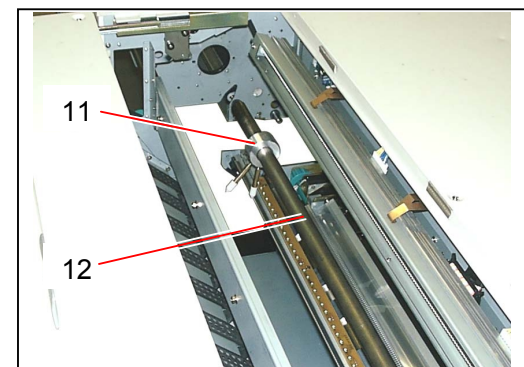

7) Close the Process Unit, and then fix it with 4 pieces of screw (13).

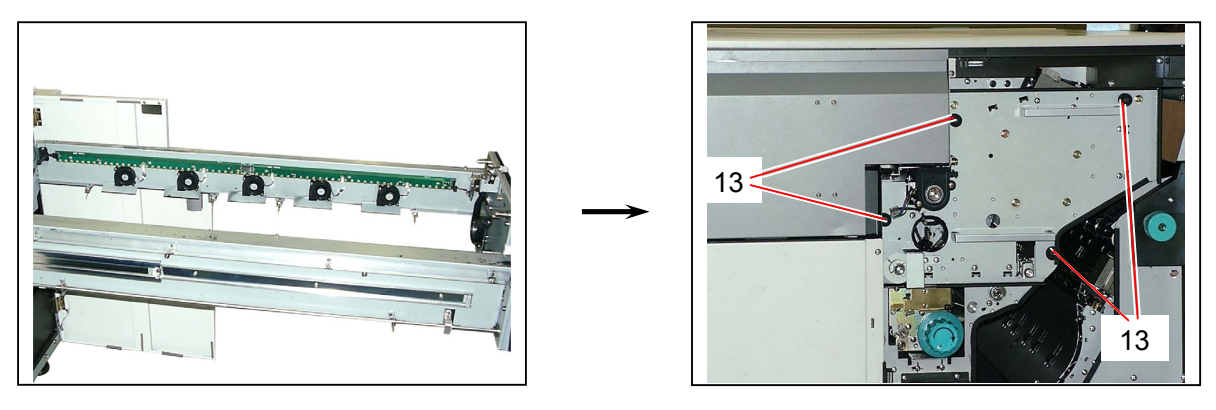

8) Bring up the Internal Transportation Unit (14) and lock it at the operation position.

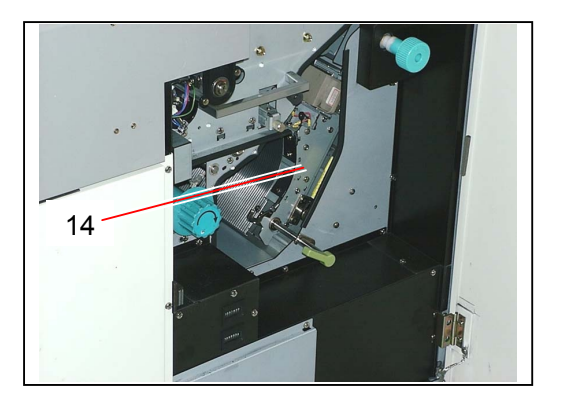

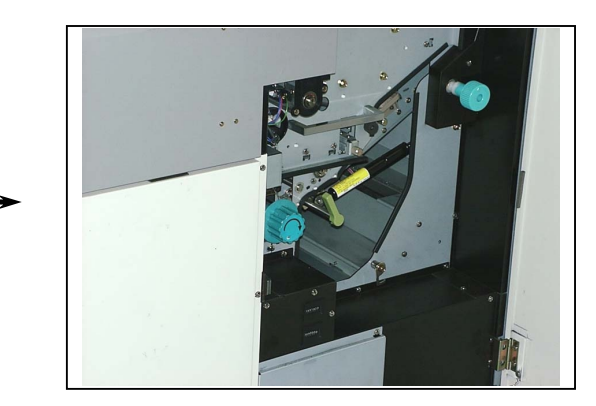

# 

Make sure to close and lock both the Process Unit and the Internal Transportation Unit before measurement.

If these units are not locked at the correct positions, it is impossible to measure the gap correctly.

9) Swing the "Drum Gauge for Transfer Guide" forward and backward to check whether or not its pins touch the Transfer Guide Plate (15).

One of 2 pins marked with 0.75mm (16) should not touch the Transfer Guide Plate (15). Another pin marked with 1.25mm (17) should touch the Transfer Guide Plate (15) slightly.

If the above conditions are satisfied, the gap is between 0.75mm and 1.25mm.

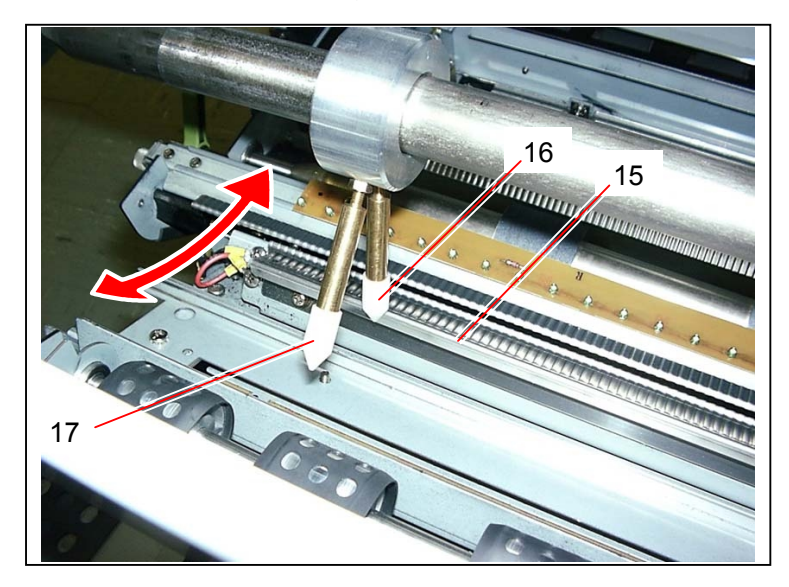

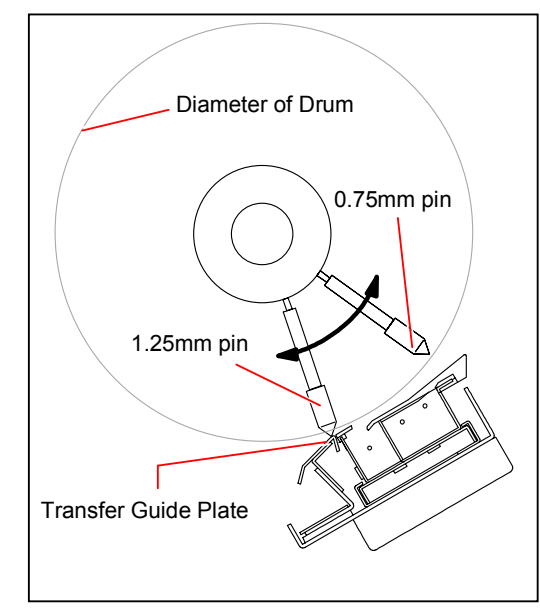

1.25mm pin should touch the Transfer Guide Plate slightly.

# Diameter of Drum 1.25mm pin 0.75mm pin Transfer Guide Plate

0.75mm pin should not touch the Transfer Guide Plate.

# 

Please check not at one point but entirely along the Drum Shaft.

10) If the gap is out of the correct range, loosen 5 pieces of screw (18) one by one and move the Transfer Guide Plate up or down.

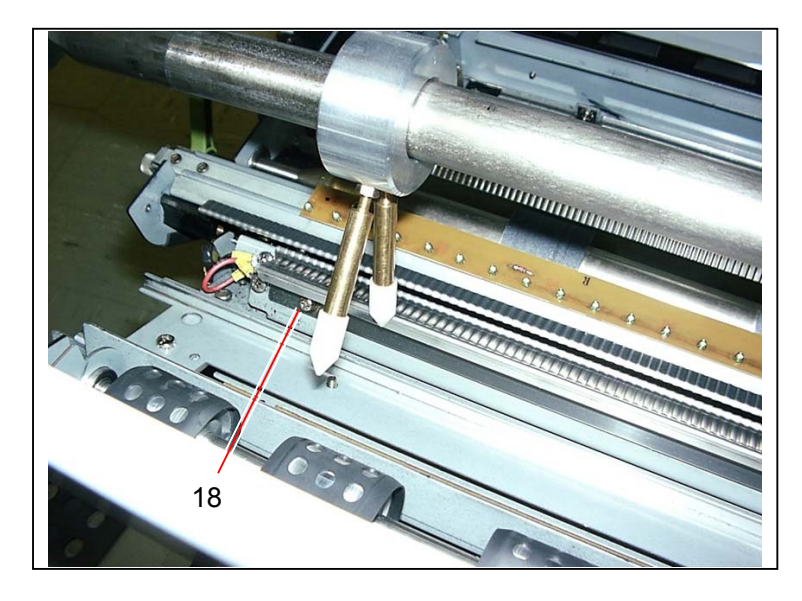

### 5.13.16 Replacing Ozone Filters

# 

Ozone Filters are Periodical Replacement Parts, and their life are 200,000m or 1 year.

1) Remove 14 pieces of tooth washer screw (1) and 2 pieces of bind head screw (2) to remove the Cover 1 (3).

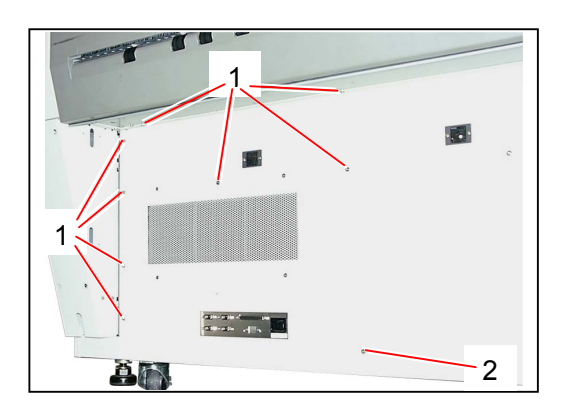

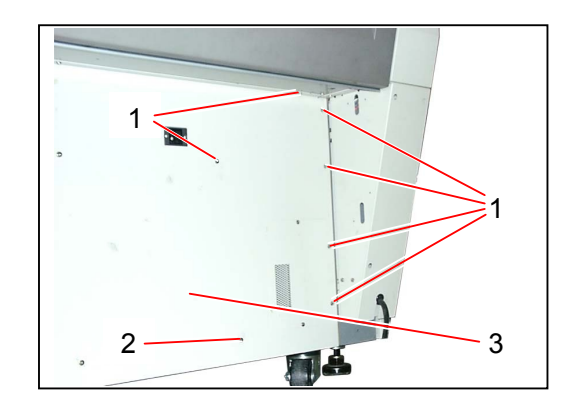

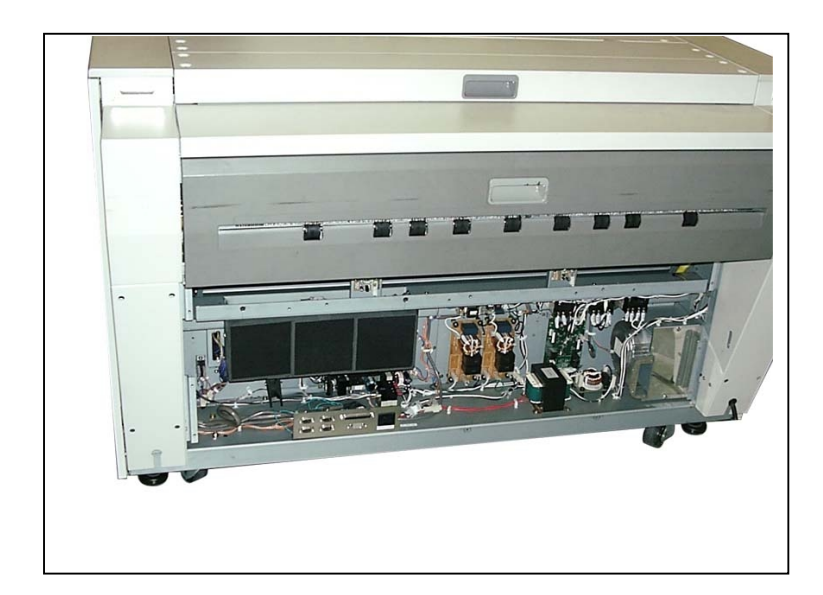

2) Remove 2 pieces of screw (4) to remove the Cover 2 (5).

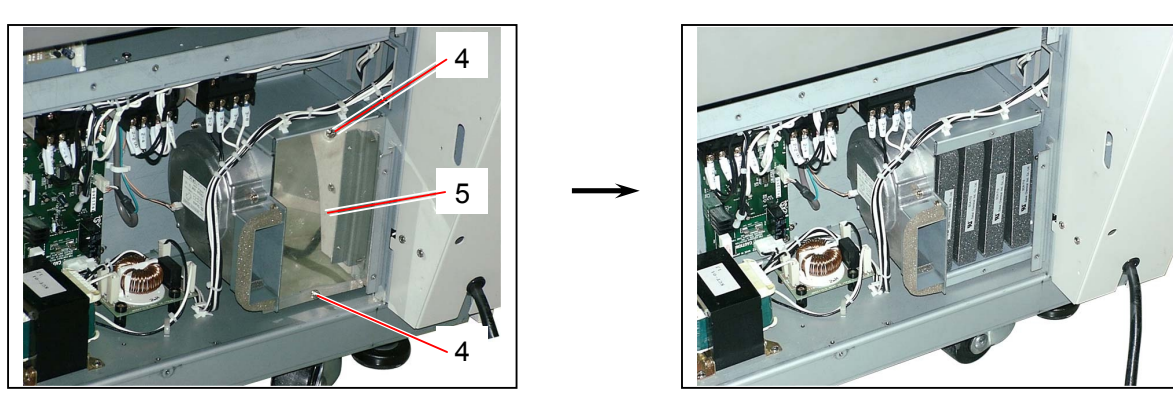

Remove 4 pieces of Ozone Filter (6).
 Replace the Ozone Filters (6) with the new ones.

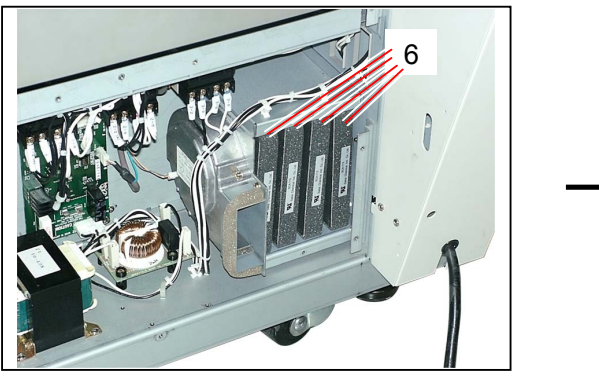

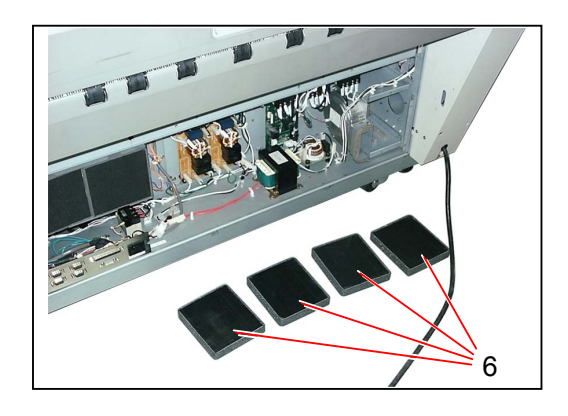

4) Remove 3 pieces of Ozone Filter (7).Replace the Ozone Filters (7) with the new ones.

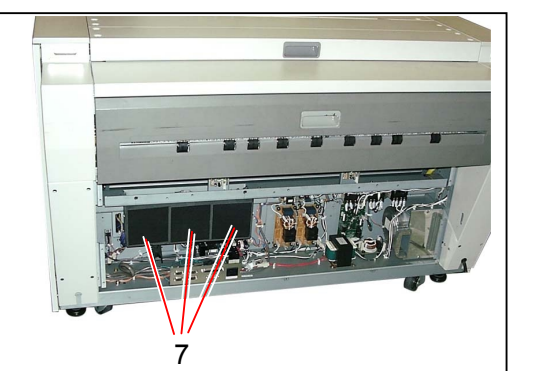

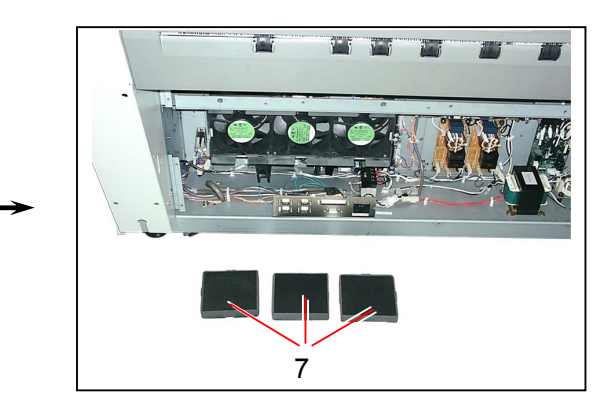

## 5.13.17 Replacing Separation Fan (BL1)

1) Remove 14 pieces of tooth washer screw (1) and 2 pieces of bind head screw (2) to remove the Cover 1 (3).

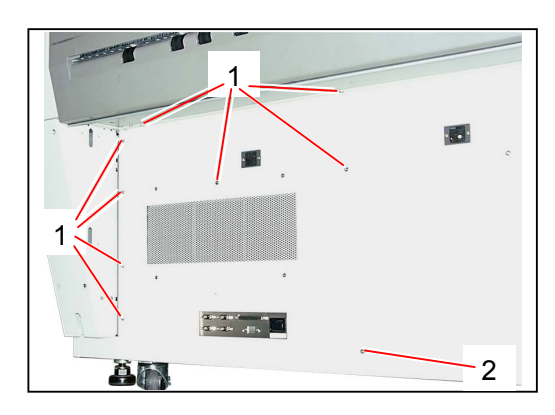

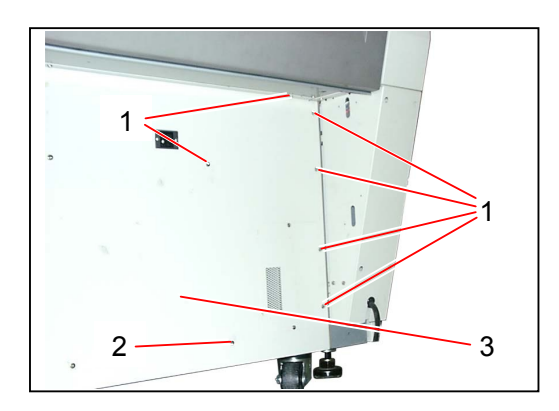

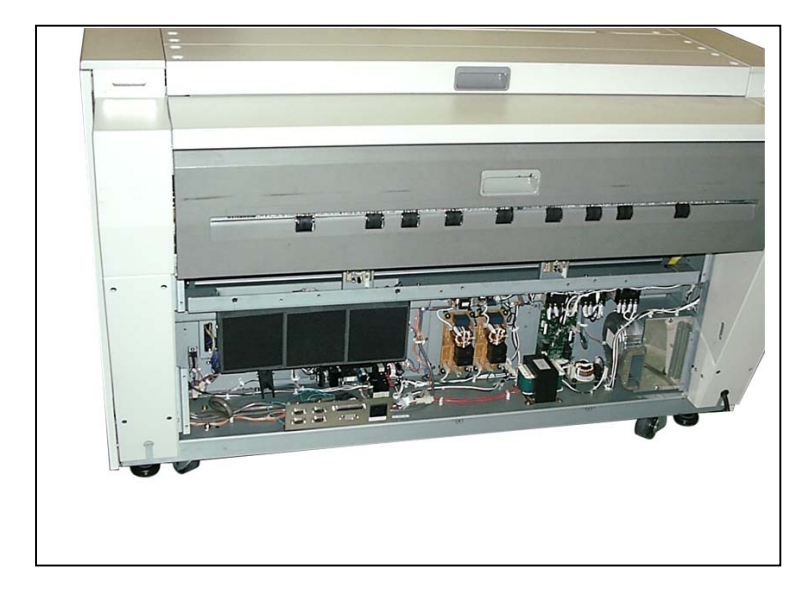

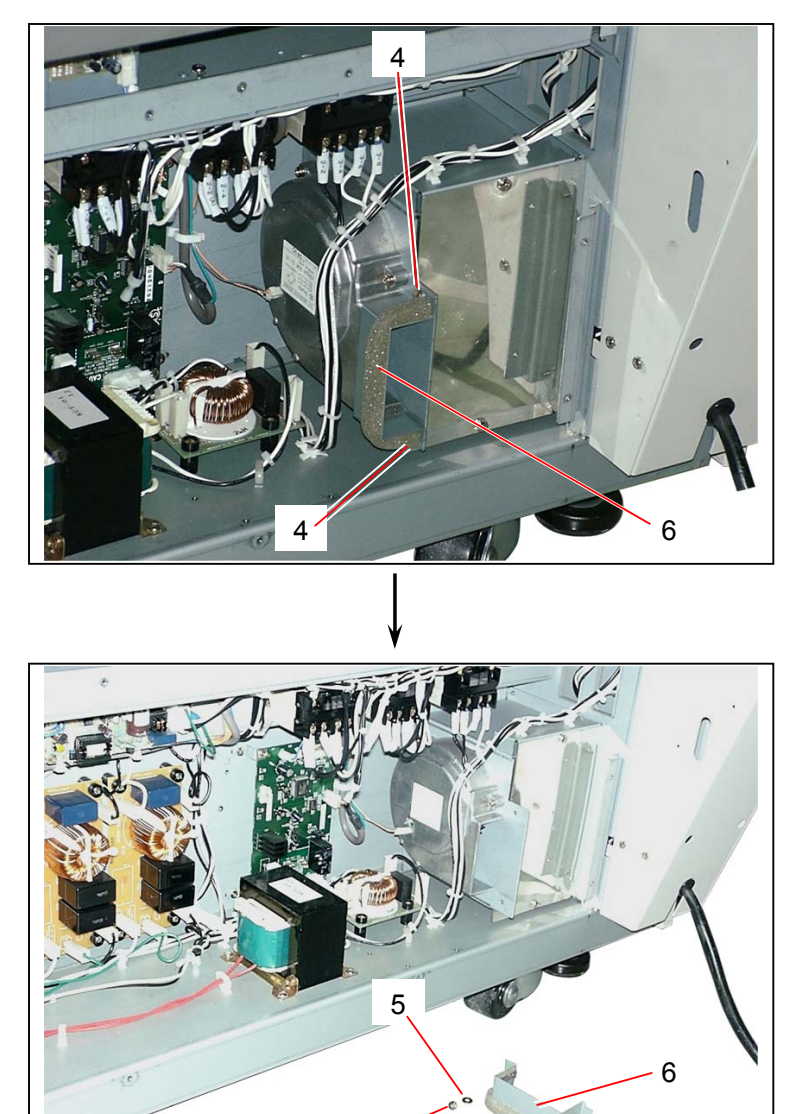

4

2) Remove 2 pieces of each screw (4) and Flat Washer (5) to remove the Cover 1 (6).

5

Disconnect the connector (7), and then remove 3 pieces of screw (8) to remove the Separation Fan (9).
 Replace the Separation Fan (9) with the new one.

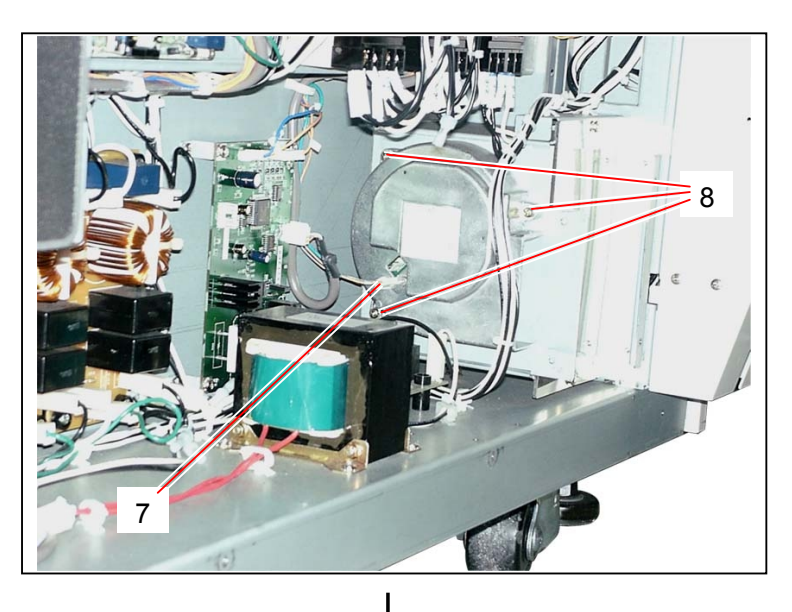

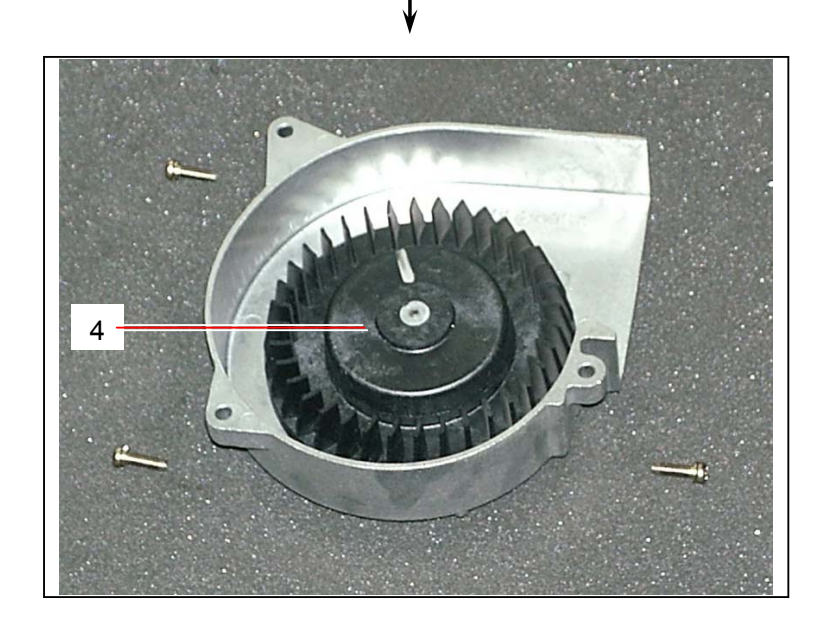

# 5.14 Toner Cartridge Driving Part

#### 5.14.1 Replacing Transmission PCB (PW7750) & Receiver PCB (PW7751)

1) Open the Toner Cover (1) and the Toner Cartridge Cover (2).

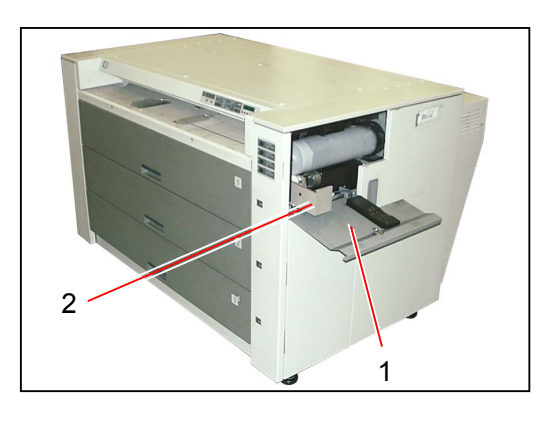

2) Rotate the Toner Cartridge (3) half revolution to move the opening (4) to the top position. Then, remove the Toner Cartridge (3).

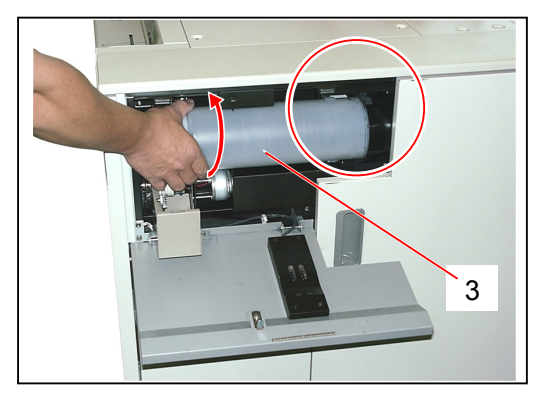

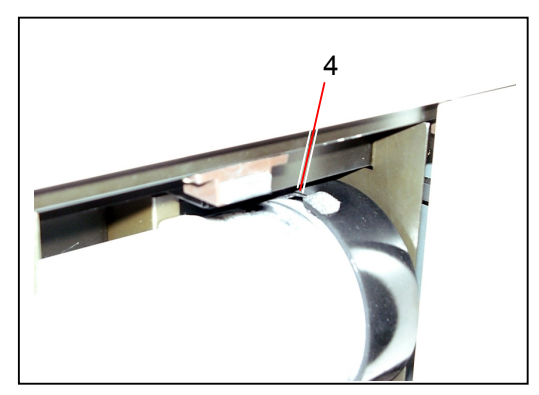

3) Open the Right Side Door (5).

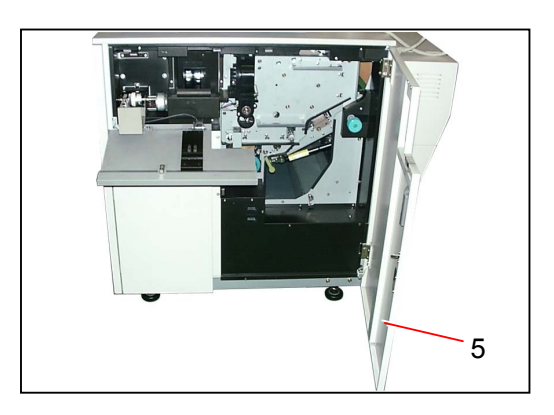

4) Remove 4 pieces of screw (6) to remove the Cover (7).

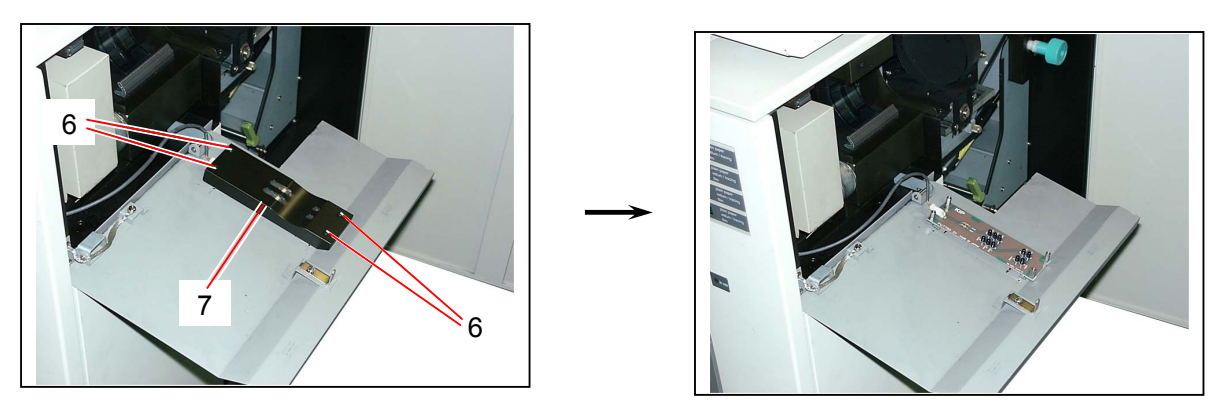

5) Disconnect the connector (8), and then remove 4 pieces of Hexagon Screw (9) to remove the **Transmission PCB** (10).

Replace the Transmission PCB (10) with the new one.

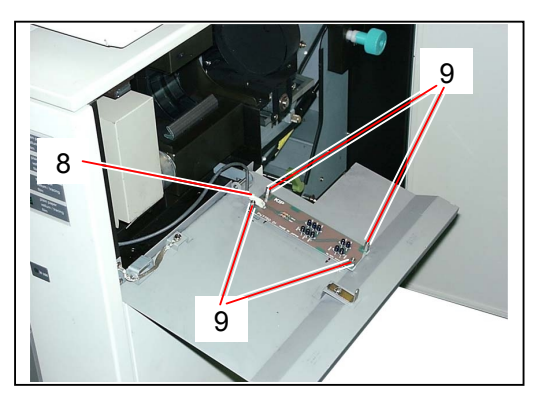

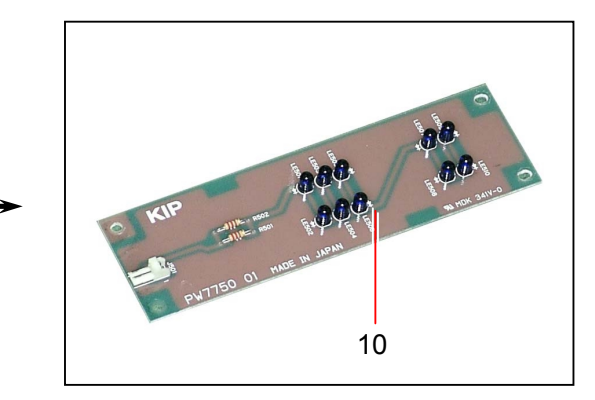

6) Remove 3 pieces of tooth washer screw (11) to remove the Toner Cover (1).

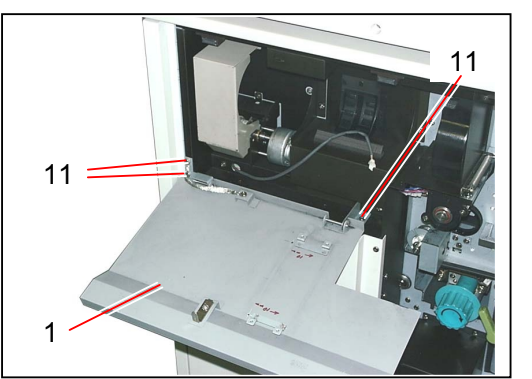

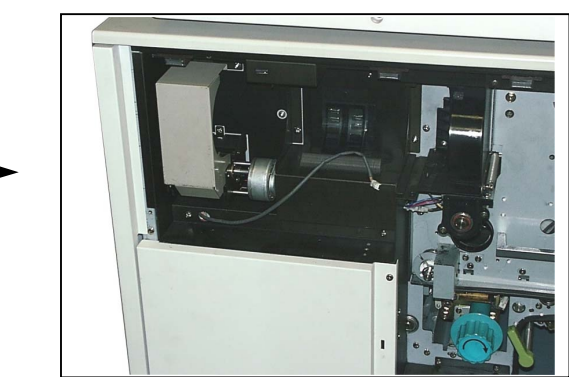

7) Remove 4 pieces of tooth washer screw (12) to remove the Bracket 562 (13).

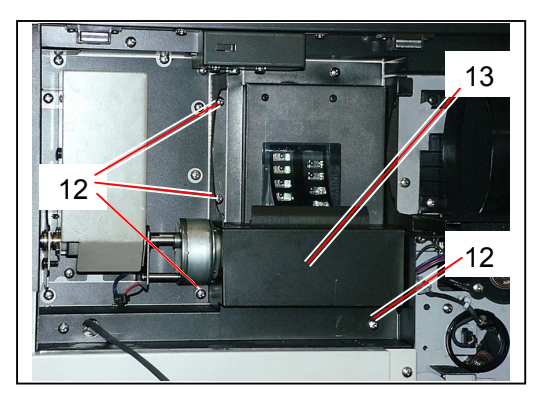

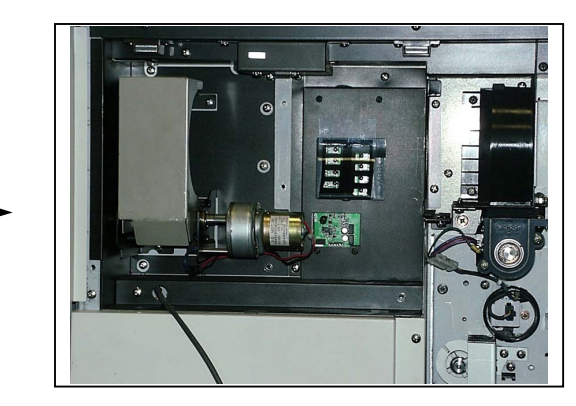

8) Remove 2 pieces of tooth washer screw (14) to make the Switch (15) free.

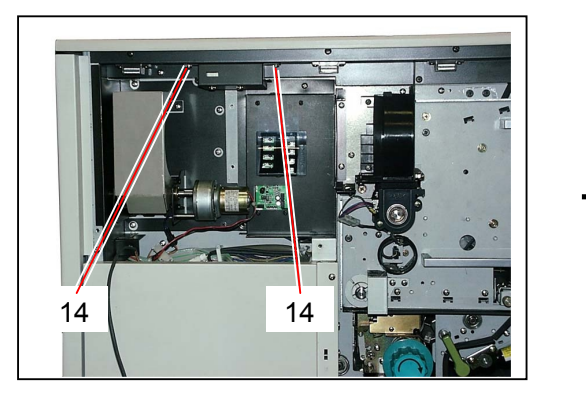

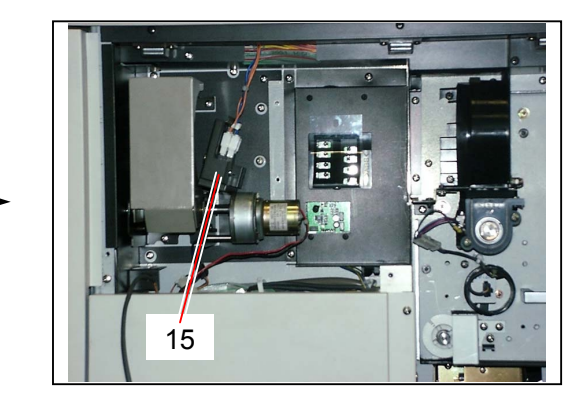

9) Remove 4 pieces of tooth washer screws (16), disconnect the connector (17), and remove the Bracket (18).

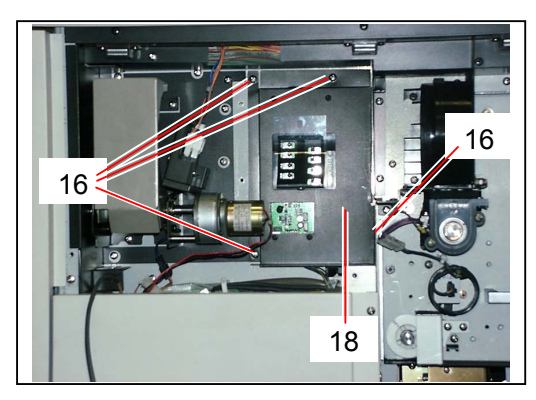

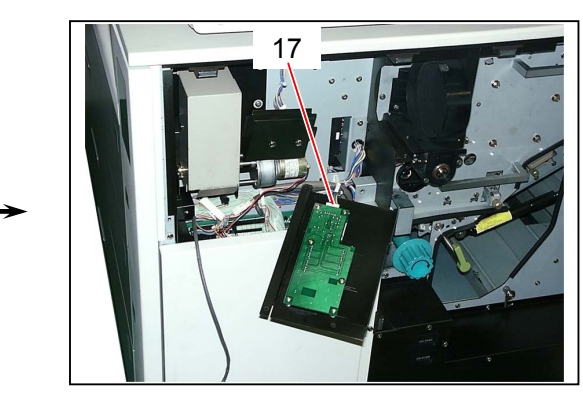

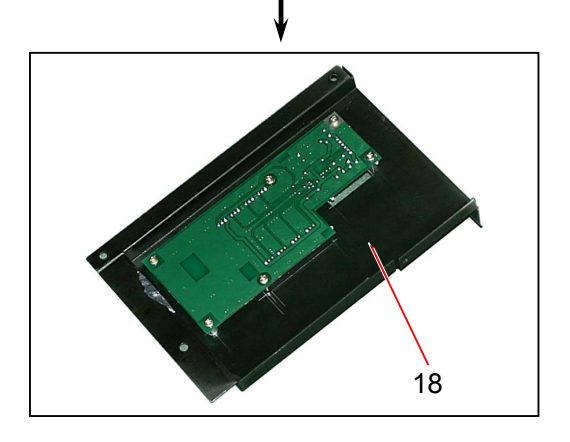

10) Remove 4 pieces of screw (19) and 2 pieces of self-tapping screw (20) to remove the Receiver PCB (21).

Replace the Receiver PCB (20) with the new one.

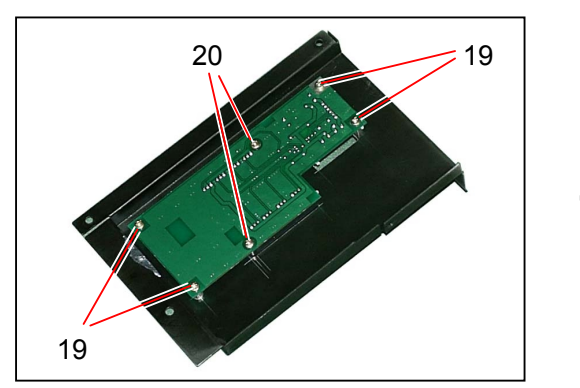

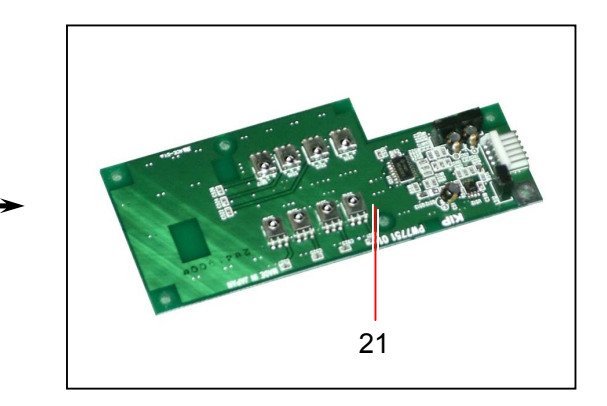

#### 5.14.2 Replacing Toner Supply Motor 1 (M7) & Toner Supply Clutch (MC11)

1) Open the Toner Cover (1) and the Toner Cartridge Cover (2).

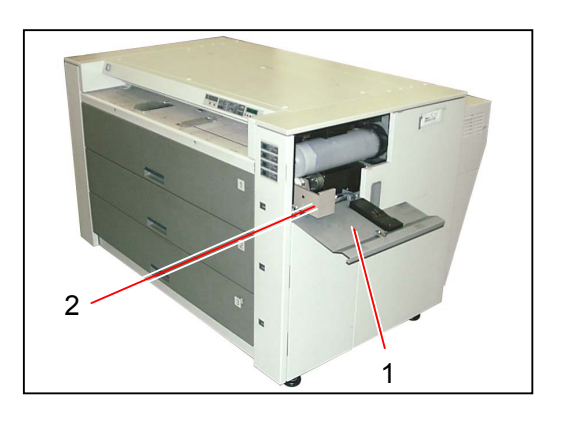

2) Rotate the Toner Cartridge (3) half revolution to move the opening (4) to the top position. Then, remove the Toner Cartridge (3).

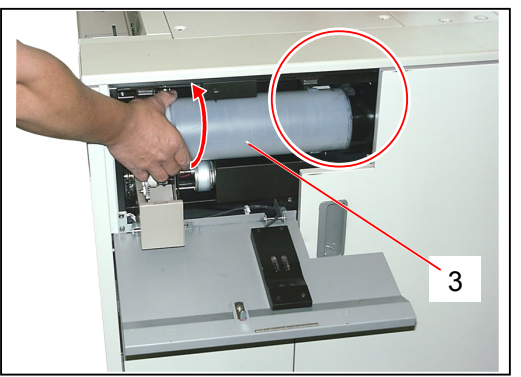

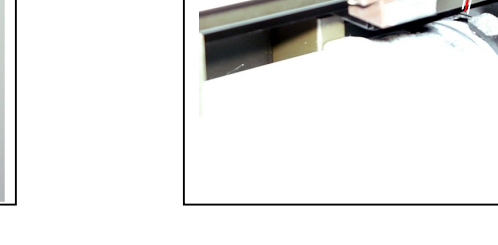

3) Open the Right Side Door (5).

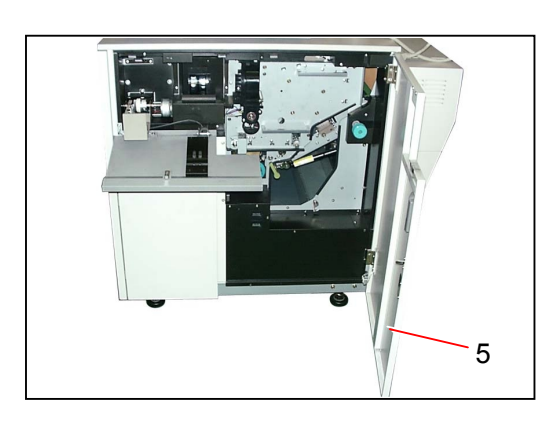

4) Disconnect the connector (6), and then remove 3 pieces of tooth washer screw (7) to remove the Toner Cover (1).

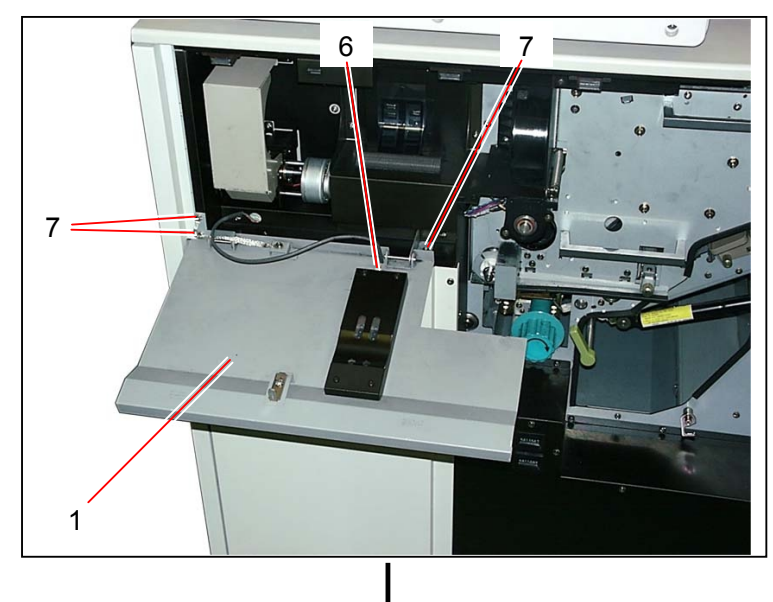

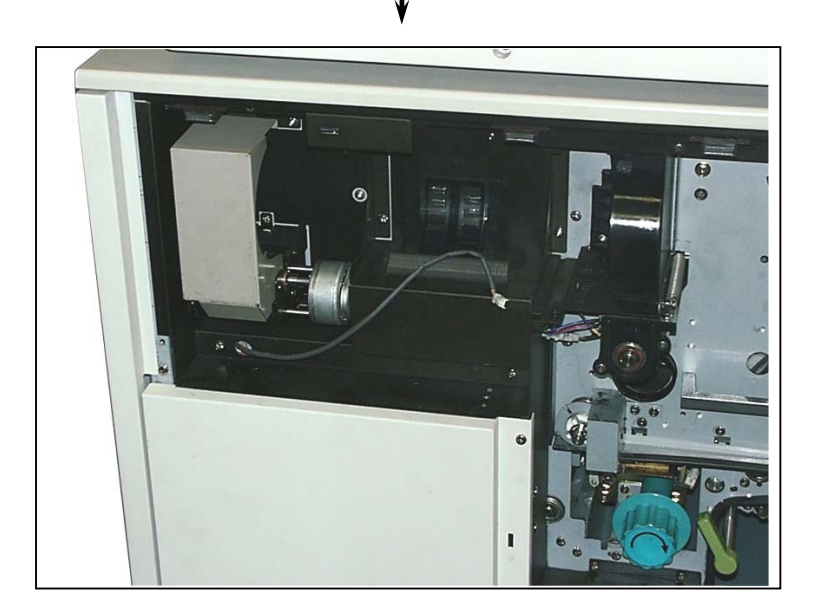

5) Remove 4 pieces of tooth washer screw (8) to remove the Bracket 562 (9).

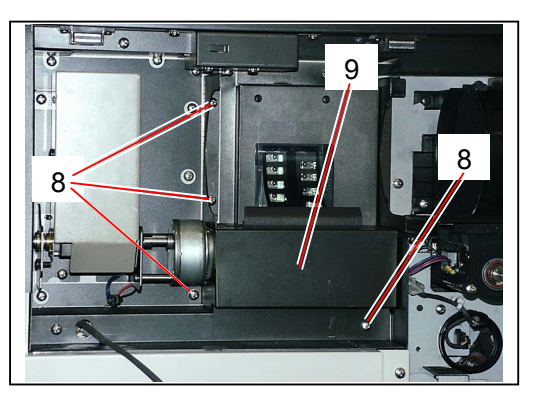

6) Remove the screw (10) to remove the Cover (11). Disconnect 2 connectors (12).

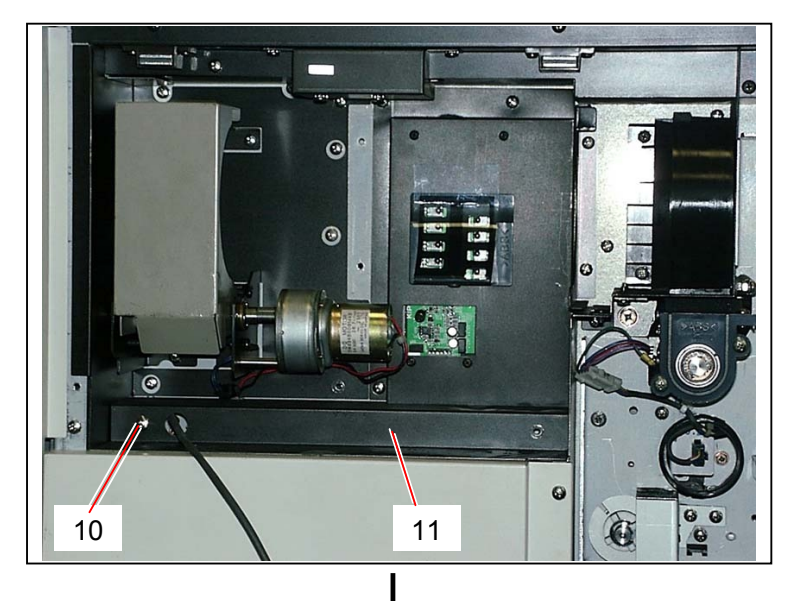

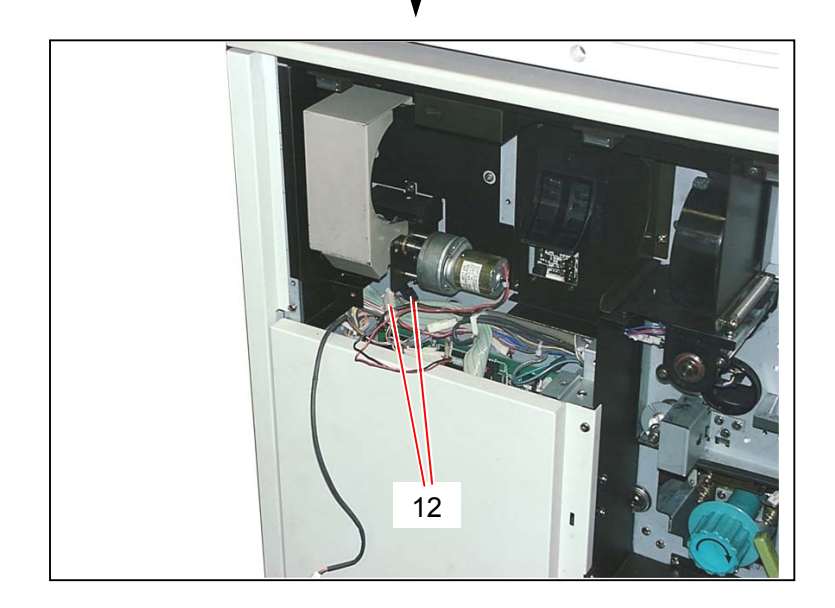

7) Remove 2 pieces of tooth washer screw (13) to remove the Cartridge Driving Unit (14).

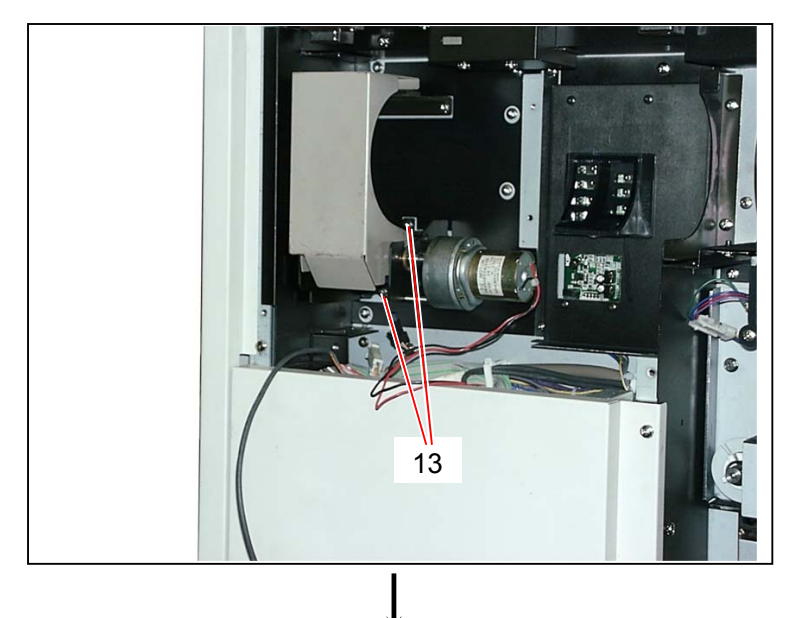

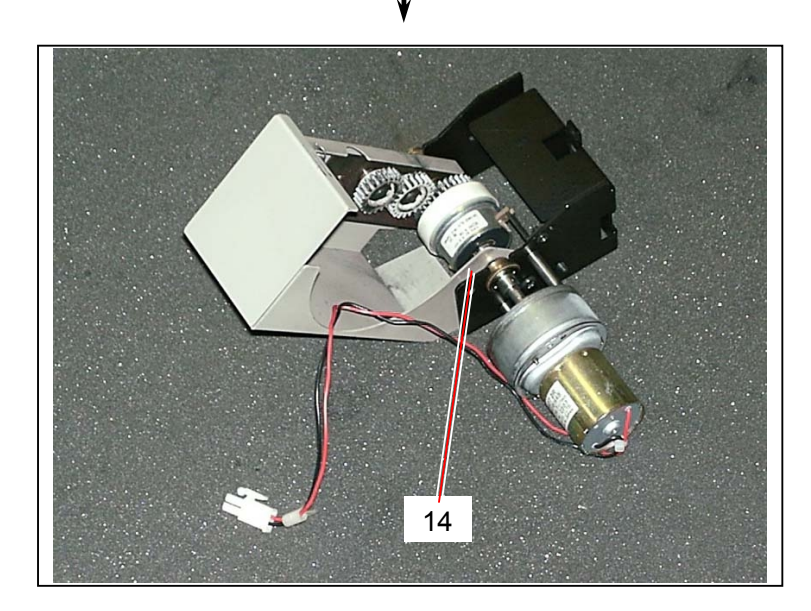

8) Remove 2 pieces of Set Screw (15).

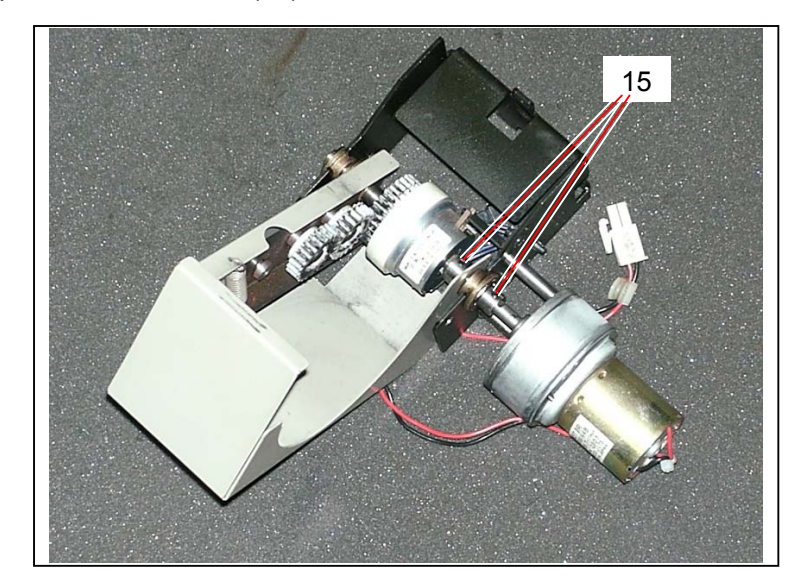

# 

When reassemble, keep a 0.5mm of space between plastic part (16) of clutch and Pin (17), and then tighten the Set Screw (15).

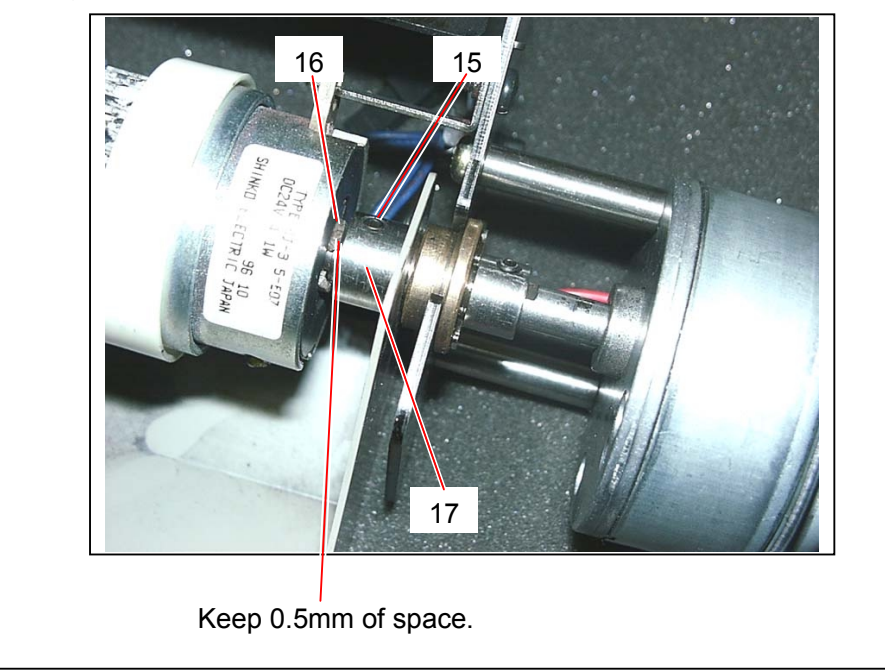

9) Remove the E Ring (E7) (18) to remove the Oilless Metal (19). Remove the E Ring (E8) (20).

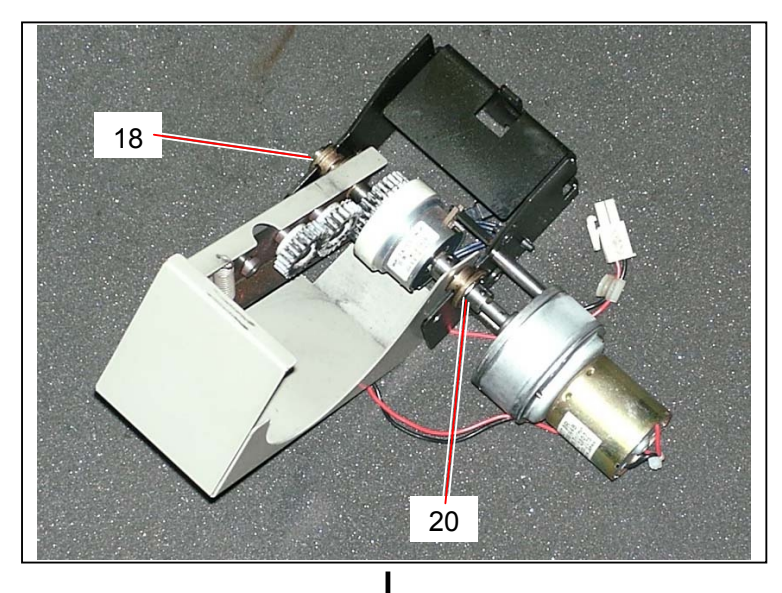

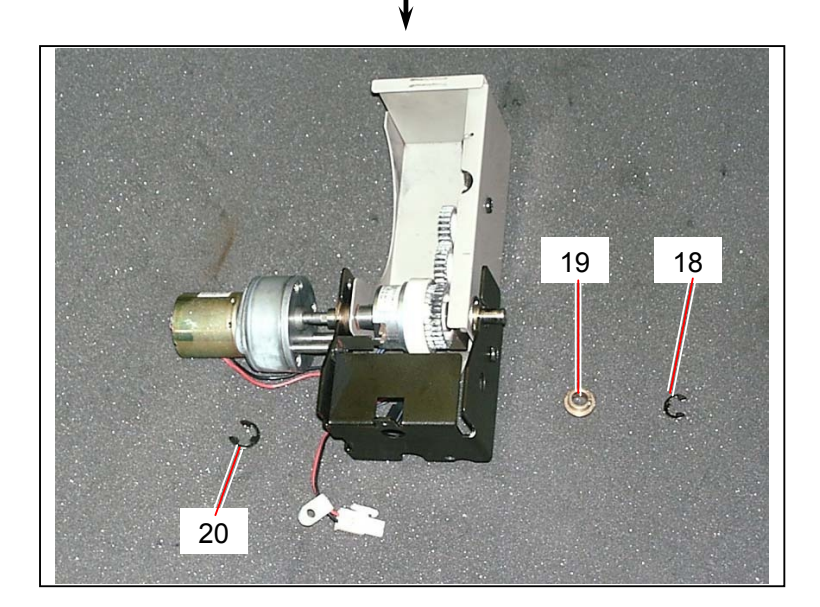

10) Remove 2 pieces of each screw (21) and Stud (22), and remove the **Toner Supply Motor 1** (23). Replace the Toner Supply Motor 1 (23) with the new one.

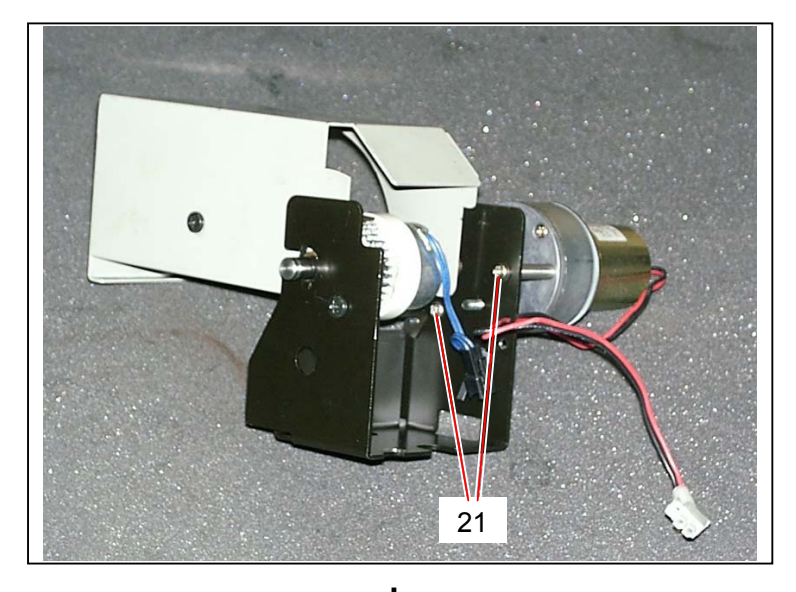

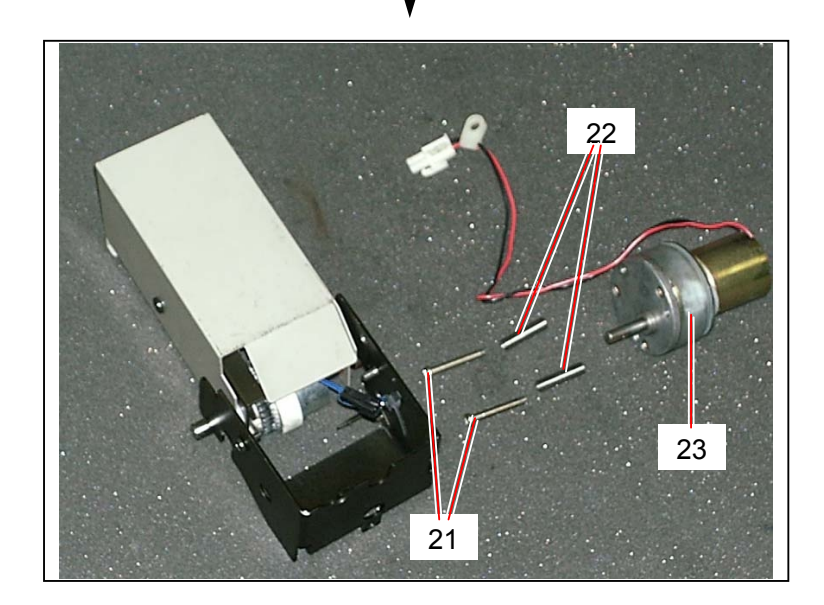

11) Remove the Bracket 511 (24) and the Oilless Metal (25).

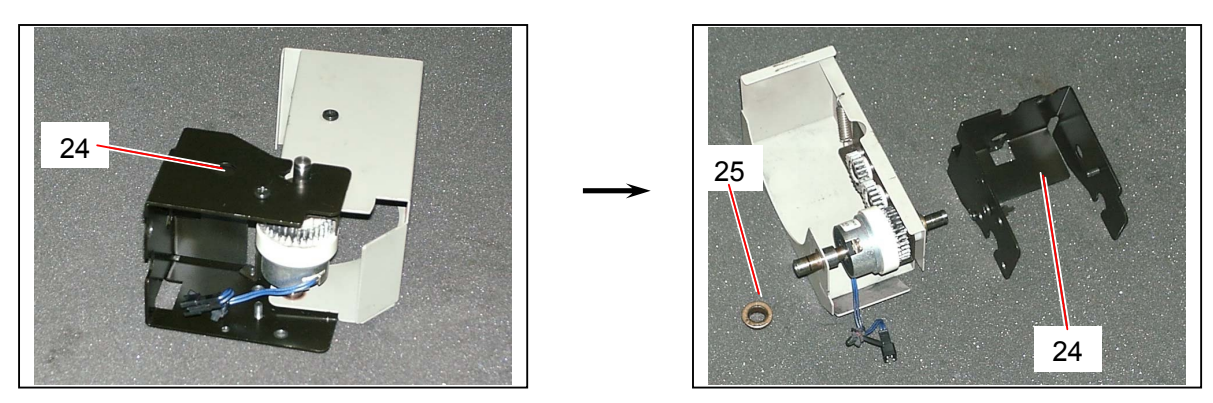

12) Remove the E Ring (E10) (26).

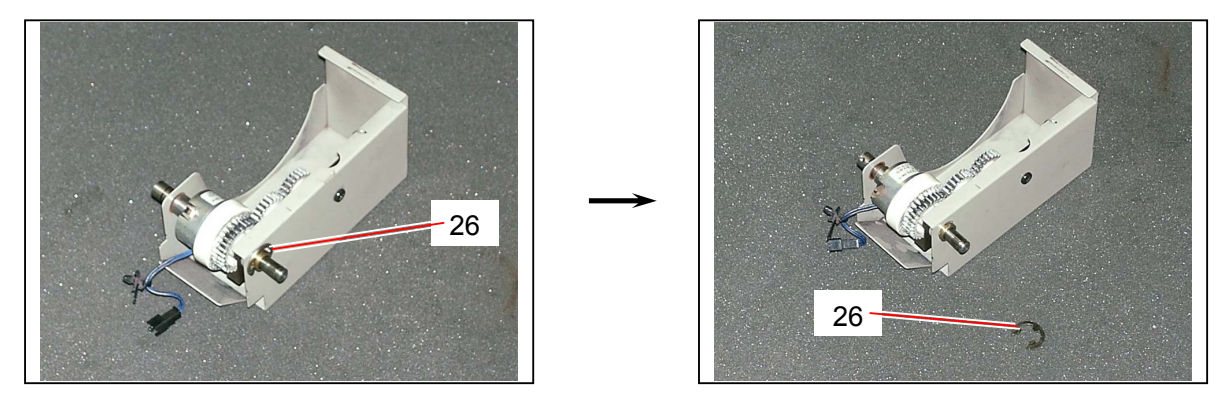

13) Pull the Shaft (27) toward the arrow mark to pull out from the Pin (17).

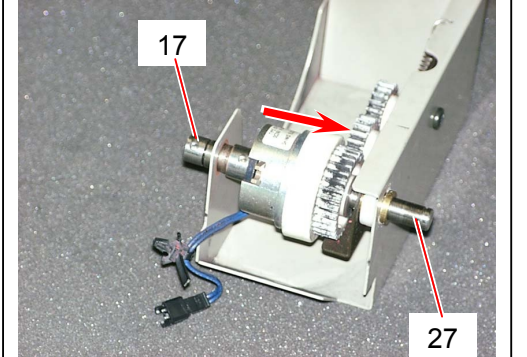

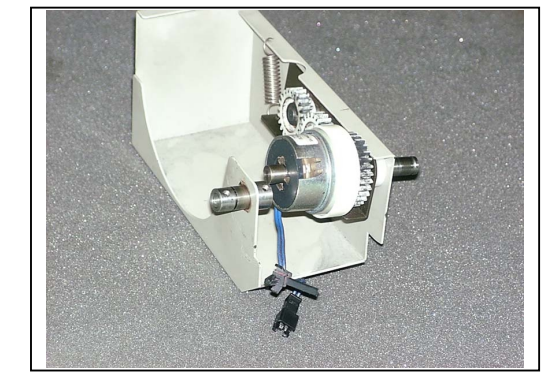

14) Expanding the stopper lever (28) outward, pull out the shaft from the **Toner Supply Clutch** (29). Replace the Toner Supply Clutch (29) with the new one.

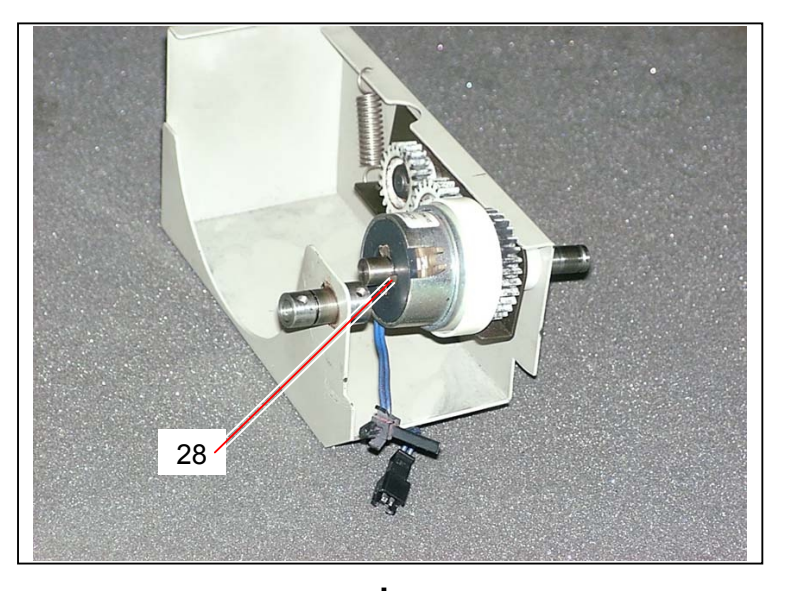

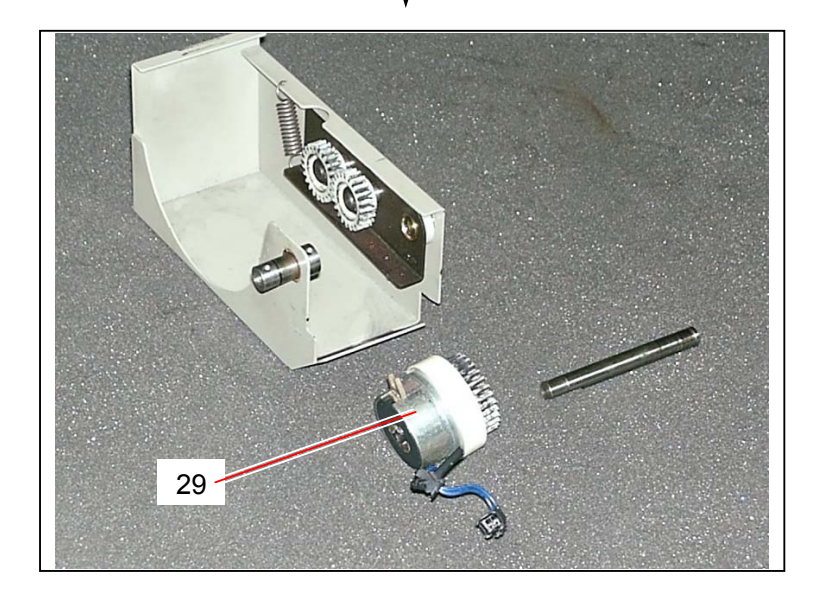

# Chapter 6

Maintenance/Checking

#### KIP 8000 PM Schedule

-Please keep this form with the KIP 8000 ; Please perform PMs as scheduled -As the PM comes due and items replaced or cleaned, please denote with an "X" in the Confirmation box. Please note nomenclature below.

| Part / Description                         | Qty | Part Number   | umber Linear Feet X 1000 |           |              |     |              |          |              |         |              |          |              |     |              |
|--------------------------------------------|-----|---------------|--------------------------|-----------|--------------|-----|--------------|----------|--------------|---------|--------------|----------|--------------|-----|--------------|
|                                            |     |               | Code                     | 80        | Confirmation | 160 | Confirmation | 240      | Confirmation | 320     | Confirmation | 400      | Confirmation | 480 | Confirmation |
| Document Glass ( if with K-75 )            |     |               | #                        | С         |              | С   |              | С        |              | С       |              | С        |              | С   |              |
| Exposure Lamps ( if with K-75 )            |     |               | #                        |           |              |     |              |          |              | С       |              |          |              |     |              |
| Reflector Roller ( if with K-75 )          |     |               | #                        | С         |              | С   |              | С        |              | С       |              | С        |              | С   |              |
| Original Document Rollers ( if with K-75 ) |     |               | #                        |           |              |     |              |          |              | С       |              |          |              |     |              |
| Photoreceptor                              | 1   | SUP8000-101   |                          |           |              |     |              |          |              |         |              |          |              |     |              |
| Drum Gear                                  | 1   | 7704700190    |                          |           |              |     |              |          |              |         |              |          |              |     |              |
| Main Charge Wire                           | 2   | SUP8000-104   | #                        | С         |              | С   |              | С        |              | R       |              | С        |              | С   |              |
| Grid Screen                                | 1   | 7705100150    | #                        | С         |              | С   |              | С        |              | С       |              | С        |              | С   |              |
| Wire Clean Pad                             | 2   | 7705120010    |                          |           |              |     |              |          |              | R       |              |          |              |     |              |
| Pre Transfer Wire                          | 1   | SUP9810-104   | #                        | С         |              | С   |              | С        |              | R       |              | С        |              | С   |              |
| Transfer Wire                              | 1   | SUP9810-105T  | #                        | С         |              | С   |              | С        |              | R       |              | С        |              | С   |              |
| Separation Wire                            | 2   | SUP9810-105S  | #                        | С         |              | С   |              | С        |              | R       |              | С        |              | С   |              |
| Developer Space Discs                      |     |               | #                        |           |              |     |              |          |              | С       |              |          |              |     |              |
| Development Unit                           | 1   | 7704690010    |                          |           |              |     |              |          |              | I       |              |          |              |     |              |
| Developer Gears                            |     | all           |                          | L         |              | L   |              | L        |              | L       |              | L        |              | L   |              |
| LED Head                                   |     |               | #                        | С         |              | С   |              | С        |              | С       |              | С        |              | С   |              |
| LED Head Pad                               | 1   | 7706920010    |                          |           |              | I   |              |          |              | R       |              |          |              | Ι   |              |
| Paper Supply Rollers                       |     | all           |                          |           |              |     |              |          |              | С       |              |          |              |     |              |
| Vacuum (clean) Interior                    |     |               | @                        | С         |              | С   |              | С        |              | С       |              | С        |              | С   |              |
| Paper Compartment                          |     |               | @                        | С         |              | С   |              | С        |              | С       |              | С        |              | С   |              |
| Paper Drive Gears (metal collar)           |     | see parts man |                          |           |              | L   |              |          |              | R       |              |          |              | L   |              |
| Ozone Filters                              | 3   | 6601101740    | @                        | С         |              | С   |              | С        |              | R       |              | С        |              | С   |              |
| Ozone Filters B                            | 4   | 7701101950    | @                        | С         |              | С   |              | С        |              | R       |              | С        |              | С   |              |
| Fuser Roller                               | 1   | 7704400390    |                          |           |              |     |              |          |              | I       |              |          |              |     |              |
| Pressure Roller                            | 1   | 2210440011    |                          |           |              |     |              |          |              | I       |              |          |              |     |              |
| Upper Fuser Nail                           | 20  | 7704460070    |                          | C/A       |              | C/A |              | C / A    |              | C / A   |              | C/A      |              | C/A |              |
| Lower Fuser Nails                          | 20  | 7104403290    | #                        |           |              | С   |              |          |              | С       |              |          |              | С   |              |
| Fuser Gears                                |     | all required  |                          | L         |              | L   |              | L        |              | R       |              | L        |              | L   |              |
| Thermostat                                 | 1   | 2210441970    |                          |           |              |     |              |          |              |         |              |          |              |     |              |
| Thermistor                                 | 1   | 9000290069    |                          |           |              |     |              |          |              |         |              |          |              |     |              |
| Knife                                      |     |               | @                        |           |              |     |              |          |              | С       |              |          |              |     |              |
| Knife Clean / Oil Pad                      |     | 3504020070    |                          |           |              |     |              |          |              | L       |              |          |              |     |              |
| Exterior Covers                            |     |               | #                        | С         |              | С   |              | С        |              | С       |              | С        |              | С   |              |
| # = Clean with glass cleaner and wipe drv  | T   |               |                          | C = Cle   | an           |     | 1            | R = Rep  | lace         |         | 1            | L = Lubr | icate        | ;   | 1            |
| @ = Clean with vacuum, carefully           |     |               |                          | l = Inspe | ect          |     | 1            | A = Adju | ust p        | osition |              |          |              |     |              |

#### **KIP 8000 PM Schedule**

-Please keep this form with the KIP 8000 ; Please perform PMs as scheduled -As the PM comes due and items replaced or cleaned, please denote with an "X" in the Confirmation box. Please note nomenclature below.

| Part / Description                                                            | Qty | Part Number   |      | Liı                   | nea          | r Feet 2 | X 1(         | 000                              |                              |         |              |          |              |     |              |
|-------------------------------------------------------------------------------|-----|---------------|------|-----------------------|--------------|----------|--------------|----------------------------------|------------------------------|---------|--------------|----------|--------------|-----|--------------|
|                                                                               |     |               | Code | 560                   | Confirmation | 640      | Confirmation | 720                              | Confirmation                 | 800     | Confirmation | 880      | Confirmation | 960 | Confirmation |
| Document Glass ( if with K-75 )                                               |     |               | #    | С                     |              | С        |              | С                                |                              | С       |              | С        |              | С   |              |
| Exposure Lamps ( if with K-75 )                                               |     |               | #    |                       |              | С        |              |                                  |                              |         |              |          |              | С   |              |
| Reflector Roller ( if with K-75 )                                             |     |               | #    | С                     |              | С        |              | С                                |                              | С       |              | С        |              | С   |              |
| Original Document Rollers ( if with K-75 )                                    |     |               | #    |                       |              | С        |              |                                  |                              |         |              |          |              | С   |              |
| Photoreceptor                                                                 | 1   | SUP8000-101   |      |                       |              | R        |              |                                  |                              |         |              |          |              |     |              |
| Drum Gear                                                                     | 1   | 7704700190    |      |                       |              | I        |              |                                  |                              |         |              |          |              |     |              |
| Main Charge Wire                                                              | 2   | SUP8000-104   | #    | С                     |              | R        |              | С                                |                              | С       |              | С        |              | R   |              |
| Grid Screen                                                                   | 1   | 7705100150    | #    | С                     |              | R        |              | С                                |                              | С       |              | С        |              | С   |              |
| Wire Clean Pad                                                                | 2   | 7705120010    |      |                       |              | R        |              |                                  |                              |         |              |          |              | R   |              |
| Pre Transfer Wire                                                             | 1   | SUP9810-104   | #    | С                     |              | R        |              | С                                |                              | С       |              | С        |              | R   |              |
| Transfer Wire                                                                 | 1   | SUP9810-105T  | #    | С                     |              | R        |              | С                                |                              | С       |              | С        |              | R   |              |
| Separation Wire                                                               | 2   | SUP9810-105S  | #    | С                     |              | R        |              | С                                |                              | С       |              | С        |              | R   |              |
| Developer Space Discs                                                         |     |               | #    |                       |              |          |              |                                  |                              |         |              |          |              | С   |              |
| Development Unit                                                              | 1   | 7704690010    |      |                       |              | R        |              |                                  |                              |         |              |          |              | I   |              |
| Developer Gears                                                               |     | all           |      | L                     |              | L        |              | L                                |                              | L       |              | L        |              | L   |              |
| LED Head                                                                      |     |               | #    | С                     |              | С        |              | С                                |                              | С       |              | С        |              | С   |              |
| LED Head Pad                                                                  | 1   | 7706920010    |      |                       |              | R        |              |                                  |                              | I       |              |          |              | R   |              |
| Paper Supply Rollers                                                          |     | all           |      |                       |              | С        |              |                                  |                              |         |              |          |              | С   |              |
| Vacuum (clean) Interior                                                       |     |               | @    | С                     |              | С        |              | С                                |                              | С       |              | С        |              | С   |              |
| Paper Compartment                                                             |     |               | @    | С                     |              | С        |              | С                                |                              | С       |              | С        |              | С   |              |
| Paper Drive Gears ( metal collar )                                            |     | see parts man |      |                       |              | R        |              |                                  |                              | L       |              |          |              | L   |              |
| Ozone Filters                                                                 | 3   | 6601101740    | @    | С                     |              | R        |              | С                                |                              | С       |              | С        |              | R   |              |
| Ozone Filters B                                                               | 4   | 7701101950    | @    | С                     |              | R        |              | С                                |                              | С       |              | С        |              | R   |              |
| Fuser Roller                                                                  | 1   | 7704400390    |      |                       |              | R        |              |                                  |                              |         |              |          |              |     |              |
| Pressure Roller                                                               | 1   | 2210440011    |      |                       |              | R        |              |                                  |                              |         |              |          |              |     |              |
| Upper Fuser Nail                                                              | 20  | 7704460070    |      | C/A                   |              | R        |              | C/A                              |                              | C/A     |              | C/A      |              | C/A |              |
| Lower Fuser Nails                                                             | 20  | 7104403290    | #    |                       |              | R        |              |                                  |                              | С       |              |          |              | С   |              |
| Fuser Gears                                                                   |     | all required  |      | L                     |              | R        |              | L                                |                              | L       |              | L        |              | L   |              |
| Thermostat                                                                    | 1   | 2210441970    |      |                       |              | R        |              |                                  |                              |         |              |          |              |     |              |
| Thermistor                                                                    | 1   | 9000290069    |      |                       |              | R        |              |                                  |                              |         |              |          |              |     |              |
| Knife                                                                         |     |               | @    |                       |              | С        |              |                                  |                              |         |              |          |              | С   |              |
| Knife Clean / Oil Pad                                                         |     | 3504020070    |      |                       |              | R        |              |                                  |                              |         |              |          |              | L   |              |
| Exterior Covers                                                               |     |               | #    | С                     |              | С        |              | С                                |                              | С       |              | С        |              | С   |              |
| # = Clean with glass cleaner and wipe dry<br>@ = Clean with vacuum, carefully |     |               |      | C = Clea<br>I = Inspe | an<br>ect    |          |              | <mark>R = Rep</mark><br>A = Adju | l <mark>ace</mark><br>ist po | osition |              | L = Lubr | icate        | ;   | ]            |

#### KIP 8000 PM Schedule

-Please keep this form with the KIP 8000 ; Please perform PMs as schedule( -As the PM comes due and items replaced or cleaned, please denote with an "X" in the Confirmation box. Please note nomenclature below

R4

| Part / Description                         | Qty | Part Number   |      | Liı                         | nea          | r Feet 2 | X 1(         | 000      |                     |      |              |        |              |       |              |
|--------------------------------------------|-----|---------------|------|-----------------------------|--------------|----------|--------------|----------|---------------------|------|--------------|--------|--------------|-------|--------------|
|                                            |     |               | Code | 1040                        | Confirmation | 1120     | Confirmation | 1200     | Confirmation        | 1280 | Confirmation | 1360   | Confirmation | 1440  | Confirmation |
| Document Glass ( if with K-75 )            |     |               | #    | С                           |              | С        |              | С        |                     | С    |              | С      |              | С     |              |
| Exposure Lamps ( if with K-75 )            |     |               | #    |                             |              |          |              |          |                     | С    |              |        |              |       |              |
| Reflector Roller ( if with K-75 )          |     |               | #    | С                           |              | С        |              | С        |                     | С    |              | С      |              | С     |              |
| Original Document Rollers ( if with K-75 ) |     |               | #    |                             |              |          |              |          |                     | С    |              |        |              |       |              |
| Photoreceptor                              | 1   | SUP8000-101   |      |                             |              |          |              |          |                     | R    |              |        |              |       |              |
| Drum Gear                                  | 1   | 7704700190    |      |                             |              |          |              |          |                     | R    |              |        |              |       |              |
| Main Charge Wire                           | 2   | SUP8000-104   | #    | С                           |              | С        |              | С        |                     | R    |              | С      |              | С     |              |
| Grid Screen                                | 1   | 7705100150    | #    | С                           |              | С        |              | С        |                     | R    |              | С      |              | С     |              |
| Wire Clean Pad                             | 2   | 7705120010    |      |                             |              |          |              |          |                     | R    |              |        |              |       |              |
| Pre Transfer Wire                          | 1   | SUP9810-104   | #    | С                           |              | С        |              | С        |                     | R    |              | С      |              | С     |              |
| Transfer Wire                              | 1   | SUP9810-105T  | #    | С                           |              | С        |              | С        |                     | R    |              | С      |              | С     |              |
| Separation Wire                            | 2   | SUP9810-105S  | #    | С                           |              | С        |              | С        |                     | R    |              | С      |              | С     |              |
| Developer Space Discs                      |     |               | #    |                             |              |          |              |          |                     |      |              |        |              |       |              |
| Development Unit                           | 1   | 7704690010    |      |                             |              |          |              |          |                     | R    |              |        |              |       |              |
| Developer Gears                            |     | all           |      | L                           |              | L        |              | L        |                     | L    |              | L      |              | L     |              |
| LED Head                                   |     |               | #    | С                           |              | С        |              | С        |                     | С    |              | С      |              | С     |              |
| LED Head Pad                               | 1   | 7706920010    |      |                             |              | I        |              |          |                     | R    |              |        |              | I     |              |
| Paper Supply Rollers                       |     | all           |      |                             |              |          |              |          |                     | С    |              |        |              |       |              |
| Vacuum (clean) Interior                    |     |               | @    | С                           |              | С        |              | С        |                     | С    |              | С      |              | С     |              |
| Paper Compartment                          |     |               | @    | С                           |              | С        |              | С        |                     | С    |              | С      |              | С     |              |
| Paper Drive Gears ( metal collar )         |     | see parts man |      |                             |              | L        |              |          |                     | R    |              |        |              | L     |              |
| Ozone Filters                              | 3   | 6601101740    | @    | С                           |              | С        |              | С        |                     | R    |              | С      |              | С     |              |
| Ozone Filters B                            | 4   | 7701101950    | @    | С                           |              | С        |              | С        |                     | R    |              | С      |              | С     |              |
| Fuser Roller                               | 1   | 7704400390    |      |                             |              |          |              |          |                     | R    |              |        |              |       |              |
| Pressure Roller                            | 1   | 2210440011    |      |                             |              |          |              |          |                     | R    |              |        |              |       |              |
| Fuser Bearings Upper                       | 2   |               |      |                             |              |          |              |          |                     | R    |              |        |              |       |              |
| Fuser Bearings Lower                       | 2   |               |      |                             |              |          |              |          |                     | R    |              |        |              |       |              |
| Upper Fuser Nail                           | 20  | 7704460070    |      | C/A                         |              | C/A      |              | C/A      |                     | R    |              | C/A    |              | C/A   |              |
| Lower Fuser Nails                          | 20  | 7104403290    | #    |                             |              | С        |              |          |                     | R    |              |        |              | С     |              |
| Fuser Gears                                |     | all required  |      | L                           |              | L        |              | L        |                     | R    |              | L      |              | L     |              |
| Thermostat                                 | 1   | 2210441970    |      |                             |              |          |              |          |                     | R    |              |        |              |       |              |
| Thermistor                                 | 1   | 9000290069    |      |                             |              |          |              |          |                     | R    |              |        |              |       |              |
| Knife                                      |     |               | @    |                             |              |          |              |          |                     | С    |              |        |              |       |              |
| Knife Clean / Oil Pad                      |     | 3504020070    |      |                             |              |          |              |          |                     | L    |              |        |              |       |              |
| Exterior Covers                            |     |               | #    | С                           |              | С        |              | С        |                     | С    |              | С      |              | С     |              |
| # = Clean with glass cleaner and wine dry  | 1   |               |      | C = Cles                    | an           |          | 1            | R = Ren  | lace                |      |              | = Lubr | icate        | د<br> | 1            |
| @ = Clean with vacuum, carefully           | 1   |               |      | $I = Inspect \qquad A = Ac$ |              |          |              | A = Adju | A = Adjust position |      |              |        |              |       |              |

# Chapter 7

# Troubleshooting

| 74 5      | r Cadaa                                                  | Page |
|-----------|----------------------------------------------------------|------|
| 7.1 Erro  |                                                          | 7-1  |
| 7.1.1 L   | Joor Open Errors                                         | 7-1  |
| 7.1.2 C   | perator Call Errors                                      |      |
| 7.1.3 S   | ervice Call Errors                                       |      |
| 7.2 Treat | tments against Errors                                    |      |
| 7.2.1 T   | reatments against Door Open Errors                       | 7- 5 |
| 7.2.1.1   | 1 "U-01" Top Roll Deck Open                              | 7- 5 |
| 7.2.1.2   | 2 "U-02" Middle Roll Deck Open                           | 7- 5 |
| 7.2.1.3   | 3 "U-03" Bottom Roll Deck Open                           | 7- 5 |
| 7.2.1.4   | 4 "U-04" Internal Transportation Unit Open               | 7- 6 |
| 7.2.1.5   | 5 "U-06" Toner Cover Open                                | 7- 6 |
| 7.2.1.6   | 6 "U-11" Bypass Feeder Open                              | 7- 6 |
| 7.2.1.7   | 7 "U-12" Right Side Door Open                            | 7- 6 |
| 7.2.1.8   | 3 "U-13" Top Rear Cover Open                             | 7-7  |
| 7.2.1.9   | 9 "U-14" Exit Cover Open                                 | 7- 7 |
| 7.2.2 T   | reatments against Operator Call Errors                   | 7- 8 |
| 7.2.2.1   | 1 "J-01" Paper jam of Roll 1                             | 7- 8 |
| 7.2.2.2   | 2 "J-02" Paper jam of Roll 2                             | 7-9  |
| 7.2.2.3   | 3 "J-03" Paper jam of Roll 3                             |      |
| 7.2.2.4   | 4 "J-04" Paper jam of Roll 4                             |      |
| 7.2.2.5   | 5 "J-05" Paper jam in Bypass Feeder                      |      |
| 7.2.2.6   | 6 "J-11" Paper jam between Cutter and Drum               | 7-13 |
| 7.2.2.7   | 7 "J-12" Paper jam at Separation Area                    |      |
| 7.2.2.8   | 3 "J-13" Paper jam before Fuser Unit                     | 7-15 |
| 7.2.2.9   | 9 "J-14" Paper jam after Fuser Unit                      | 7-17 |
| 7.2.2.1   | 10 Toner Empty                                           |      |
| 7.2.2.2   | 11 Roll Empty                                            |      |
| 7.2.3 T   | reatments against Service Call Errors                    | 7-20 |
| 7.2.3.1   | 1 "E-01" Fuser Temperature Rising Error                  | 7-20 |
| 7.2.3.2   | 2 "E-02" Fuser Over-heating Error                        | 7-22 |
| 7.2.3.3   | 3 "E-05" Drum Motor Error                                | 7-23 |
| 7.2.3.4   | 4 "E-06" Counter A/B Error                               | 7-23 |
| 7.2.3.5   | 5 "E-07" Cutter Motor Error                              |      |
| 7.2.3.6   | 6 "E-13" Paper Feed Motor Error                          | 7-25 |
| 7.2.3.7   | 7 "E-14" Fuser Motor Error                               | 7-25 |
| 7.2.3.8   | 3 "E-16" Wire Cleaning Error                             | 7-26 |
| 7.2.3.9   | 9 "E-21" Fuser Thermostat Error                          | 7-26 |
| 7.2.3.1   | 10 "E-23" LED Head Cleaning Error                        |      |
| 7.2.3.1   | 11 "E-49" Developer Positioning Motor Error              | 7-28 |
| 7.2.3.1   | 12 "E-F0" Folder Error                                   |      |
| 7.2.3.2   | 13 "E-Fb" Flash ROM Error                                | 7-29 |
| 7.3 Treat | tments against Image Defects                             | 7-30 |
| 7.3.1 S   | standard settings of each part relating to image guality | 7-30 |
| 7.3.2 T   | reatments against each image defect                      | 7-31 |
| 7.3.2     | 1 Too light halftone                                     | 7-31 |
| 7.3.2.2   | 2 Too light halftone and solid black                     | 7-32 |
| 7.3.2.3   | B Every image is too light                               | 7-34 |

| 7.3.2.4  | Uneven density between left and right                          | 7-36 |
|----------|----------------------------------------------------------------|------|
| 7.3.2.5  | Foggy background                                               | 7-37 |
| 7.3.2.6  | Foggy thick black lines from leading edge toward trailing edge | 7-37 |
| 7.3.2.7  | Clear thin black line from leading edge toward trailing edge   | 7-38 |
| 7.3.2.8  | White lines from leading edge toward trailing edge             | 7-39 |
| 7.3.2.9  | Void of image                                                  | 7-39 |
| 7.3.2.10 | Dirt on the backside of print                                  | 7-40 |
| 7.3.2.11 | Poor fusing                                                    | 7-41 |
| 7.3.2.12 | Leading margin defect (No leading margin)                      | 7-42 |
| 7.3.2.13 | Jitter                                                         | 7-42 |
| 7.3.2.14 | Lack of sharpness                                              | 7-43 |
| 7.3.2.15 | Uneven density between front and rear                          | 7-43 |
| 7.3.2.16 | Totally white                                                  | 7-44 |
| 7.3.2.17 | Totally black                                                  | 7-44 |
|          |                                                                |      |

# 7.1 Error Codes

#### 7.1.1 **Door Open Errors**

The followings are Door Open Errors which can be fixed by the user.

| Error Codes | Name of error           | Condition that the error occurs                           |  |  |  |  |
|-------------|-------------------------|-----------------------------------------------------------|--|--|--|--|
| U-01        | Top Roll Deck Open      | Top Roll Deck is open.                                    |  |  |  |  |
| U-02        | Middle Roll Deck Open   | Middle Roll Deck is open.                                 |  |  |  |  |
| U-03        | Bottom Roll Deck Open   | Bottom Roll Deck is open.                                 |  |  |  |  |
| U-04        | Internal Transportation | Internal Transportation Unit is open, or it is not locked |  |  |  |  |
|             | Unit Open               | firmly.                                                   |  |  |  |  |
| U-06        | Toner Cover Open        | Toner Cover is open.                                      |  |  |  |  |
| U-11        | Bypass Feeder Open      | Bypass Feeder is open.                                    |  |  |  |  |
| U-12        | Right Side Door Open    | Right Side Door is open.                                  |  |  |  |  |
| U-13        | Top Rear Cover Open     | Top Rear Cover is open.                                   |  |  |  |  |
| U-14        | Exit Cover Open         | Exit Cover is open.                                       |  |  |  |  |

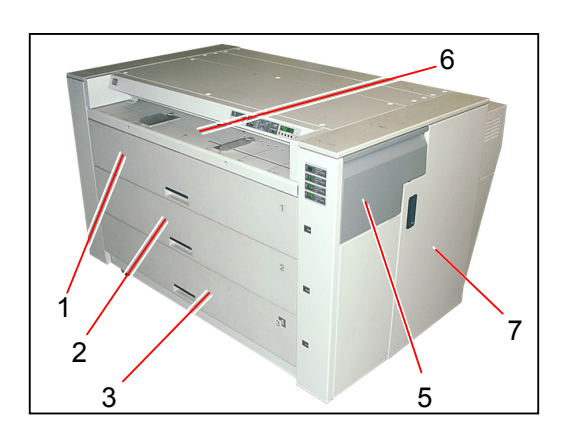

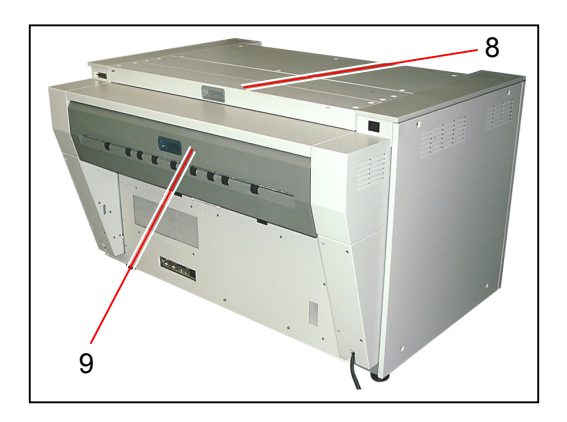

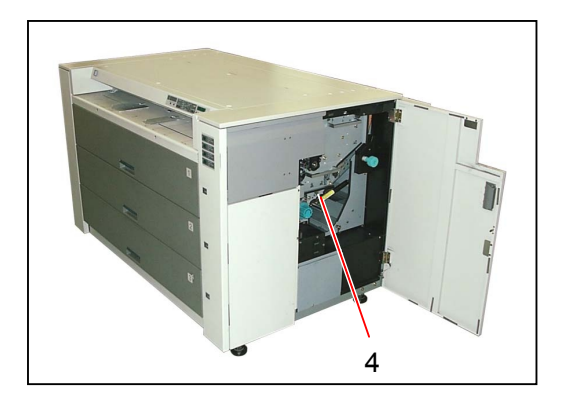

- 1 : Top Roll Deck 2 : Middle Roll Deck
- 3 : Bottom Roll Deck
- 4 : Internal Transportation Unit
- 5 : Toner Cover
- 6 : Bypass Feeder
- 7 : Right Side Door 8 : Top Rear Cover
- 9 : Exit Cover

# 7.1.2 Operator Call Errors

The followings are Operator Call Errors which can be fixed by the user.

| Error Codes | Name of error                        | Condition that the error occurs                                                                                                    |
|-------------|--------------------------------------|----------------------------------------------------------------------------------------------------|
| J-01        | Paper jam of Roll 1                  | <ol> <li>Roll Set Sensor 1 Signal (RP_SET1) does not change<br/>from H to L within a decided time since the printer has<br/>started to transport the Roll 1 from the wait position.</li> <li>Roll Set Sensor 1 Signal (RP_SET1) does not change<br/>from L to H within a decided time since the printer has<br/>started to rewind the Roll 1 to the wait position.</li> </ol>                                |
| J-02        | Paper jam of Roll 2                  | <ol> <li>Roll Set Sensor 2 Signal (RP_SET2) does not change<br/>from H to L within a decided time since the printer has<br/>started to transport the Roll 2 from the wait position.</li> <li>Roll Set Sensor 2 Signal (RP_SET2) does not change<br/>from L to H within a decided time since the printer has<br/>started to rewind the Roll 2 to the wait position.</li> </ol>                                |
| J-03        | Paper jam of Roll 3                  | <ol> <li>Roll Set Sensor 3 Signal (RP_SET3) does not change<br/>from H to L within a decided time since the printer has<br/>started to transport the Roll 3 from the wait position.</li> <li>Roll Set Sensor 3 Signal (RP_SET3) does not change<br/>from L to H within a decided time since the printer has<br/>started to rewind the Roll 3 to the wait position.</li> </ol>                                |
| J-04        | Paper jam of Roll 4                  | <ol> <li>Roll Set Sensor 4 Signal (RP_SET4) does not change<br/>from H to L within a decided time since the printer has<br/>started to transport the Roll 4 from the wait position.</li> <li>Roll Set Sensor 4 Signal (RP_SET4) does not change<br/>from L to H within a decided time since the printer has<br/>started to rewind the Roll 4 to the wait position.</li> </ol>                                |
| J-05        | Paper jam in Bypass<br>Feeder        | Bypass Start Sensor Signal (MPSRT) does not change<br>from H to L within a decided time since the printer has<br>started to transport the cut sheet media from the setting<br>position.                                                                                                    |
| J-11        | Paper jam between<br>Cutter and Drum | <ol> <li>Leading Edge Sensor Signal (PA_ENT) does not<br/>change from H to L within a decided time since the<br/>printer has started to transport the media from any of<br/>wait positions.<br/>(Wait positions mean any of PH1, PH2, PH3, PH4<br/>and PH20).</li> <li>Leading Edge Sensor Signal (PA_ENT) does not<br/>change from L to H within a decided time since the<br/>Cutter has worked.</li> </ol> |

| Error Codes | Name of error                   | Condition that the error occurs                                                                                                    |
|-------------|---------------------------------|----------------------------------------------------------------------------------------------------|
| J-12        | Paper jam at Separation<br>Area | <ol> <li>Separation Sensor Signal (P_SEPR) is L at the time<br/>you turn on the printer.</li> <li>Separation Sensor Signal (P_SEPR) does not<br/>change from H to L within a decided time since the<br/>printer has started to transport the media from any of<br/>wait positions.<br/>(Wait positions mean any of PH1, PH2, PH3, PH4<br/>and PH20).</li> </ol> |
| J-13        | Paper jam before Fuser<br>Unit  | <ol> <li>Exit Sensor Signal (P_EXIT) is L at the time you turn<br/>on the printer.</li> <li>Exit Sensor Signal (P_EXIT) does not change from H<br/>to L within a decided time since the printer has started<br/>to transport the media from any of wait positions.<br/>(Wait positions mean any of PH1, PH2, PH3, PH4<br/>and PH20).</li> </ol>                 |
| J-14        | Paper jam after Fuser<br>Unit   | Exit Sensor Signal (P_EXIT) had changed from H to L<br>during print, but it does not change from H to L within a<br>decided time although the Leading Edge Sensor Signal<br>(PA_ENT) has changed from L to H.                                                                                                    |
| *<br>       | Toner empty                     | The quantity of toner is smaller than the requirement.<br>LED is lighting : No more print is available.<br>LED is flashing : Some more print is available.                                                                                                    |
| ,<br>V<br>V | Roll empty                      | <ol> <li>Roll media is not installed in the selected Roll Deck.</li> <li>Selected roll media is emptied in the middle of<br/>printing or when the printer is checking the roll size.</li> </ol>                                                                                                    |

## 7.1.3 Service Call Errors

The followings are Service Call Errors which have to be fixed by the service personnel.

| Error Codes | Name of error                        | Condition that the error occurs                                                                                                    |
|-------------|--------------------------------------|----------------------------------------------------------------------------------------------------|
| E-01        | Fuser Temperature<br>Rising Error    | <ol> <li>Fusing temperature does not rise up to 120°C within a<br/>decided time since you have turned on the printer.</li> </ol>                                                                                                    |
|             |                                      | <ol> <li>Fusing temperature falls down to 70°C after the<br/>printer has been ready.</li> </ol>                                                                                                    |
| E-02        | Fuser Over-heating<br>Error          | Fusing temperature rises over 200°C.                                                                                                    |
| E-05        | Drum Motor Error                     | Drum Motor Control Signal (DRMTR) and Drum Motor<br>Synchronous Signal (DRMTR_LD) do not synchronize<br>each other for a decided time.                                                                                                    |
| E-06        | Counter A/B Error                    | <ol> <li>Counter Control Signal Feed Back (IN_CNT_A or<br/>IN_CNT_B) continues to be L for 1 second or longer<br/>when the Counter should count up.</li> <li>Counter Control Signal Feed Back (IN_CNT_A or<br/>IN_CNT_B) continues to be H for 1 second or longer<br/>when the Counter is not counting up.</li> </ol> |
| E-07        | Cutter Motor Error                   | <ol> <li>Cutter is still at the home position although 0.3<br/>seconds has passed since the Cutter Motor had<br/>started to work.</li> </ol>                                                                                                    |
|             |                                      | 2. Cutter does not come back to the home position although 1 second has passed since the Cutter Motor had started to work.                                                                                                    |
|             |                                      | <ol> <li>Home position can not be detected within 2 seconds<br/>during cutter cleaning.</li> </ol>                                                                                                    |
| E-13        | Paper Feed Motor Error               | Paper Feed Motor Control Signal (PFMTR) and Paper<br>Feed Motor Synchronous Signal (PFMTR_LD) do not<br>synchronize each other for a decided time.                                                                                                    |
| E-14        | Fuser Motor Error                    | Fuser Motor Control Signal (FUMTR) and Fuser Motor<br>Synchronous Signal (FUMTR_LD) do not synchronize<br>each other for a decided time.                                                                                                    |
| E-16        | Wire Cleaning Error                  | Over-current can not be detected although 90 seconds has passed since the Wire Cleaning Motor had started to work.                                                                                                    |
| E-21        | Fuser Thermostat Error               | Thermostat is open-circuited.                                                                                                    |
| E-23        | LED Head Cleaning<br>Error           | Over-current can not be detected although 90 seconds has passed since the LED Cleaning Motor had started to work.                                                                                                    |
| E-49        | Developer Positioning<br>Motor Error | Home position of Developer Unit can not be detected<br>although 60 seconds has passed since the Developer<br>Positioning Motor had started to work.                                                                                                    |
| E-F0        | Folder Error                         | <ol> <li>Communication between printer and Folder is<br/>abnormal.</li> <li>Folder has any error other than jam.</li> </ol>                                                                                                    |
| E-Fb        | I Flash ROM Error                    | Writing to the Flash ROM is failed.                                                                                                    |

# 7.2 Treatments against Errors

# 7.2.1 Treatments against Door Open Errors

#### 7.2.1.1 "U-01" Top Roll Deck Open

| Cause                                 | Order | Checking matter                                                   | Result | Treatment                                              |
|---------------------------------------|-------|-------------------------------------------------------------------|--------|--------------------------------------------------------|
| Setting condition of Top<br>Roll Deck | 1     | Is the Top Roll Deck closed firmly?                               | No     | Close the Top Roll Deck firmly.                        |
| Roll Deck Switch 1                    | 2     | Is the Roll Deck Switch 1 pressed                                 | Yes    | Replace the switch with the new one.                   |
| (DS1)                                 |       | firmly by the actuator when you<br>close the Top Roll Deck?       | No     | Remove the switch, and then install it again properly. |
| DC Controller PCB<br>(PW7720)         | 3     | Try to replace the DC Controller<br>PCB.<br>Is the problem fixed? | Yes    | ОК                                                     |

#### 7.2.1.2 "U-02" Middle Roll Deck Open

| Cause                                    | Order | Checking matter                                                   | Result | Treatment                                              |
|------------------------------------------|-------|-------------------------------------------------------------------|--------|--------------------------------------------------------|
| Setting condition of<br>Middle Roll Deck | 1     | Is the Middle Roll Deck closed<br>firmly?                         | No     | Close the Middle Roll Deck firmly.                     |
| Roll Deck Switch 2                       | 2     | Is the Roll Deck Switch 2 pressed                                 | Yes    | Replace the switch with the new one.                   |
| (DS2)                                    |       | firmly by the actuator when you<br>close the Middle Roll Deck?    | No     | Remove the switch, and then install it again properly. |
| DC Controller PCB<br>(PW7720)            | 3     | Try to replace the DC Controller<br>PCB.<br>Is the problem fixed? | Yes    | ОК                                                     |

#### 7.2.1.3 "U-03" Bottom Roll Deck Open

| Cause                                    | Order | Checking matter                                                   | Result | Treatment                                              |
|------------------------------------------|-------|-------------------------------------------------------------------|--------|--------------------------------------------------------|
| Setting condition of<br>Bottom Roll Deck | 1     | Is the Bottom Roll Deck closed<br>firmly?                         | No     | Close the Bottom Roll Deck firmly.                     |
| Roll Deck Switch 3                       | 2     | Is the Roll Deck Switch 3 pressed                                 | Yes    | Replace the switch with the new one.                   |
| (DS3)                                    |       | firmly by the actuator when you<br>close the Bottom Roll Deck?    | No     | Remove the switch, and then install it again properly. |
| DC Controller PCB<br>(PW7720)            | 3     | Try to replace the DC Controller<br>PCB.<br>Is the problem fixed? | Yes    | ОК                                                     |

#### 7.2.1.4 "U-04" Internal Transportation Unit Open

| Cause                                                   | Order | Checking matter                                                          | Result | Treatment                                                                                                    |
|---------------------------------------------------------|-------|--------------------------------------------------------------------------|--------|----------------------------------------------------------------------------------------------------|
| Setting condition of<br>Internal Transportation<br>Unit | 1     | Is the Internal Transportation Unit closed firmly?                       | No     | Close the Internal Transportation Unit<br>firmly.<br>(Confirm the Lever is clicked into place.)                                                                                                    |
| Internal Transportation<br>Unit Sensor (PH24)           | 2     | 2 Is the light of Photo Interrupter<br>surely interrupted when you close | No     | Remove the sensor, and then install it again properly.                                                                                                    |
|                                                         |       | the Internal Transportation Unit?                                        | Yes    | <ol> <li>Check whether or not the harness of<br/>sensor has some abnormality as<br/>breakage of wire or disconnection of<br/>connector.</li> <li>If the harness is OK, replace the<br/>sensor with the new one.</li> </ol> |
| DC Controller PCB<br>(PW7720)                           | 3     | Try to replace the DC Controller<br>PCB.<br>Is the problem fixed?        | Yes    | ОК                                                                                                    |

#### 7.2.1.5 "U-06" Toner Cover Open

| Cause                               | Order | Checking matter                                                                                                    | Result | Treatment                                                                                                    |
|-------------------------------------|-------|----------------------------------------------------------------------------------------------------|--------|----------------------------------------------------------------------------------------------------|
| Setting condition of<br>Toner Cover | 1     | Is the Toner Cover closed firmly?                                                                                                    | No     | Close the Toner Cover firmly.                                                                                                    |
| Toner Cover Switch<br>(DS8)         | 2     | Check the voltage at J202-3 on the<br>DC Controller PCB with the multi-<br>meter.<br>Is it 5VDC when the cover is open,<br>and also is it 0VDC when the cover<br>is closed? | No     | <ol> <li>Check whether or not the harness<br/>between switch and DC Controller<br/>has some abnormality as breakage of<br/>wire or disconnection of connector.</li> <li>If the harness is OK, replace the<br/>switch with the new one.</li> </ol> |
| DC Controller PCB<br>(PW7720)       | 3     | Try to replace the DC Controller<br>PCB.<br>Is the problem fixed?                                                                                                    | Yes    | ОК                                                                                                    |

#### 7.2.1.6 "U-11" Bypass Feeder Open

| Cause                                 | Order | Checking matter                                                   | Result | Treatment                       |
|---------------------------------------|-------|-------------------------------------------------------------------|--------|---------------------------------|
| Setting condition of<br>Bypass Feeder | 1     | Is the Bypass Feeder closed firmly?                               | No     | Close the Bypass Feeder firmly. |
| DC Controller PCB<br>(PW7720)         | 2     | Try to replace the DC Controller<br>PCB.<br>Is the problem fixed? | Yes    | ОК                              |

#### 7.2.1.7 "U-12" Right Side Door Open

| Cause                                   | Order | Checking matter                                                                                                    | Result | Treatment                                                                                                    |
|-----------------------------------------|-------|----------------------------------------------------------------------------------------------------|--------|----------------------------------------------------------------------------------------------------|
| Setting condition of<br>Right Side Door | 1     | Is the Right Side Door closed<br>firmly?                                                                                                    | No     | Close the Right Side Door firmly.                                                                                                    |
| Right Side Door Switch<br>(DS7)         | 2     | Check the voltage at J202-2 on the<br>DC Controller PCB with the multi-<br>meter.<br>Is it 5VDC when the door is open,<br>and also is it 0VDC when the door<br>is closed? | No     | <ol> <li>Check whether or not the harness<br/>between switch and DC Controller<br/>has some abnormality as breakage of<br/>wire or disconnection of connector.</li> <li>If the harness is OK, replace the<br/>switch with the new one.</li> </ol> |
| DC Controller PCB<br>(PW7720)           | 3     | Try to replace the DC Controller<br>PCB.<br>Is the problem fixed?                                                                                                    | Yes    | ОК                                                                                                    |

#### 7.2.1.8 "U-13" Top Rear Cover Open

| Cause                                  | Order | Checking matter                                                                                                    | Result | Treatment                                                                                                    |
|----------------------------------------|-------|----------------------------------------------------------------------------------------------------|--------|----------------------------------------------------------------------------------------------------|
| Setting condition of Top<br>Rear Cover | 1     | Is the Top Rear Cover closed<br>firmly?                                                                                                    | No     | Close the Top Rear Cover firmly.                                                                                                    |
| Top Rear Cover Switch<br>(DS6)         | 2     | Check the voltage at J202-1 on the<br>DC Controller PCB with the multi-<br>meter.<br>Is it 5VDC when the cover is open,<br>and also is it 0VDC when the cover<br>is closed? | No     | <ol> <li>Check whether or not the harness<br/>between switch and DC Controller<br/>has some abnormality as breakage of<br/>wire or disconnection of connector.</li> <li>If the harness is OK, replace the<br/>switch with the new one.</li> </ol> |
| DC Controller PCB<br>(PW7720)          | 3     | Try to replace the DC Controller<br>PCB.<br>Is the problem fixed?                                                                                                    | Yes    | ОК                                                                                                    |

#### 7.2.1.9 "U-14" Exit Cover Open

| Cause                              | Order | Checking matter                                                                                                    | Result | Treatment                                                                                                    |
|------------------------------------|-------|----------------------------------------------------------------------------------------------------|--------|----------------------------------------------------------------------------------------------------|
| Setting condition of Exit<br>Cover | 1     | Is the Exit Cover closed firmly?                                                                                                    | No     | Close the Exit Cover firmly.                                                                                                    |
| Exit Cover Switch<br>(DS5)         | 2     | Check the voltage at J204-16 on the<br>DC Controller PCB with the multi-<br>meter.<br>Is it 5VDC when the cover is open,<br>and also is it 0VDC when the cover<br>is closed? | No     | <ol> <li>Check whether or not the harness<br/>between switch and DC Controller<br/>has some abnormality as breakage of<br/>wire or disconnection of connector.</li> <li>If the harness is OK, replace the<br/>switch with the new one.</li> </ol> |
| DC Controller PCB<br>(PW7720)      | 3     | Try to replace the DC Controller<br>PCB.<br>Is the problem fixed?                                                                                                    | Yes    | ОК                                                                                                    |

# 7.2.2 Treatments against Operator Call Errors

#### 7.2.2.1 "J-01" Paper jam of Roll 1

| Cause                                                                 | Order | Checking matter                                                                                                    | Result | Treatment                                                                                                    |
|-----------------------------------------------------------------------|-------|----------------------------------------------------------------------------------------------------|--------|----------------------------------------------------------------------------------------------------|
| Roll Set Sensor 1<br>(PH1)                                            | 1     | Enter the Service Mode, select the<br>Input/Output Checking Mode, and<br>select the Signal Code "04".<br>Check the input signal from the Roll<br>Set Sensor 1.<br>Is it "L" when the media is on the<br>sensor, and also is it "H" when the<br>media is not on the sensor?<br>Please refer to [8.1.2 Input /<br>Output Checking Mode (Sub<br>Mode 1)] on the page 8-6 as for<br>the detail of operation. | No     | <ol> <li>Check whether or not the harness<br/>of sensor has some abnormality as<br/>breakage of wire or disconnection of<br/>connector.</li> <li>If the harness is OK, replace the<br/>sensor with the new one.</li> </ol> |
| Roll Paper Feed<br>Clutch 1 (MC1)<br>Roll Deck 1 Feed<br>Clutch (MC8) | 2     | Enter the Service Mode and select<br>the Function Checking Mode.<br>Try to operate each of following<br>clutches. (Parenthesized are Signal<br>Code.)<br>Roll Paper Feed Clutch 1 (92)<br>Roll Deck 1 Feed Clutch (9C)<br>Does each of the above clutches<br>operate properly?<br>Please refer to [8.1.4 Function<br>Checking Mode (Sub Mode 3)] on<br>the page 8-29 as for the detail of<br>operation.  | No     | <ol> <li>Check whether or not the harness<br/>of clutch has some abnormality as<br/>breakage of wire or disconnection of<br/>connector.</li> <li>If the harness is OK, replace the<br/>clutch with the new one.</li> </ol> |
| DC Driver PCB<br>(PW7755)                                             | 3     | Try to replace the DC Driver PCB.<br>Is the problem fixed?                                                                                                    | Yes    | ОК                                                                                                    |
| DC Controller PCB<br>(PW7720)                                         | 4     | Try to replace the DC Controller<br>PCB.<br>Is the problem fixed?                                                                                                    | Yes    | ОК                                                                                                    |

### 7.2.2.2 "J-02" Paper jam of Roll 2

| Cause                             | Order | Checking matter                                                                                                    | Result | Treatment                                                                                                    |
|-----------------------------------|-------|----------------------------------------------------------------------------------------------------|--------|----------------------------------------------------------------------------------------------------|
| Roll Set Sensor 2<br>(PH2)        | 1     | Enter the Service Mode, select the<br>Input/Output Checking Mode, and<br>select the Signal Code "05".<br>Check the input signal from the Roll<br>Set Sensor 2.<br>Is it "L" when the media is on the<br>sensor, and also is it "H" when the<br>media is not on the sensor?<br>Please refer to [8.1.2 Input /<br>Output Checking Mode (Sub<br>Mode 1)] on the page 8-6 as for<br>the detail of operation. | No     | <ol> <li>Check whether or not the harness<br/>of sensor has some abnormality as<br/>breakage of wire or disconnection of<br/>connector.</li> <li>If the harness is OK, replace the<br/>sensor with the new one.</li> </ol> |
| Roll Paper Feed<br>Clutch 2 (MC2) | 2     | Enter the Service Mode and select<br>the Function Checking Mode.<br>Try to operate the Roll Paper Feed<br>Clutch 2. (Parenthesized is Signal<br>Code.)<br>Roll Paper Feed Clutch 2 (93)<br>Does the clutch operate properly?<br>Please refer to [8.1.4 Function<br>Checking Mode (Sub Mode 3)] on<br>the page 8-29 as for the detail of<br>operation.                                                    | No     | <ol> <li>Check whether or not the harness<br/>of clutch has some abnormality as<br/>breakage of wire or disconnection of<br/>connector.</li> <li>If the harness is OK, replace the<br/>clutch with the new one.</li> </ol> |
| DC Driver PCB<br>(PW7755)         | 3     | Try to replace the DC Driver PCB. Is the problem fixed?                                                                                                    | Yes    | ОК                                                                                                    |
| DC Controller PCB<br>(PW7720)     | 4     | Try to replace the DC Controller<br>PCB.<br>Is the problem fixed?                                                                                                    | Yes    | ОК                                                                                                    |
# 7.2.2.3 "J-03" Paper jam of Roll 3

| Cause                             | Order | Checking matter                                                                                                    | Result | Treatment                                                                                                    |
|-----------------------------------|-------|----------------------------------------------------------------------------------------------------|--------|----------------------------------------------------------------------------------------------------|
| Roll Set Sensor 3<br>(PH3)        | 1     | Enter the Service Mode, select the<br>Input/Output Checking Mode, and<br>select the Signal Code "06".<br>Check the input signal from the Roll<br>Set Sensor 3.<br>Is it "L" when the media is on the<br>sensor, and also is it "H" when the<br>media is not on the sensor?<br>Please refer to [8.1.2 Input /<br>Output Checking Mode (Sub<br>Mode 1)] on the page 8-6 as for<br>the detail of operation. | No     | <ol> <li>Check whether or not the harness<br/>of sensor has some abnormality as<br/>breakage of wire or disconnection of<br/>connector.</li> <li>If the harness is OK, replace the<br/>sensor with the new one.</li> </ol> |
| Roll Paper Feed<br>Clutch 3 (MC3) | 2     | Enter the Service Mode and select<br>the Function Checking Mode.<br>Try to operate the Roll Paper Feed<br>Clutch 3. (Parenthesized is Signal<br>Code.)<br>Roll Paper Feed Clutch 3 (94)<br>Does the clutch operate properly?<br>Please refer to [8.1.4 Function<br>Checking Mode (Sub Mode 3)] on<br>the page 8-29 as for the detail of<br>operation.                                                    | No     | <ol> <li>Check whether or not the harness<br/>of clutch has some abnormality as<br/>breakage of wire or disconnection of<br/>connector.</li> <li>If the harness is OK, replace the<br/>clutch with the new one.</li> </ol> |
| DC Driver PCB<br>(PW7755)         | 3     | Try to replace the DC Driver PCB.<br>Is the problem fixed?                                                                                                    | Yes    | ОК                                                                                                    |
| DC Controller PCB<br>(PW7720)     | 4     | Try to replace the DC Controller<br>PCB.<br>Is the problem fixed?                                                                                                    | Yes    | ОК                                                                                                    |

# 7.2.2.4 "J-04" Paper jam of Roll 4

| Cause                             | Order | Checking matter                                                                                                    | Result | Treatment                                                                                                    |
|-----------------------------------|-------|----------------------------------------------------------------------------------------------------|--------|----------------------------------------------------------------------------------------------------|
| Roll Set Sensor 4<br>(PH4)        | 1     | Enter the Service Mode, select the<br>Input/Output Checking Mode, and<br>select the Signal Code "07".<br>Check the input signal from the Roll<br>Set Sensor 4.<br>Is it "L" when the media is on the<br>sensor, and also is it "H" when the<br>media is not on the sensor?<br>Please refer to [8.1.2 Input /<br>Output Checking Mode (Sub<br>Mode 1)] on the page 8-6 as for<br>the detail of operation. | No     | <ol> <li>Check whether or not the harness<br/>of sensor has some abnormality as<br/>breakage of wire or disconnection of<br/>connector.</li> <li>If the harness is OK, replace the<br/>sensor with the new one.</li> </ol> |
| Roll Paper Feed<br>Clutch 4 (MC4) | 2     | Enter the Service Mode and select<br>the Function Checking Mode.<br>Try to operate the Roll Paper Feed<br>Clutch 4. (Parenthesized is Signal<br>Code.)<br>Roll Paper Feed Clutch 4 (95)<br>Does the clutch operate properly?<br>Please refer to [8.1.4 Function<br>Checking Mode (Sub Mode 3)] on<br>the page 8-29 as for the detail of<br>operation.                                                    | No     | <ol> <li>Check whether or not the harness<br/>of clutch has some abnormality as<br/>breakage of wire or disconnection of<br/>connector.</li> <li>If the harness is OK, replace the<br/>clutch with the new one.</li> </ol> |
| DC Driver PCB<br>(PW7755)         | 3     | Try to replace the DC Driver PCB. Is the problem fixed?                                                                                                    | Yes    | ОК                                                                                                    |
| DC Controller PCB<br>(PW7720)     | 4     | Try to replace the DC Controller<br>PCB.<br>Is the problem fixed?                                                                                                    | Yes    | ОК                                                                                                    |

# 7.2.2.5 "J-05" Paper jam in Bypass Feeder

| Cause                                           | Order | Checking matter                                                                                                    | Result | Treatment                                                                                                    |
|-------------------------------------------------|-------|----------------------------------------------------------------------------------------------------|--------|----------------------------------------------------------------------------------------------------|
| Bypass Feed Clutch<br>(MC7)                     | 1     | Enter the Service Mode and select<br>the Function Checking Mode.<br>Try to operate the Bypass Feed<br>Clutch. (Parenthesized is Signal<br>Code.)<br>Bypass Feed Clutch (95)<br>Does the clutch operate properly?<br>Please refer to [8.1.4 Function<br>Checking Mode (Sub Mode 3)] on<br>the page 8-29 as for the detail of<br>operation.                                                                  | No     | <ol> <li>Check whether or not the harness<br/>of clutch has some abnormality as<br/>breakage of wire or disconnection of<br/>connector.</li> <li>If the harness is OK, replace the<br/>clutch with the new one.</li> </ol>     |
| Bypass Feeding Motor<br>(M10)                   | 2     | Try to operate the Bypass Feeding<br>Motor in the Function Checking<br>Mode.<br>Bypass Feeding Motor (3C)<br>Does the motor operate properly?                                                                                                    | No     | <ol> <li>Check whether or not the harness<br/>of motor has some abnormality as<br/>breakage of wire or disconnection of<br/>connector.</li> <li>If the harness is OK, replace the<br/>motor with the new one.</li> </ol>       |
| Bypass Feeding Roller<br>Down Solenoid<br>(SL3) | 3     | Try to operate the Bypass Feeding<br>Roller Down Solenoid in the<br>Function Checking Mode.<br>Bypass Feeding Roller Down<br>Solenoid (3A)<br>Does the solenoid operate<br>properly?                                                                                                    | No     | <ol> <li>Check whether or not the harness<br/>of solenoid has some abnormality as<br/>breakage of wire or disconnection of<br/>connector.</li> <li>If the harness is OK, replace the<br/>solenoid with the new one.</li> </ol> |
| Bypass Start Sensor<br>(PH20)                   | 4     | Enter the Service Mode, select the<br>Input/Output Checking Mode, and<br>select the Signal Code "03".<br>Check the input signal from the<br>Bypass Start Sensor.<br>Is it "L" when the media is on the<br>sensor, and also is it "H" when the<br>media is not on the sensor?<br>Please refer to [8.1.2 Input /<br>Output Checking Mode (Sub<br>Mode 1)] on the page 8-6 as for<br>the detail of operation. | No     | <ol> <li>Check whether or not the harness<br/>of sensor has some abnormality as<br/>breakage of wire or disconnection of<br/>connector.</li> <li>If the harness is OK, replace the<br/>sensor with the new one.</li> </ol>     |
| DC Driver PCB<br>(PW7755)                       | 5     | Try to replace the DC Driver PCB. Is the problem fixed?                                                                                                    | Yes    | ОК                                                                                                    |
| DC Controller PCB<br>(PW7720)                   | 6     | Try to replace the DC Controller<br>PCB.<br>Is the problem fixed?                                                                                                    | Yes    | ОК                                                                                                    |

# 7.2.2.6 "J-11" Paper jam between Cutter and Drum

| Cause                                                    | Order | Checking matter                                                                                                    | Result | Treatment                                                                                                    |
|----------------------------------------------------------|-------|----------------------------------------------------------------------------------------------------|--------|----------------------------------------------------------------------------------------------------|
| Leading Edge Sensor<br>(PH12)                            | 1     | Enter the Service Mode, select the<br>Input/Output Checking Mode, and<br>select the Signal Code "EE".<br>Check the input signal from the<br>Leading Edge Sensor.<br>Is it "L" when the media is on the<br>sensor, and also is it "H" when the<br>media is not on the sensor?<br>Please refer to [8.1.2 Input /<br>Output Checking Mode (Sub<br>Mode 1)] on the page 8-6 as for<br>the detail of operation. | No     | <ol> <li>Check whether or not the harness<br/>of sensor has some abnormality as<br/>breakage of wire or disconnection of<br/>connector.</li> <li>If the harness is OK, replace the<br/>sensor with the new one.</li> </ol>                   |
| Paper Feed Clutch<br>(MC6)<br>Paper Feed Brake<br>(MC9)  | 2     | Enter the Service Mode and select<br>the Function Checking Mode.<br>Try to operate the following clutch<br>or brake. (Parenthesized are Signal<br>Code.)<br>Paper Feed Clutch (91)<br>Paper Feed Brake (9E)<br>Does the above clutch or brake<br>operate properly?<br>Please refer to [8.1.4 Function<br>Checking Mode (Sub Mode 3)] on<br>the page 8-29 as for the detail of<br>operation.                | No     | <ol> <li>Check whether or not the harness<br/>of clutch or brake has some<br/>abnormality as breakage of wire or<br/>disconnection of connector.</li> <li>If the harness is OK, replace the<br/>clutch or brake with the new one.</li> </ol> |
| Paper Gate Clutch<br>(MC5)<br>Paper Gate Brake<br>(MC10) | 3     | Try to operate the following clutch<br>or brake in the Function Checking<br>Mode.<br>Paper Gate Clutch (90)<br>Paper Gate Brake (9D)<br>Does the above clutch or brake<br>operate properly?                                                                                                    | No     | <ol> <li>Check whether or not the harness<br/>of clutch or brake has some<br/>abnormality as breakage of wire or<br/>disconnection of connector.</li> <li>If the harness is OK, replace the<br/>clutch or brake with the new one.</li> </ol> |
| DC Driver PCB<br>(PW7755)                                | 4     | Try to replace the DC Driver PCB.                                                                                                    | Yes    | ОК                                                                                                    |
| DC Controller PCB<br>(PW7720)                            | 5     | Try to replace the DC Controller<br>PCB.<br>Is the problem fixed?                                                                                                    | Yes    | ОК                                                                                                    |

# 7.2.2.7 "J-12" Paper jam at Separation Area

| Cause                                                              | Order | Checking matter                                                                                                    | Result | Treatment                                                                                                    |
|--------------------------------------------------------------------|-------|----------------------------------------------------------------------------------------------------|--------|----------------------------------------------------------------------------------------------------|
| Separation Sensor<br>(PH18)                                        | 1     | Enter the Service Mode, select the<br>Input/Output Checking Mode, and<br>select the Signal Code "2E".<br>Check the input signal from the<br>Separation Sensor.<br>Is it "L" when the media is on the<br>sensor, and also is it "H" when the<br>media is not on the sensor?<br>Please refer to [8.1.2 Input /<br>Output Checking Mode (Sub<br>Mode 1)] on the page 8-6 as for<br>the detail of operation. | No     | <ol> <li>Check whether or not the harness<br/>of sensor has some abnormality as<br/>breakage of wire or disconnection of<br/>connector.</li> <li>If the harness is OK, replace the<br/>sensor with the new one.</li> </ol>                          |
| Separation Corona                                                  | 2     | Enter the Service Mode and select<br>the Function Checking Mode.<br>Try to operate the Separation<br>Corona. (Parenthesized is Signal<br>Code.)<br>Separation Corona (A1)<br>Does the Separation Corona<br>operate properly?<br>Please refer to [8.1.4 Function<br>Checking Mode (Sub Mode 3)] on<br>the page 8-29 as for the detail of<br>operation.                                                    | No     | <ol> <li>Clean both Corona Housing and<br/>Corona Wires, and check the height<br/>of wires.</li> <li>Replace the Corona Wires with the<br/>new ones.</li> <li>Replace the High Voltage Power<br/>Supply PCB (HVP4) with the new<br/>one.</li> </ol> |
| Separation Lamp                                                    | 3     | Try to operate the Separation Lamp<br>in the Function Checking Mode.<br>Separation Lamp (7B)<br>Does the Separation Lamp operate<br>properly?                                                                                                    | No     | <ol> <li>Check whether or not the harness<br/>of Separation Lamp has some<br/>abnormality as breakage of wire or<br/>disconnection of connector.</li> <li>If the harness is OK, replace the<br/>Separation Lamp with the new one.</li> </ol>        |
| Pre-transfer LED                                                   | 4     | Try to operate the Pre-transfer LED<br>in the Function Checking Mode.<br>Pre-transfer LED (A3)<br>Does the Pre-transfer LED operate<br>property?                                                                                                    | No     | <ol> <li>Check whether or not the harness<br/>of Pre-transfer LED has some<br/>abnormality as breakage of wire or<br/>disconnection of connector.</li> <li>If the harness is OK, replace the<br/>Pre-transfer LED with the new one.</li> </ol>      |
| Separation Fan<br>(BL1)                                            | 5     | Try to operate the Separation Fan in<br>the Function Checking Mode.<br>Separation Fan (7D)<br>Does the Separation Fan operate<br>properly?                                                                                                    | No     | <ol> <li>Check whether or not the harness<br/>of Separation Fan has some<br/>abnormality as breakage of wire or<br/>disconnection of connector.</li> <li>If the harness is OK, replace the<br/>Separation Fan with the new one.</li> </ol>          |
| Separation Assist<br>Blowers<br>(BL12, BL13, BL14,<br>BL15 & BL16) | 6     | Try to operate the Separation Assist<br>Blowers in the Function Checking<br>Mode.<br>Separation Assist Blower<br>(3E : BL12 & BL16)<br>(3F : BL13 & BL15)<br>(99 : BL14)<br>Do Separation Assist Blowers<br>operate properly?                                                                                                    | No     | <ol> <li>Check whether or not the harness<br/>of each blower has some abnormality<br/>as breakage of wire or disconnection<br/>of connector.</li> <li>If the harness is OK, replace each<br/>blower with the new one.</li> </ol>                    |
| DC Driver PCB<br>(PW7755)                                          | 7     | Try to replace the DC Driver PCB.<br>Is the problem fixed?                                                                                                    | Yes    | ОК                                                                                                    |
| DC Controller PCB<br>(PW7720)                                      | 8     | Try to replace the DC Controller<br>PCB.<br>Is the problem fixed?                                                                                                    | Yes    | ОК                                                                                                    |

# 7.2.2.8 "J-13" Paper jam before Fuser Unit

| Cause                                                              | Order | Checking matter                                                                                                    | Result | Treatment                                                                                                    |
|--------------------------------------------------------------------|-------|----------------------------------------------------------------------------------------------------|--------|----------------------------------------------------------------------------------------------------|
| Exit Sensor<br>(LS2)                                               | 1     | Enter the Service Mode, select the<br>Input/Output Checking Mode, and<br>select the Signal Code "2F".<br>Check the input signal from the Exit<br>Sensor.<br>Is it "L" when the media is on the<br>sensor, and also is it "H" when the<br>media is not on the sensor?<br>Please refer to [8.1.2 Input /<br>Output Checking Mode (Sub<br>Mode 1)] on the page 8-6 as for<br>the detail of operation. | No     | <ol> <li>Check whether or not the harness<br/>of sensor has some abnormality as<br/>breakage of wire or disconnection of<br/>connector.</li> <li>If the harness is OK, replace the<br/>sensor with the new one.</li> </ol>                          |
| Separation Corona                                                  | 2     | Enter the Service Mode and select<br>the Function Checking Mode.<br>Try to operate the Separation<br>Corona. (Parenthesized is Signal<br>Code.)<br>Separation Corona (A1)<br>Does the Separation Corona<br>operate properly?<br>Please refer to [8.1.4 Function<br>Checking Mode (Sub Mode 3)] on<br>the page 8-29 as for the detail of<br>operation.                                              | Νο     | <ol> <li>Clean both Corona Housing and<br/>Corona Wires, and check the height<br/>of wires.</li> <li>Replace the Corona Wires with the<br/>new ones.</li> <li>Replace the High Voltage Power<br/>Supply PCB (HVP4) with the new<br/>one.</li> </ol> |
| Separation Lamp                                                    | 3     | Try to operate the Separation Lamp<br>in the Function Checking Mode.<br>Separation Lamp (7B)<br>Does the Separation Lamp operate<br>properly?                                                                                                    | No     | <ol> <li>Check whether or not the harness<br/>of Separation Lamp has some<br/>abnormality as breakage of wire or<br/>disconnection of connector.</li> <li>If the harness is OK, replace the<br/>Separation Lamp with the new one.</li> </ol>        |
| Pre-transfer LED                                                   | 4     | Try to operate the Pre-transfer LED<br>in the Function Checking Mode.<br>Pre-transfer LED (A3)<br>Does the Pre-transfer LED operate<br>properly?                                                                                                    | No     | <ol> <li>Check whether or not the harness<br/>of Pre-transfer LED has some<br/>abnormality as breakage of wire or<br/>disconnection of connector.</li> <li>If the harness is OK, replace the<br/>Pre-transfer LED with the new one.</li> </ol>      |
| Separation Fan<br>(BL1)                                            | 5     | Try to operate the Separation Fan in<br>the Function Checking Mode.<br>Separation Fan (7D)<br>Does the Separation Fan operate<br>properly?                                                                                                    | No     | <ol> <li>Check whether or not the harness<br/>of Separation Fan has some<br/>abnormality as breakage of wire or<br/>disconnection of connector.</li> <li>If the harness is OK, replace the<br/>Separation Fan with the new one.</li> </ol>          |
| Separation Assist<br>Blowers<br>(BL12, BL13, BL14,<br>BL15 & BL16) | 6     | Try to operate the Separation Assist<br>Blowers in the Function Checking<br>Mode.<br>Separation Assist Blower<br>(3E : BL12 & BL16)<br>(3F : BL13 & BL15)<br>(99 : BL14)<br>Do Separation Assist Blowers<br>operate properly?                                                                                                    | No     | <ol> <li>Check whether or not the harness<br/>of each blower has some abnormality<br/>as breakage of wire or disconnection<br/>of connector.</li> <li>If the harness is OK, replace each<br/>blower with the new one.</li> </ol>                    |
| Pressure Blowers<br>(BL4, BL5, BL6 & BL7)                          | 7     | Try to operate the Pressure Blowers<br>in the Function Checking Mode.<br>Pressure Blowers (6D or 6F)<br>Do Pressure Blowers operate<br>properly?                                                                                                    | No     | <ol> <li>Check whether or not the harness<br/>of the Pressure Blower has some<br/>abnormality as breakage of wire or<br/>disconnection of connector.</li> <li>If the harness is OK, replace the<br/>Pressure Blower with the new one.</li> </ol>    |

| Cause                         | Order | Checking matter                                                   | Result | Treatment |
|-------------------------------|-------|-------------------------------------------------------------------|--------|-----------|
| DC Driver PCB<br>(PW7755)     | 8     | Try to replace the DC Driver PCB.                                 | Yes    | ОК        |
| DC Controller PCB<br>(PW7720) | 9     | Try to replace the DC Controller<br>PCB.<br>Is the problem fixed? | Yes    | ОК        |

# 7.2.2.9 "J-14" Paper jam after Fuser Unit

| Cause                                         | Order | Checking matter                                                                                                    | Result | Treatment                                                                                                    |
|-----------------------------------------------|-------|----------------------------------------------------------------------------------------------------|--------|----------------------------------------------------------------------------------------------------|
| Stripper Finger Ass'y<br>Or Separation Finger | 1     | Is the tip of each Stripper Finger<br>Ass'y or Separation Finger dirty?                                                                                                    | Yes    | Clean the tip of them.                                                                                                    |
| Exit Sensor<br>(LS2)                          | 2     | Enter the Service Mode, select the<br>Input/Output Checking Mode, and<br>select the Signal Code "2F".<br>Check the input signal from the Exit<br>Sensor.<br>Is it "L" when the media is on the<br>sensor, and also is it "H" when the<br>media is not on the sensor?<br>Please refer to [8.1.2 Input /<br>Output Checking Mode (Sub<br>Mode 1)] on the page 8-6 as for<br>the detail of operation. | No     | <ol> <li>Check whether or not the harness<br/>of sensor has some abnormality as<br/>breakage of wire or disconnection of<br/>connector.</li> <li>If the harness is OK, replace the<br/>sensor with the new one.</li> </ol> |
| DC Controller PCB<br>(PW7720)                 | 3     | Try to replace the DC Controller<br>PCB.<br>Is the problem fixed?                                                                                                    | Yes    | ОК                                                                                                    |

## 7.2.2.10 Toner Empty

| Cause                                   | Order | Checking matter                                                                                                    | Result | Treatment                                                                                                    |
|-----------------------------------------|-------|----------------------------------------------------------------------------------------------------|--------|----------------------------------------------------------------------------------------------------|
| Setting condition of<br>Toner Cartridge | 1     | Is the opening of Toner Cartridge directed downward?                                                                                                    | No     | Direct it downward.                                                                                                    |
| Toner Supply Motor 1<br>(M7)            | 2     | Enter the Service Mode and select<br>the Function Checking Mode.<br>Try to operate the Toner Supply<br>Motor 1. (Parenthesized is Signal<br>Code.)<br>Toner Supply Motor 1 (A7)<br>Does the Toner Supply Motor 1<br>operate properly?<br>Please refer to [8.1.4 Function<br>Checking Mode (Sub Mode 3)] on<br>the page 8-29 as for the detail of<br>operation.                                             | No     | <ol> <li>Check whether or not the harness<br/>of motor has some abnormality as<br/>breakage of wire or disconnection of<br/>connector.</li> <li>If the harness is OK, replace the<br/>motor with the new one.</li> </ol>   |
| Toner Supply Motor 2<br>(M6)            | 3     | Try to operate the Toner Supply<br>Motor 2 in the Function Checking<br>Mode.<br>Toner Supply Motor 2 (98)<br>Does the Toner Supply Motor 2<br>operate properly?                                                                                                    | No     | <ol> <li>Check whether or not the harness<br/>of motor has some abnormality as<br/>breakage of wire or disconnection of<br/>connector.</li> <li>If the harness is OK, replace the<br/>motor with the new one.</li> </ol>   |
| Toner Supply Clutch<br>(MC11)           | 4     | Try to operate the Toner Supply<br>Clutch in the Function Checking<br>Mode.<br>Toner Supply Clutch (79)<br>Does the Toner Supply Clutch<br>operate properly?                                                                                                    | No     | <ol> <li>Check whether or not the harness<br/>of clutch has some abnormality as<br/>breakage of wire or disconnection of<br/>connector.</li> <li>If the harness is OK, replace the<br/>clutch with the new one.</li> </ol> |
| Hopper Toner Sensor<br>(TLS1)           | 5     | Enter the Service Mode, select the<br>Input/Output Checking Mode, and<br>select the Signal Code "1d".<br>Confirm that the Hopper Toner<br>Sensor is under the toner, and then<br>check the input signal from the<br>Hopper Toner Sensor.<br>Is "H" (toner exists) indicated?<br>Please refer to [8.1.2 Input /<br>Output Checking Mode (Sub<br>Mode 1)] on the page 8-6 as for<br>the detail of operation. | No     | <ol> <li>Check whether or not the harness<br/>of sensor has some abnormality as<br/>breakage of wire or disconnection of<br/>connector.</li> <li>If the harness is OK, replace the<br/>sensor with the new one.</li> </ol> |
| Developer Toner<br>Sensor<br>(TLS2)     | 6     | Select the Signal Code "1C" in the<br>Input/Output Checking Mode.<br>Confirm that the Developer Toner<br>Sensor is under the toner, and then<br>check the input signal from the<br>Hopper Toner Sensor.<br>Is "H" (toner exists) indicated?                                                                                                    | No     | <ol> <li>Check whether or not the harness<br/>of sensor has some abnormality as<br/>breakage of wire or disconnection of<br/>connector.</li> <li>If the harness is OK, replace the<br/>sensor with the new one.</li> </ol> |
| DC Driver PCB<br>(PW7755)               | 7     | Try to replace the DC Driver PCB.<br>Is the problem fixed?                                                                                                    | Yes    | ОК                                                                                                    |
| DC Controller PCB<br>(PW7720)           | 8     | Try to replace the DC Controller<br>PCB.<br>Is the problem fixed?                                                                                                    | Yes    | ОК                                                                                                    |

## 7.2.2.11 Roll Empty

| Cause                                                       | Order | Checking matter                                                                                                    | Result | Treatment                                                                                                    |
|-------------------------------------------------------------|-------|----------------------------------------------------------------------------------------------------|--------|----------------------------------------------------------------------------------------------------|
| Rubber belt in the Roll<br>Deck                             | 1     | Is the rubber belt on the right of<br>each Roll Deck surely touches the<br>roller of Roll Spool?<br>(If it touches surely, it is driven<br>obeying the rotation of Roll Spool.)                                                                                                    | No     | Install the Roll Spool correctly.                                                                                                    |
| Paper Feed Clock<br>Sensors<br>(PH13, PH14, PH15 &<br>PH16) | 2     | Enter the Service Mode, select the<br>Input/Output Checking Mode, and<br>select each of the following Signal<br>Code.<br>Paper Feed Clock Sensor 1 (08)<br>Paper Feed Clock Sensor 2 (09)<br>Paper Feed Clock Sensor 3 (0A)<br>Paper Feed Clock Sensor 3 (0A)<br>Paper Feed Clock Sensor 4 (0b)<br>Then check the input signal from<br>each sensor.<br>Is "H" and "L" alternately indicated<br>when the paper is transported?<br>Please refer to [8.1.2 Input /<br>Output Checking Mode (Sub<br>Mode 1)] on the page 8-6 as for<br>the detail of operation. | No     | <ol> <li>Check whether or not the harness<br/>of sensor has some abnormality as<br/>breakage of wire or disconnection of<br/>connector.</li> <li>If the harness is OK, replace the<br/>sensor with the new one.</li> </ol> |
| DC Controller PCB<br>(PW7720)                               | 3     | Try to replace the DC Controller<br>PCB.<br>Is the problem fixed?                                                                                                    | Yes    | ОК                                                                                                    |

# 7.2.3 Treatments against Service Call Errors

#### 7.2.3.1 "E-01" Fuser Temperature Rising Error

If you would like to make the printer ignore "E-01" because you will operate the printer to find the cause of error, mask it in the Error Check Masking Mode.

The Mask Code for "E-01" is "00".

| Cause                                                       | Order | Checking matter                                                                                                    | Result | Treatment                                                                                                    |
|-------------------------------------------------------------|-------|----------------------------------------------------------------------------------------------------|--------|----------------------------------------------------------------------------------------------------|
| Harness                                                     | 1     | Is the harness correctly connected<br>to each IR Lamps (H1 & H2), SSR<br>(SSR1 & SSR2) and Thermistor<br>(TH1)?                                                                                                    | No     | Connect the harness correctly.                                                                                                    |
| IR Lamps (H1 & H2)                                          | 2     | Plug out the printer, and then check<br>the resistance of each IR Lamp.<br>Is there any resistance?                                                                                                    | No     | Replace the IR Lamps with the new ones.                                                                                                    |
| Thermistor 1 (TH1)                                          | 3     | Enter the Service Mode, select the<br>Data Monitoring Mode, and select<br>the Data Number "00".<br>Fuser Temperature (00)<br>Is the indicated temperature almost<br>same with the setting value of the<br>following Setting Items in the<br>Adjustment Mode 0?<br>4-10: Fusing temperature (PPC)<br>4-11: Fusing temperature (PPC)<br>4-12: Fusing temperature (Film)<br>Please refer to [8.1.3 Data<br>Monitoring Mode (Sub Mode 2)]<br>on the page 8-16 as for the detail<br>of operation. | No     | <ol> <li>Remove the Thermistor 1, clean the<br/>surface well, and then re-install it<br/>correctly.</li> <li>If the problem can not be fixed by the<br/>above 1., replace the Thermistor with<br/>the new one.</li> </ol> |
| Interlock                                                   | 4     | Check the voltage between<br>Terminals 0 and 1 on each Relay 2<br>and Relay 3.<br>Is it 24V?                                                                                                    | No     | Check whether or not the interlock correctly open and close.                                                                                                    |
| Temperature Detect<br>PCB (PW7740)<br>Or Thermistor 2 (TH2) | 5     | Check the voltage at the Terminal 1<br>on each Relay 2 and Relay 3.<br>Is it 0V?                                                                                                    | No     | <ol> <li>Try to replace the Temperature<br/>Detect PCB.</li> <li>If the problem can not be fixed even if<br/>you replace the Temperature Detect<br/>PCB, try to replace the Thermistor 2.</li> </ol>                      |
| DC Driver PCB<br>(PW7755)                                   | 6     | Check the voltage of each gray lead<br>wire and orange one on the coil side<br>of Relay 2.<br>Is the voltage as follows?<br>Gray line : 24V<br>Orange line : 0V                                                                                                    | No     | Replace the DC Driver PCB.                                                                                                    |
| Relay 2 (RY2)                                               | 7     | Check the voltage between<br>Terminals 4 and 8 on the IR Lamp<br>side of Relay 2.<br>Is it 230VAC?                                                                                                    | No     | Replace the Relay 2.                                                                                                    |
| Phase Control PCB C                                         | 8     | Check the voltage at both J253-1                                                                                                    | No     | Replace the Phase Control PCB C.                                                                                                    |
| (PW6125C)<br>Or SSR (SSR1)                                  |       | and J253-3 on the Phase Control<br>PCB C.<br>Is the voltage of J253-3 0V when<br>that of J253-1 is 0V?                                                                                                    | Yes    | Replace the SSR1                                                                                                    |

| Cause               | Order | Checking matter                  | Result | Treatment                        |
|---------------------|-------|----------------------------------|--------|----------------------------------|
| Relay 3 (RY3)       | 9     | Check the voltage between        | No     | Replace the Relay 3.             |
|                     |       | Terminals 4 and 8 on the IR Lamp |        |                                  |
|                     |       | side of Relay 3.                 |        |                                  |
|                     |       | Is it 230VAC?                    |        |                                  |
| Phase Control PCB C | 10    | Check the voltage at both J253-2 | No     | Replace the Phase Control PCB C. |
| (PW6125C)           |       | and J253-4 on the Phase Control  | Yes    | Replace the SSR2                 |
|                     |       | PCB C.                           |        |                                  |
| Or SSR (SSR2)       |       | Is the voltage of J253-4 0V when |        |                                  |
|                     |       | that of J253-2 is 0V?            |        |                                  |
| DC Controller PCB   | 11    | Try to replace the DC Controller | Yes    | OK                               |
| (PW7720)            |       | PCB.                             |        |                                  |
|                     |       | Is the problem fixed?            |        |                                  |

#### 7.2.3.2 "E-02" Fuser Over-heating Error

If you would like to make the printer ignore "E-02" because you will operate the printer to find the cause of error, mask it in the Error Check Masking Mode.

The Mask Code for "E-02" is "01".

| Cause                            | Order | Checking matter                                                                                                    | Result | Treatment                                  |
|----------------------------------|-------|----------------------------------------------------------------------------------------------------|--------|--------------------------------------------|
| Harness                          | 1     | Is the harness correctly connected<br>to each IR Lamps (H1 & H2), SSR<br>(SSR1 & SSR2) and Thermistor<br>(TH1)?                                                                                                    | No     | Connect the harness correctly.             |
| SSR1                             | 2     | Enter the Service Mode, select the<br>Data Monitoring Mode, and select<br>the Data Number "00" to check the<br>fuser temperature.<br>Fuser Temperature (00)                                                                                                    | Yes    | Replace the SSR1.                          |
|                                  |       | At the same time, check the voltage<br>at J253-3 on the Phase Control<br>PCB C (PW6125C).                                                                                                    |        |                                            |
|                                  |       | Does the temperature gradually rise up when the J253-3 is 24V?                                                                                                    |        |                                            |
|                                  |       | Please refer to [8.1.3 Data<br>Monitoring Mode (Sub Mode 2)]<br>on the page 8-16 as for the detail<br>of operation.                                                                                                    |        |                                            |
| SSR2                             | 3     | Check the fuser temperature in the Data Monitoring Mode.                                                                                                    | Yes    | Replace the SSR2                           |
|                                  |       | Fuser Temperature (00)                                                                                                    |        |                                            |
|                                  |       | At the same time, check the voltage<br>at J253-4 on the Phase Control<br>PCB C (PW6125C).                                                                                                    |        |                                            |
|                                  |       | Does the temperature gradually rise up when the J253-4 is 24V?                                                                                                    |        |                                            |
| Thermistor 1 (TH1)               | 4     | Check the fuser temperature in the Data Monitoring Mode.                                                                                                    | No     | Replace the Thermistor 1 with the new one. |
|                                  |       | Fuser Temperature (00)                                                                                                    |        |                                            |
|                                  |       | Is the indicated temperature almost<br>same with the setting value of the<br>following Setting Items in the<br>Adjustment Mode 0?                                                                                                    |        |                                            |
|                                  |       | 4-10: Fusing temperature (PPC)<br>4-11: Fusing temperature (Tracing)<br>4-12: Fusing temperature (Film)                                                                                                    |        |                                            |
| Phase Control PCB C<br>(PW6125C) | 5     | <ol> <li>Check the voltage at both J253-2<br/>and J253-4 on the Phase Control<br/>PCB C.<br/>Is the voltage of J253-4 24V<br/>when that of J253-2 is 5V?</li> <li>Check the voltage at both J253-1<br/>and J253-3 on the Phase Control<br/>PCB C.<br/>Is the voltage of J253-3 24V</li> </ol> | No     | Replace the Phase Control PCB C.           |
| DC Controller PCB                | 6     | Try to replace the DC Controller                                                                                                    | Yes    | ОК                                         |
| (PW7720)                         |       | PCB.<br>Is the problem fixed?                                                                                                    |        |                                            |

## 7.2.3.3 "E-05" Drum Motor Error

If you would like to make the printer ignore "E-05" because you will operate the printer to find the cause of error, mask it in the Error Check Masking Mode.

The Mask Code for "E-05" is "04".

Please refer to [8.1.8 Error Check Masking Mode (Sub Mode 7)] on the page 8-108 as for the detail of operation.

| Cause                                                          | Order | Checking matter                                                                                                    | Result | Treatment                                                  |
|----------------------------------------------------------------|-------|----------------------------------------------------------------------------------------------------|--------|------------------------------------------------------------|
| Harness                                                        | 1     | Is the harness correctly connected<br>to each Drum Motor, Drum Motor<br>Controller PCB and DC Driver<br>PCB?                                                                                                    | No     | Connect the harness correctly.                             |
| Drum Motor (M1)<br>Or Drum Motor<br>Controller PCB<br>(TP1142) | 2     | Enter the Service Mode and select<br>the Function Checking Mode.<br>Try to operate the Drum Motor.<br>(Parenthesized is Signal Code.)<br>Drum Motor (85)<br>Does the Drum Motor operate<br>properly?<br>Please refer to [8.1.4 Function<br>Checking Mode (Sub Mode 3)] on<br>the page 8-29 as for the detail of<br>operation. | No     | Replace either Drum Motor or Drum<br>Motor Controller PCB. |
| DC Controller PCB<br>(PW7720)                                  | 3     | Try to replace the DC Controller<br>PCB.<br>Is the problem fixed?                                                                                                    | Yes    | ОК                                                         |

#### 7.2.3.4 "E-06" Counter A/B Error

If you would like to make the printer ignore "E-06" because you will operate the printer to find the cause of error, mask it in the Error Check Masking Mode.

The Mask Code for "E-06" is "08 (Counter A)" or "09 (Counter B)".

| Cause                         | Order | Checking matter                                                                                                    | Result | Treatment                        |
|-------------------------------|-------|----------------------------------------------------------------------------------------------------|--------|----------------------------------|
| Harness                       | 1     | Are the harnesses correctly<br>connected among Counter A,<br>Counter B and DC Controller PCB?                                         | No     | Connect the harnesses correctly. |
| Counter A                     | 2     | Check the voltage at J209-4 on the DC Controller PCB while printing. Does it momently change from 24V to 0V every about 1m print out? | Yes    | Replace the Counter A.           |
| Counter B                     | 3     | Check the voltage at J209-3 on the DC Controller PCB while printing. Does it momently change from 24V to 0V every about 1m print out? | Yes    | Replace the Counter B.           |
| DC Controller PCB<br>(PW7720) | 4     | Try to replace the DC Controller<br>PCB.<br>Is the problem fixed?                                                                     | Yes    | ОК                               |

## 7.2.3.5 "E-07" Cutter Motor Error

If you would like to make the printer ignore "E-07" because you will operate the printer to find the cause of error, mask it in the Error Check Masking Mode.

The Mask Code for "E-07" is "07".

| Cause                                                              | Order | Checking matter                                                                                                    | Result | Treatment                                                      |
|--------------------------------------------------------------------|-------|----------------------------------------------------------------------------------------------------|--------|----------------------------------------------------------------|
| Harness                                                            | 1     | Is the harness correctly connected<br>to each Cutter Motor, Cutter Motor<br>Controller PCB, Cutter Home<br>Position Sensor and DC Driver<br>PCB?                                                                                                    | No     | Connect the harness correctly.                                 |
| Cutter Home Position<br>Sensor<br>(PH22)                           | 2     | Enter the Service Mode, select the<br>Input/Output Checking Mode, and<br>select the Signal Code "43".<br>Check the input signal from the<br>Cutter Home Position Sensor while<br>taking Test Print or Initial Cut.<br>Does the status momently change<br>From "L" to "H" when the Cutter<br>operates?<br>Please refer to [8.1.2 Input /<br>Output Checking Mode (Sub<br>Mode 1)] on the page 8-6 as for<br>the detail of operation. | No     | Replace the Cutter Home Position<br>Sensor.                    |
| Cutter Motor (M3)<br>Or Cutter Motor<br>Controller PCB<br>(PW7756) | 3     | Enter the Service Mode and select<br>the Function Checking Mode.<br>Try to operate the Cutter Motor.<br>(Parenthesized is Signal Code.)<br>Cutter Motor (69)<br>Does the Cutter Motor operate<br>properly?<br>Please refer to [8.1.4 Function<br>Checking Mode (Sub Mode 3)] on<br>the page 8-29 as for the detail of<br>operation.                                                                                                 | No     | Replace either Cutter Motor or Cutter<br>Motor Controller PCB. |
| Cutter Oil Supply<br>Solenoid (SL2)                                | 4     | Try to operate the Cutter Oil Supply<br>Solenoid in the Function Checking<br>Mode.<br>Cutter Oil Supply Solenoid (9F)<br>Does the Cutter Oil Supply Solenoid<br>operate properly?                                                                                                    | No     | Replace the Cutter Oil Supply Solenoid.                        |
| Oil Pad                                                            | 5     | Is the Oil Pad of Cutter Unit<br>impregnated with enough oil?                                                                                                    | No     | Supply the Oil Pad with oil.                                   |
| DC Controller PCB<br>(PW7720)                                      | 6     | Try to replace the DC Controller<br>PCB.<br>Is the problem fixed?                                                                                                    | Yes    | ОК                                                             |

### 7.2.3.6 "E-13" Paper Feed Motor Error

If you would like to make the printer ignore "E-13" because you will operate the printer to find the cause of error, mask it in the Error Check Masking Mode.

The Mask Code for "E-13" is "03".

Please refer to [8.1.8 Error Check Masking Mode (Sub Mode 7)] on the page 8-108 as for the detail of operation.

| Cause                                                                      | Order | Checking matter                                                                                                    | Result | Treatment                                                              |
|----------------------------------------------------------------------------|-------|----------------------------------------------------------------------------------------------------|--------|------------------------------------------------------------------------|
| Harness                                                                    | 1     | Is the harness correctly connected<br>to each Paper Feed Motor, Paper<br>Feed Motor Controller PCB and DC<br>Driver PCB?                                                                                                    | No     | Connect the harness correctly.                                         |
| Paper Feed Motor (M2)<br>Or Paper Feed Motor<br>Controller PCB<br>(TP0362) | 2     | Enter the Service Mode and select<br>the Function Checking Mode.<br>Try to operate the Paper Feed<br>Motor. (Parenthesized is Signal<br>Code.)<br>Paper Feed Motor (84)<br>Does the Paper Feed Motor operate<br>properly?<br>Please refer to [8.1.4 Function<br>Checking Mode (Sub Mode 3)] on<br>the page 8-29 as for the detail of<br>operation. | No     | Replace either Paper Feed Motor or<br>Paper Feed Motor Controller PCB. |
| DC Controller PCB<br>(PW7720)                                              | 3     | Try to replace the DC Controller<br>PCB.<br>Is the problem fixed?                                                                                                    | Yes    | ОК                                                                     |

#### 7.2.3.7 "E-14" Fuser Motor Error

If you would like to make the printer ignore "E-14" because you will operate the printer to find the cause of error, mask it in the Error Check Masking Mode.

The Mask Code for "E-14" is "05".

| Cause                                                            | Order | Checking matter                                                                                                    | Result | Treatment                                                    |
|------------------------------------------------------------------|-------|----------------------------------------------------------------------------------------------------|--------|--------------------------------------------------------------|
| Harness                                                          | 1     | Is the harness correctly connected<br>to each Fuser Motor, Fuser Motor<br>Controller PCB and DC Driver<br>PCB?                                                                                                    | No     | Connect the harness correctly.                               |
| Fuser Motor (M5)<br>Or Fuser Motor<br>Controller PCB<br>(TP0362) | 2     | Enter the Service Mode and select<br>the Function Checking Mode.<br>Try to operate the Fuser Motor.<br>(Parenthesized is Signal Code.)<br>Fuser Motor (87)<br>Does the Fuser Motor operate<br>properly?<br>Please refer to [8.1.4 Function<br>Checking Mode (Sub Mode 3)] on<br>the page 8-29 as for the detail of<br>operation. | No     | Replace either Fuser Motor or Fuser<br>Motor Controller PCB. |
| DC Controller PCB<br>(PW7720)                                    | 3     | Try to replace the DC Controller<br>PCB.<br>Is the problem fixed?                                                                                                    | Yes    | ОК                                                           |

## 7.2.3.8 "E-16" Wire Cleaning Error

If you would like to make the printer ignore "E-16" because you will operate the printer to find the cause of error, mask it in the Error Check Masking Mode.

The Mask Code for "E-16" is "0A".

Please refer to [8.1.8 Error Check Masking Mode (Sub Mode 7)] on the page 8-108 as for the detail of operation.

| Cause                          | Order | Checking matter                                                                                                    | Result | Treatment                         |
|--------------------------------|-------|----------------------------------------------------------------------------------------------------|--------|-----------------------------------|
| Harness                        | 1     | Is the harness correctly connected<br>between Wire Cleaning Motor, and<br>DC Driver PCB?                                                                                                    | No     | Connect the harness correctly.    |
| Wire Cleaning Motor<br>(M9)    | 2     | Enter the Service Mode and select<br>the Function Checking Mode.<br>Try to operate the Wire Cleaning<br>Motor. (Parenthesized is Signal<br>Code.)<br>Wire Cleaning Motor (6C)<br>Does the Wire Cleaning Motor<br>operate properly?<br>Please refer to [8.1.4 Function<br>Checking Mode (Sub Mode 3)] on<br>the page 8-29 as for the detail of<br>operation. | No     | Replace the Wire Cleaning Motor.  |
| Screw Shaft of Image<br>Corona | 3     | Is the Screw Shaft of Image Corona<br>dirty or transformed?<br>(In these cases an over load is<br>detected.)                                                                                                    | Yes    | Clean or replace the Screw Shaft. |
| DC Driver PCB<br>(PW7755)      | 4     | Try to replace the DC Driver PCB. Is the problem fixed?                                                                                                    | Yes    | ОК                                |
| DC Controller PCB<br>(PW7720)  | 5     | Try to replace the DC Controller<br>PCB.<br>Is the problem fixed?                                                                                                    | Yes    | ОК                                |

## 7.2.3.9 "E-21" Fuser Thermostat Error

If you would like to make the printer ignore "E-21" because you will operate the printer to find the cause of error, mask it in the Error Check Masking Mode.

The Mask Code for "E-21" is "02".

| Cause              | Order | Checking matter                     | Result | Treatment                       |
|--------------------|-------|-------------------------------------|--------|---------------------------------|
| Harness            | 1     | Is the harness correctly connected  | No     | Connect the harness correctly.  |
|                    |       | Board B and DC Controller PCB?      |        |                                 |
| Thermostat         | 2     | Is the Thermostat open circuited?   | Yes    | Replace the Thermostat.         |
| AC Circuit Board B | 3     | Is the voltage at J107-1 on the AC  | No     | Replace the AC Circuit Board B. |
| (PW4210)           |       | Circuit Board B 24V?                |        |                                 |
|                    |       | And is the voltage at J106-7 on the |        |                                 |
|                    |       | AC Circuit Board 0V?                |        |                                 |
| DC Controller PCB  | 4     | Try to replace the DC Controller    | Yes    | OK                              |
| (PW7720)           |       | PCB.                                |        |                                 |
|                    |       | Is the problem fixed?               |        |                                 |

## 7.2.3.10 "E-23" LED Head Cleaning Error

If you would like to make the printer ignore "E-23" because you will operate the printer to find the cause of error, mask it in the Error Check Masking Mode.

The Mask Code for "E-23" is "0b".

| Cause                         | Order | Checking matter                                                                                                    | Result | Treatment                         |
|-------------------------------|-------|----------------------------------------------------------------------------------------------------|--------|-----------------------------------|
| Harness                       | 1     | Is the harness correctly connected<br>between LED Cleaning Motor and<br>DC Driver PCB?                                                                                                    | No     | Connect the harness correctly.    |
| LED Cleaning Motor<br>(M8)    | 2     | Enter the Service Mode and select<br>the Function Checking Mode.<br>Try to operate the LED Cleaning<br>Motor. (Parenthesized is Signal<br>Code.)<br>LED Cleaning Motor (83)<br>Does the LED Cleaning Motor<br>operate properly?<br>Please refer to [8.1.4 Function<br>Checking Mode (Sub Mode 3)] on<br>the page 8-29 as for the detail of<br>operation. | No     | Replace the LED Cleaning Motor.   |
| Screw Shaft of LED<br>Head    | 3     | Is the Screw Shaft of LED Head<br>dirty or transformed?<br>(In these cases an over load is<br>detected.)                                                                                                    | Yes    | Clean or replace the Screw Shaft. |
| DC Driver PCB<br>(PW7755)     | 4     | Try to replace the DC Driver PCB. Is the problem fixed?                                                                                                    | Yes    | ОК                                |
| DC Controller PCB<br>(PW7720) | 5     | Try to replace the DC Controller<br>PCB.<br>Is the problem fixed?                                                                                                    | Yes    | ОК                                |

#### 7.2.3.11 "E-49" Developer Positioning Motor Error

If you would like to make the printer ignore "E-49" because you will operate the printer to find the cause of error, mask it in the Error Check Masking Mode.

The Mask Code for "E-49" is "06".

| Cause                                    | Order | Checking matter                                                                                                    | Result | Treatment                                                                                                  |
|------------------------------------------|-------|----------------------------------------------------------------------------------------------------|--------|----------------------------------------------------------------------------------------------------|
| Harness                                  | 1     | Is the harness correctly connected to the Developer Positioning Motor?                                                                                                    | No     | Connect the harness correctly.                                                                             |
| Developer Positioning<br>Motor (M4)      | 2     | Enter the Service Mode and select the Function Checking Mode.                                                                                                    | No     | Replace the Developer Positioning<br>Motor.                                                                |
|                                          |       | Try to operate the Developer<br>Positioning Motor. (Parenthesized is<br>Signal Code.)<br>Developer Positioning Motor (68)                                                                                                    | Yes    | Remove each Developer Unit Position<br>Sensor, Sensor Disc and Cam, and then<br>re-install them correctly. |
|                                          |       | Does the Developer Positioning<br>Motor operate properly?<br>Please refer to [8.1.4 Function                                                                                                    |        |                                                                                                    |
|                                          |       | Checking Mode (Sub Mode 3)] on the page 8-29 as for the detail of operation.                                                                                                    |        |                                                                                                    |
| DC Driver PCB<br>(PW7755)                | 3     | Try to replace the DC Driver PCB.<br>Is the problem fixed?                                                                                                    | Yes    | ОК                                                                                                    |
| Developer Unit Position<br>Sensor (PH25) | 4     | Enter the Service Mode, select the<br>Input/Output Checking Mode, and<br>select the Signal Code "2b".<br>Is the status "L" when the Developer<br>Unit is at the Home Position?<br>And is it "H" when the unit is not at<br>the Home Position?<br>Please refer to [8.1.2 Input /<br>Output Checking Mode (Sub<br>Mode 1)] on the page 8-6 as for<br>the detail of operation. | No     | Replace the Developer Unit Position<br>Sensor.                                                             |
| DC Controller PCB<br>(PW7720)            | 5     | Try to replace the DC Controller<br>PCB.<br>Is the problem fixed?                                                                                                    | Yes    | ОК                                                                                                    |

## 7.2.3.12 "E-F0" Folder Error

| Cause               | Order | Checking matter                                                  | Result | Treatment                                                                                                    |
|---------------------|-------|------------------------------------------------------------------|--------|----------------------------------------------------------------------------------------------------|
| Communication error | 1     | Is any error message indicated on the Operation Panel of Folder? | No     | <ol> <li>This is a communication error.</li> <li>Turn off both printer and folder, and<br/>then turn them on.</li> <li>Check the cables.</li> <li>Replace the DC Controller PCB.</li> </ol> |
| Error of Folder     | 2     | Is any error message indicated on the Operation Panel of Folder? | Yes    | This is an error of Folder.<br>Turn off / on the Folder.<br>If the error is not fixed, ask the service<br>for the Folder.                                                                   |

## 7.2.3.13 "E-Fb" Flash ROM Error

| Cause               | Order | Checking matter                                          | Result | Treatment |
|---------------------|-------|----------------------------------------------------------|--------|-----------|
| Defect of Flash ROM | 1     | Can you fix the problem if you<br>replace the Flash ROM? | Yes    | OK.       |

# 7.3 Treatments against Image Defects

# 7.3.1 Standard settings of each part relating to image quality

The following list shows standard values of voltage and current supplied to each unit that is related with image creation.

When an image defect occurs, check whether or not the following standard values are satisfied on each unit.

As for the way of check or adjustment, please refer to the reference page written in the list.

| Item                                  | Star                                                                 | ndard                                                       | Reference page |
|---------------------------------------|----------------------------------------------------------------------|-------------------------------------------------------------|----------------|
| Voltage for Grid<br>Plate             | -780 +/-20V                                                          |                                                             | 4-46           |
| Current for Image<br>Corona Wire      | -2.0 +/-0.05mA                                                       |                                                             | 4-35           |
| Current for Transfer<br>Corona        | 1.4 +/-0.02mA 1                                                      | 0.2mm                                                       | 4-37           |
| DC Component for<br>Separation Corona | -250 +/-3V : Plain paper<br>-300 +/-3V : Tracing<br>-10 +/-3V : Film | 15.0mm<br>• 14.0mm<br>• • • • • • • • • • • • • • • • • • • | 4-40           |
| Developer Bias                        | Development Roller                                                   | -250 +/-3V against Ground                                   | 4-51           |
| (Negative Bias)                       | Toner Supply Roller                                                  | -500 +/-3V against<br>Development Roller voltage            | 4-54           |
|                                       | Regulation Roller (Center)                                           | -100 +/-3V against<br>Development Roller voltage            | 4-57           |
|                                       | Regulation Roller (Both sides)                                       | +365 +/-3V against<br>Development Roller voltage            | 4-60           |

# 7.3.2 Treatments against each image defect

## 7.3.2.1 Too light halftone

| Cause                                  | Order | Checking matter                                                        | Result | Treatment                                                                        |
|----------------------------------------|-------|------------------------------------------------------------------------|--------|----------------------------------------------------------------------------------|
| Dirt on LED Head                       | 1     | Is the LED Head dirty?                                                 | Yes    | 1. Clean the LED Head pressing the                                               |
|                                        |       | 1                                                                      |        | [EXP CLEAN] Key.<br>2. Check the Pad Ass'y 2 of the LED                          |
|                                        |       | 1                                                                      |        | Head.                                                                            |
| Printing media                         | 2     | Can you fix the problem if you use                                     | Yes    | Advise the user to keep the media                                                |
| · ···································· | _     | the media that is newly unpacked?                                      |        | avoiding the humidity.                                                           |
|                                        |       | Can you fix the problem if you use                                     | Yes    | Explain to the user that the best image                                          |
|                                        |       | specification of KIP?                                                  |        | media is out of KIP specification.                                               |
| Image Corona                           | 3     | Is the Image Corona dirty?                                             | Yes    | Clean each Corona Wire, Corona                                                   |
|                                        |       | 1                                                                      |        | If too dirty, replace each Corona Wire                                           |
|                                        |       | In the Operand Wire surply fitted into                                 | No     | and Grid Plate.                                                                  |
|                                        |       | the V shape groove of Corona                                           | NO     | Correct it properly.                                                             |
|                                        |       | Heads?                                                                 |        |                                                                                  |
|                                        |       | Or is the Corona Wire correctly caucht between cleaning pads?(         |        |                                                                                  |
|                                        |       | Is the current supplied from the                                       | No     | Adjust the current making reference to                                           |
|                                        |       | HVP1 to the Image Corona satisfies                                     |        | [4.3.2 Checking & Adjustment of HVP1<br>(For Image Corona)] on the page 4-35     |
| Grid voltage                           | 4     | Is the voltage supplied from the                                       | No     | Adjust the voltage making reference to                                           |
|                                        |       | HVP6 to the Grid Plate satisfies                                       |        | [4.3.6 Checking & Adjustment of HVP6                                             |
|                                        |       | -700 17-200 :                                                          |        | page 4-46.                                                                       |
| Eraser Lamp                            | 5     | Does the Eraser Lamp lights                                            | No     | 1. Check whether or not the harness                                              |
|                                        |       | correcuy?                                                              |        | as breakage of wire or disconnection                                             |
|                                        |       | 1                                                                      |        | of connector.                                                                    |
|                                        |       | 1                                                                      |        | Eraser Lamp with the new one.                                                    |
| Transfer / Separation                  | 6     | Is the Transfer / Separation Corona                                    | Yes    | Clean each Corona Wire and Corona                                                |
| Corona                                 |       | dirty?                                                                 |        | Housing.<br>If too dirty, replace each Corona Wire.                              |
|                                        |       | Is the current supplied from the                                       | No     | Adjust the current making reference to                                           |
|                                        |       | HVP3 to the Transter Corona<br>satisfies -1 4 +/-0 02mA?               |        | [4.3.3 Checking & Adjustment of HVP3<br>(For Transfer Corona)] on the page 4-37. |
| Contact of Bias Pins                   | 7     | Are the Bias Pins on the Side Plate                                    | No     | 1. Correct the installation of Bias Pins so                                      |
| and Bias Plate                         |       | surely contacted to the Bias Plate of the Developer Unit?              |        | that they should touch the Bias Plate.                                           |
|                                        |       | And are Bias Pins and Bias Plate                                       |        | Plate with conductive grease.                                                    |
|                                        |       | provided with enough conductive                                        |        |                                                                                  |
| Position of Developer                  | 8     | Are the Pushing Cams staying at                                        | No     | Check both the Developer Positioning                                             |
| Unit against Drum                      |       | the correct position to press the                                      |        | Motor and pushing mechanism.                                                     |
| Developer Unit                         | 9     | Is the Development Roller covered                                      | No     | Disassemble the Developer Unit and find                                          |
| Dies Devies Overbly                    | 10    | with the toner evenly?                                                 | No     | the cause.                                                                       |
| Blas Power Supply                      | 10    | Are the output voltages from the<br>Bias Power Supply satisfy the      | NO     | reference to the following pages.                                                |
|                                        |       | following conditions?                                                  |        |                                                                                  |
|                                        |       | Development Roller : -250 +/-3V                                        |        | Toner Supply Roller : Page 4-51                                                  |
|                                        |       | Toner Supply Roller : -500 +/-3V                                       |        | Reg. Roller Center : Page 4-57                                                   |
|                                        |       | Reg. Roller Center : -100 +/-3V<br>Reg. Roller Both sides : +365 +/-3V |        | Reg. Roller Both sides : Page 4-60                                               |
| DC Controller PCB                      | 11    | Was it impossible to change the                                        | Yes    | Replace the DC Controller PCB.                                                   |
| (PW7720)                               |       | output voltages from Bias Power                                        |        |                                                                                  |
|                                        |       | (Were the output voltages constant                                     |        |                                                                                  |
| Drum                                   | 12    | even if you rotated the volumes?)                                      | Vas    |                                                                                  |
| Drum                                   | 12    | replace the Drum?                                                      | 165    | UK .                                                                             |

| Cause                 |                                               | Order | Checking matter                                                                                                    | Result    | Treatment                                                                                                    |
|-----------------------|-----------------------------------------------|-------|----------------------------------------------------------------------------------------------------|-----------|----------------------------------------------------------------------------------------------------|
|                       |                                               | 1     | Turn off the printer in the<br>middle of print, draw out the<br>Process Unit, and then check<br>the toner image on the Drum.<br>Is the toner image normal<br>between Developer Unit and<br>Transfer Corona? | Yes<br>No | This light image seems to be<br>caused by the defect of<br>transfer.<br>Go to the following 2.<br>This light image seems to be<br>caused by the defect of<br>development.<br>Go to the following 9                                                 |
| Transfer<br>Defect    | Printing media                                | 2     | Can you fix the problem if you<br>use the media that is newly<br>unpacked?                                                                                                    | Yes       | Advise the user to keep the media avoiding the humidity.                                                                                                    |
|                       |                                               | 3     | Can you fix the problem if you<br>use the media that satisfies the<br>specification of KIP?                                                                                                    | Yes       | Explain to the user that the<br>best image quality may not be<br>performed if the media is out<br>of KIP specification.                                                                                                    |
|                       | Transfer /<br>Separation                      | 4     | Is the Transfer / Separation<br>Corona properly installed?                                                                                                    | No        | Install it properly.                                                                                                    |
|                       | Corona                                        | 5     | Is the Transfer Corona<br>leaking?                                                                                                    | Yes       | Clean the whole Transfer<br>Corona.<br>If too dirty, replace the<br>Corona Wire.                                                                                                    |
|                       | High Voltage<br>Lead Line                     | 6     | Is the resistance of High<br>Voltage Lead Line between<br>HVP3 and Transfer Corona<br>about 10 ohms?                                                                                                    | No        | Replace the High Voltage<br>Lead Line as it is broken.                                                                                                    |
|                       | HVP3                                          | 7     | Is the current supplied from the HVP3 to the Transfer Corona satisfies -1.4 +/-0.02mA?                                                                                                    | No        | Adjust the current making<br>reference to [4.3.3 Checking<br>& Adjustment of HVP3 (For<br>Transfer Corona)] on the<br>page 4-37.                                                                                                    |
|                       | DC Controller<br>PCB (PW7720)                 | 8     | Was it impossible to change<br>the output current from HVP3<br>at the above 7.?<br>(Was the output current<br>constant even if you rotated<br>the volumes?)                                                 | Yes       | Replace the DC Controller<br>PCB.                                                                                                    |
| Development<br>defect | Contact of Bias<br>Pins and Bias<br>Plate     | 9     | Are the Bias Pins on the Side<br>Plate surely contacted to the<br>Bias Plate of the Developer<br>Unit?<br>And are Bias Pins and Bias<br>Plate provided with enough<br>conductive grease?                    | No        | <ol> <li>Correct the installation of<br/>Bias Pins so that they<br/>should touch the Bias<br/>Plate.</li> <li>Provide both the Bias Pins<br/>and Bias Plate with<br/>conductive grease.</li> </ol>                                                 |
|                       | Developer Unit                                | 10    | Is the Development Roller covered with the toner evenly?                                                                                                    | No        | Disassemble the Developer<br>Unit and find the cause.                                                                                                    |
|                       |                                               | 11    | Are the Counter Rollers at both<br>sides of Developer Unit<br>contacted to the correct<br>positions at both sides of<br>Drum?                                                                               | No        | Install the Developer Unit correctly.                                                                                                    |
|                       | Position of<br>Developer Unit<br>against Drum | 12    | Are the Pushing Cams staying<br>at the correct position to press<br>the Developer Unit to the<br>Drum?                                                                                                    | No        | Check both the Developer<br>Positioning Motor and<br>pushing mechanism.                                                                                                    |
|                       | Toner Sensor                                  | 13    | Is there enough toner in the Developer Unit?                                                                                                    | No        | <ol> <li>Check whether or not the<br/>harness of Toner Sensor<br/>has some abnormality as<br/>breakage of wire or<br/>disconnection of<br/>connector.</li> <li>If the harness is OK,<br/>replace the Toner Sensor<br/>with the new one.</li> </ol> |

# 7.3.2.2 Too light halftone and solid black

|                       | Cause                         | Order | Checking matter                                                                                                    | Result | Treatment                                                                                                    |
|-----------------------|-------------------------------|-------|----------------------------------------------------------------------------------------------------|--------|----------------------------------------------------------------------------------------------------|
| Development<br>defect | Bias Power<br>Supply          | 14    | Are the output voltages from<br>the Bias Power Supply satisfy<br>the following conditions?                                                                                      | No     | Adjust the each output<br>properly making reference to<br>the following pages.                                                                        |
|                       |                               |       | Development Roller<br>: -250 +/-3V<br>Toner Supply Roller<br>: -500 +/-3V<br>Reg. Roller Center<br>: -100 +/-3V<br>Reg. Roller Both sides<br>: +365 +/-3V                       |        | Development Roller<br>: Page 4-51<br>Toner Supply Roller<br>: Page 4-54<br>Reg. Roller Center<br>: Page 4-57<br>Reg. Roller Both sides<br>: Page 4-60 |
|                       | DC Controller<br>PCB (PW7720) | 15    | Was it impossible to change<br>the output voltages from Bias<br>Power Supply at the above<br>14.?<br>(Were the output voltages<br>constant even if you rotated<br>the volumes?) | Yes    | Replace the DC Controller PCB.                                                                                                    |
|                       | Drum                          | 16    | Can you fix the problem if you replace the Drum?                                                                                                    | Yes    | ОК                                                                                                    |

| Cause                 |                                               | Order | Checking matter                                                                                                    | Result    | Treatment                                                                                                    |
|-----------------------|-----------------------------------------------|-------|----------------------------------------------------------------------------------------------------|-----------|----------------------------------------------------------------------------------------------------|
|                       |                                               | 1     | Turn off the printer in the<br>middle of print, draw out the<br>Process Unit, and then check<br>the toner image on the Drum.<br>Is the toner image normal<br>between Developer Unit and<br>Transfer Corona? | Yes<br>No | This light image seems to be<br>caused by the defect of<br>transfer.<br>Go to the following 2.<br>This light image seems to be<br>caused by the defect of<br>development.<br>Go to the following 9                                                 |
| Transfer<br>Defect    | Printing media                                | 2     | Can you fix the problem if you use the media that is newly unpacked?                                                                                                    | Yes       | Advise the user to keep the media avoiding the humidity.                                                                                                    |
|                       |                                               | 3     | Can you fix the problem if you<br>use the media that satisfies the<br>specification of KIP?                                                                                                    | Yes       | Explain to the user that the<br>best image quality may not be<br>performed if the media is out<br>of KIP specification.                                                                                                    |
|                       | Transfer /<br>Separation                      | 4     | Is the Transfer / Separation<br>Corona properly installed?                                                                                                    | No        | Install it properly.                                                                                                    |
|                       | Corona                                        | 5     | Is the Transfer Corona<br>leaking?                                                                                                    | Yes       | Clean the whole Transfer<br>Corona.<br>If too dirty, replace the<br>Corona Wire.                                                                                                    |
|                       | High Voltage<br>Lead Line                     | 6     | Is the resistance of High<br>Voltage Lead Line between<br>HVP3 and Transfer Corona<br>about 10 ohms?                                                                                                    | No        | Replace the High Voltage<br>Lead Line as it is broken.                                                                                                    |
|                       | HVP3                                          | 7     | Is the current supplied from the HVP3 to the Transfer Corona satisfies -1.4 +/-0.02mA?                                                                                                    | No        | Adjust the current making<br>reference to [4.3.3 Checking<br>& Adjustment of HVP3 (For<br>Transfer Corona)] on the<br>page 4-37.                                                                                                    |
|                       | DC Controller<br>PCB (PW7720)                 | 8     | Was it impossible to change<br>the output current from HVP3<br>at the above 7.?<br>(Was the output current<br>constant even if you rotated<br>the volumes?)                                                 | Yes       | Replace the DC Controller<br>PCB.                                                                                                    |
| Development<br>defect | Contact of Bias<br>Pins and Bias<br>Plate     | 9     | Are the Bias Pins on the Side<br>Plate surely contacted to the<br>Bias Plate of the Developer<br>Unit?<br>And are Bias Pins and Bias<br>Plate provided with enough<br>conductive grease?                    | No        | <ol> <li>Correct the installation of<br/>Bias Pins so that they<br/>should touch the Bias<br/>Plate.</li> <li>Provide both the Bias Pins<br/>and Bias Plate with<br/>conductive grease.</li> </ol>                                                 |
|                       | Developer Unit                                | 10    | Is the Development Roller covered with the toner evenly?                                                                                                    | No        | Disassemble the Developer<br>Unit and find the cause.                                                                                                    |
|                       |                                               | 11    | Are the Counter Rollers at both<br>sides of Developer Unit<br>contacted to the correct<br>positions at both sides of<br>Drum?                                                                               | No        | Install the Developer Unit correctly.                                                                                                    |
|                       | Position of<br>Developer Unit<br>against Drum | 12    | Are the Pushing Cams staying<br>at the correct position to press<br>the Developer Unit to the<br>Drum?                                                                                                    | No        | Check both the Developer<br>Positioning Motor and<br>pushing mechanism.                                                                                                    |
|                       | Toner Sensor                                  | 13    | Is there enough toner in the Developer Unit?                                                                                                    | No        | <ol> <li>Check whether or not the<br/>harness of Toner Sensor<br/>has some abnormality as<br/>breakage of wire or<br/>disconnection of<br/>connector.</li> <li>If the harness is OK,<br/>replace the Toner Sensor<br/>with the new one.</li> </ol> |

# 7.3.2.3 Every image is too light

|                       | Cause                         | Order | Checking matter                                                                                                    | Result | Treatment                                                                                                    |
|-----------------------|-------------------------------|-------|----------------------------------------------------------------------------------------------------|--------|----------------------------------------------------------------------------------------------------|
| Development<br>defect | Bias Power<br>Supply          | 14    | Are the output voltages from<br>the Bias Power Supply satisfy<br>the following conditions?<br>Development Roller<br>: -250 +/-3V<br>Toner Supply Roller<br>: -500 +/-3V<br>Reg. Roller Center<br>: -100 +/-3V<br>Reg. Roller Both sides | No     | Adjust the each output<br>properly making reference to<br>the following pages.<br>Development Roller<br>: Page 4-51<br>Toner Supply Roller<br>: Page 4-54<br>Reg. Roller Center<br>: Page 4-57<br>Reg. Roller Both sides |
|                       | DC Controller<br>PCB (PW7720) | 15    | : +365 +/-3V<br>Was it impossible to change<br>the output voltages from Bias<br>Power Supply at the above<br>14.?<br>(Were the output voltages<br>constant even if you rotated<br>the volumes?)                                         | Yes    | : Page 4-60<br>Replace the DC Controller<br>PCB.                                                                                                    |
|                       | Drum                          | 16    | Can you fix the problem if you replace the Drum?                                                                                                    | Yes    | ОК                                                                                                    |

## 7.3.2.4 Uneven density between left and right

| Cause                         | Order | Checking matter                                                                                                    | Result | Treatment                                                                                                    |
|-------------------------------|-------|----------------------------------------------------------------------------------------------------|--------|----------------------------------------------------------------------------------------------------|
| Image Corona                  | 1     | Is the Image Corona dirty?                                                                                                    | Yes    | Clean each Corona Wire, Corona<br>Housing and Grid Plate.<br>If too dirty, replace each Corona Wire<br>and Grid Plate.                                             |
|                               | 2     | Is the Corona Wire surely fitted into<br>the V shape groove of Corona<br>Heads?<br>Or is the Corona Wire correctly<br>caught between cleaning pads?( | No     | The height of Corona Wire is not correct.<br>Correct it properly.                                                                                                  |
| Developer Unit                | 3     | Are the Counter Rollers at both<br>sides of Developer Unit contacted to<br>the correct positions at both sides of<br>Drum?                           | No     | Install the Developer Unit correctly.                                                                                                    |
|                               | 4     | Is the Development Roller covered<br>with the toner evenly?                                                                                          | No     | Disassemble the Developer Unit and find the cause.                                                                                                    |
|                               | 5     | Is the toner evenly accumulating in the Developer Unit?                                                                                              | No     | Check whether or not the printer is installed evenly.                                                                                                    |
| Dirt of LED Head              | 6     | Is the LED Head dirty?                                                                                                    | Yes    | <ol> <li>Clean the LED Head pressing the<br/>[EXP CLEAN] Key.</li> <li>Check the Pad Ass'y 2 of the LED<br/>Head.<br/>Is it clean or is its life ended?</li> </ol> |
| Eraser Lamp                   | 7     | Are all LED of the Eraser Lamp<br>light?                                                                                                    | No     | Replace the Eraser Lamp.                                                                                                    |
| DC Controller PCB<br>(PW7720) | 8     | Can you fix the problem if you replace the DC Controller PCB?                                                                                        | Yes    | ОК                                                                                                    |
| LED Head                      | 9     | Can you fix the problem if you replace the LED Head?                                                                                                 | Yes    | ОК                                                                                                    |

## 7.3.2.5 Foggy background

| Cause                         | Order | Checking matter                                                                                                    | Result | Treatment                                                                                                    |
|-------------------------------|-------|----------------------------------------------------------------------------------------------------|--------|----------------------------------------------------------------------------------------------------|
| Developer Unit                | 1     | Is there any foreign substance on<br>the shaft of Development Roller, or<br>on the Bias Pins and Bias Plate?<br>(If this foreign substance also<br>touches the ground, Bias will<br>escape to the ground.)                                  | Yes    | Remove the foreign substance.                                                                                                    |
|                               | 2     | Is there more (or less) toner than required around the Agitator in the Developer Unit?                                                                                                    | Yes    | Check whether or not the Toner Sensor has some abnormality.                                                                                                    |
| Image Corona                  | 3     | Try to print out the Test Pattern 4<br>(White print).<br>Does this print also have the foggy<br>background?                                                                                                    | Yes    | <ol> <li>Adjust the voltage supplied from<br/>HVP6 to Grid Plate making reference<br/>to [4.3.6 Checking &amp; Adjustment of<br/>HVP6 (For Grid Plate of Image<br/>Corona)] on the page 4-46.</li> <li>Adjust the current supplied from<br/>HVP1 to Image Corona making<br/>reference to [4.3.2 Checking &amp;<br/>Adjustment of HVP1 (For Image<br/>Corona)] on the page 4-35.</li> </ol> |
| Developer Bias                | 4     | Are the output voltages from the<br>Bias Power Supply satisfy the<br>following conditions?<br>Development Roller : -250 +/-3V<br>Toner Supply Roller : -500 +/-3V<br>Reg. Roller Center : -100 +/-3V<br>Reg. Roller Both sides : +365 +/-3V | No     | Adjust the each output properly making<br>reference to the following pages.<br>Development Roller : Page 4-51<br>Toner Supply Roller : Page 4-54<br>Reg. Roller Center : Page 4-57<br>Reg. Roller Both sides : Page 4-60                                                                                                    |
| DC Controller PCB<br>(PW7720) | 5     | Was it impossible to change the<br>output from HVP1 or HVP6 at the<br>above 3 or 4?<br>(Were the outputs constant even if<br>you rotated the volumes?)                                                                                      | Yes    | Replace the DC Controller PCB.                                                                                                    |
| LED Head                      | 6     | Can you fix the problem if you<br>replace the LED Head?                                                                                                    | Yes    | ОК                                                                                                    |

## 7.3.2.6 Foggy thick black lines from leading edge toward trailing edge

| Cause          | Order | Checking matter                                                                                                    | Result | Treatment                                                                                                    |
|----------------|-------|----------------------------------------------------------------------------------------------------|--------|----------------------------------------------------------------------------------------------------|
| Image Corona   | 1     | Is the Image Corona dirty?                                                                                         | Yes    | Clean each Corona Wire, Corona<br>Housing and Grid Plate.<br>If too dirty, replace each Corona Wire<br>and Grid Plate.                     |
|                | 2     | Is the Cleaning Pad staying at the<br>home position?<br>(Home position is the end on Wire<br>Cleaning Motor side.) | No     | <ol> <li>Check the Wire Cleaning Motor.</li> <li>Check the cleaning mechanism.</li> </ol>                                                  |
|                | 3     | Is the wire cleaning operation completed for about 90 seconds?                                                     | No     | <ol> <li>Check the Wire Cleaning Motor.</li> <li>Check the cleaning mechanism.</li> <li>Replace the DC Driver PCB<br/>(PW7755).</li> </ol> |
| Developer Unit | 4     | Is the Development Roller covered with the toner evenly?                                                           | No     | Disassemble the Developer Unit and find the cause.                                                                                         |

## 7.3.2.7 Clear thin black line from leading edge toward trailing edge

| Cause                          | Order | Checking matter                                                                                                    | Result | Treatment                                                                                                    |
|--------------------------------|-------|----------------------------------------------------------------------------------------------------|--------|----------------------------------------------------------------------------------------------------|
| Image Corona                   | 1     | Is there something like filament on the Grid Plate, which touches the Drum also.                                                                                     | Yes    | Remove it.                                                                                                    |
|                                | 2     | Is the Image Corona dirty?                                                                                                    | Yes    | Clean each Corona Wire, Corona<br>Housing and Grid Plate.<br>If too dirty, replace each Corona Wire<br>and Grid Plate.                                                                                                    |
| Existence of foreign substance | 3     | Is there any foreign substance on<br>any part like Corona or LED Head<br>that is very close to the Drum?<br>And does this foreign substance<br>also touché the Drum? | Yes    | Remove the foreign substance.                                                                                                    |
| Drum                           | 4     | Can you find any black line or any<br>scratch mark on the Drum, which<br>runs to the rounding direction and<br>coincides with the line on the print.                 | Yes    | <ol> <li>In case of black line, remove it with<br/>the dry cloth or attached Drum<br/>Cleaning Blade.</li> <li>In case of the scratch mark, replace<br/>the Drum.<br/>But please find the cause of scratch<br/>mark before installing the new Drum.<br/>Please check such part as Stripper<br/>Finger, Corona, Transfer Guide and<br/>so on as some foreign substance may<br/>exist.</li> </ol> |

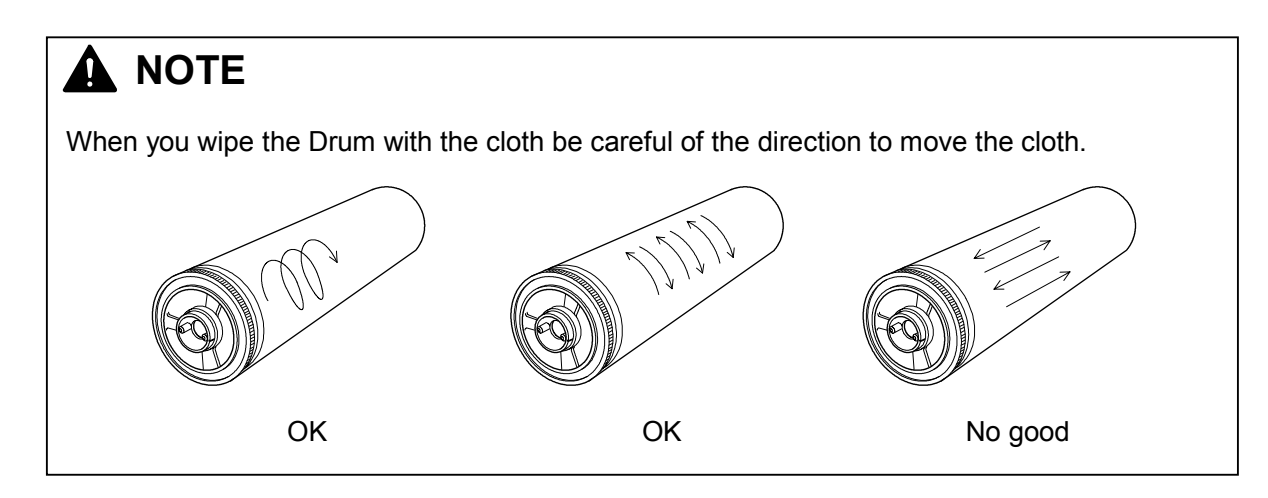

## 7.3.2.8 White lines from leading edge toward trailing edge

| Cause                           | Order | Checking matter                                                                                                    | Result | Treatment                                                                                                    |
|---------------------------------|-------|----------------------------------------------------------------------------------------------------|--------|----------------------------------------------------------------------------------------------------|
| Image Corona                    | 1     | Is there something like filament on the Grid Plate, which touches the Drum also.                                                   | Yes    | Remove it.                                                                                                    |
| Dirt of LED Head                | 2     | Is the LED Head dirty?                                                                                                    | Yes    | <ol> <li>Clean the LED Head pressing the<br/>[EXP CLEAN] Key.</li> <li>Check the Pad Ass'y 2 of the LED<br/>Head.<br/>Is it clean or is its life ended?</li> </ol>                                                          |
| Transfer / Separation<br>Corona | 3     | Is the Transfer / Separation Corona dirty?                                                                                         | Yes    | Clean each Corona Wire and Corona<br>Housing.<br>If too dirty, replace each Corona Wire.                                                                                                    |
| Entrance of Fuser Unit          | 4     | Is there any foreign substance<br>around the entrance of Fuser Unit,<br>which touches the upper side of<br>print media?            | Yes    | Remove the foreign substance.                                                                                                    |
| Drum                            | 5     | Can you find any scratch mark on<br>the Drum, which runs to the<br>rounding direction and coincides<br>with the line on the print. | Yes    | Replace the Drum.<br>But please find the cause of scratch<br>mark before installing the new Drum.<br>Please check such part as Stripper<br>Finger, Corona, Transfer Guide and so<br>on as some foreign substance may exist. |
| LED Head                        | 6     | Can you fix the problem if you replace the LED Head?                                                                               | Yes    | ОК                                                                                                    |

#### 7.3.2.9 Void of image

| Cause          | Order | Checking matter                                                                                                    | Result | Treatment                                                                                                    |
|----------------|-------|----------------------------------------------------------------------------------------------------|--------|----------------------------------------------------------------------------------------------------|
| Printing media | 1     | Can you fix the problem if you use the media that is newly unpacked?                                                                                     | Yes    | Advise the user to keep the media avoiding the humidity.                                                                                                    |
| Developer Unit | 2     | Does the void of image appear on<br>the print repeatedly from leading<br>edge to trailing edge keeping a<br>constant interval?<br>Is the interval 173mm? | Yes    | <ol> <li>The surface of Development Roller may<br/>get dirt or be damaged.</li> <li>In case of dirt, wipe it off with the dry<br/>cloth.</li> <li>In case of damage, replace the<br/>Development Roller.</li> </ol>                                                                                                    |
|                | 3     | Does the void of image appear on the print not keeping a constant interval?                                                                              | Yes    | Check the quantity of toner in the<br>Developer Unit.<br>If it is too small, check the Toner Sensor.                                                                                                    |
| Drum           | 4     | Does the void of image appear on<br>the print repeatedly from leading<br>edge to trailing edge keeping a<br>constant interval?<br>Is the interval 565mm? | Yes    | <ul> <li>The surface of Drum may get dirt or be damaged.</li> <li>1. In case of dirt, wipe it off with the dry cloth.</li> <li>2. In case of the damage, replace the Drum.<br/>But please find the cause of damage before installing the new Drum.<br/>Please check such part as Stripper Finger, Corona, Transfer Guide and so on as some foreign substance may exist.</li> </ul> |

# 

When you wipe the Drum with the cloth be careful of the direction to move the cloth. Please read NOTE on the page 7-37.

| 7.3.2.10 | Dirt on t | he backside | of print |
|----------|-----------|-------------|----------|
|----------|-----------|-------------|----------|

| Cause                               | Order | Checking matter                                                                                                    | Result | Treatment                                                                                                    |
|-------------------------------------|-------|----------------------------------------------------------------------------------------------------|--------|----------------------------------------------------------------------------------------------------|
| Toner Receiver of<br>Developer Unit | 1     | Is the Toner Receiver under the<br>Development Roller fully filled with<br>the toner?                                | Yes    | Remove the toner from the Toner<br>Receiver.<br>As the toner might spill into the machine,<br>check the inside of machine also.                                                                                                    |
| Transfer Guide Plate                | 2     | Is the Transfer Guide Plate dirty?                                                                                   | Yes    | Clean the Transfer Guide.<br>Also, check whether or not the gap<br>between Drum and Transfer Guide Plate<br>is proper making reference to [5.13.15<br>Adjustment of gap between Drum &<br>Transfer Guide Plate] on the page 5-233. |
| Roll Deck or Bypass<br>Feeder       | 3     | Is there any dirt on the Roll Decks<br>or Bypass Feeder, which might<br>cause the dirt on the backside?              | Yes    | Wipe off the dirt.<br>Also, find the cause of dirt.                                                                                                    |
| Fuser                               | 4     | Is the Guide Plate at the entrance of<br>Fuser dirty?                                                                | Yes    | Wipe off the dirt.                                                                                                    |
|                                     | 5     | Is the melted toner sticking around<br>the exit part (Fuser Roller, Pressure<br>Roller, Stripper Fingers and so on)? | Yes    | Remove the melted toner.                                                                                                    |

## 7.3.2.11 Poor fusing

| Cause          | Order | Checking matter                                                                                                    | Result | Treatment                                                                                                    |
|----------------|-------|----------------------------------------------------------------------------------------------------|--------|----------------------------------------------------------------------------------------------------|
| Printing media | 1     | Are the selected type of media on<br>the Media Selector and the type of<br>media actually installed same with<br>each other?                                                                                                    | No     | Select the correct type of media on the Media Selector.                                                                  |
|                | 2     | Can you fix the problem if you use the media that is newly unpacked?                                                                                                    | Yes    | Advise the user to keep the media avoiding the humidity.                                                                 |
|                | 3     | Can you fix the problem if you use<br>the media that satisfies the<br>specification of KIP?                                                                                                    | Yes    | Explain to the user that the best image<br>quality may not be performed if the<br>media is out of KIP specification.     |
| Fuser          | 4     | Turn on the printer, then enter the<br>Service Mode, select the Data<br>Monitoring Mode, and select the<br>Data Number "00".<br>Fuser Temperature (00)<br>Does the temperature rise up<br>normally during warm up?<br>Please refer to [8.1.3 Data<br>Monitoring Mode (Sub Mode 2)]<br>on the page 8-16 as for the detail<br>of operation.                                 | No     | Find the cause of problem making<br>reference to [7.2.3.1 "E-01" Fuser<br>Temperature Rising Error] on the page<br>7-20. |
|                | 5     | Enter the Service Mode, select the<br>Adjustment Mode 0, and then select<br>each of the following Item Numbers.<br>10: Fusing temperature (PPC)<br>11: Fusing temperature (Tracing)<br>12: Fusing temperature (Film)<br>Is the setting value too low?<br>Please refer to [8.1.5 Adjustment<br>Mode 0 (Sub Mode 4)] on the<br>page 8-33 as for the detail of<br>operation. | Yes    | Change the setting value properly.                                                                                       |
|                | 6     | Is the pressure of Pressure Roller<br>proper?                                                                                                    | No     | Adjust the pressure properly.                                                                                            |

# 

You can adjust the fusing pressure by adjusting the gap between Spring Hook 1 (1) and Spring Hook 2 (2).

It is 2.5mm in usual case.

The width of "Nip" is 8 to 9mm at the center and 10 to 11mm at both sides (10mm from side edges of A0 or 36" paper).

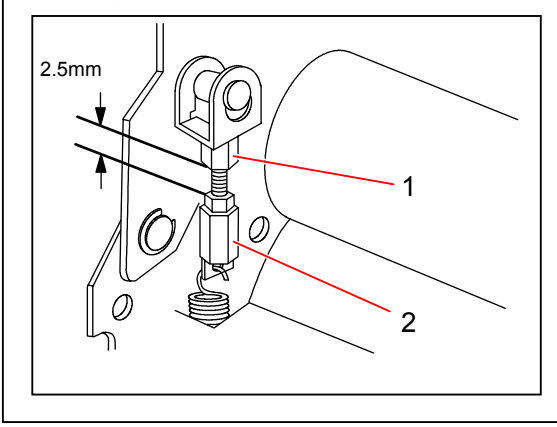

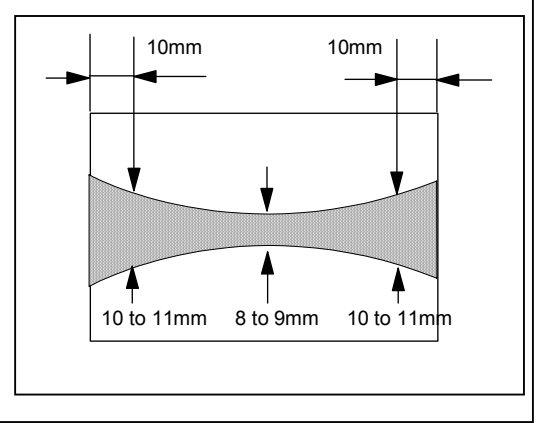

# 7.3.2.12 Leading margin defect (No leading margin)

| Cause                            | Order | Checking matter                                                                                                    | Result | Treatment                          |
|----------------------------------|-------|----------------------------------------------------------------------------------------------------|--------|------------------------------------|
| Setting value of leading margin  | 2     | Enter the Service Mode, select each<br>Adjustment Mode 0 (Sub Mode<br>No.4) and Adjustment Mode 1 (Sub<br>Mode No.5), and then select each<br>of the following Item Numbers.<br>4-bb : Image placement (For<br>2nd and later copies<br>during multi-print)<br>5-00 to 0b : Image placement for<br>cut sheet media<br>5-0C to 17: Image placement for<br>Roll 1<br>5-18 to 23 : Image placement for<br>Roll 2<br>5-24 to 2F : Image placement for<br>Roll 3<br>5-30 to 3b : Image placement for<br>Roll 4<br>Is the proper setting value specified<br>in each Item Number?<br>Please refer to [8.1.5 Adjustment<br>Mode 0 (Sub Mode 4)] on the<br>page 8-33 as for the detail of<br>operation. | No     | Change the setting value properly. |
| Feeding rollers in the Roll Deck | 2     | is the surface of feeding rollers<br>worn away as a result of long term<br>use?                                                                                                    | Yes    | Replace the feeding rollers.       |
| Paper Gate Clutch<br>(MC5)       | 3     | Is the Paper Gate Clutch slipping?                                                                                                    | Yes    | Replace the Paper Gate Clutch.     |

## 7.3.2.13 Jitter

| Cause                         | Order | Checking matter                                                                                                    | Result | Treatment                                                                                                    |
|-------------------------------|-------|----------------------------------------------------------------------------------------------------|--------|----------------------------------------------------------------------------------------------------|
| Drum and Drum Driving<br>Part | 1     | Does the jitter appear on the print<br>repeatedly from leading edge to<br>trailing edge keeping a constant<br>interval?<br>Is the interval about 565mm? | Yes    | <ol> <li>Check whether or not there exists any<br/>foreign substance between 178T<br/>Gear and 72T Pulley which drive the<br/>Drum.</li> <li>Check whether not there exists any<br/>foreign substance between Counter<br/>Rollers of Developer Unit and side<br/>ends of Drum.</li> </ol> |
| Development Roller            | 2     | Does the jitter appear on the print<br>repeatedly from leading edge to<br>trailing edge keeping a constant<br>interval?<br>Is the interval about 173mm? | Yes    | <ol> <li>The surface of Development Roller may<br/>get dirt or be damaged.</li> <li>In case of dirt, wipe it off with the dry<br/>cloth.</li> <li>In case of damage, replace the<br/>Development Roller.</li> </ol>                                                                       |
| Developer Unit                | 3     | Does the jitter appear on the print<br>repeatedly from leading edge to<br>trailing edge keeping a constant<br>interval?<br>Is the interval about 6mm?   | Yes    | Check whether or not the 30T Gear of<br>Developer Unit is damaged.<br>And also check whether or not there<br>exists any foreign substance on the 30T<br>gear.                                                                                                    |
| Drum Motor (M1)               | 4     | Can you fix the problem if you replace the Drum Motor?                                                                                                  | Yes    | ОК                                                                                                    |

## 7.3.2.14 Lack of sharpness

| Cause                           | Order | Checking matter                                                                                                    | Result | Treatment                                                                                                    |
|---------------------------------|-------|----------------------------------------------------------------------------------------------------|--------|----------------------------------------------------------------------------------------------------|
| Dirt of LED Head                | 1     | Is the LED Head dirty?                                                                                                    | Yes    | <ol> <li>Clean the LED Head pressing the<br/>[EXP CLEAN] Key.</li> <li>Check the Pad Ass'y 2 of the LED<br/>Head.<br/>Is it clean or is its life ended?</li> </ol> |
| Installation of LED<br>Head     | 2     | Is the gap between LED Head and<br>Drum proper?<br>(The gap will not be proper if the<br>Positioning Pins of the LED Head<br>are bent.) | No     | Adjust the gap properly.                                                                                                    |
| Transfer / Separation<br>Corona | 3     | Is the Transfer / Separation Corona dirty?                                                                                              | Yes    | Clean each Corona Wire and Corona<br>Housing.<br>If too dirty, replace each Corona Wire.                                                                           |

## 7.3.2.15 Uneven density between front and rear

| Cause                           | Order | Checking matter                                                                                                    | Result | Treatment                                                                                                    |
|---------------------------------|-------|----------------------------------------------------------------------------------------------------|--------|----------------------------------------------------------------------------------------------------|
| Dirt of Image Corona            | 1     | Is the Image Corona dirty?                                                                                                    | Yes    | Clean each Corona Wire, Corona<br>Housing and Grid Plate.<br>If too dirty, replace each Corona Wire<br>and Grid Plate. |
| Transfer / Separation<br>Corona | 2     | Is the Transfer / Separation Corona dirty?                                                                                                    | Yes    | Clean each Corona Wire and Corona<br>Housing.<br>If too dirty, replace each Corona Wire.                               |
| LED Head                        | 3     | Is the LED Head firmly fixed with the screws?                                                                                                    | No     | Fix the LED Head firmly.                                                                                               |
|                                 | 4     | Does the uneven density appear on<br>the print repeatedly from leading<br>edge to trailing edge keeping a<br>constant interval?<br>Is the interval about 6mm? | Yes    | Replace the LED Head.                                                                                                  |

# 7.3.2.16 Totally white

| Cause                                      | Order | Checking matter                                                                                                    | Result | Treatment                                                                                                    |
|--------------------------------------------|-------|----------------------------------------------------------------------------------------------------|--------|----------------------------------------------------------------------------------------------------|
| Position of Developer<br>Unit against Drum | 1     | Are the Pushing Cams staying at<br>the correct position to press the<br>Developer Unit to the Drum?                                                                                   | No     | Check both the Developer Positioning<br>Motor and pushing mechanism.                                                                                                    |
| Contact of Bias Pins<br>and Bias Plate     | 2     | Are the Bias Pins on the Side Plate<br>surely contacted to the Bias Plate of<br>the Developer Unit?<br>And are Bias Pins and Bias Plate<br>provided with enough conductive<br>grease? | No     | <ol> <li>Correct the installation of<br/>Bias Pins so that they<br/>should touch the Bias<br/>Plate.</li> <li>Provide both the Bias Pins<br/>and Bias Plate with<br/>conductive grease.</li> </ol> |
| Connector of LED<br>Head                   | 3     | Is any connector of LED Head<br>disconnected?                                                                                                    | Yes    | Connect the connector.                                                                                                    |
| Transfer / Separation<br>Corona            | 4     | Is the Corona Wire of Transfer<br>Corona broken?                                                                                                    | Yes    | Replace the Corona Wire.                                                                                                    |
|                                            | 5     | Is the Transfer / Separation Corona<br>Unit properly installed?                                                                                                    | No     | Install the Transfer / Separation Corona<br>Unit properly.                                                                                                    |
|                                            | 6     | Is the Transfer Corona leaking?                                                                                                    | Yes    | Clean the whole Transfer Corona.<br>If too dirty, replace the Corona Wire.                                                                                                    |
| High Voltage Lead Line                     | 7     | Is the High Voltage Lead Line<br>connected between HVP3 and<br>Transfer Corona properly?                                                                                              | No     | Connect the High Voltage Lead Line properly.                                                                                                    |
|                                            | 8     | Is the resistance of High Voltage<br>Lead Line between HVP3 and<br>Transfer Corona<br>about 10 ohms?                                                                                  | No     | Replace the High Voltage Lead Line as it is broken.                                                                                                    |
| DC Controller PCB<br>(PW7720)              | 9     | Can you fix the problem if you<br>replace the DC Controller PCB?                                                                                                    | Yes    | ОК                                                                                                    |
| LED Head                                   | 10    | Can you fix the problem if you<br>replace the LED Head?                                                                                                    | Yes    | ОК                                                                                                    |

## 7.3.2.17 Totally black

| Cause                         | Order | Checking matter                                                                                                    | Result | Treatment                                                                                                    |
|-------------------------------|-------|----------------------------------------------------------------------------------------------------|--------|----------------------------------------------------------------------------------------------------|
| Image Corona                  | 1     | Is the Corona Wire of Image Corona<br>broken?<br>Or is the tension of Corona Wire too<br>weak?<br>(If the tension is weak, the Corona<br>Wire may be extended.) | Yes    | <ol> <li>Replace the Corona Wire.</li> <li>Check whether or not the Tension<br/>Springs in the Corona Block are<br/>transformed.</li> </ol> |
|                               | 2     | Is the Grid Plate dirty?                                                                                                    | Yes    | Clean the Grid Plate.<br>If too dirty, replace it.                                                                                          |
|                               | 3     | Is the Grid Plate installed properly?                                                                                                    | No     | Install the Grid Plate properly.                                                                                                    |
| HVP1                          | 4     | Is the current supplied from the<br>HVP1 to the Image Corona satisfies<br>-2.0 +/-0.05mA?                                                                       | No     | Adjust the current making reference to<br>[4.3.2 Checking & Adjustment of HVP1<br>(For Image Corona)] on the page 4-35.                     |
| DC Controller PCB<br>(PW7720) | 5     | Can you fix the problem if you<br>replace the DC Controller PCB?                                                                                                | Yes    | ÔK                                                                                                    |

# Chapter 8

# Service Mode & User Mode

| 0.4 Comile | . Mada                                                                         | Page            |
|------------|--------------------------------------------------------------------------------|-----------------|
|            | e Mode                                                                         | ··· 8-1         |
| 0.1.1 G    | Entering the Service Mode                                                      | ··· 0- 1        |
| 0.1.1.1    | Selecting cash Sub Mode in the Service Mode                                    | ··· 0- I<br>0 / |
| 0.1.1.2    | Concelling the Service Mede                                                    | ··· 0-4         |
| 0.1.1.3    |                                                                                |                 |
| 8.1.2 In   | put / Output Checking Mode (Sub Mode 1)                                        |                 |
| 8.1.2.1    | Function                                                                       | 8- 6            |
| 8.1.2.2    | Indication of the Operation Panel                                              | 8- 6            |
| 8.1.2.3    | Operation (Example of usage)                                                   | 8- 7            |
| 8.1.2.4    | Input / Output Signal List                                                     | 8- 8            |
| 8.1.3 Da   | ata Monitoring Mode (Sub Mode 2)                                               |                 |
| 8.1.3.1    | Function                                                                       |                 |
| 8.1.3.2    | Indication of the Operation Panel                                              |                 |
| 8.1.3.3    | Operation (Example of usage)                                                   |                 |
| 8.1.3.4    | Meaning of each Data                                                           |                 |
|            | (1) Fuser Temperature (00)                                                     |                 |
|            | (2) Input from Paper Size Sensors (01 to 04)                                   |                 |
|            | (3) Input from Cut Sheet Size Sensors (05)                                     |                 |
|            | (4) Roll remaining level (06 to 09)                                            |                 |
|            | (5) Humidity of inside the machine (0A)                                        |                 |
|            | (6) Input Voltage from Humidity Sensor (0b)                                    |                 |
|            | (7) Drum Surface Potential (0C)                                                |                 |
|            | (8) Input Voltage from SPS (0d)                                                |                 |
|            | (9) Temperature of inside the machine (0E)                                     |                 |
|            | (10) Toner remaining level Data (10 to 12)                                     |                 |
| 8.1.4 Fi   | unction Checking Mode (Sub Mode 3)                                             |                 |
| 8141       | Function                                                                       | 8-29            |
| 8142       | Indication on the Operation Panel                                              |                 |
| 8.1.4.3    | Operation (Example of usage)                                                   | - 8-31          |
| 915 A      | diustment Mede 0 (Sub Mede 4)                                                  | 8 33            |
| 8151       | Justinent Mode 0 (Sub Mode 4)                                                  | ~ 0-00          |
| 8152       | Indication on the Operation Panel                                              | ~ 0-00          |
| 8153       | Operation (Example of usage)                                                   |                 |
| 8151       | Setting item list                                                              | 8_37            |
| 8155       | Explanation for each setting item                                              |                 |
| 0.1.0.0    | (1) Metric or Inch (Item No 00)                                                | 8_//3           |
|            | (1) Metric of Interface (Item No.01)                                           |                 |
|            | (2) Operation of Interface (item No.01)<br>(3) Maximum cut length (Item No.02) | 8_44            |
|            | (d) Trailing margin for long print (Itom No.02)                                | 9 //            |
|            | (5) Special Paper Size Setting (Item No.07)                                    |                 |
|            | (b) Counting unit of Counter A (Item No.05)                                    | Q 16            |
|            | (0) Counting unit of Counter B (Item No.05)                                    | 8_16            |
|            | (7) Counting unit of Counter D (item No.00)                                    | Q_/7            |
|            | (a) Cut length of Test Drint (Item No $02$ )                                   | Q /7            |
|            | (0) Standard Setting Value / Special Setting Value Changing Modes              | 0-47            |
|            | (Items No.09. 0A & 0b)                                                         | 8-48            |
|            |                                                                                |                 |
|          | (11) Fusing temperature (Items No.10, 11 & 12)                                 | 8-54         |
|----------|--------------------------------------------------------------------------------|--------------|
|          | (12) LED strobe time for Main Pixel (Item No.13)                               | 8-55         |
|          | (13) LED strobe time for Supplemental Pixel (Item No.14)                       | 8-55         |
|          | (14) Pre-Transfer LED / Separation Corona OFF timing (PPC) (Item No.15)        | 8-57         |
|          | (15) Pre-Transfer LED ON / OFF (Item No.16)                                    | 8-58         |
|          | (16) Separation Lamp ON / OFF (PPC) (Item No.17)                               | 8-58         |
|          | (17) Separation Lamp ON / OFF (Tracing) (Item No.18)                           |              |
|          | (18) Developer Bias (Item No.19)                                               |              |
|          | (19) Intensity of current on the Corona Wire (Image Corona) (Item No.1A)       | 8-61         |
|          | (20) Intensity of current on the Grid Plate (Image Corona) (Item No.1b)        | 8-61         |
|          | (21) Intensity of current on the Corona Wire (Transfer Corona)                 |              |
|          | (Item No.1C, 1d & 1E)                                                          |              |
|          | (22) DC component (Separation Corona) (Item No.1F, 20 & 21)                    | 8-62         |
|          | (23) Paper Feed Motor Speed (Item No.22, 23, 24, 25 & 26)                      | 8-63         |
|          | (24) Fuser Motor Speed (Bypass feed) (Items from No.27 to 32)                  | 8-64         |
|          | (25) Fuser Motor Speed (Roll 1) (Items from No.33 to 54)                       | 8-65         |
|          | (26) Fuser Motor Speed (Roll 2) (Items from No.55 to 76)                       | 8-66         |
|          | (27) Fuser Motor Speed (Roll 3) (Items from No.77 to 98)                       | 8-67         |
|          | (28) Fuser Motor Speed (Roll 4) (Items from No.99 to bA)                       | 8-68         |
|          | (29) Image placement (For 2nd and later copies during multi-print)             |              |
|          | (Item No bb)                                                                   | 8-69         |
|          | (30) Paper Feed Clutch (MC6) ON timing (Item No bC)                            | 8-69         |
|          | (31) Roll Paper Feed Clutches (MC1 to MC4) and                                 | 0.00         |
|          | Bypass Feed Clutch (MC7) ON timing (Item No.bd)                                |              |
|          | (32) Paper Cata Brake (MC10) ON timing (Item No hE)                            | 8_71         |
|          | (32) Sub Sonaration Blower ON / OEE (Itoms No. bE CO.& C1)                     | 9 7 0-7 1    |
|          | (34) Trailing Margin Componention (Itoms from No. C2 to C5)                    | 0-72<br>9.73 |
|          | (34) Training Margin Compensation (items from No. 62 to 63)                    | 0 75         |
|          | (35) Separation Lamp ON / OT (Tim) (item No.CO)                                | 0 76         |
|          | (30) Dot Enhancement Level (item No.C7)                                        | 0-70         |
|          | (57) PIE-TIANSIEL LED / Separation Corona<br>OEE timing (Tracing) (Itom No C9) | 0 77         |
|          | (20) Dre Transfer LED (Ceneration Corone OFE timing (Tilen) (Item No.08)       | 0 70         |
|          | (38) Pre-Transfer LED / Separation Corona OFF timing (Film) (Item No.C9)       | ····· 8-78   |
|          | (39) Constant / Variable control of Developer Bias (item No.CA)                | 0-79         |
|          | (40) Developer Blas at 10°C or colder                                          | 0.00         |
|          | (vvnen Developer Blas is controlled variably) (item No.Cb)                     | 8-80         |
|          | (41) Developer Blas at 20°C or notter                                          | 0.00         |
|          | (when Developer Blas is controlled variably) (item No.CC)                      | 8-80         |
| 816 40   | liustment Mode 1 (Sub Mode 5)                                                  | 8_81         |
| 0.1.0 AU |                                                                                | 0-01<br>0.01 |
| 0.1.0.1  | Function                                                                       | 0 01         |
| 0.1.0.2  | Charaction on the Operation Panel                                              | 0-01         |
| 0.1.0.3  | Operation (Example of usage)                                                   | ····· 0-02   |
| 0.1.0.4  | Setting item ist                                                               | CO-0         |
| 8.1.6.5  | Explanation for each setting item                                              | 8-92         |
|          | (1) Image placement for cut sneet media (items from No.00 to 0b)               | 8-92         |
|          | (2) Image placement for Roll 1 (Items from No.UC to 17)                        | 8-93         |
|          | (3) Image placement for Roll 2 (Items from No.18 to 23)                        | 8-94         |
|          | (4) Image placement for Roll 3 (Items from No.24 to 2F)                        | 8-95         |
|          | (5) Image placement for Roll 4 (Items from No.30 to 3b)                        | 8-96         |
|          | (6) Trailing margin for Roll 1 (Items from No.3C to 47)                        | 8-97         |
|          | (7) Trailing margin for Roll 2 (Items from No.48 to 53)                        | 8-98         |
|          | (8) Trailing margin for Roll 3 (Items from No.54 to 5F)                        | 8-99         |
|          | (9) Trailing margin for Roll 4 (Items from No.60 to 6b)                        | 8-100        |
|          | (10) Length of image for Roll 1 (Items from No.6C to 77)                       | 8-101        |
|          | (11) Length of image for Roll 2 (Items from No.78 to 83)                       | 8-102        |
|          | (12) Length of image for Roll 3 (Items from No.84 to 8F)                       | 8-103        |
|          | (13) Length of image for Roll 4 (Items from No.90 to 9b)                       | 8-104        |
|          | (14) Trailing margin for cut sheet media (Large) (Item No.9C)                  | 8-105        |
|          |                                                                                |              |
| 8.1.7 Fa | ctory Mode (Sub Mode 6) (Do not use)                                           | 8-106        |

8.1.7 Factory Mode (Sub Mode 6) (Do not use)

| 8.1.7.1            | Function                                                                                                    |            |
|--------------------|----------------------------------------------------------------------------------------------------|------------|
| 8.1.7.2            | Indication of the Operation Panel                                                                                           | 8-106      |
| 8.1.7.3            | Operation                                                                                                    | 8-107      |
| 8.1.8 E            | rror Check Masking Mode (Sub Mode 7)                                                                                        |            |
| 8.1.8.1            | Function                                                                                                    | 8-108      |
| 8.1.8.2            | Indication of the Operation Panel                                                                                           | 8-109      |
| 8.1.8.3            | Operation (Example of usage)                                                                                                |            |
| 8.1.9 T            | est Print Mode (Sub Mode 8)                                                                                                 | 8-112      |
| 8.1.9.1            | Function                                                                                                    | 8-112      |
| 8.1.9.2            | Indication of the Operation Panel                                                                                           |            |
| 8.1.9.3            | Operation (Example of usage)                                                                                                | 8-113      |
| 8.1.9.4            | Explanation for each Setting Mode                                                                                           | 8-117      |
| ••••••             | (1) Print Mode (Setting Mode No 0)                                                                                          | 8-117      |
|                    | (2) Print Number Setting Mode (Setting Mode No.1)                                                                           |            |
|                    | (2) This Number Octaing Mode (Octaing Mode No. 1)<br>(3) Test Pattern Selection Mode (Setting Mode No. 2)                   | 8_110      |
|                    | (4) Modia Source Selection Mode (Setting Mode No.2)                                                                         | Q 120      |
|                    | (4) Media Source Selection Mode (Setting Mode No.3)                                                                         | 0 1 2 0    |
|                    | (5) Cut Length Selection Mode (Setting Mode No.4)                                                                           | 0-121      |
|                    | (b) Media Type Selection Mode (Bypass Feed only) (Setting Mode No.5)                                                        | 0 122      |
|                    | (7) Interval Print Selection Mode (Setting Mode No.6)                                                                       | ···· 8-122 |
|                    | (8) Negative Image Selection Mode (Setting Mode No.7)                                                                       | - 8-123    |
|                    | (9) Mirror Image Selection Mode (Setting Mode No.8)                                                                         |            |
| 8.1.10 S           | pecial Mode (Sub Mode 9)                                                                                                    | 8-124      |
| 8.1.10.            | 1 Function                                                                                                    |            |
| 8.1.10.2           | 2 Indication of the Operation Panel                                                                                         | 8-125      |
| 8.1.10.3           | 3 Operation and explanation for each item                                                                                   | 8-126      |
|                    | (1) How to select each item                                                                                                 |            |
|                    | (2) Image Corona Wire Cleaning Mode (Item No.0)                                                                             |            |
|                    | (3) Cutter Cleaning Mode (Item No.1)                                                                                        | 8-128      |
|                    | (4) LED Head Cleaning Mode (Item No.2)                                                                                      |            |
|                    | (5) Image Corona Adjustment Mode (Item No.3)                                                                                |            |
|                    | (6) Pre-Transfer LED Adjustment Mode (Item No.4)                                                                            |            |
|                    | (7) Transfer Corona Adjustment Mode (Item No.5)                                                                             |            |
|                    | (8) Separation Corona Adjustment Mode (Item No 6)                                                                           | 8-133      |
|                    | <ul><li>(9) Developer Bias (Positive) Adjustment Mode</li></ul>                                                             | 0 100      |
|                    | (Toner Collection Process) (Item No.7) (10) Developer Bias (Negative) Adjustment Mode                                       |            |
|                    | (Print Process) (Item No 8)                                                                                                 | 8-135      |
|                    | (11) Toner Supplying Mode (Item No.9)                                                                                       | 8-136      |
|                    | (12) Backup Data Clearing Mode (Item No. A)                                                                                 | 8_137      |
|                    | (12) Software Counter Sotting Modes (Item No. from h to E)                                                                  | Q 120      |
|                    | (14) Long print interval applied in the continuous long printing (Item No.F)                                                |            |
| 8.2 User           | Modes                                                                                                    | 8-143      |
| 8.2.1              | ser Mode 1 (Test Print)                                                                                                    | 8-144      |
| 822 1              | ser Mode 2 (Calendar setting)                                                                                               | 8-146      |
| 823 11             | ser Mode 3 (Warm Sleen Mode ON / OFF & timer setting)                                                                       |            |
| 824 11             | ser Mode 7 (Cold Sleen Mode ON / OFF & timer setting)                                                                       | 8-156      |
| 0.2.4 U            | ser Mode 5 (Automatic paper cut at power ON)                                                                                | Q 160      |
|                    | ser Mode 6 (Transfer Support LED ON/OEE [Eilm])                                                                             | 0 100      |
| 0.2.0 U            | sei Nioue 0 (Transier Support LED ON/OFF [FIIIT])                                                                           | 0 400      |
| 0.2.1 U            | ser Node 8 (Chains of Standard Drint Mode/ Special Drint Mode [Dising and with)                                             | 0.100      |
| ö.∠.ö U<br>8.2.9 U | ser Mode 9 (Choice of Standard Print Mode/ Special Print Mode [Plain paper])<br>ser Mode 9 (Choice of Standard Print Mode / | ···· 8-169 |
| 0.0.40             | Special Print Mode [Tracing paper])                                                                                         | 8-173      |
| 8.2.10 U           | ser Mode A (Unoice of Standard Print Mode / Special Print Mode [Film])                                                      | ···· 8-1// |
| 8.2.11 U           | ser iviode B (Enhancement of isolated dot image)                                                                            | - 8-181    |
| 8.2.12 U           | ser Mode C (Enlargement of trailing image area)                                                                             |            |

| 8.3 Ope  | rational Explanation for KIP Diagnostics                                | 8-189 |
|----------|-------------------------------------------------------------------------|-------|
| 8.3.1 (  | Connection of PC and printer, and communication settings                | 8-189 |
| 8.3.2 \$ | Selection of Indication Tab                                             | 8-193 |
| 8.3.3 E  | Explanation for each Indication Tab                                     | 8-194 |
| 8.3.3.   | 1 Basic Information Tab                                                 | 8-194 |
| 8.3.3.   | 2 Display Tab                                                           | 8-195 |
| 8.3.3.   | 3 Setting Tab                                                           | 8-197 |
|          | (1) How to change the setting value of each Item Number                 | 8-198 |
|          | (2) Saving all present setting values in the Backup RAM file (Download) |       |
|          | (3) Uploading the Backup RAM file to the printer                        | 8-203 |
| 8.3.3.   | 4 History Tab                                                           | 8-206 |
|          | (1) Clearing error / jam histories                                      | 8-207 |
| 8.3.3.   | 5 Úpload ROM Data Tab                                                   | 8-208 |
|          | (1) How to update the firmware                                          | 8-208 |
| 8.3.3.   | 6 Test Print Tab                                                        | 8-211 |
| 8.3.4 E  | Explanation for Menu Bar and Tool Bar                                   | 8-212 |
| 8.3.4.   | 1 File                                                                  | 8-212 |
| 8.3.4.   | 2 Setting                                                               | 8-212 |
| 8.3.4.   | 3 Tool —                                                                | 8-213 |
| 8.3.4.   | 4 Help                                                                  | 8-213 |
| 8.3.4.   | 5 Tool bar                                                              | 8-213 |

# 8.1 Service Mode

## 8.1.1 General Operation

## 8.1.1.1 Entering the Service Mode

 Press and hold the [\*] key on the Operation Panel, and then press switches in the order of [ ≤ ], [ ≥ ], [ ≤ ] and [ ≤ ] to enter the Service Mode.

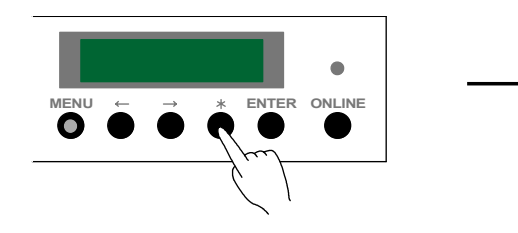

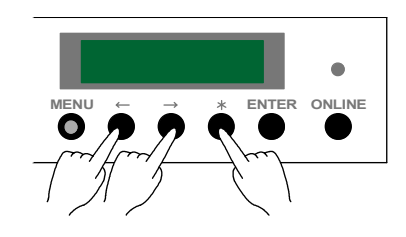

 The [MENU] key lights green and the Status Display indicates the version of present Firmware when you enter the Service Mode.

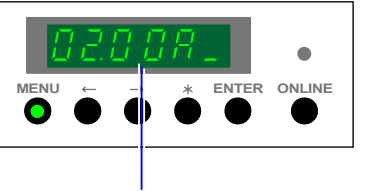

Firmware version

4) Press the [MENU] key once. All LEDs and segments of the Operation Panel light.

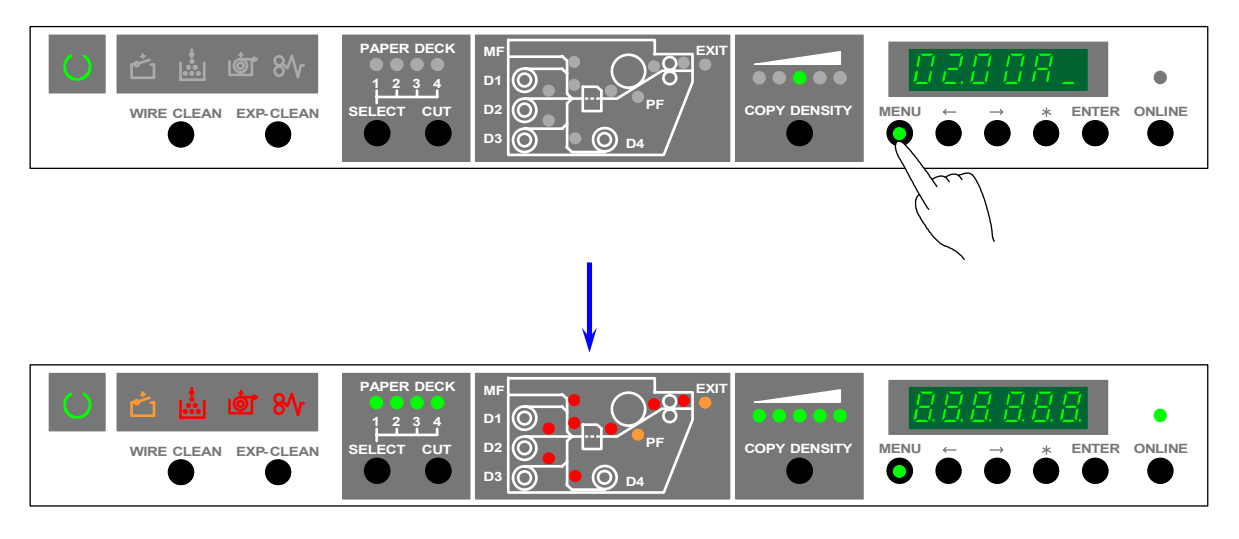

And all LEDs and segments of the Media Indicator light also.

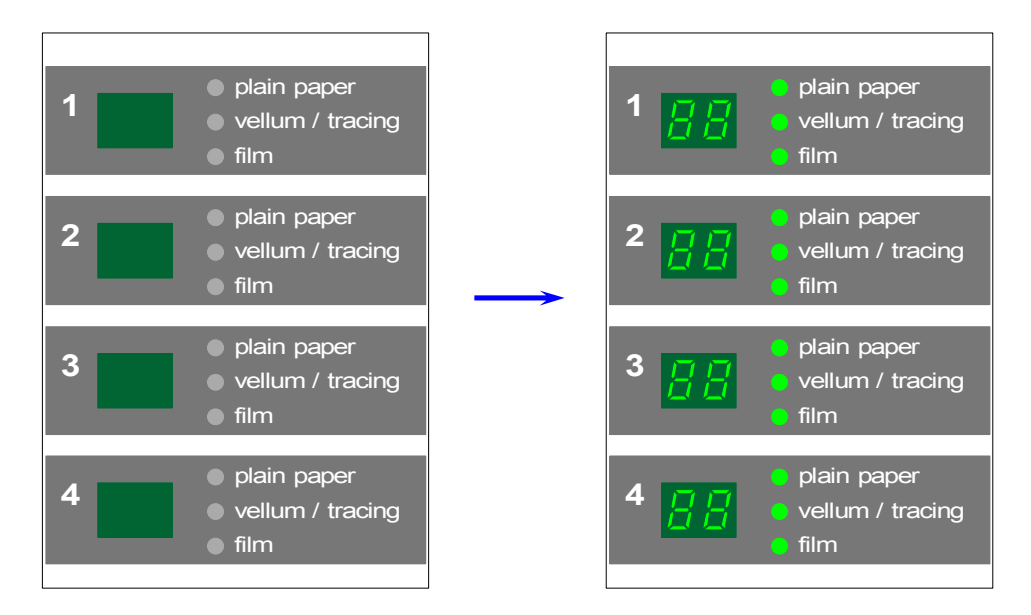

(Media Indicator)

And all "in use" Indicators light also.

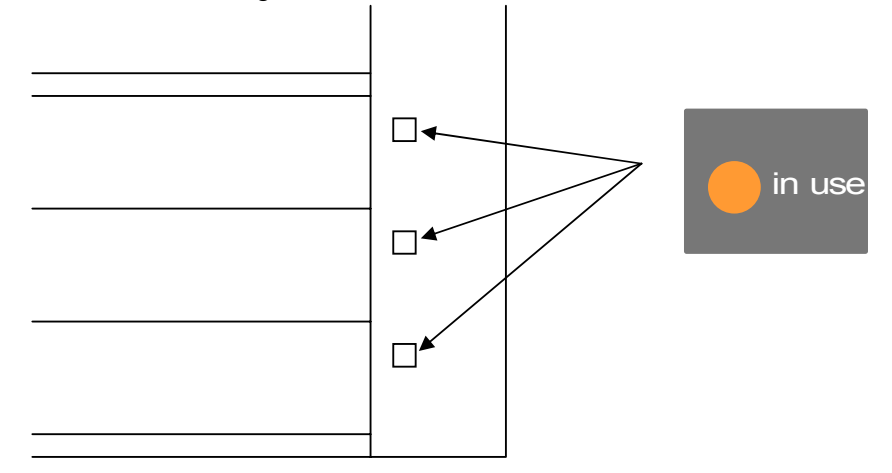

5) Press the [MENU] key once more.

Unnecessary LEDs and segments are put out, and it becomes possible to select each Sub Mode. (The Input / Output Checking Mode is selected firstly at this time. So its Sub Mode Number "1" is indicated on the 1st digit from the left.)

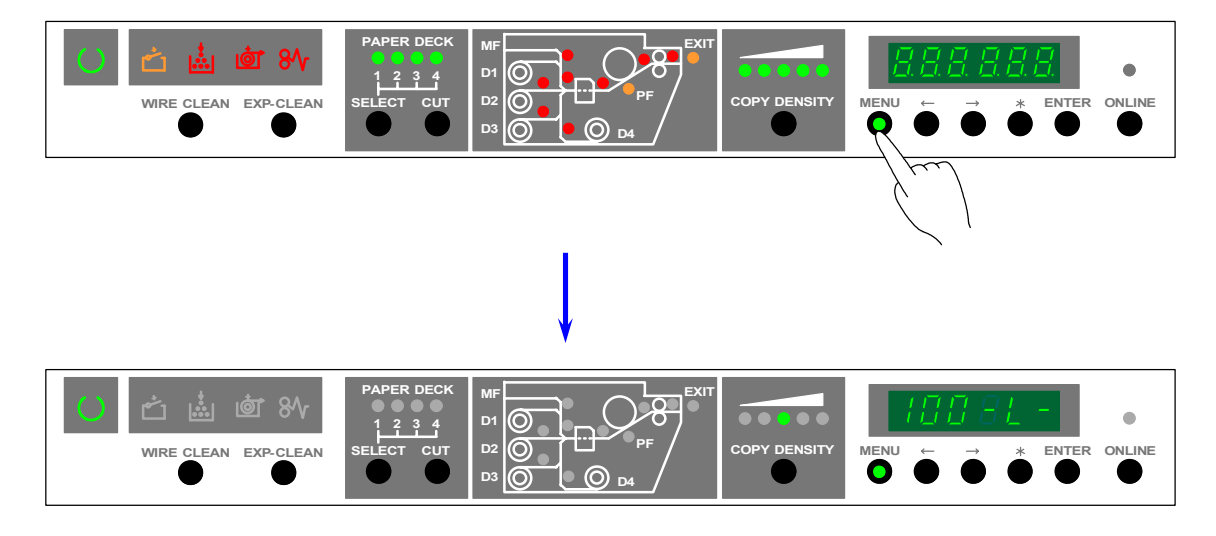

6) Making reference to [8.1.1.2 Selecting each Sub Mode in the Service Mode] on the page 8-4, select the Sub Mode you require.

## 8.1.1.2 Selecting each Sub Mode in the Service Mode

The Service Mode consists of 9 kinds of Sub Mode, and each of them has its own Sub Mode Number as follows.

It is possible to access the necessary Sub Mode by indicating its Sub Mode Number on the Status Display.

| Sub Mode Number | Name of the Sub Mode         |
|-----------------|------------------------------|
| 1               | Input / Output Checking Mode |
| 2               | Data Monitoring Mode         |
| 3               | Function Checking Mode       |
| 4               | Adjustment Mode 0            |
| 5               | Adjustment Mode 1            |
| 6               | Factory Mode                 |
| 7               | Error Check Masking Mode     |
| 8               | Test Print Mode              |
| 9               | Special Mode                 |

There are 6 digits on the Status Display.

The 1st digit from the left indicates the Sub Mode Number presently selected. (From 1 to 9)

Sub Mode Number (Example : Input / Output Checking Mode)

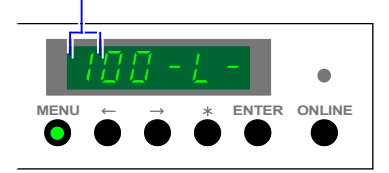

Press the [ MENU ] Key to indicate another Sub Mode Number.

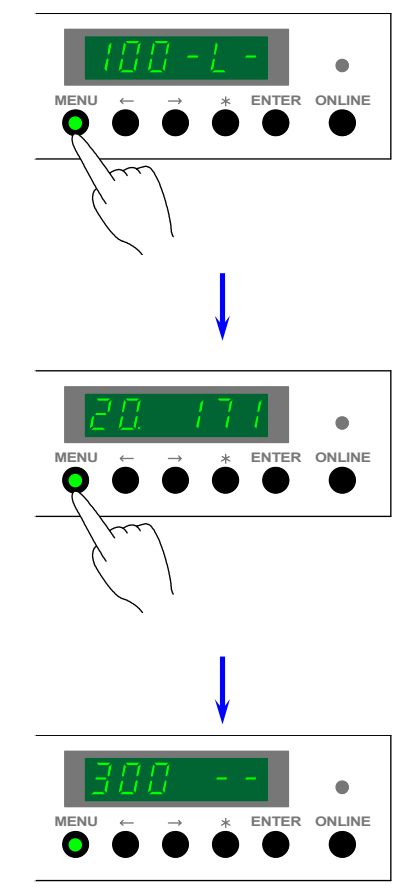

## 8.1.1.3 Canceling the Service Mode

Press the [ ONLINE ] Key to cancel the Service Mode. The LED of the [ MENU ] Key is put out.

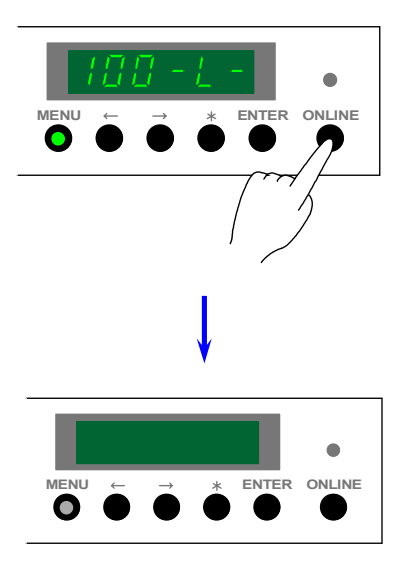

## 8.1.2 Input / Output Checking Mode (Sub Mode 1)

## 8.1.2.1 Function

It is possible to observe the status of each signal inputted to the DC Controller PCB and outputted from it.

Observation can be done while printing as usual.

Refer to [8.1.2.4 Input / Output Signal List] on and after the page 8-8 as for Signal Codes, Signal Names and the contents of each Signal.

### 8.1.2.2 Indication of the Operation Panel

The 1st digit from the left indicates "1" which is the mode number of "Input / Output Checking Mode". 2nd and 3rd digits from the left indicate the Signal Code presently selected. The 5th digit from the left indicates the status of selected signal.

|                                             | [], - <u> </u> _ | _ | • |
|---------------------------------------------|------------------|---|---|
|                                             |                  |   |   |
| Mode number of Input / Output Checking Mode |                  |   |   |
| Signal Code                                 |                  |   |   |
| Status of signal                            | <br>             |   |   |

## 8.1.2.3 Operation (Example of usage)

1) Enter the Service Mode, and then indicate the Sub Mode Number "1" on the 1st digit from the left of the Status Display pressing the [MENU] Key.

Sub Mode Number of Input / Output Checking Mode

 Both 2nd and 3rd digits from the left indicate the Signal Code presently selected. As you can indicate another Signal Code pressing [ < ] Key (increment) and [ > ] Key (decrement), indicate the Signal Code of which status you would like to observe.
Please refer to [8.1.2.4 Input / Output Signal List] on and after the page 8-8.

Example : We will check the input signal from the Exit Sensor. Its Signal Code is "2F".

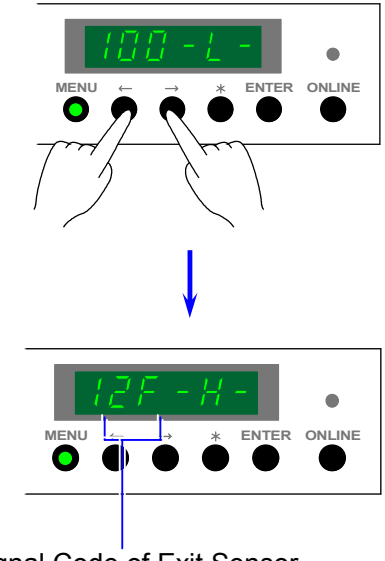

Signal Code of Exit Sensor

3) Print some image from the outer device. (Or print out some Test Pattern.) The 5th digit indicates the status of signal by either "L" or "H". The status of input signal sent from the Exit Sensor is "H" normally, but it changes "L" when the sensor detects the paper.

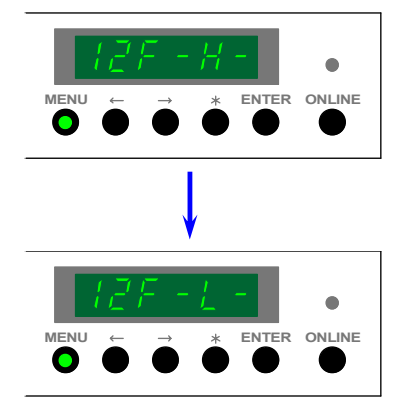

## 8.1.2.4 Input / Output Signal List

| Signal<br>Code | Signal name | IC   | Pin | Connector | Contents of signal                          | Condition                                                                               | 1/0 | F.C. |
|----------------|-------------|------|-----|-----------|---------------------------------------------|-----------------------------------------------------------------------------------------|-----|------|
| 00             | UPPER_SW    | U202 | 43  | J202-1    | Top Rear Cover Signal                       | Top Rear Cover Switch (DS6) detects door open when "H".                                 | Ι   | NO   |
| 01             | RIGHT_SW1   | U202 | 42  | J202-2    | Right Side Door Signal                      | Right Side Door Switch (DS7) detects door open when "H".                                | I   | NO   |
| 02             | RIGHT_SW2   | U202 | 41  | J202-3    | Toner Cover Signal                          | Toner Cover Switch (DS8) detects door open when "H".                                    | I   | NO   |
| 03             | MP_SRT      | U202 | 40  | J202-4    | Bypass Start Sensor Signal                  | Bypass Start Sensor (PH20) detects the media when "L".                                  | I   | NO   |
| 04             | RP_SET1     | U202 | 39  | J202-5    | Roll Set Sensor 1 Signal                    | Roll Set Sensor 1 (PH1) detects the media when "L".                                     | I   | NO   |
| 05             | RP_SET2     | U202 | 38  | J202-6    | Roll Set Sensor 2 Signal                    | Roll Set Sensor 2 (PH2) detects the media when "L".                                     | I   | NO   |
| 06             | RP_SET3     | U202 | 37  | J202-7    | Roll Set Sensor 3 Signal                    | Roll Set Sensor 3 (PH3) detects the media when "L".                                     | Ι   | NO   |
| 07             | RP_SET4     | U202 | 36  | J202-8    | Roll Set Sensor 4 Signal                    | Roll Set Sensor 4 (PH4) detects the media when "L".                                     | I   | NO   |
| 08             | RF_CLK1     | U202 | 14  | J202-9    | Paper Feed Clock Sensor 1<br>Signal         | Paper Feed Clock Sensor 1<br>(PH13) generates the clock<br>pulse when the media is fed. | I   | NO   |
| 09             | RF_CLK2     | U202 | 15  | J202-10   | Paper Feed Clock Sensor 2<br>Signal         | Paper Feed Clock Sensor 2<br>(PH14) generates the clock<br>pulse when the media is fed. | Ι   | NO   |
| 0A             | RF_CLK3     | U202 | 16  | J202-11   | Paper Feed Clock Sensor 3<br>Signal         | Paper Feed Clock Sensor 3<br>(PH15) generates the clock<br>pulse when the media is fed. | I   | NO   |
| 0b             | RF_CLK4     | U202 | 18  | J202-12   | Paper Feed Clock Sensor 4<br>Signal         | Paper Feed Clock Sensor 4<br>(PH16) generates the clock<br>pulse when the media is fed. | Ι   | NO   |
| 0C             | PSEL_DT0    | U202 | 19  | J202-13   | Media Selection Signal 0<br>(Plain paper)   | "Plain Paper" of Media<br>Selector is pressed down<br>when "H".                         | Ι   | NO   |
| 0d             | PSEL_DT1    | U202 | 20  | J202-14   | Media Selection Signal 1<br>(Tracing paper) | "Tracing Paper" of Media<br>Selector is pressed down<br>when "H".                       | I   | NO   |
| 0E             | PSEL_DT2    | U202 | 21  | J202-15   | Media Selection Signal 2<br>(Film)          | "Film" of Media Selector is<br>pressed down when "H".                                   | I   | NO   |
| 0F             | PSEL_DT3    | U202 | 22  | J202-16   | Inch Media Switch Signal<br>(ENG. / ARCH.)  | "Engineering" when "L".<br>"Architecture" when "H".                                     | I   | NO   |
| 10             | SZDATA0     | U202 | 10  | J202-17   | Paper Size Sensor Signal 0                  | Paper Size Sensor 0 (PH5A,<br>5B, 5C & 5D) detects the<br>media when "L".               | I   | NO   |
| 11             | SZDATA1     | U202 | 11  | J202-18   | Paper Size Sensor Signal 1                  | Paper Size Sensor 1 (PH6A,<br>6B, 6C & 6D) detects the<br>media when "L".               | Ι   | NO   |
| 12             | SZDATA2     | U202 | 12  | J202-19   | Paper Size Sensor Signal 2                  | Paper Size Sensor 2 (PH7A,<br>7B, 7C & 7D) detects the<br>media when "L".               | Ι   | NO   |
| 13             | SZDATA3     | U202 | 13  | J202-20   | Paper Size Sensor Signal 3                  | Paper Size Sensor 3 (PH8A,<br>8B, 8C & 8D) detects the<br>media when "L".               | I   | NO   |
| 14             | SZDATA4     | U202 | 9   | J202-21   | Paper Size Sensor Signal 4                  | Paper Size Sensor 4 (PH9A,<br>9B, 9C & 9D) detects the<br>media when "L".               | Ι   | NO   |
| 15             | SZDATA5     | U202 | 8   | J202-22   | Paper Size Sensor Signal 5                  | Paper Size Sensor 5 (PH10A,<br>10B, 10C & 10D) detects the<br>media when "L".           | Ι   | NO   |
| 16             | SZDATA6     | U202 | 7   | J202-23   | Paper Size Sensor Signal 6                  | Paper Size Sensor 6 (PH11A,<br>11B, 11C & 11D) detects the<br>media when "L".           | Ι   | NO   |
| 17             |             | U202 | 6   | J202-24   |                                             |                                                                                         |     |      |

#### NOTES

- 1. I / O means input signal or output signal.
- 2. F.C. means Function Checking (Mode).

If the signal is provided with "OK", concerning target (motors, blowers and so on) is operatable in the Function Checking Mode. (Refer to [8.1.4 Function Checking Mode] on and after the page 8-29.) If the signal is provided with "NO", it is not operatable.

| Signal<br>Code | Signal name | IC   | Pin | Connector        | Contents of signal                                   | Condition                                                                                                    | 1/0 | F.C. |
|----------------|-------------|------|-----|------------------|------------------------------------------------------|----------------------------------------------------------------------------------------------------|-----|------|
| 18             | PFMTR_LD    | U203 | 43  | J204-9           | Paper Feed Motor Synchronous<br>Signal               | Paper Feed Motor (M2) is<br>rotating when "L".                                                                    | Ι   | NO   |
| 19             | TNR_BTL     | U203 | 42  | J204-10          | Toner Remaining Level Detection<br>Signal            | Toner Remaining Level<br>Sensor detects "No toner"<br>when "L". (Receives the light)                              | I   | NO   |
| 1A             | FUMTR_LD    | U203 | 41  | J204-11          | Fuser Motor Synchronous Signal                       | Fuser Motor (M5) is rotating when "L".                                                                            | Ι   | NO   |
| 1b             |             | U203 | 40  | J204-12          |                                                      |                                                                                                    |     |      |
| 1C             | DEV_TNR2    | U203 | 39  | J204-13          | Toner Detection Signal 2<br>(Developer Toner Sensor) | Developer Toner Sensor<br>(TLS2) detects "No toner"<br>when "L".                                                  | I   | NO   |
| 1d             | DEV_TNR1    | U203 | 38  | J204-14          | Toner Detection Signal 1<br>(Hopper Toner Sensor)    | Hopper Toner Sensor (TLS1) detects "No toner" when "L".                                                           | I   | NO   |
| 1E             | MP_SW       | U203 | 37  | J204-15          | Bypass Feeder Switch Signal                          | Bypass Feeder is open when<br>"H"                                                                                 | I   | NO   |
| 1F             | EXIT_SW     | U203 | 36  | J204-16          | Exit Cover Switch Signal                             | Exit Cover Switch (DS5)                                                                                           | Ι   | NO   |
| 20             |             | U203 | 14  | J203-1           |                                                      |                                                                                                    |     |      |
| 21             | SW_DATA0    | U203 | 15  | J203-2           | Switch Data Signal 0                                 |                                                                                                    | Ι   | NO   |
| 22             | SW_DATA1    | U203 | 16  | J203-3           | Switch Data Signal 1                                 |                                                                                                    | Ι   | NO   |
| 23             | SIG_IN      | U203 | 18  | J203-4           | Reception PCB input Signal                           | Communicating : Pulse<br>Not communicating : H                                                                    | I   | NO   |
| 24             |             | U203 | 19  | J203-5           |                                                      |                                                                                                    |     |      |
| 25             | DECK_SW1    | U203 | 20  | J203-6           | Roll Deck Switch Signal 1                            | Roll Deck Switch 1 (DS1)<br>detects "Top Roll Deck open"<br>when "H".                                             | Ι   | NO   |
| 26             | DECK_SW2    | U203 | 21  | J203-7           | Roll Deck Switch Signal 2                            | Roll Deck Switch 2 (DS2)<br>detects "Middle Roll Deck<br>open" when "H".                                          | Ι   | NO   |
| 27             | DECK_SW3    | U203 | 22  | J203-8           | Roll Deck Switch Signal 3                            | Roll Deck Switch 3 (DS3)<br>detects "Bottom Roll Deck<br>open" when "H".                                          | Ι   | NO   |
| 28             |             | U203 | 10  | J203-9           |                                                      |                                                                                                    |     |      |
| 29             |             | U203 | 11  | J203-10          |                                                      |                                                                                                    |     |      |
| 2A             | T_SIZE0     | U203 | 12  | J203-11          | Cut Sheet Size Sensor 0 Signal                       | Cut Sheet Size Sensor 0<br>(PH31, 33, 35 & 37) detects<br>the media when "I."                                     | Ι   | NO   |
| 2b             | DEVE_HP     | U203 | 13  | J203-12          | Developer Unit Position Sensor<br>Signal             | Developer Unit Position<br>Sensor (PH25) detects the<br>Developer Unit is pressed to<br>the Drum when "L".        | Ι   | NO   |
| 2C             | PFUT_ST     | U203 | 9   | J203-13          | Internal Transportation Unit Set<br>Sensor Signal    | Internal Transportation Unit<br>Set Sensor (PH24) detects<br>the Internal Transportation<br>Unit is set when "H". | I   | NO   |
| 2d             | T_SIZE1     | U203 | 8   | J203-14          | Cut Sheet Size Sensor 1 Signal                       | Cut Sheet Size Sensor 0<br>(PH32, 34 & 36) detects the<br>media when "L".                                         | Ι   | NO   |
| 2E             | P_SEPR      | U203 | 7   | J203-15          | Separation Sensor Signal                             | Separation Sensor (PH18) detects the media when "L".                                                              | Ι   | NO   |
| 2F             | P_EXIT      | U203 | 6   | J203-16          | Exit Sensor Signal                                   | Exit Sensor (LS2) detects the media when "L".                                                                     | Ι   | NO   |
| 30             |             | U204 | 43  | J205-1<br>J205-2 |                                                      |                                                                                                    |     |      |
| 31             |             | U204 | 42  | J205-3<br>J205-4 |                                                      |                                                                                                    |     |      |
| 32             | IN_CNT_B    | U204 | 41  |                  | Counter A (Upper) Control Signal<br>Feed Back        |                                                                                                    | Ι   | NO   |
| 33             | IN_CNT_A    | U204 | 40  |                  | Counter B (Lower) Control Signal<br>Feed Back        |                                                                                                    | Ι   | NO   |

1. I / O means input signal or output signal.

 F.C. means Function Checking (Mode). If the signal is provided with "OK", concerning target (motors, blowers and so on) is operatable in the Function Checking Mode. (Refer to [8.1.4 Function Checking Mode] on and after the page 8-29.) If the signal is provided with "NO", it is not operatable.

| Signal<br>Code | Signal name | IC   | Pin | Connector | Contents of signal                                       | Condition                                                                                       | 1/0 | F.C. |
|----------------|-------------|------|-----|-----------|----------------------------------------------------------|-------------------------------------------------------------------------------------------------|-----|------|
| 34             |             | U204 | 39  | J205-9    |                                                          |                                                                                                 |     |      |
| 35             |             | U204 | 38  | J205-10   |                                                          |                                                                                                 |     |      |
| 36             |             | U204 | 37  | J205-11   |                                                          |                                                                                                 |     |      |
| 37             |             | U204 | 36  | J205-12   |                                                          |                                                                                                 |     |      |
| 38             | SW_R        | U204 | 14  | J208-A35  | Power Switch OFF Control Signal                          | Power Switch (S1) is turned<br>OFF when "H" is outputted                                        | 0   | OK   |
| 39             | PF_SPH      | U204 | 15  | J208-B35  | Paper Feed Motor Speed<br>Change Signal                  | Paper Feed Motor (M2)<br>rotates fast when "H".<br>It rotates slowly when "I "                  | 0   | OK   |
| 3A             | T_SL1       | U204 | 16  | J208-A36  | Bypass Feeding Roller Down<br>Solenoid Control Signal    | Bypass Feeding Roller Down<br>Solenoid (SL3) operates<br>when "H"                               | 0   | OK   |
| 3b             | T_SL2       | U204 | 18  | J208-B36  | Bypass Reversal Roller Down<br>Solenoid Control Signal   | Bypass Reversal Roller Down<br>Solenoid (SL4) operates<br>when "H".                             | 0   | OK   |
| 3C             | T_MTR       | U204 | 19  | J208-A37  | Bypass Feeding Motor Control<br>Signal                   | Bypass Feeding Motor (M10) rotates when "H".                                                    | 0   | OK   |
| 3d             |             | U204 | 20  | J208-B37  | ~~~~                                                     |                                                                                                 |     |      |
| 3E             | SEPBLW4     | U204 | 21  | J208-A38  | Separation Assist Blower 4<br>Control Signal             | Separation Assist Blower 4<br>(BL12 & 16) rotate when "H".                                      | 0   | OK   |
| 3F             | SEPBLW3     | U204 | 22  | J208-B38  | Separation Assist Blower 3<br>Control Signal             | Separation Assist Blower 3<br>(BL13 & 15) rotate when "H".                                      | 0   | OK   |
| 40             | INT1        | U204 | 10  | J204-1    | Interlock Signal 1 (Thermostat)                          | Thermostat (TS1) is open when "H".                                                              | I   | NO   |
| 41             | INT2        | U204 | 11  | J204-2    | Interlock Signal 2<br>(Door / Thermostat)                | Thermostat (TS1) or some door is open when "H".                                                 | I   | NO   |
| 42             | WCMTR_OC    | U204 | 12  | J204-3    | Wire Cleaning Motor Over<br>Current Detection Signal     | Over current flows when "L".                                                                    | I   | NO   |
| 43             | CUTHP_O     | U204 | 13  | J204-4    | Cutter Home Position Signal                              | Cutter Home Position Sensor<br>(PH22) detects the Cutter is<br>at the Home Position when<br>"I" | I   | NO   |
| 44             | BIAS_ST     | U204 | 9   | J204-5    | Developer Bias Output 2<br>Detection Signal              | Bias is normally supplied when "H".                                                             | I   | NO   |
| 45             | PWR_ST      | U204 | 8   | J204-6    | Power Switch Detection Signal                            | Power Switch (S1) is ON when "L".                                                               | I   | NO   |
| 46             | DRMTR_LD    | U204 | 7   | J204-7    | Drum Motor Synchronous Signal                            | Drum Motor (M1) rotates when "L".                                                               | I   | NO   |
| 47             | LEDMTR_OC   | U204 | 6   | J204-8    | LED Head Cleaning Motor Over<br>Current Detection Signal | Over current flows when "L".                                                                    | I   | NO   |
| 48             | DISP_DT24   | U238 | 43  | J214-1    | Indication Data Signal 24                                |                                                                                                 | 0   | NO   |
| 49             | DISP_DT25   | U238 | 42  | J214-2    | Indication Data Signal 25                                |                                                                                                 | 0   | NO   |
| 4A             | DISP_DT26   | U238 | 41  | J214-3    | Indication Data Signal 26                                |                                                                                                 | 0   | NO   |
| 4B             | DISP_DT27   | U238 | 40  | J214-4    | Indication Data Signal 27                                |                                                                                                 | 0   | NO   |
| 4C             | DISP_DT28   | U238 | 39  | J214-5    | Indication Data Signal 28                                |                                                                                                 | 0   | NO   |
| 4D             | DISP_DT29   | U238 | 38  | J214-6    | Indication Data Signal 29                                |                                                                                                 | 0   | NO   |
| 4E             | DISP_DT30   | U238 | 37  | J214-7    | Indication Data Signal 30                                |                                                                                                 | 0   | NO   |
| 4F             | DISP_DT31   | U238 | 36  | J214-8    | Indication Data Signal 31                                |                                                                                                 | 0   | NO   |
| 50             | DISP_DT8    | U238 | 14  | J214-9    | Indication Data Signal 8                                 |                                                                                                 | 0   | NO   |
| 51             | DISP_DT9    | U238 | 15  | J214-10   | Indication Data Signal 9                                 |                                                                                                 | 0   | NO   |

1. I / O means input signal or output signal.

F.C. means Function Checking (Mode).
If the signal is provided with "OK", concerning target (motors, blowers and so on) is operatable in the Function Checking Mode. (Refer to [8.1.4 Function Checking Mode] on and after the page 8-29.)
If the signal is provided with "NO", it is not operatable.

| Signal<br>Code | Signal name | IC   | Pin | Connector | Contents of signal                               | Condition                                                             | 1/0 | F.C. |
|----------------|-------------|------|-----|-----------|--------------------------------------------------|-----------------------------------------------------------------------|-----|------|
| 52             | DISP_DT10   | U238 | 16  | J214-11   | Indication Data Signal 10                        |                                                                       | 0   | NO   |
| 53             | DISP_DT11   | U238 | 18  | J214-12   | Indication Data Signal 11                        |                                                                       | 0   | NO   |
| 54             | DISP_DT12   | U238 | 19  | J214-13   | Indication Data Signal 12                        |                                                                       | 0   | NO   |
| 55             | DISP_DT13   | U238 | 20  | J214-14   | Indication Data Signal 13                        |                                                                       | 0   | NO   |
| 56             | DISP_DT14   | U238 | 21  | J214-15   | Indication Data Signal 14                        |                                                                       | 0   | NO   |
| 57             | DISP_DT15   | U238 | 22  | J214-16   | Indication Data Signal 15                        |                                                                       | 0   | NO   |
| 58             | DISP_DT16   | U238 | 10  | J214-17   | Indication Data Signal 16                        |                                                                       | 0   | NO   |
| 59             | DISP_DT17   | U238 | 11  | J214-18   | Indication Data Signal 17                        |                                                                       | 0   | NO   |
| 5A             | DISP_DT18   | U238 | 12  | J214-19   | Indication Data Signal 18                        |                                                                       | 0   | NO   |
| 5B             | DISP_DT19   | U238 | 13  | J214-20   | Indication Data Signal 19                        |                                                                       | 0   | NO   |
| 5C             | DISP_DT20   | U238 | 9   | J214-21   | Indication Data Signal 20                        |                                                                       | 0   | NO   |
| 5D             | DISP_DT21   | U238 | 8   | J214-22   | Indication Data Signal 21                        |                                                                       | 0   | NO   |
| 5E             | DISP_DT22   | U238 | 7   | J214-23   | Indication Data Signal 22                        |                                                                       | 0   | NO   |
| 5F             | DISP_DT23   | U238 | 6   | J214-24   | Indication Data Signal 23                        |                                                                       | 0   | NO   |
| 60             | RY6         | U205 | 43  | J208-B28  | Rylay6 (RY6) Control Signal                      | 36V is controlled when "H".                                           | 0   | NO   |
| 61             | U219 CLK    | U205 | 42  |           | Shift Lock of M62362P CLK                        |                                                                       | -   | NO   |
| 62             | U219 DI     | U205 | 41  |           | Serial Data of M62362P DI                        |                                                                       | -   | NO   |
| 63             | U219 BS     | U205 | 40  |           | BS of M62362P                                    |                                                                       | -   | NO   |
| 64             | U209 A      | U205 | 39  |           | Selector A of 74HC4051                           |                                                                       | -   | NO   |
| 65             | U209 B      | U205 | 38  |           | Selector B of 74HC4051                           |                                                                       | -   | NO   |
| 66             | U209 C      | U205 | 37  |           | Selector C of 74HC4051                           |                                                                       | -   | NO   |
| 67             | WD          | U205 | 36  |           |                                                  |                                                                       | -   |      |
| 68             | DPMTR       | U205 | 14  | J208-A29  | Developer Positioning Motor                      | Developer Positioning Motor                                           | 0   | ОК   |
| 69             | CUTMTR      | U205 | 15  | J208-B29  | Cutter Motor Control Signal                      | Cutter Motor (M3) rotates                                             | 0   | ОК   |
| 6A             | DP_CHG      | U205 | 16  | J208-A30  | Developer Release Power<br>Charge Control Signal | Power for releasing the<br>Developer Unit is charged<br>when "H"      | 0   | ОК   |
| 6B             | CMTR_RST    | U205 | 18  | J208-B30  | Cutter Motor Reset Signal                        | Cutter is reset when "H".                                             | 0   | OK   |
| 6C             | WCMTR       | U205 | 19  | J208-A31  | Wire Cleaning Motor Control                      | Wire Cleaning Motor (M9)                                              | 0   | ОК   |
| 6D             | PRESBLW_H   | U205 | 20  | J208-B31  | Paper Pressure Blower<br>(High Speed)            | Pressure Blowers (BL4, 5, 6<br>&7) rotate in a high speed<br>when "H" | 0   | ОК   |
| 6E             | WCMTR_DIR   | U205 | 21  | J208-A32  | Wire Cleaning Motor Reverse                      | Wire Cleaning Motor (M9)                                              | 0   | ОК   |
| 6F             | PRESBLW_L   | U205 | 22  | J208-B32  | Paper Pressure Blower<br>(Low Speed)             | Pressure Blowers (BL4, 5, 6<br>&7) rotate in a low speed<br>when "H"  | 0   | ОК   |
| 70             | PFMTR_DIR   | U205 | 10  | J208-A33  | Paper Feed Motor Reverse<br>Control Signal       | Paper Feed Motor (M2)                                                 | 0   | ОК   |
| 71             |             | U205 | 11  | J208-B33  |                                                  | Totaleo opposicity when TT.                                           |     |      |
|                | 1           |      | I   |           |                                                  |                                                                       | 1   |      |

1. I / O means input signal or output signal.

F.C. means Function Checking (Mode).
If the signal is provided with "OK", concerning target (motors, blowers and so on) is operatable in the Function Checking Mode. (Refer to [8.1.4 Function Checking Mode] on and after the page 8-29.)
If the signal is provided with "NO", it is not operatable.

| Signal<br>Code | Signal name | IC   | Pin | Connector | Contents of signal                                     | Condition                                                        | 1/0 | F.C. |
|----------------|-------------|------|-----|-----------|--------------------------------------------------------|------------------------------------------------------------------|-----|------|
| 72             | DRMTR_DIR   | U205 | 12  | J208-A34  | Drum Motor Reverse Control<br>Signal                   | Drum Motor (M1) rotates<br>oppositely when "H".                  | 0   | OK   |
| 73             | EXBLW3      | U205 | 13  | J208-B34  | Exhaust Fan 3 Control Signal                           | Exhaust Fan 3 (BL17, 18 & 19) rotate when "H".                   | 0   | OK   |
| 74             | HV5         | U205 | 9   | J209-1    | Cleaning Roller Bias Control<br>Signal                 | Bias is supplied when "H".                                       | 0   | OK   |
| 75             | HV5_SEL     | U205 | 8   | J209-2    | Cleaning Roller Bias Polarity<br>Switch Control Signal | Negative when "H".<br>Positive when "L".                         | 0   | OK   |
| 76             | COUNTER_B   | U205 | 7   | J209-3    | Counter B Control Signal<br>(Lower : 3 pins)           | Counter B (CNTB) takes 1 count when "H".                         | 0   | OK   |
| 77             | COUNTER_A   | U205 | 6   | J209-4    | Counter A Control Signal<br>(Upper : 2 pins)           | Counter A (CNT A) takes 1 count when "H".                        | 0   | OK   |
| 78             | E_LAMP      | U206 | 43  | J208-A14  | Eraser Lamp Control Signal                             | Eraser Lamp lights when "H".                                     | 0   | OK   |
| 79             | HOP_CL      | U206 | 42  | J208-B14  | Toner Supply Clutch Control<br>Signal                  | Toner Supply Clutch (MC11) is ON when "H".                       | 0   | OK   |
| 7A             |             | U206 | 41  | J208-A15  |                                                        |                                                                  |     |      |
| 7B             | S_LAMP      | U206 | 40  | J208-B15  | Separation Lamp Control Signal                         | Separation Lamp lights when<br>"H".                              | 0   | OK   |
| 7C             | EXBLW_L     | U206 | 39  | J208-A16  | Exhaust Blower Control Signal<br>(Low Speed)           | Exhaust Blowers (BL2 & 3)<br>rotate in a low speed when<br>"H".  | 0   | OK   |
| 7D             | SEPBLW1     | U206 | 38  | J208-B16  | Separation Fan Control Signal                          | Separation Fan (BL1) rotates when "H".                           | 0   | OK   |
| 7E             | D_BIAS      | U206 | 37  | J208-A17  | Developer Bias Control Signal                          | Bias is supplied when "H".                                       | 0   | OK   |
| 7F             | EXBLW_H     | U206 | 36  | J208-B17  | Exhaust Blower Control Signal<br>(High Speed)          | Exhaust Blowers (BL2 & 3)<br>rotate in a high speed when<br>"H". | 0   | OK   |
| 80             | SIG_OUT     | U206 | 14  | J208-A24  | Transmission PCB Output Signal                         | Communicating : Pulse<br>Not communicating : H                   | 0   | OK   |
| 81             | LEDMTR_DIR  | U206 | 15  | J208-A25  | LED Cleaning Motor Reverse<br>Control Signal           | LED Cleaning Motor (M8) rotates oppositely when "H".             | 0   | OK   |
| 82             | BIAS_SEL    | U206 | 16  | J208-B25  | Developer Bias Polarity Switch<br>Control Signal       | Negative when "H".<br>Positive when "L".                         | 0   | OK   |
| 83             | LEDMTR      | U206 | 18  | J208-A26  | LED Cleaning Motor Control<br>Signal                   | LED Cleaning Motor (M8) rotates when "H".                        | 0   | OK   |
| 84             | PFMTR       | U206 | 19  | J208-B26  | Paper Feed Motor Control Signal                        | Paper Feed Motor (M2) rotates when "H".                          | 0   | OK   |
| 85             | DRMTR       | U206 | 20  | J208-A27  | Drum Motor Control Signal                              | Drum Motor (M1) rotates when "H".                                | 0   | OK   |
| 86             | DRMTR_SP    | U206 | 21  | J208-B27  | Drum Motor Speed Switch<br>Control Signal              | 213.5rpm when "H".<br>427 rpm when "L".                          | 0   | OK   |
| 87             | FUMTR       | U206 | 22  | J208-A28  | Fuser Motor Control Signal                             | Fuser Motor (M5) rotates when "H".                               | 0   | OK   |
| 88             | SLCT_0      | U206 | 10  |           | Print Condition Data Select<br>Signal 0                |                                                                  | -   | NO   |
| 89             | SLCT_1      | U206 | 11  |           | Print Condition Data Select<br>Signal 1                |                                                                  | -   | NO   |
| 8A             | SLCT_2      | U206 | 12  |           | Print Condition Data Select<br>Signal 2                |                                                                  | -   | NO   |
| 8B             | SLCT_3      | U206 | 13  |           | Print Condition Data Select<br>Signal 3                |                                                                  | -   | NO   |
| 8C             | SLCT_4      | U206 | 9   |           | Print Condition Data Select<br>Signal 4                |                                                                  | -   | NO   |
| 8D             | DEV_CLR     | U206 | 8   |           | Device Clear Signal                                    | Clear when "L".                                                  | 0   | NO   |
| 8E             | SLCT_WE     | U206 | 7   |           | Select Write Enable Signal                             |                                                                  | -   | NO   |
| 8F             | BUS_DIR     | U206 | 6   |           | DIR Signal Control of 74HC245                          | Output when "H".<br>Input when "L".                              | -   | NO   |
| 90             | P_GATE      | U207 | 43  | J208-A2   | Paper Gate Clutch Control Signal                       | Paper Gate Clutch (MC5) is<br>ON when "H".                       | 0   | OK   |

1. I / O means input signal or output signal.

2. F.C. means Function Checking (Mode).

If the signal is provided with "OK", concerning target (motors, blowers and so on) is operatable in the Function Checking Mode. (Refer to [8.1.4 Function Checking Mode] on and after the page 8-29.) If the signal is provided with "NO", it is not operatable.

| Signal<br>Code | Signal name        | IC   | Pin | Connector          | Contents of signal                                           | Condition                                                              | 1/0 | F.C. |
|----------------|--------------------|------|-----|--------------------|--------------------------------------------------------------|------------------------------------------------------------------------|-----|------|
| 91             | RP_FEED            | U207 | 42  | J208-B2            | Paper Feed Clutch Control Signal                             | Paper Feed Clutch (MC6) is                                             | 0   | OK   |
| 92             | RP_CL              | U207 | 41  | J208-A3            | Roll Paper Feed Clutch 1 Control<br>Signal                   | Roll Paper Feed Clutch 1<br>(MC1) is ON when "H".                      | 0   | ОК   |
| 93             | RP_CL2             | U207 | 40  | J208-B3            | Roll Paper Feed Clutch 2 Control<br>Signal                   | Roll Paper Feed Clutch 2 (MC2) is ON when "H".                         | 0   | ОК   |
| 94             | RP_CL3             | U207 | 39  | J208-A4            | Roll Paper Feed Clutch 3 Control<br>Signal                   | Roll Paper Feed Clutch 3 (MC3) is ON when "H".                         | 0   | OK   |
| 95             | RP_CL4             | U207 | 38  | J208-B4            | Roll Paper Feed Clutch 4 Control<br>Signal                   | Roll Paper Feed Clutch 4<br>(MC4) is ON when "H".                      | 0   | OK   |
| 96             | FU_SL              | U207 | 37  | J208-A5            | Fuser Solenoid Control Signal                                | Fuser Solenoid (SL1) is ON<br>when "H".                                | 0   | OK   |
| 97             | DEHUM              | U207 | 36  | J208-B5            | Dehumidify Heater Control Signal                             | Dehumidify Heaters (H3, 4, 5, 6, 7 & 8) are OFF when "H".              | 0   | OK   |
| 98             | HOP_MTR2           | U207 | 14  | J208-A6            | Toner Supply Motor 2 Control<br>Signal (Hopper to Developer) | Toner Supply Motor 2 (M6) rotates when "H".                            | 0   | OK   |
| 99             | SEPBLW2            | U207 | 15  | J208-B6            | Separation Assist Blower 2<br>Control Signal                 | Separation Assist Blower 2<br>(BL14) rotates when "H".                 | 0   | OK   |
| 9A             | SAFE_RY            | U207 | 16  | J208-A7            | Relay Control Signal                                         | Fuser is abnormal when "H".                                            | 0   | OK   |
| 9B             | MF_CL              | U207 | 18  | J208-B7            | Bypass Feed Clutch Control<br>Signal                         | Bypass Feed Clutch (MC7) is ON when "H".                               | 0   | OK   |
| 9C             | RP_CL1             | U207 | 19  | J208-A8            | Roll Deck 1 Feed Clutch Control<br>Signal                    | Roll Deck 1 Feed Clutch<br>(MC8) is ON when "H".                       | 0   | OK   |
| 9D             | PG_BK              | U207 | 20  | J208-B8            | Paper Gate Brake Control Signal                              | Paper Gate Brake (MC10) is ON when "H".                                | 0   | ОК   |
| 9E             | PF_BK              | U207 | 21  | J208-A9            | Paper Feed Brake Control Signal                              | Paper Feed Brake (MC9) is<br>ON when "H".                              | 0   | OK   |
| 9F             | CT0_SL             | U207 | 22  | J208-B9            | Cutter Oil Supply Solenoid<br>Control Signal                 | Cutter Oil Supply Solenoid<br>(SL2) supplies the oil when<br>"H"       | 0   | OK   |
| A0             | HV1                | U207 | 10  | J208-A10           | Image Corona Control Signal                                  | High Voltage is supplied to<br>the Image Corona Wire when<br>"H"       | 0   | OK   |
| A1             | HV_AC              | U207 | 11  | J208-B10           | Separation Corona Control Signal                             | High Voltage is supplied to<br>the Separation Corona Wire<br>when "H"  | 0   | OK   |
| A2             | HV_TR              | U207 | 12  | J208-A11           | Transfer Corona Control Signal                               | High Voltage is supplied to<br>the Transfer Corona Wire<br>when "H"    | 0   | ОК   |
| A3             | TR_LAMP            | U207 | 13  | J208-B11           | Pre-Transfer LED Control Signal                              | Pre-Transfer LED lights when<br>"H"                                    | 0   | OK   |
| A4             | COOL_FAN1          | U207 | 9   | J208-A12           | LED Head Cooling Fan 1 Control<br>Signal                     | LED Cooling Fans (BL8 & 9)                                             | 0   | OK   |
| A5             | COOL_FAN2          | U207 | 8   | J208-B12           | LED Head Cooling Fan 2 Control<br>Signal                     | LED Cooling Fans (BL10 & 11) rotate when "H".                          | 0   | OK   |
| A6             | HV6                | U207 | 7   | J208-A13           | Grid Bias Control Signal                                     | High Voltage is supplied to<br>the Image Corona Grid Wire<br>when "H". | 0   | ОК   |
| A7             | HOP_MTR1           | U207 | 6   | J208-B13           | Toner Supply Motor 1 Control<br>Signal (Cartridge to Hopper) | Toner Supply Motor 1 (M7)<br>rotates when "H"                          | 0   | OK   |
| A8             | DIGIT0<br>PSEL DG0 | U208 | 43  | J207-2<br>J207-1   | Digit Signal 0                                               |                                                                        | 0   | NO   |
| A9             | DIGIT1<br>PSEL DG1 | U208 | 42  | J207-4<br>J207-3   | Digit Signal 1                                               |                                                                        | 0   | NO   |
| AA             | DIGIT2<br>PSEL DG2 | U208 | 41  | J207-6<br>J207-5   | Digit Signal 2                                               |                                                                        | 0   | NO   |
| AB             | DIGIT3<br>PSEL DG3 | U208 | 40  | J207-8<br>J207-7   | Digit Signal 3                                               |                                                                        | 0   | NO   |
| AC             | DIGIT4             | U208 | 39  | J207-10<br>J207-9  | Digit Signal 4                                               |                                                                        | 0   | NO   |
| AD             | DIGIT5             | U208 | 38  | J207-12<br>J207-11 | Digit Signal 5                                               |                                                                        | 0   | NO   |
| AE             | DIGIT6             | U208 | 37  | J207-14<br>J207-13 | Digit Signal 6                                               |                                                                        | 0   | NO   |
| AF             | DIGIT7             | U208 | 36  | J207-16<br>J207-15 | Digit Signal 7                                               |                                                                        | 0   | NO   |

1. I / O means input signal or output signal.

 F.C. means Function Checking (Mode). If the signal is provided with "OK", concerning target (motors, blowers and so on) is operatable in the Function Checking Mode. (Refer to [8.1.4 Function Checking Mode] on and after the page 8-29.) If the signal is provided with "NO", it is not operatable.

| Signal<br>Code | Signal name | IC   | Pin | Connector | Contents of signal                                 | Condition                                      | 1/0 | F.C. |
|----------------|-------------|------|-----|-----------|----------------------------------------------------|------------------------------------------------|-----|------|
| B0             | DISP_DT0    | U208 | 14  | J207-17   | Indication Data Signal 0                           |                                                | 0   | NO   |
| B1             | DISP_DT1    | U208 | 15  | J207-18   | Indication Data Signal 1                           |                                                | 0   | NO   |
| B2             | DISP_DT2    | U208 | 16  | J207-19   | Indication Data Signal 2                           |                                                | 0   | NO   |
| B3             | DISP_DT3    | U208 | 18  | J207-20   | Indication Data Signal 3                           |                                                | 0   | NO   |
| B4             | DISP_DT4    | U208 | 19  | J207-21   | Indication Data Signal 4                           |                                                | 0   | NO   |
| B5             | DISP_DT5    | U208 | 20  | J207-22   | Indication Data Signal 5                           |                                                | 0   | NO   |
| B6             | DISP_DT6    | U208 | 21  | J207-23   | Indication Data Signal 6                           |                                                | 0   | NO   |
| B7             | DISP_DT7    | U208 | 22  | J207-24   | Indication Data Signal 7                           |                                                | 0   | NO   |
| B8             | SEL_A       | U208 | 10  | J207-25   | Toner Remaining Level Sensor<br>Selection Signal A |                                                | 0   | NO   |
| B9             | SEL_B       | U208 | 11  | J207-26   | Toner Remaining Level Sensor<br>Selection Signal B |                                                | 0   | NO   |
| BA             | SEL_C       | U208 | 12  | J207-27   | Toner Remaining Level Sensor<br>Selection Signal C |                                                | 0   | NO   |
| BB             | EXIT_OUTA   | U208 | 13  | J801-35   | Exit Sensor Output Signal (Ach)                    | "H" is outputted when P_EXIT<br>Signal is "I " | 0   | NO   |
| BC             | BUZZER      | U208 | 9   | J207-29   | Buzzer Control Signal                              | Buzzer sounds when "H".                        | 0   | OK   |
| BD             | EXIT_OUTB   | U208 | 8   | J802-35   | Exit Sensor Output Signal (Bch)                    | "H" is outputted when P_EXIT<br>Signal is "I " | 0   | NO   |
| BE             | F_LAMP1     | U208 | 7   | J208-A1   | Fuser Lamp 1 Control Signal                        | Fuser Lamp 1 (H1) lights<br>when "H"           | 0   | NO   |
| BF             | F_LAMP2     | U208 | 6   | J208-B1   | Fuser Lamp 2 Control Signal                        | Fuser Lamp 2 (H2) lights when "H"              | 0   | NO   |
| C0             | DISP_DT32   | U244 | 43  | J216-22   | Indication Data Signal 32                          |                                                | 0   | NO   |
| C1             | DISP_DT33   | U244 | 42  | J216-21   | Indication Data Signal 33                          |                                                | 0   | NO   |
| C2             | DISP_DT34   | U244 | 41  | J216-20   | Indication Data Signal 34                          |                                                | 0   | NO   |
| C3             | DISP_DT35   | U244 | 40  | J216-19   | Indication Data Signal 35                          |                                                | 0   | NO   |
| C4             | DISP_DT36   | U244 | 39  | J216-18   | Indication Data Signal 36                          |                                                | 0   | NO   |
| C5             | DISP_DT37   | U244 | 38  | J216-17   | Indication Data Signal 37                          |                                                | 0   | NO   |
| C6             | DISP_DT38   | U244 | 37  | J216-16   | Indication Data Signal 38                          |                                                | 0   | NO   |
| C7             | DISP_DT39   | U244 | 36  | J216-15   | Indication Data Signal 39                          |                                                | 0   | NO   |
| C8             |             | U244 | 14  | J216-14   |                                                    |                                                |     |      |
| C9             |             | U244 | 15  | J216-13   |                                                    |                                                |     |      |
| CA             |             | U244 | 16  | J216-12   |                                                    |                                                |     |      |
| СВ             |             | U244 | 18  | J216-11   |                                                    |                                                |     |      |
| CC             |             | U244 | 19  | J216-10   |                                                    |                                                |     |      |
| CD             |             | U244 | 20  | J216-9    |                                                    |                                                |     |      |
| CE             | FREQ        | U244 | 21  |           | Image Size Switch Signal                           | 100% when "H".<br>99.8% when "L"               | 0   | ОК   |
| CF             | STR / STP   | U244 | 22  |           | Start / Stop Signal of HD64610                     |                                                | 0   | NO   |

- 1. I / O means input signal or output signal.
- 2. F.C. means Function Checking (Mode).
  - If the signal is provided with "OK", concerning target (motors, blowers and so on) is operatable in the Function Checking Mode. (Refer to [8.1.4 Function Checking Mode] on and after the page 8-29.) If the signal is provided with "NO", it is not operatable.

| Signal<br>Code | Signal name | IC   | Pin | Connector | Contents of signal                                    | Condition                                                                         | 1/0 | F.C. |
|----------------|-------------|------|-----|-----------|-------------------------------------------------------|-----------------------------------------------------------------------------------|-----|------|
| D0             |             | U244 | 10  | J216-8    |                                                       |                                                                                   |     |      |
| D1             |             | U244 | 11  | J216-7    |                                                       |                                                                                   |     |      |
| D2             |             | U244 | 12  | J216-6    |                                                       |                                                                                   |     |      |
| D3             |             | U244 | 13  | J216-5    |                                                       |                                                                                   |     |      |
| D4             |             | U244 | 9   | J216-4    |                                                       |                                                                                   |     |      |
| D5             |             | U244 | 8   | J216-3    |                                                       |                                                                                   |     |      |
| D6             |             | U244 | 7   | J216-2    |                                                       |                                                                                   |     |      |
| D7             |             | U244 | 6   | J216-1    |                                                       |                                                                                   |     |      |
| D8             | D100        | U201 | 122 |           | Input Data Bus 0                                      |                                                                                   | Ι   | NO   |
| D9             | D101        | U201 | 121 |           | Input Data Bus 1                                      |                                                                                   | Ι   | NO   |
| DA             | D102        | U201 | 120 |           | Input Data Bus 2                                      |                                                                                   | Ι   | NO   |
| DB             | D103        | U201 | 119 |           | Input Data Bus 3                                      |                                                                                   | Ι   | NO   |
| DC             | D104        | U201 | 118 |           | Input Data Bus 4                                      |                                                                                   | I   | NO   |
| DD             | D105        | U201 | 117 |           | Input Data Bus 5                                      |                                                                                   | Ι   | NO   |
| DE             | D106        | U201 | 116 |           | Input Data Bus 6                                      |                                                                                   | Ι   | NO   |
| DF             | D107        | U201 | 115 |           | Input Data Bus 7                                      |                                                                                   | I   | NO   |
| E0             | IPRDY0      | U201 | 79  |           | Printer Ready Signal                                  | Printer is ready when "L".                                                        | 0   | NO   |
| E1             | IPREQ1      | U201 | 78  |           | Print Request Signal                                  | "L" is outputted when the<br>printer is available to receive<br>the Print Signal. | 0   | NO   |
| E2             | LED_TR      | U201 | 77  | J208-A18  | Toner Remaining Level Detection<br>LED Control Signal | Toner Remaining Level<br>Detection LED light when "H".                            | 0   | OK   |
| E3             |             | U201 | 76  | J208-B18  |                                                       | <b>J</b>                                                                          |     |      |
| E4             |             | U201 | 75  | J208-A19  |                                                       |                                                                                   |     |      |
| E5             | GATE0       | U201 | 74  |           | Gate 0 of PD71054                                     |                                                                                   | 0   | NO   |
| E6             | GATE1       | U201 | 73  |           | Gate 1 of PD71054                                     |                                                                                   | 0   | NO   |
| E7             | GATE2       | U201 | 72  |           | Gate 2 of PD71054                                     |                                                                                   | 0   | NO   |
| E8             | PAGEBL      | U201 | 97  |           | Page Enable Signal                                    | Print when "L".                                                                   | 0   | NO   |
| E9             | IBUSY1      | U201 | 98  |           | Data Output Busy Signal                               | Busy when "H".                                                                    | 0   | NO   |
| EA             | IPRNT0      | U201 | 101 |           | Print Start Signal                                    | Print is requested when "L".                                                      | I   | NO   |
| EB             | TSTPRT      | U201 | 102 |           | Test Pattern Print Signal                             | Test Paint is requested when "L".                                                 | 0   | NO   |
| EC             | IPCUT0      | U201 | 38  |           | Paper Cut Request Signal                              | Paper Cut is requested when "L".                                                  | I   | NO   |
| ED             | COMSTB      | U201 | 37  |           | Command Reception Signal                              | "L" is outputted when the<br>printer receives the<br>command.                     | 0   | NO   |
| EE             | PA_ENT      | U201 | 34  |           | Leading Edge Sensor Signal                            | Leading Edge Sensor (PH12) detects the media when "L".                            | Ι   | NO   |

- 1. I / O means input signal or output signal.
- 2. F.C. means Function Checking (Mode).
  - If the signal is provided with "OK", concerning target (motors, blowers and so on) is operatable in the Function Checking Mode. (Refer to [8.1.4 Function Checking Mode] on and after the page 8-29.) If the signal is provided with "NO", it is not operatable.

#### Data Monitoring Mode (Sub Mode 2) 8.1.3

#### **Function** 8.1.3.1

It is possible to monitor several data as the input voltage to the DC Controller PCB or the temperature of Fuser.

#### **Indication of the Operation Panel** 8.1.3.2

The 1st digit from the left indicates "2" which is the Sub Mode number of "Data Monitoring Mode". 2nd digit from the left indicates the Data Number.

4th, 5th and 6th digits indicate the data.

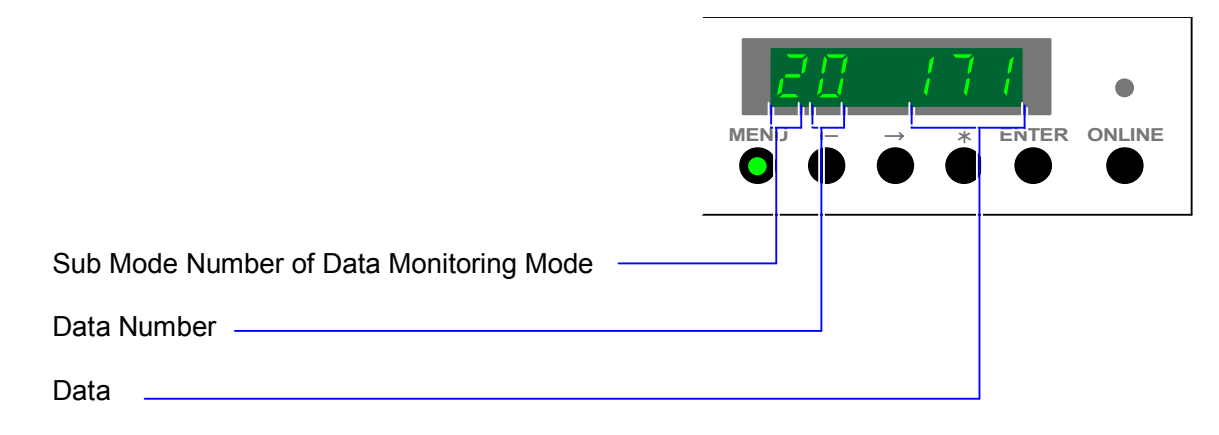

The contents of Data Number are as follows.

| Data Number | Contents                           | Unit of the    | Remarks                   |
|-------------|------------------------------------|----------------|---------------------------|
|             |                                    | indicated data |                           |
| 00          | Fuser Temperature                  | Centigrade     |                           |
| 01          | Input from Paper Size Sensors in   | Hexadecimal    | 0: Paper is detected.     |
|             | the Roll Deck 1                    |                | 1: Paper is not detected. |
| 02          | Input from Paper Size Sensors in   | Hexadecimal    | 0: Paper is detected.     |
|             | the Roll Deck 2                    |                | 1: Paper is not detected. |
| 03          | Input from Paper Size Sensors in   | Hexadecimal    | 0: Paper is detected.     |
|             | the Roll Deck 3                    |                | 1: Paper is not detected. |
| 04          | Input from Paper Size Sensors in   | Hexadecimal    | 0: Paper is detected.     |
|             | the Roll Deck 4                    |                | 1: Paper is not detected. |
| 05          | Input from Cut Sheet Size Sensors  | Hexadecimal    | 0: Paper is detected.     |
|             |                                    |                | 1: Paper is not detected. |
| 06          | Roll 1 remaining level             |                | Every 1/8 is indicated.   |
| 07          | Roll 2 remaining level             |                |                           |
| 08          | Roll 3 remaining level             |                |                           |
| 09          | Roll 4 remaining level             |                |                           |
| 0A          | Humidity of Inside the Machine     | %              |                           |
| 0b          | Input Voltage from Humidity Sensor | V              |                           |
| 00          | Drum Surface Potential             | V              |                           |
| 0d          | Input Voltage from SPS             | V              |                           |
| 0E          | Temperature of inside the machine  | Centigrade     |                           |
| 0F          | (Reserved)                         |                |                           |

| Data Number | Contents                     | Unit of the    | Remarks                   |
|-------------|------------------------------|----------------|---------------------------|
|             |                              | indicated data |                           |
| 10          | Toner remaining level Data 1 | X / 8          | 0: Toner is not detected. |
|             | (1st checking)               | Hexadecimal    | 1: Toner is detected.     |
| 11          | Toner remaining level Data 2 | X / 8          | 0: Toner is not detected. |
|             | (2nd checking)               | Hexadecimal    | 1: Toner is detected.     |
| 12          | Toner remaining level Data 3 | X / 8          | 0: Toner is not detected. |
|             | (3rd checking)               | Hexadecimal    | 1: Toner is detected.     |

## 8.1.3.3 Operation (Example of usage)

1) Enter the Service Mode, and then indicate the Sub Mode Number "2" on the 1st digit from the left of the Status Display pressing the [ MENU ] Key.

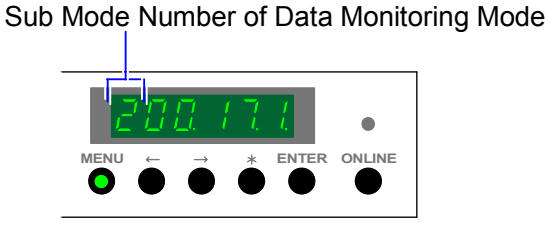

2) The 2nd digit from the left indicates the Data Number presently selected.
As you can indicate another Data Number pressing [ < ] Key (increment) and [ > ] Key (decrement), indicate the Data Number of which data you would like to monitor.
Please refer to the list on the page 8-16 and this page to know the contents of Data Number.

Example : We will monitor "Roll 1 remaining level". Its Data Number is "06".

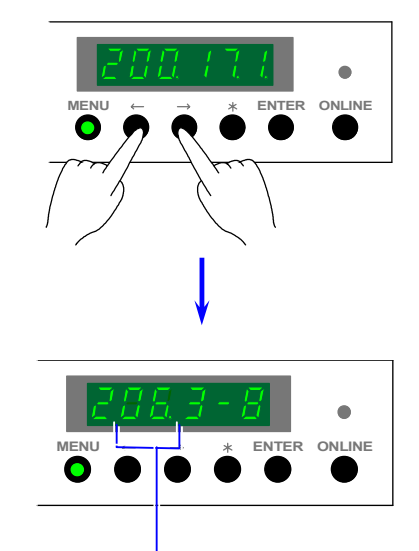

Data Number of "Roll 1 remaining level"

 3) 4th, 5th and 6th digits indicate the data of the selected Data Number. To know the meaning of Data in each Data Number, refer to [8.1.3.4 Meaning of each Data] on and after the page 8-19.

Example : 3/8 of roll media is still remaining.

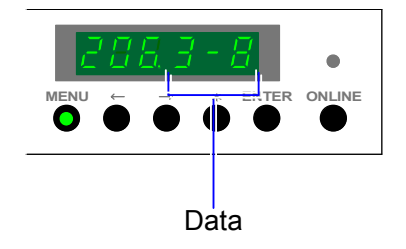

## 8.1.3.4 Meaning of each Data

### (1) Fuser Temperature (00)

Actual temperature of Fuser is indicated on 4th, 5th and 6th digits from the left.

The unit is <sup>"°</sup>C".

Dot of the 6th digit lights when the Fuser Lamp 1 is ON, and that of 5th one lights when the Fuser Lamp 2 is ON.

Temperature of Fuser (Example : 140°C)

#### (2) Input from Paper Size Sensors (01 to 04)

Input from Paper Size Sensors (for roll media) is shown by the hexadecimal data.

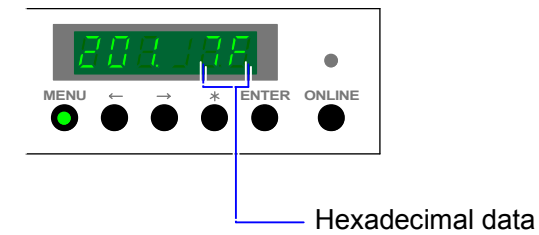

Convert the hexadecimal into binary if you would like to know the input condition. Each of 8 digits of binary data is related with size sensors as follows.

Example) When "70" is indicated.

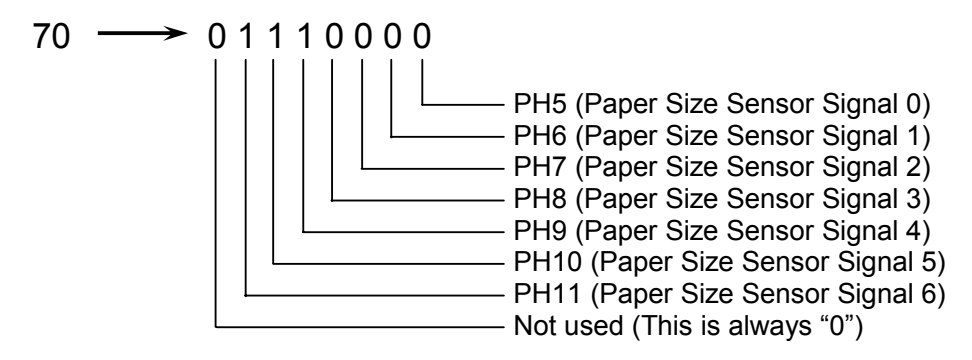

"0" means "Paper is detected", and "1" means "Paper is not detected". Therefore, PH5, 6, 7 and 8 detect the paper (ON) while PH9, 10 and 11 do not detect (OFF).

## Reference

It is possible to check whether the size sensor is broken or not in this mode. Supposing you use the A0 roll (841mm wide) of the 2nd Roll Deck then check the input condition.

If "50" is indicated, PH9 may be broken because it means "0 1 0 1 0 0 0 0". ("40" will be indicated if the PH9 works properly, which means "0 1 0 0 0 0 0 0")

## 

The arrangement of sensors of the Roll Deck 1 is different from that of other decks. The indicated hexadecimal data of Roll Deck 1 will be different from that of other decks therefore.

Please refer to the explanation on and after the next page so as not to misunderstand that the sensor is broken.

### (1) Roll 2, 3 & 4

PH5 is arranged at the most inside to detect B3 paper.

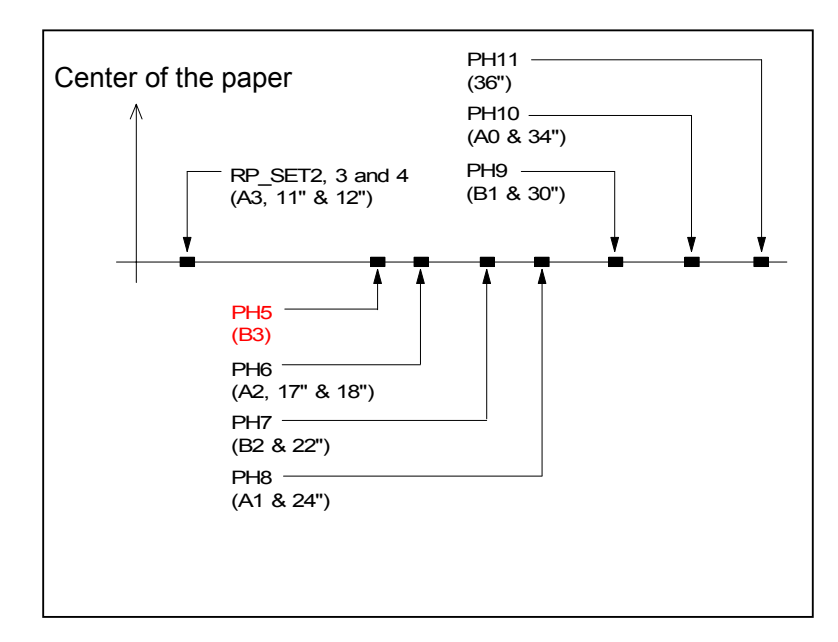

| Paper     |                |                | Pa             | per Sen        | sors           |                |                | Hexadecimal |
|-----------|----------------|----------------|----------------|----------------|----------------|----------------|----------------|-------------|
| width     | PH11           | PH10           | PH9            | PH8            | PH7            | PH6            | PH5            |             |
| 36"       | 0              | 0              | 0              | 0              | 0              | 0              | 0              | 00          |
| 841       | 1              | 0              | 0              | 0              | 0              | 0              | 0              | 40          |
| 728       | 1              | 1              | 0              | 0              | 0              | 0              | 0              | 60          |
| 594       | 1              | 1              | 1              | 0              | 0              | 0              | 0              | 70          |
| 515       | 1              | 1              | 1              | 1              | 0              | 0              | 0              | 78          |
| 420       | 1              | 1              | 1              | 1              | 1              | 0              | 0              | 7C          |
| 364       | 1              | 1              | 1              | 1              | 1              | 1              | 0              | 7E          |
| 297       | 1              | 1              | 1              | 1              | 1              | 1              | 1              | 7F          |
| Weight of | 2 <sup>2</sup> | 2 <sup>1</sup> | 2 <sup>0</sup> | 2 <sup>3</sup> | 2 <sup>2</sup> | 2 <sup>1</sup> | 2 <sup>0</sup> |             |
| bits      | (4)            | (2)            | (1)            | (8)            | (4)            | (2)            | (1)            |             |
|           | Upp            | er Digit (     | x10)           |                | Lower [        | Digit (x1)     |                |             |

| Paper     |                |                | Pa             | aper Sen       | sors           |                |                | Hexadecimal |
|-----------|----------------|----------------|----------------|----------------|----------------|----------------|----------------|-------------|
| width     | PH11           | PH10           | PH9            | PH8            | PH7            | PH6            | PH5            |             |
| 36"       | 0              | 0              | 0              | 0              | 0              | 0              | 0              | 00          |
| 34"       | 1              | 0              | 0              | 0              | 0              | 0              | 0              | 40          |
| 30"       | 1              | 1              | 0              | 0              | 0              | 0              | 0              | 60          |
| 24"       | 1              | 1              | 1              | 0              | 0              | 0              | 0              | 70          |
| 22"       | 1              | 1              | 1              | 1              | 0              | 0              | 0              | 78          |
| 18" / 17" | 1              | 1              | 1              | 1              | 1              | 0              | 0              | 7C          |
| 11" / 12" | 1              | 1              | 1              | 1              | 1              | 1              | 1              | 7F          |
| Weight of | 2 <sup>2</sup> | 2 <sup>1</sup> | 2 <sup>0</sup> | 2 <sup>3</sup> | 2 <sup>2</sup> | 2 <sup>1</sup> | 2 <sup>0</sup> |             |
| bits      | (4)            | (2)            | (1)            | (8)            | (4)            | (2)            | (1)            |             |
|           | Upp            | er Digit (     | x10)           |                | Lower [        | Digit (x1)     |                |             |

Reference : Relationship between Decimal and Hexadecimal numeric system

| Decimal      | 0 | 1 | 2 | 3 | 4 | 5 | 6 | 7 | 8 | 9 | 10 | 11 | 12 | 13 | 14 | 15 |
|--------------|---|---|---|---|---|---|---|---|---|---|----|----|----|----|----|----|
| Hexa-decimal | 0 | 1 | 2 | 3 | 4 | 5 | 6 | 7 | 8 | 9 | Α  | В  | С  | D  | Е  | F  |

### (2) Roll 1

| 1 |                                                                   | PH10<br>(A0 & 34")   |  |
|---|-------------------------------------------------------------------|----------------------|--|
|   | — RP_SET1<br>(A3, 11" & 12")                                      | PH9(B1 & 30")        |  |
|   | PH6<br>(A2, 17" & 18")<br>PH7<br>(B2, & 22")<br>PH8<br>(A1 & 24") | PH5 (900, 891 & 880n |  |

PH5 is arranged between PH10 and PH11 to detect 900mm, 891mm and 880mm paper.

| Paper       |                |                | Pa             | per Sen        | sors           |                |                | Hexadecimal |
|-------------|----------------|----------------|----------------|----------------|----------------|----------------|----------------|-------------|
| width       | PH11           | PH10           | PH9            | PH8            | PH7            | PH6            | PH5            |             |
| 36"         | 0              | 0              | 0              | 0              | 0              | 0              | 0              | 00          |
| 900/891     | 1              | 0              | 0              | 0              | 0              | 0              | 0              | 40          |
| /880        |                |                |                |                |                |                |                |             |
| 841         | 1              | 0              | 0              | 0              | 0              | 0              | 1              | 41          |
| 728         | 1              | 1              | 0              | 0              | 0              | 0              | 1              | 61          |
| 594         | 1              | 1              | 1              | 0              | 0              | 0              | 1              | 71          |
| 515         | 1              | 1              | 1              | 1              | 0              | 0              | 1              | 79          |
| 420         | 1              | 1              | 1              | 1              | 1              | 0              | 1              | 7d          |
| 364         | -              | -              | -              | -              | -              | -              | -              | -           |
| (No detect) |                |                |                |                |                |                |                |             |
| 297         | 1              | 1              | 1              | 1              | 1              | 1              | 1              | 7F          |
| Weight of   | 2 <sup>2</sup> | 2 <sup>1</sup> | 2 <sup>0</sup> | 2 <sup>3</sup> | 2 <sup>2</sup> | 2 <sup>1</sup> | 2 <sup>0</sup> |             |
| bits        | (4)            | (2)            | (1)            | (8)            | (4)            | (2)            | (1)            |             |
|             | Upp            | er Digit (     | x10)           |                | Lower [        | Digit (x1)     |                |             |

| Paper     |                |                | Pa             | per Sen        | sors           |                |                | Hexadecimal |
|-----------|----------------|----------------|----------------|----------------|----------------|----------------|----------------|-------------|
| width     | PH11           | PH10           | PH9            | PH8            | PH7            | PH6            | PH5            |             |
| 36"       | 0              | 0              | 0              | 0              | 0              | 0              | 0              | 00          |
| 34"       | 1              | 0              | 0              | 0              | 0              | 0              | 1              | 41          |
| 30"       | 1              | 1              | 0              | 0              | 0              | 0              | 1              | 61          |
| 24"       | 1              | 1              | 1              | 0              | 0              | 0              | 1              | 71          |
| 22"       | 1              | 1              | 1              | 1              | 0              | 0              | 1              | 79          |
| 18" / 17" | 1              | 1              | 1              | 1              | 1              | 0              | 1              | 7d          |
| 11" / 12" | 1              | 1              | 1              | 1              | 1              | 1              | 1              | 7F          |
| Weight of | 2 <sup>2</sup> | 2 <sup>1</sup> | 2 <sup>0</sup> | 2 <sup>3</sup> | 2 <sup>2</sup> | 2 <sup>1</sup> | 2 <sup>0</sup> |             |
| bits      | (4)            | (2)            | (1)            | (8)            | (4)            | (2)            | (1)            |             |
|           | Upp            | er Digit (     | x10)           |                | Lower [        | Digit (x1)     |                |             |

Reference : Relationship between Decimal and Hexadecimal numeric system

| Decimal      | 0 | 1 | 2 | 3 | 4 | 5 | 6 | 7 | 8 | 9 | 10 | 11 | 12 | 13 | 14 | 15 |
|--------------|---|---|---|---|---|---|---|---|---|---|----|----|----|----|----|----|
| Hexa-decimal | 0 | 1 | 2 | 3 | 4 | 5 | 6 | 7 | 8 | 9 | Α  | В  | С  | D  | Е  | F  |

#### (3) Input from Cut Sheet Size Sensors (05)

Input from Cut Sheet Size Sensors is shown by the hexadecimal data.

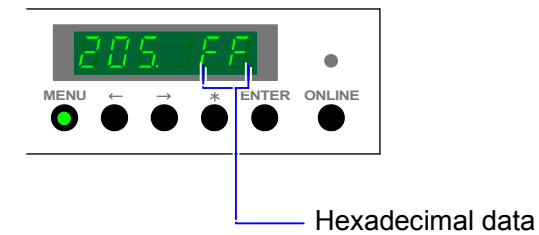

Convert the hexadecimal into binary if you would like to know the input condition. Each of 8 digits of binary data is related with size sensors as follows.

Example) When "F0" is indicated.

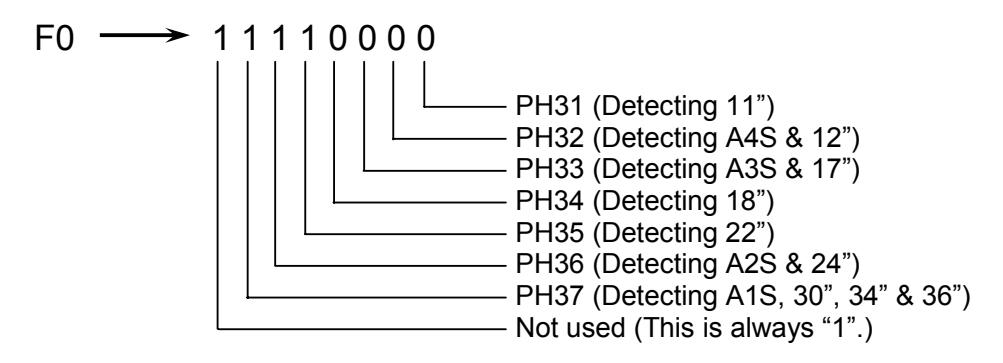

"0" means "Paper is detected", and "1" means "Paper is not detected". Therefore, PH31, 32, 33 and 34 detect the paper (ON) while PH35, 36 and 37 do not detect (OFF).

## Reference

It is possible to check whether the size sensor is broken or not in this mode. Supposing you set the A1S cut sheet media (841mm wide) on the Bypass Feeder then check the input condition.

If "90" is indicated, PH35 may be broken because it means "1 0 0 1 0 0 0 0". ("80" will be indicated if the PH35 works properly, which means "1 0 0 0 0 0 0 0")

Refer to the explanation on the next page.

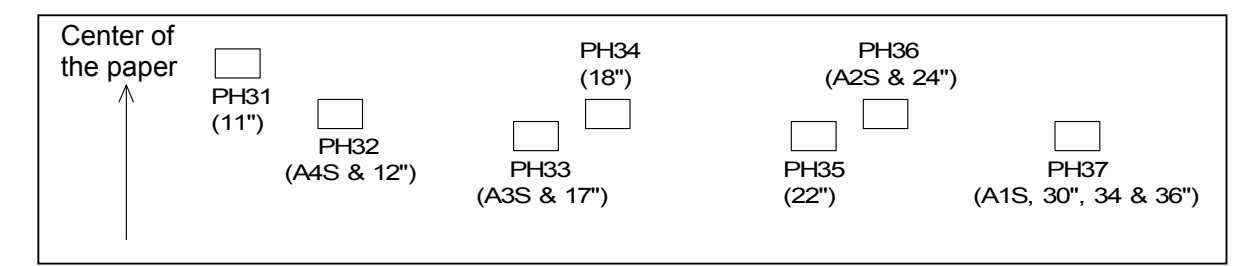

| Paper width          |                |                | Cut She        | et Size        | Sensors        |                |                | Hexadecimal |
|----------------------|----------------|----------------|----------------|----------------|----------------|----------------|----------------|-------------|
|                      | PH37           | PH36           | PH35           | PH34           | PH33           | PH32           | PH31           |             |
| 36"/841mm (A0 orA1S) | 0              | 0              | 0              | 0              | 0              | 0              | 0              | 80          |
| 594mm (A2)           | 1              | 0              | 0              | 0              | 0              | 0              | 0              | C0          |
| 420mm (A3S)          | 1              | 1              | 1              | 1              | 0              | 0              | 0              | F8          |
| 297mm (A4S)          | 1              | 1              | 1              | 1              | 1              | 0              | 0              | FC          |
| Weight of bits       | 2 <sup>2</sup> | 2 <sup>1</sup> | 2 <sup>0</sup> | 2 <sup>3</sup> | 2 <sup>2</sup> | 2 <sup>1</sup> | 2 <sup>0</sup> |             |
|                      | (4)            | (2)            | (1)            | (8)            | (4)            | (2)            | (1)            |             |
|                      | Upp            | er Digit (     | x10)           |                | Lower D        |                |                |             |

| Paper width    |                |                | Cut She        | et Size        | Sensors        |                |                | Hexadecimal |
|----------------|----------------|----------------|----------------|----------------|----------------|----------------|----------------|-------------|
|                | PH37           | PH36           | PH35           | PH34           | PH33           | PH32           | PH31           |             |
| 36"/34"/30"    | 0              | 0              | 0              | 0              | 0              | 0              | 0              | 80          |
| 24"            | 1              | 0              | 0              | 0              | 0              | 0              | 0              | C0          |
| 22"            | 1              | 1              | 0              | 0              | 0              | 0              | 0              | E0          |
| 18"            | 1              | 1              | 1              | 0              | 0              | 0              | 0              | F0          |
| 17"            | 1              | 1              | 1              | 1              | 0              | 0              | 0              | F8          |
| 12"            | 1              | 1              | 1              | 1              | 1              | 0              | 0              | FC          |
| 11""           | 1              | 1              | 1              | 1              | 1              | 1              | 0              | FF          |
| Weight of bits | 2 <sup>2</sup> | 2 <sup>1</sup> | 2 <sup>0</sup> | 2 <sup>3</sup> | 2 <sup>2</sup> | 2 <sup>1</sup> | 2 <sup>0</sup> |             |
|                | (4)            | (2)            | (1)            | (8)            | (4)            | (2)            | (1)            |             |
|                | Upp            | er Digit (     | x10)           |                | Lower D        |                |                |             |

Reference: Relationship between Decimal and Hexadecimal numeric system

| Decimal      | 0 | 1 | 2 | 3 | 4 | 5 | 6 | 7 | 8 | 9 | 10 | 11 | 12 | 13 | 14 | 15 |
|--------------|---|---|---|---|---|---|---|---|---|---|----|----|----|----|----|----|
| Hexa-decimal | 0 | 1 | 2 | 3 | 4 | 5 | 6 | 7 | 8 | 9 | Α  | В  | С  | D  | Е  | F  |

#### (4) Roll remaining level (06 to 09)

The volume of roll media remaining in each Roll Deck is divided into 8 levels.

4th, 5th and 6th digits indicate X/8.

(8/8 means the maximum level, and 1/8 means the minimum.)

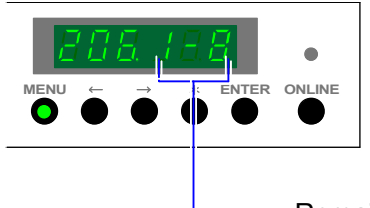

- Remaining level (Example : 1/8)

# 

Roll remaining level is not indicated if the Roll Deck is opened or if the printer is checking roll size right after closing the Roll Deck.

"--" will be indicated in these cases.

#### (5) Humidity of inside the machine (0A)

Actual humidity of inside the machine is indicated. The unit is "%".

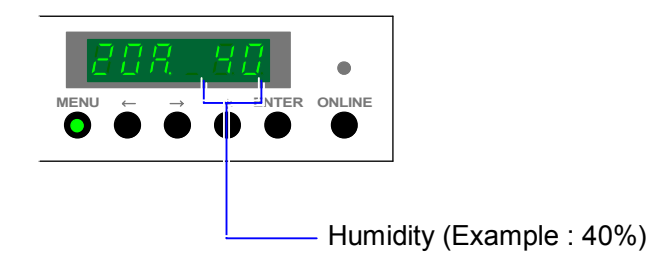

#### (6) Input Voltage from Humidity Sensor (0b)

Input voltage from Humidity Sensor is indicated. The unit is "V".

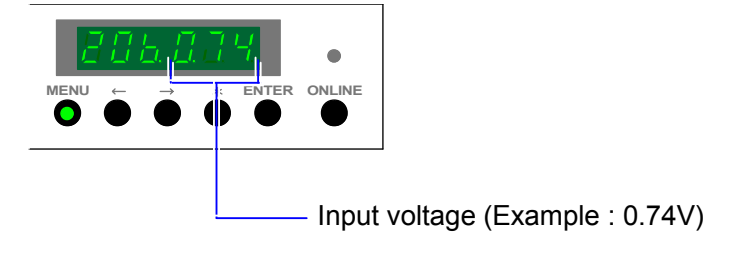

#### (7) Drum Surface Potential (0C)

The Potential of Drum surface detected by the Surface Potential Sensor (SPS) is indicated. The unit is "V".

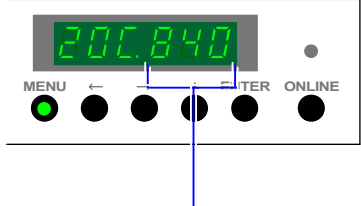

-Drum Surface Potential (Example : 840V)

#### (8) Input Voltage from SPS (0d)

The input voltage from the Surface Potential Sensor (SPS) is indicated. The unit is "V".

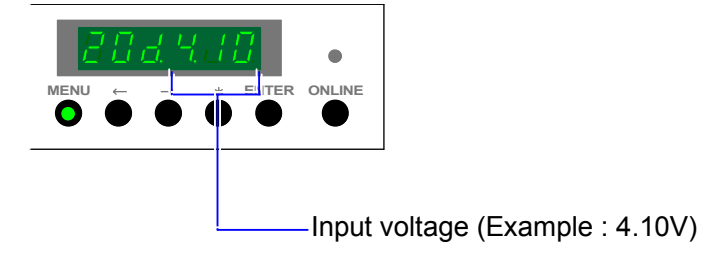

#### (9) Temperature of inside the machine (0E)

The actual temperature of inside the machine is indicated. The unit is " $^{\circ}$ C".

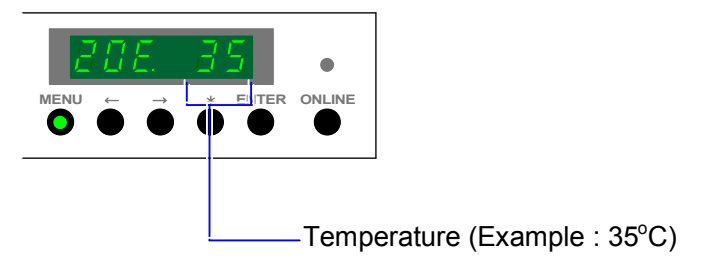

#### (10) Toner remaining level Data (10 to 12)

The volume of toner remaining in the Toner Cartridge is divided into 8 levels.

The 4th digit indicates the remaining level "X/8". (Only "X" is indicated.)

And the input from Toner Remaining Level Sensors (8 pieces) is shown by the hexadecimal data on 5th and 6th digits.

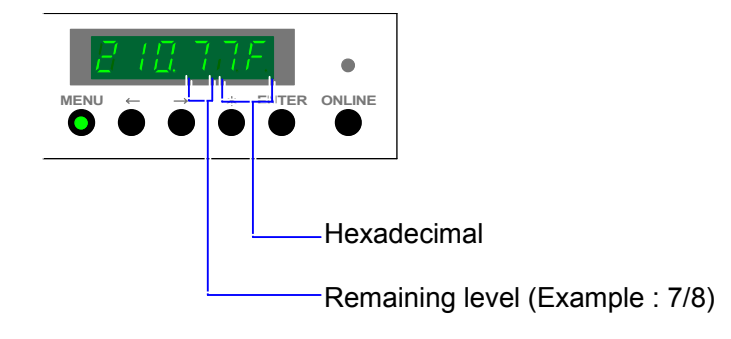

Convert the hexadecimal into binary if you would like to know the input condition. Each of 8 digits of binary data is related with toner sensors as follows.

Example) When "7F" is indicated.

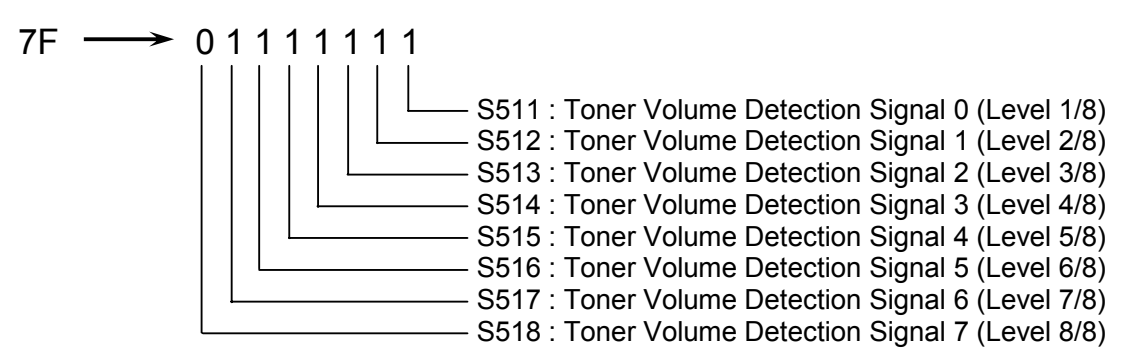

"0" means "Toner is not detected", and "1" means "Toner is detected". Therefore, the machine judges the remaining level of toner as "7/8".

| Toner Remaining |                | Hexadecimal    |                |                |                |                |                |                |    |
|-----------------|----------------|----------------|----------------|----------------|----------------|----------------|----------------|----------------|----|
| volume (Level)  | S518           | S517           | S516           | S515           | S514           | S513           | S512           | S511           |    |
| 8/8             | 1              | 1              | 1              | 1              | 1              | 1              | 1              | 1              | FF |
| 7/8             | 0              | 1              | 1              | 1              | 1              | 1              | 1              | 1              | 7F |
| 6/8             | 0              | 0              | 1              | 1              | 1              | 1              | 1              | 1              | 3F |
| 5/8             | 0              | 0              | 0              | 1              | 1              | 1              | 1              | 1              | 1F |
| 4/8             | 0              | 0              | 0              | 0              | 1              | 1              | 1              | 1              | 0F |
| 3/8             | 0              | 0              | 0              | 0              | 0              | 1              | 1              | 1              | 07 |
| 2/8             | 0              | 0              | 0              | 0              | 0              | 0              | 1              | 1              | 03 |
| 1/8             | 0              | 0              | 0              | 0              | 0              | 0              | 0              | 1              | 01 |
| Weight of bits  | 2 <sup>3</sup> | 2 <sup>2</sup> | 2 <sup>1</sup> | 2 <sup>0</sup> | 2 <sup>3</sup> | 2 <sup>2</sup> | 2 <sup>1</sup> | 2 <sup>0</sup> |    |
|                 | (8)            | (4)            | (2)            | (1)            | (8)            | (4)            | (2)            | (1)            |    |
|                 |                | Upper D        | igit (x10)     | )              |                | Lower D        | Digit (x1)     |                |    |

Reference : Relationship between Decimal and Hexadecimal numeric system

| Decimal      | 0 | 1 | 2 | 3 | 4 | 5 | 6 | 7 | 8 | 9 | 10 | 11 | 12 | 13 | 14 | 15 |
|--------------|---|---|---|---|---|---|---|---|---|---|----|----|----|----|----|----|
| Hexa-decimal | 0 | 1 | 2 | 3 | 4 | 5 | 6 | 7 | 8 | 9 | Α  | В  | С  | D  | Е  | F  |

## 

The printer will check the remaining level of toner in the following 3 cases.

- 1. When the printer is turned on.
- 2. When the Toner Cover is opened then closed.
- 3. Every 30m print

Checking is done 3 times having some interval. (Toner Cartridge is driven during the interval.)

Motor ON → 1st Checking → Interval → 2nd Checking → Interval → 3rd Checking (Motor ON)
The printer will take the intermediate value of 3 checking as the remaining level of toner. Example) 1st checking 7/8 2nd checking 2/8 2/8 Arrow Printer takes 4/8 as the remaining level. 3rd checking 4/8
Data No. "10" memorizes the remaining level detected in the 1st checking.

Data No. "11" memorizes the remaining level detected in the 2nd checking. Data No. "12" memorizes the remaining level detected in the 3rd checking.

## 8.1.4 Function Checking Mode (Sub Mode 3)

## 8.1.4.1 Function

Many parts such as motors and clutches are connected to the DC Controller PCB. It is possible to operate such part alone in the Function Checking Mode. Refer to [8.1.2.4 Input / Output Signal List] on and after the page 8-8 as for Signal Codes and operated objects.

### (1) Only 1 object is available to operate at one time, except for the Image Corona. When you select [Image Corona Control Signal (Signal Code : A0)] and make it operate. [Grid Bias Control Signal (A6)] is automatically operated at the same time. However, when you select [Grid Bias Control Signal] and make it operate, [Image Corona Control Signal] does not operate. Do not remain ON for a long time. (2) Do not operate the following Coronas so long! Drum is not moved while the Corona is discharging. It will result in the damage of Drum because only 1 point of Drum surface is charged strongly. Image Corona Control Signal (Signal Code : A0) Grid Bias Control Signal (A6) Transfer Corona Control Signal (A2) Separation Corona Control Signal (A1) (3) Do not operate the following lamps so long! Cooling fans do not operate while the lamp is lighting. It will result in the breakage of lamp as it will become so hot. Eraser Lamp Control Signal (Signal Code : 78) Separation Lamp Control Signal (7b) Pre-Transfer LED Control Signal (A3) (4) Do not operate the Fuser Lamps so long! Fuser Roller and several parts near it will become so hot and may be broken. Fuser Lamp 1 Control Signal (Signal Code : BE) Fuser Lamp 2 Control Signal (Signal Code : BF)

## 8.1.4.2 Indication on the Operation Panel

The 1st digit from the left indicates "3" which is the Sub Mode number of "Function Checking Mode". 2nd and 3rd digits from the left indicate the Signal Code presently selected. 5th and 6th digits indicate the status of the selected object.

|                                             | * ENTER ONLINE |
|---------------------------------------------|----------------|
| Sub Mode Number of Function Checking Mode — |                |
| Status of the selected object               |                |

## 8.1.4.3 Operation (Example of usage)

1) Enter the Service Mode, and then indicate the Sub Mode Number "3" on the 1st digit from the left of the Status Display pressing the [ MENU ] Key.

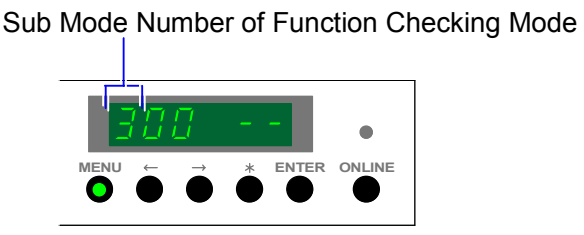

 2) 2nd and 3rd digits from the left indicate the Signal Code presently selected. As you can indicate another Signal Code pressing [ < ] Key (increment) and [ > ] Key (decrement), indicate the Signal Code of which object you would like to operate. Refer to [8.1.2.4 Input / Output Signal List] on and after the page 8-8 as for Signal Codes and objects which are operated.

Example : We will make the Separation Lamp light alone. Its Signal Code is "7b".

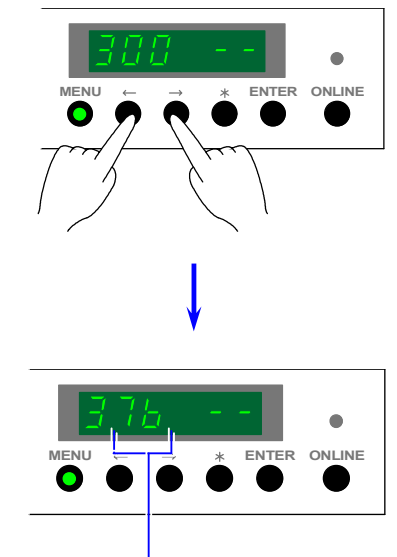

Signal Code to operate the Separation Lamp

There are many Signal Codes of which object is not operatable. (Input signal for example) If you select such kind of signal, 5th and 6th digits indicate nothing.

(If the object of the selected Signal Code is operatable, hyphens are indicated on 5th and 6th digits.)

# 

There are many Signal Codes of which object is not operatable. (Input signal for example) If you select such kind of signal, 5th and 6th digits indicate nothing.

If the object of the selected Signal Code is operatable, hyphens are indicated on 5th and 6th digits.)

Please check the column [F.C.] in the Input / Output Signal List. If the Signal Code is provided with "OK", it is possible to operate its object.

3) If you press the [ENTER] Key, the selected object starts operating. Hyphens on 5th and 6th digits flash when the object is operating.

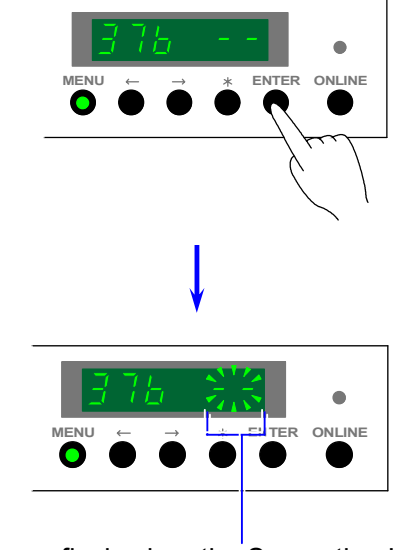

Hyphens flash when the Separation Lamp is lighting.

4) If you press the [ENTER] Key again, the selected object stops operating. Hyphens on 5th and 6th digits stop flashing also.

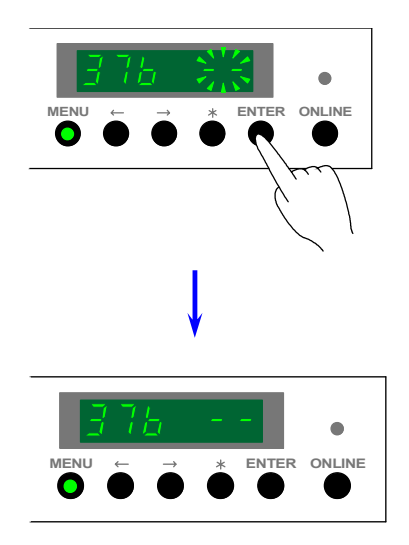

## 

Once you start operating some object in the Function Checking Mode, it is impossible to cancel the Service Mode unless you stop operating it.

## 8.1.5 Adjustment Mode 0 (Sub Mode 4)

### 8.1.5.1 Function

It is possible to adjust several setting items.

Please refer to [8.1.5.4 Setting item list] on and after the page 8-37 as for the brief information of the setting items.

And please refer to [8.1.5.5 Explanation for each setting item] on and after the page 8-43 as for the details for the setting items.

### 8.1.5.2 Indication on the Operation Panel

The 1st digit from the left indicates "4" which is the Sub Mode Number of "Adjustment Mode 0". 2nd and 3rd digits from the left indicate the Item Number.

4th, 5th and 6th digits indicate the setting value of the selected Item Number.

|                                      | MENU |  | ONLINE |
|--------------------------------------|------|--|--------|
| Sub Mode Number of Adjustment Mode 0 |      |  |        |
| Setting Value                        |      |  |        |
## 8.1.5.3 Operation (Example of usage)

1) Enter the Service Mode, and then indicate the Sub Mode Number "4" on the 1st digit from the left of the Status Display pressing the [ MENU ] Key.

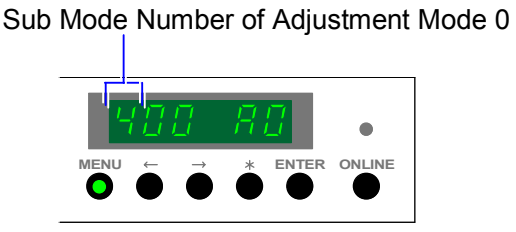

 2) 2nd and 3rd digits from the left indicate the Item Number presently selected. As you can indicate another Item Number pressing [ < ] Key (increment) and [ > ] Key (decrement), indicate the Item Number of which setting you would like to change.
 Please refer to [8.1.5.4 Setting item list] on and after the page 8-37 to know the contents of setting.

Example : We will adjust the fusing temperature for the plain paper. Its Item Number is "10".

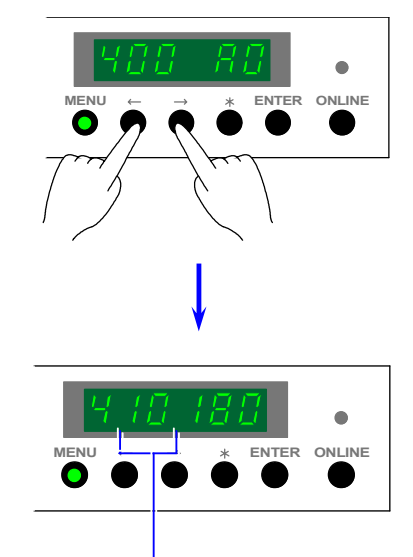

Item Number to adjust the "Fusing temperature for plain paper"

 After selecting the necessary Item Number, press the [ENTER] Key. The setting value indicated on 4th, 5th and 6th digits starts flashing and it becomes possible to change the setting value.

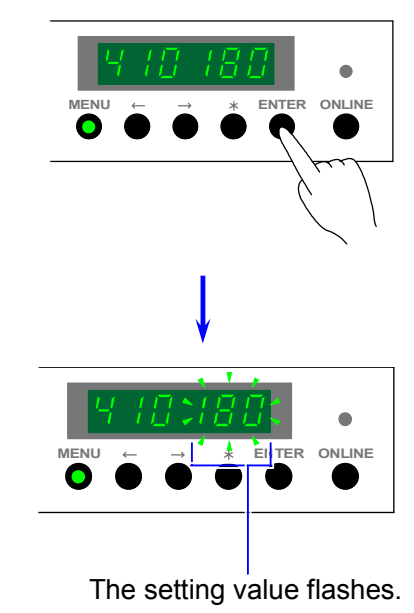

4) Change the setting value pressing [  $\leq$  ] Key (increment) and [  $\geq$  ] Key (decrement).

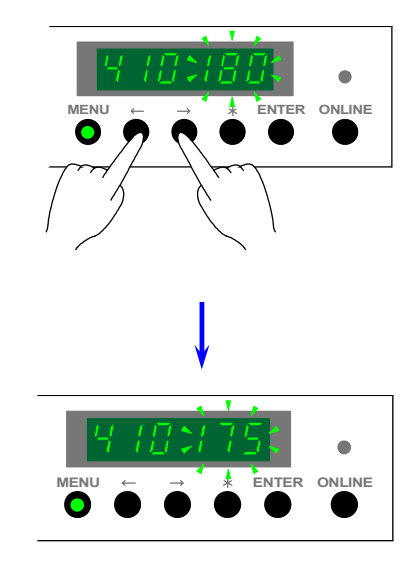

5) Press the [ENTER] Key to decide the new setting value. The setting value stops flashing after the decision.

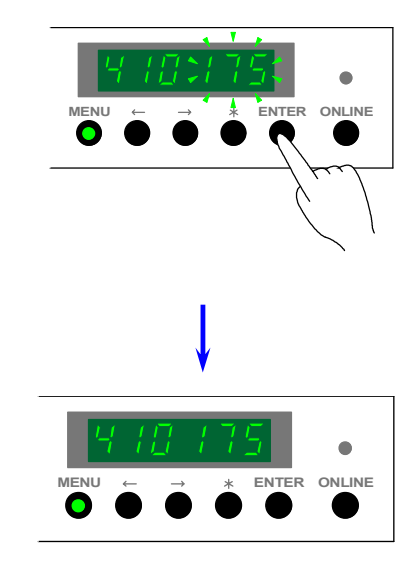

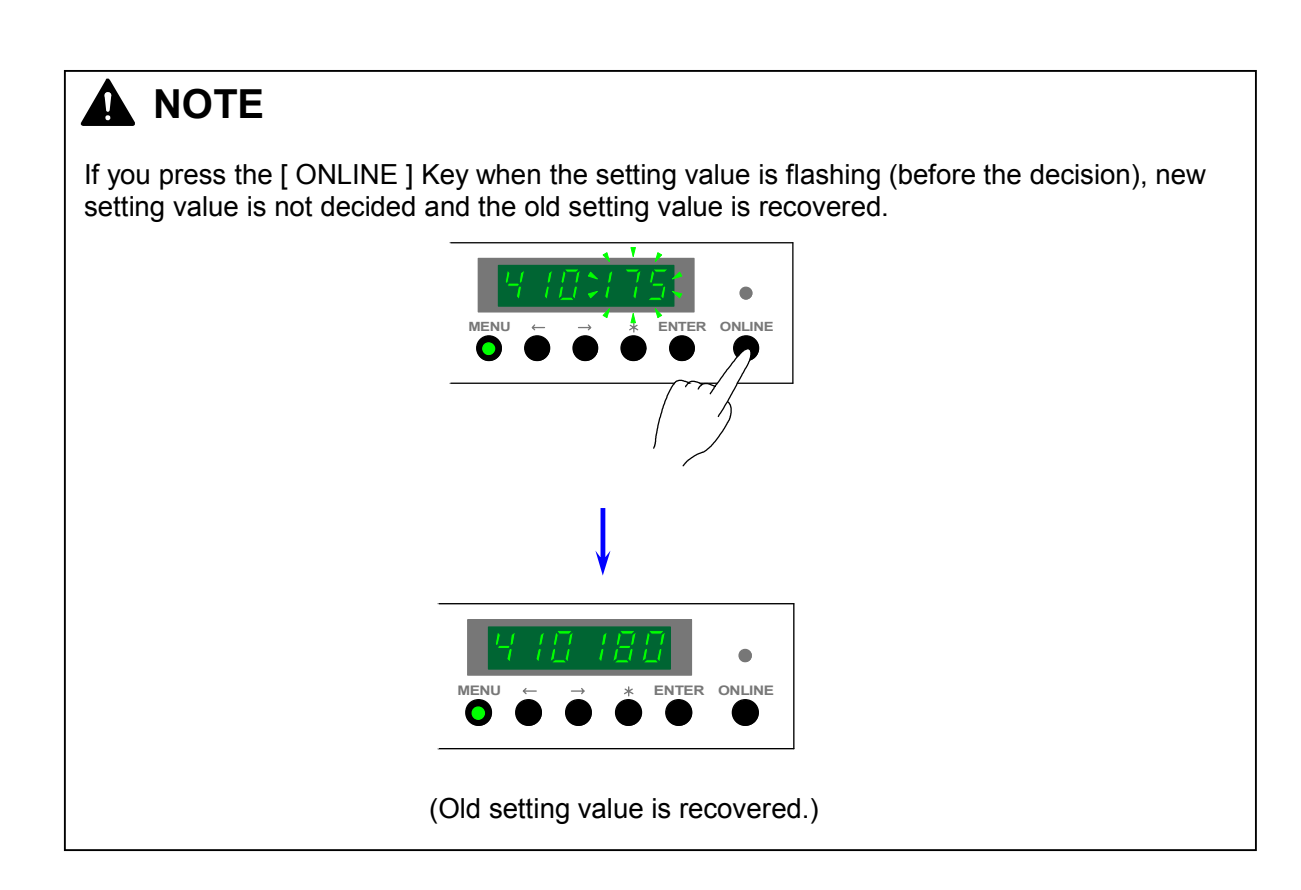

## 8.1.5.4 Setting item list

| Item | Contents of the setting                                  | Default | Standard /      | Adjustable       | Unit of  | Refer |
|------|----------------------------------------------------------|---------|-----------------|------------------|----------|-------|
| No.  | C C                                                      | value   | Special setting | Range            | setting  | to    |
|      |                                                          |         |                 | •                | value    | page; |
| 00   | Metric or inch                                           | A0      | NO              | A0 or 36         |          | 8-43  |
| 01   | Operation of Interface                                   | 0       | NO              | 0 to 2           |          | 8-43  |
| 02   | Maximum cut length                                       | 6       | NO              | 6 or 24          | m        | 8-44  |
| 03   | Trailing margin for long print                           | OFF     | NO              | On or OFF        |          | 8-44  |
| 04   | Special paper size                                       | 900     | NO              | 900/891/880      | mm       | 8-45  |
| 05   | Counting unit of Counter A                               | 0       | NO              | 0 to 3           |          | 8-46  |
| 06   | Counting unit of Counter B                               | 0       | NO              | 0 to 3           |          | 8-46  |
| 07   | Operation of Dehumidify Heater                           | 0       | NO              | 0 or 1           |          | 8-47  |
| 08   | Cut length of Test Print                                 | A0      | NO              | A0 to b5         |          | 8-47  |
|      | 5                                                        |         |                 | 48 to 8.5        |          |       |
| 09   | Standard Setting Value / Special Setting Value           | 0       | NO              | 0 or 1           |          | 8-48  |
| 04   | Standard Setting Value / Special Setting Value           | 0       | NO              | 0 or 1           |          | 8-48  |
| 07   | Changing Mode (Tracing paper)                            | 0       | NO              | 0011             |          | 00    |
| 0b   | Standard Setting Value / Special Setting Value           | 0       | NO              | 0 or 1           |          | 8-48  |
| 0.0  | Changing Mode (Film)                                     | Ŭ       |                 | 0 01 1           |          | 0 10  |
| 0C   | Reserved                                                 |         | NO              |                  |          |       |
| 0d   | Reserved                                                 |         | NO              |                  |          |       |
| 0E   | Reserved                                                 |         | NO              |                  |          |       |
| 0F   | Reserved                                                 |         | NO              |                  |          |       |
| 10   | Fusing temperature (PPC)                                 | 170     | OK              | 150 to 190       | 1ºC      | 8-54  |
| 11   | Fusing temperature (Tracing)                             | 170     | OK              | 150 to 190       | 1°C      | 8-54  |
| 12   | Fusing temperature (Film)                                | 170     | OK              | 150 to 190       | 1°C      | 8-54  |
| 13   | LED strobe time for Main Pixel                           | 34      | NO              | 0 to 42          | 1 micro- | 8-55  |
|      |                                                          | •       |                 |                  | sec.     |       |
| 14   | LED strobe time for Supplemental Pixel                   | 22      | NO              | 0 to 50          | %        | 8-55  |
| 15   | Pre-Transfer LED / Separation Corona OFF                 | 1       | NO              | 0 or 1           |          | 8-57  |
| _    | timing (PPC)                                             |         | -               |                  |          |       |
| 16   | Pre-Transfer LED ON / OFF                                | 1       | NO              | 0 or 1           |          | 8-58  |
| 17   | Separation Lamp ON / OFF (PPC)                           | 1       | NO              | 0 or 1           |          | 8-58  |
| 18   | Separation Lamp ON / OFF (Tracing)                       | 1       | NO              | 0 or 1           |          | 8-59  |
| 19   | Developer Bias                                           | (4A)    | NO              | 000 to 0FF       | Hex.     | 8-60  |
| 1A   | Intensity of current on the Corona Wire                  | 56      | NO              | 000 to 0FF       | Hex.     | 8-61  |
|      | (Image Corona)                                           |         |                 |                  |          |       |
| 1b   | Intensity of current on the Grid Plate                   | 26b     | NO              | 000 to 500       | Hex.     | 8-61  |
|      | (Image Corona)                                           |         |                 |                  |          |       |
| 1C   | Intensity of current (Transfer Corona : PPC)             | 3C2     | OK              | 000 to 500       | Hex.     | 8-62  |
| 1d   | Intensity of current (Transfer Corona : Tracing)         | 3C2     | OK              | 000 to 500       | Hex.     | 8-62  |
| 1E   | Intensity of current (Transfer Corona : Film)            | 3C2     | OK              | 000 to 500       | Hex.     | 8-62  |
| 1F   | DC component (Separation Corona : PPC)                   | 392     | OK              | 000 to 500       | Hex.     | 8-62  |
| 20   | DC component (Separation Corona : Tracing)               | 35A     | OK              | 000 to 500       | Hex.     | 8-62  |
| 21   | DC component (Separation Corona : Film)                  | 4A0     | OK              | 000 to 500       | Hex.     | 8-62  |
| 22   | Paper Feed Motor speed (Bypass feed)                     | 0.00    | NO              | -1.0% to<br>1.0% | 0.05%    | 8-63  |
| 23   | Paper Feed Motor speed (Roll 1)                          | 0.00    | NO              | -1.0% to         | 0.05%    | 8-63  |
| 24   | Paper Feed Motor speed (Roll 2)                          | 0.00    | NO              | -1.0% to         | 0.05%    | 8-63  |
|      |                                                          |         |                 | 1.0%             |          |       |
| 25   | Paper Feed Motor speed (Roll 3)                          | 0.00    | NO              | -1.0% to<br>1.0% | 0.05%    | 8-63  |
| 26   | Paper Feed Motor speed (Roll 4)                          | 0.00    | NO              | -1.0% to<br>1.0% | 0.05%    | 8-63  |
| 27   | Fuser Motor speed<br>(Bypass feed / PPC / Large size)    | 0.00    | OK              | -1.0% to<br>1.0% | 0.05%    | 8-64  |
| 28   | Fuser Motor speed                                        | 0.00    | OK              | -1.0% to         | 0.05%    | 8-64  |
|      | (Bypass feed / PPC / Medium Size)                        | 0.00    | 014             | 1.0%             | 0.05%    | 0.04  |
| 29   | (Bypass feed / PPC / Small size)                         | 0.00    | UK              | -1.0% to         | 0.05%    | ō-64  |
| 2A   | Fuser Motor speed<br>(Bypass feed / PPC / Smallest size) | 0.00    | OK              | -1.0% to<br>1.0% | 0.05%    | 8-64  |

| Item<br>No. | Contents of the setting                                      | Default<br>value | Standard /<br>Special setting | Adjustable<br>Range | Unit of<br>setting<br>value | Refer<br>to<br>page; |
|-------------|--------------------------------------------------------------|------------------|-------------------------------|---------------------|-----------------------------|----------------------|
| 2b          | Fuser Motor speed<br>(Bypass feed / Tracing / Large size)    | 0.00             | ОК                            | -1.0% to<br>1.0%    | 0.05%                       | 8-64                 |
| 2C          | Fuser Motor speed<br>(Bypass feed / Tracing / Medium size)   | 0.00             | ОК                            | -1.0% to<br>1.0%    | 0.05%                       | 8-64                 |
| 2d          | Fuser Motor speed<br>(Bypass feed / Tracing / Small size)    | 0.00             | OK                            | -1.0% to<br>1.0%    | 0.05%                       | 8-64                 |
| 2E          | Fuser Motor speed<br>(Bypass feed / Tracing / Smallest size) | 0.00             | ОК                            | -1.0% to<br>1.0%    | 0.05%                       | 8-64                 |
| 2F          | Fuser Motor speed<br>(Bypass feed / Film / Large size)       | 0.00             | ОК                            | -1.0% to<br>1.0%    | 0.05%                       | 8-64                 |
| 30          | Fuser Motor speed<br>(Bypass feed / Film / Medium size)      | 0.00             | OK                            | -1.0% to<br>1.0%    | 0.05%                       | 8-64                 |
| 31          | Fuser Motor speed<br>(Bypass feed / Film / Small size)       | 0.00             | OK                            | -1.0% to<br>1.0%    | 0.05%                       | 8-64                 |
| 32          | Fuser Motor speed<br>(Bypass feed / Film / Smallest size)    | 0.00             | OK                            | -1.0% to<br>1.0%    | 0.05%                       | 8-64                 |
| 33          | Fuser Motor speed<br>(Roll 1 / PPC / Large size / 0 to 2m)   | 0.00             | OK                            | -1.0% to<br>1.0%    | 0.05%                       | 8-65                 |
| 34          | Fuser Motor speed<br>(Roll 1 / PPC / Large size / 2 to 3m)   | 0.00             | OK                            | -1.0% to<br>1.0%    | 0.05%                       | 8-65                 |
| 35          | Fuser Motor speed<br>(Roll 1 / PPC / Large size / 3 to 4m)   | 0.00             | OK                            | -1.0% to<br>1.0%    | 0.05%                       | 8-65                 |
| 36          | Fuser Motor speed<br>(Roll 1 / PPC / Large size / 4 to 5m)   | 0.00             | OK                            | -1.0% to<br>1.0%    | 0.05%                       | 8-65                 |
| 37          | Fuser Motor speed<br>(Roll 1 / PPC / Large size / 5 to 6m)   | 0.00             | OK                            | -1.0% to<br>1.0%    | 0.05%                       | 8-65                 |
| 38          | Fuser Motor speed<br>(Roll 1 / PPC / Large size / 6 to 7m)   | 0.00             | OK                            | -1.0% to<br>1.0%    | 0.05%                       | 8-65                 |
| 39          | Fuser Motor speed<br>(Roll 1 / PPC / Large size / 7 to 8m)   | 0.00             | OK                            | -1.0% to<br>1.0%    | 0.05%                       | 8-65                 |
| 3A          | Fuser Motor speed<br>(Roll 1 / PPC / Large size / 8 to 9m)   | 0.00             | OK                            | -1.0% to<br>1.0%    | 0.05%                       | 8-65                 |
| 3b          | Fuser Motor speed<br>(Roll 1 / PPC / Large size / 9 to 10m)  | 0.00             | OK                            | -1.0% to<br>1.0%    | 0.05%                       | 8-65                 |
| 3C          | Fuser Motor speed<br>(Roll 1 / PPC / Large size / 10 to 11m) | 0.00             | OK                            | -1.0% to<br>1.0%    | 0.05%                       | 8-65                 |
| 3d          | Fuser Motor speed<br>(Roll 1 / PPC / Large size / 11 to 12m) | 0.00             | OK                            | -1.0% to<br>1.0%    | 0.05%                       | 8-65                 |
| 3E          | Fuser Motor speed<br>(Roll 1 / PPC / Large size / 12 to 13m) | 0.00             | OK                            | -1.0% to<br>1.0%    | 0.05%                       | 8-65                 |
| 3F          | Fuser Motor speed<br>(Roll 1 / PPC / Large size / 13 to 14m) | 0.00             | OK                            | -1.0% to<br>1.0%    | 0.05%                       | 8-65                 |
| 40          | Fuser Motor speed<br>(Roll 1 / PPC / Large size / 14 to 15m) | 0.00             | OK                            | -1.0% to<br>1.0%    | 0.05%                       | 8-65                 |
| 41          | Fuser Motor speed<br>(Roll 1 / PPC / Large size / 15 to 16m) | 0.00             | OK                            | -1.0% to<br>1.0%    | 0.05%                       | 8-65                 |
| 42          | Fuser Motor speed<br>(Roll 1 / PPC / Large size / 16 to 17m) | 0.00             | OK                            | -1.0% to<br>1.0%    | 0.05%                       | 8-65                 |
| 43          | Fuser Motor speed<br>(Roll 1 / PPC / Large size / 17 to 18m) | 0.00             | OK                            | -1.0% to<br>1.0%    | 0.05%                       | 8-65                 |
| 44          | Fuser Motor speed<br>(Roll 1 / PPC / Large size / 18 to 19m) | 0.00             | OK                            | -1.0% to<br>1.0%    | 0.05%                       | 8-65                 |
| 45          | Fuser Motor speed<br>(Roll 1 / PPC / Large size / 19 to 20m) | 0.00             | OK                            | -1.0% to<br>1.0%    | 0.05%                       | 8-65                 |
| 46          | Fuser Motor speed<br>(Roll 1 / PPC / Large size / 20 to 21m) | 0.00             | OK                            | -1.0% to<br>1.0%    | 0.05%                       | 8-65                 |
| 47          | Fuser Motor speed<br>(Roll 1 / PPC / Large size / 21 to 22m) | 0.00             | OK                            | -1.0% to<br>1.0%    | 0.05%                       | 8-65                 |
| 48          | Fuser Motor speed<br>(Roll 1 / PPC / Large size / 22 to 23m) | 0.00             | OK                            | -1.0% to<br>1.0%    | 0.05%                       | 8-65                 |
| 49          | Fuser Motor speed<br>(Roll 1 / PPC / Large size / 23 to 24m) | 0.00             | OK                            | -1.0% to<br>1.0%    | 0.05%                       | 8-65                 |

| Item<br>No. | Contents of the setting                                      | Default<br>value | Standard /<br>Special setting | Adjustable<br>Range | Unit of<br>setting<br>value | Refer<br>to<br>page: |
|-------------|--------------------------------------------------------------|------------------|-------------------------------|---------------------|-----------------------------|----------------------|
| 4A          | Fuser Motor speed<br>(Roll 1 / PPC / Medium size)            | 0.00             | ОК                            | -1.0% to            | 0.05%                       | 8-65                 |
| 4b          | Fuser Motor speed<br>(Roll 1 / PPC / Small size)             | 0.00             | OK                            | -1.0% to<br>1.0%    | 0.05%                       | 8-65                 |
| 4C          | Fuser Motor speed<br>(Roll 1 / PPC / Smallest size)          | 0.00             | OK                            | -1.0% to<br>1.0%    | 0.05%                       | 8-65                 |
| 4d          | Fuser Motor speed<br>(Roll 1 / Tracing / Large size)         | 0.00             | OK                            | -1.0% to<br>1.0%    | 0.05%                       | 8-65                 |
| 4E          | Fuser Motor speed<br>(Roll 1 / Tracing / Medium size)        | 0.00             | OK                            | -1.0% to<br>1.0%    | 0.05%                       | 8-65                 |
| 4F          | Fuser Motor speed<br>(Roll 1 / Tracing / Small size)         | 0.00             | OK                            | -1.0% to<br>1.0%    | 0.05%                       | 8-65                 |
| 50          | Fuser Motor speed<br>(Roll 1 / Tracing / Smallest size)      | 0.00             | OK                            | -1.0% to<br>1.0%    | 0.05%                       | 8-65                 |
| 51          | Fuser Motor speed<br>(Roll 1 / Film / Large size)            | 0.00             | OK                            | -1.0% to<br>1.0%    | 0.05%                       | 8-65                 |
| 52          | Fuser Motor speed<br>(Roll 1 / Film / Medium size)           | 0.00             | OK                            | -1.0% to<br>1.0%    | 0.05%                       | 8-65                 |
| 53          | Fuser Motor speed<br>(Roll 1 / Film / Small size)            | 0.00             | OK                            | -1.0% to<br>1.0%    | 0.05%                       | 8-65                 |
| 54          | Fuser Motor speed<br>(Roll 1 / Film / Smallest size)         | 0.00             | OK                            | -1.0% to<br>1.0%    | 0.05%                       | 8-65                 |
| 55          | Fuser Motor speed<br>(Roll 2 / PPC / Large size / 0 to 2m)   | 0.00             | ОК                            | -1.0% to<br>1.0%    | 0.05%                       | 8-66                 |
| 56          | Fuser Motor speed<br>(Roll 2 / PPC / Large size / 2 to 3m)   | 0.00             | ОК                            | -1.0% to<br>1.0%    | 0.05%                       | 8-66                 |
| 57          | Fuser Motor speed<br>(Roll 2 / PPC / Large size / 3 to 4m)   | 0.00             | ОК                            | -1.0% to<br>1.0%    | 0.05%                       | 8-66                 |
| 58          | Fuser Motor speed<br>(Roll 2 / PPC / Large size / 4 to 5m)   | 0.00             | OK                            | -1.0% to<br>1.0%    | 0.05%                       | 8-66                 |
| 59          | Fuser Motor speed<br>(Roll 2 / PPC / Large size / 5 to 6m)   | 0.00             | OK                            | -1.0% to<br>1.0%    | 0.05%                       | 8-66                 |
| 5A          | Fuser Motor speed<br>(Roll 2 / PPC / Large size / 6 to 7m)   | 0.00             | ОК                            | -1.0% to<br>1.0%    | 0.05%                       | 8-66                 |
| 5b          | Fuser Motor speed<br>(Roll 2 / PPC / Large size / 7 to 8m)   | 0.00             | ОК                            | -1.0% to<br>1.0%    | 0.05%                       | 8-66                 |
| 5C          | Fuser Motor speed<br>(Roll 2 / PPC / Large size / 8 to 9m)   | 0.00             | ОК                            | -1.0% to<br>1.0%    | 0.05%                       | 8-66                 |
| 5d          | Fuser Motor speed<br>(Roll 2 / PPC / Large size / 9 to 10m)  | 0.00             | ОК                            | -1.0% to<br>1.0%    | 0.05%                       | 8-66                 |
| 5E          | Fuser Motor speed<br>(Roll 2 / PPC / Large size / 10 to 11m) | 0.00             | ОК                            | -1.0% to<br>1.0%    | 0.05%                       | 8-66                 |
| 5F          | Fuser Motor speed<br>(Roll 2 / PPC / Large size / 11 to 12m) | 0.00             | ОК                            | -1.0% to<br>1.0%    | 0.05%                       | 8-66                 |
| 60          | Fuser Motor speed<br>(Roll 2 / PPC / Large size / 12 to 13m) | 0.00             | ОК                            | -1.0% to<br>1.0%    | 0.05%                       | 8-66                 |
| 61          | Fuser Motor speed<br>(Roll 2 / PPC / Large size / 13 to 14m) | 0.00             | ОК                            | -1.0% to<br>1.0%    | 0.05%                       | 8-66                 |
| 62          | Fuser Motor speed<br>(Roll 2 / PPC / Large size / 14 to 15m) | 0.00             | OK                            | -1.0% to<br>1.0%    | 0.05%                       | 8-66                 |
| 63          | Fuser Motor speed<br>(Roll 2 / PPC / Large size / 15 to 16m) | 0.00             | OK                            | -1.0% to<br>1.0%    | 0.05%                       | 8-66                 |
| 64          | Fuser Motor speed<br>(Roll 2 / PPC / Large size / 16 to 17m) | 0.00             | OK                            | -1.0% to<br>1.0%    | 0.05%                       | 8-66                 |
| 65          | Fuser Motor speed<br>(Roll 2 / PPC / Large size / 17 to 18m) | 0.00             | OK                            | -1.0% to<br>1.0%    | 0.05%                       | 8-66                 |
| 66          | Fuser Motor speed<br>(Roll 2 / PPC / Large size / 18 to 19m) | 0.00             | ОК                            | -1.0% to<br>1.0%    | 0.05%                       | 8-66                 |
| 67          | Fuser Motor speed<br>(Roll 2 / PPC / Large size / 19 to 20m) | 0.00             | OK                            | -1.0% to<br>1.0%    | 0.05%                       | 8-66                 |
| 68          | Fuser Motor speed<br>(Roll 2 / PPC / Large size / 20 to 21m) | 0.00             | OK                            | -1.0% to<br>1.0%    | 0.05%                       | 8-66                 |

| Item<br>No. | Contents of the setting                                      | Default<br>value | Standard /<br>Special setting | Adjustable<br>Range | Unit of setting | Refer<br>to |
|-------------|--------------------------------------------------------------|------------------|-------------------------------|---------------------|-----------------|-------------|
| 69          | Fuser Motor speed                                            | 0.00             | ОК                            | -1.0% to            | 0.05%           | 8-66        |
| 6A          | Fuser Motor speed                                            | 0.00             | ОК                            | -1.0% to            | 0.05%           | 8-66        |
| 6b          | Fuser Motor speed<br>(Roll 2 / PPC / Large size / 23 to 24m) | 0.00             | ОК                            | -1.0% to<br>1.0%    | 0.05%           | 8-66        |
| 6C          | Fuser Motor speed<br>(Roll 2 / PPC / Medium size)            | 0.00             | ОК                            | -1.0% to            | 0.05%           | 8-66        |
| 6d          | Fuser Motor speed<br>(Roll 2 / PPC / Small size)             | 0.00             | ОК                            | -1.0% to<br>1.0%    | 0.05%           | 8-66        |
| 6E          | Fuser Motor speed<br>(Roll 2 / PPC / Smallest size)          | 0.00             | OK                            | -1.0% to<br>1.0%    | 0.05%           | 8-66        |
| 6F          | Fuser Motor speed<br>(Roll 2 / Tracing / Large size)         | 0.00             | OK                            | -1.0% to<br>1.0%    | 0.05%           | 8-66        |
| 70          | Fuser Motor speed<br>(Roll 2 / Tracing / Medium size)        | 0.00             | OK                            | -1.0% to<br>1.0%    | 0.05%           | 8-66        |
| 71          | Fuser Motor speed<br>(Roll 2 / Tracing / Small size)         | 0.00             | ОК                            | -1.0% to<br>1.0%    | 0.05%           | 8-66        |
| 72          | Fuser Motor speed<br>(Roll 2 / Tracing / Smallest size)      | 0.00             | OK                            | -1.0% to<br>1.0%    | 0.05%           | 8-66        |
| 73          | Fuser Motor speed<br>(Roll 2 / Film / Large size)            | 0.00             | OK                            | -1.0% to<br>1.0%    | 0.05%           | 8-66        |
| 74          | Fuser Motor speed<br>(Roll 2 / Film / Medium size)           | 0.00             | OK                            | -1.0% to<br>1.0%    | 0.05%           | 8-66        |
| 75          | Fuser Motor speed<br>(Roll 2 / Film / Small size)            | 0.00             | OK                            | -1.0% to<br>1.0%    | 0.05%           | 8-66        |
| 76          | Fuser Motor speed<br>(Roll 2 / Film / Smallest size)         | 0.00             | OK                            | -1.0% to<br>1.0%    | 0.05%           | 8-66        |
| 77          | Fuser Motor speed<br>(Roll 3 / PPC / Large size / 0 to 2m)   | 0.00             | OK                            | -1.0% to<br>1.0%    | 0.05%           | 8-67        |
| 78          | Fuser Motor speed<br>(Roll 3 / PPC / Large size / 2 to 3m)   | 0.00             | OK                            | -1.0% to<br>1.0%    | 0.05%           | 8-67        |
| 79          | Fuser Motor speed<br>(Roll 3 / PPC / Large size / 3 to 4m)   | 0.00             | OK                            | -1.0% to<br>1.0%    | 0.05%           | 8-67        |
| 7A          | Fuser Motor speed<br>(Roll 3 / PPC / Large size / 4 to 5m)   | 0.00             | OK                            | -1.0% to<br>1.0%    | 0.05%           | 8-67        |
| 7b          | Fuser Motor speed<br>(Roll 3 / PPC / Large size / 5 to 6m)   | 0.00             | OK                            | -1.0% to<br>1.0%    | 0.05%           | 8-67        |
| 7C          | Fuser Motor speed<br>(Roll 3 / PPC / Large size / 6 to 7m)   | 0.00             | OK                            | -1.0% to<br>1.0%    | 0.05%           | 8-67        |
| 7d          | Fuser Motor speed<br>(Roll 3 / PPC / Large size / 7 to 8m)   | 0.00             | OK                            | -1.0% to<br>1.0%    | 0.05%           | 8-67        |
| 7E          | Fuser Motor speed<br>(Roll 3 / PPC / Large size / 8 to 9m)   | 0.00             | OK                            | -1.0% to<br>1.0%    | 0.05%           | 8-67        |
| 7F          | Fuser Motor speed<br>(Roll 3 / PPC / Large size / 9 to 10m)  | 0.00             | OK                            | -1.0% to<br>1.0%    | 0.05%           | 8-67        |
| 80          | Fuser Motor speed<br>(Roll 3 / PPC / Large size / 10 to 11m) | 0.00             | OK                            | -1.0% to<br>1.0%    | 0.05%           | 8-67        |
| 81          | Fuser Motor speed<br>(Roll 3 / PPC / Large size / 11 to 12m) | 0.00             | OK                            | -1.0% to<br>1.0%    | 0.05%           | 8-67        |
| 82          | Fuser Motor speed<br>(Roll 3 / PPC / Large size / 12 to 13m) | 0.00             | OK                            | -1.0% to<br>1.0%    | 0.05%           | 8-67        |
| 83          | Fuser Motor speed<br>(Roll 3 / PPC / Large size / 13 to 14m) | 0.00             | OK                            | -1.0% to<br>1.0%    | 0.05%           | 8-67        |
| 84          | Fuser Motor speed<br>(Roll 3 / PPC / Large size / 14 to 15m) | 0.00             | OK                            | -1.0% to<br>1.0%    | 0.05%           | 8-67        |
| 85          | Fuser Motor speed<br>(Roll 3 / PPC / Large size / 15 to 16m) | 0.00             | OK                            | -1.0% to<br>1.0%    | 0.05%           | 8-67        |
| 86          | Fuser Motor speed<br>(Roll 3 / PPC / Large size / 16 to 17m) | 0.00             | OK                            | -1.0% to<br>1.0%    | 0.05%           | 8-67        |
| 87          | Fuser Motor speed<br>(Roll 3 / PPC / Large size / 17 to 18m) | 0.00             | OK                            | -1.0% to<br>1.0%    | 0.05%           | 8-67        |
| 88          | Fuser Motor speed<br>(Roll 3 / PPC / Large size / 18 to 19m) | 0.00             | OK                            | -1.0% to<br>1.0%    | 0.05%           | 8-67        |

| Item       | Contents of the setting                             | Default | Standard /      | Adjustable       | Unit of | Refer |
|------------|-----------------------------------------------------|---------|-----------------|------------------|---------|-------|
| No.        |                                                     | value   | Special setting | Řange            | setting | to    |
|            |                                                     |         |                 |                  | value   | page; |
| 89         | Fuser Motor speed                                   | 0.00    | OK              | -1.0% to         | 0.05%   | 8-67  |
|            | (Roll 3 / PPC / Large size / 19 to 20m)             |         |                 | 1.0%             |         |       |
| 8A         | Fuser Motor speed                                   | 0.00    | OK              | -1.0% to         | 0.05%   | 8-67  |
| 0.6        | (Roll 3 / PPC / Large size / 20 to 21m)             | 0.00    |                 | 1.0%             | 0.050/  | 0.07  |
| 08         | Fuser Motor speed                                   | 0.00    | UK              | -1.0% to         | 0.05%   | 8-67  |
| 80         | (Roll 37 FFC7 Large Size / 21 to 2211)              | 0.00    | OK              | 1.0% to          | 0.05%   | 8.67  |
| 00         | (Roll 3 / PPC / Large size / 22 to 23m)             | 0.00    | Or              | 1.0%             | 0.03%   | 0-07  |
| 8d         | Fuser Motor speed                                   | 0.00    | OK              | -1.0% to         | 0.05%   | 8-67  |
| 00         | (Roll 3 / PPC / Large size / 23 to 24m)             | 0.00    | •               | 1.0%             | 0.0070  | •••   |
| 8E         | Fuser Motor speed                                   | 0.00    | OK              | -1.0% to         | 0.05%   | 8-67  |
|            | (Roll 3 / PPC / Medium size)                        |         |                 | 1.0%             |         |       |
| 8F         | Fuser Motor speed                                   | 0.00    | OK              | -1.0% to         | 0.05%   | 8-67  |
|            | (Roll 3 / PPC / Small size)                         |         | 014             | 1.0%             | 0.050/  | 0.07  |
| 90         | Fuser Motor speed<br>(Poll 2 / PPC / Smallest size) | 0.00    | OK              | -1.0% to         | 0.05%   | 8-67  |
| 91         | Fuser Motor speed                                   | 0.00    | OK              | -1.0% to         | 0.05%   | 8-67  |
| 51         | (Roll 3 / Tracing / Large size)                     | 0.00    | OR              | 1.0%             | 0.0070  | 0-07  |
| 92         | Fuser Motor speed                                   | 0.00    | OK              | -1.0% to         | 0.05%   | 8-67  |
|            | (Roll 3 / Tracing / Medium size)                    |         |                 | 1.0%             |         |       |
| 93         | Fuser Motor speed                                   | 0.00    | OK              | -1.0% to         | 0.05%   | 8-67  |
|            | (Roll 3 / Tracing / Small size)                     |         |                 | 1.0%             |         |       |
| 94         | Fuser Motor speed                                   | 0.00    | OK              | -1.0% to         | 0.05%   | 8-67  |
| 05         | (Roll 3 / Tracing / Smallest size)                  | 0.00    | OK              | 1.0%             | 0.05%   | 0.67  |
| 95         | (Roll 3 / Film / Large size)                        | 0.00    | UK              | -1.0% to         | 0.05%   | 0-07  |
| 96         | Fuser Motor speed                                   | 0.00    | ОК              | -1.0% to         | 0.05%   | 8-67  |
|            | (Roll 3 / Film / Medium size)                       | 0.00    | •               | 1.0%             | 0.0070  | •••   |
| 97         | Fuser Motor speed                                   | 0.00    | OK              | -1.0% to         | 0.05%   | 8-67  |
|            | (Roll 3 / Film / Small size)                        |         |                 | 1.0%             |         |       |
| 98         | Fuser Motor speed                                   | 0.00    | OK              | -1.0% to         | 0.05%   | 8-67  |
| 00         | (Roll 3 / Film / Smallest size)                     | 0.00    | OK              | 1.0%             | 0.05%   | 0 60  |
| 99         | (Roll 4 / PPC / Large size / 0 to 2m)               | 0.00    | UK              | -1.0% 10         | 0.05%   | 0-00  |
| 9A         | Fuser Motor speed                                   | 0.00    | ОК              | -1.0% to         | 0.05%   | 8-68  |
|            | (Roll 4 / PPC / Large size / 2 to 3m)               | 0.00    | •               | 1.0%             | 0.0070  | 0.00  |
| 9b         | Fuser Motor speed                                   | 0.00    | OK              | -1.0% to         | 0.05%   | 8-68  |
| -          | (Roll 4 / PPC / Large size / 3 to 4m)               |         |                 | 1.0%             |         |       |
| 9C         | Fuser Motor speed                                   | 0.00    | OK              | -1.0% to         | 0.05%   | 8-68  |
| 60         | (Roll 4 / PPC / Large size / 4 to 5m)               | 0.00    | OK              | 1.0%             | 0.05%   | 0 60  |
| 90         | (Roll 4 / PPC / Large size / 5 to 6m)               | 0.00    | UK              | -1.0% 10         | 0.05%   | 0-00  |
| 9E         | Fuser Motor speed                                   | 0.00    | ОК              | -1.0% to         | 0.05%   | 8-68  |
|            | (Roll 4 / PPC / Large size / 6 to 7m)               |         |                 | 1.0%             |         |       |
| 9F         | Fuser Motor speed                                   | 0.00    | OK              | -1.0% to         | 0.05%   | 8-68  |
|            | (Roll 4 / PPC / Large size / 7 to 8m)               |         |                 | 1.0%             |         |       |
| A0         | Fuser Motor speed                                   | 0.00    | OK              | -1.0% to         | 0.05%   | 8-68  |
| ۸1         | (Roll 4 / PPC / Large Size / 8 to 9m)               | 0.00    | OK              | 1.0%             | 0.05%   | 8 68  |
|            | (Roll 4 / PPC / Large size / 9 to 10m)              | 0.00    | OR              | 1.0%             | 0.0070  | 0-00  |
| A2         | Fuser Motor speed                                   | 0.00    | OK              | -1.0% to         | 0.05%   | 8-68  |
|            | (Roll 4 / PPC / Large size / 10 to 11m)             |         |                 | 1.0%             |         |       |
| A3         | Fuser Motor speed                                   | 0.00    | OK              | -1.0% to         | 0.05%   | 8-68  |
|            | (Roll 4 / PPC / Large size / 11 to 12m)             |         |                 | 1.0%             |         |       |
| A4         | Fuser Motor speed                                   | 0.00    | OK              | -1.0% to         | 0.05%   | 8-68  |
| ۸ <i>Б</i> | (Roll 4 / PPC / Large size / 12 to 13m)             | 0.00    | OK              | 1.0%             | 0.05%   | 0.60  |
| AD         | (Roll 4 / PPC / Large size / 13 to 14m)             | 0.00    | UN              | -1.0% to<br>1.0% | 0.05%   | 0-00  |
| A6         | Fuser Motor speed                                   | 0.00    | ОК              | -1.0% to         | 0.05%   | 8-68  |
|            | (Roll 4 / PPC / Large size / 14 to 15m)             | 0.00    |                 | 1.0%             | 0.0070  |       |
| A7         | Fuser Motor speed                                   | 0.00    | OK              | -1.0% to         | 0.05%   | 8-68  |
|            | (Roll 4 / PPC / Large size / 15 to 16m)             |         |                 | 1.0%             |         | ļ     |
| A8         | Fuser Motor speed                                   | 0.00    | OK              | -1.0% to         | 0.05%   | 8-68  |
| 4.0        | (Koll 4 / PPC / Large size / 16 to 17m)             | 0.00    | 01/             | 1.0%             | 0.050/  | 0.00  |
| A9         | Puser Motor speed                                   | 0.00    | UK              | -1.0% tO         | 0.05%   | 8-68  |
|            | (1011 + / FFO / Laige Size / 1/ 10 1011)            |         | 1               | 1.0 %            | J       |       |

| Item<br>No. | Contents of the setting                                                          | Default<br>value | Standard /<br>Special setting | Adjustable<br>Range | Unit of<br>setting<br>value | Refer<br>to<br>page; |
|-------------|----------------------------------------------------------------------------------|------------------|-------------------------------|---------------------|-----------------------------|----------------------|
| AA          | Fuser Motor speed<br>(Roll 4 / PPC / Large size / 18 to 19m)                     | 0.00             | OK                            | -1.0% to<br>1.0%    | 0.05%                       | 8-68                 |
| Ab          | Fuser Motor speed<br>(Roll 4 / PPC / Large size / 19 to 20m)                     | 0.00             | ОК                            | -1.0% to<br>1.0%    | 0.05%                       | 8-68                 |
| AC          | Fuser Motor speed<br>(Roll 4 / PPC / Large size / 20 to 21m)                     | 0.00             | OK                            | -1.0% to<br>1.0%    | 0.05%                       | 8-68                 |
| Ad          | Fuser Motor speed<br>(Roll 4 / PPC / Large size / 21 to 22m)                     | 0.00             | OK                            | -1.0% to<br>1.0%    | 0.05%                       | 8-68                 |
| AE          | Fuser Motor speed<br>(Roll 4 / PPC / Large size / 22 to 23m)                     | 0.00             | OK                            | -1.0% to<br>1.0%    | 0.05%                       | 8-68                 |
| AF          | Fuser Motor speed<br>(Roll 4 / PPC / Large size / 23 to 24m)                     | 0.00             | ОК                            | -1.0% to<br>1.0%    | 0.05%                       | 8-68                 |
| b0          | Fuser Motor speed<br>(Roll 4 / PPC / Medium size)                                | 0.00             | OK                            | -1.0% to<br>1.0%    | 0.05%                       | 8-68                 |
| b1          | Fuser Motor speed<br>(Roll 4 / PPC / Small size)                                 | 0.00             | OK                            | -1.0% to<br>1.0%    | 0.05%                       | 8-68                 |
| b2          | Fuser Motor speed<br>(Roll 4 / PPC / Smallest size)                              | 0.00             | OK                            | -1.0% to<br>1.0%    | 0.05%                       | 8-68                 |
| b3          | Fuser Motor speed<br>(Roll 4 / Tracing / Large size)                             | 0.00             | OK                            | -1.0% to<br>1.0%    | 0.05%                       | 8-68                 |
| b4          | Fuser Motor speed<br>(Roll 4 / Tracing / Medium size)                            | 0.00             | OK                            | -1.0% to<br>1.0%    | 0.05%                       | 8-68                 |
| b5          | Fuser Motor speed<br>(Roll 4 / Tracing / Small size)                             | 0.00             | OK                            | -1.0% to<br>1.0%    | 0.05%                       | 8-68                 |
| b6          | Fuser Motor speed<br>(Roll 4 / Tracing / Smallest size)                          | 0.00             | ОК                            | -1.0% to<br>1.0%    | 0.05%                       | 8-68                 |
| b7          | Fuser Motor speed<br>(Roll 4 / Film / Large size)                                | 0.00             | ОК                            | -1.0% to<br>1.0%    | 0.05%                       | 8-68                 |
| b8          | Fuser Motor speed<br>(Roll 4 / Film / Medium size)                               | 0.00             | OK                            | -1.0% to<br>1.0%    | 0.05%                       | 8-68                 |
| b9          | Fuser Motor speed<br>(Roll 4 / Film / Small size)                                | 0.00             | OK                            | -1.0% to<br>1.0%    | 0.05%                       | 8-68                 |
| bA          | Fuser Motor speed<br>(Roll 4 / Film / Smallest size)                             | 0.00             | ОК                            | -1.0% to<br>1.0%    | 0.05%                       | 8-68                 |
| bb          | Image placement<br>(For 2nd and later prints during multi-print)                 | 0                | NO                            | 0 to 100            | 0.1mm                       | 8-69                 |
| bC          | Paper Feed Clutch (MC6) ON timing                                                | 20               | NO                            | 1 to 30             | 1 msec                      | 8-69                 |
| bd          | Roll Paper Feed Clutches (MC1 to MC4) and<br>Bypass Feed Clutch (MC7) ON timing  | 1                | NO                            | 1 to 20             | 1 msec                      | 8-70                 |
| bE          | Paper Gate Brake (MC10) ON timing                                                | 15               | NO                            | 1 to 20             | 1 msec                      | 8-71                 |
| bF          | Sub Separation Blower ON / OFF (PPC)                                             | 0                | NO                            | 0 or 1              |                             | 8-72                 |
| C0          | Sub Separation Blower ON / OFF (Tracing)                                         | 1                | NO                            | 0 or 1              |                             | 8-72                 |
| C1          | Sub Separation Blower ON / OFF (Film)                                            | 1                | NO                            | 0 or 1              |                             | 8-72                 |
| C2          | Trailing Margin compensation (Roll 1)                                            | 0                | NO                            | 0 to 3              |                             | 8-73                 |
| C3          | Trailing Margin compensation (Roll 2)                                            | 0                | NO                            | 0 to 3              |                             | 8-73                 |
| C4          | Trailing Margin compensation (Roll 3)                                            | 0                | NO                            | 0 to 3              |                             | 8-73                 |
| C5          | Trailing Margin compensation (Roll 4)                                            | 0                | NO                            | 0 to 3              |                             | 8-73                 |
| C6          | Separation Lamp ON / OFF (Film)                                                  | 1                | NO                            | 0 or 1              |                             | 8-75                 |
| C7          | Dot Enhancement Level                                                            | 3                | NO                            | 0 to 3              |                             | 8-76                 |
| C8          | Pre-Transfer LED / Separation Corona OFF<br>timing (Tracing)                     | 1                | NO                            | 0 or 1              |                             | 8-77                 |
| C9          | Pre-Transfer LED / Separation Corona OFF timing (Film)                           | 1                | NO                            | 0 or 1              |                             | 8-78                 |
| CA          | Constant / Variable control of Developer Bias                                    | 1                | NO                            | 0 or 1              |                             | 8-79                 |
| Cb          | Developer Bias at 10°C or colder<br>(When Developer Bias is controlled variably) | 056              | NO                            | 0 to 0FF            | Hex.                        | 8-80                 |
| CC          | Developer Bias at 20°C or hotter<br>(When Developer Bias is controlled variably) | 04A              | NO                            | 0 to 0FF            | Hex.                        | 8-80                 |

## 8.1.5.5 Explanation for each setting item

## (1) Metric or Inch (Item No.00)

It is possible to select either metric (ISO) or inch (ANSI) as the size format of paper. Selectable setting values are "A0" and "36". Select "A0" (Metric) if you use the metric (ISO) paper, and select "36" if you use the inch (ANSI) one.

| Setting value | Format of paper |
|---------------|-----------------|
| A0            | Metric (ISO)    |
| 36            | Inch (ANSI)     |

### (2) Operation of Interface (Item No.01)

It is possible to specify how the Interface operates. Selectable setting values are "0", "1" and "2".

| Setting value | Interface Operation Setting                                                                                |
|---------------|----------------------------------------------------------------------------------------------------|
| 0             | Interface communicates with both the scanner and the controller alternately through both Channels A and B. |
| 1             | Interface communicates with the scanner through only the Channel A. (Channel B is not used.)               |
| 2             | Interface communicates with the controller through only the Channel B. (Channel A is not used.)            |

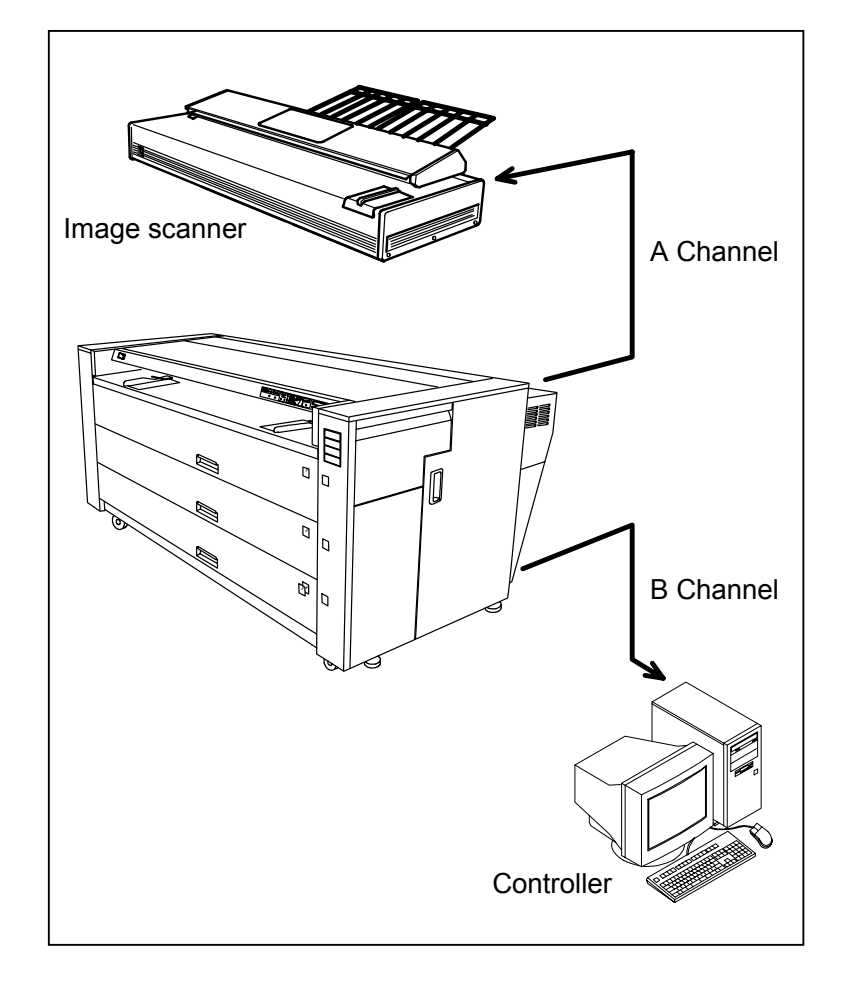

#### (3) Maximum cut length (Item No.02)

It is possible to specify the maximum cut length. Selectable setting values are "06" and "24".

| Setting value | Maximum cut length             |
|---------------|--------------------------------|
| 06            | 6m is the maximum cut length.  |
| 24            | 24m is the maximum cut length. |

#### (4) Trailing margin for long print (Item No.03)

This is the setting to provide a trailing margin of 260mm long if the print is 3m or longer. Selectable setting values are "On" and "OFF".

| Setting value | Contents                                                                        |
|---------------|---------------------------------------------------------------------------------|
| On            | If the print is 3m or longer, it is provided with a margin of 260mm long on the |
|               | training euge.                                                                  |
| OFF           | Margin of 260mm long is not provided even if the print is 3m or longer.         |

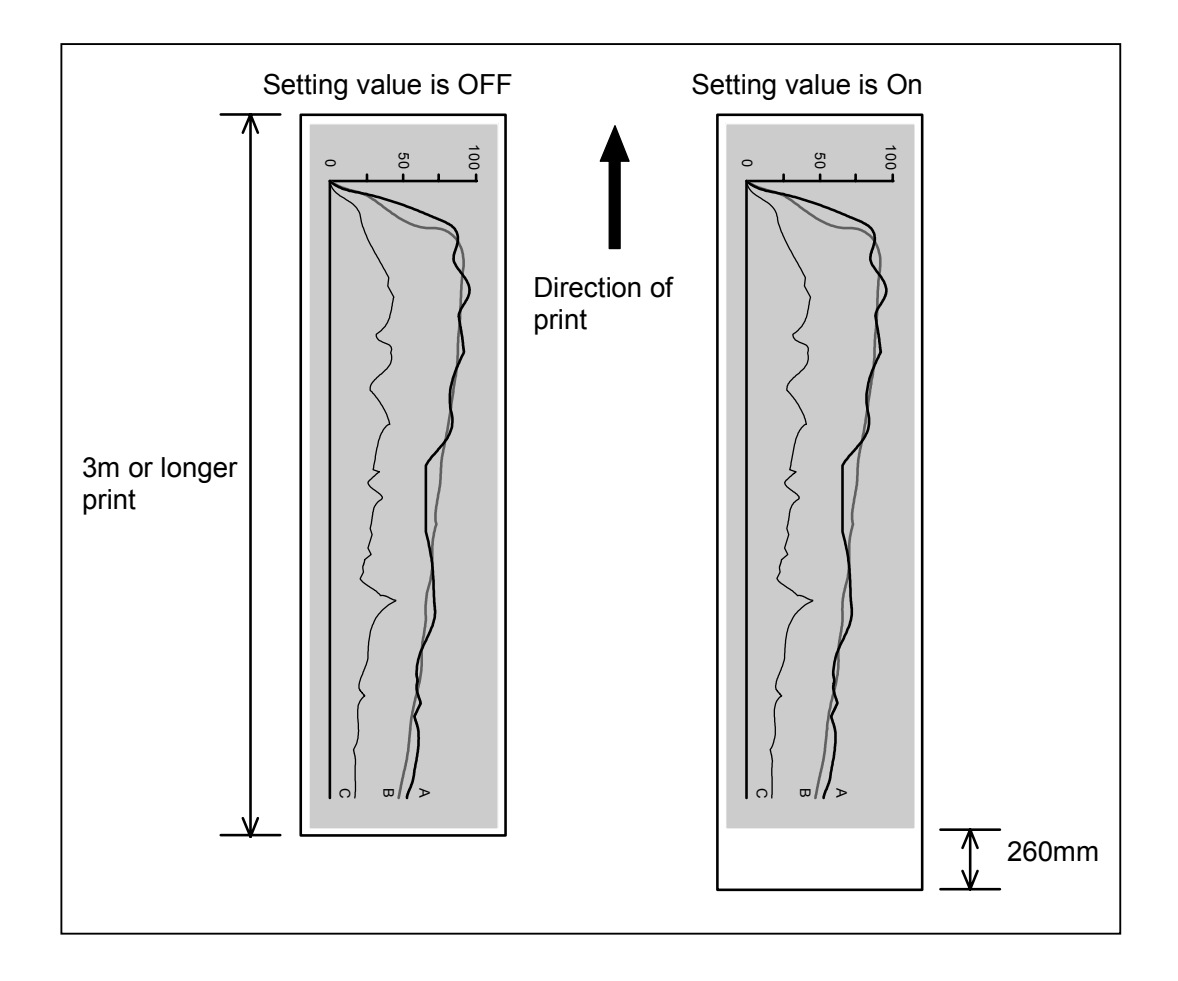

## (5) Special Paper Size Setting (Item No.04)

This is a mode to make it possible for the printer to recognize such special paper size as 900mm, 891mm and 880mm. (Sensor "SZDATA0" is used to detect these special sizes.) Selectable setting values are "900", "891" and "880".

# These special roll papers must be installed in the Roll Deck 1 because only it is corresponded to such special size.

The contents of setting values are as follows.

| Setting value | Contents                                                                                                    |
|---------------|----------------------------------------------------------------------------------------------------|
| 900           | If you set a special width of roll paper on the Roll Deck 1, the printer will recognize it as 900mm wide roll. |
| 891           | If you set a special width of roll paper on the Roll Deck 1, the printer will recognize it as 891mm wide roll. |
| 880           | If you set a special width of roll paper on the Roll Deck 1, the printer will recognize it as 880mm wide roll. |

# 

Only the Roll Deck 1 has the sensor (SZDATA0) between SZDATA5 (For A0) and SZDATA6 (For 36") to detect 900mm, 891mm and 880mm wide roll media, while other roll decks has it between RP\_SET (For A3) and SZDATA1 (For A2) to detect B3 roll media.

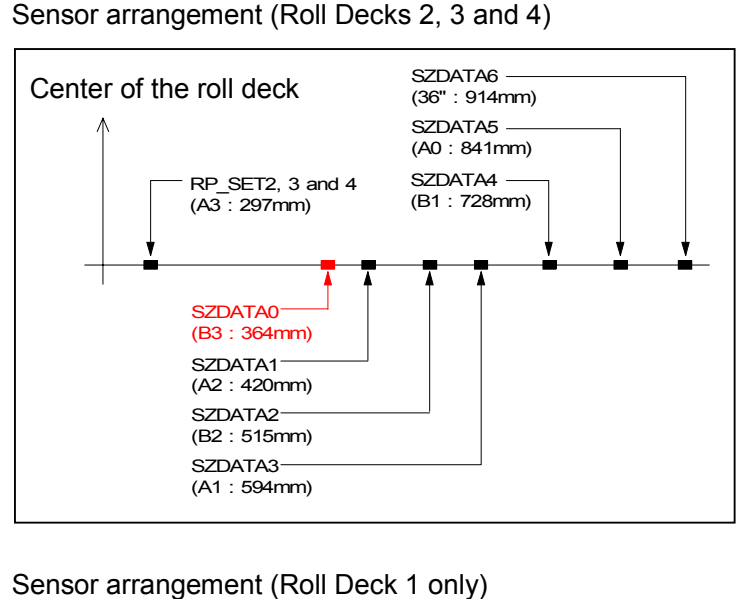

SZDATA6 Center of the roll deck (36": 914mm) SZDATA5 (A0:841mm) SZDATA4 RP SET1 (B1:728mm) (A3: 297mm) SZDATA0 (900, 891 and 880mm) SZDATA1 (A2:420mm) SZDATA2 (B2:515mm) SZDATA3 (A1: 594mm)

## (6) Counting unit of Counter A (Item No.05)

This is a mode to specify the counting unit of the Counter A (Upper Counter). Selectable setting values rely on "metric / inch setting (Item No.00)". If you selected "metric (ISO)", selectable setting values in this Item No.5 are "0", "1", "2" and "3" If you selected inch (ANSI), selectable setting values are "0" or "1". The contents of setting values are as follows.

#### In case "meter (ISO)" is selected :

| Setting value | Counting unit                           |
|---------------|-----------------------------------------|
| 0             | Linear counter: 1m / count              |
| 1             | Linear counter: 0.1m / count            |
| 2             | Area counter: 1m <sup>2</sup> / count   |
| 3             | Area counter: 0.1m <sup>2</sup> / count |

In case "inch (ANSI)" is selected :

| Setting value | Counting unit   |                            |
|---------------|-----------------|----------------------------|
| 0             | Linear counter: | 1foot / count              |
| 1             | Area counter:   | 1foot <sup>2</sup> / count |

# 

Before shipment, we have selected "0 (1 foot<sup>2</sup>/count)" as the counting unit for the inch model that is destined for USA.

And we have selected "0 (1m/count)" for the metric model that is destined for all other countries.

## (7) Counting unit of Counter B (Item No.06)

This is a mode to specify the counting unit of the Counter B (Lower Counter). Selectable setting values rely on "metric / inch setting (Item No.00)". If you selected "metric (ISO)" there, selectable setting values are "0", "1", "2" and "3" If you selected inch (ANSI), selectable setting values are "0" or "1". The contents of setting values are as follows.

In case "meter (ISO)" is selected :

| Setting value | Counting unit                           |
|---------------|-----------------------------------------|
| 0             | Linear counter: 1m / count              |
| 1             | Linear counter: 0.1m / count            |
| 2             | Area counter: 1m <sup>2</sup> / count   |
| 3             | Area counter: 0.1m <sup>2</sup> / count |

#### In case "inch (ANSI)" is selected :

| Setting value | Counting unit   |                            |  |
|---------------|-----------------|----------------------------|--|
| 0             | Linear counter: | 1foot / count              |  |
| 1             | Area counter:   | 1foot <sup>2</sup> / count |  |

# 

Before shipment, we have selected "0 (1foot/count)" as the counting unit for the inch model that is destined for USA.

And we have selected "0 (1m/count)" for the metric model that is destined for all other countries.

## (8) Operation of Dehumidify Heater (Item No.07)

It is possible to decide when the Dehumidify Heater should operate. Selectable setting values are "00" and "01". The contents of setting values are as follows.

| Setting value | Contents                                                      |
|---------------|---------------------------------------------------------------|
| 0             | Dehumidify Heater operates only when the Power Switch is OFF. |
| 1             | Dehumidify Heater operates always.                            |

#### (9) Cut length of Test Print (Item No.08)

It is possible to specify the length of Test Print. Selectable setting values rely on "metric / inch setting (Item No.00)".

| Setting value | Cut length |
|---------------|------------|
| A0            | 1189mm     |
| A1            | 841mm      |
| A2            | 594mm      |
| A3            | 420mm      |
| A4            | 197mm      |
| A5            | 210mm      |
| b1            | 1030mm     |
| b2            | 728mm      |
| b3            | 515mm      |
| b4            | 364mm      |
| b5            | 257mm      |

In case "meter (ISO)" is selected :

#### In case "inch (ANSI)" is selected :

| Setting value | Cut length |
|---------------|------------|
| 48            | 48"        |
| 44            | 44"        |
| 36            | 36"        |
| 34            | 34"        |
| 30            | 30"        |
| 24            | 24"        |
| 22            | 22"        |
| 18            | 18"        |
| 17            | 17"        |
| 12            | 12"        |
| 11            | 11"        |
| 8.5           | 8.5"       |

# 

This cut length is effective only when you make Test Print from the User Mode. Note that this is not effective when you make Test Print from the Service Mode (Sub Mode No.8).

#### (10) Standard Setting Value / Special Setting Value Changing Modes (Items No.09, 0A & 0b)

In the items No.09, 0A and 0b, it is possible to change the setting conditions of both [Standard Print Mode] and the [Special Print Mode], either of which can be selected in the User Modes 8, 9 and A according to the necessity.

Each 09, 0A and 0b has its own target of setting as follows based on the type of media.

| Item No. | Target of setting                                                                 |
|----------|-----------------------------------------------------------------------------------|
| 09       | You can change the setting conditions of [Standard Print Mode] and [Special Print |
|          | Mode] applied when you print with a <b>plain paper</b> .                          |
| 0A       | You can change the setting conditions of [Standard Print Mode] and [Special Print |
|          | Mode] applied when you print with a tracing paper.                                |
| 0b       | You can change the setting conditions of [Standard Print Mode] and [Special Print |
|          | Mode] applied when you print with a <b>film</b> .                                 |

Selectable setting values in each mode are "0" or "1", and the contents are as follows.

| Setting value | Contents                                                                                                    |
|---------------|----------------------------------------------------------------------------------------------------|
| 0             | You can change the <b>[Standard Setting Value]</b> of each setting item included in Adjustment Mode 0 and Adjustment Mode 1. |
| 1             | You can change the <b>[Special Setting Value]</b> of each setting item included in Adjustment Mode 0 and Adjustment Mode 1.  |

#### [Detailed explanation]

There are many setting items in both the Adjustment Mode 0 (Sub Mode No.4) and the Adjustment Mode 1 (Sub Mode No.5 : Refer to page 8-81 and after.).

Normally you are able to specify **only 1 setting value** in each setting item, which is called **[Standard Setting Value]**.

However, there are many setting items in which you are able to specify not only [Standard Setting Value] but also **1 more setting value** which is called **[Special Setting Value]**.

The following list shows just some examples of setting item that are able to have both [Standard Setting Value] and [Special Setting Value]. (All items are related with plain paper in this example.)

|                   | ltem<br>No. | Contents of setting                                  | Standard Setting<br>Value (Example) | Special Setting<br>Value (Example) |
|-------------------|-------------|------------------------------------------------------|-------------------------------------|------------------------------------|
| Adjustment Mode 0 | 10          | Fuser temperature (PPC)                              | 170                                 | 190                                |
| (Sub Mode No.4)   | 1C          | Transfer corona current (PPC)                        | 242                                 | 265                                |
|                   | 1F          | DC component for Separation Corona (PPC)             | 319                                 | 310                                |
|                   | 33          | Fuser Motor speed (Roll 1 /PPC /Large size /0 to 2m) | -10                                 | -07                                |
| Adjustment Mode 1 | 0C          | Image placement (Roll 1 /PPC /Large size)            | 11.0                                | 9.5                                |
| (Sub Mode No.5)   | 3C          | Length of trailing margin (Roll 1 /PPC /Large size)  | 11.0                                | 10.0                               |
|                   | 6C          | Length of image (Roll 1 /PPC /Large size)            | 0.05                                | -0.15                              |

[Standard Setting Value] normally means the factory setting value.

It has been specified to each setting item before shipment so as to produce the best print quality if only the user follows our usage specification.

If you select the [Standard Print Mode] in User Modes 8, 9 and A, all of [Standard Setting Values] become effective and print operation obeys them.

[Special Setting Value] means the setting value specified to each setting item by the service personnel. In case the user can not follow our usage specification sometimes or always (paper is too thick or too thin, temperature or humidity is too high or too low, and etc.), the print quality may be not satisfactory if you print with the [Standard Print Mode]. Please specify the [Special Setting Value] to the necessary setting items optionally in this case, so as to produce a satisfactory print quality even in such special usage condition.

If you select the [Special Print Mode] in User Modes 8, 9 and A, all of [Special Setting Values] become effective and print operation obevs them.

(Same value is specified as [Standard Setting Value] and [Special Setting Value] at the time of shipment.)

# 

(1) It is possible to change not only the [Special Setting Value] but also the [Standard Setting Value] optionally in these setting items No.09, 0A and 0b. But we do not recommend you to change the [Standard Setting Value] as it is the best factory setting. If it is necessary to change, please change the [Special Setting Value] as far as possible.

(2) To use these Items No.09, 0A and 0b effectively, you need to know how to specify the [Standard Setting Value] and the [Special Setting Value] on each setting item, and also you need to know which setting item is available to specify both setting values. Please refer to [Operation] on and after the page 8-50 to know how to specify [Standard Setting Value] and [Special Setting Value].

And to know which setting value is available to have these setting values, refer to the following;

[8.1.5.4 Setting item list] on and after the page 8-37

[8.1.6.4 Setting item list] on and after the page 8-85

Please check the column "Standard / Special setting" in each list. If "OK" is provided, it is available to specify both the [Standard Setting Value] and the [Special Setting Value] to that setting item. If "NO", only the [Standard Setting Value] can be specified.

(3) If you select the [Standard Print Mode], print operation obeys all of [Standard Setting Values].

If you select the [Special Print Mode], print operation obeys all of [Special Setting Values]. You can switch between [Standard Print Mode] and [Special Print Mode] in the User Modes 8, 9, A,

Refer to the following pages.

- [8.2.8 User Mode 8] (Page 8-169) When a plain paper is used.
- [8.2.9 User Mode 9] (Page 8-173) When a tracing paper is used. [8.2.10 User Mode A] (Page 8-177) When a film is used.

#### [Operation]

As an example, we will introduce how to specify the [Special Setting Value] to some setting item that is related with the "plain paper".

1) Indicate the Item Number "09".

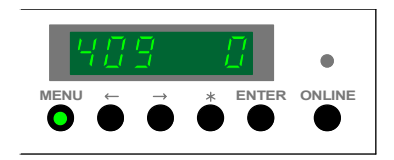

## 

Please indicate "0A" or "0b" when you will specify [Standard Setting Value] or [Special Setting Value] to the setting value related with the "tracing paper" or "film".

2) Press the [ENTER] Key.

The setting value on the 6th digits flashes and it becomes possible to change the setting value.

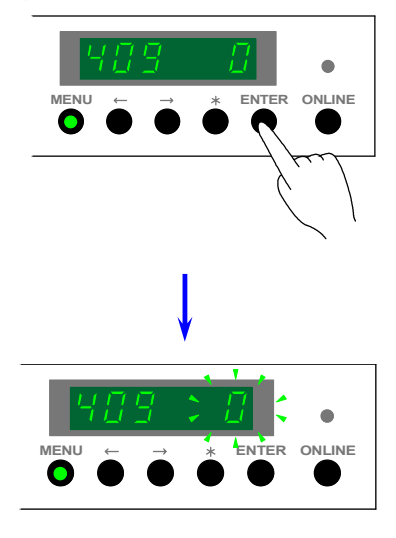

3) Indicate the setting value "1" pressing [  $\leq$  ] Key and [ > ] Key.

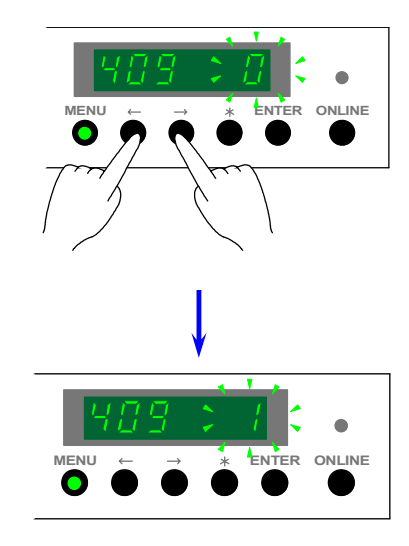

## 

If you will change and specify the [Standard Setting Value], indicate "0" this time.

4) Press the [ENTER] Key to decide the setting value "1".
The setting value "1" stops flashing.
It becomes possible to specify the [Special Setting Value] to each setting item by this operation.

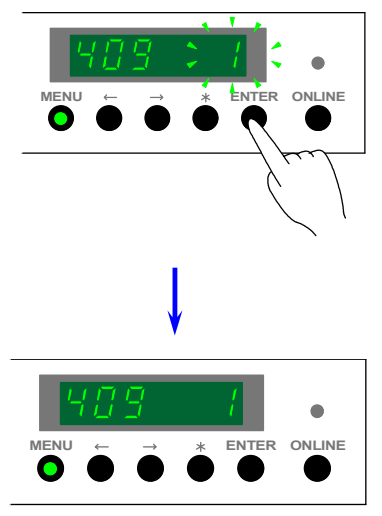

5) Pressing [ <] Key and [ > ] Key, indicate the Item Number on which you would like to specify the [Special Setting Value].

Example : We will specify the [Special Setting Value] to "Fuser temperature (PPC)" Indicate its Item Number "10".

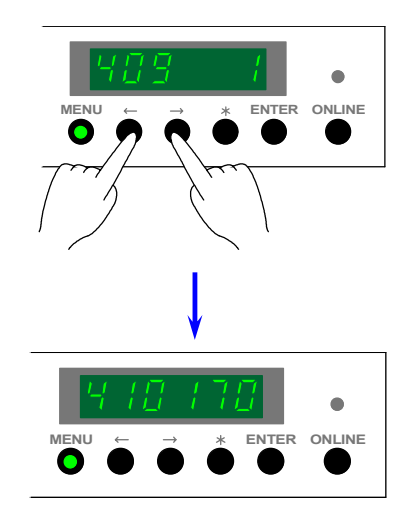

## 

Refer to the following pages to know which setting value is available to have both [Standard Setting Value] and [Special Setting Value].

[8.1.5.4 Setting item list] on and after the page 8-37

[8.1.6.4 Setting item list] on and after the page 8-85

Please check the column "Standard / Special setting" in each list. If "OK" is provided, it is available to specify both the [Standard Setting Value] and the [Special Setting Value] to that setting item. If "NO", only the [Standard Setting Value] can be specified.

6) Press the [ENTER] Key.

The setting value on the 6th digits flashes and it becomes possible to change the setting value.

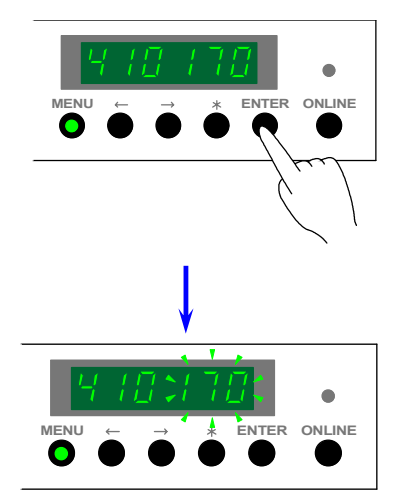

7) Pressing [ <] Key and [ > ] Key, indicate the setting value which you would like to specify as the [Special Setting Value].

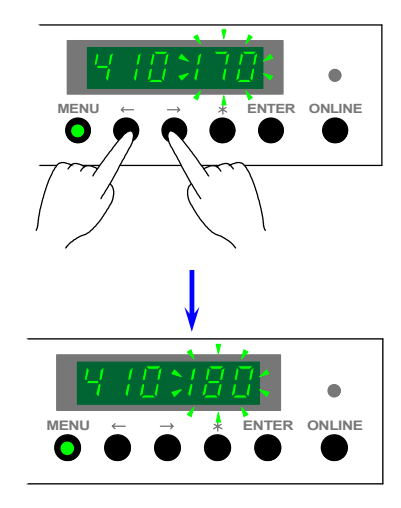

8) Press the [ENTER] Key to specify the selected setting value as the [Special Setting Value]. The setting value stops flashing when it is decided.

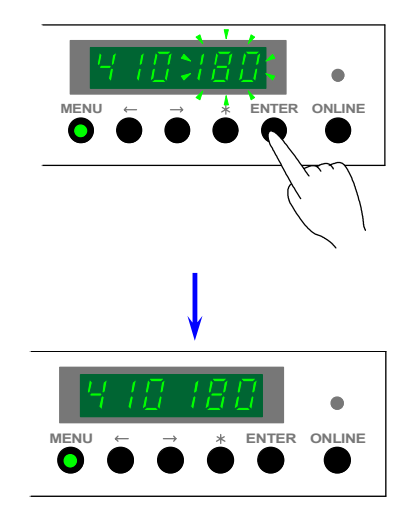

## 

You will not lose the [Standard Setting Value] even if you specify the [Special Setting Value].

- 9) If required, select another Item Number and specify the [Special Setting Value] in the same way. It is possible to specify the [Special Setting Value] to as many setting items as you need.
- 10) Cancel the Service Mode.

### (11) Fusing temperature (Items No.10, 11 & 12)

It is possible to change the fusing temperature.

The setting unit is "degree centigrade", and the adjustment range is from 150 to 190. Each Item Number has the target of setting based on the type of media as follows.

| Item No. | Target of setting                                               |
|----------|-----------------------------------------------------------------|
| 09       | Fusing temperature applied when you print with a plain paper.   |
| 0A       | Fusing temperature applied when you print with a tracing paper. |
| 0b       | Fusing temperature applied when you print with a film.          |

## 

These Item No.10, 11, and 12 are available to specify both the [Standard Setting Value] and the [Special Setting Value].

### (12) LED strobe time for Main Pixel (Item No.13)

It is possible to adjust the strobe time of LED Head.

This setting is effective for the Main Pixel of printed image.

The adjustment unit is "1micro second", and the adjustment range is from 0 to 42micro seconds. Main Pixels get darker if you increase the setting value.

# 

- (1) When KIPCON E or KIP2000 Series Scanner is connected to the KIP8000 Printer, the image density of normal print will not change even if you change the LED strobe time in this item No.13, because these devices has a priority against the printer to decide the LED strobe time through a density command. (Only Test Print density is changed in this case.) Please adjust the LED strobe time in case you wish to change the image density but it is unable to adjust it from the connected outer device.
- (2) Please read [REFERENCE] on the next page as for the Main Pixel.

## (13) LED strobe time for Supplemental Pixel (Item No.14)

It is possible to adjust the strobe time of LED Head.

This setting is effective for the Supplemental Pixel of printed image.

The setting unit is "1%", and the adjustment range is from 0 to 50%.

The meaning of setting value is "X% of strobe time against [LED strobe time for Main Pixel]. The Supplemental Pixel gets darker if you increase the setting value.

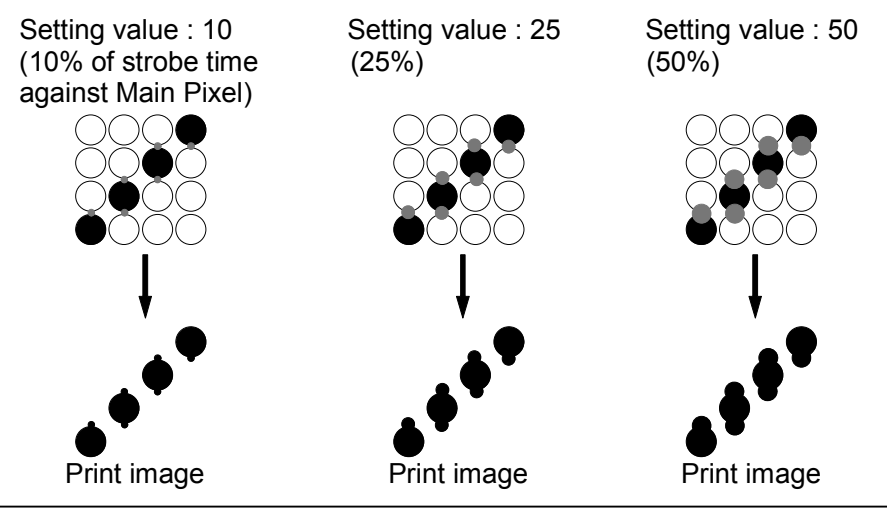

## 

(1) When KIPCON E or KIP2000 Series Scanner is connected to the KIP8000 Printer, the density command sent from these devices will become a basis to decide the LED strobe time for the Supplemental Image.

But if you connect some special outer device and it can not send the density command, the basis for the decision is [LED strobe time for Main Pixel] decided in the above item No.13

- (2) Please read [REFERENCE] on the next page as for the Supplemental Pixel
- (3) The image quality will become worse if you increase the setting value so much. The best LED strobe time for the Supplemental Pixel is about 20% against Main Pixel.

## Reference

Normally the KIP8000 Printer makes 400 times of image exposure against the vertical direction as its resolution is 400DPI. Image pixels created by this normal timing is called [Main Pixel].

When a certain image pattern (like a diagonal line) is printed, however, the KIP8000 will make additional image exposure between Main Pixels only for the vertical direction. This additional image exposure is completed within a very short time. The image pixel created by this process is called [Supplemental Pixel].

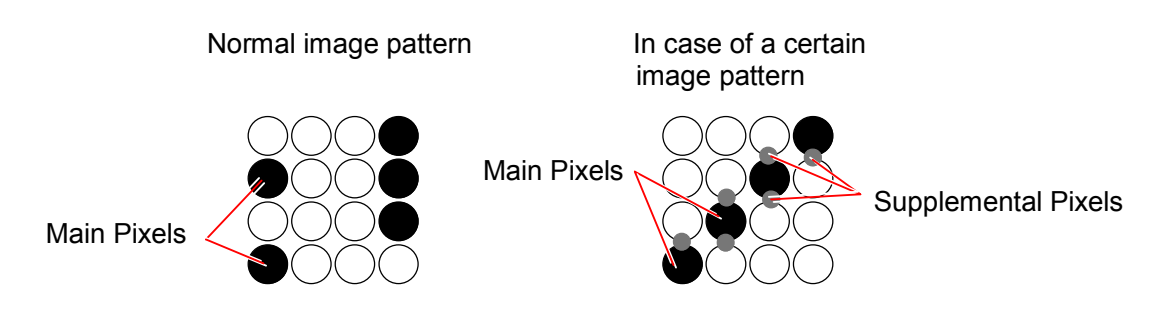

Supplemental Pixels are provided so as to fill the space between Main Pixels.

When we compare a vertical / horizontal 1 dot line and a diagonal 1 dot line, for example, the diagonal one looks not clear and not smooth although the vertical / horizontal one looks clear and smooth.

This is because the diagonal line has a wider space between Main Pixels than the vertical / horizontal one.

If this space is filled with the Supplemental Pixel, diagonal line comes to look smoother and clearer.

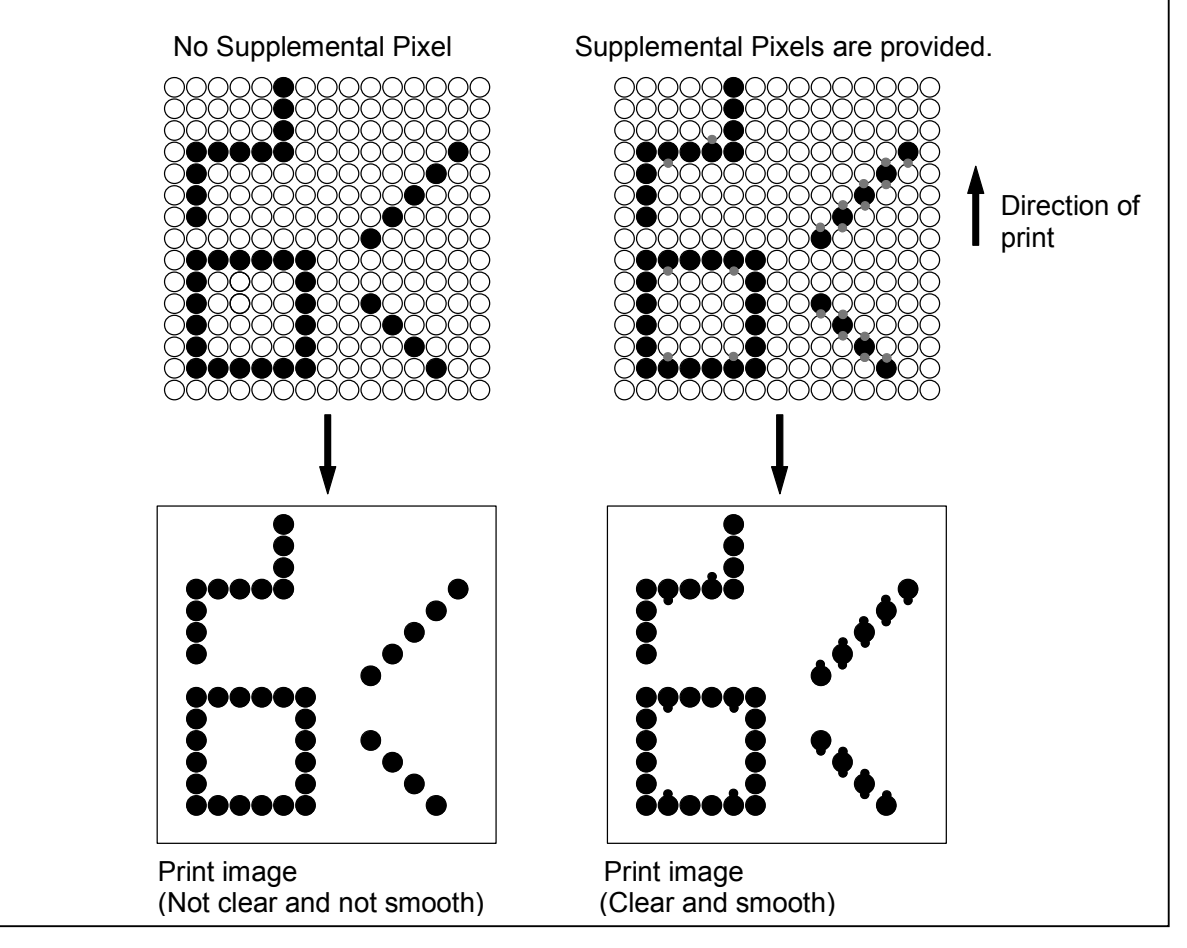

## (14) Pre-Transfer LED / Separation Corona OFF timing (PPC) (Item No.15)

It is possible to decide when both the Separation Corona and the Pre-Transfer LED are turned OFF during the print cycle.

This setting is applied when you print with a plain paper.

Selectable setting values are "0" or "1", and the contents of them are as follows.

| Setting value | Contents                                                                  |
|---------------|---------------------------------------------------------------------------|
| 0             | Both Separation Corona and Pre-Transfer LED turn OFF normally.            |
| 1             | When you use the plain paper, both Separation Corona and Pre-Transfer LED |
|               | turn OFF 0.12 seconds earlier than the normal timing.                     |
|               | For tracing paper and film, they turn OFF normally.                       |

# 

Transfer defect may occur on the trailing edge of the print if you use a thick and strongly curled plain paper.

You may be able to fix this problem if you select the setting value "1".

(Transfer defect means that the toner remains on the Drum not transferred onto the print media.)

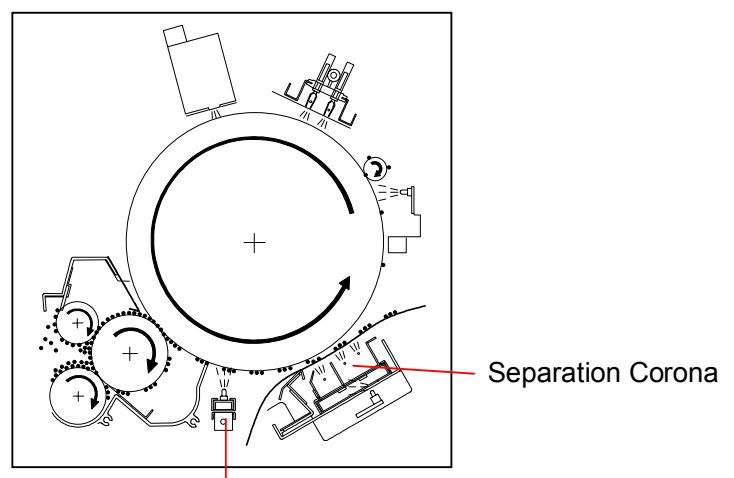

Pre-Transfer LED

## (15) Pre-Transfer LED ON / OFF (Item No.16)

It is possible to decide whether or not the Pre-Transfer LED turns ON during the print cycle. Selectable setting values are "0" or "1", and the contents of them are as follows.

| Setting value | Contents                                                  |
|---------------|-----------------------------------------------------------|
| 0             | Pre-Transfer LED does not turn ON during the print cycle. |
| 1             | Pre-Transfer LED turns ON during the print cycle.         |

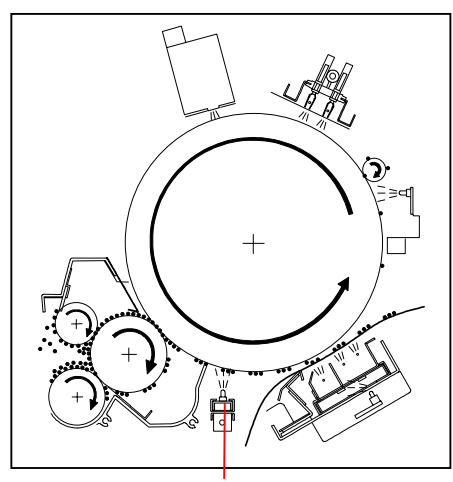

Pre-Transfer LED

## (16) Separation Lamp ON / OFF (PPC) (Item No.17)

It is possible to decide whether or not the Separation Lamp lights during the print cycle. **This setting is effective when you print with a plain paper.** Selectable setting values are "0" or "1", and the contents of them are as follows.

| Setting value | Contents                                               |
|---------------|--------------------------------------------------------|
| 0             | Separation Lamp does not light during the print cycle. |
| 1             | Separation Lamp lights during the print cycle.         |

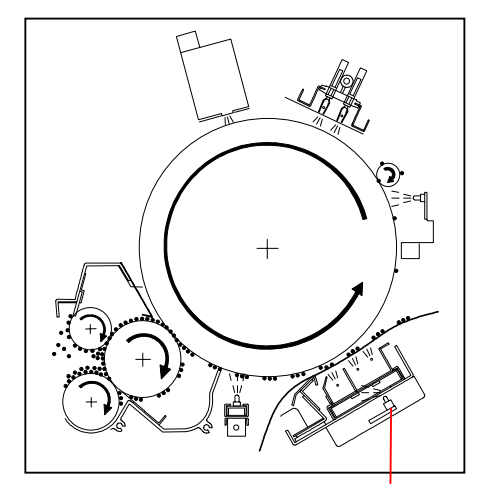

Separation Lamp

## (17) Separation Lamp ON / OFF (Tracing) (Item No.18)

It is possible to decide whether or not the Separation Lamp lights during the print cycle. **This setting is effective when you print with a tracing paper.** Selectable setting values are "0" or "1", and the contents of them are as follows.

| Setting value | Contents                                               |
|---------------|--------------------------------------------------------|
| 0             | Separation Lamp does not light during the print cycle. |
| 1             | Separation Lamp lights during the print cycle.         |

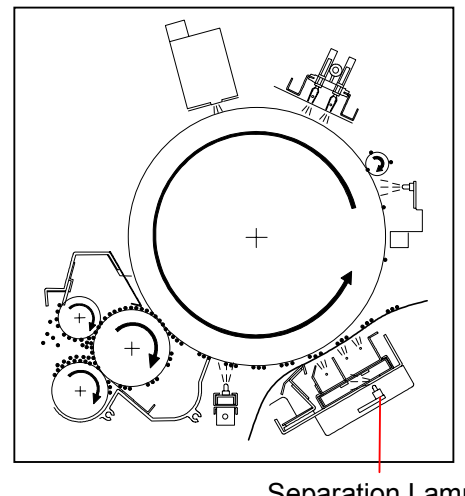

Separation Lamp

#### (18) Developer Bias (Item No.19)

It is possible to adjust the Developer Bias supplied to the Developer Roller. The setting unit is hexadecimal, and the setting range is from 000 to 0FF. The Developer Bias decreases (minus side) if you increase the setting value.

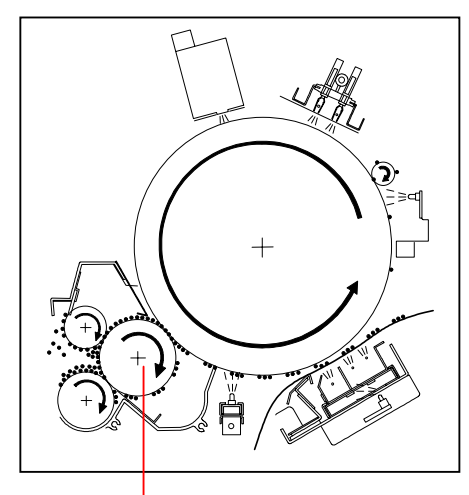

Developer Roller

# 

- Make sure to adjust the Developer Bias in this item No.19.
   Do not adjust the Bias moving the volumes on the Bias Board, as they have been adjusted and locked in the factory.
- (2) There are not only the Developer Roller but also Regulation Roller and Toner Supply Roller in the Developer Unit, which are also supplied with the individual voltages. The difference of voltage between the Developer Roller and each of these rollers should be also same.

Once you change the Developer Bias, therefore, the voltages supplied to these rollers are automatically changed same degree.

### (19) Intensity of current on the Corona Wire (Image Corona) (Item No.1A)

It is possible to adjust the intensity of current that flows on the Corona Wires of Image Corona. The setting unit is hexadecimal, and the setting range is from 000 to 0FF. Drum will be charged more negative as more current flows on the Image Corona Wires if you increase the setting value.

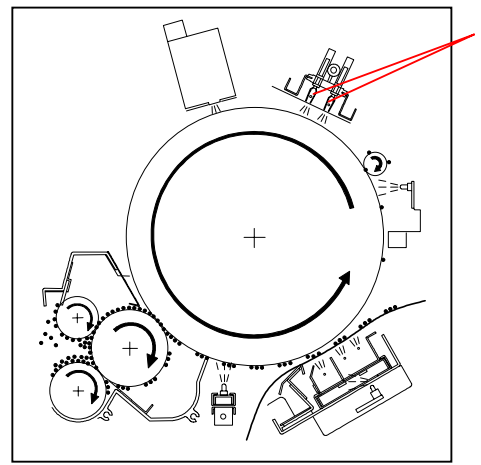

Image Corona Wires

#### (20) Intensity of current on the Grid Plate (Image Corona) (Item No.1b)

It is possible to adjust the intensity of current that flows on the Grid Plate of Image Corona. The setting unit is hexadecimal, and the setting range is from 000 to 500. Drum will be charged more negative as more current flows on the Grid Plate if you increase the setting value.

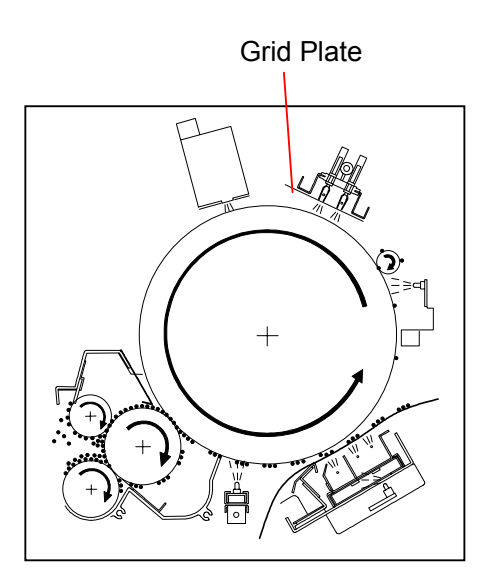

#### (21) Intensity of current on the Corona Wire (Transfer Corona) (Item No.1C, 1d & 1E)

It is possible to adjust the intensity of current that flows on the Corona Wire of Transfer Corona. The setting unit is hexadecimal, and the setting range is from 000 to 500. Toner will tend to be more attracted onto the media as more current flows on the Transfer Corona Wires if you increase the setting value.

Each Item No. has its own target media. Please adjust the proper item.

| Item No. | Target media  |  |
|----------|---------------|--|
| 1C       | Plain paper   |  |
| 1d       | Tracing paper |  |
| 1E       | Film          |  |

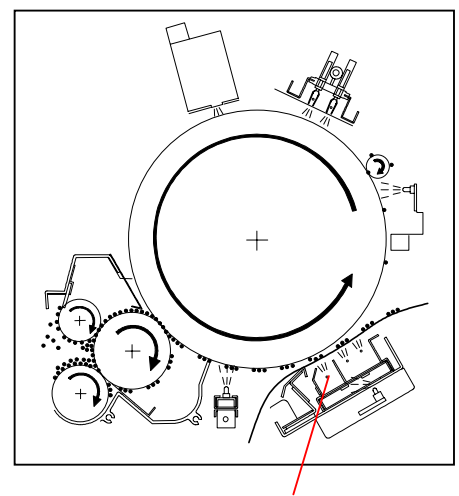

Transfer Corona Wire

#### (22) DC component (Separation Corona) (Item No.1F, 20 & 21)

It is possible to adjust the DC component that is supplied to the Separation Corona. The setting unit is hexadecimal, and the setting range is from 000 to 500. More amount of negative electric charges will be provided if you increase the setting value.

Each Item No. has its own target for media type. Please adjust the proper item.

| Item No. | Target media  |  |
|----------|---------------|--|
| 1F       | Plain paper   |  |
| 20       | Tracing paper |  |
| 21       | Film          |  |

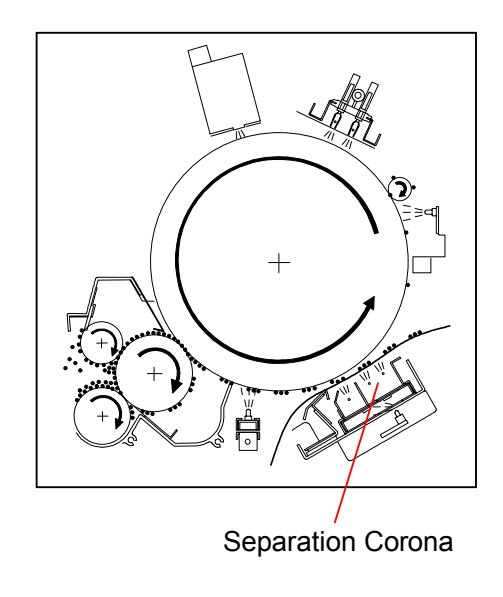

### (23) Paper Feed Motor Speed (Item No.22, 23, 24, 25 & 26)

It is possible to adjust the rotational speed of Paper Feed Motor by changing the motor clock. The adjustment unit is "0.05%", and the adjustment range is from -1.0% to +1.0%. The Paper Feed Motor rotates faster when you increase the setting value.

Each Item No. has its own target for media source. Please adjust the proper item.

| Item No. | Media source |  |
|----------|--------------|--|
| 22       | Bypass feed  |  |
| 23       | Roll 1       |  |
| 24       | Roll 2       |  |
| 25       | Roll 3       |  |
| 26       | Roll 4       |  |

### (24) Fuser Motor Speed (Bypass feed) (Items from No.27 to 32)

It is possible to adjust the rotational speed of Fuser Motor by changing the motor clock. **This setting is effective when the print media is fed from the Bypass Feeder.** The adjustment unit is "0.05%", and the adjustment range is from -1.0% to +1.0%. The Paper Feed Motor rotates faster when you increase the setting value.

Each Item No. has its own target for media type and media size. Please adjust the proper item.

| Item No. | Media type    | Media size |
|----------|---------------|------------|
| 27       | Plain paper   | Large      |
| 28       | Plain paper   | Medium     |
| 29       | Plain paper   | Small      |
| 2A       | Plain paper   | Smallest   |
| 2b       | Tracing paper | Large      |
| 2C       | Tracing paper | Medium     |
| 2d       | Tracing paper | Small      |
| 2E       | Tracing paper | Smallest   |
| 2F       | Film          | Large      |
| 30       | Film          | Medium     |
| 31       | Film          | Small      |
| 32       | Film          | Smallest   |

# 

(1) The meanings of media sizes "large", "medium", "small" and "smallest" are as follows.

|          | Metric (Width) | Inch (Width)     |  |
|----------|----------------|------------------|--|
| Large    | A0 and B1      | 36", 34" and 30" |  |
| Medium   | A1 and B2      | 24" and 22"      |  |
| Small    | A2 and B3      | 18" and 17"      |  |
| Smallest | A3             | 12" and 11"      |  |

(2) Item Numbers from 27 to 32 are available to specify both the [Standard Setting Value] and the [Special Setting Value].

## (25) Fuser Motor Speed (Roll 1) (Items from No.33 to 54)

It is possible to adjust the rotational speed of Fuser Motor by changing the motor clock. **This setting is effective when the print media is fed from the Roll Deck 1.** The adjustment unit is "0.05%", and the adjustment range is from -1.0% to +1.0%. The Paper Feed Motor rotates faster when you increase the setting value.

Each Item No. has its own target for media type and media size.

And in case of the large size of plain paper, you can specify the motor speed for each range of media length.

Please adjust the proper item.

| Item | Media type  | Media size              | Item | Media type    | Media size              |
|------|-------------|-------------------------|------|---------------|-------------------------|
| No.  |             | (Range of media length) | No.  |               | (Range of media length) |
| 33   | Plain paper | Large (0 to 2m)         | 44   | Plain paper   | Large (18 to 19m)       |
| 34   | Plain paper | Large (2 to 3m)         | 45   | Plain paper   | Large (19 to 20m)       |
| 35   | Plain paper | Large (3 to 4m)         | 46   | Plain paper   | Large (20 to 21m)       |
| 36   | Plain paper | Large (4 to 5m)         | 47   | Plain paper   | Large (21 to 22m)       |
| 37   | Plain paper | Large (5 to 6m)         | 48   | Plain paper   | Large (22 to 23m)       |
| 38   | Plain paper | Large (6 to 7m)         | 49   | Plain paper   | Large (23 to 24m)       |
| 39   | Plain paper | Large (7 to 8m)         | 4A   | Plain paper   | Medium                  |
| 3A   | Plain paper | Large (8 to 9m)         | 4b   | Plain paper   | Small                   |
| 3b   | Plain paper | Large (9 to 10m)        | 4C   | Plain paper   | Smallest                |
| 3C   | Plain paper | Large (10 to 11m)       | 4d   | Tracing paper | Large                   |
| 3d   | Plain paper | Large (11 to 12m)       | 4E   | Tracing paper | Medium                  |
| 3E   | Plain paper | Large (12 to 13m)       | 4F   | Tracing paper | Small                   |
| 3F   | Plain paper | Large (13 to 14m)       | 50   | Tracing paper | Smallest                |
| 40   | Plain paper | Large (14 to 15m)       | 51   | Film          | Large                   |
| 41   | Plain paper | Large (15 to 16m)       | 52   | Film          | Medium                  |
| 42   | Plain paper | Large (16 to 17m)       | 53   | Film          | Small                   |
| 43   | Plain paper | Large (17 to 18m)       | 54   | Film          | Smallest                |

## 

(1) The meanings of media sizes "large", "medium", "small" and "smallest" are as follows.

|          | Metric (Width) | Inch (Width)     |
|----------|----------------|------------------|
| Large    | A0 and B1      | 36", 34" and 30" |
| Medium   | A1 and B2      | 24" and 22"      |
| Small    | A2 and B3      | 18" and 17"      |
| Smallest | A3             | 12" and 11"      |

(2) Item Numbers from 33 to 54 are available to specify both the [Standard Setting Value] and the [Special Setting Value].

## (26) Fuser Motor Speed (Roll 2) (Items from No.55 to 76)

It is possible to adjust the rotational speed of Fuser Motor by changing the motor clock. **This setting is effective when the print media is fed from the Roll Deck 2.** The adjustment unit is "0.05%", and the adjustment range is from -1.0% to +1.0%. The Paper Feed Motor rotates faster when you increase the setting value.

Each Item No. has its own target for media type and media size.

And in case of the large size of plain paper, you can specify the motor speed for each range of media length.

Please adjust the proper item.

| Item | Media type  | Media size              | Item | Media type    | Media size              |
|------|-------------|-------------------------|------|---------------|-------------------------|
| No.  |             | (Range of media length) | No.  |               | (Range of media length) |
| 55   | Plain paper | Large (0 to 2m)         | 66   | Plain paper   | Large (18 to 19m)       |
| 56   | Plain paper | Large (2 to 3m)         | 67   | Plain paper   | Large (19 to 20m)       |
| 57   | Plain paper | Large (3 to 4m)         | 68   | Plain paper   | Large (20 to 21m)       |
| 58   | Plain paper | Large (4 to 5m)         | 69   | Plain paper   | Large (21 to 22m)       |
| 59   | Plain paper | Large (5 to 6m)         | 6A   | Plain paper   | Large (22 to 23m)       |
| 5A   | Plain paper | Large (6 to 7m)         | 6b   | Plain paper   | Large (23 to 24m)       |
| 5b   | Plain paper | Large (7 to 8m)         | 6C   | Plain paper   | Medium                  |
| 5C   | Plain paper | Large (8 to 9m)         | 6d   | Plain paper   | Small                   |
| 5d   | Plain paper | Large (9 to 10m)        | 6E   | Plain paper   | Smallest                |
| 5E   | Plain paper | Large (10 to 11m)       | 6F   | Tracing paper | Large                   |
| 5F   | Plain paper | Large (11 to 12m)       | 70   | Tracing paper | Medium                  |
| 60   | Plain paper | Large (12 to 13m)       | 71   | Tracing paper | Small                   |
| 61   | Plain paper | Large (13 to 14m)       | 72   | Tracing paper | Smallest                |
| 62   | Plain paper | Large (14 to 15m)       | 73   | Film          | Large                   |
| 63   | Plain paper | Large (15 to 16m)       | 74   | Film          | Medium                  |
| 64   | Plain paper | Large (16 to 17m)       | 75   | Film          | Small                   |
| 65   | Plain paper | Large (17 to 18m)       | 76   | Film          | Smallest                |

## 

(1) The meanings of media sizes "large", "medium", "small" and "smallest" are as follows.

|          | Metric (Width) | Inch (Width)     |
|----------|----------------|------------------|
| Large    | A0 and B1      | 36", 34" and 30" |
| Medium   | A1 and B2      | 24" and 22"      |
| Small    | A2 and B3      | 18" and 17"      |
| Smallest | A3             | 12" and 11"      |

(2) Item Numbers from 55 to 76 are available to specify both the [Standard Setting Value] and the [Special Setting Value].

## (27) Fuser Motor Speed (Roll 3) (Items from No.77 to 98)

It is possible to adjust the rotational speed of Fuser Motor by changing the motor clock. **This setting is effective when the print media is fed from the Roll Deck 3.** The adjustment unit is "0.05%", and the adjustment range is from -1.0% to +1.0%. The Paper Feed Motor rotates faster when you increase the setting value.

Each Item No. has its own target for media type and media size.

And in case of the large size of plain paper, you can specify the motor speed for each range of media length.

Please adjust the proper item.

| Item | Media type  | Media size              | Item | Media type    | Media size              |
|------|-------------|-------------------------|------|---------------|-------------------------|
| No.  |             | (Range of media length) | No.  |               | (Range of media length) |
| 77   | Plain paper | Large (0 to 2m)         | 88   | Plain paper   | Large (18 to 19m)       |
| 78   | Plain paper | Large (2 to 3m)         | 89   | Plain paper   | Large (19 to 20m)       |
| 79   | Plain paper | Large (3 to 4m)         | 8A   | Plain paper   | Large (20 to 21m)       |
| 7A   | Plain paper | Large (4 to 5m)         | 8b   | Plain paper   | Large (21 to 22m)       |
| 7b   | Plain paper | Large (5 to 6m)         | 8C   | Plain paper   | Large (22 to 23m)       |
| 7C   | Plain paper | Large (6 to 7m)         | 8d   | Plain paper   | Large (23 to 24m)       |
| 7d   | Plain paper | Large (7 to 8m)         | 8E   | Plain paper   | Medium                  |
| 7E   | Plain paper | Large (8 to 9m)         | 8F   | Plain paper   | Small                   |
| 7F   | Plain paper | Large (9 to 10m)        | 90   | Plain paper   | Smallest                |
| 80   | Plain paper | Large (10 to 11m)       | 91   | Tracing paper | Large                   |
| 81   | Plain paper | Large (11 to 12m)       | 92   | Tracing paper | Medium                  |
| 82   | Plain paper | Large (12 to 13m)       | 93   | Tracing paper | Small                   |
| 83   | Plain paper | Large (13 to 14m)       | 94   | Tracing paper | Smallest                |
| 84   | Plain paper | Large (14 to 15m)       | 95   | Film          | Large                   |
| 85   | Plain paper | Large (15 to 16m)       | 96   | Film          | Medium                  |
| 86   | Plain paper | Large (16 to 17m)       | 97   | Film          | Small                   |
| 87   | Plain paper | Large (17 to 18m)       | 98   | Film          | Smallest                |

## 

(1) The meanings of media sizes "large", "medium", "small" and "smallest" are as follows.

|          | Metric (Width) | Inch (Width)     |
|----------|----------------|------------------|
| Large    | A0 and B1      | 36", 34" and 30" |
| Medium   | A1 and B2      | 24" and 22"      |
| Small    | A2 and B3      | 18" and 17"      |
| Smallest | A3             | 12" and 11"      |

(2) Item Numbers from 77 to 98 are available to specify both the [Standard Setting Value] and the [Special Setting Value].

### (28) Fuser Motor Speed (Roll 4) (Items from No.99 to bA)

It is possible to adjust the rotational speed of Fuser Motor by changing the motor clock. **This setting is effective when the print media is fed from the Roll Deck 4.** The adjustment unit is "0.05%", and the adjustment range is from -1.0% to +1.0%. The Paper Feed Motor rotates faster when you increase the setting value.

Each Item No. has its own target for media type and media size.

And in case of the large size of plain paper, you can specify the motor speed for each range of media length.

Please adjust the proper item.

| Item | Media type  | Media size              | Item | Media type    | Media size              |
|------|-------------|-------------------------|------|---------------|-------------------------|
| No.  |             | (Range of media length) | No.  |               | (Range of media length) |
| 99   | Plain paper | Large (0 to 2m)         | AA   | Plain paper   | Large (18 to 19m)       |
| 9A   | Plain paper | Large (2 to 3m)         | Ab   | Plain paper   | Large (19 to 20m)       |
| 9b   | Plain paper | Large (3 to 4m)         | Ac   | Plain paper   | Large (20 to 21m)       |
| 9C   | Plain paper | Large (4 to 5m)         | Ad   | Plain paper   | Large (21 to 22m)       |
| 9d   | Plain paper | Large (5 to 6m)         | AE   | Plain paper   | Large (22 to 23m)       |
| 9E   | Plain paper | Large (6 to 7m)         | AF   | Plain paper   | Large (23 to 24m)       |
| 9F   | Plain paper | Large (7 to 8m)         | b0   | Plain paper   | Medium                  |
| A0   | Plain paper | Large (8 to 9m)         | b1   | Plain paper   | Small                   |
| A1   | Plain paper | Large (9 to 10m)        | b2   | Plain paper   | Smallest                |
| A2   | Plain paper | Large (10 to 11m)       | b3   | Tracing paper | Large                   |
| A3   | Plain paper | Large (11 to 12m)       | b4   | Tracing paper | Medium                  |
| A4   | Plain paper | Large (12 to 13m)       | b5   | Tracing paper | Small                   |
| A5   | Plain paper | Large (13 to 14m)       | b6   | Tracing paper | Smallest                |
| A6   | Plain paper | Large (14 to 15m)       | b7   | Film          | Large                   |
| A7   | Plain paper | Large (15 to 16m)       | b8   | Film          | Medium                  |
| A8   | Plain paper | Large (16 to 17m)       | b9   | Film          | Small                   |
| A9   | Plain paper | Large (17 to 18m)       | bA   | Film          | Smallest                |

## 

(1) The meanings of media sizes "large", "medium", "small" and "smallest" are as follows.

|          | Metric (Width) | Inch (Width)     |
|----------|----------------|------------------|
| Large    | A0 and B1      | 36", 34" and 30" |
| Medium   | A1 and B2      | 24" and 22"      |
| Small    | A2 and B3      | 18" and 17"      |
| Smallest | A3             | 12" and 11"      |

(2) Item Numbers from 99 to bA are available to specify both the [Standard Setting Value] and the [Special Setting Value].

#### (29) Image placement (For 2nd and later copies during multi-print) (Item No.bb)

It is possible to adjust the vertical position of print image on the media.

# This setting is effective when you take a multi-print with a roll media, and applied on the 2nd and later prints.

The setting unit is 0.1mm, and the setting range is from 0 to 100 (0 to 10.0mm). If you increase the setting value, the whole image is shifted to the leading edge side, namely the

leading margin on the print becomes narrower.

Setting value is decreased.

Setting value is increased.

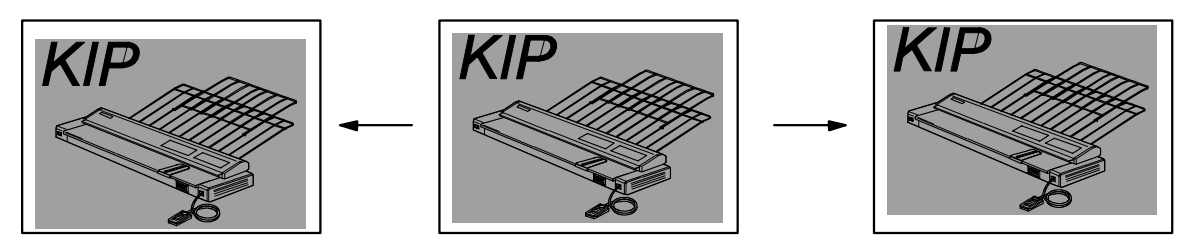

### (30) Paper Feed Clutch (MC6) ON timing (Item No.bC)

It is possible to adjust when the Paper Feed Clutch (MC6) should operate.

The setting unit is 1 millisecond, and the setting range is from 1 to 30 milliseconds.

The ON timing of Paper Feed Clutch (MC6) can be decided taking the ON timing of Paper Gate Clutch (MC5) as the standard.

If you select "20 milliseconds" as the setting value in this No.bC, the Paper Feed Clutch (MC6) operates (ON) 20 milliseconds earlier than the Paper Gate Clutch (MC5) operates (ON).

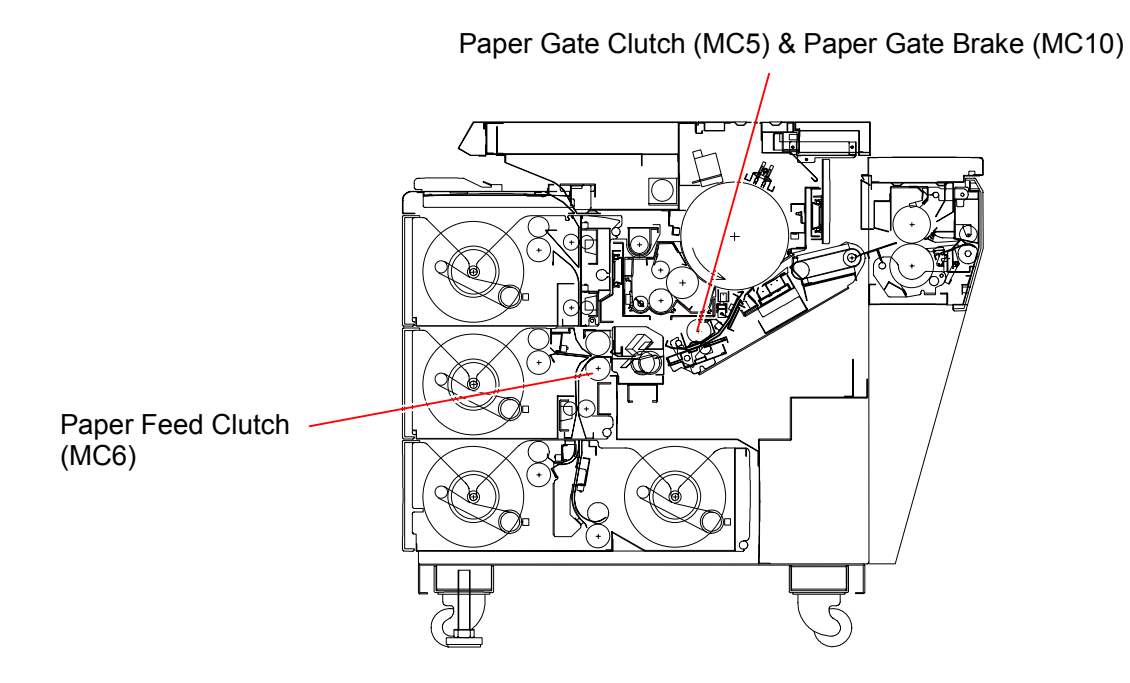
#### (31) Roll Paper Feed Clutches (MC1 to MC4) and Bypass Feed Clutch (MC7) ON timing (Item No.bd)

It is possible to adjust when the Roll Paper Feed Clutches 1, 2, 3 and 4 (MC1 to MC4) and the Bypass Feed Clutch (MC7) should operate.

The setting unit is 1 millisecond, and the setting range is from 1 to 20 milliseconds.

The ON timing of these clutches (MC1, MC2, MC3, MC4 and MC7) can be decided taking the ON timing of Paper Feed Clutch (MC6) as the standard.

If you select "10 milliseconds" as the setting value in this No.bd, these clutches operate (ON) 10 milliseconds earlier than the Paper Feed Clutch (MC6) operates (ON).

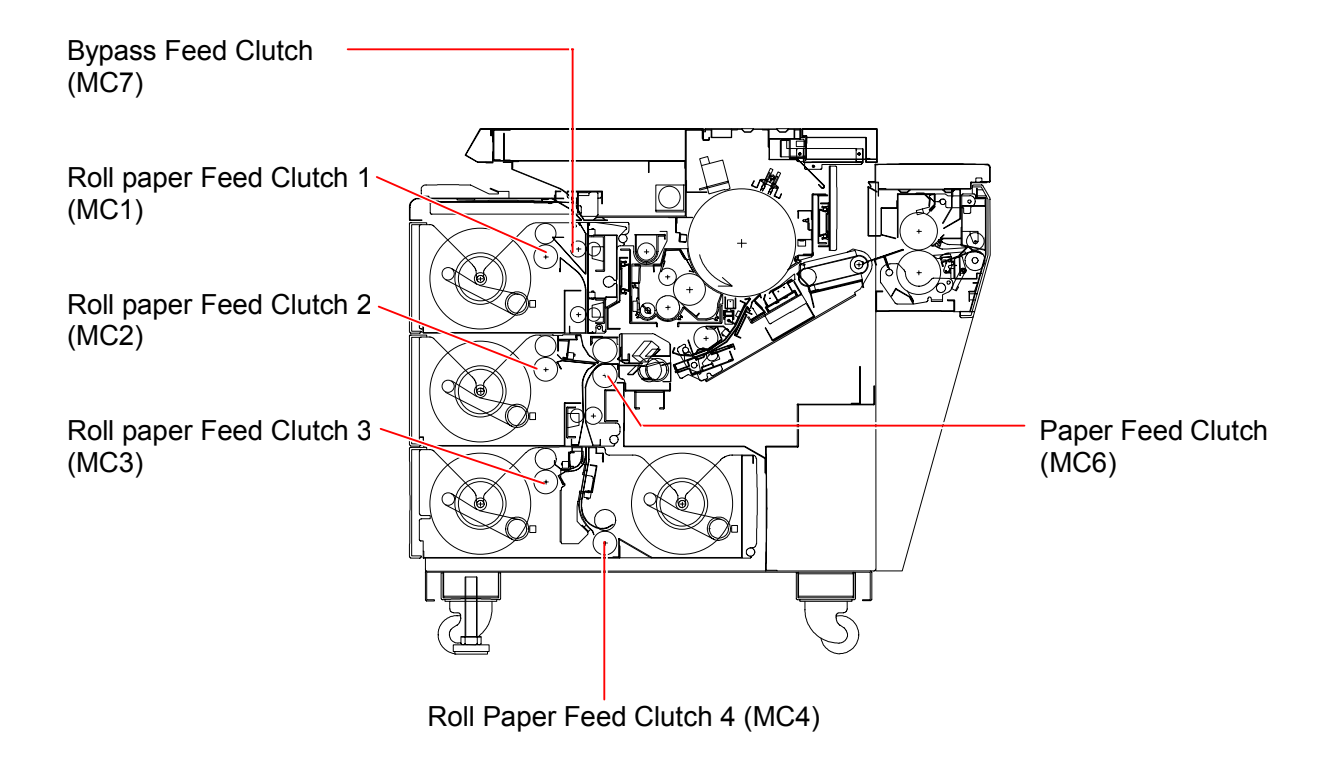

#### (32) Paper Gata Brake (MC10) ON timing (Item No.bE)

It is possible to adjust when the Paper Gate Brake (MC10) should operate.

The setting unit is 1 millisecond, and the setting range is from 1 to 20 milliseconds.

The ON timing of Paper Gate Brake (MC10) can be decided taking the OFF timing of Paper Gate Clutch (MC5) as the standard.

If you select "10 milliseconds" as the setting value in this No.bE, the Paper Gate Brake (MC10) operates (ON) 10 milliseconds earlier than the Paper Gate Clutch (MC5) operates (OFF).

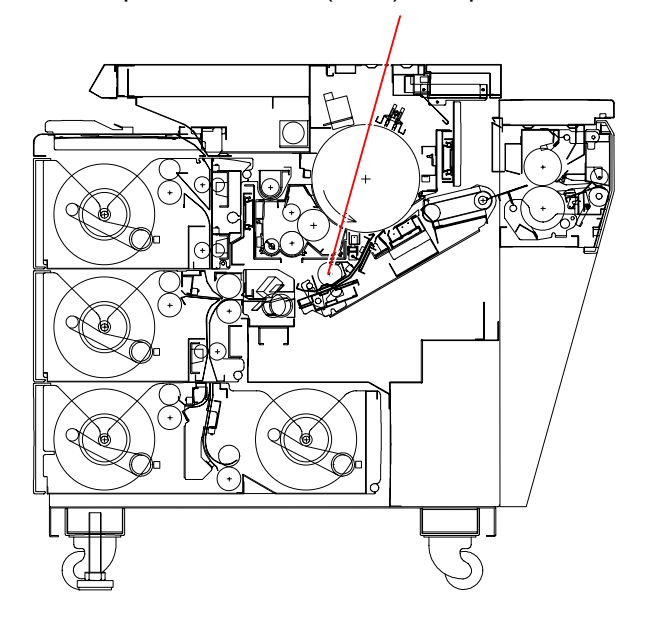

Paper Gate Clutch (MC5) & Paper Gate Brake (MC10)

#### (33) Sub Separation Blower ON / OFF (Items No. bF, C0 & C1)

It is possible to decide whether or not the Sub Separation Blower operates during the print cycle. Selectable setting values are "0" or "1", and the contents of them are as follows.

| Setting value | Contents                                                       |
|---------------|----------------------------------------------------------------|
| 0             | Sub Separation Blower does not operate during the print cycle. |
| 1             | Sub Separation Blower operates during the print cycle.         |

Each Item No. has its own target for media type. Please adjust the proper item.

| Item No. | Target media  |
|----------|---------------|
| bF       | Plain paper   |
| C0       | Tracing paper |
| C1       | Film          |

Sub Separation Blowers (BL12, BL13, BL14, BL15 & BL16)

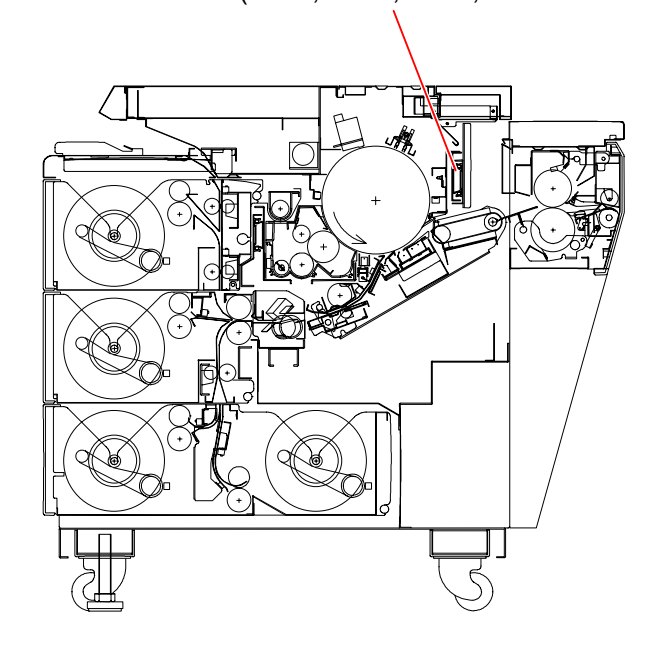

# 

If the media is not separated well from the Drum and the Separation Area Jam (J-12) occurs often, you may fix this problem if you make the Separation Blowers operate during the print cycle.

But it may be required to clean the inside machine occasionally because the toner may fly in the machine when the Separation Blower operate.

#### (34) Trailing Margin Compensation (Items from No. C2 to C5)

It is possible to compensate the length of trailing margin based on the diameter of roll media. Selectable setting values are 0, 1, 2 and 3.

| Setting |       |        | А      | mount of c | ompensatio | n      |        |        |
|---------|-------|--------|--------|------------|------------|--------|--------|--------|
| value   | 1/8   | 2/8    | 3/8    | 4/8        | 5/8        | 6/8    | 7/8    | 8/8    |
| 0       | 0.0mm | 0.0mm  | 0.0mm  | 0.0mm      | 0.0mm      | 0.0mm  | 0.0mm  | 0.0mm  |
| 1       | 0.0mm | +0.2mm | +0.4mm | +0.6mm     | +0.8mm     | +1.0mm | +1.2mm | +1.4mm |
| 2       | 0.0mm | +0.4mm | +0.8mm | +1.2mm     | +1.6mm     | +2.0mm | +2.4mm | +2.8mm |
| 3       | 0.0mm | +0.6mm | +1.2mm | +1.8mm     | +2.4mm     | +3.0mm | +3.6mm | +4.2mm |

Each Item No. has its own target for Roll Deck. Please adjust the proper item.

| Item No. | Target Roll Deck |
|----------|------------------|
| C2       | Roll 1           |
| C3       | Roll 2           |
| C4       | Roll 3           |
| C5       | Roll4            |

[Detailed explanation]

If you print with a thick (new) roll media and a narrow (near empty) one, the lengths of trailing margin may be a little different between 2 printouts. This is because the diameters of these roll media are different. Generally, the trailing margin will be shorter if you print with a narrower roll media.

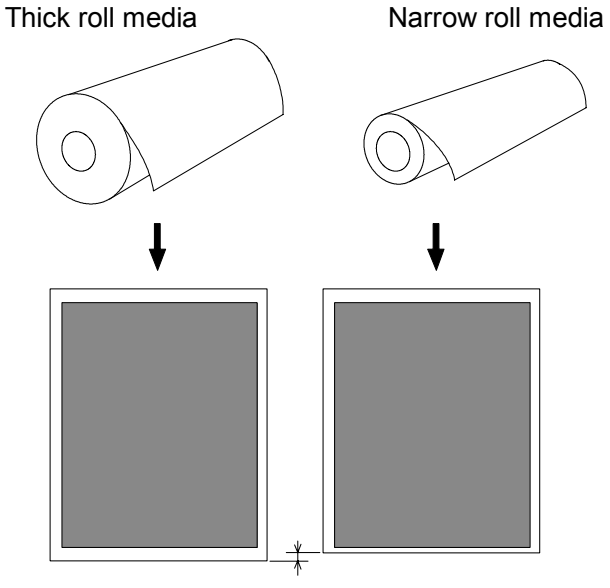

Difference of trailing margin

In the items from C2 to C5 it is possible to make the trailing margin always even regardless of the diameter of roll media.

You can select the best level of compensation by changing the setting value. See the next page.

The diameter of roll media is divided into 8 levels as 8/8 to 1/8 (Level is decided according to the clock sent from the Paper Feed Clock Sensor.). 8/8 is the thickest (like a new roll media) and 1/8 is the narrowest.

When the compensation is done, bigger compensation is done (namely longer trailing margin is provided) for narrower level.

And also, bigger compensation is done if you select a larger setting value. (If you select "0", no compensation is done.)

| Diameter Level |                   | Amount of c       | of compensation   |                   |  |  |
|----------------|-------------------|-------------------|-------------------|-------------------|--|--|
| of roll media  | Setting value : 0 | Setting value : 1 | Setting value : 2 | Setting value : 3 |  |  |
| 8/8            | 0.0mm             | 0.0mm             | 0.0mm             | 0.0mm             |  |  |
| 7/8            | 0.0mm             | +0.2mm            | +0.4mm            | +0.6mm            |  |  |
| 6/8            | 0.0mm             | +0.4mm            | +0.8mm            | +1.2mm            |  |  |
| 5/8            | 0.0mm             | +0.6mm            | +1.2mm            | +1.8mm            |  |  |
| 4/8            | 0.0mm             | +0.8mm            | +1.6mm            | +2.4mm            |  |  |
| 3/8            | 0.0mm             | +1.0mm            | +2.0mm            | +3.0mm            |  |  |
| 2/8            | 0.0mm             | +1.2mm            | +2.4mm            | +3.6mm            |  |  |
| 1/8            | 0.0mm             | +1.4mm            | +2.8mm            | +4.2mm            |  |  |

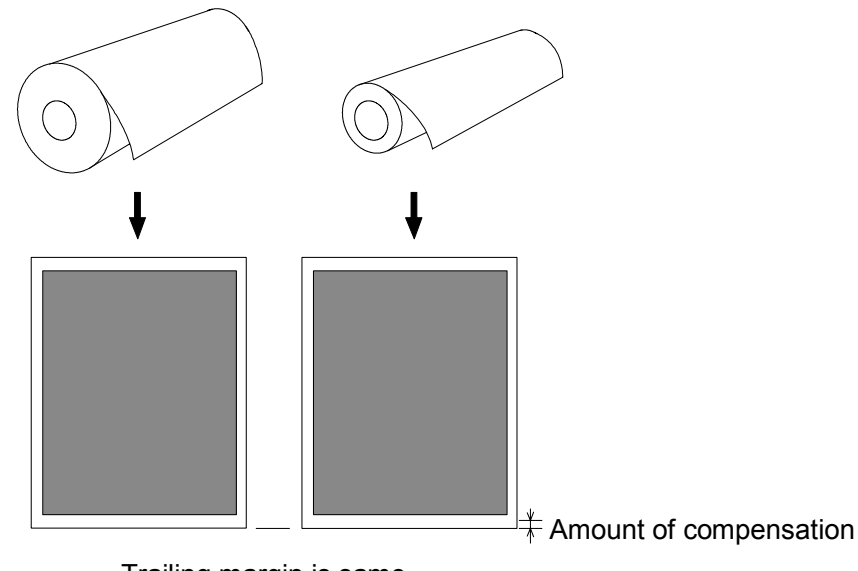

Trailing margin is same.

# 

The best amount of compensation differs according to the thickness of paper.

#### (35) Separation Lamp ON / OFF (Film) (Item No.C6)

It is possible to decide whether or not the Separation Lamp lights during the print cycle. This setting is effective when you print with a film.

Selectable setting values are "0" or "1", and the contents of them are as follows.

| Setting value | Contents                                               |
|---------------|--------------------------------------------------------|
| 0             | Separation Lamp does not light during the print cycle. |
| 1             | Separation Lamp lights during the print cycle.         |

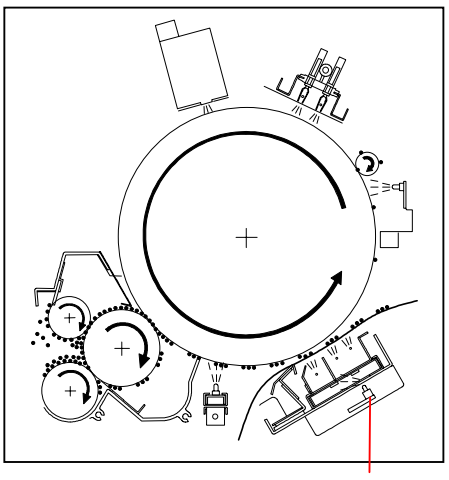

Separation Lamp

## 

(1) In the factory, we select the setting value "0" (Lamp does not light) as the default setting only for the film.

But if you use some specific kind of film, you may be able to gain a better print image if you make the Separation Lamp light.

(2) Selection of Separation Lamp ON / OFF **only for film** can be done also in the User Mode B.

Refer to [8.2.6 User Mode 6 (Transfer Support LED ON/OFF [Film])] on the page 8-163. ON or OFF finally you selected in either Service Mode or User Mode is effective as neither of them has the priority of setting.

(Transfer Support LED is the part name for the user, and it means Separation Lamp.)

#### (36) Dot Enhancement Level (Item No.C7)

If an isolated small dot image (like 1 dot) looks weak, it is possible to make it clearer by the Dot Enhancement Process.

Select any of 4 kinds of Dot Enhancement Levels.

| Setting value | Enhancement level       | Contents       |
|---------------|-------------------------|----------------|
| 0             | Dot Enhancement Level 0 | Not enhanced.  |
| 1             | Dot Enhancement Level 1 | Enhanced.      |
| 2             | Dot Enhancement Level 2 | More enhanced. |
| 3             | Dot Enhancement Level 3 | Most enhanced. |

### Not enhanced

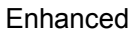

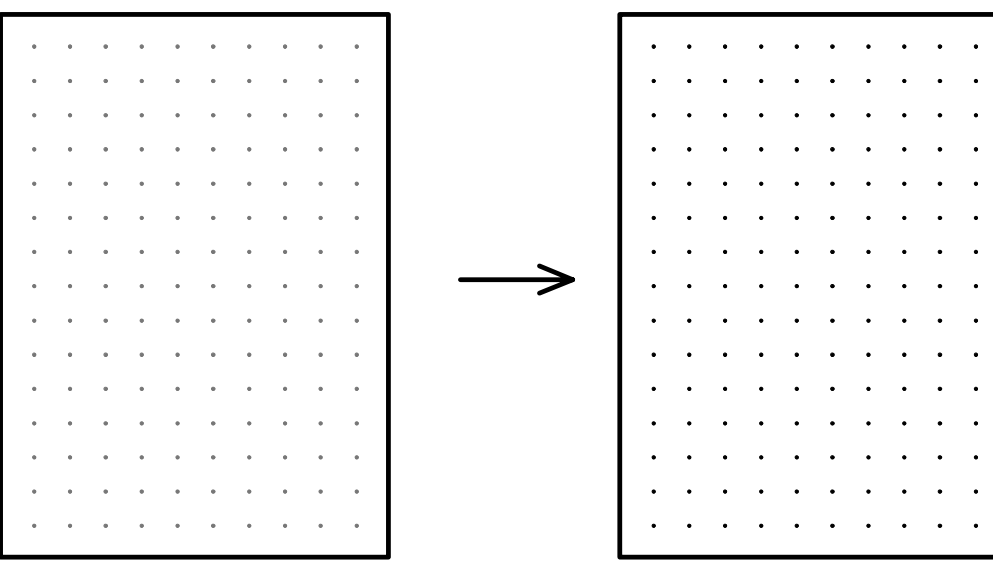

### 

Selection of Dot Enhancement Level can be done also in the User Mode B. Refer to [8.2.11 User Mode B (Enhancement of isolated dot image)] on the page 8-181. The Dot Enhancement Level finally you selected in either Service Mode or User Mode is effective as neither of them has the priority of setting.

#### (37) Pre-Transfer LED / Separation Corona OFF timing (Tracing) (Item No.C8)

It is possible to decide when both the Separation Corona and the Pre-Transfer LED are turned OFF during the print cycle.

#### This setting is applied when you print with a tracing paper.

Selectable setting values are "0" or "1", and the contents of them are as follows.

| Setting value | Contents                                                                    |  |  |
|---------------|-----------------------------------------------------------------------------|--|--|
| 0             | Both Separation Corona and Pre-Transfer LED turn OFF normally.              |  |  |
| 1             | When the tracing paper is used, both Separation Corona and Pre-Transfer LED |  |  |
|               | turn OFF 0.12 seconds earlier than the normal timing.                       |  |  |
|               | For tracing paper and film, they turn OFF normally.                         |  |  |

# 

Transfer defect may occur on the trailing edge of the print if you use a thick and strongly curled tracing paper.

You may be able to fix this problem if you select the setting value "1".

(Transfer defect means that the toner remains on the Drum not transferred onto the print media.)

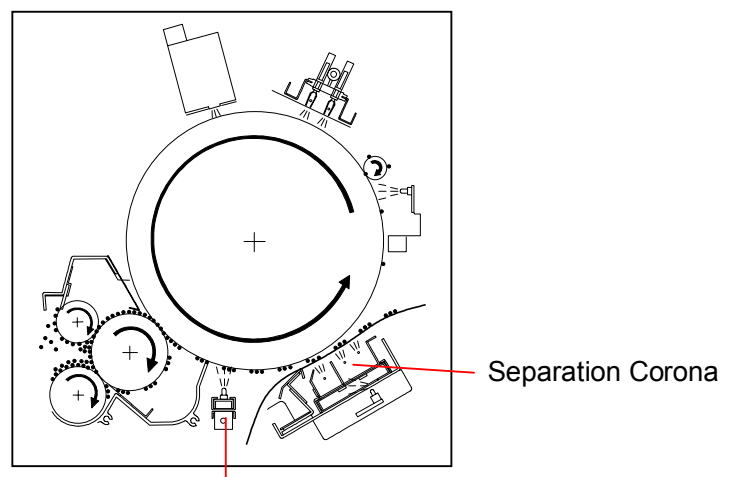

Pre-Transfer LED

#### (38) Pre-Transfer LED / Separation Corona OFF timing (Film) (Item No.C9)

It is possible to decide when both the Separation Corona and the Pre-Transfer LED are turned OFF during the print cycle.

#### This setting is applied when you print with a film.

Selectable setting values are "0" or "1", and the contents of them are as follows.

| Setting value | Contents                                                                    |  |  |
|---------------|-----------------------------------------------------------------------------|--|--|
| 0             | Both Separation Corona and Pre-Transfer LED turn OFF normally.              |  |  |
| 1             | When the film is used, both Separation Corona and Pre-Transfer LED turn OFF |  |  |
|               | 0.12 seconds earlier than the normal timing.                                |  |  |
|               | For tracing paper and film, they turn OFF normally.                         |  |  |

# 

Transfer defect may occur on the trailing edge of the print if you use a thick and strongly curled film.

You may be able to fix this problem if you select the setting value "1".

(Transfer defect means that the toner remains on the Drum not transferred onto the print media.)

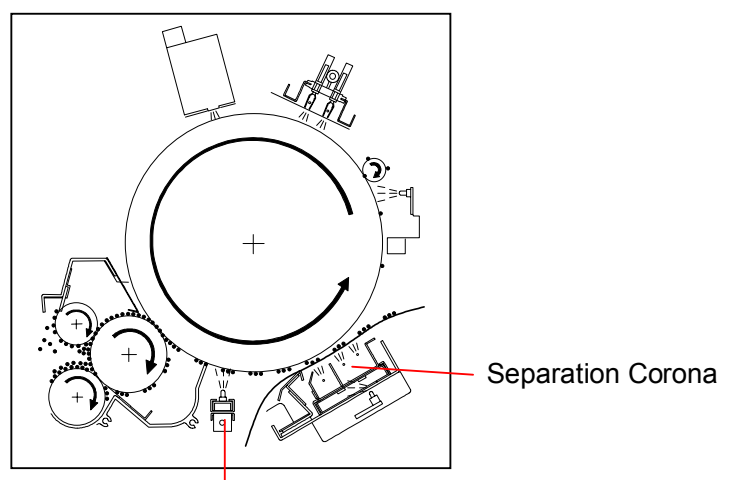

Pre-Transfer LED

#### (39) Constant / Variable control of Developer Bias (Item No.CA)

It is possible to control the Developer Bias constantly or variably. Selectable setting values are "0" or "1".

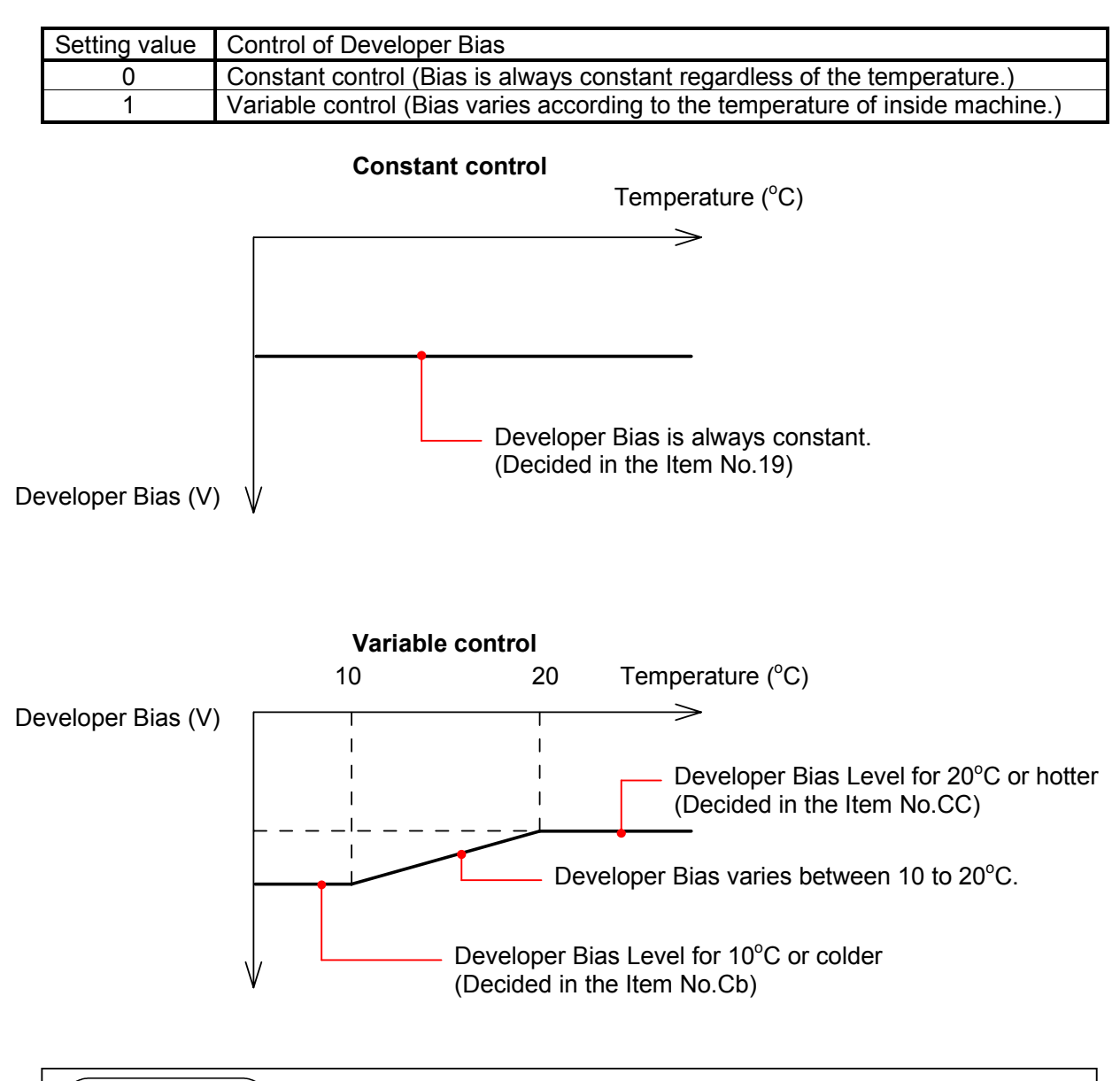

## Reference

Density of print tends to become lighter if the temperature of inside machine is colder. So it is better for getting an even image density to make the Developer Bias higher if the temperature is colder.

You will specify each Developer Bias Level for the cold situation (10°C or colder) in the Item No.Cb and for the hot situation (20°C or hotter) in the Item No.CC.

Between 10°C and 20°C, the Developer Bias is automatically calculated considering the Developer Bias Levels specified in these Item No.

# 

Default setting value is "1" (Variable control) and you do not have to change in the usual case. Please select "0" (Constant control) only when you check and adjust the BIAS PCB.

#### (40) Developer Bias at 10°C or colder (When Developer Bias is controlled variably) (Item No.Cb)

It is possible to change the Developer Bias Level for the cold situation (10°C or colder), which is applied when the Developer Bias is controlled variably.

If the temperature of inside machine is 10°C or colder, the Developer Bias is kept constantly according to the value specified in this Item No.Cb.

And between 10°C and 20°C, the Developer Bias is automatically calculated considering this level.

The setting unit is hexadecimal, and the setting range is from 000 to 0FF.

If you increase the value, the density of print tends to get darker.

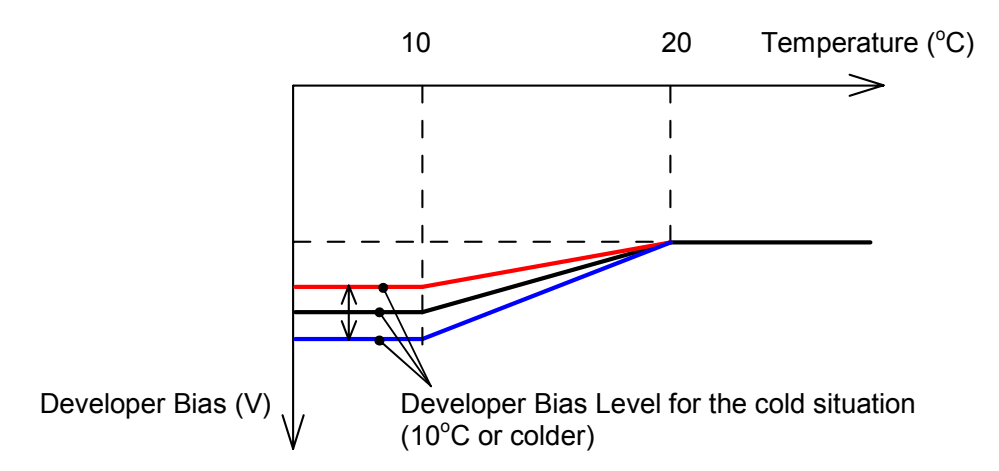

#### (41) Developer Bias at 20°C or hotter (When Developer Bias is controlled variably) (Item No.CC)

It is possible to change the Developer Bias Level for the hot situation (20°C or hotter), which is applied when the Developer Bias is controlled variably.

If the temperature of inside machine is 20°C or hotter, the Developer Bias is kept constantly according to the value specified in this Item No.CC.

And between  $10^{\circ}$ C and  $20^{\circ}$ C, the Developer Bias is automatically calculated considering this level. The setting unit is hexadecimal, and the setting range is from 000 to 0FF.

If you increase the value, the density of print tends to get darker.

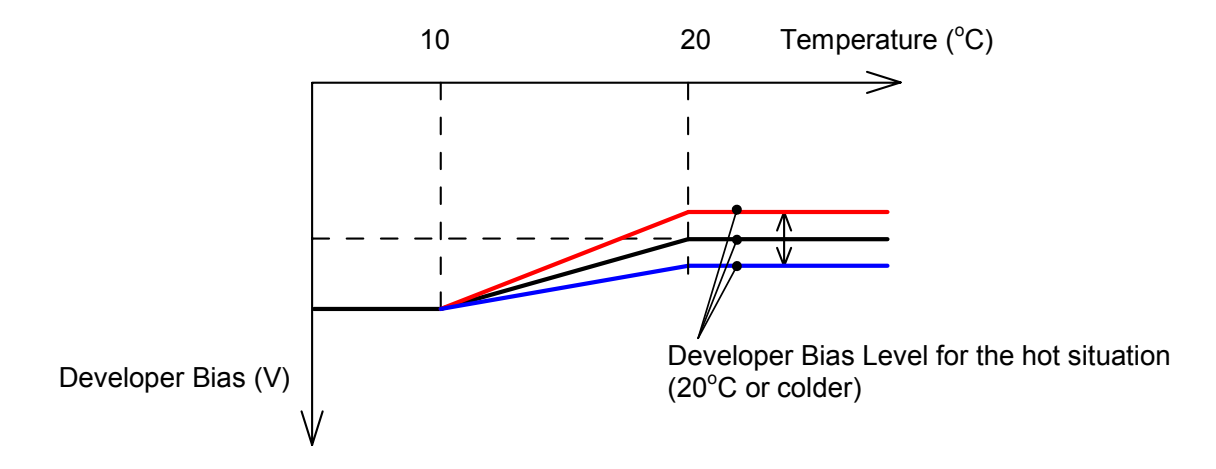

## 8.1.6 Adjustment Mode 1 (Sub Mode 5)

### 8.1.6.1 Function

It is possible to adjust several setting items.

Please refer to [8.1.6.4 Setting item list] on and after the page 8-85 as for the brief information of the setting items.

And please refer to [8.1.6.5 Explanation for each setting item] on and after the page 8-92 as for the details for the setting items.

### 8.1.6.2 Indication on the Operation Panel

The 1st digit from the left indicates "5" which is the Sub Mode Number of "Adjustment Mode 1". 2nd and 3rd digits from the left indicate the Item Number.

4th, 5th and 6th digits indicate the setting value of the selected Item Number.

|                                      | $ \begin{array}{cccccccccccccccccccccccccccccccccccc$ |
|--------------------------------------|-------------------------------------------------------|
| Sub Mode Number of Adjustment Mode 1 |                                                       |
| Item Number                          |                                                       |
| Setting Value                        |                                                       |

### 8.1.6.3 Operation (Example of usage)

1) Enter the Service Mode, and then indicate the Sub Mode Number "5" on the 1st digit from the left of the Status Display pressing the [ MENU ] Key.

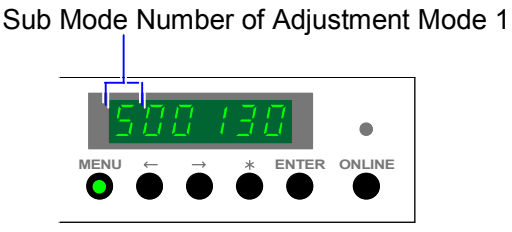

 2) 2nd and 3rd digits from the left indicate the Item Number presently selected. As you can indicate another Item Number pressing [ < ] Key (increment) and [ > ] Key (decrement), indicate the Item Number of which setting you would like to change.
 Please refer to [8.1.6.4 Setting item list] on and after the page 8-85 to know the contents of setting.

Example : We will adjust "Length of image for Roll (Roll 1 / PPC / Large size). Its Item Number is "6C".

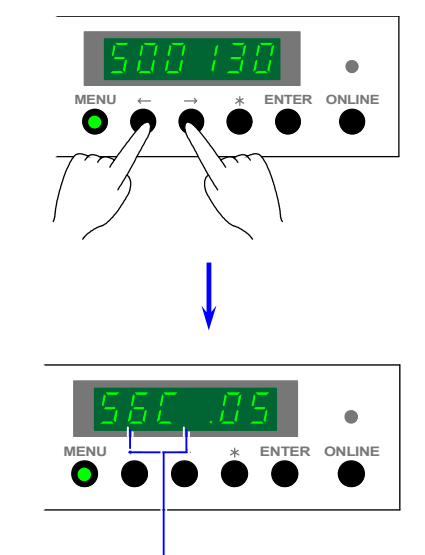

Item Number to adjust the "Length of image for Roll (Roll 1 / PPC / Large size)"

 After selecting the necessary Item Number, press the [ENTER] Key. The setting value indicated on 4th, 5th and 6th digits starts flashing and it becomes possible to change the setting value.

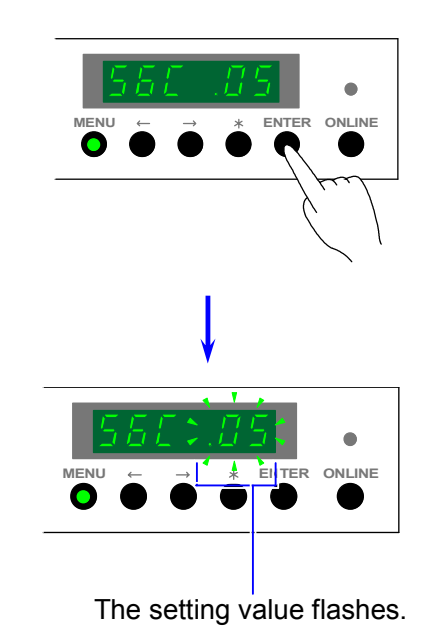

4) Change the setting value pressing [  $\leq$  ] Key (increment) and [  $\geq$  ] Key (decrement).

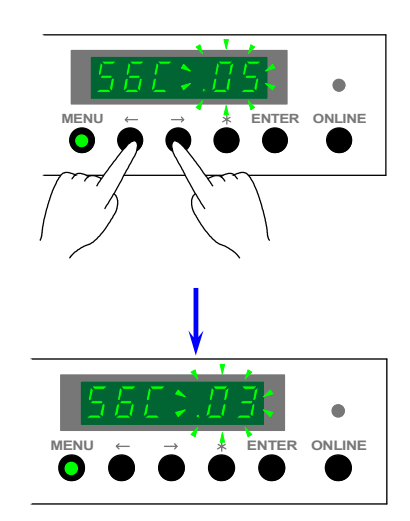

5) Press the [ENTER] Key to decide the new setting value. The setting value stops flashing after the decision.

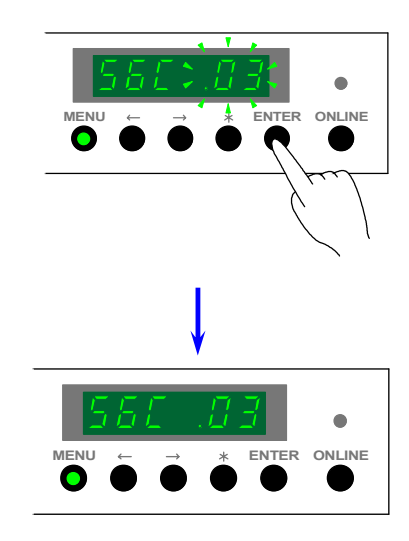

## 

If you press the [ONLINE] Key when the setting value is flashing (before the decision), new setting value is not decided and the old setting value is recovered.

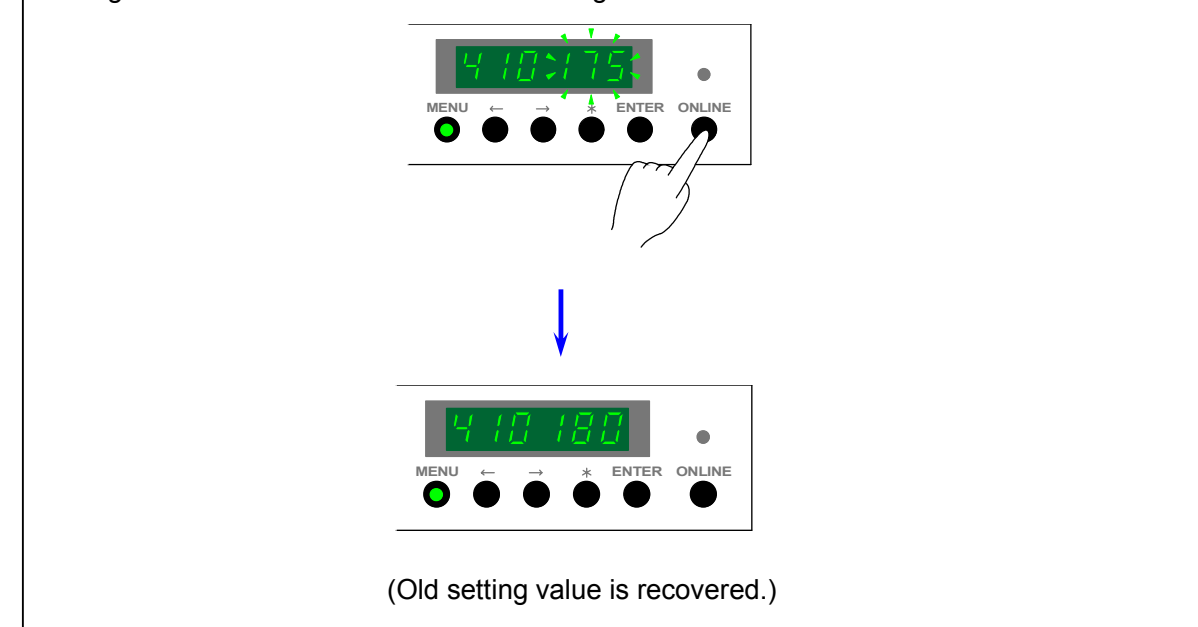

### 8.1.6.4 Setting item list

| Item | Contents of the setting             | Default | Standard /      | Adiustable | Unit of  | Refer |
|------|-------------------------------------|---------|-----------------|------------|----------|-------|
| No.  |                                     | value   | Special setting | Range      | setting  | to    |
|      |                                     |         | , ,             | Ũ          | value    | page; |
| 00   | Image placement for cut sheet media | 100     | OK              | 0 to 200   | 0.1mm    | 8-92  |
|      | (PPC / Large size)                  |         |                 |            |          |       |
| 01   | Image placement for cut sheet media | 100     | OK              | 0 to 200   | 0.1mm    | 8-92  |
|      | (PPČ / Medium size)                 |         |                 |            |          |       |
| 02   | Image placement for cut sheet media | 100     | OK              | 0 to 200   | 0.1mm    | 8-92  |
|      | (PPC / Small size)                  |         |                 |            |          |       |
| 03   | Image placement for cut sheet media | 100     | OK              | 0 to 200   | 0.1mm    | 8-92  |
|      | (PPČ / Smallest size)               |         |                 |            |          |       |
| 04   | Image placement for cut sheet media | 100     | OK              | 0 to 200   | 0.1mm    | 8-92  |
|      | (Tracing / Large size)              |         |                 |            |          |       |
| 05   | Image placement for cut sheet media | 100     | OK              | 0 to 200   | 0.1mm    | 8-92  |
|      | (Tracing / Medium size)             |         |                 |            |          |       |
| 06   | Image placement for cut sheet media | 100     | OK              | 0 to 200   | 0.1mm    | 8-92  |
|      | (Tracing / Small size)              |         |                 |            |          |       |
| 07   | Image placement for cut sheet media | 100     | OK              | 0 to 200   | 0.1mm    | 8-92  |
|      | (Tracing / Smallest size)           |         |                 |            |          |       |
| 08   | Image placement for cut sheet media | 100     | OK              | 0 to 200   | 0.1mm    | 8-92  |
|      | (Film / Large size)                 |         |                 |            |          |       |
| 09   | Image placement for cut sheet media | 100     | OK              | 0 to 200   | 0.1mm    | 8-92  |
|      | (Film / Medium size)                |         |                 |            |          |       |
| 0A   | Image placement for cut sheet media | 100     | OK              | 0 to 200   | 0.1mm    | 8-92  |
|      | (Film / Small size)                 |         |                 |            |          |       |
| 0b   | Image placement for cut sheet media | 100     | OK              | 0 to 200   | 0.1mm    | 8-92  |
|      | (Film / Smallest size)              |         |                 |            |          |       |
| 0C   | Image placement for Roll 1          | 100     | OK              | 0 to 200   | 0.1mm    | 8-93  |
|      | (PPC / Large size)                  |         |                 |            |          |       |
| 0d   | Image placement for Roll 1          | 100     | OK              | 0 to 200   | 0.1mm    | 8-93  |
| 05   | (PPC / Medium size)                 | 400     | 01/             | 0.1- 000   | 0.1      | 0.00  |
| 0E   |                                     | 100     | OK              | 0 to 200   | 0.1mm    | 8-93  |
| 0    | (PPC / Small Size)                  | 100     |                 | 0 to 200   | 0.1.0000 | 0.02  |
| UF   | (DDC / Smallast size)               | 100     | UK              | 0 10 200   | 0. mm    | 8-93  |
| 10   | (PPC / Smallest Size)               | 100     | OK              | 0 to 200   | 0.1mm    | 0.02  |
| 10   | (Tracing / Large size)              | 100     | UK              | 0 10 200   | 0.111111 | 0-93  |
| 11   | (Tracing / Large Size)              | 100     | OK              | 0 to 200   | 0.1mm    | 8.03  |
|      | (Tracing / Medium size)             | 100     | OK              | 010200     | 0.111111 | 0-90  |
| 12   | Image placement for Roll 1          | 100     | OK              | 0 to 200   | 0 1mm    | 8-93  |
| 12   | (Tracing / Small size)              | 100     | ÖN              | 010200     | 0.11111  | 0.00  |
| 13   | Image placement for Roll 1          | 100     | OK              | 0 to 200   | 0 1mm    | 8-93  |
|      | (Tracing / Smallest size)           |         | •               | 0 10 200   | •••••    | 0.00  |
| 14   | Image placement for Roll 1          | 100     | OK              | 0 to 200   | 0.1mm    | 8-93  |
|      | (Film / Large size)                 |         | •••             |            |          |       |
| 15   | Image placement for Roll 1          | 100     | OK              | 0 to 200   | 0.1mm    | 8-93  |
|      | (Film / Medium size)                |         |                 |            |          |       |
| 16   | Image placement for Roll 1          | 100     | OK              | 0 to 200   | 0.1mm    | 8-93  |
|      | (Film / Small size)                 |         |                 |            |          |       |
| 17   | Image placement for Roll 1          | 100     | OK              | 0 to 200   | 0.1mm    | 8-93  |
|      | (Film / Smallest size)              |         |                 |            |          |       |

| Item<br>No. | Contents of the setting                                 | Default<br>value | Standard /<br>Special setting | Adjustable<br>Range | Unit of<br>setting<br>value | Refer<br>to<br>page; |
|-------------|---------------------------------------------------------|------------------|-------------------------------|---------------------|-----------------------------|----------------------|
| 18          | Image placement for Roll 2<br>(PPC / Large size)        | 100              | OK                            | 0 to 200            | 0.1mm                       | 8-94                 |
| 19          | Image placement for Roll 2<br>(PPC / Medium size)       | 100              | OK                            | 0 to 200            | 0.1mm                       | 8-94                 |
| 1A          | Image placement for Roll 2<br>(PPC / Small size)        | 100              | OK                            | 0 to 200            | 0.1mm                       | 8-94                 |
| 1b          | Image placement for Roll 2<br>(PPC / Smallest size)     | 100              | OK                            | 0 to 200            | 0.1mm                       | 8-94                 |
| 1C          | Image placement for Roll 2<br>(Tracing / Large size)    | 100              | OK                            | 0 to 200            | 0.1mm                       | 8-94                 |
| 1d          | Image placement for Roll 2<br>(Tracing / Medium size)   | 100              | OK                            | 0 to 200            | 0.1mm                       | 8-94                 |
| 1E          | Image placement for Roll 2<br>(Tracing / Small size)    | 100              | OK                            | 0 to 200            | 0.1mm                       | 8-94                 |
| 1F          | Image placement for Roll 2<br>(Tracing / Smallest size) | 100              | OK                            | 0 to 200            | 0.1mm                       | 8-94                 |
| 20          | Image placement for Roll 2<br>(Film / Large size)       | 100              | OK                            | 0 to 200            | 0.1mm                       | 8-94                 |
| 21          | Image placement for Roll 2<br>(Film / Medium size)      | 100              | ОК                            | 0 to 200            | 0.1mm                       | 8-94                 |
| 22          | Image placement for Roll 2<br>(Film / Small size)       | 100              | ОК                            | 0 to 200            | 0.1mm                       | 8-94                 |
| 23          | Image placement for Roll 2<br>(Film / Smallest size)    | 100              | ОК                            | 0 to 200            | 0.1mm                       | 8-94                 |
| 24          | Image placement for Roll 3<br>(PPC / Large size)        | 100              | OK                            | 0 to 200            | 0.1mm                       | 8-95                 |
| 25          | Image placement for Roll 3<br>(PPC / Medium size)       | 100              | OK                            | 0 to 200            | 0.1mm                       | 8-95                 |
| 26          | Image placement for Roll 3<br>(PPC / Small size)        | 100              | OK                            | 0 to 200            | 0.1mm                       | 8-95                 |
| 27          | Image placement for Roll 3<br>(PPC / Smallest size)     | 100              | OK                            | 0 to 200            | 0.1mm                       | 8-95                 |
| 28          | Image placement for Roll 3<br>(Tracing / Large size)    | 100              | OK                            | 0 to 200            | 0.1mm                       | 8-95                 |
| 29          | Image placement for Roll 3<br>(Tracing / Medium size)   | 100              | OK                            | 0 to 200            | 0.1mm                       | 8-95                 |
| 2A          | Image placement for Roll 3<br>(Tracing / Small size)    | 100              | OK                            | 0 to 200            | 0.1mm                       | 8-95                 |
| 2b          | Image placement for Roll 3<br>(Tracing / Smallest size) | 100              | OK                            | 0 to 200            | 0.1mm                       | 8-95                 |
| 2C          | Image placement for Roll 3<br>(Film / Large size)       | 100              | OK                            | 0 to 200            | 0.1mm                       | 8-95                 |
| 2d          | Image placement for Roll 3<br>(Film / Medium size)      | 100              | OK                            | 0 to 200            | 0.1mm                       | 8-95                 |
| 2E          | Image placement for Roll 3<br>(Film / Small size)       | 100              | ОК                            | 0 to 200            | 0.1mm                       | 8-95                 |
| 2F          | Image placement for Roll 3<br>(Film / Smallest size)    | 100              | ОК                            | 0 to 200            | 0.1mm                       | 8-95                 |

| Item<br>No. | Contents of the setting                                 | Default<br>value | Standard /<br>Special setting | Adjustable<br>Range | Unit of<br>setting<br>value | Refer<br>to<br>page; |
|-------------|---------------------------------------------------------|------------------|-------------------------------|---------------------|-----------------------------|----------------------|
| 30          | Image placement for Roll 4<br>(PPC / Large size)        | 100              | OK                            | 0 to 200            | 0.1mm                       | 8-96                 |
| 31          | Image placement for Roll 4<br>(PPC / Medium size)       | 100              | ОК                            | 0 to 200            | 0.1mm                       | 8-96                 |
| 32          | Image placement for Roll 4<br>(PPC / Small size)        | 100              | ОК                            | 0 to 200            | 0.1mm                       | 8-96                 |
| 33          | Image placement for Roll 4<br>(PPC / Smallest size)     | 100              | ОК                            | 0 to 200            | 0.1mm                       | 8-96                 |
| 34          | Image placement for Roll 4<br>(Tracing / Large size)    | 100              | OK                            | 0 to 200            | 0.1mm                       | 8-96                 |
| 35          | Image placement for Roll 4<br>(Tracing / Medium size)   | 100              | OK                            | 0 to 200            | 0.1mm                       | 8-96                 |
| 36          | Image placement for Roll 4<br>(Tracing / Small size)    | 100              | OK                            | 0 to 200            | 0.1mm                       | 8-96                 |
| 37          | Image placement for Roll 4<br>(Tracing / Smallest size) | 100              | OK                            | 0 to 200            | 0.1mm                       | 8-96                 |
| 38          | Image placement for Roll 4<br>(Film / Large size)       | 100              | ОК                            | 0 to 200            | 0.1mm                       | 8-96                 |
| 39          | Image placement for Roll 4<br>(Film / Medium size)      | 100              | OK                            | 0 to 200            | 0.1mm                       | 8-96                 |
| 3A          | Image placement for Roll 4<br>(Film / Small size)       | 100              | OK                            | 0 to 200            | 0.1mm                       | 8-96                 |
| 3b          | Image placement for Roll 4<br>(Film / Smallest size)    | 100              | OK                            | 0 to 200            | 0.1mm                       | 8-96                 |
| 3C          | Trailing margin for Roll 1<br>(PPC / Large size)        | 100              | OK                            | 0 to 200            | 0.1mm                       | 8-97                 |
| 3d          | Trailing margin for Roll 1<br>(PPC / Medium size)       | 100              | OK                            | 0 to 200            | 0.1mm                       | 8-97                 |
| 3E          | Trailing margin for Roll 1<br>(PPC / Small size)        | 100              | ОК                            | 0 to 200            | 0.1mm                       | 8-97                 |
| 3F          | Trailing margin for Roll 1<br>(PPC / Smallest size)     | 100              | ОК                            | 0 to 200            | 0.1mm                       | 8-97                 |
| 40          | Trailing margin for Roll 1<br>(Tracing / Large size)    | 100              | OK                            | 0 to 200            | 0.1mm                       | 8-97                 |
| 41          | Trailing margin for Roll 1<br>(Tracing / Medium size)   | 100              | OK                            | 0 to 200            | 0.1mm                       | 8-97                 |
| 42          | Trailing margin for Roll 1<br>(Tracing / Small size)    | 100              | OK                            | 0 to 200            | 0.1mm                       | 8-97                 |
| 43          | Trailing margin for Roll 1<br>(Tracing / Smallest size) | 100              | OK                            | 0 to 200            | 0.1mm                       | 8-97                 |
| 44          | Trailing margin for Roll 1<br>(Film / Large size)       | 100              | OK                            | 0 to 200            | 0.1mm                       | 8-97                 |
| 45          | Trailing margin for Roll 1<br>(Film / Medium size)      | 100              | OK                            | 0 to 200            | 0.1mm                       | 8-97                 |
| 46          | Trailing margin for Roll 1<br>(Film / Small size)       | 100              | OK                            | 0 to 200            | 0.1mm                       | 8-97                 |
| 47          | Trailing margin for Roll 1<br>(Film / Smallest size)    | 100              | ОК                            | 0 to 200            | 0.1mm                       | 8-97                 |

| Item | Contents of the setting                                 | Default | Standard /      | Adjustable | Unit of  | Refer |
|------|---------------------------------------------------------|---------|-----------------|------------|----------|-------|
| No.  |                                                         | value   | Special setting | Range      | setting  | to    |
|      |                                                         |         |                 |            | value    | page; |
| 48   | Trailing margin for Roll 2<br>(PPC / Large size)        | 100     | OK              | 0 to 200   | 0.1mm    | 8-98  |
| 49   | Trailing margin for Roll 2                              | 100     | OK              | 0 to 200   | 0.1mm    | 8-98  |
|      | (PPC / Medium size)                                     |         |                 | 010200     | •••••    | 0.00  |
| 4A   | Trailing margin for Roll 2                              | 100     | OK              | 0 to 200   | 0.1mm    | 8-98  |
|      | (PPC / Small size)                                      |         |                 |            |          |       |
| 4b   | Trailing margin for Roll 2                              | 100     | ОК              | 0 to 200   | 0.1mm    | 8-98  |
| 40   | Trailing margin for Roll 2                              | 100     | OK              | 0 to 200   | 0.1mm    | 8-98  |
| -10  | (Tracing / Large size)                                  | 100     | ÖN              | 010200     | 0.11111  | 0.00  |
| 4d   | Trailing margin for Roll 2                              | 100     | OK              | 0 to 200   | 0.1mm    | 8-98  |
|      | (Tracing / Medium size)                                 |         |                 |            |          |       |
| 4E   | Trailing margin for Roll 2                              | 100     | OK              | 0 to 200   | 0.1mm    | 8-98  |
|      | (Tracing / Small size)                                  | 100     | 014             |            |          |       |
| 4⊢   | Trailing margin for Roll 2<br>(Tracing / Smallest size) | 100     | OK              | 0 to 200   | 0.1mm    | 8-98  |
| 50   | Trailing margin for Roll 2                              | 100     | ОК              | 0 to 200   | 0.1mm    | 8-98  |
|      | (Film / Large size)                                     |         | _               |            | -        |       |
| 51   | Trailing margin for Roll 2                              | 100     | OK              | 0 to 200   | 0.1mm    | 8-98  |
|      | (Film / Medium size)                                    |         |                 |            |          |       |
| 52   | Trailing margin for Roll 2<br>(Film / Small size)       | 100     | ОК              | 0 to 200   | 0.1mm    | 8-98  |
| 53   | Trailing margin for Roll 2                              | 100     | ОК              | 0 to 200   | 0.1mm    | 8-98  |
|      | (Film / Smallest size)                                  |         | ••••            |            |          |       |
| 54   | Trailing margin for Roll 3                              | 100     | OK              | 0 to 200   | 0.1mm    | 8-99  |
|      | (PPC / Large size)                                      |         |                 |            |          |       |
| 55   | Trailing margin for Roll 3                              | 100     | OK              | 0 to 200   | 0.1mm    | 8-99  |
| 56   | (PPC / Mediulii Size)                                   | 100     | OK              | 0 to 200   | 0.1mm    | 8 00  |
| 50   | (PPC / Small size)                                      | 100     | OR              | 0 10 200   | 0.11111  | 0-33  |
| 57   | Trailing margin for Roll 3                              | 100     | OK              | 0 to 200   | 0.1mm    | 8-99  |
|      | (PPC / Smallest size)                                   |         |                 |            |          |       |
| 58   | Trailing margin for Roll 3                              | 100     | OK              | 0 to 200   | 0.1mm    | 8-99  |
| 59   | (Tracing / Large Size)                                  | 100     | OK              | 0 to 200   | 0.1mm    | 8-00  |
| 55   | (Tracing / Medium size)                                 | 100     | ÖR              | 0 10 200   | 0.111111 | 0-33  |
| 5A   | Trailing margin for Roll 3                              | 100     | OK              | 0 to 200   | 0.1mm    | 8-99  |
|      | (Tracing / Small size)                                  |         |                 |            |          |       |
| 5b   | Trailing margin for Roll 3                              | 100     | OK              | 0 to 200   | 0.1mm    | 8-99  |
| 50   | (Tracing / Smallest size)                               | 100     | 01              | 0 to 200   | 0.1.000  | 0.00  |
| 50   | (Film / Large size)                                     | 100     | UK              | 0 10 200   | 0. mm    | 8-99  |
| 5d   | Trailing margin for Roll 3                              | 100     | OK              | 0 to 200   | 0.1mm    | 8-99  |
| 5.   | (Film / Medium size)                                    |         |                 |            |          |       |
| 5E   | Trailing margin for Roll 3                              | 100     | OK              | 0 to 200   | 0.1mm    | 8-99  |
|      | (Film / Small size)                                     | 400     | 0.1             | 0.1.000    |          | 0.00  |
| 5F   | I railing margin for Roll 3                             | 100     | OK              | 0 to 200   | 0.1mm    | 8-99  |
|      | (Film / Smallest size)                                  |         |                 |            |          |       |

| Item | Contents of the setting                                 | Default | Standard /      | Adjustable<br>Range | Unit of | Refer |
|------|---------------------------------------------------------|---------|-----------------|---------------------|---------|-------|
| INO. |                                                         | value   | Special setting | Italige             | value   | page; |
| 60   | Trailing margin for Roll 4<br>(PPC / Large size)        | 100     | ОК              | 0 to 200            | 0.1mm   | 8-100 |
| 61   | Trailing margin for Roll 4<br>(PPC / Medium size)       | 100     | OK              | 0 to 200            | 0.1mm   | 8-100 |
| 62   | Trailing margin for Roll 4<br>(PPC / Small size)        | 100     | OK              | 0 to 200            | 0.1mm   | 8-100 |
| 63   | Trailing margin for Roll 4<br>(PPC / Smallest size)     | 100     | OK              | 0 to 200            | 0.1mm   | 8-100 |
| 64   | Trailing margin for Roll 4<br>(Tracing / Large size)    | 100     | OK              | 0 to 200            | 0.1mm   | 8-100 |
| 65   | Trailing margin for Roll 4<br>(Tracing / Medium size)   | 100     | ОК              | 0 to 200            | 0.1mm   | 8-100 |
| 66   | Trailing margin for Roll 4<br>(Tracing / Small size)    | 100     | OK              | 0 to 200            | 0.1mm   | 8-100 |
| 67   | Trailing margin for Roll 4<br>(Tracing / Smallest size) | 100     | OK              | 0 to 200            | 0.1mm   | 8-100 |
| 68   | Trailing margin for Roll 4<br>(Film / Large size)       | 100     | OK              | 0 to 200            | 0.1mm   | 8-100 |
| 69   | Trailing margin for Roll 4<br>(Film / Medium size)      | 100     | OK              | 0 to 200            | 0.1mm   | 8-100 |
| 6A   | Trailing margin for Roll 4<br>(Film / Small size)       | 100     | OK              | 0 to 200            | 0.1mm   | 8-100 |
| 6b   | Trailing margin for Roll 4<br>(Film / Smallest size)    | 100     | OK              | 0 to 200            | 0.1mm   | 8-100 |
| 6C   | Length of image for Roll 1<br>(PPC / Large size)        | 0.00    | OK              | -1.00 to 1.00       | 0.01%   | 8-101 |
| 6d   | Length of image for Roll 1<br>(PPC / Medium size)       | 0.00    | OK              | -1.00 to 1.00       | 0.01%   | 8-101 |
| 6E   | Length of image for Roll 1<br>(PPC / Small size)        | 0.00    | OK              | -1.00 to 1.00       | 0.01%   | 8-101 |
| 6F   | Length of image for Roll 1<br>(PPC / Smallest size)     | 0.00    | OK              | -1.00 to 1.00       | 0.01%   | 8-101 |
| 70   | Length of image for Roll 1<br>(Tracing / Large size)    | 0.00    | OK              | -1.00 to 1.00       | 0.01%   | 8-101 |
| 71   | Length of image for Roll 1<br>(Tracing / Medium size)   | 0.00    | OK              | -1.00 to 1.00       | 0.01%   | 8-101 |
| 72   | Length of image for Roll 1<br>(Tracing / Small size)    | 0.00    | OK              | -1.00 to 1.00       | 0.01%   | 8-101 |
| 73   | Length of image for Roll 1<br>(Tracing / Smallest size) | 0.00    | OK              | -1.00 to 1.00       | 0.01%   | 8-101 |
| 74   | Length of image for Roll 1<br>(Film / Large size)       | 0.00    | OK              | -1.00 to 1.00       | 0.01%   | 8-101 |
| 75   | Length of image for Roll 1<br>(Film / Medium size)      | 0.00    | OK              | -1.00 to 1.00       | 0.01%   | 8-101 |
| 76   | Length of image for Roll 1<br>(Film / Small size)       | 0.00    | OK              | -1.00 to 1.00       | 0.01%   | 8-101 |
| 77   | Length of image for Roll 1<br>(Film / Smallest size)    | 0.00    | ОК              | -1.00 to 1.00       | 0.01%   | 8-101 |

| Item | Contents of the setting                                 | Default | Standard /      | Adjustable    | Unit of | Refer |
|------|---------------------------------------------------------|---------|-----------------|---------------|---------|-------|
| No.  |                                                         | value   | Special setting | Range         | setting | to    |
| 70   | Length of image for Dell 9                              | 0.00    | 01              | 1 00 to 1 00  | Value   | page; |
| 78   | (PPC / Large size)                                      | 0.00    | ÜK              | -1.00 to 1.00 | 0.01%   | 8-102 |
| 79   | Length of image for Roll 2                              | 0.00    | OK              | -1.00 to 1.00 | 0.01%   | 8-102 |
|      | (PPC / Medium size)                                     |         |                 |               |         |       |
| 7A   | Length of image for Roll 2<br>(PPC / Small size)        | 0.00    | OK              | -1.00 to 1.00 | 0.01%   | 8-102 |
| 7b   | Length of image for Roll 2<br>(PPC / Smallest size)     | 0.00    | OK              | -1.00 to 1.00 | 0.01%   | 8-102 |
| 7C   | Length of image for Roll 2<br>(Tracing / Large size)    | 0.00    | OK              | -1.00 to 1.00 | 0.01%   | 8-102 |
| 7d   | Length of image for Roll 2<br>(Tracing / Medium size)   | 0.00    | OK              | -1.00 to 1.00 | 0.01%   | 8-102 |
| 7E   | Length of image for Roll 2<br>(Tracing / Small size)    | 0.00    | OK              | -1.00 to 1.00 | 0.01%   | 8-102 |
| 7F   | Length of image for Roll 2<br>(Tracing / Smallest size) | 0.00    | OK              | -1.00 to 1.00 | 0.01%   | 8-102 |
| 80   | Length of image for Roll 2<br>(Film / Large size)       | 0.00    | OK              | -1.00 to 1.00 | 0.01%   | 8-102 |
| 81   | Length of image for Roll 2<br>(Film / Medium size)      | 0.00    | OK              | -1.00 to 1.00 | 0.01%   | 8-102 |
| 82   | Length of image for Roll 2<br>(Film / Small size)       | 0.00    | OK              | -1.00 to 1.00 | 0.01%   | 8-102 |
| 83   | Length of image for Roll 2<br>(Film / Smallest size)    | 0.00    | OK              | -1.00 to 1.00 | 0.01%   | 8-102 |
| 84   | Length of image for Roll 3<br>(PPC / Large size)        | 0.00    | OK              | -1.00 to 1.00 | 0.01%   | 8-103 |
| 85   | Length of image for Roll 3<br>(PPC / Medium size)       | 0.00    | OK              | -1.00 to 1.00 | 0.01%   | 8-103 |
| 86   | Length of image for Roll 3<br>(PPC / Small size)        | 0.00    | OK              | -1.00 to 1.00 | 0.01%   | 8-103 |
| 87   | Length of image for Roll 3<br>(PPC / Smallest size)     | 0.00    | OK              | -1.00 to 1.00 | 0.01%   | 8-103 |
| 88   | Length of image for Roll 3<br>(Tracing / Large size)    | 0.00    | OK              | -1.00 to 1.00 | 0.01%   | 8-103 |
| 89   | Length of image for Roll 3<br>(Tracing / Medium size)   | 0.00    | OK              | -1.00 to 1.00 | 0.01%   | 8-103 |
| 8A   | Length of image for Roll 3<br>(Tracing / Small size)    | 0.00    | OK              | -1.00 to 1.00 | 0.01%   | 8-103 |
| 8b   | Length of image for Roll 3<br>(Tracing / Smallest size) | 0.00    | OK              | -1.00 to 1.00 | 0.01%   | 8-103 |
| 8C   | Length of image for Roll 3<br>(Film / Large size)       | 0.00    | OK              | -1.00 to 1.00 | 0.01%   | 8-103 |
| 8d   | Length of image for Roll 3<br>(Film / Medium size)      | 0.00    | OK              | -1.00 to 1.00 | 0.01%   | 8-103 |
| 8E   | Length of image for Roll 3<br>(Film / Small size)       | 0.00    | OK              | -1.00 to 1.00 | 0.01%   | 8-103 |
| 8F   | Length of image for Roll 3<br>(Film / Smallest size)    | 0.00    | OK              | -1.00 to 1.00 | 0.01%   | 8-103 |

| ltem<br>No. | Contents of the setting                                 | Default<br>value | Standard /<br>Special setting | Adjustable<br>Range | Unit of<br>setting<br>value | Refer<br>to<br>page; |
|-------------|---------------------------------------------------------|------------------|-------------------------------|---------------------|-----------------------------|----------------------|
| 90          | Length of image for Roll 4<br>(PPC / Large size)        | 0.00             | OK                            | -1.00 to 1.00       | 0.01%                       | 8-104                |
| 91          | Length of image for Roll 4<br>(PPC / Medium size)       | 0.00             | OK                            | -1.00 to 1.00       | 0.01%                       | 8-104                |
| 92          | Length of image for Roll 4<br>(PPC / Small size)        | 0.00             | OK                            | -1.00 to 1.00       | 0.01%                       | 8-104                |
| 93          | Length of image for Roll 4<br>(PPC / Smallest size)     | 0.00             | OK                            | -1.00 to 1.00       | 0.01%                       | 8-104                |
| 94          | Length of image for Roll 4<br>(Tracing / Large size)    | 0.00             | OK                            | -1.00 to 1.00       | 0.01%                       | 8-104                |
| 95          | Length of image for Roll 4<br>(Tracing / Medium size)   | 0.00             | OK                            | -1.00 to 1.00       | 0.01%                       | 8-104                |
| 96          | Length of image for Roll 4<br>(Tracing / Small size)    | 0.00             | OK                            | -1.00 to 1.00       | 0.01%                       | 8-104                |
| 97          | Length of image for Roll 4<br>(Tracing / Smallest size) | 0.00             | OK                            | -1.00 to 1.00       | 0.01%                       | 8-104                |
| 98          | Length of image for Roll 4<br>(Film / Large size)       | 0.00             | OK                            | -1.00 to 1.00       | 0.01%                       | 8-104                |
| 99          | Length of image for Roll 4<br>(Film / Medium size)      | 0.00             | OK                            | -1.00 to 1.00       | 0.01%                       | 8-104                |
| 9A          | Length of image for Roll 4<br>(Film / Small size)       | 0.00             | OK                            | -1.00 to 1.00       | 0.01%                       | 8-104                |
| 9b          | Length of image for Roll 4<br>(Film / Smallest size)    | 0.00             | OK                            | -1.00 to 1.00       | 0.01%                       | 8-104                |
| 9C          | Trailing margin for cut sheet media (Large size)        | 100              | NO                            | 0 to 200            | 0.1mm                       | 8-105                |

### 8.1.6.5 Explanation for each setting item

#### (1) Image placement for cut sheet media (Items from No.00 to 0b)

It is possible to adjust the vertical position of print image on the media. **These settings are effective when you print with a cut sheet media.** The setting unit is 0.1mm, and the setting range is from 0 to 200 (0mm to 20.0mm) in all items. If you increase the setting value, the whole image is shifted to the trailing edge side, namely the leading margin on the print becomes wider.

Setting value is decreased.

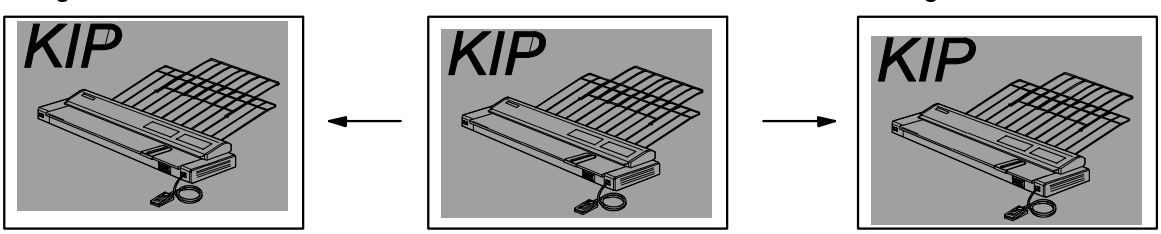

Exch Item No. has its own target for media type and media size. Please adjust the proper item.

| Item No. | Media type    | Media size | Item No. | Media type    | Media size |
|----------|---------------|------------|----------|---------------|------------|
| 00       | Plain paper   | Large      | 06       | Tracing paper | Small      |
| 01       | Plain paper   | Medium     | 07       | Tracing paper | Smallest   |
| 02       | Plain paper   | Small      | 08       | Film          | Large      |
| 03       | Plain paper   | Smallest   | 09       | Film          | Medium     |
| 04       | Tracing paper | Large      | 0A       | Film          | Small      |
| 05       | Tracing paper | Medium     | 0b       | Film          | Smallest   |

## 

(1) The meanings of media sizes "large", "medium", "small" and "smallest" are as follows.

|          | Metric (Width) | Inch (Width)     |
|----------|----------------|------------------|
| Large    | A0 and B1      | 36", 34" and 30" |
| Medium   | A1 and B2      | 24" and 22"      |
| Small    | A2 and B3      | 18" and 17"      |
| Smallest | A3             | 12" and 11"      |

(2) Item Numbers from 00 to 0b are available to specify both the [Standard Setting Value] and the [Special Setting Value].
Refer to [(10) Standard Setting Value / Special Setting Value Changing Madee (Items)

Refer to [(10) Standard Setting Value / Special Setting Value Changing Modes (Items No.09, 0A & 0b)] on and after the page 8-48.

Setting value is increased.

#### (2) Image placement for Roll 1 (Items from No.0C to 17)

It is possible to adjust the vertical position of print image on the media. **These settings are effective when you print with a roll media fed from the Roll Deck 1.** The setting unit is 0.1mm, and the setting range is from 0 to 200 (0mm to 20.0mm) in all items. If you increase the setting value, the whole image is shifted to the trailing edge side, namely the leading margin on the print becomes wider.

Setting value is decreased.

Setting value is increased.

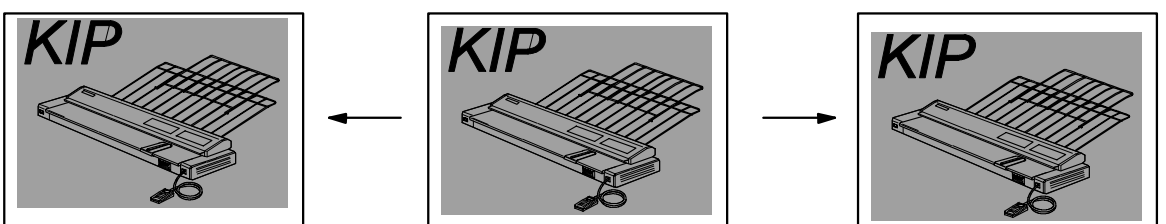

Exch Item No. has its own target for media type and media size. Please adjust the proper item.

| Item No. | Media type    | Media size | Item No. | Media type    | Media size |
|----------|---------------|------------|----------|---------------|------------|
| 0C       | Plain paper   | Large      | 12       | Tracing paper | Small      |
| 0d       | Plain paper   | Medium     | 13       | Tracing paper | Smallest   |
| 0E       | Plain paper   | Small      | 14       | Film          | Large      |
| 0F       | Plain paper   | Smallest   | 15       | Film          | Medium     |
| 10       | Tracing paper | Large      | 16       | Film          | Small      |
| 11       | Tracing paper | Medium     | 17       | Film          | Smallest   |

### 

(1) The meanings of media sizes "large", "medium", "small" and "smallest" are as follows.

|          | Metric (Width) | Inch (Width)     |
|----------|----------------|------------------|
| Large    | A0 and B1      | 36", 34" and 30" |
| Medium   | A1 and B2      | 24" and 22"      |
| Small    | A2 and B3      | 18" and 17"      |
| Smallest | A3             | 12" and 11"      |

(2) Item Numbers from 0C to 17 are available to specify both the [Standard Setting Value] and the [Special Setting Value].

#### (3) Image placement for Roll 2 (Items from No.18 to 23)

It is possible to adjust the vertical position of print image on the media. **These settings are effective when you print with a roll media fed from the Roll Deck 2.** The setting unit is 0.1mm, and the setting range is from 0 to 200 (0mm to 20.0mm) in all items. If you increase the setting value, the whole image is shifted to the trailing edge side, namely the leading margin on the print becomes wider.

Setting value is decreased.

Setting value is increased.

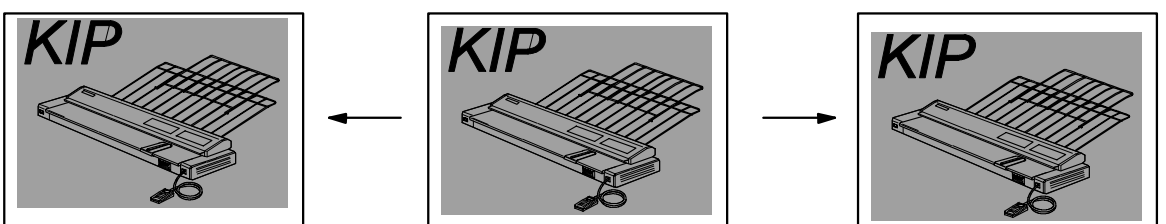

Exch Item No. has its own target for media type and media size. Please adjust the proper item.

| Item No. | Media type    | Media size | Item No. | Media type    | Media size |
|----------|---------------|------------|----------|---------------|------------|
| 18       | Plain paper   | Large      | 1E       | Tracing paper | Small      |
| 19       | Plain paper   | Medium     | 1F       | Tracing paper | Smallest   |
| 1A       | Plain paper   | Small      | 20       | Film          | Large      |
| 1b       | Plain paper   | Smallest   | 21       | Film          | Medium     |
| 1C       | Tracing paper | Large      | 22       | Film          | Small      |
| 1d       | Tracing paper | Medium     | 23       | Film          | Smallest   |

### 

(1) The meanings of media sizes "large", "medium", "small" and "smallest" are as follows.

|          | Metric (Width) | Inch (Width)     |
|----------|----------------|------------------|
| Large    | A0 and B1      | 36", 34" and 30" |
| Medium   | A1 and B2      | 24" and 22"      |
| Small    | A2 and B3      | 18" and 17"      |
| Smallest | A3             | 12" and 11"      |

(2) Item Numbers from 18 to 23 are available to specify both the [Standard Setting Value] and the [Special Setting Value].

#### (4) Image placement for Roll 3 (Items from No.24 to 2F)

It is possible to adjust the vertical position of print image on the media. **These settings are effective when you print with a roll media fed from the Roll Deck 3.** The setting unit is 0.1mm, and the setting range is from 0 to 200 (0mm to 20.0mm) in all items. If you increase the setting value, the whole image is shifted to the trailing edge side, namely the leading margin on the print becomes wider.

Setting value is decreased.

Setting value is increased.

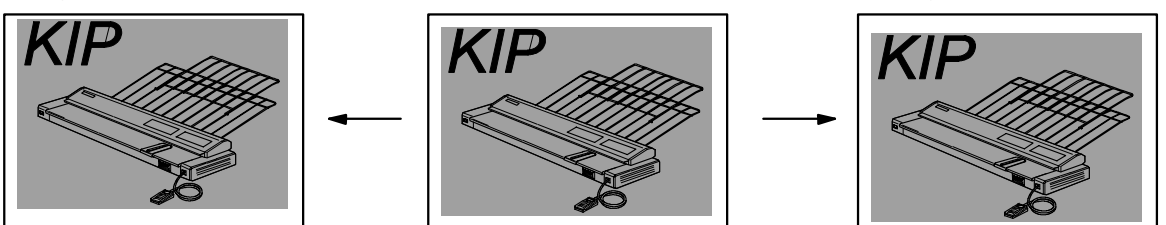

Exch Item No. has its own target for media type and media size. Please adjust the proper item.

| Item No. | Media type    | Media size | Item No. | Media type    | Media size |
|----------|---------------|------------|----------|---------------|------------|
| 24       | Plain paper   | Large      | 2A       | Tracing paper | Small      |
| 25       | Plain paper   | Medium     | 2b       | Tracing paper | Smallest   |
| 26       | Plain paper   | Small      | 2C       | Film          | Large      |
| 27       | Plain paper   | Smallest   | 2d       | Film          | Medium     |
| 28       | Tracing paper | Large      | 2E       | Film          | Small      |
| 29       | Tracing paper | Medium     | 2F       | Film          | Smallest   |

### 

(1) The meanings of media sizes "large", "medium", "small" and "smallest" are as follows.

|          | Metric (Width) | Inch (Width)     |
|----------|----------------|------------------|
| Large    | A0 and B1      | 36", 34" and 30" |
| Medium   | A1 and B2      | 24" and 22"      |
| Small    | A2 and B3      | 18" and 17"      |
| Smallest | A3             | 12" and 11"      |

(2) Item Numbers from 24 to 2F are available to specify both the [Standard Setting Value] and the [Special Setting Value].

#### (5) Image placement for Roll 4 (Items from No.30 to 3b)

It is possible to adjust the vertical position of print image on the media. **These settings are effective when you print with a roll media fed from the Roll Deck 4.** The setting unit is 0.1mm, and the setting range is from 0 to 200 (0mm to 20.0mm) in all items. If you increase the setting value, the whole image is shifted to the trailing edge side, namely the leading margin on the print becomes wider.

Setting value is decreased.

Setting value is increased.

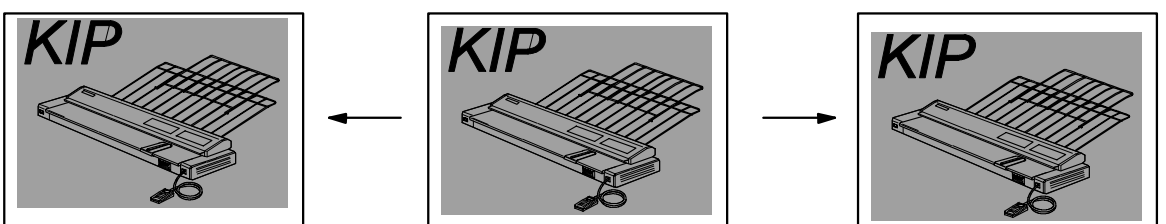

Exch Item No. has its own target for media type and media size. Please adjust the proper item.

| Item No. | Media type    | Media size | Item No. | Media type    | Media size |
|----------|---------------|------------|----------|---------------|------------|
| 30       | Plain paper   | Large      | 36       | Tracing paper | Small      |
| 31       | Plain paper   | Medium     | 37       | Tracing paper | Smallest   |
| 32       | Plain paper   | Small      | 38       | Film          | Large      |
| 33       | Plain paper   | Smallest   | 39       | Film          | Medium     |
| 34       | Tracing paper | Large      | 3A       | Film          | Small      |
| 35       | Tracing paper | Medium     | 3b       | Film          | Smallest   |

### 

(1) The meanings of media sizes "large", "medium", "small" and "smallest" are as follows.

|          | Metric (Width) | Inch (Width)     |
|----------|----------------|------------------|
| Large    | A0 and B1      | 36", 34" and 30" |
| Medium   | A1 and B2      | 24" and 22"      |
| Small    | A2 and B3      | 18" and 17"      |
| Smallest | A3             | 12" and 11"      |

(2) Item Numbers from 30 to 3b are available to specify both the [Standard Setting Value] and the [Special Setting Value].

#### (6) Trailing margin for Roll 1 (Items from No.3C to 47)

It is possible to adjust the length of margin on the trailing edge of print. **These settings are effective when you print with a roll media fed from the Roll Deck 1.** The setting unit is 0.1mm, and the setting range is from 0 to 200 (0mm to 20.0mm) in all items. If you increase the setting value, the print comes to have a longer margin.

Setting value is decreased.

Setting value is increased.

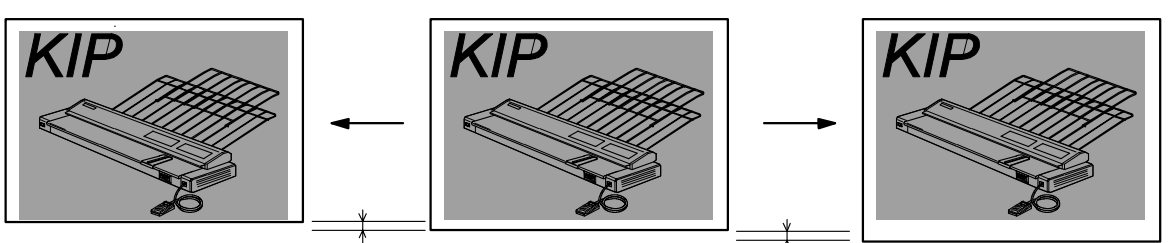

Exch Item No. has its own target for media type and media size. Please adjust the proper item.

| Item No. | Media type    | Media size | Item No. | Media type    | Media size |
|----------|---------------|------------|----------|---------------|------------|
| 3C       | Plain paper   | Large      | 42       | Tracing paper | Small      |
| 3d       | Plain paper   | Medium     | 43       | Tracing paper | Smallest   |
| 3E       | Plain paper   | Small      | 44       | Film          | Large      |
| 3F       | Plain paper   | Smallest   | 45       | Film          | Medium     |
| 40       | Tracing paper | Large      | 46       | Film          | Small      |
| 41       | Tracing paper | Medium     | 47       | Film          | Smallest   |

### 

(1) The meanings of media sizes "large", "medium", "small" and "smallest" are as follows.

|          | Metric (Width) | Inch (Width)     |
|----------|----------------|------------------|
| Large    | A0 and B1      | 36", 34" and 30" |
| Medium   | A1 and B2      | 24" and 22"      |
| Small    | A2 and B3      | 18" and 17"      |
| Smallest | A3             | 12" and 11"      |

(2) Item Numbers from 3C to 47 are available to specify both the [Standard Setting Value] and the [Special Setting Value].

#### (7) Trailing margin for Roll 2 (Items from No.48 to 53)

It is possible to adjust the length of margin on the trailing edge of print. **These settings are effective when you print with a roll media fed from the Roll Deck 2.** The setting unit is 0.1mm, and the setting range is from 0 to 200 (0mm to 20.0mm) in all items. If you increase the setting value, the print comes to have a longer margin.

Setting value is decreased.

Setting value is increased.

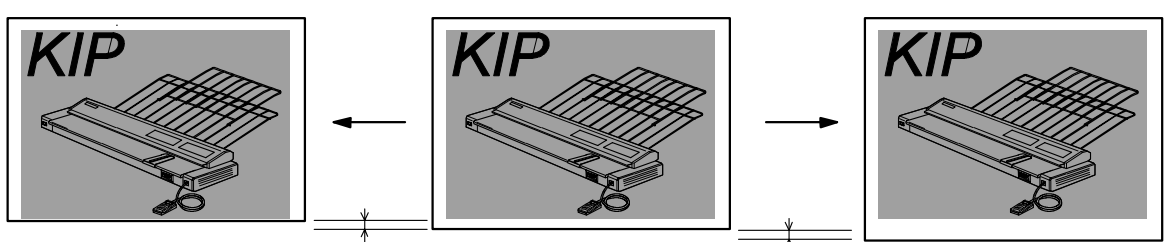

Exch Item No. has its own target for media type and media size. Please adjust the proper item.

| Item No. | Media type    | Media size | Item No. | Media type    | Media size |
|----------|---------------|------------|----------|---------------|------------|
| 48       | Plain paper   | Large      | 4E       | Tracing paper | Small      |
| 49       | Plain paper   | Medium     | 4F       | Tracing paper | Smallest   |
| 4A       | Plain paper   | Small      | 50       | Film          | Large      |
| 4b       | Plain paper   | Smallest   | 51       | Film          | Medium     |
| 4C       | Tracing paper | Large      | 52       | Film          | Small      |
| 4d       | Tracing paper | Medium     | 53       | Film          | Smallest   |

# 

(1) The meanings of media sizes "large", "medium", "small" and "smallest" are as follows.

|          | Metric (Width) | Inch (Width)     |
|----------|----------------|------------------|
| Large    | A0 and B1      | 36", 34" and 30" |
| Medium   | A1 and B2      | 24" and 22"      |
| Small    | A2 and B3      | 18" and 17"      |
| Smallest | A3             | 12" and 11"      |

(2) Item Numbers from 48 to 53 are available to specify both the [Standard Setting Value] and the [Special Setting Value].

#### (8) Trailing margin for Roll 3 (Items from No.54 to 5F)

It is possible to adjust the length of margin on the trailing edge of print. **These settings are effective when you print with a roll media fed from the Roll Deck 3.** The setting unit is 0.1mm, and the setting range is from 0 to 200 (0mm to 20.0mm) in all items. If you increase the setting value, the print comes to have a longer margin.

Setting value is decreased.

Setting value is increased.

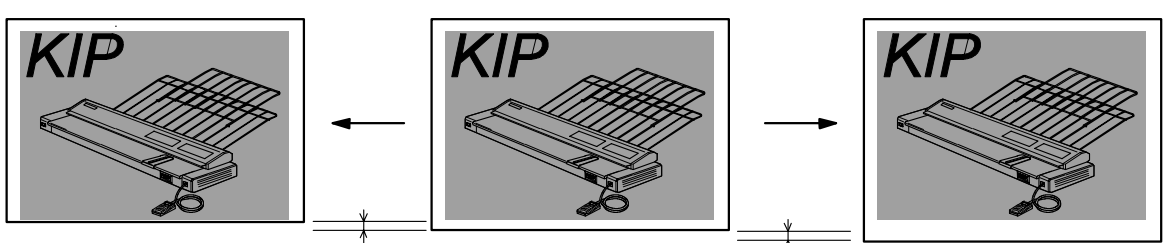

Exch Item No. has its own target for media type and media size. Please adjust the proper item.

| Item No. | Media type    | Media size | Item No. | Media type    | Media size |
|----------|---------------|------------|----------|---------------|------------|
| 54       | Plain paper   | Large      | 5A       | Tracing paper | Small      |
| 55       | Plain paper   | Medium     | 5b       | Tracing paper | Smallest   |
| 56       | Plain paper   | Small      | 5C       | Film          | Large      |
| 57       | Plain paper   | Smallest   | 5d       | Film          | Medium     |
| 58       | Tracing paper | Large      | 5E       | Film          | Small      |
| 59       | Tracing paper | Medium     | 5F       | Film          | Smallest   |

### 

(1) The meanings of media sizes "large", "medium", "small" and "smallest" are as follows.

|          | Metric (Width) | Inch (Width)     |
|----------|----------------|------------------|
| Large    | A0 and B1      | 36", 34" and 30" |
| Medium   | A1 and B2      | 24" and 22"      |
| Small    | A2 and B3      | 18" and 17"      |
| Smallest | A3             | 12" and 11"      |

(2) Item Numbers from 54 to 5F are available to specify both the [Standard Setting Value] and the [Special Setting Value].

#### (9) Trailing margin for Roll 4 (Items from No.60 to 6b)

It is possible to adjust the length of margin on the trailing edge of print. **These settings are effective when you print with a roll media fed from the Roll Deck 4.** The setting unit is 0.1mm, and the setting range is from 0 to 200 (0mm to 20.0mm) in all items. If you increase the setting value, the print comes to have a longer margin.

Setting value is decreased.

Setting value is increased.

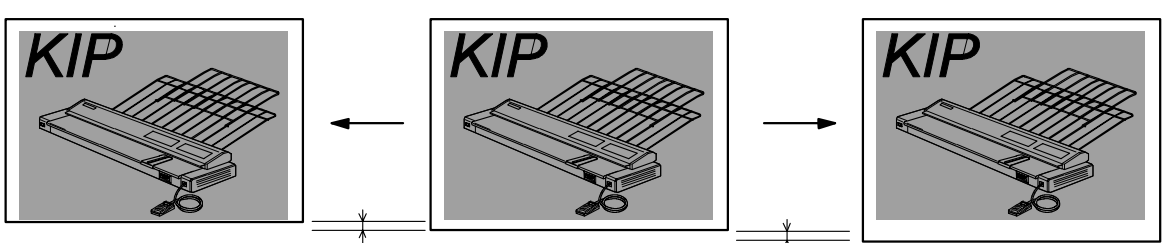

Exch Item No. has its own target for media type and media size. Please adjust the proper item.

| Item No. | Media type    | Media size | Item No. | Media type    | Media size |
|----------|---------------|------------|----------|---------------|------------|
| 60       | Plain paper   | Large      | 66       | Tracing paper | Small      |
| 61       | Plain paper   | Medium     | 67       | Tracing paper | Smallest   |
| 62       | Plain paper   | Small      | 68       | Film          | Large      |
| 63       | Plain paper   | Smallest   | 69       | Film          | Medium     |
| 64       | Tracing paper | Large      | 6A       | Film          | Small      |
| 65       | Tracing paper | Medium     | 6b       | Film          | Smallest   |

### 

(1) The meanings of media sizes "large", "medium", "small" and "smallest" are as follows.

|          | Metric (Width) | Inch (Width)     |
|----------|----------------|------------------|
| Large    | A0 and B1      | 36", 34" and 30" |
| Medium   | A1 and B2      | 24" and 22"      |
| Small    | A2 and B3      | 18" and 17"      |
| Smallest | A3             | 12" and 11"      |

(2) Item Numbers from 60 to 6b are available to specify both the [Standard Setting Value] and the [Special Setting Value].

#### (10) Length of image for Roll 1 (Items from No.6C to 77)

It is possible to adjust the length of print image.

**These settings are effective when you print with a roll media fed from the Roll Deck 1.** The setting unit is 0.01%, and the setting range is from -1.00% to +1.00% in all items. If you increase the setting value, the print image comes to be longer.

Setting value is decreased.

Setting value is increased.

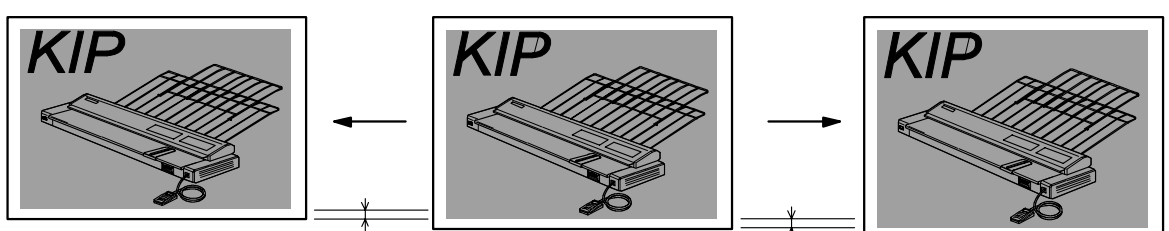

Exch Item No. has its own target for media type and media size. Please adjust the proper item.

| Item No. | Media type    | Media size | Item No. | Media type    | Media size |
|----------|---------------|------------|----------|---------------|------------|
| 6C       | Plain paper   | Large      | 72       | Tracing paper | Small      |
| 6d       | Plain paper   | Medium     | 73       | Tracing paper | Smallest   |
| 6E       | Plain paper   | Small      | 74       | Film          | Large      |
| 6F       | Plain paper   | Smallest   | 75       | Film          | Medium     |
| 70       | Tracing paper | Large      | 76       | Film          | Small      |
| 71       | Tracing paper | Medium     | 77       | Film          | Smallest   |

# 

(1) The meanings of media sizes "large", "medium", "small" and "smallest" are as follows.

|          | Metric (Width) | Inch (Width)     |
|----------|----------------|------------------|
| Large    | A0 and B1      | 36", 34" and 30" |
| Medium   | A1 and B2      | 24" and 22"      |
| Small    | A2 and B3      | 18" and 17"      |
| Smallest | A3             | 12" and 11"      |

(2) Item Numbers from 6C to 77 are available to specify both the [Standard Setting Value] and the [Special Setting Value].

#### (11) Length of image for Roll 2 (Items from No.78 to 83)

It is possible to adjust the length of print image.

**These settings are effective when you print with a roll media fed from the Roll Deck 2.** The setting unit is 0.01%, and the setting range is from -1.00% to +1.00% in all items. If you increase the setting value, the print image comes to be longer.

Setting value is decreased.

Setting value is increased.

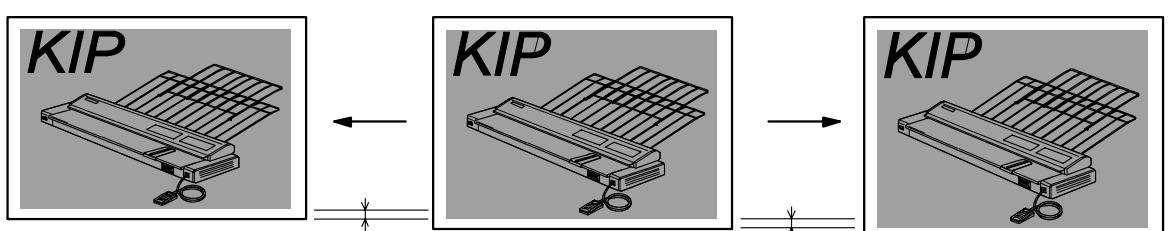

Exch Item No. has its own target for media type and media size. Please adjust the proper item.

| Item No. | Media type    | Media size | Item No. | Media type    | Media size |
|----------|---------------|------------|----------|---------------|------------|
| 78       | Plain paper   | Large      | 7E       | Tracing paper | Small      |
| 79       | Plain paper   | Medium     | 7F       | Tracing paper | Smallest   |
| 7A       | Plain paper   | Small      | 80       | Film          | Large      |
| 7b       | Plain paper   | Smallest   | 81       | Film          | Medium     |
| 7C       | Tracing paper | Large      | 82       | Film          | Small      |
| 7d       | Tracing paper | Medium     | 83       | Film          | Smallest   |

# 

(1) The meanings of media sizes "large", "medium", "small" and "smallest" are as follows.

|          | Metric (Width) | Inch (Width)     |
|----------|----------------|------------------|
| Large    | A0 and B1      | 36", 34" and 30" |
| Medium   | A1 and B2      | 24" and 22"      |
| Small    | A2 and B3      | 18" and 17"      |
| Smallest | A3             | 12" and 11"      |

(2) Item Numbers from 78 to 83 are available to specify both the [Standard Setting Value] and the [Special Setting Value].

#### (12) Length of image for Roll 3 (Items from No.84 to 8F)

It is possible to adjust the length of print image.

**These settings are effective when you print with a roll media fed from the Roll Deck 3.** The setting unit is 0.01%, and the setting range is from -1.00% to +1.00% in all items. If you increase the setting value, the print image comes to be longer.

Setting value is decreased.

Setting value is increased.

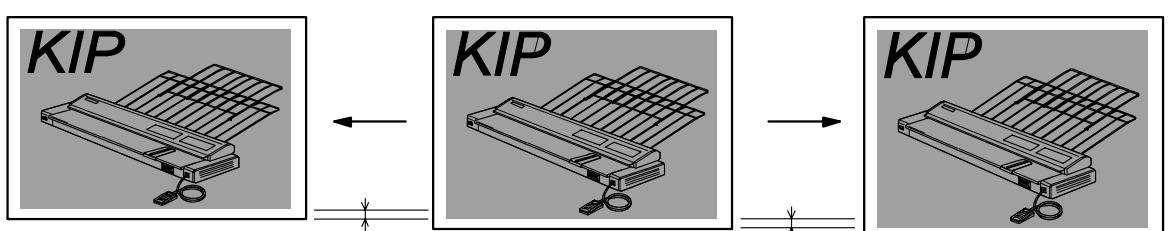

Exch Item No. has its own target for media type and media size. Please adjust the proper item.

| Item No. | Media type    | Media size | Item No. | Media type    | Media size |
|----------|---------------|------------|----------|---------------|------------|
| 84       | Plain paper   | Large      | 8A       | Tracing paper | Small      |
| 85       | Plain paper   | Medium     | 8b       | Tracing paper | Smallest   |
| 86       | Plain paper   | Small      | 8C       | Film          | Large      |
| 87       | Plain paper   | Smallest   | 8d       | Film          | Medium     |
| 88       | Tracing paper | Large      | 8E       | Film          | Small      |
| 89       | Tracing paper | Medium     | 8F       | Film          | Smallest   |

# 

(1) The meanings of media sizes "large", "medium", "small" and "smallest" are as follows.

|          | Metric (Width) | Inch (Width)     |
|----------|----------------|------------------|
| Large    | A0 and B1      | 36", 34" and 30" |
| Medium   | A1 and B2      | 24" and 22"      |
| Small    | A2 and B3      | 18" and 17"      |
| Smallest | A3             | 12" and 11"      |

(2) Item Numbers from 84 to 8F are available to specify both the [Standard Setting Value] and the [Special Setting Value].

#### (13) Length of image for Roll 4 (Items from No.90 to 9b)

It is possible to adjust the length of print image.

**These settings are effective when you print with a roll media fed from the Roll Deck 4.** The setting unit is 0.01%, and the setting range is from -1.00% to +1.00% in all items. If you increase the setting value, the print image comes to be longer.

Setting value is decreased.

Setting value is increased.

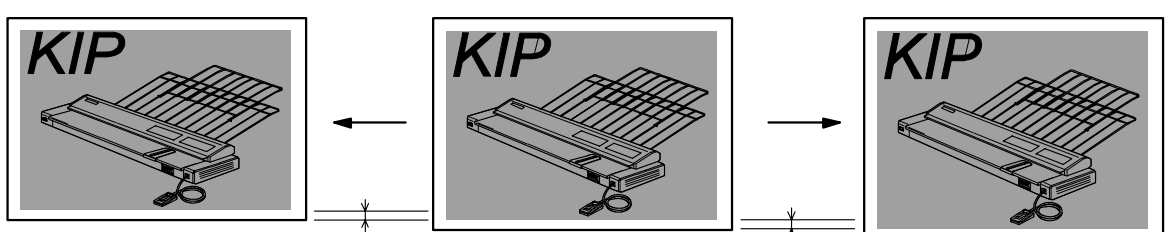

Exch Item No. has its own target for media type and media size. Please adjust the proper item.

| Item No. | Media type    | Media size | Item No. | Media type    | Media size |
|----------|---------------|------------|----------|---------------|------------|
| 90       | Plain paper   | Large      | 96       | Tracing paper | Small      |
| 91       | Plain paper   | Medium     | 97       | Tracing paper | Smallest   |
| 92       | Plain paper   | Small      | 98       | Film          | Large      |
| 93       | Plain paper   | Smallest   | 99       | Film          | Medium     |
| 94       | Tracing paper | Large      | 9A       | Film          | Small      |
| 95       | Tracing paper | Medium     | 9b       | Film          | Smallest   |

# 

(1) The meanings of media sizes "large", "medium", "small" and "smallest" are as follows.

|          | Metric (Width) | Inch (Width)     |
|----------|----------------|------------------|
| Large    | A0 and B1      | 36", 34" and 30" |
| Medium   | A1 and B2      | 24" and 22"      |
| Small    | A2 and B3      | 18" and 17"      |
| Smallest | A3             | 12" and 11"      |

(2) Item Numbers from 90 to 9b are available to specify both the [Standard Setting Value] and the [Special Setting Value].

#### (14) Trailing margin for cut sheet media (Large) (Item No.9C)

It is possible to adjust the length of margin on the trailing edge of print. **This setting is effective when you print with a large size of cut sheet media.** The setting unit is 0.1mm, and the setting range is from 0 to 200 (0mm to 20.0mm). If you increase the setting value, the print comes to have a shorter margin.

Setting value is decreased.

Setting value is increased.

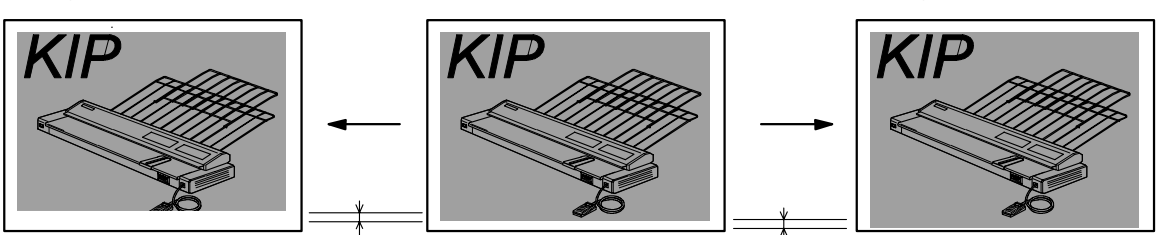

## 

- (1) Media sizes "large" are A0, 36", 34" and 30".
- (2) The length of trailing margin is adjusted by deleting or adding the image on the trailing edge area.
## 8.1.7 Factory Mode (Sub Mode 6) (Do not use)

## 8.1.7.1 Function

It is possible to make the printer operate as usual even without any print media. (If the media is set on any Roll Deck or Bypass Feeder and it is selected as the source of media, the printer will print as usual using that media.)

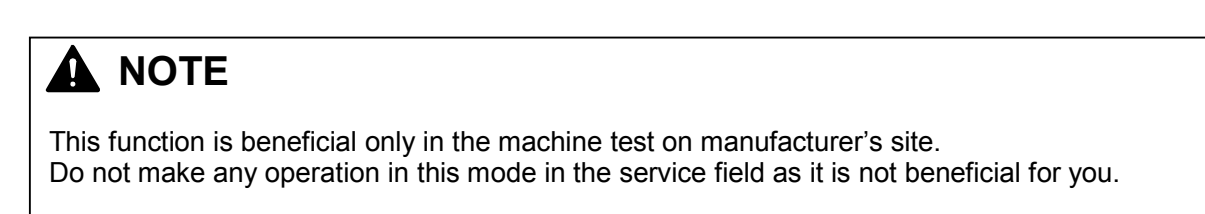

## 8.1.7.2 Indication of the Operation Panel

The 1st digit from the left indicates "6" which is the mode number of "Factory Mode". 4th, 5th and 6th digits from the left indicate the operation status.

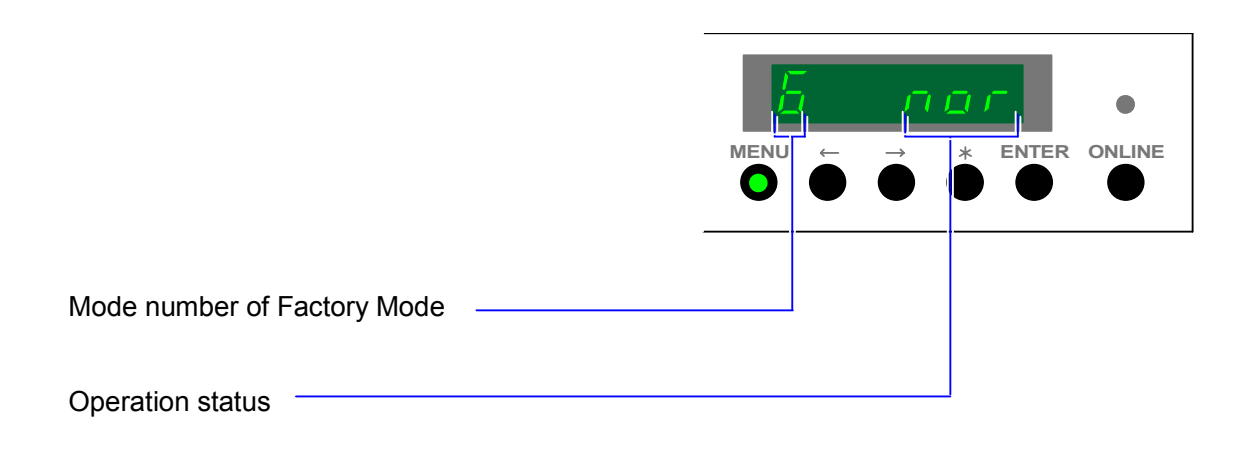

## 8.1.7.3 Operation

1) Enter the Service Mode, and then indicate the Sub Mode Number "6" on the 1st digit from the left of the Status Display pressing the [MENU] Key.

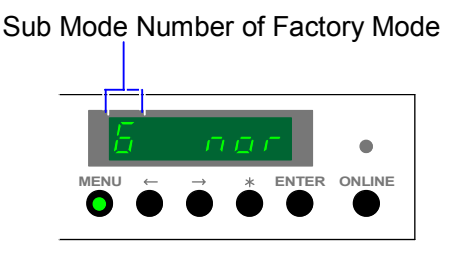

 4th, 5th and 6th digits indicate either "nor" or "run" showing the operation status presently selected. Select either of them according to your requirement pressing the [ENTER] Key. The meanings of "nor" and "run" are as follows.

| Indication | Meaning                                       |
|------------|-----------------------------------------------|
| nor        | Normal mode                                   |
|            | (Print is not available if no media is set.)  |
| run        | Running mode                                  |
|            | (Print is available even if no media is set.) |

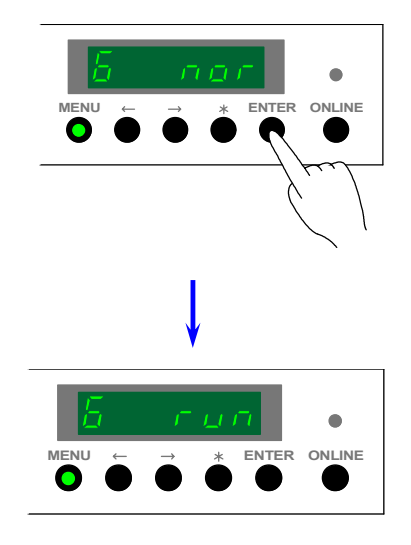

## 

All you can do in this mode is to switch between Normal Mode and Ruuning Mode. If you will make the operation of printer, print from the Test Print Mode.

## 8.1.8 Error Check Masking Mode (Sub Mode 7)

## 8.1.8.1 Function

You can make it possible for the printer to ignore several errors by masking them in this mode. The following list shows each Mask Code and its target to mask (Name of error and Error Code).

| Mask Code | Name of error                     | Error Code |
|-----------|-----------------------------------|------------|
| 00        | Fuser Temperature Rising Error    | E-01       |
| 01        | Fuser Over Temperature Error      | E-02       |
| 02        | Fuser Thermostat Error            | E-21       |
| 03        | Paper Feed Motor Error            | E-13       |
| 04        | Drum Motor Error                  | E-05       |
| 05        | Fuser Motor Error                 | E-14       |
| 06        | Developer Positioning Motor Error | E-49       |
| 07        | Cutter Motor Error                | E-07       |
| 08        | Counter A Error                   | E-06       |
| 09        | Counter B Error                   | E-06       |
| 0A        | Wire Cleaning Error               | E-16       |
| 0b        | LED Head Cleaning Error           | E-23       |
| 0C        | Unused                            |            |
| 0d        | Unused                            |            |
| 0E        | Unused                            |            |
| 0F        | Unused                            |            |
| 10        | Unused                            |            |
| 11        | Unused                            |            |
| 12        | Unused                            |            |
| 13        | Unused                            |            |
| 14        | Unused                            |            |
| 15        | Unused                            |            |
| 16        | Unused                            |            |
| 17        | Unused                            |            |
| 18        | Unused                            |            |
| 19        | Unused                            |            |
| 1A        | Unused                            |            |
| 1b        | Unused                            |            |
| 1C        | Unused                            |            |
| 1d        | Unused                            |            |
| 1E        | Unused                            |            |
| 1F        | Unused                            |            |

## 8.1.8.2 Indication of the Operation Panel

The 1st digit from the left indicates "7" which is the Sub Mode number of "Error Check Masking Mode". 2nd and 3rd digits from the left indicate the Mask Code presently selected. 5th and 6th digits indicate the status (either "-L" or "-H") showing whether or not the selected item is masked.

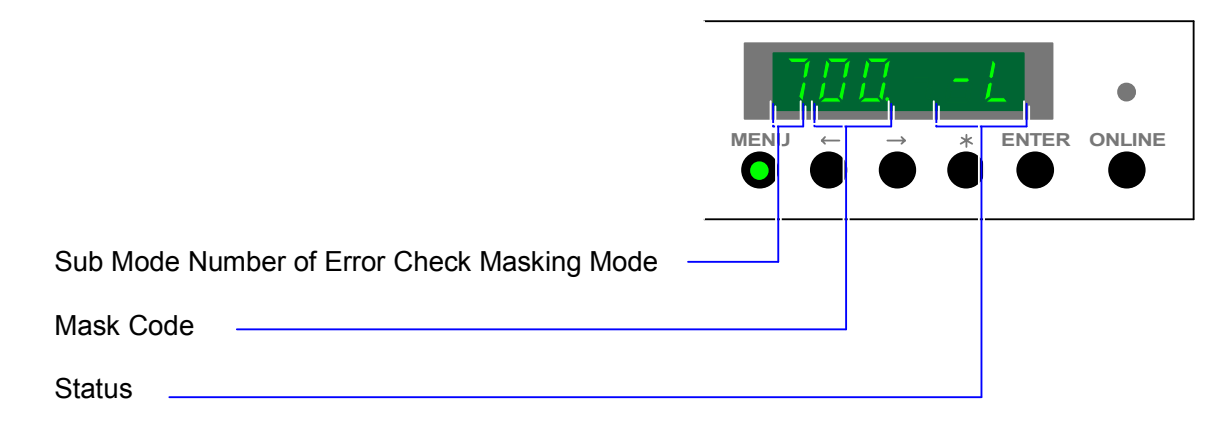

## 8.1.8.3 Operation (Example of usage)

1) Enter the Service Mode, and then indicate the Sub Mode Number "7" on the 1st digit from the left of the Status Display pressing the [ MENU ] Key.

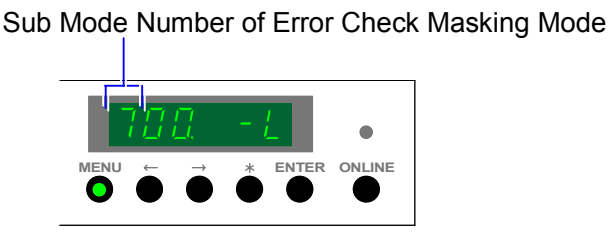

2) 2nd and 3ed digits from the left indicate the Mask Code presently selected.
As you can indicate another Mask Code pressing [ < ] Key (increment) and [ > ] Key (decrement), indicate the Mask Code of which target item you would like to mask.
Please refer to the list on the page 8-108 to know each Mask Code and its target item.

Example : We will mask the "Cutter Motor Error". Its Mask Code is "07".

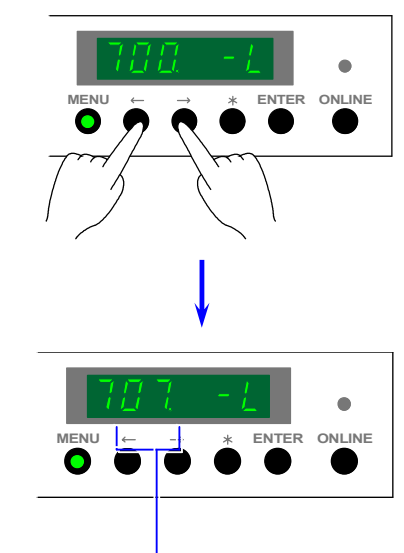

Mask Code of "Cutter Motor Error"

3) "-L" is indicated on the 5th and the 6th digits showing that the target item of the selected Mask Code is not masked presently.

Press the [ENTER] Key to mask the target item.

"-H" is indicated when masked.

Even if this error is detected during the later printing, it will be ignored and the printer will continue to print.

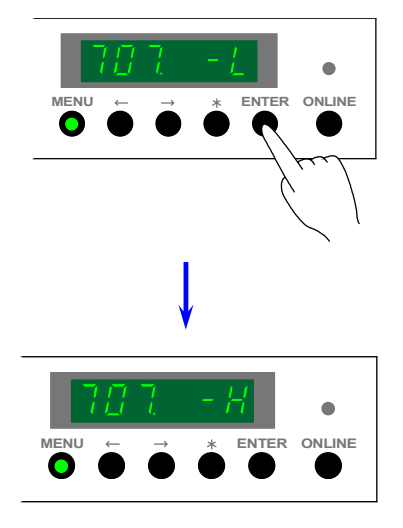

## 

It is possible to mask not only one item but also some items at once.

- 4) You have 3 ways to cancel error check masking.
  - 1. Indicate "-L" again pressing the [ENTER] Key.
  - 2. Cancel the Service Mode.
  - 3. Turn off the machine.

## 8.1.9 Test Print Mode (Sub Mode 8)

## 8.1.9.1 Function

Even if no output device is connected to the printer, it is possible to print out the test pattern that is memorized in the circuit.

You can change several settings as number of print, print size, media source and test pattern according to the necessity.

## 8.1.9.2 Indication of the Operation Panel

The 1st digit from the left indicates "8" which is the Sub Mode number of "Test Print Mode". The 2nd digit indicates any Setting Mode Number (from 0 to 8) presently selected. 4th, 5th and 6th digits indicate the setting value of the selected Setting Mode.

| Sub Mode Number of Test Print Mode |  |  |
|------------------------------------|--|--|
| Setting Mode Number                |  |  |
| Setting value                      |  |  |

## 8.1.9.3 Operation (Example of usage)

1) Enter the Service Mode, and then indicate the Sub Mode Number "8" on the 1st digit from the left of the Status Display pressing the [ MENU ] Key.

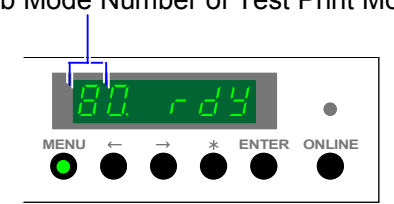

 The 2nd digit from the left indicates the Setting Mode Number presently selected. As you can indicate another Setting Mode Number pressing [ < ] Key (increment) and [ > ] Key (decrement), indicate the Setting Mode Number of which setting value you would like to change.

Please refer to the following list to know the contents of each Setting Mode Number. And please refer to the reference page shown in the list to know the detail of each Setting Mode.

Example : We will change the number of print so we select "Print Number Setting Mode". Its Setting Mode Number is "1".

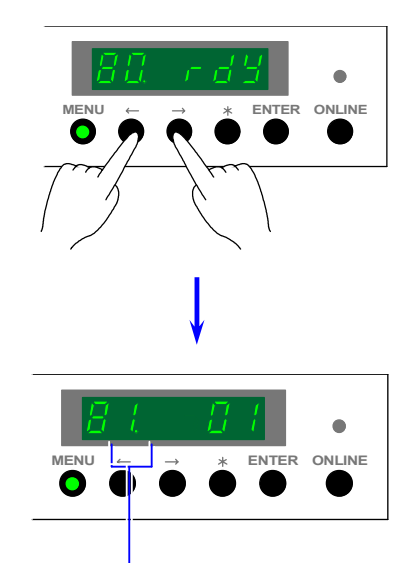

Setting Mode Number of "Print Number Setting Mode"

| Setting Mode No. | Contents of setting                          | Reference page |
|------------------|----------------------------------------------|----------------|
| 0                | Print Mode                                   | 8-117          |
| 1                | Print Number Setting Mode                    | 8-118          |
| 2                | Test Pattern Selection Mode                  | 8-119          |
| 3                | Media Source Selection Mode                  | 8-120          |
| 4                | Cut Length Selection Mode                    | 8-121          |
| 5                | Media Type Selection Mode (Bypass Feed only) | 8-122          |
| 6                | Interval Print Setting Mode                  | 8-122          |
| 7                | Negative Image Setting Mode                  | 8-123          |
| 8                | Mirror Image Setting Mode                    | 8-123          |

## Sub Mode Number of Test Print Mode

3) Press the [ENTER] Key.

The setting value on 4th, 5th and 6th digits start flashing. You can change the setting value when it is slashing.

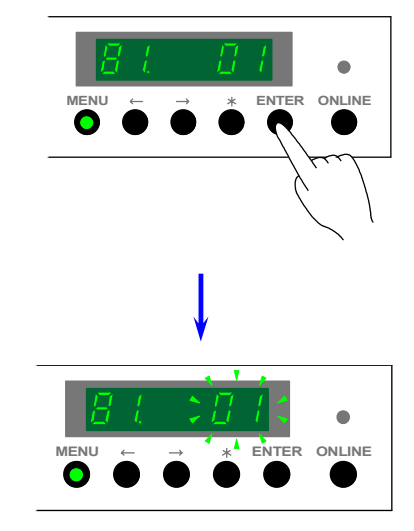

- 4) Change the setting value pressing [  $\leq$  ] Key (increment) and [ > ] Key (decrement).
  - Example : We will print 25 sheets. So we select "25".

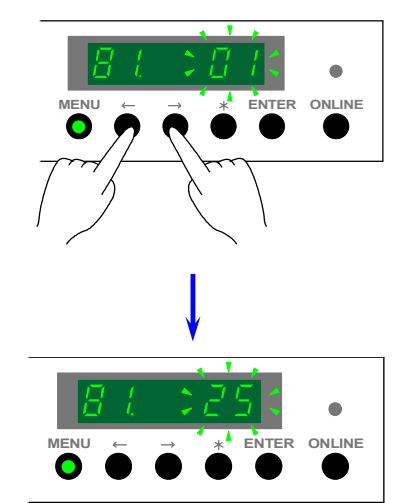

5) Press the [ENTER] Key to decide the setting value. The setting value on 4th, 5th and 6th digits stops flashing when decided.

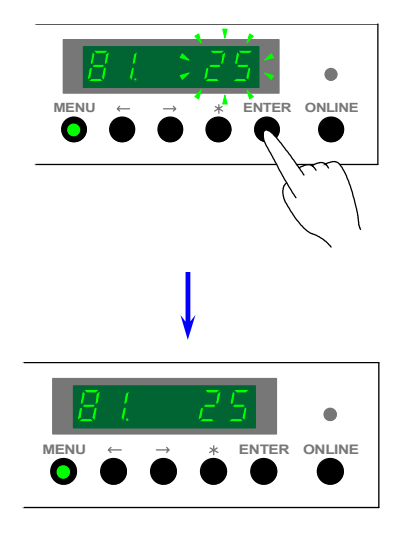

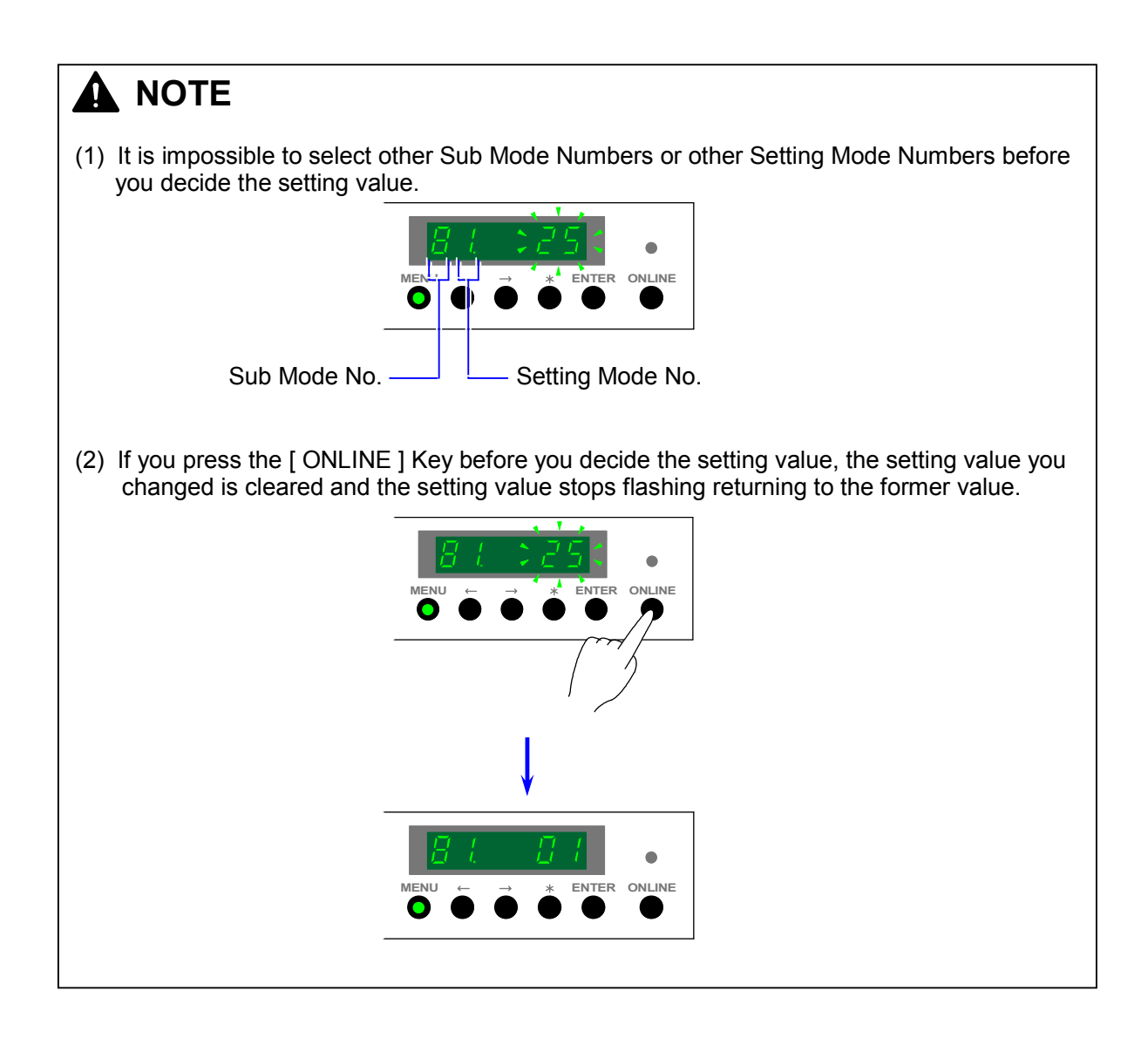

 If you would like to change other settings, change them repeating the former procedures from 2) to 5).
When you have finished changing all necessary settings, select the Print Mode indicating the

When you have finished changing all necessary settings, select the Print Mode indicating the Setting Mode Number "0" on the 2nd digit pressing [  $\leq$  ] Key and [  $\geq$  ] Key.

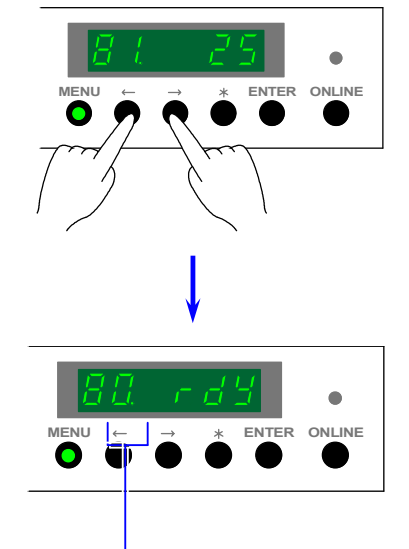

Setting Mode Number of "Print Mode"

7) Confirm that "rdy" is indicated, then press the [ENTER] Key to start printing. Test Print will be performed obeying your settings."Prt" will be indicated during the Test Print.

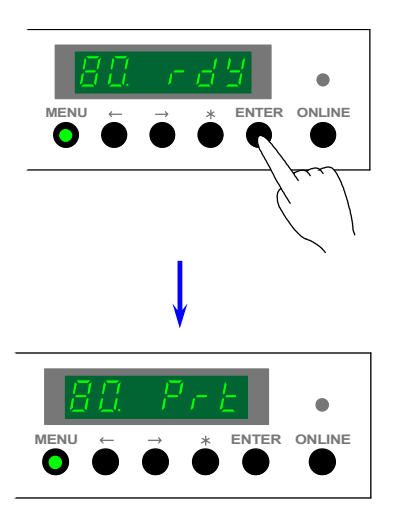

## 

If you would like to stop printing in the middle, press the [ENTER] Key again.

## 8.1.9.4 Explanation for each Setting Mode

### (1) Print Mode (Setting Mode No.0)

This is a mode to start and to stop the Test Print. To start printing, press the [ENTER] Key when "rdy" is indicated on the Status Display. To stop (cancel) printing in the middle, press the [ENTER] Key also.

It is also possible in the Print Mode to know the status of printer. Status Codes are indicated on 4th, 5th and 6th digits. The meaning of each Status Code is as follows.

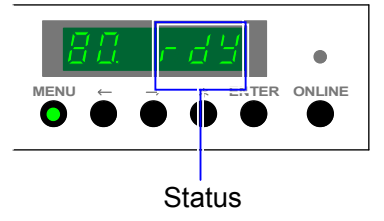

| Status Code | Meaning                                       |
|-------------|-----------------------------------------------|
| 80. rd9     | Printer is ready to print.                    |
| BQ Er       | An error occurs.                              |
| BB JR       | A Jam occurs.                                 |
| 80. OP      | Any door is open.                             |
| BQ noP      | No media is set on the selected media source. |
| 80          | Waiting                                       |
| BQ Prt      | During print.                                 |

### (2) Print Number Setting Mode (Setting Mode No.1)

It is possible to decide how many sheets of print should be printed. The setting range is from 1 to 99.

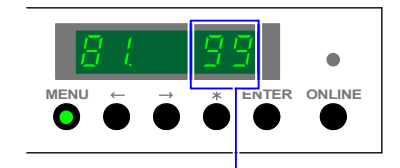

Number of print (Example : 99 sheets)

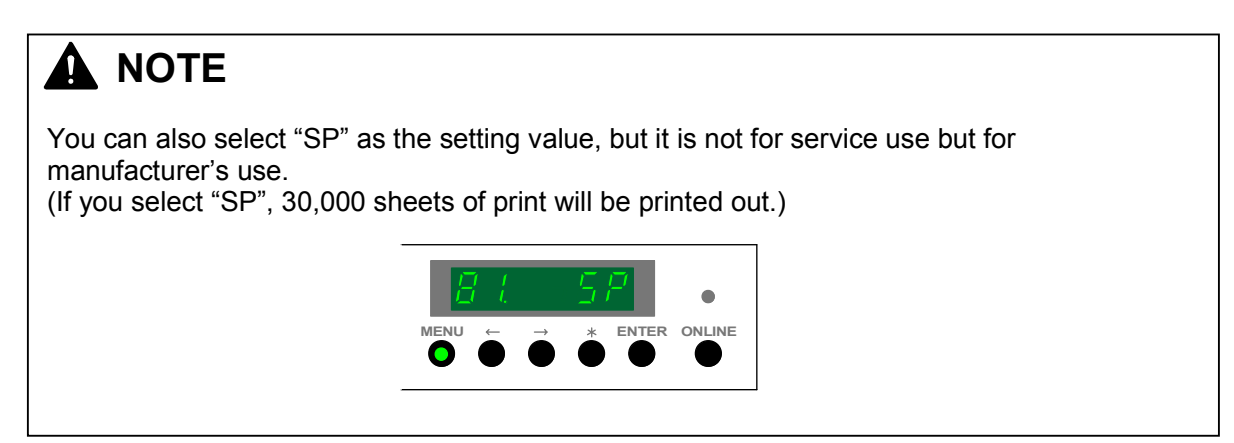

### (3) Test Pattern Selection Mode (Setting Mode No.2)

It is possible to select your necessary test pattern.

The following 8 kinds of test pattern are selectable. Since each test pattern has its own pattern number, please indicate the necessary number.

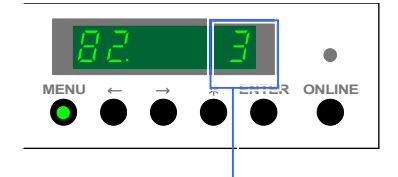

Pattern No. (Example : Pattern No.3)

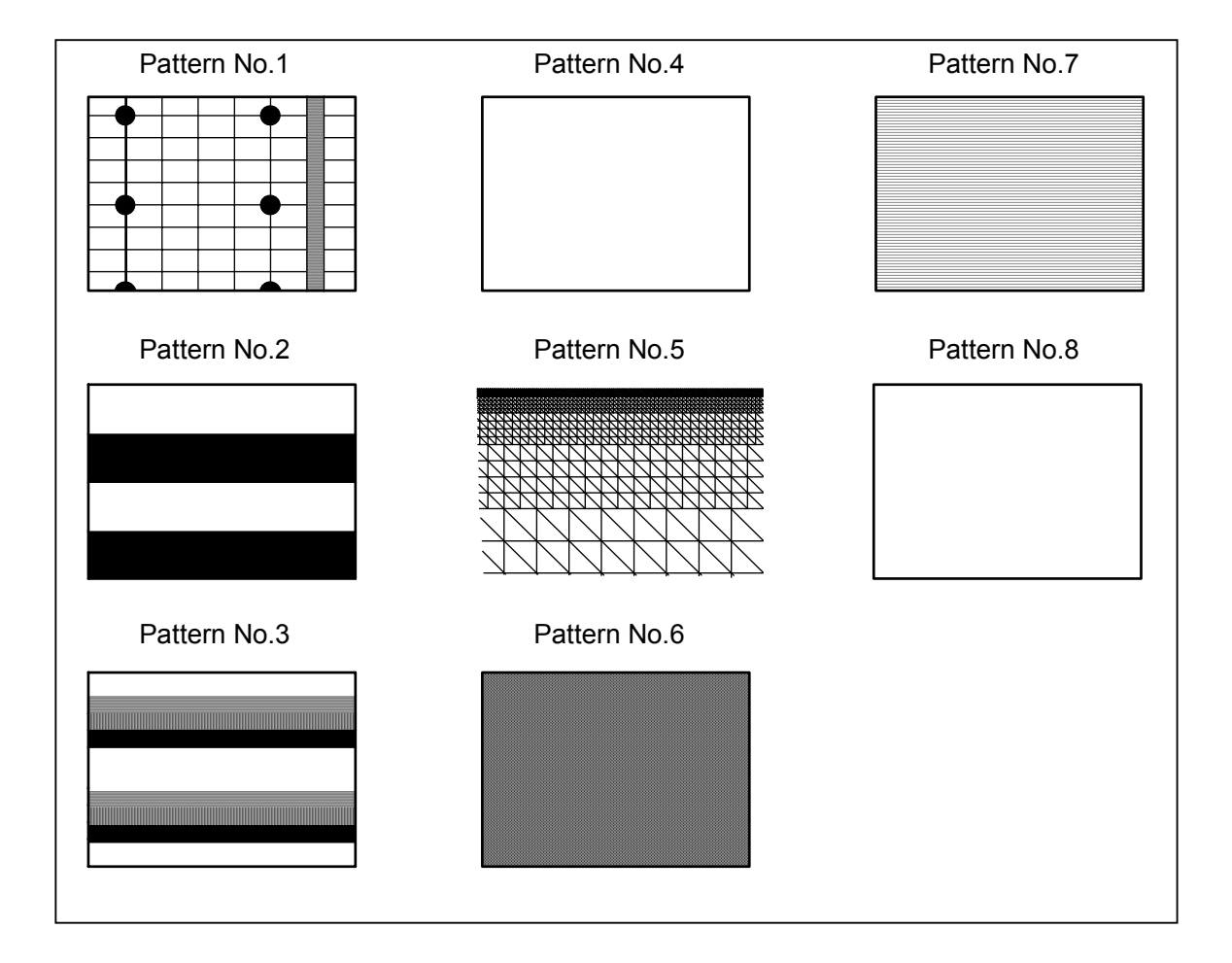

### (4) Media Source Selection Mode (Setting Mode No.3)

It is possible which media source should supply the media for the test print. Each media source has its own media source number.

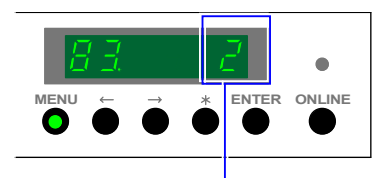

Media source No. (Example : Roll Deck 2)

| Media source No. | Media source  |
|------------------|---------------|
| 0                | Bypass Feeder |
| 1                | Roll Deck 1   |
| 2                | Roll Deck 2   |
| 3                | Roll Deck 3   |
| 4                | Roll Deck 4   |

### (5) Cut Length Selection Mode (Setting Mode No.4)

It is possible to decide how long the print media should be cut.

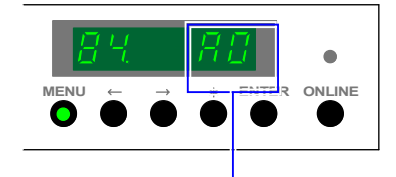

Cut length (Example : A0)

Selectable setting values are as follows.

#### Metric format

| Setting value | Cut length  |
|---------------|-------------|
| A0            | 1189mm      |
| A1            | 841mm       |
| A2            | 594mm       |
| A3            | 420mm       |
| A4            | 297mm       |
| A5            | 210mm       |
| b1            | 1030mm      |
| b2            | 728mm       |
| b3            | 515mm       |
| b4            | 364mm       |
| b5            | 257mm       |
| SC            | As required |

Inch format

| Setting value | Cut length  |
|---------------|-------------|
| 48            | 48"         |
| 44            | 44"         |
| 36            | 36"         |
| 34            | 34"         |
| 30            | 30"         |
| 24            | 24"         |
| 22            | 22"         |
| 18            | 18"         |
| 17            | 17"         |
| 12            | 12"         |
| 11            | 11"         |
| 8.5           | 8.5"        |
| SC            | As required |

## 

If you select "SC", you can send the cutting signal in order to cut the media in a required length.

Start printing, then press the [ENTER] Key at the time you would like to cut the media. If you do not press the [ENTER] Key, the media will be cut in 6m long or 24m long.

### (6) Media Type Selection Mode (Bypass Feed only) (Setting Mode No.5)

If the cut sheet media is used for test printing, it is necessary to change several print settings according to the type of media.

Please select the proper media type number.

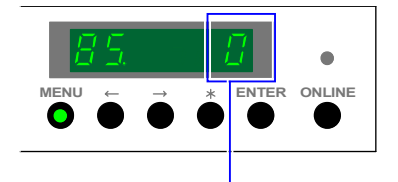

Media type No. (Example : Plain paper)

| Media type No. | Media type    |
|----------------|---------------|
| 0              | Plain paper   |
| 1              | Tracing paper |
| 2              | Film          |

#### (7) Interval Print Selection Mode (Setting Mode No.6)

It is possible to make interval print. Selectable setting values are "0" or "1".

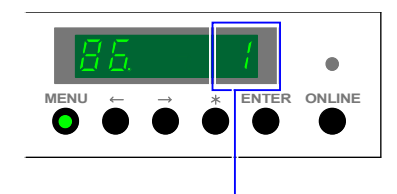

Setting value (Example : Interval print is selected.)

| Setting value | Media source   |
|---------------|----------------|
| 0             | Normal print   |
| 1             | Interval print |

## Reference

If you make a multiple number of prints in the normal print condition, printer will continuously supply the media, create the print image and eject prints from the exit unit, and it will last without any stop until the last sheet of print is ejected.

But in the interval print, printer will stop every printing action completely after ejecting each sheet of print and goes into the ready condition, then start printing the next sheet

#### (8) Negative Image Selection Mode (Setting Mode No.7)

It is possible to make a negative image print. Selectable setting values are "0" or "1".

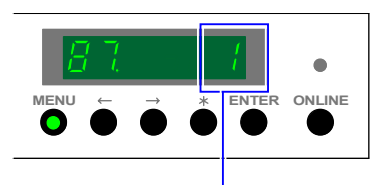

Setting value (Example : Negative image is selected.)

| Setting value | Media source   |
|---------------|----------------|
| 0             | Normal image   |
| 1             | Negative image |

#### (9) Mirror Image Selection Mode (Setting Mode No.8)

It is possible to make a mirror image print. Selectable setting values are "0" or "1".

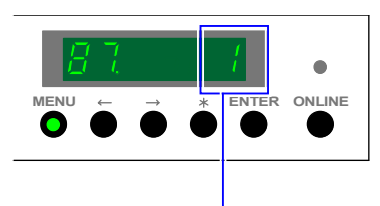

Setting value (Example : Mirror image is selected.)

| Setting value | Media source |
|---------------|--------------|
| 0             | Normal image |
| 1             | Mirror image |

## 8.1.10 Special Mode (Sub Mode 9)

## 8.1.10.1 Function

This is a mode to make the following matters mainly.

- 1. Cleaning some parts
- 2. Adjusting some parts related with image creation
- 3. Clearing Backup Data
- 4. Software counter setting

The followings are setting items included in the Special Mode.

Please refer to [8.1.10.3 Operation and explanation for each item] on and after the page 8-126 to know the detail of each setting item.

| Item | Contents                                                    | Permission for  | Refer to |
|------|-------------------------------------------------------------|-----------------|----------|
| No.  |                                                             | the operation   | page ;   |
| 0    | Image Corona Wire Cleaning Mode                             |                 | 8-127    |
| 1    | Cutter Cleaning Mode                                        |                 | 8-128    |
| 2    | LED Head Cleaning Mode                                      |                 | 8-129    |
| 3    | Image Corona Adjustment Mode                                | Do not operate. | 8-130    |
| 4    | Pre-Transfer LED Adjustment Mode                            | Do not operate. | 8-131    |
| 5    | Transfer Corona Adjustment Mode                             | Do not operate. | 8-132    |
| 6    | Separation Corona Adjustment Mode                           | Do not operate. | 8-133    |
| 7    | Developer Bias (Positive) Adjustment Mode                   | Do not operate. | 8-134    |
|      | (Toner Collection Process)                                  |                 |          |
| 8    | Developer Bias (Negative) Adjustment Mode (Print Process)   | Do not operate. | 8-135    |
| 9    | Toner Supplying Mode                                        |                 | 8-136    |
| Α    | Backup Data Clearing Mode                                   | Do not operate. | 8-137    |
| b    | Software Counter A Setting Mode (Lower 4 digits)            |                 | 8-139    |
| С    | Software Counter A Setting Mode (Upper 3 digits)            |                 | 8-139    |
| d    | Software Counter B Setting Mode (Lower 4 digits)            |                 | 8-139    |
| E    | Software Counter B Setting Mode (Upper 3 digits)            |                 | 8-139    |
| F    | Long print interval applied in the continuous long printing |                 | 8-141    |

## 

Do not clear Backup Data because all data will be initialized! It means you will lose all fundamental setting values individually specified for each machine.

Do not make any operation in the Backup Data Clearing Mode (Item No.A) please!

## 

Adjustment modes (Item No. from 2 to 9) are not for service use but for manufacturer's use to make machine inspection before shipment.

We recommend you not to make any operation in these modes because it will not be beneficial.

#### 8.1.10.2 **Indication of the Operation Panel**

The 1st digit from the left indicates "9" which is the Sub Mode number of "Special Mode". The 2nd digit indicates any Item Number presently selected.

3rd, 4th, 5th and 6th digits indicate either status or setting value.

|                                 | MENJ - → * ENTER ONLINE |
|---------------------------------|-------------------------|
| Sub Mode Number of Special Mode |                         |
| Item Number                     |                         |
| Status or setting value         |                         |

### 8.1.10.3 Operation and explanation for each item

### (1) How to select each item

1) Enter the Service Mode, and then indicate the Sub Mode Number "9" on the 1st digit from the left of the Status Display pressing the [ MENU ] Key.

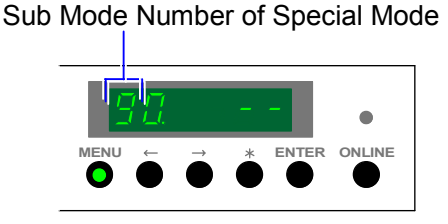

 The 2nd digit from the left indicates the Item Number presently selected. As you can indicate another Item Number pressing [ < ] Key (increment) and [ > ] Key (decrement), indicate the Item Number.

Example : We will clean the LED Head so we select "LED Head Cleaning Mode". Its Item Number is "2".

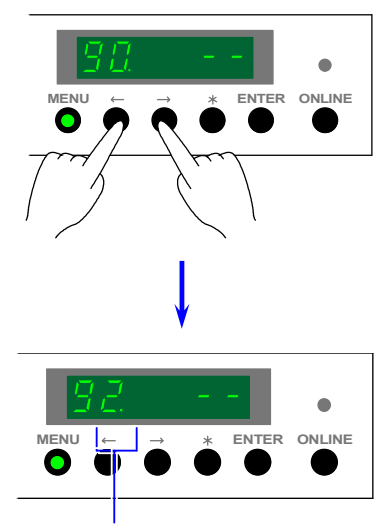

Item Number of "LED Head Cleaning Mode"

| Item No. | Contents                                                             |
|----------|----------------------------------------------------------------------|
| 0        | Image Corona Wire Cleaning Mode                                      |
| 1        | Cutter Cleaning Mode                                                 |
| 2        | LED Head Cleaning Mode                                               |
| 3        | Image Corona Adjustment Mode                                         |
| 4        | Pre-Transfer LED Adjustment Mode                                     |
| 5        | Transfer Corona Adjustment Mode                                      |
| 6        | Separation Corona Adjustment Mode                                    |
| 7        | Developer Bias (Positive) Adjustment Mode (Toner Collection Process) |
| 8        | Developer Bias (Negative) Adjustment Mode (Print Process)            |
| 9        | Toner Supplying Mode                                                 |
| A        | Backup Data Clearing Mode                                            |
| b        | Software Counter A Setting Mode (Lower 4 digits)                     |
| С        | Software Counter A Setting Mode (Upper 3 digits)                     |
| d        | Software Counter B Setting Mode (Lower 4 digits)                     |
| E        | Software Counter B Setting Mode (Upper 3 digits)                     |
| F        | Long print interval applied in the continuous long printing          |

### (2) Image Corona Wire Cleaning Mode (Item No.0)

It is possible to clean the Corona Wire of Image Corona.

 Indicate the Item Number "0" on the 2nd digit. Confirm that "- -" on 5th and 6th digits is lighting, then press the [ENTER] Key to start cleaning the Image Corona Wire. 5th and 6th digits indicate "8 8" in flashing during cleaning.

"8 8" keeps on flashing during cleaning.

## 

It is impossible to clean the Image Corona Wire even if you press the [ENTER] Key when "--" on 5th and 6th digits is flashing.

2) When the printer finishes cleaning, "- -" will light on 5th and 6th digits again.

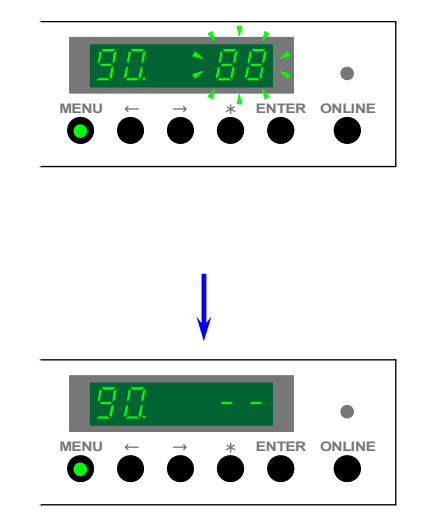

### (3) Cutter Cleaning Mode (Item No.1)

It is possible to clean the Cutter.

- 1) Indicate the Item Number "1" on the 2nd digit.
  - Confirm that "--" on 5th and 6th digits is lighting, then press the [ENTER] Key to start cleaning the Cutter.

5th and 6th digits indicate "8 8" in flashing during cleaning.

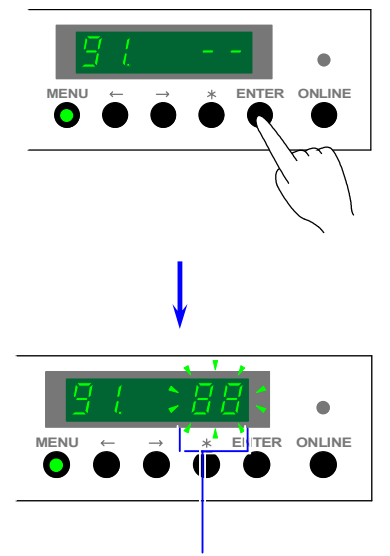

"8 8" keeps on flashing during cleaning.

## 

It is impossible to clean the Cutter even if you press the [ENTER] Key when "--" on 5th and 6th digits is flashing.

2) When the printer finishes cleaning, "- -" will light on 5th and 6th digits again.

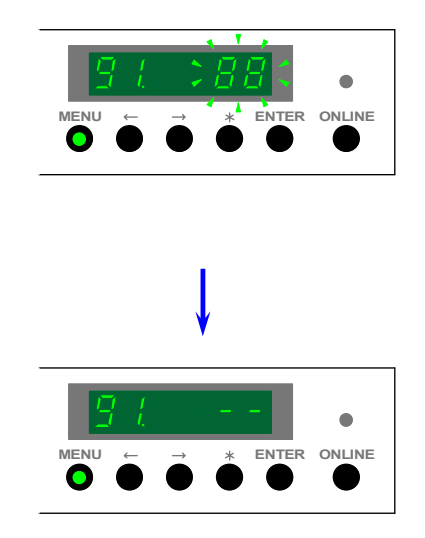

### (4) LED Head Cleaning Mode (Item No.2)

It is possible to clean the LED Head.

1) Indicate the Item Number "2" on the 2nd digit. Confirm that "--" on 5th and 6th digits is lighting, then press the [ENTER] Key to start cleaning the LED Head.

5th and 6th digits indicate "8 8" in flashing during cleaning.

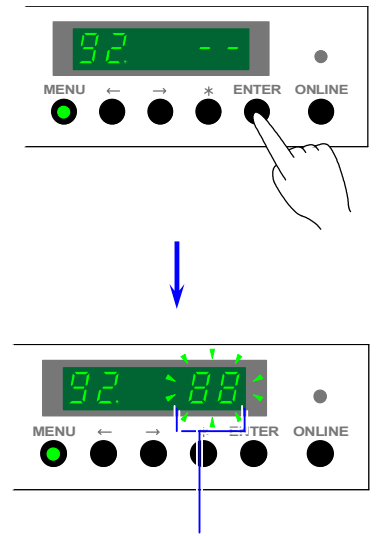

"8 8" keeps on flashing during cleaning.

## 

It is impossible to clean the LED Head even if you press the [ENTER] Key when "--" on 5th and 6th digits is flashing.

2) When the printer finishes cleaning, "- -" will light on 5th and 6th digits again.

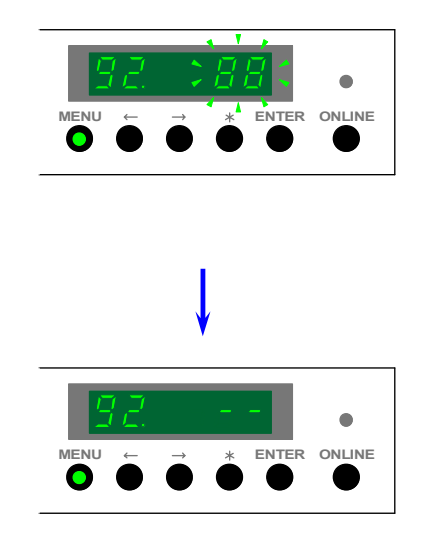

### (5) Image Corona Adjustment Mode (Item No.3)

It is possible to make the Image Corona discharge. The Drum rotates in a 330 degrees arc during discharge.

 Indicate the Item Number "3" on the 2nd digit. Confirm that "- -" on 5th and 6th digits is lighting, then press the [ENTER] Key to start discharging.
Eth and 6th digits indicate "8 8" in flexible during discharge

5th and 6th digits indicate "8 8" in flashing during discharge.

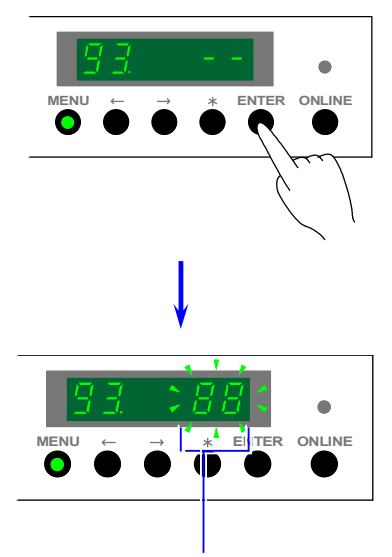

"8 8" keeps on flashing during discharge.

#### 

It is impossible to make the Image Corona discharge even if you press the [ENTER] Key when "- -" on 5th and 6th digits is flashing.

2) When the Image Corona finishes discharging, "--" will light on 5th and 6th digits again.

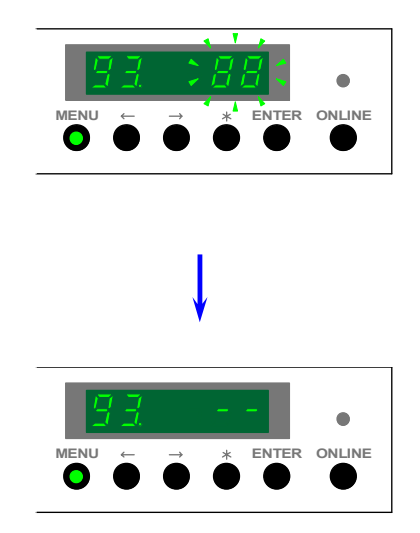

### (6) Pre-Transfer LED Adjustment Mode (Item No.4)

It is possible to make the Pre-Transfer LED light.

The Drum rotates in a 330 degrees arc when the Pre-Transfer LED is lighting.

1) Indicate the Item Number "4" on the 2nd digit.

Confirm that "--" on 5th and 6th digits is lighting, then press the [ENTER] Key to make the Pre-Transfer LED light.

5th and 6th digits indicate "8 8" in flashing when the LED is lighting.

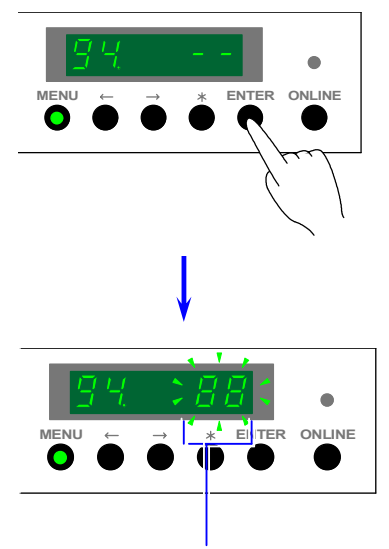

"8 8" keeps on flashing during discharge.

# **NOTE** It is impossible to make the Pre-Transfer LED light even if you press the [ENTER] Key when "- -" on 5th and 6th digits is flashing.

2) When the LED stops lighting, "- -" will light on 5th and 6th digits again.

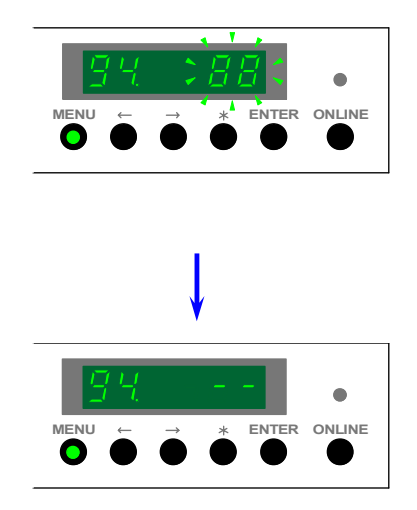

### (7) Transfer Corona Adjustment Mode (Item No.5)

It is possible to make the Transfer Corona discharge. The Drum rotates in a 330 degrees arc during discharge.

 Indicate the Item Number "5" on the 2nd digit. Confirm that "- -" on 5th and 6th digits is lighting, then press the [ENTER] Key to start discharging.
Eth and 6th digits indicate "8 8" in flexing during discharge.

5th and 6th digits indicate "8 8" in flashing during discharge.

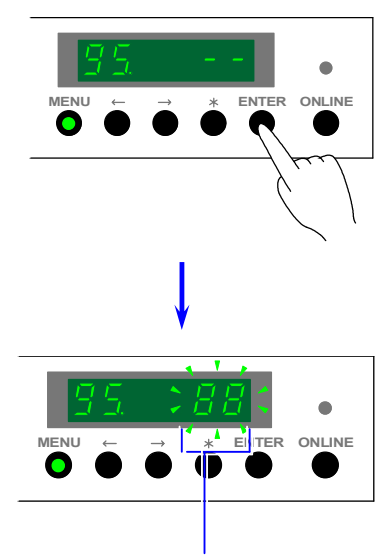

"8 8" keeps on flashing during discharge.

#### 

It is impossible to make the Transfer Corona discharge even if you press the [ENTER] Key when "- -" on 5th and 6th digits is flashing.

2) When the Transfer Corona finishes discharging, "- -" will light on 5th and 6th digits again.

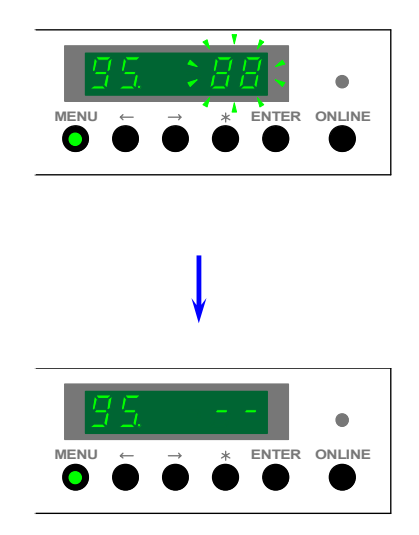

### (8) Separation Corona Adjustment Mode (Item No.6)

It is possible to make the Separation Corona discharge. The Drum rotates in a 330 degrees arc during discharge.

 Indicate the Item Number "6" on the 2nd digit. Confirm that "- -" on 5th and 6th digits is lighting, then press the [ENTER] Key to start discharging.
Eth and 6th digits indicate "8 8" in flexing during discharge

5th and 6th digits indicate "8 8" in flashing during discharge.

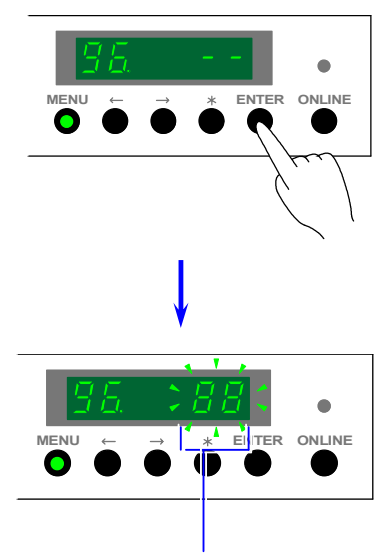

"8 8" keeps on flashing during discharge.

#### 

It is impossible to make the Separation Corona discharge even if you press the [ENTER] Key when "- -" on 5th and 6th digits is flashing.

2) When the Separation Corona finishes discharging, "--" will light on 5th and 6th digits again.

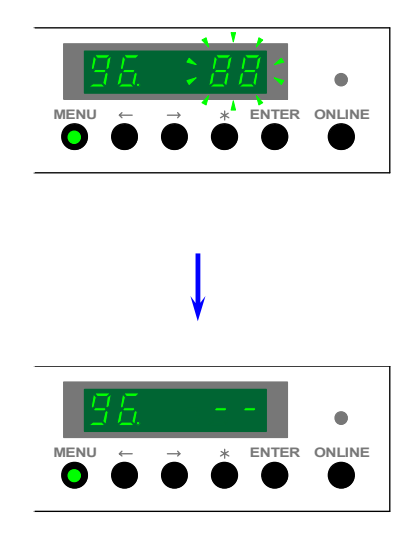

### (9) Developer Bias (Positive) Adjustment Mode (Toner Collection Process) (Item No.7)

It is possible to output the Positive Developer Bias that is supplied to the Developer Roller in the Toner Collection Process.

- 1) Indicate the Item Number "7" on the 2nd digit.
  - Confirm that "--" on 5th and 6th digits is lighting, then press the [ENTER] Key to start outputting the positive Bias.

5th and 6th digits indicate "8 8" in flashing during output.

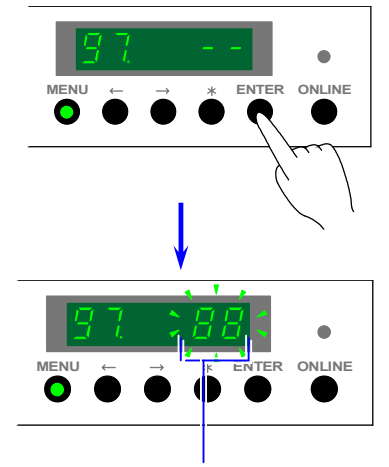

"8 8" keeps on flashing during output.

#### 

It is impossible to output the positive Bias even if you press the [ENTER] Key when "--" on 5th and 6th digits is flashing.

- 2) Press the [ENTER] Key again to stop outputting.
  - "--" will light on 5th and 6th digits again when the output is stopped.

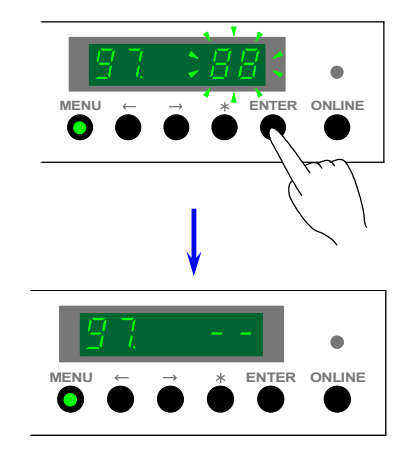

## 

Make sure to stop outputting manually pressing the [ENTER] key as it does not stop automatically.

### (10) Developer Bias (Negative) Adjustment Mode (Print Process) (Item No.8)

It is possible to output the Negative Developer Bias that is supplied to the Developer Roller in the Print Process.

- 1) Indicate the Item Number "8" on the 2nd digit.
  - Confirm that "--" on 5th and 6th digits is lighting, then press the [ENTER] Key to start outputting the negative Bias.

5th and 6th digits indicate "8 8" in flashing during output.

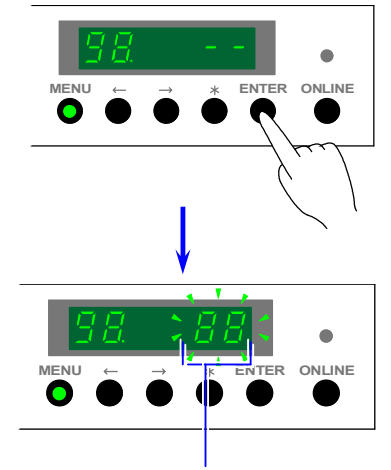

"8 8" keeps on flashing during output.

#### 

It is impossible to output the negative Bias even if you press the [ENTER] Key when "--" on 5th and 6th digits is flashing.

- 2) Press the [ENTER] Key again to stop outputting.
  - "--" will light on 5th and 6th digits again when the output is stopped.

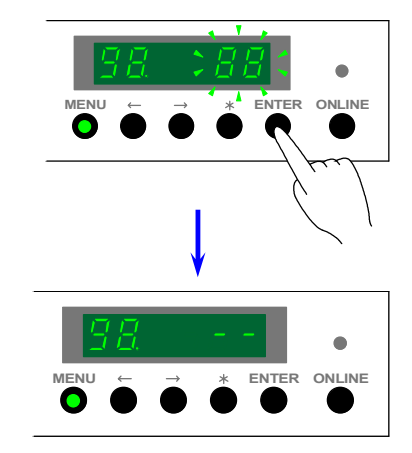

## 

Make sure to stop outputting manually pressing the [ENTER] key as it does not stop automatically.

### (11) Toner Supplying Mode (Item No.9)

It is possible to supply the toner from the Hopper to the Developer Unit. You will use this mode at the time of machine installation.

1) Indicate the Item Number "9" on the 2nd digit.

Confirm that "- -" on 5th and 6th digits is lighting, then press the [ENTER] Key to start supplying the toner.

5th and 6th digits indicate "8 8" in flashing during toner supply.

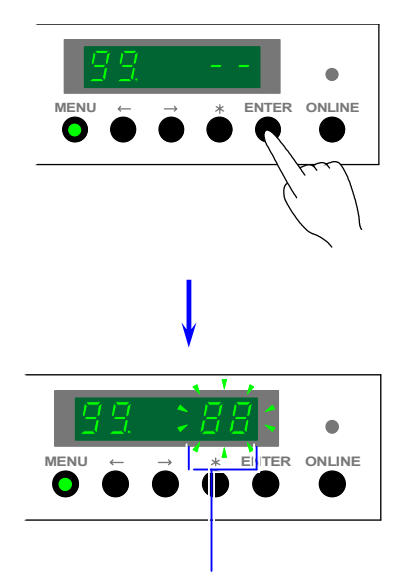

"8 8" keeps on flashing during toner supply.

## 

It is impossible to supply the toner even if you press the [ENTER] Key when "--" on 5th and 6th digits is flashing.

2) When the printer detects "toner full", it stops automatically and "- -" will light on 5th and 6th digits again.

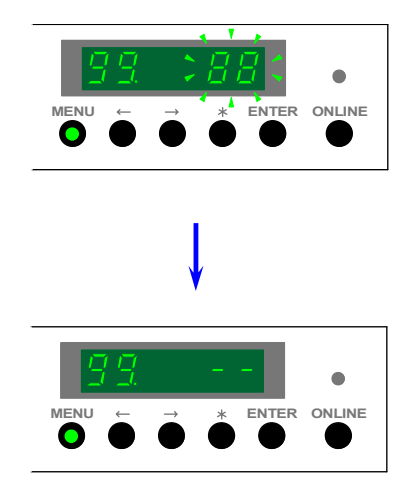

### (12) Backup Data Clearing Mode (Item No.A)

It is possible to clear all Backup Data values. After the clearance, all values will become factory default.

## 

Do not clear Backup Data because all data will be initialized! It means you will lose all fundamental setting values individually specified for each machine.

Do not make any operation in this Backup Data Clearing Mode please!

 After indicating the Item Number "10" on the 2nd digit, press and hold both [ENTER] Key and [MENU] Key, and then press and hold the [ONLINE] Key. "CL" will flash on 5th and 6th digits.

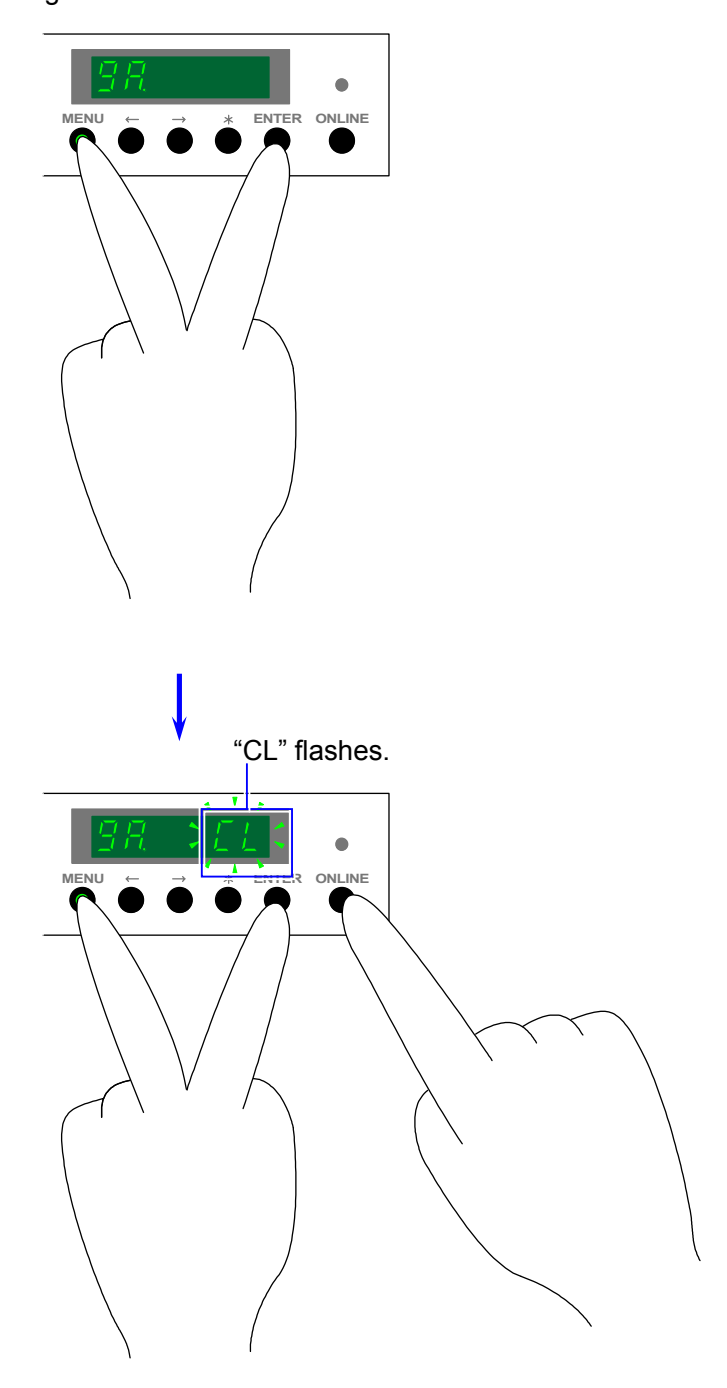

 Press the [ENTER] key when "CL" is flashing. All backup Data are initialized and the printer is turned off automatically.

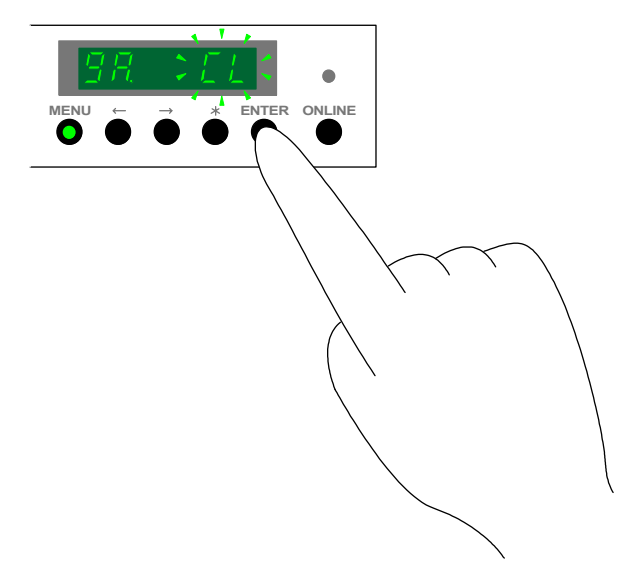

### (13) Software Counter Setting Modes (Item No. from b to E)

The printer has 2 software counters (A and B) which work similar with the hardware counters (A and B). It is possible to change the counted value in these modes.

The counted value of each counter consists of 7 digits, and it is divided into 2 groups as upper 3 digits and lower 4 digits.

| Item No. | Contents of setting                  |
|----------|--------------------------------------|
| b        | Lower 4 digits of Software Counter A |
| С        | Upper 3 digits of Software Counter A |
| d        | Lower 4 digits of Software Counter B |
| E        | Upper 3 digits of Software Counter B |

- Example) The Software Counter A counts 0001234 presently but we will correct it to 0001250. Since the value you will correct is included in the lower 4 digits, we select the Item No.b.
  - After indicating the Item Number "b" on the 2nd digit, press the [ENTER] Key. The setting value on 3rd, 4th, 5th and 6th digits flashes and it becomes possible to change the value.

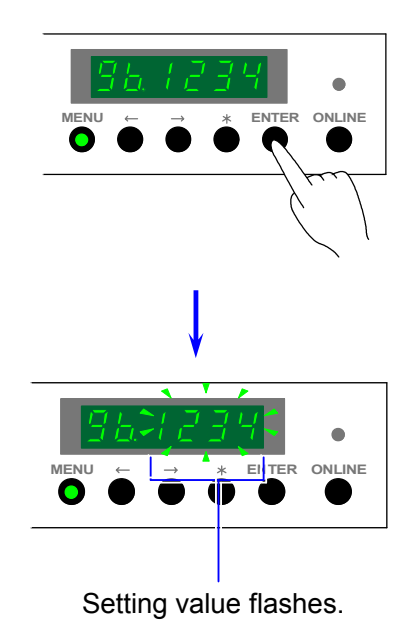

2) Change the setting value pressing [  $\leq$  ] Key (increment) and [  $\geq$  ] Key (decrement).

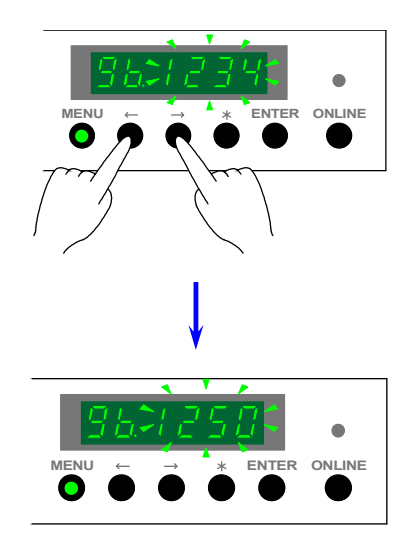

3) Decide the setting value pressing the [ENTER] Key. The setting value stops flashing when decided.

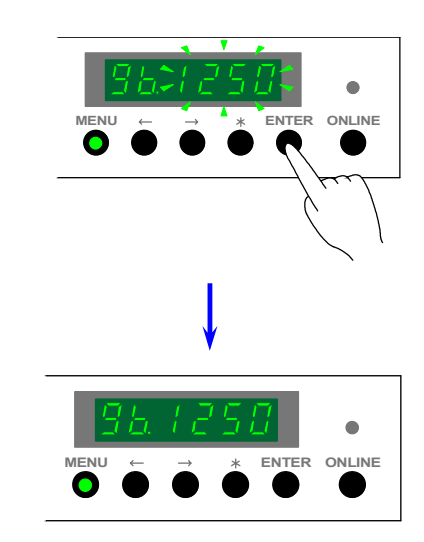

### (14) Long print interval applied in the continuous long printing (Item No.F)

When you make some sheets of long print (longer than 2m) continuously, it is possible to have a longer interval between prints.

The interval between prints will become about 10 seconds longer than usual if you select the setting value "1".

| Setting value | Contents                                                                     |
|---------------|------------------------------------------------------------------------------|
| 0             | Normal interval is kept between prints in the continuous long printing.      |
| 1             | Longer interval (10 seconds longer than usual) is kept between prints in the |
|               | continuous long printing.                                                    |

 After indicating the Item Number "C" on the 2nd digit, press the [ENTER] Key. The setting value on the 6th digit flashes and it becomes possible to change the value.

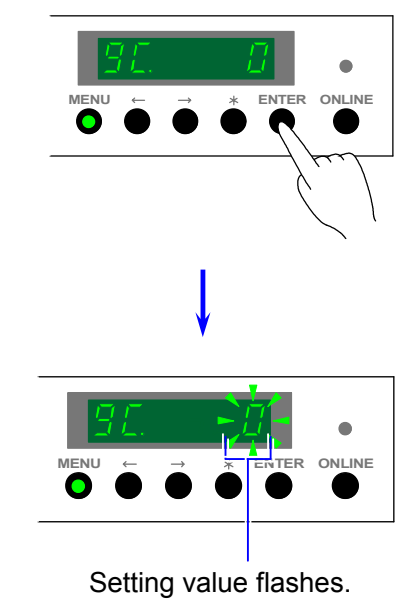

2) Change the setting value pressing [  $\leq$  ] Key (increment) and [  $\geq$  ] Key (decrement).

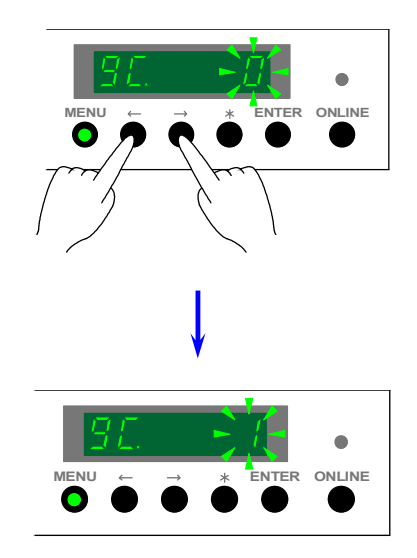
3) Decide the setting value pressing the [ENTER] Key. The setting value stops flashing when decided.

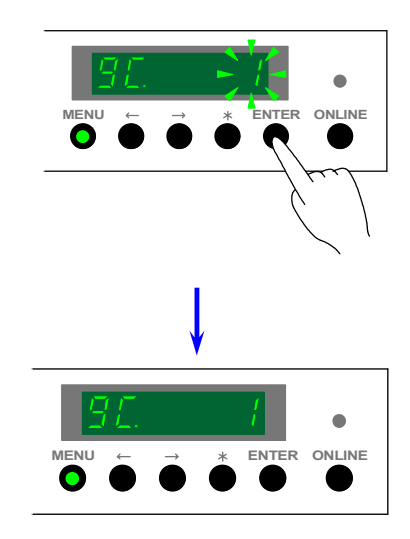

# 8.2 User Modes

KIP8000 has 11 kinds of User Mode.

It is possible to make the following operations in these modes.

| Name of<br>User Mode | Setting matter                                                     | User Mode<br>Code |
|----------------------|--------------------------------------------------------------------|-------------------|
| User Mode 1          | Test print                                                         | U1.               |
| User Mode 2          | Calendar setting                                                   | U2.               |
| User Mode 3          | Warm Sleep Mode ON / OFF & timer setting                           | U3.               |
| User Mode 4          | Cold Sleep Mode ON / OFF & timer setting                           | U4.               |
| User Mode 5          | Automatic paper cut at power on                                    | U5.               |
| User Mode 6          | Transfer Support LED ON/OFF [Film]                                 | U6.               |
| User Mode 7          | Alarm ON / OFF                                                     | U7.               |
| User Mode 8          | Choice of Standard Print Mode / Special Print Mode [Plain paper]   | U8.               |
| User Mode 9          | Choice of Standard Print Mode / Special Print Mode [Tracing paper] | U9.               |
| User Mode A          | Choice of Standard Print Mode / Special Print Mode [Film]          | UA.               |
| User Mode B          | Enhancement of isolated dot image                                  | Ub.               |
| User Mode C          | Enlargement of trailing image area                                 | UC.               |

# 8.2.1 User Mode 1 (Test Print)

### [Function]

A test print image memorized in the KIP8000 can be printed out.

Used print media is selected automatically, and the cutting length can be changed in the Service Mode. (Refer to [(9) Cut length of Test Print (Item No.08)] on the page 8-47.)

### [Operation]

Press the [MENU] Key once when the KIP8000 is in the normal condition.
 [MENU] Key lights green and the Status Display indicates "U1." on its 1st and 2nd digits from the left showing that you are selecting the User Mode 1 presently.

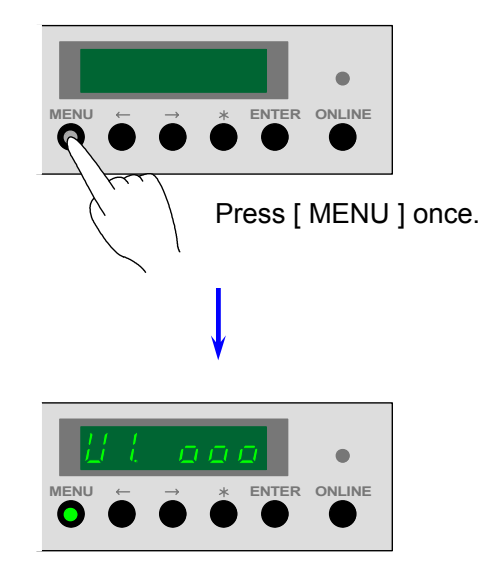

2) The 4th, 5th and 6th digits of the Status Display inform you of the status of KIP8000.

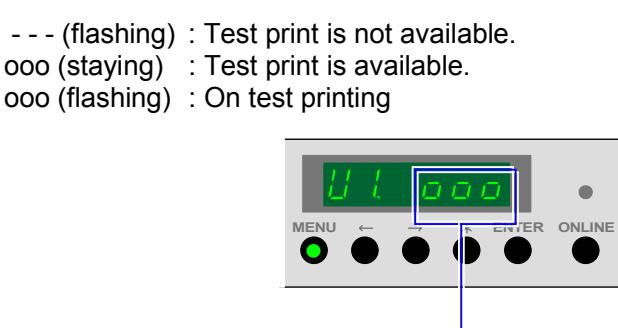

Status of KIP8000

 Press the [ENTER] Key when "ooo" on the Status Display is staying. The KIP8000 starts test printing and "ooo" on the Status Display flashes. Print media is selected automatically and its cutting length is also decided automatically.

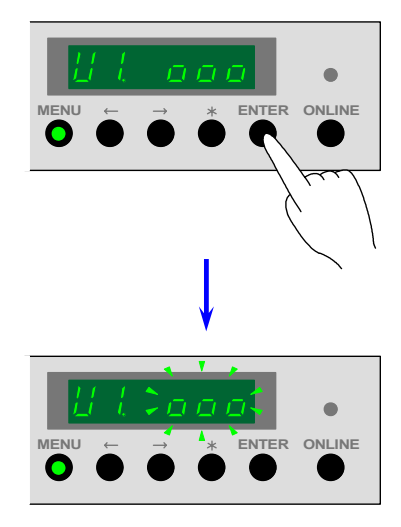

4) When the KIP8000 finishes test printing, "ooo" on the Status Display stops flashing. Press the [ ONLINE ] Key to cancel the User Mode 1.

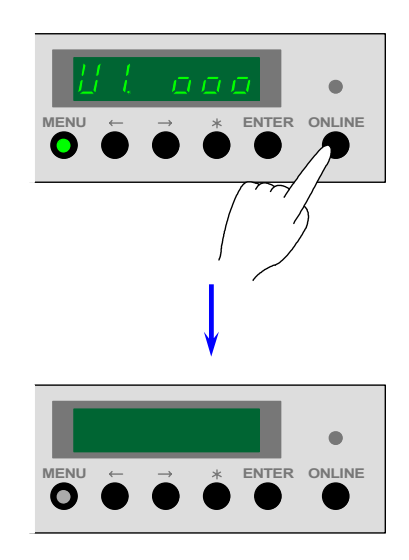

## 8.2.2 User Mode 2 (Calendar setting)

[Function]

It is possible to correct the calendar memorized in the circuit.

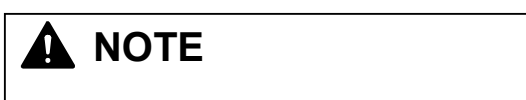

Even if the calendar is not adjusted properly, the KIP8000 will operate without any problem. But if some error or mis-feed occurs, its history is recorded in the circuit with date and time information based on this calendar setting.

This record may be effective for the service personnel to find the cause of problem and fix it as soon as possible.

Therefore please correct the calendar occasionally to get the most precise information.

[Operation]

1) Press the [MENU] Key twice when the KIP8000 is in the normal condition.

[MENU] Key lights green and the Status Display indicates "U2." on its 1st and 2nd digits from the left showing that you are selecting the User Mode 2 presently.

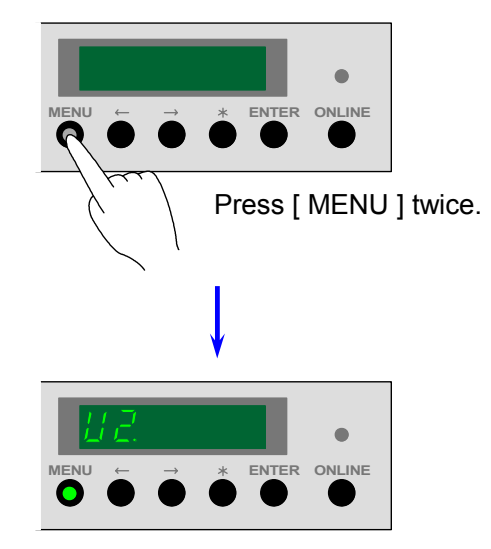

2) You can indicate the following 8 kinds of Sub Mode orderly if you press [ <] Key or [ >] Key. (2 kinds of Confirmation Mode and 6 kinds of Correction Mode are included.)
When you press the [ <] Key several times, Sub Modes are selected in the following order.</li>

| Order of selection | Name of Sub Mode       | Example of indication |
|--------------------|------------------------|-----------------------|
| 1                  | Date Confirmation Mode | 020531                |
| 2                  | Time Confirmation Mode | 1 2.0 0.3 0           |
| 3                  | Year Correction Mode   | C1 02                 |
| 4                  | Month Correction Mode  | C2 05                 |
| 5                  | Day Correction Mode    | C3 31                 |
| 6                  | Hour Correction Mode   | C4 12                 |
| 7                  | Minute Correction Mode | C5 00                 |
| 8                  | Second Correction Mode | C6 30                 |

 Select the Date Confirmation Mode at first pressing the [ < ] Key. The Status Display indicates "Year", "Month" and "Day" presently decided. Please check whether or not they are right.

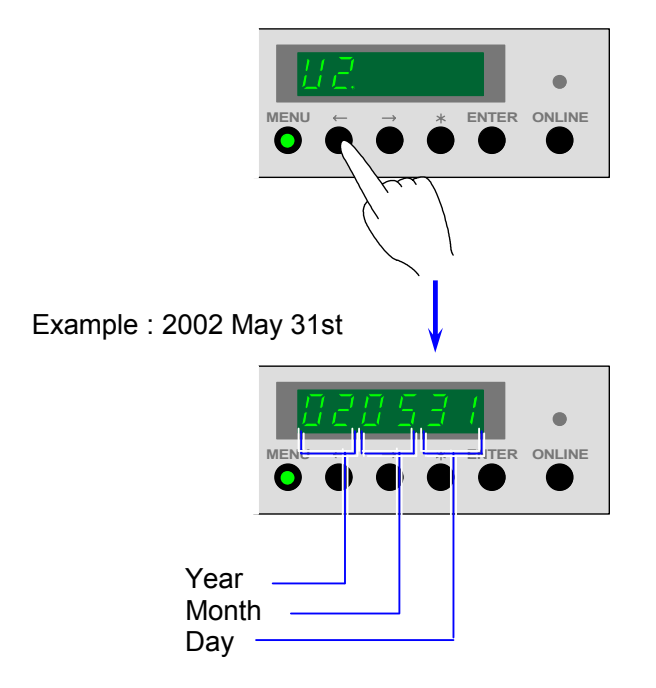

 Select the Time Confirmation Mode next pressing the [ < ] Key once again. The Status Display indicates "Hour", "Minute" and "Second" presently decided. Please check whether or not they are right.

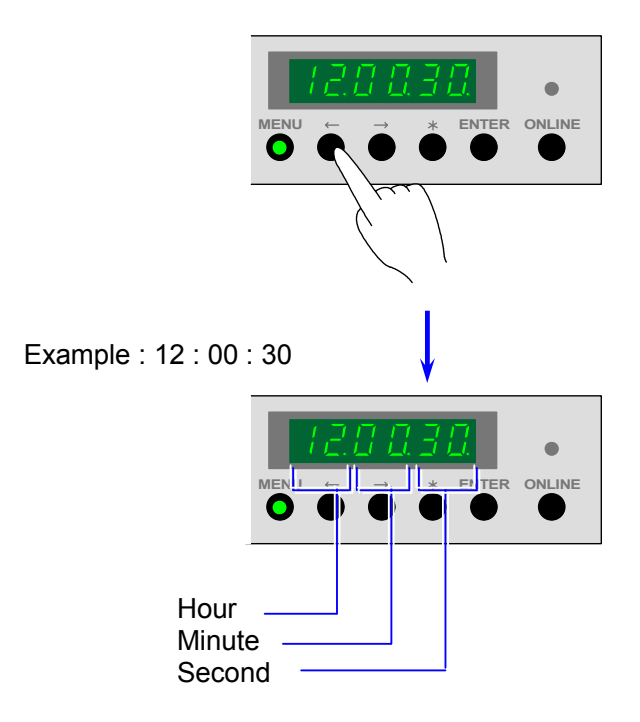

5) Select the necessary Correction Mode pressing [ *←* ] Key and [ *→* ] Key if you would like to correct some item.

There are 6 kinds of Correction Modes which are shown by the Correction Mode No. as C1, C2, C3, C4, C5 and C6.

These Correction Mode No. are indicated on 1st and 2nd digits.

Refer to the following list for the target you will correct in each Sub Mode.

| Correction<br>Mode No. | Name of Correction Mode |
|------------------------|-------------------------|
| C1                     | Year Correction Mode    |
| C2                     | Month Correction Mode   |
| C3                     | Day Correction Mode     |
| C4                     | Hour Correction Mode    |
| C5                     | Minute Correction Mode  |
| C6                     | Second Correction Mode  |

Example : We will correct "minute". So we indicate "C5".

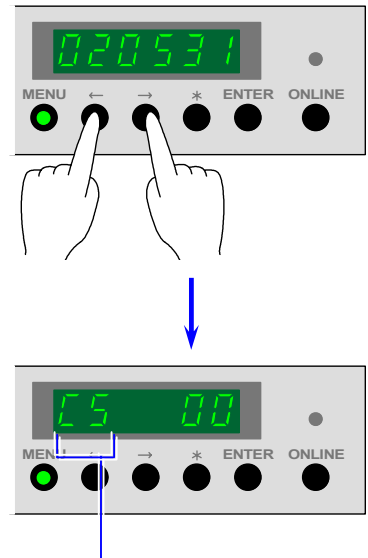

- Correction Mode No. of the Minute Correction Mode

6) Press the [MENU] Key.

The setting value on 5th and 6th digits flashes and it becomes possible to change the setting value.

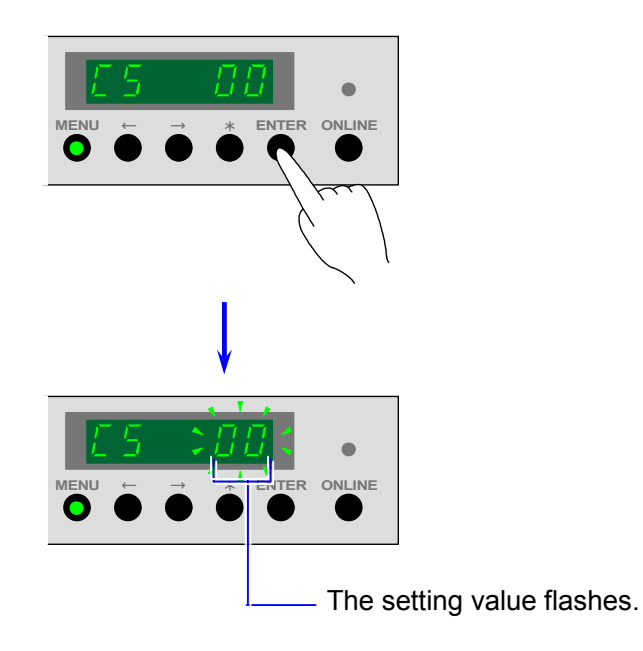

7) Change the setting value pressing [ < ] Key (increment) and [ > ] Key (decrement).
 Example : We will correct "minute" from 00 to 05.

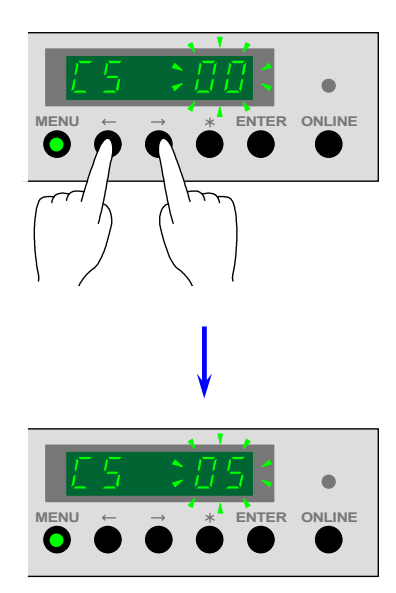

8) Decide the new setting value pressing the [ENTER] Key. The setting value stops flashing when decided.

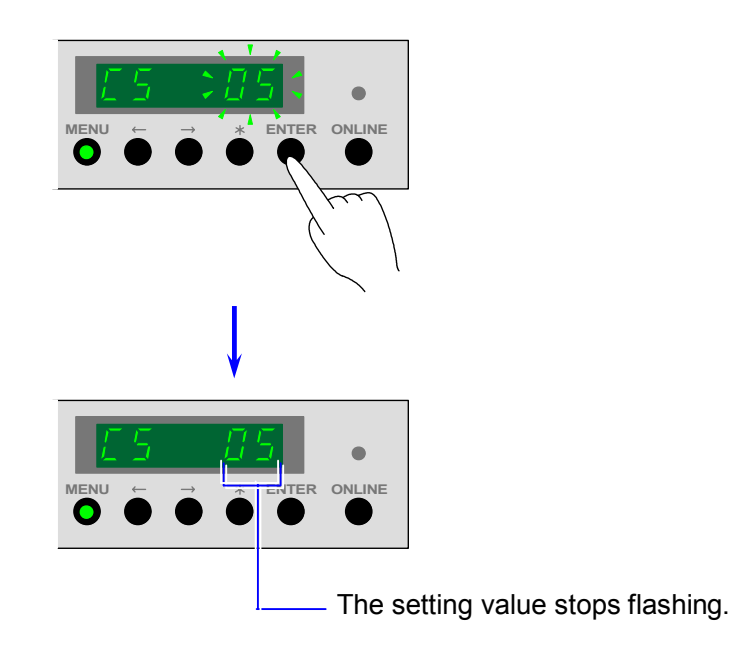

- 9) If you would like to correct other setting items, make the same operation repeating from 5) to 8).
- 10) When you have finished changing and deciding all the necessary setting items, press the [ONLINE] Key to cancel the User Mode 2.

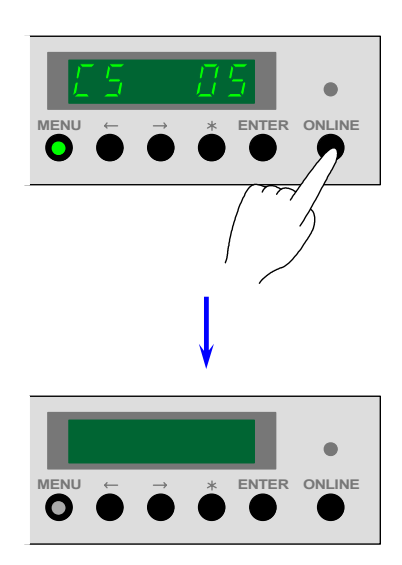

### 8.2.3 User Mode 3 (Warm Sleep Mode ON / OFF & timer setting)

#### [Function]

It is possible to select whether or not the Warm Sleep Mode should work.

If you make it work, it is also possible to set the timer.

If the KIP8000 does not receive any print job or copy job for the time decided in this mode, it will go into the Warm Sleep Mode to save the power consumption.

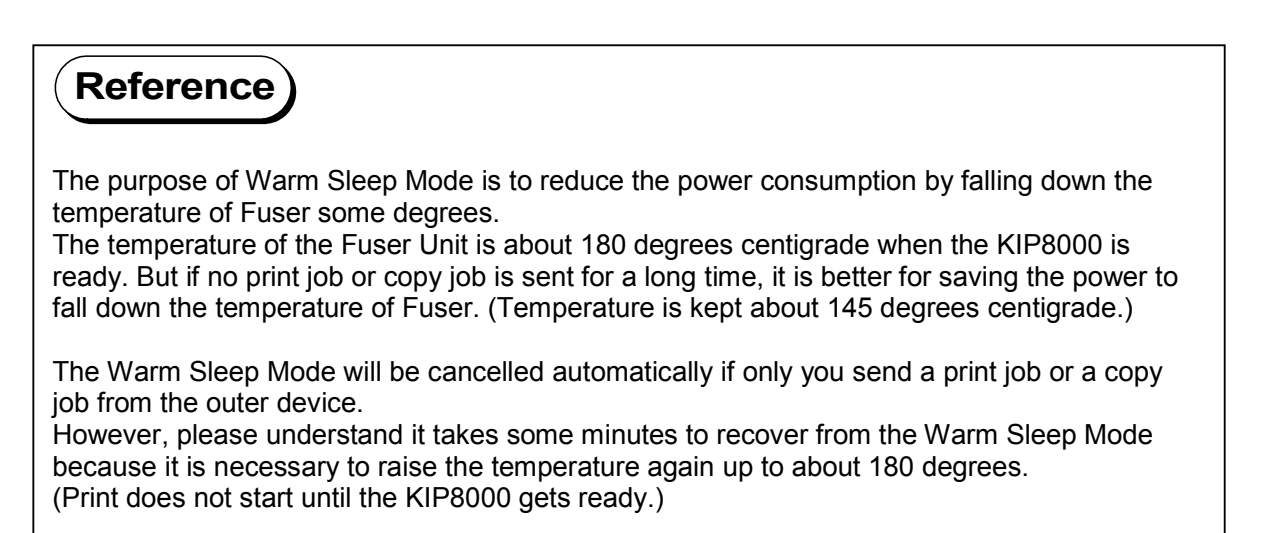

#### [Operation]

Press the [MENU] Key 3 times when the KIP8000 is in the normal condition.
 [MENU] Key lights green and the Status Display indicates "U3." on its 1st and 2nd digits from the left showing that you are selecting the User Mode 3 presently.

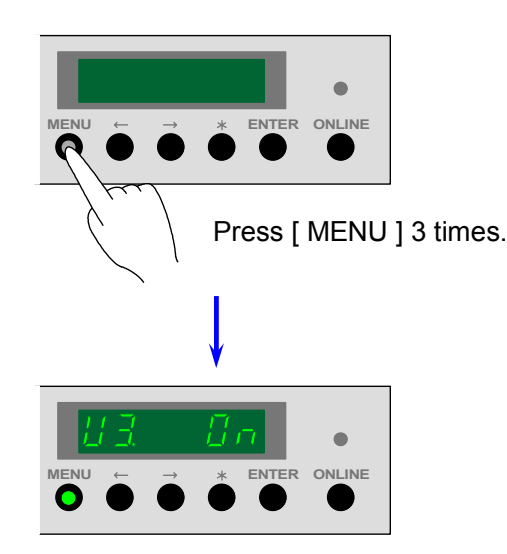

2) The Status Display indicates either "OFF" or "On" Press the [ MENU ] Key."On" or "OFF" flashes and it becomes possible to change the setting.

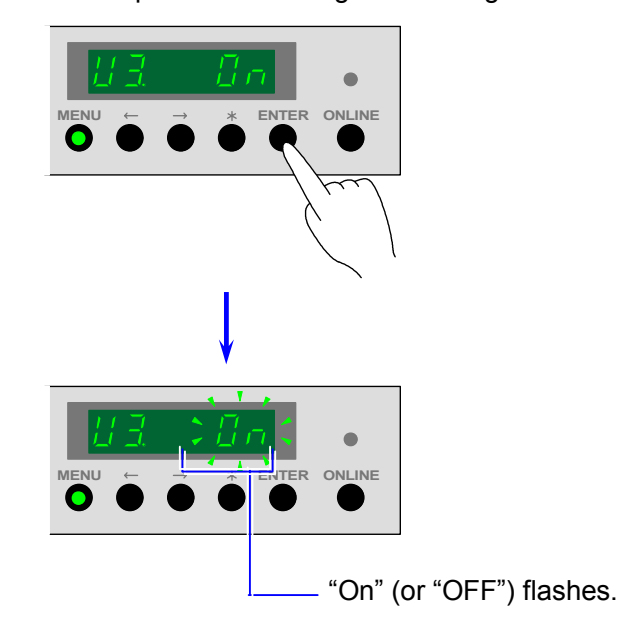

 You can switch "OFF" and "On" pressing [ < ] Key and [ > ] Key. Select "On" to make the Warm Sleep Mode work, and select "OFF" to cancel it.

| Setting value | Meaning                                                                |
|---------------|------------------------------------------------------------------------|
| 0             | Warm Sleep Mode works when a decided time has passed.                  |
|               | (You will set the timer in the later step if you select this setting.) |
| 1             | Warm Sleep Mode does not work.                                         |

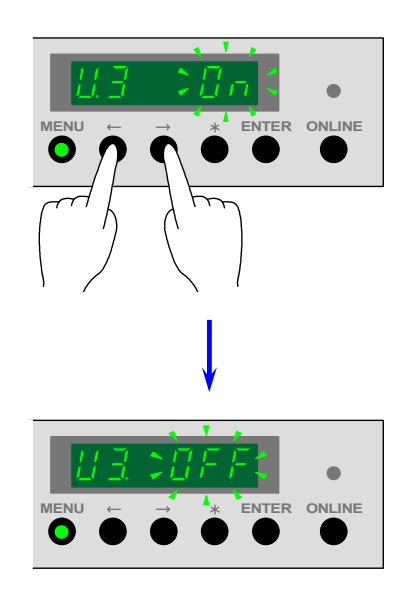

4) Press the [ENTER] Key to decide the setting you selected.

If you decide "On", the setting value for timer setting will flash automatically. Go to the following step 5).

If you decide "OFF", it stops flashing simply. Skip the steps 5) and 6) and go to 7).

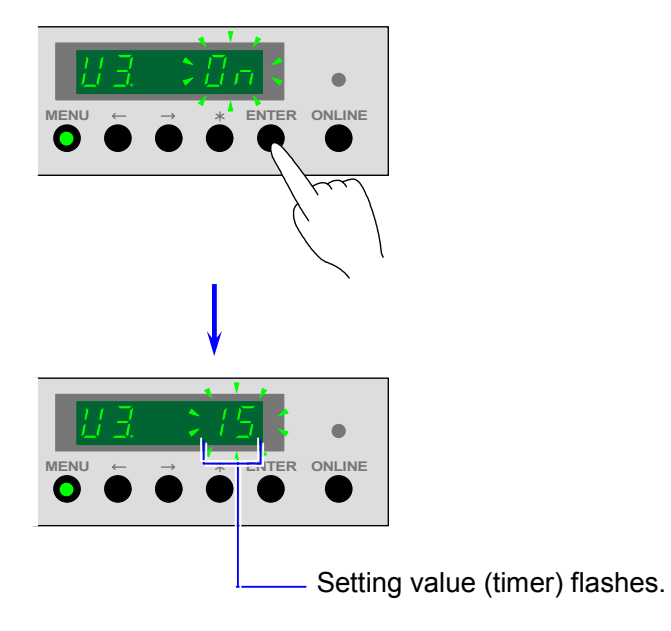

 Change the timer pressing [ <] Key (increment) and [ >] Key (decrement). Setting unit is "minute", and the selectable setting values are 10, 15, 20, 30, 40, 50, 60, 90, 120, 180 and 240.

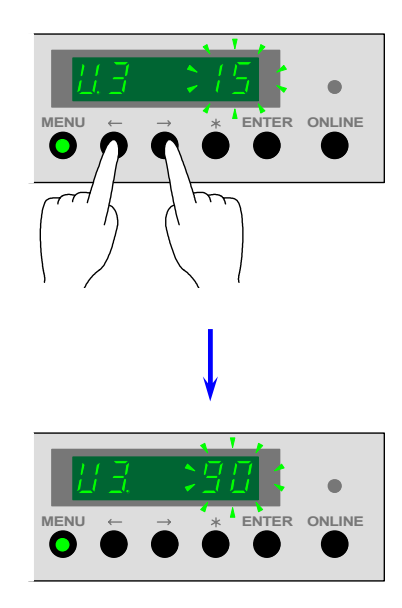

6) Press the [ENTER] Key to decide the timer setting you selected. The setting value stops flashing when decided.

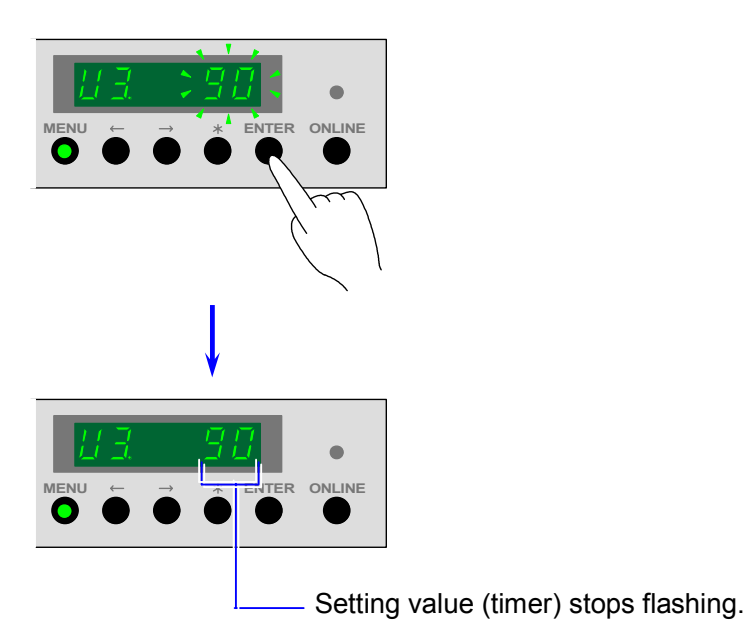

7) Press the [ONLINE] Key to cancel the User Mode 3.

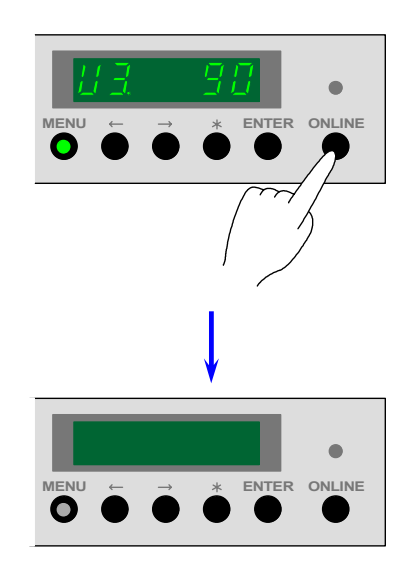

### 8.2.4 User Mode 4 (Cold Sleep Mode ON / OFF & timer setting)

#### [Function]

It is possible to select whether or not the Cold Sleep Mode should work.

If you make it work, it is also possible to set the timer.

If the KIP8000 does not receive any print job or copy job for the time decided in this mode, it will go into the Cold Sleep Mode to save the power consumption.

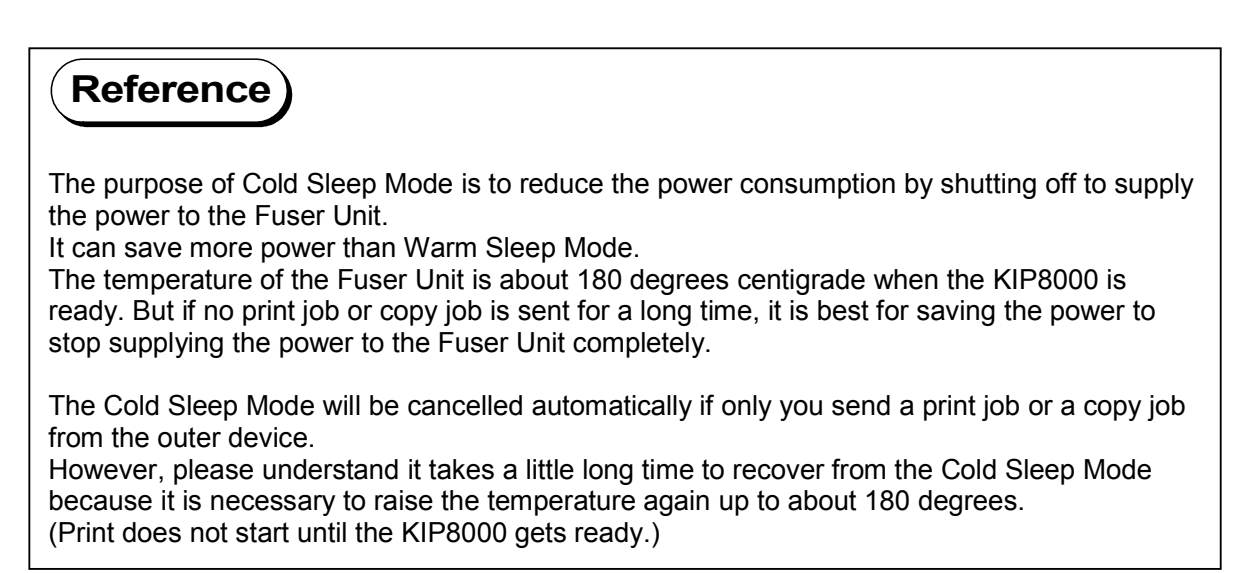

#### [Operation]

Press the [MENU] Key 4 times when the KIP8000 is in the normal condition.
 [MENU] Key lights green and the Status Display indicates "U4." on its 1st and 2nd digits from the left showing that you are selecting the User Mode 4 presently.

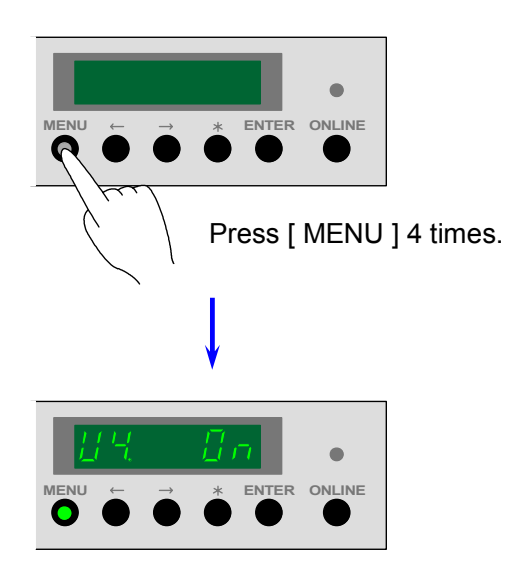

2) The Status Display indicates either "OFF" or "On" Press the [ MENU ] Key."OFF" or "On" flashes and it becomes possible to change the setting.

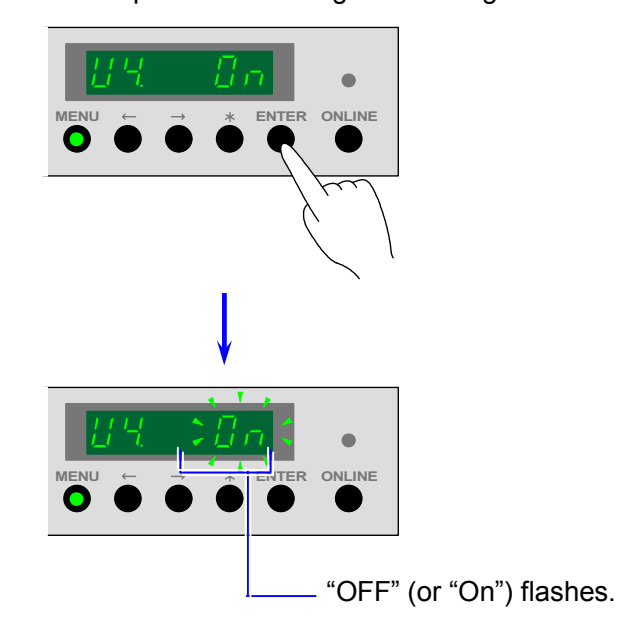

 You can switch "OFF" and "On" pressing [ < ] Key and [ > ] Key. Select "On" to make the Cold Sleep Mode work, and select "OFF" to cancel it.

| Setting value | Meaning                                                                |
|---------------|------------------------------------------------------------------------|
| 0             | Cold Sleep Mode works when a decided time has passed.                  |
|               | (You will set the timer in the later step if you select this setting.) |
| 1             | Cold Sleep Mode does not work.                                         |

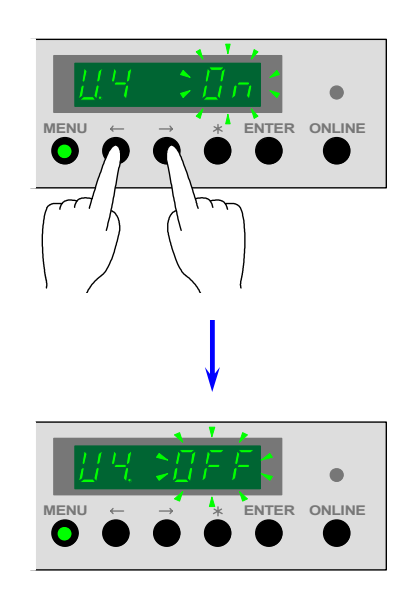

4) Press the [ENTER] Key to decide the setting you selected.

If you decide "On", the setting value for timer setting will flash automatically. Go to the following step 5).

If you decide "OFF", it stops flashing simply. Skip the steps 5) and 6) and go to 7).

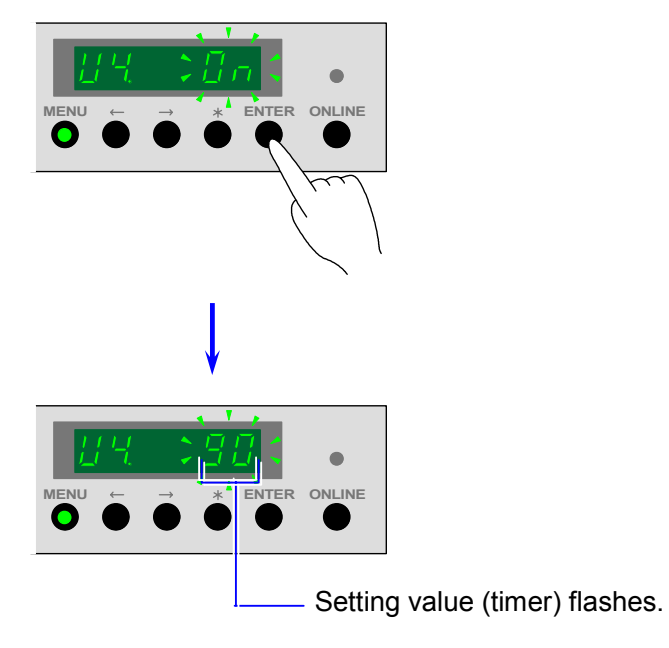

 Change the timer pressing [ < ] Key (increment) and [ > ] Key (decrement). Setting unit is "minute", and the selectable setting values are 10, 15, 20, 30, 40, 50, 60, 90, 120, 180 and 240.

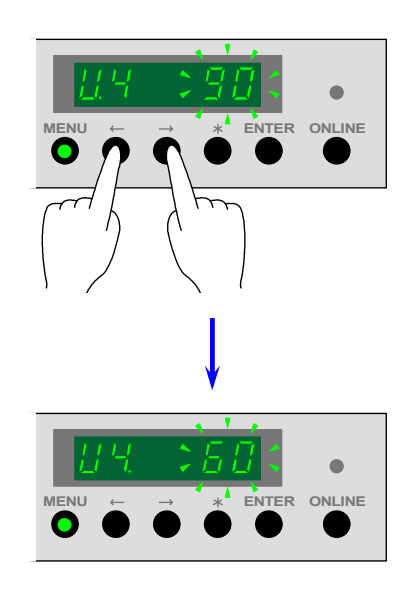

6) Press the [ENTER] Key to decide the timer setting you selected. The setting value stops flashing when decided.

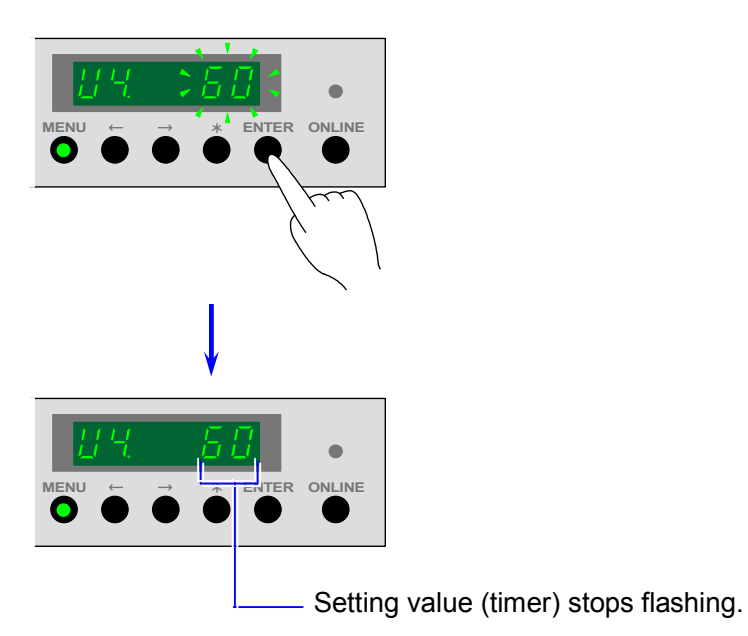

7) Press the [ONLINE] Key to cancel the User Mode 3.

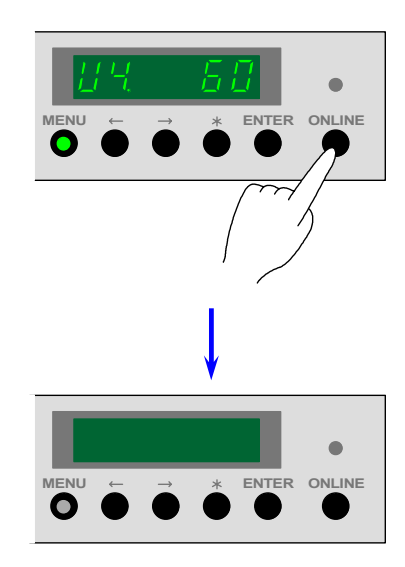

### 8.2.5 User Mode 5 (Automatic paper cut at power ON)

#### [Function]

It is possible to cut all roll media in 240mm long at the time you turn on the KIP8000. (In another word, the KIP8000 makes Initial Cut automatically for all roll media whenever you turn it on. Refer to [2.7 Initial Cut] for the detail.)

#### [Operation]

Press the [MENU] Key 5 times when the KIP8000 is in the normal condition.
 [MENU] Key lights green and the Status Display indicates "U5." on its 1st and 2nd digits from the left showing that you are selecting the User Mode 5 presently.

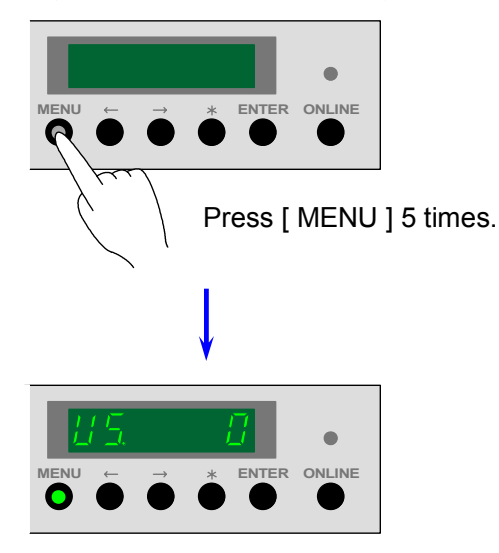

2) The Status Display indicates the setting value on the 6th digits from the left. Press the [ MENU ] Key.

The setting value flashes and it becomes possible to change.

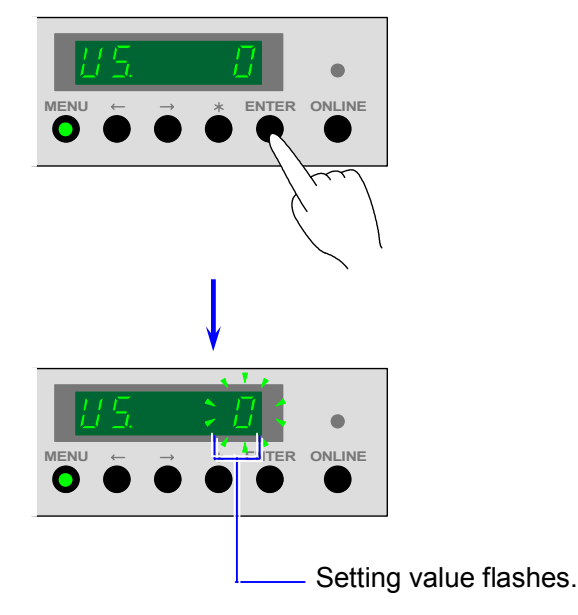

3) Change the setting value pressing [  $\leq$  ] Key (increment) and [  $\geq$  ] Key (decrement). Selectable setting values are "0" and "1", and the meanings are as follows.

| Setting value | Meaning                                                                       |
|---------------|-------------------------------------------------------------------------------|
| 0             | KIP8000 will not make Initial Cut at turning ON.                              |
| 1             | KIP8000 will make Initial Cut automatically for all roll media at turning ON. |

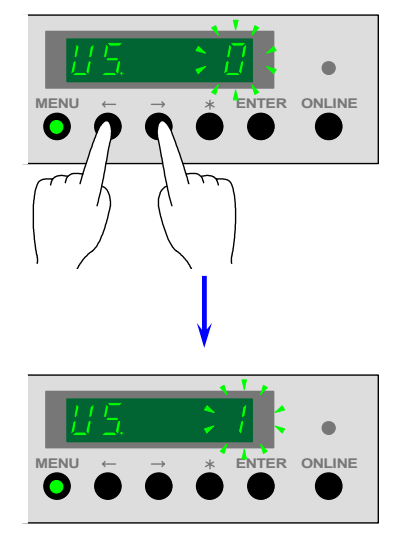

4) Press the [ENTER] Key to decide the setting value you selected. The setting value stops flashing when decided.

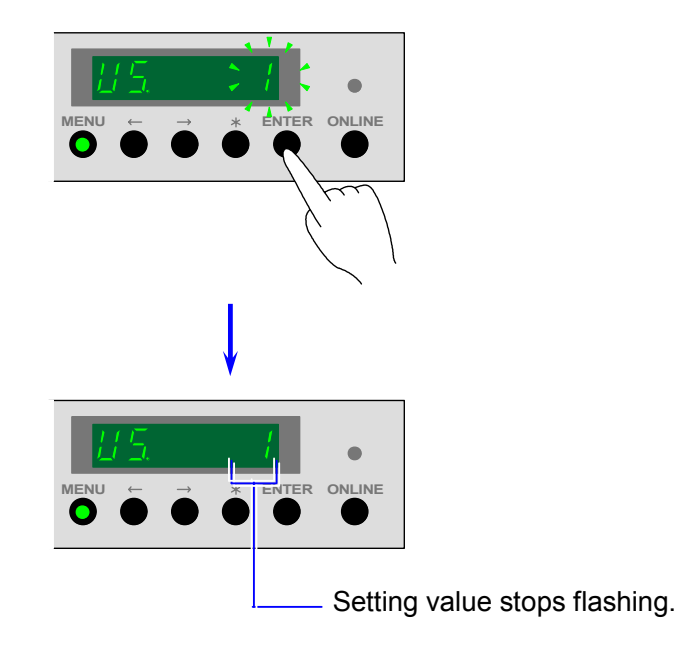

5) Press the [ ONLINE ] Key to cancel the User Mode 5.

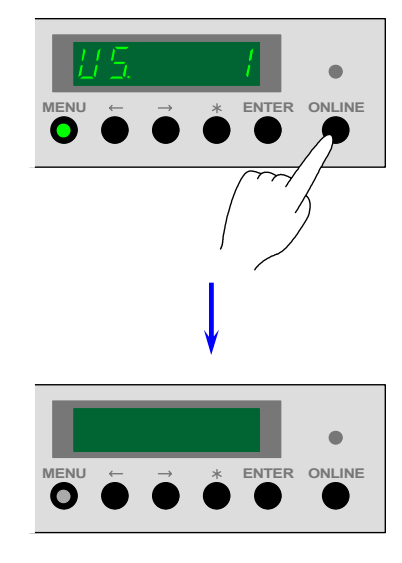

# 8.2.6 User Mode 6 (Transfer Support LED ON/OFF [Film])

[Function]

To make the print image clearer, it is possible to let the Transfer Support LED work when you print with a film media.

(Transfer Support LED is what we call "Separation Lamp" which exists below Separation Corona.)

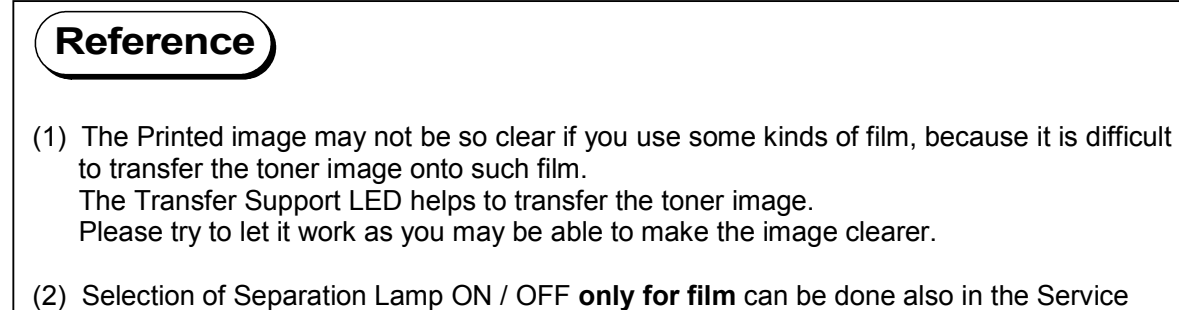

of them has the priority of setting.

Mode. Refer to [(35) Separation Lamp ON / OFF (Film) (Item No.C6)] on the page 8-75. ON or OFF finally you selected in either Service Mode or User Mode is effective as neither

#### [Operation]

Press the [MENU] Key 6 times when the KIP8000 is in the normal condition.
 [MENU] Key lights green and the Status Display indicates "U6." on its 1st and 2nd digits from the left showing that you are selecting the User Mode 6 presently.

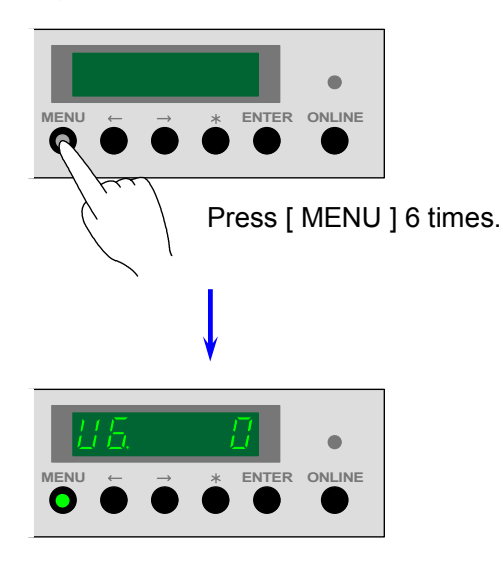

 The Status Display indicates the setting value on the 6th digits from the left. Press the [MENU] Key. The setting value flashes and it becomes possible to change.

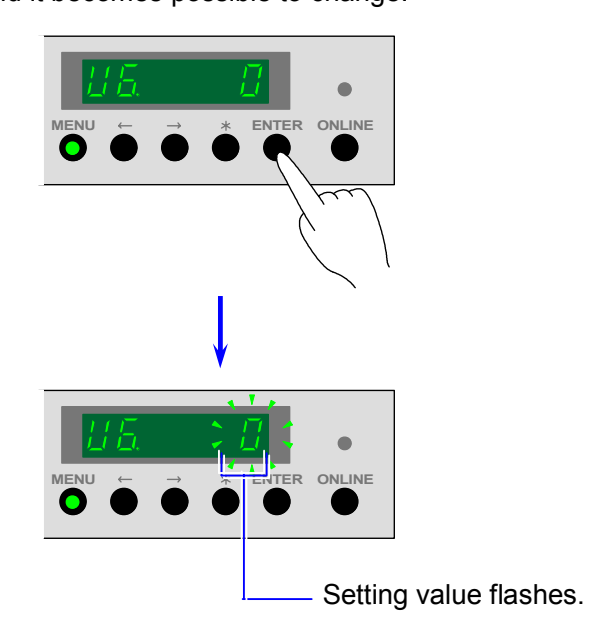

3) Change the setting value pressing [  $\leq$  ] Key (increment) and [  $\geq$  ] Key (decrement). Selectable setting values are "0" and "1", and the meanings are as follows.

| Setting value | Meaning                                                          |
|---------------|------------------------------------------------------------------|
| 0             | Transfer Support LED does not work even if you use a film media. |
| 1             | Transfer Support LED works if you use a film media.              |

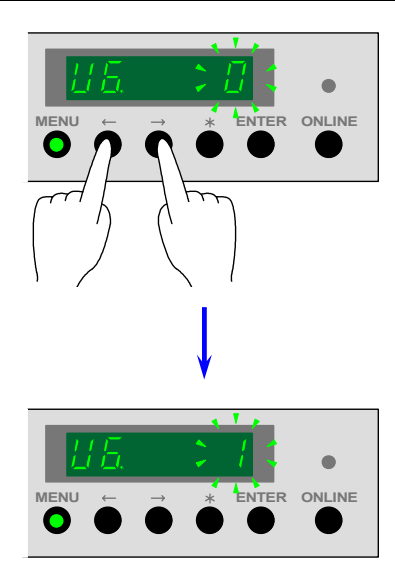

4) Press the [ENTER] Key to decide the setting value you selected. The setting value stops flashing when decided.

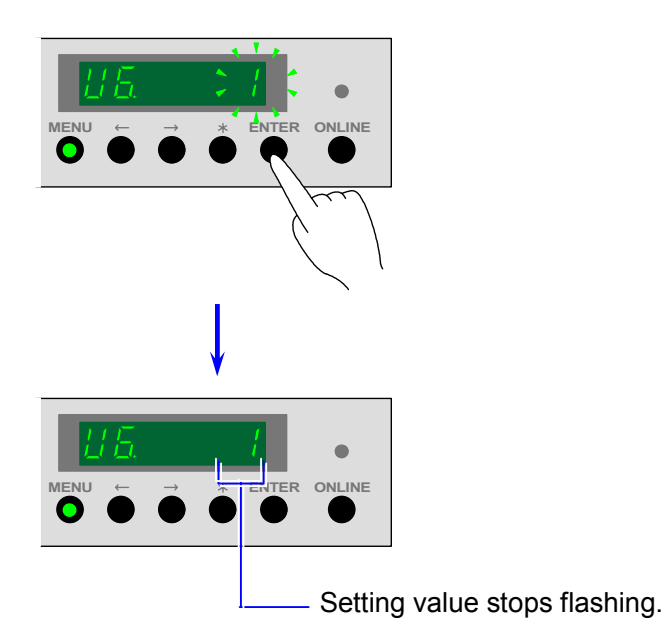

5) Press the [ ONLINE ] Key to cancel the User Mode 6.

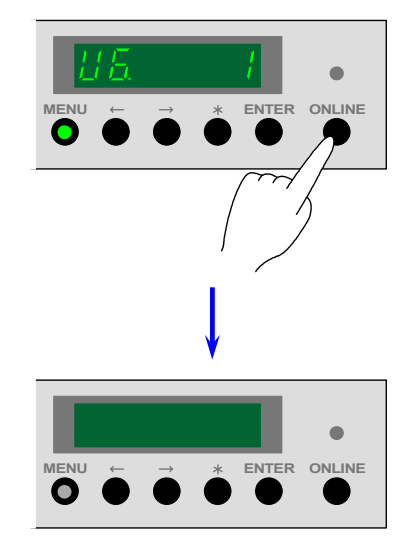

# 8.2.7 User Mode 7 (Alarm ON / OFF)

[Function]

It is available to sound the alarm.

Pips will sound to let you know the following errors when the alarm is ON.

- (1) Toner empty
- (2) Toner near empty (Toner Cartridge is empty but a little more print is still available.)
- (3) Roll empty

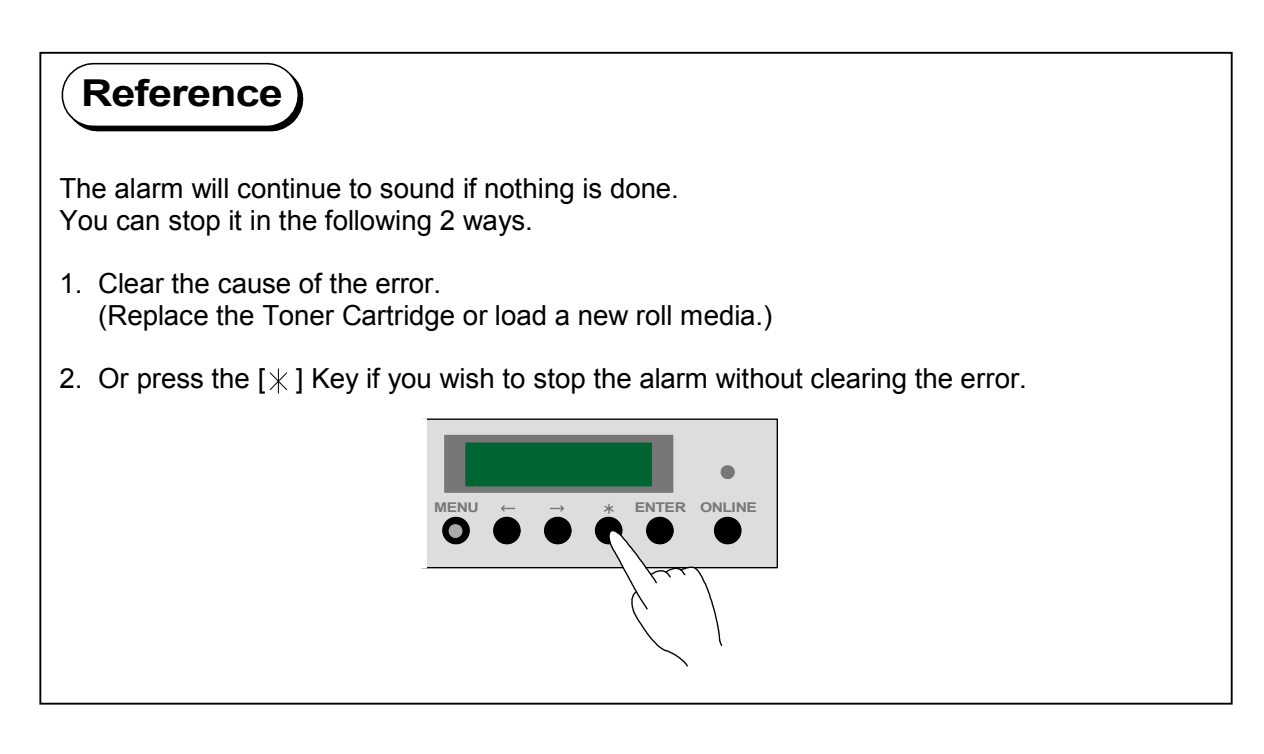

[Operation]

Press the [MENU] Key 7 times when the KIP8000 is in the normal condition.
 [MENU] Key lights green and the Status Display indicates "U7." on its 1st and 2nd digits from the left showing that you are selecting the User Mode 7 presently.

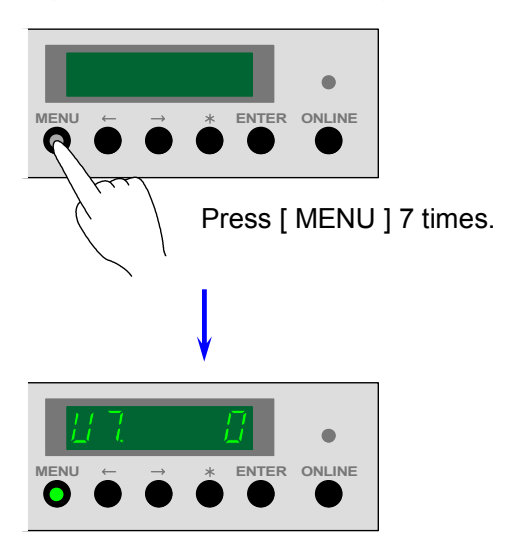

2) The Status Display indicates the setting value on the 6th digits from the left. Press the [ MENU ] Key.

The setting value flashes and it becomes possible to change.

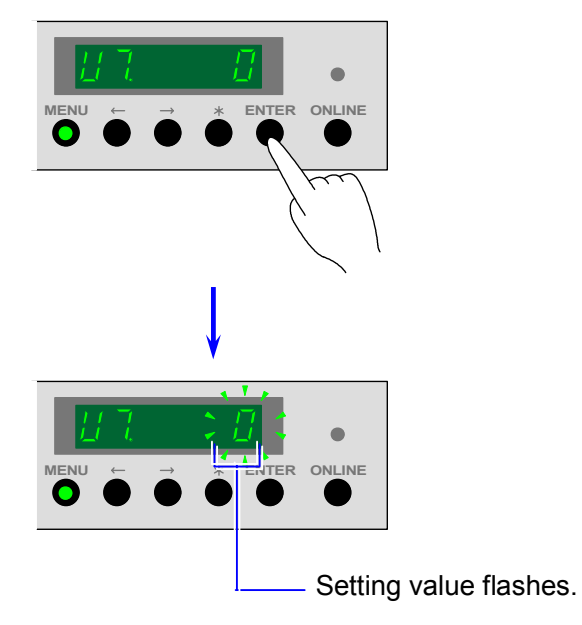

3) Change the setting value pressing [  $\leq$  ] Key (increment) and [  $\geq$  ] Key (decrement). Selectable setting values are "0" and "1", and the meanings are as follows.

| Setting value | Meaning                                                                   |
|---------------|---------------------------------------------------------------------------|
| 0             | Alarm does not sound.                                                     |
| 1             | Alarm sounds if "toner empty", "toner near empty" or "roll empty" occurs. |

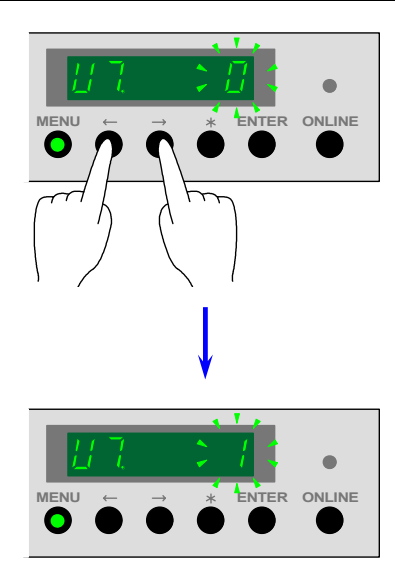

4) Press the [ENTER] Key to decide the setting value you selected. The setting value stops flashing when decided.

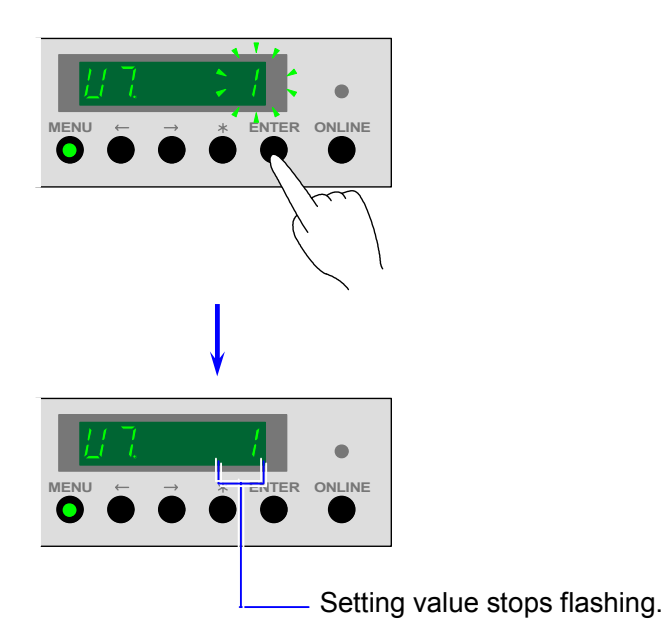

5) Press the [ ONLINE ] Key to cancel the User Mode 7.

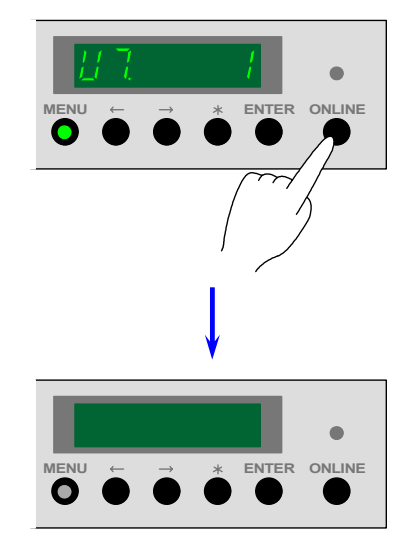

### 8.2.8 User Mode 8 (Choice of Standard Print Mode / Special Print Mode [Plain paper])

[Function]

It is possible to select either [Standard Print Mode] or [Special Print Mode] according to the necessity. This setting is effective when you print with a plain paper.

Print operation of KIP8000 obeys either of print modes presently selected.

## Reference

If you select the [Standard Print Mode], all of [Standard Setting Values] become effective, which you have specified in the Item Number "**09**" (corresponded to **PPC**) of the Adjustment Mode 0 of the Service Mode. Print operation obeys these [Standard Setting Values].

If you select the [Special Print Mode], all of [Special Setting Values] similarly you have specified to these setting items become effective, and the print operation obeys these [Special Setting Values].

Refer to [(10) Standard Setting Value / Special Setting Value Changing Modes (Items No.09, 0A & 0b)] on the page 8-48 if you will change [Standard Setting Value] or [Special Setting Value].

# 

Both the [Standard Print Mode] and the [Special Print Mode] can be specified separately to each plain paper, tracing paper and film.

User Modes 8, 9 and A can switch between [Standard Print Mode] and [Special Print Mode] similarly but the corresponded print media is different among them. Be careful not to select in the wrong User Mode.

User Mode 8 : Corresponded to the plain paper User Mode 9 : Corresponded to the tracing paper User Mode A : Corresponded to the film Press the [MENU] Key 8 times when the KIP80008000 is in the normal condition.
 [MENU] Key lights green and the Status Display indicates "U8." on its 1st and 2nd digits from the left showing that you are selecting the User Mode 8 presently.

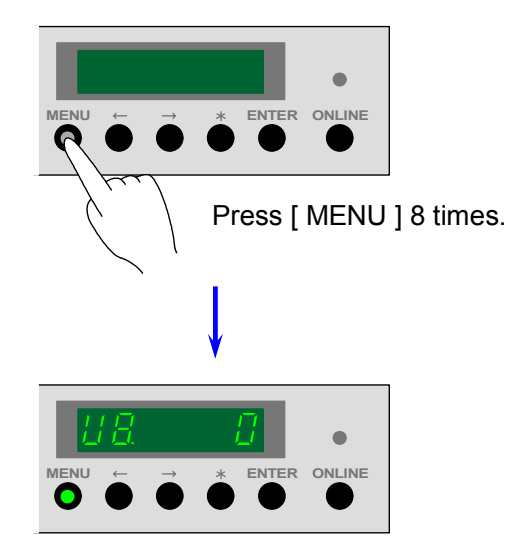

2) The Status Display indicates the setting value on the 6th digits from the left. Press the [ MENU ] Key.

The setting value flashes and it becomes possible to change.

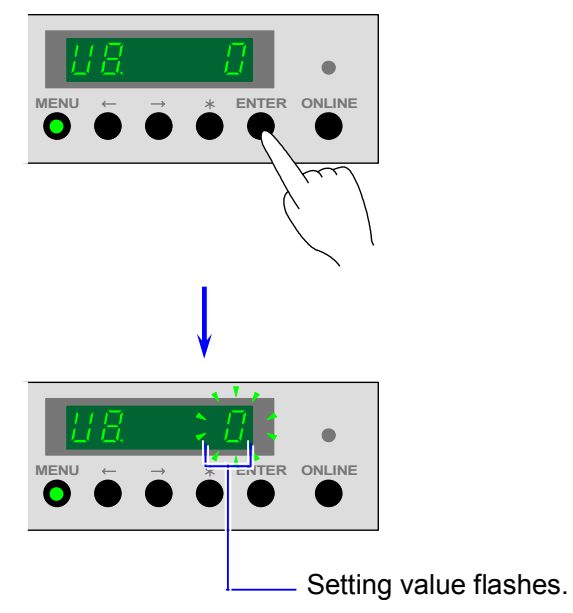

3) Change the setting value pressing [ < ] Key (increment) and [ > ] Key (decrement). Selectable setting values are "0" and "1", and the meanings are as follows.

| Setting value | Meaning                                                                 |
|---------------|-------------------------------------------------------------------------|
| 0             | Standard Print Mode is applied in printing. (When plain paper is used.) |
| 1             | Special Print Mode is applied in printing. (When plain paper is used.)  |

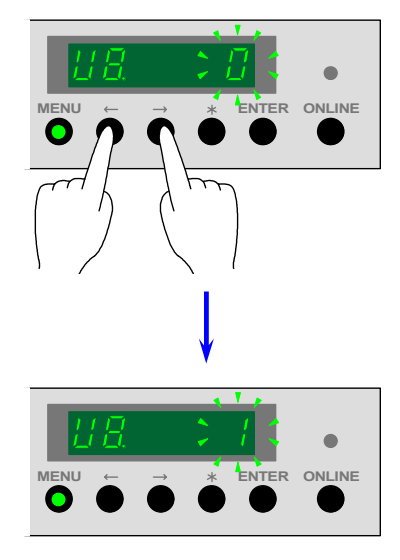

4) Press the [ENTER] Key to decide the setting value you selected. The setting value stops flashing when decided.

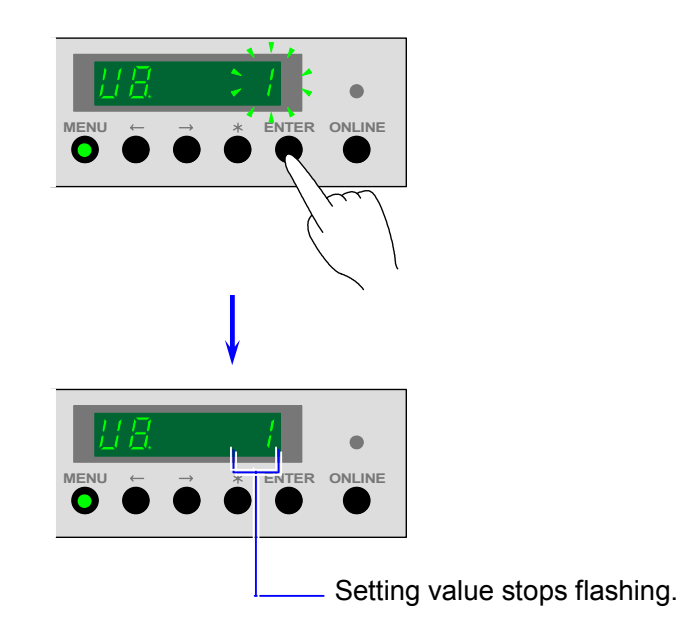

5) Press the [ ONLINE ] Key to cancel the User Mode 8.

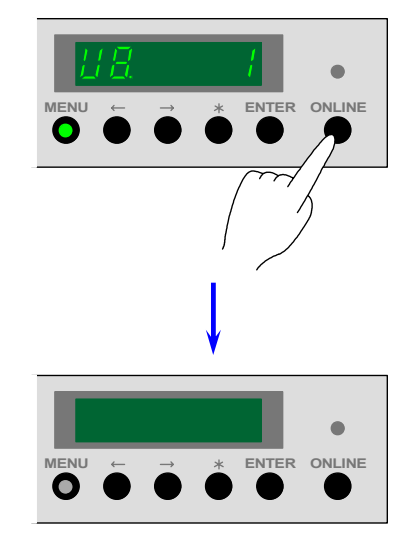

### 8.2.9 User Mode 9 (Choice of Standard Print Mode / Special Print Mode [Tracing paper])

[Function]

It is possible to select either [Standard Print Mode] or [Special Print Mode] according to the necessity. This setting is effective when you print with a tracing paper.

Print operation of KIP8000 obeys either of print modes presently selected.

### Reference

If you select the [Standard Print Mode], all of [Standard Setting Values] become effective, which you have specified in the Item Number "**0A**" (corresponded to tracing paper) of the Adjustment Mode 0 of the Service Mode. Print operation obeys these [Standard Setting Values].

If you select the [Special Print Mode], all of [Special Setting Values] similarly you have specified to these setting items become effective, and the print operation obeys these [Special Setting Values].

Refer to [(10) Standard Setting Value / Special Setting Value Changing Modes (Items No.09, 0A & 0b)] on the page 8-48 if you will change [Standard Setting Value] or [Special Setting Value].

# 

Both the [Standard Print Mode] and the [Special Print Mode] can be specified separately to each plain paper, tracing paper and film.

User Modes 8, 9 and A can switch between [Standard Print Mode] and [Special Print Mode] similarly but the corresponded print media is different among them. Be careful not to select in the wrong User Mode.

User Mode 8 : Corresponded to the plain paper User Mode 9 : Corresponded to the tracing paper User Mode A : Corresponded to the film

- 1) Press the [MENU] Key 9 times when the KIP8000 is in the normal condition.
- [MENU] Key lights green and the Status Display indicates "U9." on its 1st and 2nd digits from the left showing that you are selecting the User Mode 9 presently.

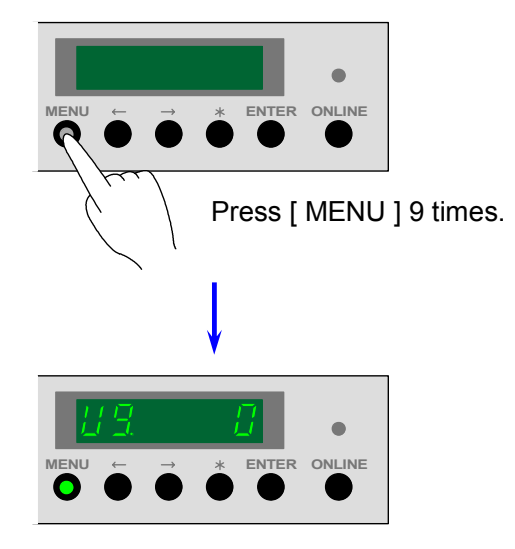

2) The Status Display indicates the setting value on the 6th digits from the left. Press the [ MENU ] Key.

The setting value flashes and it becomes possible to change.

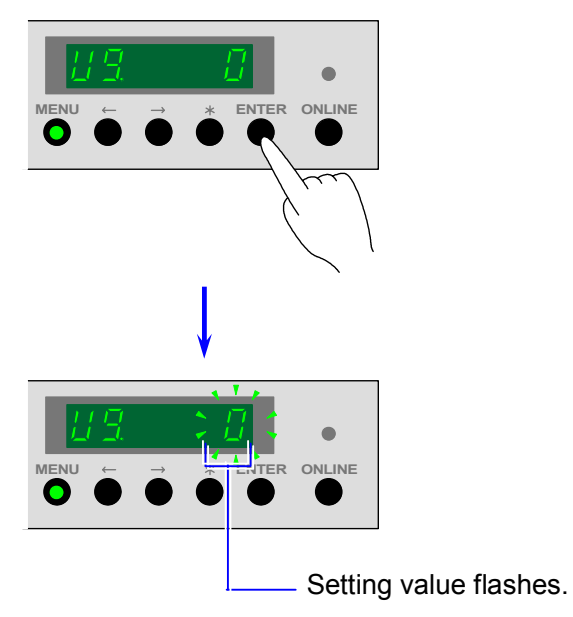

3) Change the setting value pressing [ < ] Key (increment) and [ > ] Key (decrement). Selectable setting values are "0" and "1", and the meanings are as follows.

| Setting value | Meaning                                                                   |
|---------------|---------------------------------------------------------------------------|
| 0             | Standard Print Mode is applied in printing. (When tracing paper is used.) |
| 1             | Special Print Mode is applied in printing. (When tracing paper is used.)  |

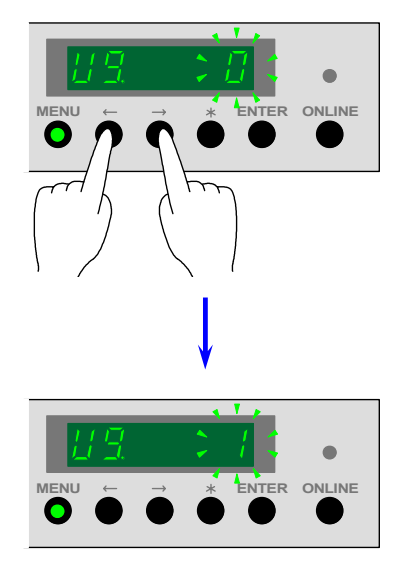

4) Press the [ENTER] Key to decide the setting value you selected. The setting value stops flashing when decided.

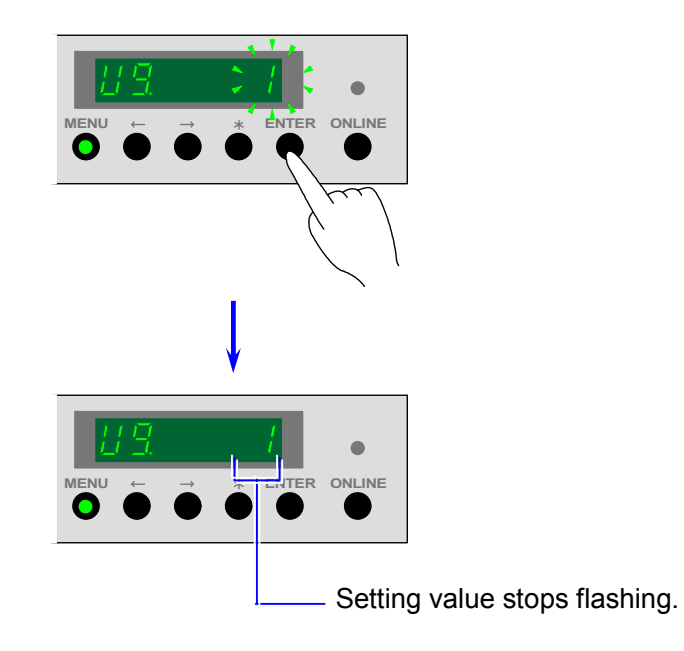

5) Press the [ ONLINE ] Key to cancel the User Mode 9.

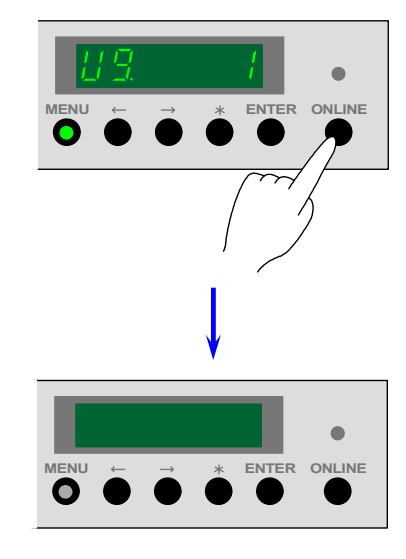

### 8.2.10 User Mode A (Choice of Standard Print Mode / Special Print Mode [Film])

[Function]

It is possible to select either [Standard Print Mode] or [Special Print Mode] according to the necessity. This setting is effective when you print with a film.

Print operation of KIP8000 obeys either of print modes presently selected.

# Reference

If you select the [Standard Print Mode], all of [Standard Setting Values] become effective, which you have specified in the Item Number "**0b**" (corresponded to film) of the Adjustment Mode 0 of the Service Mode. Print operation obeys these [Standard Setting Values].

If you select the [Special Print Mode], all of [Special Setting Values] similarly you have specified to these setting items become effective, and the print operation obeys these [Special Setting Values].

Refer to [(10) Standard Setting Value / Special Setting Value Changing Modes (Items No.09, 0A & 0b)] on the page 8-48 if you will change [Standard Setting Value] or [Special Setting Value].

# 

Both the [Standard Print Mode] and the [Special Print Mode] can be specified separately to each plain paper, tracing paper and film.

User Modes 8, 9 and A can switch between [Standard Print Mode] and [Special Print Mode] similarly but the corresponded print media is different among them. Be careful not to select in the wrong User Mode.

User Mode 8 : Corresponded to the plain paper User Mode 9 : Corresponded to the tracing paper User Mode A : Corresponded to the film
- 1) Press the [MENU] Key 10 times when the KIP8000 is in the normal condition.
- [MENU] Key lights green and the Status Display indicates "UA." on its 1st and 2nd digits from the left showing that you are selecting the User Mode A presently.

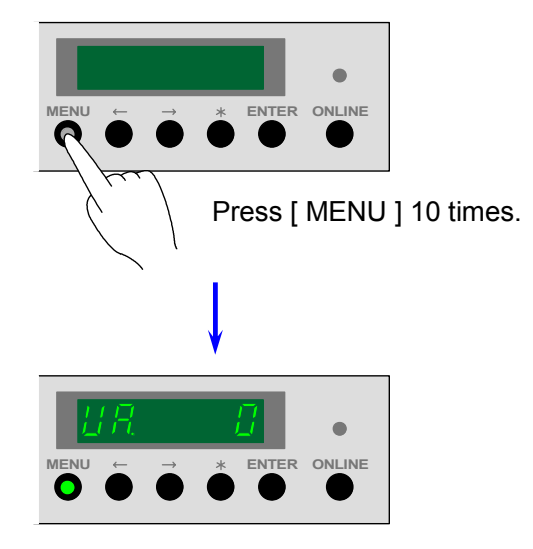

2) The Status Display indicates the setting value on the 6th digits from the left. Press the [ MENU ] Key.

The setting value flashes and it becomes possible to change.

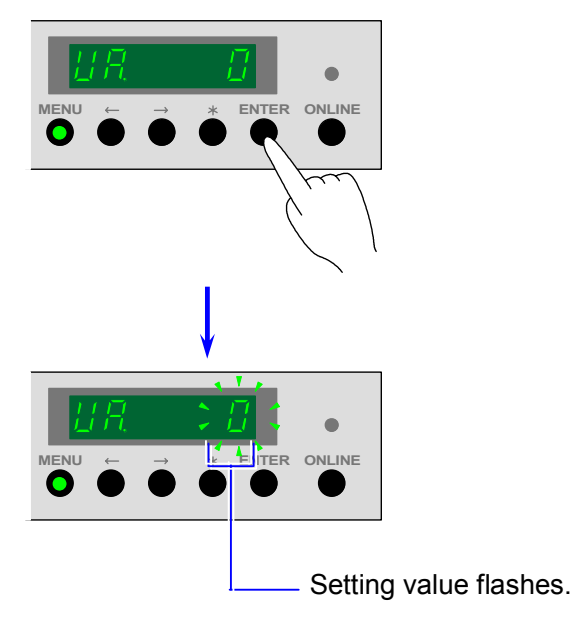

3) Change the setting value pressing [ < ] Key (increment) and [ > ] Key (decrement). Selectable setting values are "0" and "1", and the meanings are as follows.

| Setting value | Meaning                                                          |
|---------------|------------------------------------------------------------------|
| 0             | Standard Print Mode is applied in printing. (When film is used.) |
| 1             | Special Print Mode is applied in printing. (When film is used.)  |

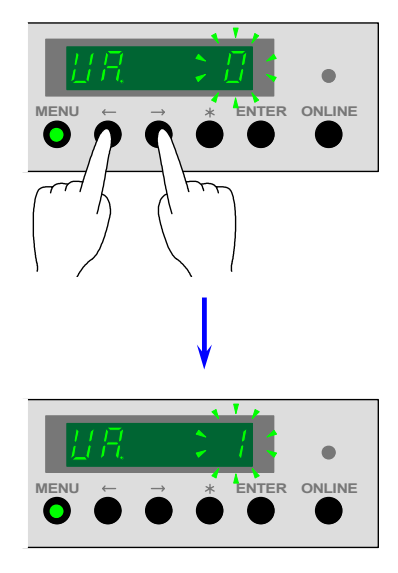

4) Press the [ENTER] Key to decide the setting value you selected. The setting value stops flashing when decided.

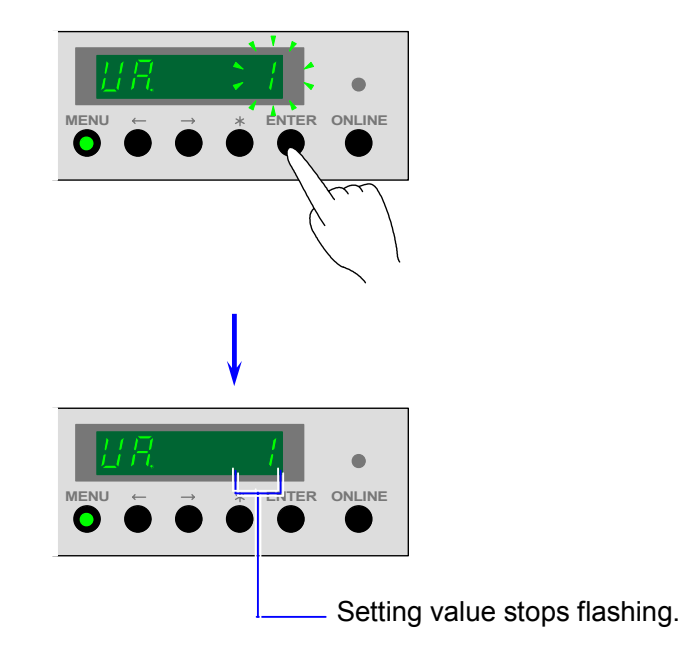

5) Press the [ ONLINE ] Key to cancel the User Mode A.

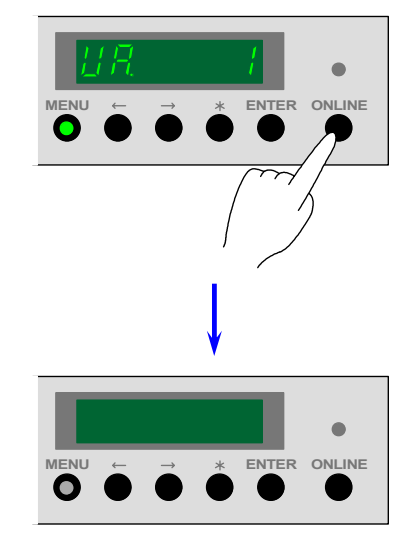

# 8.2.11 User Mode B (Enhancement of isolated dot image)

[Function]

If an isolated small dot image (like 1 dot) looks weak, it is possible to make it clearer by the Dot Enhancement Process.

Select any of 4 kinds of Dot Enhancement Levels.

Dot Enhancement Level 0 : Not enhanced.

Dot Enhancement Level 1 : Isolated dot image is enhanced.

Dot Enhancement Level 2 : Isolated dot image is more enhanced.

Dot Enhancement Level 3 : Isolated dot image is most enhanced.

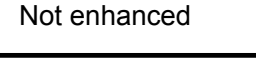

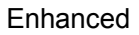

|   |   | ٠ | ٠ | • | ٠ | ٠ | ٠ | ٠ | • |  |  | .  | • | • | • | • | • | • | • | • |   |
|---|---|---|---|---|---|---|---|---|---|--|--|----|---|---|---|---|---|---|---|---|---|
| ٠ | ٠ | • | • | • | ٠ | ٠ | ۰ | • | • |  |  |    | • | • | • | • | • | • | • | • | • |
| ٠ | ٠ | ٠ | ٠ | • | ٠ | ٠ | ۰ | ٠ | • |  |  | ·  | • | • | • | • | • | • | • | • | • |
| • | • | ٠ | ٠ | • | ٠ | ٠ | ٠ | • | • |  |  | ·  | • | • | • | • | • | • | • | • | • |
| ٠ | ٠ | ٠ | ۰ | • | ٠ | ٠ | ۰ | ٠ | ٠ |  |  | ·  | • | • | • | • | • | • | • | • | • |
| ٠ | ٠ | ٠ | • | • | ٠ | ٠ | ۰ | • | • |  |  | ·  | • | • | • | • | • | • | • | • | • |
| ۰ | ۰ | ٠ | ۰ | • | ۰ | ۰ | ۰ | ۰ | ٠ |  |  | ·  | • | • | • | • | • | • | • | • | • |
| ٠ | ۰ | ٠ | ٠ | ٠ | ۰ | ۰ | ۰ | ٠ | ٠ |  |  | ·  | • | • | • | • | • | • | • | • | • |
| ٠ | • | ٠ | ٠ | • | ٠ | ٠ | ٠ | ٠ | • |  |  | ·  | • | • | • | • | • | • | • | • | • |
| • | • | ۰ | • | • | ٠ | • | ٠ | • | • |  |  | ·  | • | • | • | • | • | • | • | • | • |
| ٠ | • | • | ۰ | • | ٠ | ٠ | ۰ | ٠ | • |  |  | ·  | • | • | • | • | • | • | • | • | • |
| • | • | ۰ | ٠ | • | ٠ | * | ٠ | ٠ | ٠ |  |  | ·  | • | • | • | • | • | • | • | • | • |
| • | • | • | • | • | • | • | • | • | • |  |  |    | • | • | • | • | • | • | • | • | • |
| • | • | • | • | • | • | • | • | * | • |  |  |    | • | • | • | • | • | • | • | • |   |
| ۰ | • | ۰ | ۰ | • | ۰ | ۰ |   | • | ۰ |  |  | Ι. | • | • | • | • | • | • | • | • | • |

# 

Selection of Dot Enhancement Level can be done also in the Service Mode. Refer to [(36) Dot Enhancement Level (Item No.C7)] on the page 8-76. The Dot Enhancement Level finally you selected in either Service Mode or User Mode is effective as neither of them has the priority of setting.

- 1) Press the [MENU] Key 11 times when the KIP8000 is in the normal condition.
- [MENU] Key lights green and the Status Display indicates "Ub." on its 1st and 2nd digits from the left showing that you are selecting the User Mode B presently.

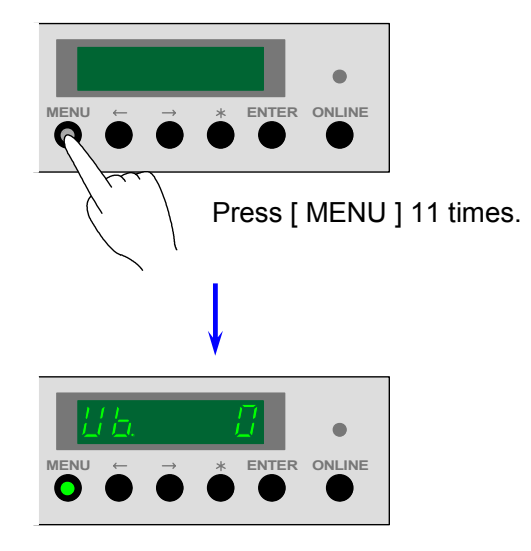

2) The Status Display indicates the setting value on the 6th digits from the left. Press the [ MENU ] Key.

The setting value flashes and it becomes possible to change.

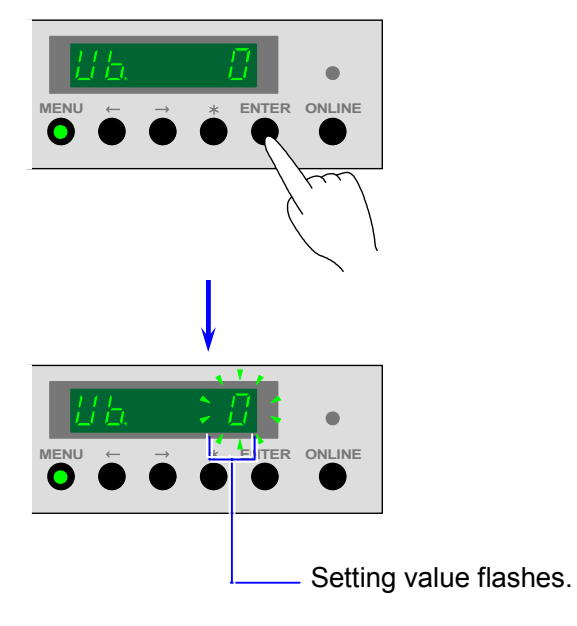

3) Change the setting value pressing [  $\leq$  ] Key (increment) and [  $\geq$  ] Key (decrement). Selectable setting values are from "0" to "3", and the meanings are as follows.

| Setting value | Enhancement level       | Contents       |
|---------------|-------------------------|----------------|
| 0             | Dot Enhancement Level 0 | Not enhanced.  |
| 1             | Dot Enhancement Level 1 | Enhanced.      |
| 2             | Dot Enhancement Level 2 | More enhanced. |
| 3             | Dot Enhancement Level 3 | Most enhanced. |

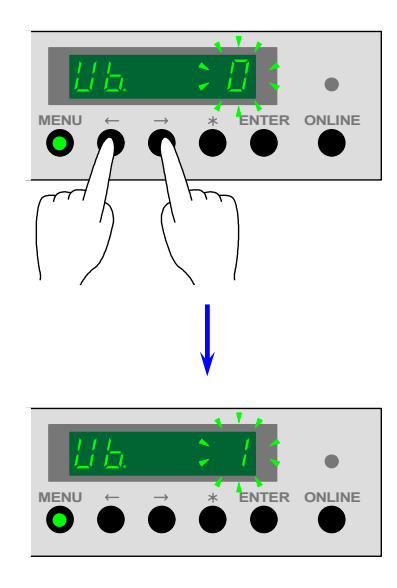

4) Press the [ENTER] Key to decide the setting value you selected. The setting value stops flashing when decided.

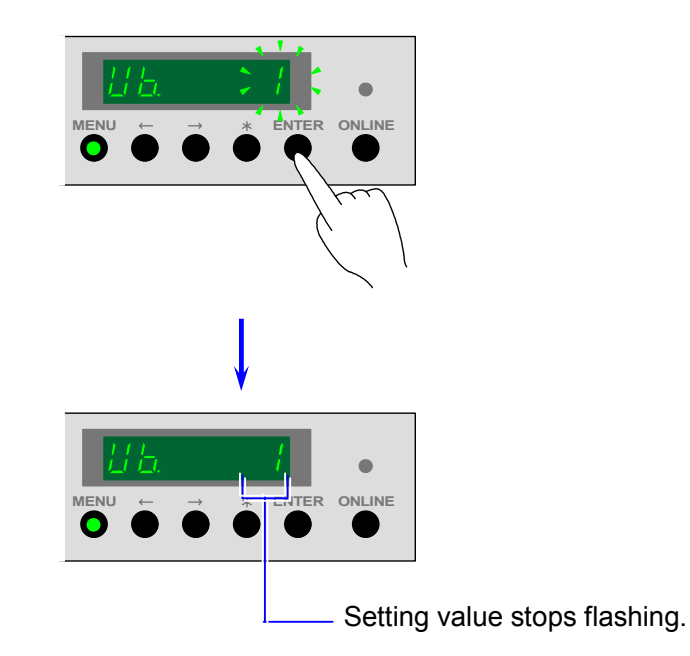

5) Press the [ ONLINE ] Key to cancel the User Mode B.

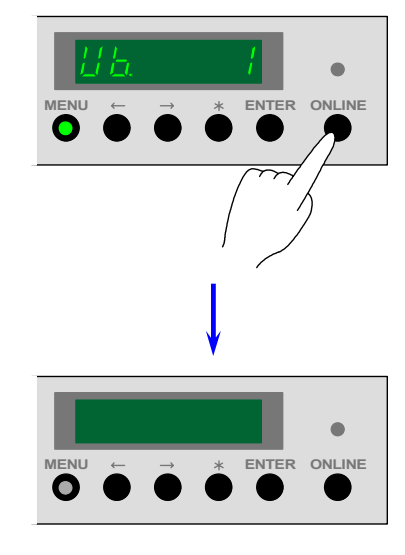

## 8.2.12 User Mode C (Enlargement of trailing image area)

#### [Function]

A normal print has a trailing margin as the image area is finished purposely before trailing edge of printing media.

But it is possible to print the image fully up to the trailing edge (no trailing margin is provided) if you enlarge the image area in this User Mode C.

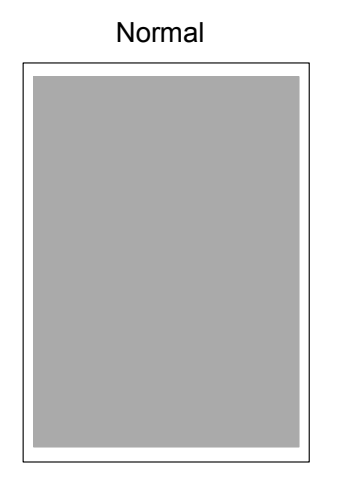

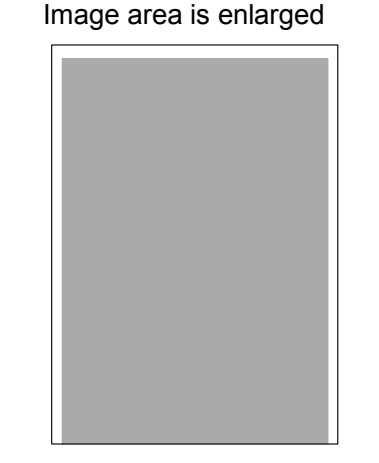

(Trailing margin is provided.)

(No trailing margin is provided.)

The following 3 settings are selectable in the User Mode C.

| Normal setting        | : Image area is not enlarged. (Default)                           |
|-----------------------|-------------------------------------------------------------------|
| Enlargement setting 1 | : Image area is enlarged. Interval between prints becomes longer. |
| Enlargement setting 2 | : Image area is enlarged. Interval between prints is as usual.    |

# 

If you print some sheets continuously with enlarging the image area, the image on the trailing edge of former sheet tends to be printed weakly on the next sheet. (It is called "ghost image".)

If you select the Enlargement Setting 1, the interval between prints becomes longer and the printer makes a special process to remove the ghost image during this interval. Although the print productivity (sheet / time) is reduced, you can get a better print quality.

If you select the Enlargement Setting 2, the interval is as usual and the printer does not make the special process.

Although the ghost image tends to appear, large number of prints can be finished earlier.

- 1) Press the [MENU] Key 12 times when the KIP8000 is in the normal condition.
- [MENU] Key lights green and the Status Display indicates "UC." on its 1st and 2nd digits from the left showing that you are selecting the User Mode C presently.

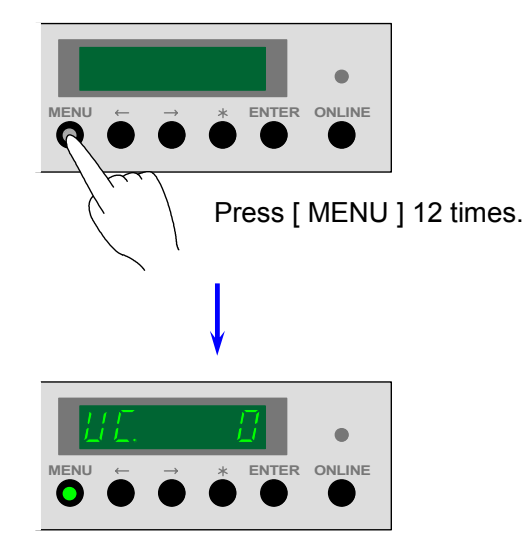

2) The Status Display indicates the setting value on the 6th digits from the left. Press the [ MENU ] Key.

The setting value flashes and it becomes possible to change.

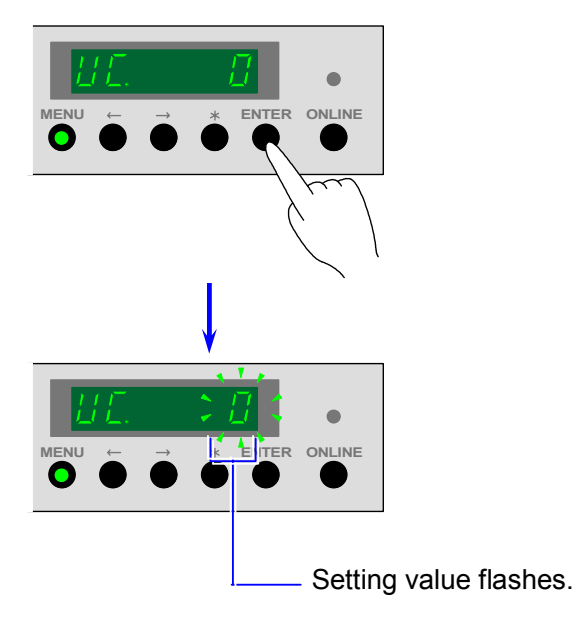

3) Change the setting value pressing [  $\leq$  ] Key (increment) and [  $\geq$  ] Key (decrement). Selectable setting values are from "0" to "2", and the meanings are as follows.

| Setting value | Selected setting      | Contents                                |
|---------------|-----------------------|-----------------------------------------|
| 0             | Normal setting        | Image area is not enlarged. (Default)   |
| 1             | Enlargement setting 1 | Image area is enlarged.                 |
|               |                       | Interval between prints becomes longer. |
| 2             | Enlargement setting 2 | Image area is enlarged.                 |
|               |                       | Interval between prints is as usual.    |

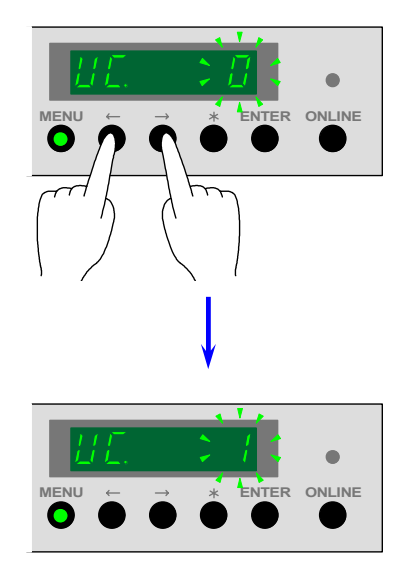

4) Press the [ENTER] Key to decide the setting value you selected. The setting value stops flashing when decided.

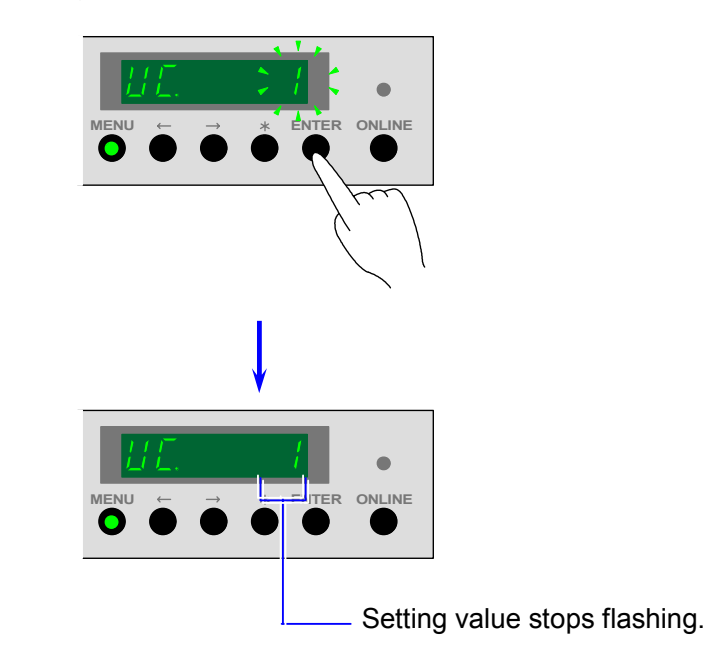

5) Press the [ ONLINE ] Key to cancel the User Mode C.

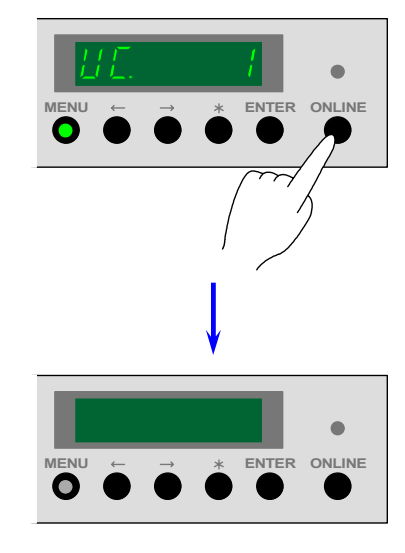

# 8.3 Operational Explanations for KIP Diagnostics

# 8.3.1 Connection of PC and printer, and communication settings

1) Confirm both the PC and the printer are turned off.

Connect the COM1 terminal of PC and the Data Upload / Download Port of printer with the RS232C cross cable.

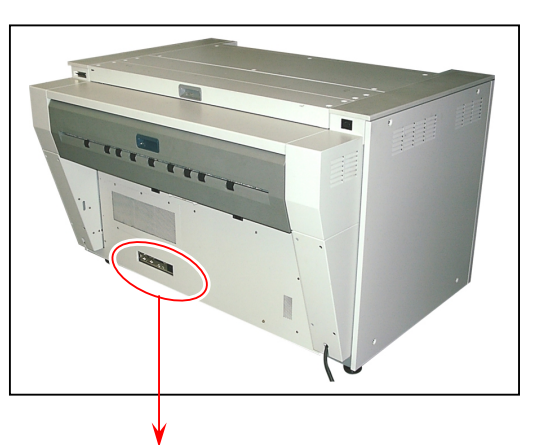

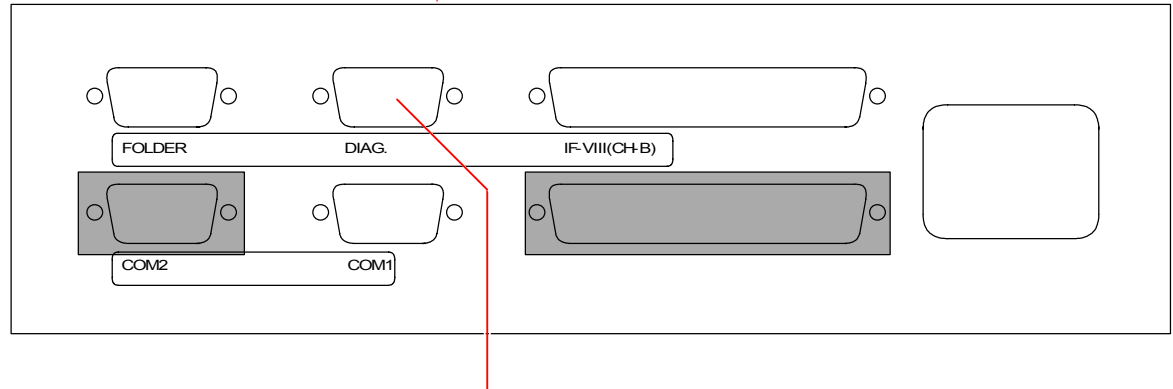

Data Upload / Download Port

Use the following type of RS232C cable.

| PC                         |
|----------------------------|
| (D-Sub 9 pins female type) |
| 2 RxD                      |
| -3 TxD                     |
| 5 SG                       |
|                            |

2) Turn on both the PC and the printer.

(You do not have to be care about the order to turn them on.)

- 3) Double-click [KIPDiag.exe] to start the KIP Diagnostics.
  - (Please put [KIPDiag.exe], [KipDiag.chm] and [KipDiag\_JP.chm] in the same folder.)

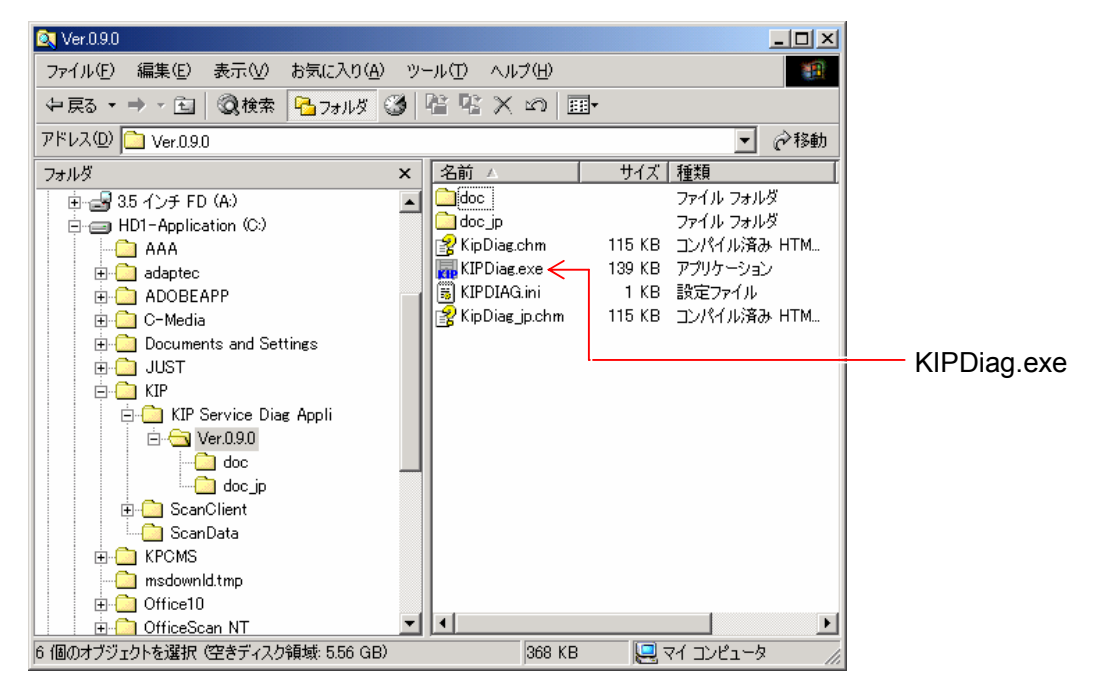

| 🚮 KIP Diagnostics                  |                                                                                | 🚮 KIP Diagnostics |                |            |    |  |  |
|------------------------------------|--------------------------------------------------------------------------------|-------------------|----------------|------------|----|--|--|
| File(E) Setting(S) Tool(T) Help(H) |                                                                                |                   |                |            |    |  |  |
| Basic Information   Di             | Basic Information   Display   Setting   History   Upload ROM Data   Test Print |                   |                |            |    |  |  |
| - Machine Information              |                                                                                | Status            | Deck1          | Size       |    |  |  |
| ROM Version                        |                                                                                | Operator Call     |                | Media Type |    |  |  |
| I/F Version                        |                                                                                | CE Call           |                | Volume     |    |  |  |
| Maul on the Stre                   | 1.18(2)0m                                                                      | Print Request     |                | / oldino   |    |  |  |
| Architecture Met                   | ter / Inch                                                                     | Warming Up        | Deck2          | Size       |    |  |  |
| Print Speed                        |                                                                                | Paper Feed        |                | Media Type |    |  |  |
|                                    | mm/s                                                                           | Sheet Set         |                | Volume     |    |  |  |
| - Counter                          |                                                                                | Test Mode         |                |            |    |  |  |
| Total Count                        |                                                                                |                   | Deck3          | Size       |    |  |  |
|                                    | m                                                                              | <b>-</b>          |                | Media Type |    |  |  |
| Counter A                          | m                                                                              | - I oner Volume   |                | Volume     |    |  |  |
| Counter B                          | m                                                                              |                   |                |            | J] |  |  |
|                                    |                                                                                |                   | Deck4          | Size       |    |  |  |
| Option                             |                                                                                |                   |                | Media Type |    |  |  |
| Two Side Unit                      | Copy Tray                                                                      |                   |                | Volume     |    |  |  |
| Stacker                            | Card Reader                                                                    |                   |                |            | J  |  |  |
| Folder                             | Sorter                                                                         |                   | Manual<br>Feed | Size       |    |  |  |
|                                    |                                                                                |                   |                | Media Type |    |  |  |
| Condition Printer Off              | fline                                                                          |                   |                | Volume     |    |  |  |
| ,                                  |                                                                                |                   |                |            | 1  |  |  |
|                                    |                                                                                |                   |                |            |    |  |  |

4) Select [Serial Port] from the pull down menu of [Setting].

Change each setting value in the [Serial Port Dialog] as follows, and then click [OK]. (These setting values will be indicated as the default values. Therefore, you do not have to change any value but simply click [OK].)

| 🔚 KIP Dia        | enostics                             |                |                |  |  |
|------------------|--------------------------------------|----------------|----------------|--|--|
| File( <u>F</u> ) | Setting( <u>S</u> ) Tool( <u>T</u> ) | Help( <u>H</u> | Ð              |  |  |
| Basic Ir         | Initialize@                          | Setting        | History Upload |  |  |
|                  | Serial Port( <u>S</u> )              |                |                |  |  |
| Mach             | Tool Bar(T)                          |                | Status         |  |  |
| ROM              | /ersion                              |                | Operator Call  |  |  |
| I/F Ve           | ision                                | -              | CE Call        |  |  |
| Max L            | -<br>ength 6m / 16(                  | 24)m           | Print Request  |  |  |
| Archit           | <b>cture</b> Meter <b>/</b> In       | ch             | Warming Up     |  |  |
| Print 9          | need                                 |                | Paper Feed     |  |  |
|                  |                                      | mm/s           | Sheet Set      |  |  |
|                  |                                      |                |                |  |  |
| Serial Port      |                                      |                |                |  |  |

| Sei | rial Port Setting     |      | ×        |
|-----|-----------------------|------|----------|
|     | - Serial Port         |      |          |
|     | Port                  | COM1 | •        |
|     |                       |      |          |
|     | - Serial Port Setting |      |          |
|     | Bit/Sec               | 9600 | <b>_</b> |
|     | Data Bits             | 8    | •        |
|     | Parity                | Non  | •        |
|     | Stop Bits             | 1    | •        |
|     | Flow Control          | Non  | •        |
|     |                       |      |          |
|     |                       | OK ) | Cancel   |

5) KIP Diagnostics starts communicating with the printer, and the information sent from the printer is indicated.

| KIP Diagnostics                   | .(LI)                                                                |          |            | _ 🗆 ×       |  |  |  |
|-----------------------------------|----------------------------------------------------------------------|----------|------------|-------------|--|--|--|
| Basic Information Display Setting | Basic Information Display Setting History Unload ROM Data Test Print |          |            |             |  |  |  |
|                                   |                                                                      |          |            |             |  |  |  |
| Machine Information               | Status                                                               | >> Deck1 | Size       | A0          |  |  |  |
| ROM Version K77X05A               | Operator Call                                                        |          | Media Type | Plain Paper |  |  |  |
| I/F Version Ver.P                 | CE Call                                                              |          | Volume     | 25 %        |  |  |  |
| Max Length 6m / 16(24)m           | Print Request                                                        |          |            | _           |  |  |  |
| Architecture Meter / Inch         | Warming Up                                                           | Deck2    | Size       | A2          |  |  |  |
| Print Speed 240                   | Paper Feed                                                           |          | Media Type | Plain Paper |  |  |  |
| j= ··· mm/s                       | Sheet Set                                                            |          | Volume     | 25 %        |  |  |  |
| Counter                           | Test Mode                                                            |          |            |             |  |  |  |
| Total Count 00022371              |                                                                      | Deck3    | Size       | A2          |  |  |  |
| Counter A 00022077 m              | - Toper Volume                                                       |          | Media Type | Tracing     |  |  |  |
| Counter B 00024120 m              | 100 %                                                                |          | Volume     | 25 %        |  |  |  |
| 00024338 m                        | 100 %                                                                | Deck4    | Size       | 40          |  |  |  |
|                                   |                                                                      | , DOCK4  | Media Tune | H3          |  |  |  |
| Two Side Unit Coord Trav          |                                                                      |          | Media Type | Plain Paper |  |  |  |
| Charles Copy May                  |                                                                      |          | volume     | 100 %       |  |  |  |
| Stacker Caro header               |                                                                      | Manual   | Size       |             |  |  |  |
| Folder Softer                     |                                                                      | Feed     | Media Type | Plain Paper |  |  |  |
| Condition Printer Warming Up      |                                                                      |          | Volume     |             |  |  |  |
|                                   |                                                                      |          |            |             |  |  |  |
|                                   |                                                                      |          |            |             |  |  |  |

| Please click [Initialize] if the communication between<br>KIP Diagnostics and printer is interrupted.<br>Their communication will be recovered if you do so. | KIP Diagnostics         File(E)       Setting(S)         Tool(T)       Help(H)         Dasic I       InitializeQ         Serial Port(S)       Setting   History   Upload                                                                                                    |
|----------------------------------------------------------------------------------------------------|----------------------------------------------------------------------------------------------------|
| Initialize                                                                                                    | Mach       Tool Bar (D)       Status         ROM Version       K77X05A       Operator Call         I/F Version       Ver.P       CE Call         Max Length       6m / 16(24)m       Print Request         Architecture       Meter / Inch       Paper Feed         Print Speed       240       mm/s       Sheet Set |

# 8.3.2 Selection of Indication Tab

KIP Diagnostics has 6 kinds of Indication Tab.

If you click any Tab under the Menu Bar, concerning information is indicated. What you can confirm and what you can do in each Tab are as follows.

| Basic Screen Tab    | You can check the basic information about printer such as ROM version or counter value.                                                                                                    |
|---------------------|----------------------------------------------------------------------------------------------------|
| Display Tab         | You can check or monitor the Input / output signal status and several<br>input data.<br>(Display Tab covers what you can do in the Input / Output Checking<br>Mode [Sub Mode No.1 of the Service Mode] and Data Monitoring Mode<br>[Sub Mode No.2].)                      |
| Setting Tab         | It is possible to change the setting value of several setting items, and it is<br>also possible to download or upload the backup RAM file.<br>(Setting Tab covers what you can do in the Adjustment Mode 0 [Sub<br>Mode No.4] and the Adjustment Mode 1 [Sub Mode No.5].) |
| History Tab         | Histories of errors and jams are indicated.<br>Each error and jam is listed with Error/Jam Code, Date/Time and counter value.                                                                                                    |
| Upload ROM Data Tab | You can upload the new version of firmware.                                                                                                    |
| Test Print Tab      | You can make a Test Print.<br>(Test Print Tab covers what you can do in the Test Print Mode [Sub Mode No.8].)                                                                                                    |

| Basic Information       Display       Setting       History       Upload ROM Data       Test Print         Machine internation       Display       Setting       History       Upload ROM Data       Test Print         Machine internation       Display       Setting       History       Upload ROM Data       Test Print         Machine internation       Ver       Operator Call       Media Type       Plain Paper         Volume       Ver.P       Volume       25 %         Max Length       6m       / 16(24)m         Architecture       Meter / Inch       Paper Feed       Media Type         Paper Feed       Size       A2         Counter       00022371       m       Toner Volume       25 %         Counter A       00024125       m       Toner Volume       25 %         Counter B       00024358       m       Deck4       Size       A3         Option       Media Type       Plain Paper       Volume       100 %         Stacker       Card Reader       Feed       Manual       Size          Feed       Plain Paper       Volume       100 %       Plain Paper                                            | KIP Diagnostics                      | - (LI)                              |                |             | _ 🗆         |
|----------------------------------------------------------------------------------------------------|--------------------------------------|-------------------------------------|----------------|-------------|-------------|
| Machine interview       Display for the finite of points interview       Size       A0         Machine interview       Size       A0         ROM Version       K77X05A       Operator Call       Media Type         VF Version       Ver.P       Volume       25 %         Max Length       6m / 16(24)m       Print Request       Volume       25 %         Max Length       6m / 16(24)m       Paper Feed       Media Type       Plain Paper         Print Speed       240       mm/s       Steet Set       Volume       25 %         Counter       00022371       m       Deck3       Size       A2         Total Count       00022371       m       Toner Volume       25 %       Deck4       Size       A3         Counter A       00024125       m       100 %       Deck4       Size       A3         Option       Condition       Cord Reader       Manual       Size       A3         Feed       Softer       Manual       Size       Plain Paper         Volume       Up Size       Plain Paper       Volume       100 %                                                                                                   | Basic Information   Display   Settin | µ∖ <u>n</u> /<br>verÌHistoryÌUpload | ROM Data Ì T   | ect Print ] |             |
| Machine interaction       Status       >> Deck1       Size       A0         ROM Version       K77X05A       Operator Call       Media Type       Plain Paper         I/F Version       Ver.P       Volume       25 %         Max Length       6m / 16(24)m       Warming Up       Deck2       Size       A2         Print Speed       240       mm/s       Paper Feed       Media Type       Plain Paper         Counter       00022371       m       Toner Volume       25 %       A2         Counter A       00024358       m       100 %       Deck3       Size       A2         Media Type       Tracing       Volume       25 %       Media Type       Tracing         Counter B       00024358       m       100 %       Deck4       Size       A3         Media Type       Volume       25 %       Deck4       Size       A3         Option       m       100 %       Deck4       Size       A3         Kedia Type       Plain Paper       Volume       100 %       Plain Paper         Volume       Size       A3       Media Type       Plain Paper         Volume       Size       Media Type       Plain Paper       Medi | Basic Institution   Display   Settin | is   history   opidad               |                | estrint     | )           |
| R0M Version       K77X05A         I/F Version       Ver.P         Max Length       6m       / 16(24)m         Architecture       Metr / Inch         Print Speed       240         Max Length       6m       / 16(24)m         Architecture       Metr / Inch         Print Speed       240         Max Length       6m       / 16(24)m         Varming Up       Paper Feed         Sheet Set       Volume       25 %         Counter       00022371       m         Counter A       00024125       m         Counter B       00024358       m         Option       Toner Volume       25 %         Deck4       Size       A3         Media Type       Plain Paper         Volume       25 %         Option       100 %         Stacker       Card Reader         Folder       Sorter         Media Type       Plain Paper         Volume       100 %         Stacker       Card Reader         Feed       Media Type         Plain Paper       Volume         I/Working Up       Plain Paper                                                                                                    | Machine                              | Status                              | >> Deck1       | Size        | 40          |
| I/F Version       Ver.P         Max Length       6m / 16(24)m         Architecture       Meter / Inch         Print Speed       240         Print Speed       240         Max Length       6m / 16(24)m         Varming Up       Deck2         Paper Feed       Media Type         Sheet Set       Volume         Total Count       00022371         Max Counter A       00024125         Media Type       Tracing         Volume       25 %         Deck3       Size         A2       Media Type         Media Type       Tracing         Volume       25 %         Dock3       Size         A2       Media Type         Media Type       Tracing         Volume       25 %         Dock4       Size         Media Type       Plain Paper         Volume       25 %         Deck4       Size         Plain Paper       Volume         Two Side Unit       Copy Tray         Stacker       Card Reader         Feed       Media Type         Media Type       Plain Paper         Volume       <                                                                                                    | ROM Version K77X05A                  | Operator Call                       |                | Media Tune  | Diain Deser |
| Max Length       6m / 16(24)m         Architecture       Meter / Inch         Print Speed       240         Print Speed       240         Max Length       6m / 16(24)m         Print Speed       240         Print Speed       240         Print Speed       240         Print Speed       240         Print Speed       240         Max Length       6m / 16(24)m         Print Speed       240         Print Speed       240         Print Speed       240         Print Speed       240         Max Length       6m / 1000         Counter       00022371         Counter A       00024125         Counter B       00024358         100 %       0eck4         Size       A3         Media Type       Plain Paper         Volume       100 %         Stacker       Card Reader         Folder       Sorter         Media Type       Plain Paper         Volume       100 %         Plain Paper       Volume         Volume       100 %                                                                                                    | I/F Version Ver.P                    | CE Call                             |                | Volumo      | Plain Paper |
| Max Length       em 7       16(24)m         Architecture       Metr / Inch         Print Speed       240       mm/s         Counter       240       mm/s         Total Count       00022371       m         Counter A       00024125       m         Counter B       00024358       m         Option       100 %         Two Side Unit       Copy Tray         Stacker       Card Reader         Folder       Sorter         Manual       Size         Media Type       Plain Paper         Volume       25 %         Deck4       Size         A3         Media Type       Plain Paper         Volume       100 %                                                                                                    | Mandamath Car J 10/20a               | Print Request                       |                | volume      | 25 %        |
| Architecture       Meter 7       Princh       Paper Feed       Media Type       Plain Paper         Print Speed       240       mm/s       Test Mode       Deck3       Size       A2         Counter       00022371       m       Toner Volume       Deck3       Size       A2         Counter A       00024125       m       Toner Volume       Volume       25 %         Counter B       00024358       m       100 %       Deck4       Size       A3         Option       Two Side Unit       Copy Tray       Stacker       Card Reader       Volume       100 %         Feed       Size       Manual       Size        Media Type       Plain Paper         Condition       Printer Warming Up       Volume       100 %       Size                                                                                                    | Max Length 6m / 16(24)m              | Warming Up                          | Deck2          | Size        | A2          |
| Print Speed       240       mm/s       Sheet Set       Volume       25 %         Counter       Total Count       00022371       m       Deck3       Size       A2         Counter A       00024125       m       Toner Volume       25 %       Media Type       Tracing         Counter B       00024358       m       100 %       Deck4       Size       A3         Option       Two Side Unit       Copy Tray       Stacker       Card Reader       Volume       100 %         Folder       Sorter       Manual       Size       Media Type       Plain Paper         Condition       Printer Warming Up       Volume       100 %       Size       Media Type                                                                                                    | Architecture Meter 7 Inch            | Paper Feed                          |                | Media Type  | Plain Paper |
| Counter       Test Mode         Total Count       00022371         Counter A       00024125         Counter B       00024358         100 %       Deck3         Size       A2         Media Type       Tracing         Volume       25 %         Option       100 %         Two Side Unit       Copy Tray         Stacker       Card Reader         Folder       Sorter         Manual Feed       Size         Media Type       Plain Paper         Volume       100 %                                                                                                    | Print Speed 240 mm/s                 | Sheet Set                           |                | Volume      |             |
| Counter       Deck3       Size       A2         Total Count       00022371       m       Media Type       Tracing         Counter A       00024125       m       100 %       Media Type       25 %         Counter B       00024358       m       100 %       Deck4       Size       A3         Option       Media Type       Plain Paper       Volume       100 %       100 %         Stacker       Card Reader       Manual       Size          Feed       Manual       Size          Media Type       Plain Paper       Volume       100 %         Condition       Printer Warming Up       Volume                                                                                                    |                                      | Test Mode                           |                |             | 20 %        |
| Total Count       00022371       m       Media Type       Tracing         Counter A       00024125       m       Toner Volume       25 %         Counter B       00024358       m       100 %       Deck4       Size       A3         Option       Two Side Unit       Copy Tray       Stacker       Card Reader       Volume       100 %         Stacker       Card Reader       Manual       Size        Media Type       Plain Paper         Condition       Printer Warming Up       Volume       Volume        Media Type       Plain Paper                                                                                                    | Counter                              | ]                                   | Deck3          | Size        | A2          |
| Counter A       00024125 m       Toner Volume       Volume       25 %         Counter B       00024358 m       100 %       Deck4       Size       A3         Option       Two Side Unit       Copy Tray       Media Type       Plain Paper         Stacker       Card Reader       Manual       Size       100 %         Folder       Sorter       Manual       Size       Media Type         Condition       Printer Warming Up       Volume       Volume       Plain Paper                                                                                                    | Total Count 00022371 m               |                                     |                | Media Type  | Tracing     |
| Counter B       00024358       m       100 %         Option       Deck4       Size       A3         Two Side Unit       Copy Tray       Media Type       Plain Paper         Stacker       Card Reader       Feed       Manual       Size         Folder       Sorter       Media Type       Plain Paper         Condition       Printer Warming Up       Volume       Iou %                                                                                                    | Counter A 00024125 m                 | Toner Volume                        |                | Volume      | 25.4        |
| Option     Deck4     Size     A3       Two Side Unit     Copy Tray     Media Type     Plain Paper       Stacker     Card Reader     Volume     100 %       Folder     Sorter     Media Type     Plain Paper       Condition     Printer Warming Up     Volume     100 %                                                                                                    | Counter B 00024358 m                 | 100 %                               |                |             | 20 //       |
| Option     Media Type     Plain Paper       Two Side Unit     Copy Tray     Volume     100 %       Stacker     Card Reader     Manual     Size        Folder     Sorter     Media Type     Plain Paper       Condition     Printer Warming Up     Volume     100 %                                                                                                    |                                      |                                     | Deck4          | Size        | A3          |
| Two Side Unit     Copy Tray       Stacker     Card Reader       Folder     Sorter       Manual Feed     Size       Media Type     Plain Paper       Volume     Volume                                                                                                    | Option                               |                                     | 1              | Media Type  | Plain Paper |
| Stacker     Card Reader       Folder     Sorter       Manual Feed     Size       Media Type     Plain Paper       Volume     Volume                                                                                                    | Two Side Unit Copy Tray              |                                     |                | Volume      | 100 %       |
| Folder     Sorter     Manual Feed     Size       Condition     Printer Warming Up     Volume                                                                                                    | Stacker Card Reader                  |                                     |                |             |             |
| Condition Printer Warming Up Volume Volume                                                                                                    | Folder Sorter                        |                                     | Manual<br>Feed | Size        |             |
| Condition Printer Warming Up Volume                                                                                                    |                                      |                                     |                | Media Type  | Plain Paper |
|                                                                                                    | Condition Printer Warming Up         |                                     |                | Volume      |             |
|                                                                                                    | ,                                    |                                     |                |             |             |

# 8.3.3 Explanation for each Indication Tab

### 8.3.3.1 Basic Information Tab

Basic Screen Tab indicates general information about the connected printer, such as firmware version and counter value.

| File(E) Setting(S) Tool(T)<br>Basic Information   Display   Se<br>  Machine Information | Help( <u>H</u> )<br>tting   History   Upload | ROM Data   T | est Print  |             |
|-----------------------------------------------------------------------------------------|----------------------------------------------|--------------|------------|-------------|
| Basic Information Display Se                                                            | tting History Upload                         | ROM Data   T | est Print  |             |
| Machine Information                                                                     |                                              |              |            |             |
|                                                                                         |                                              | >> Deck1     | Size       | AO          |
| ROM Version K77X05A                                                                     | Operator Call                                |              | Media Tune | Diain Deser |
| I/F Version Ver.P                                                                       | CE Call                                      |              | Volumo     | Flain Paper |
|                                                                                         | Print Request                                |              | volume     | 25 %        |
| Max Length 6m 7 (6(24)                                                                  | m<br>Warming Up                              | Deck2        | Size       | A2          |
| Architecture Meter / Inch                                                               | Paper Feed                                   |              | Media Type | Plain Paper |
| Print Speed 240 mm                                                                      | /s Sheet Set                                 |              | Volume     |             |
|                                                                                         | Test Mode                                    |              | , claine   | 25 %        |
| Counter                                                                                 | Testmode                                     | Deck3        | Size       | A2          |
| Total Count 00022371 m                                                                  |                                              |              | Media Type | Tracing     |
| Counter A 00024125 m                                                                    | Toner Volume                                 |              | Volume     | 25.4        |
| Counter B 00024358 m                                                                    | 100 %                                        |              |            | 20 %        |
| ,                                                                                       |                                              | Deck4        | Size       | A3          |
| Option                                                                                  |                                              | 1            | Media Type | Plain Paper |
| Two Side Unit Copy Tray                                                                 |                                              |              | Volume     | 100 %       |
| Stacker Card Read                                                                       | ler                                          |              |            |             |
| Folder Sorter                                                                           |                                              | Manual       | Size       |             |
|                                                                                         |                                              | reeu         | Media Type | Plain Paper |
| Condition Printer Warming Up                                                            |                                              |              | Volume     |             |
| ,                                                                                       |                                              |              |            | 1           |

| Machine            | ROM Version   | Version of the current firmware is indicated.                           |
|--------------------|---------------|-------------------------------------------------------------------------|
| Information        | I/F Version   | Version of the Interface 8 is indicated                                 |
|                    | Max Length    | Maximum available print length is shown.                                |
|                    | Architecture  | Selected print format (metric or inch) is indicated.                    |
|                    | Print Speed   | Speed of the connected printer is indicated.                            |
| Counter            | Total Counter | Total length of print is indicated.                                     |
|                    |               | Counting Unit is always metric (1m) regardless of Counter A/B settings. |
|                    | Counter A     | Count value of the Counter A is indicated.                              |
|                    | Counter B     | Count value of the Counter B is indicated.                              |
| Status             |               | Printer's status is shown precisely.                                    |
| Toner Volume       |               | It shows how much percent of toner remains in the Cartridge.            |
| Option             |               | When some optional device is connected to the printer, it is shown.     |
| Condition          |               | Printer's status is shown.                                              |
| Deck / Manual Feed |               | The following paper information is shown for each paper source.         |
|                    |               | Size (Paper width)<br>Media type<br>Remaining volume                    |
|                    |               | Presently selected paper source is provided with [>>].                  |

### 8.3.3.2 Display Tab

You can check or monitor the Input / output signal status and several input data. (Display Tab covers what you can do in the Input / Output Checking Mode [Sub Mode No.1 of the Service Mode] and Data Monitoring Mode [Sub Mode No.2].)

| 1000<br>1001<br>1002<br>1003<br>1004 | UPPER_SW<br>RIGHTSW1<br>RIGHTSW2 | 0 |  |
|--------------------------------------|----------------------------------|---|--|
| 1001<br>1002<br>1003                 | RIGHTSW1<br>RIGHTSW2             | 0 |  |
| 1002<br>1003<br>1004                 | RIGHTSW2                         | 0 |  |
| 1003                                 |                                  | U |  |
| 1004                                 | MP_SRT                           | 1 |  |
| 1004                                 | RP_SET1                          | 1 |  |
| 1005                                 | RP_SET2                          | 1 |  |
| 1006                                 | RP_SET3                          | 1 |  |
| 1007                                 | RP_SET4                          | 1 |  |
| 1008                                 | RF_CLK1                          | 0 |  |
| 1009                                 | RF_CLK2                          | 1 |  |
| 100A                                 | RF_CLK3                          | 0 |  |
| 100B                                 | RF_CLK4                          | 1 |  |
| 100C                                 | PSEL_DT0                         | 1 |  |
| 100D                                 | PSEL_DT1                         | 0 |  |
| 100E                                 | PSEL_DT2                         | 0 |  |
| 1001                                 | PSEL_D13                         | U |  |
| 1010                                 | SZDATAU                          | 1 |  |
| 1011                                 | SZDATA1                          | 1 |  |
| 1012                                 | SZDATA2                          | 1 |  |
| 1013                                 | SZDATA3                          | 1 |  |
| 1014                                 | SZDATA4                          | 1 |  |
| 1015                                 | SZDATAS                          | 1 |  |
| 1016                                 | SZUATAD                          | 1 |  |
| 1018                                 |                                  |   |  |
| 1019                                 |                                  |   |  |
| TUTA                                 |                                  |   |  |
| 3 0 3 2 3                            | LUEV INBZ                        | U |  |
| 1010                                 | DED (TND)                        | - |  |

(1) [Number] column shows several kinds of 4 digits code.

The left 2 digits of the code are either "10" or "20" which show the Sub Mode Number of Service Mode.

("10" means the Input / Output Checking Mode and "20" means the Data Monitoring Mode.) The right 2 digits of the code are either Signal Code (in case of Input / Output Checking Mode) or Data Number (Data Monitoring Mode).

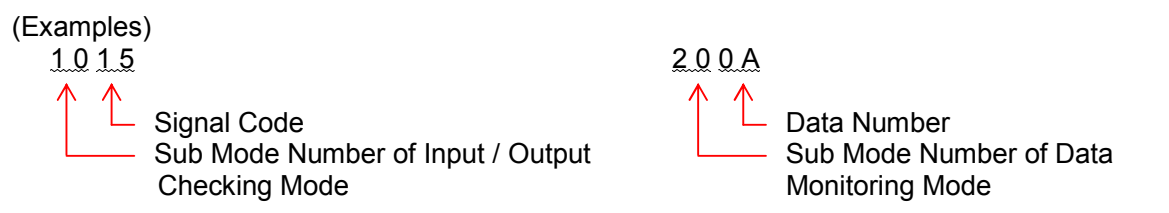

- (2) [Name] column shows either Signal Name (Input / Output Checking Mode) or the contents of data (Data Monitoring Mode).
- (3) [Data] column shows the status of signal (Input / Output Checking Mode) or the input data (Data Monitoring Mode).

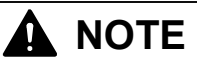

Display Tab covers what you can do in the Input / Output Checking Mode [Sub Mode No.1 of the Service Mode] and Data Monitoring Mode [Sub Mode No.2]. So we recommend you to understand these modes deeply.

Please refer to [8.1.2 Input / Output Checking Mode (Sub Mode 1)] on and after the page 8-6 to know the contents of Signal Codes or signal status. Please refer to [8.1.3 Data Monitoring Mode (Sub Mode 2)] on and after the page 8-16 to know the contents of Data Number or meaning of each data.

## 8.3.3.3 Setting Tab

It is possible to change the setting value of several setting items included in the Adjustment Modes 0 and 1 of the Service Mode.

In addition, all these setting values can be downloaded and saved in a Backup RAM file, and this Backup RAM file can be uploaded to the printer again.

| Number | Name     | Data   | Min/Max         |   |
|--------|----------|--------|-----------------|---|
| 4000   | ISO_ANSI | AO     | /               |   |
| 4001   | IF8_MODE | 0      | 0/2             |   |
| 4002   | MAX_LENG | 0      | 0/1             |   |
| 4003   | LNG_BLNK | 0      | 0/1             |   |
| 4004   | MAN_SIZE | 900    | /               |   |
| 4005   | COUNTERA | 0      | 0/3             |   |
| 4006   | COUNTERB | 0      | 0/3             |   |
| 4007   | MD_DEHUM | 0      | 0/1             |   |
| 4008   | PRNT_LNG | A0     | /               |   |
| 4009   | USER_PLN | 1      | 0/1             |   |
| 400A   | USER_TRC | 0      | 0/1             |   |
| 400B   | USER_FLM | 0      | 0/1             |   |
| 4010   | TEMP_PLN | 170    | 150 / 190       |   |
| 4011   | TEMP_TRC | 180    | 150 / 190       |   |
| 4012   | TEMP_FLM | 180    | 150 / 190       |   |
| 4013   | LED_STRB | 34     | 0 / 42          |   |
| 4014   | SUB_STRB | 22     | 0/50            |   |
| 4015   | SEP_PRET | 1      | 0/1             |   |
| 4016   | PRE_CTRL | 1      | 0/1             |   |
| 4017   | SEP_LMP0 | 1      | 0/1             |   |
| 4018   | SEP_LMP1 | 1      | 0/1             |   |
| 4019   | DEV_BIAS | 0x0043 | 0x0000 / 0x00FF |   |
| 401 A  | 1ST_CHRG | 0x0064 | 0x0000 / 0x00FF |   |
| 401 B  | 4TH_CHRG | 0x0310 | 0x0000 / 0x0500 |   |
| 401C   | TR_CHG_P | 0x03C2 | 0x0000 / 0x0500 |   |
| 401 D  | TR_CHG_T | 0x03C2 | 0x0000 / 0x0500 |   |
| 401 E  | TR_CHG_F | 0x03C2 | 0x0000 / 0x0500 | - |

(1) [Number] column shows several kinds of 4 digits code.
 The left 2 digits of the code are either "40" or "50" which show the Sub Mode Number of Service Mode. ("40" means the Adjustment Mode 0 and "50" means the Adjustment Mode 1.)
 The right 2 digits of the code are Item Number.

| (Examples)                                      |            |
|-------------------------------------------------|------------|
| 4012                                            | <u>5 0</u> |
| Item Number<br>Mode Number of Adjustment Mode 0 | Ĺ          |

| <u>50</u> | <u>9 0</u>                       |
|-----------|----------------------------------|
| $\wedge$  | $\wedge$                         |
|           | Lem Number                       |
|           | — Mode Number of Adjustment Mode |

- (2) [Name] column shows the subject of each Item Number.
- (3) [Data] column shows the setting value presently specified to each Item Number.
- (4) [Min/Max] column shows the selectable setting values or the changeable range.

# 

Please refer to the following pages to know the details about Item Number, subjects, default setting values and the changeable range.

[8.1.5 Adjustment Mode 0 (Sub Mode 4)] (On and after the page 8-33)

[8.1.6 Adjustment Mode 1 (Sub Mode 5)] (On and after the page 8-81)

1

#### (1) How to change the setting value of each Item Number

# 

Please save all the present setting values in the Backup RAM file before changing each setting value.

As for the way to save, refer to [(2) Saving all present setting values in the Backup RAM file (Download)] on the page 8-201.

1) Move the pointer of the mouse onto the setting value (in [Data] column) you will change, and then click the right button of the mouse.

As [Edit] is indicated, click it.

The Edit Dialog will be indicated, in which you can change the setting value.

| ckup Data I | nformation |              |                 |          | Dotto 1 <mark>900</mark> |       |
|-------------|------------|--------------|-----------------|----------|--------------------------|-------|
| Number      | Name       | Data         | Min/Max         |          | ΟΚ Γ                     | Cance |
| 4000        | ISO_ANSI   | A0           | /               |          |                          |       |
| 4001        | IF8_MODE   | 0            | 0/2             |          |                          |       |
| 4002        | MAX_LENG   | 0            | 0/1             |          |                          |       |
| 4003        | LNG_BLNK   | 0            | 0/1             |          | Edit Diagram             | n     |
| 4004        | MAN_SIZE   | 900 Enter    | /               |          | East Blagran             | •     |
| 4005        | COUNTERA   | 0 <u>201</u> | <b>e</b> 0/3    |          |                          |       |
| 4006        | COUNTERB   | 0            | 0/3             |          |                          |       |
| 4007        | MD_DEHUM   | 0            | 0/1             |          |                          |       |
| 4008        | PRNT_LNG   | A0           | /               |          |                          |       |
| 4009        | USER_PLN   | 1            | 0/1             |          |                          |       |
| 400 A       | USER_TRC   | 0            | 0/1             |          |                          |       |
| 400B        | USER_FLM   | 0            | 0/1             |          |                          |       |
| 4010        | TEMP_PLN   | 170          | 150 / 190       |          |                          |       |
| 4011        | TEMP_TRC   | 180          | 150 / 190       |          |                          |       |
| 4012        | TEMP_FLM   | 180          | 150 / 190       |          |                          |       |
| 4013        | LED_STRB   | 34           | 0 / 42          |          |                          |       |
| 4014        | SUB_STRB   | 22           | 0/50            |          |                          |       |
| 4015        | SEP_PRET   | 1            | 0/1             |          |                          |       |
| 4016        | PRE_CTRL   | 1            | 0/1             |          |                          |       |
| 4017        | SEP_LMP0   | 1            | 0/1             |          |                          |       |
| 4018        | SEP_LMP1   | 1            | 0/1             |          |                          |       |
| 4019        | DEV_BIAS   | 0×0043       | 0x0000 / 0x00FF |          |                          |       |
| 401 A       | 1ST_CHRG   | 0×0064       | 0x0000 / 0x00FF |          |                          |       |
| 401 B       | 4TH_CHRG   | 0x0310       | 0×0000 / 0×0500 |          |                          |       |
| 401C        | TR_CHG_P   | 0x03C2       | 0x0000 / 0x0500 |          |                          |       |
| 401 D       | TR_CHG_T   | 0x03C2       | 0×0000 / 0×0500 |          |                          |       |
| 401 E       | TR_CHG_F   | 0x03C2       | 0×0000 / 0×0500 | <b>•</b> |                          |       |
|             |            |              |                 |          |                          |       |

Indicate [Edit] by right clicking.

# 

You can indicate the Edit Diagram in other 2 ways.

- (1) Double-click on the setting value you will change.
- (2) Select the setting value by single-click, and then press the [Enter] Key of the Keyboard.

2) Change the setting value in the Edit Diagram, and then click [OK].

Example) You will change the setting value from "900" to "880".

| 4004 : MAN_S | SIZE                       | × |
|--------------|----------------------------|---|
| Data         | 900  900 891 880 0K Cancel |   |

| Reference                                                                                                    |                                                           |
|----------------------------------------------------------------------------------------------------|-----------------------------------------------------------|
| You have 2 ways to change the setting value.<br>One is to select any setting value from the preliminary arranged va<br>Another is to input some optional value through the keyboard. (Set<br>changeable range.) | lues like this example.<br>tting value must be within the |

3) After changing the setting value, the concerning code (Item No.) is provided with [ (E) ] showing that its setting value (Data) has been changed.

If necessary, please change other setting values in the same way. When you have finished changing all the necessary values, click [Upload] to transfer these changes to the printer.

| Backup Daia Information |          |        |                 |   |
|-------------------------|----------|--------|-----------------|---|
| Number                  | Name     | Data   | Min/Max         | ▲ |
| 4000                    | ISO_ANSI | A0     | /               |   |
| 4001                    | IF8_MODE | 0      | 0/2             |   |
| 4002                    | MAX_LENG | 0      | 0/1             |   |
| 4003                    | LNG_BLNK | 0      | 0/1             |   |
| 4004(E)                 | MAN_SIZE | 880    | /               |   |
| 4005                    | COUNTERA | 0      | 0/3             |   |
| 4006                    | COUNTERB | 0      | 0/3             |   |
| 4007                    | MD_DEHUM | 0      | 0/1             |   |
| 4008                    | PRNT_LNG | A0     | /               |   |
| 4009                    | USER_PLN | 1      | 0/1             |   |
| 400 A                   | USER_TRC | 0      | 0/1             |   |
| 400B                    | USER_FLM | 0      | 0/1             |   |
| 4010                    | TEMP_PLN | 170    | 150 / 190       |   |
| 4011                    | TEMP_TRC | 180    | 150 / 190       |   |
| 4012                    | TEMP_FLM | 180    | 150 / 190       |   |
| 4013                    | LED_STRB | 34     | 0 / 42          |   |
| 4014                    | SUB_STRB | 22     | 0/50            |   |
| 4015                    | SEP_PRET | 1      | 0/1             |   |
| 4016                    | PRE_CTRL | 1      | 0/1             |   |
| 4017                    | SEP_LMP0 | 1      | 0/1             |   |
| 4018                    | SEP_LMP1 | 1      | 0/1             |   |
| 4019                    | DEV_BIAS | 0×0043 | 0x0000 / 0x00FF |   |
| 401 A                   | 1ST_CHRG | 0×0064 | 0x0000 / 0x00FF |   |
| 401 B                   | 4TH_CHRG | 0x0310 | 0x0000 / 0x0500 |   |
| 401C                    | TR_CHG_P | 0x03C2 | 0x0000 / 0x0500 |   |
| 401 D                   | TR_CHG_T | 0x03C2 | 0×0000 / 0×0500 |   |
| 401E                    | TR_CHG_F | 0x03C2 | 0x0000 / 0x0500 |   |

[(E)] is provided after changing the setting value.

Click [Upload] to transfer the changed setting values to the printer.

 When the new setting values have been transferred and they have become effective, [Complete] is indicated as the right picture. Click [OK] to finish the operation to change the setting value.

| KIP Diagno | stics 🔀   |
|------------|-----------|
| ٩          | Complete! |
|            | OK        |

#### (2) Saving all present setting values in the Backup RAM file (Download)

It is possible to download the setting values from the printer, which are presently specified to all Item Numbers of Adjustment Modes 0 and 1.

These downloaded setting values are saved in the Backup RAM file.

## Reference

If you upload the Backup RAM file to the printer, you can recover all previous setting values which had been so at the time you saved them in the Backup RAM file.

If you will change the setting value of some Item Number, therefore, please save all present setting values in the Backup RAM file before you change.

You may lose your way when you are changing many setting items, but please upload the Backup RAM file in this case. Every previous setting value will be recovered.

Please refer to [(3) Uploading the Backup RAM file to the printer] on the page 8-203 for the way to upload.

1) Click the [Backup] button.

| Number | Name     | Data   | Min/Max         |   |
|--------|----------|--------|-----------------|---|
| 4000   | ISO ANSI | AO     | /               |   |
| 4001   | IF8 MODE | 0      | 0/2             |   |
| 4002   | MAX LENG | 0      | 0/1             |   |
| 4003   | LNG BLNK | 0      | 0/1             |   |
| 4004   | MAN SIZE | 900    | /               |   |
| 4005   | COUNTERA | 0      | 0/3             |   |
| 4006   | COUNTERB | 0      | 0/3             |   |
| 4007   | MD_DEHUM | 0      | 0/1             |   |
| 4008   | PRNT_LNG | A0     | /               |   |
| 4009   | USER_PLN | 1      | 0/1             |   |
| 400A   | USER_TRC | 0      | 0/1             |   |
| 400B   | USER_FLM | 0      | 0/1             |   |
| 4010   | TEMP_PLN | 170    | 150 / 190       |   |
| 4011   | TEMP_TRC | 180    | 150 / 190       |   |
| 4012   | TEMP_FLM | 180    | 150 / 190       |   |
| 4013   | LED_STRB | 34     | 0 / 42          |   |
| 4014   | SUB_STRB | 22     | 0/50            |   |
| 4015   | SEP_PRET | 1      | 0/1             |   |
| 4016   | PRE_CTRL | 1      | 0/1             |   |
| 4017   | SEP_LMP0 | 1      | 0/1             |   |
| 4018   | SEP_LMP1 | 1      | 0/1             |   |
| 4019   | DEV_BIAS | 0×0043 | 0x0000 / 0x00FF |   |
| 401 A  | 1ST_CHRG | 0×0064 | 0x0000 / 0x00FF |   |
| 401 B  | 4TH_CHRG | 0x0310 | 0x0000 / 0x0500 |   |
| 401C   | TR_CHG_P | 0x03C2 | 0×0000 / 0×0500 |   |
| 401 D  | TR_CHG_T | 0x03C2 | 0×0000 / 0×0500 |   |
| 401E   | TR CHG F | 0x03C2 | 0×0000 / 0×0500 | - |

Backup button

2) The following diagram is indicated.

Input a filename for the Backup RAM file, select the folder you will save it, and then click [Save]. Present setting values of all Item Numbers are downloaded from the printer and saved in the Backup RAM file.

| Save As                            |                                             |                                 |   |           | ? ×                    |
|------------------------------------|---------------------------------------------|---------------------------------|---|-----------|------------------------|
| Save jn:                           | 🔁 Backup RAM                                | 1 file                          | • | 🗢 🗈 💣 🎟 • |                        |
| History<br>Desktop<br>My Documents |                                             |                                 |   |           |                        |
| My Computer                        | File <u>n</u> ame:<br>Save as <u>t</u> ype: | Backup1<br>RAM Data File(*.ram) |   | <b>•</b>  | <u>S</u> ave<br>Cancel |

#### (3) Uploading the Backup RAM file to the printer

It is possible to upload (return) the Backup RAM file to the printer.

If you make upload, all setting values included in the Adjustments Mode 0 and 1 will become same with the values saved in the Backup RAM file.

Please do it in the following cases.

- (1) In case you have lost all setting values by some reason unfortunately, and you would like to recover them.
- (2) In case you would like to share completely same setting condition between 2 individual machines (You will download the setting values from one machine and then upload them to another one.)

Please upload the Backup RAM file in the following way.

1) Click the [Restore] button.

| Number | Name      | Data    | Min /May        | • |
|--------|-----------|---------|-----------------|---|
| 4000   |           | 00      |                 |   |
| 4000   | TEO MODE  | MU<br>0 | 0/2             |   |
| 4001   | MAY LENG  | 0       | 0/2             |   |
| 4002   |           | 0       | 0/1             |   |
| 4003   | MAN STZE  | 000     | /               |   |
| 4004   | COUNTERA  | 0       | 0/3             |   |
| 4006   | COUNTERB  | 0       | 0/3             |   |
| 4007   | MD DEHLIM | 0       | 0/1             |   |
| 4008   | PRNTING   | ÂĤ      | /               |   |
| 4009   | USER PLN  | 1       | 0/1             |   |
| 400A   | USER TRC  | Ó       | 0/1             |   |
| 400B   | USER FLM  | Ō       | 0/1             |   |
| 4010   | TEMP PLN  | 170     | 150 / 190       |   |
| 4011   | TEMP TRC  | 180     | 150 / 190       |   |
| 4012   | TEMP_FLM  | 180     | 150 / 190       |   |
| 4013   | LED_STRB  | 34      | 0 / 42          |   |
| 4014   | SUB_STRB  | 22      | 0/50            |   |
| 4015   | SEP_PRET  | 1       | 0/1             |   |
| 4016   | PRE_CTRL  | 1       | 0/1             |   |
| 4017   | SEP_LMP0  | 1       | 0/1             |   |
| 4018   | SEP_LMP1  | 1       | 0/1             |   |
| 4019   | DEV_BIAS  | 0×0043  | 0×0000 / 0×00FF |   |
| 401 A  | 1ST_CHRG  | 0×0064  | 0x0000 / 0x00FF |   |
| 401 B  | 4TH_CHRG  | 0×0310  | 0×0000 / 0×0500 |   |
| 4010   | TR_CHG_P  | 0×03C2  | 0×0000 / 0×0500 |   |
| 401 D  | TR_CHG_T  | 0x03C2  | 0x0000 / 0x0500 |   |
| 401 E  | TR_CHG_F  | 0x03C2  | 0x0000 / 0x0500 | - |

Restore button

- 2) The following diagram is indicated.
- Please select the Backup RAM file you will upload to the printer, and then click [Open].

| Open                                              |                    |                      |   |          | ? ×          |
|---------------------------------------------------|--------------------|----------------------|---|----------|--------------|
| Look jn:                                          | 🔁 Backup RAM       | file                 | • | + 🗈 💣 🎟+ |              |
| History<br>Desktop<br>My Documents<br>My Computer | Backup1.ram        |                      |   |          |              |
|                                                   | File <u>n</u> ame: | Backup1.ram          |   | •        | <u>O</u> pen |
| My Network P                                      | Files of type:     | RAM Data File(*.ram) |   | •        | Cancel       |

3) KIP Diagnostics reads the save condition in the Backup RAM file. If the present setting value of some Item Number is different from the saved one, present one is replaced with the saved one. (Indication in [Data] column changes from the present value to the saved one.) [Complete!] will be indicated when all setting values have been changed according to the save conditions.

| KIP Diagno | stics 🔀   |
|------------|-----------|
| •          | Complete! |
|            | )K        |

| Number | Name     | Data | Min/Max   |  |
|--------|----------|------|-----------|--|
| 4000   | ISO_ANSI | AO   | /         |  |
| 4001   | IF8_MODE | 0    | 0/2       |  |
| 4002   | MAX_LENG | 0    | 0/1       |  |
| 4003   | LNG_BLNK | 0    | 0/1       |  |
| 4004   | MAN_SIZE | 900  | /         |  |
| 4005   | COUNTERA | 0    | 0/3       |  |
| 4006   | COUNTERB | 0    | 0/3       |  |
| 4007   | MD_DEHUM | 0    | 0/1       |  |
| 4008   | PRNT_LNG | AO   | /         |  |
| 4009   | USER_PLN | 1    | 0/1       |  |
| 400 A  | USER_TRC | 0    | 0/1       |  |
| 400B   | USER_FLM | 0    | 0/1       |  |
| 4010   | TEMP_PLN | 170  | 150 / 190 |  |
| 4011   | TEMP_TRC | 180  | 150 / 190 |  |
| 4012   | TEMP_FLM | 180  | 150 / 190 |  |
| 4013   | LED_STRB | 34   | 0 / 42    |  |
| 4014   | SUB_STRB | 22   | 0/50      |  |
| 4015   | SEP PRET | 1    | 0/1       |  |

## Present setting values are replaced with the saved ones.

| Number   | Name     | Data | Min/Max   |
|----------|----------|------|-----------|
| 4000     | ISO ANSI | ÂÛ   |           |
| 4001 (E) | IF8 MODE | 1    | 0/2       |
| 4002(E)  | MAX LENG | 1    | 0/1       |
| 4003(E)  | LNG BLNK | 1    | 0/1       |
| 4004(E)  | MAN SIZE | 880  | /         |
| 4005(E)  | COUÑTERA | 3    | 0/3       |
| 4006(E)  | COUNTERB | 3    | 0/3       |
| 4007(E)  | MD_DEHUM | 1    | 0/1       |
| 4008(E)  | PRNT LNG | A1   | /         |
| 4009(E)  | USER PLN | 0    | 0/1       |
| 400A(E)  | USER TRC | 1    | 0/1       |
| 400B(E)  | USER_FLM | 1    | 0/1       |
| 4010(E)  | TEMP_PLN | 165  | 150 / 190 |
| 4011(E)  | TEMP TRO | 175  | 150 / 190 |
| 4012(E)  | TEMP_FLM | 175  | 150 / 190 |
| 4013(E)  | LED_STRB | 30   | 0 / 42    |
| 4014(E)  | SUB_STRB | 20   | 0/50      |
| 4015(E)  | SEP PRET | 0    | 0/1       |

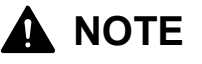

The contents of the Backup RAM file have not been effective yet on printer's side at this time. (Please understand that only the indication of setting values on the application is changed.) To make them effective on printer's side, it is necessary to transfer them to the printer in the next step 4).

 Click the [Upload] button, and the confirmation dialog will be indicated. If you click [Yes] in the confirmation dialog, all the setting values indicated on the application are transferred to the printer.

| Number       | Name                 | Data             | Min/Max                            |          | <u> </u>                |
|--------------|----------------------|------------------|------------------------------------|----------|-------------------------|
| 4000         | ISO_ANSI             | A0               | 7                                  |          |                         |
| 4001 (E)     | IF8_MODE             | 1                | 0/2                                |          |                         |
| 4002(E)      | MAX_LENG             | 1                | 0/1                                |          |                         |
| 4003(E)      | LNG_BLNK             | 1                | 0/1                                |          | Click [Yes] to transfer |
| 4004(E)      | MAN_SIZE             | 880              | /                                  |          | actting values          |
| 4005(E)      | COUNTERA             | 3                | 0/3                                |          | setting values.         |
| 4006(E)      | COUNTERB             | 3                | 0/3                                |          |                         |
| 4007(E)      | MD_DEHUM             | 1                | 0/1                                |          |                         |
| 4008(E)      | PRNT_LNG             | A1               | /                                  |          |                         |
| 4009(E)      | USER_PLN             | 0                | 0/1                                |          |                         |
| 400A(E)      | USER_TRC             | 1                | 0/1                                |          |                         |
| 400B(E)      | USER_FLM             | 1                | 0/1                                |          |                         |
| 4010(E)      | TEMP_PLN             | 165              | 150 / 190                          |          |                         |
| 4011(E)      | TEMP_TRC             | 175              | 150 / 190                          |          |                         |
| 4012(E)      | TEMP_FLM             | 175              | 150 / 190                          |          |                         |
| 4013(E)      | LED_STRB             | 30               | 0 / 42                             |          |                         |
| 4014(E)      | SUBSTRB              | 20               | 0 / 50                             |          |                         |
| 4015(E)      | SEP_PRET             | 0                | 0/1                                |          |                         |
| 4016(E)      | PRE_CTRL             | U                | 0/1                                |          |                         |
| 4017(E)      | SEP_LMPU             | U                | 0/1                                |          |                         |
| 4018(E)      | SEP_LMPI             | U 0.0040         | 0/1                                |          |                         |
| 4019         | DEV_BIAS             | 0x0043           |                                    |          |                         |
| 401 M        |                      | 0X0004           | 0x0000 / 0x00FF                    |          |                         |
| 4016         |                      | 0x0310           |                                    |          |                         |
| 4010         |                      | 0x0302           |                                    |          |                         |
| 4010         |                      | 0x0302           |                                    |          |                         |
| 01 D<br>01 E | TR_CHG_T<br>TR_CHG_F | 0x03C2<br>0x03C2 | 0x0000 / 0x0500<br>0x0000 / 0x0500 | <b>-</b> |                         |

- Upload button
- When all the setting values have been transferred and they have become effective, [Complete!] will be indicated. Click [OK] to finish the upload operation.

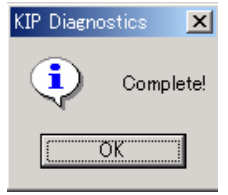

 $\times$ 

#### 8.3.3.4 History Tab

History Tab indicates every error (Service Call Error) and jam recorded in printer's memory. (It is possible to clear the record of them.)

| number                                                                                                    | Code                                                                                                    | Date/Time                                                                                                    | Count                                                                                                    | ▲ |          |
|----------------------------------------------------------------------------------------------------|----------------------------------------------------------------------------------------------------|----------------------------------------------------------------------------------------------------|----------------------------------------------------------------------------------------------------|---|----------|
| 0000                                                                                                    | E-0013                                                                                                    | 2003/10/07 11:36                                                                                                    | 00022536                                                                                                    |   |          |
| 0001                                                                                                    | E-0007                                                                                                    | 2003/10/07 11:17                                                                                                    | 00022535                                                                                                    |   |          |
| 0002                                                                                                    | E-0007                                                                                                    | 2003/09/08 17:01                                                                                                    | 00016328                                                                                                    |   |          |
| 0003                                                                                                    | E-0014                                                                                                    | 2003/09/03 15:09                                                                                                    | 00016024                                                                                                    |   |          |
| 0004                                                                                                    | E-0013                                                                                                    | 2003/09/03 15:07                                                                                                    | 00016024                                                                                                    |   | Error hi |
| 0005                                                                                                    | E-0013                                                                                                    | 2003/09/03 15:06                                                                                                    | 00016024                                                                                                    |   |          |
| 0006                                                                                                    | E-0007                                                                                                    | 2003/09/01 10:00                                                                                                    | 00015038                                                                                                    |   |          |
| 0007                                                                                                    | E-0007                                                                                                    | 2003/09/01 10:46                                                                                                    | 00015038                                                                                                    |   |          |
| 0008                                                                                                    | E-0014                                                                                                    | 2003/09/01 09:38                                                                                                    | 00015038                                                                                                    |   |          |
| am History Infor                                                                                                    | mation                                                                                                    |                                                                                                    |                                                                                                    |   |          |
| am History Infor<br>Number                                                                                                    | mation                                                                                                    | Date/Time                                                                                                    | Count                                                                                                    |   |          |
| am History Infor<br>Number<br>0000                                                                                                 | Code                                                                                                    | Date/Time<br>2003/10/23 10:41                                                                                                    | Count 00024017                                                                                                    |   |          |
| am History Infor<br>Number<br>0000<br>0001                                                                                         | mation<br>Code<br>J-0012<br>J-0013                                                                                          | Date/Time<br>2003/10/23 10:41<br>2003/10/23 09:33                                                                                                    | Count<br>00024017<br>00024017                                                                                                    |   |          |
| am History Infor<br>Number<br>0000<br>0001<br>0002                                                                                 | Text Code<br>J-0012<br>J-0013<br>J-0012<br>J-0012                                                                           | Date/Time<br>2003/10/23 10:41<br>2003/10/23 09:33<br>2003/10/23 09:32                                                                                                    | Count<br>00024017<br>00024017<br>00024017                                                                                                 |   |          |
| am History Infor<br>0000<br>0001<br>0002<br>0003                                                                                   | mation<br>Code<br>J-0012<br>J-0013<br>J-0012<br>J-0012<br>J-0012                                                            | Date/Time<br>2003/10/23 10:41<br>2003/10/23 09:33<br>2003/10/23 09:32<br>2003/10/23 09:30                                                                                 | Count<br>00024017<br>00024017<br>00024017<br>00024017<br>00024017                                                                         |   |          |
| am History Inform<br>0000<br>0001<br>0002<br>0003<br>0004<br>0005                                                                  | Code<br>J-0012<br>J-0013<br>J-0012<br>J-0012<br>J-0012<br>J-0012<br>J-0012                                                  | Date/Time<br>2003/10/23 1041<br>2003/10/23 09:33<br>2003/10/23 09:32<br>2003/10/23 09:30<br>2003/10/23 09:29                                                              | Count<br>00024017<br>00024017<br>00024017<br>00024017<br>00024016<br>00022025                                                             |   | Jam his  |
| am History Infor<br>0000<br>0001<br>0002<br>0003<br>0004<br>0005<br>0006                                                           | mation<br>Code<br>J-0012<br>J-0013<br>J-0012<br>J-0012<br>J-0013<br>J-0013<br>J-0012                                        | Date/Time<br>2003/10/23 10:41<br>2003/10/23 09:33<br>2003/10/23 09:30<br>2003/10/23 09:20<br>2003/10/23 09:29<br>2003/10/07 19:32                                         | Count<br>00024017<br>00024017<br>00024017<br>00024017<br>00024017<br>00024016<br>000220305<br>00022740                                    |   | Jam his  |
| am History Infor<br>0000<br>0001<br>0002<br>0003<br>0004<br>0005<br>0006<br>0006<br>0007                                           | Technology Code Code Code Code Code Code Code Code                                                                          | Date/Time<br>2003/10/23 10:41<br>2003/10/23 09:33<br>2003/10/23 09:30<br>2003/10/23 09:30<br>2003/10/29 09:29<br>2003/10/09 09:39<br>2003/10/07 13:32<br>2003/10/07 13:22 | Count<br>00024017<br>00024017<br>00024017<br>00024016<br>00023035<br>00022740<br>00022737                                                 |   | Jam his  |
| am History Infon<br>0000<br>0001<br>0002<br>0003<br>0004<br>0005<br>0006<br>0007<br>0008                                           | mation<br>Code<br>J-0012<br>J-0013<br>J-0012<br>J-0013<br>J-0013<br>J-0013<br>J-0013<br>J-0013                              | Date/Time<br>2003/10/23 10:41<br>2003/10/23 09:33<br>2003/10/23 09:30<br>2003/10/23 09:29<br>2003/10/09 09:39<br>2003/10/07 13:32<br>2003/10/07 13:22<br>2003/10/07 11:44 | Count<br>00024017<br>00024017<br>00024017<br>00024017<br>00024016<br>00023035<br>00022740<br>00022737<br>00022538                         |   | Jam his  |
| am History Infor<br>Number<br>0000<br>0001<br>0002<br>0003<br>0004<br>0005<br>0006<br>0006<br>0007<br>0008<br>0007<br>0008<br>0007 | Technology Code<br>Code<br>J=0012<br>J=0012<br>J=0012<br>J=0012<br>J=0013<br>J=0013<br>J=0012<br>J=0014<br>J=0012<br>J=0012 | Date/Time<br>2003/10/23 10:41<br>2003/10/23 09:33<br>2003/10/23 09:32<br>2003/10/23 09:29<br>2003/10/09 09:39<br>2003/10/07 13:32<br>2003/10/07 11:43<br>2003/10/07 11:43 | Count<br>00024017<br>00024017<br>00024017<br>00024017<br>00024016<br>00023035<br>00022740<br>00022737<br>00022538                         |   | Jam his  |
| am History Infor<br>0000<br>0001<br>0002<br>0003<br>0004<br>0005<br>0006<br>0007<br>0008<br>0008                                   | mation<br>Code<br>J-0012<br>J-0013<br>J-0012<br>J-0012<br>J-0013<br>J-0013<br>J-0014<br>J-0013<br>I-0014<br>J-0013          | Date/Time<br>2003/10/23 10:41<br>2003/10/23 09:33<br>2003/10/23 09:30<br>2003/10/23 09:29<br>2003/10/03 09:29<br>2003/10/07 13:22<br>2003/10/07 13:22<br>2003/10/07 11:43 | Count<br>00024017<br>00024017<br>00024017<br>00024017<br>00024017<br>00022035<br>00022335<br>00022740<br>00022737<br>00022538<br>00022538 |   | Jam his  |

- (1) [Number] column shows the order that the error or jam occurred. Smaller number shows more recently occurred error or jam.
- (2) [Code] column shows either Error Code (E-00XX) or Jam Code (J-00XX).
- (3) [Date/Time] column shows the date and time the error or jam occurred.
- (4) [Count] column shows the counter value at the time the error or jam occurred.

#### (1) Clearing error / jam histories

 There are 2 [Clear] buttons on the History Tab.
 One is for clearing the record of error and another is for clearing that of jam. Click either of [Clear] buttons according to the necessity.

| Number                                                                                    | Code                                                                                   | Date/Time                                                                                                    | Count                                                                                                    | <b>_</b> |            |
|-------------------------------------------------------------------------------------------|----------------------------------------------------------------------------------------|----------------------------------------------------------------------------------------------------|----------------------------------------------------------------------------------------------------|----------|------------|
| 0000                                                                                      | E-0013                                                                                 | 2003/10/07 11:36                                                                                                    | 00022536                                                                                                    |          |            |
| 0001                                                                                      | E-0007                                                                                 | 2003/10/07 11:17                                                                                                    | 00022535                                                                                                    |          |            |
| 0002                                                                                      | E-0007                                                                                 | 2003/09/08 17:01                                                                                                    | 00016328                                                                                                    |          |            |
| 0003                                                                                      | E-0014                                                                                 | 2003/09/03 15:09                                                                                                    | 00016024                                                                                                    |          |            |
| 0004                                                                                      | E-0013                                                                                 | 2003/09/03 15:07                                                                                                    | 00016024                                                                                                    |          |            |
| 0005                                                                                      | E-0013                                                                                 | 2003/09/03 15:06                                                                                                    | 00016024                                                                                                    |          |            |
| 0006                                                                                      | E-0007                                                                                 | 2003/09/01 10:00                                                                                                    | 00015038                                                                                                    |          |            |
| 0007                                                                                      | E-0007                                                                                 | 2003/09/01 10:46                                                                                                    | 00015038                                                                                                    |          |            |
| 0008                                                                                      | E-0014                                                                                 | 2003/09/01 09:38                                                                                                    | 00015038                                                                                                    | -1       |            |
| nnna                                                                                      | E-0014                                                                                 | 2002/00/01 00:27                                                                                                    | 00015029                                                                                                    |          |            |
|                                                                                           |                                                                                        |                                                                                                    |                                                                                                    | Clear    |            |
| m History Infor                                                                           | mation                                                                                 |                                                                                                    |                                                                                                    | Clear •  |            |
| m History Infor                                                                           | mation                                                                                 | Date/Time                                                                                                    | Count                                                                                                    |          |            |
| m History Infor<br>Number<br>0000                                                         | mation<br>Code<br>J-0012                                                               | Date/Time<br>2003/10/23 10:41                                                                                                    | Count 00024017                                                                                                    |          |            |
| m History Infor<br>Number<br>0000<br>0001                                                 | mation<br>Code<br>J-0012<br>J-0013                                                     | Date/Time<br>2003/10/23 10:41<br>2003/10/23 09:33                                                                                                    | Count<br>00024017<br>00024017                                                                                     |          |            |
| m History Infor<br>Number<br>0000<br>0001<br>0002                                         | mation<br>Code<br>J-0012<br>J-0013<br>J-0012                                           | Date/Time<br>2003/10/23 10:41<br>2003/10/23 09:33<br>2003/10/23 09:32                                                                                                    | Count<br>00024017<br>00024017<br>00024017                                                                         | Clear    |            |
| m History Infor<br>Number<br>0000<br>0001<br>0002<br>0003                                 | mation<br>Code<br>J-0012<br>J-0013<br>J-0012<br>J-0012                                 | Date/Time<br>2003/10/23 10:41<br>2003/10/23 09:33<br>2003/10/23 09:32<br>2003/10/23 09:30                                                                                 | Count<br>00024017<br>00024017<br>00024017<br>00024017                                                             |          | Clear bu   |
| m History Infor<br>Number<br>0000<br>0001<br>0002<br>0003<br>0004                         | mation<br>Code<br>J-0012<br>J-0013<br>J-0012<br>J-0012<br>J-0013                       | Date/Time<br>2003/10/23 10:41<br>2003/10/23 09:33<br>2003/10/23 09:30<br>2003/10/23 09:30<br>2003/10/23 09:29                                                             | Count<br>00024017<br>00024017<br>00024017<br>00024017<br>00024016                                                 |          | — Clear bu |
| m History Infor<br>Number<br>0000<br>0001<br>0002<br>0003<br>0004<br>0005                 | mation<br>J-0012<br>J-0013<br>J-0012<br>J-0012<br>J-0013<br>J-0013                     | Date/Time<br>2003/10/23 1041<br>2003/10/23 09:33<br>2003/10/23 09:32<br>2003/10/23 09:29<br>2003/10/23 09:29<br>2003/10/29 09:39                                          | Count<br>00024017<br>00024017<br>00024017<br>00024017<br>00024016<br>00023035                                     | Clear    | – Clear bu |
| m History Infor<br>0000<br>0001<br>0002<br>0003<br>0004<br>0005<br>0006                   | mation<br>Code<br>J-0012<br>J-0013<br>J-0013<br>J-0012<br>J-0013<br>J-0013<br>J-0012   | Date/Time<br>2003/10/23 10.41<br>2003/10/23 09.33<br>2003/10/23 09.32<br>2003/10/23 09.30<br>2003/10/23 09.29<br>2003/10/09 09.39<br>2003/10/07 13.32                     | Count<br>00024017<br>00024017<br>00024017<br>00024017<br>00024016<br>00023035<br>00022740                         |          | – Clear bu |
| m History Infor<br>Number<br>0000<br>0001<br>0002<br>0003<br>0004<br>0005<br>0006<br>0006 | mation<br>J-0012<br>J-0013<br>J-0012<br>J-0012<br>J-0013<br>J-0013<br>J-0014           | Date/Time<br>2003/10/23 10:41<br>2003/10/23 09:33<br>2003/10/23 09:32<br>2003/10/23 09:30<br>2003/10/23 09:29<br>2003/10/09 19:39<br>2003/10/07 13:32<br>2003/10/07 13:22 | Count<br>00024017<br>00024017<br>00024017<br>00024017<br>00024016<br>00023035<br>00022740<br>00022737             |          | — Clear bu |
| m History Infor<br>0000<br>0001<br>0002<br>0003<br>0004<br>0005<br>0006<br>0007<br>0008   | mation<br>J-0012<br>J-0013<br>J-0012<br>J-0012<br>J-0013<br>J-0013<br>J-0013<br>J-0013 | Date/Time<br>2003/10/23 10:41<br>2003/10/23 09:33<br>2003/10/23 09:39<br>2003/10/23 09:29<br>2003/10/09 09:39<br>2003/10/09 19:39<br>2003/10/07 13:32<br>2003/10/07 11:23 | Count<br>00024017<br>00024017<br>00024017<br>00024017<br>00024016<br>00023035<br>00022740<br>00022737<br>00022538 |          | — Clear bu |

2) The record of every error or jam will be deleted. When [Complete!] is indicated, click [OK].

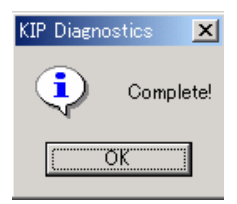

#### 8.3.3.5 Upload ROM Data Tab

It is possible to update the firmware by uploading the new ROM file to the printer. (ROM file will be supplied from the manufacturer.)

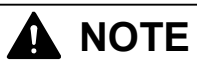

The present setting values specified to all setting items in the Adjustment Modes 0 and 1 will be kept surely even if you make firmware update. (For the brand-new setting items, setting values will become default.)

However, please save the present setting values in the Backup RAM file for the safety before firmware update.

#### (1) How to update the firmware

1) Click [Browse] button on the Upload ROM Data Tab.

| F | KIP Diagnosti<br>ile(E) Settine | cs<br>r(S) Tool(T) Help(H | )                       |                   | >        |               |
|---|---------------------------------|---------------------------|-------------------------|-------------------|----------|---------------|
|   | lasic Informatio                | on Display Setting        | /<br>History Upload ROI | M Data Test Print | 1        |               |
|   | - Upload ROM                    | I Data                    |                         |                   |          |               |
|   | File Name                       |                           |                         |                   | Browse • | Browse button |
|   |                                 |                           |                         |                   |          |               |
|   |                                 |                           |                         |                   | Upload   |               |
|   | Progress                        |                           |                         |                   |          |               |
|   |                                 |                           |                         |                   |          |               |
|   |                                 |                           |                         |                   |          |               |
|   |                                 |                           |                         |                   |          |               |
|   |                                 |                           |                         |                   |          |               |
|   |                                 |                           |                         |                   |          |               |
|   |                                 |                           |                         |                   |          |               |
|   |                                 |                           |                         |                   |          |               |

- 2) The following diagram is indicated.
  - Please select the firmware (ROM file : \*.rom) you will upload to the printer, and then click [Open].

| Open                                              |                                              |                      |   |       |                     | <u>? ×</u> |
|---------------------------------------------------|----------------------------------------------|----------------------|---|-------|---------------------|------------|
| Look jn:                                          | 🔁 ROM file                                   |                      | • | 🗢 🗈 💣 |                     |            |
| History<br>Desktop<br>My Documents<br>My Computer | K770500A.rom                                 |                      |   |       |                     |            |
| My Network P                                      | File <u>n</u> ame:<br>Files of <u>type</u> : | ROM Data File(*.rom) |   | •     | <u>O</u> pe<br>Cano | n<br>;el   |

# 

Firmware (ROM file) will be supplied from the manufacturer.

3) Confirm that the filename of ROM file and its path are indicated in [Filename], and then click [Upload] button.

As the confirmation dialog is indicated, click [Yes].

KIP Diagnostics starts transferring the ROM file to the printer.

It will take some minutes until file transfer is finished, and [Progress] shows how much task has been finished.

| 🐻 KIP Diagnostics                                                              |       | KIP Diagnostics | × |
|--------------------------------------------------------------------------------|-------|-----------------|---|
| File(E) Setting(S) Tool(T) Help(H)                                             |       |                 |   |
| Basic Information   Display   Setting   History   Upload ROM Data   Test Print |       | Are You Sure?   |   |
| Upload ROM Data                                                                |       | Yes No          |   |
| File Name C:¥KIP¥ROM file¥K770500A.rom Br                                      | owse  |                 |   |
|                                                                                |       |                 |   |
|                                                                                |       |                 |   |
| Up                                                                             | pload | — Upload button |   |
| Progress                                                                       |       |                 |   |
|                                                                                |       |                 |   |
|                                                                                |       |                 |   |
|                                                                                |       |                 |   |
|                                                                                |       |                 |   |
|                                                                                |       |                 |   |
|                                                                                |       |                 |   |
|                                                                                |       |                 |   |
|                                                                                |       |                 |   |
|                                                                                |       |                 |   |

 Printer is restarted automatically when file transfer has been finished, and [Complete!] is indicated on the application side. Click [OK] to finish firmware update operation.

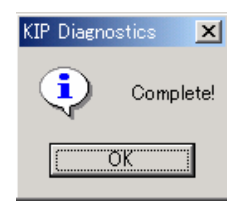

#### 8.3.3.6 Test Print Tab

It is possible to make Test Print specifying test pastern, cut length, number of print and media type. (Test Print Tab covers what you can do in the Test Print Mode [Sub Mode No.8].)

|                          | KIP Diagnostics<br>File(E) Setting(S                               | ) Tool(T) Help( <u>F</u> | <u>-</u> )                          |                                              | Trace Dates 1               |       | <                 |
|--------------------------|--------------------------------------------------------------------|--------------------------|-------------------------------------|----------------------------------------------|-----------------------------|-------|-------------------|
| (1)<br>(2)<br>(3)<br>(4) | Test Print<br>Test Pattern<br>Paper Deck<br>Print Length<br>Number | Pattern1<br>Deck1<br>A0  | History   Up<br>▼<br>▼<br>(1 - 999) | - Manual Feed S<br>Sheet Width<br>Media Type | etting<br>A0<br>Plain Paper | Start | (5)<br>(6)<br>(7) |
|                          |                                                                    |                          |                                     |                                              |                             |       |                   |

- (1) Select any of preliminary arranged 8 kinds of test pattern.
- (2) Specify any of Roll Decks 1, 2, 3, 4 and Bypass Feeder as the paper source.
- (3) Select any of preliminary arranged cut lengths.
- (4) Specify how many sheets you will print. Maximum is 999 sheets.
- (7) Click [Start] to start printing.

[Manual Feed Setting] area becomes changeable if you specify "Manual Feed" to [Paper Deck].

- (5) Select any of preliminary arranged paper widths according to the used cut sheet paper.
- (6) Select any of "Plain Paper", "Tracing Paper" and "Film" according to the type of used cut sheet paper.

## 8.3.4 Explanation for Menu Bar and Tool Bar

| 8.3.4.1 File |                                                                                                    |
|--------------|----------------------------------------------------------------------------------------------------|
|              | File(F)         Setting(S)         Tool(T)         Help(H)                                                                                                    |
|              | Save(S)                                                                                                    |
|              | Print (P) Display   Setting   History                                                                                                    |
|              | Exit( <u>E</u> ) Status                                                                                                    |
| Save         | You can save the indicated information of each Tab in the text file format.<br>(Basic Information, Display, Setting and History Tabs can be saved.)                                                     |
| Print        | <ul> <li>You can print out the indicated information of each Tab through the Windows<br/>Printer Driver.</li> <li>(Basic Information, Display, Setting and History Tabs can be printed out.)</li> </ul> |
| Print Font   | You can change the print font that is applied when you print out the information of each Tab.                                                                                                    |
| Exit         | You can finish the KIP Diagnostics.                                                                                                    |

#### 8.3.4.2 Setting

| 🔚 KIP D          | iagnostics                             |         |                   |
|------------------|----------------------------------------|---------|-------------------|
| File( <u>F</u> ) | Setting( <u>S</u> )                    | Tool(T) | Help( <u>H</u> )  |
| Paoio Ir         | Initialize@<br>Serial Port( <u>S</u> ) |         | e ur - fur -      |
| Dasic I          | ✓ Tool Bar(T)                          |         | Setting   History |
| Machi            | ine Informatio                         | n       | Status-           |

Initialize When the communication between KIP Diagnostics and printer is interrupted, you can initialize the communication and reconnect them each other.

Serial Port You can specify some communication settings between KIP Diagnostics and printer.

Tool Bar Tool Bar is indicated when checked.

#### 8.3.4.3 Tool

| 🔚 KIP D          | liagnostics         |             |                    |         |
|------------------|---------------------|-------------|--------------------|---------|
| File( <u>F</u> ) | Setting( <u>S</u> ) | Tool(T)     | Help( <u>H</u>     | )       |
| 🗳 🎒              | 8 🕯 🛛               | ROMI        | vlaker( <u>R</u> ) |         |
| Basic In         | nformation [        | Display   S | Setting            | History |
| _ Mach           | ine Information     | n           |                    | Status- |

ROM Maker Only the firmware engineer on manufacturer side can use [ROM Maker]. No one on service side can access it therefore.

#### 8.3.4.4 Help

| 🔚 KIP D          | iagnostics          |             |                  |             |
|------------------|---------------------|-------------|------------------|-------------|
| File( <u>F</u> ) | Setting( <u>S</u> ) | Tool(T)     | Help( <u>H</u> ) |             |
| 🗳 🎒              | 🔗 🐩 🛛               | 13          | Index([          | )           |
| Basic In         | formation [         | Display   S | About(           | <u>(A</u> ) |
| [ Mach           | ne Informatio       | n           | S                | tatus       |

Index You can search several functional explanations of KIP Diagnostics following [Contents] or [Index].

About Some information like the version of KIP Diagnostics is indicated.

#### 8.3.4.5 Tool bar

The meaning of each icon is as follows.

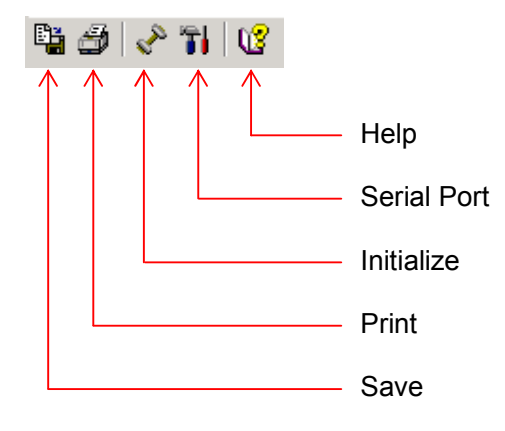
# Chapter 9

# Appendices

Timing Chart

Schematic Electronic Diagram

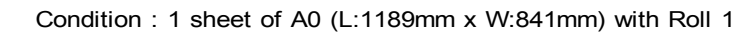

Service Mode (Adjustment Mode) settings : 4-15 is 0.

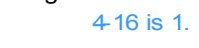

4-17 is 1. 4-bF is 1.

Request of print

|                                        | . <b>↓</b> .           |                             |             |                     |      | Ν | lumbers in the graph show the time (m | sec.). |
|----------------------------------------|------------------------|-----------------------------|-------------|---------------------|------|---|---------------------------------------|--------|
|                                        |                        |                             | 400         |                     |      |   |                                       |        |
|                                        |                        |                             |             |                     |      |   |                                       |        |
|                                        |                        |                             |             |                     |      |   |                                       |        |
| Roll Set Sensor 1 (PH1)                |                        |                             |             |                     |      |   |                                       |        |
| Leading Edge Sensor (PH12)             |                        |                             |             |                     |      |   |                                       |        |
| Separation Sensor (PH18)               |                        |                             |             |                     |      |   |                                       |        |
| Exit Sensor (LS2)                      |                        |                             |             |                     |      |   |                                       |        |
|                                        | 800   1040             | 2350                        | 200 100 170 | 1010 2360           |      |   |                                       |        |
| Drum Motor (M1)                        |                        |                             |             |                     |      |   |                                       |        |
| Eraser Lamp                            |                        |                             | ii i        |                     |      |   |                                       |        |
| Image Corona                           |                        |                             | 11.1        |                     |      |   |                                       |        |
|                                        |                        |                             |             |                     |      |   |                                       |        |
| Developer Bias (Positive)              |                        |                             |             |                     |      |   |                                       |        |
| Developer Bias (Negative)              |                        |                             |             |                     |      |   |                                       |        |
| Pre-transfer LED                       |                        |                             |             |                     |      |   |                                       |        |
| Transfer Corona                        |                        |                             |             |                     |      |   |                                       |        |
| Separation Corona                      |                        |                             |             |                     |      |   |                                       |        |
| Separation Lamp                        |                        |                             |             |                     |      |   |                                       |        |
| Cleaning Roller (+)                    |                        |                             |             |                     |      |   |                                       |        |
| Cleaning Roller (-)                    |                        |                             |             |                     |      |   |                                       |        |
|                                        | 500.                   | 100 Variable                |             | 200200 500 200      |      |   |                                       |        |
|                                        |                        |                             |             |                     |      |   |                                       |        |
| (Reversal rotation of M2)              | 200,100                |                             |             |                     |      |   |                                       |        |
| Roll Paper Feed Clutch 1 (MC1)         |                        | U                           | <u> </u>    |                     |      |   |                                       |        |
| Paper Feed Clutch (MC6)                |                        |                             |             |                     |      |   |                                       |        |
| Paper Feed Brake (MC9)                 |                        |                             |             |                     |      |   |                                       |        |
| Paper Gate Clutch (MC5)                |                        |                             |             |                     |      |   |                                       |        |
| Paper Gate Brake (MC10)                |                        |                             |             |                     |      |   |                                       |        |
|                                        |                        | 10                          |             | <br>                |      |   |                                       |        |
| Cuttor Home Desition Sensor (DH22)     |                        |                             | ≠¦ ¦        | <u> </u>            |      |   |                                       |        |
|                                        |                        |                             |             |                     |      |   |                                       |        |
|                                        |                        |                             |             |                     |      |   |                                       |        |
|                                        | <u>↓</u>               |                             |             |                     |      |   |                                       |        |
|                                        |                        | 1 1                         |             |                     |      |   |                                       |        |
| Fuser Solenoid (SL1)                   | 1                      |                             |             |                     |      |   |                                       |        |
|                                        | <u>↓</u> !             |                             | !           |                     |      |   |                                       |        |
|                                        |                        |                             |             |                     |      |   |                                       |        |
| Pressure Blowers (BL4 to 7)            | Low                    |                             |             |                     |      |   |                                       |        |
| Exhaust Blowers (BL2 & 3)              | Low                    |                             | 1           |                     |      |   |                                       |        |
| Separation Assist Blowers (BL12 to 16) |                        |                             |             |                     |      |   |                                       |        |
|                                        | <u> </u>               |                             |             |                     |      |   |                                       |        |
|                                        | <u> </u>               |                             |             |                     |      |   |                                       |        |
|                                        |                        |                             |             |                     |      |   |                                       |        |
|                                        | A0, B1, 36", 34" & 30" | A1, B2, A2, B3, 24", 22", 1 | 8" & 17"    | A3, 12" & 11"       |      |   |                                       |        |
|                                        | BL14 (SEPBLW2)         | :ON BL14 (SEPBLW2)          | :ON         | BL14 (SEPBLW2)      | :ON  |   |                                       |        |
|                                        | BL13 & 15 (SEPBLW3)    | :ON BL13 & 15 (SEPBLW3)     | :ON         | BL13 & 15 (SEPBLW3) | :OFF |   |                                       |        |
|                                        | BL12 & 16 (SEPBLW4)    | :ON BL12 & 16 (SEPBLW4)     | :OFF        | BL12 & 16 (SEPBLW4) | :OFF |   |                                       |        |

Numbers in the graph show the time (msec.).

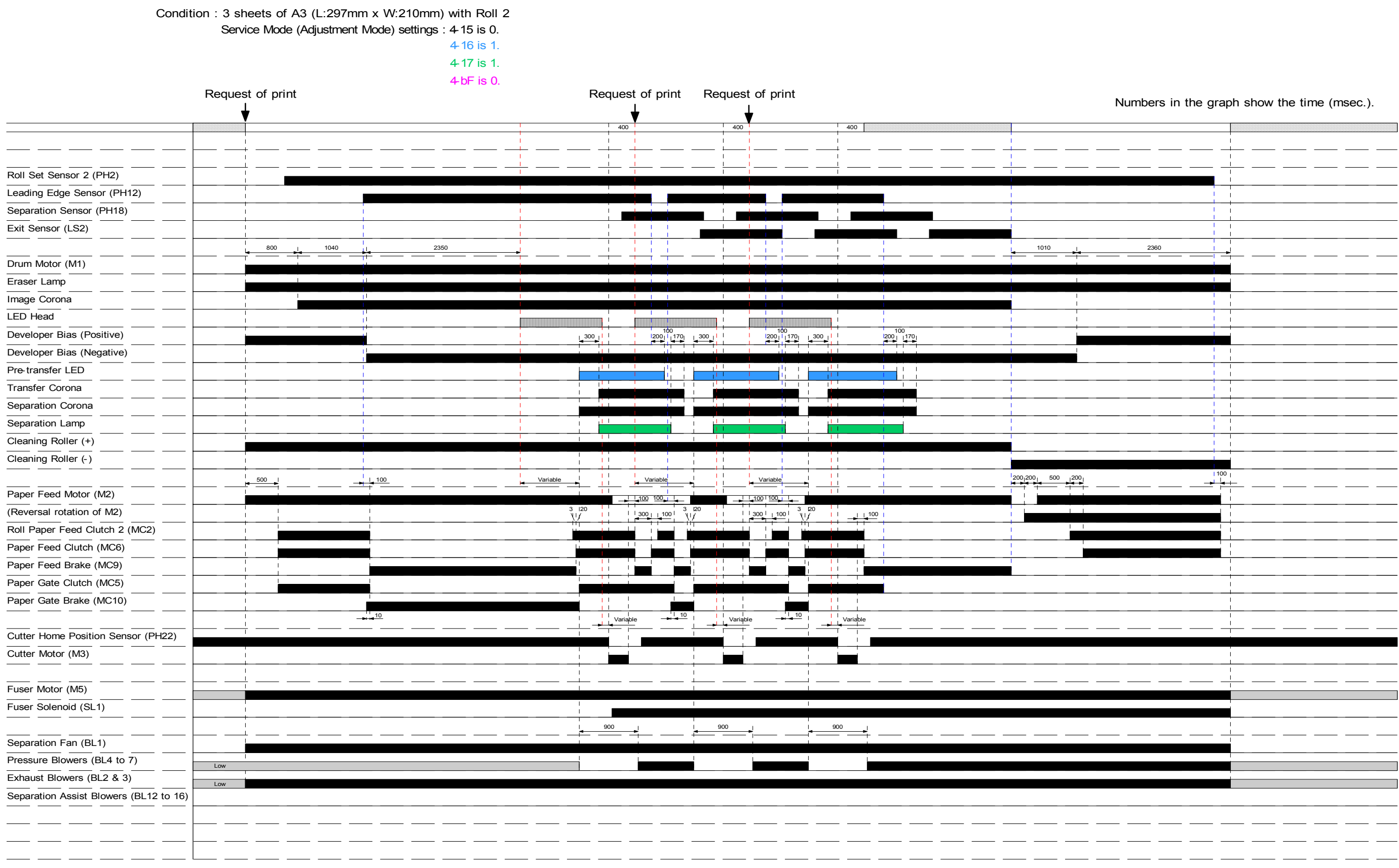

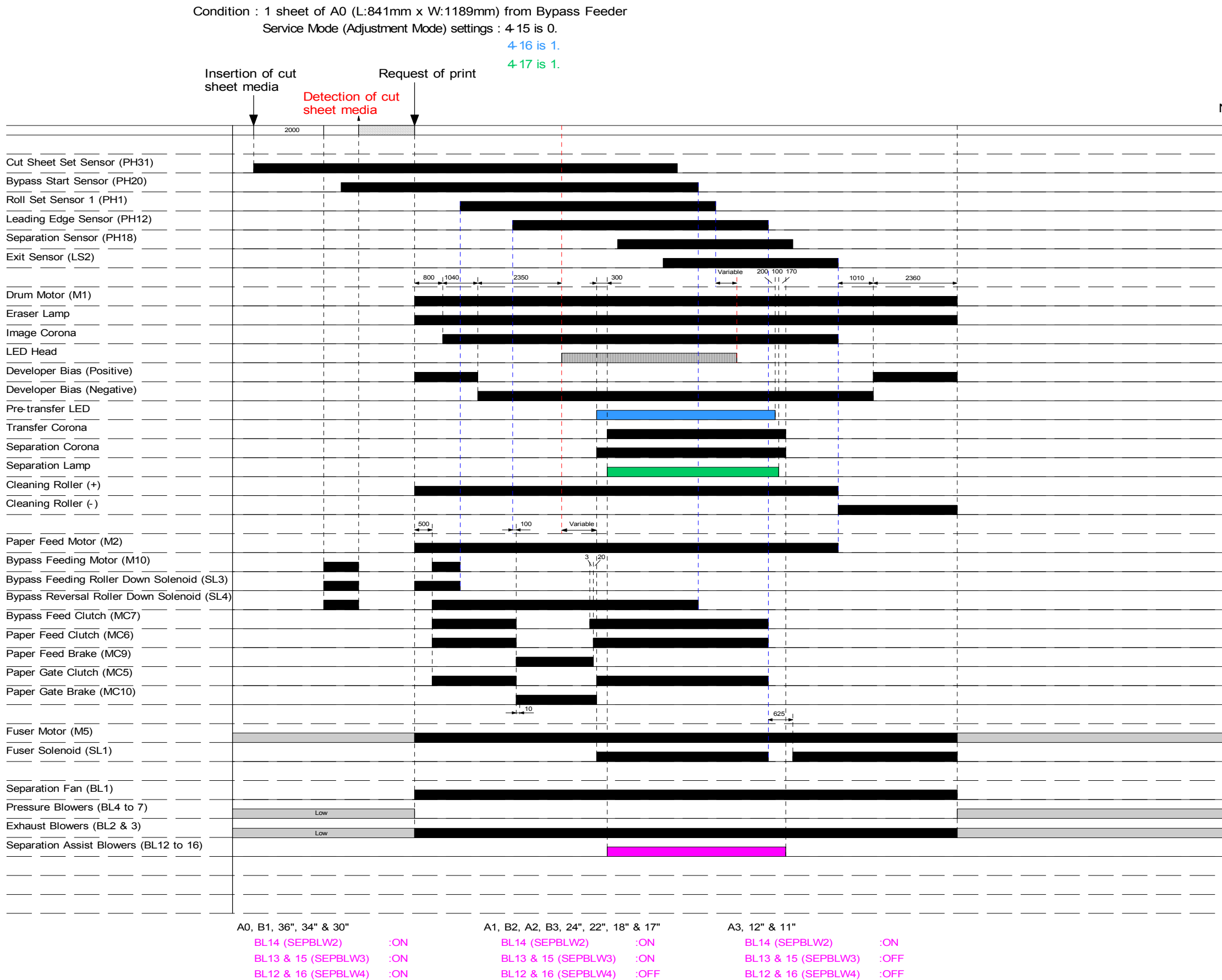

| <br> | <br>  | <br> | <br> |   |
|------|-------|------|------|---|
|      |       |      |      |   |
| <br> |       | <br> | <br> |   |
|      |       |      |      |   |
| <br> | <br>  | <br> | <br> |   |
|      |       |      |      |   |
| <br> |       | <br> | <br> |   |
|      |       |      |      |   |
|      |       |      |      |   |
|      |       |      |      |   |
|      |       |      |      |   |
|      | <br>  | <br> | <br> |   |
|      |       |      |      |   |
| <br> | <br>  | <br> | <br> |   |
|      |       |      |      |   |
| <br> | <br>  | <br> | <br> |   |
|      |       |      |      |   |
| <br> | <br>  | <br> | <br> |   |
|      |       |      |      |   |
|      |       |      |      |   |
|      |       |      |      |   |
|      |       |      |      |   |
|      |       |      |      |   |
|      |       |      |      |   |
| <br> | <br>  | <br> | <br> |   |
|      |       |      |      |   |
| <br> | <br>  | <br> | <br> |   |
|      |       |      |      |   |
|      |       |      | <br> |   |
| <br> | <br>  | <br> | <br> | _ |
|      |       |      |      |   |
|      |       |      |      |   |
|      |       |      |      |   |
| <br> | <br>- | <br> | <br> |   |
|      |       |      |      |   |
| <br> | <br>  | <br> | <br> |   |
|      |       |      |      |   |
|      |       |      |      |   |
|      |       |      |      |   |
|      |       |      |      |   |
|      |       |      |      |   |
|      |       |      |      |   |
|      |       |      |      |   |
|      |       |      |      |   |
| <br> | <br>  | <br> | <br> |   |
|      |       |      |      |   |
| <br> |       | <br> | <br> |   |
|      |       |      |      |   |
|      |       |      |      |   |
|      | <br>  | <br> | <br> |   |
|      |       |      |      |   |
|      |       |      |      |   |
|      |       |      |      |   |
|      |       |      |      |   |
|      |       |      |      |   |
|      | <br>  |      |      |   |
| <br> |       | <br> |      |   |
| <br> | <br>_ | <br> | <br> |   |
| <br> | <br>  |      | <br> |   |
| <br> |       |      | <br> |   |
| <br> |       |      |      |   |
| <br> |       |      | <br> |   |
|      |       |      | <br> |   |
|      |       | <br> |      |   |
|      |       |      |      |   |
|      |       |      |      |   |
| <br> |       |      | <br> |   |
|      |       |      |      |   |
| <br> |       |      | <br> |   |
| <br> |       |      | <br> |   |
|      |       |      | <br> |   |
|      |       |      |      |   |
|      | <br>  |      |      |   |
|      |       |      |      |   |
|      |       |      |      |   |
|      |       |      |      |   |
|      |       |      |      |   |
|      |       |      |      |   |
|      |       |      |      |   |
|      |       |      |      |   |
|      |       |      |      |   |
|      |       |      |      |   |
|      |       |      |      |   |
|      |       |      |      |   |
|      |       |      |      |   |
|      |       |      |      |   |
|      |       |      |      |   |
|      |       |      |      |   |
|      |       |      |      |   |
|      |       |      |      |   |

Numbers in the graph show the time (msec.).

Condition : 3 sheet of A4 (L:210mm x W:297mm) from Bypass Feeder by multiple feeding

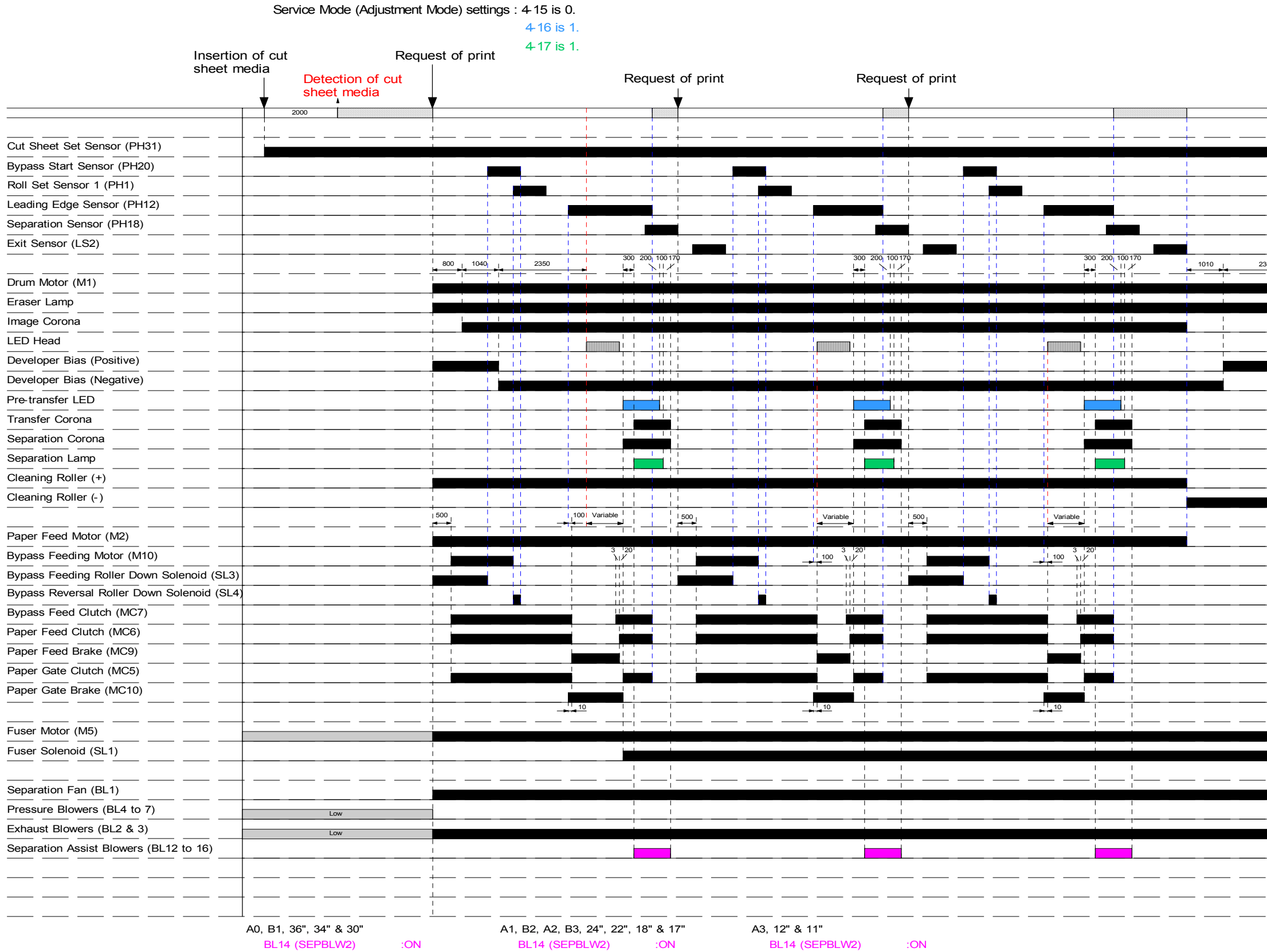

BL13 & 15 (SEPBLW3) :ON BL12 & 16 (SEPBLW4) :ON 1, B2, A2, B3, 24", 22", 18" & 17" BL14 (SEPBLW2) :ON BL13 & 15 (SEPBLW3) :ON BL12 & 16 (SEPBLW4) :OFF

 b, 12" & 11"

 BL14 (SEPBLW2)
 :ON

 BL13 & 15 (SEPBLW3)
 :OFF

 BL12 & 16 (SEPBLW4)
 :OFF

| 110 | mbere    |   | c gr | apri 3 | 1000 11 |   |       |
|-----|----------|---|------|--------|---------|---|-------|
|     |          |   |      |        |         |   |       |
|     | I        |   |      |        |         |   | <br>  |
|     |          |   |      |        |         |   |       |
|     |          |   |      |        |         |   |       |
|     | I        |   |      |        |         |   | <br>  |
|     | 1        |   |      |        |         |   |       |
|     | 1        |   |      |        |         |   | <br>  |
|     | I        |   |      |        |         |   | <br>  |
|     |          |   |      |        |         |   |       |
|     | 1        |   |      |        |         |   |       |
|     | L        |   |      |        |         |   | <br>  |
| °•  |          |   |      |        |         |   | <br>  |
|     |          |   |      |        |         |   |       |
|     |          |   |      |        |         |   | <br>  |
|     |          |   |      |        |         |   | <br>  |
|     | 1        |   |      |        |         |   |       |
|     | I        |   |      | _      |         |   |       |
|     | I        |   |      |        |         |   |       |
|     |          |   |      |        |         |   |       |
|     | 1        |   |      |        |         |   |       |
|     |          |   |      |        |         |   | <br>  |
|     | <br>     |   |      |        |         |   | <br>  |
|     | I        |   |      |        |         |   |       |
|     | I        |   |      |        |         |   | <br>  |
|     | I        |   |      | _      |         |   | <br>  |
|     | 1        |   |      |        |         |   |       |
|     | 1        |   |      |        |         |   |       |
|     |          |   |      |        |         |   | <br>  |
|     |          |   |      |        |         |   | <br>  |
|     | I        |   |      |        |         |   |       |
|     | I        |   |      |        |         |   | <br>  |
|     | <u> </u> |   |      |        |         |   | <br>  |
|     | 1        |   |      |        |         |   |       |
|     |          |   |      |        |         |   |       |
|     |          |   |      |        |         |   | <br>  |
|     | <br>     |   |      |        |         |   |       |
|     | i i      |   |      |        |         |   |       |
|     | 1        |   |      |        |         |   | <br>  |
|     | I        |   |      |        |         |   | <br>  |
|     | 1        |   |      |        |         |   |       |
|     | <br>     |   |      |        |         |   |       |
|     |          |   |      |        |         |   | <br>  |
|     | I        |   |      |        |         |   |       |
|     |          |   |      |        |         |   |       |
|     | I        |   |      |        |         | · | <br>· |
|     |          |   |      |        |         |   |       |
|     |          |   |      |        |         |   |       |
|     |          |   |      |        |         |   | <br>  |
|     |          |   |      |        |         |   | <br>  |
|     |          |   |      |        |         |   | <br>  |
|     |          | _ | _    |        |         |   |       |
|     |          |   |      |        |         |   |       |
|     |          |   |      |        |         |   |       |
|     | I        |   |      |        |         |   |       |
|     | ·        |   |      |        |         |   | <br>  |
|     |          |   |      |        |         |   | <br>  |
|     |          |   |      |        |         |   |       |
|     | 1        |   |      |        |         | · | <br>· |
|     | I        |   |      |        |         | · | <br>· |

## Numbers in the graph show the time (msec.).

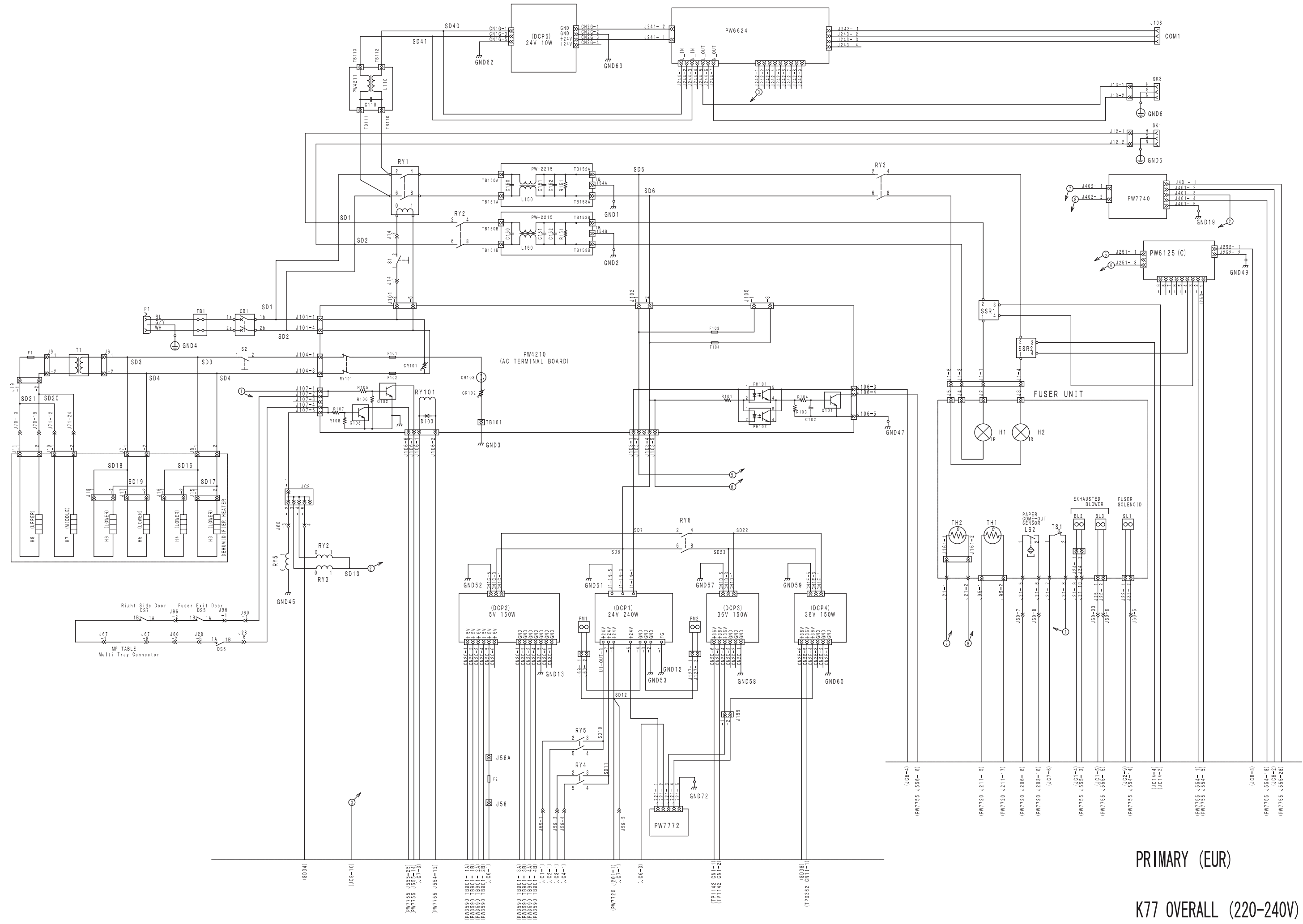

SCHEMATIC DIAGRAM

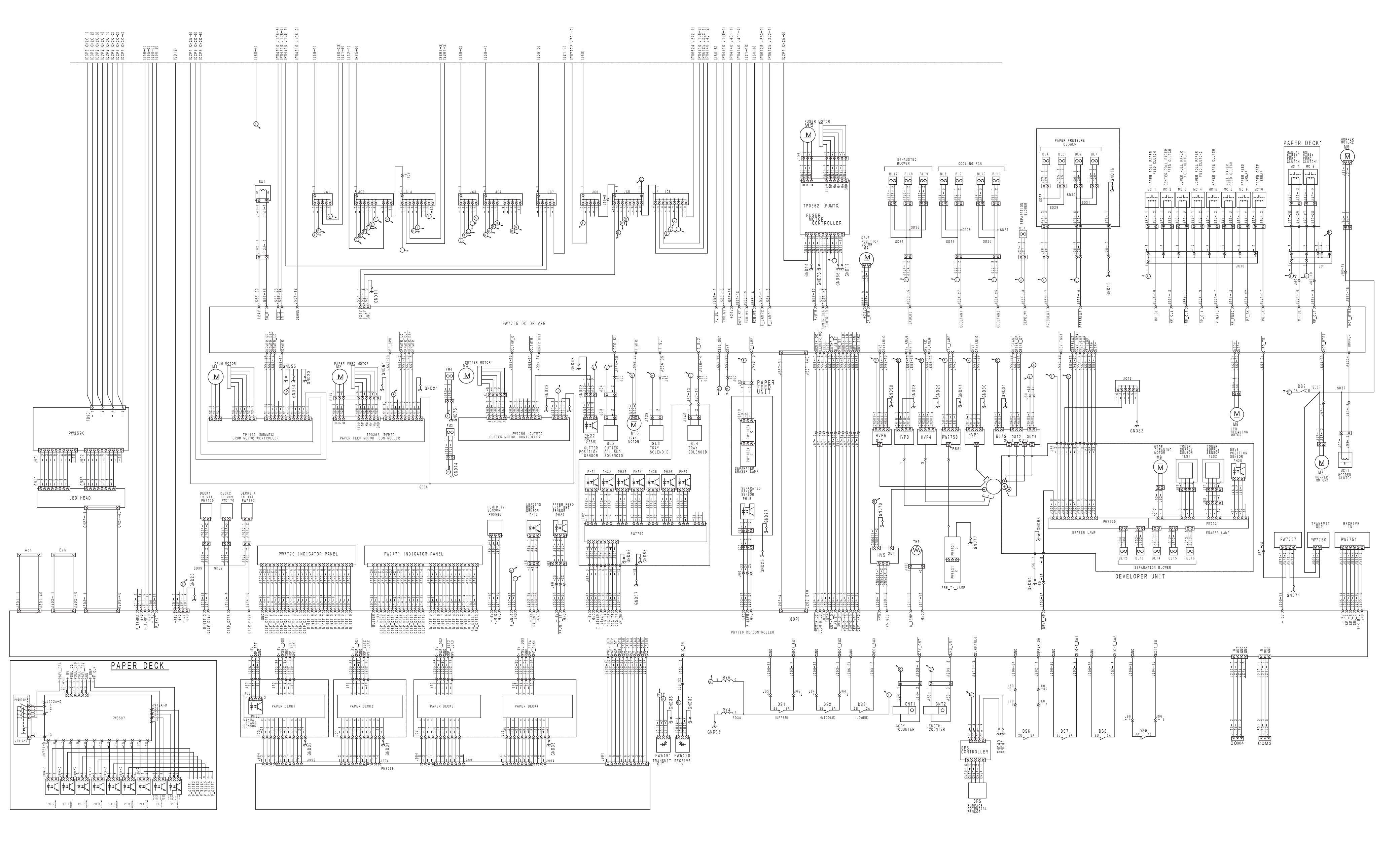

SECONDARY (EUR)

K77 OVERALL (220-240V) SCHEMATIC DIAGRAM

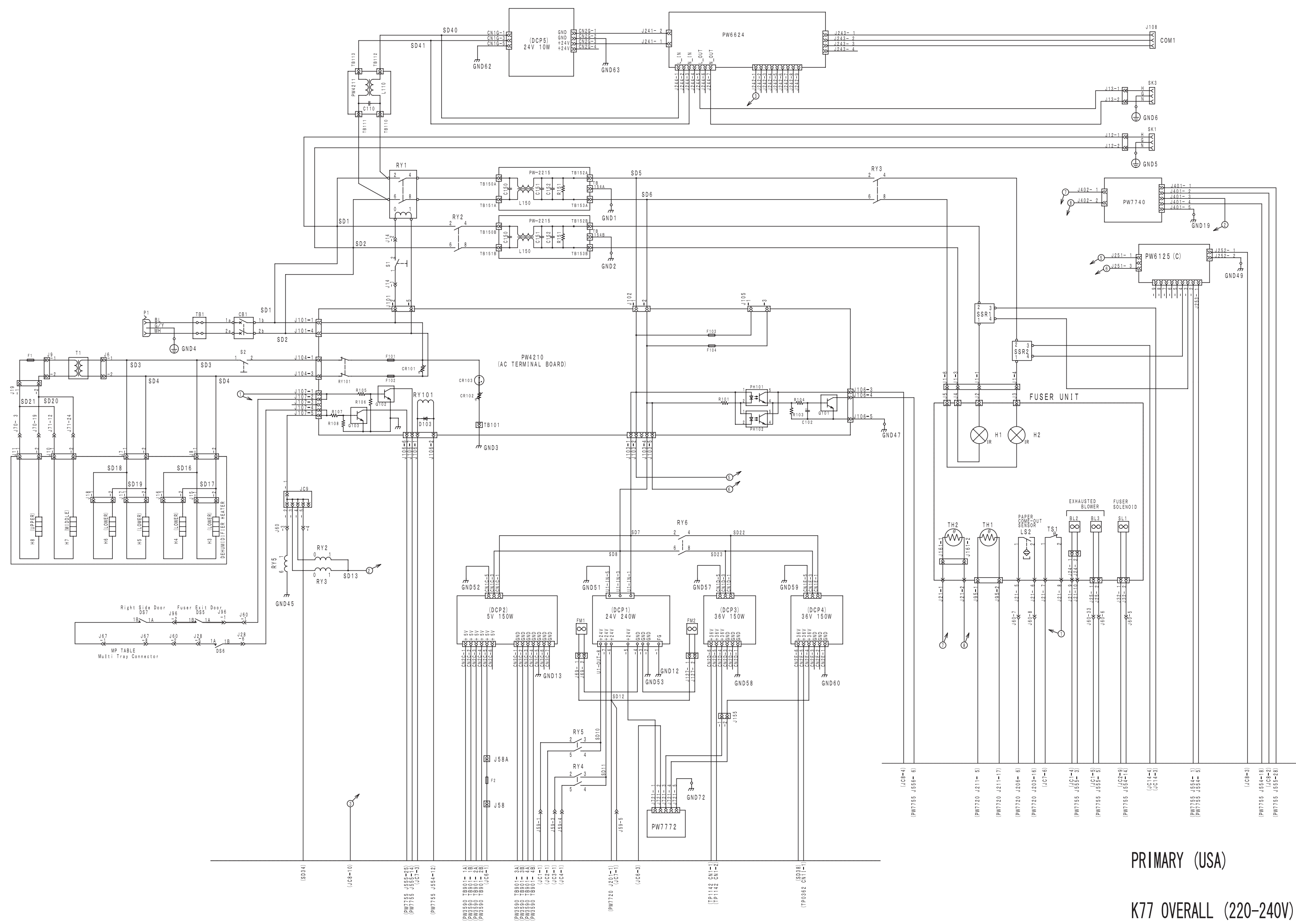

SCHEMATIC DIAGRAM

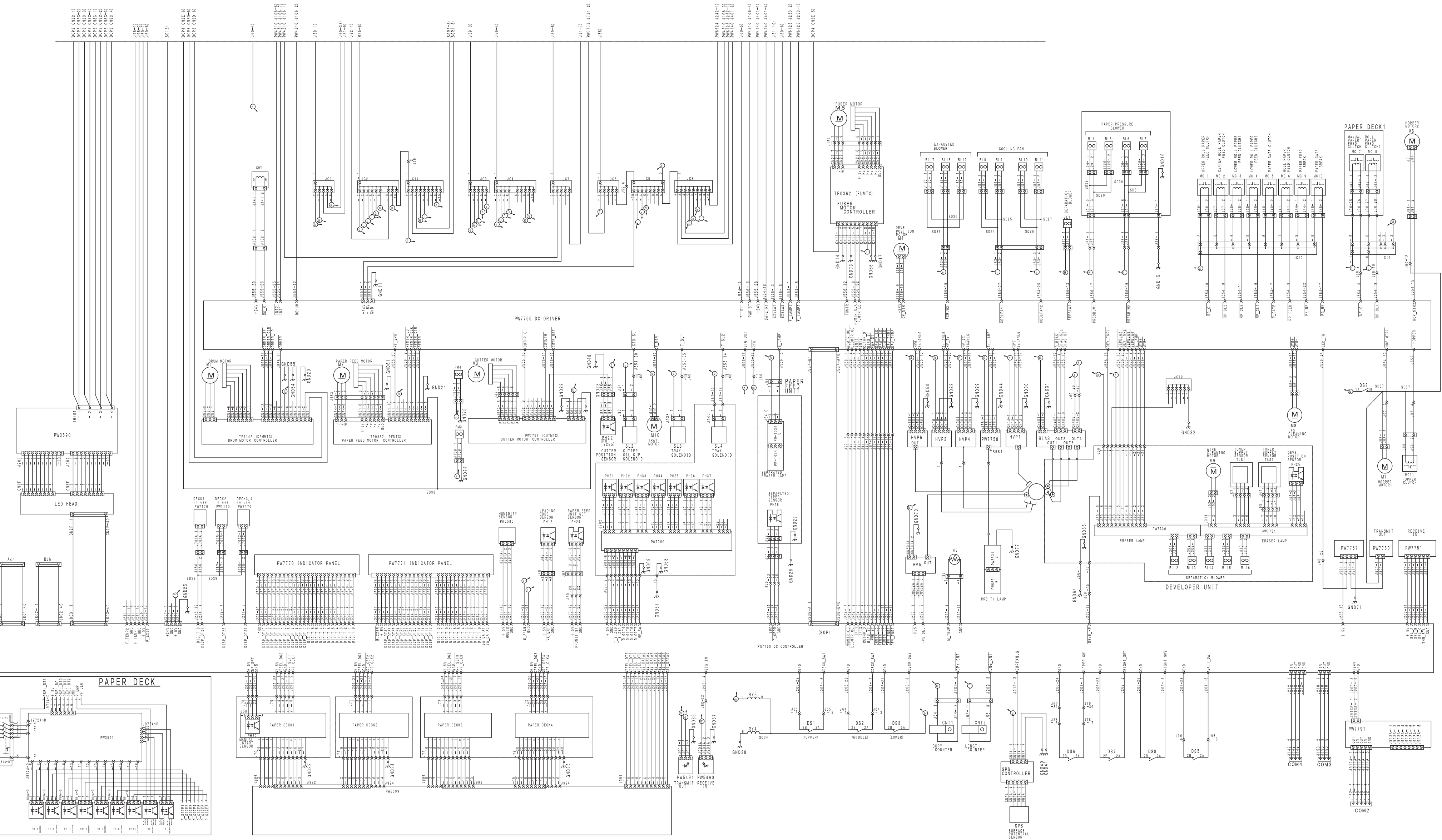

SECONDARY (USA)

K77 OVERALL (220–240V) SCHEMATIC DIAGRAM